9.3

IBM MQ installieren und migrieren

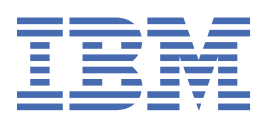

#### Hinweis

Vor Verwendung dieser Informationen und des darin beschriebenen Produkts sollten die Informationen unter "Bemerkungen" auf Seite 595 gelesen werden.

Diese Ausgabe bezieht sich auf Version 9 Release 3 von IBM<sup>®</sup> MQ und alle nachfolgenden Releases und Modifikationen, bis dieser Hinweis in einer Neuausgabe geändert wird.

Wenn Sie Informationen an IBMsenden, erteilen Sie IBM ein nicht ausschließliches Recht, die Informationen in beliebiger Weise zu verwenden oder zu verteilen, ohne dass eine Verpflichtung für Sie entsteht.

<sup>©</sup> Copyright International Business Machines Corporation 2007, 2025.

# Inhaltsverzeichnis

| Installation und Migration                                                           | 5           |
|--------------------------------------------------------------------------------------|-------------|
| Installation und Deinstallation                                                      | 5           |
| Übersicht über die Installation von IBM MQ                                           | 6           |
| IBM MQ unter AIX installieren und deinstallieren                                     | 34          |
| IBM MQ unter IBM i installieren und deinstallieren                                   | 66          |
| IBM MQ unter Linux installieren und deinstallieren                                   | 100         |
| IBM MQ unter Windows installieren und deinstallieren                                 | 172         |
| IBM MQ Advanced für Multiplatforms installieren                                      | 261         |
| Installieren von IBM MQ for z/OS                                                     | 295         |
| IBM MQ Explorer als eigenständige Anwendung unter Linux und Windows installieren und |             |
| deinstallieren                                                                       | 310         |
| Installieren und Deinstallieren von IBM MQ Internet Pass-Thru                        | 315         |
| Installation des eigenständigen IBM MQ Web Server s                                  | 317         |
| Verwaltung und Migration                                                             | 318         |
| Weitere Informationen zur Wartung und Migration                                      | 319         |
| Merkmale von Upgrades und Fixes                                                      | 320         |
| Aktualisierung für IBM MQ durchführen                                                | 322         |
| Upgrade von IBM MQ                                                                   | 381         |
| IBM MQ migrieren                                                                     | 398         |
| IBM MQ Managed File Transfer migrieren                                               | 587         |
| IBM MQ Internet Pass-Thru migrieren                                                  | 592         |
| Bemerkungen                                                                          | 595         |
| Informationon zu Programmiorschnittstallon                                           | 506 E       |
| Markan                                                                               | 590<br>507  |
| r i ai no i i                                                                        | J <i>91</i> |

## **Installation und Migration**

Sie führen eine Reihe von Tasks aus, um IBM MQzu installieren, zu deinstallieren, zu warten und zu migrieren. Diese Tasks sind bei Bedarf plattformspezifisch.

## Informationen zu diesem Vorgang

Informationen zum Einstieg in die Installation und Migration von IBM MQfinden Sie in den folgenden Abschnitten.

### Prozedur

- "Installieren und Deinstallieren von IBM MQ" auf Seite 5
- "Wartung und Migration von IBM MQ" auf Seite 318

## Installieren und Deinstallieren von IBM MQ

Überlegen Sie sich vor der Installation von IBM MQ, wie Sie das Produkt verwenden möchten. Die nachfolgenden Themen helfen Ihnen bei der Vorbereitung der Installation, bei der Installation des Produkts und bei der abschließenden Überprüfung der Installation. Sie finden auch Informationen zur Deinstallation des Produkts.

### Informationen zu diesem Vorgang

Als Einstieg in die Installation von IBM MQ lesen Sie die Abschnitte zu den in Ihrem Unternehmen verwendeten Plattformen. Informationen zu Konzepten und Hinweisen bezüglich der Installation finden Sie im Abschnitt "Übersicht über die Installation von IBM MQ" auf Seite 6.

Sie können für IBM MQ auch eine Wartung anwenden und diese entfernen. Siehe "Aktualisierung für IBM MQ durchführen" auf Seite 322.

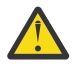

**Achtung:** Die Informationen in diesem Abschnitt gelten sowohl für Continuous Delivery-Releases (CD) und Long Term Support-Releases (LTS).

Alle Informationen, die speziell für ein LTS- oder ein CD-Release gelten, sind mit dem entsprechenden Symbol gekennzeichnet.

Linux Windows AIX Lernprogramme, die Sie bei der Installation und beim Upgrade unterstützen, finden Sie unter Eine Sammlung von Lernprogrammen zur Installation und zum Upgrade von IBM MQ unter AIX, Linux<sup>®</sup>und Windows. Die Lernprogramme decken Folgendes ab:

- Vorbereiten eines Hosts für IBM MQ.
- IBM MQ -Code herunterladen.
- IBM MQ -Code installieren und deinstallieren und Fixpacks anwenden
- Upgrade von einer Version von IBM MQ auf eine andere und Verschieben eines Warteschlangenmanagers von einem Host auf einen anderen.

#### Vorgehensweise

- 1. Informationen zur Installation von IBM MQ finden Sie in den entsprechenden Abschnitten zu den in Ihrem Unternehmen verwendeten Plattformen:
  - "IBM MQ unter AIX installieren und deinstallieren" auf Seite 34
  - Linux "IBM MQ unter Linux mit RPM installieren" auf Seite 116

Windows "IBM MQ unter Windows installieren und deinstallieren" auf Seite 172

- **z/05**, Installieren von IBM MQ for z/OS" auf Seite 295
- 2. Informationen zu Konzepten und Hinweisen bezüglich der Installation finden Sie im Abschnitt <u>"Über</u>sicht über die Installation von IBM MQ" auf Seite 6.

## Übersicht über die Installation von IBM MQ

In diesem Abschnitt finden Sie eine Übersicht über die Konzepte und Hinweise zur Installation von IBM MQ sowie Links zu Anweisungen für die Installation, Überprüfung und Deinstallation von IBM MQ auf allen unterstützten Plattformen.

#### Zugehörige Konzepte

"Mehrfachinstallationen unter AIX, Linux, and Windows" auf Seite 18 Unter AIX, Linux, and Windows kann es mehrere Kopien von IBM MQ auf einem System geben.

"Installationsvoraussetzungen für MQ Telemetry" auf Seite 275 MQ Telemetry ist eine Komponente des IBM MQ -Hauptprodukts. Sie können MQ Telemetry bei der Erstinstallation von IBM MQ oder beim Ändern einer bestehenden Installation IBM MQ installieren.

"Produktoptionen von Managed File Transfer" auf Seite 269

Managed File Transfer kann je nach Betriebssystem und Gesamtkonfiguration mit vier verschiedenen Optionen installiert werden. Diese Optionen sind Managed File Transfer Agent, Managed File Transfer Service, Managed File Transfer Logger oder Managed File Transfer Tools.

#### Zugehörige Tasks

"Wartung und Migration von IBM MQ" auf Seite 318

Wartung, Upgrade und Migration haben für IBM MQ drei unterschiedliche Bedeutungen. Die Definitionen werden in diesem Abschnitt beschrieben. In den folgenden Abschnitten finden Sie Informationen zu den unterschiedlichen Konzepten, die der Migration zugeordnet sind, sowie die verschiedenen erforderlichen Tasks, die möglicherweise plattformspezifisch sind.

#### Installieren von Advanced Message Security

Verwenden Sie die Informationen für Ihre jeweilige Plattform, um Sie durch die Installation der Komponente Advanced Message Security (AMS) zu führen.

## Komponenten und Funktionen von IBM MQ

Sie können die erforderlichen Komponenten oder Features bei der Installation von IBM MQ auswählen.

**Wichtig:** Stellen Sie sicher, dass Ihr Unternehmen die richtige Lizenz (oder richtigen Lizenzen) für die Komponenten besitzt, die Sie installieren wollen. Weitere Informationen finden Sie in den Abschnitten "Lizenzvoraussetzungen" auf Seite 8 und IBM MQ-Lizenzinformationen.

Überprüfen Sie außerdem die Informationen zu Hardware- und Softwareanforderungen für die Plattform, auf der IBM MQ installiert werden soll. Weitere Informationen finden Sie unter <u>"Informationen zu Produk-</u>tanforderungen und zum Support" auf Seite 9.

## Multiplatforms-Installation von IBM MQ

#### Multi

IBM MQ kann als Server oder Client installiert werden. Die Installationsimages können heruntergeladen werden. Siehe "Adressen von für den Download verfügbaren Installationsimages" auf Seite 10.

Separate Client-eImages können nicht mehr von Passport Advantage heruntergeladen werden. Stattdessen können Sie entweder das Client-eImage aus dem Haupt-eImage des IBM MQ-Servers (einschließlich Server und Client) abrufen oder die IBM MQ-Clientkomponenten von Fix Central herunterladen. Folgen Sie den Links in Ressourcenadapter, Clients und andere Ressourcen.

Ein IBM MQ-Server ist eine Installation, die aus einem oder mehreren Warteschlangenmanagern besteht, die Services zur Warteschlangensteuerung für einen oder mehrere Clients bereitstellen. Alle IBM MQ-Ob-

jekte, z. B. Warteschlangen, werden auf der Maschine mit dem Warteschlangenmanager (IBM MQ-Servermaschine) und nicht auf der Clientmaschine installiert. Ein IBM MQ-Server kann auch lokale IBM MQ-Anwendungen unterstützen.

Ein IBM MQ MQI client ist eine Komponente, die einer Anwendung auf einem System ermöglicht, mit einem Warteschlangenmanager auf einem anderen System zu kommunizieren. Die Ausgabe eines Aufrufs wird an den Client zurückgesendet, der sie an die Anwendung weitergibt.

Ausführliche Erläuterungen aller installierbaren Komponenten finden Sie in den folgenden Abschnitten:

- "IBM MQ-Komponenten für AIX-Systeme" auf Seite 35
- IBM I JIBM MQ-Komponenten für IBM i" auf Seite 67
- Linux "IBM MQ-RPM-Komponenten für Linux-Systeme" auf Seite 117
- Linux "IBM MQ Debian-Komponenten für Linux Ubuntu-Systeme" auf Seite 137
- Windows "IBM MQ-Komponenten für Windows-Systeme" auf Seite 173

Informationen zum Installieren von IBM MQ auf den einzelnen unterstützten Plattformen finden Sie unter den nachfolgend aufgelisteten Links:

| Tabelle 1. Hier finden Sie Installationsinformationen zu IBM MQ für die jeweiligen Plattformen |                                                                                                 |                                                                                          |  |  |
|------------------------------------------------------------------------------------------------|-------------------------------------------------------------------------------------------------|------------------------------------------------------------------------------------------|--|--|
| Plattform                                                                                      | IBM MQ-Server                                                                                   | Die IBM MQ-Client-Datenkon-<br>vertierung                                                |  |  |
| AIX AIX                                                                                        | "IBM MQ-Server unter AIX instal-<br>lieren" auf Seite 46                                        | "IBM MQ-Client unter AIX instal-<br>lieren" auf Seite 52                                 |  |  |
| BM i IBM i                                                                                     | "IBM MQ-Server unter IBM i in-<br>stallieren" auf Seite 71                                      | "IBM MQ-Client unter IBM i in-<br>stallieren" auf Seite 85                               |  |  |
| Linux Linux                                                                                    | "Erste IBM MQ-Installation unter<br>Linux mit dem Befehl 'rpm' in-<br>stallieren" auf Seite 122 | "IBM MQ-Client unter Linux mit<br>RPM installieren" auf Seite 130                        |  |  |
| Linux Linux                                                                                    | "IBM MQ-Server unter Linux<br>Ubuntu mit Debian-Paketen in-<br>stallieren" auf Seite 142        | "IBM MQ-Client unter Linux<br>Ubuntu mit Debian-Paketen in-<br>stallieren" auf Seite 148 |  |  |
| Windows Windows                                                                                | "IBM MQ-Server unter Windows<br>installieren" auf Seite 196                                     | "IBM MQ-Client unter Windows<br>installieren" auf Seite 226                              |  |  |

MQ Adv. Weitere Informationen zur Installation von IBM MQ Advanced for Multiplatforms finden Sie im Abschnitt "IBM MQ Advanced für Multiplatforms installieren" auf Seite 261.

Anmerkung: HPE NonStop V8.1 Bis einschließlich IBM MQ 8.0war IBM WebSphere MQ for HP Non-Stop Server auch eine Komponentenplattform. Seitdem wird diese Komponente separat als IBM MQ for HPE NonStop V8.1bereitgestellt und unterstützt, was IBM MQ auf Plattformen der HPE NonStop L-Serie und der J-Serie bereitstellt. Die Dokumentation befindet sich hier: IBM MQ for HPE NonStop V8.1.

#### **IBM MQ-Clients und -Server installieren**

#### Multi

Ein Client kann separat installiert werden, auf einer anderen Maschine als das Basisprodukt und der Server. Server und Client können aber auch auf demselben System installiert werden.

Um einen IBM MQ -Client auf einem System zu installieren, auf dem bereits ein IBM MQ -Server ausgeführt wird, müssen Sie das entsprechende eImage des Servers verwenden, das von Passport Advantageheruntergeladen wurde. Siehe "Adressen von für den Download verfügbaren Installationsimages" auf Seite 10.

Separate Client-eImages können nicht mehr von Passport Advantage heruntergeladen werden. Stattdessen können Sie entweder das Client-eImage aus dem Haupt-eImage des IBM MQ-Servers (einschließlich Server und Client) abrufen oder die IBM MQ-Clientkomponenten von Fix Central herunterladen. Folgen Sie den Links in Ressourcenadapter, Clients und andere Ressourcen.

Selbst wenn sich der Client und Server auf demselben System befinden, müssen Sie dennoch den MQI-Kanal zwischen ihnen definieren. Details finden Sie im Abschnitt MQI-Kanäle definieren.

## Advanced Message Security, Managed File Transfer, MQ Telemetry und RDQM (Replicated Data Queue Manager)

Advanced Message Security, Managed File Transfer, MQ Telemetry und RDQM sind separat installierte Komponenten von IBM MQ. Vor der Installation dieser Komponenten müssen Sie daher eine Lizenz für die Verwendung von IBM MQ Advanced erwerben (siehe <u>IBM MQ-Lizenzinformationen</u>). Installationsanweisungen finden Sie im Abschnitt "IBM MQ Advanced für Multiplatforms installieren" auf Seite 261.

## Installation von IBM MQ unter z/OS

z/0S

Weitere Informationen zu Installationsoptionen für IBM MQ for z/OS finden Sie im Abschnitt <u>"Installieren</u> von IBM MQ for z/OS" auf Seite 295.

Weitere Informationen zu Installationsoptionen für IBM MQ Advanced for z/OS finden Sie im Abschnitt "Installieren von IBM MQ Advanced for z/OS" auf Seite 307.

**MQAdv. VILE** Weitere Informationen zu Installationsoptionen für IBM MQ Advanced for z/OS Value Unit Edition finden Sie im Abschnitt "Installieren von IBM MQ Advanced for z/OS Value Unit Edition" auf Seite 309.

#### Zugehörige Konzepte

"Hinweise zur Planung der plattformübergreifenden Installation" auf Seite <u>15</u> Vor der Installation von IBM MQ müssen Sie wählen, welche Komponenten installiert werden und wo deren Installation erfolgt. Außerdem müssen Sie einige plattformspezifische Festlegungen treffen.

"Adressen von für den Download verfügbaren Installationsimages" auf Seite 10 Sie laden Installationsimages für IBM MQ von Passport Advantage, Fix Centraloder (bei z/OS-Systemen) von der Website ShopZ herunter. Eine Reihe von IBM MQ -Komponenten wie Fixpacks, CSUs, Clients und der Ressourcenadapter können auch von Fix Central und an anderer Stelle heruntergeladen werden.

#### Lizenzvoraussetzungen

Sie müssen für Ihre Installation genügend Lizenzen erwerben. Die Details der Lizenzvereinbarung werden bei der Installation auf Ihrem System gespeichert. Sie können sie also jederzeit einsehen. IBM MQ unterstützt IBM License Metric Tool (ILMT).

**Wichtig:** Stellen Sie sicher, dass Ihr Unternehmen die richtige Lizenz (oder richtigen Lizenzen) für die Komponenten besitzt, die Sie installieren wollen. Weitere Informationen finden Sie im Abschnitt <u>IBM</u> MQ-Lizenzinformationen.

#### Lizenzdateien

Bei der Installation werden die Lizenzvereinbarungen in das Verzeichnis /licenses unter *MQ\_INSTALLA-TION\_PATH* kopiert. Sie können jederzeit gelesen werden.

ALW Wenn Sie eine Probelizenz installiert haben, befolgen Sie die Anweisungen zum Konvertieren einer Probelizenz auf der Plattform bzw. den Plattformen, die Ihr Unternehmen verwendet.

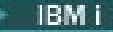

#### ILMT

Wenn ILMT verwendet wird, erkennt dieses Tool IBM MQ automatisch und überprüft es bei jedem Start eines Warteschlangenmanagers. In diesem Fall ist keine weitere Aktion erforderlich. ILMT kann vor oder nach der Installation von IBM MQ installiert werden.

Die automatische Erkennung gilt sowohl für IBM MQ -Server als auch für IBM MQ Java -Produkte.

#### Zugehörige Konzepte

"Hardware- und Softwarevoraussetzungen auf Linux-Systemen" auf Seite 101 Bevor Sie mit der Installation von IBM MQ beginnen, müssen Sie prüfen, ob Ihr System die für die vorgesehenen Komponenten geltenden Hardware- und Softwarevoraussetzungen erfüllt.

"Hardware- und Softwarevoraussetzungen auf IBM i-Systemen" auf Seite 68 Überprüfen Sie, ob die Serverumgebung die Voraussetzungen für die Installation von IBM MQ for IBM i erfüllt.

"Hardware- und Softwarevoraussetzungen auf Windows-Systemen" auf Seite 187 Überprüfen Sie, ob die Serverumgebung die Voraussetzungen für die Installation von IBM MQ for Windows erfüllt, und installieren Sie alle Softwarevoraussetzungen, die auf Ihrem System fehlen.

#### Zugehörige Tasks

"Anforderungen unter Windows überprüfen" auf Seite 186

Vor der Installation von IBM MQ unter Windows müssen Sie die aktuellsten Informationen und Systemanforderungen überprüfen.

## Informationen zu Produktanforderungen und zum Support

Vor der Installation von IBM MQ müssen Sie die neuesten Informationen und Systemanforderungen überprüfen.

In den folgenden Quellen finden Sie möglicherweise die Informationen, die Sie bei der Planung Ihrer Installation einschließlich der Hardware- und Softwarevoraussetzungen benötigen:

#### Website zu IBM MQ-Systemanforderungen

Ausführliche Informationen zu den unterstützten Betriebssystemen sowie zu den Voraussetzungen und unterstützten Software- und Hardwareanforderungen für die einzelnen unterstützten Betriebssysteme finden Sie auf der Website Systemanforderungen für IBM MQ. Folgen Sie den Links zum Bericht mit detaillierten Systemvoraussetzungen für die Version von IBM MQ, die Sie installieren möchten. Sie können einen Bericht für ein bestimmtes Betriebssystem oder für eine bestimmte Komponente auswählen. In beiden Fällen gibt es separate Berichte für Long Term Support und Continuous Delivery.

#### **Readme-Datei des Produkts**

Die Readme-Datei des Produkts enthält Informationen über kurzfristige Änderungen und bekannte Probleme und Umgehungen. Die neueste Version befindet sich auf der Webseite IBMMQ ,WebSphereMQ, Und MQSeries Produkt-Readmes. Stellen Sie immer sicher, dass Sie die neueste Version der Readme-Datei für das Produkt lesen.

#### Informationen bezüglich Unterstützung

Die IBMMQ Support-Webseite wird regelmäßig mit den neuesten Informationen zur Produktunterstützung aktualisiert. Wenn Sie beispielsweise von einer früheren Version migrieren, suchen Sie unter der Überschrift Probleme beheben nach dem Dokument Probleme bei der Migration und zugehörige Lösungen.

#### Zugehörige Konzepte

"Übersicht über die Installation von IBM MQ" auf Seite 6

In diesem Abschnitt finden Sie eine Übersicht über die Konzepte und Hinweise zur Installation von IBM MQ sowie Links zu Anweisungen für die Installation, Überprüfung und Deinstallation von IBM MQ auf allen unterstützten Plattformen.

"Hardware- und Softwarevoraussetzungen auf AIX-Systemen" auf Seite 39 Bevor Sie mit der Installation von IBM MQ beginnen, müssen Sie prüfen, ob Ihr System die für die vorgesehenen Komponenten geltenden Hardware- und Softwarevoraussetzungen erfüllt.

"Hardware- und Softwarevoraussetzungen auf IBM i-Systemen" auf Seite 68 Überprüfen Sie, ob die Serverumgebung die Voraussetzungen für die Installation von IBM MQ for IBM i erfüllt.

"Hardware- und Softwarevoraussetzungen auf Linux-Systemen" auf Seite 101 Bevor Sie mit der Installation von IBM MQ beginnen, müssen Sie prüfen, ob Ihr System die für die vorgesehenen Komponenten geltenden Hardware- und Softwarevoraussetzungen erfüllt.

"Hardware- und Softwarevoraussetzungen auf Windows-Systemen" auf Seite 187 Überprüfen Sie, ob die Serverumgebung die Voraussetzungen für die Installation von IBM MQ for Windows erfüllt, und installieren Sie alle Softwarevoraussetzungen, die auf Ihrem System fehlen.

#### Zugehörige Tasks

"Aktualisierung für IBM MQ durchführen" auf Seite 322 Bei der Wartung handelt es sich um die Ausführung einer reversiblen Programmkorrektur. Alle Änderungen an den Warteschlangenmanagerdaten sind mit der vorherigen Codeversion kompatibel.

"Installieren von IBM MQ for z/OS" auf Seite 295

In diesem Abschnitt finden Sie eine Auflistung der Installationstasks, die der Installation von IBM MQ auf z/OS-Systemen zugeordnet sind.

## Adressen von für den Download verfügbaren Installationsimages

Sie laden Installationsimages für IBM MQ von Passport Advantage, Fix Centraloder (bei z/OS-Systemen) von der Website ShopZ herunter. Eine Reihe von IBM MQ -Komponenten wie Fixpacks, CSUs, Clients und der Ressourcenadapter können auch von Fix Central und an anderer Stelle heruntergeladen werden.

**Anmerkung:** Dieser Abschnitt enthält Hintergrundinformationen zu den verschiedenen Arten von herunterladbaren Bildern und zu den verschiedenen Sites, von denen Sie sie herunterladen können. Wenn Sie mit diesen Informationen bereits vertraut sind und bereit sind, die neuesten Images herunterzuladen, rufen Sie IBM MQ 9.3herunterladen auf und wählen Sie dann die Registerkarte **CD** für das neueste Continuous Delivery -Release (CD) oder Cumulative Security Update (CSU) oder die Registerkarte **LTS** für das neueste Long Term Support -Fixpack oder CSUaus.

## Passport Advantage (für plattformübergreifende Releases)

**Multi** Es gibt zwei Passport Advantage-Angebote. Passport Advantage wurde für größere Unternehmen und Unternehmen mit mehreren Standorten konzipiert. Passport Advantage Express wurde für kleinere Unternehmen und Unternehmen mit nur einem Standort konzipiert.

Auf der Website von <u>Passport Advantage UndPassport Advantage Express Webseite</u> finden Sie weitere Informationen zur Ausführung folgender Aktionen:

- Erwerb neuer IBM Softwarelizenzen
- Verlängerung des Softwareabonnements, der Lizenzen für den Support und der Lizenzen mit fester Laufzeit
- Erwerb und Verlängerung des Technical Support für einige ausgewählte Open Source-Produkte (<u>Selec-ted Open Source</u>) und sonstige Anwendungen ohne Garantie
- Abonnement der IBM Angebote des Typs 'Software as a Service' und Erwerb von IBM Appliances

Sie laden IBM MQ Server eAssemblies für das vollständige Release auf allen unterstützten Plattformen von Passport Advantageherunter. Die eImages für das vollständige Release können einzeln heruntergeladen werden, wenn nicht das vollständige Release benötigt wird.

Das erste Release ist IBM MQ 9.3.0. Für LTS -Benutzer erhalten Sie damit den aktuellen Stand der neuen Funktionen, die von den CD -Releases inkrementell zu IBM MQ 9.2 hinzugefügt wurden. Für CD-Benutzer ist dies das nächste CD-Release nach IBM MQ 9.2.5.

Eine kostenlose 90-Tage-Testversion des LTS-Release für jede der beiden letzten IBM MQ -Hauptversionen steht unter <u>https://www.ibm.biz/ibmmqtrial</u>zum Download bereit. Dies ist nützlich, wenn Sie IBM MQ testen möchten oder auf den Kaufabschluss der vollständige Version warten. Wenn der Kauf abgeschlossen ist, können Sie Ihre Testinstallation in eine vollständige Produktionskopie umwandeln.

Separate Client-eImages können nicht mehr von Passport Advantage heruntergeladen werden. Stattdessen können Sie entweder das Client-eImage aus dem Haupt-eImage des IBM MQ-Servers (einschließlich Server und Client) abrufen oder die IBM MQ-Clientkomponenten von Fix Central herunterladen. Folgen Sie den Links in Ressourcenadapter, Clients und andere Ressourcen.

auch das IBM Aspera faspio Gatewayverfügbar.

Anmerkung: MQ Adv. Linux CD Vor dem 1Q 2023 waren Nicht-Installationsimages für die Erstellung eigener Container-Images für IBM MQ -Warteschlangenmanager über Passport Advantageverfügbar. Diese Images sind jetzt in Fix Centralverfügbar. Folgen Sie dem Link unter <u>Ressourcena-</u> dapter, Clients und andere Ressourcen.

Weitere Informationen und Download-Links finden Sie unter <u>IBM MQ 9.3herunterladen</u> . Wählen Sie dann die Registerkarte CD oder LTS aus.

## Fix Central (für Multiplatforms-Fixpacks und CSUs)

**Multi** Sie laden IBM MQ for Multiplatforms -Fixpacks und CSUs von Fix Centralherunter. Weitere Informationen und Download-Links finden Sie unter <u>IBM MQ 9.3herunterladen</u>. Wählen Sie anschließend die Registerkarte CD oder LTS aus.

## Shopz (für z/OS -Releases und -Fixes)

IBM MQ for z/OS -Downloads sind auf der Shopz-Website verfügbar. Dem können Sie wie folgt vorbeugen:

- Bestellen Sie die Features als neue Produktinstallation.
- PTFs für ein zuvor installiertes Release anlegen.

Weitere Informationen und Download-Links finden Sie unter <u>IBM MQ 9.3herunterladen</u>. Wählen Sie anschließend die Registerkarte CD oder LTS aus.

Vollständige Informationen zur IBM MQ for z/OS Produktpaketierung finden Sie im RFA (Release For Announcement) auf der Website IBM Offering Information .

## **Ressourcenadapter, Clients und andere Ressourcen**

**Multi** Eine Reihe von IBM MQ-Ressourcen werden auch auf Fix Central und woanders verfügbar gemacht.

Clients:

- IBM MQ C- und .NET-Clients
- IBM MQ Java / JMS-Client
- IBM MQ Java-Clientkomponenten (auf Maven)
- Weiterverteilbare IBM MQ-Clients
- IBM MQ -Ressourcenadapter -Für die Verwendung mit einem Java EE 7 -oder Jakarta EE -konformen Anwendungsserver
- IBM MQ Redistributable Managed File Transfer (MFT) Agenten
- IBM MQ classes for .NET Standard (in NuGet)
- IBM MQ classes for XMS .NET Standard (in NuGet)

Komponenten:

- IBM MQ Internet Pass-Thru (MQIPT)
- IBM MQ Explorer -Standalone-Installationsimage -Nur CD , kann jedoch für die Verwaltung für jedes unterstützte Release von IBM MQverwendet werden.
- IBM MQ Native HA auf AWS
- IBM MQ Kafka -Connectors
- V 9.3.5 eigenständigesIBM MQ Web Server -Installationsimage
- V 9.3.5 IBM Instana Traceexit für IBM MQ

#### Container:

- Vordefiniert: IBM MQ Advanced container (abhängig von der Berechtigung)
- Erstellen Sie Ihre eigene: <a href="https://github.com/ibm-messaging/mq-container">https://github.com/ibm-messaging/mq-container</a>. Dies funktioniert in Verbindung mit den IBM MQ -Images, die nicht installiert (dekomprimierbar) sind, um ein IBM MQ -Container-Image zu erstellen, das unter der Sicherheitskontexteinschränkung (SCC) von Red Hat<sup>®</sup> OpenShift<sup>®</sup> anyuid ausgeführt werden kann.
  - Für Produktionsumgebungen sind die drei Nicht-Installations-Images für Linux (vorbehaltlich der Berechtigung) hier verfügbar:
    - IBM MQ Advanced -Images ohne Installation für Linux
  - Für Entwicklungsumgebungen befinden sich die Nicht-Installationspakete an den folgenden Positionen:
    - IBM MQ Advanced for Developers -Image ohne Installation für Linux x86-64
    - IBM MQ Advanced for Developers -Image ohne Installation für Linux PPCLE
    - IBM MQ Advanced for Developers -Image ohne Installation für Linux systemZ
    - V 9.3.3 IBM MQ Advanced for Developers -Image ohne Installation für Linux ARM64
  - Ein Helm-Beispieldiagramm ist hier verfügbar: https://github.com/ibm-messaging/mq-helm

Entwicklung:

- IBM MQ Advanced for Developers ist für die Windows -und Linux -Plattformen verfügbar, die unter <u>IBM MQ 9.4 Systemvoraussetzungenaufgelistet sind und auf x86-64</u> -Architekturen ausgeführt werden. Auch verfügbar (siehe <u>Readme</u>) ist eine 32-Bit-Version für Raspberry Pi. Laden Sie von den folgenden Positionen herunter: Windows / Linux / Ubuntu / Raspberry Pi
- IBM MQ Mac Toolkit for Development ermöglicht die Ausführung von IBM MQ -Befehlen (z. B. MQSC-Befehle) auf macOS -Geräten (sowohl ARM64 als auch x86-64). Es enthält auch Clientbibliotheken, die die Entwicklung von macOS -Clientanwendungen erleichtern, die auf macOS -Geräten ausgeführt werden (sowohl ARM64 als auch x86-64). Der Client wird in den Lernprogrammen zur Einführung in IBM MQverwendet.
- Ein vorerstelltes <u>IBM MQ Advanced for Developers -Container-Image</u> ist in IBM Container Registryverfügbar. Es wird unter Linux/x86-64ausgeführt. Sie können auch <u>Ihr eigenes</u> -Container-Image für die Ausführung auf ARM64 -und x86-64 -Architekturen erstellen.

#### **SupportPacs**

IBM MQ-SupportPacs stellen für den Download verfügbaren Code und Dokumentationen bereit, die die IBM MQ-Produktfamilie ergänzen. Jedes SupportPac bietet eine bestimmte Funktion oder einen bestimmten Service, die bzw. der mit einem oder mehreren der IBM MQ-Produkte verwendet werden kann.

- SupportPacs für IBM MQ und andere Projektbereiche
- IBM MQ SupportPacs nach Produkt

#### Zugehörige Konzepte

"Codesignaturen von IBM MQ" auf Seite 13

Ab IBM MQ 9.3.0sind herunterladbare .zip-und .tar.gz -Dateien signiert. Installierbare Dateien .rpm und .deb werden ebenfalls signiert. Die Signatur ist nach Möglichkeit in die Datei integriert. Für Dateiformate, die dies nicht zulassen, wird eine separate .sig -Datei zur Verfügung gestellt, die die Signaturen und die öffentlichen Schlüssel zur Überprüfung enthält.

"Komponenten und Funktionen von IBM MQ" auf Seite 6

Sie können die erforderlichen Komponenten oder Features bei der Installation von IBM MQ auswählen.

#### Zugehörige Tasks

IBM MQ classes for .NET Standard aus dem NuGet-Repository herunterladen IBM MQ classes for XMS .NET Standard aus dem NuGet-Repository herunterladen **Zugehörige Verweise** IBM MQ - Lizenzinformationen **Zugehörige Informationen** IBM MQ-Downloads für Entwickler

## V 9.3.0 Codesignaturen von IBM MQ

Ab IBM MQ 9.3.0sind herunterladbare .zip-und .tar.gz -Dateien signiert. Installierbare Dateien .rpm und .deb werden ebenfalls signiert. Die Signatur ist nach Möglichkeit in die Datei integriert. Für Dateiformate, die dies nicht zulassen, wird eine separate .sig -Datei zur Verfügung gestellt, die die Signaturen und die öffentlichen Schlüssel zur Überprüfung enthält.

IBM MQ öffentliche Zertifikate, Kontrollsummen, pgp -Schlüssel und .sig -Dateien können von den zusätzlichen Downloadpaketen unter https://ibm.biz/mq93signaturesheruntergeladen werden.

#### Dateien \*.zip

In die Materialien für IBM MQ, die in Form von Dateien .zip geliefert werden, ist eine digitale Signatur eingebettet, die mithilfe eines aktuellen Java Development Kit (JDK) wie im folgenden Beispiel gezeigt verifiziert werden kann:

```
jarsigner -certs -verify 9.3.0.0-IBM-MQC-Redist-Java.zip
    jar verified.
```

**Anmerkung:** Weitere Details, einschließlich des Unterzeichners, finden Sie, wenn Sie mit der Option verbose ausführen.

## Dateien \*.tar.gz

Die Materialien für IBM MQ, die in Form von Dateien \*.tar.gz geliefert werden, werden durch IBM MQ signiert; ihre digitalen Signaturen sind in dem zum Download verfügbaren Zusatzpaket enthalten. Um die Signatur einer Datei zu überprüfen, verwenden Sie **openssl** wie im folgenden Beispiel für 9.3.0.0-IBM-MQC-Redist-LinuxX64.tar.gzgezeigt:

```
openssl dgst -sha256 -verify ibm_mq_public.pem -signature 9.3.0.0-IBM-MQC-Redist-Li□
nuxX64.tar.gz.sig 9.3.0.0-IBM-MQC-Redist-LinuxX64.tar.gz
Verified OK
```

#### \*.rpm

Anmerkung: V9.3.0.5 V9.3.3 Die RPM-Signaturversion wurde in v4 unter IBM MQ 9.3.0 Fix Pack 5 für Long Term Support und IBM MQ 9.3.3 für Continuous Deliverygeändert. Als Teil davon wurde der private Schlüssel, der von IBM zum Signieren der Pakete verwendet wird, geändert. Wenn Sie also RPM-Pakete auf oder über diesen Ebenen validieren möchten, müssen Sie den neueren öffentlichen gpg-Signierschlüssel IBM MQ importieren. Sie benötigen den alten Schlüssel auch, wenn Sie die Möglichkeit behalten möchten, die Signaturen in älteren IBM MQ 9.3.x -Paketen zu überprüfen. Die von IBM bereitgestellten RPMs sind mit einer digitalen Signatur signiert; der Signierschlüssel wird von Systemen ohne entsprechende Autorisierung nicht erkannt. Rufen Sie den GPG-Schlüssel für die öffentliche Signatur von IBM MQ aus dem zum Download verfügbaren Zusatzpaket ab und installieren Sie ihn in RPM. Dies muss pro System nur ein einziges Mal durchgeführt werden.

```
rpm --import ibm_mq_public.pgp
```

Die Gültigkeit eines der IBM MQ-RPMs kann anschließend überprüft werden. Beispiel:

```
# rpm -Kv MQSeriesRuntime-9.3.0-0.x86_64.rpm
MQSeriesRuntime-9.3.0-0.x86_64.rpm:
Header V3 RSA/SHA256 Signature, key ID 0209b828: 0K
Header SHA1 digest: 0K
V3 RSA/SHA256 Signature, key ID 0209b828: 0K
MD5 digest: 0K
```

**Anmerkung:** Falls Sie diesen Schritt überspringen, wird möglicherweise während der RPM-Installation eine harmlose Warnung ausgegeben, die Sie darüber informiert, dass eine Signatur vorhanden ist, das System jedoch den Signierschlüssel nicht erkennt. Beispiel:

Warnung: MQSeriesRuntime-9.3.0-0.x86\_64.rpm: Header V3 RSA/SHA256 Signatur, Schlüssel-ID 0209b828: NOKEY

#### \*.deb

Die von IBM bereitgestellten Debian-Pakete sind mit einer eingebetteten digitalen Signatur signiert. Um ein Paket zu überprüfen, benötigen Sie den öffentlichen gpg-Signierschlüssel IBM MQ aus dem zusätzlichen Paket und das Betriebssystempaket "debsigs".

1. Importieren Sie den GPG-Schlüssel und geben Sie seinen GPG-Schlüsselwert an:

```
# gpg --import ibm_mq_public.pgp
gpg: keybox '/root/.gnupg/pubring.kbx' created
gpg: /root/.gnupg/trustdb.gpg: trustdb created
gpg: key D2D53B4E0209B828: public key "IBM MQ signing key <psirt@us.ibm.com>" imported
gpg: Total number processed: 1
gpg: imported: 1
```

Daraus würde der Schlüsselwert D2D53B4E0209B828 und der Zertifikatsalias "IBM MQ signing key <psirt@us.ibm.com>". In den folgenden Anweisungen werden diese Werte verwendet. Ersetzen Sie sie durch die aus Ihrem Import berechneten Werte.

2. Exportieren Sie den Zertifikatsaliasnamen in die Schlüsselringe des Systems:

```
mkdir /usr/share/debsig/keyrings/D2D53B4E0209B828/
cd /usr/share/debsig/keyrings/D2D53B4E0209B828/
gpg --output IBMMQ.bin --export "IBM MQ signing key <psirt@us.ibm.com>"
```

3. Konfigurieren Sie das System so, dass für diesen Schlüssel eine Signierrichtlinie aktiviert wird:

```
mkdir /etc/debsig/policies/D2D53B4E0209B828/
cd /etc/debsig/policies/D2D53B4E0209B828/
```

Erstellen Sie in diesem Verzeichnis eine Datei namens IBM-MQ.pol mit dem folgenden Inhalt: Beachten Sie, dass nur die Felder 'id' in den Schlüsselwert aus Schritt 1 geändert werden müssen.

```
<?xml version="1.0"?>
<!DOCTYPE Policy SYSTEM "https://www.debian.org/debsig/1.0/policy.dtd">
<Policy xmlns="https://www.debian.org/debsig/1.0/">
<Policy xmlns="https://www.debian.org/debsig/1.0/">
<Policy xmlns="https://www.debian.org/debsig/1.0/">
<Policy xmlns="https://www.debian.org/debsig/1.0/">
<Policy xmlns="https://www.debian.org/debsig/1.0/">
<Policy xmlns="https://www.debian.org/debsig/1.0/">
<Policy xmlns="https://www.debian.org/debsig/1.0/">
<Policy xmlns="https://www.debian.org/debsig/1.0/">
<Policy xmlns="https://www.debian.org/debsig/1.0/">
<Policy xmlns="https://www.debian.org/debsig/1.0/">
<Policy xmlns="https://www.debian.org/debsig/1.0/">
<Policy xmlns="https://www.debian.org/debsig/1.0/">
<Policy xmlns="https://www.debian.org/debsig/1.0/">
<Policy xmlns="https://www.debian.org/debsig/1.0/">
<Policy xmlns="https://www.debian.org/debsig/1.0/">
<Policy xmlns="https://www.debian.org/debsig/1.0/">
<Policy xmlns="https://www.debian.org/debsig/1.0/">
<Policy xmlns="https://www.debian.org/debsig/1.0/">
<Policy xmlns="https://www.debian.org/debsig/1.0/">
<Policy xmlns="https://www.debian.org/debsig/1.0/">
<Policy xmlns="https://www.debian.org/debsig/1.0/">
<Policy xmlns="https://www.debian.org/debsig/1.0/">
<Policy xmlns="https://www.debian.org/debsig/1.0/">
</Policy xmlns="https://www.debian.org/debsig/1.0/">
</Policy xmlns="https://www.debian.org/debsig/1.0/">
</Policy xmlns="https://www.debian.org/debsig/1.0/">
</Policy xmlns="https://www.debian.org/debsig/1.0/">
</Policy xmlns="https://www.debian.org/debsig/1.0/">
</Policy xmlns="https://www.debian.org/debsig/1.0/">
</Policy xmlns="https://www.debian.org/debsig/1.0/">
</Policy xmlns="https://www.debian.org/debsig/1.0/">
</Policy xmlns="https://www.debian.org/debsig/1.0/">
</Policy xmlns="https://www.debian.org/debsig/1.0/">
</Policy xmlns="https://www.debian.org/debsig/1.0/">
</Policy xmlns="https://www.debian.org/debsig/1.0/">
</Policy xmlns="https://www.debian.org/debsig/1.0/">
</Policy xmlns="https://www.debian.org/debsig/1.0/">
</Policy
```

4. Validieren Sie die Pakete einzeln mit dem Dienstprogramm 'debsig-verify':

# debsig-verify ibmmq-runtime\_9.3.0.0\_amd64.deb
debsig: Verified package from 'IBM MQ signing key' (IBM MQ signing key)

**Anmerkung:** Die Konfiguration von 'dpkg' zur Verifizierung von Signaturen während der Installation ist zwar möglich, aber nicht ratsam, da dies dazu führt, dass 'dpkg' die Installation von nicht signierten Debian-Dateien zurückweist.

#### Zugehörige Tasks

"Erste IBM MQ-Installation unter Linux mit dem Befehl 'rpm' installieren" auf Seite 122 Zur Installation eines IBM MQ-Servers auf einem Linux-64-Bit-System können Sie den Befehl 'rpm' verwenden. Die Anweisungen in diesem Abschnitt gelten ausschließlich für die erste Installation von IBM MQ auf einem Linux-System.

"IBM MQ-Client unter Linux mit RPM installieren" auf Seite 130 Installation eines IBM MQ-Clients auf einem 64-Bit-Linux-System

"IBM MQ unter Linux Red Hat mit Yum installieren" auf Seite 133 Ab IBM MQ 9.2.0 können Sie IBM MQ unter Linux Red Hat mithilfe des yum-Installationsprogramms installieren.

## Mutti Hinweise zur Planung der plattformübergreifenden Installation

Vor der Installation von IBM MQ müssen Sie wählen, welche Komponenten installiert werden und wo deren Installation erfolgt. Außerdem müssen Sie einige plattformspezifische Festlegungen treffen.

Überlegen Sie vor dem Start der Installation, wie Sie IBM MQ verwenden möchten, und lesen Sie die Informationen in diesem Abschnitt sowie die Informationen im allgemeinen Abschnitt zur Planung.

Stellen Sie bei der Planung Ihrer Installation sicher, dass die Hardware- und Softwarevoraussetzungen für Ihr System erfüllt werden. Weitere Informationen finden Sie unter "Informationen zu Produktanforderungen und zum Support" auf Seite 9.

**Anmerkung:** Diese Informationen beziehen sich auf die Planung einer Installation unter IBM MQ for Multiplatforms. Informationen zur Planung einer Installation unter z/OS finden Sie im Abschnitt "Installation von IBM MQ for z/OS planen" auf Seite 299.

## **ALW** Installationsname unter AIX, Linux, and Windows

Jede Installation von IBM MQ unter AIX, Linux, and Windows hat als eindeutige ID einen Installationsnamen. Der Installationsname weist einer Installation z. B. Warteschlangenmanager und Konfigurationsdateien zu.

Sie können einen aussagekräftigen Installationsnamen selbst bestimmen. Ein Testsystem könnte z. B. den Namen *TestMQ* erhalten.

Wenn Sie bei der Produktinstallation keinen Installationsnamen angeben, wird automatisch ein Standardinstallationsname zugewiesen. Der Name der ersten Installation lautet *Installation1*. Der Name der zweiten Installation lautet *Installation2* usw. Der Installationsname kann nach der Installation des Produkts nicht mehr geändert werden.

**Linux PAIX** Auf Systemen mit AIX and Linux erhält die erste Installation von IBM MQ automatisch den Installationsnamen *Installation1*.

**Anmerkung:** Für nachfolgende Installationen können Sie den Installationsnamen vor Installation des Produkts mit dem Befehl **crtmqinst** festlegen

Auf Windows Auf Windows-Systemen können Sie den Installationsnamen während der Installation auswählen.

Der Installationsname kann bis zu 16 Byte groß sein und muss aus einer Kombination aus alphabetischen und numerischen Zeichen (a-z, A-Z, 0-9) bestehen. Leerzeichen dürfen nicht verwendet werden. Der Name muss eindeutig sein, wobei die Groß-/Kleinschreibung nicht berücksichtigt wird; so sind INSTAL-LATIONNAME und InstallationName beispielsweise keine eindeutigen Namen. Mithilfe des Befehls **dspmqinst** können Sie herausfinden, welcher Installationsname einer Installation an einer bestimmten Position zugewiesen wurde.

### Installationsbeschreibungen

Jede Installation kann auch eine Installationsbeschreibung haben. Für den Fall, dass der Installationsname nicht aussagekräftig genug ist, liefert diese Beschreibung weitere Detailinformationen zur Installation. Diese Beschreibungen können aus bis zu 64 Einzelbytezeichen oder 32 Doppelbytezeichen bestehen. Die Standardinstallationsbeschreibung ist leer. Mithilfe des Befehls **setmqinst** legen Sie die Installationsbeschreibung fest.

#### Zugehörige Konzepte

"Hinweise zur Planung der plattformübergreifenden Installation" auf Seite <u>15</u> Vor der Installation von IBM MQ müssen Sie wählen, welche Komponenten installiert werden und wo deren Installation erfolgt. Außerdem müssen Sie einige plattformspezifische Festlegungen treffen.

"Primäre Installation unter AIX, Linux, and Windows" auf Seite 20

Auf Systemen, die Mehrfachinstallationen von IBM MQ unterstützen (AIX, Linux, and Windows), ist die primäre Installation diejenige, auf die sich systemweite IBM MQ-Positionen beziehen. Die Verwendung einer primären Installation ist optional, jedoch praktisch.

"Installationsverzeichnis bei Multiplatforms" auf Seite 16

Sie können IBM MQ an der Standardposition installieren. Sie können die Installation während des Installationsprozesses jedoch auch an einer angepassten Position vornehmen. Das Verzeichnis, in dem IBM MQ installiert ist, wird als *MQ\_INSTALLATION\_PATH* bezeichnet.

"Komponenten und Funktionen von IBM MQ" auf Seite 6 Sie können die erforderlichen Komponenten oder Features bei der Installation von IBM MQ auswählen.

Zugehörige Verweise

dspmqinst setmqinst crtmqinst

#### Mutti Installationsverzeichnis bei Multiplatforms

Sie können IBM MQ an der Standardposition installieren. Sie können die Installation während des Installationsprozesses jedoch auch an einer angepassten Position vornehmen. Das Verzeichnis, in dem IBM MQ installiert ist, wird als *MQ\_INSTALLATION\_PATH* bezeichnet.

## **Standardposition**

In der folgenden Tabelle ist der Standardpfad für den IBM MQ-Produktcode aufgeführt:

| Tabelle 2. Installationsverzeichnis von IBM MQ |                          |  |  |
|------------------------------------------------|--------------------------|--|--|
| Plattform                                      | Installationsverzeichnis |  |  |
| AIX AIX                                        | /usr/mqm                 |  |  |
| IBM i IBM i                                    | /QIBM/ProdData/mqm       |  |  |
| Linux Linux                                    | /opt/mqm                 |  |  |
| Systeme mit Windows Windows                    | C:\Programme\IBM\MQ      |  |  |
| Windows Windows (Datenverzeichnisse)           | C:\ProgramData\ IBM \ MQ |  |  |

Wichtig: Windows Für Windows-Installationen gelten die genannten Verzeichnisse, es sei denn, das Produkt wurde schon einmal installiert und die Registrierungseinträge und/oder Warteschlangenmanager

dieser früheren Version sind noch vorhanden. In diesem Fall wird für die neue Installation das bereits vorhandene Datenverzeichnis verwendet. Weitere Informationen finden Sie unter <u>Positionen von Programm-</u> und Datenverzeichnis.

**IBM i** Unter IBM i kann IBM MQ nur im Standardverzeichnis installiert werden. Weitere Informationen zur Verzeichnisstruktur von IBM i finden Sie im Abschnitt Verzeichnisstruktur unter IBM i .

Linux AIX Auf Systemen mit AIX and Linux werden die Arbeitsdaten im Verzeichnis /var/mqm gespeichert; dieses Verzeichnis kann nicht geändert werden. Weitere Informationen zur Verzeichnisstruktur auf AIX and Linux-Systemen finden Sie im Abschnitt <u>Verzeichnisstruktur auf AIX and</u> Linux-Systemen.

## Installation in einem benutzerdefinierten Verzeichnis

Bei einer Installation in einem benutzerdefinierten Verzeichnis muss es sich bei dem Pfad um ein leeres Verzeichnis oder einen noch nicht vorhandenen Pfad handeln. Die Pfadlänge ist auf 256 Bytes begrenzt. Berechtigungen im Pfad müssen so festgelegt sein, dass der Benutzer 'mqm' und die Benutzer in der Gruppe 'mqm' auf die Verzeichnisse zugreifen können.

- Linux AIX Auf Systemen mit AIX and Linux darf der Pfad keine Leerzeichen enthalten.
- AlX Unter AIX wird das Produkt in einem vom Benutzer angegebenen Installationsverzeichnis (User Specified Installation Location (USIL)) installiert. Dies kann ein bereits vorhandenes oder ein neues USIL-Verzeichnis sein. Letzteres würde während der Installation erstellt werden. Bei Angabe eines benutzerdefinierten Verzeichnisses setzt sich der Produktverzeichnispfad aus dem bei der Installation angegebenen Produktverzeichnis und /usr/mqm zusammen.

Wurde bei der Installation beispielsweise /usr/custom\_location angegeben, dann heißt der *MQ\_INSTALLATION\_PATH* /usr/custom\_location/usr/mqm.

Zugriffsberechtigungen für das USIL-Verzeichnis sollten für Benutzer auf rwx und für Gruppen und Sonstige auf r-x gesetzt werden (755).

- Auf folgenden Plattformen ist die Produktposition der Pfad, der bei der Installation angegeben wurde:
  - Linux Linux
  - Windows Windows

Wurde unter Linux beispielsweise der Pfad /opt/custom\_location angegeben, dann heißt der *MQ\_INSTALLATION\_PATH* /opt/custom\_location.

**Anmerkung:** Verwenden Sie rpm --prefix, um den Wert von *MQ\_INSTALLATION\_PATH*anzugeben. Ein Beispiel für die Verwendung von rpm --prefixfinden Sie in Schritt <u>"6" auf Seite 125</u> unter *Erstinstallation von IBM MQ unter Linux mit dem Befehl 'rpm' installieren*.

• Auf folgenden Plattformen können Sie IBM MQ in einem nicht leeren MQ\_INSTALLATION\_PATH-Verzeichnis installieren:

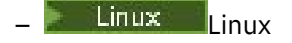

Unter Linuxsetzen Sie dazu die Umgebungsvariable AMQ\_OVERRIDE\_EMPTY\_INSTALL\_PATH auf 1, bevor Sie die Installation starten.

Ein nicht leeres Verzeichnis meint in diesem Kontext eine Verzeichnis, das Systemdateien und -verzeichnisse enthält.

Für jede Installation müssen alle IBM MQ-Komponenten, die Sie benötigen, im selben Verzeichnis installiert werden.

Weitere Informationen zur Installation in einem benutzerdefinierten Verzeichnis finden Sie in den Installationsabschnitten der jeweiligen Plattform.

## Zusätzliche Einschränkungen für die Installationsposition

Neue IBM MQ-Installationen sollten sich nicht in folgenden Pfaden befinden:

- In einem Pfad, der ein Unterverzeichnis einer anderen, bereits vorhandenen Installation ist.
- In einem Pfad, der Teil des direkten Pfads zu einer vorhandenen Installation ist.

Wenn IBM MQ im Verzeichnis /opt/IBM/MQ/installations/1 installiert ist, können Sie keine Installation in /opt/IBM/MQ/installations/1/a durchführen. Darüber hinaus sollten Sie keine Neuinstallation in /opt/IBM/MQ vornehmen. Eine Neuinstallation /opt/IBM/MQ/installations/2 oder /opt/IBM/MQnew ist hingegen möglich, da keines dieser Verzeichnisse Teil des direkten Pfads zu /opt/IBM/MQ/installations/1 ist.

- In einem Pfad, der ein Unterverzeichnis der Standardposition ist, z. B.:
  - AIX /usr/mqm unter AIX.
  - Linux /opt/mqm unter Linux.

Dass sich eine Installation nicht in einem Pfad befinden sollte, der ein Unterverzeichnis der Standardposition ist, hat folgenden Grund: Falls Sie sich zu einem späteren Zeitpunkt entscheiden, IBM MQ an der Standardposition zu installieren, wäre dies nämlich nicht mehr möglich. Wenn Sie nachfolgend eine Installation an der Standardposition durchführen, werden vorhandene Dateien möglicherweise ersetzt oder gelöscht, weil IBM MQ uneingeschränkte Zugriffsberechtigungen für das Installationsverzeichnis besitzt. Scripts, die Sie nachfolgend eventuell zur Deinstallation von IBM MQ ausführen, entfernen am Ende der Scriptausführung möglicherweise das Installationsverzeichnis.

• In einem Verzeichnis oder Unterverzeichnis, das bereits jetzt oder möglicherweise später von einem anderen Produkt verwendet wird, z. B. einer IBM Db2-Installation oder Betriebssystemkomponente.

Die Installation darf nicht in einem Verzeichnis unter /opt/IBM/db2 erfolgen, wobei /opt/IBM/db2 ein Beispiel ist.

• In einem Verzeichnis oder Unterverzeichnis, für das der Benutzer 'mqm' oder die Gruppe 'mqm' keine Schreibberechtigung besitzt.

#### Zugehörige Konzepte

"Hinweise zur Planung der plattformübergreifenden Installation" auf Seite 15 Vor der Installation von IBM MQ müssen Sie wählen, welche Komponenten installiert werden und wo

deren Installation erfolgt. Außerdem müssen Sie einige plattformspezifische Festlegungen treffen.

#### "Installationsname unter AIX, Linux, and Windows" auf Seite 15

Jede Installation von IBM MQ unter AIX, Linux, and Windows hat als eindeutige ID einen Installationsnamen. Der Installationsname weist einer Installation z. B. Warteschlangenmanager und Konfigurationsdateien zu.

"Primäre Installation unter AIX, Linux, and Windows" auf Seite 20

Auf Systemen, die Mehrfachinstallationen von IBM MQ unterstützen (AIX, Linux, and Windows), ist die primäre Installation diejenige, auf die sich systemweite IBM MQ-Positionen beziehen. Die Verwendung einer primären Installation ist optional, jedoch praktisch.

"Komponenten und Funktionen von IBM MQ" auf Seite 6 Sie können die erforderlichen Komponenten oder Features bei der Installation von IBM MQ auswählen.

## ALW Mehrfachinstallationen unter AIX, Linux, and Windows

Unter AIX, Linux, and Windows kann es mehrere Kopien von IBM MQ auf einem System geben.

Sie können auswählen, wo die einzelnen Kopien von IBM MQ installiert werden sollen, aber jede Kopie muss sich in einem anderen Installationsverzeichnis befinden. Maximal können 128 Installationen von IBM MQ gleichzeitig auf einem einzelnen System vorhanden sein. Sie haben nun folgende Wahl:

- Sie können die Einfachheit der Pflege und Verwaltung einer einzelnen Installation von IBM MQ auf einem System beibehalten.
- Sie können die Flexibilität nutzen, die Ihnen mehrere Installationen von IBM MQ bieten.

## Vor der Installation

Bevor Sie mehrere Kopien von IBM MQ installieren, müssen Sie folgende Punkte bedacht haben:

#### Wo werden Sie die Kopien von IBM MQ installieren?

Sie können die Installationsposition für Ihre Installationen in IBM MQauswählen. Weitere Informationen finden Sie unter "Installationsverzeichnis bei Multiplatforms" auf Seite 16.

#### Benötigen Sie eine primäre Installation?

Eine primäre Installation ist eine Installation, auf die systemweite Speicherpositionen verweisen.

Weitere Informationen finden Sie unter "Primäre Installation unter AIX, Linux, and Windows" auf Seite 20.

#### Wie stellen Ihre Anwendungen eine Verbindung her?

Überlegen Sie, wie Ihre Anwendungen nach den geeigneten IBM MQ-Bibliotheken suchen. Weitere Informationen finden Sie in den Abschnitten <u>Anwendungen in einer Umgebung mit mehreren Installa-</u> tionen verbinden und .NET-Anwendungen in einer Umgebung mit mehreren Installationen verbinden.

#### Müssen Ihre bestehenden Exits geändert werden?

Wenn IBM MQ nicht an der Standardposition installiert wird, müssen Sie Ihre Exits aktualisieren. Weitere Informationen finden Sie im Abschnitt Exits und installierbare Services in AIX, Linux, and Windows schreiben.

#### Welcher Warteschlangenmanager wird welcher Installation zugeordnet?

Jeder Warteschlangenmanager ist einer bestimmten Installation zugeordnet. Die Installation, der ein Warteschlangenmanager zugeordnet ist, schränkt den Warteschlangenmanager ein, sodass er nur mit Befehlen verwaltet werden kann, die in dieser Installation ausgegeben werden. Weitere Informationen finden Sie im Abschnitt Warteschlangenmanager einer Installation zuordnen.

#### Wie richten Sie Ihre Umgebung so ein, dass sie mit jeder Installation arbeitet?

Bei Mehrfachinstallationen auf einem System müssen Sie berücksichtigen, wie Sie mit bestimmten Installationen arbeiten und wie Sie Befehle in der jeweiligen Installation ausgeben werden. Sie können entweder den vollständigen Pfad des Befehls angeben oder Umgebungsvariablen mit den Befehlen **setmqenv** bzw. **crtmqenv** festlegen. Durch das Festlegen von Umgebungsvariablen können Sie den Befehlspfad in dieser Umgebung übergehen. Weitere Informationen finden Sie in den Abschnitten setmqenv, und crtmqenv.

Wenn Sie diese Fragen beantwortet haben, können Sie IBM MQ installieren, nachdem Sie <u>"Übersicht über</u> die Installation von IBM MQ" auf Seite 6gelesen haben.

Wenn Sie über vorhandene Installationen von IBM MQ verfügen und die Funktion für mehrere Installationen verwenden möchten, um eine Migration von einer Version von IBM MQ auf eine andere Version durchzuführen, lesen Sie den Abschnitt <u>"Koexistenz mehrerer Warteschlangenmanager unterschiedlicher</u> Installationen unter AIX, Linux, and Windows" auf Seite 426.

## Support-Pack für IBM Message Service Client for .NET und Mehrfachinstallationen

Für die Unterstützung mehrerer Versionen muss unter IBM MQdas Feature "Java and .NET Messaging and Web Services" mit dem Produkt IBM MQ installiert werden. Weitere Informationen zur Installation der .NET-Komponente finden Sie im Abschnitt IBM MQ classes for .NET installieren.

#### Zugehörige Tasks

Mehrere Installationen konfigurieren

Installationen von IBM MQ auf einem System finden

"Migration unter AIX and Linux: parallel" auf Seite 489

"Migration unter AIX and Linux: mehrstufig" auf Seite 493

"MSI-Instanz-IDs für mehrere Serverinstallationen auswählen" auf Seite 200

Wenn Sie mehrere unbeaufsichtigte Installationen ausführen, müssen Sie für jede installierte Version eine MSI-Instanz-ID finden, die zur Verwendung für diese Installation verfügbar ist.

"MSI-Instanz-IDs für mehrere Clientinstallationen auswählen" auf Seite 228

Wenn Sie mehrere unbeaufsichtigte Installationen ausführen, müssen Sie für jede installierte Version eine MSI-Instanz-ID finden, die zur Verwendung für diese Installation verfügbar ist.

## ALW Primäre Installation unter AIX, Linux, and Windows

Auf Systemen, die Mehrfachinstallationen von IBM MQ unterstützen (AIX, Linux, and Windows), ist die primäre Installation diejenige, auf die sich systemweite IBM MQ-Positionen beziehen. Die Verwendung einer primären Installation ist optional, jedoch praktisch.

You can install multiple versions of IBM MQ on AIX, Linux, and Windows. Sie können jederzeit mehrere Installationen von IBM MQ auf einem dieser Systeme haben und optional eine dieser Installationen als primäre Installation konfigurieren. Umgebungsvariablen und symbolische Links, die auf eine einzelne Installation verweisen, sind weniger aussagefähig, wenn mehrere Versionen vorhanden sind. Bei einigen Funktionen ist es jedoch erforderlich, dass diese systemweiten Speicherpositionen funktionieren. Dies gilt beispielsweise für angepasste Benutzerscripts zur Verwaltung von IBM MQ und für Produkte anderer Anbieter. Diese Funktionen sind nur in der primären Installation verwendbar.

Linux AIX Wenn Sie auf Systemen mit AIX and Linux eine Installation als primäre Installation einrichten, werden symbolische Links zu den externen Bibliotheken und Steuerbefehle dieser Installation zu den Verzeichnissen /usr/lib und /usr/bin hinzugefügt. Wenn Sie keine primäre Installation einrichten, werden die symbolischen Links nicht erstellt. Eine Liste der symbolischen Links, die für die primäre Installation erstellt werden, finden Sie im Abschnitt "Verknüpfungen von externen Speicherarchiven und Steuerbefehlen zur primären Installation von AIX and Linux" auf Seite 24.

**Windows** Auf Windows -Systemen verweisen die globalen Umgebungsvariablen auf die Verzeichnisse, in denen die primäre Installation installiert ist. Diese Umgebungsvariablen dienen zur Lokalisierung von IBM MQ-Bibliotheken, -Steuerbefehlen und -Headerdateien. Auf Windows-Systemen erfordern zudem einige Komponenten des Betriebssysteme die zentrale Registrierung von Schnittstellenbibliotheken, die dann in einen Einzelprozess geladen werden. Mit mehreren Versionen von IBM MQ käme es zu Konflikten zwischen IBM MQ-Bibliothekengruppen. Die Komponenten würden versuchen, diese in Konflikt stehenden Bibliothekengruppen in einen Einzelprozess zu laden. Daher können diese Komponenten nur mit der primären Installation verwendet werden. Weitere Informationen finden Sie unter "Komponenten, die nur mit der primären Installation unter Windows verwendet werden können" auf Seite 26.

| Tabelle 3. Optionen für primäre Installation |                                           |                            |                                                                                                    |  |  |
|----------------------------------------------|-------------------------------------------|----------------------------|----------------------------------------------------------------------------------------------------|--|--|
| Optionen                                     | Gültige Installati-<br>onskonfigurationen |                            | Weitere Informationen                                                                                                    |  |  |
|                                              | Primär                                    | Nicht primär               |                                                                                                    |  |  |
| Einzelinstallati-<br>on                      | Versi-<br>on 7.1<br>oder<br>höher         |                            | Wenn Sie weiter wie bei früheren Releases mit einer einzelnen<br>Installation arbeiten möchten, konfigurieren Sie diese Instal-<br>lation als primäre Installation. Weitere Informationen finden<br>Sie unter "Einzelne Installation von IBM MQ, die als primäre<br>Installation konfiguriert ist" auf Seite 21.                                                                          |  |  |
|                                              |                                           | Version 7.1<br>oder höher  | Wenn Sie weiter mit einer einzelnen Installation arbeiten<br>möchten, aber keine symbolischen Links oder globalen Umge-<br>bungsvariablen erstellt werden sollen, konfigurieren Sie die In-<br>stallation als nicht primäre Installation. Weitere Informationen<br>finden Sie in "Einzelne Installation von IBM MQ, die als nicht<br>primäre Installation konfiguriert ist" auf Seite 22. |  |  |
| Mehrere Instal-<br>lationen                  | Versi-<br>on 7.1<br>oder<br>höher         | Version 7.1<br>oder höher  | Wenn Sie mehrere Installationen von IBM MQhaben möchten,<br>können Sie auswählen, ob Sie eine der Installationen als pri-<br>märe Installation festlegen möchten. Weitere Informationen<br>finden Sie unter "IBM MQ - Mehrfachinstallation" auf Seite                                                                                                    |  |  |
|                                              |                                           | Version 7.1<br>oder höher. | 1 <u>23</u> .                                                                                                    |  |  |

#### Zugehörige Konzepte

"Einzelne Installation von IBM MQ, die als primäre Installation konfiguriert ist" auf Seite 21 Durch die Kennzeichnung einer IBM MQ-Installation als primäre Installation werden symbolische Links oder globale Umgebungsvariablen zum System hinzugefügt, sodass die von den Anwendungen verwendeten IBM MQ-Befehle und -Bibliotheken bei minimaler Anpassung der Systemkonfiguration automatisch verfügbar sind.

"Einzelne Installation von IBM MQ, die als nicht primäre Installation konfiguriert ist" auf Seite 22 Wenn Sie IBM MQ als nicht primäre Installation installieren, müssen Sie möglicherweise einen Bibliothekspfad konfigurieren, damit Anwendungen IBM MQ -Bibliotheken laden können. Unter Windows sind einige Produktfunktionen nur verfügbar, wenn IBM MQ als primäre Installation konfiguriert ist.

#### "IBM MQ - Mehrfachinstallation" auf Seite 23

Sie können eine der IBM MQ-Installationen als primäre Installation konfigurieren. Ihre Entscheidung hängt davon ab, wie die Anwendungen nach Bibliotheken suchen.

#### "Installationsverzeichnis bei Multiplatforms" auf Seite 16

Sie können IBM MQ an der Standardposition installieren. Sie können die Installation während des Installationsprozesses jedoch auch an einer angepassten Position vornehmen. Das Verzeichnis, in dem IBM MQ installiert ist, wird als *MQ\_INSTALLATION\_PATH* bezeichnet.

"Hinweise zur Planung der plattformübergreifenden Installation" auf Seite 15 Vor der Installation von IBM MQ müssen Sie wählen, welche Komponenten installiert werden und wo deren Installation erfolgt. Außerdem müssen Sie einige plattformspezifische Festlegungen treffen.

"Installationsname unter AIX, Linux, and Windows" auf Seite <u>15</u> Jede Installation von IBM MQ unter AIX, Linux, and Windows hat als eindeutige ID einen Installationsnamen. Der Installationsname weist einer Installation z. B. Warteschlangenmanager und Konfigurationsdateien zu.

#### Zugehörige Tasks

#### Primäre Installation ändern

**ALW** Einzelne Installation von IBM MQ, die als primäre Installation konfiguriert ist Durch die Kennzeichnung einer IBM MQ-Installation als primäre Installation werden symbolische Links oder globale Umgebungsvariablen zum System hinzugefügt, sodass die von den Anwendungen verwendeten IBM MQ-Befehle und -Bibliotheken bei minimaler Anpassung der Systemkonfiguration automatisch verfügbar sind.

Sie entscheiden, wo IBM MQ installiert werden soll.

Wo möglich, konfigurieren Sie Anwendungen und Scripts zur Verwendung des Suchpfads des Systems für die Suche nach den IBM MQ-Steuerbefehlen oder IBM MQ-Bibliotheken. Diese Konfiguration von Anwendungen und Scripts bietet eine hohe Flexibilität bei der Ausführung künftiger Aufgaben wie einer Migration auf das nächste Release von IBM MQ oder der Installation einer zweiten Installation. Weitere Informationen zu den Optionen für den Verbindungsaufbau zu Ihren Anwendungen finden Sie unter Anwendungen in einer Umgebung mit mehreren Installationen verbinden.

Linux AIX Unter AIX and Linux muss bei der Erstinstallation auf einem System manuell konfiguriert werden, dass es sich um die primäre Installation handelt.

**Windows** Unter Windows wird die erste Installation automatisch als die primäre Installation konfiguriert.

Legen Sie die primäre Installation mit dem Befehl **setmqinst** fest. Weitere Informationen finden Sie unter "Deinstallieren, Durchführen eines Upgrades und Wartung der primären Installation" auf Seite 27.

#### Zugehörige Konzepte

"Installationsverzeichnis bei Multiplatforms" auf Seite 16

Sie können IBM MQ an der Standardposition installieren. Sie können die Installation während des Installationsprozesses jedoch auch an einer angepassten Position vornehmen. Das Verzeichnis, in dem IBM MQ installiert ist, wird als *MQ\_INSTALLATION\_PATH* bezeichnet. "Hinweise zur Planung der plattformübergreifenden Installation" auf Seite <u>15</u> Vor der Installation von IBM MQ müssen Sie wählen, welche Komponenten installiert werden und wo deren Installation erfolgt. Außerdem müssen Sie einige plattformspezifische Festlegungen treffen.

"Installationsname unter AIX, Linux, and Windows" auf Seite 15

Jede Installation von IBM MQ unter AIX, Linux, and Windows hat als eindeutige ID einen Installationsnamen. Der Installationsname weist einer Installation z. B. Warteschlangenmanager und Konfigurationsdateien zu.

#### Zugehörige Tasks

Primäre Installation ändern

Einzelne Installation von IBM MQ, die als nicht primäre Installation konfiguriert ist Wenn Sie IBM MQ als nicht primäre Installation installieren, müssen Sie möglicherweise einen Bibliothekspfad konfigurieren, damit Anwendungen IBM MQ -Bibliotheken laden können. Unter Windows sind einige Produktfunktionen nur verfügbar, wenn IBM MQ als primäre Installation konfiguriert ist.

#### Systeme mit AIX and Linux

🕨 Linux 🕨 AIX

Die Ausführung einer nicht primären Installation auf AIX and Linux -Systemen hat folgende Auswirkungen:

- Anwendungen, die ihre IBM MQ-Bibliotheken über einen eingebetteten Bibliothekspfad suchen, z. B. RPATH, können diese Bibliotheken unter folgenden Bedingungen nicht finden:
  - IBM MQ ist in einem anderen Verzeichnis installiert, als in RPATH angegeben.
  - Das Verzeichnis /usr enthält keine symbolischen Links.
- Wenn Anwendungen ihre Bibliotheken mithilfe eines externen Bibliothekspfads lokalisieren, z. B. LD\_LIBRARY\_PATH, müssen Sie den externen Bibliothekspfad so konfigurieren, dass er das Verzeichnis MQ\_INSTALLATION\_PATH/lib oder MQ\_INSTALLATION\_PATH/lib64 enthält. Die Befehle setmqenv und crtmqenv können mehrere Umgebungsvariablen in der aktuellen Shell konfigurieren, einschließlich des externen Bibliothekspfads.
- Die meisten IBM MQ-Prozesse werden als 'setuid/setgid' ausgeführt. Somit ignorieren sie beim Laden von Benutzerexits den externen Bibliothekspfad. Benutzerexits, die IBM MQ-Bibliotheken referenzieren, können diese Bibliotheken nur finden, wenn sie in dem integrierten Bibliothekspfad gefunden werden, der in den Exits integriert ist. Sie würden aufgelöst werden, wenn in /usr ein symbolischer Link vorhanden wäre. Benutzerexits, die unter IBM WebSphere MQ 7.1oder höher ausgeführt werden sollen, können jetzt so erstellt werden, dass sie überhaupt nicht auf IBM MQ -Bibliotheken verweisen. Stattdessen gehen sie davon aus, dass IBM MQ Funktionszeiger an die IBM MQ-Funktionen übergibt, die der Exit dann verwenden kann. Weitere Informationen finden Sie im Abschnitt Exits und installierbare Services in AIX, Linux, and Windows schreiben.

Weitere Informationen zu den Optionen für den Verbindungsaufbau zu Ihren Anwendungen finden Sie unter Anwendungen in einer Umgebung mit mehreren Installationen verbinden.

Auf den Plattformen AIX and Linux wird die erste Installation auf einem System nicht automatisch als die primäre Installation konfiguriert. Allerdings enthält /usr/bin einen einzigen symbolischen Link zur Lokalisierung des Befehls **dspmqver**. Wenn Sie keine symbolischen Links wünschen, können Sie diesen Link mit dem folgenden Befehl entfernen:

setmqinst -x -p MQ\_INSTALLATION\_PATH

#### **Systeme mit Windows**

Windows

Das Ausführen einer nicht primären Installation unter Windows hat folgende Auswirkungen:

- Anwendungen suchen ihre Bibliotheken normalerweise unter Verwendung des externen Bibliothekspfads PATH. Es gibt kein Konzept eines integrierten Bibliothekspfads oder einen expliziten Bibliotheksstandort. Wenn die Installation nicht primär ist, enthält die globale Umgebungsvariable PATH nicht das IBM MQ -Installationsverzeichnis. Damit Anwendungen IBM MQ-Bibliotheken finden können, aktualisieren Sie die PATH-Umgebungsvariable, sodass sie das Installationsverzeichnis von IBM MQ referenziert. Die Befehle setmqenv und crtmqenv können mehrere Umgebungsvariablen in der aktuellen Shell konfigurieren, einschließlich des externen Bibliothekspfads.
- Einige Produktfunktionalitäten stehen nur zur Verfügung, wenn eine Installation als primäre Installation konfigurieren ist, siehe "Komponenten, die nur mit der primären Installation unter Windows verwendet werden können" auf Seite 26.

Standardmäßig wird die erste Installation unter Windows automatisch als primäre Installation konfiguriert. Sie müssen sie manuell als die primäre Installation auswählen.

#### Zugehörige Konzepte

#### "Installationsverzeichnis bei Multiplatforms" auf Seite 16

Sie können IBM MQ an der Standardposition installieren. Sie können die Installation während des Installationsprozesses jedoch auch an einer angepassten Position vornehmen. Das Verzeichnis, in dem IBM MQ installiert ist, wird als *MQ\_INSTALLATION\_PATH* bezeichnet.

"Hinweise zur Planung der plattformübergreifenden Installation" auf Seite 15 Vor der Installation von IBM MQ müssen Sie wählen, welche Komponenten installiert werden und wo deren Installation erfolgt. Außerdem müssen Sie einige plattformspezifische Festlegungen treffen.

"Installationsname unter AIX, Linux, and Windows" auf Seite 15

Jede Installation von IBM MQ unter AIX, Linux, and Windows hat als eindeutige ID einen Installationsnamen. Der Installationsname weist einer Installation z. B. Warteschlangenmanager und Konfigurationsdateien zu.

#### Zugehörige Tasks

Primäre Installation ändern

Zugehörige Verweise setmqenv crtmqenv

## IBM MQ - Mehrfachinstallation

Sie können eine der IBM MQ-Installationen als primäre Installation konfigurieren. Ihre Entscheidung hängt davon ab, wie die Anwendungen nach Bibliotheken suchen.

Die IBM MQ -Bibliotheken, wie z. B. mqm, die mit dem Produkt geliefert werden, verwenden automatisch Bibliotheken der Version, die für den Warteschlangenmanager erforderlich ist, zu dem sie eine Verbindung herstellen. Eine Anwendung, die ihre IBM MQ-Bibliothek in einer IBM MQ-Installation lokalisiert, kann daher zu jedem Warteschlangenmanager auf diesem System eine Verbindung herstellen. Wenn eine Installation als primäre Installation konfiguriert ist, stellt dies sicher, dass die Anwendung eine Verbindung zu jedem Warteschlangenmanager herstellen kann, wenn die Anwendung ihre IBM MQ -Schnittstellenbibliothek findet.

Weitere Informationen zur Verbindung von Anwendungen in einer Umgebung mit mehreren Installationen finden Sie unter Anwendungen in einer Umgebung mit mehreren Installationen verbinden.

Die primäre Installation wird nicht automatisch geändert, wenn Sie sie deinstallieren. Wenn Sie eine andere Installation als primäre Installation verwenden möchten, müssen Sie dies manuell mit dem Befehl **setmqinst** festlegen. Weitere Informationen finden Sie unter <u>"Deinstallieren, Durchführen eines</u> Upgrades und Wartung der primären Installation" auf Seite 27.

#### Zugehörige Konzepte

"Installationsverzeichnis bei Multiplatforms" auf Seite 16

Sie können IBM MQ an der Standardposition installieren. Sie können die Installation während des Installationsprozesses jedoch auch an einer angepassten Position vornehmen. Das Verzeichnis, in dem IBM MQ installiert ist, wird als *MQ\_INSTALLATION\_PATH* bezeichnet. "Mehrfachinstallationen unter AIX, Linux, and Windows" auf Seite 18

Unter AIX, Linux, and Windows kann es mehrere Kopien von IBM MQ auf einem System geben.

"Hinweise zur Planung der plattformübergreifenden Installation" auf Seite 15

Vor der Installation von IBM MQ müssen Sie wählen, welche Komponenten installiert werden und wo deren Installation erfolgt. Außerdem müssen Sie einige plattformspezifische Festlegungen treffen.

"Installationsname unter AIX, Linux, and Windows" auf Seite 15

Jede Installation von IBM MQ unter AIX, Linux, and Windows hat als eindeutige ID einen Installationsnamen. Der Installationsname weist einer Installation z. B. Warteschlangenmanager und Konfigurationsdateien zu.

#### Zugehörige Tasks

Primäre Installation ändern

Linux AlX Verknüpfungen von externen Speicherarchiven und Steuerbefehlen zur primären Installation von AIX and Linux

Auf den Plattformen AIX and Linux ist die primäre Installation diejenige, zu der das Dateisystem /usrVerknüpfungen erstellt. Allerdings wird nun nur ein Teil dieser mit früheren Releases erstellten Verknüpfungen erstellt.

Es werden keine Verknüpfungen von /usr/include zu Installationen erstellt; von /usr/lib und gegebenenfalls auch von /usr/lib64 (externe Speicherarchive) und /usr/bin (Steuerbefehle) werden lediglich Verknüpfungen zu externen Speicherarchiven und dokumentierten Steuerbefehlen erstellt.

Damit diese Befehle ausgeführt werden können, müssen Sie die folgenden Vorbereitungen treffen:

- 1. In einer vorhandenen IBM MQ-Installation einen vollständigen Pfad zum jeweiligen Befehl bereitstellen,
- 2. Ihre Shell-Umgebung mit dem Script setmqenv aktualisieren,
- 3. Das Verzeichnis 'bin' aus dem Verzeichnis einer IBM MQ-Installation manuell zu PATH hinzufügen,
- 4. Den Befehl **setmqinst** als Root ausführen, um eine der vorhandenen IBM MQ-Installationen zur primären Installation zu machen.

## **Externe Speicherarchive**

Links werden zu folgenden externen Bibliotheken hergestellt (sowohl 32-Bit als auch 64-Bit:

- libmqm
- libmqm\_r
- libmqmxa
- libmqmxa\_r
- libmqmax
- libmqmax\_r
- libmqmcb
- libmqmcb\_r
- libmqic
- libmqic\_r
- libmqcxa
- libmqcxa\_r
- libmgicb
- libmqicb\_r
- libimqb23ia
- libimqb23ia\_r
- libimqc23ia

- libimqc23ia\_r
- libimqs23ia
- libimqs23ia\_r
- libmqmzf
- libmqmzf\_r
- V 9.3.5 libimqb23ca
- Y 9.3.5 libimqb23ca\_r
- V 9.3.5 libimqc23ca
- Y 9.3.5 libimqc23ca\_r
- V 9.3.5 libimqs23ca
- V 9.3.5 libimqs23ca\_r

**V 9.3.5** Bibliotheken, die "ia" enthalten, wurden mit dem XLC 16-Compiler erstellt, während Bibliotheken mit "ca" im Namen mit dem XLC 17-Compiler erstellt wurden.

Verknüpfungen werden ebenfalls zu den folgenden reinen 64-Bit-Archiven erstellt:

- libmqmxa64
- libmqmxa64\_r
- libmqcxa64
- libmqcxa64\_r

## Steuerbefehle

Zu folgenden Steuerbefehlen werden von /usr/bin Verknüpfungen hergestellt:

- addmqinf
- amqcrs6a
- amqcrsta
- amqmfsck
- crtmqinst
- dltmqinst
- dspmqinst
- setmqinst
- crtmqcvx
- crtmqm
- dltmqm
- dmpmqaut
- dmpmqlog
- dspmq
- dspmqaut
- dspmqcsv
- dspmqfls
- dspmqinf
- dspmqrte
- dspmqtrc

- dspmqtrn
- dspmqver
- endmqcsv
- endmqlsr
- endmqm
- endmqtrc
- rcdmqimg
- rcrmqobj
- rmvmqinf
- rsvmqtrn
- runmqchi
- runmqchl
- runmqckm
- runmqdlq
- runmqlsr
- runmqsc
- runmqtmc
- runmqtrm
- setmqaut
- setmqenv
- setmqm
- setmqprd
- strmqcsv
- strmqikm
- strmqm
- strmqtrc

#### Zugehörige Konzepte

"Primäre Installation unter AIX, Linux, and Windows" auf Seite 20

Auf Systemen, die Mehrfachinstallationen von IBM MQ unterstützen (AIX, Linux, and Windows), ist die primäre Installation diejenige, auf die sich systemweite IBM MQ-Positionen beziehen. Die Verwendung einer primären Installation ist optional, jedoch praktisch.

"Komponenten, die nur mit der primären Installation unter Windows verwendet werden können" auf Seite 26

Einige Windows-Komponenten können nur mit der primären Installation verwendet werden. Diese Einschränkung beruht auf der zentralen Registrierung von Schnittstellenbibliotheken, was als Folge mehrerer installierter Versionen von IBM MQ Konflikte auslösen könnte.

Windows Komponenten, die nur mit der primären Installation unter Windows verwendet werden können

Einige Windows-Komponenten können nur mit der primären Installation verwendet werden. Diese Einschränkung beruht auf der zentralen Registrierung von Schnittstellenbibliotheken, was als Folge mehrerer installierter Versionen von IBM MQ Konflikte auslösen könnte.

## .NET-Monitor

Der IBM MQ .NET-Monitor kann in zwei verschiedenen Modi ausgeführt werden: transaktionsorientiert und nicht transaktionsorientiert. Der Transaktionsmodus verwendet die Transaktionskoordination von

MSDTC und setzt voraus, dass der .NET-Monitor bei COM+ registriert wurde. Der .NET-Monitor der primären Installation ist der einzige .NET-Monitor, der bei COM+ registriert wird.

Jeder Versuch, den .NET-Monitor mit einer nicht primären Installation im Transaktionsmodus auszuführen, führt dazu, dass der .NET-Monitor keine Eintragung bei MSDTC vornehmen kann. Der .NET-Monitor empfängt einen MQRC\_INSTALLATION\_MISMATCH-Fehler, der wiederum zur Fehlernachricht AMQ8377 in der Konsole führt.

#### Zugehörige Konzepte

"Primäre Installation unter AIX, Linux, and Windows" auf Seite 20

Auf Systemen, die Mehrfachinstallationen von IBM MQ unterstützen (AIX, Linux, and Windows), ist die primäre Installation diejenige, auf die sich systemweite IBM MQ-Positionen beziehen. Die Verwendung einer primären Installation ist optional, jedoch praktisch.

"Verknüpfungen von externen Speicherarchiven und Steuerbefehlen zur primären Installation von AIX and Linux" auf Seite 24

Auf den Plattformen AIX and Linux ist die primäre Installation diejenige, zu der das Dateisystem /usrVerknüpfungen erstellt. Allerdings wird nun nur ein Teil dieser mit früheren Releases erstellten Verknüpfungen erstellt.

Deinstallieren, Durchführen eines Upgrades und Wartung der primären Installation Für alle Plattformen gilt: Wenn Sie die primäre Installation deinstallieren, ist keine primäre Installation mehr vorhanden. Wenn Sie eine neue primäre Installation auswählen möchten, müssen Sie den Befehl **setmqinst** ausführen. Wenn Sie die primäre Installation unter Windows aktualisieren, wird sie weiterhin als solche verwendet. Wenn Sie ein Fixpack auf die primäre Installation anwenden, bleibt sie weiterhin als solche bestehen.

Beachten Sie die Auswirkungen des Deinstallierens oder Aktualisierens der primären Installation auf Anwendungen. Diese verwenden unter Umständen die Verbindungsbibliothek der primären Installation, um auf die Verbindungsbibliothek einer anderen Installation zu wechseln. Wenn solch eine Anwendung aktiv ist, können Sie die primäre Installation möglicherweise nicht deinstallieren. Unter Umständen hat das Betriebssystem die Verbindungsbibliothek der primären Installation im Auftrag der Anwendung gesperrt. Wenn die primäre Installation deinstalliert wurde, kann eine Anwendung, die ihre benötigten IBM MQ-Bibliotheken durch Verbinden zur primären Installation lädt, nicht gestartet werden.

Lösen Sie dieses Problem, indem Sie vor der Deinstallation eine andere Installation als primäre Installation festlegen. Stoppen und starten Sie die Anwendungen neu, die über die vorherige primäre Installation verknüpft sind, bevor Sie diese Installation deinstallieren.

#### Windows

#### Windows

Wenn Sie die primäre Installation aktualisieren, wird sie mit Beginn der Aktualisierung als primäre Installation hinfällig. Wenn Sie am Ende der Aktualisierung keine andere Installation als primäre Installation festgelegt haben, wird die aktualisierte Installation wieder als primäre Installation verwendet.

#### Wartung

Wenn Sie ein Fixpack auf die primäre Installation anwenden, wird sie mit Beginn der Verwaltungsprozedur als primäre Installation hinfällig. Wenn Sie am Ende der Verwaltungsprozedur keine andere Installation als primäre Installation festgelegt haben, wird die aktualisierte Installation wieder als primäre Installation verwendet.

#### Zugehörige Konzepte

"Primäre Installation unter AIX, Linux, and Windows" auf Seite 20

Auf Systemen, die Mehrfachinstallationen von IBM MQ unterstützen (AIX, Linux, and Windows), ist die primäre Installation diejenige, auf die sich systemweite IBM MQ-Positionen beziehen. Die Verwendung einer primären Installation ist optional, jedoch praktisch.

#### Zugehörige Tasks

Primäre Installation ändern

"Aktualisierung für IBM MQ durchführen" auf Seite 322

Bei der Wartung handelt es sich um die Ausführung einer reversiblen Programmkorrektur. Alle Änderungen an den Warteschlangenmanagerdaten sind mit der vorherigen Codeversion kompatibel.

## ALW Server-zu-Server-Verbindungen unter AIX, Linux, and Windows

Bei der Überprüfung einer Server-zu-Server-Verbindung müssen die Kommunikationsverbindungen zwischen den beiden Systemen überprüft werden. Zuvor müssen Sie sicherstellen, dass das Übertragungsprotokoll auf beiden Systemen installiert und konfiguriert wurde.

Bei den in den Prüftasks für AIX, Linux, and Windows verwendeten Beispielen, die in diesem Abschnitt aufgeführt werden, wird TCP/IP verwendet.

Folgende Kommunikationsprotokolle werden von den unterstützten Plattformen verwendet:

## AIX AIX

IBM MQ unterstützt die Protokolle TCP und SNA. Wenn Sie TCP nicht verwenden, lesen Sie den Abschnitt Kommunikation auf Systemen mit AIX and Linux einrichten.

## Linux Linux

IBM MQ for Linux unterstützt TCP auf allen Linux-Plattformen. Auf x86-Plattformen und Power-Plattformen wird SNA ebenfalls unterstützt. Wenn Sie die Unterstützung von SNA LU6.2 auf diesen Plattformen verwenden möchten, benötigen Sie IBM Communications Server for Linux 6.2. Der Communications Server ist als PRPQ-Produkt von IBM verfügbar. Ausführliche Informationen finden Sie unter Communications Server (Kommunikationsserver).

Wenn Sie TCP nicht verwenden, lesen Sie den Abschnitt Kommunikation auf Systemen mit AIX and Linux einrichten.

## Windows Windows

IBM MQ for Windows unterstützt TCP, SNA, NetBios und SPX. Wenn Sie TCP nicht verwenden, finden Sie weitere Informationen im Abschnitt Kommunikation für Windows einrichten.

#### Zugehörige Tasks

"IBM MQ-Installation unter AIX überprüfen" auf Seite 54

Die Abschnitte in diesem Kapitel enthalten Anweisungen zur Überprüfung einer Server- oder Clientinstallation von IBM MQ auf AIX-Systemen.

#### "IBM MQ-Installation unter Linux überprüfen" auf Seite 153

Die Abschnitte in diesem Kapitel enthalten Anweisungen zur Überprüfung einer Server- oder Clientinstallation von IBM MQ auf Linux-Systemen.

"IBM MQ-Installation unter Windows überprüfen" auf Seite 244

Die Abschnitte in diesem Kapitel enthalten Anweisungen zur Überprüfung einer Server- oder Clientinstallation von IBM MQ auf Windows-Systemen.

## Windows Linux Weiterverteilbare IBM MQ-Clients

Der weiterverteilbare IBM MQ -Client ist eine Sammlung von Laufzeitdateien, die in einer .zip -oder .tar -Datei bereitgestellt werden und unter weiterverteilbaren Lizenzbedingungen an Dritte weitergegeben werden können. Dies bietet eine einfache Möglichkeit, Anwendungen und die Laufzeitdateien, die sie benötigen, in einem einzigen Paket zu verteilen.

Informationen zu den Lizenzbedingungen für die weiterverteilbaren IBM MQ-Clients finden Sie im Abschnitt Weiterverteilbare IBM MQ-Komponenten.

## Was sind weiterverteilbare IBM MQ-Clients?

Der mit IBM MQ gelieferte weiterverteilbare Client ist auch ein nicht installiertes und verschiebbares Image. Die Wartung eines weiterverteilbaren, nicht installierten Images wird durch Ersetzen erreicht, d. h., Sie laden neuere Versionen von Laufzeitkomponenten herunter, sobald sie verfügbar sind.

- Bei einem *weiterverteilbaren* Client wird die erforderliche Laufzeitkomponente zusammen mit einer Anwendung sowohl innerhalb als auch außerhalb einer Umgebung verteilt.
- Ein *verschiebbarer* Client bedeutet implizit, dass die Dateien nicht an einer festen Standardposition, sondern woanders abgelegt werden. Statt in /opt/ erfolgt die Installation beispielsweise in /usr/ local.
- Ein *nicht installierter* Client bedeutet implizit, dass Sie Clientdateien nicht einlagern müssen und die Dateien nach Bedarf kopiert werden können.

Ab IBM MQ 8.0.0 Fix Pack 4 werden für Linux-x86-64- und Windows-64-Bit-Plattformen native Laufzeitbibliotheken für weiterverteilbare Clients bereitgestellt, um die Verteilung von Anwendungen sowie der dazu erforderlichen IBM MQ-Laufzeitbibliotheken zu erleichtern. Ein drittes Paket, das nicht plattformspezifisch ist, enthält die Laufzeitdateien, die für die Java/JMS-Anwendungen erforderlich sind, einschließlich des IBM MQ-Ressourcenadapters für JMS-Anwendungen, die unter einem Anwendungsserver ausgeführt werden.

**Anmerkung:** Wichtige Überlegungen zur Bündelung der verschiebbaren JAR-Dateien für IBM MQ classes for JMS finden Sie im Abschnitt Dies wird für IBM MQ classes for JMS installiert.

Sie können mithilfe der Dateien, die in den weiterverteilbaren Images enthalten sind, folgende Clientanwendungen ausführen:

- Native IBM MQ-Anwendungen, die die in der Programmiersprache C, C++ und COBOL geschriebene MQI verwenden
- IBM MQ-Anwendungen, die die IBM MQ classes for Java und IBM MQ classes for JMS verwenden
- Windows IBM MQ bei Verwendung vollständig verwalteter und nicht verwalteter .NET-Klassen

Ab IBM MQ 9.1.0 wird XMS .NET als Teil des weiterverteilbaren Clients ausgeliefert. XMS .NET erfordert den IBM MQ .NET-Client (amqmdnet.dll). Wenn der nicht verwaltete Modus verwendet werden soll, werden auch die IBM MQ C-Clientbibliotheken zusammen mit amqmdnet.dllbenötigt.

Ab IBM MQ 9.1.0 wird Managed File Transfer Agent optional als einzelne weiterverteilbare Komponente bereitgestellt, die als tar-Paket unter Linux oder als zip-Paket unter Windows heruntergeladen werden kann. Mit dieser Option können Entwickler einen Managed File Transfer Agent herunterladen, konfigurieren und testen, um sicherzustellen, dass eine Verbindung zur Managed File Transfer-Konfiguration vorhanden ist und um anschließend das konfigurierte Agentenpaket den vielen Benutzern innerhalb des Unternehmens zur Verfügung zu stellen. Benutzer, die mit der Funktionsweise von Managed File Transfer nicht vertraut sind, können den vorkonfigurierten Agenten ohne großen Aufwand in ihrer lokalen Umgebung einrichten und schnell eine Verbindung zum entsprechenden IBM MQ-Netz herstellen. Die Benutzer können Dateien übertragen, ohne IBM MQ installieren zu müssen. Weitere Informationen finden Sie im Abschnitt Redistributable Managed File Transfer Agent konfigurieren.

## Pakete für weiterverteilbaren Client herunterladen

Sie können die Pakete für den weiterverteilbaren Client von Fix Central herunterladen:

- Weiterverteilbare IBM MQ-Clients
- IBM MQ Weiterverteilbare Managed File Transfer-Agenten

Die Dateinamen beschreiben den Dateiinhalt und geben die entsprechenden Wartungsstufen an.

Für V9R3M0 sind die für den Download verfügbaren Pakete für die Laufzeitbibliotheken und die JMS- und Java-Laufzeitdateien des weiterverteilbaren Clients unter folgenden Dateinamen verfügbar:

Linux Long Term Support: 9.3.0 IBM MQ C Redistributable Client for Linux x86-64 9.3.0.0-IBM-MOC-Redist-LinuxX64.tar.gz

#### Windows Long Term Support: 9.3.0 IBM MQ C und .NET Redistributable Client für Windows x64 9.3.0.0-IBM-MQC-Redist-Win64.zip

#### Long Term Support: 9.3.0 IBM MQ JMS und Java Redistributable Client

9.3.0.0-IBM-MQC-Redist-Java.zip

Für IBM MQ 9.3 sind die für den Download verfügbaren Pakete für den Redistributable Managed File Transfer Agent unter folgenden Dateinamen verfügbar:

# Linux Long Term Support: 9.3.0 Redistributable IBM MQ Managed File Transfer Agent for Linux X86-64

9.3.0.0-IBM-MQFA-Redist-LinuxX64

## Linux Long Term Support: 9.3.0 Redistributable IBM MQ Managed File Transfer Agent for Linux on z Systems

9.3.0.0-IBM-MQFA-Redist-LinuxS390X

# Linux Long Term Support: 9.3.0 Redistributable IBM MQ Managed File Transfer Agent for Linux PPC (Little Endian)

9.3.0.0-IBM-MQFA-Redist-LinuxPPC64LE

# Windows Long Term Support: 9.3.0 Redistributable IBM MQ Managed File Transfer Agent for Windows x64

9.3.0.0-IBM-MQFA-Redist-Win64

Die IPLA-Lizenzvereinbarung von IBM wird für IBM MQ erweitert, damit Sie eine Reihe zusätzlicher Laufzeitdateien von Fix Central herunterladen können.

**Anmerkung:** Details zum Upgrade dieser Komponenten finden Sie unter <u>Redistributable Managed File</u> Transfer componentsherunterladen und konfigurieren .

#### Zugehörige Konzepte

"Hinweise zur Planung der plattformübergreifenden Installation" auf Seite <u>15</u> Vor der Installation von IBM MQ müssen Sie wählen, welche Komponenten installiert werden und wo deren Installation erfolgt. Außerdem müssen Sie einige plattformspezifische Festlegungen treffen.

#### "Installationsverzeichnis bei Multiplatforms" auf Seite 16

Sie können IBM MQ an der Standardposition installieren. Sie können die Installation während des Installationsprozesses jedoch auch an einer angepassten Position vornehmen. Das Verzeichnis, in dem IBM MQ installiert ist, wird als *MQ\_INSTALLATION\_PATH* bezeichnet.

"Weiterverteilbare Clients unter Linux" auf Seite 150 Das Image für Linux x86-64 wird in der Datei Linux X64.tar.gz ausgeliefert.

"Weiterverteilbare Clients unter Windows" auf Seite 241 Das Image für Windows 64-Bit wird in der Datei Win64. zip geliefert.

".NET-Anwendungslaufzeit - nur Windows" auf Seite 243 Hinweise zur Nutzung der .NET-Anwendung

#### Zugehörige Tasks

Redistributable Managed File Transfer Agent konfigurieren Upgrade von Redistributable Managed File Transfer components

## Einschränkungen und sonstige Aspekte für weiterverteilbare

#### Clients

Bei der Installation des weiterverteilbaren IBM MQ C-Clients für Linux x86-64 und des weiterverteilbaren IBM MQ C- und .NET-Clients für Windows x64-Pakete sind einige Punkte zu beachten.

## Einschränkungen

#### IBM Global Security Kit (GSKit)-Objekte

Es werden keine neuen GSKit -Objekte ausgeliefert. In einer herkömmlichen Installation und mit dem weiterverteilbaren Client werden nur die Laufzeitdateien geliefert.

#### **IBM JREs**

Es werden keine IBM JREs mit dem weiterverteilbaren Client bereitgestellt.

Wenn Sie Java/JMS-Anwendungen ausführen möchten, müssen Sie eine eigene Laufzeitumgebung bereitstellen. Ihre JRE, in der Anwendungen ausgeführt werden, muss die aktuellen SOE-Anforderungen erfüllen und unterliegt allen gegebenenfalls bestehenden Einschränkungen.

#### Anwendungen entwickeln

Vor IBM MQ 9.2.0 sind alle anderen Dateien, die die Entwicklung und Verteilung von Anwendungen unterstützen (einschließlich Copybooks, Headerdateien und Beispielquellcode), in keinem der Pakete des weiterverteilbaren Clients, einschließlich der Pakete des weiterverteilbaren IBM MQ C-Clients, verfügbar und nicht für eine Weiterverteilung lizenziert. Wenn Sie IBM MQ-Anwendungen entwickeln müssen, ist weiterhin eine konventionelle Installation erforderlich, damit Sie die zur Erstellung von Clientanwendungen erforderlichen SDK-Dateien erhalten.

Ab IBM MQ 9.2.0 gilt diese Einschränkung nicht mehr für die Pakete des weiterverteilbaren IBM MQ C-Clients. Ab IBM MQ 9.2.0 enthalten die Pakete des weiterverteilbaren IBM MQ C-Clients die zum Erstellen der Anwendung erforderlichen Elemente, d. h. die Headerdateien und Copybooks. Der Beispielquellcode ist jedoch weiterhin nicht in diesen Paketen enthalten.

## Windows Windows C-Laufzeitbibliotheken

Möglicherweise sind diese Bibliotheken bereits auf Ihrem System vorhanden. Falls dies nicht der Fall ist, müssen Sie die folgenden Microsoft-C/C++-Laufzeitbibliotheken herunterladen und installieren:

- Microsoft Visual C++ Redistributable 2008
- Microsoft Visual C++ Redistributable 2012

Die Download-Links für die weiterverteilbaren Downloads für jede dieser Bibliotheken finden Sie unter The latest supported Visual C++ downloads.

Der weiterverteilbare Java -Client enthält keine Dateien im Zusammenhang mit dem JMSAdmin-Tool Ein Client, der durch Entpacken des weiterverteilbaren Java-Clients installiert wurde, enthält nicht das Tool 'JMSAdmin' oder die zugehörigen vorausgesetzten JAR-Dateien fscontext.jar und providerutil.jar. Dies bedeutet, dass der Client keine Verbindung zu Dateisystemkontexten (Dateien .bindings) herstellen kann, die durch eine andere Installation mit verfügbarem Tool 'JMSAdmin' erstellt wurden.

Wenn Sie einen bereits vorhandenen Dateisystemkontext (Datei . bindings) mit dem weiterverteilbaren Java-Client verwenden möchten, können Sie diese vorausgesetzten JAR-Dateien aus Maven abrufen:

- https://mvnrepository.com/artifact/com.sun.jndi/providerutil/1.2
- https://mvnrepository.com/artifact/com.sun.jndi/fscontext

Ab IBM MQ 9.2.0 Fix Pack 2 für Long Term Support und IBM MQ 9.2.2 für Continuous Deliveryenthält die selbstextrahierende JAR-Datei *version*-IBM-MQ-Install-Java-All.jar alle Dateien, die sich auf das Tool JMSAdmin beziehen. Weitere Informationen hierzu finden Sie im Abschnitt <u>IBM MQ</u> classes for JMS separat abrufen.

## Dateien für Verteilung mit einer Anwendung auswählen

Mit dem weiterverteilbaren Client wird im Verzeichnis bin eine Scriptdatei mit dem Namen **genmqpkg** bereitgestellt. Sie können mit dem Script **genmqpkg** eine Untergruppe von Dateien generieren, die an die Anforderungen der Anwendung angepasst sind, für die die Dateien verteilt werden sollen.

Wenn Sie das Script ausführen, erhalten Sie eine Reihe interaktiver Fragen Yes oder No , um die Laufzeitanforderungen für eine IBM MQ -Anwendung zu ermitteln. Zum Schluss fordert das Script **genmqpkg**  Sie auf, ein neues Zielverzeichnis anzugeben, in dem es Duplikate der erforderlichen Verzeichnisse und Dateien erstellt.

Ab IBM MQ 9.2.0 enthält das Script **genmqpkg**, das mit den Paketen des weiterverteilbaren IBM MQ C-Clients ausgeliefert wird, eine zusätzliche Frage, nämlich die, ob das SDK in der Laufzeitumgebung Anwendungen kompilieren muss. Ebenfalls ab IBM MQ 9.2.0 können für die Pakete des weiterverteilbaren IBM MQ C-Clients Fragen auch programmgesteuert beantwortet werden. Alle interaktiven Eingabeaufforderungen können umgangen werden, indem Umgebungsvariablen gesetzt werden und der Befehl mit dem Flag - b ausgeführt wird, um einen Stapelmodus anzugeben.

**Wichtig:** Der IBM Support kann nur bei dem vollständigen, nicht geänderten Satz Dateien, der in den weiterverteilbaren Clientpaketen enthalten ist, Unterstützung leisten.

### Ausgangsverzeichnis

Bei Verwendung einer nicht registrierten oder nicht installierten Version von IBM MQ wie dem wiederverteilbaren Client wird das Verzeichnis \${HOME}/.mqm erstellt.

Das Verzeichnis wird erstellt, damit IBM MQzuverlässig auf seine Socketdateien zugreifen kann, indem ein Pfad verwendet wird, der innerhalb der **sun\_path**-Länge liegt. Wenn IBM MQ nicht in dieses Ausgangsverzeichnis schreiben kann, erhalten Sie eine Fehlernachricht.

### Klassenpfadänderungen

Der von **dspmqver**-, **setmqenv**-und **crtmqenv**-Befehlen verwendete Klassenpfad fügt der Umgebung die com.ibm.mq.allclient.jar und com.ibm.mq.jakarta.client.jar direkt nach com.ibm.mq.jarund com.ibm.mqjms.jarhinzu.

## Modulare Anwendungen mit IBM MQ classes for JMS oder IBM MQ classes for Jakarta Messaging

V 9.3.2

Sie können modulare Anwendungen für die Verwendung von IBM MQ classes for JMS und IBM MQ classes for Jakarta Messaging konfigurieren, indem Sie das entsprechende Modul in Ihrer Anwendung anfordern und das entsprechende Verzeichnis im Modulpfad einschließen. Weitere Informationen finden Sie unter Modulare Anwendung für die Verwendung von IBM MQ classes for JMS oder IBM MQ classes for Jakarta Messagingkonfigurieren .

## Weitere Überlegungen

Der Standarddatenpfad eines nicht installierten Clients lautet:

Linux Linux x86-64 \$HOME/IBM/MQ/data

#### Windows Windows

%HOMEDRIVE%\%HOMEPATH%\IBM\MQ\data

Bei AIX and Linux-Systemen darf der Pfad keine Leerzeichen enthalten.

**Wichtig:** Eine weiterverteilbare Clientlaufzeitkomponente koexistiert mit einer vollständigen IBM MQ-Client- oder -Serverinstallation, sofern sie an verschiedenen Positionen installiert sind. Das Entpacken eines weiterverteilbaren Images in dieselbe Position wie eine vollständige IBM MQ-Installation wird jedoch nicht unterstützt.

Unter Linux wird traditionell davon ausgegangen, dass sich die Datei ccsid.tbl mit der Definition der unterstützten CCSID-Konvertierungen in der Verzeichnisstruktur UserData befindet, zusammen mit Fehlerprotokollen, Tracedateien und so weiter. Die Verzeichnisstruktur UserData wird gefüllt, indem der weiterverteilbare Client entpackt wird. Wenn die Datei nicht an ihrer üblichen Position gefunden wird, bedeutet dies, dass der weiterverteilbare Client die Datei wieder im Unterverzeichnis /lib der Installation sucht.

### Ausgabebeispiele für dspmqver

Linux Beispiel einer **dspmqver**-Ausgabe vom weiterverteilbaren Client unter Linux:

| Primary: No<br>InstPath: /Development/johndoe/unzip/unpack<br>DataPath: /u/johndoe/IBM/MQ/data |
|------------------------------------------------------------------------------------------------|
| DataPath: /u/johndoe/IBM/MQ/data<br>MaxCmdLevel: 802                                           |

Windows Beispiel einer **dspmqver**-Ausgabe vom weiterverteilbaren Client unter Windows:

| Name:<br>Version:<br>Level:<br>BuildType:<br>Platform:<br>Mode: | IBM MQ<br>8.0.0.4<br>p800-804-L150909<br>IKAP - (Production)<br>IBM MQ for Windows (x64 platform)<br>64-bit |
|-----------------------------------------------------------------|----------------------------------------------------------------------------------------------------|
| 0/S:                                                            | Windows 7 Professional x64 Edition, Build 7601: SP1                                                         |
| Instraine.                                                      | TDM MO VQ O O ( Codictributch]c)                                                                            |
| Insidesc:                                                       | IBM MŲ V8.0.0.4 (Redistribulabie)                                                                           |
| Primary:                                                        |                                                                                                    |
| InstPath:                                                       | C:\Users\johndoe\Desktop\Redist                                                                             |
| DataPath:                                                       | C:\Users\johndoe\IBM\MQ\data                                                                                |
| MaxCmdLevel:                                                    | 802                                                                                                    |

#### Zugehörige Konzepte

"Weiterverteilbare IBM MQ-Clients" auf Seite 28

Der weiterverteilbare IBM MQ -Client ist eine Sammlung von Laufzeitdateien, die in einer .zip -oder .tar -Datei bereitgestellt werden und unter weiterverteilbaren Lizenzbedingungen an Dritte weitergegeben werden können. Dies bietet eine einfache Möglichkeit, Anwendungen und die Laufzeitdateien, die sie benötigen, in einem einzigen Paket zu verteilen.

".NET-Anwendungslaufzeit - nur Windows" auf Seite 243 Hinweise zur Nutzung der .NET-Anwendung

## Linux IBM MQ -Images ohne Installation

IBM MQ -Images ohne Installation stellen das IBM MQ -Produkt in einem tar.gz -Format bereit, das dekomprimiert werden kann und keine weiteren Installationsschritte umfasst. Der Zweck dieser Paketierung von IBM MQ besteht darin, das IBM MQ -Produkt in einem Format bereitzustellen, das zum Erstellen von Container-Images verwendet werden kann.

**Anmerkung:** Diese Pakete werden nur zum Erstellen von Container-Images bereitgestellt und nicht für andere Anwendungsfälle unterstützt.

Kopien dieser Pakete werden mit den Lizenzbedingungen für Developer, Non-Production und Production für Linux x86-64, Linux auf IBM Z und Linux auf PPCLE bereitgestellt. Das <u>Github-mq-container-Projekt</u> ist ein Arbeitsbeispiel mit Dokumentation zur Erstellung eines Container-Image mithilfe dieser Pakete. Sie wird unter einer Apache V2 -Lizenz zur Verfügung gestellt und kann für Ihre eigenen Zwecke kopiert und angepasst werden.

Um die Pakete herunterzuladen, rufen Sie die Website <u>IBM MQ downloads</u> auf und folgen Sie dem Link zum für das IBM MQ -Release spezifischen Downloaddokument. Produktions-und Nicht-Produktionspakete befinden sich unter IBM Fix Central und die Developer-Pakete unter IBM Downloads. Die Hauptunterschiede zwischen den installierbaren und nicht installierten IBM MQ -Paketen sind folgende:

#### Sicherheit

- Der Benutzer, der den Warteschlangenmanager startet, ist der Benutzer, unter dem der Warteschlangenmanager ausgeführt wird.
- Die Primärgruppe des Benutzers, der den Warteschlangenmanager startet, wird als Verwaltungsgruppe und nicht als "mqm" betrachtet.
- Keine setuid für ausführbare IBM MQ -Dateien. Ausführbare IBM MQ -Dateien müssen als Benutzer ohne Rootberechtigung ausgeführt werden.
- Es ist nicht mehr möglich, eingehende IBM MQ -Clientbenutzer mit lokalen Benutzerberechtigungsnachweisen zu authentifizieren. IBM MQ ist nicht berechtigt, auf diese Betriebssysteminformationen zuzugreifen. Daher kann nur die Berechtigung LDAP/UserExternal verwendet werden.

#### Installieren

(Wenn Sie IBM MQ Operator unter OpenShiftverwenden, wird dies von IBM MQ Operatortransparent gehandhabt.)

Da keine Installationsprogrammtechnologie verwendet wird:

- Die Installation ist nicht beim Betriebssystem registriert.
- Anfängliche Datenverzeichnisstrukturen sind nicht vorhanden und sollten mit <*MQ\_INSTALLATI-ON\_PATH*>/bin/crtmqdir -a -ferstellt werden.

Das Produktdatenverzeichnis befindet sich im Ausgangsverzeichnis des aktiven Benutzers und nicht im Verzeichnis /var/mqm. Sie können das Standardverzeichnis des Datenpfads mithilfe der Umgebungsvariablen **MQ\_OVERRIDE\_DATA\_PATH** ändern.

**Anmerkung:** Sie müssen zuerst das Verzeichnis erstellen, da das Verzeichnis nicht automatisch erstellt wird.

Der Befehl **setmqenv** kann zum Initialisieren der aktuellen Befehlsumgebung verwendet werden, um die Arbeit mit dem Paket zu vereinfachen.

#### Zugehörige Verweise

setmqenv (IBM MQ -Umgebung festlegen)

## **IBM MQ unter AIX installieren und deinstallieren**

In diesem Abschnitt finden Sie eine Auflistung der Installationstasks, die der Installation von IBM MQ auf AIX-Systemen zugeordnet sind.

#### **Informationen zu diesem Vorgang**

Führen Sie zur Vorbereitung der Installation und zur Installation der IBM MQ-Komponenten die folgenden Aufgaben aus.

Informationen zur Deinstallation von IBM MQ finden Sie im Abschnitt <u>"IBM MQ unter AIX deinstallieren</u> oder ändern" auf Seite 64.

Wenn Produktkorrekturen oder -aktualisierungen verfügbar gemacht werden, lesen Sie den Abschnitt "Aktualisierung für IBM MQ durchführen" auf Seite 322.

#### Vorgehensweise

1. Überprüfen Sie die Systemvoraussetzungen.

Weitere Informationen finden Sie unter "Anforderungen unter AIX überprüfen" auf Seite 38.

2. Planen Sie Ihre Installation.

- Als Teil des Planungsprozesses müssen Sie wählen, welche Komponenten installiert werden und wo deren Installation erfolgt. Weitere Informationen finden Sie unter <u>"IBM MQ-Komponenten für AIX-Systeme"</u> auf Seite 35.
- Außerdem müssen Sie einige plattformspezifische Festlegungen treffen. Weitere Informationen finden Sie unter "Installation von IBM MQ unter AIX planen" auf Seite 40.
- 3. Bereiten Sie Ihr System für die Installation von IBM MQ vor.
  - Weitere Informationen finden Sie unter "System unter AIX vorbereiten" auf Seite 41.
- 4. Installieren Sie den IBM MQ-Server. Weitere Informationen finden Sie unter "IBM MQ-Server unter AIX installieren" auf Seite 46.
- 5. Optional: Installieren Sie einen IBM MQ-Client. Weitere Informationen finden Sie unter "IBM MQ-Client unter AIX installieren" auf Seite 52.
- 6. Überprüfen Sie Ihre Installation. Weitere Informationen finden Sie unter <u>"IBM MQ-Installation unter</u> AIX überprüfen" auf Seite 54.

## IBM MQ-Komponenten für AIX-Systeme

Sie können die erforderlichen Komponenten bei der Installation von IBM MQ auswählen.

**Wichtig:** Details zu den Installationsberechtigungen für jeden Kauf von IBM MQ finden Sie unter <u>IBM MQ</u> -Lizenzinformationen.

Unter AIX wird jede Komponente von IBM MQ durch eine Dateigruppe dargestellt. <u>Tabelle 4 auf Seite 35</u> zeigt die Dateigruppen, die bei der Installation eines IBM MQ-Servers oder -Clients auf einem AIX-System verfügbar sind:

| Tabelle 4. IBM MQ-Dateigruppen für AIX-Systeme |                                                                                                    |                             |                       |                           |  |
|------------------------------------------------|----------------------------------------------------------------------------------------------------|-----------------------------|-----------------------|---------------------------|--|
| Komponente                                     | Beschreibung                                                                                                    | Ser-<br>ver-<br>medi-<br>en | Client<br>medi-<br>en | Name der Dateigrup-<br>pe |  |
| Laufzeit                                       | Enthält Dateien, die sowohl für Server- als<br>auch für Clientinstallationen benötigt wer-<br>den.<br><b>Anmerkung:</b> Diese Komponente muss instal-<br>liert werden.                                                                                                    | ~                           | ~                     | mqm.base.runtime          |  |
| Server                                         | Mit dem Server können Sie Warteschlangen-<br>manager auf Ihrem System ausführen und<br>über ein Netz Verbindungen zu anderen Sys-<br>temen herstellen. Stellt für Anwendungen<br>Dienste für die Nachrichtenübertragung und<br>die Steuerung der Warteschlangen zur Ver-<br>fügung und unterstützt IBM MQ-Clientverbin-<br>dungen. | ~                           |                       | mqm.server.rte            |  |

| Tabelle 4. IBM MQ-Dateigruppen für AIX-Systeme (Forts.) |                                                                                                    |                 |                       |                           |
|---------------------------------------------------------|----------------------------------------------------------------------------------------------------|-----------------|-----------------------|---------------------------|
| Komponente                                              | Beschreibung                                                                                                    |                 | Client<br>medi-<br>en | Name der Dateigrup-<br>pe |
| Standard Client                                         | Der IBM MQ MQI client-Client ist eine kleine<br>Untermenge von IBM MQ (ohne Warteschlan-<br>genmanager). Dieser Client verwendet den<br>Warteschlangenmanager und die Wartesch-<br>langen auf anderen Serversystemen. Er kann<br>nur verwendet werden, wenn das System, auf<br>dem er ausgeführt wird, mit einem anderen<br>System verbunden ist, auf dem eine vollstän-<br>dige Serverversion von IBM MQ ausgeführt<br>wird. Der Client und der Server können auch<br>auf demselben System installiert werden. | ~               | ~                     | mqm.client.rte            |
| SDK                                                     | Das SDK (Software-Development-Kit) wird<br>zum Kompilieren von Anwendungen benötigt.<br>Es beinhaltet Beispielquellendateien und die<br>Bindungen (H-, LIB-, DLL-Dateien und ande-<br>re), die zur Entwicklung von Anwendungen<br>für IBM MQ benötigt werden.                                                                                                    | ~               | ~                     | mqm.base.sdk              |
| Beispielpro-<br>gramme                                  | Die Beispielanwendungsprogramme werden<br>benötigt, um die IBM MQ-Installation unter<br>Verwendung der Prüfprozeduren zu überprü-<br>fen                                                                                                    | ~               | 1                     | mqm.base.samples          |
| Java Messaging                                          | Java Messaging Die Dateien, die für das Messaging mit Ja-<br>va erforderlich sind (einschließlich Java Mes-<br>sage Service).                                                                                                    |                 | ~                     | mqm.java.rte              |
| Man-Pages                                               | AIX-Man-Pages in Englisch für:<br>Steuerbefehle<br>MQI-Aufrufe<br>MQSC-Befehle                                                                                                    |                 | ~                     | mqm.man.en_US.data        |
| Java JRE                                                | Eine Java Runtime Environment, die von den<br>IBM MQ-Komponenten verwendet wird, die<br>in Java geschrieben sind.                                                                                                    | ✓ ✓ mqm.jre.rte |                       | mqm.jre.rte               |
| Nachrichtenka-<br>taloge                                | In der folgenden Tabelle der <u>Nachrichtenka-</u><br><u>taloge</u> finden Sie eine Liste der verfügbaren<br>Sprachen.                                                                                                    | ~               | ~                     |                           |
| IBM Global Se-<br>curity Kit<br>(GSKit)                 | GSKit 8 -Zertifikat und TLS, Basislaufzeit.                                                                                                    | ~               | ~                     | mqm.gskit.rte             |
| Tabelle 4. IBM MQ-Dateigruppen für AIX-Systeme (Forts.) |                                                                                                    |                             |                       |                                                                                |
|---------------------------------------------------------|----------------------------------------------------------------------------------------------------|-----------------------------|-----------------------|--------------------------------------------------------------------------------|
| Komponente                                              | Beschreibung                                                                                                    | Ser-<br>ver-<br>medi-<br>en | Client<br>medi-<br>en | Name der Dateigrup-<br>pe                                                      |
| Telemetrieser-<br>vice                                  | MQ Telemetry unterstützt die Verbindung mit<br>Geräten des Internets der Dinge (d. h. fer-<br>ne Sensoren, Aktuatoren und Telemetriege-<br>räte), die das Protokoll IBM MQ Telemetry<br>Transport (MQTT) verwenden. Dank des Te-<br>lemetrieservice, der auch als MQXR-Service<br>bekannt ist, kann ein Warteschlangenmana-<br>ger als MQTT-Server agieren und mit MQTT-<br>Client-Apps kommunizieren. | ~                           |                       | mqm.xr.service                                                                 |
|                                                         | Eine Gruppe von MQTT -Clients ist auf der<br>Eclipse Paho-Downloadseiteverfügbar. Die<br>Beispielclients sind beim Schreiben eigener<br>MQTT-Client-Apps hilfreich, über die IoT-Ge-<br>räte mit MQTT-Servern kommunizieren.                                                                                                    |                             |                       |                                                                                |
|                                                         | Weitere Informationen hierzu finden Sie im<br>Abschnitt "Installationsvoraussetzungen für<br><u>MQ Telemetry" auf Seite 275</u> .                                                                                                    |                             |                       |                                                                                |
| Managed File<br>Transfer                                | Mit MQ Managed File Transfer ist unabhän-<br>gig vom Betriebssystem oder der Dateigröße<br>eine gesteuerte und überprüfbare Dateiüber-<br>tragung zwischen Systemen möglich. Infor-<br>mationen zur Funktion der einzelnen Kompo-<br>nenten finden Sie im Abschnitt "Produktopti-<br>onen von Managed File Transfer" auf Seite<br>269.                                                                 | ~                           |                       | mqm.ft.agent<br>mqm.ft.base<br>mqm.ft.logger<br>mqm.ft.service<br>mqm.ft.tools |
| Erweiterte<br>Nachrichtensi-<br>cherheit                | Mit dieser Komponente können sensible Da-<br>ten ohne eine Beeinträchtigung der Endan-<br>wendungen im IBM MQ-Netz sicher übertra-<br>gen werden. Sie müssen diese Komponen-<br>te in allen IBM MQ-Installationen installie-<br>ren, die zu schützende Warteschlangen be-<br>reitstellen.                                                                                                    | 1                           |                       | mqm.ams.rte                                                                    |
|                                                         | Sie müssen die Komponente GSKit in jeder<br>IBM MQ-Installation installieren, die von ei-<br>nem Programm verwendet wird, das Nach-<br>richten aus einer geschützten Warteschlange<br>einreiht bzw. aus dieser abruft, es sei denn,<br>Sie verwenden ausschließlich Java-Clientver-<br>bindungen.                                                                                                    |                             |                       |                                                                                |
|                                                         | Zur Installation dieser Komponente müssen<br>Sie die Komponente <b>Java JRE</b> installieren.                                                                                                    |                             |                       |                                                                                |

| Tabelle 4. IBM MQ-Dateigruppen für AIX-Systeme (Forts.) |                                                                                                    |                             |                       |                           |
|---------------------------------------------------------|----------------------------------------------------------------------------------------------------|-----------------------------|-----------------------|---------------------------|
| Komponente                                              | Beschreibung                                                                                                    | Ser-<br>ver-<br>medi-<br>en | Client<br>medi-<br>en | Name der Dateigrup-<br>pe |
| AMQP Service                                            | Installieren Sie diese Komponente, um<br>AMQP-Kanäle zur Verfügung zu stellen.<br>AMQP-Kanäle unterstützen AMQP 1.0-APIs.<br>Über AMQP-Kanäle können AMQP-Anwen-<br>dungen auf Messaging-Einrichtungen zugrei-<br>fen, die auf Unternehmensebene von IBM MQ<br>bereitgestellt werden. | 1                           |                       | mqm.amqp.rte              |
| REST API und<br>Konsole                                 | Erweitert die bestehenden Funktionen um<br>die HTTP-basierte Verwaltung für IBM MQ<br>über die REST API und die IBM MQ Console.                                                                                                    | ~                           |                       | mqm.web.rte               |

| Tabelle 5. IBM MQ-Nachrichtenkataloge für AIX-Systeme |                              |  |  |  |  |
|-------------------------------------------------------|------------------------------|--|--|--|--|
| Nachrichtenkatalogsprache                             | Komponentenname              |  |  |  |  |
| Portugiesisch (Brasilien)                             | mqm.msg.pt_BR                |  |  |  |  |
| Tschechisch                                           | mqm.msg.cs_CZ                |  |  |  |  |
| Französisch                                           | mqm.msg.fr_FR                |  |  |  |  |
| Deutsch                                               | mqm.msg.de_DE                |  |  |  |  |
| Ungarisch                                             | mqm.msg.hu_HU                |  |  |  |  |
| Italienisch                                           | mqm.msg.it_IT                |  |  |  |  |
| Japanisch                                             | mqm.msg.ja_JP, mqm.msg.Ja_JP |  |  |  |  |
| Koreanisch                                            | mqm.msg.ko_KR                |  |  |  |  |
| Polnisch                                              | mqm.msg.pl_PL                |  |  |  |  |
| Spanisch                                              | mqm.msg.es_ES                |  |  |  |  |
| Vereinfachtes Chinesisch                              | mqm.msg.zh_CN, mqm.msg.Zh_CN |  |  |  |  |
| Traditionelles Chinesisch                             | mqm.msg.zh_TW, mqm.msg.Zh_TW |  |  |  |  |
| U.S. Englisch                                         | mqm.msg.en_US                |  |  |  |  |

#### Zugehörige Konzepte

"Komponenten und Funktionen von IBM MQ" auf Seite 6

Sie können die erforderlichen Komponenten oder Features bei der Installation von IBM MQ auswählen.

"Hinweise zur Planung der plattformübergreifenden Installation" auf Seite 15 Vor der Installation von IBM MQ müssen Sie wählen, welche Komponenten installiert werden und wo deren Installation erfolgt. Außerdem müssen Sie einige plattformspezifische Festlegungen treffen.

# Alx Anforderungen unter AIX überprüfen

Vor der Installation von IBM MQ unter AIX müssen Sie die aktuellsten Informationen und Systemanforderungen überprüfen.

# Informationen zu diesem Vorgang

Nachfolgend finden Sie eine Übersicht über die Aufgaben, die Sie zur Überprüfung der Systemanforderungen ausführen müssen. Dabei befindet sich jeweils ein Link zu weiterführenden Informationen.

### Vorgehensweise

1. Überprüfen Sie, ob Ihnen die neuesten Informationen einschließlich Informationen zu den Hardwareund Softwarevoraussetzungen vorliegen.

Weitere Informationen finden Sie unter "Informationen zu Produktanforderungen und zum Support" auf Seite 9.

2. Überprüfen Sie, ob Ihre Systeme die Anfangsvoraussetzungen hinsichtlich Hardware und Software für AIX erfüllen.

Siehe "Hardware- und Softwarevoraussetzungen auf AIX-Systemen" auf Seite 39.

3. Überprüfen Sie, ob Ihre Systeme über ausreichenden Plattenspeicherplatz für die Installation verfügen.

Weitere Informationen finden Sie im Abschnitt Erforderlicher Plattenspeicherplatz.

4. Überprüfen Sie, ob Sie die richtigen Lizenzen besitzen.

Weitere Informationen finden Sie in den Abschnitten "Lizenzvoraussetzungen" auf Seite 8 und IBM MQ-Lizenzinformationen.

### Nächste Schritte

Wenn Sie diese Tasks abgeschlossen haben, können Sie mit der Vorbereitung Ihres Systems für die Installation beginnen. Informationen zu den nächsten Schritten bei der Installation von IBM MQ finden Sie unter "System unter AIX vorbereiten" auf Seite 41.

#### Zugehörige Konzepte

"Übersicht über die Installation von IBM MQ" auf Seite 6

In diesem Abschnitt finden Sie eine Übersicht über die Konzepte und Hinweise zur Installation von IBM MQ sowie Links zu Anweisungen für die Installation, Überprüfung und Deinstallation von IBM MQ auf allen unterstützten Plattformen.

#### Zugehörige Tasks

"Aktualisierung für IBM MQ durchführen" auf Seite 322

Bei der Wartung handelt es sich um die Ausführung einer reversiblen Programmkorrektur. Alle Änderungen an den Warteschlangenmanagerdaten sind mit der vorherigen Codeversion kompatibel.

AIX Hardware- und Softwarevoraussetzungen auf AIX-Systemen Bevor Sie mit der Installation von IBM MO beginnen, müssen Sie prüfen, ob Ihr System die für die

vorgesehenen Komponenten geltenden Hardware- und Softwarevoraussetzungen erfüllt.

Informationen zu Hardware- und Softwarevoraussetzungen siehe Systemanforderungen fürIBM MQ.

#### Hostnamen

IBM MQ unterstützt keine Hostnamen, die Leerzeichen enthalten. Wenn Sie IBM MQ auf einem System mit einem Hostnamen installieren, der Leerzeichen enthält, können Sie keine Warteschlangenmanager erstellen.

# 32-Bit-Clientunterstützung

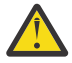

Achtung: Ab IBM MQ 9.0.0 gibt es kein separates 32-Bit-Clientinstallationspaket. Das Clientinstallationspaket und der wiederverteilbare Client enthalten sowohl 32-Bit- als auch 64-Bit-IBM MQ-Clientbibliotheken. Die eingeschlossenen 32-Bit-Bibliotheken können von 32-Bit-Anwendungen auf unterstützten Plattformen verwendet werden, wobei die 32-Bit-Unterstützung durch das Betriebssystem angeboten wird.

### **Java Message Service**

**V 9.3.0 JM 3.0 V 9.3.0** Ab IBM MQ 9.3.0wird <u>Jakarta Messaging 3.0</u> für die Entwicklung neuer Anwendungen unterstützt. IBM MQ 9.3.0 unterstützt weiterhin JMS 2.0 für vorhandene Anwendungen. Die Verwendung der JMS 2.0 -API und der Jakarta Messaging 3.0 -API in derselben Anwendung wird nicht unterstützt.

Java 8 ist im Paket mit IBM MQ 9.0enthalten, Clientkomponenten werden jedoch mit Java 7-Kompatibilitätsflags erstellt.

Für Entwicklungsumgebungen sind ein JDK sowie eine JRE für die Ausführung erforderlich. Bei der JRE muss es sich nicht um die zusammen mit IBM MQ installierte JRE handeln, sie muss jedoch in der Liste der unterstützten Komponenten enthalten sein.

Eine Liste der unterstützten JDKs finden Sie unter Systemanforderungen fürIBM MQ.

Sie können mit dem folgenden Befehl überprüfen, welche Version installiert ist:

java -version

# Transport Layer Security (TLS)

Wenn Sie die TLS-Unterstützung verwenden wollen, benötigen Sie das Paket IBM Global Security Kit (GSKit)Version 8. Dieses Paket wird mit IBM MQ als eine der für die Installation verfügbaren Komponenten geliefert.

### **Unicode-Unterstützung unter AIX**

Wenn Sie Daten auf Ihrem System in und aus Unicode konvertieren müssen, müssen Sie folgende Dateigruppen installieren:

bos.iconv.ucs.com Unicode converters for AIX sets bos.iconv.ucs.ebcdic Unicode converters for EBCDIC sets bos.iconv.ucs.pc Unicode converters for PC sets

# **AIX** Installation von IBM MQ unter AIX planen

Vor der Installation von IBM MQ unter AIX müssen Sie wählen. welche Komponenten installiert werden und wo deren Installation erfolgt. Außerdem müssen Sie einige plattformspezifische Festlegungen treffen.

### Informationen zu diesem Vorgang

In den folgenden Schritten finden Sie Links zu weiteren Informationen, die Sie bei der Planung Ihrer Installation von IBM MQ unter AIX unterstützen.

Stellen Sie als Teil der Planungsaktivität außerdem sicher, dass Sie die Informationen zu Hardware- und Softwareanforderungen für die Plattform überprüfen, auf der Sie IBM MQ installieren möchten. Weitere Informationen finden Sie unter "Anforderungen unter AIX überprüfen" auf Seite 38.

# Prozedur

• Wählen Sie aus, welche IBM MQ-Komponenten und -Funktionen installiert werden sollen. Siehe "Komponenten und Funktionen von IBM MQ" auf Seite 6 und "Adressen von für den Download verfügbaren Installationsimages" auf Seite 10.

**Wichtig:** Stellen Sie sicher, dass Ihr Unternehmen die richtige Lizenz (oder richtigen Lizenzen) für die Komponenten besitzt, die Sie installieren wollen. Weitere Informationen finden Sie in den Abschnitten "Lizenzvoraussetzungen" auf Seite 8 und IBM MQ-Lizenzinformationen.

Überprüfen Sie die Optionen zur Benennung Ihrer Installation.

In einigen Fällen können Sie statt des Standardnamens einen Installationsnamen auswählen. Weitere Informationen finden Sie unter "Installationsname unter AIX, Linux, and Windows" auf Seite 15.

• Überprüfen Sie die Optionen und Einschränkungen bei der Auswahl einer Installationsposition für IBM MQ.

Weitere Informationen finden Sie unter "Installationsverzeichnis bei Multiplatforms" auf Seite 16.

- Wenn Sie mehrere Kopien von IBM MQ installieren möchten, lesen Sie den Abschnitt "Mehrfachinstallationen unter AIX, Linux, and Windows" auf Seite 18.
- Wenn bereits eine primäre Installation vorhanden ist oder Sie diese planen, lesen Sie den Abschnitt "Primäre Installation unter AIX, Linux, and Windows" auf Seite 20.
- Stellen Sie sicher, dass das f
  ür die Server-zu-Server-Verifizierung erforderliche Kommunikationsprotokoll auf beiden Systemen installiert und konfiguriert ist, die Sie verwenden m
  öchten.
   Weitere Informationen finden Sie unter "Server-zu-Server-Verbindungen unter AIX, Linux, and Windows" auf Seite 28.

# AIX System unter AIX vorbereiten

Auf AIX-Systemen müssen Sie möglicherweise mehrere Tasks abschließen, bevor Sie IBM MQ installieren können. Je nachdem, welche Installationspläne Sie haben, sind möglicherweise auch noch andere Tasks auszuführen.

### Informationen zu diesem Vorgang

Die Tasks, die Sie ausführen, um Ihre Systeme auf die Installation vorzubereiten, sind hier aufgeführt. Schließen Sie die entsprechenden Tasks für Ihre Plattform vor der Installation ab.

### Vorgehensweise

1. Legen Sie eine Benutzer-ID mit der Bezeichnung mqm mit einer Primärgruppe mqm fest.

Weitere Informationen finden Sie unter "Benutzer und Gruppen unter AIX einrichten" auf Seite 42.

**Anmerkung:** Wenn die Gruppe mqm und/oder der Benutzer mqm nicht vorhanden sind, erstellt das Installationsprogramm während der Installation des Produkts die Gruppe mqm und den Benutzer mqm mit dem Ausgangsverzeichnis /var/mqm.

- 2. Erstellen Sie Dateisysteme für den zu speichernden Produktcode und die zu speichernden Arbeitsdaten. Weitere Informationen finden Sie unter "Dateisysteme auf AIX erstellen" auf Seite 43.
- 3. Konfigurieren Sie alle weiteren Einstellungen, die für Ihr AIX-System erforderlich sind.

Weitere Informationen finden Sie unter "Betriebssystem unter AIX konfigurieren und optimieren" auf Seite 45.

### Nächste Schritte

Nachdem Sie die Aufgaben zur Vorbereitung des Systems ausgeführt haben, können Sie mit der Installation von IBM MQ beginnen. Informationen zur Installation eines Servers finden Sie im Abschnitt <u>"IBM</u> <u>MQ-Server unter AIX installieren" auf Seite 46</u>. Informationen zur Installation eines Clients finden Sie im Abschnitt "IBM MQ-Client unter AIX installieren" auf Seite 52.

#### Zugehörige Tasks

### Planung

"Wartung und Migration von IBM MQ" auf Seite 318

Wartung, Upgrade und Migration haben für IBM MQ drei unterschiedliche Bedeutungen. Die Definitionen werden in diesem Abschnitt beschrieben. In den folgenden Abschnitten finden Sie Informationen zu den unterschiedlichen Konzepten, die der Migration zugeordnet sind, sowie die verschiedenen erforderlichen Tasks, die möglicherweise plattformspezifisch sind.

#### "Aktualisierung für IBM MQ durchführen" auf Seite 322

Bei der Wartung handelt es sich um die Ausführung einer reversiblen Programmkorrektur. Alle Änderungen an den Warteschlangenmanagerdaten sind mit der vorherigen Codeversion kompatibel.

### AIX Benutzer und Gruppen unter AIX einrichten

Auf AIX-Systemen ist für IBM MQ eine Benutzer-ID mit dem Namen mqm und der primären Gruppe mqm erforderlich. Die Benutzer-ID mqm ist Eigner der Verzeichnisse und Dateien, die die produktspezifischen Ressourcen enthalten.

### **Benutzer-ID und Gruppen-ID erstellen**

Legen Sie als Primärgruppe des Benutzers mgm die Gruppe mgm fest.

**Anmerkung:** Wenn die Gruppe mqm und/oder der Benutzer mqm nicht vorhanden sind, erstellt das Installationsprogramm während der Installation des Produkts die Gruppe mqm und den Benutzer mqm mit dem Ausgangsverzeichnis /var/mqm.

Wenn Sie IBM MQ auf mehreren Systemen installieren, sollten Sie sicherstellen, dass die Benutzer-IDs und Gruppen-IDs von mqm auf allen Systemen denselben Wert haben. Wenn Sie vorhaben, Mehrinstanz-Warteschlangenmanager zu konfigurieren, müssen die Benutzer-ID und die Gruppen-ID auf allen Systemen identisch sein. Es ist auch wichtig, dass Benutzer-ID und Gruppen-ID in Virtualisierungsszenarios dieselben Werte haben.

Sie können das System Management Interface Tool (smit) verwenden, für das Sie die Berechtigung 'root' benötigen.

1. Um die Gruppe mqm zu erstellen, müssen Sie das erforderliche Fenster aufrufen, indem Sie nacheinander die folgenden Optionen auswählen:

```
Security & Users
Groups
Add a Group
```

Setzen Sie das Gruppennamensfeld auf mqm.

2. Um den Benutzer mqm zu erstellen, müssen Sie das erforderliche Fenster aufrufen, indem Sie nacheinander folgende Optionen auswählen:

```
Security & Users
Users
Add a User
```

Setzen Sie das Benutzernamensfeld auf mqm.

3. Um der neuen Benutzer-ID ein Kennwort hinzuzufügen, müssen Sie das erforderliche Fenster aufrufen, indem Sie nacheinander die folgenden Optionen auswählen:

Security & Users Passwords Change a User's Password

Legen Sie das gewünschte Kennwort fest.

### Vorhandene Benutzer-IDs zur Gruppe hinzufügen

Wenn Sie Verwaltungsbefehle wie zum Beispiel **crtmqm** (Warteschlangenmanager erstellen) oder **strmqm** (Warteschlangenmanager starten) ausführen möchten, muss Ihre Benutzer-ID zur Gruppe mqm gehören. Diese Benutzer-ID darf nicht länger als 12 Zeichen sein.

Benutzer benötigen keine Berechtigung für die Gruppe mqm, um Anwendungen auszuführen, die den Warteschlangenmanager verwenden; die Berechtigung ist nur zur Ausführung von Verwaltungsbefehlen erforderlich.

Sie können smit verwenden, um der Gruppe mqm eine vorhandene Benutzer-ID hinzuzufügen. Aktivieren Sie das erforderliche Menü, indem Sie nacheinander die folgenden Optionen auswählen:

```
Security & Users
Users
Change / Show Characteristics of a User
```

Geben Sie den Namen des Benutzers in das Feld **Benutzername** ein, und drücken Sie die **Eingabetaste**. Fügen Sie mqm dem Feld für die **Gruppe SET** hinzu; in diesem Feld sind die Gruppen (jeweils durch Kommas voneinander getrennt) aufgeführt, zu denen der Benutzer gehört. Die primären Gruppen von Benutzern müssen nicht auf mqm gesetzt sein. Wenn mqm in ihrer Gruppe enthalten ist, können sie die Verwaltungsbefehle verwenden.

# Vom MQ Telemetry-Service erstellte Protokolldateien

Die Berechtigungen der für einen Warteschlangenmanager generierten Telemetry-Protokolldateien werden durch die Einstellung **umask** der Benutzer-ID bestimmt, mit der dieser Warteschlangenmanager erstellt wurde, obwohl mqm als Eigentümer der Protokolldateien festgelegt wird.

#### Zugehörige Konzepte

#### "Dateisysteme auf AIX erstellen" auf Seite 43

Vor der Installation von IBM MQ müssen Sie möglicherweise sowohl für den zu speichernden Produktcode als auch für die zu speichernden Arbeitsdaten Dateisysteme erstellen. Für diese Dateisysteme gibt es Mindestspeicheranforderungen. Das Standardinstallationsverzeichnis für den Produktcode kann bei der Installation geändert werden, das Verzeichnis der Arbeitsdaten ist jedoch unveränderlich.

"Betriebssystem unter Linux konfigurieren und optimieren" auf Seite 109 In diesem Abschnitt erhalten Sie weitere Informationen zur Konfiguration von IBM MQ auf Linux-Systemen.

#### Zugehörige Tasks

"Betriebssystem unter AIX konfigurieren und optimieren" auf Seite 45 Bei der Installation von IBM MQ auf AIX-Systemen gibt es einige zusätzliche Einstellungen, die konfiguriert werden müssen.

# AIX Dateisysteme auf AIX erstellen

Vor der Installation von IBM MQ müssen Sie möglicherweise sowohl für den zu speichernden Produktcode als auch für die zu speichernden Arbeitsdaten Dateisysteme erstellen. Für diese Dateisysteme gibt es Mindestspeicheranforderungen. Das Standardinstallationsverzeichnis für den Produktcode kann bei der Installation geändert werden, das Verzeichnis der Arbeitsdaten ist jedoch unveränderlich.

# Berechnen der Größe des für eine Serverinstallation erforderlichen Dateisystems

Zur Ermittlung der für eine Serverinstallation erforderlichen Größe des Dateisystems /var/mqm sollten Sie Folgendes berücksichtigen:

- Die maximale Anzahl gleichzeitig im System vorhandener Nachrichten
- Die Kontingenz der Nachrichtenansammlung infolge von Systemfehlern
- Die durchschnittliche Größe der Nachrichtendaten plus 500 Bytes für den Nachrichtenheader
- Die Anzahl der Warteschlangen
- Die Größe von Protokolldateien und Fehlernachrichten
- Der Umfang des Trace, der in das Verzeichnis /var/mqm/trace geschrieben wird

Der Speicherbedarf für IBM MQ ist auch davon abhängig, welche Komponenten Sie installieren und wie viel Arbeitsspeicher Sie benötigen. Weitere Informationen finden Sie im Abschnitt <u>Erforderlicher Plattenspeicherplatz</u>.

# Dateisystem für Arbeitsdaten erstellen

Vor der Installation von IBM MQ müssen Sie ein Dateisystem mit der Bezeichnung /var/mqm erstellen und anhängen; dieses Dateisystem muss Eigentum des Benutzers mqm aus der Gruppe mqm sein (siehe "Benutzer und Gruppen unter AIX einrichten" auf Seite 42). Dieses Dateisystem wird von allen Installationen von IBM MQ auf einem System verwendet. Verwenden Sie hierzu möglichst eine Partitionsmethode mit einem separaten Datenträger für die IBM MQ-Daten. Dadurch wirkt es sich nicht auf andere Systemvorgänge aus, wenn eine große Anzahl an IBM MQ-Aktivitäten ausgeführt wird. Konfigurieren Sie die Verzeichnisberechtigungen so, dass der Benutzer mqm uneingeschränkten Zugriff hat (z. B. Dateimodus 755). Diese Berechtigungen werden dann während der IBM MQ-Installation angepasst, sodass der Benutzer die vom Warteschlangenmanager vorausgesetzten Berechtigungen aufweist.

# Separate Dateisysteme für Fehler und Protokolle erstellen

Sie können für Ihre Protokolldaten (/var/mqm/log) und Fehlerdateien (/var/mqm/errors) auch separate Dateisysteme erstellen. Platzieren Sie diese Verzeichnisse und die Warteschlangenmanagerdaten (/var/mqm/qmgrs) nach Möglichkeit voneinander getrennt auf unterschiedlichen physischen Platten.

Falls Sie separate Dateisysteme erstellen, kann das Verzeichnis /var/mqm/errors an ein NFS (Network File System, Netzdateisystem) angehängt werden. Wenn Sie jedoch /var/mqm/errors an ein NFS anhängen, gehen die Fehlerprotokolle unter Umständen bei einem Netzfehler verloren.

Sie können die Stabilität Ihres Warteschlangenmanagers schützen, indem Sie separate Dateisysteme einrichten für:

- /var/mqm/errors
- /var/mqm/trace
- /var/mqm/qmgrs
- /var/mqm/log

Das Dateisystem /var/mqm/errors muss eher selten große Datenvolumen aufnehmen. Insbesondere beim Auftreten eines schwerwiegenden Systemfehlers kann es jedoch manchmal vorkommen, dass IBM MQ sehr viele Diagnoseinformationen in Dateien .FDC schreibt. Was /var/mqm/trace betrifft, so werden in dieses Dateisystem nur Dateien geschrieben, wenn Sie **strmqtrc** verwenden, um die Tracefunktion von IBM MQ zu starten.

Sie können eine bessere Leistung bei normalen IBM MQ-Operationen (z. B. Synchronisationspunkte, MQPUT, MQGET von persistenten Nachrichten) erreichen, indem Sie folgende Dateisysteme auf separate Platten legen:

- /var/mqm/qmgrs
- /var/mqm/log

Für den seltenen Fall, dass Sie zur Problembestimmung einen Trace für ein IBM MQ-System durchführen müssen, können Sie die Auswirkung auf die Leistung dadurch verringern, dass Sie das Dateisystem /var/mqm/trace auf einer separaten Platte platzieren.

Wenn Sie separate Dateisysteme erstellen, sollten Sie mindestens 30 MB Speicherplatz für /var/mqm, 100 MB Speicherplatz für /var/mqm/log und 10 MB Speicherplatz für /var/mqm/errors bereitstellen. Der Mindestspeicherplatz von 100 MB für /var/mqm/log stellt das absolute Minimum für einen Warteschlangenmanager dar und ist kein empfohlener Wert. Die Größe eines Dateisystems muss anhand der Anzahl Warteschlangenmanager, die Sie verwenden möchten, der Anzahl Seiten pro Protokolldatei und der Anzahl Protokolldateien pro Warteschlangenmanager angepasst werden.

Weitere Informationen zu Dateisystemen finden Sie im Abschnitt Dateisystemunterstützung.

Die Größe der Protokolldatei hängt von den verwendeten Protokolleinstellungen ab. Die Mindestgrößen gelten für Umlaufprotokolle mit Standardeinstellungen. Weitere Informationen zu Protokollgrößen finden Sie im Abschnitt Protokollgröße berechnen.

#### Zugehörige Konzepte

"Benutzer und Gruppen unter AIX einrichten" auf Seite 42

Auf AIX-Systemen ist für IBM MQ eine Benutzer-ID mit dem Namen mqm und der primären Gruppe mqm erforderlich. Die Benutzer-ID mqm ist Eigner der Verzeichnisse und Dateien, die die produktspezifischen Ressourcen enthalten.

#### Zugehörige Tasks

"Betriebssystem unter AIX konfigurieren und optimieren" auf Seite 45

Bei der Installation von IBM MQ auf AIX-Systemen gibt es einige zusätzliche Einstellungen, die konfiguriert werden müssen.

### Betriebssystem unter AIX konfigurieren und optimieren

Bei der Installation von IBM MQ auf AIX-Systemen gibt es einige zusätzliche Einstellungen, die konfiguriert werden müssen.

### Informationen zu diesem Vorgang

Bei der Installation von IBM MQ auf AIX-Systemen müssen Sie die folgenden Betriebssystemeinstellungen konfigurieren:

- Dateideskriptoren
- Systemressourcengrenzen

### Prozedur

• Erhöhen Sie das Verarbeitungslimit für die Anzahl der Dateideskriptoren.

Bei der Ausführung eines Prozesses mit mehreren Threads, z. B. der Agentenprozess, wird unter Umständen der veränderliche Grenzwert für Dateideskriptoren erreicht. In diesem Fall werden der IBM MQ-Ursachencode MQRC\_UNEXPECTED\_ERROR (2195) und (sofern genügend Dateideskriptoren vorhanden sind) eine IBM MQ FFST-Datei ausgegeben.

Zur Umgehung dieses Problems sollten Sie das Verarbeitungslimit für die Anzahl der Dateideskriptoren erhöhen. Setzen Sie dazu das Attribut nofiles unter /etc/security/limits bzw. in der Standard-Zeilengruppe für die Benutzer-ID mqm auf 10.000. Die Anzahl der Dateideskriptoren können Sie folgendermaßen ändern:

a) Überprüfen Sie die maximale Anzahl an Dateideskriptoren, die einem unter dem Benutzer mqm ausgeführten Prozess zur Verfügung stehen:

lsuser -a nofiles mqm

b) Setzen Sie den Wert auf mindestens 10240:

chuser nofiles=10240 mqm chuser nofiles\_hard=10240 mqm

Setzen Sie den Grenzwert für Systemressourcen für Daten- und Stacksegmente auf 'unlimited'. Geben Sie hierzu folgenden Befehl in einer Eingabeaufforderung ein:

ulimit -d unlimited ulimit -s unlimited

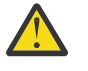

Achtung: Für eine andere mqm-Benutzer-ID als 'root' ist der Wert unlimited möglicherweise nicht zulässig.

# Nächste Schritte

Sie können die Systemkonfiguration mit dem Befehl mqconfig überprüfen.

Bei hoher Auslastung kann IBM MQ auf virtuellen Speicher (Auslagerungsspeicher) zurückgreifen. Geht jedoch auch der virtuelle Speicher zur Neige, schlagen IBM MQ-Prozesse eventuell fehl oder werden instabil, was sich nachteilig auf das Gesamtsystem auswirkt.

Um eine solche Situation zu vermeiden, sollte Ihr IBM MQ-Administrator sicherstellen, dass dem System nach den Empfehlungen zum Betriebssystem ausreichend virtueller Speicher zugewiesen ist.

Weitere Informationen zur Konfiguration des Systems finden Sie unter <u>How to configure AIX and Linux</u> systems for IBM MQ (UNIX- und Linux-Systeme für WebSphere MQ konfigurieren).

#### Zugehörige Konzepte

"Benutzer und Gruppen unter AIX einrichten" auf Seite 42

Auf AIX-Systemen ist für IBM MQ eine Benutzer-ID mit dem Namen mqm und der primären Gruppe mqm erforderlich. Die Benutzer-ID mqm ist Eigner der Verzeichnisse und Dateien, die die produktspezifischen Ressourcen enthalten.

#### "Dateisysteme auf AIX erstellen" auf Seite 43

Vor der Installation von IBM MQ müssen Sie möglicherweise sowohl für den zu speichernden Produktcode als auch für die zu speichernden Arbeitsdaten Dateisysteme erstellen. Für diese Dateisysteme gibt es Mindestspeicheranforderungen. Das Standardinstallationsverzeichnis für den Produktcode kann bei der Installation geändert werden, das Verzeichnis der Arbeitsdaten ist jedoch unveränderlich.

# IBM MQ-Server unter AIX installieren

Ein IBM MQ-Server kann unter AIX interaktiv oder unbeaufsichtigt installiert werden.

# **Vorbereitende Schritte**

- Führen Sie vor Beginn der Installation die im Abschnitt "System unter AIX vorbereiten" auf Seite 41 beschriebenen erforderlichen Schritte aus.
- IBM MQ kann in Systemworkloadpartitionen (WPARs) sowohl mit gemeinsam genutzten als auch mit privaten Dateisystemen installiert werden. Wenn IBM MQ in privaten Dateisystemen installiert werden soll, kann die Installation nach dem hier beschriebenen Verfahren direkt in der Systemworkloadpartition erfolgen. Für gemeinsam genutzte Dateisysteme /usr gelten gewisse Einschränkungen:
  - Es kann sein, dass die primäre Installation von den Befehlen dspmqinst und dspmqver im Vergleich zu den symbolischen Links in /usr/bin falsch zurückgemeldet wird. Um die Angaben zur primären Installation in der Systemworkloadpartition und der globalen Umgebung zu synchronisieren, muss der Befehl setmqinst in den einzelnen Zonen mit dem Parameter -i bzw. -x ausgeführt werden.
  - Es ist nicht möglich, die primäre Installation in einer Workloadpartition zu ändern. Änderungen müssen über die globale Umgebung erfolgen, über die der entsprechende Schreibzugriff auf /usr/bin möglich ist.

**Anmerkung:** Während der Installation an einer anderen als der Standardposition werden AUFMERK-SAMKEITSmeldungen erzeugt, die sich auf **errupdate** oder **trcupdate** beziehen. Diese Nachrichten sind keine Fehler. Allerdings wird der AIX-Systemtrace für IBM MQ nur bei Installationen an der Standardposition unterstützt. Daher muss für die Problembestimmung der IBM MQ-Trace verwendet werden.

- Wenn Sie eine Kopie des IBM MQ -Servers für AIX mithilfe eines <u>für den Download verfügbaren Instal-</u><u>lationsimage</u>installieren, das Sie von Passport Advantageerhalten haben, müssen Sie folgende Schritte ausführen:
  - 1. Dekomprimieren Sie die TAR-Datei mit folgendem Befehl:

uncompress IBM\_MQ\_9.3.0\_AIX.tar.Z

2. Extrahieren Sie die Installationsdateien aus der TAR-Datei mit dem folgenden Befehl:

tar -xvf IBM\_MQ\_9.3.0\_AIX.tar

3. Verwenden Sie die Installationstools **installp** oder **smit** , um den IBM MQ -Server für AIXzu installieren.

**Tipp:** Falls Sie feststellen, dass die Funktionstasten in SMIT nicht funktionieren, drücken Sie die Esc-Taste und die Funktionstastennummer, um die erforderliche Funktionstaste zu emulieren.

# Informationen zu diesem Vorgang

IBM MQ wird in Form von Dateigruppen geliefert, die mithilfe der standardmäßigen AIX-Installationstools installiert werden. In der Installationsanweisung wird das System Management Interface Tool (SMIT) verwendet, Sie können aber auch die Befehle **installp** oder **geninstall** oder den webbasierten System Manager verwenden. Sie können die Komponenten auswählen, die installiert werden sollen. Unter

"IBM MQ-Komponenten für AIX-Systeme" auf Seite 35 finden Sie eine Liste mit den Komponenten und Dateigruppen.

Mit der folgenden Prozedur wird IBM MQ im Standardverzeichnis /usr/mqm installiert.

Verwenden Sie die im Abschnitt "IBM MQ-Server unbeaufsichtigt unter AIX installieren" auf Seite 48 beschriebene Prozedur, wenn Sie IBM MQ in einer der folgenden Situationen installieren möchten:

- Erstinstallation auf dem System unter Verwendung von installp
- Erstinstallation auf dem System an einer anderen Position als der Standardposition
- Installation parallel zu einer bereits vorhandenen Installation

Wenn Sie eine parallele Installation neben einer vorhandenen Installation von IBM MQ an der Standardposition durchführen möchten, müssen Sie die zweite Version des Produkts an einer anderen Position als der Standardposition installieren. Zum Erstellen der vom Standard abweichenden Installationsposition müssen Sie den Befehl **mkusil** verwenden, der nur über die Befehlszeile verfügbar ist.

Danach können Sie **installp** verwenden (siehe "IBM MQ-Server unbeaufsichtigt unter AIX installieren" auf Seite 48) oder auch SMIT, wenn Sie das Menüelement **Relocatable Software Installation** (Verschiebbare Softwareinstallation) auswählen.

Wenn Sie eine einstufige Migration durchführen möchten, lesen Sie den Abschnitt "Migration unter AIX and Linux: einstufig" auf Seite 486.

### Vorgehensweise

1. Melden Sie sich als root oder mit ausreichender Berechtigung an, um die folgenden Befehle auszuführen.

Sie können dies tun, indem Sie ' **sudo** vor den Befehlen hinzufügen oder indem Sie die mit dem Befehl **su** zum Rootbenutzer in der Shell wechseln. Weitere Informationen finden Sie in folgenden Abschnitten: <u>Untersuchen der Unterschiede zwischen den Befehlen **sudo** und **su** befehle in ' Linux '. Diese Informationen gelten auch für " UNIX -Systeme im Allgemeinen.</u>

2. Legen Sie das aktuelle Verzeichnis auf die Position der Installationspakete fest.

Bei dem Speicherort kann es sich um einen Netzwerkspeicherort oder um ein lokales Dateisystemverzeichnis handeln. Siehe Wo Sie herunterladbare Installationsbilder finden.

3. Rufen Sie das erforderliche smit-Fenster auf, indem Sie nacheinander die folgenden Optionen auswählen:

Software Installation and Maintenance Install and Update Software Install and Update from ALL Available Software

- 4. Geben Sie im Feld **INPUT device / directory for software** (Eingabeverzeichnis/Verzeichnis für Software) das Eingabeverzeichnis an
  - a) Geben Sie einen Punkt (.) ein.
  - b) Drücken Sie die **Eingabetaste**.
- 5. Listen Sie die Software im Feld **Zu installierende SOFTWARE** auf:
  - a) Geben Sie . ein
  - b) Drücken Sie **F4**.
- 6. Wählen Sie die zu installierenden Dateigruppen aus der Liste aus. Wenn Nachrichten in einer anderen als der in den Systemländereinstellungen angegebenen Sprache angezeigt werden sollen, müssen Sie sicherstellen, dass der entsprechende Nachrichtenkatalog eingeschlossen wird. Geben Sie **ALL** ein, damit alle erforderlichen Dateigruppen installiert werden.
- 7. Zeigen Sie die Lizenzvereinbarung an:
  - a) Neue LIZENZvereinbarungen voranzeigen? ändern in Ja
  - b) Drücken Sie Eingabetaste
- 8. Akzeptieren Sie die Lizenzvereinbarungen und installieren Sie IBM MQ:

- a) Neue Lizenzvereinbarungen AKZEPTIEREN? ändern in Ja
- b) Neue LIZENZvereinbarungen voranzeigen? ändern in Nein
- c) Drücken Sie Eingabetaste

### Nächste Schritte

• Wenn Sie diese Installation auf dem System als Primärinstallation verwenden möchten, müssen Sie dies nun festlegen. Geben Sie den folgenden Befehl in der Befehlszeile ein:

MQ\_INSTALLATION\_PATH/bin/setmqinst -i -p MQ\_INSTALLATION\_PATH

Dabei ist MQ\_INSTALLATION\_PATH das Verzeichnis, in dem IBM MQ installiert ist.

Auf jedem System kann nur eine Primärinstallation vorhanden sein. Wenn sich auf dem System bereits eine Primärinstallation befindet, müssen Sie diese zurücksetzen, bevor Sie eine andere Installation als Primärinstallation festlegen. Weitere Informationen finden Sie im Abschnitt Primäre Installation ändern.

- Sie können die Umgebung für die Arbeit mit dieser Installation einrichten. Mit dem Befehl setmqenv oder crtmqenv können Sie verschiedene Umgebungsvariablen für eine bestimmte Installation von IBM MQ festlegen. Weitere Informationen hierzu finden Sie unter setmqenv und crtmqenv.
- Wenn Sie möchten, können Sie überprüfen, ob die Installation erfolgreich ausgeführt wurde. Weitere Informationen finden Sie unter "IBM MQ-Installation unter AIX überprüfen" auf Seite 54.

#### Zugehörige Konzepte

#### "Installationsverzeichnis bei Multiplatforms" auf Seite 16

Sie können IBM MQ an der Standardposition installieren. Sie können die Installation während des Installationsprozesses jedoch auch an einer angepassten Position vornehmen. Das Verzeichnis, in dem IBM MQ installiert ist, wird als *MQ\_INSTALLATION\_PATH* bezeichnet.

"Mehrfachinstallationen unter AIX, Linux, and Windows" auf Seite 18

Unter AIX, Linux, and Windows kann es mehrere Kopien von IBM MQ auf einem System geben.

"Primäre Installation unter AIX, Linux, and Windows" auf Seite 20

Auf Systemen, die Mehrfachinstallationen von IBM MQ unterstützen (AIX, Linux, and Windows), ist die primäre Installation diejenige, auf die sich systemweite IBM MQ-Positionen beziehen. Die Verwendung einer primären Installation ist optional, jedoch praktisch.

#### Zugehörige Tasks

#### "IBM MQ-Server unbeaufsichtigt unter AIX installieren" auf Seite 48

Sie können eine nicht interaktive Installation des IBM MQ-Servers über die Befehlszeile ausführen, indem Sie den AIX-Befehl **installp** verwenden. Eine nicht interaktive Installation wird auch als unbeaufsich-tigte oder automatische Installation bezeichnet.

#### "IBM MQ unter AIX deinstallieren oder ändern" auf Seite 64

Unter AIX können Sie den IBM MQ-Server oder -Client mit dem System Management Interface Tool (SMIT) oder dem Befehl **installp** deinstallieren. Sie können eine Installation auch durch die Deinstallation einer Untergruppe der Dateigruppen ändern.

Primäre Installation ändern

#### Zugehörige Verweise

setmqinst

### IBM MQ-Server unbeaufsichtigt unter AIX installieren

Sie können eine nicht interaktive Installation des IBM MQ-Servers über die Befehlszeile ausführen, indem Sie den AIX-Befehl **installp** verwenden. Eine nicht interaktive Installation wird auch als unbeaufsichtigte oder automatische Installation bezeichnet.

### **Vorbereitende Schritte**

Stellen Sie vor Beginn der Installation sicher, dass Ihr System, wie im Abschnitt "System unter AIX vorbereiten" auf Seite 41 beschrieben, vorbereitet ist.

**Anmerkung:** Während der Installation können Fehler auftreten, die sich auf **errupdate** oder **trcupdate** beziehen. Ursache kann die Installation an einer nicht standardmäßigen Position sein, in welchem Fall diese Fehler ignoriert werden können. Der native Trace für IBM MQ wird jedoch nur bei einer Installation an der Standardposition unterstützt.

### Informationen zu diesem Vorgang

Mit der hier beschriebenen Methode können Sie eine Installation in einem benutzerdefinierten Verzeichnis vornehmen und die Komponenten auswählen, die installiert werden sollen. Unter <u>"Komponenten und</u> Funktionen von IBM MQ" auf Seite 6 finden Sie eine Liste mit den Komponenten und Dateigruppen.

### Vorgehensweise

1. Melden Sie sich als root oder mit ausreichender Berechtigung an, um die folgenden Befehle auszuführen.

Sie können dies tun, indem Sie ' **sudo** vor den Befehlen hinzufügen oder indem Sie die mit dem Befehl **su** zum Rootbenutzer in der Shell wechseln. Weitere Informationen finden Sie in folgenden Abschnitten: <u>Untersuchen der Unterschiede zwischen den Befehlen **sudo** und **su** befehle in ' Linux '. Diese Informationen gelten auch für " UNIX -Systeme im Allgemeinen.</u>

2. Legen Sie das aktuelle Verzeichnis auf die Position der Installationspakete fest.

Bei dem Speicherort kann es sich um einen Netzwerkspeicherort oder um ein lokales Dateisystemverzeichnis handeln. Siehe Wo Sie herunterladbare Installationsbilder finden.

- 3. Sie haben folgende Möglichkeiten, das Produkt zu installieren:
  - Installieren Sie das Produkt vollständig im Standardverzeichnis:

installp -acgXYd . all

• Installieren Sie ausgewählte Dateigruppen im Standardverzeichnis:

installp -acgXYd . list of file sets

• Installieren Sie das Produkt unter Angabe des Flags -R vollständig in einem benutzerdefinierten Verzeichnis:

```
installp -R USIL_Directory -acgXYd . all
```

• Installieren Sie ausgewählte Dateigruppen unter Angabe des Flags -R in einem benutzerdefinierten Verzeichnis:

installp -R  $\ensuremath{\textit{USIL\_Directory}}$  -acgXYd . list of file sets

Dabei ist USIL\_Directory ein Verzeichnis, das vor der Ausführung des Befehls vorhanden ist. Es darf keine Leerzeichen oder usr/mqm enthalten. IBM MQ wird unter dem angegebenen Verzeichnis installiert. Wenn beispielsweise /USIL1 angegeben wird, befinden sich die IBM MQ-Produktdateien im Verzeichnis /USIL1/usr/mqm. Dieses Verzeichnis wird als MQ\_INSTALLATION\_PATH bezeichnet.

### Nächste Schritte

• Wenn Sie diese Installation auf dem System als Primärinstallation verwenden möchten, müssen Sie dies nun festlegen. Geben Sie den folgenden Befehl in der Befehlszeile ein:

MQ\_INSTALLATION\_PATH/bin/setmqinst -i -p MQ\_INSTALLATION\_PATH

Dabei ist MQ\_INSTALLATION\_PATH das Verzeichnis, in dem IBM MQ installiert ist.

Auf jedem System kann nur eine Primärinstallation vorhanden sein. Wenn sich auf dem System bereits eine Primärinstallation befindet, müssen Sie diese zurücksetzen, bevor Sie eine andere Installation als Primärinstallation festlegen. Weitere Informationen finden Sie im Abschnitt Primäre Installation ändern.

- Sie können die Umgebung für die Arbeit mit dieser Installation einrichten. Mit dem Befehl setmqenv oder crtmqenv können Sie verschiedene Umgebungsvariablen für eine bestimmte Installation von IBM MQ festlegen. Weitere Informationen hierzu finden Sie unter setmqenv und crtmqenv.
- Wenn Sie möchten, können Sie überprüfen, ob die Installation erfolgreich ausgeführt wurde. Weitere Informationen finden Sie in "IBM MQ-Installation unter AIX überprüfen" auf Seite 54.

#### Zugehörige Konzepte

"Mehrfachinstallationen unter AIX, Linux, and Windows" auf Seite 18 Unter AIX, Linux, and Windows kann es mehrere Kopien von IBM MQ auf einem System geben.

"Primäre Installation unter AIX, Linux, and Windows" auf Seite 20

Auf Systemen, die Mehrfachinstallationen von IBM MQ unterstützen (AIX, Linux, and Windows), ist die primäre Installation diejenige, auf die sich systemweite IBM MQ-Positionen beziehen. Die Verwendung einer primären Installation ist optional, jedoch praktisch.

#### Zugehörige Tasks

"IBM MQ-Server unter AIX installieren" auf Seite 46 Ein IBM MQ-Server kann unter AIX interaktiv oder unbeaufsichtigt installiert werden.

"IBM MQ unter AIX deinstallieren oder ändern" auf Seite 64

Unter AIX können Sie den IBM MQ-Server oder -Client mit dem System Management Interface Tool (SMIT) oder dem Befehl **installp** deinstallieren. Sie können eine Installation auch durch die Deinstallation einer Untergruppe der Dateigruppen ändern.

Primäre Installation ändern

#### Zugehörige Verweise

setmqinst

User Specified Installation Location (USIL - Benutzerdefiniertes Installationsverzeichnis)

# Probelizenz unter AIX umwandeln

Sie können eine Probe- in eine Volllizenz umwandeln, ohne dass IBM MQ erneut installiert werden muss.

Über den "Countdown" des Befehls **strmqm** werden Sie vom Ablauf der Probelizenz informiert; der Befehl kann nicht mehr ausgeführt werden.

### **Vorbereitende Schritte**

- 1. IBM MQ wird zunächst als Probelizenz installiert.
- 2. Sie haben damit Zugriff auf alle Installationsmedien einer voll lizenzierten Kopie von IBM MQ.

### Informationen zu diesem Vorgang

Mit dem Befehl **setmqprd** können Sie eine Probe- in eine Volllizenz umwandeln.

Soll keine Volllizenz für die Probekopie von IBM MQ erworben werden, können Sie das Produkt jederzeit deinstallieren.

### Vorgehensweise

1. Sie können eine Volllizenz über die Installationsmedien mit der Volllizenz erhalten.

Der vollständige Name der Lizenzdatei lautet amqpcert.lic. Unter AIX befindet sich diese Datei auf den Installationsmedien im Verzeichnis /*MediaRoot*/licenses.

2. Führen Sie aus der Installation, für die Sie ein Upgrade durchführen, den Befehl **setmqprd** aus:

MQ\_INSTALLATION\_PATH/bin/setmqprd /MediaRoot/licenses/amqpcert.lic

Zugehörige Verweise setmqprd

# **AIX** Nachrichten unter AIX in der Landessprache anzeigen

Sollen Nachrichten aus dem Nachrichtenkatalog einer anderen Landessprache angezeigt werden, müssen Sie diesen Katalog installieren und die Umgebungsvariable **LANG** entsprechend setzen.

### Informationen zu diesem Vorgang

Nachrichten in der Sprache, die über die auf Ihrer Maschine während der Installation definierte Ländereinstellung festgelegt wurde, werden standardmäßig installiert.

Mit dem Befehl **locale** können Sie feststellen, welche Sprache gerade verwendet wird.

Gibt dieser Befehl eine Sprache zurück, bei der es sich nicht um eine von IBM MQ bereitgestellte Landessprache handelt, müssen Sie eine dieser Landessprachen auswählen; andernfalls kann kein Nachrichtenkatalog auf dem System installiert werden.

Nachrichtenkataloge für alle Sprachen werden in *MQ\_INSTALLATION\_PATH/msg/language identi-fier*installiert, wobei *sprachenkennung* eine der Kennungen in <u>Tabelle 6 auf Seite 51</u>ist. Gehen Sie wie folgt vor, wenn Sie Nachrichten in einer anderen Sprache anzeigen möchten:

# Vorgehensweise

- 1. Stellen Sie sicher, dass Sie den entsprechenden Nachrichtenkatalog installieren (siehe <u>"Komponenten</u> und Funktionen von IBM MQ" auf Seite 6).
- 2. Um Nachrichten in einer anderen Sprache auszuwählen, stellen Sie sicher, dass die Umgebungsvariable **LANG** auf die ID der zu installierenden Sprache gesetzt wurde:

| Tabelle 6. Sprachenkennungen |                           |  |  |  |
|------------------------------|---------------------------|--|--|--|
| Kennung                      | Sprache                   |  |  |  |
| cs_CZ                        | Tschechisch               |  |  |  |
| de_DE                        | Deutsch                   |  |  |  |
| es_ES                        | Spanisch                  |  |  |  |
| fr_FR                        | Französisch               |  |  |  |
| hu_HU                        | Ungarisch                 |  |  |  |
| it_IT                        | Italienisch               |  |  |  |
| ja_JP                        | Japanisch                 |  |  |  |
| ko_KR                        | Koreanisch                |  |  |  |
| pl_PL                        | Polnisch                  |  |  |  |
| pt_BR                        | Portugiesisch (Brasilien) |  |  |  |
| zh_CN                        | Vereinfachtes Chinesisch  |  |  |  |
| zh_TW                        | Traditionelles Chinesisch |  |  |  |

AIX verfügt über einige zusätzliche Nachrichtenkataloge:

| Tabelle 7. AIX-spezifische Sprachenkennungen |                           |  |  |
|----------------------------------------------|---------------------------|--|--|
| Kennung                                      | Sprache                   |  |  |
| Ja_JP                                        | Japanisch                 |  |  |
| Zh_CN                                        | Vereinfachtes Chinesisch  |  |  |
| Zh_TW                                        | Traditionelles Chinesisch |  |  |

# IBM MQ-Client unter AIX installieren

Sie können den IBM MQ-Client interaktiv für AIX mit smit installieren.

#### **Vorbereitende Schritte**

Stellen Sie vor Beginn der Installation sicher, dass Ihr System, wie im Abschnitt "System unter AIX vorbereiten" auf Seite 41 beschrieben, vorbereitet ist.

### Informationen zu diesem Vorgang

IBM MQ wird in Form von Dateigruppen geliefert, die mithilfe der standardmäßigen AIX-Installationstools installiert werden. In der Installationsanweisung wird smit (System Management Interface Tool) verwendet, Sie können jedoch auch die Befehle **installp** oder **geninstall** oder den webbasierten System Manager verwenden. Sie können die Komponenten auswählen, die installiert werden sollen. Unter "IBM MQ-Komponenten für AIX-Systeme" auf Seite 35 finden Sie eine Liste mit den Komponenten und Dateigruppen. Sie müssen mindestens die Laufzeit- und die Clientkomponente installieren.

Wenn Sie diese Anweisung befolgen, wird IBM MQ im Standardverzeichnis installiert. Soll die Installation in einem benutzerdefinierten Verzeichnis erfolgen, müssen Sie den Befehl **installp** verwenden (siehe "IBM MQ-Client unbeaufsichtigt unter AIX installieren" auf Seite 53).

### Vorgehensweise

1. Melden Sie sich als root oder mit ausreichender Berechtigung an, um die folgenden Befehle auszuführen.

Sie können dies tun, indem Sie ' **sudo** vor den Befehlen hinzufügen oder indem Sie die mit dem Befehl **su** zum Rootbenutzer in der Shell wechseln. Weitere Informationen finden Sie in folgenden Abschnitten: <u>Untersuchen der Unterschiede zwischen den Befehlen **sudo** und **su** befehle in ' Linux '. Diese Informationen gelten auch für " UNIX -Systeme im Allgemeinen.</u>

2. Legen Sie das aktuelle Verzeichnis auf die Position der Installationspakete fest.

Bei dem Speicherort kann es sich um einen Netzwerkspeicherort oder um ein lokales Dateisystemverzeichnis handeln. Siehe Wo Sie herunterladbare Installationsbilder finden.

3. Rufen Sie das erforderliche smit-Fenster auf, indem Sie nacheinander die folgenden Optionen auswählen:

```
Software Installation and Maintenance
Install and Update Software
Install and Update from ALL Available Software
```

- 4. Klicken Sie auf **Auflisten**, um die Eingabeeinheit bzw. das Verzeichnis für die Software anzuzeigen, und wählen Sie das Verzeichnis aus, in dem sich die Installationsimages befinden.
- 5. Wählen Sie **Zu installierende SOFTWARE** aus, um eine Liste der verfügbaren Dateigruppen anzuzeigen. Wählen Sie die Dateigruppen aus, die Sie installieren möchten. Wenn Nachrichten in einer anderen als der in den Systemländereinstellungen angegebenen Sprache angezeigt werden sollen, müssen Sie sicherstellen, dass der entsprechende Nachrichtenkatalog installiert wird. Geben Sie **ALL** ein, damit alle erforderlichen Dateigruppen installiert werden.
- 6. **Neue LIZENZvereinbarungen voranzeigen?** ändern in **Ja** und drücken Sie die Eingabetaste, um die Lizenzvereinbarungen anzuzeigen.
- 7. Wenn auf Ihrem System eine ältere Produktversion installiert ist, geben Sie **Nein** für **Vorausgesetzte Software AUTOMATISCH installieren** an.
- 8. **Neue Lizenzvereinbarungen AKZEPTIEREN?** ändern zu **Ja** und drücken Sie die Eingabetaste, um die Lizenzvereinbarungen zu akzeptieren.
- 9. Neue LIZENZvereinbarungen voranzeigen? ändern in Nein ändern und drücken Sie die Eingabetaste, um IBM MQ zu installieren.

# Nächste Schritte

• Wenn Sie diese Installation auf dem System als Primärinstallation verwenden möchten, müssen Sie dies nun festlegen. Geben Sie den folgenden Befehl in der Befehlszeile ein:

```
MQ_INSTALLATION_PATH/bin/setmqinst -i -p MQ_INSTALLATION_PATH
```

Auf jedem System kann nur eine Primärinstallation vorhanden sein. Wenn sich auf dem System bereits eine Primärinstallation befindet, müssen Sie diese zurücksetzen, bevor Sie eine andere Installation als Primärinstallation festlegen. Weitere Informationen finden Sie im Abschnitt <u>Primäre Installation ändern</u>.

- Sie können die Umgebung für die Arbeit mit dieser Installation einrichten. Mit dem Befehl setmqenv oder crtmqenv können Sie verschiedene Umgebungsvariablen für eine bestimmte Installation von IBM MQ festlegen. Weitere Informationen hierzu finden Sie unter <u>setmqenv</u> und <u>crtmqenv</u>.
- Anweisungen zur Prüfung Ihrer Installation erhalten Sie im Abschnitt <u>"Kommunikation zwischen einem</u> Client und einem Server unter AIX testen" auf Seite 63.

### Zugehörige Tasks

"IBM MQ unter AIX deinstallieren oder ändern" auf Seite 64

Unter AIX können Sie den IBM MQ-Server oder -Client mit dem System Management Interface Tool (SMIT) oder dem Befehl **installp** deinstallieren. Sie können eine Installation auch durch die Deinstallation einer Untergruppe der Dateigruppen ändern.

# IBM MQ-Client unbeaufsichtigt unter AIX installieren

Sie können eine nicht interaktive oder unbeaufsichtigte Installation eines IBM MQ-Clients aus der Befehlszeile mithilfe des AIX-Befehls **installp** ausführen.

# **Vorbereitende Schritte**

Stellen Sie vor Beginn der Installation sicher, dass Ihr System, wie im Abschnitt <u>"System unter AIX</u> vorbereiten" auf Seite 41 beschrieben, vorbereitet ist.

**Anmerkung:** Eine Installation an einer anderen als der Standardposition wird auf Systemen, auf denen AIX Trusted Computing Base (TCB) aktiviert ist, nicht unterstützt.

# Informationen zu diesem Vorgang

Mit der hier beschriebenen Methode können Sie eine Installation in einem benutzerdefinierten Verzeichnis vornehmen und die Komponenten auswählen, die installiert werden sollen. Unter <u>"Komponenten und</u> <u>Funktionen von IBM MQ" auf Seite 6</u> finden Sie eine Liste mit den Komponenten und Dateigruppen. Sie müssen mindestens die Laufzeit- und die Clientkomponente installieren.

# Vorgehensweise

1. Melden Sie sich als root oder mit ausreichender Berechtigung an, um die folgenden Befehle auszuführen.

Sie können dies tun, indem Sie ' **sudo** vor den Befehlen hinzufügen oder indem Sie die mit dem Befehl **su** zum Rootbenutzer in der Shell wechseln. Weitere Informationen finden Sie in folgenden Abschnitten: <u>Untersuchen der Unterschiede zwischen den Befehlen **sudo** und **su** befehle in ' Linux '. Diese Informationen gelten auch für " UNIX -Systeme im Allgemeinen.</u>

2. Legen Sie das aktuelle Verzeichnis auf die Position der Installationspakete fest.

Bei dem Speicherort kann es sich um einen Netzwerkspeicherort oder um ein lokales Dateisystemverzeichnis handeln. Siehe Wo Sie herunterladbare Installationsbilder finden.

- 3. Sie haben folgende Möglichkeiten, das Produkt zu installieren:
  - Installieren Sie das Produkt vollständig im Standardverzeichnis:

installp -acgXYd . all

• Installieren Sie ausgewählte Dateigruppen im Standardverzeichnis:

installp -acgXYd . list of file sets

• Installieren Sie das Produkt unter Angabe des Flags -R vollständig in einem benutzerdefinierten Verzeichnis:

installp -R USIL\_Directory -acgXYd . all

• Installieren Sie ausgewählte Dateigruppen unter Angabe des Flags -R in einem benutzerdefinierten Verzeichnis:

installp -R USIL\_Directory -acgXYd . list of file sets

Dabei ist das mit dem Flag - R angegebene Verzeichnis ein USIL-Verzeichnis (AIX User Specified Installation Location (USIL)), das vor der Ausführung des Befehls vorhanden war; es darf keine Leerzeichen oder usr/mqm enthalten.

IBM MQ wird unter dem angegebenen Verzeichnis installiert. Wenn beispielsweise /USIL1 angegeben wird, befinden sich die IBM MQ-Produktdateien im Verzeichnis /USIL1/usr/mqm. Dieses Verzeichnis wird als *MQ\_INSTALLATION\_PATH* bezeichnet.

# Nächste Schritte

• Wenn Sie diese Installation auf dem System als Primärinstallation verwenden möchten, müssen Sie dies nun festlegen. Geben Sie den folgenden Befehl in der Befehlszeile ein:

MQ\_INSTALLATION\_PATH/bin/setmqinst -i -p MQ\_INSTALLATION\_PATH

Auf jedem System kann nur eine Primärinstallation vorhanden sein. Wenn sich auf dem System bereits eine Primärinstallation befindet, müssen Sie diese zurücksetzen, bevor Sie eine andere Installation als Primärinstallation festlegen. Weitere Informationen finden Sie im Abschnitt Primäre Installation ändern.

- Sie können die Umgebung für die Arbeit mit dieser Installation einrichten. Mit dem Befehl setmqenv oder crtmqenv können Sie verschiedene Umgebungsvariablen für eine bestimmte Installation von IBM MQ festlegen. Weitere Informationen hierzu finden Sie unter setmqenv und crtmqenv.
- Anweisungen zur Prüfung Ihrer Installation erhalten Sie im Abschnitt <u>"Kommunikation zwischen einem</u> Client und einem Server unter AIX testen" auf Seite 63.

# IBM MQ-Installation unter AIX überprüfen

Die Abschnitte in diesem Kapitel enthalten Anweisungen zur Überprüfung einer Server- oder Clientinstallation von IBM MQ auf AIX-Systemen.

### Informationen zu diesem Vorgang

Sie können eine lokale (standalone) Serverinstallation oder eine Server-zu-Server-Installation des IBM MQ-Servers überprüfen:

- Eine lokale Installation hat keine Kommunikationsverbindungen zu anderen IBM MQ-Installationen.
- Eine Server-zu-Server-Installation hat Links zu anderen Installationen.

Sie können auch überprüfen, ob die IBM MQ MQI client-Installation erfolgreich abgeschlossen wurde und ob die Kommunikationsverbindung fehlerfrei arbeitet.

### Prozedur

- Informationen zum Überprüfen einer lokalen Serverinstallation finden Sie im Abschnitt "Lokale Serverinstallation über die Befehlszeile unter AIX überprüfen" auf Seite 55.
- Informationen zum Überprüfen einer Server-zu-Server-Installation finden Sie im Abschnitt <u>"Server-zu-</u>Server-Installation über die Befehlszeile unter AIX überprüfen" auf Seite 56.

• Informationen zum Überprüfen einer Clientinstallation finden Sie im Abschnitt <u>"Clientinstallation über</u> die Befehlszeile unter AIX überprüfen" auf Seite 59.

# AIX Lokale Serverinstallation über die Befehlszeile unter AIX überprüfen

Auf AIX-Systemen können Sie eine lokale Serverinstallation mithilfe der Befehlszeile überprüfen, um eine einfache Konfiguration zu erstellen, die aus einem Warteschlangenmanager und einer Warteschlange besteht.

### **Vorbereitende Schritte**

Zur Überprüfung der Installation müssen Sie zunächst das Paket mit den Beispielprogrammen installieren.

Eine Überprüfung, ob die neuesten Fixes für ihr System installiert sind, empfiehlt sich ebenfalls. Wo Sie die neuesten Updates erhalten, erfahren Sie im Abschnitt <u>"Anforderungen unter AIX überprüfen" auf Seite 38</u>.

### Informationen zu diesem Vorgang

Nachfolgend wird beschrieben, wie Sie Ihren Standardwarteschlangenmanager über die Befehlszeile konfigurieren. Nach Konfiguration des Warteschlangenmanagers reihen Sie eine Nachricht mit dem Beispielprogramm amqsput in die Warteschlange ein. Anschließend rufen Sie die Nachricht mit dem Beispielprogramm amqsget wieder aus der Warteschlange ab.

Bei IBM MQ-Objektdefinitionen muss die Groß-/Kleinschreibung beachtet werden. Jeder Text, den Sie als WebSphere MQ-Scriptbefehl in Kleinbuchstaben eingeben, wird automatisch in Großbuchstaben umgewandelt, es sei denn, er wird in einfache Anführungszeichen gesetzt. Geben Sie die Beispiele genau so ein, wie sie hier angegeben werden.

#### Vorgehensweise

- 1. Melden Sie sich auf einem AIX-System als Benutzer in der Gruppe mqm an.
- 2. Richten Sie Ihre Umgebung ein:
  - a) Legen Sie die Umgebungsvariablen für die jeweilige Installation fest, indem Sie einen der folgenden Befehle eingeben:

```
. MQ_INSTALLATION_PATH/bin/setmqenv -s
```

Dabei ist MQ\_INSTALLATION\_PATH das Verzeichnis, in dem IBM MQ installiert ist.

b) Überprüfen Sie mit dem folgenden Befehl, dass die Umgebung korrekt eingerichtet ist:

dspmqver

Wenn der Befehl erfolgreich ausgeführt wird und Versionsnummer und Installationsname wie erwartet zurückgegeben werden, ist die Umgebung korrekt eingerichtet.

3. Erstellen Sie einen Warteschlangenmanager namens QMA, indem Sie folgenden Befehl eingeben:

crtmqm QMA

Sobald der Warteschlangenmanager und die IBM MQ-Standardobjekte erstellt werden, erhalten Sie entsprechende Nachrichten.

4. Starten Sie den Warteschlangenmanager, indem Sie den folgenden Befehl eingeben:

strmqm QMA

Sobald der Warteschlangenmanager startet, erhalten Sie eine entsprechende Nachricht.

5. Starten Sie MQSC, indem Sie den folgenden Befehl eingeben:

runmqsc QMA

Sobald MQSC startet, erhalten Sie eine entsprechende Nachricht. MQSC verfügt über keine Eingabeaufforderung.

6. Definieren Sie eine lokale Warteschlange mit dem Namen QUEUE1, indem Sie den folgenden Befehl eingeben:

DEFINE QLOCAL (QUEUE1)

Sobald die Warteschlange erstellt wurde, erhalten Sie eine entsprechende Nachricht.

7. Stoppen Sie MQSC, indem Sie den folgenden Befehl eingeben:

end

Es werden Nachrichten, gefolgt von der Eingabeaufforderung, angezeigt.

Anmerkung: Ab diesem Schritt muss das Paket mit den Beispielprogrammen installiert sein.

8. Wechseln Sie in das Verzeichnis *MQ\_INSTALLATION\_PATH*/samp/bin , das die Beispielprogramme enthält.

*MQ\_INSTALLATION\_PATH* steht für das übergeordnete Verzeichnis, in dem IBM MQ installiert ist.

9. Reihen Sie eine Nachricht in die Warteschlange ein, indem Sie die folgenden Befehle eingeben:

./amqsput QUEUE1 QMA

Folgende Nachrichten werden angezeigt:

Sample AMQSPUT0 start target queue is QUEUE1

10. Geben Sie einen ein- oder mehrzeiligen Nachrichtentext ein. Achten Sie dabei darauf, dass in jeder Zeile eine andere Nachricht steht. Lassen Sie nach dem Nachrichtentext eine Zeile leer. Die folgende Nachricht wird angezeigt:

Sample AMQSPUT0 end

Die Nachrichten befinden sich nun in der Warteschlange, und die Eingabeaufforderung wird angezeigt.

11. Rufen Sie die Nachrichten aus der Warteschlange ab, indem Sie folgenden Befehl eingeben:

./amqsget QUEUE1 QMA

Das Beispielprogramm wird gestartet und die Nachrichten werden angezeigt.

#### Ergebnisse

Sie haben nun Ihre lokale Installation erfolgreich überprüft.

### **AIX** Server-zu-Server-Installation über die Befehlszeile unter AIX überprüfen

Sie können eine Server-zu-Server-Installation mit zwei Servern überprüfen, von denen der eine als Sender, der andere als Empfänger dient.

### **Vorbereitende Schritte**

• Unter AIX unterstützt IBM MQ sowohl TCP als auch SNA.

In den Beispielen in dieser Aufgabe wird TCP/IP verwendet. Wenn Sie TCP nicht verwenden, lesen Sie die Informationen im Abschnitt Kommunikation unter AIX and Linux einrichten.

- Stellen Sie bei Verwendung von TCP/IP sicher, dass TCP/IP und IBM MQ auf beiden Servern installiert sind.
- Stellen Sie sicher, dass Sie auf jedem Server der IBM MQ-Administratorgruppe (mqm) angehören.
- Entscheiden Sie, welche Installation der Senderserver und welche Installation der Empfängerserver ist. Die Installationen können auf demselben System oder auf verschiedenen Systemen erfolgen.

# Informationen zu diesem Vorgang

Bei IBM MQ-Objektdefinitionen muss die Groß-/Kleinschreibung beachtet werden. Jeder Text, den Sie als WebSphere MQ-Scriptbefehl in Kleinbuchstaben eingeben, wird automatisch in Großbuchstaben umgewandelt, es sei denn, er wird in einfache Anführungszeichen gesetzt. Geben Sie die Beispiele genau so ein, wie sie hier angegeben werden.

#### Vorgehensweise

1. Auf dem receiver - Server:

- a) Melden Sie sich unter AIX als Benutzer in der Gruppe mqm an.
- b) Überprüfen Sie, welche Ports frei sind, z. B. mit dem Befehl **netstat**. Weitere Informationen zu diesem Befehl finden Sie in der Dokumentation Ihres Betriebssystems.

Ist Port 1414 nicht belegt, merken Sie 1414 als Portnummer für Schritt <u>2 h</u> vor. Verwenden Sie dieselbe Nummer im späteren Verlauf der Überprüfung für den Port des Empfangsprogramms. Wenn er belegt ist, notieren Sie die Nummer eines nicht belegten Ports, z. B. 1415.

c) Richten Sie die Umgebung für die verwendete Installation ein, indem Sie in der Eingabeaufforderung den folgenden Befehl eingeben:

. MQ\_INSTALLATION\_PATH/bin/setmqenv -s

Dabei ist MQ\_INSTALLATION\_PATH das Verzeichnis, in dem IBM MQ installiert ist.

d) Erstellen Sie einen Warteschlangenmanager namens QMB, indem Sie in der Eingabeaufforderung einen der folgenden Befehle eingeben:

crtmqm QMB

Es werden Nachrichten angezeigt, die Sie darüber informieren, dass der Warteschlangenmanager und die IBM MQ-Standardobjekte erstellt wurden.

e) Starten Sie den Warteschlangenmanager, indem Sie den folgenden Befehl eingeben:

strmqm QMB

Wenn der Warteschlangenmanager gestartet wurde, wird eine entsprechende Nachricht angezeigt.

f) Starten Sie MQSC, indem Sie den folgenden Befehl eingeben:

runmqsc QMB

Eine Nachricht zeigt Ihnen an, dass MQSC gestartet wurde. MQSC verfügt über keine Eingabeaufforderung.

g) Definieren Sie eine lokale Warteschlange mit dem Namen RECEIVER.Q, indem Sie den folgenden Befehl eingeben:

DEFINE QLOCAL (RECEIVER.Q)

Wenn die Warteschlange erstellt wurde, wird eine entsprechende Nachricht angezeigt.

h) Definieren Sie ein Empfangsprogramm, indem Sie folgenden Befehl eingeben:

DEFINE LISTENER (LISTENER1) TRPTYPE (TCP) CONTROL (QMGR) PORT ( PORT\_NUMBER )

Dabei steht *Portnummer* für den Namen des Ports, auf dem das Empfangsprogramm ausgeführt wird. Diese Zahl muss mit der Zahl identisch sein, die Sie beim Definieren des Senderkanals verwendet haben.

i) Starten Sie das Empfangsprogramm, indem Sie folgenden Befehl eingeben:

```
START LISTENER (LISTENER1)
```

**Anmerkung:** Es wird nicht empfohlen, das Empfangsprogramm im Hintergrund aus einer Shell zu starten, die die Priorität von Hintergrundprozessen automatisch herabsetzt.

j) Definieren Sie einen Empfängerkanal, indem Sie den folgenden Befehl eingeben:

DEFINE CHANNEL (QMA.QMB) CHLTYPE (RCVR) TRPTYPE (TCP)

Eine Nachricht zeigt Ihnen an, dass der Kanal erstellt wurde.

k) Beenden Sie MQSC, indem Sie Folgendes eingeben:

end

Im Anschluss an einige Nachrichten wird die Eingabeaufforderung angezeigt.

- 2. Auf dem sender -Server:
  - a) Da es sich beim Senderserver um ein AIX-System handelt, melden Sie sich als Benutzer in der Gruppe mqm an.
  - b) Richten Sie die Umgebung für die verwendete Installation ein, indem Sie in der Eingabeaufforderung den folgenden Befehl eingeben:

. MQ\_INSTALLATION\_PATH/bin/setmqenv -s

Dabei ist MQ\_INSTALLATION\_PATH das Verzeichnis, in dem IBM MQ installiert ist.

c) Erstellen Sie einen Warteschlangenmanager namens QMA, indem Sie in der Eingabeaufforderung einen der folgenden Befehle eingeben:

crtmqm QMA

Es werden Nachrichten angezeigt, die Sie darüber informieren, dass der Warteschlangenmanager und die IBM MQ-Standardobjekte erstellt wurden.

d) Starten Sie den Warteschlangenmanager, indem Sie den folgenden Befehl eingeben:

strmqm QMA

Wenn der Warteschlangenmanager gestartet wurde, wird eine entsprechende Nachricht angezeigt.

e) Starten Sie MQSC, indem Sie den folgenden Befehl eingeben:

runmqsc QMA

Eine Nachricht zeigt Ihnen an, dass eine MQSC-Sitzung begonnen hat. Für MQSC gab es keine eigene Eingabeaufforderung.

f) Definieren Sie eine lokale Warteschlange mit dem Namen QMB (sie soll als Übertragungswarteschlange dienen), indem Sie den folgenden Befehl eingeben:

DEFINE QLOCAL (QMB) USAGE (XMITQ)

Wenn die Warteschlange erstellt wurde, wird eine entsprechende Nachricht angezeigt.

g) Erstellen Sie mit dem folgenden Befehl eine lokale Definition für die ferne Warteschlange:

DEFINE QREMOTE (LOCAL.DEF.OF.REMOTE.QUEUE) RNAME (RECEIVER.Q) RQMNAME ('QMB') XMITQ (QMB)

h) Definieren Sie einen Senderkanal, indem Sie einen der folgenden Befehle eingeben:

*con-name* steht für die TCP/IP-Adresse des Empfängersystems. Wenn sich beide Installationen auf demselben System befinden, gilt für *con-name* der Wert localhost. *port* ist der Port, den Sie in Schritt 1 b notiert haben. Wenn Sie keinen Port angeben, wird der Standardwert 1414 verwendet.

DEFINE CHANNEL (QMA.QMB) CHLTYPE (SDR) CONNAME ('CON-NAME(PORT)') XMITQ (QMB) TRPTYPE (TCP)

i) Starten Sie den Senderkanal, indem Sie den folgenden Befehl eingeben:

START CHANNEL(QMA.QMB)

Der Empfangskanal auf dem Empfängerserver wird beim Start des Senderkanals automatisch gestartet.

j) Stoppen Sie MQSC, indem Sie den folgenden Befehl eingeben:

end

Im Anschluss an einige Nachrichten wird die Eingabeaufforderung angezeigt.

- k) Wenn der Senderserver ein Linux -oder AIX -System ist, wechseln Sie in das Verzeichnis MQ\_IN-STALLATION\_PATH/samp/bin. Dieses Verzeichnis enthält die Beispielprogramme. MQ\_INSTAL-LATION\_PATH steht für das übergeordnete Verzeichnis, in dem IBM MQ installiert ist.
- l) Wenn sowohl der Senderserver als auch der Empfängerserver Installationen auf demselben System sind, überprüfen Sie mit folgendem Befehl, ob die Warteschlangenmanager in verschiedenen Installationen erstellt wurden:

dspmq -o installation

Wenn sich die Warteschlangenmanager in derselben Installation befinden, verschieben Sie entweder QMA in die Senderinstallation oder QMB in die Empfängerinstallation. Verwenden Sie dazu den Befehl **setmqm**. Weitere Informationen finden Sie in setmqm .

- m) Reihen Sie eine Nachricht in die lokale Definition der fernen Warteschlange ein, die ihrerseits den Namen der fernen Warteschlange angibt. Geben Sie einen der folgenden Befehle ein:
  - Unter AIX and Linux:

./amqsput LOCAL.DEF.OF.REMOTE.QUEUE QMA

• Unter Windows:

amqsput LOCAL.DEF.OF.REMOTE.QUEUE QMA

Eine Nachricht zeigt an, dass amqsput gestartet wurde.

n) Geben Sie einen ein- oder mehrzeiligen Nachrichtentext ein. Lassen Sie danach eine Zeile leer. Eine Nachricht zeigt an, dass amqsput beendet wurde. Ihre Nachricht wurde in die Warteschlange eingereiht. Die Eingabeaufforderung wird erneut angezeigt.

#### 3. Auf dem Empfängerserver:

a) Da Ihr Empfängerserver ein AIX -System ist, wechseln Sie in das Verzeichnis *MQ\_INSTALLATI* - *ON\_PATH*/samp/bin .

Dieses Verzeichnis enthält die Beispielprogramme. *MQ\_INSTALLATION\_PATH* steht für das übergeordnete Verzeichnis, in dem IBM MQ installiert ist.

b) Rufen Sie die Nachricht aus der Warteschlange auf dem Empfängerserver ab, indem Sie den folgenden Befehl eingeben:

./amqsget RECEIVER.Q QMB

Das Beispielprogramm wird gestartet, und die Nachricht wird angezeigt. Nach einer Pause wird das Beispielprogramm beendet. Anschließend wird die Eingabeaufforderung angezeigt.

#### Ergebnisse

Sie haben nun die Server-zu-Serverinstallation erfolgreich überprüft.

#### Alx Clientinstallation über die Befehlszeile unter AIX überprüfen

Sie können eine Clientinstallation über die Befehlszeile überprüfen. Erstellen Sie auf dem Server einen Warteschlangenmanager, eine lokale Warteschlange, ein Empfangsprogramm und einen Serververbindungskanal. Sie müssen auch Sicherheitsregeln anwenden, damit der Client Verbindungen zur definierten Warteschlange herstellen und sie verwenden kann. Erstellen Sie auf dem Client einen Clientverbindungskanal, und schließen Sie die Überprüfung dann mithilfe der PUT- und GET-Beispielprogramme ab.

### Informationen zu diesem Vorgang

Aus der Überprüfung geht hervor, wie ein Warteschlangenmanager mit der Bezeichnung queue.manager.1, eine lokale Warteschlange mit der Bezeichnung QUEUE1 und ein Serververbindungskanal mit der Bezeichnung CHANNEL1 auf dem Server erstellt werden.

Ebenso veranschaulicht die Prozedur die Erstellung eines Clientverbindungskanals auf der Workstation, auf der der IBM MQ MQI client installiert ist. Ferner wird gezeigt, wie mit den Beispielprogrammen Nachrichten in eine Warteschlange eingereiht und anschließend aus der Warteschlange abgerufen werden.

Das Beispiel umfasst keine Sicherheitsprobleme im Zusammenhang mit Clients. Weitere Informationen zu IBM MQ MQI client -Sicherheitsproblemen finden Sie im Abschnitt <u>IBM MQ MQI client -Sicherheit</u> einrichten .

Bei der Überprüfung wird von Folgendem ausgegangen:

- Das vollständige IBM MQ-Serverprodukt wurde auf einem Server installiert.
- In Ihrem Netz kann auf die Serverinstallation zugegriffen werden.
- Die IBM MQ MQI client-Software wurde auf einem Clientsystem installiert.
- Die IBM MQ-Beispielprogramme wurden installiert.
- TCP/IP wurde auf dem Server und den Clientsystemen konfiguriert. Weitere Informationen finden Sie im Abschnitt Verbindungen zwischen Server und Client konfigurieren.

### Vorgehensweise

- 1. Richten Sie den Server über die Befehlszeile ein; verwenden Sie hierfür die Anweisungen in <u>"Server auf</u> AIX über die Befehlszeile einrichten" auf Seite 60.
- 2. Richten Sie den Client mithilfe der Anweisungen im Abschnitt "Verbindung zu einem Warteschlangenmanager mithilfe der Umgebungsvariablen MQSERVER unter AIX herstellen" auf Seite 62 ein.
- 3. Testen Sie die Kommunikation zwischen dem Client und dem Server mithilfe der Anweisungen im Abschnitt "Kommunikation zwischen einem Client und einem Server unter AIX testen" auf Seite 63.

### AIX Server auf AIX über die Befehlszeile einrichten

In diesem Abschnitt wird beschrieben, wie ein Warteschlangenmanager, eine Warteschlange und ein Kanal auf dem Server erstellt werden. Anschließend können Sie die Installation anhand dieser Objekte überprüfen.

### **Informationen zu diesem Vorgang**

Bei diesen Anweisungen wird davon ausgegangen, dass kein Warteschlangenmanager oder andere IBM MQ-Objekte definiert wurden.

Bei IBM MQ-Objektdefinitionen muss die Groß-/Kleinschreibung beachtet werden. Jeder Text, den Sie als WebSphere MQ-Scriptbefehl in Kleinbuchstaben eingeben, wird automatisch in Großbuchstaben umgewandelt, es sei denn, er wird in einfache Anführungszeichen gesetzt. Geben Sie die Beispiele genau so ein, wie sie hier angegeben werden.

### Vorgehensweise

1. Erstellen Sie eine Benutzer-ID auf dem Server, der sich nicht in der Gruppe mgm befindet.

Die Benutzer-ID muss auf dem Server und Client vorhanden sein. Dabei handelt es sich um die Benutzer-ID, unter der die Beispielanwendungen ausgeführt werden müssen. Andernfalls wird der Fehler 2035 gemeldet.

2. Melden Sie sich in der Gruppe 'mqm' als Benutzer an.

- 3. Sie müssen verschiedene Umgebungsvariablen festlegen, damit die Installation in der aktuellen Shell verwendet werden kann. Geben Sie dazu den folgenden Befehl ein:
- . MQ\_INSTALLATION\_PATH/bin/setmqenv -s

Dabei ist MQ\_INSTALLATION\_PATH das Verzeichnis, in dem IBM MQ installiert ist.

4. Erstellen Sie den Warteschlangenmanager QUEUE.MANAGER.1, indem Sie den folgenden Befehl eingeben:

crtmqm QUEUE.MANAGER.1

Sie erhalten Nachrichten, dass der Warteschlangenmanager erstellt wurde.

5. Starten Sie den Warteschlangenmanager, indem Sie den folgenden Befehl eingeben:

strmqm QUEUE.MANAGER.1

Wenn der Warteschlangenmanager gestartet wurde, wird eine entsprechende Nachricht angezeigt.

6. Starten Sie MQSC, indem Sie den folgenden Befehl eingeben:

runmqsc QUEUE.MANAGER.1

Eine Nachricht zeigt Ihnen an, dass eine MQSC-Sitzung begonnen hat. MQSC verfügt über keine Eingabeaufforderung.

7. Definieren Sie eine lokale Warteschlange mit dem Namen QUEUE1, indem Sie den folgenden Befehl eingeben:

DEFINE QLOCAL(QUEUE1)

Wenn die Warteschlange erstellt wurde, wird eine entsprechende Nachricht angezeigt.

8. Erlauben Sie der Benutzer-ID, die Sie in Schritt 1 erstellt haben, QUEUE1 zu verwenden. Geben Sie hierzu den folgenden Befehl ein:

SET AUTHREC PROFILE(QUEUE1) OBJTYPE(QUEUE) PRINCIPAL(' non\_mqm\_user ') AUTHADD(PUT,GET)

Hierbei steht *non\_mqm\_user* für die Benutzer-ID, die in Schritt erstellt wurde. Wenn die Berechtigung festgelegt wurde, wird eine entsprechende Nachricht angezeigt. Sie müssen zudem folgenden Befehl ausführen, um der Benutzer-ID die Berechtigung zur Verbindungsherstellung zu erteilen:

SET AUTHREC OBJTYPE(QMGR) PRINCIPAL(' non\_mqm\_user ') AUTHADD(CONNECT)

Wird dieser Befehl nicht ausgeführt, wird ein Abbruchfehler 2305 zurückgegeben.

9. Definieren Sie einen Serververbindungskanal, indem Sie den folgenden Befehl eingeben:

DEFINE CHANNEL (CHANNEL1) CHLTYPE (SVRCONN) TRPTYPE (TCP)

Eine Nachricht zeigt Ihnen an, dass der Kanal erstellt wurde.

10. Ermöglichen Sie Ihrem Clientkanal die Verbindung zum Warteschlangenmanager und führen Sie ihn unter der Benutzer-ID aus, die Sie in Schritt 1 erstellt haben. Geben Sie hierzu den folgenden WebSphere MQ-Scriptbefehl ein:

```
SET CHLAUTH(CHANNEL1) TYPE(ADDRESSMAP) ADDRESS(' client_ipaddr ') MCAUSER(' non_mqm_user ')
```

Dabei ist *client\_ipaddr* die IP-Adresse des Clientsystems und *non\_mqm\_user* ist die in Schritt 1 erstellte Benutzer-ID. In einer Nachricht wird Ihnen mitgeteilt, wann die Regel festgelegt wurde.

11. Definieren Sie ein Empfangsprogramm, indem Sie folgenden Befehl eingeben:

DEFINE LISTENER (LISTENER1) TRPTYPE (TCP) CONTROL (QMGR) PORT (port\_number)

Dabei steht *Portnummer* für die Nummer des Ports, an dem das Empfangsprogramm aktiv ist. Diese Zahl muss mit der Zahl identisch sein, die Sie beim Definieren des Clientverbindungskanals im Schritt "IBM MQ-Client unter AIX installieren" auf Seite 52 verwendet haben.

**Anmerkung:** Wenn Sie den Port-Parameter im Befehl weglassen, wird der Standardwert 1414 für den Listener-Port verwendet. Wenn Sie einen anderen Port als 1414 angeben möchten, müssen Sie wie gezeigt den Portparameter in den Befehl einfügen.

12. Starten Sie das Empfangsprogramm, indem Sie folgenden Befehl eingeben:

START LISTENER (LISTENER1)

13. Stoppen Sie MQSC, indem Sie Folgendes eingeben:

end

Vor der Eingabeaufforderung werden einige Nachrichten angezeigt.

### Nächste Schritte

Richten Sie den Client ein. Weitere Informationen finden Sie unter "Verbindung zu einem Warteschlangenmanager mithilfe der Umgebungsvariablen MQSERVER unter AIX herstellen" auf Seite 62.

AIX Verbindung zu einem Warteschlangenmanager mithilfe der Umgebungsvariablen MQSERVER unter AIX herstellen

Wird eine IBM MQ-Anwendung auf dem IBM MQ MQI client ausgeführt, muss für sie der Name des MQI-Kanals, der Kommunikationstyp und die Adresse des Servers, der verwendet werden soll, angegeben werden. Diese Parameter werden über die Definition der MQSERVER-Umgebungsvariablen bereitgestellt.

### **Vorbereitende Schritte**

Als Vorbereitung müssen Sie die Task "Server auf AIX über die Befehlszeile einrichten" auf Seite 60 ausführen und die folgenden Informationen speichern:

- Der Hostname oder die IP-Adresse des Servers und die Portnummer, die Sie bei der Erstellung des Empfangsprogramms angegeben haben.
- Der Kanalname des Serververbindungskanals.

### Informationen zu diesem Vorgang

Hier wird beschrieben, wie ein IBM MQ MQI client durch die Definition der Umgebungsvariablen MQSER-VER auf dem Client verbunden wird.

Sie können stattdessen dem Client Zugriff auf die generierte Definitionstabelle für Clientkanäle (Datei amqclchl.tab) erteilen (siehe Zugriff auf Clientverbindungskanaldefinitionen).

### Vorgehensweise

- 1. Melden Sie sich mit der Benutzer-ID an, die Sie in Schritt 1 in <u>"Clientinstallation über die Befehlszeile</u> unter AIX überprüfen" auf Seite 59 erstellt haben.
- 2. Überprüfen Sie die TCP/IP-Verbindung. Geben Sie auf dem Client einen der folgenden Befehle ein:
  - ping server-hostname
  - ping n.n.n.n

n.n.n ist die Netzadresse. Sie können die Netzadresse in der IPv4-Schreibweise mit Trennzeichen angeben (z. B. 192.0.2.0). Alternativ können Sie die Adresse in der IPv6-Hexadezimalschreibweise festlegen (z. B. 2001:0DB8:0204:acff:fe97:2c34:fde0:3485).

Schlägt der Befehl **ping** fehl, korrigieren Sie die TCP/IP-Konfiguration.

3. Legen Sie die Umgebungsvariable MQSERVER fest. Geben Sie auf dem Client folgenden Befehl ein:

Dabei gilt Folgendes:

- CHANNEL1 ist der Name des Serververbindungskanals.
- server-address ist der TCP/IP-Hostname des Servers.
- port ist die Nummer des TCP/IP-Ports, an dem der Server empfangsbereit ist.

Wenn Sie keine Portnummer angeben, verwendet IBM MQ die in der Datei qm.ini oder in der Clientkonfigurationsdatei angegebene Portnummer. Wenn in diesen Dateien kein Wert angegeben ist, verwendet IBM MQ die Portnummer, die in der Datei mit den TCP/IP-Services für den Servicenamen MQSeries definiert ist. Wenn es in der Servicedatei keinen Eintrag MQSeries gibt, wird der Standardwert 1414 verwendet. Wichtig ist, dass der Client und das Empfangsprogramm des Servers dieselbe Portnummer verwenden.

### Nächste Schritte

Testen Sie mithilfe der Beispielprogramme die Kommunikation zwischen Client und Server (weitere Informationen erhalten Sie im Abschnitt <u>"Kommunikation zwischen einem Client und einem Server unter AIX</u> testen" auf Seite 63).

Kommunikation zwischen einem Client und einem Server unter AIX testen Stellen Sie auf der IBM MQ MQI client-Workstation mit dem Beispielprogramm amqsputc eine Nachricht in die Warteschlange auf der Server-Workstation. Holen Sie die Nachricht danach mithilfe des Beispielprogramms amqsgetc wieder aus der Warteschlange zurück auf den Client.

#### **Vorbereitende Schritte**

Führen Sie die Schritte in den vorherigen Themen dieses Abschnitts aus:

- Richten Sie einen Warteschlangenmanager, Kanäle und eine Warteschlange ein.
- Öffnen Sie ein Befehlsfenster.
- Setzen Sie die Systemumgebungsvariablen.

### Informationen zu diesem Vorgang

Beachten Sie, dass bei IBM MQ-Objektdefinitionen die Groß-/Kleinschreibung beachtet werden muss. Text, den Sie als WebSphere MQ-Scriptbefehl in Kleinbuchstaben eingeben, wird automatisch in Großbuchstaben umgewandelt, es sei denn, er wird in einfache Anführungszeichen gesetzt. Geben Sie die Beispiele genau so ein, wie sie hier angegeben werden.

### Vorgehensweise

1. Wechseln Sie in das Verzeichnis MQ\_INSTALLATION\_PATH/samp/bin directory, das die Beispielprogramme enthält.

*MQ\_INSTALLATION\_PATH* stellt das übergeordnete Verzeichnis dar, in dem IBM MQ installiert ist.

2. Sie müssen bestimmte Umgebungsvariablen festlegen, damit die Installation in der aktuellen Shell verwendet werden kann. Geben Sie dazu den folgenden Befehl ein:

. MQ\_INSTALLATION\_PATH/bin/setmqenv -s

Dabei ist MQ\_INSTALLATION\_PATH das Verzeichnis, in dem IBM MQ installiert ist.

3. Starten Sie das PUT-Programm für QUEUE1 auf QUEUE.MANAGER.1 mit folgendem Befehl:

./amqsputc QUEUE1 QUEUE.MANAGER.1

Wurde der Befehl erfolgreich ausgeführt, werden folgend Nachrichten angezeigt: Beispiel AMQSPUT0 gestartet, Zielwarteschlange ist QUEUE1 **Tipp:** Möglicherweise wird der Fehler MQRC\_NOT\_AUTHORIZED (2035) angezeigt. Bei der Erstellung eines Warteschlangenmanagers ist standardmäßig die Kanalauthentifizierung aktiviert. Die Kanalauthentifizierung verhindert, dass privilegierte Benutzer als IBM MQ MQI client auf einen Warteschlangenmanager zugreifen. Zur Überprüfung der Installation können Sie entweder die Benutzer-ID des Nachrichtenkanalagenten in einen nicht privilegierten Benutzer ändern oder die Kanalauthentifizierung inaktivieren. Führen Sie zur Inaktivierung der Kanalauthentifizierung folgenden WebSphere MQ-Scriptbefehl aus:

ALTER QMGR CHLAUTH(DISABLED)

Wenn Sie den Warteschlangenmanager nicht löschen, aktivieren Sie die Kanalauthentifizierung beim Abschluss des Tests erneut:

ALTER QMGR CHLAUTH(ENABLED)

4. Geben Sie einen Nachrichtentext ein, und drücken Sie dann zweimal die **Eingabetaste**.

Folgende Nachricht wird angezeigt:

Beispiel AMQSPUT0 beendet

Ihre Nachricht befindet sich nun in der Warteschlange auf dem Warteschlangenmanager des Servers. 5. Starten Sie das GET-Programm für QUEUE1 auf QUEUE.MANAGER.1 mit folgendem Befehl:

./amqsgetc QUEUE1 QUEUE.MANAGER.1

Das Beispielprogramm wird gestartet, und die Nachricht wird angezeigt. Nach einer kurzen Pause von ca. 30 Sekunden wird das Beispielprogramm beendet, und die Eingabeaufforderung wird erneut angezeigt.

### Ergebnisse

Sie haben nun die Clientinstallation erfolgreich überprüft.

### Nächste Schritte

1. Sie müssen verschiedene Umgebungsvariablen auf dem Server festlegen, damit die Installation in der aktuellen Shell verwendet werden kann. Geben Sie dazu den folgenden Befehl ein:

```
. MQ_INSTALLATION_PATH/bin/setmqenv -s
```

Dabei ist MQ\_INSTALLATION\_PATH das Verzeichnis, in dem IBM MQ installiert ist.

2. Stoppen Sie auf dem Server den Warteschlangenmanager, indem Sie folgenden Befehl eingeben:

endmqm QUEUE.MANAGER.1

3. Löschen Sie auf dem Server den Warteschlangenmanager, indem Sie folgenden Befehl eingeben:

dltmqm QUEUE.MANAGER.1

# IBM MQ unter AIX deinstallieren oder ändern

Unter AIX können Sie den IBM MQ-Server oder -Client mit dem System Management Interface Tool (SMIT) oder dem Befehl **installp** deinstallieren. Sie können eine Installation auch durch die Deinstallation einer Untergruppe der Dateigruppen ändern.

#### **Vorbereitende Schritte**

Wenn Aktualisierungen angewendet wurden, entfernen Sie sie, bevor Sie die Deinstallationsprozedur oder das Änderungsverfahren starten. Weitere Informationen finden Sie unter <u>"Zurücksetzen auf die vorherige</u> Wartungsstufe unter AIX" auf Seite 327.

**Wichtig:** Sie müssen alle Warteschlangenmanager von IBM MQ, andere Objekte und Anwendungen stoppen, bevor Sie mit dem Prozess zum Deinstallieren oder Ändern von IBM MQ beginnen.

#### Vorgehensweise

- 1. Stoppen Sie alle IBM MQ-Anwendungen, die mit der Installation verknüpft sind, die Sie deinstallieren oder ändern, falls Sie dies noch nicht getan haben.
- 2. Beenden Sie bei einer Serverinstallation alle IBM MQ-Aktivitäten, die mit der Installation verknüpft sind, die deinstalliert oder geändert werden soll:
  - a) Melden Sie sich als Benutzer in der Gruppe mqm an.
  - b) Richten Sie Ihre Umgebung so ein, dass mit der zu deinstallierenden bzw. zu ändernden Installation gearbeitet wird. Geben Sie den folgenden Befehl ein:

```
. MQ_INSTALLATION_PATH/bin/setmqenv
```

Dabei ist MQ\_INSTALLATION\_PATH das Verzeichnis, in dem IBM MQ installiert ist.

c) Zeigen Sie den Status aller Warteschlangenmanager auf dem System an. Geben Sie den folgenden Befehl ein:

dspmq -o installation

d) Stoppen Sie alle aktiven Warteschlangenmanager, die der zu deinstallierenden bzw. zu ändernden Installation zugeordnet sind. Geben Sie für jeden Warteschlangenmanager folgenden Befehl ein:

endmqm QMgrName

e) Stoppen Sie alle Empfangsprogramme, die den Warteschlangenmanagern zugeordnet sind. Geben Sie für jeden Warteschlangenmanager folgenden Befehl ein:

endmqlsr -m QMgrName

- 3. Melden Sie sich als Root an.
- 4. Deinstallieren oder ändern Sie IBM MQ mit Hilfe von **installp** oder **smit**. Wurde IBM MQ in einem benutzerdefinierten Verzeichnis installiert, muss der Befehl **installp** verwendet werden.
  - Geben Sie einen der folgenden Befehle ein, um IBM MQ unter Verwendung von **installp** zu deinstallieren oder zu ändern:
    - Gehen Sie wie folgt vor, um eine Installation an der Standardposition /usr/mqm zu deinstallieren:

installp -u mqm

 Gehen Sie wie folgt vor, um eine Installation in einem benutzerdefinierten Verzeichnis zu deinstallieren:

installp -R usil -u mqm

Dabei ist *USIL-Verzeichnis* der Pfad des benutzerdefinierten Installationsverzeichnisses (User Specified Installation Location; USIL), das bei der Installation des Produkts angegeben wurde.

- Gehen Sie wie folgt vor, um eine Installation in einem benutzerdefinierten Verzeichnis zu ändern:

installp -R usil -u list of file sets

Dabei ist *USIL-Verzeichnis* der Pfad des benutzerdefinierten Installationsverzeichnisses (User Specified Installation Location; USIL), das bei der Installation des Produkts angegeben wurde.

• Führen Sie die folgenden Schritte aus, um IBM MQ unter Verwendung von **smit** zu deinstallieren oder zu ändern:

a. Rufen Sie das erforderliche **smit**-Fenster auf, indem Sie nacheinander die folgenden Optionen auswählen:

```
Software Installation and Maintenance
Software Maintenance and Utilities
Remove Installed Software
```

- b. Listen Sie die Software im Feld SOFTWARE-Name auf:
  - i) Geben Sie . ein
  - ii) Drücken Sie F4.
- c. Wählen Sie in der Liste die Dateigruppen aus, die deinstalliert werden sollen (diese beginnen mit 'mqm'):
  - Wählen Sie für eine vollständige Deinstallation alle Dateigruppen aus.
  - Um die Installation zu ändern, wählen Sie eine Teilmenge der Dateigruppen aus.

Drücken Sie nach der Auswahl der Dateigruppen die **Eingabetaste**. An dieser Stelle haben Sie die Möglichkeit, eine Vorschau anzuzeigen. Behalten Sie den Standardwert **Ja** für die Option bei, wenn Sie eine Voranzeige der zu deinstallierenden Dateigruppen aufrufen möchten, oder wählen Sie **Nein** aus, wenn keine Vorschau dieser Dateigruppen angezeigt werden soll.

d. Drücken Sie in der Anzeige **Installierte Software entfernen** die **Eingabetaste**; wenn Sie gefragt werden, ob Sie sich sicher sind, drücken Sie erneut die **Eingabetaste**.

#### Ergebnisse

Nach der Deinstallation befinden sich bestimmte Dateien nach wie vor in den Verzeichnisstrukturen /var/mqm und /etc/opt/mqm. Diese Dateien enthalten Benutzerdaten und bleiben gespeichert, damit die Daten von nachfolgenden Installationen wiederverwendet werden können. Die meisten der verbleibenden Dateien enthalten Text (zum Beispiel INI-Dateien, Fehlerprotokolle und FDC-Dateien). Die Verzeichnisstruktur /var/mqm/shared enthält Dateien, die von mehreren Installationen gemeinsam verwendet werden. Dazu gehören unter anderem die ausführbaren gemeinsam genutzten Bibliotheken libmqzsd.a und libmqzsd\_r.a.

### Nächste Schritte

- Nach einer erfolgreichen Deinstallation können Sie alle Dateien und Verzeichnisse im Verzeichnis /usr/mqm unterhalb des im Deinstallationsbefehl installp angegebenen USIL-Verzeichnisses löschen.
- Mit dem Befehl 1s1pp können Sie feststellen, ob weitere Produkte im USIL-Verzeichnis installiert sind. Ist dies nicht der Fall und soll dieses Verzeichnis künftig nicht mehr verwendet werden, können Sie das USIL mit dem Befehl rmusil löschen.
- Sind auf dem System keine weiteren IBM MQ-Installationen mehr vorhanden und soll das Produkt auch nicht erneut installiert oder migriert werden, können Sie die Verzeichnisstrukturen /var/mqm und /etc/opt/mqm einschließlich der Dateien libmqzsd.a und libmqzsd\_r.a löschen. Durch das Löschen dieser Verzeichnisse werden alle Warteschlangenmanager und die ihnen zugehörigen Daten vernichtet.
- Sie können Installationen nach der Deinstallation von IBM MQ optional mithilfe der aufgelisteten Befehle aus der -Installationskonfigurationsdatei mqinst.ini entfernen.

**Anmerkung:** Wenn Sie keine andere Version von IBM MQinstallieren möchten, können Sie die vorhandenen Installationen mit dem Befehl **dltmqinst** löschen. Wenn Sie IBM MQ an derselben Position installieren, wird der alte Installationsname angewendet.

# **IBM I** IBM MQ unter IBM i installieren und deinstallieren

In diesem Abschnitt finden Sie eine Auflistung der Installationstasks, die der Installation von IBM MQ auf IBM i-Systemen zugeordnet sind.

# Informationen zu diesem Vorgang

Führen Sie zur Vorbereitung der Installation und zur Installation der IBM MQ-Komponenten die folgenden Aufgaben aus.

Informationen zur Deinstallation von IBM MQ finden Sie im Abschnitt <u>"IBM MQ for IBM i Deinstallieren"</u> auf Seite 95.

Wenn Produktkorrekturen oder -aktualisierungen verfügbar gemacht werden, lesen Sie den Abschnitt "Aktualisierung für IBM MQ durchführen" auf Seite 322.

### Vorgehensweise

1. Überprüfen Sie die Systemvoraussetzungen.

Weitere Informationen finden Sie unter <u>"Hardware- und Softwarevoraussetzungen auf IBM i-Syste-</u>men" auf Seite 68.

- 2. Planen Sie Ihre Installation.
  - Als Teil des Planungsprozesses müssen Sie wählen, welche Komponenten installiert werden und wo deren Installation erfolgt. Weitere Informationen finden Sie unter <u>"IBM MQ-Komponenten für IBM i"</u> auf Seite 67.
  - Außerdem müssen Sie einige plattformspezifische Festlegungen treffen. Weitere Informationen finden Sie unter "Installation von IBM MQ unter IBM i planen" auf Seite 69.
- 3. Bereiten Sie Ihr System für die Installation von IBM MQ vor. Weitere Informationen finden Sie unter "System unter IBM i vorbereiten" auf Seite 69.
- 4. Installieren Sie den IBM MQ-Server.

Weitere Informationen finden Sie unter "IBM MQ-Server unter IBM i installieren" auf Seite 71.

5. Optional: Installieren Sie einen IBM MQ-Client.

Weitere Informationen finden Sie unter "IBM MQ-Client unter IBM i installieren" auf Seite 85.

6. Überprüfen Sie Ihre Installation. Weitere Informationen finden Sie unter <u>"IBM MQ-Installation unter</u> IBM i überprüfen" auf Seite 91.

# IBM MQ-Komponenten für IBM i

Die IBM MQ-Komponenten, die für IBM i verfügbar sind.

**Wichtig:** Details zu den Installationsberechtigungen für jeden Kauf von IBM MQ finden Sie unter <u>IBM MQ</u> -Lizenzinformationen.

Es handelt sich um folgende Komponenten:

#### Server (Basis)

Unterstützung für die Erstellung und Unterstützung eigener Anwendungen. Dies schließt die Laufzeitkomponente ein, die Unterstützung für externe Anwendungen bereitstellt. Ebenfalls eingeschlossen ist die Unterstützung für Clientverbindungen von IBM MQ-Installationen auf anderen Computern.

#### **Beispielcodes (Option 1)**

Dies sind Beispielanwendungsprogramme. Die Quelle wird in der Bibliothek QMQMSAMP bereitgestellt und ausführbare Dateien werden in der Bibliothek QMQM bereitgestellt.

#### AMS (Option 2)

Die AMS-Komponente.

#### IBM MQ Console und REST-API (Option 3)

Erweitert die bestehenden Funktionen um die HTTP-basierte Verwaltung für IBM MQ über die REST API und die IBM MQ Console.

Um diese Funktion verwenden zu können, müssen Sie die folgenden Voraussetzungen installieren:

- 5724L26 IBM MQ Java Messaging und Web-Services
- 5770JV1 Java SE 8

#### Komponenten von Managed File Transfer (MFT)

#### \*BASE

Unterstützung für die Erstellung und Unterstützung eigener MFT-Anwendungen. Ebenfalls eingeschlossen ist die Unterstützung für Clientverbindungen von IBM MQ-MFT-Installationen auf anderen Computern.

2

Toolunterstützung

3

Agent

4

Services

Sie müssen zuerst \*BASE installieren, da die übrigen drei Optionen von \*BASE abhängen. Beachten Sie, dass für die Option 4 die Installation der Option 3 Voraussetzung ist.

#### Zugehörige Konzepte

"Komponenten und Funktionen von IBM MQ" auf Seite 6 Sie können die erforderlichen Komponenten oder Features bei der Installation von IBM MQ auswählen.

# BM I Hardware- und Softwarevoraussetzungen auf IBM i-Systemen

Überprüfen Sie, ob die Serverumgebung die Voraussetzungen für die Installation von IBM MQ for IBM i erfüllt.

Vor der Installation müssen Sie überprüfen, ob Ihr System die auf der Seite mit den Softwarevoraussetzungen für IBM MQ beschriebenen Hardware- und Softwarevoraussetzungen erfüllt. Siehe <u>Systemanfor-</u> derungen fürIBM MQ.

### Speicherbedarf für einen IBM MQ-Server

Der Speicherbedarf für IBM i ist davon abhängig, welche Komponenten Sie installieren und wie viel Arbeitsspeicher Sie benötigen. Der Speicherbedarf hängt auch von der Anzahl der von Ihnen verwendeten Warteschlangen sowie der Anzahl und dem Umfang der Nachrichten in den Warteschlangen ab und davon, ob die Nachrichten permanent in den Warteschlangen gespeichert werden. Darüber hinaus benötigen Sie ausreichend Speicherplatz auf Diskette, Band oder anderen Datenträgern für Archivierungszwecke. Weitere Informationen finden Sie unter Systemanforderungen fürIBM MQ.

Außerdem benötigen Sie Plattenspeicher für folgende Komponenten:

- Softwarevoraussetzungen
- Zusatzsoftware
- Ihre Anwendungsprogramme

### Softwarevoraussetzungen installieren

Wählen Sie zum Installieren der vorausgesetzten Software, die im Installationsimage des IBM MQ -Servers bereitgestellt wird, eine der folgenden Optionen aus:

- Navigieren Sie zum Stammverzeichnis des Serverinstallationsimage und doppelklicken Sie anschließend auf setup.exe. Das Launchpad für die IBM MQ-Installation wird angezeigt. Klicken Sie in diesem Fenster auf die Option **Softwarevoraussetzungen**. Verwenden Sie diese Option, um zu überprüfen, welche vorausgesetzte Software bereits installiert ist, und installieren Sie anschließend fehlende Software.
- Navigieren Sie zum Ordner Prereqs des Serverinstallationsimage. Wählen Sie den Ordner für die zu installierende Softwarekomponente aus, und starten Sie anschließend das Installationsprogramm.

# Vorausgesetzte vorläufige Programmkorrekturen für die Unterstützung von mehreren Zertifikaten

Sie müssen sich nicht auf nur ein einzelnes Zertifikat für TLS-Kanäle beschränken. Wenn Sie auf IBM i-Plattformen mehrere Zertifikate verwenden möchten, installieren Sie die folgenden vorläufigen Programmkorrekturen:

MF57749 MF57889 SI52214 MF58003

Im Abschnitt <u>Digitale Zertifikatsbezeichnungen - Anforderungen</u> finden Sie Details zur Auswahl von Zertifikaten unter Verwendung von Zertifikatsbezeichnungen.

#### Zugehörige Konzepte

"Lizenzvoraussetzungen" auf Seite 8

Sie müssen für Ihre Installation genügend Lizenzen erwerben. Die Details der Lizenzvereinbarung werden bei der Installation auf Ihrem System gespeichert. Sie können sie also jederzeit einsehen. IBM MQ unterstützt IBM License Metric Tool (ILMT).

"Informationen zu Produktanforderungen und zum Support" auf Seite 9

Vor der Installation von IBM MQ müssen Sie die neuesten Informationen und Systemanforderungen überprüfen.

# Installation von IBM MQ unter IBM i planen

Vor der Installation von IBM MQ unter IBM i müssen Sie wählen. welche Komponenten installiert werden und wo deren Installation erfolgt. Außerdem müssen Sie einige plattformspezifische Festlegungen treffen.

# Informationen zu diesem Vorgang

In den folgenden Schritten finden Sie Links zu weiteren Informationen, die Sie bei der Planung Ihrer Installation von IBM MQ unter IBM i unterstützen.

# Vorgehensweise

- Stellen Sie als Teil der Planungsaktivität außerdem sicher, dass Sie die Informationen zu Hardwareund Softwareanforderungen für die Plattform überprüfen, auf der Sie IBM MQ installieren möchten. Weitere Informationen finden Sie unter <u>"Hardware- und Softwarevoraussetzungen auf IBM i-Syste-</u> men" auf Seite 68.
- 2. Wählen Sie aus, welche IBM MQ-Komponenten und -Funktionen installiert werden sollen.

Siehe "Komponenten und Funktionen von IBM MQ" auf Seite 6 und "Adressen von für den Download verfügbaren Installationsimages" auf Seite 10.

**Wichtig:** Stellen Sie sicher, dass Ihr Unternehmen die richtige Lizenz (oder richtigen Lizenzen) für die Komponenten besitzt, die Sie installieren wollen. Weitere Informationen finden Sie in den Abschnitten "Lizenzvoraussetzungen" auf Seite 8 und IBM MQ-Lizenzinformationen.

# IBM i System unter IBM i vorbereiten

Auf IBM i-Systemen müssen Sie möglicherweise mehrere Tasks abschließen, bevor Sie IBM MQ installieren können. Je nachdem, welche Installationspläne Sie haben, sind möglicherweise auch noch andere Tasks auszuführen.

### Informationen zu diesem Vorgang

Die Tasks, die Sie ausführen, um Ihre Systeme auf die Installation vorzubereiten, sind hier aufgeführt. Schließen Sie die entsprechenden Tasks für Ihre Plattform vor der Installation ab.

### Vorgehensweise

Konfigurieren Sie alle weiteren Einstellungen, die für Ihr IBM i-System erforderlich sind.

Weitere Informationen finden Sie unter <u>"Betriebssystem unter IBM i konfigurieren und optimieren" auf</u> Seite 70.

#### Nächste Schritte

Nachdem Sie die Aufgaben zur Vorbereitung des Systems ausgeführt haben, können Sie mit der Installation von IBM MQ beginnen. Informationen zur Installation eines Servers finden Sie im Abschnitt "IBM MQ-Server unter IBM i installieren" auf Seite 71. Informationen zur Installation eines Clients finden Sie im Abschnitt "IBM MQ-Client unter IBM i installieren" auf Seite 85.

#### Zugehörige Tasks

Planung

"Wartung und Migration von IBM MQ" auf Seite 318

Wartung, Upgrade und Migration haben für IBM MQ drei unterschiedliche Bedeutungen. Die Definitionen werden in diesem Abschnitt beschrieben. In den folgenden Abschnitten finden Sie Informationen zu den unterschiedlichen Konzepten, die der Migration zugeordnet sind, sowie die verschiedenen erforderlichen Tasks, die möglicherweise plattformspezifisch sind.

"Aktualisierung für IBM MQ durchführen" auf Seite 322

Bei der Wartung handelt es sich um die Ausführung einer reversiblen Programmkorrektur. Alle Änderungen an den Warteschlangenmanagerdaten sind mit der vorherigen Codeversion kompatibel.

### BM I Betriebssystem unter IBM i konfigurieren und optimieren

Vor der Installation von IBM MQ for IBM i müssen mehrere Systemwerte unter Verwendung des Befehls DSPSYSVAL überprüft werden. Falls erforderlich, setzen Sie die Werte mit dem Befehl 'CHGSYSVAL' zurück.

Überprüfen Sie die folgenden Werte und ändern Sie diese gegebenenfalls:

#### **QCCSID**

Jede Nachricht hat eine CCSID (Coded-Character Set Identifier; ID des codierten Zeichensatzes) in ihrem Header. Der CCSID-Tag identifiziert die Codepage und den Zeichensatz der Quelle.

Ein Warteschlangenmanager erhält seine CCSID von dem Job, der sie erstellt hat. Wenn die CCSID des Jobs kein gültiger Wert im Bereich 1 bis 65534 ist, verwendet der Warteschlangenmanager stattdessen den CCSID-Standardwert (65535). Sie können die vom IBM MQ-Warteschlangenmanager verwendete CCSID unter Verwendung des Befehlszeilenbefehls **CHGMQM** ändern.

**Anmerkung:** Die CCSID muss entweder Einzelbytezeichen oder gemischte Zeichen (d. h. Einzel- und Doppelbytezeichen) enthalten. Es dürfen nicht nur Doppelbytezeichen enthalten sein.

#### **QSYSLIBL**

Stellen Sie sicher, dass QSYS2 in die Liste der Bibliotheken aufgenommen wird, aus denen sich der Systemteil der Bibliotheksliste zusammensetzt. IBM MQ verwendet in dieser Bibliothek enthaltene Programme für die Datenkonvertierung und Kommunikation mit SNA LU 6.2.

**Anmerkung:** QMQM sollte weder im Systemteil noch im Benutzerteil der Bibliotheksliste enthalten sein.

#### **QALWOBJRST**

Stellen Sie sicher, dass vor der Installation von MQ der Systemwert 'QALWOBJRST' auf '\*ALL' oder '\*ALWPGMADP' gesetzt wird. Wird der Wert auf '\*NONE' gesetzt, schlägt die Installation fehl.

Setzen Sie 'QALWOBJRST' nach der Installation auf seinen ursprünglichen Wert zurück, um die Systemsicherheit zu gewährleisten.

#### **QSHRMEMCTL**

Stellen Sie sicher, dass der Systemwert 'QSHRMEMCTL' auf '1' (Zulässig) gesetzt wird.

Ein Wert von 1 wird in Umgebungen verwendet, in denen Programme Verweise in verschiedenen Jobs gemeinsam nutzen können.

IBM MQ benötigt diese Einstellung, um die gemeinsam genutzten Speicher-APIs 'shmat' und 'shmget' zu verwenden und die Zeiger in verschiedenen Jobs zu nutzen.

Ist dieser Wert nicht richtig, schlagen sowohl die Initialisierung von IBM MQ mit dem Systemrückkehrcode '3401' (Berechtigung verweigert) als auch die Befehle 'CRTMQM', 'STRMQM', 'ENDMQM', 'TRCMQM' fehl.

#### QFRCCVNRST

Stellen Sie sicher, dass der Systemwert 'QFRCCVNRST' vor der Installation von MQ auf '0' (Alle Objekte ohne Konvertierung wiederherstellen) oder '1' (Objekte mit Gültigkeitsfehlern werden konvertiert) gesetzt wird. Ist dies nicht der Fall, schlägt die Installation fehl.

#### **QMLTTHDACN**

Geben Sie optional einen Wert an, um die Generierung von Nachrichten in Jobprotokollen zu steuern. Setzen Sie 'QMLTTHDACN' auf '2', um Nachrichten in einem Jobprotokoll zu generieren, oder auf '1', damit keine Nachrichten generiert werden. Die Nachricht 'CPD000D' ist beispielsweise eine Informationsnachricht, die generiert wird, wenn von einer Multithread-Anwendung ein Befehl ausgegeben wird, der nicht threadsicher ist. Wird 'QMLTTHDACN' auf '1' gesetzt, wird diese Nachricht nicht generiert.

#### Zugehörige Konzepte

"Hardware- und Softwarevoraussetzungen auf IBM i-Systemen" auf Seite 68 Überprüfen Sie, ob die Serverumgebung die Voraussetzungen für die Installation von IBM MQ for IBM i erfüllt.

#### "Lizenzvoraussetzungen" auf Seite 8

Sie müssen für Ihre Installation genügend Lizenzen erwerben. Die Details der Lizenzvereinbarung werden bei der Installation auf Ihrem System gespeichert. Sie können sie also jederzeit einsehen. IBM MQ unterstützt IBM License Metric Tool (ILMT).

#### Zugehörige Tasks

"IBM MQ-Server unter IBM i installieren" auf Seite 71

Sie installieren IBM MQ for IBM i, indem Sie den IBM MQ-Server in seiner Primärsprache installieren, Beispiele installieren und zusätzliche Sprachen installieren.

# IBM I IBM MQ-Server unter IBM i installieren

Sie installieren IBM MQ for IBM i, indem Sie den IBM MQ-Server in seiner Primärsprache installieren, Beispiele installieren und zusätzliche Sprachen installieren.

### **Vorbereitende Schritte**

**Anmerkung:** Die Installation der neuesten Version von IBM MQ umfasst auch die Clientfunktionalität. Installieren Sie nur den Standalone-Client, wenn Sie die Serverfunktionalität nicht benötigen.

Sie haben die Planung der Installation abgeschlossen, das eImage, heruntergeladen und die Systemwerte eingestellt. Siehe "Betriebssystem unter IBM i konfigurieren und optimieren" auf Seite 70.

Eine vollständige Liste der installierbaren IBM MQ-Services und -Komponenten für IBM i-Systeme finden Sie im Abschnitt Installierbare Services und Komponenten für IBM i.

### Informationen zu diesem Vorgang

Hier finden Sie eine Beschreibung der Installation des IBM MQ-Basisservers in seiner Primärsprache, der Installation der Beispiele und der Installation der landessprachlichen Versionen, die in verschiedenen Landessprachen zur Verfügung stehen.

In jeder Partition des Servers kann jeweils nur eine Instanz von IBM MQ for IBM i installiert werden.

### Vorgehensweise

1. Melden Sie sich beim System mit einem Benutzerprofil an, das über die Sonderberechtigung \*AL-LOBJ verfügt, zum Beispiel QSECOFR. 2. Installieren Sie das IBM MQ for IBM i-Basisprodukt und die Primärsprache.

RSTLICPGM LICPGM (5724H72) DEV (installation device) OPTION (\*BASE) OUTPUT (\*PRINT)

Dabei lauten die Parameter von RSTLICPGM wie folgt:

#### LICPGM(5724H72)

Die Produkt-ID für IBM i.

#### **DEV**(Installationseinheit)

Die Einheit, von der das Produkt geladen werden soll; dies ist für gewöhnlich ein optisches Laufwerk wie beispielsweise 0PT01.

#### **OPTION** (\*BASE)

Installieren Sie das IBM MQ for IBM i-Basisprodukt.

#### Nicht angegebene Parameter

Nicht angegebene Parameter, wie z. B. **RSTOBJ** (\*ALL), werden auf Standardwerte zurückgesetzt. Der Befehl installiert sowohl IBM MQ als auch die Dateien mit sprachabhängigen Anweisungen für die Primärsprache Ihres Systems. Wenn Sie weitere Sprachen installieren möchten, lesen Sie die Beschreibung des Schritts 4.

3. Optional: Installieren Sie die Beispiele mit folgendem Befehl:

RSTLICPGM LICPGM (5724H72) DEV (installation device) OPTION (1) OUTPUT (\*PRINT)

Dabei lauten die Parameter von RSTLICPGM wie folgt:

#### LICPGM (5724H72)

Die Produkt-ID für IBM i.

#### DEV(Installationseinheit)

Die Einheit, von der das Produkt geladen werden soll; dies ist für gewöhnlich ein optisches Laufwerk wie beispielsweise 0PT01.

#### **OPTION (1)**

Installieren der Beispiele für IBM i.

#### **OUTPUT (\*PRINT)**

Die Ausgabe wird mit der Spoolausgabe des Jobs gedruckt.

4. Optional: Installieren Sie die AMS-Komponente mit folgendem Befehl:

RSTLICPGM LICPGM (5724H72) DEV (installation device) OPTION (2) OUTPUT (\*PRINT)

Dabei lauten die Parameter von RSTLICPGM wie folgt:

#### LICPGM (5724H72)

Die Produkt-ID für IBM i.

#### **DEV**(Installationseinheit)

Die Einheit, von der das Produkt geladen werden soll; dies ist für gewöhnlich ein optisches Laufwerk wie beispielsweise 0PT01.

#### **OPTION (2)**

Installieren Sie AMS für IBM i.

#### **OUTPUT (\*PRINT)**

Die Ausgabe wird mit der Spoolausgabe des Jobs gedruckt.

5. Optional: Installieren Sie die WEB-Komponente mit folgendem Befehl:

RSTLICPGM LICPGM (5724H72) DEV (installation device) OPTION (3) OUTPUT (\*PRINT)

Dabei lauten die Parameter von RSTLICPGM wie folgt:

#### LICPGM (5724H72)

Die Produkt-ID für IBM i.
#### DEV(Installationseinheit)

Die Einheit, von der das Produkt geladen werden soll; dies ist für gewöhnlich ein optisches Laufwerk wie beispielsweise 0PT01.

## **OPTION (3)**

Installieren Sie die WEB-Komponente für IBM i.

#### OUTPUT (\*PRINT)

Die Ausgabe wird mit der Spoolausgabe des Jobs gedruckt.

**Anmerkung:** Um diese Funktion verwenden zu können, müssen Sie die folgenden Voraussetzungen installieren:

- 5724L26 IBM MQ Java Messaging und Web-Services
- 5770JV1 Java SE 8
- 6. Optional: Melden Sie sich für die Installation zusätzlicher Sprachen beim System mit einem Benutzerprofil an, das über die Sonderberechtigung \*ALLOBJ verfügt. Wählen Sie einen Sprachencode aus der Tabelle aus.

| Tabelle 8. Globalisierungen von IBM MQ for IBM i. |                                                            |  |
|---------------------------------------------------|------------------------------------------------------------|--|
| Sprachen-ID                                       | Sprache                                                    |  |
| 2909                                              | Englisch (Belgien)                                         |  |
| 2966                                              | Multinationaler Zeichensatz für Französisch (Belgien)      |  |
| 2980                                              | Portugiesisch (Brasilien)                                  |  |
| 2981                                              | Multinationaler Zeichensatz für Französisch (Kanada)       |  |
| 2975                                              | Tschechisch                                                |  |
| 2924                                              | Englisch (Groß- und Kleinschreibung)                       |  |
| 2984                                              | Doppelbytezeichensatz für Englisch (USA)                   |  |
| 2938                                              | Doppelbytezeichensatz für Englisch in Großschreibung (USA) |  |
| 2928                                              | Französisch                                                |  |
| 2940                                              | Multinationaler Zeichensatz für Französisch                |  |
| 2929                                              | Deutsch                                                    |  |
| 2939                                              | Multinationaler Zeichensatz für Deutsch                    |  |
| 2976                                              | Ungarisch                                                  |  |
| 2932                                              | Italienisch                                                |  |
| 2942                                              | Multinationaler Zeichensatz für Italienisch                |  |
| 2962                                              | Japanisch                                                  |  |
| 2930                                              | Universelles Japanisch                                     |  |
| 2986                                              | Koreanisch                                                 |  |
| 2978                                              | Polnisch                                                   |  |
| 2989                                              | Vereinfachtes Chinesisch                                   |  |
| 2931                                              | Spanisch                                                   |  |

• Wenn Sie den japanischen Sprachen-Feature-Code 2962 installieren, vergewissern Sie sich, dass die ID des codierten Zeichensatzes des Jobs, mit dem das Produkt installiert wird, nicht auf 930 gesetzt ist, sondern auf 939. Dadurch werden Probleme im Zusammenhang mit unveränderlichen Kleinbuchstaben in der ID 930 des codierten Zeichensatzes vermieden.

CHGJOB CCSID(939)

 Wenn der Sprachen-Feature-Code nicht in der Tabelle enthalten ist, wurde das Produkt nicht in Ihre Sprache übersetzt. Sie müssen stattdessen einen der verfügbaren Sprachen-Feature-Codes wählen und diese Version installieren. Sie müssen die Systembibliotheksliste manuell dahingehend ändern, dass IBM MQ in diesem Sprachenlademodul verwendet wird.

CHGSYSLIBL LIB(QSYS2924)

Siehe auch *How a language of your choice is displayed for licensed programs* unter <u>How a language</u> is displayed for IBM i functions in der IBM i-Produktdokumentation.

- Wenn Sie den Doppelbytezeichensatz für Koreanisch verwenden und Ihre Terminalemulatoren für 24\*80-Sitzungen konfigurieren, werden Sie möglicherweise feststellen, dass EDTF die Zeichen des Doppelbytezeichensatzes in MQ-Fehlerprotokollnachrichten, die sich über mehr als 80 Spalten erstrecken, falsch anzeigt. Um dies zu vermeiden, konfigurieren Sie Ihre Terminalemulatoren dahingehend, dass Sitzungen verwendet werden, die 132 Spalten anzeigen können. Beispiel: 27\*132.
- Geben Sie folgenden Befehl aus, um die entsprechende Sprachenkennung festzulegen:

RSTLICPGM LICPGM(5724H72) DEV( installation device ) RSTOBJ(\*LNG) LNG( language ID )

Damit werden die Befehle, Nachrichtendatei und Anzeigengruppen in der für die Sprache relevanten QSYS-Bibliothek installieren. Die Bibliothek QSYS2928 wird beispielsweise für Französisch verwendet. Wenn diese QSYS29nn-Bibliothek nicht vorhanden ist, wird sie vom Befehl RSTLICPGM erstellt.

7. Wenn Sie sich vergewissern möchten, dass das Produkt ordnungsgemäß geladen wurde, geben Sie den Befehl zur Anzeige von Softwareressourcen (DSPSFWRSC) aus und prüfen Sie, ob das lizenzierte Programm 5724H72 aufgeführt wird. Wenn Sie das Basisprodukt und die optionalen Beispiele installiert haben, wird Folgendes angezeigt:

Resource ID Option Feature Description 5724H72 \*BASE 5050 IBM MQ for IBM i 5724H72 \*BASE 2924 IBM MQ for IBM i 5724H72 1 5050 IBM MQ for IBM i - Samples

8. Drücken Sie während der Anzeige des Bildschirms für die Softwareressourcenanzeige die Funktionstaste F11, um die Bibliothek und Versionsnummer der installierten Produkte aufzurufen:

| Resource |        | Feature |       |          |         |
|----------|--------|---------|-------|----------|---------|
| ID       | Option | Feature | Туре  | Library  | Release |
| 5724H72  | *BASE  | 5050    | *CODE | QMQM     | V9R3M0  |
| 5724H72  | *BASE  | 2924    | *LNG  | QMQM     | V9R3M0  |
| 5724H72  | 1      | 5050    | *CODE | QMQMSAMP | V9R3M0  |

9. Wenn Sie weitere Sprachversionen installiert haben, werden außerdem Einträge für diese Versionen angezeigt. Wenn Sie beispielsweise die französische Version installiert haben, deren Sprachenkennung 2928 lautet, wird Folgendes angezeigt:

a)

Resource ID Option Feature Description 5724H72 \*BASE 2928 IBM MQ for IBM i

b) und wenn Sie F11 drücken, wird Folgendes angezeigt:

Resource Feature ID Option Feature Type Library Release 5724H72 \*BASE 2928 \*LNG QSYS2928 V9R3M0

10. Mit dem Befehl DSPMQMVER können Sie genau prüfen, welche Version installiert ist. Für V9R3M0 wird Folgendes gemeldet:

Version: 9.3.0.0

11. Führen Sie die Tasks zum Installationsabschluss aus, mit denen Aktualisierungen und Programmberechtigungen geprüft und das IBM MQ-Subsystem gestartet werden (siehe <u>"Nach der Installation von</u> IBM MQ unter IBM i auszuführende Tasks" auf Seite 83).

#### Nächste Schritte

Wenn Sie den Verlauf der Installation genauer überprüfen möchten, führen Sie mindestens eine der folgenden Tasks aus:

- Rufen Sie die Protokolldatei mit dem Befehl DSPJOBLOG auf.
- Rufen Sie die Spooldatei auf, die mit dem Befehl RSTLICPGM generiert wurde.

Wenn die Installation von IBM MQ fehlschlägt, lesen Sie den Abschnitt <u>"Installationsfehler unter IBM i</u> beheben" auf Seite 84.

#### Zugehörige Konzepte

"IBM MQ for IBM i Deinstallieren" auf Seite 95 Es gibt zwei Methoden zur Deinstallation von IBM MQ for IBM i.

## IBM I IBM MQ-Server unbeaufsichtigt unter IBM i installieren

Eine nicht interaktive Installation von IBM MQ können Sie mithilfe des Befehls CALL PGM(QSYS/QLPA-CAGR) ausführen. Eine nicht interaktive Installation wird auch als unbeaufsichtigte oder automatische Installation bezeichnet.

#### **Vorbereitende Schritte**

Stellen Sie vor Beginn der Installation sicher, dass Ihr System, wie im Abschnitt "System unter IBM i vorbereiten" auf Seite 69 beschrieben, vorbereitet ist.

#### Informationen zu diesem Vorgang

In diesem Abschnitt wird die nicht interaktive Installation eines Servers beschrieben.

#### Vorgehensweise

1. Stimmen Sie vorab den Lizenzbedingungen für die Basis zu, indem Sie folgenden Befehl ausführen:

```
CALL PGM ( QSYS/QLPACAGR) PARM ('5724H72' 'V9R2M0' '0000' 0)
```

Dabei lauten die Parameter von PARM

#### 5724H72

Die Produkt-ID für IBM i.

#### V9R3M0

Version, Release- und Modifikationsstufe

#### 0000

Auswahlnummer für das IBM MQ-Produkt

0

Nicht verwendete Fehlerstruktur

2. Stimmen Sie optional vorab den Lizenzbedingungen für die Beispielprogramme zu, indem Sie folgenden Befehl ausführen:

```
CALL PGM (QSYS/QLPACAGR) PARM ('5724H72' 'V9R2M0' '0001' 0)
```

Dabei lauten die Parameter von PARM

#### 5724H72

Die Produkt-ID für IBM i.

#### V9R3M0

Version, Release- und Modifikationsstufe

#### 0001

Auswahlnummer für das IBM MQ-Produkt

0

Nicht verwendete Fehlerstruktur

3. Installieren Sie das IBM MQ for IBM i-Basisprodukt und die Primärsprache.

RSTLICPGM LICPGM (5724H72) DEV (installation device) OPTION (\*BASE) OUTPUT (\*PRINT)

Dabei lauten die Parameter von RSTLICPGM wie folgt:

#### LICPGM(5724H72)

Die Produkt-ID für IBM i.

#### DEV(Installationseinheit)

Die Einheit, von der das Produkt geladen werden soll; dies ist für gewöhnlich ein optisches Laufwerk wie beispielsweise 0PT01.

#### **OPTION** (**\*BASE**)

Installieren Sie das IBM MQ for IBM i-Basisprodukt.

#### Nicht angegebene Parameter

Nicht angegebene Parameter, wie z. B. **RSTOBJ** (\*ALL), werden auf Standardwerte zurückgesetzt. Der Befehl installiert sowohl IBM MQ als auch die Dateien mit sprachabhängigen Anweisungen für die Primärsprache Ihres Systems. Wenn Sie weitere Sprachen installieren möchten, lesen Sie die Beschreibung des Schritts 4.

4. Optional: Installieren Sie die Beispiele mit folgendem Befehl:

RSTLICPGM LICPGM (5724H72) DEV (installation device) OPTION (1) OUTPUT (\*PRINT)

Dabei lauten die Parameter von RSTLICPGM wie folgt:

#### LICPGM (5724H72)

Die Produkt-ID für IBM i.

#### DEV(Installationseinheit)

Die Einheit, von der das Produkt geladen werden soll; dies ist für gewöhnlich ein optisches Laufwerk wie beispielsweise 0PT01.

#### **OPTION (1)**

Installieren der Beispiele für IBM i.

#### OUTPUT (\*PRINT)

Die Ausgabe wird mit der Spoolausgabe des Jobs gedruckt.

5. Optional: Melden Sie sich für die Installation zusätzlicher Sprachen beim System mit einem Benutzerprofil an, das über die Sonderberechtigung \*ALLOBJ verfügt. Wählen Sie einen Sprachencode aus der Tabelle aus.

| Tabelle 9. Globalisierungen von IBM MQ for IBM i. |                                                       |  |
|---------------------------------------------------|-------------------------------------------------------|--|
| Sprachen-ID                                       | Sprache                                               |  |
| 2909                                              | Englisch (Belgien)                                    |  |
| 2966                                              | Multinationaler Zeichensatz für Französisch (Belgien) |  |
| 2980                                              | Portugiesisch (Brasilien)                             |  |
| 2981                                              | Multinationaler Zeichensatz für Französisch (Kanada)  |  |
| 2975                                              | Tschechisch                                           |  |
| 2924                                              | Englisch (Groß- und Kleinschreibung)                  |  |
| 2984                                              | Doppelbytezeichensatz für Englisch (USA)              |  |

| Tabelle 9. Globalisierungen von IBM MQ for IBM i. (Forts.) |                                                            |  |
|------------------------------------------------------------|------------------------------------------------------------|--|
| Sprachen-ID                                                | Sprache                                                    |  |
| 2938                                                       | Doppelbytezeichensatz für Englisch in Großschreibung (USA) |  |
| 2928                                                       | Französisch                                                |  |
| 2940                                                       | Multinationaler Zeichensatz für Französisch                |  |
| 2929                                                       | Deutsch                                                    |  |
| 2939                                                       | Multinationaler Zeichensatz für Deutsch                    |  |
| 2976                                                       | Ungarisch                                                  |  |
| 2932                                                       | Italienisch                                                |  |
| 2942                                                       | Multinationaler Zeichensatz für Italienisch                |  |
| 2962                                                       | Japanisch                                                  |  |
| 2930                                                       | Universelles Japanisch                                     |  |
| 2986                                                       | Koreanisch                                                 |  |
| 2978                                                       | Polnisch                                                   |  |
| 2989                                                       | Vereinfachtes Chinesisch                                   |  |
| 2931                                                       | Spanisch                                                   |  |

• Wenn Sie den japanischen Sprachen-Feature-Code 2962 installieren, vergewissern Sie sich, dass die ID des codierten Zeichensatzes des Jobs, mit dem das Produkt installiert wird, nicht auf 930 gesetzt ist, sondern auf 939. Dadurch werden Probleme im Zusammenhang mit unveränderlichen Kleinbuchstaben in der ID 930 des codierten Zeichensatzes vermieden.

CHGJOB CCSID(939)

• Wenn der Sprachen-Feature-Code nicht in der Tabelle enthalten ist, wurde das Produkt nicht in Ihre Sprache übersetzt. Sie müssen stattdessen einen der verfügbaren Sprachen-Feature-Codes wählen und diese Version installieren. Sie müssen die Systembibliotheksliste manuell dahingehend ändern, dass IBM MQ in diesem Sprachenlademodul verwendet wird.

CHGSYSLIBL LIB(QSYS2924)

Siehe auch *How a language of your choice is displayed for licensed programs* unter <u>How a language</u> is displayed for IBM i functions in der IBM i-Produktdokumentation.

- Wenn Sie den Doppelbytezeichensatz für Koreanisch verwenden und Ihre Terminalemulatoren für 24\*80-Sitzungen konfigurieren, werden Sie möglicherweise feststellen, dass EDTF die Zeichen des Doppelbytezeichensatzes in MQ-Fehlerprotokollnachrichten, die sich über mehr als 80 Spalten erstrecken, falsch anzeigt. Um dies zu vermeiden, konfigurieren Sie Ihre Terminalemulatoren dahingehend, dass Sitzungen verwendet werden, die 132 Spalten anzeigen können. Beispiel: 27\*132.
- Geben Sie folgenden Befehl aus, um die entsprechende Sprachenkennung festzulegen:

 $\label{eq:RSTLICPGM} \texttt{LICPGM}(5724\text{H72}) \ \texttt{DEV}(\ \textit{installation}\ \textit{device}\ ) \ \texttt{RSTOBJ}(\texttt{*LNG}) \ \texttt{LNG}(\ \textit{language}\ \textit{ID}\ )$ 

Damit werden die Befehle, Nachrichtendatei und Anzeigengruppen in der für die Sprache relevanten QSYS-Bibliothek installieren. Die Bibliothek QSYS2928 wird beispielsweise für Französisch verwendet. Wenn diese QSYS29nn-Bibliothek nicht vorhanden ist, wird sie vom Befehl RSTLICPGM erstellt.

6. Wenn Sie sich vergewissern möchten, dass das Produkt ordnungsgemäß geladen wurde, geben Sie den Befehl zur Anzeige von Softwareressourcen (DSPSFWRSC) aus und prüfen Sie, ob das lizenzierte

Programm 5724H72 aufgeführt wird. Wenn Sie das Basisprodukt und die optionalen Beispiele installiert haben, wird Folgendes angezeigt:

ResourceIDOption FeatureDescription5724H72\*BASE5050IBM MQ for IBM i5724H72\*BASE2924IBM MQ for IBM i5724H7215050IBM MQ for IBM i - Samples

7. Drücken Sie während der Anzeige des Bildschirms für die Softwareressourcenanzeige die Funktionstaste F11, um die Bibliothek und Versionsnummer der installierten Produkte aufzurufen:

| Resource |        | Feature |       |                 |         |
|----------|--------|---------|-------|-----------------|---------|
| ID       | Option | Feature | Туре  | Library         | Release |
| 5724H72  | *BASE  | 5050    | *CODE | QMQM -          | V9R3M0  |
| 5724H72  | *BASE  | 2924    | *LNG  | ŎMŎM            | V9R3M0  |
| 5724H72  | 1      | 5050    | *CODE | <b>QMQMSAMP</b> | V9R3M0  |

8. Wenn Sie weitere Sprachversionen installiert haben, werden außerdem Einträge für diese Versionen angezeigt. Wenn Sie beispielsweise die französische Version installiert haben, deren Sprachenkennung 2928 lautet, wird Folgendes angezeigt:

a)

```
Resource
ID Option Feature Description
5724H72 *BASE 2928 IBM MQ for IBM i
```

b) und wenn Sie F11 drücken, wird Folgendes angezeigt:

ResourceFeatureIDOption FeatureTypeLibraryRelease5724H72\*BASE2928\*LNGQSYS2928V9R3M0

9. Mit dem Befehl DSPMQMVER können Sie genau prüfen, welche Version installiert ist. Für V9R3M0 wird Folgendes gemeldet:

Version: 9.3.0.0

10. Führen Sie die Tasks zum Installationsabschluss aus, mit denen Aktualisierungen und Programmberechtigungen geprüft und das IBM MQ-Subsystem gestartet werden (siehe <u>"Nach der Installation von</u> IBM MQ unter IBM i auszuführende Tasks" auf Seite 83).

## Nächste Schritte

Wenn Sie den Verlauf der Installation genauer überprüfen möchten, führen Sie mindestens eine der folgenden Tasks aus:

- Rufen Sie die Protokolldatei mit dem Befehl DSPJOBLOG auf.
- Rufen Sie die Spooldatei auf, die mit dem Befehl RSTLICPGM generiert wurde.

Wenn die Installation von IBM MQ fehlschlägt, lesen Sie den Abschnitt <u>"Installationsfehler unter IBM i</u> beheben" auf Seite 84.

## **IBM i** Managed File Transfer unter IBM i installieren

IBM MQ Managed File Transfer for IBM i installieren Sie durch Installation des IBM MQ Java Messaging and Web Services-Servers in seiner Primärsprache sowie die Installation zusätzlicher Optionen.

## **Vorbereitende Schritte**

**Anmerkung:** Die Installation der neuesten Version von IBM MQ Managed File Transfer umfasst auch die Clientfunktionalität.

Sie haben die Planung der Installation abgeschlossen, das Installationsimage heruntergeladen und die Systemwerte festgelegt. Siehe "Betriebssystem unter IBM i konfigurieren und optimieren" auf Seite 70.

Sie haben die folgenden Komponenten installiert:

| Tabelle 10. Softwarevoraussetzungen für IBM MQ Managed File Transfer |            |                                        |  |
|----------------------------------------------------------------------|------------|----------------------------------------|--|
| Programm                                                             | Option     | Beschreibung                           |  |
| 5761JV1                                                              | 14 oder 15 | Java SE 7 32 Bit oder Java SE 7 64 Bit |  |
| 5770SS1                                                              | 39         | International Components for Unicode   |  |
| 5724L26                                                              | *BASE      | IBM MQ Java Messaging und Web-Services |  |

## Informationen zu diesem Vorgang

Hier erfahren Sie, wie Sie die Basisversion von Managed File Transfer in ihrer Primärsprache und weitere Optionen installieren können.

In jeder Partition des Servers kann jeweils nur eine Instanz von Managed File Transfer for IBM i installiert werden.

## Vorgehensweise

- 1. Melden Sie sich beim System mit einem Benutzerprofil an, das über die Sonderberechtigung \*ALLOBJ verfügt, zum Beispiel QSECOFR.
- 2. Installieren Sie Managed File Transfer for IBM i, Basisprodukt.

```
RSTLICPGM LICPGM (5725M50) DEV (installation device) OPTION (*BASE) OUTPUT (*PRINT)
```

Dabei lauten die Parameter von RSTLICPGM wie folgt:

#### LICPGM (5725M50)

Die Produkt-ID für Managed File Transfer for IBM i.

#### **DEV** (installation device)

Die Einheit, von der das Produkt geladen werden soll; dies ist für gewöhnlich ein optisches Laufwerk wie beispielsweise OPT01.

#### **OPTION** (\*BASE)

Installiert das Managed File Transfer for IBM i for IBM MQ-Basisprodukt.

#### Nicht angegebene Parameter

Nicht angegebene Parameter wie **RSTOBJ** (\*ALL) werden auf die Standardwerte zurückgesetzt. Der Befehl installiert sowohl IBM MQ als auch die Dateien mit sprachabhängigen Anweisungen für die Primärsprache Ihres Systems.

3. Optional: Installieren Sie die Tools mit folgendem Befehl:

RSTLICPGM LICPGM(5725M50) DEV(installation device) OPTION(2) OUTPUT(\*PRINT)

Dabei lauten die Parameter von RSTLICPGM wie folgt:

#### LICPGM (5725M50)

Die Produkt-ID für Managed File Transfer for IBM i.

#### **DEV**(Installationseinheit)

Die Einheit, von der das Produkt geladen werden soll; dies ist für gewöhnlich ein optisches Laufwerk wie beispielsweise OPT01.

#### **OPTION (2)**

Installieren Sie die Tools für Managed File Transfer for IBM i.

#### **OUTPUT (\*PRINT)**

Die Ausgabe wird mit der Spoolausgabe des Jobs gedruckt.

Wiederholen Sie Schritt "3" auf Seite 79 für die Optionen 3 (Agent) und 4 (Services)

4. Wenn Sie sich vergewissern möchten, dass das Produkt ordnungsgemäß geladen wurde, geben Sie den Befehl zur Anzeige von Softwareressourcen (DSPSFWRSC) aus und prüfen Sie, ob das lizenzierte

Programm 5725M50 aufgelistet wird. Wenn Sie das Basisprodukt und die optionalen Tools installiert haben, wird Folgendes angezeigt:

| Resource |        |         |                                         |  |
|----------|--------|---------|-----------------------------------------|--|
| ID       | Option | Feature | Description                             |  |
| 5725M50  | *BASE  | 5050    | Managed File Transfer for IBM i         |  |
| 5725M50  | *BASE  | 2924    | Managed File Transfer for IBM i         |  |
| 5725M50  | 2      | 5050    | Managed File Transfer for IBM i - Tools |  |

5. Drücken Sie während der Anzeige des Bildschirms für die Softwareressourcenanzeige die Funktionstaste F11, um die Bibliothek und Versionsnummer der installierten Produkte aufzurufen:

| Resource |        |         |       |                |         |
|----------|--------|---------|-------|----------------|---------|
| ID       | Option | Feature | Туре  | Library        | Release |
| 5725M50  | *BASE  | 5050    | *CODE | QMQMMFT        | V9R3M0  |
| 5725M50  | *BASE  | 2924    | *LNG  | <b>ÕMÕMMFT</b> | V9R3M0  |
| 5725M50  | 2      | 5050    | *CODE | MFTTOOL        | V9R3M0  |

6. Führen Sie die Tasks zum Installationsabschluss aus, mit denen Aktualisierungen und Programmberechtigungen geprüft und das Managed File Transfer-Subsystem gestartet werden.

## Nächste Schritte

Wenn Sie den Verlauf der Installation genauer überprüfen möchten, führen Sie mindestens eine der folgenden Tasks aus:

- Rufen Sie die Protokolldatei mit dem Befehl DSPJOBLOG auf.
- Rufen Sie die Spooldatei auf, die mit dem Befehl RSTLICPGM generiert wurde.

Wenn die Installation von IBM MQ fehlschlägt, lesen Sie den Abschnitt <u>"Installationsfehler unter IBM i</u> beheben" auf Seite 84.

## IBM I IBM MQ for IBM i über ein heruntergeladenes Installationsimage installie-

#### ren

Sie können eine Installation von IBM MQ for IBM i über ein Installationsimage ausführen, das von IBM heruntergeladen wurde.

## **Vorbereitende Schritte**

Stellen Sie vor Beginn der Installation sicher, dass Ihr System, wie im Abschnitt "System unter IBM i vorbereiten" auf Seite 69 beschrieben, vorbereitet ist.

## Informationen zu diesem Vorgang

Es werden zwei Installationsimages (ein Client-Image und ein Server-Image) in Form von ZIP-Dateien bereitgestellt. Diese Images enthalten sämtliche Lizenzprogramme und ein reines Client-Image nur für die Clients.

Das Client- und Server-Image enthält alle sieben IBM i-Sicherungsdateien (**SAVF**) im komprimierten Format, während das Client-Image vier Sicherungsdateien enthält. Folgende Sicherungsdateien sind verfügbar:

- MQ92BASE-Basisprogrammobjekte für den IBM MQ-Client und -Server
- MQ92SAMP Beispiele für den IBM MQ-Client und -Server
- MQ92EN24-Sprachobjekte für den IBM MQ-Client und -Server in amerikanischem Englisch (2924)

Außerdem sind die folgenden reinen Client-Images verfügbar:

- MQ92CBASE IBM MQ-Client
- MQ92CSAMP IBM MQ-Clientbeispiele
- MQ92JBASE IBM MQ Java

• MQ92JSAMP - IBM MQ Java-Beispiele

## Vorgehensweise

- 1. Laden Sie eines der Installationsimages herunter und dekomprimieren Sie es in einem temporären Verzeichnis.
- 2. Erstellen Sie mit folgenden Befehlen unter IBM i eine Bibliothek, die genügend leere Sicherungsdateien für die hochgeladenen Dateien enthält:

```
CRTLIB LIB(MQ92PROD)

CRTSAVF FILE(MQ92PROD/MQ92BASE) /* Server and Client */

CRTSAVF FILE(MQ92PROD/MQ92SAMP) /* Server and Client Samples */

CRTSAVF FILE(MQ92PROD/MQ92EN24) /* 2924 English */

CRTSAVF FILE(MQ92PROD/MQ92CBASE) /* Standalone Client */

CRTSAVF FILE(MQ92PROD/MQ92CSAMP) /* Standalone Client Samples */

CRTSAVF FILE(MQ92PROD/MQ92JBASE) /* Java and JMS Classes */

CRTSAVF FILE(MQ92PROD/MQ92JSAMP) /* Java and JMS Samples */
```

Für zusätzliche Sprachen

```
CRTSAVF FILE(MQ92PROD/MQ92EN09) /* 2929 Belgian English */

CRTSAVF FILE(MQ92PROD/MQ92FR28) /* 2928 French */

CRTSAVF FILE(MQ92PROD/MQ92JA30) /* 2930 Japanese */

CRTSAVF FILE(MQ92PROD/MQ92ES31) /* 2931 Spanish */

CRTSAVF FILE(MQ92PROD/MQ92IT32) /* 2932 Italian */

CRTSAVF FILE(MQ92PROD/MQ92EN38) /* 2938 English DBCS UPPERCASE */

CRTSAVF FILE(MQ92PROD/MQ92FR40) /* 2940 French MNCS */

CRTSAVF FILE(MQ92PROD/MQ92FR40) /* 2940 French MNCS */

CRTSAVF FILE(MQ92PROD/MQ92FR66) /* 2966 French MNCS */

CRTSAVF FILE(MQ92PROD/MQ92FR66) /* 2966 French MNCS */

CRTSAVF FILE(MQ92PROD/MQ92FR81) /* 2981 French MNCS */

CRTSAVF FILE(MQ92PROD/MQ92EN84) /* 2984 English DBCS */

CRTSAVF FILE(MQ92PROD/MQ92C775) /* 2975 Czech */

CRTSAVF FILE(MQ92PROD/MQ92HU76) /* 2976 Hungarian */

CRTSAVF FILE(MQ92PROD/MQ92PT80) /* 2980 Portugese/Brazilian */

CRTSAVF FILE(MQ92PROD/MQ92PA8) /* 2980 Portugese/Brazilian */

CRTSAVF FILE(MQ92PROD/MQ92A62) /* 2962 Japanese */

CRTSAVF FILE(MQ92PROD/MQ92A62) /* 2986 Korean */

CRTSAVF FILE(MQ92PROD/MQ92A62) /* 2989 Chinese */

CRTSAVF FILE(MQ92PROD/MQ92A62) /* 2989 Chinese */

CRTSAVF FILE(MQ92PROD/MQ92A62) /* 2989 Chinese */

CRTSAVF FILE(MQ92PROD/MQ92A62) /* 2989 German */

CRTSAVF FILE(MQ92PROD/MQ92DE39) /* 2939 German */
```

3. Starten Sie eine FTP-Sitzung auf Ihrer IBM i-Maschine und laden Sie die erforderlichen Sicherungsdateien mit folgenden Befehlen hoch:

ftp (your\_ibmi\_hostname) bin put MQ92BASE MQ92PROD/MQ92BASE put MQ92SAMP MQ92PROD/MQ92SAMP put MQ92EN24 MQ92PROD/MQ92EN24 put MQ92CBASE MQ92PROD/MQ92CBASE put MQ92CSAMP MQ92PROD/MQ92CSAMP put MQ92JBASE MQ92PROD/MQ92JBASE put MQ92JSAMP MQ92PROD/MQ92JSAMP

Für zusätzliche Sprachenlademodule:

| put | MQ92EN09 | MQ92PROD/MQ92EN09 |
|-----|----------|-------------------|
| put | M092FR28 | M092PROD/M092FR28 |
| put | MQ92JA30 | M092PROD/M092JA30 |
| put | MQ92ES31 | MQ92PROD/MQ92ES31 |
| put | MQ92IT32 | MQ92PROD/MQ92IT32 |
| put | MQ92EN38 | MQ92PROD/MQ92EN38 |
| put | MQ92FR40 | MQ92PROD/MQ92FR40 |
| put | MQ92IT42 | MQ92PROD/MQ92IT42 |
| put | MQ92FR66 | MQ92PROD/MQ92FR66 |
| put | MQ92FR81 | MQ92PROD/MQ92FR81 |
| put | MQ92EN84 | MQ92PROD/MQ92EN84 |
| put | MQ92CZ75 | MQ92PROD/MQ92CZ75 |
| put | MQ92HU76 | MQ92PROD/MQ92HU76 |
| put | MQ92PL78 | MQ92PROD/MQ92PL78 |
| put | MQ92RU79 | MQ92PROD/MQ92RU79 |
| put | MQ92PT80 | MQ92PROD/MQ92PT80 |
| put | MQ92JA62 | MQ92PROD/MQ92JA62 |
| put | MQ92K086 | MQ92PROD/MQ92K086 |
| put | MQ92ZH89 | MQ92PROD/MQ92ZH89 |
| put | MQ92DE29 | MQ92PROD/MQ92DE29 |
| put | MQ92DE39 | MQ92PROD/MQ92DE39 |

- 4. Um die Installation von IBM MQ for IBM i vorzubereiten, melden Sie sich bei Ihrer IBM i-Maschine an und stellen Sie sicher, dass Sie die im Abschnitt "System unter IBM i vorbereiten" auf Seite 69 beschriebenen Anweisungen befolgt haben.
- 5. Geben Sie die **RSTLICPGM**-Befehle ein. Dabei müssen Sie die Installationseinheit als \*SAVF angeben und für die Sicherungsdatei, die die gewünschten Installationsoptionen enthält, einen Namen vergeben.

Das IBM MQ Java-Lizenzprogramm kann entweder als eigenständiges Programm installiert werden oder mit beliebigen anderen Lizenzprogrammen koexistieren.

Der IBM MQ-Client kann als eigenständiger Client installiert werden, auf demselben System aber nur mit IBM MQ Java koexistieren.

Wenn Sie versuchen, den IBM MQ-Server auf einem System zu installieren, auf dem der IBM MQ-Client bereits installiert ist, wird ein Slipinstallationsupgrade ausgeführt, bei dem der Client durch das Serverlizenzprogramm ersetzt wird.

Die Installation des IBM MQ-Clients als eigenständiger Client, der auf einem vorhandenen Serverlizenzprogramm aufsetzt, ist nicht möglich. Der Installationsversuch schlägt in diesem Fall fehl.

For example:

```
/* IBM MQ Client and Server program objects */
RSTLICPGM LICPGM(5724H72) DEV(*SAVF) SAVF(MQ92PROD/MQ92BASE) +
RSTOBJ(*PGM) OPTION(*BASE) OUTPUT(*PRINT)
/* IBM MQ Client & Server English 2924 Language Load */
RSTLICPGM LICPGM(5724H72) DEV(*SAVF) SAVF(MQ92PROD/MQ92EN24) +
RSTOBJ(*LNG) LNG(2924) OUTPUT(*PRINT)
/* Additional languages - alter SAVF and LNG parameters... */
/* IBM MQ Client & Server Japanese 2930 Language Load */
RSTLICPGM LICPGM(5724H72) DEV(*SAVF) SAVF(MQ92PROD/MQ92JA30) +
RSTOBJ(*LNG) LNG(2930) OUTPUT(*PRINT)
/* IBM MQ Client & Server Samples */
RSTLICPGM LICPGM(5724H72) DEV(*SAVF) SAVF(MQ92PROD/MQ92SAMP) +
OPTION(1) OUTPUT(*PRINT)
/* IBM MQ Java */
RSTLICPGM LICPGM(5724L26) DEV(*SAVF) SAVF(MQ92PROD/MQ92JBASE) +
OPTION(*BASE) OUTPUT(*PRINT)
/* IBM MQ Java Samples */
RSTLICPGM LICPGM(5724L26) DEV(*SAVF) SAVF(MQ92PROD/MQ92JSAMP) +
OPTION(1) OUTPUT(*PRINT)
/* IBM MQ Client */
RSTLICPGM LICPGM(5725A49) DEV(*SAVF) SAVF(MQ92PROD/MQ92CBASE) +
OPTION(*BASE) OUTPUT(*PRINT)
/* IBM MQ Client Samples */
RSTLICPGM LICPGM(5725A49) DEV(*SAVF) SAVF(MQ92PROD/MQ92CSAMP) +
OPTION(1) OUTPUT(*PRINT)
```

6. Führen Sie die Tasks zum Installationsabschluss aus, mit denen Aktualisierungen und Programmberechtigungen geprüft und das IBM MQ-Subsystem gestartet werden (siehe <u>"Nach der Installation von</u> IBM MQ unter IBM i auszuführende Tasks" auf Seite 83).

## Nächste Schritte

Wenn Sie den Verlauf der Installation genauer überprüfen möchten, führen Sie mindestens eine der folgenden Tasks aus:

- Rufen Sie die Protokolldatei mit dem Befehl DSPJOBLOG auf.
- Rufen Sie die Spooldatei auf, die mit dem Befehl RSTLICPGM generiert wurde.

Wenn die Installation von IBM MQ fehlschlägt, lesen Sie den Abschnitt <u>"Installationsfehler unter IBM i</u> beheben" auf Seite 84.

## **IBM i** Nach der Installation von IBM MQ unter IBM i auszuführende Tasks

Tasks, die nach der Installation von IBM MQ for IBM i und vor dessen Verwendung ausgeführt werden müssen.

## Informationen zu diesem Vorgang

Wenn Sie IBM MQ for IBM i ordnungsgemäß auf Ihrem System installiert haben:

## Vorgehensweise

- 1. Sie finden die neuesten Produktinformationen auf der IBM MQ-Website unter IBMMQ Produktseite.
- 2. Installieren Sie sämtliche Fixpacks und wenden Sie diese an.
- 3. Wenn Sie mehr als nur ein System und eine Kombination aus verschiedenen Releases von OS/400 oder IBM i und IBM MQ haben, müssen Sie bei der Kompilierung von CL-Programmen vorsichtig sein. Sie müssen CL-Programme entweder auf dem System kompilieren, auf dem sie ausgeführt werden sollen, oder auf einem System mit einer identischen Kombination der Releases von OS/400 oder IBM i und IBM MQ. Wenn Sie höhere Versionen von IBM MQ installieren, löschen Sie mit dem Befehl QSYS/ DLTCMD alle IBM MQ-Befehle aus früheren Releases in allen QSYSVvRrMm-Bibliotheken.

4. Wenn Sie IBM MQ erstmals auf Ihrem System installieren, müssen Sie dem Gruppenprofil QMQMADM Benutzerprofile hinzufügen. Ordnen Sie mit dem Befehl CHGUSRPRF sämtliche Benutzerprofile, die für die Erstellung und Verwaltung von Warteschlangenmanagern verwendet werden sollen, dem Gruppenprofil QMQMADM zu.

a) Starten Sie das IBM MQ-Subsystem mit folgendem Befehl:

STRSBS SBSD(QMQM/QMQM)

**Anmerkung:** Da das Subsystem nach jedem einleitenden Programmladen des Systems gestartet werden muss, kann es sinnvoll sein, es als Teil Ihres Systemstarts zu starten.

5. Erstellen Sie die Systemstandardobjekte. Die Systemstandardobjekte werden bei der Ausgabe des Befehls CRTMQM zur Erstellung eines Warteschlangenmanagers automatisch erstellt. Beispiel: CRTMQM MQMNAME (QMGRNAME) ASP (\*SYSTEM). Sie können mit dem Befehl STRMQM aktualisiert werden (Achtung: Bei diesem Befehl werden alle vorhandenen Standardobjekte ersetzt). Beispiel: STRMQM MQMNAME (QMGRNAME) RDEFSYS (\*YES). In der Bildschirmhilfe finden Sie Informationen zur Verwendung dieses Befehls.

**Anmerkung:** zum Befehl STRMQM MQMNAME(QMGRNAME) RDEFSYS(\*YES):

- Der Befehl erstellt die Objekte nicht erneut, sondern führt CRTxxxx REPLACE (\*YES) für alle SYS-TEM.\* aus. Objekten
- Dies bedeutet, dass er die Parameter in den Objekten wieder mit ihren jeweiligen Standardwerten aktualisiert. Wenn also beispielsweise beim Objekt SYSTEM.DEFAULT.LOCAL.QUEUE der Wert TRGENBL in \*YES geändert wurde, wird er bei der Ausführung des Befehls in TRGENBL(\*NO) zurückgeändert.
- Falls die Warteschlange Nachrichten enthält, werden diese nicht entfernt, da die Warteschlangen nicht physisch gelöscht werden.
- Der Inhalt der Warteschlange SYSTEM.AUTH.DATA.QUEUE bleibt bei der Ausführung des Befehls unberührt.
- Wenn der Inhalt dieser (oder einer anderen wichtigen) Warteschlange also beschädigt wird, muss er physisch gelöscht und entweder völlig neu oder auf Basis einer Sicherungskopie erneut erstellt werden.

## Ergebnisse

IBM MQ for IBM i kann jetzt verwendet werden.

Anmerkung: Bei der Installation von IBM MQ for IBM i werden zwei Benutzerprofile erstellt:

- QMQM
- QMQMADM

Diese beiden Objekte spielen bei der Ausführung von IBM MQ for IBM i eine zentrale Rolle. Sie dürfen nicht geändert oder gelöscht werden. Andernfalls kann das ordnungsgemäße Verhalten des Produkts nicht von IBM garantiert werden.

Wenn Sie IBM MQ mitsamt der Daten deinstallieren, werden diese Profile gelöscht. Wenn Sie nur IBM MQ deinstallieren, werden diese Profile beibehalten.

## IBM i Installationsfehler unter IBM i beheben

Wenn die Installation des IBM MQ-Servers oder -Clients für IBM i fehlschlägt, entfernen Sie die installierten und teilweise installierten Objekte, bevor Sie eine Neuinstallation versuchen.

## Vorgehensweise

1. Löschen Sie installierte Optionen mit dem Befehl DLTLICPGM LICPGM(5725A49)0PTION(\*ALL).

- 2. Löschen Sie teilweise installierte Optionen, indem Sie die QMQM-Bibliothek (und gegebenenfalls die QMQMSAMP-Bibliotheken) löschen.
- 3. Löschen Sie das IFS-Verzeichnis /QIBM/ProdData/mqm und dessen Unterverzeichnisse mit dem Befehl EDTF, z. B. EDTF STMF('/QIBM/ProdData'), und wählen Sie **Option 9** für das Verzeichnis mqm aus.

Wenn die Installation von IBM MQ Java fehlschlägt, entfernen Sie die teilweise installierten Objekte, bevor Sie eine Neuinstallation versuchen:

- a. Löschen Sie die QMQMJAVA-Bibliothek.
- b. Löschen Sie das IFS-Verzeichnis /QIBM/ProdData/mqm/java und dessen Unterverzeichnisse mit dem Befehl **EDTF**, z. B.:

```
EDTF STMF ('/QIBM/ProdData/mqm')
```

Wählen Sie Option 9 für das Java-Verzeichnis aus.

## IBM i Probelizenz unter IBM i umwandeln

Sie können eine Probe- in eine Volllizenz umwandeln, ohne dass IBM MQ erneut installiert werden muss.

Über den "Countdown" des Befehls **strmqm** werden Sie vom Ablauf der Probelizenz informiert; der Befehl kann nicht mehr ausgeführt werden.

## **Vorbereitende Schritte**

- 1. IBM MQ wird zunächst als Probelizenz installiert.
- 2. Sie haben damit Zugriff auf alle Installationsmedien einer voll lizenzierten Kopie von IBM MQ.

#### Informationen zu diesem Vorgang

Mit dem Befehl **setmqprd** können Sie eine Probe- in eine Volllizenz umwandeln.

Soll keine Volllizenz für die Probekopie von IBM MQ erworben werden, können Sie das Produkt jederzeit deinstallieren.

#### Vorgehensweise

1. Sie können eine Volllizenz über die Installationsmedien mit der Volllizenz erhalten.

Der vollständige Name der Lizenzdatei lautet amqpcert.lic.

2. Führen Sie aus der Installation, für die Sie ein Upgrade durchführen, den Befehl **setmqprd** aus:

CALL PGM(QMQM/SETMQPRD) PARM('LICENSE\_PATH/amqpcert.lic')

Hierbei steht *LICENSE\_PATH* für den Pfad zu der Datei amqpcert.lic, die Sie erhalten haben.

#### Zugehörige Verweise

setmqprd

## IBM i IBM MQ-Client unter IBM i installieren

Der IBM MQ-Client für IBM i ist Bestandteil von IBM MQ.

#### **Vorbereitende Schritte**

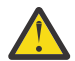

**Achtung:** Wenn der IBM MQ-Server bereits installiert ist, ist schon ein Client vorhanden; Sie dürfen daher nicht versuchen, den Standalone-Client zu installieren.

In jeder Partition des Servers kann jeweils nur eine Instanz von IBM MQ Client for IBM i installiert werden.

Wenn Sie den IBM MQ-Client für IBM i installieren, werden zwei Benutzerprofile erstellt:

- QMQM
- QMQMADM

Diese beiden Objekte sind für die ordnungsgemäße Ausführung von IBM MQ for IBM i entscheidend. Sie dürfen nicht geändert oder gelöscht werden. Andernfalls kann das ordnungsgemäße Verhalten des Produkts nicht von IBM garantiert werden. Diese Profile werden beim Löschen des Produkts beibehalten.

## Informationen zu diesem Vorgang

Mit diesem Verfahren werden sowohl der Client als auch die zugehörigen Beispiele installiert. Wenn Sie die Clientbeispiele nicht installieren möchten, führen Sie die Schritte, die speziell für die Beispiele gelten, nicht aus.

Wenn Sie den optionalen Schritt ausgeführt haben, mit dem Sie der Lizenz vorab zustimmen, und anschließend den Befehl **RSTLICPGM** ausführen, wird die Installation ausgeführt, ohne dass eine interaktive Eingabe erforderlich ist.

## Vorgehensweise

- 1. Melden Sie sich beim System mit einem Benutzerprofil an, das über die Sonderberechtigung \*ALLOBJ verfügt, zum Beispiel QSECOFR.
- 2. Optional: Stimmen Sie den Lizenzbedingungen vorab zu. Wenn Sie der Lizenz nicht vorab zustimmen, wird die Lizenzvereinbarung angezeigt, die Sie akzeptieren müssen. Führen Sie die folgenden Befehle aus, um den Lizenzbedingungen vorab zuzustimmen:

a) Für den Client:

CALL **PGM** (QSYS/QLPACAGR) **PARM** ('5725A49' 'V9R2M0' '0000' 0)

Die Parameter von PARM lauten wie folgt:

#### 5725A49

Die Produkt-ID für den IBM MQ-Client für IBM i

#### V9R3M0

Die Versions-, Release- und Modifikationsstufe.

#### 0000

Die Auswahlnummer für das Basisprodukt des IBM MQ-Clients für IBM i

0

Nicht verwendete Fehlerstruktur.

b) Für die Clientbeispiele:

CALL **PGM** (QSYS/QLPACAGR) **PARM** ('5725A49' 'V9R2M0' '0001' 0)

Die Parameter von PARM lauten wie folgt:

#### 5725A49

Die Produkt-ID für den IBM MQ-Client für IBM i

#### V9R3M0

Die Versions-, Release- und Modifikationsstufe.

#### 0001

Auswahlnummer für die Beispiele

0

Nicht verwendete Fehlerstruktur.

- 3. Geben Sie den Installationsbefehl ein, um die Installation ohne interaktive Eingabe auszuführen:
  - a) Installieren Sie den Client mit folgendem Befehl:

RSTLICPGM LICPGM (5725A49) DEV (installation device) OPTION (\*BASE) OUTPUT (\*PRINT)

Die Parameter von RSTLICPGM lauten wie folgt:

#### LICPGM (5725A49)

Die Produkt-ID für den IBM MQ-Client für IBM i

#### **DEV**(Installationseinheit)

Die Einheit, von der das Produkt geladen werden soll; dies ist für gewöhnlich ein optisches Laufwerk wie beispielsweise 0PT01.

#### **OPTION (\*BASE)**

Die installierte Stufe des IBM MQ-Clients für IBM i

#### OUTPUT (\*PRINT)

Gibt an, ob die Spoolausgabe des Jobs gedruckt wird.

b) Installieren Sie die Beispiele mit folgendem Befehl:

RSTLICPGM LICPGM (5725A49) DEV (installation device) OPTION (1) OUTPUT (\*PRINT)

Die Parameter von RSTLICPGM lauten wie folgt:

#### LICPGM (5725A49)

Die Produkt-ID für den IBM MQ-Client für IBM i

#### **DEV**(Installationseinheit)

Die Einheit, von der das Produkt geladen werden soll; dies ist für gewöhnlich ein optisches Laufwerk wie beispielsweise 0PT01.

#### **OPTION (1)**

Die Beispieloption

#### **OUTPUT (\*PRINT)**

Gibt an, ob die Spoolausgabe des Jobs gedruckt wird.

4. Wenn Sie sich vergewissern möchten, dass das Produkt ordnungsgemäß geladen wurde, geben Sie den Befehl zur Anzeige von Softwareressourcen (DSPSFWRSC) aus und prüfen Sie, ob das lizenzierte Programm 5725A49 aufgeführt wird. Wenn Sie das Basisprodukt und die optionalen Beispiele installiert haben, wird Folgendes angezeigt:

Resource ID Option Feature Description 5725A49 \*BASE 5050 IBM MQ client for IBM i 5725A49 1 5050 IBM MQ client for IBM i -Samples

 Wenn Sie die Bibliothek und Versionsnummer der installierten Produkte anzeigen möchten, drücken Sie während der Anzeige des Bildschirms für die Auflistung der Softwareressourcen die Funktionstaste F11. Folgender Bildschirm wird angezeigt:

ResourceFeatureIDOption FeatureTypeLibraryRelease5725A49\*BASE5050\*CODEQMQMV9R3M05725A4915050\*CODEQMQMSAMPV9R3M0

6. Wenn Sie genau prüfen möchten, welche Version installiert wurde, verwenden Sie das Programm **DSPMQMVER**.

Beispiel: /QSYS.LIB/QMQM.LIB/DSPMQVER.PGM - a in einer Qshell.

#### Nächste Schritte

Wenn Sie den Verlauf der Installation genauer überprüfen möchten, führen Sie mindestens eine der folgenden Tasks aus:

• Rufen Sie die Protokolldatei mit dem Befehl DSPJOBLOG auf.

• Rufen Sie die Spooldatei auf, die mit dem Befehl RSTLICPGM generiert wurde.

Wenn die Installation des IBM MQ-Clients für IBM i fehlschlägt, lesen Sie den Abschnitt "Installationsfehler unter IBM i beheben" auf Seite 84.

#### Zugehörige Konzepte

"IBM MQ for IBM i Deinstallieren" auf Seite 95 Es gibt zwei Methoden zur Deinstallation von IBM MQ for IBM i.

## Installation des IBM MQ-Clients und IBM MQ-Servers für IBM i

Bei der Installation eines IBM MQ-Servers auf einem IBM i-System wird automatisch auch der Client installiert.

Die installierte Version des IBM MQ-Clients für IBM i kann mit einem "optimierten Installationsverfahren" aktualisiert werden, bei dem eine bestehende Installation durch ein neues Image ersetzt wird.

Die Installation eines Clients über einen vorhandenen Client verläuft erfolgreich.

Die Installation eines Clients über einen vorhandenen Server führt zu einem Fehler mit der Nummer CPDB6A4.

Die Installation eines Servers über einen vorhandenen Client führt zu einem erfolgreichen Upgrade des Client sowohl auf Server- als auch auf Clientfunktionalität.

## **IBM I** IBM MQ Java Messaging and Web Services für IBM i installieren

Installieren Sie IBM MQ Java - Messaging und Web-Services für IBM imit dem Befehl RSTLICPGM .

## **Vorbereitende Schritte**

V 9.3.0 JM 3.0 V 9.3.0 Ab IBM MQ 9.3.0 wird <u>Jakarta Messaging 3.0</u> für die Entwicklung neuer Anwendungen unterstützt. IBM MQ 9.3.0 unterstützt weiterhin JMS 2.0 für vorhandene Anwendungen. Die Verwendung der JMS 2.0 -API und der Jakarta Messaging 3.0 -API in derselben Anwendung wird nicht unterstützt.

In jeder Partition des Servers kann jeweils nur eine Instanz von IBM MQ Client for IBM i installiert werden.

Wenn Sie eine ältere Version von 'Java Messaging and Web Services' (5724L26) installiert haben und eine neuere Version installieren möchten, können Sie die neue Version installieren, ohne die ältere deinstallieren zu müssen.

Falls Sie MA88 (5648C60) installiert haben und trotzdem versuchen, die Installation auszuführen, schlägt die Installation fehl und Sie erhalten eine Warnmeldung, die Sie auffordert, den alten Client zu deinstallieren. Geben Sie zur Deinstallation von MA88 folgenden Befehl ein:

DLTLICPGM LICPGM(5648C60) OPTION(\*ALL)

Wenn das Verzeichnis /QIBM/ProdData/mqm/java des integrierten Dateisystems und die zugehörigen Unterverzeichnisse mit diesem Befehl nicht gelöscht werden können, führen Sie für das Java-Verzeichnis den Befehl EDTF mit der ausgewählten Option 9 aus. For example:

```
EDTF STMF('/QIBM/ProdData/mqm')
```

## Informationen zu diesem Vorgang

Mit diesem Verfahren werden sowohl Java Messaging and Web Services als auch die Beispiele für Java Messaging and Web Services installiert. Wenn Sie die Beispiele nicht installieren möchten, führen Sie die Schritte, die speziell für die Beispiele gelten, nicht aus.

Wenn Sie den optionalen Schritt ausgeführt haben, mit dem Sie der Lizenz vorab zustimmen, und anschließend den Befehl **RSTLICPGM** ausführen, wird die Installation ausgeführt, ohne dass eine interaktive Eingabe erforderlich ist.

## Vorgehensweise

- 1. Melden Sie sich beim System mit einem Benutzerprofil an, das über die Sonderberechtigung \*ALLOBJ verfügt, zum Beispiel QSECOFR.
- 2. Optional: Stimmen Sie den Lizenzbedingungen vorab zu. Wenn Sie der Lizenz nicht vorab zustimmen, wird die Lizenzvereinbarung angezeigt, die Sie akzeptieren müssen. Führen Sie die folgenden Befehle aus, um den Lizenzbedingungen vorab zuzustimmen:
  - a) Für 'Java Messaging and Web Services':

**CALL PGM** (QSYS/QLPACAGR) **PARM** ('5724L26' 'V9R2M0' '0000' 0)

Die Parameter von **PARM** lauten wie folgt:

#### 5724L26

Die Produkt-ID für IBM MQ Java Messaging and Web Services für IBM i

#### V9R3M0

Die Versions-, Release- und Modifikationsstufe.

#### 0000

Die Auswahlnummer für das Basisprodukt IBM MQ Java Messaging and Web Services.

#### 0

Nicht verwendete Fehlerstruktur.

b) Für die Beispiele:

CALL PGM (QSYS/QLPACAGR) PARM ('5724L26' 'V9R2M0' '0001' 0)

Die Parameter von **PARM** lauten wie folgt:

#### 5724L26

Die Produkt-ID für IBM MQ Java Messaging and Web Services für IBM i

#### V9R3M0

Die Versions-, Release- und Modifikationsstufe.

#### 0001

Die Auswahlnummer für die Beispiele.

#### 0

Nicht verwendete Fehlerstruktur.

- 3. Geben Sie den Installationsbefehl ein, um die Installation ohne interaktive Eingabe auszuführen:
  - a) Installieren Sie IBM MQ Java Messaging and Web Services mit folgendem Befehl:

RSTLICPGM LICPGM (5724L26) DEV (installation device) OPTION (\*BASE) OUTPUT (\*PRINT)

Die Parameter von RSTLICPGM lauten wie folgt:

#### LICPGM (5724L26)

Die Produkt-ID für IBM MQ Java Messaging and Web Services für IBM i

#### **DEV**(Installationseinheit)

Die Einheit, von der das Produkt geladen werden soll; dies ist für gewöhnlich ein optisches Laufwerk wie beispielsweise 0PT01.

#### **OPTION (\*BASE)**

Installieren Sie das Basisprodukt IBM MQ Java Messaging and Web Services für IBM i.

#### OUTPUT (\*PRINT)

Gibt an, ob die Spoolausgabe des Jobs gedruckt wird.

b) Installieren Sie die Beispiele mit folgendem Befehl:

RSTLICPGM LICPGM (5724L26) DEV (installation device) OPTION (1) OUTPUT (\*PRINT)

Die Parameter von RSTLICPGM lauten wie folgt:

#### LICPGM (5724L26)

Die Produkt-ID für IBM MQ Java Messaging and Web Services für IBM i

#### DEV(Installationseinheit)

Die Einheit, von der das Produkt geladen werden soll; dies ist für gewöhnlich ein optisches Laufwerk wie beispielsweise 0PT01.

#### **OPTION (1)**

Installieren Sie die Beispiele.

#### OUTPUT (\*PRINT)

Gibt an, ob die Spoolausgabe des Jobs gedruckt wird.

4. Wenn Sie sich vergewissern möchten, dass das Produkt ordnungsgemäß geladen wurde, geben Sie den Befehl zur Anzeige von Softwareressourcen (DSPSFWRSC) aus und prüfen Sie, ob das lizenzierte Programm 5724L26 aufgeführt wird. Wenn Sie das Basisprodukt und die optionalen Beispiele installiert haben, wird Folgendes angezeigt:

```
Resource
ID Option Feature Description
5724L26 *BASE 5050 IBM MQ Java Messaging and Web Services
5724L26 1 5050 IBM MQ Java Messaging and Web Services - Samp
```

5. Drücken Sie während der Anzeige des Bildschirms für die Softwareressourcenanzeige die Funktionstaste **F11**, um die Bibliothek und Versionsnummer der installierten Produkte aufzurufen:

| Resource |        | Featur  | e     |          |         |
|----------|--------|---------|-------|----------|---------|
| ID       | Option | Feature | Туре  | Library  | Release |
| 5724L26  | *BASE  | 5050    | *CODE | QMQMJAVA | V9R3M0  |
| 5724L26  | 1      | 5050    | *CODE | QMQMJAVA | V9R3M0  |

6. Prüfen Sie mit folgenden Befehlen, welche Versionen Sie installiert haben:

IBM MQ-Klassen für Java:

java com.ibm.mq.MQJavaLevel

**Anmerkung:** Damit dieser Befehl ordnungsgemäß ausgeführt wird, müssen Sie unter Umständen Ihren Umgebungsklassenpfad in folgenden Wert ändern:

/QIBM/ProdData/mqm/java/lib/com.ibm.mq.jar

IBM MQ-Klassen für Java Message Service:

java com.ibm.mq.jms.MQJMSLevel

**Anmerkung:** Damit dieser Befehl ordnungsgemäß ausgeführt wird, müssen Sie unter Umständen Ihren Umgebungsklassenpfad in folgenden Wert ändern:

 /QIBM/ProdData/mqm/java/lib/com.ibm.mq.jakarta.client.jar(Jakarta Messaging 3.0) oder/QIBM/ProdData/mqm/java/lib/com.ibm.mq.allclient.jar(JMS 2.0)

Siehe Wichtige Umgebungsvariablen für IBM MQ classes for Java und Von IBM MQ classes for JMS verwendete Umgebungsvariablen.

Für IBM MQ for IBM i 9.2 wird in beiden Fällen Folgendes aufgelistet:

Version: 9.2.0.0

**Anmerkung:** Da der Befehl die Java-Klassen verwendet, listet er die Version auf und überprüft außerdem, ob die Klassen installiert und funktionsfähig sind.

- 7. Die folgenden Abschnitte enthalten ausführliche Informationen zur Überprüfung dieser beiden Punkte:
  - IBM MQ classes for Java verwenden
  - IBM MQ classes for JMS verwenden

## IBM I IBM MQ-Installation unter IBM i überprüfen

Die Abschnitte in diesem Kapitel enthalten Anweisungen zur Überprüfung einer Clientinstallation von IBM MQ auf IBM i-Systemen.

## IBM i Clientinstallation über die Befehlszeile unter IBM i überprüfen

Sie können eine Clientinstallation über die Befehlszeile überprüfen. Erstellen Sie auf dem Server einen Warteschlangenmanager, eine lokale Warteschlange, ein Empfangsprogramm und einen Serververbindungskanal. Sie müssen auch Sicherheitsregeln anwenden, damit der Client Verbindungen zur definierten Warteschlange herstellen und sie verwenden kann. Erstellen Sie auf dem Client einen Clientverbindungskanal, und schließen Sie die Überprüfung dann mithilfe der PUT- und GET-Beispielprogramme ab.

Aus der Überprüfung geht hervor, wie ein Warteschlangenmanager mit der Bezeichnung queue.manager.1, eine lokale Warteschlange mit der Bezeichnung QUEUE1 und ein Serververbindungskanal mit der Bezeichnung CHANNEL1 auf dem Server erstellt werden.

Ebenso veranschaulicht die Prozedur die Erstellung eines Clientverbindungskanals auf der Workstation, auf der der IBM MQ MQI client installiert ist. Ferner wird gezeigt, wie mit den Beispielprogrammen Nachrichten in eine Warteschlange eingereiht und anschließend aus der Warteschlange abgerufen werden.

Das Beispiel umfasst keine Sicherheitsprobleme im Zusammenhang mit Clients. Weitere Informationen zu IBM MQ MQI client -Sicherheitsproblemen finden Sie im Abschnitt <u>IBM MQ MQI client -Sicherheit</u> einrichten .

Bei der Überprüfung wird von Folgendem ausgegangen:

- Das vollständige IBM MQ-Serverprodukt wurde auf einem Server installiert.
- In Ihrem Netz kann auf die Serverinstallation zugegriffen werden.
- Die IBM MQ MQI client-Software wurde auf einem Clientsystem installiert.
- Die IBM MQ-Beispielprogramme wurden installiert.
- TCP/IP wurde auf dem Server und den Clientsystemen konfiguriert. Weitere Informationen finden Sie im Abschnitt Verbindungen zwischen Server und Client konfigurieren.

Richten Sie zuerst anhand der Anweisungen im Abschnitt "Server über die Befehlszeile von IBM i einrichten" auf Seite 91 den Server über die Befehlszeile ein.

Nachdem Sie den Server eingerichtet haben, müssen Sie anhand der Anweisungen im Abschnitt <u>"Verbindung zu einem Warteschlangenmanager mithilfe der Umgebungsvariablen MQSERVER unter IBM i</u> herstellen" auf Seite 93 den Client einrichten.

Schließlich können Sie die Kommunikation zwischen Client und Server anhand der Anweisungen im Abschnitt "Kommunikation zwischen einem Client und einem Server unter IBM i testen" auf Seite 94 testen.

## IBM I Server über die Befehlszeile von IBM i einrichten

In diesem Abschnitt wird beschrieben, wie ein Warteschlangenmanager, eine Warteschlange und ein Kanal auf dem Server erstellt werden. Anschließend können Sie die Installation anhand dieser Objekte überprüfen.

## Informationen zu diesem Vorgang

Bei diesen Anweisungen wird davon ausgegangen, dass kein Warteschlangenmanager oder andere IBM MQ-Objekte definiert wurden.

Bei IBM MQ-Objektdefinitionen muss die Groß-/Kleinschreibung beachtet werden. Jeder Text, den Sie als WebSphere MQ-Scriptbefehl in Kleinbuchstaben eingeben, wird automatisch in Großbuchstaben umgewandelt, es sei denn, er wird in einfache Anführungszeichen gesetzt. Geben Sie die Beispiele genau so ein, wie sie hier angegeben werden.

## Vorgehensweise

1. Erstellen Sie eine Benutzer-ID auf dem Server, der sich nicht in der Gruppe mqm befindet.

Die Benutzer-ID muss auf dem Server und Client vorhanden sein. Dabei handelt es sich um die Benutzer-ID, unter der die Beispielanwendungen ausgeführt werden müssen. Andernfalls wird der Fehler 2035 gemeldet.

- 2. Melden Sie sich in der Gruppe MQM als Benutzer an.
- 3. Erstellen Sie den Warteschlangenmanager QUEUE.MANAGER.1, indem Sie den folgenden Befehl eingeben:

crtmqm QUEUE.MANAGER.1

Sie erhalten Nachrichten, dass der Warteschlangenmanager erstellt wurde.

4. Starten Sie den Warteschlangenmanager, indem Sie den folgenden Befehl eingeben:

strmqm QUEUE.MANAGER.1

Wenn der Warteschlangenmanager gestartet wurde, wird eine entsprechende Nachricht angezeigt.

5. Definieren Sie eine lokale Warteschlange mit dem Namen QUEUE1, indem Sie den folgenden Befehl eingeben:

CRTMQMQ QNAME(QUEUE1) QTYPE(\*LCL)

Wenn die Warteschlange erstellt wurde, wird eine entsprechende Nachricht angezeigt.

6. Erlauben Sie der Benutzer-ID, die Sie in Schritt 1 erstellt haben, QUEUE1 zu verwenden. Geben Sie hierzu den folgenden Befehl ein:

SET AUTHREC PROFILE(QUEUE1) OBJTYPE(QUEUE) PRINCIPAL(' non\_mqm\_user ') AUTHADD(PUT,GET)

Hierbei steht *non\_mqm\_user* für die Benutzer-ID, die in Schritt erstellt wurde. Wenn die Berechtigung festgelegt wurde, wird eine entsprechende Nachricht angezeigt. Sie müssen zudem folgenden Befehl ausführen, um der Benutzer-ID die Berechtigung zur Verbindungsherstellung zu erteilen:

SET AUTHREC OBJTYPE(QMGR) PRINCIPAL(' non\_mqm\_user ') AUTHADD(CONNECT)

Wird dieser Befehl nicht ausgeführt, wird ein Abbruchfehler 2305 zurückgegeben.

7. Definieren Sie einen Serververbindungskanal, indem Sie den folgenden Befehl eingeben:

```
CRTMQMCHL CHLNAME(CHANNEL1) CHLTYPE(*SVRCN) TRPTYPE(*TCP)
MCAUSRID('QMQM')
```

Eine Nachricht zeigt Ihnen an, dass der Kanal erstellt wurde.

8. Ermöglichen Sie Ihrem Clientkanal die Verbindung zum Warteschlangenmanager und führen Sie ihn unter der Benutzer-ID aus, die Sie in Schritt 1 erstellt haben. Geben Sie hierzu den folgenden WebSphere MQ-Scriptbefehl ein:

SET CHLAUTH(CHANNEL1) TYPE(ADDRESSMAP) ADDRESS(' client\_ipaddr ') MCAUSER(' non\_mqm\_user ')

Dabei ist *client\_ipaddr* die IP-Adresse des Clientsystems und *non\_mqm\_user* ist die in Schritt 1 erstellte Benutzer-ID. In einer Nachricht wird Ihnen mitgeteilt, wann die Regel festgelegt wurde.

9. Definieren Sie ein Empfangsprogramm, indem Sie folgenden Befehl eingeben:

DEFINE LISTENER (LISTENER1) TRPTYPE (TCP) CONTROL (QMGR) PORT (port\_number)

Dabei steht *Portnummer* für die Nummer des Ports, an dem das Empfangsprogramm aktiv ist. Diese Zahl muss mit der Zahl identisch sein, die Sie beim Definieren des Clientverbindungskanals im Schritt "IBM MQ-Client unter IBM i installieren" auf Seite 85 verwendet haben. **Anmerkung:** Wenn Sie den Port-Parameter im Befehl weglassen, wird der Standardwert 1414 für den Listener-Port verwendet. Wenn Sie einen anderen Port als 1414 angeben möchten, müssen Sie wie gezeigt den Portparameter in den Befehl einfügen.

10. Starten Sie das Empfangsprogramm, indem Sie folgenden Befehl eingeben:

STRMQMLSR MQMNAME('QUEUE.MANAGER.1') PORT(1414)

11. Stoppen Sie MQSC, indem Sie Folgendes eingeben:

end

Vor der Eingabeaufforderung werden einige Nachrichten angezeigt.

#### Nächste Schritte

Richten Sie den Client ein. Weitere Informationen finden Sie unter "Verbindung zu einem Warteschlangenmanager mithilfe der Umgebungsvariablen MQSERVER unter IBM i herstellen" auf Seite 93.

**IBM i Service Service** 

Wird eine IBM MQ-Anwendung auf dem IBM MQ MQI client ausgeführt, muss für sie der Name des MQI-Kanals, der Kommunikationstyp und die Adresse des Servers, der verwendet werden soll, angegeben werden. Diese Parameter werden über die Definition der MQSERVER-Umgebungsvariablen bereitgestellt.

#### **Vorbereitende Schritte**

Als Vorbereitung müssen Sie die Task "Server über die Befehlszeile von IBM i einrichten" auf Seite 91 ausführen und die folgenden Informationen speichern:

- Der Hostname oder die IP-Adresse des Servers und die Portnummer, die Sie bei der Erstellung des Empfangsprogramms angegeben haben.
- Der Kanalname des Serververbindungskanals.

## Informationen zu diesem Vorgang

Hier wird beschrieben, wie ein IBM MQ MQI client durch die Definition der Umgebungsvariablen MQSER-VER auf dem Client verbunden wird.

## Vorgehensweise

- 1. Melden Sie sich mit der Benutzer-ID an, die Sie in Schritt 1 in <u>"Server über die Befehlszeile von IBM i</u> einrichten" auf Seite 91 erstellt haben.
- 2. Überprüfen Sie die TCP/IP-Verbindung. Geben Sie auf dem Client einen der folgenden Befehle ein:
  - ping server-hostname
  - ping n.n.n.n

n.n.n. n ist die Netzadresse. Sie können die Netzadresse in der IPv4-Schreibweise mit Trennzeichen angeben (z. B. 192.0.2.0). Alternativ können Sie die Adresse in der IPv6-Hexadezimalschreibweise festlegen (z. B. 2001:0DB8:0204:acff:fe97:2c34:fde0:3485).

Schlägt der Befehl **ping** fehl, korrigieren Sie die TCP/IP-Konfiguration.

3. Legen Sie die Umgebungsvariable MQSERVER fest. Geben Sie auf dem Client einen der folgenden Befehle ein:

ADDENVVAR ENVVAR(MQSERVER) VALUE('CHANNEL1/TCP/server-address (port)')

Dabei gilt Folgendes:

- CHANNEL1 ist der Name des Serververbindungskanals.
- server-address ist der TCP/IP-Hostname des Servers.

• port ist die Nummer des TCP/IP-Ports, an dem der Server empfangsbereit ist.

Wenn Sie keine Portnummer angeben, verwendet IBM MQ die in der Datei qm.ini oder in der Clientkonfigurationsdatei angegebene Portnummer. Wenn in diesen Dateien kein Wert angegeben ist, verwendet IBM MQ die Portnummer, die in der Datei mit den TCP/IP-Services für den Servicenamen MQSeries definiert ist. Wenn es in der Servicedatei keinen Eintrag MQSeries gibt, wird der Standardwert 1414 verwendet. Wichtig ist, dass der Client und das Empfangsprogramm des Servers dieselbe Portnummer verwenden.

## Nächste Schritte

Testen Sie mithilfe der Beispielprogramme die Kommunikation zwischen Client und Server (weitere Informationen erhalten Sie im Abschnitt <u>"Kommunikation zwischen einem Client und einem Server unter IBM i</u> testen" auf Seite 94).

**IBM i** Kommunikation zwischen einem Client und einem Server unter IBM i testen Stellen Sie auf der IBM MQ MQI client-Workstation mit dem Beispielprogramm amqsputc eine Nachricht in die Warteschlange auf der Server-Workstation. Holen Sie die Nachricht danach mithilfe des Beispielprogramms amqsgetc wieder aus der Warteschlange zurück auf den Client.

## **Vorbereitende Schritte**

Führen Sie die Schritte in den vorherigen Themen dieses Abschnitts aus:

- Richten Sie einen Warteschlangenmanager, Kanäle und eine Warteschlange ein.
- Öffnen Sie ein Befehlsfenster.
- Setzen Sie die Systemumgebungsvariablen.

## Informationen zu diesem Vorgang

Beachten Sie, dass bei IBM MQ-Objektdefinitionen die Groß-/Kleinschreibung beachtet werden muss. Text, den Sie als WebSphere MQ-Scriptbefehl in Kleinbuchstaben eingeben, wird automatisch in Großbuchstaben umgewandelt, es sei denn, er wird in einfache Anführungszeichen gesetzt. Geben Sie die Beispiele genau so ein, wie sie hier angegeben werden.

## Vorgehensweise

1. Starten Sie das PUT-Programm für QUEUE1 auf QUEUE.MANAGER.1 mit folgendem Befehl:

CALL PGM(QMQM/AMQSPUTC) PARM(QUEUE1 QUEUE.MANAGER.1)

Wurde der Befehl erfolgreich ausgeführt, werden folgend Nachrichten angezeigt:

#### Sample AMQSPUT0 start target queue is QUEUE1

**Tipp:** Möglicherweise wird der Fehler MQRC\_NOT\_AUTHORIZED (2035) angezeigt. Bei der Erstellung eines Warteschlangenmanagers ist standardmäßig die Kanalauthentifizierung aktiviert. Die Kanalauthentifizierung verhindert, dass privilegierte Benutzer als IBM MQ MQI client auf einen Warteschlangenmanager zugreifen. Zur Überprüfung der Installation können Sie entweder die Benutzer-ID des Nachrichtenkanalagenten in einen nicht privilegierten Benutzer ändern oder die Kanalauthentifizierung inaktivieren. Führen Sie zur Inaktivierung der Kanalauthentifizierung folgenden WebSphere MQ-Scriptbefehl aus:

ALTER QMGR CHLAUTH(DISABLED)

Wenn Sie den Warteschlangenmanager nicht löschen, aktivieren Sie die Kanalauthentifizierung beim Abschluss des Tests erneut:

ALTER QMGR CHLAUTH(ENABLED)

2. Geben Sie einen Nachrichtentext ein, und drücken Sie dann zweimal die **Eingabetaste**.

Folgende Nachricht wird angezeigt:

Sample AMQSPUT0 end

Ihre Nachricht befindet sich nun in der Warteschlange auf dem Warteschlangenmanager des Servers. 3. Starten Sie das GET-Programm für QUEUE1 auf QUEUE.MANAGER.1 mit folgendem Befehl:

```
CALL PGM(QMQM/AMQSGETC) PARM(QUEUE1 QUEUE.MANAGER.1)
```

Das Beispielprogramm wird gestartet, und die Nachricht wird angezeigt. Nach einer kurzen Pause von ca. 30 Sekunden wird das Beispielprogramm beendet, und die Eingabeaufforderung wird erneut angezeigt.

## Ergebnisse

Sie haben nun die Clientinstallation erfolgreich überprüft.

## Nächste Schritte

1. Stoppen Sie auf dem Server den Warteschlangenmanager, indem Sie folgenden Befehl eingeben:

ENDMQM MQMNAME(QUEUE.MANAGER.1)

2. Löschen Sie auf dem Server den Warteschlangenmanager, indem Sie folgenden Befehl eingeben:

DLTMQM MQMNAME(QUEUE.MANAGER.1)

## IBM I IBM MQ for IBM i Deinstallieren

Es gibt zwei Methoden zur Deinstallation von IBM MQ for IBM i.

Führen Sie zur Deinstallation von IBM MQ for IBM i einen der folgenden Vorgänge aus:

- Beim *Standardlöschvorgang* wird der IBM MQ-Produktcode gelöscht, die Benutzerdaten bleiben jedoch erhalten.
- Beim *vollständigen* Löschvorgang werden sowohl der IBM MQ-Produktcode als auch die Benutzerdaten entfernt.

Bei beiden Löscharten müssen Sie mit einem Benutzerprofil beim System angemeldet sein, das über die Sonderberechtigung \*ALLOBJ verfügt, zum Beispiel QSECOFR. Zum Löschen der Benutzerprofile QMQM und QMQMADM ist außerdem die Sonderberechtigung eines Sicherheitsadministrators (\*SECADM) erforderlich.

#### Zugehörige Konzepte

"IBM MQ for IBM i erneut installieren" auf Seite 100 Sie können IBM MQ for IBM i erneut installieren, ohne dass Ihre Daten verloren gehen.

#### Zugehörige Tasks

"IBM MQ unter IBM i deinstallieren, dabei aber die Daten beibehalten" auf Seite 96 Wenn Sie beispielsweise Ihre Benutzerdaten beibehalten wollen, weil Sie beabsichtigen, IBM MQ for IBM i zu einem späteren Zeitpunkt erneut zu installieren, müssen Sie ein Standardlöschung des Produkts ausführen.

"IBM MQ und Daten auf IBM i deinstallieren" auf Seite 97 Sie können IBM MQ mitsamt aller Benutzerdaten vollständig löschen.

"IBM MQ Java Messaging- und Web-Services auf IBM i deinstallieren" auf Seite 98 Befolgen Sie diese Anweisungen zur Deinstallation von IBM MQ Java.

"IBM MQ MQI client for IBM i Deinstallieren" auf Seite 99 Wenn IBM MQ MQI client for IBM i deinstalliert werden muss, halten Sie sich an die richtige Vorgehensweise, damit sichergestellt ist, dass alle relevanten Verzeichnisse und Dateien entfernt werden.

## **IBM I** IBM MQ unter IBM i deinstallieren, dabei aber die Daten beibehalten

Wenn Sie beispielsweise Ihre Benutzerdaten beibehalten wollen, weil Sie beabsichtigen, IBM MQ for IBM i zu einem späteren Zeitpunkt erneut zu installieren, müssen Sie ein Standardlöschung des Produkts ausführen.

## Informationen zu diesem Vorgang

Führen Sie die folgenden Schritte aus, um eine Standardlöschung von IBM MQ for IBM i auszuführen, sodass Ihre Benutzerdaten beibehalten werden:

#### Vorgehensweise

1. Führen Sie ein Quiesce für IBM MQ for IBM i durch.

Weitere Informationen finden Sie im Abschnitt Stillegung von IBM MQ for IBM i .

2. Beenden Sie das IBM MQ-Subsystem mit folgendem Befehl:

ENDSBS SBS(QMQM)

3. Vergewissern Sie sich mit folgendem Befehl, dass die Bibliothek QMQM nicht gesperrt ist:

WRKOBJLCK OBJ(QMQM) OBJTYPE(\*LIB)

4. Löschen Sie mit dem Befehl zum Löschen lizenzierter Programme (DLTLICPGM) das Basisprodukt (und auch die Beispiele und die Komponenten AMS und WEB, falls Sie diese installiert haben).

Wenn Sie nur die Beispiele löschen möchten, geben Sie folgenden Befehl ein:

DLTLICPGM LICPGM( 5724H72 ) OPTION(1)

Wenn Sie nur die AMS-Komponente löschen möchten, geben Sie folgenden Befehl ein:

DLTLICPGM LICPGM( 5724H72 ) OPTION(2)

Wenn Sie nur die WEB-Komponente löschen möchten, geben Sie folgenden Befehl ein:

DLTLICPGM LICPGM( 5724H72 ) OPTION(3)

Wenn Sie nur die zusätzlich installierten Sprachversionen löschen möchten, geben Sie folgenden Befehl ein:

DLTLICPGM LICPGM(5724H72) LNG(nnnn)

Dabei steht nnnn für die Sprachennummer gemäß folgender Liste:

| Tabelle 11. Globalisierungen von IBM MQ for IBM i. |                                                            |  |
|----------------------------------------------------|------------------------------------------------------------|--|
| Sprachen-ID                                        | Sprache                                                    |  |
| 2909                                               | Englisch (Belgien)                                         |  |
| 2966                                               | Multinationaler Zeichensatz für Französisch (Belgien)      |  |
| 2981                                               | Multinationaler Zeichensatz für Französisch (Kanada)       |  |
| 2975                                               | Tschechisch                                                |  |
| 2950                                               | Englisch (Großschreibung)                                  |  |
| 2924                                               | Englisch (Groß- und Kleinschreibung)                       |  |
| 2984                                               | Doppelbytezeichensatz für Englisch (USA)                   |  |
| 2938                                               | Doppelbytezeichensatz für Englisch in Großschreibung (USA) |  |

| Tabelle 11. Globalisierungen von IBM MQ for IBM i. (Forts.) |                                             |  |
|-------------------------------------------------------------|---------------------------------------------|--|
| Sprachen-ID                                                 | Sprache                                     |  |
| 2928                                                        | Französisch                                 |  |
| 2940                                                        | Multinationaler Zeichensatz für Französisch |  |
| 2929                                                        | Deutsch                                     |  |
| 2939                                                        | Multinationaler Zeichensatz für Deutsch     |  |
| 2976                                                        | Ungarisch                                   |  |
| 2932                                                        | Italienisch                                 |  |
| 2942                                                        | Multinationaler Zeichensatz für Italienisch |  |
| 2962                                                        | Japanisch                                   |  |
| 2986                                                        | Koreanisch                                  |  |
| 2978                                                        | Polnisch                                    |  |
| 2989                                                        | Vereinfachtes Chinesisch                    |  |
| 2931                                                        | Spanisch                                    |  |

Wenn Sie das Basisprodukt und alle anderen installierten Komponenten löschen möchten, geben Sie folgenden Befehl ein:

DLTLICPGM LICPGM( 5724H72 ) OPTION(\*ALL)

## Ergebnisse

Beim Löschen von IBM MQ for IBM i mit dieser Methode werden nur diejenigen Objekte gelöscht, die zu IBM MQ gehören: die QMQM-Bibliothek, die QMQM-Beispielbibliothek und die zum IBM MQ-Server gehörenden Unterverzeichnisse im Verzeichnis /QIBM/ProdData/mqm.

Wenn nach diesem Vorgang keine anderen Unterverzeichnisse mehr vorhanden sind (ist beispielsweise IBM MQ Java installiert, werden dort Unterverzeichnisse genutzt), wird das Verzeichnis /QIBM/ProdDa-ta/mqm selbst gelöscht.

Es werden keine Journalbibliotheken für Warteschlangenmanager oder IFS-Verzeichnisse entfernt, die auf dem Verzeichnis /QIBM/UserData basieren.

## IBM i IBM MQ und Daten auf IBM i deinstallieren

Sie können IBM MQ mitsamt aller Benutzerdaten vollständig löschen.

## Informationen zu diesem Vorgang

**Wichtig:** Wenn Sie IBM MQ vollständig löschen wollen, inklusiver aller Benutzerdaten, speichern Sie zunächst Ihre Benutzerdaten. Eine Wiederherstellung ist nicht möglich.

Gehen Sie wie folgt vor, um IBM MQ for IBM i vollständig zu löschen:

## Vorgehensweise

- 1. Führen Sie ein Quiesce für IBM MQ for IBM i durch. Weitere Informationen finden Sie im Abschnitt Stillegung von IBM MQ for IBM i .
- 2. Löschen Sie nacheinander alle Warteschlangenmanager mit dem Befehl WRKMQM und der Auswahl von Option 4.
- 3. Beenden Sie das IBM MQ-Subsystem mit folgendem Befehl:

ENDSBS SBS(QMQM)

4. Vergewissern Sie sich mit folgendem Befehl, dass die Bibliothek QMQM nicht gesperrt ist:

WRKOBJLCK OBJ(QMQM) OBJTYPE(\*LIB)

5. Optional: Wenn Sie auch IBM MQ Java deinstallieren möchten, können Sie diese Aktion nun mit folgendem Befehl ausführen:

DLTLICPGM LICPGM( 5724L26 ) OPTION(\*ALL)

Dadurch werden auch die Java-Beispiele deinstalliert, falls sie installiert wurden.

6. Löschen Sie mit dem Befehl zum Löschen lizenzierter Programme (DLTLICPGM) das Basisprodukt (und auch die Beispiele, falls Sie diese installiert haben). Wenn Sie das Basisprodukt und die Beispiele löschen möchten, geben Sie folgenden Befehl ein:

DLTLICPGM LICPGM( 5724H72 ) OPTION(\*ALL)

7. Löschen Sie das Verzeichnis /QIBM/UserData/mqm und seine Unterverzeichnisse. Verwenden Sie dazu wie folgt für das Verzeichnis 'mqm' den Befehl EDTF und wählen Sie die Option 9 aus (rekursives Löschen).

**Anmerkung:** In diesem Fall liegen Ihnen keine Informationen bezüglich Ihrer Installation mehr vor. Verwenden Sie diesen Befehl also nur mit äußerster Vorsicht.

Das Format des Befehls lautet wie folgt:

EDTF STMF('/QIBM/UserData')

Sie können das Verzeichnis /QIBM/UserData/mqm und seine Unterverzeichnisse auch löschen, indem Sie die Befehle RMVLNK und RMVDIR wiederholt ausgeben.

8. Ermitteln Sie alle Benutzer, die der Gruppe QMQMADM angehören. Mit dem Befehl DSPUSRPRF kann eine entsprechende Liste angezeigt werden. Sie müssen das QMQMADM-Gruppenprofil aus den jeweiligen Benutzerprofilen entfernen, damit das QMQMADM-Benutzerprofil gelöscht werden kann. Das Format des Befehls lautet wie folgt:

```
DSPUSRPRF USRPRF(QMQMADM) TYPE(*GRPMBR)
```

9. Sie müssen das Eigentumsrecht ändern oder die Objekte löschen. Verwenden Sie für alle QMQM- und QMQMADM-Benutzerprofile den Befehl WRKOBJOWN, um alle Objekte aufzulisten, die dem Profil gehören. Das Format des Befehls lautet wie folgt:

WRKOBJOWN USRPRF( PROFILE )

10. Löschen Sie die beiden Benutzerprofile. Das Format des Befehls lautet wie folgt:

DLTUSRPRF USRPRF(QMQM) OWNOBJOPT(\*DLT) DLTUSRPRF USRPRF(QMQMADM) OWNOBJOPT(\*DLT)

#### IBM I IBM MQ Java Messaging- und Web-Services auf IBM i deinstallieren

Befolgen Sie diese Anweisungen zur Deinstallation von IBM MQ Java.

#### Informationen zu diesem Vorgang

Vorgehensweise bei der Deinstallation des Produkts IBM MQ Java.

#### Vorgehensweise

1. Vergewissern Sie sich, dass Sie beim System mit einem Benutzerprofil angemeldet sind, das über die Sonderberechtigung \*ALLOBJ verfügt, zum Beispiel QSECOFR.

2. Geben Sie den folgenden Befehl aus:

```
DLTLICPGM LICPGM(5724L26) OPTION(*ALL)
```

## Ergebnisse

Wenn Sie IBM MQ Java for IBM i löschen, werden auch die zugehörigen Objekte gelöscht: die QMQMJA-VA-Bibliothek und die zu IBM MQ Java gehörigen Unterverzeichnisse im Verzeichnis //QIBM/ProdData/mqm.

Wenn nach diesem Vorgang keine anderen Unterverzeichnisse mehr vorhanden sind (ist beispielsweise der IBM MQ-Server installiert, werden dort Unterverzeichnisse genutzt), wird das Verzeichnis /QIBM/ ProdData/mgm selbst gelöscht.

## IBM I IBM MQ MQI client for IBM i Deinstallieren

Wenn IBM MQ MQI client for IBM i deinstalliert werden muss, halten Sie sich an die richtige Vorgehensweise, damit sichergestellt ist, dass alle relevanten Verzeichnisse und Dateien entfernt werden.

## Vorgehensweise

- 1. Vergewissern Sie sich, dass Sie beim System mit einem Benutzerprofil angemeldet sind, das über die Sonderberechtigung \*ALLOBJ verfügt, zum Beispiel OSECOFR.
- 2. Verwenden des Löschlizenzprogramms ( DLTLICPGM) Befehl zum Löschen des IBM MQ MQI client for IBM i -Produkts (und auch der Beispiele, wenn Sie die Installation ausgewählt haben):

Wenn Sie nur die Beispiele löschen möchten, geben Sie folgenden Befehl ein:

DLTLICPGM LICPGM(5725A49) OPTION(1)

Löschen Sie IBM MQ MQI client und die Beispiele mit folgendem Befehl:

DLTLICPGM LICPGM(5725A49) OPTION(\*ALL)

## Ergebnisse

Wenn Sie IBM MQ MQI client for IBM i löschen, werden auch die zugehörigen Objekte gelöscht: die QMQM-Bibliothek und die zu IBM MQ MQI client for IBM i gehörigen Unterverzeichnisse im Verzeichnis / QIBM/ProdData/mgm. Wenn nach diesem Vorgang keine anderen Unterverzeichnisse mehr vorhanden sind (ist beispielsweise der IBM MQ Java-Client für IBM i installiert, werden dort Unterverzeichnisse genutzt), wird das Verzeichnis /QIBM/ProdData/mgm selbst gelöscht.

## IBM I Managed File Transfer unter IBM i deinstallieren

Befolgen Sie diese Anweisungen zur Deinstallation von Managed File Transfer unter IBM i.

## **Vorbereitende Schritte**

Führen Sie zur Deinstallation von IBM MQ Managed File Transfer for IBM i einen der folgenden Vorgänge aus:

- Beim Standardlöschvorgang wird der Managed File Transfer-Produktcode gelöscht, die Benutzerdaten bleiben jedoch erhalten.
- Beim vollständigen Löschvorgang werden sowohl der Managed File Transfer-Produktcode als auch die Benutzerdaten entfernt.

Beachten Sie, dass Sie für eine vollständige Löschung die Konfigurationsdaten im Verzeichnis /QIBM/ UserData/mgm/mgft manuell entfernen müssen.

Bei beiden Löscharten müssen Sie mit einem Benutzerprofil beim System angemeldet sein, das über die Sonderberechtigung \*ALLOBJ verfügt, zum Beispiel QSECOFR.

## Informationen zu diesem Vorgang

Vorgehensweise bei der Deinstallation des Produkts Managed File Transfer.

#### Vorgehensweise

- 1. Vergewissern Sie sich, dass Sie beim System mit einem Benutzerprofil angemeldet sind, das über die Sonderberechtigung \*ALLOBJ verfügt, zum Beispiel QSECOFR.
- 2. Geben Sie den folgenden Befehl aus:

DLTLICPGM LICPGM(5725M50) OPTION(\*ALL)

## Ergebnisse

Beim Löschen von Managed File Transfer for IBM i werden auch die zugehörigen Objekte gelöscht: die QMQM-Bibliothek und die zu Managed File Transfer gehörenden Unterverzeichnisse im Verzeichnis / QIBM/ProdData/mqm.

Beachten Sie, dass Lizenzdateien nach /QIBM/ProdData/mqm/properties/version kopiert werden und Dateien in diesem Verzeichnis bei der Deinstallation gelöscht werden. Im Verzeichnis /QIBM/Prod-Data/mqm/properties/5725M50 bleiben jedoch Dateien als Papierkorbdateien zurück. Für eine saubere Deinstallation müssen Sie auch die Dateien in diesem Verzeichnis löschen.

## IBM I IBM MQ for IBM i erneut installieren

Sie können IBM MQ for IBM i erneut installieren, ohne dass Ihre Daten verloren gehen.

Bei einer Neuinstallation von IBM MQ for IBM i überprüft das System, ob die IBM MQ-Konfigurationsdatei (mqs.ini) vorhanden ist. Ist die Datei vorhanden, wird sie beibehalten und im neu installierten System verwendet. Ist die Datei nicht vorhanden, wird eine leere Datei 'mqs.ini' in das Verzeichnis /QIBM/User-Data/mqm gestellt.

Alle Daten, die im UserData-Verzeichnis sind, werden vom neu installierten System referenziert. Außerdem werden alle Bibliotheken im Zusammenhang mit dem Warteschlangenmanager vom neuen System referenziert, die Journal- und Empfängerdaten enthalten.

#### Zugehörige Tasks

"IBM MQ-Server unter IBM i installieren" auf Seite 71 Sie installieren IBM MQ for IBM i, indem Sie den IBM MQ-Server in seiner Primärsprache installieren, Beispiele installieren und zusätzliche Sprachen installieren.

## Linux IBM MQ unter Linux installieren und deinstallieren

In diesem Abschnitt finden Sie eine Auflistung der Installationstasks, die der Installation von IBM MQ unter Linux zugeordnet sind.

## Informationen zu diesem Vorgang

Führen Sie zur Vorbereitung der Installation und zur Installation von IBM MQ die folgenden Aufgaben aus.

Wenn Produktkorrekturen oder -aktualisierungen verfügbar gemacht werden, lesen Sie den Abschnitt "Aktualisierung für IBM MQ durchführen" auf Seite 322.

#### Prozedur

- Informationen zur Installation von IBM MQ unter Linux mithilfe von RPM finden Sie im Abschnitt <u>"IBM</u> MQ unter Linux mit RPM installieren" auf Seite 116.
- Informationen zur Installation von IBM MQ unter Linux Ubuntu mithilfe eines Debian-Installationsprogramms finden Sie im Abschnitt "IBM MQ unter Linux Ubuntu mit Debian installieren" auf Seite 136.

## Linux Anforderungen unter Linux überprüfen

Vor der Installation von IBM MQ unter Linux müssen Sie die aktuellsten Informationen und Systemanforderungen überprüfen.

## Informationen zu diesem Vorgang

Nachfolgend finden Sie eine Übersicht über die Aufgaben, die Sie zur Überprüfung der Systemanforderungen ausführen müssen. Dabei befindet sich jeweils ein Link zu weiterführenden Informationen.

## Vorgehensweise

1. Überprüfen Sie, ob Ihnen die neuesten Informationen einschließlich Informationen zu den Hardwareund Softwarevoraussetzungen vorliegen.

Weitere Informationen finden Sie unter <u>"Informationen zu Produktanforderungen und zum Support"</u> auf Seite 9.

2. Überprüfen Sie, ob Ihre Systeme die Anfangsvoraussetzungen hinsichtlich Hardware und Software für Linux erfüllen.

Weitere Informationen finden Sie unter <u>"Hardware- und Softwarevoraussetzungen auf Linux-Syste-</u>men" auf Seite 101.

3. Überprüfen Sie, ob Ihre Systeme über ausreichenden Plattenspeicherplatz für die Installation verfügen.

Weitere Informationen finden Sie im Abschnitt Erforderlicher Plattenspeicherplatz.

4. Überprüfen Sie, ob Sie die richtigen Lizenzen besitzen.

Weitere Informationen finden Sie in den Abschnitten <u>"Lizenzvoraussetzungen" auf Seite 8</u> und <u>IBM</u> <u>MQ-Lizenzinformationen</u>.

## Nächste Schritte

Wenn Sie diese Tasks abgeschlossen haben, können Sie mit der Vorbereitung Ihres Systems für die Installation beginnen. Informationen zu den nächsten Schritten bei der Installation von IBM MQ finden Sie unter "System unter Linux vorbereiten" auf Seite 105.

#### Zugehörige Konzepte

"Übersicht über die Installation von IBM MQ" auf Seite 6

In diesem Abschnitt finden Sie eine Übersicht über die Konzepte und Hinweise zur Installation von IBM MQ sowie Links zu Anweisungen für die Installation, Überprüfung und Deinstallation von IBM MQ auf allen unterstützten Plattformen.

#### Zugehörige Tasks

"Aktualisierung für IBM MQ durchführen" auf Seite 322

Bei der Wartung handelt es sich um die Ausführung einer reversiblen Programmkorrektur. Alle Änderungen an den Warteschlangenmanagerdaten sind mit der vorherigen Codeversion kompatibel.

## **Example 7** Hardware- und Softwarevoraussetzungen auf Linux-Systemen

Bevor Sie mit der Installation von IBM MQ beginnen, müssen Sie prüfen, ob Ihr System die für die vorgesehenen Komponenten geltenden Hardware- und Softwarevoraussetzungen erfüllt.

Informationen zu grundlegenden Hardware- und Softwarevoraussetzungen siehe <u>Systemanforderungen</u> fürIBM MQ.

## Hostnamen

IBM MQ unterstützt keine Hostnamen, die Leerzeichen enthalten. Wenn Sie IBM MQ auf einem System mit einem Hostnamen installieren, der Leerzeichen enthält, können Sie keine Warteschlangenmanager erstellen.

# 64-Bit-Distributionen von Linux unterstützen standardmäßig möglicherweise keine 32-Bit-Anwendungen mehr

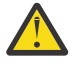

**Achtung:** Ab IBM MQ 9.0.0 gibt es kein separates 32-Bit-Clientinstallationspaket. Das Clientinstallationspaket und der wiederverteilbare Client enthalten sowohl 32-Bit- als auch 64-Bit-IBM MQ-Clientbibliotheken. Die eingeschlossenen 32-Bit-Bibliotheken können von 32-Bit-Anwendungen auf unterstützten Plattformen verwendet werden, wobei die 32-Bit-Unterstützung durch das Betriebssystem angeboten wird.

Wenn die 32-Bit-Versionen der Linux-Unterstützungsbibliotheken nicht installiert sind, werden 32-Bit-Anwendungen nicht ausgeführt. Wenn Sie diese Funktionalität benötigen, installieren Sie die 32-Bit-Unterstützungsbibliotheken. Hier sind die Namen der Pakete, die die erforderlichen Bibliotheken enthalten:

Für Red Hat.

Red Hat Enterprise Linux for System x (64 bit):
glibc.i686
libstdc++.i686
Red Hat Enterprise Linux Server for IBM Z:
glibc.s390
libstdc++.s390

Für Ubuntu.

Ubuntu Linux for System x (64 bit): libc6:i386 libstdc++6:i386 Ubuntu Linux for IBM Z: libc6-s390 lib32stdc++6

Für SUSE Linux.

```
SUSE Linux Enterprise Server for System x (64 bit):
glibc-32bit
libstdc++6-32bit
SUSE Linux Enterprise Server for IBM Z:
glibc-32bit
libstdc++6-32bit
```

Überprüfen Sie im Abschnitt <u>Systemanforderungen fürIBM MQ</u>, welche Linux-Distributionen in IBM MQ unterstützt werden. Es gibt beispielsweise keine 32-Bit-Unterstützung für SUSE Linux Enterprise Server 15 (alle Architekturen) oder für Red Hat Enterprise Linux Server for IBM Z 8.

## **Java Message Service**

**V 9.3.0 JM 3.0 V 9.3.0** Ab IBM MQ 9.3.0 wird <u>Jakarta Messaging 3.0</u> für die Entwicklung neuer Anwendungen unterstützt. IBM MQ 9.3.0 unterstützt weiterhin JMS 2.0 für vorhandene Anwendungen. Die Verwendung der JMS 2.0 -API und der Jakarta Messaging 3.0 -API in derselben Anwendung wird nicht unterstützt.

Java 8 wird mit IBM MQ 9.0 ausgeliefert. Für die Clientkomponenten sind jedoch Kompatibilitätsflags für Java 7 gesetzt.

Für Entwicklungsumgebungen sind ein JDK sowie eine JRE für die Ausführung erforderlich. Bei der JRE muss es sich nicht um die zusammen mit IBM MQ installierte JRE handeln, sie muss jedoch in der Liste der unterstützten Komponenten enthalten sein.

Eine Liste der unterstützten JDKs finden Sie unter Systemanforderungen fürIBM MQ.

Unter Linux: Auf der Power-Plattform werden die 32-Bit- und 64-Bit-JDKs in der Regel an verschiedenen Positionen installiert, z. B. befindet sich das 32-Bit-JDK in /opt/IBMJava2-ppc-50 und das 64-Bit-JDK befindet sich in /opt/IBMJava2-ppc64-50. Stellen Sie sicher, dass die PATH-Variable für die Anwendungen, die Java verwenden, richtig festgelegt wird.

Sie können mit dem folgenden Befehl überprüfen, welche Version installiert ist:

## **Transport Layer Security (TLS)**

Wenn Sie die TLS-Unterstützung verwenden wollen, benötigen Sie das Paket IBM Global Security Kit (GSKit) Version 8. Dieses Paket wird mit IBM MQ als eine der für die Installation verfügbaren Komponenten geliefert.

#### Laufzeitunterstützung von g++ Version installieren

Wenn Sie TLS-Kanäle ausführen möchten, müssen die Laufzeitbibliotheken von g++ installiert sein. Die GNU g++-Bibliotheken haben die Bezeichnung libgcc\_s.so und libstdc++.so.6. Auf RPMbasierten Systemen werden diese Bibliotheken zusammen mit den Softwarepaketen libgcc und libstdc++ installiert.

Die Version dieser Bibliotheken, die installiert werden, muss mit der g++-Version 3.4 kompatibel sein.

Weitere Informationen zu den erforderlichen Paketen für die TLS-Unterstützung finden Sie unter Systemanforderungen für IBM MQ.

Installieren Sie auf 64-Bit-Plattformen die 32-Bit- und die 64-Bit-Versionen des Pakets, damit die TLS-Funktionen von 32-Bit- und 64-Bit-Prozessen verwendet werden können.

## **IBM MQ Explorer-Voraussetzungen**

Unter Linuxkann IBM MQ Explorer durch Herunterladen und Installieren <u>des eigenständigen IBM MQ</u> <u>Explorer</u> s von Fix Centralinstalliert werden. Informationen zu den Mindestvoraussetzungen, die für Ihr System erforderlich sind, wenn Sie IBM MQ Explorerverwenden möchten, finden Sie unter <u>IBM MQ</u> Explorer Voraussetzungen.

**Anmerkung:** IBM MQ Explorer for Linux ist nur für die Verwendung mit IBM MQ auf x86-64 -Plattformen verfügbar.

## RDQM (Warteschlangenmanager für replizierte Daten)

Pacemaker ist eine der Voraussetzungen für RDQM. Für Pacemaker müssen bestimmte Linux-Pakete auf dem System installiert sein. In der Liste für RHEL 7.6 wird davon ausgegangen, dass die mindest erforderlichen Systempakete installiert wurden, die die obligatorischen Pakete und Standardpakete der Paketgruppe @core sowie die obligatorischen Pakete der Paketgruppe @base enthalten. In der Liste für RHEL 8.2 wird davon ausgegangen, dass die mindest erforderlichen Systempakete installiert wurden, die die obligatorischen Pakete und Standardpakete der obligatorischen Gruppen der Serverumgebungsgruppe enthalten.

**V 9.3.0** Die Voraussetzungen für die unterstützten Level von RHEL 7 (Pacemaker 1) lauten wie folgt:

- cifs-utils
- libcgroup
- libtool-ltdl
- lm\_sensors-libs
- lvm2
- net-snmp-agent-libs
- net-snmp-libs
- nfs-utils
- perl-TimeDate
- psmisc
- redhat-lsb-core

Die Voraussetzungen für die unterstützten Versionen von RHEL 8 (Pacemaker 2) lauten wie folgt:

- cifs-utils
- libtool-ltdl
- libxslt
- net-snmp-libs
- nfs-utils
- perl-TimeDate
- psmisc
- python36
- python3-lxml

**V 9.3.1 V 9.3.0.2** Die Voraussetzungen für unterstützte Versionen von RHEL 9 (Pacemaker 2) sind:

- libxslt
- net-snmp-libs
- nfs-utils
- nfs-utils-coreos
- perl-TimeDate
- python3-lxml
- python-unversioned-Befehl

Für die einzelnen Pakete gelten wiederum eigene Voraussetzungen (die hier nicht aufgelistet werden). Wenn Pacemaker installiert ist, werden fehlende Pakete angegeben, die ebenfalls installiert werden müssen, damit die Installation erfolgreich ausgeführt werden kann.

## Voraussetzungen für IBM MQ classes for .NET

Im Abschnitt <u>Voraussetzungen für .NET Core unter Linux</u> finden Sie die Abhängigkeiten, die für die Ausführung von .NET unter Linux erforderlich sind.

## Installation von IBM MQ unter Linux planen

Vor der Installation von IBM MQ unter Linux müssen Sie wählen. welche Komponenten installiert werden und wo deren Installation erfolgt. Außerdem müssen Sie einige plattformspezifische Festlegungen treffen.

## Informationen zu diesem Vorgang

In den folgenden Schritten finden Sie Links zu weiteren Informationen, die Sie bei der Planung Ihrer Installation von IBM MQ unter Linux unterstützen.

Stellen Sie als Teil der Planungsaktivität außerdem sicher, dass Sie die Informationen zu Hardware- und Softwareanforderungen für die Plattform überprüfen, auf der Sie IBM MQ installieren möchten. Weitere Informationen finden Sie unter "Anforderungen unter Linux überprüfen" auf Seite 101.

## Vorgehensweise

1. Wählen Sie aus, welche IBM MQ-Komponenten und -Funktionen installiert werden sollen.

Siehe "Komponenten und Funktionen von IBM MQ" auf Seite 6 und "Adressen von für den Download verfügbaren Installationsimages" auf Seite 10.

**Wichtig:** Stellen Sie sicher, dass Ihr Unternehmen die richtige Lizenz (oder richtigen Lizenzen) für die Komponenten besitzt, die Sie installieren wollen. Weitere Informationen finden Sie in den Abschnitten "Lizenzvoraussetzungen" auf Seite 8 und IBM MQ-Lizenzinformationen.

2. Überprüfen Sie die Optionen zur Benennung Ihrer Installation.

In einigen Fällen können Sie statt des Standardnamens einen Installationsnamen auswählen. Weitere Informationen finden Sie unter "Installationsname unter AIX, Linux, and Windows" auf Seite 15.

3. Überprüfen Sie die Optionen und Einschränkungen bei der Auswahl einer Installationsposition für IBM MQ.

Weitere Informationen finden Sie unter "Installationsverzeichnis bei Multiplatforms" auf Seite 16.

- 4. Wenn Sie mehrere Kopien von IBM MQ installieren möchten, lesen Sie den Abschnitt "Mehrfachinstallationen unter AIX, Linux, and Windows" auf Seite 18.
- 5. Wenn bereits eine primäre Installation vorhanden ist oder Sie diese planen, lesen Sie den Abschnitt "Primäre Installation unter AIX, Linux, and Windows" auf Seite 20.
- 6. Stellen Sie sicher, dass das für die Server-zu-Server-Verifizierung erforderliche Kommunikationsprotokoll auf beiden Systemen installiert und konfiguriert ist, die Sie verwenden möchten.

Weitere Informationen finden Sie unter "Server-zu-Server-Verbindungen unter AIX, Linux, and Windows" auf Seite 28.

7. Ermitteln Sie, ob die Java Runtime Environment (JRE) installiert werden muss.

Ab IBM MQ 9.1.0 gilt: Wenn Sie Java in Ihren Messaging-Anwendungen nicht verwenden und auch keine IBM MQ-Bereiche nutzen, die in Java geschrieben sind, haben Sie die Möglichkeit, die JRE nicht zu installieren (bzw. eine bereits installierte JRE zu entfernen).

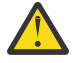

**Achtung:** Wenn Sie sich dafür entscheiden, die JRE nicht zu installieren oder die bereits installierte JRE zu entfernen, müssen Sie Folgendes beachten:

- Sie müssen Ihre Schlüsselverwaltung mit dem Befehlszeilentool **runmqakm** durchführen, nicht mit dem GUI-Tool **strmqikm** oder dem Befehlszeilentool **runmqckm**.
- Die Verknüpfung mit IBM Key Management wird dennoch installiert. Allerdings hat das Anklicken der Verknüpfung keine Auswirkung. Sie sollten stattdessen das Befehlszeilentool **runmqakm** verwenden.
- Die Verwendung des Befehls **runmqras** schlägt fehl, es sei denn, eine JRE der Version 7 oder höher ist im Systempfad verfügbar.

Unter Linux können Sie IBM MQ ohne Installation des RPM MQSeriesJRE installieren, es sei denn, Sie installieren die Bereiche des Produkts, für die JRE vorhanden sein muss. In diesem Fall würde der Test der RPM-Voraussetzungen nicht bestanden. Ab IBM MQ 9.1.0 können Sie den MQSeriesGSKit-RPM auch ohne JRE installieren.

Durch das Upgrade von einer früheren Version von IBM MQ auf IBM MQ 9.1.0 (oder höher) wird dem installierten Produkt das separat installierte JRE-Feature hinzugefügt.

Sie finden weitere Informationen unter **runmqckm**, **runmqakm** und **strmqikm** für die Verwaltung von digitalen Zertifikaten verwenden.

## **Linux** System unter Linux vorbereiten

Auf Linux-Systemen müssen Sie möglicherweise mehrere Tasks abschließen, bevor Sie IBM MQ installieren können. Je nachdem, welche Installationspläne Sie haben, sind möglicherweise auch noch andere Tasks auszuführen.

## Informationen zu diesem Vorgang

Die Tasks, die Sie ausführen, um Ihre Systeme auf die Installation vorzubereiten, sind hier aufgeführt. Schließen Sie die entsprechenden Tasks für Ihre Plattform vor der Installation ab.

## Vorgehensweise

- 1. Legen Sie eine Benutzer-ID mit der Bezeichnung mqm mit einer Primärgruppe mqm fest.
  - Weitere Informationen finden Sie unter "Benutzer und Gruppe unter Linux einrichten" auf Seite 106.

**Anmerkung:** Wenn die Gruppe mqm und/oder der Benutzer mqm nicht vorhanden sind, erstellt das Installationsprogramm während der Installation des Produkts die Gruppe mqm und den Benutzer mqm mit dem Ausgangsverzeichnis /var/mqm.

- 2. Erstellen Sie Dateisysteme für den zu speichernden Produktcode und die zu speichernden Arbeitsdaten. Weitere Informationen finden Sie unter "Dateisysteme auf Linux erstellen" auf Seite 107.
- 3. Konfigurieren Sie alle weiteren Einstellungen, die für Ihr Linux-System erforderlich sind.
- Weitere Informationen finden Sie unter <u>"Betriebssystem unter Linux konfigurieren und optimieren" auf</u> Seite 109.

## Nächste Schritte

Nachdem Sie die Aufgaben zur Vorbereitung des Systems ausgeführt haben, können Sie mit der Installation von IBM MQ beginnen. Informationen zur Installation eines Servers mithilfe von RPM finden Sie im Abschnitt "Erste IBM MQ-Installation unter Linux mit dem Befehl 'rpm' installieren" auf Seite 122. Informationen zur Installation eines Clients mithilfe von RPM finden Sie im Abschnitt "IBM MQ-Client unter Linux mit RPM installieren" auf Seite 130.

Informationen zur Installation eines Servers mit dem Debian-Installationsprogramm finden Sie im Abschnitt "IBM MQ-Server unter Linux Ubuntu mit Debian-Paketen installieren" auf Seite 142. Informationen zur Installation eines Clients mit dem Debian-Installationsprogramm finden Sie im Abschnitt "IBM MQ-Client unter Linux Ubuntu mit Debian-Paketen installieren" auf Seite 148.

**Wichtig:** Auf ein und demselben System können keine über Debian und RPM installierten Versionen von IBM MQ vorhanden sein; dies wird nicht unterstützt.

#### Zugehörige Tasks

#### Planung

"Wartung und Migration von IBM MQ" auf Seite 318

Wartung, Upgrade und Migration haben für IBM MQ drei unterschiedliche Bedeutungen. Die Definitionen werden in diesem Abschnitt beschrieben. In den folgenden Abschnitten finden Sie Informationen zu den unterschiedlichen Konzepten, die der Migration zugeordnet sind, sowie die verschiedenen erforderlichen Tasks, die möglicherweise plattformspezifisch sind.

#### "Aktualisierung für IBM MQ durchführen" auf Seite 322

Bei der Wartung handelt es sich um die Ausführung einer reversiblen Programmkorrektur. Alle Änderungen an den Warteschlangenmanagerdaten sind mit der vorherigen Codeversion kompatibel.

## **Example 2** Benutzer und Gruppe unter Linux einrichten

Auf Linux-Systemen ist für IBM MQ eine Benutzer-ID mit dem Namen mqm und der primären Gruppe mqm erforderlich. Die Benutzer-ID mqm ist Eigner der Verzeichnisse und Dateien, die die produktspezifischen Ressourcen enthalten.

## **Active Directory verwenden**

Wenn Sie Active Directory verwenden, um zentralisierte Benutzer-und Gruppendefinitionen für Ihr Linux -System bereitzustellen, ist es nicht möglich, sowohl eine mqm -Benutzer-als auch eine mqm -Gruppendefinition in Active Directory zu haben, da dieser Service nicht zulässt, dass Benutzer und Gruppen denselben Namen haben.

Sie sollten Folgendes tun:

- Fügen Sie eine mqm -Gruppendefinition in das Active Directory ein, bevor Sie IBM MQinstallieren, damit andere Benutzer im Verzeichnis später Teil der gemeinsam genutzten Gruppendefinition werden können.
- Erstellen Sie den mqm -Benutzer lokal oder lassen Sie die Erstellung während des Installationsprozesses zu.

## **Benutzer-ID und Gruppen-ID erstellen**

Legen Sie als Primärgruppe des Benutzers mqm die Gruppe mqm fest.

Wenn Sie IBM MQ auf mehreren Systemen installieren, sollten Sie sicherstellen, dass die Benutzer-IDs und Gruppen-IDs von mqm auf allen Systemen denselben Wert haben. Wenn Sie vorhaben, Mehrinstanz-Warteschlangenmanager zu konfigurieren, müssen die Benutzer-ID und die Gruppen-ID auf allen Systemen identisch sein. Es ist auch wichtig, dass Benutzer-ID und Gruppen-ID in Virtualisierungsszenarios dieselben Werte haben.

RPM erstellt die mqm -Benutzer-ID und -Gruppe mqmmit dem Ausgangsverzeichnis /var/mqmim Rahmen der Installationsprozedur, wenn sie nicht vorhanden sind.

Falls diese IDs bestimmte Anforderungen erfüllen müssen (z. B. dieselben Werte wie andere von Ihnen genutzte Systeme haben müssen oder Ihre Benutzer und Gruppen-ID zentral verwaltet werden), sollten Sie die IDs vor Ausführung der Installationsprozedur mit den Befehlen **groupadd** und **useradd** erstellen, um auf jedem System dieselbe Benutzer-ID und Gruppen-ID einzurichten.

**Anmerkung:** Die einzige IBM MQ-Anforderung ist, dass der Benutzer mqm die Gruppe mqm als seine Primärgruppe hat.

## Vorhandene Benutzer-IDs zur Gruppe auf Linux-Systemen hinzufügen

Wenn Sie Verwaltungsbefehle wie zum Beispiel **crtmqm** (Warteschlangenmanager erstellen) oder **strmqm** (Warteschlangenmanager starten) ausführen möchten, muss Ihre Benutzer-ID zur Gruppe mqm gehören. Diese Benutzer-ID darf nicht länger als 12 Zeichen sein.

Benutzer benötigen keine Berechtigung für die Gruppe mqm, um Anwendungen auszuführen, die den Warteschlangenmanager verwenden; die Berechtigung ist nur zur Ausführung von Verwaltungsbefehlen erforderlich.

## Vom MQ Telemetry-Service erstellte Protokolldateien

Die Berechtigungen der für einen Warteschlangenmanager generierten Telemetry-Protokolldateien werden durch die Einstellung **umask** der Benutzer-ID bestimmt, mit der dieser Warteschlangenmanager erstellt wurde, obwohl mqm als Eigentümer der Protokolldateien festgelegt wird.

#### Zugehörige Konzepte

#### "Dateisysteme auf AIX erstellen" auf Seite 43

Vor der Installation von IBM MQ müssen Sie möglicherweise sowohl für den zu speichernden Produktcode als auch für die zu speichernden Arbeitsdaten Dateisysteme erstellen. Für diese Dateisysteme gibt es Mindestspeicheranforderungen. Das Standardinstallationsverzeichnis für den Produktcode kann bei der Installation geändert werden, das Verzeichnis der Arbeitsdaten ist jedoch unveränderlich.

"Betriebssystem unter Linux konfigurieren und optimieren" auf Seite 109 In diesem Abschnitt erhalten Sie weitere Informationen zur Konfiguration von IBM MQ auf Linux-Systemen.

#### Zugehörige Tasks

"Betriebssystem unter AIX konfigurieren und optimieren" auf Seite 45

Bei der Installation von IBM MQ auf AIX-Systemen gibt es einige zusätzliche Einstellungen, die konfiguriert werden müssen.

## Linux Dateisysteme auf Linux erstellen

Vor der Installation von IBM MQ müssen Sie möglicherweise sowohl für den zu speichernden Produktcode als auch für die zu speichernden Arbeitsdaten Dateisysteme erstellen. Für diese Dateisysteme gibt es Mindestspeicheranforderungen. Das Standardinstallationsverzeichnis für den Produktcode kann bei der Installation geändert werden, das Verzeichnis der Arbeitsdaten ist jedoch unveränderlich.

## Berechnen der Größe des für eine Serverinstallation erforderlichen Dateisystems

Zur Ermittlung der für eine Serverinstallation erforderlichen Größe des Dateisystems /var/mqm sollten Sie Folgendes berücksichtigen:

- Die maximale Anzahl gleichzeitig im System vorhandener Nachrichten
- Die Kontingenz der Nachrichtenansammlung infolge von Systemfehlern
- Die durchschnittliche Größe der Nachrichtendaten plus 500 Bytes für den Nachrichtenheader
- Die Anzahl der Warteschlangen
- Die Größe von Protokolldateien und Fehlernachrichten
- Der Umfang des Trace, der in das Verzeichnis /var/mqm/trace geschrieben wird

Der Speicherbedarf für IBM MQ ist auch davon abhängig, welche Komponenten Sie installieren und wie viel Arbeitsspeicher Sie benötigen. Weitere Informationen finden Sie im Abschnitt Erforderlicher Plattenspeicherplatz.

## Dateisystem für Arbeitsdaten erstellen

Vor der Installation von IBM MQ müssen Sie ein Dateisystem mit der Bezeichnung /var/mqm erstellen und anhängen; dieses Dateisystem muss Eigentum des Benutzers mqm aus der Gruppe mqm sein (siehe "Benutzer und Gruppe unter Linux einrichten" auf Seite 106). Dieses Dateisystem wird von allen Installationen von IBM MQ auf einem System verwendet. Verwenden Sie hierzu möglichst eine Partitionsmethode mit einem separaten Datenträger für die IBM MQ-Daten. Dadurch wirkt es sich nicht auf andere Systemvorgänge aus, wenn eine große Anzahl an IBM MQ-Aktivitäten ausgeführt wird. Konfigurieren Sie die Verzeichnisberechtigungen so, dass der Benutzer mqm uneingeschränkten Zugriff hat (z. B. Dateimodus 755). Diese Berechtigungen werden dann während der IBM MQ-Installation angepasst, sodass der Benutzer die vom Warteschlangenmanager vorausgesetzten Berechtigungen aufweist.

## Separate Dateisysteme für Fehler und Protokolle erstellen

Sie können für Ihre Protokolldaten (/var/mqm/log) und Fehlerdateien (/var/mqm/errors) auch separate Dateisysteme erstellen. Platzieren Sie diese Verzeichnisse und die Warteschlangenmanagerdaten (/var/mqm/qmgrs) nach Möglichkeit voneinander getrennt auf unterschiedlichen physischen Platten.

Falls Sie separate Dateisysteme erstellen, kann das Verzeichnis /var/mqm/errors an ein NFS (Network File System, Netzdateisystem) angehängt werden. Wenn Sie jedoch /var/mqm/errors an ein NFS anhängen, gehen die Fehlerprotokolle unter Umständen bei einem Netzfehler verloren.

Sie können die Stabilität Ihres Warteschlangenmanagers schützen, indem Sie separate Dateisysteme einrichten für:

- /var/mqm/errors
- /var/mqm/trace
- /var/mqm/qmgrs
- /var/mqm/log

Das Dateisystem /var/mqm/errors muss eher selten große Datenvolumen aufnehmen. Insbesondere beim Auftreten eines schwerwiegenden Systemfehlers kann es jedoch manchmal vorkommen, dass IBM MQ sehr viele Diagnoseinformationen in Dateien .FDC schreibt. Was /var/mqm/trace betrifft, so werden in dieses Dateisystem nur Dateien geschrieben, wenn Sie **strmqtrc** verwenden, um die Tracefunktion von IBM MQ zu starten.

Sie können eine bessere Leistung bei normalen IBM MQ-Operationen (z. B. Synchronisationspunkte, MQPUT, MQGET von persistenten Nachrichten) erreichen, indem Sie folgende Dateisysteme auf separate Platten legen:

- /var/mqm/qmgrs
- /var/mqm/log
Für den seltenen Fall, dass Sie zur Problembestimmung einen Trace für ein IBM MQ-System durchführen müssen, können Sie die Auswirkung auf die Leistung dadurch verringern, dass Sie das Dateisystem /var/mqm/trace auf einer separaten Platte platzieren.

Wenn Sie separate Dateisysteme erstellen, sollten Sie mindestens 30 MB Speicherplatz für /var/mqm, 100 MB Speicherplatz für /var/mqm/log und 10 MB Speicherplatz für /var/mqm/errors bereitstellen. Der Mindestspeicherplatz von 100 MB für /var/mqm/log stellt das absolute Minimum für einen Warteschlangenmanager dar und ist kein empfohlener Wert. Die Größe eines Dateisystems muss anhand der Anzahl Warteschlangenmanager, die Sie verwenden möchten, der Anzahl Seiten pro Protokolldatei und der Anzahl Protokolldateien pro Warteschlangenmanager angepasst werden.

Weitere Informationen zu Dateisystemen finden Sie im Abschnitt Dateisystemunterstützung.

Die Größe der Protokolldatei hängt von den verwendeten Protokolleinstellungen ab. Die Mindestgrößen gelten für Umlaufprotokolle mit Standardeinstellungen. Weitere Informationen zu Protokollgrößen finden Sie im Abschnitt Protokollgröße berechnen.

#### Linux

Für eine Clientinstallation kann das Dateisystem an eine remote angeschlossene Netzeinheit (z. B. NFS) angehängt werden.

Wenn Sie sowohl eine Client- als auch eine Serverinstallation ausführen, haben die Anforderungen der Serverinstallation Vorrang vor denen der Clientinstallation.

Für einen IBM MQ-Client werden mindestens 15 MB benötigt.

Durch das Clientpaket wird bei der Installation eine neue Beispielkonfigurationsdatei für den IBM MQ MQI client im Verzeichnis var/mqm erstellt, sofern diese Datei noch nicht vorhanden ist. Die Datei enthält die Zeilengruppe ClientExitPath. Eine Beispieldatei mqclient.ini wird in der <u>IBM MQ</u> MQI client -Konfigurationsdatei mqclient.inigezeigt.

Falls Sie im IBM MQ-Installationsverzeichnis oder einem anderen Verzeichnis, das die Umgebungsvariable verwendet, eine gemeinsame Konfigurationsdatei für mehrere Clients verwenden, müssen Sie allen Benutzer-IDs, unter denen die IBM MQ-Clientanwendungen ausgeführt werden, Lesezugriff gewähren. Kann die Datei aus irgendwelchen Gründen nicht gelesen werden, wird dieser Fehler aufgezeichnet und die Suchlogik so fortgesetzt, als ob diese Datei nicht existieren würde.

#### Zugehörige Konzepte

"Benutzer und Gruppe unter Linux einrichten" auf Seite 106

Auf Linux-Systemen ist für IBM MQ eine Benutzer-ID mit dem Namen mqm und der primären Gruppe mqm erforderlich. Die Benutzer-ID mqm ist Eigner der Verzeichnisse und Dateien, die die produktspezifischen Ressourcen enthalten.

"Betriebssystem unter Linux konfigurieren und optimieren" auf Seite 109 In diesem Abschnitt erhalten Sie weitere Informationen zur Konfiguration von IBM MQ auf Linux-Systemen.

**Example 7** Betriebssystem unter Linux konfigurieren und optimieren

In diesem Abschnitt erhalten Sie weitere Informationen zur Konfiguration von IBM MQ auf Linux-Systemen.

**Anmerkung:** Die Informationen in diesem Abschnitt beziehen sich hauptsächlich auf globale Kerneloptimierungsparameter und gelten für alle Linux -Systeme. Die Ausnahme von dieser Anweisung sind die in "Benutzer konfigurieren, die IBM MQ starten" auf Seite 113 beschriebenen Abschnitte, die für den Benutzer spezifisch sind.

# **Shell-Interpreter**

Stellen Sie sicher, dass die /bin/sh-Shell ein gültiger Shell-Interpreter ist, der mit der Bourne-Shell kompatibel ist. Andernfalls wird die Konfiguration von IBM MQ nach der Installation nicht erfolgreich abgeschlossen. Wenn die Shell nicht mit RPM installiert wurde, wird möglicherweise ein Fehler bezüglich der Voraussetzungen für die /bin/sh-Shell angezeigt, wenn Sie versuchen, IBM MQ zu installieren. Der Fehler liegt daran, dass die RPM-Tabellen nicht erkennen, dass ein gültiger Shell-Interpreter installiert ist. Wenn der Fehler auftritt, können Sie die /bin/sh-Shell mit RPM erneut installieren oder die RPM-Option - - nodeps angeben, um die Überprüfung der Abhängigkeit während der Installation von IBM MQ zu inaktivieren.

Anmerkung: Die Option --dbpath wird bei der Installation von IBM MQ unter Linux nicht unterstützt.

# Auslagerungsspeicher

Bei hoher Auslastung kann IBM MQ auf virtuellen Speicher (Auslagerungsspeicher) zurückgreifen. Geht jedoch auch der virtuelle Speicher zur Neige, schlagen IBM MQ-Prozesse eventuell fehl oder werden instabil, was sich nachteilig auf das Gesamtsystem auswirkt.

Um eine solche Situation zu vermeiden, sollte Ihr IBM MQ-Administrator sicherstellen, dass dem System nach den Empfehlungen zum Betriebssystem ausreichend virtueller Speicher zugewiesen ist.

# System V IPC-Kernelkonfiguration

IBM MQ verwendet System V IPC-Ressourcen, insbesondere gemeinsam genutzten Speicher. Es wird jedoch auch eine begrenzte Anzahl von Semaphoren verwendet.

| Tabelle 12. Mindestwerte für optimierbare Kernelparameter |                    |                               |               |                                                                       |
|-----------------------------------------------------------|--------------------|-------------------------------|---------------|-----------------------------------------------------------------------|
| Name                                                      | Kernelname         | Wert                          | Zunah-<br>me¹ | Beschreibung                                                          |
| shmmni                                                    | kernel.shmmni      | 4.096                         | Ja            | Maximale Anzahl gemeinsam genutzter<br>Speichersegmente               |
| shmmax                                                    | kernel.shmmax      | 268435456                     | Nein          | Maximale Größe eines gemeinsam ge-<br>nutzten Speichersegments (Byte) |
| shmall                                                    | kernel.shmall      | 2097152                       | Ja            | Maximale Größe des gemeinsam genutz-<br>ten Speichers (Seiten)        |
| semmsl                                                    | kernel.sem         | 3 <sup>2</sup> <sub>-</sub> 2 | Nein          | Maximal zulässige Anzahl an Semapho-<br>ren pro Gruppe                |
| semmns                                                    | kernel.sem         | 4 <sup>0</sup> _962           | Ja            | Die maximale Anzahl an Semaphoren                                     |
| semopm                                                    | kernel.sem         | 3 <sup>2</sup> <sub>-</sub> 2 | Nein          | Maximale Anzahl Operationen in einzel-<br>nen Operationen             |
| semmni                                                    | kernel.sem         | 1 <sup>2</sup> _82            | Ja            | Maximale Anzahl an Semaphorgruppen                                    |
| thrmax                                                    | kernel.threads-max | 32768                         | Ja            | Die maximale Anzahl an Threads                                        |
| pidmax                                                    | kernel.pid_max     | 32768                         | Ja            | Maximale Anzahl an Prozesskennungen                                   |

Die IBM MQ-Mindestkonfiguration für diese Ressourcen:

# Anmerkungen:

1. In der Spalte "Zunahme":

- **Ja** bedeutet, dass der angezeigte *Wert* ausreicht, um zwei Warteschlangenmanager mittlerer Größe auf dem System auszuführen. Wenn Sie beabsichtigen, mehr als zwei Warteschlangenmanager einzusetzen, oder die Warteschlangenmanager eine erhebliche Arbeitslast zu bewältigen haben, müssen Sie möglicherweise *den Wert* erhöhen.
- Nein bedeutet, dass Sie *den Wert* nicht erhöhen müssen, wenn Sie mehr als zwei Warteschlangenmanager einsetzen, und dass dies nur geringe oder keine zusätzlichen Vorteile bringt.
- 2. Die **kernel.sem** werte sind in einem einzelnen Kernel-Parameter enthalten, der die vier Werte in der richtigen Reihenfolge enthält.

Um den aktuellen Wert des Parameters anzuzeigen, melden Sie sich als Benutzer mit Rootberechtigung an und geben Sie Folgendes ein:

sysctl Kernel-name

Zum Hinzufügen oder Ändern dieser Werte melden Sie sich als Benutzer mit Rootberechtigung an. Öffnen Sie die Datei /etc/sysctl.conf in einem Texteditor und fügen Sie die folgenden Einträge hinzu bzw. ändern Sie die Einträge nach Bedarf:

```
kernel.shmmni = 4096
kernel.shmall = 2097152
kernel.shmmax = 268435456
kernel.sem = 32 4096 32 128
```

Speichern und schließen Sie anschließend die Datei.

Geben Sie den folgenden Befehl ein, um diese sysctl-Werte sofort zu laden: sysctl -p.

Wenn Sie den Befehl sysctl -p nicht ausgeben, werden die neuen Werte geladen, wenn das System neu gestartet wird.

Der Linux-Kernel verfügt standardmäßig über eine maximale Prozesskennung, die auch für Threads verwendbar ist und die zulässige Anzahl der Threads begrenzen kann.

Das Betriebssystem meldet, wenn dem System die notwendigen Ressourcen zum Erstellen eines weiteren Threads fehlen oder die im System festgelegte Begrenzung für die Gesamtzahl an Threads in einem Prozess {PTHREAD\_THREADS\_MAX} überschritten würde.

Weitere Informationen zu kernel.threads-max und kernel.pid-max finden Sie in <u>Ressourceneng-</u> pass im IBM MQ-Warteschlangenmanager bei Ausführung einer großen Anzahl von Clients.

### RemoveIPC unter IBM MQ festlegen

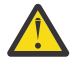

**Achtung:** Wenn Sie die Einstellung **RemoveIPC** auf den Standardwert Ja in den Konfigurationsdateien des Anmeldemanagers (logind.con und logind.conf.d) belassen, kann dies dazu führen, dass IBM MQ -eigene IPC-Ressourcen außerhalb der Steuerung von IBM MQentfernt werden.

Sie sollten den Wert auf Neinsetzen. Weitere Informationen zu **RemoveIPC** finden Sie auf der Man-Page zu *login.conf* .

#### **TCP/IP-Konfiguration**

Soll die **keepalive**-Funktion für IBM MQ-Kanäle verwendet werden, müssen Sie mithilfe der Kernelparameter die KEEPALIVE-Option konfigurieren:

```
net.ipv4.tcp_keepalive_intvl
net.ipv4.tcp_keepalive_probes
net.ipv4.tcp_keepalive_time
```

Weitere Informationen finden Sie im Abschnitt TCP/IP-Option SO\_KEEPALIVE verwenden.

Um den aktuellen Wert des Parameters anzuzeigen, melden Sie sich als Benutzer mit Rootberechtigung an und geben Sie sysctl *Kernel-name* ein.

Zum Hinzufügen oder Ändern dieser Werte melden Sie sich als Benutzer mit Rootberechtigung an. Öffnen Sie die Datei /etc/sysctl.conf in einem Texteditor und fügen Sie die folgenden Einträge hinzu bzw. ändern Sie die Einträge nach Bedarf:

Geben Sie den folgenden Befehl ein, um diese **sysctl**-Werte sofort zu laden: sysctl -p.

Wenn Sie den Befehl sysctl -p nicht ausgeben, werden die neuen Werte geladen, wenn das System neu gestartet wird.

# **RDQM - Ressourcengrenzwerte und Umgebungsvariablen konfigurieren**

Konfigurieren Sie für Warteschlangenmanager für replizierte Daten (RDQM) die Werte nproc und nofile für den Benutzer mqm in /etc/security/limits.conf. Alternativ können Sie die Variablen LimitNO-FILE und LimitNPROC in der Einheitendatei des Pacemaker-Service systemd für RDQM mit dem Namen rdqm.conf festlegen. Wenn die Ressourcengrenzwerte (nproc und/oder nofile) in limits.conf und rdqm.conf konfiguriert sind, wird der höhere Wert der konfigurierten Grenzwerte vom RDQM-Warteschlangenmanager verwendet. Sie können rdqm.conf verwenden, um weitere Ressourcengrenzwerte (z. B. Stackgröße) und Umgebungsvariablen zu konfigurieren. Beachten Sie, dass die Datei rdqm.conf nur gelesen wird, wenn der Warteschlangenmanager automatisch von Pacemaker gestartet wird. Dies kann beim Systemstart oder beim Failover des Warteschlangenmanagers auf den Knoten erfolgen, auf dem sich die Datei rdqm.conf befindet. Wenn der WS-Manager manuell mit dem Befehl **strmqm** gestartet wird, übernimmt er die Umgebung, in der **strmqm** ausgeführt wird.

Mit den folgenden Schritten erstellen Sie in der Datei rdqm.conf eine Beispielkonfiguration:

- 1. Melden Sie sich auf dem RDQM-Knoten als Rootbenutzer an.
- 2. Erstellen Sie das Verzeichnis /etc/systemd/system/pacemaker.service.d.
- 3. Erstellen Sie in diesem Verzeichnis die Datei rdqm.conf. Die Datei rdqm.conf muss die erforderlichen Umgebungsvariablen und Ressourcengrenzwerte im folgenden Format enthalten:

```
[Service]
Environment="MQ_ENV_VAR=1"
LimitNOFILE=65536
LimitNPROC=32768
LimitSTACK=16777216
```

Weitere Informationen zur Konfiguration der Einheitendatei von systemd finden Sie in der Dokumentation zu Ihrem Betriebssystem.

4. Starten Sie den Pacemaker-Service neu:

```
systemctl daemon-reload
systemctl restart pacemaker.service
```

Alle auf diesem Knoten ausgeführten RDQM-Warteschlangenmanager werden beim Neustart von Pacemaker auf einen anderen Knoten verlagert.

5. Wiederholen Sie dieses Verfahren auf den anderen beiden RDQM-Knoten, damit der RDQM-Warteschlangenmanager bei einem Failover oder einem Wechsel auf einen anderen Knoten dieselbe Konfiguration verwendet.

**Anmerkung:** Zur Steuerung des Verhaltens des Warteschlangenmanagers sind die Attribute der Datei qm.ini bevorzugt zu verwenden, da die Datei qm.ini zwischen RDQM-Knoten repliziert wird.

# RDQM – Protokollstufe der Kernelkonsole konfigurieren

Das DRBD-Kernelmodul (kmod-drbd) kann manchmal viele Nachrichten auf der Protokollebene KERN\_ERR (3) schreiben. Um zu verhindern, dass diese Nachrichten in die Systemkonsole kopiert werden, was zu erheblichen Verarbeitungsverzögerungen führen kann, die sich auf das gesamte System auswirken können, reduzieren Sie die erste Zahl des Parameters kernel.printk auf 3. Weitere Informationen zu Kernelnachrichtenprioritäten finden Sie unter <u>https://www.kernel.org/doc/html/latest/core-</u> api/printk-basics.html.

Um den aktuellen Wert des Parameters anzuzeigen, melden Sie sich als Benutzer mit Rootberechtigung an und geben Sie sysctl kernel.printk ein.

Melden Sie sich als Benutzer mit Rootberechtigung an, um diesen Wert hinzuzufügen oder zu ändern. Öffnen Sie die Datei /etc/sysctl.conf in einem Texteditor und fügen Sie den folgenden Eintrag hinzu bzw. ändern Sie den Eintrag nach Bedarf:

kernel.printk = 3 4 1 7

Geben Sie den Befehl **sysctl -p**ein, um diese sysctl -Werte sofort zu laden. Wenn Sie den Befehl **sysctl -p** nicht aufrufen, werden die neuen Werte beim Neustart des Systems geladen.

# 32-Bit-Unterstützung auf 64-Bit-Linux-Plattformen

Einige 64-Bit-Distributionen von Linux unterstützen standardmäßig möglicherweise keine 32-Bit-Anwendungen mehr. Details zu betroffenen Plattformen und Anweisungen, wie Sie 32-Bit-Anwendungen auf diesen Plattformen ausführen können, finden Sie im Abschnitt <u>"Hardware- und Softwarevoraussetzungen</u> auf Linux-Systemen" auf Seite 101.

# Benutzer konfigurieren, die IBM MQ starten

Sie müssen die unter *Maximale Anzahl geöffneter Dateien* und *Maximale Anzahl Prozesse* beschriebenen Konfigurationsänderungen für alle Benutzer vornehmen, die IBM MQstarten. Dies schließt normalerweise die mqm -Benutzer-ID ein, aber dieselben Änderungen müssen für alle anderen Benutzer-IDs vorgenommen werden, die Warteschlangenmanager starten.

Geben Sie für Warteschlangenmanager, die mit **systemd**gestartet wurden, entsprechende Werte für **NOFILE** und **NPROC** in der Einheitendatei an, die die Konfiguration des Warteschlangenmanagerservice enthält.

# **Maximale Anzahl offener Dateien**

Die maximale Anzahl offener Dateikennungen im System wird durch den Parameter **fs.file-max** gesteuert

Der maximale Wert für diesen Parameter auf einem System mit zwei Warteschlangenmanagern mittlerer Größe ist 524288.

**Anmerkung:** Wenn die Standardeinstellung des Betriebssystems höher ist, sollten Sie diesen Wert belassen oder den Anbieter Ihres Betriebssystems konsultieren.

Vermutlich ist bei Einsatz von mehr als zwei Warteschlangenmanagern oder einer erheblichen Arbeitslast der Warteschlangenmanager ein höherer Wert erforderlich.

Um den aktuellen Wert eines Parameters anzuzeigen, melden Sie sich als Benutzer mit Rootberechtigung an und geben Sie sysctl fs.file-max ein.

Zum Hinzufügen oder Ändern dieser Werte melden Sie sich als Benutzer mit Rootberechtigung an. Öffnen Sie die Datei /etc/sysctl.conf in einem Texteditor und fügen Sie den folgenden Eintrag hinzu bzw. ändern Sie den Eintrag nach Bedarf:

```
fs.file-max = 524288
```

Speichern und schließen Sie anschließend die Datei.

Geben Sie den folgenden Befehl ein, um diese **sysctl**-Werte sofort zu laden: sysctl -p.

Wenn Sie den Befehl sysctl -p nicht ausgeben, werden die neuen Werte geladen, wenn das System neu gestartet wird.

Wenn Sie ein einsteckbares Sicherheitsmodul wie beispielsweise PAM (Pluggable Authentication Module) verwenden, stellen Sie sicher, dass dieses Modul die Anzahl der offenen Dateien für den mqm-Benutzer nicht übermäßig beschränkt. Wenn Sie die maximale Anzahl offener Dateideskriptoren pro Prozess für den Benutzer mqm melden möchten, melden Sie sich als Benutzer mqm an und geben Sie die folgenden Werte ein:

ulimit -n

Setzen Sie für einen IBM MQ-Standard-Warteschlangenmanager den Wert *nofile* für den Benutzer mqm auf 10.240 oder höher. Um die maximale Anzahl offener Dateideskriptoren für Prozesse festzulegen,

die unter dem mqm-Benutzer ausgeführt werden, fügen Sie die folgenden Informationen zur Datei /etc/ security/limits.conf hinzu:

mqm hard nofile 10240 mqm soft nofile 10240

Die Grenzwerte des Plug-in-Sicherheitsmoduls gelten nicht für Warteschlangenmanager, die mit **systemd** gestartet wurden. Um einen IBM MQ-Warteschlangenmanager mit **systemd** zu starten, setzen Sie **LimitNOFILE** in der Einheitendatei, die die Servicekonfiguration des Warteschlangenmanagers enthält, auf 10240 oder mehr.

Anweisungen zur Konfiguration von nofile für RDQM-Warteschlangenmanager finden Sie im Abschnitt RDQM-Ressourcengrenzwerte und Umgebungsvariablen konfigurieren.

# **Maximale Anzahl von Prozessen**

Ein aktiver IBM MQ-Warteschlangenmanager besteht aus einer Anzahl von Thread-Programmen. Durch jede verbundene Anwendung wird die Anzahl der Threads in den Warteschlangenmanager-Prozessen erhöht. Es ist normal für ein Betriebssystem, die maximale Anzahl der von einem Benutzer ausführbaren Prozesse zu begrenzen. Auf diese Weise wird verhindert, dass es zu Betriebssystemfehlern kommt, weil ein einzelner Benutzer oder ein Subsystem zu viele Prozesse erstellt. Sie müssen sicherstellen, dass die maximale Anzahl Prozesse, die der mqm-Benutzer ausführen darf, ausreicht. In diese Einstellung sollte die Anzahl der Kanäle und Anwendungen einfließen, die Verbindungen mit dem Warteschlangenmanager herstellen.

Die folgende Berechnung ist nützlich, wenn Sie die Anzahl der Prozesse für den mqm-Benutzer ermitteln:

```
nproc = 2048 + clientConnections * 4 + qmgrChannels * 4 +
localBindingConnections
```

Dabei gilt:

- *Clientverbindungen* ist die maximale Anzahl der Verbindungen von Clients auf anderen Systemen, die eine Verbindung zu Warteschlangenmanagern auf diesem System herstellen.
- *Warteschlangenmanagerkanäle* ist die maximale Anzahl der aktiven Kanäle (im Gegensatz zu Kanaldefinitionen) zu anderen Warteschlangenmanagern. Dazu gehören Clusterkanäle, Sender-/Empfängerkanäle, etc.
- lokaleBindungsverbindungen enthält keine Anwendungsthreads.

In diesem Algorithmus gelten die folgenden Voraussetzungen:

- Eine Kontingenz von 2048 ist ausreichend, um die Warteschlangenmanager-Threads abzudecken. Dieser Wert muss möglicherweise erhöht werden, wenn eine Vielzahl anderer Anwendungen ausgeführt wird.
- Berücksichtigen Sie beim Festlegen von 'nproc' die maximale Anzahl an Anwendungen, Verbindungen, Kanälen und Warteschlangenmanagern, die in der Zukunft möglicherweise auf dem System ausgeführt werden.
- In diesem Algorithmus wird ein pessimistischer Ansatz angenommen und der tatsächlich für 'nproc' erforderliche Wert ist in späteren Versionen von IBM MQ und Fastpath-Kanälen möglicherweise geringer.
- Unter Linux wird jeder Thread als schlanker Prozess (Light-Weight Process, LWP) implementiert und jeder LWP zählt für nproc als ein Prozess.

Sie können das Sicherheitsmodul PAM\_limits verwenden, um die Anzahl der Prozesse zu steuern, die Benutzer ausführen. Sie können die maximale Anzahl von Prozessen für den mqm-Benutzer wie folgt konfigurieren:

| mqm | hard | nproc | 4096 |
|-----|------|-------|------|
| mqm | soft | nproc | 4096 |

Geben Sie den folgenden Befehl ein, um weitere Details zur Konfiguration des Sicherheitsmodultyps PAM\_limits zu erhalten:

man limits.conf

Die Grenzwerte des Plug-in-Sicherheitsmoduls gelten nicht für Warteschlangenmanager, die mit **systemd** gestartet wurden. Um einen IBM MQ-Warteschlangenmanager mit **systemd** zu starten, setzen Sie **LimitNPROC** in der Einheitendatei, die die Servicekonfiguration des Warteschlangenmanagers enthält, auf einen geeigneten Wert.

Anweisungen zur Konfiguration von nproc für RDQM-Warteschlangenmanager finden Sie im Abschnitt RDQM-Ressourcengrenzwerte und Umgebungsvariablen konfigurieren.

Sie können die Systemkonfiguration mit dem Befehl mqconfig überprüfen.

Weitere Informationen zur Konfiguration des Systems finden Sie unter <u>How to configure AIX and Linux</u> systems for IBM MQ (UNIX- und Linux-Systeme für WebSphere MQ konfigurieren).

#### Zugehörige Konzepte

"Benutzer und Gruppe unter Linux einrichten" auf Seite 106

Auf Linux-Systemen ist für IBM MQ eine Benutzer-ID mit dem Namen mqm und der primären Gruppe mqm erforderlich. Die Benutzer-ID mqm ist Eigner der Verzeichnisse und Dateien, die die produktspezifischen Ressourcen enthalten.

#### "Dateisysteme auf Linux erstellen" auf Seite 107

Vor der Installation von IBM MQ müssen Sie möglicherweise sowohl für den zu speichernden Produktcode als auch für die zu speichernden Arbeitsdaten Dateisysteme erstellen. Für diese Dateisysteme gibt es Mindestspeicheranforderungen. Das Standardinstallationsverzeichnis für den Produktcode kann bei der Installation geändert werden, das Verzeichnis der Arbeitsdaten ist jedoch unveränderlich.

#### Zugehörige Verweise

mqconfig

# Linux Lizenz unter IBM MQ for Linux akzeptieren

Sie können die Lizenz vor oder nach der Installation des Produkts auf Linux -Plattformen akzeptieren.

# Informationen zu diesem Vorgang

Das Akzeptieren der IBM MQ -Lizenz vor der Installation des Produkts führt zu folgenden Problemen für Linux -Benutzer:

- Es stoppt das Hinzufügen des IBM MQ -RPM zu einem YUM-Repository.
- Es passt nicht gut zur Arbeit in der Cloud, wo das RPM als Teil der Erstellung des Image installiert wird.
- Es passt nicht gut zu entpackbaren Paketen, bei denen vor der Installation kein Code ausgeführt wird.

Durch Akzeptieren der Lizenz nach der Installation können Sie Ihr eigenes Repository für die Installation von einrichten.

#### Anmerkungen:

- Sie müssen die Lizenz akzeptieren, bevor Sie das Produkt verwenden.
- Sie müssen die richtige Lizenz (oder richtigen Lizenzen) für die Komponenten besitzen, die Sie installieren wollen. Lesen Sie hierzu den Abschnitt Lizenzvoraussetzungen.
- Wenn Sie eine Probelizenz installiert haben, folgen Sie den Anweisungen zum Umwandeln einer Probelizenz. Weitere Informationen finden Sie unter "Probelizenz unter Linux umwandeln" auf Seite 152.

#### Prozedur

Akzeptieren Sie die Lizenz, bevor Sie das Produkt installieren

Befolgen Sie die Anweisungen zur Installation des Servers, indem Sie <u>Ihr System vorbereiten</u> und dann die entsprechenden Anweisungen für Ihr Betriebssystem befolgen:

rpm

Weitere Informationen finden Sie unter <u>"Erste IBM MQ-Installation unter Linux mit dem Befehl</u> 'rpm' installieren" auf Seite 122.

yum

Weitere Informationen finden Sie unter <u>"IBM MQ unter Linux Red Hat mit Yum installieren" auf</u> Seite 133.

#### Ubuntu mit Debian

Weitere Informationen finden Sie unter <u>"IBM MQ-Server unter Linux Ubuntu mit Debian-Paketen</u> installieren" auf Seite 142.

#### Akzeptieren Sie die Lizenz nach der Installation des Produkts

Sie können die Umgebungsvariable **MQLICENSE** verwenden, um eine IBM MQ -Lizenz zu akzeptieren oder anzuzeigen, nachdem Sie das Produkt installiert haben. **MQLICENSE** kann auf einen von zwei Werten gesetzt werden:

accept

Akzeptieren Sie die Lizenz nach der Installation.

#### Ansicht

Lizenz anzeigen, wenn die Lizenz akzeptiert wurde.

Verwenden Sie den folgenden Befehl, um die Lizenz nach der Installation zu akzeptieren:

export MQLICENSE=accept

Verwenden Sie den folgenden Befehl, um die Lizenz anzuzeigen:

export MQLICENSE=view

Alternativ können Sie die folgenden Befehle verwenden, um eine IBM MQ -Lizenz nach der Installation des Produkts zu akzeptieren oder anzuzeigen:

- mqlicense (Lizenz nach der Installation annehmen)
- dspmqlic (IBM MQ -Lizenz anzeigen)

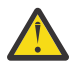

**Achtung:** Verwenden Sie nicht das Script mqlicense.sh von den Installationsmedien, da dieses Script nur zum Akzeptieren der Lizenz vor der Installation verwendet werden kann.

# Linux IBM MQ unter Linux mit RPM installieren

In diesem Abschnitt finden Sie eine Auflistung der Installationstasks, die der Installation von IBM MQ auf Linux-Systemen mit RPM zugeordnet sind.

# Informationen zu diesem Vorgang

Wenn Sie IBM MQ mit RPM installieren möchten, führen Sie die folgenden Tasks aus.

Informationen zur Deinstallation von IBM MQ finden Sie im Abschnitt <u>"IBM MQ unter Linux mit RPM</u> deinstallieren oder ändern" auf Seite 164.

Wenn Produktkorrekturen oder -aktualisierungen verfügbar gemacht werden, lesen Sie den Abschnitt "Aktualisierung für IBM MQ durchführen" auf Seite 322.

# Vorgehensweise

1. Überprüfen Sie die Systemvoraussetzungen.

Weitere Informationen finden Sie unter "Anforderungen unter Linux überprüfen" auf Seite 101.

2. Planen Sie Ihre Installation.

- Als Teil des Planungsprozesses müssen Sie wählen, welche Komponenten installiert werden und wo deren Installation erfolgt. Weitere Informationen finden Sie unter <u>"IBM MQ-RPM-Komponenten für</u> Linux-Systeme" auf Seite 117.
- Außerdem müssen Sie einige plattformspezifische Festlegungen treffen. Weitere Informationen finden Sie unter "Installation von IBM MQ unter Linux planen" auf Seite 104.
- 3. Bereiten Sie Ihr System für die Installation von IBM MQ vor.

Weitere Informationen finden Sie unter "System unter Linux vorbereiten" auf Seite 105.

4. Installieren Sie den IBM MQ-Server.

Weitere Informationen finden Sie in "Erste IBM MQ-Installation unter Linux mit dem Befehl 'rpm' installieren" auf Seite 122 und "Zusätzliche IBM MQ-Installationen unter Linux mit dem Befehl 'rpm' installieren" auf Seite 126.

5. Optional: Installieren Sie einen IBM MQ-Client.

Weitere Informationen finden Sie unter <u>"IBM MQ-Client unter Linux mit RPM installieren" auf Seite</u> <u>130</u>.

6. Überprüfen Sie Ihre Installation. Weitere Informationen finden Sie unter <u>"IBM MQ-Installation unter</u> Linux überprüfen" auf Seite 153.

# IBM MQ-RPM-Komponenten für Linux-Systeme

Sie können die erforderlichen Komponenten bei der Installation von IBM MQ auswählen.

#### Wichtig:

- 1. Details zu den Installationsberechtigungen für jeden Kauf von IBM MQ finden Sie unter <u>IBM MQ</u> -Lizenzinformationen.
- 2. Die RPM-Paketdatei MQSeriesGSKit muss für die Server-und Clientinstallation installiert werden.

Um diese Komponenten anzuzeigen, können Sie zum Beispiel den folgenden Befehl verwenden:

rpm -qa | grep MQ | xargs rpm -q --info

Tabelle 13 auf Seite 117 zeigt die Komponenten, die bei der Installation eines IBM MQ-Servers oder -Clients auf einem Linux-System verfügbar sind:

| Tabelle 13. IBM MQ-Komponenten für Linux-Systeme |                                                                                                    |                             |                       |                 |
|--------------------------------------------------|----------------------------------------------------------------------------------------------------|-----------------------------|-----------------------|-----------------|
| Komponente                                       | Beschreibung                                                                                                    | Ser-<br>ver-<br>medi-<br>en | Client<br>medi-<br>en | RPM-Paketname   |
| Laufzeit                                         | Enthält Dateien, die sowohl für Server-<br>als auch für Clientinstallationen benö-<br>tigt werden.                                                                                                    | ~                           | ~                     | MQSeriesRuntime |
|                                                  | <b>Anmerkung:</b> Die MQSeriesRuntime-<br>Komponente muss installiert sein.                                                                                                    |                             |                       |                 |
| Server                                           | Mit dem Server können Sie Warte-<br>schlangenmanager auf Ihrem System<br>ausführen und über ein Netz Verbin-<br>dungen zu anderen Systemen herstel-<br>len. Stellt für Anwendungen Dienste<br>für die Nachrichtenübertragung und<br>die Steuerung der Warteschlangen zur<br>Verfügung und unterstützt IBM MQ-<br>Clientverbindungen. | ~                           |                       | MQSeriesServer  |

| Tabelle 13. IBM                       | Tabelle 13. IBM MQ-Komponenten für Linux-Systeme (Forts.)                                                                                                    |                             |                       |                 |  |
|---------------------------------------|----------------------------------------------------------------------------------------------------|-----------------------------|-----------------------|-----------------|--|
| Komponente                            | Beschreibung                                                                                                    | Ser-<br>ver-<br>medi-<br>en | Client<br>medi-<br>en | RPM-Paketname   |  |
| Standard Cli-<br>ent                  | Der IBM MQ MQI client-Client ist eine<br>kleine Untermenge von IBM MQ (ohne<br>Warteschlangenmanager). Dieser Cli-<br>ent verwendet den Warteschlangen-<br>manager und die Warteschlangen auf<br>anderen Serversystemen. Er kann nur<br>verwendet werden, wenn das System,<br>auf dem er ausgeführt wird, mit ei-<br>nem anderen System verbunden ist,<br>auf dem eine vollständige Serverversi-<br>on von IBM MQ ausgeführt wird. Der<br>Client und der Server können auch auf<br>demselben System installiert werden. | ~                           | ~                     | MQSeriesClient  |  |
| SDK                                   | Das SDK (Software-Development-Kit)<br>wird zum Kompilieren von Anwendun-<br>gen benötigt. Es beinhaltet Beispiel-<br>quellendateien und die Bindungen (H-,<br>LIB-, DLL-Dateien und andere), die<br>zur Entwicklung von Anwendungen für<br>IBM MQ benötigt werden.                                                                                                    | 1                           | 1                     | MQSeriesSDK     |  |
| Beispielpro-<br>gramme                | Die Beispielanwendungsprogramme<br>werden benötigt, um die IBM MQ-In-<br>stallation unter Verwendung der Prüf-<br>prozeduren zu überprüfen                                                                                                    | 1                           | ~                     | MQSeriesSamples |  |
| Java Messa-<br>ging                   | Die Dateien, die für das Messaging mit<br>Java erforderlich sind (einschließlich<br>Java Message Service).                                                                                                    | ~                           | ~                     | MQSeriesJava    |  |
| Man-Pages                             | Linux-Man-Pages in Englisch für:<br>Steuerbefehle<br>MQI-Aufrufe<br>MQSC-Befehle                                                                                                    | ~                           | ~                     | MQSeriesMan     |  |
| Java JRE                              | Eine Java Runtime Environment, die<br>von den IBM MQ-Komponenten ver-<br>wendet wird, die in Java geschrieben<br>sind.                                                                                                    | 1                           | ~                     | MQSeriesJRE     |  |
| Nachrichten-<br>kataloge              | In der folgenden Tabelle der <u>Nachrich-</u><br><u>tenkataloge</u> finden Sie eine Liste der<br>verfügbaren Sprachen.                                                                                                    | ~                           | ~                     |                 |  |
| IBM Global<br>Security Kit<br>(GSKit) | GSKit 8 -Zertifikat und TLS, Basislauf-<br>zeit.                                                                                                    | ~                           | ~                     | MQSeriesGSKit   |  |

| Tabelle 13. IBM          | Tabelle 13. IBM MQ-Komponenten für Linux-Systeme (Forts.)                                                                                                    |                             |                       |                                                                                               |  |
|--------------------------|----------------------------------------------------------------------------------------------------|-----------------------------|-----------------------|-----------------------------------------------------------------------------------------------|--|
| Komponente               | Beschreibung                                                                                                    | Ser-<br>ver-<br>medi-<br>en | Client<br>medi-<br>en | RPM-Paketname                                                                                 |  |
| Telemetries-<br>ervice   | MQ Telemetry unterstützt die Verbin-<br>dung mit Geräten des Internets der<br>Dinge (d. h. ferne Sensoren, Aktua-<br>toren und Telemetriegeräte), die das<br>Protokoll IBM MQ Telemetry Trans-<br>port (MQTT) verwenden. Dank des Te-<br>lemetrieservice, der auch als MQXR-<br>Service bekannt ist, kann ein Warte-<br>schlangenmanager als MQTT-Server<br>agieren und mit MQTT-Client-Apps<br>kommunizieren.                                    | ~                           |                       | MQSeriesXRService                                                                             |  |
|                          | nur unter Linux for x86-64 (64 Bit) und<br>unter Linux for IBM Z verfügbar.<br>Eine Gruppe von MQTT -Clients ist<br>auf der Eclipse Paho-Downloadsei-<br>teverfügbar. Die Beispielclients sind<br>beim Schreiben eigener MQTT-Client-<br>Apps hilfreich, über die IoT-Geräte mit<br>MQTT-Servern kommunizieren.<br>Weitere Informationen hierzu finden<br>Sie im Abschnitt "Installationsvoraus-<br>setzungen für MQ Telemetry" auf Seite<br>275. |                             |                       |                                                                                               |  |
| Managed File<br>Transfer | Mit MQ Managed File Transfer ist un-<br>abhängig vom Betriebssystem oder<br>der Dateigröße eine gesteuerte und<br>überprüfbare Dateiübertragung zwi-<br>schen Systemen möglich. Informatio-<br>nen zur Funktion der einzelnen Kom-<br>ponenten finden Sie im Abschnitt<br>"Produktoptionen von Managed File<br>Transfer" auf Seite 269.                                                                                                    | $\checkmark$                |                       | MQSeriesFTAgent<br>MQSeriesFTBase<br>MQSeriesFTLogger<br>MQSeriesFTService<br>MQSeriesFTTools |  |

| Tabelle 13. IBM MQ-Komponenten für Linux-Systeme (Forts.)                                             |                                                                                                    |                             |                       |                                           |
|----------------------------------------------------------------------------------------------------|----------------------------------------------------------------------------------------------------|-----------------------------|-----------------------|-------------------------------------------|
| Komponente                                                                                            | Beschreibung                                                                                                    | Ser-<br>ver-<br>medi-<br>en | Client<br>medi-<br>en | RPM-Paketname                             |
| Erweiterte<br>Nachrichten-<br>sicherheit                                                              | Mit dieser Komponente können sen-<br>sible Daten ohne eine Beeinträchti-<br>gung der Endanwendungen im IBM<br>MQ-Netz sicher übertragen werden.<br>Sie müssen diese Komponente in allen<br>IBM MQ-Installationen installieren, die<br>zu schützende Warteschlangen bereit-<br>stellen.                                                                          | 1                           |                       | MQSeriesAMS                               |
|                                                                                                    | Sie müssen die Komponente GSKit in<br>jeder IBM MQ-Installation installieren,<br>die von einem Programm verwendet<br>wird, das Nachrichten aus einer ge-<br>schützten Warteschlange einreiht bzw.<br>aus dieser abruft, es sei denn, Sie ver-<br>wenden ausschließlich Java-Clientver-<br>bindungen.                                                            |                             |                       |                                           |
|                                                                                                    | Zur Installation dieser Komponente<br>müssen Sie die Komponente <b>Java</b><br><b>JRE</b> installieren.                                                                                                    |                             |                       |                                           |
| AMQP Service                                                                                          | Installieren Sie diese Komponente, um<br>AMQP-Kanäle zur Verfügung zu stel-<br>len. AMQP-Kanäle unterstützen AMQP<br>1.0-APIs. Über AMQP-Kanäle können<br>AMQP-Anwendungen auf Messaging-<br>Einrichtungen zugreifen, die auf Unter-<br>nehmensebene von IBM MQ bereitge-<br>stellt werden.                                                                     | ~                           |                       | MQSeriesAMQP                              |
| REST API und<br>Konsole                                                                               | Erweitert die bestehenden Funktionen<br>um die HTTP-basierte Verwaltung für<br>IBM MQ über die REST API und die<br>IBM MQ Console.                                                                                                    | $\checkmark$                |                       | MQSeriesWeb                               |
| Deprecated<br>IBM MQ<br>Bridge to<br>Salesforce <u>"1"</u><br>auf Seite 121 <u>"</u><br>auf Seite 121 | Installieren Sie diese Komponente für<br>die Konfiguration der Verbindungen<br>mit Salesforce und IBM MQ. Führen<br>Sie danach den Befehl <b>runmqsfb</b> aus,<br>um Ereignisse aus Salesforce zu sub-<br>skribieren und diese in einem IBM<br>MQ-Netz zu veröffentlichen.<br><b>Anmerkung:</b> IBM MQ Bridge to Sales-<br>force ist nur unter Linux for x86-64 | ~                           | ~                     | MQSeriesSFBridge <sup>"2" auf Seite</sup> |
|                                                                                                    |                                                                                                    |                             |                       |                                           |

| Tabelle 13. IBM MQ-Komponenten für Linux-Systeme (Forts.)                                                                             |                                                                                                    |                             |                       |                                           |
|----------------------------------------------------------------------------------------------------|----------------------------------------------------------------------------------------------------|-----------------------------|-----------------------|-------------------------------------------|
| Komponente                                                                                                    | Beschreibung                                                                                                    | Ser-<br>ver-<br>medi-<br>en | Client<br>medi-<br>en | RPM-Paketname                             |
| Deprecated<br>Removed<br>IBM MQ<br>Bridge to<br>blockchain " <sup>3"</sup><br>auf Seite 122 "4"<br>auf Seite 122 "5"<br>auf Seite 122 | Installieren Sie diese Komponente für<br>die Konfiguration der Verbindungen<br>mit Ihrem Blockchain-Netz und mit<br>IBM MQ. Sie können danach den Be-<br>fehl <b>runmqbcb</b> ausführen, um die<br>Bridge zu starten und um Abfragen<br>und Aktualisierungen an Ihr Block-<br>chain-Netz zu senden oder Antwor-<br>ten vom Netz zu empfangen. Der<br>Warteschlangenmanager, mit dem die<br>Bridge eine Verbindung herstellt, muss<br>ein IBM MQ Advanced-Warteschlan-<br>genmanager sein. Weitere Informatio-<br>nen finden Sie im Abschnitt <u>Was ist</u><br>IBM MQ Advanced?.<br><b>Anmerkung:</b><br>IBM MQ Bridge to blockchain ist nur<br>unter Linux for x86-64 (64-Bit) verfüg-<br>bar.<br>Diese Komponente wird nicht für die<br>Verwendung mit Docker unterstützt. |                             |                       | MQSeriesBCBridge <sup>"5" auf Seite</sup> |
| RDQM (Warte-<br>schlangenma-<br>nager für rep-<br>lizierte Daten)                                                                     | Installieren Sie diese Komponente, um<br>die Hochverfügbarkeitskonfiguration<br>des replizierten Datenwarteschlangen-<br>managers verfügbar zu machen. Wei-<br>tere Informationen finden Sie unter<br>"RDQM (replizierte Datenwarteschlan-<br>genmanager) installieren" auf Seite<br>281.<br><b>Anmerkung:</b><br>Diese Komponente ist nur unter Linux<br>for x86-64 (64-Bit) auf RHEL 7.3 oder<br>höher verfügbar.<br>Diese Komponente wird nicht für die<br>Verwendung mit Docker unterstützt.                                                                                                    | ~                           |                       | MQSeriesRDQM                              |

### Anmerkungen:

- 1. Deprecated IBM MQ Bridge to Salesforce gilt in allen Releases ab 22. November 2022 als veraltet (siehe US-Ankündigungsschreiben 222-341).
- 2. Die für die IBM MQ Bridge to Salesforce erforderlichen RPM-Komponenten sind:

MQSeriesRuntime = 9.2.2-0 is needed by MQSeriesSFBridge-9.2.2-0.x86\_64 MQSeriesJava = 9.2.2-0 is needed by MQSeriesSFBridge-9.2.2-0.x86\_64 MQSeriesJRE = 9.2.2-0 is needed by MQSeriesSFBridge-9.2.2-0.x86\_64

- 3. Deprecated IBM MQ Bridge to blockchain ist in allen Releases ab 22. November 2022 veraltet (siehe US-Ankündigungsschreiben 222-341). Blockchain die Konnektivität kann mit IBM App Connect oder durch die mit IBM Cloud Pak for Integration verfügbaren Funktionen von App Connect erreicht werden.
- 4. Removed Y 9.3.2 Für Continuous Deliverywird die IBM MQ Bridge to blockchain unter IBM MQ 9.3.2aus dem Produkt entfernt.
- 5. Die für die IBM MQ Bridge to blockchain erforderlichen RPM-Komponenten sind:

```
MQSeriesRuntime = 9.2.2-0 is needed by MQSeriesBCBridge-9.2.2-0.x86_64
MQSeriesJava = 9.2.2-0 is needed by MQSeriesBCBridge-9.2.2-0.x86_64
MQSeriesJRE = 9.2.2-0 is needed by MQSeriesBCBridge-9.2.2-0.x86_64
```

6. V 9.3.0 Ab IBM MQ 9.3.0 ist IBM MQ Explorer nicht mehr im Installationspaket für IBM MQ enthalten. Das Produkt bleibt als separater Download weiterhin verfügbar. Weitere Informationen finden Sie unter IBM MQ Explorer als eigenständige Anwendung unter Linux und Windowsinstallieren und deinstallieren.

| Tabelle 14. IBM MQ-Nachrichtenkataloge für Linux-Systeme |                   |  |  |  |
|----------------------------------------------------------|-------------------|--|--|--|
| Nachrichtenkatalogsprache                                | RPM-Paketname     |  |  |  |
| Portugiesisch (Brasilien)                                | MQSeriesMsg_pt    |  |  |  |
| Tschechisch                                              | MQSeriesMsg_cs    |  |  |  |
| Französisch                                              | MQSeriesMsg_fr    |  |  |  |
| Deutsch                                                  | MQSeriesMsg_de    |  |  |  |
| Ungarisch                                                | MQSeriesMsg_hu    |  |  |  |
| Italienisch                                              | MQSeriesMsg_it    |  |  |  |
| Japanisch                                                | MQSeriesMsg_ja    |  |  |  |
| Koreanisch                                               | MQSeriesMsg_ko    |  |  |  |
| Polnisch                                                 | MQSeriesMsg_pl    |  |  |  |
| Spanisch                                                 | MQSeriesMsg_es    |  |  |  |
| Vereinfachtes Chinesisch                                 | MQSeriesMsg_Zh_CN |  |  |  |
| Traditionelles Chinesisch                                | MQSeriesMsg_Zh_TW |  |  |  |
| U.S. Englisch                                            | Nicht zutreffend  |  |  |  |

#### Zugehörige Konzepte

"Komponenten und Funktionen von IBM MQ" auf Seite 6

Sie können die erforderlichen Komponenten oder Features bei der Installation von IBM MQ auswählen.

"Hinweise zur Planung der plattformübergreifenden Installation" auf Seite <u>15</u> Vor der Installation von IBM MQ müssen Sie wählen, welche Komponenten installiert werden und wo deren Installation erfolgt. Außerdem müssen Sie einige plattformspezifische Festlegungen treffen.

# **Linux** Erste IBM MQ-Installation unter Linux mit dem Befehl 'rpm' installieren

Zur Installation eines IBM MQ-Servers auf einem Linux-64-Bit-System können Sie den Befehl 'rpm' verwenden. Die Anweisungen in diesem Abschnitt gelten ausschließlich für die erste Installation von IBM MQ auf einem Linux-System.

# **Vorbereitende Schritte**

- Die Anweisungen in diesem Abschnitt gelten ausschließlich für die erste Installation von IBM MQ auf einem Linux-System. Anweisungen für zusätzliche IBM MQ-Installationen finden Sie im Abschnitt "Zusätzliche IBM MQ-Installationen unter Linux mit dem Befehl 'rpm' installieren" auf Seite 126.
- Stellen Sie vor der Installation sicher, dass die im Abschnitt <u>"System unter Linux vorbereiten" auf Seite</u> 105 aufgeführten erforderlichen Schritte ausgeführt wurden.

# Informationen zu diesem Vorgang

Bei der Installation des Servers wählen Sie die zu installierenden Komponenten im RPM Package Manager-Installationsprogramm aus. Unter <u>"IBM MQ-RPM-Komponenten für Linux-Systeme" auf Seite 117</u> finden Sie eine Liste der Komponenten und Paketnamen.

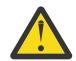

**Achtung:** Sofern Sie nicht alle erforderlichen Pakete mit dem gleichen Prozess installieren, müssen Sie die Pakete in der folgenden Reihenfolge installieren:

MQSeriesRuntime MOSeriesJRE MOSeriesJava **MQSeriesGSKit MQSeriesServer MQSeriesWeb** MQSeriesFTBase MQSeriesFTAgent **MOSeriesFTService** MOSeriesFTLogger **MQSeriesFTTools MQSeriesAMQP MQSeriesAMS** MOSeriesXRService MOSeriesClient MQSeriesMan **MQSeriesMsg MQSeriesSamples** MQSeriesSDK Deprecated MQSeriesSFBridge "1" auf Seite 123 Deprecated Removed MOSeriesBCBridge "2" auf Seite 123 "3" auf Seite 123

#### Anmerkungen:

- 1. Deprecated IBM MQ Bridge to Salesforce gilt in allen Releases ab 22. November 2022 als veraltet (siehe US-Ankündigungsschreiben 222-341).
- 2. Depresented IBM MQ Bridge to blockchain ist in allen Releases ab 22. November 2022 veraltet (siehe US-Ankündigungsschreiben 222-341). Blockchain die Konnektivität kann mit IBM App Connect oder durch die mit IBM Cloud Pak for Integration verfügbaren Funktionen von App Connect erreicht werden.
- 3. Removed V 9.3.2 Für Continuous Deliverywird die IBM MQ Bridge to blockchain unter IBM MQ 9.3.2aus dem Produkt entfernt.
- 4. **V 9.3.0 Ab IBM MQ 9.3.0** Ab IBM MQ 9.3.0 Wurde IBM MQ Explorer aus dem IBM MQ -Installationspaket entfernt. Das Produkt bleibt als separater Download weiterhin verfügbar. Weitere Informationen finden Sie unter IBM MQ Explorer als eigenständige Anwendung unter Linux und Windowsinstallieren und deinstallieren.

# Vorgehensweise

1. Melden Sie sich als root oder mit ausreichender Berechtigung an, um die folgenden Befehle auszuführen.

Sie können dies tun, indem Sie ' **sudo** vor den Befehlen hinzufügen oder indem Sie die mit dem Befehl **su** zum Rootbenutzer in der Shell wechseln. Weitere Informationen finden Sie in folgenden Abschnitten: Untersuchen der Unterschiede zwischen den Befehlen **sudo** und **su** befehle in ' Linux '.

- 2. Optional: Wenn es sich bei Ihren Installationsmedien um ein <u>für den Download verfügbares Installa-</u> <u>tionsimage</u>handelt, das Sie von Passport Advantageerhalten, müssen Sie die Datei tar.gz dekomprimieren und die Installationsdateien aus der TAR-Datei extrahieren:
  - a) Wenn Sie beispielsweise die Teilenummer CC7K6ML herunterladen, dekomprimieren Sie die Datei mit dem folgenden Befehl:

gunzip CC7K6ML.tar.gz

b) Extrahieren Sie die Installationsdateien aus der TAR-Datei mit dem folgenden Befehl:

tar -xvf CC7K6ML.tar

Wichtig: Sie müssen GNU-TAR (auch bekannt als gtar) verwenden, um alle tar-Images zu entpacken.

3. Legen Sie das aktuelle Verzeichnis auf die Position der Installationspakete fest.

Bei dem Speicherort kann es sich um einen Netzwerkspeicherort oder um ein lokales Dateisystemverzeichnis handeln. Siehe Wo Sie herunterladbare Installationsbilder finden.

- 4. Ab IBM MQ 9.2.0 besteht die Möglichkeit, die Lizenz vor oder nach der Produktinstallation zu akzeptieren. Wenn Sie die Lizenz vor der Installation akzeptieren möchten, führen Sie das Script mqlicense.sh aus. Die Lizenzvereinbarung wird in einer für Ihre Umgebung geeigneten Sprache angezeigt und Sie werden aufgefordert, die Lizenzbedingungen zu akzeptieren oder abzulehnen:
  - Zur Anzeige der Lizenzvereinbarung in der Standardweise, also sofern möglich in einem X Window, führen Sie den folgenden Befehl aus:

./mqlicense.sh

• Zur Anzeige der Lizenzvereinbarung in der aktuellen Shell als Text, der von einem Sprachausgabeprogramm gelesen werden kann, führen Sie den folgenden Befehl aus:

```
./mqlicense.sh -text_only
```

Weitere Informationen zur Lizenzannahme finden Sie im Abschnitt <u>"Lizenz unter IBM MQ for Linux</u> akzeptieren" auf Seite 115.

5. V 9.3.0

Optional: Rufen Sie den öffentlichen GPG-Schlüssel für die Signatur von IBM MQ ab und installieren Sie ihn in RPM.

rpm --import ibm\_mq\_public.pgp

Die von IBM bereitgestellten RPMs sind mit einer digitalen Signatur unterzeichnet und Ihr System ist ohne weitere Schritte nicht in der Lage, diese Signatur zu erkennen. Dies muss für jedes System nur ein einziges Mal durchgeführt werden. Weitere Informationen finden Sie unter <u>"Codesignaturen von IBM</u> MQ" auf Seite 13.

Die Gültigkeit eines der IBM MQ-RPMs kann anschließend überprüft werden. Beispiel:

```
# rpm -Kv MQSeriesRuntime-9.3.0-0.x86_64.rpm
MQSeriesRuntime-9.3.0-0.x86_64.rpm:
Header V3 RSA/SHA256 Signature, key ID 0209b828: 0K
Header SHA1 digest: 0K
V3 RSA/SHA256 Signature, key ID 0209b828: 0K
MD5 digest: 0K
```

**Anmerkung:** Falls Sie diesen Schritt überspringen, wird möglicherweise während der RPM-Installation eine harmlose Warnung ausgegeben, die Sie darüber informiert, dass eine Signatur vorhanden ist, das System jedoch den Signierschlüssel nicht erkennt. Beispiel:

Warnung: MQSeriesRuntime-9.3.0-0.x86\_64.rpm: Header V3 RSA/SHA256 Signatur, Schlüssel-ID 0209b828: NOKEY

6. Installieren Sie IBM MQ.

Um den Betrieb eines Queue Managers zu unterstützen, müssen Sie mindestens die Komponenten MQSeriesRuntime, MQSeriesServer, und MQSeriesGSKit installieren.

**Wichtig:** Die Komponenten, die Sie installieren müssen, befinden sich möglicherweise nicht alle in demselben Ordner auf den Installationsmedien. Einige Komponenten können sich unter dem Ordner / Advanced befinden. Weitere Informationen zum Installieren von IBM MQ Advanced-Komponenten finden Sie in "IBM MQ Advanced für Multiplatforms installieren" auf Seite 261.

 Installieren Sie IBM MQ von IBM MQ 9.3.0aus mit dem Befehl rpm -Uvh an der Standardposition /opt/mqm:

Beispiel: Verwenden Sie den folgenden Befehl, um alle Komponenten, die im aktuellen Verzeichnis auf dem Installationsdatenträger verfügbar sind, im Standardverzeichnis zu installieren:

rpm -Uvh MQSeries\*.rpm

Zur Installation der Laufzeit- und der Serverkomponente im Standardverzeichnis verwenden Sie den folgenden Befehl:

rpm -Uvh MQSeriesRuntime-\*.rpm MQSeriesServer-\*.rpm

• Installieren Sie IBM MQ mit der Option --prefix an einer anderen Position als der Standardposition. Alle erforderlichen IBM MQ-Komponenten müssen im gleichen Verzeichnis installiert sein:

Der angegebene Installationspfad muss entweder ein leeres Verzeichnis, das Stammverzeichnis eines nicht verwendeten Dateisystems oder ein nicht vorhandener Pfad sein. Die Pfadlänge ist auf 256 Bytes begrenzt und der Pfad darf keine Leerzeichen enthalten.

Geben Sie beispielsweise folgenden Installationspfad ein, wenn die Laufzeit- und die Serverkomponente im Verzeichnis /opt/customLocation auf einem Linux-64-Bit-System installiert werden sollen:

rpm --prefix /opt/customLocation -Uvh MQSeriesRuntime-\*.rpm MQSeriesServer-\*.rpm

#### Ergebnisse

Sie haben IBM MQ auf Ihrem Linux-System installiert.

# Nächste Schritte

- Wenn Sie die Lizenz nach der Installation akzeptieren möchten, tun Sie dies jetzt. Siehe <u>Akzeptieren Sie</u> die Lizenz nach der Installation des Produkts.
- Falls erforderlich, können Sie jetzt diese Installation als primäre Installation festlegen. Geben Sie den folgenden Befehl in der Befehlszeile ein:

MQ\_INSTALLATION\_PATH/bin/setmqinst -i -p MQ\_INSTALLATION\_PATH

Dabei ist MQ\_INSTALLATION\_PATH das Verzeichnis, in dem IBM MQ installiert ist.

Auf jedem System kann nur eine Primärinstallation vorhanden sein. Wenn sich auf dem System bereits eine Primärinstallation befindet, müssen Sie diese zurücksetzen, bevor Sie eine andere Installation als Primärinstallation festlegen. Weitere Informationen finden Sie im Abschnitt Primäre Installation ändern.

 Sie können die Umgebung für die Arbeit mit dieser Installation einrichten. Mit dem Befehl setmqenv oder crtmqenv können Sie verschiedene Umgebungsvariablen für eine bestimmte Installation von IBM MQ festlegen. Weitere Informationen hierzu finden Sie unter setmqenv und crtmqenv.

- Wenn Sie möchten, können Sie überprüfen, ob die Installation erfolgreich ausgeführt wurde. Weitere Informationen finden Sie in "IBM MQ-Installation unter Linux überprüfen" auf Seite 153.
- Nur ein Benutzer mit einer UID, die Mitglied der Gruppe **mqm** ist, können Verwaltungsbefehle ausgeben. Wenn Sie Benutzern die Ausgabe von Verwaltungsbefehlen ermöglichen möchten, müssen diese der Gruppe **mqm** hinzugefügt werden. Weitere Informationen finden Sie in den Abschnitten <u>"Benutzer und</u> <u>Gruppe unter Linux einrichten" auf Seite 106</u> und <u>Berechtigung zum Verwalten von IBM MQ auf AIX,</u> Linux, and Windows-Systemen.

#### Zugehörige Konzepte

"Mehrfachinstallationen unter AIX, Linux, and Windows" auf Seite 18 Unter AIX, Linux, and Windows kann es mehrere Kopien von IBM MQ auf einem System geben.

"Primäre Installation unter AIX, Linux, and Windows" auf Seite 20

Auf Systemen, die Mehrfachinstallationen von IBM MQ unterstützen (AIX, Linux, and Windows), ist die primäre Installation diejenige, auf die sich systemweite IBM MQ-Positionen beziehen. Die Verwendung einer primären Installation ist optional, jedoch praktisch.

#### Zugehörige Tasks

"IBM MQ unter Linux mit RPM deinstallieren oder ändern" auf Seite 164

Unter Linux können Sie den IBM MQ-Server oder -Client mit dem Befehl **rpm** deinstallieren. Sie können eine Installation außerdem ändern, indem Sie ausgewählte Pakete (Komponenten) entfernen, die derzeit auf Ihrem System installiert sind.

Primäre Installation ändern

#### Zugehörige Verweise

setmqinst

# Linux Zusätzliche IBM MQ-Installationen unter Linux mit dem Befehl 'rpm' instal-

#### lieren

Sie können zusätzliche IBM MQ -Server auf einem 64 -Bit- Linux -System installieren, indem Sie den Befehl **crtmqpkg** während der Installation verwenden.

# **Vorbereitende Schritte**

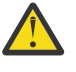

**Vorsicht:** Die Anweisungen in diesem Abschnitt gelten nicht für Linux Ubuntu oder Linux on Power Systems - Little Endian. Informationen zu diesen Plattformen finden Sie in <u>"IBM MQ unter Linux</u> Ubuntu mit Debian installieren" auf Seite 136.

- Die Anweisungen in diesem Abschnitt gelten für zusätzliche Installationen von IBM MQ auf einem Linux-System. Anweisungen für die erste IBM MQ-Installation finden Sie im Abschnitt <u>"Erste IBM</u> MQ-Installation unter Linux mit dem Befehl 'rpm' installieren" auf Seite 122.
- Stellen Sie vor der Installation sicher, dass die im Abschnitt <u>"System unter Linux vorbereiten" auf Seite</u> <u>105</u> aufgeführten erforderlichen Schritte ausgeführt wurden.
- Bevor Sie den Befehl crtmqpkg auf Linux ausführen können, müssen Sie die Befehle pax und rpmbuild installiert haben. Diese Befehle werden nicht als Teil des Produkts bereitgestellt. Sie müssen sie von Ihrem Linux Vertriebshändler erhalten. Der Befehl rpmbuild befindet sich in dem Paket rpmbuild.

# Informationen zu diesem Vorgang

Bei der Installation des Servers wählen Sie die zu installierenden Komponenten im RPM Package Manager-Installationsprogramm aus. Unter <u>"IBM MQ-RPM-Komponenten für Linux-Systeme" auf Seite 117</u> finden Sie eine Liste der Komponenten und Paketnamen.

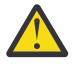

**Achtung:** Sofern Sie nicht alle erforderlichen Pakete mit dem gleichen Prozess installieren, müssen Sie die Pakete in der folgenden Reihenfolge installieren:

MQSeriesRuntime MQSeriesJRE MOSeriesJava **MQSeriesGSKit** MQSeriesServer **MOSeriesWeb** MQSeriesFTBase MOSeriesFTAgent **MQSeriesFTService MQSeriesFTLogger MQSeriesFTTools** MOSeriesAMOP **MOSeriesAMS** MOSeriesXRService MQSeriesExplorer **MQSeriesClient** MOSeriesMan **MQSeriesMsg MOSeriesSamples MQSeriesSDK** Deprecated MOSeriesSFBridge "1" auf Seite 127 Deprecated Removed MQSeriesBCBridge "2" auf Seite 127 "3" auf Seite 127

#### Anmerkungen:

- 1. Depresated IBM MQ Bridge to Salesforce gilt in allen Releases ab 22. November 2022 als veraltet (siehe US-Ankündigungsschreiben 222-341).
- 2. Deprecated IBM MQ Bridge to blockchain ist in allen Releases ab 22. November 2022 veraltet (siehe US-Ankündigungsschreiben 222-341). Blockchain die Konnektivität kann mit IBM App Connect oder durch die mit IBM Cloud Pak for Integration verfügbaren Funktionen von App Connect erreicht werden.
- 3. Removed Y 9.3.2 Für Continuous Deliverywird die IBM MQ Bridge to blockchain unter IBM MQ 9.3.2aus dem Produkt entfernt.
- 4. V 9.3.0 V 9.3.0 Ab IBM MQ 9.3.0 Wurde IBM MQ Explorer aus dem IBM MQ -Installationspaket entfernt. Das Produkt bleibt als separater Download weiterhin verfügbar. Weitere Informationen finden Sie unter IBM MQ Explorer als eigenständige Anwendung unter Linux und Windowsinstallieren und deinstallieren.

#### Vorgehensweise

1. Optional: Melden Sie sich als root oder mit ausreichender Berechtigung an, um die folgenden Befehle auszuführen.

Sie können dies tun, indem Sie ' **sudo** vor den Befehlen hinzufügen oder indem Sie die mit dem Befehl **su** zum Rootbenutzer in der Shell wechseln. Weitere Informationen finden Sie in folgenden Abschnitten: Untersuchen der Unterschiede zwischen den Befehlen **sudo** und **su** befehle in ' Linux '.

- 2. Optional: Wenn es sich bei Ihren Installationsmedien um ein <u>für den Download verfügbares Installa-</u> <u>tionsimage</u>handelt, das Sie von Passport Advantageerhalten, müssen Sie die Datei tar.gz dekomprimieren und die Installationsdateien aus der TAR-Datei extrahieren:
  - a) Wenn Sie beispielsweise die Teilenummer CC7K6ML herunterladen, dekomprimieren Sie die Datei mit dem folgenden Befehl:

gunzip CC7K6ML.tar.gz

b) Extrahieren Sie die Installationsdateien aus der TAR-Datei mit dem folgenden Befehl:

tar -xvf CC7K6ML.tar

Wichtig: Sie müssen GNU-TAR (auch bekannt als gtar) verwenden, um alle tar-Images zu entpacken.

- 3. Wechseln Sie in das aktuelle Verzeichnis mit der Position der Installationsdateien. Die Position kann eine Netzposition oder ein lokales Dateisystemverzeichnis sein.
- 4. Optional: Führen Sie den Befehl **crtmqpkg** aus, um einen eindeutigen Satz mit den auf dem System zu installierenden Paketen zu erstellen.

Der Befehl **crtmqpkg** muss nur ausgeführt werden, wenn es sich nicht um eine Erstinstallation von IBM MQ auf dem System handelt. Wenn auf dem System bereits ältere Versionen von IBM MQ vorhanden sind, kann die Installation der aktuellsten Version auch problemlos in einem anderen Verzeichnis erfolgen.

Bevor Sie den Befehl **crtmqpkg** auf Linux ausführen können, müssen Sie die Befehle **pax** und **rpmbuild** installiert haben. Weitere Informationen hierzu finden Sie im Abschnitt Vorbereitungen.

So führen Sie den Befehl **crtmqpkg** auf einem Linux-System aus:

a) Geben Sie den folgenden Befehl ein:

./crtmqpkg suffix

Dabei steht *Suffix* für einen Namen Ihrer Wahl, der für die Installationspakete auf dem System eindeutig ist. *Suffix* ist nicht das Gleiche wie ein Installationsname, auch wenn beide Namen identisch sein können. *Suffix* kann aus einer Kombination von bis zu 16 alphabetischen und numerischen Zeichen (A-Z, a-z, 0-9) bestehen.

**Anmerkung:** Mit diesem Befehl wird in einem temporären Verzeichnis eine vollständige Kopie der Installationspakete erstellt. Das temporäre Verzeichnis befindet sich standardmäßig unter /var/ tmp. Vor Ausführung des Befehls ist sicherzustellen, dass auf dem System ausreichend freier Speicherplatz zur Verfügung steht. Wenn Sie ein anderes Verzeichnis verwenden möchten, müssen Sie die Umgebungsvariable *TMPDIR* vor Ausführung des Befehls **crtmqpkg** entsprechend einstellen. For example:

```
$ TMPDIR=/test ./crtmqpkg suffix
```

b) Setzen Sie das aktuelle Verzeichnis nach einer erfolgreichen Ausführung des Befehls **crtmqpkg** auf das angegebene Verzeichnis.

Hierbei handelt es sich um ein Unterverzeichnis des Verzeichnisses /var/tmp/mq\_rpms, in dem der eindeutige Paketsatz erstellt wird. Die Dateinamen der Pakete enthalten alle den Wert von *Suffix*. Ein Beispiel, in dem als Suffix "1" verwendet wird:

./crtmqpkg 1

Gibt an, dass das Unterverzeichnis /var/tmp/mq\_rpms/1/x86\_64 vorhanden ist.

Die Pakete werden entsprechend dieses Unterverzeichnisses umbenannt, zum Beispiel:

From: MQSeriesRuntime-8.0.0-0.x86\_64.rpm To: MQSeriesRuntime\_1-8.0.0-0.x86\_64.rpm

- 5. Ab IBM MQ 9.2.0 besteht die Möglichkeit, die Lizenz vor oder nach der Produktinstallation zu akzeptieren. Wenn Sie die Lizenz vor der Installation akzeptieren möchten, führen Sie das Script mqlicense.sh aus. Die Lizenzvereinbarung wird in einer für Ihre Umgebung geeigneten Sprache angezeigt und Sie werden aufgefordert, die Lizenzbedingungen zu akzeptieren oder abzulehnen:
  - Zur Anzeige der Lizenzvereinbarung in der Standardweise, also sofern möglich in einem X Window, führen Sie den folgenden Befehl aus:

./mqlicense.sh

• Zur Anzeige der Lizenzvereinbarung in der aktuellen Shell als Text, der von einem Sprachausgabeprogramm gelesen werden kann, führen Sie den folgenden Befehl aus: ./mqlicense.sh -text\_only

Weitere Informationen zur Lizenzannahme finden Sie im Abschnitt <u>"Lizenz unter IBM MQ for Linux</u> akzeptieren" auf Seite 115.

6. Installieren Sie IBM MQ.

Um den Betrieb eines Queue Managers zu unterstützen, müssen Sie mindestens die Komponenten MQSeriesRuntime, MQSeriesServer, und MQSeriesGSKit installieren.

**Wichtig:** Die Komponenten, die Sie installieren müssen, befinden sich möglicherweise nicht alle in demselben Ordner auf den Installationsmedien. Einige Komponenten können sich unter dem Ordner / Advanced befinden. Weitere Informationen zum Installieren von IBM MQ Advanced-Komponenten finden Sie in "IBM MQ Advanced für Multiplatforms installieren" auf Seite 261.

• Installieren Sie IBM MQ von IBM MQ 9.3.0an der Standardposition /opt/mqm:

Beispiel: Verwenden Sie den folgenden Befehl, um alle Komponenten, die im aktuellen Verzeichnis auf dem Installationsdatenträger verfügbar sind, im Standardverzeichnis zu installieren:

rpm -Uvh MQSeries\*.rpm

Zur Installation der Laufzeit- und der Serverkomponente im Standardverzeichnis verwenden Sie den folgenden Befehl:

rpm -Uvh MQSeriesRuntime-\*.rpm MQSeriesServer-\*.rpm

• Installieren Sie IBM MQ mit der Option --prefix an einer anderen Position als der Standardposition. Für jede Installation müssen alle IBM MQ-Komponenten, die Sie benötigen, im selben Verzeichnis installiert werden.

Der angegebene Installationspfad muss entweder ein leeres Verzeichnis, das Stammverzeichnis eines nicht verwendeten Dateisystems oder ein nicht vorhandener Pfad sein. Die Pfadlänge ist auf 256 Bytes begrenzt und der Pfad darf keine Leerzeichen enthalten.

Geben Sie beispielsweise folgenden Installationspfad ein, wenn die Laufzeit- und die Serverkomponente im Verzeichnis /opt/customLocation auf einem Linux-64-Bit-System installiert werden sollen:

rpm --prefix /opt/customLocation -Uvh MQSeriesRuntime-\*.rpm MQSeriesServer-\*.rpm

# Ergebnisse

Sie haben IBM MQ auf Ihrem Linux-System installiert.

# Nächste Schritte

• Falls erforderlich, können Sie jetzt diese Installation als primäre Installation festlegen. Geben Sie den folgenden Befehl in der Befehlszeile ein:

```
MQ_INSTALLATION_PATH/bin/setmqinst -i -p MQ_INSTALLATION_PATH
```

Dabei ist MQ\_INSTALLATION\_PATH das Verzeichnis, in dem IBM MQ installiert ist.

Auf jedem System kann nur eine Primärinstallation vorhanden sein. Wenn sich auf dem System bereits eine Primärinstallation befindet, müssen Sie diese zurücksetzen, bevor Sie eine andere Installation als Primärinstallation festlegen. Weitere Informationen finden Sie im Abschnitt Primäre Installation ändern.

- Sie können die Umgebung für die Arbeit mit dieser Installation einrichten. Mit dem Befehl setmqenv oder crtmqenv können Sie verschiedene Umgebungsvariablen für eine bestimmte Installation von IBM MQ festlegen. Weitere Informationen hierzu finden Sie unter setmqenv und crtmqenv.
- Wenn Sie möchten, können Sie überprüfen, ob die Installation erfolgreich ausgeführt wurde. Weitere Informationen finden Sie in "IBM MQ-Installation unter Linux überprüfen" auf Seite 153.

• Nur ein Benutzer mit einer UID, die Mitglied der Gruppe **mqm** ist, können Verwaltungsbefehle ausgeben. Wenn Sie Benutzern die Ausgabe von Verwaltungsbefehlen ermöglichen möchten, müssen diese der Gruppe **mqm** hinzugefügt werden. Weitere Informationen finden Sie in den Abschnitten <u>"Benutzer und</u> <u>Gruppe unter Linux einrichten" auf Seite 106</u> und <u>Berechtigung zum Verwalten von IBM MQ auf AIX,</u> Linux, and Windows-Systemen.

#### Zugehörige Konzepte

"Mehrfachinstallationen unter AIX, Linux, and Windows" auf Seite 18 Unter AIX, Linux, and Windows kann es mehrere Kopien von IBM MO auf einem System geben.

#### "Primäre Installation unter AIX, Linux, and Windows" auf Seite 20

Auf Systemen, die Mehrfachinstallationen von IBM MQ unterstützen (AIX, Linux, and Windows), ist die primäre Installation diejenige, auf die sich systemweite IBM MQ-Positionen beziehen. Die Verwendung einer primären Installation ist optional, jedoch praktisch.

#### Zugehörige Tasks

"IBM MQ unter Linux mit RPM deinstallieren oder ändern" auf Seite 164

Unter Linux können Sie den IBM MQ-Server oder -Client mit dem Befehl **rpm** deinstallieren. Sie können eine Installation außerdem ändern, indem Sie ausgewählte Pakete (Komponenten) entfernen, die derzeit auf Ihrem System installiert sind.

Primäre Installation ändern

#### Zugehörige Verweise

setmqinst

# IBM MQ-Client unter Linux mit RPM installieren

Installation eines IBM MQ-Clients auf einem 64-Bit-Linux-System

# **Vorbereitende Schritte**

- Stellen Sie vor Beginn der Installation sicher, dass Ihr System, wie im Abschnitt <u>"System unter Linux</u> vorbereiten" auf Seite 105 beschrieben, vorbereitet ist.
- Falls es sich bei dieser Installation nicht um die einzige Installation auf dem System handelt, müssen Sie sicherstellen, dass Sie auf das Verzeichnis /var/tmp Schreibzugriff haben.

# Informationen zu diesem Vorgang

In diesem Abschnitt wird die Installation des Clients unter Verwendung des RPM Package Manager-Installationsprogramms beschrieben, das die Auswahl der zu installierenden Komponenten ermöglicht. Sie müssen mindestens die Laufzeit- und die Clientkomponente installieren. Unter <u>"IBM MQ-RPM-Kompo-</u> nenten für Linux-Systeme" auf Seite <u>117</u> finden Sie eine Liste der Komponenten.

# Vorgehensweise

1. Melden Sie sich als root oder mit ausreichender Berechtigung an, um die folgenden Befehle auszuführen.

Sie können dies tun, indem Sie ' **sudo** vor den Befehlen hinzufügen oder indem Sie die mit dem Befehl **su** zum Rootbenutzer in der Shell wechseln. Weitere Informationen finden Sie in folgenden Abschnitten: Untersuchen der Unterschiede zwischen den Befehlen **sudo** und **su** befehle in ' Linux '.

2. Legen Sie das aktuelle Verzeichnis auf die Position der Installationspakete fest.

Bei dem Speicherort kann es sich um einen Netzwerkspeicherort oder um ein lokales Dateisystemverzeichnis handeln. Siehe Wo Sie herunterladbare Installationsbilder finden.

3. Ab IBM MQ 9.2.0 besteht die Möglichkeit, die Lizenz vor oder nach der Produktinstallation zu akzeptieren. Führen Sie zum Akzeptieren der Lizenz vor der Installation das Script mqlicense.sh aus:

./mqlicense.sh

Die Lizenzvereinbarung wird in einer zu Ihrer Umgebung passenden Sprache angezeigt und Sie erhalten die Gelegenheit, den Bedingungen der Vereinbarung zuzustimmen oder diese abzulehnen.

Wenn möglich, öffnet mqlicense.sh zum Anzeigen der Lizenz ein X Window.

Wenn die Lizenz als Text in der aktuellen Shell angezeigt werden soll, der von einem Sprachausgabeprogramm gelesen werden kann, geben Sie folgenden Befehl ein:

./mqlicense.sh -text\_only

Weitere Informationen zur Lizenzannahme finden Sie im Abschnitt <u>"Lizenz unter IBM MQ for Linux</u> akzeptieren" auf Seite 115.

- 4. Falls auf diesem System mehrere Installationen vorhanden sind, müssen Sie den Befehl **crtmqpkg** ausgeben, um die auf dem System zu installierenden Pakete eindeutig als zusammengehörigen Satz zu kennzeichnen:
  - a) Geben Sie den folgenden Befehl ein:

./crtmqpkg suffix

Dabei ist *Suffix* ein Name Ihrer Wahl, der die zu installierenden Pakete eindeutig auf dem System kennzeichnet. *Suffix* ist nicht das Gleiche wie ein Installationsname, auch wenn beide Namen identisch sein können. *Suffix* kann aus einer Kombination von bis zu 16 alphabetischen und numerischen Zeichen (A-Z, a-z, 0-9) bestehen.

b) Wechseln Sie nach Ausführung des Befehls **crtmqpkg** in das durch diesen Befehl angegebene Verzeichnis.

Es handelt sich hier um ein Unterverzeichnis des Verzeichnisses /var/tmp/mq\_rpms, in dem der eindeutige Paketsatz erstellt wurde. Die Dateinamen der Pakete enthalten alle den Wert von *Suffix*.

5. V 9.3.0

Optional: Rufen Sie den öffentlichen GPG-Schlüssel für die Signatur von IBM MQ ab und installieren Sie ihn in RPM.

rpm --import ibm\_mq\_public.pgp

Die von IBM bereitgestellten RPMs sind mit einer digitalen Signatur unterzeichnet und Ihr System ist ohne weitere Schritte nicht in der Lage, diese Signatur zu erkennen. Dies muss für jedes System nur ein einziges Mal durchgeführt werden. Weitere Informationen finden Sie unter "Codesignaturen von IBM MQ" auf Seite 13.

Die Gültigkeit eines der IBM MQ-RPMs kann anschließend überprüft werden. Beispiel:

```
# rpm -Kv MQSeriesRuntime-9.3.0-0.x86_64.rpm
MQSeriesRuntime-9.3.0-0.x86_64.rpm:
Header V3 RSA/SHA256 Signature, key ID 0209b828: 0K
Header SHA1 digest: 0K
V3 RSA/SHA256 Signature, key ID 0209b828: 0K
MD5 digest: 0K
```

**Anmerkung:** Falls Sie diesen Schritt überspringen, wird möglicherweise während der RPM-Installation eine harmlose Warnung ausgegeben, die Sie darüber informiert, dass eine Signatur vorhanden ist, das System jedoch den Signierschlüssel nicht erkennt. Beispiel:

Warnung: MQSeriesRuntime-9.3.0-0.x86\_64.rpm: Header V3 RSA/SHA256 Signatur, Schlüssel-ID 0209b828: NOKEY

6. Installieren Sie IBM MQ.

Die Komponenten, die Sie mindestens installieren müssen, sind die MQSeriesRuntime, der MQSeriesClient, und das MQSeriesGSKit.

 Verwenden Sie f
ür die Installation an der Standardposition /opt/mqmden Befehl rpm -ivh, um jede erforderliche Komponente zu installieren.

Mit folgendem Befehl werden beispielsweise alle Komponenten an der Standardposition installiert:

rpm -ivh MQSeries\*.rpm

Fügen Sie bei Verwendung von Ubuntu das Attribut **--force-debian** hinzu. Mit folgendem Befehl werden beispielsweise alle Komponenten an der Standardposition installiert:

rpm --force-debian -ivh MQSeries\*.rpm

Diese Option muss angegeben werden, um zu verhindern, dass Warnnachrichten von der RPM-Version für Ihre Plattform angezeigt werden, was bedeutet, dass die RPM-Pakete nicht für eine direkte Installation mithilfe von RPM vorgesehen sind.

Wenn die Installation nicht an der Standardposition erfolgen soll, verwenden Sie die Option **rpm** -prefix. Für jede Installation müssen alle IBM MQ-Komponenten, die Sie benötigen, im selben Verzeichnis installiert werden.

Der angegebene Installationspfad muss entweder ein leeres Verzeichnis, das Stammverzeichnis eines nicht verwendeten Dateisystems oder ein nicht vorhandener Pfad sein. Die Pfadlänge ist auf 256 Bytes begrenzt und der Pfad darf keine Leerzeichen enthalten.

Geben Sie beispielsweise Folgendes ein, wenn die Laufzeit- und die Serverkomponente im Verzeichnis /opt/customLocation auf einem Linux-64-Bit-System installiert werden sollen:

rpm --prefix /opt/customLocation -ivh MQSeriesRuntime-V.R.M-F.x86\_64.rpm MQSeriesClient-V.R.M-F.x86\_64.rpm

Dabei gilt:

V

Die Version des Produkts, das installiert wird

R

Das Release des Produkts, das installiert wird

Μ

Die Modifikationsstufe des Produkts, das installiert wird

F

Die Fixpackstufe des Produkts, das installiert wird

## Nächste Schritte

• Wenn Sie diese Installation auf dem System als Primärinstallation verwenden möchten, müssen Sie dies nun festlegen. Geben Sie den folgenden Befehl in der Befehlszeile ein:

MQ\_INSTALLATION\_PATH/bin/setmqinst -i -p MQ\_INSTALLATION\_PATH

Auf jedem System kann nur eine Primärinstallation vorhanden sein. Wenn sich auf dem System bereits eine Primärinstallation befindet, müssen Sie diese zurücksetzen, bevor Sie eine andere Installation als Primärinstallation festlegen. Weitere Informationen finden Sie im Abschnitt Primäre Installation ändern.

- Sie können die Umgebung für die Arbeit mit dieser Installation einrichten. Mit dem Befehl **setmqenv** oder **crtmqenv** können Sie verschiedene Umgebungsvariablen für eine bestimmte Installation von IBM MQ festlegen. Weitere Informationen hierzu finden Sie unter setmqenv und crtmqenv.
- Anweisungen zum Prüfen Ihrer Installation finden Sie im Abschnitt <u>"Kommunikation zwischen einem</u> Client und einem Server unter Linux testen" auf Seite 162

#### Zugehörige Tasks

"IBM MQ unter Linux mit RPM deinstallieren oder ändern" auf Seite 164

Unter Linux können Sie den IBM MQ-Server oder -Client mit dem Befehl **rpm** deinstallieren. Sie können eine Installation außerdem ändern, indem Sie ausgewählte Pakete (Komponenten) entfernen, die derzeit auf Ihrem System installiert sind.

# IBM MQ unter Linux Red Hat mit Yum installieren

Ab IBM MQ 9.2.0 können Sie IBM MQ unter Linux Red Hat mithilfe des yum-Installationsprogramms installieren.

# Informationen zu diesem Vorgang

- Stellen Sie vor der Installation sicher, dass die im Abschnitt <u>"System unter Linux vorbereiten" auf Seite</u> 105 aufgeführten erforderlichen Schritte ausgeführt wurden.
- Zum Installieren von IBM MQ in einem anderen Verzeichnis als der Standardposition müssen Sie den Befehl **crtmqpkg** ausführen. Für diesen Befehl ist es erforderlich, dass das System die folgenden Befehle installiert hat:
  - pax oder rpmbuild
  - createrepo
  - yum-utils

Diese Befehle werden nicht als Teil des Produkts bereitgestellt. Sie müssen sie von Ihrem Linux Vertriebshändler erhalten. Der Befehl **rpmbuild** befindet sich in dem Paket **rpm-build**.

# Vorgehensweise

1. Optional: Melden Sie sich als root oder mit ausreichender Berechtigung an, um die folgenden Befehle auszuführen.

Sie können dies tun, indem Sie ' **sudo** vor den Befehlen hinzufügen oder indem Sie die mit dem Befehl **su** zum Rootbenutzer in der Shell wechseln. Weitere Informationen finden Sie in folgenden Abschnitten: Untersuchen der Unterschiede zwischen den Befehlen **sudo** und **su** befehle in ' Linux '.

- 2. Optional: Wenn es sich bei Ihren Installationsmedien um ein <u>für den Download verfügbares Installa-</u> <u>tionsimage</u>handelt, das Sie von Passport Advantageerhalten, müssen Sie die Datei tar.gz dekomprimieren und die Installationsdateien aus der TAR-Datei extrahieren:
  - a) Wenn Sie beispielsweise die Teilenummer CC7K6ML herunterladen, dekomprimieren Sie die Datei mit dem folgenden Befehl:

gunzip CC7K6ML.tar.gz

b) Extrahieren Sie die Installationsdateien aus der TAR-Datei mit dem folgenden Befehl:

tar -xvf CC7K6ML.tar

**Wichtig:** Sie müssen GNU-TAR (auch bekannt als gtar) verwenden, um alle tar-Images zu entpacken.

3. Optional: Wenn dies nicht die erste Installation auf dem System ist oder wenn Sie IBM MQ an einem anderen Standort installieren möchten, führen Sie den Befehl **crtmqpkg** aus, um eine eindeutige Gruppe von Paketen zu erstellen, die auf dem System installiert werden soll:

./crtmqpkg suffix installationPath

Dabei gilt:

- *Suffix* gibt einen Namen Ihrer Wahl an, der die Installationspakete auf dem System eindeutig identifiziert. *Suffix* ist nicht das Gleiche wie ein Installationsname, auch wenn beide Namen identisch sein können. *Suffix* kann aus einer Kombination von bis zu 16 alphabetischen und numerischen Zeichen (A-Z, a-z, 0-9) bestehen.
- Installationspfad gibt den Pfad an, in dem Sie IBM MQ installieren möchten.

**Anmerkung:** Mit diesem Befehl wird in einem temporären Verzeichnis eine vollständige Kopie der Installationspakete erstellt. Das temporäre Verzeichnis befindet sich standardmäßig unter /var/tmp. Vor Ausführung des Befehls ist sicherzustellen, dass auf dem System ausreichend freier Speicherplatz zur Verfügung steht. Wenn Sie ein anderes Verzeichnis verwenden möchten, müssen Sie die Umgebungsvariable *TMPDIR* vor Ausführung des Befehls **crtmqpkg** entsprechend einstellen. For example:

\$ TMPDIR=/test ./crtmqpkg suffix installationPath

- 4. Legen Sie das aktuelle Verzeichnis auf die Position der Installationspakete fest. Wenn Sie den Befehl crtmqpkg verwendet haben, ist dieses Verzeichnis die Position, die bei der erfolgreichen Ausführung der Befehlsoperation crtmqpkg angegeben wird.
- 5. Konfigurieren Sie das yum-Repository:

Im Verzeichnis MQServer der Installationspakete steht eine Beispielrepositorydatei zur Verfügung. Sie können dieses Beispiel verwenden, um Sie bei der Konfiguration des yum-Repositorys zu unterstützen.

a) Erstellen oder aktualisieren Sie das Repository:

- Wenn dies die erste IBM MQ-Installation auf dem System ist, erstellen Sie eine Datei mit dem Suffix .repo z. B. IBM\_MQ.repo im /etc/yum.repos.d-Verzeichnis.
- Wenn es sich um eine zusätzliche IBM MQ-Installation auf dem System handelt, hängen Sie die Details der zusätzlichen Installation an die entsprechende Datei .repo im Verzeichnis /etc/ yum.repos.d an.
- b) Fügen Sie die folgenden Inhalte zur Repository-Datei hinzu:

```
[IBM-MQ-v.r.m-architecture]
name=IBM MQ v.r.m architecture
baseurl=file:///installationFilesLocation
enabled=1
gpgcheck=0
```

- c) Ersetzen Sie die Variable Position\_Installationsdateien durch die Position der Installationsdateien.
- d) Ersetzen Sie die Variable *v.r.m* durch die Version, das Release und die Modifikationsnummer für die Version von IBM MQ, die Sie installieren möchten.
- e) Ersetzen Sie die Variable *Architektur* durch die Architektur des Systems, auf dem Sie die Installation durchführen. Folgende Werte sind möglich:
  - x86\_64
  - ppc64le
  - s390x

# f) V 9.3.0

Optional: Aktivieren Sie die Prüfung des GPG-Schlüssels.

Ersetzen Sie gpgcheck=0 durch gpgcheck=1 und fügen Sie eine zusätzliche gpgkey=<*uri>*-Zeile hinzu, die auf das bereitgestellte Zertifikat verweist. Beispiel:

```
gpgcheck=1
gpgkey=file:///directory/to/ibm_mq_public.pgp
```

g) Optional: Wenn Sie die Inhalte an die Repositorypdatei angehängt haben, löschen Sie den Repository-Cache mit dem folgenden Befehl:

yum clean all

h) Überprüfen Sie mit dem folgenden Befehl, ob das IBM MQ-Repository verfügbar ist:

yum repolist

6. Ab IBM MQ 9.2.0 besteht die Möglichkeit, die Lizenz vor oder nach der Produktinstallation zu akzeptieren. Wenn Sie die Lizenz vor der Installation akzeptieren möchten, führen Sie das Script mqlicense.sh aus. Die Lizenzvereinbarung wird in einer für Ihre Umgebung geeigneten Sprache angezeigt und Sie werden aufgefordert, die Lizenzbedingungen zu akzeptieren oder abzulehnen: • Zur Anzeige der Lizenzvereinbarung in der Standardweise, also sofern möglich in einem X Window, führen Sie den folgenden Befehl aus:

./mqlicense.sh

• Zur Anzeige der Lizenzvereinbarung in der aktuellen Shell als Text, der von einem Sprachausgabeprogramm gelesen werden kann, führen Sie den folgenden Befehl aus:

./mqlicense.sh -text\_only

Weitere Informationen zur Lizenzannahme finden Sie im Abschnitt <u>"Lizenz unter IBM MQ for Linux</u> akzeptieren" auf Seite 115.

- 7. Installieren Sie IBM MQ:
  - Wenn Sie alle verfügbaren Komponenten an der Standardposition installieren möchten, verwenden Sie den folgenden Befehl:

yum -y install MQSeries\*

 Verwenden Sie den folgenden Befehl, um alle verfügbaren Komponenten an einem anderen Speicherort zu installieren:

yum -y install MQSeries\*suffix\*

Dabei gibt *Suffix* das Suffix an, das bei der Ausführung von **crtmqpkg** in Schritt <u>"3" auf Seite 133</u> ausgewählt wurde.

 Wenn Sie eine Untergruppe von Komponenten installieren möchten, geben Sie die Komponenten an, die Sie installieren möchten. Alle Abhängigkeiten werden automatisch installiert. Damit die Ausführung eines Warteschlangenmanagers unterstützt wird, müssen Sie mindestens die Komponenten MQSeriesRuntime und MQSeriesServer installieren. Wenn Sie beispielsweise die Serverkomponente an der Standardposition installieren möchten, verwenden Sie den folgenden Befehl:

yum -y install MQSeriesServer\*

• Wenn Sie eine ältere Version von IBM MQ installieren möchten, wenn mehrere Versionen in der Repositorypdatei verfügbar sind, verwenden Sie den folgenden Befehl:

yum -y install MQSeries\*-v.r.m-f

Dabei gibt *v.r.m-f* die Version, die Release-, Modifikations- und die Fixpackstufe für die Installation an.

#### Ergebnisse

Sie haben IBM MQ auf Ihrem Linux-System installiert.

# Nächste Schritte

- Wenn Sie die Lizenz nach der Installation akzeptieren möchten, tun Sie dies jetzt. Siehe <u>Akzeptieren Sie</u> die Lizenz nach der Installation des Produkts.
- Falls erforderlich, können Sie jetzt diese Installation als primäre Installation festlegen. Geben Sie den folgenden Befehl in der Befehlszeile ein:

```
MQ_INSTALLATION_PATH/bin/setmqinst -i -p MQ_INSTALLATION_PATH
```

Dabei ist MQ\_INSTALLATION\_PATH das Verzeichnis, in dem IBM MQ installiert ist.

Auf jedem System kann nur eine Primärinstallation vorhanden sein. Wenn sich auf dem System bereits eine Primärinstallation befindet, müssen Sie diese zurücksetzen, bevor Sie eine andere Installation als Primärinstallation festlegen. Weitere Informationen finden Sie im Abschnitt Primäre Installation ändern.

- Sie können die Umgebung für die Arbeit mit dieser Installation einrichten. Mit dem Befehl setmqenv oder crtmqenv können Sie verschiedene Umgebungsvariablen für eine bestimmte Installation von IBM MQ festlegen. Weitere Informationen hierzu finden Sie unter setmqenv und crtmqenv.
- Wenn Sie möchten, können Sie überprüfen, ob die Installation erfolgreich ausgeführt wurde. Weitere Informationen finden Sie in "IBM MQ-Installation unter Linux überprüfen" auf Seite 153.
- Nur ein Benutzer mit einer UID, die Mitglied der Gruppe mqm ist, können Verwaltungsbefehle ausgeben. Wenn Sie Benutzern die Ausgabe von Verwaltungsbefehlen ermöglichen möchten, müssen diese der Gruppe mqm hinzugefügt werden. Weitere Informationen finden Sie in den Abschnitten <u>"Benutzer und</u> Gruppe unter Linux einrichten" auf Seite 106 und Berechtigung zum Verwalten von IBM MQ auf AIX, Linux, and Windows-Systemen.

#### Zugehörige Konzepte

"Mehrfachinstallationen unter AIX, Linux, and Windows" auf Seite 18 Unter AIX, Linux, and Windows kann es mehrere Kopien von IBM MQ auf einem System geben.

"Primäre Installation unter AIX, Linux, and Windows" auf Seite 20 Auf Systemen, die Mehrfachinstallationen von IBM MQ unterstützen (AIX, Linux, and Windows), ist die primäre Installation diejenige, auf die sich systemweite IBM MQ-Positionen beziehen. Die Verwendung einer primären Installation ist optional, jedoch praktisch.

#### Zugehörige Tasks

"IBM MQ unter Linux Red Hat mit YUM deinstallieren oder ändern" auf Seite 166 Unter Linux Red Hat können Sie den IBM MQ-Server oder -Client mithilfe des Befehls **yum** deinstallieren. Sie können eine Installation außerdem ändern, indem Sie ausgewählte Pakete (Komponenten) entfernen, die derzeit auf Ihrem System installiert sind.

Primäre Installation ändern

Zugehörige Verweise

setmqinst

# IBM MQ unter Linux Ubuntu mit Debian installieren

In diesem Abschnitt finden Sie eine Auflistung der Installationstasks, die der Installation von IBM MQ auf Linux-Systemen mit einem Debian-Installationsprogramm zugeordnet sind.

# Informationen zu diesem Vorgang

Wenn Sie IBM MQ mit einem Debian-Installationsprogramm installieren möchten, führen Sie die folgenden Tasks aus.

Wenn Produktkorrekturen oder -aktualisierungen verfügbar gemacht werden, lesen Sie den Abschnitt "Aktualisierung für IBM MQ durchführen" auf Seite 322.

# Vorgehensweise

1. Überprüfen Sie die Systemvoraussetzungen.

Weitere Informationen finden Sie unter "Anforderungen unter Linux überprüfen" auf Seite 101.

2. Planen Sie Ihre Installation.

Als Teil des Planungsprozesses müssen Sie wählen, welche Komponenten installiert werden und wo deren Installation erfolgt. Weitere Informationen finden Sie unter <u>"IBM MQ Debian-Komponenten für</u> Linux Ubuntu-Systeme" auf Seite 137.

- Bereiten Sie Ihr System f
  ür die Installation von IBM MQ vor.
   Weitere Informationen finden Sie unter "System unter Linux vorbereiten" auf Seite 105.
- 4. Installieren Sie den IBM MQ-Server.

Weitere Informationen finden Sie unter "IBM MQ-Server unter Linux Ubuntu mit Debian-Paketen installieren" auf Seite 142.

5. Optional: Installieren Sie einen IBM MQ-Client.

Weitere Informationen finden Sie unter <u>"IBM MQ-Client unter Linux Ubuntu mit Debian-Paketen instal</u>lieren" auf Seite 148.

6. Überprüfen Sie Ihre Installation. Weitere Informationen finden Sie unter <u>"IBM MQ-Installation unter</u> Linux überprüfen" auf Seite 153.

# Linux Übersicht über das Debian-Installationsprogramm für IBM MQ unter Linux

### Ubuntu

Hier finden Sie eine Übersicht über die Konzepte und Aspekte bei der Installation von IBM MQ unter Linux Ubuntu, wenn das Debian-Installationsprogramm verwendet wird.

# Installationstools

Verwenden Sie **apt**, **dpkg**oder ein Installationstool einer höheren Version, um das Produkt zu installieren und zu deinstallieren. Das installierte Produkt auf Platte sieht wie eine Kopie aus, die mit RPM installiert wurde.

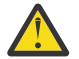

**Achtung:** Bei den Debian-Installationstools ist das Überschreiben des Installationsverzeichnisses nicht vorgesehen. Dies bedeutet, dass es *keinen verschiebbaren Support oder Support für mehrere Versionen* gibt. Das Produkt wird also in /opt/mqm installiert, was bei Bedarf aber als primäre Installation festgelegt werden kann.

# Paketnamen

Die Paketnamen wurden mit einem von IBM MQ abgeleiteten Namen geändert.

Die Debian-Entsprechung der bestehenden RPM-Serverkomponente MQSeriesServer lautet beispielsweise ibmmq-server.

Sie können auf einem System eine einzelne Version von IBM MQ haben, die von Debian installiert wurde, oder Sie können mit Debian eine Installation mit mehreren Versionen erreichen, wenn Sie containerbasierte Technologien wie Docker verwenden.

# **IBM MQ Debian-Komponenten für Linux Ubuntu-Systeme**

Sie können die erforderlichen Komponenten bei der Installation von IBM MQ auswählen.

**Wichtig:** Details zu den Installationsberechtigungen für jeden Kauf von IBM MQ finden Sie unter <u>IBM MQ</u> -Lizenzinformationen.

Tabelle 15 auf Seite 137 zeigt die Komponenten, die bei der Installation eines IBM MQ-Servers oder -Clients auf einem Linux-System mit dem Debian-Installationsprogramm verfügbar sind:

| Tabelle 15. IBM MQ Debian-Komponenten für Linux Ubuntu-Systeme |                                                                                                    |                             |                       |                  |  |
|----------------------------------------------------------------|----------------------------------------------------------------------------------------------------|-----------------------------|-----------------------|------------------|--|
| Komponente                                                     | Beschreibung                                                                                       | Ser-<br>ver-<br>medi-<br>en | Client<br>medi-<br>en | Debian-Paketname |  |
| Laufzeit                                                       | Enthält Dateien, die sowohl für Server-<br>als auch für Clientinstallationen benö-<br>tigt werden. | ~                           | ~                     | ibmmq-runtime    |  |
|                                                                | Anmerkung: Die ibmmq-runtime-<br>Komponente muss installiert werden.                               |                             |                       |                  |  |

| Tabelle 15. IBM        | Tabelle 15. IBM MQ Debian-Komponenten für Linux Ubuntu-Systeme (Forts.)                                                                                                    |                             |                       |                  |  |
|------------------------|----------------------------------------------------------------------------------------------------|-----------------------------|-----------------------|------------------|--|
| Komponente             | Beschreibung                                                                                                    | Ser-<br>ver-<br>medi-<br>en | Client<br>medi-<br>en | Debian-Paketname |  |
| Server                 | Mit dem Server können Sie Warte-<br>schlangenmanager auf Ihrem System<br>ausführen und über ein Netz Verbin-<br>dungen zu anderen Systemen herstel-<br>len. Stellt für Anwendungen Dienste<br>für die Nachrichtenübertragung und<br>die Steuerung der Warteschlangen zur<br>Verfügung und unterstützt IBM MQ-<br>Clientverbindungen.                                                                                                    | 1                           |                       | ibmmq-server     |  |
| Standard Cli-<br>ent   | Der IBM MQ MQI client-Client ist eine<br>kleine Untermenge von IBM MQ (ohne<br>Warteschlangenmanager). Dieser Cli-<br>ent verwendet den Warteschlangen-<br>manager und die Warteschlangen auf<br>anderen Serversystemen. Er kann nur<br>verwendet werden, wenn das System,<br>auf dem er ausgeführt wird, mit ei-<br>nem anderen System verbunden ist,<br>auf dem eine vollständige Serverversi-<br>on von IBM MQ ausgeführt wird. Der<br>Client und der Server können auch auf<br>demselben System installiert werden. | ~                           | ~                     | ibmmq-client     |  |
| SDK                    | Das SDK (Software-Development-Kit)<br>wird zum Kompilieren von Anwendun-<br>gen benötigt. Es beinhaltet Beispiel-<br>quellendateien und die Bindungen (H-,<br>LIB-, DLL-Dateien und andere), die<br>zur Entwicklung von Anwendungen für<br>IBM MQ benötigt werden.                                                                                                    | 1                           | 1                     | ibmmq-sdk        |  |
| Beispielpro-<br>gramme | Die Beispielanwendungsprogramme<br>werden benötigt, um die IBM MQ-In-<br>stallation unter Verwendung der Prüf-<br>prozeduren zu überprüfen                                                                                                    | 1                           | 1                     | ibmmq-samples    |  |
| Java Messa-<br>ging    | Die Dateien, die für das Messaging mit<br>Java erforderlich sind (einschließlich<br>Java Message Service).                                                                                                    | ~                           | ~                     | ibmmq-java       |  |
| Man-Pages              | AIX-Man-Pages in Englisch für:<br>Steuerbefehle<br>MQI-Aufrufe<br>MQSC-Befehle                                                                                                    | ~                           | ~                     | ibmmq-man        |  |
| Java JRE               | Eine Java Runtime Environment, die<br>von den IBM MQ-Komponenten ver-<br>wendet wird, die in Java geschrieben<br>sind.                                                                                                    | 1                           | 1                     | ibmmq-jre        |  |

| Tabelle 15. IBM                       | Tabelle 15. IBM MQ Debian-Komponenten für Linux Ubuntu-Systeme (Forts.)                                                                                                    |                             |                       |                                                                                     |  |
|---------------------------------------|----------------------------------------------------------------------------------------------------|-----------------------------|-----------------------|-------------------------------------------------------------------------------------|--|
| Komponente                            | Beschreibung                                                                                                    | Ser-<br>ver-<br>medi-<br>en | Client<br>medi-<br>en | Debian-Paketname                                                                    |  |
| Nachrichten-<br>kataloge              | In der folgenden Tabelle der <u>Nachrich-</u><br><u>tenkataloge</u> finden Sie eine Liste der<br>verfügbaren Sprachen.                                                                                                    | ~                           | ~                     |                                                                                     |  |
| IBM Global<br>Security Kit<br>(GSKit) | GSKit 8 -Zertifikat und TLS, Basislauf-<br>zeit.                                                                                                    | ~                           | ~                     | ibmmq-gskit                                                                         |  |
| Telemetries-<br>ervice                | MQ Telemetry unterstützt die Verbin-<br>dung mit Geräten des Internets der<br>Dinge (d. h. ferne Sensoren, Aktua-<br>toren und Telemetriegeräte), die das<br>Protokoll IBM MQ Telemetry Trans-<br>port (MQTT) verwenden. Dank des Te-<br>lemetrieservice, der auch als MQXR-<br>Service bekannt ist, kann ein Warte-<br>schlangenmanager als MQTT-Server<br>agieren und mit MQTT-Client-Apps<br>kommunizieren.<br><b>Anmerkung:</b> Der Telemetrieservice ist<br>nur unter Linux for x86-64 (64 Bit) und<br>unter Linux for IBM Z verfügbar.<br>Das <u>Eclipse Paho</u> -Projekt und<br>MQTT.org verfügen über kostenlose<br>Downloads der neuesten Telemetriec-<br>lients und Beispiele für eine Reihe von<br>Programmiersprachen. Mithilfe dieser<br>Ressourcen können Sie die MQTT-Cli-<br>ent-Apps schreiben, über die IoT-Ge-<br>räte mit MQTT-Servern kommunizie-<br>ren.<br>Weitere Informationen hierzu finden<br>Sie im Abschnitt "Installationsvoraus-<br>setzungen für MQ Telemetry" auf Seite<br><u>275</u> . |                             |                       | ibmmq-xrservice                                                                     |  |
| Managed File<br>Transfer              | Mit MQ Managed File Transfer ist un-<br>abhängig vom Betriebssystem oder<br>der Dateigröße eine gesteuerte und<br>überprüfbare Dateiübertragung zwi-<br>schen Systemen möglich. Informatio-<br>nen zur Funktion der einzelnen Kom-<br>ponenten finden Sie im Abschnitt<br>"Produktoptionen von Managed File<br>Transfer" auf Seite 269.                                                                                                    | ~                           |                       | ibmmq-ftagent<br>ibmmq-ftbase<br>ibmmq-ftlogger<br>ibmmq-ftservice<br>ibmmq-fttools |  |

| Tabelle 15. IBM MQ Debian-Komponenten für Linux Ubuntu-Systeme (Forts.)     |                                                                                                    |                             |                       |                  |
|-----------------------------------------------------------------------------|----------------------------------------------------------------------------------------------------|-----------------------------|-----------------------|------------------|
| Komponente                                                                  | Beschreibung                                                                                                    | Ser-<br>ver-<br>medi-<br>en | Client<br>medi-<br>en | Debian-Paketname |
| Erweiterte<br>Nachrichten-<br>sicherheit                                    | Mit dieser Komponente können sen-<br>sible Daten ohne eine Beeinträchti-<br>gung der Endanwendungen im IBM<br>MQ-Netz sicher übertragen werden.<br>Sie müssen diese Komponente in allen<br>IBM MQ-Installationen installieren, die<br>zu schützende Warteschlangen bereit-<br>stellen.                                                                                                    | ~                           |                       | ibmmq-ams        |
|                                                                             | Sie müssen die Komponente GSKit in<br>jeder IBM MQ-Installation installieren,<br>die von einem Programm verwendet<br>wird, das Nachrichten aus einer ge-<br>schützten Warteschlange einreiht bzw.<br>aus dieser abruft, es sei denn, Sie ver-<br>wenden ausschließlich Java-Clientver-<br>bindungen.                                                                                                   |                             |                       |                  |
|                                                                             | Zur Installation dieser Komponente<br>müssen Sie die Komponente <b>Java</b><br><b>JRE</b> installieren.                                                                                                    |                             |                       |                  |
| AMQP Service                                                                | Installieren Sie diese Komponente, um<br>AMQP-Kanäle zur Verfügung zu stel-<br>len. AMQP-Kanäle unterstützen AMQP<br>1.0-APIs. Über AMQP-Kanäle können<br>AMQP-Anwendungen auf Messaging-<br>Einrichtungen zugreifen, die auf Unter-<br>nehmensebene von IBM MQ bereitge-<br>stellt werden.                                                                                                    | ~                           |                       | ibmmq-amqp       |
| REST API und<br>Konsole                                                     | Erweitert die bestehenden Funktionen<br>um die HTTP-basierte Verwaltung für<br>IBM MQ über die REST API und die<br>IBM MQ Console.                                                                                                    | $\checkmark$                |                       | ibmmq-web        |
| Deprecated<br>IBM MQ<br>Bridge to<br>Salesforce <u>"1"</u><br>auf Seite 141 | Installieren Sie die IBM MQ Bridge to<br>Salesforce für die Konfiguration der<br>Verbindung mit Salesforce und IBM<br>MQ. Führen Sie danach den Befehl<br><b>runmqsfb</b> aus, um Ereignisse aus<br>Salesforce zu subskribieren und diese<br>in einem IBM MQ-Netz zu veröffentli-<br>chen.<br><b>Anmerkung:</b> IBM MQ Bridge to Sales-<br>force ist nur unter Linux for x86-64<br>(64-Bit) verfügbar. | ~                           | ~                     | ibmmq-sfbridge   |

| Tabelle 15. IBM MQ Debian-Komponenten für Linux Ubuntu-Systeme (Forts.)                                            |                                                                                                    |                             |                       |                  |  |  |  |
|----------------------------------------------------------------------------------------------------|----------------------------------------------------------------------------------------------------|-----------------------------|-----------------------|------------------|--|--|--|
| Komponente                                                                                                    | Beschreibung                                                                                                    | Ser-<br>ver-<br>medi-<br>en | Client<br>medi-<br>en | Debian-Paketname |  |  |  |
| Deprecated<br>Removed<br>IBM MQ<br>Bridge to<br>blockchain <u>"2"</u><br>auf Seite 141 <u>"3"</u><br>auf Seite 141 | Installieren Sie IBM MQ Bridge to<br>blockchain, um Abfragen und Aktuali-<br>sierungen an Ihr Blockchain-Netz zu<br>senden oder Antworten vom Netz zu<br>empfangen.<br><b>Anmerkung:</b> IBM MQ Bridge to block-<br>chain ist nur unter Linux for x86-64<br>(64-Bit) verfügbar. | ~                           | ~                     | ibmmq-bcbridge   |  |  |  |

#### Anmerkungen:

- 1. Deprecated IBM MQ Bridge to Salesforce gilt in allen Releases ab 22. November 2022 als veraltet (siehe US-Ankündigungsschreiben 222-341).
- 2. Deprecated IBM MQ Bridge to blockchain ist in allen Releases ab 22. November 2022 veraltet (siehe US-Ankündigungsschreiben 222-341). Blockchain die Konnektivität kann mit IBM App Connect oder durch die mit IBM Cloud Pak for Integration verfügbaren Funktionen von App Connect erreicht werden.
- 3. Removed Y 9.3.2 Für Continuous Deliverywird die IBM MQ Bridge to blockchain unter IBM MQ 9.3.2aus dem Produkt entfernt.
- 4. V 9.3.0 V 9.3.0 Ab IBM MQ 9.3.0 Wurde IBM MQ Explorer aus dem IBM MQ -Installationspaket entfernt. Das Produkt bleibt als separater Download weiterhin verfügbar. Weitere Informationen finden Sie unter IBM MQ Explorer als eigenständige Anwendung unter Linux und Windowsinstallieren und deinstallieren.

| Tabelle 16. IBM MQ-Nachrichtenkataloge für Linux-Systeme |                  |  |  |  |
|----------------------------------------------------------|------------------|--|--|--|
| Nachrichtenkatalogsprache                                | Komponentenname  |  |  |  |
| Portugiesisch (Brasilien)                                | ibmmq-msg-pt     |  |  |  |
| Tschechisch                                              | ibmmq-msg-cs     |  |  |  |
| Französisch                                              | ibmmq-msg-fr     |  |  |  |
| Deutsch                                                  | ibmmq-msg-de     |  |  |  |
| Ungarisch                                                | ibmmq-msg-hu     |  |  |  |
| Italienisch                                              | ibmmq-msg-it     |  |  |  |
| Japanisch                                                | ibmmq-msg-ja     |  |  |  |
| Koreanisch                                               | ibmmq-msg-ko     |  |  |  |
| Polnisch                                                 | ibmmq-msg-pl     |  |  |  |
| Spanisch                                                 | ibmmq-msg-es     |  |  |  |
| Vereinfachtes Chinesisch                                 | ibmmq-msg-zh-cn  |  |  |  |
| Traditionelles Chinesisch                                | ibmmq-msg-zh-tw  |  |  |  |
| U.S. Englisch                                            | Nicht zutreffend |  |  |  |

#### Zugehörige Konzepte

"Komponenten und Funktionen von IBM MQ" auf Seite 6 Sie können die erforderlichen Komponenten oder Features bei der Installation von IBM MQ auswählen.

# **IBM MQ-Server unter Linux Ubuntu mit Debian-Paketen installieren**

Sie können einen IBM MQ-Server auf einem Linux Ubuntu-System in Übereinstimmung mit der Systemvoraussetzungen-Webseite installieren.

# **Vorbereitende Schritte**

Details zu den unterstützten Softwareversionen finden Sie im Abschnitt Systemanforderungen für IBM MQ.

Führen Sie vor Beginn der Installation zunächst die im Abschnitt "System unter Linux vorbereiten" auf Seite 105 beschriebenen erforderlichen Schritte aus.

Wenn Sie unter Ubuntu mit RPM IBM MQ 9.0.2 oder früher installiert haben, müssen Sie alle RPM-Versionen des Produkts deinstallieren, bevor Sie die Debian-Version des Produkts installieren.

Ab IBM MQ 9.2.0 besteht die Möglichkeit, die Lizenz vor oder nach der Produktinstallation zu akzeptieren. Weitere Informationen finden Sie unter "Lizenz unter IBM MQ for Linux akzeptieren" auf Seite 115.

**Anmerkung:** Für Long Term Support vor IBM MQ 9.2.0müssen Sie die Bedingungen der Lizenzvereinbarung akzeptieren, damit Sie mit der Installation fortfahren können. Führen Sie dazu das Script mqlicense.sh aus.

# Informationen zu diesem Vorgang

Bei der Installation des Servers wählen Sie die zu installierenden Komponenten im Debian-Installationsprogramm aus. Unter "IBM MQ Debian-Komponenten für Linux Ubuntu-Systeme" auf Seite 137 finden Sie eine Liste der Komponenten und Paketnamen.

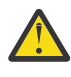

Achtung: Stellen Sie sicher, dass Sie die Ubuntu-Version des tar.gz-Pakets herunterladen, bevor Sie das Produkt installieren, da diese Version die deb-Dateien enthält, die Sie für das Tool **apt-get** benötigen.

Sie können verschiedene Installationsprogramme verwenden. In diesem Abschnitt wird die Verwendung der Installationsprogramme **apt-get** und **dpkg** beschrieben.

#### apt-get

Sie können **apt-get** verwenden, um Pakete zu installieren, und Sie müssen keine abhängigen Pakete installieren. **apt-get** installiert Abhängigkeitspakete für das von Ihnen benötigte Paket.

Sie müssen Ihre Dateien für **apt-get**zugänglich machen, um sie verwenden zu können.

Geben Sie dazu den Befehl chmod -R a+rx DIRNAME aus, wobei DIRNAME das Verzeichnis ist, in das Sie das Paket tar.gz entpackt haben.

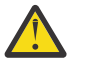

**Achtung:** Wenn Sie Ihre Dateien nicht für **apt-get** zugänglich machen, werden folgende Fehler angezeigt:

- N: Download is performed unsandboxed as root as file '/sw/9101deb/./InRelease' couldn't be accessed by user '\_apt'. pkgAcquire::Run (13: Permission denied)
- E: Failed to fetch file:/sw/9101deb/./Packages File not found /sw/9101deb/./Packages (2: No such file or directory)
- E: Some index files failed to download. They have been ignored, or old ones used instead.

Dabei ist /sw/9101deb das Verzeichnis, von dem aus Sie IBM MQ installieren.

#### dpkg

Sie können mithilfe von **dpkg** einzelne Pakete installieren, müssen aber sicherstellen, dass Sie alle Abhängigkeiten installieren, da **dpkg** keine abhängigen Pakete für das von Ihnen gewünschte Paket installiert. Informationen zu den Abhängigkeiten der einzelnen Pakete finden Sie in der Tabelle <u>Tabelle</u> 17 auf Seite 143. Zur Unterstützung der Ausführung eines Warteschlangenmanagers müssen Sie mindestens die Komponenten ibmmq-runtime und ibmmq-server installieren.

| Tabelle 17. Paketkomponentenabhängigkeiten                                                                                                    |                                                                                                    |                                                          |  |  |  |
|----------------------------------------------------------------------------------------------------|----------------------------------------------------------------------------------------------------|----------------------------------------------------------|--|--|--|
| Paketname                                                                                                    | Komponentenfunktion                                                                                                    |                                                          |  |  |  |
| ibmmq-runtime                                                                                                    | Allgemeine Funktion für alle anderen Komponen-<br>ten                                                                                                    |                                                          |  |  |  |
| ibmmq-server                                                                                                    | Warteschlangen- manager                                                                                                    | ibmmq-runtime<br>ibmmq-gskit                             |  |  |  |
| ibmmq-client                                                                                                    | C IBM MQ-Clientbibliotheken                                                                                                    | ibmmq-runtime<br>ibmmq-gskit                             |  |  |  |
| ibmmq-java                                                                                                    | Java- und JMS IBM MQ-APIs                                                                                                    | ibmmq-runtime                                            |  |  |  |
| ibmmq-jre                                                                                                    | Java-Laufzeitumgebung                                                                                                    | ibmmq-runtime                                            |  |  |  |
| ibmmq-sdk                                                                                                    | Headerdateien und Bibliotheken für andere als Ja-<br>va-APIs                                                                                                    | ibmmq-runtime                                            |  |  |  |
| ibmmq-man                                                                                                    | UNIX-Man-Pages für IBM MQ                                                                                                    | ibmmq-runtime                                            |  |  |  |
| ibmmq-samples                                                                                                    | IBM MQ-Anwendungsbeispiele                                                                                                    | ibmmq-runtime                                            |  |  |  |
| ibmmq-msg-cs<br>ibmmq-msg-de<br>ibmmq-msg-es<br>ibmmq-msg-fr<br>ibmmq-msg-hu<br>ibmmq-msg-it<br>ibmmq-msg-ja<br>ibmmq-msg-pl<br>ibmmq-msg-pl<br>ibmmq-msg-ru<br>ibmmq-msg-ru<br>ibmmq-msg-ru<br>ibmmq-msg-zh-cn | Nachrichtenkatalogdateien für weitere Sprachen.<br>Die englischen Nachrichtenkatalogdateien werden<br>standardmäßig installiert. Weitere Informationen<br>zu diesen Nachrichtenkatalogen finden Sie im Ab-<br>schnitt "Nachrichten unter Linux in der Landes-<br>sprache anzeigen" auf Seite 152. | ibmmq-runtime                                            |  |  |  |
| ibmmq-gskit                                                                                                    | IBM Global Security Kit (GSKit)                                                                                                    | ibmmq-runtime                                            |  |  |  |
| ibmmq-web                                                                                                    | REST API und IBM MQ Console.                                                                                                    | ibmmq-runtime<br>ibmmq-server<br>ibmmq-java<br>ibmmq-jre |  |  |  |

| Tabelle 17. Paketkomponentenabhängigkeiten (Forts.) |                                                                                                    |                               |  |  |
|-----------------------------------------------------|----------------------------------------------------------------------------------------------------|-------------------------------|--|--|
| Paketname                                           | Komponentenfunktion                                                                                                    | Paketabhängig-<br>keiten      |  |  |
| ibmmq-ftbase                                        | Managed File Transfer Komponente                                                                                           | ibmmq-runtime                 |  |  |
|                                                     |                                                                                                    | ibmmq-java                    |  |  |
|                                                     |                                                                                                    | ibmmq-jre                     |  |  |
| ibmmq-ftlogger                                      | Managed File Transfer Komponente                                                                                           | ibmmq-runtime                 |  |  |
|                                                     |                                                                                                    | ibmmq-server                  |  |  |
|                                                     |                                                                                                    | ibmmq-ftbase                  |  |  |
|                                                     |                                                                                                    | ibmmq-java                    |  |  |
|                                                     |                                                                                                    | ibmmq-jre                     |  |  |
| ibmmq-fttools                                       | Komponenten von Managed File Transfer                                                                                      | ibmmq-runtime                 |  |  |
| ibmmq-ftagent                                       |                                                                                                    | ibmmq-ftbase                  |  |  |
|                                                     |                                                                                                    | ibmmq-java                    |  |  |
|                                                     |                                                                                                    | ibmmq-jre                     |  |  |
| ibmmq-ftservice                                     | Managed File Transfer Komponente                                                                                           | ibmmq-runtime                 |  |  |
|                                                     |                                                                                                    | ibmmq-server                  |  |  |
|                                                     |                                                                                                    | ibmmq-ftagent                 |  |  |
|                                                     |                                                                                                    | ibmmq-ftbase                  |  |  |
|                                                     |                                                                                                    | ibmmq-java                    |  |  |
|                                                     |                                                                                                    | ibmmq-jre                     |  |  |
| ibmmq-amqp                                          | Komponente Advanced Message Queuing Protocol                                                                               | ibmmq-runtime                 |  |  |
|                                                     |                                                                                                    | ibmmq-java                    |  |  |
|                                                     |                                                                                                    | ibmmq-server                  |  |  |
| ibmmq-xrservice                                     | Komponente Telemetrieservice                                                                                               | ibmmq-runtime                 |  |  |
|                                                     | <b>Anmerkung:</b> Der Telemetrieservice ist nur unter<br>Linux for x86-64 (64 Bit) und unter Linux for IBM Z<br>verfügbar. |                               |  |  |
| ibmmq-ams                                           | Komponente Advanced Message Security                                                                                       | ibmmq-runtime<br>ibmmq-server |  |  |
|                                                     |                                                                                                    |                               |  |  |
| Tabelle 17. Paketkomponentenabhängigkeiten (Forts.)                                       |                                                                                                    |                                          |  |  |
|-------------------------------------------------------------------------------------------|----------------------------------------------------------------------------------------------------|------------------------------------------|--|--|
| Paketname                                                                                 | Komponentenfunktion                                                                                                    | Paketabhängig-<br>keiten                 |  |  |
| Deprecated ibmmq-sfbridge<br>"1" auf Seite 145                                            | Installieren Sie die IBM MQ Bridge to Salesforce<br>für die Konfiguration der Verbindung mit Salesfor-<br>ce und IBM MQ. Führen Sie danach den Befehl<br><b>runmqsfb</b> aus, um Ereignisse aus Salesforce zu<br>subskribieren und diese in einem IBM MQ-Netz zu<br>veröffentlichen.<br><b>Anmerkung:</b><br>IBM MQ Bridge to Salesforce ist nur unter Linux for<br>x86-64 (64-Bit) verfügbar. | ibmmq-runtime<br>ibmmq-java<br>ibmmq-jre |  |  |
| Deprecated Removed<br>ibmmq-bcbridge <u>"2" auf Seite</u><br><u>145</u> "3" auf Seite 145 | Installieren Sie IBM MQ Bridge to blockchain, um<br>Abfragen und Aktualisierungen an Ihr Blockchain-<br>Netz zu senden oder Antworten vom Netz zu emp-<br>fangen.<br><b>Anmerkung:</b><br>IBM MQ Bridge to blockchain ist nur unter Linux for<br>x86-64 (64-Bit) verfügbar.                                                                                                    | ibmmq-runtime<br>ibmmq-java<br>ibmmq-jre |  |  |

#### Anmerkungen:

- 1. Deprecated IBM MQ Bridge to Salesforce gilt in allen Releases ab 22. November 2022 als veraltet (siehe US-Ankündigungsschreiben 222-341).
- 2. Deprecated IBM MQ Bridge to blockchain ist in allen Releases ab 22. November 2022 veraltet (siehe US-Ankündigungsschreiben 222-341). Blockchain die Konnektivität kann mit IBM App Connect oder durch die mit IBM Cloud Pak for Integration verfügbaren Funktionen von App Connect erreicht werden.
- 3. Removed > V 9.3.2 Für Continuous Deliverywird die IBM MQ Bridge to blockchain unter IBM MQ 9.3.2aus dem Produkt entfernt.
- 4. **V 9.3.0** Ab IBM MQ 9.3.0wurde IBM MQ Explorer aus dem IBM MQ -Installationspaket entfernt. Das Produkt bleibt als separater Download weiterhin verfügbar. Weitere Informationen finden Sie unter IBM MQ Explorer als eigenständige Anwendung unter Linux und Windowsinstallieren und deinstallieren.

#### Vorgehensweise

1. Öffnen Sie ein Shell-Terminal. Melden Sie sich als root oder mit ausreichender Berechtigung an, um die folgenden Befehle auszuführen.

Sie können dies tun, indem Sie ' **sudo** vor den Befehlen hinzufügen oder indem Sie die mit dem Befehl **su** zum Rootbenutzer in der Shell wechseln. Weitere Informationen finden Sie in folgenden Abschnitten: <u>Untersuchen der Unterschiede zwischen den Befehlen **sudo** und **su** befehle in ' Linux '.</u>

2. Legen Sie das aktuelle Verzeichnis auf die Position der Installationspakete fest.

Bei dem Speicherort kann es sich um einen Netzwerkspeicherort oder um ein lokales Dateisystemverzeichnis handeln. Siehe Wo Sie herunterladbare Installationsbilder finden.

3. Ab IBM MQ 9.2.0 besteht die Möglichkeit, die Lizenz vor oder nach der Produktinstallation zu akzeptieren. Führen Sie zum Akzeptieren der Lizenz vor der Installation das Script mqlicense.sh aus:

./mqlicense.sh

Die Lizenzvereinbarung wird in einer zu Ihrer Umgebung passenden Sprache angezeigt und Sie erhalten die Gelegenheit, den Bedingungen der Vereinbarung zuzustimmen oder diese abzulehnen.

Wenn möglich, öffnet mqlicense.sh zum Anzeigen der Lizenz ein X Window.

Wenn die Lizenz als Text in der aktuellen Shell angezeigt werden soll, der von einem Sprachausgabeprogramm gelesen werden kann, geben Sie folgenden Befehl ein:

./mqlicense.sh -text\_only

Weitere Informationen zur Lizenzannahme finden Sie im Abschnitt <u>"Lizenz unter IBM MQ for Linux</u> akzeptieren" auf Seite 115.

4. Wählen Sie das Installationsverfahren für die IBM MQ-Pakete aus:

Verwenden Sie entweder das **apt** -Management-Tool , um die gewünschten IBM MQ -Pakete zu installieren, oder verwenden Sie den **dpkg** -Befehl , um die gewünschten IBM MQ -Pakete zusammen mit ihren Abhängigkeitspaketen zu installieren.

- Gehen Sie wie folgt vor, um das apt-get-Verwaltungstool zur Installation der IBM MQ-Pakete zu installieren, die zusammen mit ihren Abhängigkeitspaketen verwendet werden sollen:
  - a. Erstellen einer Datei mit dem Suffix .list, z. B. IBM\_MQ.list, im Verzeichnis /etc/apt/ sources.list.d.

Diese Datei sollte einen Eintrag deb für die Position des Verzeichnisses enthalten, das die IBM MQ-Pakete enthält.

For example:

```
# Local directory containing IBM MQ packages
deb [trusted=yes] file:/var/tmp/mq ./
```

Die Einbeziehung der Anweisung [trusted=yes] (einschließlich der eckigen Klammern) ist optional und unterdrückt Warnungen und Eingabeaufforderungen bei nachfolgenden Operationen.

b. Führen Sie den Befehl **apt-get update** aus, um dieses Verzeichnis und die Liste der Pakete, die das Verzeichnis enthält, zum apt-Cache hinzuzufügen.

Informationen zu möglichen Fehlern, die auftreten können, finden Sie in der Anmerkung Attention in "apt-get" auf Seite 142.

Sie können IBM MQ jetzt mit 'apt' installieren. Zum Beispiel können Sie das vollständige Produkt durch Ausgabe des folgenden Befehls installieren:

apt-get install "ibmmq-\*"

Sie können das Serverpaket und alle seine Abhängigkeiten durch Ausgabe des folgenden Befehls installieren:

apt-get install ibmmq-server

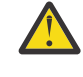

Achtung: Führen Sie den Befehl apt-get install ibmmq-\* nicht im Verzeichnis aus, das die .deb-Dateien enthält, es sei denn, Sie verwenden Anführungszeichen in der Shell.

Wenn Sie Tools wie 'aptitude' oder 'synaptic' verwenden, befinden sich die Installationspakete in der Kategorie misc\non-free.

 Wenn Sie den Befehl dpkg verwenden möchten, um die gewünschten IBM MQ -Pakete zu installieren, setzen Sie den dpkg -Befehl für jedes IBM MQ -Paket ab, das Sie installieren möchten. Geben Sie beispielsweise folgenden Befehl aus, um das Laufzeitpaket zu installieren:

dpkg -i ibmmq-runtime\_9.2.0.0\_amd64.deb

**Wichtig:** Obwohl **dpkg** die Angabe mehrerer Paketdateien im selben Befehl zulässt, wird dies aufgrund von Abhängigkeiten zwischen den IBM MQ-Paketen nicht funktionieren. Sie müssen die Pakete einzeln in der unten angegebenen Reihenfolge installieren. Sie können feststellen, dass die Verwendung von **apt-get** eine bessere Option ist.

- ibmmq-runtime
- ibmmq-jre
- ibmmq-java
- ibmmq-gskit
- ibmmq-server
- ibmmq-web
- ibmmq-ftbase
- ibmmq-ftagent
- ibmmq-ftservice
- ibmmq-ftlogger
- ibmmq-fttools
- ibmmq-amqp
- ibmmq-ams
- ibmmq-xrservice
- ibmmq-client
- ibmmq-man
- ibmmq-msg\_Sprache
- ibmmq-samples
- ibmmq-sdk
- Deprecated ibmmq-sfbridge <u>"1" auf Seite 145</u>
- \_ Deprecated Removed ibmmq-bcbridge "2" auf Seite 145 "3" auf Seite 145

## Ergebnisse

Sie haben die erforderlichen Pakete installiert.

#### Nächste Schritte

- Wenn Sie die Lizenz nach der Installation akzeptieren möchten, tun Sie dies jetzt. Siehe <u>Akzeptieren Sie</u> die Lizenz nach der Installation des Produkts.
- Falls erforderlich, können Sie jetzt diese Installation als primäre Installation festlegen. Geben Sie den folgenden Befehl in der Befehlszeile ein:

```
MQ_INSTALLATION_PATH/bin/setmqinst -i -p MQ_INSTALLATION_PATH
```

Dabei ist MQ\_INSTALLATION\_PATH das Verzeichnis, in dem IBM MQ installiert ist.

- Sie können die Umgebung für die Arbeit mit dieser Installation einrichten. Mit dem Befehl setmqenv oder crtmqenv können Sie verschiedene Umgebungsvariablen für eine bestimmte Installation von IBM MQ festlegen. Weitere Informationen hierzu finden Sie unter setmqenv und crtmqenv.
- Wenn Sie möchten, können Sie überprüfen, ob die Installation erfolgreich ausgeführt wurde. Weitere Informationen finden Sie in "IBM MQ-Installation unter Linux überprüfen" auf Seite 153.

#### Zugehörige Tasks

"IBM MQ unter Linux Ubuntu mit Debian-Paketen deinstallieren oder ändern" auf Seite 168

Sie können einen IBM MQ-Server oder -Client deinstallieren, der mit dem Debian-Paketmanager installiert wurde. Sie können eine Installation außerdem ändern, indem Sie ausgewählte Pakete (Komponenten) entfernen, die derzeit auf Ihrem System installiert sind.

## IBM MQ-Client unter Linux Ubuntu mit Debian-Paketen installieren

Sie können mit einem Debian-Paket einen IBM MQ-Client auf einem Linux Ubuntu-System installieren, sofern die auf der entsprechenden Webseite genannten Systemvoraussetzungen erfüllt sind.

## **Vorbereitende Schritte**

Details zu den unterstützten Softwareversionen finden Sie im Abschnitt Systemanforderungen für IBM MQ.

Stellen Sie vor Beginn der Installation sicher, dass Ihr System, wie im Abschnitt "System unter Linux vorbereiten" auf Seite 105 beschrieben, vorbereitet ist.

#### Informationen zu diesem Vorgang

Bei der Installation des Clients wählen Sie die zu installierenden Komponenten im Debian-Installationsprogramm aus. Unter <u>"IBM MQ Debian-Komponenten für Linux Ubuntu-Systeme" auf Seite 137</u> finden Sie eine Liste der Komponenten und Paketnamen.

#### Vorgehensweise

1. Öffnen Sie ein Shell-Terminal. Melden Sie sich als root oder mit ausreichender Berechtigung an, um die folgenden Befehle auszuführen.

Sie können dies tun, indem Sie ' **sudo** vor den Befehlen hinzufügen oder indem Sie die mit dem Befehl **su** zum Rootbenutzer in der Shell wechseln. Weitere Informationen finden Sie in folgenden Abschnitten: Untersuchen der Unterschiede zwischen den Befehlen **sudo** und **su** befehle in ' Linux '.

2. Legen Sie das aktuelle Verzeichnis auf die Position der Installationspakete fest.

Bei dem Speicherort kann es sich um einen Netzwerkspeicherort oder um ein lokales Dateisystemverzeichnis handeln. Siehe Wo Sie herunterladbare Installationsbilder finden.

3. Ab IBM MQ 9.2.0 besteht die Möglichkeit, die Lizenz vor oder nach der Produktinstallation zu akzeptieren. Führen Sie zum Akzeptieren der Lizenz vor der Installation das Script mqlicense.sh aus:

Die Lizenzvereinbarung wird in einer zu Ihrer Umgebung passenden Sprache angezeigt und Sie erhalten die Gelegenheit, den Bedingungen der Vereinbarung zuzustimmen oder diese abzulehnen.

Wenn möglich, öffnet mqlicense.sh zum Anzeigen der Lizenz ein X Window.

Wenn die Lizenz als Text in der aktuellen Shell angezeigt werden soll, der von einem Sprachausgabeprogramm gelesen werden kann, geben Sie folgenden Befehl ein:

./mqlicense.sh -text\_only

Weitere Informationen zur Lizenzannahme finden Sie im Abschnitt <u>"Lizenz unter IBM MQ for Linux</u> akzeptieren" auf Seite 115.

4. Installieren Sie den IBM MQ-Client.

Sie können ein Debian-Installationsprogramm verwenden. In "IBM MQ-Server unter Linux Ubuntu mit Debian-Paketen installieren" auf Seite 142 Installieren eines Servers beschrieben.

Sie müssen mindestens die Komponente ibmmq-runtime installieren.

Wenn Sie eine Untermenge der Komponenten installieren, müssen Sie sicherstellen, dass Abhängigkeiten zuerst installiert werden (siehe Liste in Tabelle 18 auf Seite 149).

Um ein in der Spalte *Paketname* aufgelistetes Paket zu installieren und zu verwenden, müssen Sie auch die in der Spalte *Paketabhängigkeiten* aufgelisteten Komponenten installieren.

<sup>./</sup>mqlicense.sh

| Tabelle 18. Paketkomponentenabhängigkeiten                                        |                                                                                                    |                                          |  |  |
|-----------------------------------------------------------------------------------|----------------------------------------------------------------------------------------------------|------------------------------------------|--|--|
| Paketname                                                                         | Komponentenfunktion                                                                                                    | Paketabhängig-<br>keiten                 |  |  |
| ibmmq-runtime                                                                     | Allgemeine Funktion für alle anderen Komponen-<br>ten                                                                                 |                                          |  |  |
| ibmmq-client                                                                      | C IBM MQ-Clientbibliotheken                                                                                                    | ibmmq-gskit                              |  |  |
|                                                                                   |                                                                                                    | ibmmq-runtime                            |  |  |
| ibmmq-java                                                                        | Java- und JMS IBM MQ-APIs                                                                                                    | ibmmq-runtime                            |  |  |
| ibmmq-jre                                                                         | Java-Laufzeitumgebung                                                                                                    | ibmmq-runtime                            |  |  |
| ibmmq-sdk                                                                         | Headerdateien und Bibliotheken für andere als<br>Java-APIs                                                                            | ibmmq-runtime                            |  |  |
| ibmmq-man                                                                         | UNIX-Man-Pages für IBM MQ                                                                                                    | ibmmq-runtime                            |  |  |
| ibmmq-samples                                                                     | IBM MQ-Anwendungsbeispiele                                                                                                    | ibmmq-runtime                            |  |  |
| ibmmq-msg-cs                                                                      | Sprachspezifische Nachrichtenkatalogdateien                                                                                           | ibmmq-runtime                            |  |  |
| ibmmq-msg-de                                                                      |                                                                                                    |                                          |  |  |
| ibmmq-msg-es                                                                      |                                                                                                    |                                          |  |  |
| ibmmq-msg-fr                                                                      |                                                                                                    |                                          |  |  |
| ibmmq-msg-hu                                                                      |                                                                                                    |                                          |  |  |
| ibmmq-msg-it                                                                      |                                                                                                    |                                          |  |  |
| ibmmq-msg-ja                                                                      |                                                                                                    |                                          |  |  |
| ibmmq-msg-ko                                                                      |                                                                                                    |                                          |  |  |
| ibmmq-msg-pl                                                                      |                                                                                                    |                                          |  |  |
| ibmmq-msg-pt                                                                      |                                                                                                    |                                          |  |  |
| ibmmq-msg-ru                                                                      |                                                                                                    |                                          |  |  |
| ibmmq-msg-zh-cn                                                                   |                                                                                                    |                                          |  |  |
| ibmmq-msg-zh-tw                                                                   |                                                                                                    |                                          |  |  |
| ibmmq-gskit                                                                       | IBM Global Security Kit (GSKit)                                                                                                    | ibmmq-runtime<br>ibmmq-jre               |  |  |
| Deprecated ibmmq-sfbrid-<br>ge <sup>"4.a" auf Seite 150</sup>                     | IBM MQ Bridge to Salesforce<br><b>Anmerkung:</b><br>IBM MQ Bridge to Salesforce ist nur unter Linux<br>for x86-64 (64-Bit) verfügbar. | ibmmq-runtime<br>ibmmq-java<br>ibmmq-jre |  |  |
| Deprecated Removed<br>ibmmq-bcbridge "4.b" auf Sei-<br>te 150 "4.c" auf Seite 150 | IBM MQ Bridge to blockchain<br><b>Anmerkung:</b><br>IBM MQ Bridge to blockchain ist nur unter Linux<br>for x86-64 (64-Bit) verfügbar. | ibmmq-runtime<br>ibmmq-java<br>ibmmq-jre |  |  |

## Anmerkungen:

- a. Deprecated IBM MQ Bridge to Salesforce gilt in allen Releases ab 22. November 2022 als veraltet (siehe US-Ankündigungsschreiben 222-341).
- b. Deprecated IBM MQ Bridge to blockchain ist in allen Releases ab 22. November 2022 veraltet (siehe <u>US-Ankündigungsschreiben 222-341</u>). Blockchain die Konnektivität kann mit IBM App Connect oder durch die mit IBM Cloud Pak for Integration verfügbaren Funktionen von App Connect erreicht werden.
- c. Removed V 9.3.2 Für Continuous Deliverywird die IBM MQ Bridge to blockchain unter IBM MQ 9.3.2aus dem Produkt entfernt.

## Ergebnisse

Sie haben die erforderlichen Pakete installiert.

## Nächste Schritte

• Wenn Sie diese Installation auf dem System als Primärinstallation verwenden möchten, müssen Sie dies nun festlegen. Geben Sie den folgenden Befehl in der Befehlszeile ein:

MQ\_INSTALLATION\_PATH/bin/setmqinst -i -p MQ\_INSTALLATION\_PATH

- Sie können die Umgebung für die Arbeit mit dieser Installation einrichten. Mit dem Befehl setmqenv oder crtmqenv können Sie verschiedene Umgebungsvariablen für eine bestimmte Installation von IBM MQ festlegen. Weitere Informationen hierzu finden Sie unter setmqenv und crtmqenv.
- Anweisungen zum Prüfen Ihrer Installation finden Sie im Abschnitt <u>"Kommunikation zwischen einem</u> Client und einem Server unter Linux testen" auf Seite 162

#### Zugehörige Konzepte

"Mehrfachinstallationen unter AIX, Linux, and Windows" auf Seite 18 Unter AIX, Linux, and Windows kann es mehrere Kopien von IBM MQ auf einem System geben.

"Primäre Installation unter AIX, Linux, and Windows" auf Seite 20 Auf Systemen, die Mehrfachinstallationen von IBM MQ unterstützen (AIX, Linux, and Windows), ist die primäre Installation diejenige, auf die sich systemweite IBM MQ-Positionen beziehen. Die Verwendung

#### Zugehörige Tasks

"IBM MQ unter Linux mit RPM deinstallieren oder ändern" auf Seite 164

einer primären Installation ist optional, jedoch praktisch.

Unter Linux können Sie den IBM MQ-Server oder -Client mit dem Befehl **rpm** deinstallieren. Sie können eine Installation außerdem ändern, indem Sie ausgewählte Pakete (Komponenten) entfernen, die derzeit auf Ihrem System installiert sind.

Primäre Installation ändern

#### Zugehörige Verweise

setmqinst

## Linux Weiterverteilbare Clients unter Linux

Das Image für Linux x86-64 wird in der Datei LinuxX64.tar.gz ausgeliefert.

#### Dateinamen

Die Namen der Archiv- bzw. ZIP-Dateien beschreiben den Dateiinhalt und geben die entsprechenden Wartungsstufen an.

Für IBM MQ 9.3 sind die Client-Images unter folgenden Dateinamen verfügbar:

Long Term Support: 9.3.0 IBM MQ C Redistributable Client for Linux x86-64 9.3.0.0-IBM-MQC-Redist-LinuxX64.tar.gz

#### Long Term Support: 9.3.0 IBM MQ JMS und Java Redistributable Client

9.3.0.0-IBM-MQC-Redist-Java.zip

## Laufzeitdateien für Verteilung mit einer Anwendung auswählen

Mit dem weiterverteilbaren Client wird im Verzeichnis bin eine Scriptdatei mit dem Namen **genmqpkg** bereitgestellt.

Sie können mit dem Script **genmqpkg** eine Untergruppe von Dateien generieren, die an die Anforderungen der Anwendung angepasst sind, für die die Dateien verteilt werden sollen.

Sie erhalten eine Reihe interaktiver Yes oder No Fragen, um die Laufzeitanforderungen für eine IBM MQ -Anwendung zu ermitteln.

Zum Schluss fordert das Script **genmqpkg** Sie auf, ein neues Zielverzeichnis anzugeben, in dem es Duplikate der erforderlichen Verzeichnisse und Dateien erstellt.

**Wichtig:** Für **genmqpkg** sollte ein vollständig qualifizierter Pfad angegeben werden, da **genmqpkg** Shell-Variablen nicht erweitern oder auswerten wird.

**Wichtig:** Der IBM Support kann nur bei dem vollständigen, nicht geänderten Satz Dateien, der in den weiterverteilbaren Clientpaketen enthalten ist, Unterstützung leisten.

## Weitere Überlegungen

Unter Linux lautet der Standarddatenpfad eines nicht installierten Clients wie folgt:

#### Linux x86-64

\$HOME/IBM/MQ/data

Sie können das Standardverzeichnis des Datenpfads über die Umgebungsvariable MQ\_OVERRIDE\_DA-TA\_PATH ändern.

**Anmerkung:** Sie müssen zuerst das Verzeichnis erstellen, da das Verzeichnis nicht automatisch erstellt wird.

Eine weiterverteilbare Clientlaufzeitkomponente koexistiert mit einer vollständigen IBM MQ-Client- oder -Serverinstallation, sofern sie an verschiedenen Positionen installiert sind.

**Wichtig:** Das Entpacken eines weiterverteilbaren Images an derselben Position wie der einer vollständigen IBM MQ-Installation wird nicht unterstützt.

Unter Linux wird traditionell davon ausgegangen, dass sich die Datei ccsid.tbl mit der Definition der unterstützten CCSID-Konvertierungen in der Verzeichnisstruktur UserData befindet, zusammen mit Fehlerprotokollen, Tracedateien und so weiter.

Die Verzeichnisstruktur UserData wird gefüllt, indem der weiterverteilbare Client entpackt wird. Wenn die Datei nicht an ihrer üblichen Position gefunden wird, bedeutet dies, dass der weiterverteilbare Client die Datei wieder im Unterverzeichnis /lib der Installation sucht.

## Klassenpfadänderungen

Der von **dspmqver**-, **setmqenv**-und **crtmqenv**-Befehlen verwendete Klassenpfad fügt der Umgebung die com.ibm.mq.allclient.jar und com.ibm.mq.jakarta.client.jar direkt nach com.ibm.mq.jarund com.ibm.mqjms.jarhinzu.

Beispiel einer **dspmqver**-Ausgabe vom weiterverteilbaren Client unter Linux:

| Name:      | IBM MQ                             |
|------------|------------------------------------|
| version:   | 9.3.0.0                            |
| Level:     | p930-930-L220415                   |
| BuildType: | IKAP - (Production)                |
| Platform:  | IBM MQ for Linux (x86-64 platform) |
| Mode:      | 64-bit                             |
| 0/S:       | Linux 2.6.32.59-0.7-default        |
| InstName:  | MQNI09200004                       |
| InstDesc:  | IBM MQ V9.3.0.0 (Redistributable)  |

Primary: No InstPath: /Development/johndoe/unzip/unpack DataPath: /u/johndoe/IBM/MQ/data MaxCmdLevel: 930

#### Zugehörige Konzepte

"Weiterverteilbare IBM MQ-Clients" auf Seite 28

Der weiterverteilbare IBM MQ -Client ist eine Sammlung von Laufzeitdateien, die in einer .zip -oder .tar -Datei bereitgestellt werden und unter weiterverteilbaren Lizenzbedingungen an Dritte weitergegeben werden können. Dies bietet eine einfache Möglichkeit, Anwendungen und die Laufzeitdateien, die sie benötigen, in einem einzigen Paket zu verteilen.

## Linux Probelizenz unter Linux umwandeln

Sie können eine Probe- in eine Volllizenz umwandeln, ohne dass IBM MQ erneut installiert werden muss.

Über den "Countdown" des Befehls **strmqm** werden Sie vom Ablauf der Probelizenz informiert; der Befehl kann nicht mehr ausgeführt werden.

#### **Vorbereitende Schritte**

- 1. IBM MQ wird zunächst als Probelizenz installiert.
- 2. Sie haben damit Zugriff auf alle Installationsmedien einer voll lizenzierten Kopie von IBM MQ.

#### Informationen zu diesem Vorgang

Mit dem Befehl **setmqprd** können Sie eine Probe- in eine Volllizenz umwandeln.

Soll keine Volllizenz für die Probekopie von IBM MQ erworben werden, können Sie das Produkt jederzeit deinstallieren.

#### Vorgehensweise

1. Sie können eine Volllizenz über die Installationsmedien mit der Volllizenz erhalten.

Der vollständige Name der Lizenzdatei lautet amqpcert.lic. Unter Linux befindet sich diese Datei auf den Installationsmedien im Verzeichnis */MediaRoot/*licenses.

2. Führen Sie aus der Installation, für die Sie ein Upgrade durchführen, den Befehl **setmqprd** aus:

MQ\_INSTALLATION\_PATH/bin/setmqprd /MediaRoot/licenses/amqpcert.lic

Zugehörige Verweise setmaprd

## Linux Nachrichten unter Linux in der Landessprache anzeigen

Sollen Nachrichten aus dem Nachrichtenkatalog einer anderen Landessprache angezeigt werden, müssen Sie diesen Katalog installieren und die Umgebungsvariable **LANG** entsprechend setzen.

#### Informationen zu diesem Vorgang

Nachrichten in amerikanischem Englisch Nachrichten in amerikanischem Englisch werden mit IBM MQ automatisch installiert.

Nachrichtenkataloge für alle Sprachen werden in *MQ\_INSTALLATION\_PATH/msg/language identifier*installiert, wobei *sprachenkennung* eine der Kennungen in Tabelle 19 auf Seite 153ist.

Gehen Sie wie folgt vor, wenn Sie Nachrichten in einer anderen Sprache anzeigen möchten:

## Vorgehensweise

- 1. Stellen Sie sicher, dass Sie den entsprechenden Nachrichtenkatalog installieren (siehe "Komponenten und Funktionen von IBM MQ" auf Seite 6).
- 2. Um Nachrichten in einer anderen Sprache auszuwählen, stellen Sie sicher, dass die Umgebungsvariable **LANG** auf die ID der zu installierenden Sprache gesetzt wurde:

| Tabelle 19. Sprachenkennungen |                           |  |  |
|-------------------------------|---------------------------|--|--|
| Kennung                       | Sprache                   |  |  |
| cs_CZ                         | Tschechisch               |  |  |
| de_DE                         | Deutsch                   |  |  |
| es_ES                         | Spanisch                  |  |  |
| fr_FR                         | Französisch               |  |  |
| hu_HU                         | Ungarisch                 |  |  |
| it_IT                         | Italienisch               |  |  |
| ja_JP                         | Japanisch                 |  |  |
| ko_KR                         | Koreanisch                |  |  |
| pl_PL                         | Polnisch                  |  |  |
| pt_BR                         | Portugiesisch (Brasilien) |  |  |
| zh_CN                         | Vereinfachtes Chinesisch  |  |  |
| zh_TW                         | Traditionelles Chinesisch |  |  |

## IBM MQ-Installation unter Linux überprüfen

Die Abschnitte in diesem Kapitel enthalten Anweisungen zur Überprüfung einer Server- oder Clientinstallation von IBM MQ auf Linux-Systemen.

## Informationen zu diesem Vorgang

Sie können eine lokale (standalone) Serverinstallation oder eine Server-zu-Server-Installation des IBM MQ-Servers überprüfen:

- Eine lokale Installation hat keine Kommunikationsverbindungen zu anderen IBM MQ-Installationen.
- Eine Server-zu-Server-Installation hat Links zu anderen Installationen.

Sie können auch überprüfen, ob die IBM MQ MQI client-Installation erfolgreich abgeschlossen wurde und ob die Kommunikationsverbindung fehlerfrei arbeitet.

## Prozedur

- Informationen zum Überprüfen einer lokalen Serverinstallation finden Sie im Abschnitt <u>"Lokale Server-</u>installation über die Befehlszeile unter Linux überprüfen" auf Seite 154.
- Informationen zum Überprüfen einer Server-zu-Server-Installation finden Sie im Abschnitt <u>"Server-zu-</u>Server-Installation über die Befehlszeile unter Linux überprüfen" auf Seite 155.
- Informationen zum Überprüfen einer Clientinstallation finden Sie im Abschnitt <u>"Clientinstallation unter</u> Linux überprüfen" auf Seite 158.

## Linux Lokale Serverinstallation über die Befehlszeile unter Linux überprüfen

Auf Linux-Systemen können Sie eine lokale Installation mithilfe der Befehlszeile überprüfen, um eine einfache Konfiguration zu erstellen, die aus einem Warteschlangenmanager und einer Warteschlange besteht.

### **Vorbereitende Schritte**

Zur Überprüfung der Installation müssen Sie zunächst das Paket mit den Beispielprogrammen installieren.

Eine Überprüfung, ob die neuesten Fixes für ihr System installiert sind, empfiehlt sich ebenfalls. Wo Sie die neuesten Updates erhalten, erfahren Sie im Abschnitt <u>"Anforderungen unter Linux überprüfen" auf</u> Seite 101.

## Informationen zu diesem Vorgang

Nachfolgend wird beschrieben, wie Sie Ihren Standardwarteschlangenmanager über die Befehlszeile konfigurieren. Nach Konfiguration des Warteschlangenmanagers reihen Sie eine Nachricht mit dem Beispielprogramm amqsput in die Warteschlange ein. Anschließend rufen Sie die Nachricht mit dem Beispielprogramm amqsget wieder aus der Warteschlange ab.

Bei IBM MQ-Objektdefinitionen muss die Groß-/Kleinschreibung beachtet werden. Jeder Text, den Sie als WebSphere MQ-Scriptbefehl in Kleinbuchstaben eingeben, wird automatisch in Großbuchstaben umgewandelt, es sei denn, er wird in einfache Anführungszeichen gesetzt. Geben Sie die Beispiele genau so ein, wie sie hier angegeben werden.

## Vorgehensweise

- 1. Melden Sie sich auf einem Linux-System als Benutzer in der Gruppe mqm an.
- 2. Richten Sie Ihre Umgebung ein:
  - a) Legen Sie die Umgebungsvariablen für die jeweilige Installation mit folgendem Befehl fest:

. MQ\_INSTALLATION\_PATH/bin/setmqenv -s

Dabei ist MQ\_INSTALLATION\_PATH das Verzeichnis, in dem IBM MQ installiert ist.

b) Überprüfen Sie mit dem folgenden Befehl, dass die Umgebung korrekt eingerichtet ist:

dspmqver

Wenn der Befehl erfolgreich ausgeführt wird und Versionsnummer und Installationsname wie erwartet zurückgegeben werden, ist die Umgebung korrekt eingerichtet.

3. Erstellen Sie einen Warteschlangenmanager namens QMA, indem Sie folgenden Befehl eingeben:

crtmqm QMA

Sobald der Warteschlangenmanager und die IBM MQ-Standardobjekte erstellt werden, erhalten Sie entsprechende Nachrichten.

4. Starten Sie den Warteschlangenmanager, indem Sie den folgenden Befehl eingeben:

strmqm QMA

Sobald der Warteschlangenmanager startet, erhalten Sie eine entsprechende Nachricht.

5. Starten Sie MQSC, indem Sie den folgenden Befehl eingeben:

runmqsc QMA

Sobald MQSC startet, erhalten Sie eine entsprechende Nachricht. MQSC verfügt über keine Eingabeaufforderung.

6. Definieren Sie eine lokale Warteschlange mit dem Namen QUEUE1, indem Sie den folgenden Befehl eingeben:

DEFINE QLOCAL (QUEUE1)

Sobald die Warteschlange erstellt wurde, erhalten Sie eine entsprechende Nachricht.

7. Stoppen Sie MQSC, indem Sie den folgenden Befehl eingeben:

end

Es werden Nachrichten, gefolgt von der Eingabeaufforderung, angezeigt.

Anmerkung: Ab diesem Schritt muss das Paket mit den Beispielprogrammen installiert sein.

8. Wechseln Sie in das Verzeichnis *MQ\_INSTALLATION\_PATH*/samp/bin , das die Beispielprogramme enthält.

MQ\_INSTALLATION\_PATH steht für das übergeordnete Verzeichnis, in dem IBM MQ installiert ist.

9. Reihen Sie eine Nachricht in die Warteschlange ein, indem Sie die folgenden Befehle eingeben:

./amqsput QUEUE1 QMA

Folgende Nachrichten werden angezeigt:

Sample AMQSPUT0 start target queue is QUEUE1

10. Geben Sie einen ein- oder mehrzeiligen Nachrichtentext ein. Achten Sie dabei darauf, dass in jeder Zeile eine andere Nachricht steht. Lassen Sie nach dem Nachrichtentext eine Zeile leer.

Die folgende Nachricht wird angezeigt:

Sample AMQSPUT0 end

Die Nachrichten befinden sich nun in der Warteschlange, und die Eingabeaufforderung wird angezeigt.

11. Rufen Sie die Nachrichten aus der Warteschlange ab, indem Sie folgenden Befehl eingeben:

./amqsget QUEUE1 QMA

Das Beispielprogramm wird gestartet und die Nachrichten werden angezeigt.

#### Ergebnisse

Sie haben nun Ihre lokale Installation erfolgreich überprüft.

#### **Server-zu-Server-Installation über die Befehlszeile unter Linux überprüfen**

Sie können eine Server-zu-Server-Installation mit zwei Servern überprüfen, von denen der eine als Sender, der andere als Empfänger dient.

#### **Vorbereitende Schritte**

 Unter Linux unterstützt IBM MQ TCP auf allen Linux-Plattformen. Auf x86-Plattformen und Power-Plattformen wird SNA ebenfalls unterstützt. Wenn Sie die Unterstützung von SNA LU6.2 auf diesen Plattformen verwenden möchten, benötigen Sie IBM Communications Server for Linux 6.2. Der Communications Server ist als PRPQ-Produkt von IBM verfügbar. Ausführliche Informationen finden Sie unter Communications Server (Kommunikationsserver).

Stellen Sie bei Verwendung von TCP/IP sicher, dass TCP/IP und IBM MQ auf beiden Servern installiert sind.

- In den Beispielen in dieser Aufgabe wird TCP/IP verwendet. Wenn Sie TCP nicht verwenden, lesen Sie die Informationen im Abschnitt Kommunikation unter AIX and Linux einrichten.
- Stellen Sie sicher, dass Sie auf jedem Server der IBM MQ-Administratorgruppe (mqm) angehören.

• Entscheiden Sie, welche Installation der Senderserver und welche Installation der Empfängerserver ist. Die Installationen können auf demselben System oder auf verschiedenen Systemen erfolgen.

## Informationen zu diesem Vorgang

Bei IBM MQ-Objektdefinitionen muss die Groß-/Kleinschreibung beachtet werden. Jeder Text, den Sie als WebSphere MQ-Scriptbefehl in Kleinbuchstaben eingeben, wird automatisch in Großbuchstaben umgewandelt, es sei denn, er wird in einfache Anführungszeichen gesetzt. Geben Sie die Beispiele genau so ein, wie sie hier angegeben werden.

### Vorgehensweise

- 1. Auf dem **receiver** -Server:
  - a) Melden Sie sich unter Linux als Benutzer in der Gruppe mqm an.
  - b) Überprüfen Sie, welche Ports frei sind, z. B. mit dem Befehl **netstat**. Weitere Informationen zu diesem Befehl finden Sie in der Dokumentation Ihres Betriebssystems.

Ist Port 1414 nicht belegt, merken Sie 1414 als Portnummer für Schritt <u>2 h</u> vor. Verwenden Sie dieselbe Nummer im späteren Verlauf der Überprüfung für den Port des Empfangsprogramms. Wenn er belegt ist, notieren Sie die Nummer eines nicht belegten Ports, z. B. 1415.

c) Richten Sie die Umgebung für die verwendete Installation ein, indem Sie in der Eingabeaufforderung den folgenden Befehl eingeben:

. MQ\_INSTALLATION\_PATH/bin/setmqenv -s

Dabei ist MQ\_INSTALLATION\_PATH das Verzeichnis, in dem IBM MQ installiert ist.

d) Erstellen Sie einen Warteschlangenmanager namens QMB, indem Sie in der Eingabeaufforderung einen der folgenden Befehle eingeben:

crtmqm QMB

Es werden Nachrichten angezeigt, die Sie darüber informieren, dass der Warteschlangenmanager und die IBM MQ-Standardobjekte erstellt wurden.

e) Starten Sie den Warteschlangenmanager, indem Sie den folgenden Befehl eingeben:

strmqm QMB

Wenn der Warteschlangenmanager gestartet wurde, wird eine entsprechende Nachricht angezeigt.

f) Starten Sie MQSC, indem Sie den folgenden Befehl eingeben:

runmqsc QMB

Eine Nachricht zeigt Ihnen an, dass MQSC gestartet wurde. MQSC verfügt über keine Eingabeaufforderung.

g) Definieren Sie eine lokale Warteschlange mit dem Namen RECEIVER . Q, indem Sie den folgenden Befehl eingeben:

DEFINE QLOCAL (RECEIVER.Q)

Wenn die Warteschlange erstellt wurde, wird eine entsprechende Nachricht angezeigt.

h) Definieren Sie ein Empfangsprogramm, indem Sie folgenden Befehl eingeben:

DEFINE LISTENER (LISTENER1) TRPTYPE (TCP) CONTROL (QMGR) PORT ( PORT\_NUMBER )

Dabei steht *Portnummer* für den Namen des Ports, auf dem das Empfangsprogramm ausgeführt wird. Diese Zahl muss mit der Zahl identisch sein, die Sie beim Definieren des Senderkanals verwendet haben.

i) Starten Sie das Empfangsprogramm, indem Sie folgenden Befehl eingeben:

START LISTENER (LISTENER1)

**Anmerkung:** Es wird nicht empfohlen, das Empfangsprogramm im Hintergrund aus einer Shell zu starten, die die Priorität von Hintergrundprozessen automatisch herabsetzt.

j) Definieren Sie einen Empfängerkanal, indem Sie den folgenden Befehl eingeben:

DEFINE CHANNEL (QMA.QMB) CHLTYPE (RCVR) TRPTYPE (TCP)

Eine Nachricht zeigt Ihnen an, dass der Kanal erstellt wurde.

k) Beenden Sie MQSC, indem Sie Folgendes eingeben:

end

Im Anschluss an einige Nachrichten wird die Eingabeaufforderung angezeigt.

- 2. Auf dem sender -Server:
  - a) Da es sich beim Senderserver um ein AIX-System handelt, melden Sie sich als Benutzer in der Gruppe mqm an.
  - b) Richten Sie die Umgebung für die verwendete Installation ein, indem Sie in der Eingabeaufforderung den folgenden Befehl eingeben:

. MQ\_INSTALLATION\_PATH/bin/setmqenv -s

Dabei ist MQ\_INSTALLATION\_PATH das Verzeichnis, in dem IBM MQ installiert ist.

c) Erstellen Sie einen Warteschlangenmanager namens QMA, indem Sie in der Eingabeaufforderung einen der folgenden Befehle eingeben:

crtmqm QMA

Es werden Nachrichten angezeigt, die Sie darüber informieren, dass der Warteschlangenmanager und die IBM MQ-Standardobjekte erstellt wurden.

d) Starten Sie den Warteschlangenmanager, indem Sie den folgenden Befehl eingeben:

strmqm QMA

Wenn der Warteschlangenmanager gestartet wurde, wird eine entsprechende Nachricht angezeigt.

e) Starten Sie MQSC, indem Sie den folgenden Befehl eingeben:

runmqsc QMA

Eine Nachricht zeigt Ihnen an, dass eine MQSC-Sitzung begonnen hat. Für MQSC gab es keine eigene Eingabeaufforderung.

f) Definieren Sie eine lokale Warteschlange mit dem Namen QMB (sie soll als Übertragungswarteschlange dienen), indem Sie den folgenden Befehl eingeben:

DEFINE QLOCAL (QMB) USAGE (XMITQ)

Wenn die Warteschlange erstellt wurde, wird eine entsprechende Nachricht angezeigt.

g) Erstellen Sie mit dem folgenden Befehl eine lokale Definition für die ferne Warteschlange:

DEFINE QREMOTE (LOCAL.DEF.OF.REMOTE.QUEUE) RNAME (RECEIVER.Q) RQMNAME ('QMB') XMITQ (QMB)

h) Definieren Sie einen Senderkanal, indem Sie einen der folgenden Befehle eingeben:

*con-name* steht für die TCP/IP-Adresse des Empfängersystems. Wenn sich beide Installationen auf demselben System befinden, gilt für *con-name* der Wert localhost. *port* ist der Port, den Sie in Schritt 1 b notiert haben. Wenn Sie keinen Port angeben, wird der Standardwert 1414 verwendet.

DEFINE CHANNEL (QMA.QMB) CHLTYPE (SDR) CONNAME ('CON-NAME (PORT)') XMITQ (QMB) TRPTYPE (TCP)

i) Starten Sie den Senderkanal, indem Sie den folgenden Befehl eingeben:

START CHANNEL(QMA.QMB)

Der Empfangskanal auf dem Empfängerserver wird beim Start des Senderkanals automatisch gestartet.

j) Stoppen Sie MQSC, indem Sie den folgenden Befehl eingeben:

end

Im Anschluss an einige Nachrichten wird die Eingabeaufforderung angezeigt.

- k) Wechseln Sie in das Verzeichnis MQ\_INSTALLATION\_PATH/samp/bin. Dieses Verzeichnis enthält die Beispielprogramme. MQ\_INSTALLATION\_PATH steht f
  ür das 
  übergeordnete Verzeichnis, in dem IBM MQ installiert ist.
- l) Wenn sowohl der Senderserver als auch der Empfängerserver Installationen auf demselben System sind, überprüfen Sie mit folgendem Befehl, ob die Warteschlangenmanager in verschiedenen Installationen erstellt wurden:

dspmq -o installation

Wenn sich die Warteschlangenmanager in derselben Installation befinden, verschieben Sie entweder QMA in die Senderinstallation oder QMB in die Empfängerinstallation. Verwenden Sie dazu den Befehl **setmqm**. Weitere Informationen finden Sie in setmqm .

m) Reihen Sie eine Nachricht in die lokale Definition der fernen Warteschlange ein, die ihrerseits den Namen der fernen Warteschlange angibt. Geben Sie den folgenden Befehl ein:

./amqsput LOCAL.DEF.OF.REMOTE.QUEUE QMA

Eine Nachricht zeigt an, dass amqsput gestartet wurde.

n) Geben Sie einen ein- oder mehrzeiligen Nachrichtentext ein. Lassen Sie danach eine Zeile leer. Eine Nachricht zeigt an, dass amqsput beendet wurde. Ihre Nachricht wurde in die Warteschlange eingereiht. Die Eingabeaufforderung wird erneut angezeigt.

#### 3. Auf dem Empfängerserver:

a) Da Ihr Empfängerserver ein AIX -System ist, wechseln Sie in das Verzeichnis MQ\_INSTALLATI - ON\_PATH/samp/bin.

Dieses Verzeichnis enthält die Beispielprogramme. *MQ\_INSTALLATION\_PATH* steht für das übergeordnete Verzeichnis, in dem IBM MQ installiert ist.

b) Rufen Sie die Nachricht aus der Warteschlange auf dem Empfängerserver ab, indem Sie den folgenden Befehl eingeben:

./amqsget RECEIVER.Q QMB

Das Beispielprogramm wird gestartet, und die Nachricht wird angezeigt. Nach einer Pause wird das Beispielprogramm beendet. Anschließend wird die Eingabeaufforderung angezeigt.

#### Ergebnisse

Sie haben nun die Server-zu-Serverinstallation erfolgreich überprüft.

## **Clientinstallation unter Linux überprüfen**

Sie können überprüfen, ob die IBM MQ MQI client-Installation erfolgreich abgeschlossen wurde und ob die Kommunikationsverbindung fehlerfrei arbeitet.

## Informationen zu diesem Vorgang

Aus der Überprüfung geht hervor, wie ein Warteschlangenmanager mit der Bezeichnung queue.manager.1, eine lokale Warteschlange mit der Bezeichnung QUEUE1 und ein Serververbindungskanal mit der Bezeichnung CHANNEL1 auf dem Server erstellt werden.

Ebenso veranschaulicht die Prozedur die Erstellung eines Clientverbindungskanals auf der Workstation, auf der der IBM MQ MQI client installiert ist. Ferner wird gezeigt, wie mit den Beispielprogrammen Nachrichten in eine Warteschlange eingereiht und anschließend aus der Warteschlange abgerufen werden.

Das Beispiel umfasst keine Sicherheitsprobleme im Zusammenhang mit Clients. Weitere Informationen zu IBM MQ MQI client -Sicherheitsproblemen finden Sie im Abschnitt <u>IBM MQ MQI client -Sicherheit</u> einrichten .

Bei der Überprüfung wird von Folgendem ausgegangen:

- Das vollständige IBM MQ-Serverprodukt wurde auf einem Server installiert.
- In Ihrem Netz kann auf die Serverinstallation zugegriffen werden.
- Die IBM MQ MQI client-Software wurde auf einem Clientsystem installiert.
- Die IBM MQ-Beispielprogramme wurden installiert.
- TCP/IP wurde auf dem Server und den Clientsystemen konfiguriert. Weitere Informationen finden Sie im Abschnitt Verbindungen zwischen Server und Client konfigurieren.

## Vorgehensweise

1. Konfigurieren Sie den Server und Client über die Befehlszeile.

Weitere Informationen finden Sie unter <u>"Server und Client über die Befehlszeile unter Linux einrich-</u> ten" auf Seite 159.

2. Testen Sie die Kommunikation zwischen Client und Server.

Weitere Informationen finden Sie unter <u>"Kommunikation zwischen einem Client und einem Server</u> unter Linux testen" auf Seite 162.

#### Zugehörige Tasks

"IBM MQ-Client unter Linux mit RPM installieren" auf Seite 130 Installation eines IBM MQ-Clients auf einem 64-Bit-Linux-System

## Linux Server und Client über die Befehlszeile unter Linux einrichten

Sie können über die Befehlszeile die Objekte erstellen, die Sie zur Überprüfung einer Clientinstallation unter Linux benötigen. Erstellen Sie auf dem Server einen Warteschlangenmanager, eine lokale Warteschlange, ein Empfangsprogramm und einen Serververbindungskanal. Sie müssen auch Sicherheitsregeln anwenden, damit der Client Verbindungen zur definierten Warteschlange herstellen und sie verwenden kann. Sie erstellen auf dem Client einen Clientverbindungskanal. Nachdem Sie den Server und Client eingerichtet haben, können Sie die Prüfprozedur mithilfe der Beispielprogramme ausführen.

#### **Vorbereitende Schritte**

Lesen Sie die Informationen im Abschnitt "Clientinstallation unter Linux überprüfen" auf Seite 158, bevor Sie mit dieser Aufgabe beginnen.

#### Informationen zu diesem Vorgang

In dieser Aufgabe wird erläutert, wie der Server und Client über die Befehlszeile so eingerichtet werden, dass Sie Ihre Clientinstallation überprüfen können.

#### Vorgehensweise

1. Richten Sie den Server anhand der Anweisungen im Abschnitt <u>"Server auf Linux über die Befehlszeile</u> einrichten" auf Seite 160 ein.

2. Richten Sie den Client anhand der Anweisungen im Abschnitt "Verbindung zu einem Warteschlangenmanager mithilfe der Umgebungsvariablen MQSERVER unter Linux herstellen" auf Seite 161 ein.

#### Nächste Schritte

Testen Sie die Kommunikation zwischen Client und Server mithilfe der Anweisungen im Abschnitt <u>"Kom</u>munikation zwischen einem Client und einem Server unter Linux testen" auf Seite 162.

#### **Linux** Server auf Linux über die Befehlszeile einrichten

In diesem Abschnitt wird beschrieben, wie ein Warteschlangenmanager, eine Warteschlange und ein Kanal auf dem Server erstellt werden. Anschließend können Sie die Installation anhand dieser Objekte überprüfen.

#### Informationen zu diesem Vorgang

Bei diesen Anweisungen wird davon ausgegangen, dass kein Warteschlangenmanager oder andere IBM MQ-Objekte definiert wurden.

Bei IBM MQ-Objektdefinitionen muss die Groß-/Kleinschreibung beachtet werden. Jeder Text, den Sie als WebSphere MQ-Scriptbefehl in Kleinbuchstaben eingeben, wird automatisch in Großbuchstaben umgewandelt, es sei denn, er wird in einfache Anführungszeichen gesetzt. Geben Sie die Beispiele genau so ein, wie sie hier angegeben werden.

#### Vorgehensweise

- 1. Erstellen Sie eine Benutzer-ID auf dem Server, der sich nicht in der Gruppe mqm befindet.
- Die Benutzer-ID muss auf dem Server und Client vorhanden sein. Dabei handelt es sich um die Benutzer-ID, unter der die Beispielanwendungen ausgeführt werden müssen. Andernfalls wird der Fehler 2035 gemeldet.
- 2. Melden Sie sich in der Gruppe 'mqm' als Benutzer an.
- 3. Sie müssen verschiedene Umgebungsvariablen festlegen, damit die Installation in der aktuellen Shell verwendet werden kann. Geben Sie dazu den folgenden Befehl ein:

. MQ\_INSTALLATION\_PATH/bin/setmqenv -s

Dabei ist MQ\_INSTALLATION\_PATH das Verzeichnis, in dem IBM MQ installiert ist.

4. Erstellen Sie den Warteschlangenmanager QUEUE.MANAGER.1, indem Sie den folgenden Befehl eingeben:

crtmqm QUEUE.MANAGER.1

Sie erhalten Nachrichten, dass der Warteschlangenmanager erstellt wurde.

5. Starten Sie den Warteschlangenmanager, indem Sie den folgenden Befehl eingeben:

strmqm QUEUE.MANAGER.1

Wenn der Warteschlangenmanager gestartet wurde, wird eine entsprechende Nachricht angezeigt. 6. Starten Sie MQSC, indem Sie den folgenden Befehl eingeben:

runmqsc QUEUE.MANAGER.1

Eine Nachricht zeigt Ihnen an, dass eine MQSC-Sitzung begonnen hat. MQSC verfügt über keine Eingabeaufforderung.

7. Definieren Sie eine lokale Warteschlange mit dem Namen QUEUE1, indem Sie den folgenden Befehl eingeben:

DEFINE QLOCAL(QUEUE1)

Wenn die Warteschlange erstellt wurde, wird eine entsprechende Nachricht angezeigt.

8. Erlauben Sie der Benutzer-ID, die Sie in Schritt 1 erstellt haben, QUEUE1 zu verwenden. Geben Sie hierzu den folgenden Befehl ein:

SET AUTHREC PROFILE(QUEUE1) OBJTYPE(QUEUE) PRINCIPAL(' non\_mqm\_user ') AUTHADD(PUT,GET)

Hierbei steht *non\_mqm\_user* für die Benutzer-ID, die in Schritt erstellt wurde. Wenn die Berechtigung festgelegt wurde, wird eine entsprechende Nachricht angezeigt. Sie müssen zudem folgenden Befehl ausführen, um der Benutzer-ID die Berechtigung zur Verbindungsherstellung zu erteilen:

SET AUTHREC OBJTYPE(QMGR) PRINCIPAL(' non\_mqm\_user ') AUTHADD(CONNECT)

Wird dieser Befehl nicht ausgeführt, wird ein Abbruchfehler 2305 zurückgegeben.

9. Definieren Sie einen Serververbindungskanal, indem Sie den folgenden Befehl eingeben:

DEFINE CHANNEL (CHANNEL1) CHLTYPE (SVRCONN) TRPTYPE (TCP)

Eine Nachricht zeigt Ihnen an, dass der Kanal erstellt wurde.

10. Ermöglichen Sie Ihrem Clientkanal die Verbindung zum Warteschlangenmanager und führen Sie ihn unter der Benutzer-ID aus, die Sie in Schritt 1 erstellt haben. Geben Sie hierzu den folgenden WebSphere MQ-Scriptbefehl ein:

SET CHLAUTH(CHANNEL1) TYPE(ADDRESSMAP) ADDRESS(' client\_ipaddr ') MCAUSER(' non\_mqm\_user ')

Dabei ist *client\_ipaddr* die IP-Adresse des Clientsystems und *non\_mqm\_user* ist die in Schritt 1 erstellte Benutzer-ID. In einer Nachricht wird Ihnen mitgeteilt, wann die Regel festgelegt wurde.

11. Definieren Sie ein Empfangsprogramm, indem Sie folgenden Befehl eingeben:

DEFINE LISTENER (LISTENER1) TRPTYPE (TCP) CONTROL (QMGR) PORT (port\_number)

Dabei steht *Portnummer* für die Nummer des Ports, an dem das Empfangsprogramm aktiv ist. Diese Zahl muss mit der Zahl identisch sein, die Sie beim Definieren des Clientverbindungskanals im Schritt "IBM MQ-Client unter Linux mit RPM installieren" auf Seite 130 verwendet haben.

**Anmerkung:** Wenn Sie den Port-Parameter im Befehl weglassen, wird der Standardwert 1414 für den Listener-Port verwendet. Wenn Sie einen anderen Port als 1414 angeben möchten, müssen Sie wie gezeigt den Portparameter in den Befehl einfügen.

12. Starten Sie das Empfangsprogramm, indem Sie folgenden Befehl eingeben:

START LISTENER (LISTENER1)

13. Stoppen Sie MQSC, indem Sie Folgendes eingeben:

end

Vor der Eingabeaufforderung werden einige Nachrichten angezeigt.

#### Nächste Schritte

Richten Sie den Client ein. Weitere Informationen finden Sie unter <u>"Verbindung zu einem Warteschlan-</u>genmanager mithilfe der Umgebungsvariablen MQSERVER unter Linux herstellen" auf Seite 161.

**Linux** Verbindung zu einem Warteschlangenmanager mithilfe der Umgebungsvariablen MQSERVER unter Linux herstellen

Wird eine IBM MQ-Anwendung auf dem IBM MQ MQI client ausgeführt, muss für sie der Name des MQI-Kanals, der Kommunikationstyp und die Adresse des Servers, der verwendet werden soll, angegeben werden. Diese Parameter werden über die Definition der MQSERVER-Umgebungsvariablen bereitgestellt.

## **Vorbereitende Schritte**

Als Vorbereitung müssen Sie die Task <u>"Server auf Linux über die Befehlszeile einrichten" auf Seite 160</u> ausführen und die folgenden Informationen speichern:

- Der Hostname oder die IP-Adresse des Servers und die Portnummer, die Sie bei der Erstellung des Empfangsprogramms angegeben haben.
- Der Kanalname des Serververbindungskanals.

## Informationen zu diesem Vorgang

Hier wird beschrieben, wie ein IBM MQ MQI client durch die Definition der Umgebungsvariablen MQSER-VER auf dem Client verbunden wird.

Sie können stattdessen dem Client Zugriff auf die generierte Definitionstabelle für Clientkanäle (Datei amqclchl.tab) erteilen (siehe Zugriff auf Clientverbindungskanaldefinitionen).

#### Vorgehensweise

- 1. Melden Sie sich mit der Benutzer-ID an, die Sie in Schritt 1 in <u>"Server auf Linux über die Befehlszeile</u> einrichten" auf Seite 160 erstellt haben.
- 2. Überprüfen Sie die TCP/IP-Verbindung. Geben Sie auf dem Client einen der folgenden Befehle ein:
  - ping server-hostname
  - ping n.n.n.n

n.n.n ist die Netzadresse. Sie können die Netzadresse in der IPv4-Schreibweise mit Trennzeichen angeben (z. B. 192.0.2.0). Alternativ können Sie die Adresse in der IPv6-Hexadezimalschreibweise festlegen (z. B. 2001:0DB8:0204:acff:fe97:2c34:fde0:3485).

Schlägt der Befehl **ping** fehl, korrigieren Sie die TCP/IP-Konfiguration.

3. Legen Sie die Umgebungsvariable MQSERVER fest. Geben Sie auf dem Client folgenden Befehl ein:

export MQSERVER=CHANNEL1/TCP/'server-address (port)'

Dabei gilt Folgendes:

- CHANNEL1 ist der Name des Serververbindungskanals.
- server-address ist der TCP/IP-Hostname des Servers.
- port ist die Nummer des TCP/IP-Ports, an dem der Server empfangsbereit ist.

Wenn Sie keine Portnummer angeben, verwendet IBM MQ die in der Datei qm.ini oder in der Clientkonfigurationsdatei angegebene Portnummer. Wenn in diesen Dateien kein Wert angegeben ist, verwendet IBM MQ die Portnummer, die in der Datei mit den TCP/IP-Services für den Servicenamen MQSeries definiert ist. Wenn es in der Servicedatei keinen Eintrag MQSeries gibt, wird der Standardwert 1414 verwendet. Wichtig ist, dass der Client und das Empfangsprogramm des Servers dieselbe Portnummer verwenden.

#### Nächste Schritte

Testen Sie mithilfe der Beispielprogramme die Kommunikation zwischen Client und Server (weitere Informationen erhalten Sie im Abschnitt <u>"Kommunikation zwischen einem Client und einem Server unter Linux</u> testen" auf Seite 162).

**Linux** Stellen Sie auf der IBM MQ MQI client-Workstation mit dem Beispielprogramm amqsputc eine Nachricht in die Warteschlange auf der Server-Workstation. Holen Sie die Nachricht danach mithilfe des Beispielprogramms amqsgetc wieder aus der Warteschlange zurück auf den Client.

## **Vorbereitende Schritte**

Führen Sie die Schritte in den vorherigen Themen dieses Abschnitts aus:

- Richten Sie einen Warteschlangenmanager, Kanäle und eine Warteschlange ein.
- Öffnen Sie ein Befehlsfenster.
- Setzen Sie die Systemumgebungsvariablen.

#### Informationen zu diesem Vorgang

Beachten Sie, dass bei IBM MQ-Objektdefinitionen die Groß-/Kleinschreibung beachtet werden muss. Text, den Sie als WebSphere MQ-Scriptbefehl in Kleinbuchstaben eingeben, wird automatisch in Großbuchstaben umgewandelt, es sei denn, er wird in einfache Anführungszeichen gesetzt. Geben Sie die Beispiele genau so ein, wie sie hier angegeben werden.

Sie müssen mit der entsprechenden Berechtigung angemeldet sein, beispielsweise als Benutzer ivtid in der Gruppe mqm.

#### Vorgehensweise

1. Wechseln Sie in das Verzeichnis *MQ\_INSTALLATION\_PATH*/samp/bin directory, das die Beispielprogramme enthält.

*MQ\_INSTALLATION\_PATH* stellt das übergeordnete Verzeichnis dar, in dem IBM MQ installiert ist.

2. Sie müssen bestimmte Umgebungsvariablen festlegen, damit die Installation in der aktuellen Shell verwendet werden kann. Geben Sie dazu den folgenden Befehl ein:

. MQ\_INSTALLATION\_PATH/bin/setmqenv -s

Dabei ist MQ\_INSTALLATION\_PATH das Verzeichnis, in dem IBM MQ installiert ist.

3. Starten Sie das PUT-Programm für QUEUE1 auf QUEUE.MANAGER.1 mit folgendem Befehl:

./amqsputc QUEUE1 QUEUE.MANAGER.1

Wurde der Befehl erfolgreich ausgeführt, werden folgend Nachrichten angezeigt:

Start Beispiel AMQSPUT0 Zielwarteschlange ist QUEUE1

**Tipp:** Möglicherweise wird der Fehler MQRC\_NOT\_AUTHORIZED (2035) angezeigt. Bei der Erstellung eines Warteschlangenmanagers ist standardmäßig die Kanalauthentifizierung aktiviert. Die Kanalauthentifizierung verhindert, dass privilegierte Benutzer als IBM MQ MQI client auf einen Warteschlangenmanager zugreifen. Zur Überprüfung der Installation können Sie entweder die Benutzer-ID des Nachrichtenkanalagenten in einen nicht privilegierten Benutzer ändern oder die Kanalauthentifizierung inaktivieren. Führen Sie zur Inaktivierung der Kanalauthentifizierung folgenden WebSphere MQ-Scriptbefehl aus:

ALTER QMGR CHLAUTH(DISABLED)

Wenn Sie den Warteschlangenmanager nicht löschen, aktivieren Sie die Kanalauthentifizierung beim Abschluss des Tests erneut:

```
ALTER QMGR CHLAUTH(ENABLED)
```

4. Geben Sie einen Nachrichtentext ein, und drücken Sie dann zweimal die **Eingabetaste**. Folgende Nachricht wird angezeigt:

Beispiel AMQSPUT0 beendet

Ihre Nachricht befindet sich nun in der Warteschlange auf dem Warteschlangenmanager des Servers. 5. Starten Sie das GET-Programm für QUEUE1 auf QUEUE.MANAGER.1 mit folgendem Befehl:

```
./amqsgetc QUEUE1 QUEUE.MANAGER.1
```

Das Beispielprogramm wird gestartet, und die Nachricht wird angezeigt. Nach einer kurzen Pause von ca. 30 Sekunden wird das Beispielprogramm beendet, und die Eingabeaufforderung wird erneut angezeigt.

### Ergebnisse

Sie haben nun die Clientinstallation erfolgreich überprüft.

## Nächste Schritte

1. Sie müssen verschiedene Umgebungsvariablen auf dem Server festlegen, damit die Installation in der aktuellen Shell verwendet werden kann. Geben Sie dazu den folgenden Befehl ein:

```
. MQ_INSTALLATION_PATH/bin/setmqenv -s
```

Dabei ist MQ\_INSTALLATION\_PATH das Verzeichnis, in dem IBM MQ installiert ist.

2. Stoppen Sie auf dem Server den Warteschlangenmanager, indem Sie folgenden Befehl eingeben:

endmqm QUEUE.MANAGER.1

3. Löschen Sie auf dem Server den Warteschlangenmanager, indem Sie folgenden Befehl eingeben:

dltmqm QUEUE.MANAGER.1

## Linux IBM MQ unter Linux deinstallieren oder ändern

Sie können einen IBM MQ-Server oder Client deinstallieren. Sie können eine Installation außerdem ändern, indem Sie ausgewählte Pakete (Komponenten) entfernen, die derzeit auf Ihrem System installiert sind.

#### Prozedur

- Informationen zur Vorgehensweise bei der Deinstallation oder Änderung von IBM MQ on Linux finden Sie in folgenden Unterabschnitten:
  - "IBM MQ unter Linux mit RPM deinstallieren oder ändern" auf Seite 164
  - "IBM MQ unter Linux Ubuntu mit Debian-Paketen deinstallieren oder ändern" auf Seite 168

#### Linux IBM MQ unter Linux mit RPM deinstallieren oder ändern

Unter Linux können Sie den IBM MQ-Server oder -Client mit dem Befehl **rpm** deinstallieren. Sie können eine Installation außerdem ändern, indem Sie ausgewählte Pakete (Komponenten) entfernen, die derzeit auf Ihrem System installiert sind.

#### **Vorbereitende Schritte**

Wenn Sie ein oder mehrere Fixpacks für die Version von IBM MQ installiert haben, die deinstalliert werden soll, müssen Sie zunächst diese Fixpacks in der zeitlich umgekehrter Reihenfolge ihrer Installation entfernen, damit die Basispakete deinstalliert werden können.

Vor Beginn der Deinstallation müssen Sie alle eventuell vorhandenen Aktualisierungen entfernen. Weitere Informationen finden Sie unter "Zurücksetzen auf die vorherige Wartungsstufe unter Linux" auf Seite 347.

**Wichtig:** Sie müssen alle Warteschlangenmanager von IBM MQ, andere Objekte und Anwendungen stoppen, bevor Sie mit dem Prozess zum Deinstallieren oder Ändern von IBM MQ beginnen.

#### Vorgehensweise

1. Stoppen Sie alle IBM MQ-Anwendungen, die mit der Installation verknüpft sind, die Sie deinstallieren oder ändern, falls Sie dies noch nicht getan haben.

- 2. Beenden Sie bei einer Serverinstallation alle IBM MQ-Aktivitäten, die mit der Installation verknüpft sind, die deinstalliert oder geändert werden soll:
  - a) Melden Sie sich als Benutzer in der Gruppe mqm an.
  - b) Richten Sie Ihre Umgebung so ein, dass mit der zu deinstallierenden bzw. zu ändernden Installation gearbeitet wird. Geben Sie den folgenden Befehl ein:

```
. MQ_INSTALLATION_PATH/bin/setmqenv -s
```

Dabei ist MQ\_INSTALLATION\_PATH das Verzeichnis, in dem IBM MQ installiert ist.

c) Zeigen Sie den Status aller Warteschlangenmanager auf dem System an. Geben Sie den folgenden Befehl ein:

dspmq -o installation

d) Stoppen Sie alle aktiven Warteschlangenmanager, die der zu deinstallierenden bzw. zu ändernden Installation zugeordnet sind. Geben Sie für jeden Warteschlangenmanager folgenden Befehl ein:

endmqm QMgrName

e) Stoppen Sie alle Empfangsprogramme, die den Warteschlangenmanagern zugeordnet sind. Geben Sie für jeden Warteschlangenmanager folgenden Befehl ein:

endmqlsr -m QMgrName

- 3. Melden Sie sich als Root an.
- 4. Deinstallieren oder ändern Sie IBM MQ mit dem Befehl **rpm**:
  - a) Auf einem System mit einer einzigen Installation:
    - Ermitteln Sie mit folgendem Befehl die Namen der derzeit auf Ihrem System installierten Pakete (Komponenten):

rpm -qa | grep MQSeries

• Entfernen Sie alle Komponenten, indem Sie sämtliche Paketnamen an die Argumente des Befehls **rpm** anhängen. For example:

rpm -qa | grep MQSeries | xargs rpm -ev

 Ändern Sie Ihre Installation, indem Sie einzelne Paketnamen an die RPM-Befehlsargumente anhängen. Geben Sie beispielsweise zum Löschen der Laufzeit-, der Server- und der SDK-Komponente folgenden Befehl ein:

rpm -ev MQSeriesRuntime MQSeriesServer MQSeriesSDK

• Fügen Sie bei Verwendung von Ubuntu das Attribut **--force-debian** hinzu. Geben Sie beispielsweise zum Löschen der Laufzeit-, der Server- und der SDK-Komponente folgenden Befehl ein:

rpm --force-debian -ev MQSeriesRuntime MQSeriesServer MQSeriesSDK

b) Auf einem System mit mehreren Installationen:

• Ermitteln Sie mit folgendem Befehl die Namen der derzeit auf Ihrem System installierten Pakete (Komponenten):

rpm -qa | grep suffix

Dabei ist *Suffix* der eindeutige Name, den die Pakete bei der Installation durch die Ausführung des Befehls **crtmqpkg** erhalten haben. *Suffix* ist im Namen jedes Pakets enthalten, das zu einer bestimmten Installation gehört.

• Entfernen Sie alle Komponenten, indem Sie sämtliche Paketnamen an die Argumente des Befehls **rpm** anhängen. Um beispielsweise alle Komponenten einer Installation mit dem Suffix MQ80 zu entfernen, müssen Sie den folgenden Befehl eingeben:

```
rpm -qa | grep '\<MQSeries.*MQ80\>' | xargs rpm -ev
```

 Ändern Sie Ihre Installation, indem Sie einzelne Paketnamen an die **rpm**-Befehlsargumente anhängen. Um beispielsweise die Laufzeit-, Server- und SDK-Komponenten einer Installation mit dem Suffix MQ80 zu entfernen, müssen Sie den folgenden Befehl eingeben:

rpm -ev MQSeriesRuntime-MQ80 MQSeriesServer-MQ80 MQSeriesSDK-MQ80

• Fügen Sie bei Verwendung von Ubuntu das Attribut --force-debian hinzu. Um beispielsweise die Laufzeit-, Server- und SDK-Komponenten für eine Installation mit dem *Suffix* MQ80 zu entfernen, müssen Sie den folgenden Befehl eingeben:

rpm --force-debian -ev MQSeriesRuntime-MQ80 MQSeriesServer-MQ80 MQSeriesSDK-MQ80

## Ergebnisse

Nach der Deinstallation befinden sich bestimmte Dateien nach wie vor in den Verzeichnisstrukturen /var/mqm und /etc/opt/mqm. Diese Dateien enthalten Benutzerdaten und bleiben gespeichert, damit die Daten von nachfolgenden Installationen wiederverwendet werden können. Die meisten der verbleibenden Dateien enthalten Text (zum Beispiel INI-Dateien, Fehlerprotokolle und FDC-Dateien). Die Verzeichnisstruktur /var/mqm/shared enthält Dateien, die von mehreren Installationen gemeinsam verwendet werden. Dazu gehören unter anderem die ausführbaren gemeinsam genutzten Bibliotheken libmqzsd.so und libmqzsd\_r.so.

## Nächste Schritte

- Wenn das Produkt erfolgreich deinstalliert wurde, können Sie alle Dateien und Verzeichnisse im Installationsverzeichnis löschen.
- Sind auf dem System keine weiteren IBM MQ-Installationen mehr vorhanden und soll das Produkt auch nicht erneut installiert oder migriert werden, können Sie die Verzeichnisstrukturen /var/mqm und /etc/opt/mqm einschließlich der Dateien libmqzsd.so und libmqzsd\_r.so löschen. Durch das Löschen dieser Verzeichnisse werden alle Warteschlangenmanager und die ihnen zugehörigen Daten vernichtet.

## IBM MQ unter Linux Red Hat mit YUM deinstallieren oder ändern

Unter Linux Red Hat können Sie den IBM MQ-Server oder -Client mithilfe des Befehls **yum** deinstallieren. Sie können eine Installation außerdem ändern, indem Sie ausgewählte Pakete (Komponenten) entfernen, die derzeit auf Ihrem System installiert sind.

## **Vorbereitende Schritte**

Wenn Sie ein oder mehrere Fixpacks für die Version von IBM MQ installiert haben, die deinstalliert werden soll, müssen Sie zunächst diese Fixpacks in der zeitlich umgekehrter Reihenfolge ihrer Installation entfernen, damit die Basispakete deinstalliert werden können.

Vor Beginn der Deinstallation müssen Sie alle eventuell vorhandenen Aktualisierungen entfernen. Weitere Informationen finden Sie unter "Zurücksetzen auf die vorherige Wartungsstufe unter Linux" auf Seite 347.

**Wichtig:** Sie müssen alle Warteschlangenmanager von IBM MQ, andere Objekte und Anwendungen stoppen, bevor Sie mit dem Prozess zum Deinstallieren oder Ändern von IBM MQ beginnen.

## Vorgehensweise

1. Stoppen Sie alle IBM MQ-Anwendungen, die mit der Installation verknüpft sind, die Sie deinstallieren oder ändern, falls Sie dies noch nicht getan haben.

- 2. Beenden Sie bei einer Serverinstallation alle IBM MQ-Aktivitäten, die mit der Installation verknüpft sind, die deinstalliert oder geändert werden soll:
  - a) Melden Sie sich als Benutzer in der Gruppe mqm an.
  - b) Richten Sie Ihre Umgebung so ein, dass mit der zu deinstallierenden bzw. zu ändernden Installation gearbeitet wird. Geben Sie den folgenden Befehl ein:

```
. MQ_INSTALLATION_PATH/bin/setmqenv -s
```

Dabei ist MQ\_INSTALLATION\_PATH das Verzeichnis, in dem IBM MQ installiert ist.

c) Zeigen Sie den Status aller Warteschlangenmanager auf dem System an. Geben Sie den folgenden Befehl ein:

dspmq -o installation

d) Stoppen Sie alle aktiven Warteschlangenmanager, die der zu deinstallierenden bzw. zu ändernden Installation zugeordnet sind. Geben Sie für jeden Warteschlangenmanager folgenden Befehl ein:

endmqm QMgrName

e) Stoppen Sie alle Empfangsprogramme, die den Warteschlangenmanagern zugeordnet sind. Geben Sie für jeden Warteschlangenmanager folgenden Befehl ein:

endmqlsr -m QMgrName

- 3. Melden Sie sich als Root an.
- 4. Deinstallieren oder ändern Sie IBM MQ mithilfe des Befehls yum remove:
  - Auf einem System mit einer einzigen Installation:
    - Entfernen Sie die Installation mit dem folgenden Befehl:

yum remove MQSeries\*

 Ändern Sie die Installation, um eine Komponente hinzuzufügen, indem Sie den folgenden Befehl verwenden:

yum install packageName

Dabei gibt Paketname die Komponente an, die hinzugefügt werden soll.

 Ändern Sie die Installation, um eine Komponente zu entfernen, indem Sie den folgenden Befehl verwenden:

yum remove packageName

Dabei gibt *Paketname* die Komponente an, die Sie entfernen möchten.

- Auf einem System mit mehreren Installationen:
- Entfernen Sie eine Installation mit dem folgenden Befehl:

yum remove MQSeries\*suffix\*

Dabei gibt *Suffix* das Suffix an, das die Installation eindeutig identifiziert.

 Ändern Sie die Installation, um eine Komponente hinzuzufügen, indem Sie den folgenden Befehl verwenden:

yum install packageName\*suffix\*

Dabei gibt *Paketname* die Komponente an, die hinzugefügt werden soll, und *Suffix* gibt das Suffix an, das die Installation eindeutig identifiziert.

 Ändern Sie die Installation, um eine Komponente zu entfernen, indem Sie den folgenden Befehl verwenden: yum remove packageName\*suffix\*

Dabei gibt *Paketname* die Komponente an, die Sie entfernen möchten, und *Suffix* gibt das Suffix an, das die Installation eindeutig identifiziert.

#### Ergebnisse

Nach der Deinstallation befinden sich bestimmte Dateien nach wie vor in den Verzeichnisstrukturen /var/mqm und /etc/opt/mqm. Diese Dateien enthalten Benutzerdaten und bleiben gespeichert, damit die Daten von nachfolgenden Installationen wiederverwendet werden können. Die meisten der verbleibenden Dateien enthalten Text (zum Beispiel INI-Dateien, Fehlerprotokolle und FDC-Dateien). Die Verzeichnisstruktur /var/mqm/shared enthält Dateien, die von mehreren Installationen gemeinsam verwendet werden. Dazu gehören unter anderem die ausführbaren gemeinsam genutzten Bibliotheken libmqzsd.so und libmqzsd\_r.so.

## Nächste Schritte

- Wenn das Produkt erfolgreich deinstalliert wurde, können Sie alle Dateien und Verzeichnisse im Installationsverzeichnis löschen.
- Sind auf dem System keine weiteren IBM MQ-Installationen mehr vorhanden und soll das Produkt auch nicht erneut installiert oder migriert werden, können Sie die Verzeichnisstrukturen /var/mqm und /etc/opt/mqm einschließlich der Dateien libmqzsd.so und libmqzsd\_r.so löschen. Durch das Löschen dieser Verzeichnisse werden alle Warteschlangenmanager und die ihnen zugehörigen Daten vernichtet.

#### Zugehörige Tasks

"IBM MQ unter Linux Red Hat mit Yum installieren" auf Seite 133 Ab IBM MQ 9.2.0 können Sie IBM MQ unter Linux Red Hat mithilfe des yum-Installationsprogramms installieren.

"IBM MQ-Installation unter Linux aufrüsten" auf Seite 382

In IBM MQ 9.3.0 können Sie ein Upgrade für eine Installation von IBM MQ auf Linux-Systemen durchführen, ohne die vorherige Version zu deinstallieren. Die Version, von der Sie upgraden, muss IBM MQ 9.2.0 oder höher sein, und die letzte Korrektur (falls vorhanden) muss eine Herstellungsaktualisierung sein.Sie können das Upgrade mit rpm oder einem Debian apt-oder dpkg-Installationsprogramm unter Linux Ubuntuoder yum unter Linux Red Hatdurchführen.

"IBM MQ unter Linux mit RPM deinstallieren oder ändern" auf Seite 164

Unter Linux können Sie den IBM MQ-Server oder -Client mit dem Befehl **rpm** deinstallieren. Sie können eine Installation außerdem ändern, indem Sie ausgewählte Pakete (Komponenten) entfernen, die derzeit auf Ihrem System installiert sind.

## **Linux** IBM MQ unter Linux Ubuntu mit Debian-Paketen deinstallieren oder ändern

Sie können einen IBM MQ-Server oder -Client deinstallieren, der mit dem Debian-Paketmanager installiert wurde. Sie können eine Installation außerdem ändern, indem Sie ausgewählte Pakete (Komponenten) entfernen, die derzeit auf Ihrem System installiert sind.

#### **Vorbereitende Schritte**

Wenn Sie ein oder mehrere Fixpacks für die Version von IBM MQ installiert haben, die deinstalliert werden soll, müssen Sie zunächst diese Fixpacks in der zeitlich umgekehrter Reihenfolge ihrer Installation entfernen, damit die Basispakete deinstalliert werden können.

Vor Beginn der Deinstallation müssen Sie alle eventuell vorhandenen Aktualisierungen entfernen. Weitere Informationen finden Sie unter "Zurücksetzen auf die vorherige Wartungsstufe unter Linux" auf Seite 347.

**Wichtig:** Sie müssen alle Warteschlangenmanager von IBM MQ, andere Objekte und Anwendungen stoppen, bevor Sie mit dem Prozess zum Deinstallieren oder Ändern von IBM MQ beginnen.

## Vorgehensweise

- 1. Stoppen Sie alle IBM MQ-Anwendungen, die mit der Installation verknüpft sind, die Sie deinstallieren oder ändern, falls Sie dies noch nicht getan haben.
- 2. Beenden Sie bei einer Serverinstallation alle IBM MQ-Aktivitäten, die mit der Installation verknüpft sind, die deinstalliert oder geändert werden soll:
  - a) Melden Sie sich als Benutzer in der Gruppe mgm an.
  - b) Richten Sie Ihre Umgebung so ein, dass mit der zu deinstallierenden bzw. zu ändernden Installation gearbeitet wird. Geben Sie den folgenden Befehl ein:

. MQ\_INSTALLATION\_PATH/bin/setmqenv -s

Dabei ist MQ\_INSTALLATION\_PATH das Verzeichnis, in dem IBM MQ installiert ist.

c) Zeigen Sie den Status aller Warteschlangenmanager auf dem System an. Geben Sie den folgenden Befehl ein:

dspmq -o installation

d) Stoppen Sie alle aktiven Warteschlangenmanager, die der zu deinstallierenden bzw. zu ändernden Installation zugeordnet sind. Geben Sie für jeden Warteschlangenmanager folgenden Befehl ein:

endmqm QMgrName

e) Stoppen Sie alle Empfangsprogramme, die den Warteschlangenmanagern zugeordnet sind. Geben Sie für jeden Warteschlangenmanager folgenden Befehl ein:

endmqlsr -m QMgrName

- 3. Melden Sie sich als Root an.
- 4. Deinstallieren bzw. ändern Sie IBM MQ mit einem Debian-Installationsbefehl:
  - Mithilfe von **apt**.

Der Befehl

apt-get remove "ibmmq-\*"

entfernt das Produkt, lässt jedoch die Paketdefinition im Cache gespeichert.

Der Befehl

apt-get purge "ibmmq-\*"

bereinigt die zwischengespeicherte Definition des Produkts.

Mithilfe von **dpkg**.

Der Befehl

dpkg -r packagename

entfernt das Produkt, lässt jedoch die Paketdefinition im Cache gespeichert.

Der Befehl

dpkg -P packagename

bereinigt die zwischengespeicherte Definition des Produkts.

#### Ergebnisse

Nach der Deinstallation befinden sich bestimmte Dateien nach wie vor in den Verzeichnisstrukturen /var/mqm und /etc/opt/mqm. Diese Dateien enthalten Benutzerdaten und bleiben gespeichert, damit die Daten von nachfolgenden Installationen wiederverwendet werden können. Die meisten der verbleibenden Dateien enthalten Text (zum Beispiel INI-Dateien, Fehlerprotokolle und FDC-Dateien). Die Verzeichnisstruktur /var/mqm/shared enthält Dateien, die von mehreren Installationen gemeinsam verwendet werden. Dazu gehören unter anderem die ausführbaren gemeinsam genutzten Bibliotheken libmqzsd.so und libmqzsd\_r.so.

## Nächste Schritte

- Wenn das Produkt erfolgreich deinstalliert wurde, können Sie alle Dateien und Verzeichnisse im Installationsverzeichnis löschen.
- Sind auf dem System keine weiteren IBM MQ-Installationen mehr vorhanden und soll das Produkt auch nicht erneut installiert oder migriert werden, können Sie die Verzeichnisstrukturen /var/mqm und /etc/opt/mqm einschließlich der Dateien libmqzsd.so und libmqzsd\_r.so löschen. Durch das Löschen dieser Verzeichnisse werden alle Warteschlangenmanager und die ihnen zugehörigen Daten vernichtet.

#### Zugehörige Tasks

"Entfernen eines Fixpacks aus IBM MQ unter Linux Ubuntu mithilfe von Debian -Paketen" auf Seite 170 Befolgen Sie diese Anweisungen, um ein Fixpack, z. B. IBM MQ 9.3.0 Fix Pack 1, unter Linux Ubuntu mithilfe von Debian -Paketen zu entfernen.

# Entfernen eines Fixpacks aus IBM MQ unter Linux Ubuntu mithilfe von

#### Debian -Paketen

Befolgen Sie diese Anweisungen, um ein Fixpack, z. B. IBM MQ 9.3.0 Fix Pack 1, unter Linux Ubuntu mithilfe von Debian -Paketen zu entfernen.

#### **Vorbereitende Schritte**

Anmerkung: Die folgenden Anweisungen gelten für ein System unter Linux Ubuntu.

**Wichtig:** Sie müssen alle IBM MQ -Warteschlangenmanager, andere Objekte und Anwendungen stoppen, bevor Sie mit der Änderung von IBM MQbeginnen.

#### Informationen zu diesem Vorgang

IBM MQ for Linux -Plattformen verwenden zwei verschiedene Verzeichnisbaumstrukturen, die sich gegenseitig ausschließen. Die beiden Bäume sind für:

- Die ausführbaren Bibliotheken und gemeinsam genutzten Bibliotheken/opt/mqm.
- Die Daten für die Warteschlangenmanager und andere Konfigurationsdateien, var/mqm.

Da sich die Verzeichnisstrukturen gegenseitig ausschließen, sind beim Anwenden oder Entfernen von Wartungen nur die Dateien in opt/mqm betroffen.

Sie müssen IBM MQ in der umgekehrten Reihenfolge der Installation deinstallieren. Dies bedeutet, dass Sie alle angewendeten Fixpacks entfernen und anschließend die Basisversion des Produkts entfernen.

#### Vorgehensweise

1. Stoppen Sie alle IBM MQ -Warteschlangenmanager und -Clients, die der Installation zugeordnet sind, die Sie ändern, sofern Sie dies noch nicht getan haben.

Geben Sie z. B. den folgenden Befehl aus:

\$ endmqm -i TEST\_93

Sie erhalten eine Nachricht, dass der WS-Manager TEST\_93 beendet wird (d. h. beendet wird), gefolgt von einer weiteren Nachricht, wenn die Beendigung abgeschlossen ist.

2. Geben Sie den folgenden Befehl ein:

\$ ps -ef | grep -i mq

Sie erhalten Nachrichten ähnlich den folgenden:

```
mqm 5492 5103 0 16:35 pts/0 00:00:00 ps -ef
```

Jetzt, wo keine IBM MQ-Aktivität mehr auf dem System vorhanden ist, können Sie das Produkt deinstallieren.

3. Melden Sie sich als Root an und geben Sie einen Befehl ähnlich dem folgenden aus, um die Dateigruppen für IBM MQ 9.3.0 Fix Pack 1zu ermitteln.

```
+++ROOT+++ ubuntumq1.fyre.ibm.com: /root
# apt list "ibmmq-*-u9301*"
Listing... Done
ibmmq-amqp-u9301/unknown,now 9.3.0.1 amd64 [installed]
ibmmq-ams-u9301/unknown,now 9.3.0.1 amd64 [installed]
...
ibmmq-web-u9301/unknown,now 9.3.0.1 amd64 [installed]
ibmmq-xrservice-u9201/unknown,now 9.3.0.1 amd64 [installed]
```

Beachten Sie, dass folgender Text in jeder Zeile vorkommt: unknown, now.

4. Verwenden Sie zum Deinstallieren des Produkts den nachfolgenden Debian-Befehl.

Mit diesem Befehl wird das Produkt entfernt, die Paketdefinition verbleibt jedoch im Cache gespeichert.

# apt remove "ibmmq-\*-u9301\*"

Sie erhalten Nachrichten ähnlich den folgenden:

```
O upgraded, O newly installed, 34 to remove and 78 not upgraded.
After this operation, 974 MB disk space will be freed.
Do you want to continue? [Y/n]
Y
...
Removing ibmmq-runtime-u9201 (9.3.0.1) ...
Entering prerm for "ibmmq-runtime-u9301" remove
Entering postrm for "ibmmq-runtime-u9301" remove
```

5. Listen Sie die installierten Dateigruppen erneut auf, indem Sie den folgenden Befehl ausgeben:

```
# apt list "ibmmq-*-u9301*"
```

Sie erhalten Nachrichten ähnlich den folgenden:

```
ibmmq-amqp-u9201/unknown,now 9.3.0.1 amd64 [residual-config]
ibmmq-ams-u9201/unknown,now 9.3.0.1 amd64 [residual-config]
...
ibmmq-web-u9201/unknown,now 9.3.0.1 amd64 [residual-config]
ibmmq-xrservice-u9201/unknown,now 9.3.0.1 amd64 [residual-config]
```

Beachten Sie die folgende Anweisung am Ende der einzelnen Zeilen: residual-config

6. Geben Sie folgenden Befehl aus, um die im Cache gespeicherte Definition des Produkts zu bereinigen:

```
# apt purge "ibmmq-*-u9301*"
```

Sie erhalten Nachrichten ähnlich den folgenden:

```
0 upgraded, 0 newly installed, 34 to remove and 78 not upgraded.
After this operation, 0 B of additional disk space will be used.
Do you want to continue? [Y/n]
Y
...
Purging configuration files for ibmmq-fttools-u9301 (9.3.0.1) ...
Entering postrm for "ibmmq-fttools-u9301" purge
```

7. Listen Sie die installierten Dateigruppen erneut auf, indem Sie den folgenden Befehl ausgeben:

```
# apt list "ibmmq-*-u9301*"
```

Sie erhalten Nachrichten ähnlich den folgenden:

```
# apt list "ibmmq-*-u9301*"
Listing... Done
ibmmq-amqp-u9301/unknown 9.3.0.1 amd64
ibmmq-web-u9301/unknown 9.3.0.1 amd64...
ibmmq-web-u9301/unknown 9.3.0.1 amd64
```

Beachten Sie, dass folgender Text in jeder Zeile vorkommt: unknown statt unknown, now.

8. Geben Sie den Befehl **dspmqver** aus und Sie bekommen folgende Version angezeigt:

# dspmqver Name: IBM MQ Version: 9.3.0.0

## Ergebnisse

IBM MQ 9.3.0 Fix Pack 1 wurde erfolgreich deinstalliert.

#### Nächste Schritte

Gegebenenfalls können Sie das Basisprodukt deinstallieren. Weitere Informationen finden Sie unter <u>"IBM</u> MQ unter Linux Ubuntu mit Debian-Paketen deinstallieren oder ändern" auf Seite 168.

#### Zugehörige Tasks

"Serveraktualisierungen der Wartungsstufe unter Windows entfernen" auf Seite 368 Das Entfernen von Aktualisierungen auf einem Server und das Zurücksetzen auf die frühere Wartungsstufe von IBM MQ erfolgt mithilfe des Windows-Installationsprogramms.

#### Zugehörige Verweise

endmqm (Warteschlangenmanager beenden) dspmqver (Versionsinformationen anzeigen)

## Windows IBM MQ unter Windows installieren und deinstallieren

In diesem Abschnitt finden Sie eine Auflistung der Installationstasks, die der Installation von IBM MQ auf Windows-Systemen zugeordnet sind.

## Informationen zu diesem Vorgang

Führen Sie zur Vorbereitung der Installation und zur Installation der IBM MQ-Komponenten die folgenden Aufgaben aus.

Informationen zur Deinstallation von IBM MQ finden Sie im Abschnitt "IBM MQ unter Windows deinstallieren" auf Seite 254.

Wenn Produktkorrekturen oder -aktualisierungen verfügbar gemacht werden, lesen Sie den Abschnitt "Aktualisierung für IBM MQ durchführen" auf Seite 322.

#### Vorgehensweise

- 1. Überprüfen Sie die Systemvoraussetzungen.
  - Weitere Informationen finden Sie unter "Anforderungen unter Windows überprüfen" auf Seite 186.
- 2. Planen Sie Ihre Installation.
  - Als Teil des Planungsprozesses müssen Sie wählen, welche Komponenten installiert werden und wo deren Installation erfolgt. Weitere Informationen finden Sie unter <u>"IBM MQ-Komponenten für</u> Windows-Systeme" auf Seite 173.
  - Außerdem müssen Sie einige plattformspezifische Festlegungen treffen. Weitere Informationen finden Sie unter "Installation von IBM MQ unter Windows planen" auf Seite 189.
- 3. Installieren Sie den IBM MQ-Server.

Weitere Informationen finden Sie unter "IBM MQ-Server unter Windows installieren" auf Seite 196.

4. Optional: Installieren Sie einen IBM MQ-Client.

Weitere Informationen finden Sie unter "IBM MQ-Client unter Windows installieren" auf Seite 226.

5. Überprüfen Sie Ihre Installation. Weitere Informationen finden Sie unter <u>"IBM MQ-Installation unter</u> Windows überprüfen" auf Seite 244.

## Windows IBM MQ-Komponenten für Windows-Systeme

Sie können die erforderlichen Komponenten bei der Installation von IBM MQ auswählen.

**Wichtig:** Details zu den Installationsberechtigungen für jeden Kauf von IBM MQ finden Sie unter <u>IBM MQ</u> -Lizenzinformationen.

Wenn Sie eine interaktive Installation gewählt haben, müssen Sie vor der Installation Sie entscheiden, welchen Installationstyp Sie benötigen. Weitere Informationen zu den verfügbaren Installationstypen und den Funktionen, die mit der jeweiligen Option installiert werden, finden Sie im Abschnitt "Installationsmethoden für Windows" auf Seite 191.

Die folgende Tabelle zeigt die Komponenten, die bei der Installation eines IBM MQ-Servers oder -Clients auf einem Windows-System verfügbar sind.

| Interaktiv ange-<br>zeigter Name | Nicht interaktiv<br>angezeigter Name | Beschreibung                                                                                                    | Servermedien | Clientmedien |
|----------------------------------|--------------------------------------|----------------------------------------------------------------------------------------------------|--------------|--------------|
| Server                           | Server                               | Mit dem Server<br>können Sie Warte-<br>schlangenmanager<br>auf Ihrem System<br>ausführen und über<br>ein Netz Verbin-<br>dungen zu anderen<br>Systemen herstel-<br>len. Stellt für An-<br>wendungen Diens-<br>te für die Nach-<br>richtenübertragung<br>und die Steuerung<br>der Warteschlan-<br>gen zur Verfügung<br>und unterstützt<br>IBM MQ-Clientver-<br>bindungen.<br>Ab IBM MQ 9.1<br>erfolgt bei dieser<br>Option eine zusätz- |              |              |
|                                  |                                      | liche Prüfung der<br>Voraussetzungen.<br>Weitere Informati-<br>onen finden Sie im<br>Abschnitt <u>Prüfung</u><br><u>der Voraussetzun-</u><br><u>gen</u> .                                                                                                    |              |              |

| Interaktiv ange-<br>zeigter Name | Nicht interaktiv<br>angezeigter Name | Beschreibung                                                                                                    | Servermedien | Clientmedien |
|----------------------------------|--------------------------------------|----------------------------------------------------------------------------------------------------|--------------|--------------|
| Managed File<br>Transfer Service | MFT-Service                          | Mit der Installa-<br>tionsoption Mana-<br>ged File Trans-<br>fer Service wird<br>ein Dateiübertra-<br>gungsagent mit zu-<br>sätzlichen Funktio-<br>nen installiert, die<br>über das hinaus-<br>gehen, was von<br>dem Dateiübertra-<br>gungsagenten be-<br>reitgestellt wird,<br>der über die Instal-<br>lationsoption Ma-<br>naged File Trans-<br>fer Agent instal-<br>liert wird. Hierbei<br>handelt es sich<br>um die folgenden<br>zusätzlichen Leis-<br>tungsmerkmale: |              |              |
|                                  |                                      | <ul> <li>Erstellung von<br/>Protokollbridgea-<br/>genten, die zum<br/>Senden und<br/>Empfangen von<br/>Dateien mit tradi-<br/>tionellen FTP-,<br/>FTPS- oder<br/>SFTP-Servern<br/>verwendet wer-<br/>den</li> </ul>                                                                                                    |              |              |
|                                  |                                      | option 'Managed<br>File Transfer Ser-<br>vice' muss auf Sys-<br>temen installiert<br>werden, auf de-<br>nen die Installati-<br>onsoption IBM MQ<br>Server bereits in-<br>stalliert ist.                                                                                                    |              |              |

| Interaktiv ange-<br>zeigter Name | Nicht interaktiv<br>angezeigter Name | Beschreibung                                                                                                    | Servermedien | Clientmedien |
|----------------------------------|--------------------------------------|----------------------------------------------------------------------------------------------------|--------------|--------------|
| Managed File<br>Transfer Logger  | MFT Logger                           | Mit der Installa-<br>tionsoption 'Mana-<br>ged File Transfer<br>Logger' wird ein<br>Protokollprozess<br>für Dateiübertra-<br>gungen installiert,<br>der eine Verbin-<br>dung zu einem<br>IBM MQ-Warte-<br>schlangenmanager<br>herstellt. Dies ist<br>häufig der Warte-<br>schlangenmanager,<br>der als<br>Koordinationswar-<br>teschlangenmana-<br>ger bestimmt wur-<br>de. Er protokolliert<br>Daten, die sich<br>auf die Prüfung<br>von Dateiübertra-<br>gungen beziehen,<br>entweder in einer<br>Datenbank oder in<br>einer Datei. Die-<br>se Option muss<br>auf Systemen in-<br>stalliert werden,<br>auf denen die<br>Installationsoption<br>'IBM MQ Server'<br>bereits installiert<br>ist. |              |              |

| Interaktiv ange-<br>zeigter Name | Nicht interaktiv<br>angezeigter Name | Beschreibung                                                                                                    | Servermedien | Clientmedien |
|----------------------------------|--------------------------------------|----------------------------------------------------------------------------------------------------|--------------|--------------|
| Managed File<br>Transfer Agent   | MFT-Agent                            | Mit der Installa-<br>tionsoption 'Mana-<br>ged File Trans-<br>fer Agent' wird<br>ein Dateiübertra-<br>gungsagent instal-<br>liert, der eine Ver-<br>bindung zu einem<br>IBM MQ-Warte-<br>schlangenmanager<br>herstellt und Da-<br>teidaten (z. B.<br>Nachrichten) an<br>andere Dateiübert-<br>ragungsagenten<br>überträgt. Diese<br>müssen entweder<br>als Teil der In-<br>stallationsoptionen<br>'Managed File<br>Transfer Agent'<br>oder 'Managed File<br>Transfer Service'<br>installiert werden. |              |              |

| Interaktiv ange-<br>zeigter Name | Nicht interaktiv<br>angezeigter Name | Beschreibung                                                                                                    | Servermedien | Clientmedien |
|----------------------------------|--------------------------------------|----------------------------------------------------------------------------------------------------|--------------|--------------|
| Managed File<br>Transfer Tools   | MFT-Tools                            | Mit der Installa-<br>tionsoption 'Mana-<br>ged File Trans-<br>fer Tools' werden<br>Befehlszeilentools<br>installiert, über<br>die eine Interakti-<br>on mit Dateiübert-<br>ragungsagenten<br>stattfindet. Mit<br>diesen Tools kön-<br>nen Sie Dateiü-<br>bertragungen star-<br>ten und planen<br>sowie Ressourcen-<br>überwachungen<br>über die Be-<br>fehlszeile erstel-<br>len. Die Mana-<br>ged File Trans-<br>fer Tools können<br>entweder auf ei-<br>nem System instal-<br>liert und verwen-<br>det werden, auf<br>dem Dateiübertra-<br>gungsagenten in-<br>stalliert sind, oder<br>auf einem Sys-<br>tem, auf dem<br>keine Dateiübert-<br>ragungsagenten in-<br>stalliert sind. |              |              |

| Interaktiv ange-<br>zeigter Name | Nicht interaktiv<br>angezeigter Name | Beschreibung                                                                                                    | Servermedien | Clientmedien |
|----------------------------------|--------------------------------------|----------------------------------------------------------------------------------------------------|--------------|--------------|
| IBM MQ MQI client                | Client                               | Der IBM MQ<br>MQI client-Client<br>ist eine kleine<br>Untermenge von<br>IBM MQ (oh-<br>ne Warteschlan-<br>genmanager). Die-<br>ser Client verwen-<br>det den Warte-<br>schlangenmanager<br>und die Wartesch-<br>langen auf anderen<br>Serversystemen. Er<br>kann nur verwen-<br>det werden, wenn<br>das System, auf<br>dem er ausgeführt<br>wird, mit einem an-<br>deren System ver-<br>bunden ist, auf<br>dem eine vollstän-<br>dige Serverversion<br>von IBM MQ ausge-<br>führt wird. Der Cli-<br>ent und der Server<br>können auch auf<br>demselben System<br>installiert werden.<br>Ab IBM MQ 9.1.0<br>wird diese Funktion<br>als 'MQI-Client' be-<br>zeichnet. In frühe-<br>ren Versionen des<br>Produkts wurde es<br>mit dem Namen<br>'Windows Client'<br>bezeichnet. |              |              |

| Interaktiv ange-<br>zeigter Name | Nicht interaktiv<br>angezeigter Name | Beschreibung                                                                                                    | Servermedien | Clientmedien |
|----------------------------------|--------------------------------------|----------------------------------------------------------------------------------------------------|--------------|--------------|
| Extended Messa-<br>ging APIs     | JavaMsg                              | Die für Java Messa-<br>ging erforderlichen<br>Dateien. Darin ist<br>die Unterstützung<br>der Web-Services<br>für JMS, XMS, .NET<br>und IBM MQ ent-<br>halten.<br>Ab IBM MQ 9.1.0<br>wird diese Funkti-<br>on als 'Extended<br>Messaging APIs'<br>bezeichnet. In frü-<br>heren Versionen<br>des Produkts hieß<br>es Java und .NET<br>Messaging and<br>Web Services. |              |              |

| Interaktiv ange-<br>zeigter Name | Nicht interaktiv<br>angezeigter Name | Beschreibung                                                                                                    | Servermedien | Clientmedien |
|----------------------------------|--------------------------------------|----------------------------------------------------------------------------------------------------|--------------|--------------|
| Webverwaltung                    | Web                                  | Erweitert die be-<br>stehenden Funkti-<br>onen um die<br>HTTP-basierte Ver-<br>waltung für IBM<br>MQ über die REST<br>API und die IBM<br>MQ Console.<br>Dieses Feature<br>stellt auch mes-<br>saging REST<br>APIbereit, mit<br>dem Sie ein-<br>faches Punkt-zu-<br>Punkt-und Publish-<br>Messaging durch-<br>führen können.<br>Sie können Nach-<br>richten zu einem<br>Thema veröffentli-<br>chen, Nachrichten<br>an eine Warte-<br>schlange senden,<br>Nachrichten in ei-<br>ner Warteschlange<br>durchsuchen und<br>Nachrichten aus<br>der Warteschlange<br>abrufen.<br>Wenn Sie die Funk-<br>tion zur Webver-<br>waltung installie-<br>ren möchten, müs-<br>sen Sie ebenfalls<br>die Funktion 'Ex-<br>tended Messaging<br>APIs' (JavaMsg) in-<br>stallieren. |              |              |
| Interaktiv ange-<br>zeigter Name | Nicht interaktiv<br>angezeigter Name | Beschreibung                                                                                                    | Servermedien | Clientmedien |
|----------------------------------|--------------------------------------|----------------------------------------------------------------------------------------------------|--------------|--------------|
| Entwicklungstool-<br>kit         | Toolkit                              | Diese Kompo-<br>nente beinhal-<br>tet Beispielquel-<br>lendateien und die<br>Bindungen (H-,<br>LIB-, DLL-Dateien<br>und andere), die<br>für die Entwicklung<br>von Anwendungen<br>für IBM MQ erfor-<br>derlich sind. Bin-<br>dungen und Bei-<br>spiele werden für<br>folgende Program-<br>miersprachen be-<br>reitgestellt: C, C+<br>+, Visual Basic,<br>Cobol und .NET<br>(einschließlich C#).<br>Unterstützung für<br>Java und Java<br>Message Service<br>ist enthalten und<br>es werden Beispie-<br>le für MTS (COM+)<br>und MQSC bereit-<br>gestellt. |              |              |

| Interaktiv ange-<br>zeigter Name | Nicht interaktiv<br>angezeigter Name | Beschreibung                                                                                                    | Servermedien | Clientmedien |
|----------------------------------|--------------------------------------|----------------------------------------------------------------------------------------------------|--------------|--------------|
| Telemetrieservice                | XR-Service                           | MQ Telemetry un-<br>terstützt die Ver-<br>bindung mit Gerä-<br>ten des Internets<br>der Dinge (d. h.<br>ferne Sensoren,<br>Aktuatoren und<br>Telemetriegeräte),<br>die das Protokoll<br>IBM MQ Telemetry<br>Transport (MQTT)<br>verwenden. Dank<br>des Telemetrieser-<br>vice, der auch als<br>MQXR-Service be-<br>kannt ist, kann<br>ein Warteschlan-<br>genmanager als<br>MQTT-Server agie-<br>ren und mit MQTT-<br>Client-Apps kom-<br>munizieren. |              |              |
|                                  |                                      | Eine Gruppe von<br>MQTT -Clients<br>ist auf der Ec-<br>lipse Paho-Down-<br>loadseiteverfügbar.<br>Die Beispielclients<br>sind beim Schrei-<br>ben eigener MQTT-<br>Client-Apps hilf-<br>reich, über die IoT-<br>Geräte mit MQTT-<br>Servern kommuni-<br>zieren.                                                                                                    |              |              |
|                                  |                                      | Die XR-Service-In-<br>stallationsoption<br>muss auf Systemen<br>installiert werden,<br>auf denen die<br>IBM MQ-Server-In-<br>stallationsoption<br>bereits installiert<br>ist.                                                                                                    |              |              |
|                                  |                                      | Weitere Informati-<br>onen hierzu fin-<br>den Sie im Ab-<br>schnitt "Installa-<br>tionsvoraussetzun-<br>gen für MQ Tele-<br>metry" auf Seite<br>275.                                                                                                    |              |              |

| Interaktiv ange-<br>zeigter Name      | Nicht interaktiv<br>angezeigter Name | Beschreibung                                                                                                    | Servermedien | Clientmedien |
|---------------------------------------|--------------------------------------|----------------------------------------------------------------------------------------------------|--------------|--------------|
| Erweiterte Nach-<br>richtensicherheit | AMS                                  | Mit dieser Kompo-<br>nente können sen-<br>sible Daten ohne<br>eine Beeinträchti-<br>gung der Endan-<br>wendungen im<br>IBM MQ-Netz si-<br>cher übertragen<br>werden. Sie müs-<br>sen diese Kompo-<br>nente in allen<br>IBM MQ-Installati-<br>onen installieren,<br>die zu schützen-<br>de Warteschlangen<br>bereitstellen.                                               | ~            |              |
|                                       |                                      | Sie müssen die<br>Komponente IBM<br>Global Security<br>Kit (GSKit) in je-<br>der IBM MQ-In-<br>stallation installie-<br>ren, die von einem<br>Programm verwen-<br>det wird, das<br>Nachrichten aus<br>einer geschützten<br>Warteschlange ein-<br>reiht bzw. aus die-<br>ser abruft, es sei<br>denn, Sie verwen-<br>den ausschließ-<br>lich Java-Clientver-<br>bindungen. |              |              |
|                                       |                                      | Die AMS-Installati-<br>onsoption muss<br>auf Systemen in-<br>stalliert werden,<br>auf denen die<br>IBM MQ-Server-In-<br>stallationsoption<br>bereits installiert<br>ist.                                                                                                    |              |              |

| Interaktiv ange-<br>zeigter Name | Nicht interaktiv<br>angezeigter Name | Beschreibung                                                                                                    | Servermedien | Clientmedien |
|----------------------------------|--------------------------------------|----------------------------------------------------------------------------------------------------|--------------|--------------|
| AMQP Service                     | AMQP                                 | Installieren Sie<br>diese Komponen-<br>te, um AMQP-Ka-<br>näle zur Verfü-<br>gung zu stellen.<br>AMQP-Kanäle un-<br>terstützen AMQP<br>1.0-APIs. Über<br>AMQP-Kanäle kön-<br>nen AMQP-Anwen-<br>dungen auf Messa-<br>ging-Einrichtungen<br>zugreifen, die<br>auf Unternehmens-<br>ebene von IBM MQ<br>bereitgestellt wer-<br>den.<br>Die AMQP-Installa-<br>tionsoption muss<br>auf Systemen in-<br>stalliert werden,<br>auf denen die<br>IBM MQ-Server-In-<br>stallationsoption<br>bereits installiert<br>ist. |              |              |

| Interaktiv ange-<br>zeigter Name | Nicht interaktiv<br>angezeigter Name | Beschreibung                                                                                                    | Servermedien | Clientmedien |
|----------------------------------|--------------------------------------|----------------------------------------------------------------------------------------------------|--------------|--------------|
| Java-Laufzeitum-<br>gebung       | JRE                                  | Ab IBM MQ 9.1<br>ist die Java Run-<br>time Environment<br>(JRE) eine separate<br>Funktion.                                                                                                    | ~            | 1            |
|                                  |                                      | Die JRE-Funktion<br>installiert eine JRE,<br>die speziell für die<br>Verwendung in IBM<br>MQ konzipiert wur-<br>de. Sie ist für al-<br>le anderen Funkti-<br>onen erforderlich,<br>die Java verwen-<br>den. Im Einzelnen<br>bedeutet dies Fol-<br>gendes: |              |              |
|                                  |                                      | IBM MQ Explorer                                                                                                    |              |              |
|                                  |                                      | <ul> <li>Webverwaltung</li> <li>Telemetrieser-<br/>vice</li> </ul>                                                                                                    |              |              |
|                                  |                                      | <ul> <li>AMQP Service</li> <li>Managed File<br/>Transfer</li> </ul>                                                                                                    |              |              |
|                                  |                                      | Bei dieser Option<br>erfolgt eine zusätz-<br>liche Prüfung der<br>Voraussetzungen.<br>Weitere Informati-<br>onen finden Sie im<br>Abschnitt <u>Prüfung</u><br><u>der Voraussetzun-<br/>gen</u> .                                                          |              |              |

Anmerkung: V 9.3.0 V 9.3.0 Ab IBM MQ 9.3.0wurde IBM MQ Explorer aus dem IBM MQ -Installationspaket entfernt. Das Produkt bleibt als separater Download weiterhin verfügbar. Weitere Informationen finden Sie unter IBM MQ Explorer als eigenständige Anwendung unter Linux und Windowsinstallieren und deinstallieren.

# Windows-Standardinstallationsfunktionen

Die folgenden Funktionen sind Bestandteil der Funktionsgruppe der Windows-Standardinstallation. Dabei handelt es sich um die Funktionen, die vom GUI-Installationsprogramm bei einer *Standardinstallation* installiert werden.

| Interaktiv angezeigter Name | Nicht interaktiv<br>angezeigter Name | Anmerkungen |
|-----------------------------|--------------------------------------|-------------|
| Server                      | Server                               |             |

| Interaktiv angezeigter Name | Nicht interaktiv<br>angezeigter Name | Anmerkungen                                                                                                  |
|-----------------------------|--------------------------------------|----------------------------------------------------------------------------------------------------|
| Extended Messaging APIs     | JavaMsg                              | Feature wurde unter IBM MQ 9.1.0 um-<br>benannt. Sie hieß zuvor Java und .NET<br>Messaging und Web Services. |
| Webverwaltung               | Web                                  | Funktion in IBM MQ 9.1.0 hinzugefügt                                                                         |
| Entwicklungstoolkit         | Toolkit                              |                                                                                                    |
| Java Runtime Environment    | JRE                                  | Funktion in IBM MQ 9.1.0 hinzugefügt.<br>Vor IBM MQ 9.1.0 wurde die JRE-Funkti-<br>on immer installiert.     |

Wenn Sie einen IBM MQ-Server mit **msiexec** installieren, werden die in einer *Standardinstallation* enthaltenen Features zur Liste der Features hinzugefügt, die Sie in der **ADDLOCAL**-Anweisung angeben.

Wenn Sie **ADDLOCAL**="" angeben, werden alle diese Funktionen installiert.

Wenn Sie keine bestimmten Funktionen hinzufügen möchten, müssen Sie diese speziellen Funktionen zur Anweisung **REMOVE** hinzufügen.

Angenommen, Sie geben die folgenden Einstellungen für eine **msiexec**-Installation an:

```
ADDLOCAL="Client"
REMOVE="Web,Toolkit"
```

Dies führt dazu, dass folgende Funktionen installiert werden:

Server,JavaMsg,JRE,Client

#### Zugehörige Konzepte

"Komponenten und Funktionen von IBM MQ" auf Seite 6 Sie können die erforderlichen Komponenten oder Features bei der Installation von IBM MQ auswählen.

"Hinweise zur Planung der plattformübergreifenden Installation" auf Seite 15 Vor der Installation von IBM MQ müssen Sie wählen, welche Komponenten installiert werden und wo deren Installation erfolgt. Außerdem müssen Sie einige plattformspezifische Festlegungen treffen.

#### Zugehörige Tasks

"Server über das Launchpad installieren" auf Seite 197

Sie können den IBM MQ -Server über das Launchpad auf Windows -Systemen installieren. Das hier erläuterte Verfahren kann für die Erstinstallation und für Folgeinstallationen verwendet werden.

"Server mithilfe von 'msiexec' installieren" auf Seite 199

IBM MQ unter Windows verwendet die MSI-Technologie zur Installation der Software. MSI stellt sowohl eine interaktive Installation als auch eine nicht interaktive Installation bereit.

### Windows Anforderungen unter Windows überprüfen

Vor der Installation von IBM MQ unter Windows müssen Sie die aktuellsten Informationen und Systemanforderungen überprüfen.

### Informationen zu diesem Vorgang

Nachfolgend finden Sie eine Übersicht über die Aufgaben, die Sie zur Überprüfung der Systemanforderungen ausführen müssen. Dabei befindet sich jeweils ein Link zu weiterführenden Informationen.

### Vorgehensweise

1. Überprüfen Sie, ob Ihnen die neuesten Informationen einschließlich Informationen zu den Hardwareund Softwarevoraussetzungen vorliegen. Weitere Informationen finden Sie unter <u>"Informationen zu Produktanforderungen und zum Support"</u> auf Seite 9.

2. Überprüfen Sie, ob Ihre Systeme die Anfangsvoraussetzungen hinsichtlich Hardware und Software für Windows erfüllen.

Weitere Informationen finden Sie unter <u>"Hardware- und Softwarevoraussetzungen auf Windows-Sys</u>temen" auf Seite 187.

3. Überprüfen Sie, ob Ihre Systeme über ausreichenden Plattenspeicherplatz für die Installation verfügen.

Weitere Informationen finden Sie im Abschnitt Erforderlicher Plattenspeicherplatz.

4. Überprüfen Sie, ob Sie die richtigen Lizenzen besitzen.

Weitere Informationen finden Sie in den Abschnitten <u>"Lizenzvoraussetzungen" auf Seite 8</u> und <u>IBM</u> <u>MQ-Lizenzinformationen</u>.

### Zugehörige Konzepte

"Übersicht über die Installation von IBM MQ" auf Seite 6

In diesem Abschnitt finden Sie eine Übersicht über die Konzepte und Hinweise zur Installation von IBM MQ sowie Links zu Anweisungen für die Installation, Überprüfung und Deinstallation von IBM MQ auf allen unterstützten Plattformen.

### Zugehörige Tasks

"Aktualisierung für IBM MQ durchführen" auf Seite 322

Bei der Wartung handelt es sich um die Ausführung einer reversiblen Programmkorrektur. Alle Änderungen an den Warteschlangenmanagerdaten sind mit der vorherigen Codeversion kompatibel.

# Windows Hardware- und Softwarevoraussetzungen auf Windows-Systemen

Überprüfen Sie, ob die Serverumgebung die Voraussetzungen für die Installation von IBM MQ for Windows erfüllt, und installieren Sie alle Softwarevoraussetzungen, die auf Ihrem System fehlen.

Überprüfen Sie vor der Installation von IBM MQ unbedingt, ob Ihr System die Hardware- und Softwarevoraussetzungen erfüllt.

Darüber hinaus müssen Sie die Readme-Datei des Produkts lesen, die Informationen über kurzfristige Änderungen und bekannte Probleme und Umgehungen enthält. Die aktuelle Version der Readme-Datei zum Produkt finden Sie auf der Webseite IBMMQ ,WebSphereMQ , Und MQSeries Produkt-Readmes.

# Unterstütze Versionen von Windows

Eine Liste der unterstützten Versionen des Windows-Betriebssystems finden Sie auf der Website <u>Systemanforderungen fürIBM MQ</u>. Folgen Sie den Links zum Bericht mit detaillierten Systemvoraussetzungen für Windows. Es gibt separate Berichte für Long Term Support und Continuous Delivery.

Obwohl IBM MQ 9.1 und höher einige frühere Versionen des in der Dokumentation beschriebenen Windows-Betriebssystems nicht mehr unterstützt, werden diese früheren Versionen von Windows möglicherweise noch für eine frühere Version von IBM MQ unterstützt, die in derselben Domäne wie eine Installation von IBM MQ 9.1 oder höher installiert ist.

# Änderungen an Windows-Funktionen in Windows 10

Die Namen einiger Windows-Funktionen wurden in Windows 10 geändert:

- Windows Explorer ist jetzt Datei-Explorer
- Mein Computer ist jetzt Dieser PC
- Die Systemsteuerung wird anders gestartet
- Der Standardbrowser ist Microsoft Edge.

Anmerkung: Die IBM MQ Console unterstützt nur die folgenden Browser:

- Microsoft Kante

- Google Chrome
- Mozilla Firefox

# Speicherbedarf für einen IBM MQ-Server

Der Speicherbedarf ist davon abhängig, welche Komponenten Sie installieren und wie viel Arbeitsspeicher Sie benötigen. Der Speicherbedarf hängt auch von der Anzahl der von Ihnen verwendeten Warteschlangen sowie der Anzahl und dem Umfang der Nachrichten in den Warteschlangen ab und davon, ob die Nachrichten permanent in den Warteschlangen gespeichert werden. Darüber hinaus benötigen Sie ausreichend Speicherplatz auf Diskette, Band oder anderen Datenträgern für Archivierungszwecke. Weitere Informationen finden Sie unter Systemanforderungen fürIBM MQ.

Außerdem benötigen Sie Plattenspeicher für folgende Komponenten:

- Softwarevoraussetzungen
- Zusatzsoftware
- Ihre Anwendungsprogramme

# Voraussetzungen für IBM MQ Explorer

**V 9.3.0 V 9.3.0** Ab IBM MQ 9.3.0 ist IBM MQ Explorer nicht mehr im Installationspaket für IBM MQ enthalten. Es bleibt als separater Download von Fix Centralverfügbar. Weitere Informationen finden Sie unter IBM MQ Explorer als eigenständige Anwendung unter Linux und Windowsinstallieren und deinstallieren.

Weitere Informationen zu den Voraussetzungen für die eigenständige IBM MQ Explorer-Instanz finden Sie unter IBM MQ Explorer -Installationsvoraussetzungen.

Weitere Informationen zu Windows -Voraussetzungen finden Sie unter <u>Voraussetzungen fürIBM MQ Explorer</u>.

# Voraussetzungen für IBM MQ classes for .NET

Ab IBM MQ 9.1.1 gelten die folgenden Voraussetzungen für IBM MQ classes for .NET:

- .NET Core 2.1 ist eine Voraussetzung für die Verwendung von IBM MQ classes for .NET Standard für die Entwicklung von .NET Core -Anwendungen.
- .NET Framework V4.7.1 ist eine Voraussetzung für die Verwendung von IBM MQ classes for .NET Standard für die Entwicklung von .NET Framework -Anwendungen.
- V 9.3.1 Ab IBM MQ 9.3.1ist für .NET 8 IBM MQ -Clientbibliotheken, d. h. Bibliotheken, die mit .NET 8 als Zielframework erstellt wurden, .NET 8 eine Voraussetzung.

### Installationsverzeichnisse für Windows-Betriebssysteme

Die Programmverzeichnisse der 64-Bit-Version des IBM MQ-Servers bzw. -Clients werden standardmäßig im 64-Bit-Installationsverzeichnis installiert: C:\Programme\IBM\MQ

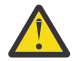

**Achtung:** Ab IBM MQ 9.0.0 gibt es kein separates 32-Bit-Clientinstallationspaket. Das Clientinstallationspaket und der wiederverteilbare Client enthalten sowohl 32-Bit- als auch 64-Bit-IBM MQ-Clientbibliotheken. Die eingeschlossenen 32-Bit-Bibliotheken können von 32-Bit-Anwendungen auf unterstützten Plattformen verwendet werden, wobei die 32-Bit-Unterstützung durch das Betriebssystem angeboten wird.

Das von IBM MQ verwendete Standarddatenverzeichnis wurde in IBM MQ 8.0 in C:\ProgramData\ IBM \ MQ geändert. Diese Änderung betrifft die 32-Bit- und 64-Bit-Versionen des Servers und die 64-Bit-Version des Clients. Ist jedoch auf dem System, auf dem die Installation erfolgen soll, bereits eine IBM MQ-Installation vorhanden, wird für die neue Installation der bereits vorhandene Datenverzeichnispfad verwendet. Weitere Informationen finden Sie unter <u>"Speicherort für Programm- und Datenverzeichnis</u> unter Windows" auf Seite 446.

# Softwarevoraussetzungen installieren

Wählen Sie zum Installieren der vorausgesetzten Software, die im Installationsimage des IBM MQ -Servers bereitgestellt wird, eine der folgenden Optionen aus:

- Navigieren Sie zum Stammverzeichnis des Server-Installationsabbilds und doppelklicken Sie dann auf setup.exe. Das Launchpad für die IBM MQ-Installation wird angezeigt. Klicken Sie in diesem Fenster auf die Option **Softwarevoraussetzungen**. Verwenden Sie diese Option, um zu überprüfen, welche vorausgesetzte Software bereits installiert ist, und installieren Sie anschließend fehlende Software.
- Navigieren Sie zum Ordner Prereqs des Serverinstallationsimage. Wählen Sie den Ordner für die zu installierende Softwarekomponente aus, und starten Sie anschließend das Installationsprogramm.

#### Zugehörige Konzepte

"Hardware- und Softwarevoraussetzungen auf Linux-Systemen" auf Seite 101 Bevor Sie mit der Installation von IBM MQ beginnen, müssen Sie prüfen, ob Ihr System die für die vorgesehenen Komponenten geltenden Hardware- und Softwarevoraussetzungen erfüllt.

"Hardware- und Softwarevoraussetzungen auf IBM i-Systemen" auf Seite 68 Überprüfen Sie, ob die Serverumgebung die Voraussetzungen für die Installation von IBM MQ for IBM i erfüllt.

#### Zugehörige Tasks

"Anforderungen unter Windows überprüfen" auf Seite 186 Vor der Installation von IBM MQ unter Windows müssen Sie die aktuellsten Informationen und Systemanforderungen überprüfen.

### Zugehörige Verweise

IBM MQ Explorer-Voraussetzungen

# Windows Installation von IBM MQ unter Windows planen

Vor der Installation von IBM MQ unter Windows müssen Sie wählen. welche Komponenten installiert werden und wo deren Installation erfolgt. Außerdem müssen Sie einige plattformspezifische Festlegungen treffen.

### Informationen zu diesem Vorgang

In den folgenden Schritten finden Sie Links zu weiteren Informationen, die Sie bei der Planung Ihrer Installation von IBM MQ unter Windows unterstützen.

Stellen Sie als Teil der Planungsaktivität außerdem sicher, dass Sie die Informationen zu Hardware- und Softwareanforderungen für die Plattform überprüfen, auf der Sie IBM MQ installieren möchten. Weitere Informationen finden Sie unter "Anforderungen unter Windows überprüfen" auf Seite 186.

### Vorgehensweise

1. Wählen Sie aus, welche IBM MQ-Komponenten und -Funktionen installiert werden sollen.

Siehe "Komponenten und Funktionen von IBM MQ" auf Seite 6 und "Adressen von für den Download verfügbaren Installationsimages" auf Seite 10.

**Wichtig:** Stellen Sie sicher, dass Ihr Unternehmen die richtige Lizenz (oder richtigen Lizenzen) für die Komponenten besitzt, die Sie installieren wollen. Weitere Informationen finden Sie in den Abschnitten "Lizenzvoraussetzungen" auf Seite 8 und IBM MQ-Lizenzinformationen.

2. Überprüfen Sie die Optionen zur Benennung Ihrer Installation.

In einigen Fällen können Sie statt des Standardnamens einen Installationsnamen auswählen. Weitere Informationen finden Sie unter "Installationsname unter AIX, Linux, and Windows" auf Seite 15.

3. Überprüfen Sie die Optionen und Einschränkungen bei der Auswahl einer Installationsposition für IBM MQ.

Weitere Informationen finden Sie unter "Installationsverzeichnis bei Multiplatforms" auf Seite 16.

- 4. Wenn Sie mehrere Kopien von IBM MQ installieren möchten, lesen Sie den Abschnitt <u>"Mehrfachinstal</u>lationen unter AIX, Linux, and Windows" auf Seite 18.
- 5. Wenn bereits eine primäre Installation vorhanden ist oder Sie diese planen, lesen Sie den Abschnitt "Primäre Installation unter AIX, Linux, and Windows" auf Seite 20.
- 6. Stellen Sie sicher, dass das für die Server-zu-Server-Verifizierung erforderliche Kommunikationsprotokoll auf beiden Systemen installiert und konfiguriert ist, die Sie verwenden möchten. Weitere Informationen finden Sie unter <u>"Server-zu-Server-Verbindungen unter AIX, Linux, and Wind-</u> ows" auf Seite 28.
- 7. Ermitteln Sie, ob die Java Runtime Environment (JRE) installiert werden muss.

Ab IBM MQ 9.1.0 gilt: Wenn Sie Java in Ihren Messaging-Anwendungen nicht verwenden und auch keine IBM MQ-Bereiche nutzen, die in Java geschrieben sind, haben Sie die Möglichkeit, die JRE nicht zu installieren (bzw. eine bereits installierte JRE zu entfernen).

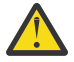

**Achtung:** Wenn Sie sich dafür entscheiden, die JRE nicht zu installieren oder die bereits installierte JRE zu entfernen, müssen Sie Folgendes beachten:

- Sie müssen Ihre Schlüsselverwaltung mit dem Befehlszeilentool **runmqakm** durchführen, nicht mit dem GUI-Tool **strmqikm** oder dem Befehlszeilentool **runmqckm**.
- Die Verknüpfung mit IBM Key Management wird dennoch installiert. Allerdings hat das Anklicken der Verknüpfung keine Auswirkung. Sie sollten stattdessen das Befehlszeilentool **runmqakm** verwenden.
- Die Verwendung des Befehls **runmqras** schlägt fehl, es sei denn, eine JRE der Version 7 oder höher ist im Systempfad verfügbar.

Unter Windowswar die JRE vor IBM MQ 9.1.0eine verdeckte Installationsfunktion, die immer installiert war. Ab IBM MQ 9.1.0 ist die JRE ein unabhängig installierbares Feature. Das Feature kann installiert oder weggelassen werden, und zwar entweder unbeaufsichtigt oder über das GUI-Installationsprogramm. Voraussetzung für das Weglassen ist, dass Sie keine anderen Features installieren, die auf die JRE angewiesen sind. Sie finden weitere Informationen hierzu unter <u>Installationsfunktionen, die den</u> Server oder die JRE benötigen.

Durch das Upgrade von einer früheren Version von IBM MQ auf IBM MQ 9.1.0 (oder höher) wird dem installierten Produkt das separat installierte JRE-Feature hinzugefügt.

Sie finden weitere Informationen unter **runmqckm**, **runmqakm** und **strmqikm** für die Verwaltung von digitalen Zertifikaten verwenden.

# Windows Zusätzliche Prüfung der Voraussetzungen bei Windows-Funktionen

Es gibt zwei Windows -Installationsfeatures, für die die zusätzliche Prüfung der Voraussetzungen im Windows IBM MQ -Installationsprogramm von IBM MQ 9.1aktiviert ist. Dabei handelt es sich um die Server- und die Java Runtime Environment-Funktion (JRE). Diese Funktion werden von anderen Funktionen benötigt und eine Installation der betreffenden Funktionen ohne diese Prüfungen der Voraussetzungen würde dazu führen, dass die Funktionen nicht verwendbar sind.

Wenn Sie eine Installation über die grafische Benutzerschnittstelle durchführen und die Option für eine **angepasste Installation** auswählen, können Sie die Funktionen JRE oder Server abwählen.

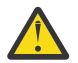

**Achtung:** Dialoganzeigen hindern Sie an der vollständigen Ausführung der Installation, bis alle Probleme behoben wurden.

Wenn Sie eine unbeaufsichtigte Installation ausführen und sich dafür entscheiden, das die Funktion Server oder JRE während der Installation sonstiger Funktionen, die auf diese Funktionen angewiesen sind, zu entfernen (**REMOVE**), werden die Funktionen Server und JRE je nach Bedarf zu Ihren ausgewählten Installationsfunktionen hinzugefügt.

In der Tabelle 20 auf Seite 191 wird beschrieben, wie es durch die Auswahl bestimmter Installationsfunktionen erforderlich ist, dass der Server oder die JRE automatisch hinzugefügt werden.

| Tabelle 20. Installationsfunktionen, die entweder die Server- oder JRE-Funktion benötigen |                               |                         |  |
|-------------------------------------------------------------------------------------------|-------------------------------|-------------------------|--|
| Funktion                                                                                  | Erforderlich für              | Nicht interaktiver Name |  |
| Server                                                                                    | Webverwaltung                 | Web                     |  |
| JRE                                                                                       | Telemetrieservice             | XR-Service              |  |
|                                                                                           | Managed File Transfer Service | MFT-Service             |  |
|                                                                                           | Managed File Transfer Agent   | MFT-Agent               |  |
|                                                                                           | Managed File Transfer Logger  | MFT Logger              |  |
|                                                                                           | Managed File Transfer Tools   | MFT-Tools               |  |
|                                                                                           | AMQP Service                  | AMQP Service            |  |
|                                                                                           | Webverwaltung                 | Web                     |  |

Um zu überprüfen, ob die Features JRE oder Server installiert wurden, suchen Sie im Verzeichnis [INSTALLDIR]\swidtag. Wenn die Datei

- ibm.com\_IBM\_MQ-9.0.x.swidtag vorhanden ist, wurde der Server installiert.
- IBM\_MQ\_JRE-1.8.0.mqtag vorhanden ist, wurde die JRE installiert.

Wenn dies nicht Ihren Anforderungen entspricht, ziehen Sie das Installationsprotokoll zu Rate.

**Wichtig:** Jedes der Features JRE und Server ist Teil der Gruppe der Windows Standardinstallationsfeatures IBM MQ . Wenn Sie die Funktion JRE (oder Server) bei einer unbeaufsichtigten Installation entfernen möchten, fügen Sie die Funktion zur Anweisung **REMOVE** hinzu. Es genügt nicht, es einfach in der Anweisung **ADDLOCAL** wegzulassen. Weitere Details finden Sie im Abschnitt <u>"Windows-Standardinstallationsfunktionen" auf Seite 185</u>.

# Windows Installationsmethoden für Windows

Bei der Installation von IBM MQ unter Windows gibt es verschiedene unterschiedliche Installationstypen, aus denen Sie auswählen können. In diesem Abschnitt wird auch beschrieben, wie Sie die Installationseinstellungen Ihres Unternehmens, einschließlich der Verwendung des Befehlsscripts **ResetMQ**, löschen können.

Wenn Sie von einer früheren Version von IBM MQmigrieren, lesen Sie den Abschnitt "Migration von IBM MQ auf eine höhere Version unter Windows planen" auf Seite 443. Hinweise zum Ändern einer bestehenden Installation finden Sie unter "Serverinstallation ändern" auf Seite 224.

# Interaktive oder nicht interaktive Installation

IBM MQ for Windows wird mithilfe von Microsoft Installer (MSI) installiert. Sie können den Installationsassistent zum Aufrufen von MSI verwenden. Dieser Vorgang wird "beaufsichtigte Installation" oder "interaktive Installation" genannt. Alternativ können Sie MSI auch direkt (d. h. ohne den Installationsassistenten von IBM MQ) für eine unbeaufsichtigte Installation aufrufen. Auf diese Weise können Sie IBM MQ ohne Interaktion auf einem System installieren. Dieser Prozess heißt "unbeaufsichtigte Installation", "Installation im Hintergrund" oder "nicht interaktive Installation" und ist bei der Installation von IBM MQ über ein Netz auf einem System hilfreich.

Eine Liste der interaktiven und nicht interaktiven Komponenten finden Sie unter "IBM MQ-Komponenten für Windows-Systeme" auf Seite 173.

# **Interaktive Installation**

Wenn Sie eine interaktive Installation gewählt haben, müssen Sie vor der Installation Sie entscheiden, welchen Installationstyp Sie benötigen. In <u>Tabelle 21 auf Seite 192</u> sind die verfügbaren Installationsar-

ten sowie die Komponenten (Features) aufgeführt, die mit der jeweiligen Option installiert werden. Informationen zu den Voraussetzungen der jeweiligen Komponente finden Sie unter <u>Systemanforderungen</u> fürIBM MQ.

Es gibt folgende Installationstypen:

- Standardinstallation
- Minimale Installation
- Benutzerdefinierte Installation

Sie können auch:

- die Installationsposition, den Installationsnamen und eine Beschreibung angeben.
- Mehrfachinstallation auf demselben Computer

Wichtige Informationen zu diesen Funktionen sowie dazu, ob Sie Ihre Installation als *primäre Installation* festlegen sollen, finden Sie unter "Primäre Installation unter AIX, Linux, and Windows" auf Seite 20.

| Installati-<br>onstyp | Installierte Server-Features                                                                                    | Installierte Client-Features                                                                 | Kommentare                                                                                                    |
|-----------------------|----------------------------------------------------------------------------------------------------|----------------------------------------------------------------------------------------------|----------------------------------------------------------------------------------------------------|
| Standard              | <ul> <li>Server</li> <li>Entwicklungstoolkit</li> <li>Extended Messaging APIs</li> <li>Webverwaltung</li> </ul> | <ul> <li>MQI-Client</li> <li>Entwicklungstoolkit</li> <li>Extended Messaging APIs</li> </ul> | Die Standardoption. Die Kom-<br>ponenten werden mit einem<br>Standardinstallationsnamen an<br>den Standardpositionen instal-<br>liert.<br>Extended Messaging-APIs (be-<br>kannt als Java und .NET<br>Messaging and Web Services<br>before IBM MQ 9.1) enthal-<br>ten IBM MQ classes for .NET,<br>Unterstützung für die Micro-<br>soft Windows Communication<br>Foundation (WCF) für die Ver-<br>wendung mit Microsoft.NET 3. |
| Kompakt               | • Nur Server                                                                                                    | Nur MQI-Client                                                                               | Dieses Feature wird an<br>der Standardposition mit<br>dem Standardinstallationsna-<br>men installiert.                                                                                                    |

Tabelle 21. Bei den einzelnen Installationstypen der interaktiven Installation installierte Komponenten

| Tabelle 21. Bei den einzelnen Installationstypen der interaktiven Installation installierte Komponenten (Forts.) |                                                                                                    |                                                                                                    |                                                                                                    |
|----------------------------------------------------------------------------------------------------|----------------------------------------------------------------------------------------------------|----------------------------------------------------------------------------------------------------|----------------------------------------------------------------------------------------------------|
| Installati-<br>onstyp                                                                                            | Installierte Server-Features                                                                                                    | Installierte Client-Features                                                                                                    | Kommentare                                                                                                    |
| Benutzerde-<br>finiert                                                                                           | <ul> <li>Folgende Komponenten sind<br/>standardmäßig bereits ausge-<br/>wählt</li> <li>Server</li> <li>Entwicklungstoolkit</li> <li>Extended Messaging APIs</li> <li>Webverwaltung</li> <li>Über eine benutzerdefinierte<br/>Installation können folgende<br/>Komponenten installiert wer-<br/>den:</li> <li>Telemetrieservice</li> <li>Erweiterte Nachrichtensi-<br/>cherheit</li> <li>Managed File Transfer Ser-<br/>vice</li> <li>Managed File Transfer Log-<br/>ger</li> <li>Managed File Transfer Agent</li> <li>Managed File Transfer Tools</li> <li>MQI-Client</li> </ul> | Folgende Komponenten sind<br>standardmäßig bereits ausge-<br>wählt<br>• MQI-Client<br>• Entwicklungstoolkit<br>• Extended Messaging APIs | <ul> <li>Wenn der IBM MQ MQI client<br/>über das Server-Image instal-<br/>liert werden soll, kann dies im<br/>Rahmen einer angepassten In-<br/>stallation erfolgen.</li> <li>Alle verfügbaren Komponenten<br/>werden aufgelistet, und Sie<br/>können auswählen, welche in-<br/>stalliert werden sollen und<br/>wo. Sie können auch eine Be-<br/>schreibung der Installation be-<br/>nennen und angeben.</li> <li>Verwenden Sie eine angepass-<br/>te Installation, wenn Sie ange-<br/>ben möchten, dass die Instal-<br/>lation die primäre Installation<br/>ist.</li> <li>Die erweiterten Messaging-<br/>APIs (bekannt als Java<br/>und .NET Messaging and Web<br/>Services before IBM MQ 9.1)<br/>enthalten IBM MQ classes<br/>for .NET, Unterstützung für die<br/>Microsoft Windows Communi-<br/>cation Foundation (WCF) zur<br/>Verwendung mit Microsoft.NET<br/>3 oder höher.</li> </ul> |

Wenn Microsoft.NET nicht vor IBM MQ installiert ist und Sie es hinzufügen, führen Sie **setmqinst** -i -n **Installationname** erneut aus, wenn dies eine primäre Installation ist.

In der folgenden Tabelle wird beschrieben, welche .NET-Version für welche Funktion erforderlich ist:

| Tabelle 22. Erforderliche Versionen von Microsoft.NET                                                                                                    |                                 |  |  |
|----------------------------------------------------------------------------------------------------|---------------------------------|--|--|
| Funktion IBM MQ                                                                                                    | Erforderliche .NET-Version      |  |  |
| In: IBM MQ classes for .NET. Weitere Informatio-<br>nen finden Sie unter <u>IBM MQ classes for .NETin-</u><br>stallieren .                                                                                                    | .NET 6                          |  |  |
| Der angepasste IBM MQ-Kanal für WCF. Weitere<br>Informationen finden Sie im Abschnitt WCF-An-<br>wendungen mit IBM MQ entwickeln.                                                                                                    | .NET Framework 4.7.2 oder höher |  |  |
| Zum Erstellen der Beispiellösungsdateien ist das<br>SDK der Microsoft.NET 4.7.2 oder höher oder Mic-<br>rosoft Visual Studio 2015 erforderlich. Weitere In-<br>formationen finden Sie unter <u>Softwarevorausset-</u><br><u>zungen für den angepassten WCF-Kanal für IBM</u><br><u>MQ</u> . |                                 |  |  |

Anweisungen zum Installieren von IBM MQ auf Windows-Systemen finden Sie unter <u>IBM MQ-Server auf</u> Windows-Systemen installieren und "IBM MQ-Client unter Windows installieren" auf Seite 226.

# Nicht interaktive (unüberwachte) Installation

Wenn Sie sich für eine nicht interaktive Installation entschieden haben, muss das System, auf dem Sie die Installation durchführen möchten, auf das IBM MQ-Image oder auf eine Kopie der Dateien zugreifen können und Sie müssen Zugriff auf das System haben.

Wenn Sie mit aktivierter Benutzerkontensteuerung (UAC) arbeiten, müssen Sie die nicht interaktive Installation über eine Eingabeaufforderung mit erhöhten Berechtigungen aufrufen. Die Eingabeaufforderung wird mit Administratorrechten gestartet, indem sie mit der rechten Maustaste geöffnet und dann **Als Administrator ausführen** gewählt wird. Die unbeaufsichtigte Installation von einer Eingabeaufforderung ohne Administratorrechte wird mit dem Fehler AMQ4353 im Installationsprotokoll fehlschlagen.

Es gibt mehrere Möglichkeiten, MSI aufzurufen:

- über den Befehl msiexec mit Befehlszeilenparametern
- über den Befehl msiexec mit einem Parameter, der eine Antwortdatei angibt. Die Antwortdatei enthält die Parameter, die Sie normalerweise während einer interaktiven Installation angeben. Siehe <u>"Server</u> mithilfe von 'msiexec' installieren" auf Seite 199.
- über den Befehl MQParms mit Befehlszeilenparametern und/oder einer Parameterdatei. Die Parameterdatei kann weitaus mehr Parameter enthalten als eine Antwortdatei. Siehe <u>"Server mithilfe des Befehls</u> 'MQParms' installieren" auf Seite 209.

# Spezielle Domänen-ID

Falls das System zu einer Windows-Domäne gehört, brauchen Sie für den IBM MQ-Service unter Umständen eine spezielle Domänen-ID (siehe auch <u>"Überlegungen zur Installation des IBM MQ-Servers unter</u> Windows" auf Seite 195).

# IBM MQ-Installationseinstellungen löschen

Bei der Installation von IBM MQ unter Windows werden verschiedene Werte wie die Position des Datenverzeichnisses von IBM MQ in der Registrierung gespeichert.

Darüber hinaus enthält das Datenverzeichnis Konfigurationsdateien, die während der Installation gelesen werden. Zur Erleichterung einer späteren Neuinstallation auf dem gleichen System bleiben diese Werte und Dateien auch nach der Deinstallation der letzten IBM MQ-Installation erhalten.

Dies ist beabsichtigt und soll Ihnen helfen:

- Es vereinfacht die Deinstallation und erneute Installation.
- Es stellt sicher, dass bei der Deinstallation keine bereits definierten Warteschlangenmanager verloren gehen.

Gelegentlich kann diese beabsichtigte Verhaltensweise aber auch unerwünscht sein. Beispielsweise in folgenden Situationen:

- Sie wollen das Datenverzeichnis verschieben.
- Sie wollen das Standarddatenverzeichnis für das neue Release übernehmen, dass Sie installieren möchten. Weitere Informationen finden Sie unter "Speicherort für Programm- und Datenverzeichnis unter Windows" auf Seite 446.
- Sie wollen z. B. für Testzwecke eine wirkliche Erstinstallation auf einem noch unberührten System durchführen.
- Sie wollen IBM MQ vollständig entfernen.

Zur Unterstützung in diesen Situationen stellt IBM MQ eine Windows -Befehlsdatei mit dem Namen **ResetMQ.cmd**im Stammverzeichnis des Installationsmediums bereit.

Zur Ausführung dieses Befehls geben Sie Folgendes ein:

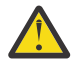

**Achtung:** Die Parameter **LOSEDATA** und **NOPROMPT** sind optional. Bei Angabe eines oder beider Parameter geschieht Folgendes:

#### LOSEDATA

Bestehende Warteschlangenmanager können nicht mehr verwendet werden. Die Daten verbleiben jedoch auf der Festplatte.

#### NOPROMPT

Die Konfigurationsdaten werden ohne weitere Aufforderung zur Bestätigung unwiederbringlich gelöscht.

Diesen Befehl sollten Sie nur nach der Deinstallation der letzten IBM MQ-Installation ausführen.

**Wichtig:** Verwenden Sie dieses Script mit Bedacht. Der Befehl kann die Warteschlangenmanagerkonfiguration auch ohne Angabe des optionalen Parameters **LOSEDATA** unwiederbringlich löschen.

#### Zugehörige Konzepte

"Überlegungen zur Installation des IBM MQ-Servers unter Windows" auf Seite 195 Bei der Installation eines IBM MQ-Servers unter Windows sollten Sie einige Punkte hinsichtlich der Sicherheit berücksichtigen. Es gibt außerdem einige zusätzliche Überlegungen bezüglich der Objektbenennungsregeln und Protokollierung.

# Windows Überlegungen zur Installation des IBM MQ-Servers unter Windows

Bei der Installation eines IBM MQ-Servers unter Windows sollten Sie einige Punkte hinsichtlich der Sicherheit berücksichtigen. Es gibt außerdem einige zusätzliche Überlegungen bezüglich der Objektbenennungsregeln und Protokollierung.

# Sicherheitsaspekte bei der Installation eines IBM MQ-Servers auf einem Windows-System

- Wenn Sie IBM MQ in einem Windows-Domänennetz mit Active Directory Server installieren, müssen Sie wahrscheinlich einen speziellen Domänenaccount bei Ihrem Domänenadministrator anfordern. Weitere Informationen und die Details, die der Domänenadministrator zur Einrichtung dieses speziellen Kontos benötigt, finden Sie in den Abschnitten "IBM MQ mithilfe des Prepare IBM MQ Wizarden konfigurieren" auf Seite 216 und "Windows-Domänenkonten für IBM MQ erstellen und einrichten" auf Seite 220.
- Wenn Sie einen IBM MQ-Server auf einem Windows-System installieren, müssen Sie über eine lokale Administratorberechtigung verfügen.Damit Sie einen Warteschlangenmanager auf diesem System verwalten oder einen der IBM MQ-Steuerbefehle ausführen können, muss Ihre Benutzer-ID zur Gruppe *local* mqm oder Administrators gehören. Wenn die lokale mqm-Gruppe nicht im lokalen System vorhanden ist, wird sie automatisch bei der Installation von IBM MQ erstellt. Eine Benutzer-ID kann entweder direkt zur lokalen mqm-Gruppe gehören oder indirekt durch Aufnahme von globalen Gruppen in die lokale mqm-Gruppe. Weitere Informationen finden Sie im Abschnitt <u>Berechtigung zur Verwaltung</u> von IBM MQ unter UNIX, Linux und Windows.
- Windows-Versionen mit der Komponente 'Benutzerkontensteuerung' (User Account Control, UAC) schränkt Aktionen ein, die Benutzer auf bestimmten Funktionen des Betriebssystems ausführen können, selbst dann, wenn es sich dabei um Mitglieder der Administratorgruppe handelt. Wenn Ihre Benutzer-ID zur Administratorgruppe, aber nicht zur mqm-Gruppe gehört, müssen Sie zur Ausführung von IBM MQ admin-Befehlen (z. B. crtmqm) eine Eingabeaufforderung mit Administratorrechten verwenden. Anderenfalls wird der Fehler AMQ7077 generiert. Um eine erweiterte Eingabeaufforderung zu öffnen, klicken Sie in der Eingabeaufforderung mit der rechten Maustaste auf den Startmenüpunkt oder das Symbol, und wählen Sie Als Administrator ausführen aus.
- Zur Ausführung einiger Befehle müssen Sie nicht zur mqm-Gruppe gehören (siehe <u>Berechtigung zur</u> Verwaltung von IBM MQ unter UNIX, Linux und Windows).
- Der Objektberechtigungsmanager (Object Authority Manager; OAM) gibt Mitgliedern der Administratoren-Gruppe wie bei anderen Windows-Versionen Zugangsberechtigung zu allen IBM MQ-Objekten, selbst wenn die UAC aktiviert ist.

- Für die Verwaltung von Warteschlangenmanagers auf einem fernen System muss Ihre Benutzer-ID im Zielsystem über die entsprechende Berechtigung verfügen. Wenn Sie eine dieser Operationen für einen Warteschlangenmanager ausführen müssen, während Sie über Fernzugriff mit einer Windows-Maschine verbunden sind, müssen Sie über den Benutzerzugriff Globale Objekte erstellen verfügen. Administratoren verfügen standardmäßig über den Benutzerzugriff Globale Objekte erstellen. Als Administrator können Sie also ohne Änderung Ihrer Benutzerberechtigungen über Remotezugriff Warteschlangenmanager erstellen und starten. Weitere Informationen finden Sie im Abschnitt Benutzer für die Verwendung von IBM MQ über Fernzugriff berechtigen.
- Wenn Sie die hochsichere Vorlage verwenden, müssen Sie sie vor der Installation von IBM MQ anwenden. Wenn Sie die hochsichere Vorlage auf eine Maschine anwenden, auf der IBM MQ bereits installiert ist, werden alle Berechtigungen, die Sie in den IBM MQ-Dateien und -Verzeichnissen festgelegt haben, entfernt (siehe Sicherheitsvorlagendateien unter Windows anwenden).

# **Hinweise zur Benennung**

Windows verwendet einige Regeln für die Benennung von Objekten, die mit IBM MQ erstellt und verwendet werden. Diese Überlegungen zur Benennung gelten für IBM MQ 8.0 oder höher.

- Achten Sie darauf, dass der Maschinenname keine Leerzeichen enthält. Maschinennamen mit Leerzeichen werden von IBM MQ nicht unterstützt. Wenn Sie IBM MQ auf eine Maschine mit einem solchen Namen installieren, können Sie keine Warteschlangenmanager erstellen.
- Bei IBM MQ-Berechtigungen dürfen die Namen der Benutzer-IDs und -Gruppen nicht länger als 64 Zeichen sein (Leerzeichen sind nicht zulässig).
- Von IBM MQ for Windows-Servern wird die Verbindung eines IBM MQ MQI clients nicht unterstützt, wenn der Client unter einer Benutzer-ID ausgeführt wird, die ein kommerzielles A (@) enthält (z. B. abc@d). Ebenso darf die Client-Benutzer-ID nicht mit der lokalen Gruppe identisch sein.
- Ein Benutzerkonto, das zur Ausführung des IBM MQ Windows-Service verwendet wird, wird während der Installation standardmäßig eingerichtet. Die standardmäßige Benutzer-ID lautet MUSR\_MQADMIN. Dieses Konto ist für die Verwendung durch IBM MQ reserviert. Weitere Informationen finden Sie im Abschnitt Benutzerkonten für IBM MQ konfigurieren und Local and domain user accounts for the IBM MQ Windows service.
- Wenn ein IBM MQ-Client eine Verbindung zu einem Warteschlangenmanager auf dem Server herstellt, darf der Benutzername, unter dem der Client ausgeführt wird, nicht mit dem Domänennamen oder Rechnernamen identisch sein. Wenn der Benutzer den gleichen Namen hat wie die Domäne oder der Rechner, schlägt die Verbindung mit Rückkehrcode 2035 (MQRC\_NOT\_AUTHORIZED) fehl.

# Protokollierung

Sie können während der Installation eine Protokollierungsfunktion einrichten, die Ihnen bei der Behebung von Fehlern hilft, die eventuell mit der Installation auftreten.

Die Protokollierung ist standardmäßig im Launchpad aktiviert. Sie können auch eine vollständige Protokollierung aktivieren. Informationen hierzu finden Sie unter <u>Aktivieren der Windows Installer-Protokollie-</u> rung.

# **Digitale Signaturen**

Die Programme und das Installationsimage von IBM MQ werden unter Windows digital signiert, um zu bestätigen, dass es sich um unveränderte Originale handelt. Der Algorithmus SHA-256 mit RSA-Algorithmus wird zum Signieren des IBM MQ -Produkts verwendet.

# IBM MQ-Server unter Windows installieren

Unter Windows erfolgt die Installation von IBM MQ mit Hilfe von Microsoft Installer (MSI). Sie können entweder den Installationsassistenten verwenden, um MSI aufzurufen, oder Sie können MSI auch direkt aufrufen.

# Informationen zu diesem Vorgang

Die Installation des IBM MQ-Servers auf Windows-Systemen können Sie entweder interaktiv über das Launchpad oder direkt mit Hilfe der MSI-Technologie vornehmen. MSI stellt sowohl eine interaktive Installation als auch eine nicht interaktive Installation bereit.

Weitere Informationen zu den Installationsoptionen finden Sie unter "Installationsmethoden für Windows" auf Seite 191.

# Prozedur

- Informationen zur Installation eines IBM MQ-Servers über das Launchpad finden Sie im Abschnitt "Server über das Launchpad installieren" auf Seite 197.
- Informationen zur Installation eines IBM MQ-Servers direkt mithilfe der MSI-Technologie finden Sie im Abschnitt "Server mithilfe von 'msiexec' installieren" auf Seite 199.

### Zugehörige Konzepte

### "Serverinstallation ändern" auf Seite 224

Sie können eine IBM MQ-Serverinstallation interaktiv mithilfe des Launchpads oder nicht interaktiv mit dem Befehl 'msiexec' ändern.

### Zugehörige Tasks

### "Benutzerkonten für IBM MQ konfigurieren" auf Seite 215

Nach der Installation des IBM MQ-Servers müssen Sie den IBM MQ-Service konfigurieren, damit Warteschlangenmanager gestartet werden können.

"IBM MQ unter Windows deinstallieren" auf Seite 254

Sie können die IBM MQ MQI clients und Server auf Windows-Systemen deinstallieren, indem Sie die Systemsteuerung, die Befehlszeile (**msiexec**), **MQParms** oder die Installationsmedien verwenden. In diesem Fall können Sie auch optional Warteschlangenmanager entfernen.

# Windows Server über das Launchpad installieren

Sie können den IBM MQ -Server über das Launchpad auf Windows -Systemen installieren. Das hier erläuterte Verfahren kann für die Erstinstallation und für Folgeinstallationen verwendet werden.

# Informationen zu diesem Vorgang

Sie können das Launchpad verwenden, um eine kompakte, Standard- oder angepasste Installation von IBM MQ durchzuführen. Sie können das Launchpad mehrmals verwenden, um weitere Installationen zu installieren. Es wählt automatisch den nächsten verfügbaren Installationsnamen sowie die nächste zu verwendende Instanz und Speicherposition aus. Eine Übersicht über die möglichen Installationstypen sowie die Komponenten, die jeweils installiert werden, finden Sie im Abschnitt "Installationsmethoden für Windows" auf Seite 191.

Wenn Sie zuvor IBM MQ von Ihrem System deinstalliert haben (siehe "IBM MQ unter Windows deinstallieren" auf Seite 254), müssen Sie beachten, dass möglicherweise noch einige Konfigurationsdaten vorhanden sind und manche Standardwerte unter Umständen geändert wurden.

Ab IBM MQ 9.3.0wird eine neue Anzeige **Confirm License Entitlement** (Lizenzberechtigung bestätigen) im interaktiven Windows -Installationsprogramm nach der Featureauswahl angezeigt, wenn Sie sich für die Installation von IBM MQ Advanced -Funktionen (MQ Telemetry Service, Advanced Message Securityoder Managed File Transfer Service) entschieden haben oder wenn Sie ein Upgrade von einer Installation durchführen, die diese Funktionen bereits enthält.

**V 9.3.0** Diese Anzeige erinnert Sie lediglich daran, dass es sich bei diesen Komponenten um IBM MQ Advanced-Funktionalität handelt, die Sie nur installieren sollten, wenn Sie über eine IBM MQ Advanced-Berechtigung verfügen. Durch diese Warnung soll lediglich die versehentliche Installation von IBM MQ Advanced-Komponenten auf Maschinen verhindert werden, auf denen diese Berechtigung nicht vorhanden ist.

**Anmerkung:** Die Anzeige **Confirm License Entitlement** (Lizenzberechtigung bestätigen) wird nur bei Produktionsserver-Builds und nicht bei Client-, Beta- oder Test-Builds oder Entwickler-Builds ohne Gewährleistung ausgegeben.

# Vorgehensweise

1. Rufen Sie das Installationsabbild " IBM MQ auf.

Bei dem Speicherort kann es sich um einen Netzwerkspeicherort oder um ein lokales Dateisystemverzeichnis handeln. Siehe Wo Sie herunterladbare Installationsbilder finden.

- 2. Suchen Sie "Setup.exe im Basisverzeichnis des "IBM MQ -Installationsabbilds.
  - Von einem Netzwerkstandort aus könnte dieser Standort sein m: \instmqs\Setup.exe
  - In einem lokalen Dateisystemverzeichnis könnte dieser Ort 'C:\instmqs\Setup.exe sein
- 3. Starten Sie den Installationsprozess.

Führen Sie entweder ' Setup. exe von einer Eingabeaufforderung aus, oder doppelklicken Sie auf ' Setup. exe im ' Windows.

**Anmerkung:** Wenn Sie auf einem ' Windows -System mit aktivierter UAC installieren, akzeptieren Sie die ' Windows -Eingabeaufforderung, damit das Launchpad als erweitertes System ausgeführt werden kann. Während der Installation werden möglicherweise auch Dialogfenster **Open File - Security Warning** (Offene Datei - Sicherheitswarnung) angezeigt, in denen International Business Machines Limited als Publisher angegeben ist. Klicken Sie auf **Run** (Ausführen), damit die Installation fortgesetzt werden kann.

Das Fenster ' IBM MQ Installation wird angezeigt.

- 4. Folgen Sie den Anweisungen in der Anzeige. Prüfen und ändern Sie gegebenenfalls die Softwarevoraussetzungen und die Netzkonfiguration.
- 5. Wählen Sie im Launchpad auf der Registerkarte **IBM MQ-Installation** die Installationssprache aus und klicken Sie dann auf **Installationsprogramm von IBM MQ starten**, um den Installationsassistenten von IBM MQ zu starten.
- 6. Installieren Sie die Software mit Hilfe des IBM MQ-Installationsassistenten.

**V 9.3.0** Gehen Sie wie folgt vor, wenn für die Auswahl Ihrer IBM MQ Advanced-Komponenten die Anzeige **Confirm License Entitlement** ausgegeben wird:

- Wenn Sie eine IBM MQ Advanced-Lizenz besitzen, wählen Sie **Yes (I have an MQ Advanced license)** (Ja, ich habe eine MQ Advanced-Lizenz) aus und klicken Sie auf **Next** (Weiter), um mit der Installation fortzufahren.
- Wenn Sie keine IBM MQ Advanced-Lizenz besitzen und nicht beabsichtigen, eine zu erwerben, klicken Sie auf **Back** (Zurück) und ändern Sie Ihre Komponentenauswahl.

Je nach Ihrem System kann der Installationsprozess mehrere Minuten dauern. Am Ende des Installationsprozesses wird im Fenster IBM MQ Setup die Nachricht Installation Wizard Completed Successfullyangezeigt.

Klicken Sie auf Fertigstellen, wenn diese Nachricht erscheint.

### Ergebnisse

Sie haben IBM MQ erfolgreich installiert. Der IBM MQ-Vorbereitungsassistent wird automatisch mit der Seite **Willkommen beim Prepare IBM MQ Wizarden** gestartet.

### Nächste Schritte

Der Prepare IBM MQ Wizard unterstützt Sie bei der Konfiguration von IBM MQ mit einem Benutzerkonto für Ihr Netz. Bevor Sie die Warteschlangenmanager starten können, müssen Sie den Assistenten ausführen, um den IBM MQ-Service zu konfigurieren. Weitere Informationen finden Sie unter <u>"IBM MQ mithilfe</u> des Prepare IBM MQ Wizarden konfigurieren" auf Seite 216.

• Wenn Sie diese Installation auf dem System als Primärinstallation verwenden möchten, müssen Sie dies nun festlegen. Geben Sie den folgenden Befehl in der Befehlszeile ein:

#### MQ\_INSTALLATION\_PATH\bin\setmqinst -i -p MQ\_INSTALLATION\_PATH

Auf jedem System kann nur eine Primärinstallation vorhanden sein. Wenn sich auf dem System bereits eine Primärinstallation befindet, müssen Sie diese zurücksetzen, bevor Sie eine andere Installation als Primärinstallation festlegen. Weitere Informationen finden Sie im Abschnitt Primäre Installation ändern.

- Sie können die Umgebung für die Arbeit mit dieser Installation einrichten. Mit dem Befehl setmqenv oder crtmqenv können Sie verschiedene Umgebungsvariablen für eine bestimmte Installation von IBM MQ festlegen. Weitere Informationen hierzu finden Sie unter setmqenv und crtmqenv.
- Anweisungen zur Prüfung Ihrer Installation erhalten Sie im Abschnitt <u>"IBM MQ-Installation unter Wind-</u>ows überprüfen" auf Seite 244.

#### Zugehörige Konzepte

"Serverinstallation ändern" auf Seite 224 Sie können eine IBM MQ-Serverinstallation interaktiv mithilfe des Launchpads oder nicht interaktiv mit dem Befehl 'msiexec' ändern.

#### Zugehörige Tasks

"Server mithilfe von 'msiexec' installieren" auf Seite 199 IBM MQ unter Windows verwendet die MSI-Technologie zur Installation der Software. MSI stellt sowohl eine interaktive Installation als auch eine nicht interaktive Installation bereit.

"Benutzerkonten für IBM MQ konfigurieren" auf Seite 215

Nach der Installation des IBM MQ-Servers müssen Sie den IBM MQ-Service konfigurieren, damit Warteschlangenmanager gestartet werden können.

"IBM MQ unter Windows deinstallieren" auf Seite 254

Sie können die IBM MQ MQI clients und Server auf Windows-Systemen deinstallieren, indem Sie die Systemsteuerung, die Befehlszeile (**msiexec**), **MQParms** oder die Installationsmedien verwenden. In diesem Fall können Sie auch optional Warteschlangenmanager entfernen.

# **Windows** Server mithilfe von 'msiexec' installieren

IBM MQ unter Windows verwendet die MSI-Technologie zur Installation der Software. MSI stellt sowohl eine interaktive Installation als auch eine nicht interaktive Installation bereit.

### **Vorbereitende Schritte**

Wenn Sie IBM MQ auf Windows-Systemen mit aktivierter Benutzerkontensteuerung (User Account Control, UAC) ausführen, müssen Sie die Installation mit Administratorberechtigungen aufrufen. Wenn Sie die Eingabeaufforderung oder IBM MQ Explorer verwenden, stufen Sie die Berechtigungen herauf, indem Sie mit der rechten Maustaste klicken, um das Programm zu starten, und 'Run as administrator' (Als Administrator ausführen) auswählen. Wenn Sie versuchen, **msiexec** ohne Administratorberechtigung auszuführen, schlägt die Installation fehl, wobei Fehler AMQ4353 im Installationsprotokoll ausgegeben wird.

### Informationen zu diesem Vorgang

IBM MQ unter Windows verwendet die MSI-Technologie zur Installation der Software. MSI stellt sowohl eine interaktive Installation als auch eine nicht interaktive Installation bereit. Bei einer interaktiven Installation werden Fenster angezeigt und Fragen gestellt.

Mit dem Befehl **msiexec** werden Parameter verwendet, die an MSI die gesamten oder einen Teil der Informationen übergeben, die auch bei einer interaktiven Installation über Fenster eingegeben werden können. Dies bedeutet, dass ein Benutzer eine wiederverwendbare automatisierte bzw. halbautomatisierte Installationskonfiguration erstellen kann. Parameter können entweder über die Befehlszeile, eine Umsetzungsdatei, eine Antwortdatei oder über eine Kombination aus allen drei Möglichkeiten übergeben werden. Einige Parameter können nur in der Befehlszeile, nicht in einer Antwortdatei angegeben werden. Weitere Informationen zu diesen Parametern finden Sie im Abschnitt <u>Tabelle 23 auf Seite 202</u> unter <u>"Befehlszei</u>lenparameter für die Serverinstallation mit msiexec angeben" auf Seite 201.

Einige Parameter können entweder in der Kommandozeile oder in einer Antwortdatei verwendet werden. Weitere Informationen zu diesen Parametern finden Sie im Abschnitt <u>Tabelle 25 auf Seite 204</u> unter "Antwortdatei für Serverinstallation erstellen und verwenden" auf Seite 204. Wenn ein Parameter sowohl in der Befehlszeile als auch in der Antwortdatei angegeben wird, hat der in der Befehlszeile eingegebene Wert Vorrang vor dem in der Antwortdatei enthaltenen Wert.

### Vorgehensweise

1. Wenn Sie mehrere unbeaufsichtigte Installationen ausführen möchten, suchen Sie für jede zu installierende Version eine verfügbare MSI-Instanz-ID.

Weitere Informationen finden Sie unter "MSI-Instanz-IDs für mehrere Clientinstallationen auswählen" auf Seite 228.

2. Geben Sie für die Installation mit **msiexec** in der Befehlszeile den Befehl **msiexec** wie folgt ein:

msiexec parameters [USEINI="response-file"] [TRANSFORMS="transform\_file"]

Dabei gilt:

#### Parameter

steht für Befehlszeilenparameter, denen ein Schrägstrich (/) vorangestellt ist, oder Eigenschaft=Wert-Paare. Falls Sie beide Arten von Parametern verwenden, geben Sie immer die Befehlszeilenparameter zuerst an. Weitere Informationen finden Sie im Abschnitt <u>"Befehlszeilenpa-</u> rameter für die Serverinstallation mit msiexec angeben" auf Seite 201; dort finden Sie einen Link auf eine Website, auf der alle verfügbaren Befehlszeilenparameter aufgelistet sind.

Für eine unbeaufsichtigte Installation muss in der Befehlszeile der Parameter **/q** oder **/qn** angegeben werden. Ohne diesen Parameter ist die Installation interaktiv.

**Anmerkung:** Sie müssen auch den Parameter **/i** und die Dateiadresse des IBM MQ-Installationsprogrammpakets angeben.

### Antwortdatei

steht für den vollständigen Pfad und Namen der Datei, die die Zeilengruppe [Response] und die erforderlichen Eigenschaft=Wert-Paare enthält (z. B. C:\MyResponseFile.ini). Die Datei Response.ini gehört als Beispiel für eine Antwortdatei zum Lieferumfang von IBM MQ. Diese Datei enthält standardmäßige Installationsparameter. Weitere Informationen finden Sie unter "Antwortdatei für Serverinstallation erstellen und verwenden" auf Seite 204.

#### Umsetzungsdatei

steht für den vollständigen Pfad und den Namen einer Umsetzungsdatei. Weitere Informationen hierzu finden Sie unter "Umsetzungsdateien mit 'msiexec' für die Serverinstallation verwenden" auf Seite 203 und "MSI-Instanz-IDs für mehrere Serverinstallationen auswählen" auf Seite 200.

**Anmerkung:** Für die erfolgreiche Ausführung einer unbeaufsichtigten Installation muss die Eigenschaft AGREETOLICENSE="yes" in der Befehlszeile oder in der Antwortdatei definiert sein.

### Ergebnisse

Nachdem der Befehl eingegeben wurde, wird die Eingabeaufforderung unverzüglich erneut angezeigt. IBM MQ wird als Hintergrundprozess installiert. Wenn Sie Parameter zur Erstellung eines Protokolls eingegeben haben, überprüfen Sie den Fortschritt der Installation anhand der Protokolldatei. Wenn die Installation erfolgreich ausgeführt wurde, wird die Nachricht Installation operation completed successfully (Installationsoperation wurde erfolgreich abgeschlossen) in der Protokolldatei angezeigt.

### Windows MSI-Instanz-IDs für mehrere Serverinstallationen auswählen

Wenn Sie mehrere unbeaufsichtigte Installationen ausführen, müssen Sie für jede installierte Version eine MSI-Instanz-ID finden, die zur Verwendung für diese Installation verfügbar ist.

# Informationen zu diesem Vorgang

Um nicht interaktive Mehrfachinstallationen zu unterstützen, müssen Sie ermitteln, ob die Instanz-ID, die Sie verwenden möchten, bereits in Gebrauch ist. Anschließend müssen Sie die entsprechende ID auswählen. Für jedes Installationsmedium (z. B. für jeden Client und Server) wird die Instanz-ID 1 als Standard-ID für Einzelinstallationen verwendet. Wenn Sie daneben eine weitere Instanz-ID installieren möchten, müssen Sie die Instanz angeben, die Sie verwenden möchten. Falls Sie die Instanzen 1, 2 und bereits 3 installiert haben, müssen Sie die nächste verfügbare Instanz ermitteln, z. B. Instanz-ID 4. Entsprechend müssen Sie wissen, dass es, wenn Instanz 2 entfernt wurde, eine Lücke gibt, die Sie wiederverwenden können. Mit dem Befehl **dspmqinst** stellen Sie fest, welche Instanz-ID aktuell verwendet wird.

# Vorgehensweise

1. Geben Sie **dspmqinst** ein, um auf den installierten Medien nach einer freien MSI-Instanz zu suchen. Dabei werden die Werte der MSI-Medien und MSI-Instanz-IDs der bereits installierten Versionen geprüft. For example:

```
InstName: Installation1
InstDesc:
Identifier:
InstPath:
               C:\Programme\IBM\MQ
               9.0.0.0
Version:
Primary:
               Yes
               Available
State:
MSIProdCode:
               {74F6B169-7CE6-4EFB-8A03-2AA7B2DBB57C}
MSIMedia:
               9.0 Server
MSIInstanceId: 1
```

2. Wenn MSI-Instanz-ID 1 verwendet wird und Sie MSI-Instanz-ID 2 verwenden möchten, müssen Sie dem Aufruf 'msiexec' folgende Parameter hinzufügen:

MSINEWINSTANCE=1 TRANSFORMS=":instanceId7.mst;1033.mst"

### Nächste Schritte

Bei Mehrfachinstallationen müssen **INSTALLATIONNAME** oder **PGMFOLDER** als zusätzliche Parameter zu einem nicht interaktiven Installationsbefehl hinzugefügt werden. Durch Angabe von **INSTALLATIONNAME** oder **PGMFOLDER** wird sichergestellt, dass Sie nicht mit der falschen Installation arbeiten, falls Sie den Parameter **TRANSFORMS** ausschließen oder falsch angeben.

# Windows Befehlszeilenparameter für die Serverinstallation mit msiexec angeben

Sie können entweder **msiexec**-Standardbefehlszeilenparameter angeben, denen ein Schrägstrich (/) vorangestellt ist, oder Eigenschaft=Wert-Paare. Auch eine Kombination aus beiden Parametertypen ist möglich.

### Informationen zu diesem Vorgang

Der Befehl **msiexec** akzeptiert in der Befehlszeile die folgenden Parametertypen:

#### Standardbefehlszeilenparameter, denen ein Schrägstrich (/) vorangestellt ist

Weitere Informationen zu den **msiexec** -Befehlszeilenparametern finden Sie auf der <u>Webseite mit</u> MSDN-Befehlszeilenoptionen.

Für eine unbeaufsichtigte Installation muss in der Befehlszeile der Parameter **/q** oder **/qn** angegeben werden. Ohne diesen Parameter ist die Installation interaktiv.

**Anmerkung:** Sie müssen auch den Parameter **/i** und die Dateiadresse des IBM MQ-Installationsprogrammpakets angeben.

#### Eigenschaft=Wert-Parameter für die Befehlszeile

Alle für Antwortdateien verfügbaren Parameter können auch in der Befehlszeile angegeben werden. Weitere Informationen zu diesen Parametern finden Sie im Abschnitt <u>Tabelle 25 auf Seite 204</u> unter "Antwortdatei für Serverinstallation erstellen und verwenden" auf Seite 204. Dagegen können die in der folgenden Tabelle aufgeführten Eigenschaft=Wert-Parameter nur in der Befehlszeile verwendet werden:

Tabelle 23. Parameter, die nur in der Befehlszeile eingegeben werden können (Eigenschaft=Wert-Parameter für msiexec)

| ······ ;•······     |                                                                                                    |                                                                                                    |
|---------------------|----------------------------------------------------------------------------------------------------|----------------------------------------------------------------------------------------------------|
| Eigenschaft         | Werte                                                                                                | Bedeutung                                                                                                    |
| USEINI              | Pfad \ Dateiname                                                                                     | Angegebene Antwortdatei verwenden. Siehe<br>"Antwortdatei für Serverinstallation erstellen<br>und verwenden" auf Seite 204                                                                                                    |
| SAVEINI             | Pfad \ Dateiname                                                                                     | Antwortdatei während der Installation erstellen.<br>Die Datei enthält diejenigen für diese Installati-<br>on ausgewählten Parameter, die ein Benutzer<br>während einer interaktiven Installation einge-<br>ben könnte.                                                                                                    |
| ONLYINI             | 1 yes  ""                                                                                            | 1, 'yes' oder alle anderen Werte ungleich Null.<br>Installation wird nach dem Erstellen einer Ant-<br>wortdatei, jedoch vor dem Aktualisieren des<br>Zielsystems beendet.<br>"". Die Installation wird fortgesetzt und das Ziel-<br>system wird aktualisiert (Standardeinstellung).                                             |
| TRANSFORMS          | :InstanceId x.mst  <i>Pfad</i> \ Datei-<br>name  <br>:InstanceId x.mst; <i>Pfad</i> \ Datei-<br>name | Der Wert ':InstanceIdx.mst' ist nur für eine<br>nachfolgende Installation von IBM MQ erfor-<br>derlich. <i>Pfad\Dateiname</i> gibt an, welche Um-<br>setzungsdateien (.mst) auf das Produkt angew-<br>endet werden müssen. So gibt "1033.mst"<br>beispielsweise die im Lieferumfang enthaltene<br>englische Umsetzungsdatei an. |
| MSINEWINS-<br>TANCE | 1                                                                                                    | Diese Eigenschaft ist nur bei nachfolgenden In-<br>stallationen von IBM MQ erforderlich                                                                                                    |

Bei der Verwendung von Eigenschaft=Wert-Parametern sollten Sie Folgendes beachten:

- Die Zeichenfolge für die Eigenschaft muss in Großbuchstaben angegeben werden.
- In Wertefolgen wird die Groß-/Kleinschreibung nicht beachtet, außer bei Feature-Namen. Sie können Zeichenfolgen, die Werte sind, in Anführungszeichen setzen. Wenn eine Zeichenfolge, die einen Wert darstellt, ein Leerzeichen enthält, müssen Sie die den Wert darstellende Zeichenfolge mit dem Leerzeichen in Anführungszeichen setzen.
- Eigenschaften, für die mehr als ein Wert angegeben werden kann, müssen folgendes Format haben:

ADDLOCAL="Server,Client"

 Für Eigenschaften, die Pfade und Dateinamen verwenden, z. B. PGMFOLDER, müssen Sie die Pfade als absolute Pfade und nicht als relative Pfade angeben, d. h. als C:\folder\file und nicht als ".\folder\file".

Wenn Sie beim Befehl **msiexec** Eigenschaft=Wert-Paar-Parameter und Befehlszeilenparameter verwenden, geben Sie die Befehlszeilenparameter zuerst ein.

Wenn ein Parameter sowohl in der Befehlszeile als auch in der Antwortdatei angegeben wird, hat der in der Befehlszeile eingegebene Wert Vorrang vor dem in der Antwortdatei enthaltenen Wert.

### Prozedur

• Geben Sie für eine einzelne Installation von IBM MQ den Befehl **msiexec** an, wie im folgenden typischen Beispiel gezeigt.

Alle Parameter müssen, getrennt durch ein oder mehrere Leerzeichen, in derselben Zeile wie der Aufruf **msiexec** eingegeben werden.

```
msiexec
/i "path\MSI\IBM MQ.msi"
/l*v c:\install.log
/q
TRANSFORMS="1033.mst"
AGREETOLICENSE="yes"
ADDLOCAL="Server"
```

Wenn Sie eine zweite Kopie von IBM MQ installieren, geben Sie den Befehl **msiexec** an, wie im folgenden typischen Beispiel gezeigt.

Alle Parameter müssen, getrennt durch ein oder mehrere Leerzeichen, in derselben Zeile wie der Aufruf **msiexec** eingegeben werden.

```
msiexec
/i "path\MSI\IBM MQ.msi"
/l*v c:\install.log
/q
TRANSFORMS=":InstanceId2.mst;1033.mst"
AGREETOLICENSE="yes"
ADDLOCAL="Server"
MSINEWINSTANCE=1
```

Dabei schreibt /1\*v c:\install.log das Installationsprotokoll in die Datei c:\install.log.

Windows Umsetzungsdateien mit 'msiexec' für die Serverinstallation verwenden MSI kann eine Installation mithilfe von Umsetzungsdateien ändern. Während der IBM MQ-Installation können Umsetzungsdateien zur Unterstützung verschiedener Landessprachen verwendet werden.

# Informationen zu diesem Vorgang

Die zum Lieferumfang von IBM MQ gehörenden Umsetzungsdateien befinden sich im Ordner \MSI des Server-Image. Diese Dateien sind auch im Paket des IBM MQ Windows-Installationsprogramms (IBM MQ.msi) enthalten.

Tabelle 24 auf Seite 203 zeigt die lokalen IDs, Sprachen und Namen der Umsetzungsdateien an, die zur Unterstützung verschiedener Landessprachen in der **msiexec**-Befehlszeile verwendet werden.

| Sprache                   | Name der Umsetzungsdatei | Wert  |  |
|---------------------------|--------------------------|-------|--|
| U.S. Englisch             | 1033.mst                 | 1033  |  |
| Deutsch                   | 1031.mst                 | 1031  |  |
| Französisch               | 1036.mst                 | 1036  |  |
| Spanisch                  | 1034.mst                 | 1.034 |  |
| Italienisch               | 1040.mst                 | 1040  |  |
| Portugiesisch (Brasilien) | 1046.mst                 | 1046  |  |
| Japanisch                 | 1041.mst                 | 1041  |  |
| Koreanisch                | 1042.mst                 | 1.042 |  |
| Vereinfachtes Chinesisch  | 2052.mst                 | 2052  |  |
| Traditionelles Chinesisch | 1028.mst                 | 1028  |  |
| Tschechisch               | 1029.mst                 | 1.029 |  |
| Ungarisch                 | 1038.mst                 | 1.038 |  |

Tabelle 24. Verfügbare Umsetzungsdateien für die Unterstützung verschiedener Sprachen

| Tabelle 24. Verfügbare Umsetzungsdateien für die Unterstützung verschiedener Sprachen (Forts.) |          |      |  |
|------------------------------------------------------------------------------------------------|----------|------|--|
| Sprache Name der Umsetzungsdatei Wert                                                          |          |      |  |
| Polnisch                                                                                       | 1045.mst | 1045 |  |

Sie können die gewünschte Sprache auch mit der Eigenschaft **MQLANGUAGE** im Befehl **MQParms** angeben. Informationen über msiexec Eigenschaft=Wert-Parameter finden Sie in <u>"Parameterdatei 'MQParms' -</u> Serverinstallation" auf Seite 211.

# Vorgehensweise

Geben Sie in der **msiexec**-Befehlszeile die gewünschte Sprache an, indem Sie für die Eigenschaft **TRANSFORMS** ein Eigenschaft=Wert-Paar angeben, wie im folgenden Beispiel gezeigt:

TRANSFORMS="1033.mst"

Die Anführungszeichen, in die der Wert gesetzt ist, sind optional.

Sie können auch den vollständigen Pfadnamen der Transformationsdatei angeben. Auch hier können die Anführungszeichen um den Wert weggelassen werden. For example:

TRANSFORMS="D:\Msi\1033.mst"

Wenn Sie Mehrfachinstallationen derselben Version installieren möchten, müssen Sie unter Umständen die Umsetzungsdateien zusammenführen, beispielsweise:

```
TRANSFORMS=":InstanceId2.mst;D:\Msi\1033.mst"
```

Windows Antwortdatei für Serverinstallation erstellen und verwenden

Sie können den Befehl **msiexec** mit einem Parameter verwenden, der zusätzliche, in einer Antwortdatei definierte Eigenschaften angibt. Es gibt drei Methoden, eine Antwortdatei für eine Serverinstallation zu erstellen.

# Informationen zu diesem Vorgang

Eine Antwortdatei ist eine Datei im ASCII-Format, ähnlich einer Datei .ini unter Windows, die die Zeilengruppe [response] enthält. Die Zeilengruppe [Response] enthält alle oder einen Teil der Parameter, die bei einer interaktiven Installation normalerweise vom Benutzer eingegeben werden. Die Parameter werden als Eigenschaft=Wert-Paar angegeben. Alle weiteren Zeilengruppen in der Antwortdatei werden von **msiexec** ignoriert.

Die Datei Response.ini gehört als Beispiel für eine Antwortdatei zum Lieferumfang von IBM MQ. Diese Datei enthält die Standardinstallationsparameter.

Sie können eine Antwortdatei auch in Kombination mit den in "Befehlszeilenparameter für die Serverinstallation mit msiexec angeben" auf Seite 201 beschriebenen Befehlszeilenparametern von msiexec verwenden.

In <u>Tabelle 25 auf Seite 204</u> sind die für eine Antwortdatei verfügbaren Parameter aufgeführt. Diese Parameter können auch in der Befehlszeile verwendet werden. Wenn ein Parameter sowohl in der Befehlszeile als auch in der Antwortdatei angegeben wird, hat der in der Befehlszeile eingegebene Wert Vorrang vor dem in der Antwortdatei enthaltenen Wert.

| Tabelle 25. Parameter für Antwortdateien |       |                                                                 |
|------------------------------------------|-------|-----------------------------------------------------------------|
| Eigenschaft                              | Werte | Bedeutung                                                       |
| PGMFOLDER <u>"1" auf Seite</u><br>208    | Pfad  | Ordner für die IBM MQ-Programmdateien. Bei-<br>spiel: c : \mqm. |

| Tabelle 25. Parameter für Antwortdateien (Forts.) |                     |                                                                                                    |  |
|---------------------------------------------------|---------------------|----------------------------------------------------------------------------------------------------|--|
| Eigenschaft                                       | Werte               | Bedeutung                                                                                                    |  |
| DATFOLDER                                         | Pfad                | Ordner für die IBM MQ-Datendateien. Beispiel:<br>c:\mqm\data.                                                                                                    |  |
|                                                   |                     | <b>Anmerkung:</b> Mehrere Installationen von IBM<br>MQ teilen sich den gleichen <b>DATFOLDER</b> -Ordner.                                                                                                    |  |
| LOGFOLDER                                         | Pfad                | Ordner für die Protokolldateien des<br>IBM MQ-Warteschlangenmanagers. Beispiel:<br>c:\mqm\log.                                                                                                    |  |
|                                                   |                     | <b>Anmerkung:</b> Mehrere Installationen von IBM<br>MQ teilen sich den gleichen <b>LOGFOLDER</b> -Ordner.                                                                                                    |  |
| USERCHOICE                                        | 0 no                | Sind in der Befehlszeile oder in der Antwortdatei<br>Parameter für die Installation von Komponenten<br>angegeben, kann ein Dialogfenster geöffnet wer-<br>den, in dem der Benutzer die vorausgewählten<br>Optionen übernehmen, prüfen oder ggf. ändern<br>kann. |  |
|                                                   |                     | 0 oder 'no'. Unterdrückt die Anzeige des Dialogs.                                                                                                    |  |
|                                                   |                     | Andere Werte. Der Dialog wird angezeigt.                                                                                                    |  |
|                                                   |                     | Wird bei einer unbeaufsichtigten Installation nicht verwendet.                                                                                                    |  |
| AGREETOLICENSE <u>"2" auf</u><br>Seite 208        | ja                  | Bestätigt die Lizenzbedingungen. Ist vor einer<br>unbeaufsichtigten Installation auf yes gesetzt.                                                                                                    |  |
|                                                   |                     | Bei einer interaktiven Installation wird dieser<br>Parameter ignoriert.                                                                                                    |  |
| KEEPQMDATA                                        | <b>keep</b>  delete | Soll die Serverkomponente deinstalliert werden,<br>gibt dieser Parameter an, ob die vorhandenen<br>Warteschlangenmanager gelöscht werden sol-<br>len.                                                                                                    |  |
|                                                   |                     | Bei Auswahl von 'delete' werden alle vorhande-<br>nen Warteschlangenmanager gelöscht.                                                                                                    |  |
|                                                   |                     | Bei Auswahl von 'keep' und allen anderen Wer-<br>ten werden sie beibehalten.                                                                                                    |  |
|                                                   |                     | <b>Anmerkung:</b> Diese Eigenschaft ist nur bei der finalen Serverdeinstallation gültig. Andernfalls wird diese Eigenschaft ignoriert.                                                                                                    |  |

| Tabelle 25. Parameter für Antwortdateien (Forts.) |                                    |                                                                                                    |  |
|---------------------------------------------------|------------------------------------|----------------------------------------------------------------------------------------------------|--|
| Eigenschaft                                       | Werte                              | Bedeutung                                                                                                    |  |
| LAUNCHWIZ                                         | 0 1 yes no  ""                     | 0 oder 'no'. Der <u>Prepare IBM MQ Wizard</u> wird<br>nach der Installation von IBM MQ nicht gestar-<br>tet.                                                                                                    |  |
|                                                   |                                    | 1 oder 'yes'. Der Prepare IBM MQ Wizard wird gestartet, wenn die Serverkomponente instal-<br>liert wird.                                                                                                    |  |
|                                                   |                                    | "". Der Prepare IBM MQ Wizard wird gestartet,<br>um den Server zu installieren (Standardeinstel-<br>lung).                                                                                                    |  |
|                                                   |                                    | Bei Auswahl einer Option, mit der der Prepa-<br>re IBM MQ Wizard gestartet wird, können Sie<br>den Parameter WIZPARMFILE entweder in die-<br>ser Datei oder in der Befehlszeile angeben.                                                                                                    |  |
|                                                   |                                    | Der Prepare IBM MQ Wizard muss ausgeführt<br>werden, um die IBM MQ-Installation betriebsbe-<br>reit zu machen. Falls Sie ihn zu diesem Zeitpunkt<br>nicht starten wollen, muss er vor der Verwen-<br>dung von IBM MQ ausgeführt werden.                                                                                                    |  |
| WIZPARMFILE                                       | Pfad \ Dateiname                   | Wenn der Parameter verwendet wird, gibt er an,<br>welche Datei die Parameter enthält, die beim<br>Start des <u>Prepare IBM MQ Wizard</u> en an diesen<br>weitergegeben werden. Die Parameter befinden<br>sich in der Zeilengruppe [Services].                                                                                                |  |
| ADDLOCAL                                          | Komponente, Komponente,<br>All  "" | Eine durch Kommas getrennte Auflistung der<br>Komponenten, die lokal installiert werden sol-<br>len. Eine Liste der gültigen Komponentennamen<br>finden Sie unter "IBM MQ-Komponenten für<br>Windows-Systeme" auf Seite 173.                                                                                                    |  |
|                                                   |                                    | Bei Auswahl von 'All' werden alle Komponenten installiert.                                                                                                    |  |
|                                                   |                                    | Bei Angabe von "" werden die Standardkom-<br>ponenten installiert. Wenn Sie ein Feature<br>nicht verwenden möchten, verwenden Sie RE-<br>MOVE=" <i>feature</i> "                                                                                                    |  |
|                                                   |                                    | Anmerkung: Wenn es sich um eine Neuinstalla-<br>tion handelt, werden die Standardfeatures <u>"3" auf</u><br><u>Seite 208</u> unabhängig von der in der Eigenschaft<br>ADDLOCAL angegebenen Featureliste standard-<br>mäßig installiert. Wenn Sie kein Feature wün-<br>schen, verwenden Sie REMOVE="feature", um<br>dieses Feature anzugeben. |  |

| Tabelle 25. Parameter für Antwortdateien (Forts.) |                                      |                                                                                                    |  |
|---------------------------------------------------|--------------------------------------|----------------------------------------------------------------------------------------------------|--|
| Eigenschaft                                       | Werte                                | Bedeutung                                                                                                    |  |
| REMOVE                                            | Komponente, Komponente,<br> All  ""  | Eine durch Kommas getrennte Auflistung der<br>Komponenten, die gelöscht werden sollen. Eine<br>Liste der gültigen Komponentennamen finden<br>Sie unter "IBM MQ-Komponenten für Windows-<br>Systeme" auf Seite 173. <sup>"4" auf Seite 208</sup>                   |  |
|                                                   |                                      | Bei Auswahl von 'All' werden alle Komponenten<br>gelöscht.                                                                                                    |  |
|                                                   |                                      | Bei Angabe von "" werden keine Komponenten<br>deinstalliert (Standardeinstellung).                                                                                                    |  |
| STARTSERVICE                                      | 0 no  <b>""</b>                      | 0 oder 'no'. Der IBM MQ-Dienst wird am Ende<br>des Installationsvorgangs nicht gestartet.                                                                                                    |  |
|                                                   |                                      | "" (Standard). Der IBM MQ-Service wird nach<br>Abschluss der Installation gestartet, wenn er zu<br>Beginn aktiv war oder es sich um eine Neuinstal-<br>lation handelt.                                                                                            |  |
|                                                   |                                      | Andere Werte. Der Service wird nach Abschluss der Installation gestartet.                                                                                                    |  |
|                                                   |                                      | Wird ignoriert, wenn die Serverkomponente nicht installiert ist.                                                                                                    |  |
|                                                   |                                      | Wenn Sie den IBM MQ-Service nicht starten,<br>wird IBM MQ nicht betriebsbereit sein und War-<br>teschlangenmanager werden nicht starten. Sie<br>müssen den <u>Prepare IBM MQ Wizard</u> en ausfüh-<br>ren, damit der Dienst ordnungsgemäß konfigu-<br>riert wird. |  |
|                                                   |                                      | Dieser Parameter ist nur gültig, wenn LAUNCH-<br>WIZ auf 'no' gesetzt ist.                                                                                                    |  |
| STARTTASKBAR                                      | 0 no  <b>""</b>                      | 0 oder 'no'. Die IBM MQ-Taskleistenanwendung<br>wird am Ende des Installationsvorgangs nicht<br>gestartet.                                                                                                    |  |
|                                                   |                                      | "" (Standard). Der IBM MQ-Taskleistendienst<br>wird nach Abschluss der Installation gestartet,<br>wenn er zu Beginn aktiv war oder es sich um<br>eine Neuinstallation handelt.                                                                                    |  |
|                                                   |                                      | Andere Werte. Die Taskleistenanwendung wird nach Abschluss der Installation gestartet.                                                                                                    |  |
|                                                   |                                      | Wird ignoriert, wenn die Serverkomponente nicht installiert ist.                                                                                                    |  |
|                                                   |                                      | Dieser Parameter ist nur gültig, wenn LAUNCH-<br>WIZ auf 'no' gesetzt ist.                                                                                                    |  |
| INSTALLATIONDESC                                  | "Beschreibung der Instal-<br>lation" | Legt die Installationsbeschreibung über die Be-<br>fehlszeile fest. Abhängig von den Längenbe-<br>schränkungen der dokumentierten Installations-<br>beschreibung.                                                                                                 |  |

| Tabelle 25. Parameter für Antwortdateien (Forts.) |                  |                                                                                                    |
|---------------------------------------------------|------------------|----------------------------------------------------------------------------------------------------|
| Eigenschaft                                       | Werte            | Bedeutung                                                                                                    |
| INSTALLATIONNAME "1"<br>auf Seite 208             | installationName | Legt den Installationsnamen über die Befehls-<br>zeile fest. Abhängig von den Zeichen- und Län-<br>genbeschränkungen der dokumentierten Instal-<br>lation.                                                                 |
| MAKEPRIMARY                                       | 0 1  ""          | Macht aus der Installation eine primäre Installa-<br>tion, wenn möglich, oder entfernt das Flag 'pri-<br>mary' (primär). 1 = primäre Installation, 0 = kei-<br>ne primäre Installation, - Standardalgorithmus<br>verwenden |

#### Anmerkungen:

- 1. Bei Mehrfachinstallationen müssen **INSTALLATIONNAME** oder **PGMFOLDER** als zusätzliche Parameter zu einem nicht interaktiven Installationsbefehl hinzugefügt werden. Durch Angabe von **INSTALLATI-ONNAME** oder **PGMFOLDER** wird sichergestellt, dass Sie nicht mit der falschen Installation arbeiten, falls Sie den Parameter **TRANSFORMS** ausschließen oder falsch angeben.
- 2. Für die erfolgreiche Ausführung einer unbeaufsichtigten Installation muss die Eigenschaft AGREETO-LICENSE="yes" in der Befehlszeile oder in der Antwortdatei definiert sein.
- 3. Bei einer neuen Installation schließen die Standardkomponenten, die standardmäßig installiert werden, unabhängig von der in der Eigenschaft **ADDLOCAL** bereitgestellten Feature-Liste die folgenden Features ein. Wenn sie NICHT benötigt werden, müssen sie der Liste **REMOVE** hinzugefügt werden.
  - Server
  - MQ Explorer
  - Extended Messaging-APIs (Java und .NET Messaging und Web-Services vor IBM MQ 9.1.0)
  - Webverwaltung
  - Entwicklungstoolkit
  - Java-Laufzeitumgebung
- 4. Wenn Sie angeben, welche Features mit dem Parameter **REMOVE** entfernt werden sollen:
  - Wenn Sie die Serverkomponente unbeaufsichtigt deinstallieren möchten und das Web Administration-Feature (Web) installiert ist, müssen Sie das Web-Feature auch unbeaufsichtigt deinstallieren, indem Sie REMOVE="Web, Server" angeben.
  - Wenn Sie die Komponente 'Java Runtime Environment (JRE)' unbeaufsichtigt deinstallieren möchten und das Web Administration-Feature (Web) installiert ist, müssen Sie das Web-Feature auch unbeaufsichtigt deinstallieren, indem Sie REMOVE="Web, JRE" angeben.

# Vorgehensweise

1. Eine Antwortdatei für die Installation können Sie mit einer der folgenden Methoden erstellen:

- Kopieren Sie die Datei Response.ini aus dem Installationsimage für den IBM MQ Windows-Server und bearbeiten Sie die Kopie mit einem ASCII-Dateieditor.
- Erstellen Sie in einem ASCII-Dateieditor Ihre eigene Antwortdatei.
- Verwenden Sie den Befehl msiexec mit dem Befehlszeilenparameter SAVEINI (und optional auch ONLYINI), um eine Antwortdatei mit den gleichen Installationsoptionen zu erstellen, wie im folgenden Beispiel gezeigt.

```
msiexec /i "path\IBM MQ.msi" /q SAVEINI="response_file"
TRANSFORMS="1033.mst" AGREETOLICENSE="yes"
```

2. Zur Ausführung des Befehls **msiexec** aus einer Antwortdatei geben Sie den vollständigen Pfad und den Dateinamen der Antwortdatei im Parameter **USEINI** an, wie im folgenden Beispiel gezeigt:

```
msiexec /i "path\MSI\IBM
MQ.msi" /l*v c:\install.log TRANSFORMS= "1033.mst" USEINI= "C:\MQ\Responsefile"
```

Der gesamte in der Antwortdatei enthaltene Text ist in Englisch und Kommentare beginnen mit einem Semikolon (;).

### Beispiel

Typisches Beispiel für eine Antwortdatei:

```
[Response]
PGMFOLDER="c:\mqm"
DATFOLDER="c:\mqm\data"
LOGFOLDER="c:\mqm\log"
AGREETOLICENSE="yes"
LAUNCHWIZ=""
WIZPARMFILE="d:\MQParms.ini"
ADDLOCAL="Server,Client"
REMOVE="Toolkit"
```

Windows Server mithilfe des Befehls 'MQParms' installieren Mit dem Befehl **MQParms** können Sie eine Installation oder Deinstallation des IBM MQ-Servers aufrufen.

# **Vorbereitende Schritte**

Der Befehl **MQParms** kann mit Parametern in einer Befehlszeile oder den in einer Parameterdatei angegebenen Parametern verwendet werden. Bei der Parameterdatei handelt es sich um eine Datei im ASCII-Format, die die von Ihnen gewünschten Parameterwerte für die Installation enthält. Der Befehl **MQParms** verwendet die angegebenen Parameter und generiert die entsprechende **msiexec** -Befehlszeile.

Dies bedeutet, dass Sie alle Parameter, die Sie mit dem Befehl **msiexec** verwenden möchten, in einer einzigen Datei speichern können.

Wenn Sie IBM MQ auf Windows-Systemen mit aktivierter Benutzerkontensteuerung (User Account Control, UAC) ausführen, müssen Sie die Installation mit Administratorberechtigungen aufrufen. Wenn Sie die Eingabeaufforderung oder IBM MQ Explorer mit Administratorberechtigung verwenden, müssen Sie mit der rechten Maustaste klicken, um das Programm zu starten und **Run as administrator** (Als Administrator ausführen) auswählen. Wenn Sie versuchen, das Programm MQParms ohne Administratorberechtigung auszuführen, schlägt die Installation fehl und meldet den Fehler AMQ4353 im Installationsprotokoll.

Für eine unbeaufsichtigte Installation muss der Parameter **/q** oder **/qn** entweder in der Befehlszeile oder in der Zeilengruppe [MSI] der Parameterdatei angegeben werden. Darüber hinaus müssen Sie den Parameter AGREETOLICENSE auf "yes" setzen.

In der Parameterdatei, die mit dem Befehl MQParms verwendet wird, können Sie weitaus mehr Parameter angeben als in der Antwortdatei, die direkt mit dem Befehl **msiexec** verwendet wird. Außerdem können Sie in der Parameterdatei nicht nur die Parameter für die IBM MQ-Installation angeben, sondern auch Parameter, die der Prepare IBM MQ Wizard verwenden kann.

Wenn Sie den Prepare IBM MQ Wizarden direkt nach den Installationen von IBM MQ beenden oder Ihr Computer aus irgendeinem Grund zwischen dem Abschluss der IBM MQ-Installation und der Beendigung des Prepare IBM MQ Wizarden neu gestartet wird, stellen Sie sicher, dass der Assistent anschließend mit Administratorberechtigung ausgeführt wird. Andernfalls ist die Installation unvollständig und könnte fehlschlagen. Es ist auch möglich, dass sich Dialogfenster mit der Meldung **Datei öffnen - Sicherheitswarnung** öffnen, in denen International Business Machines Limited als Publisher aufgeführt wird. Klicken Sie auf **Ausführen** zum Fortsetzen des Assistenten.

Ein Beispiel für die Datei MQParms.ini gehört zum Lieferumfang von IBM MQ. Diese Datei enthält standardmäßige Installationsparameter.

Es gibt zwei Möglichkeiten, eine Parameterdatei für die Installation zu erstellen:

• Kopieren Sie die im Produkt enthaltene Datei MQParms.ini und bearbeiten Sie sie in einem ASCII-Dateieditor. • Erstellen Sie in einem ASCII-Dateieditor Ihre eigene Parameterdatei.

### Informationen zu diesem Vorgang

So starten Sie die Installation mit dem Befehl MQParms:

### Vorgehensweise

- 1. Wechseln Sie in einer Befehlszeile in das Stammverzeichnis des IBM MQ-Server-Installationsimages (d. h. zum Ordner mit der Datei 'MQParms.exe').
- 2. Geben Sie den folgenden Befehl ein:

MQParms parameter\_file parameters ]

Dabei gilt:

#### Parameterdatei

steht für die Datei, die die erforderlichen Parameterwerte enthält. Wenn sich diese Datei nicht in demselben Ordner wie die Datei 'MQParms.exe' befindet, muss der vollständige Pfad und Dateiname angegeben werden. Wenn Sie keine Parameterdatei angeben, wird der Standardwert MQParms.ini verwendet. Für eine unbeaufsichtigte Installation kann die Parameterdatei MQParms\_silent.ini verwendet werden. Weitere Informationen dazu finden Sie unter "Parameterdatei 'MQParms' - Serverinstallation" auf Seite 211.

#### Parameter

Mindestens ein Befehlszeilenparameter. Eine Liste dieser Befehlszeilenparameter finden Sie in der Webseite mit MSDN-Befehlszeilenoption.

#### **Beispiel**

Hier ein typisches Beispiel für einen MQParms-Befehl:

```
MQParms "c:\MyParamsFile.ini" /l*v c:\install.log
```

Hier ist ein typisches Beispiel für den Befehl **MQParms** bei der Installation einer zweiten Kopie von IBM MQ:

```
MQParms "c:\MyParamsFile.ini" /l*v c:\install.log TRANSFORMS=":InstanceId2.mst;1033.mst" MSINE□
WINSTANCE=1
```

Alternativ können TRANSFORMS und MSINEWINSTANCE auch in der Zeilengruppe MSI der Parameterdatei angegeben werden.

Wenn ein Parameter sowohl in der Befehlszeile als auch in der Antwortdatei angegeben wird, hat die Einstellung in der Befehlszeile Vorrang.

Wenn Sie eine Parameterdatei angeben, sollten Sie zuerst das Verschlüsselungsdienstprogramm ausführen, bevor Sie den Befehl **MQParms** verwenden (siehe "Parameterdatei verschlüsseln" auf Seite 214).

Wenn Sie weder /i, /x, /a noch /j angeben, entspricht **MQParms** der Standardinstallation mit dem IBM MQ Windows Installer-Paket, IBM MQ.msi. Das bedeutet, dass folgender Teil der Befehlszeile erstellt wird:

```
/i " current_folder \MSI\IBM MQ.msi"
```

Wenn Sie für den Parameter WIZPARMFILE keinen Wert angeben, nimmt **MQParms** standardmäßig den Wert für die aktuelle Parameterdatei an. Das bedeutet, dass folgender Teil des Befehls erstellt wird:

WIZPARMFILE=" current\_folder \ current\_parameter\_file "

### Windows Parameterdatei 'MQParms' - Serverinstallation

Bei der Parameterdatei handelt es sich um eine Datei im ASCII-Format, die Absätze (Zeilengruppen) mit Parametern enthält, die mit dem Befehl **MQParms** verwendet werden können. Dies ist in der Regel eine Initialisierungsdatei wie beispielsweise MQParms.ini.

Mit dem Befehl MQParms werden Parameter aus folgenden Zeilengruppen der Datei verwendet:

#### [MSI]

Enthält allgemeine Eigenschaften für die Ausführung des Befehls **MQParms** und die Installation von IBM MQ.

Die Eigenschaften, die in dieser Zeilengruppe festgelegt werden können, sind unter <u>"Server mithilfe</u> von 'msiexec' installieren" auf Seite 199 und in Tabelle 26 auf Seite 211 aufgeführt.

#### [Services]

Enthält Eigenschaften für die Konfiguration des IBM MQ-Kontos, insbesondere des erforderlichen Benutzerkontos für IBM MQ-Services. Wenn Sie IBM MQ in einem Netz installieren, in dem der Domänencontroller sich auf einem Server unter Windows 2003 oder später befindet, benötigen Sie wahrscheinlich genaue Informationen für ein Domänenkonto mit Sonderberechtigung. Weitere Informationen finden Sie unter "IBM MQ mithilfe des Prepare IBM MQ Wizarden konfigurieren" auf Seite 216 und "Windows-Domänenkonten für IBM MQ erstellen und einrichten" auf Seite 220.

Die Eigenschaften, die in dieser Zeilengruppe festgelegt werden können, sind in <u>Tabelle 28 auf Seite</u> <u>213</u> aufgeführt.

Alle anderen Zeilengruppen in der Datei werden vom Befehl MQParms ignoriert.

Die Zeilengruppenparameter werden im Format Eigenschaft=Wert angegeben, wobei die Zeichenfolgen für Eigenschaft immer als Großbuchstaben interpretiert werden und bei den Zeichenfolgen für Wert die Groß-/Kleinschreibung beachtet werden muss. Wenn die Zeichenfolge für einen Wert ein Leerzeichen enthält, muss es in Anführungszeichen (" ") gesetzt werden. Die meisten anderen Werte können in Anführungszeichen (" ") gesetzt werden. Für einige Eigenschaften können mehrere Werte angegeben werden, z. B.:

ADDLOCAL="Server,Client"

Um den Inhalt einer Eigenschaft zu löschen, können Sie eine leere Zeichenfolge dafür angeben, z. B.:

REINSTALL=""

In folgenden Tabellen sind die Eigenschaften aufgeführt, die Sie festlegen können. Der Standardwert ist jeweils durch Fettdruck gekennzeichnet.

Für die Zeilengruppe [MSI] können Sie standardmäßige MSI-Befehlszeilenoptionen und Eigenschaften eingeben. For example:

- /q
- ADDLOCAL="server"REBOOT=Suppress

In <u>Tabelle 26 auf Seite 211, Tabelle 27 auf Seite 212</u> und <u>Tabelle 28 auf Seite 213</u> sind die Eigenschaften für die IBM MQ-Installation angegeben.

In <u>Tabelle 26 auf Seite 211</u> sind zusätzliche Eigenschaften in der Zeilengruppe aufgeführt, die sich auf die Ausführung des Befehls MQParms, aber nicht auf die Installation auswirken.

| Tabelle 26. Vom Befehl 'MQParms' verwendete Eigenschaften in der Zeilengruppe 'MSI' |                |                                                                                                    |
|-------------------------------------------------------------------------------------|----------------|----------------------------------------------------------------------------------------------------|
| Eigenschaft Werte Beschreibung                                                      |                | Beschreibung                                                                                                    |
| MQPLOG                                                                              | Pfad Dateiname | <b>MQParms</b> generiert eine Textprotokolldatei mit<br>dem angegebenen Namen und an der angege-<br>benen Position. |

| Tabelle 26. Vom Befehl 'MQParms' verwendete Eigenschaften in der Zeilengruppe 'MSI' (Forts.) |                         |                                                                                                    |  |
|----------------------------------------------------------------------------------------------|-------------------------|----------------------------------------------------------------------------------------------------|--|
| Eigenschaft                                                                                  | Werte                   | Beschreibung                                                                                                    |  |
| MQPLANGUAGE                                                                                  | svstem user             | Die Installationssprache.                                                                                                    |  |
|                                                                                              | Umsetzungswert existing | 'system': Installieren in der Sprache, die in der<br>standardmäßigen Ländereinstellung des Sys-<br>tems angegeben ist (Standardeinstellung).                                                                                                    |  |
|                                                                                              |                         | 'user': Installieren in der Sprache, die in der<br>standardmäßigen Ländereinstellung des Be-<br>nutzers angegeben ist.                                                                                                    |  |
|                                                                                              |                         | <i>Umsetzungswert</i> . Installieren in der Sprache,<br>die durch diesen Wert angegeben wird. Siehe<br>Tabelle 27 auf Seite 212.                                                                                                    |  |
|                                                                                              |                         | Vorhanden. Wenn IBM MQ bereits auf dem<br>System vorhanden ist, wird standardmäßig<br>dieselbe Sprache verwendet. Andernfalls wird<br>'system' verwendet.                                                                                                    |  |
| MQPSMS                                                                                       | <b>O</b>  no            | 0 oder 'no'. <b>MQParms</b> wartet nicht darauf, dass<br>der Befehl <b>msiexec</b> beendet wird (Standard-<br>einstellung).                                                                                                    |  |
|                                                                                              |                         | Alle anderen Werte. Mit der Ausführung des<br>Befehls <b>MQParms</b> wird gewartet, bis der Be-<br>fehl <b>msiexec</b> beendet wurde.                                                                                                    |  |
| MQPINUSE                                                                                     | 0 1                     | Wenn MQPINUSE auf 1 gesetzt ist, setzt<br><b>MQParms</b> die Installation fort, auch wenn IBM<br>MQ-Dateien von anderen Programmen ver-<br>wendet werden. Bei Verwendung dieser Opti-<br>on muss ein Neustart ausgeführt werden, um<br>die Installation abzuschließen. |  |

| Tabelle 27. Gültige Werte für die Eigenschaft 'MQPLANGUAGE' |                           |       |       |
|-------------------------------------------------------------|---------------------------|-------|-------|
| Sprache                                                     | Gültige Werte             |       |       |
| U.S. Englisch                                               | Englisch                  | en_us | 1033  |
| Deutsch                                                     | Deutsch                   | de_de | 1031  |
| Französisch                                                 | Französisch               | fr_fr | 1036  |
| Spanisch                                                    | Spanisch                  | es_es | 1.034 |
| Italienisch                                                 | Italienisch               | it_it | 1040  |
| Portugiesisch (Brasilien)                                   | Portugiesisch (Brasilien) | pt_br | 1046  |
| Japanisch                                                   | Japanisch                 | ja_jp | 1041  |
| Koreanisch                                                  | Koreanisch                | ko_kr | 1.042 |
| Vereinfachtes Chinesisch                                    | Vereinfachtes Chinesisch  | zh_cn | 2052  |
| Traditionelles Chinesisch                                   | Traditionelles Chinesisch | zh_tw | 1028  |
| Tschechisch                                                 | Tschechisch               | cs_cz | 1.029 |

| Tabelle 27. Gültige Werte für die Eigenschaft 'MQPLANGUAGE' (Forts.) |               |       |       |
|----------------------------------------------------------------------|---------------|-------|-------|
| Sprache                                                              | Gültige Werte |       |       |
| Ungarisch                                                            | Ungarisch     | hu_hu | 1.038 |
| Polnisch Polnisch pl_pl 1045                                         |               |       |       |

Die Parameter in der Zeilengruppe [Services] können im Format Eigenschaft=Wert angegeben werden. Die Werte in dieser Zeilengruppe sollten verschlüsselt werden. Weitere Informationen finden Sie unter "Parameterdatei verschlüsseln" auf Seite 214.

| Tabelle 28. In der Zeilengruppe 'Services' verwendete Eigenschaften     |                                               |                                                                                                    |  |
|-------------------------------------------------------------------------|-----------------------------------------------|----------------------------------------------------------------------------------------------------|--|
| Eigenschaft                                                             | Werte                                         | Beschreibung                                                                                                    |  |
| USERTYPE                                                                | <b>'local'</b>   'domain'   'onlydo-<br>main' | Gibt den Typ des zu verwendenden Benutzer-<br>kontos an:                                                                                                    |  |
|                                                                         |                                               | lokal                                                                                                    |  |
|                                                                         |                                               | Erstellt ein lokales Benutzerkonto.                                                                                                    |  |
|                                                                         |                                               | 'domain'<br>Erstellt ein lokales Benutzerkonto. Wenn<br>dieses Konto nicht über die erforderlichen<br>Sicherheitsberechtigungen verfügt, wird<br>das über DOMAINNAME, USERNAME und<br>PASSWORD angegebene Domänenkonto<br>verwendet.                  |  |
|                                                                         |                                               | <b>'onlydomain'</b><br>Erstellt kein lokales Benutzerkonto, son-<br>dern verwendet das über DOMAINNAME,<br>USERNAME und PASSWORD angegebene<br>Domänenbenutzerkonto. Wenn keine An-<br>gabe erfolgt, wird von dem Benutzertyp<br>'local' ausgegangen. |  |
|                                                                         |                                               | Die Eigenschaften DOMAINNAME, USERNAME<br>und PASSWORD sind erforderlich, wenn der<br>USERTYPE auf 'onlydomain' gesetzt ist.                                                                                                    |  |
| DOMAINNAME                                                              | Domänenname <sup>1</sup>                      | Gibt die Domäne für das Domänenbenutzer-<br>konto an.                                                                                                    |  |
|                                                                         |                                               | Ist erforderlich, wenn für USERTYPE der Wert<br>'domain' oder 'onlydomain' angegeben wurde.                                                                                                    |  |
| USERNAME                                                                | Benutzername <sup>1</sup>                     | Gibt den Benutzernamen für das Domänenbe-<br>nutzerkonto an.                                                                                                    |  |
|                                                                         |                                               | Ist erforderlich, wenn für USERTYPE der Wert<br>'domain' oder 'onlydomain' angegeben wurde.                                                                                                    |  |
| PASSWORD                                                                | Kennwort <sup>1</sup>                         | Gibt das Kennwort für das Domänenbenutzer-<br>konto an.                                                                                                    |  |
|                                                                         |                                               | Ist erforderlich, wenn für USERTYPE der Wert<br>'domain' oder 'onlydomain' angegeben wurde.                                                                                                    |  |
| 1. Dieser Wert darf nicht in doppelte Anführungszeichen gesetzt werden. |                                               |                                                                                                    |  |

Es folgt ein typisches Beispiel für eine Parameterdatei:

[MSI] MQPLANGUAGE=1033 MQPLOG=%temp%\MQParms.log MQPSMS=no ADDLOCAL=Server /m miffile REMOVE="" /l\*v c:\install.log

[Services] USERTYPE=domain DOMAINNAME=mqm\*df349edfcab12 USERNAME=mqm\*a087ed4b9e9c PASSWORD=mqm\*d7eba3463bd0a3

Windows Parameterdatei verschlüsseln

Wenn die Werte DOMAINNAME, USERNAME und PASSWORD in der Zeilengruppe [Services] einer Parameterdatei nicht bereits verschlüsselt sind, können Sie diese durch die Ausführung des Dienstprogramms setmqipw verschlüsseln.

# Informationen zu diesem Vorgang

Mit dem Dienstprogramm setmqipw können Sie die Werte der Parameter DOMAINNAME, USERNAME und PASSWORD in der Zeilengruppe [Services] der Parameterdatei verschlüsseln, wenn sie nicht bereits verschlüsselt sind. (Diese Werte könnten bereits verschlüsselt sein, wenn Sie das Dienstprogramm zuvor schon einmal ausgeführt haben.) Mit dem Befehl setmqipw werden auch die Werte QMGRPASSWORD und CLIENTPASSWORD in der Zeilengruppe [SSLMigration] der Parameterdatei verschlüsselt.

Wenn Sie ein Domänenkonto mit Sonderberechtigung für die Konfiguration von IBM MQ (siehe <u>"IBM MQ</u> mithilfe des Prepare IBM MQ Wizarden konfigurieren" auf Seite 216 und "Windows-Domänenkonten für IBM MQ erstellen und einrichten" auf Seite 220) benötigen oder Kennwörter für Schlüsseldatenbanken geheim halten möchten, werden diese Angaben durch die Verschlüsselung geschützt. Andernfalls werden diese Werte, einschließlich des Kennworts für das Domänenkonto, in Klartext über das Netz weitergegeben. Die Verwendung des Dienstprogramms ist optional, bietet jedoch größere Sicherheit im Netz.

So führen Sie das Script aus:

### Vorgehensweise

- 1. Wechseln Sie in einer Befehlszeile in den Ordner, in dem sich die Parameterdatei befindet.
- 2. Geben Sie den folgenden Befehl ein:

CD\_drive:\setmqipw

**Anmerkung:** Sie können den Befehl von einem anderen Ordner ausführen. Geben Sie in diesem Fall den folgenden Befehl aus, wobei *Parameterdatei* für den vollständigen Pfad und den Dateinamen der Parameterdatei steht:

```
CD_drive:\setmqipw parameter_file
```

# Ergebnisse

In der durch diesen Vorgang erstellten Parameterdatei beginnen die verschlüsselten Werte mit der Zeichenfolge mqm\*. Daher sollte dieser Präfix für keine anderen Werte verwendet werden. Kennwörter oder Namen, die mit diesem Präfix beginnen, werden nicht unterstützt.

Das Dienstprogramm erstellt im aktuellen Verzeichnis die Protokolldatei setmqipw.log. Diese Datei enthält Nachrichten zu dem abgelaufenen Verschlüsselungsprozess. Bei erfolgreicher Verschlüsselung werden Nachrichten ähnlich den folgenden protokolliert:

Encryption complete Configuration file closed Processing complete

# Nächste Schritte

Nach der Verschlüsselung der Parameterdatei können Sie diese ganz normal mit dem Befehl MQParms verwenden (siehe "Server mithilfe des Befehls 'MQParms' installieren" auf Seite 209).

# Windows Fehlerüberprüfung nach der Installation

Es gibt einige optionale Aufgaben, die Sie zur Überprüfung der Installation, wenn Sie ein Problem vermuten, oder von Installationsnachrichten nach einer unbeaufsichtigten Installation verwenden können.

# Informationen zu diesem Vorgang

Verwenden Sie die folgenden Schritte als Leitfaden, um die folgenden Dateien auf Nachrichten zu überprüfen:

# Vorgehensweise

1. Überprüfen Sie die Datei MSI *nnnn*. LOG. Diese Datei befindet sich in Ihrem Benutzerordner Temp. Die Datei ist ein Anwendungsprotokoll, in das während der Installation englische Nachrichten geschrieben werden. Das Protokoll enthält eine Nachricht, ob die Installation erfolgreich war und beendet ist.

Diese Datei wird erstellt, wenn Sie die Standardprotokollierung ausgewählt haben.

2. Wenn Sie IBM MQ über das Launchpad installiert haben, überprüfen Sie die Datei MQv9\_Install\_YYYY-MM-DDTHH-MM-SS.log im Benutzerordner Temp. Dabei gilt:

### ΥΥΥΥ

Dies ist das Jahr, in dem Sie IBM MQ installiert haben

MM

Dies ist der Monat, in dem Sie IBM MQ installiert haben (der Wert 09 gibt beispielsweise an, dass Sie die Installation im September ausgeführt haben)

DD

Dies ist der Tag, an dem Sie IBM MQ installiert haben

#### HH-MM-SS

Dies ist die Uhrzeit, zu der IBM MQ installiert wurde

Sie können in das temporäre Verzeichnis wechseln, indem Sie an der Eingabeaufforderung folgenden Befehl eingeben:

cd %TEMP%

3. Überprüfen Sie die Datei amqmjpse.txt. Diese Datei befindet sich im Ordner mit den IBM MQ-Datendateien (standardmäßig C:\ProgramData\ IBM \ MQ). Die Datei ist ein Anwendungsprotokoll, in das der Prepare IBM MQ Wizard während der Installation englische Nachrichten schreibt.

# Nächste Schritte

Überprüfen Sie Ihre Installation wie unter "IBM MQ-Installation unter Windows überprüfen" auf Seite 244 beschrieben.

# Windows Benutzerkonten für IBM MQ konfigurieren

Nach der Installation des IBM MQ-Servers müssen Sie den IBM MQ-Service konfigurieren, damit Warteschlangenmanager gestartet werden können.

# Informationen zu diesem Vorgang

Bei Installation von IBM MQ über die grafische Benutzerschnittstelle werden Sie durch mehrere Anzeigen geführt, in denen Sie die entsprechenden Optionen und Einstellungen auswählen bzw. festlegen können.

Über das Launchpad überprüfen Sie die Softwarevoraussetzungen, geben Netzinformationen ein und starten den IBM MQ-Installationsassistenten, mit dem die Software installiert wird.

Nach Abschluss der Installation von IBM MQ können Sie die Prepare IBM MQ Wizard verwenden, um IBM MQ zu konfigurieren, bevor Sie Warteschlangenmanager starten.

Wird IBM MQ für die Verwendung von MSCS (Microsoft Cluster Service) eingerichtet, lesen Sie die Informationen unter Supporting the Microsoft Cluster Service (MSCS).

# Windows IBM MQ mithilfe des Prepare IBM MQ Wizarden konfigurieren

Der Prepare IBM MQ Wizard erleichtert Ihnen die Konfiguration von IBM MQ mit einem Benutzerkonto für Ihr Netz. Bevor Sie die Warteschlangenmanager starten können, müssen Sie den Assistenten ausführen, um den IBM MQ-Service zu konfigurieren.

### **Vorbereitende Schritte**

Bei der Ausführung von IBM MQ muss geprüft und sichergestellt werden, dass nur berechtigte Benutzer auf Warteschlangenmanager oder Warteschlangen zugreifen können. Bei jedem Zugriffsversuch fragt IBM MQ in seinem lokalen Konto Informationen zu dem jeweiligen Benutzer ab.

Die meisten vernetzten Windows-Systeme sind Mitglieder einer Windows-Domäne, innerhalb der Benutzerkonten, Sicherheitsprincipals und Sicherheitsgruppen vom Verzeichnisservice Active Directory (der auf verschiedenen Domänencontrollern läuft) verwaltet werden. IBM MQ stellt sicher, dass nur berechtigte Benutzer auf Warteschlangenmanager oder Warteschlangen zugreifen können.

In solchen Netzen verarbeitet der IBM MQ-Warteschlangenmanager den Zugriff auf die Active Directory-Informationen, um die Sicherheitsgruppenzugehörigkeit jedes Benutzers zu ermitteln, der versucht, auf IBM MQ-Ressourcen zuzugreifen. Die Konten, unter denen die IBM MQ-Services ausgeführt werden, müssen berechtigt sein, diese Informationen aus Active Directory abzurufen. In den meisten Windows-Domänen können lokale Konten, die als einzelne Windows-Server definiert sind, nicht auf die Directory-Informationen zugreifen. Die IBM MQ-Services müssen daher unter einem Domänenkonto ausgeführt werden, das über die entsprechenden Berechtigungen verfügt.

Wenn der Windows-Server kein Mitglied einer Windows-Domäne ist oder die Sicherheit bzw. Funktionsstufe der Domäne eingeschränkt ist, können die IBM MQ-Services unter einem lokalen, bei der Installation erstellten Konto ausgeführt werden.

Ist für die Installation von IBM MQ ein spezielles Domänenkonto erforderlich, werden Sie vom Prepare IBM MQ Wizarden zur Eingabe der Kontodetails (Domäne, Benutzername und Kennwort) aufgefordert; stellen Sie daher sicher, dass diese Informationen vor Ausführung der Task zur Hand sind. Ist noch kein Konto vorhanden, bitten Sie den zuständigen Domänenadministrator um die Einrichtung des Kontos und um die notwendigen Angaben. Weitere Informationen zur Konfiguration eines Domänenkontos finden Sie unter "Windows-Domänenkonten für IBM MQ erstellen und einrichten" auf Seite 220.

**Wichtig:** Wenn Sie IBM MQ ohne ein spezielles Konto (oder ohne Eingabe der Kontodetails) erstellen, ein Domänenkonto aber erforderlich ist, ist IBM MQ gar nicht oder nur teilweise funktionsfähig (abhängig von den jeweiligen Benutzerkonten). Darüber hinaus können IBM MQ-Verbindungen zu Warteschlangenmanagern, die unter Domänenbenutzerkonten auf anderen Systemen ausgeführt werden, fehlschlagen. Konten können mithilfe des Prepare IBM MQ Wizarden unter Angabe der Details des Kontos, das verwendet werden soll, geändert werden.

Informationen zu den für die Verwendung von Active Directory erforderlichen Benutzerberechtigungen finden Sie unter Local and domain user accounts for the IBM MQ Windows service.

Informationen zu den für eine Verwendung der Kerberos-Authentifizierung erforderlichen Benutzerberechtigungen finden Sie unter Securing.

### Informationen zu diesem Vorgang

Das Fenster Prepare IBM MQ Wizard wird angezeigt, sobald die Installation von IBM MQ abgeschlossen ist. Sie können den Assistenten auch jederzeit starten, indem Sie **amqmjpse.exe** im Verzeichnis ..\bin64 der Installation ausführen.
Sie können den Prepare IBM MQ Wizarden (AMQMJPSE.EXE) zusammen mit den folgenden Parametern verwenden:

| Tabelle 29. Startparameter. | die für den Prepare | IBM MO Wizarden | verwendet werden können |  |
|-----------------------------|---------------------|-----------------|-------------------------|--|
|                             |                     |                 |                         |  |

|                                             | , ,                                                 | , .                                                                                                    |                                                                                                    |
|---------------------------------------------|-----------------------------------------------------|----------------------------------------------------------------------------------------------------|----------------------------------------------------------------------------------------------------|
| Parameter<br>Name (Pa-<br>rameterna-<br>me) | Parameterbe-<br>schreibung                          | Verwendung des Parameters                                                                                                    | Standardaktion, wenn keine An-<br>gabe erfolgt                                                                                                    |
| -l Datei                                    | Protokolldatei er-<br>stellen                       | Der Prepare IBM MQ Wizard erstellt ei-<br>ne Protokolldatei mit den Programma-<br>ktionen und den Ergebnissen.                                                                                                    | An Protokolldatei amqmjpse.txt<br>im IBM MQ -Datenverzeichnis an-<br>hängen.                                                                          |
|                                             |                                                     | Dieser Parameter gibt den Dateinamen<br>an, der für das Protokoll verwendet<br>werden soll. Wenn kein Pfad angege-<br>ben ist, wird das IBM MQ-Datenver-<br>zeichnis übernommen. Wenn der Da-<br>teiname nicht angegeben wird, wird<br>amqmjpse.txt angenommen.                                                                                                    |                                                                                                    |
| -r                                          | MQSeriesService-<br>Benutzerkonto zu-<br>rücksetzen | Bei seiner ersten Ausführung erstellt<br>der Prepare IBM MQ Wizard das lo-<br>kale Benutzerkonto MUSR_MQADMIN<br>mit bestimmten Einstellungen und Be-<br>rechtigungen. Die Komponente 'MQSe-<br>riesService' ist für die Ausführung un-<br>ter diesem Konto konfiguriert. Abhän-<br>gig von der LAN-Konfiguration konfi-<br>guriert der Assistent die Komponen-<br>te 'MQSeriesService' möglicherweise<br>neu, damit sie stattdessen unter ei-<br>nem Domänenbenutzerkonto ausge-<br>führt wird.<br>Bei Angabe dieses Parameters<br>wird das lokale Benutzerkonto<br>MUSR_MQADMIN erneut mit sämtli-<br>chen Standardeinstellungen und -be- | Benutzerkonto wird nicht zurück-<br>gesetzt.                                                                                                    |
|                                             |                                                     | te 'MQSeriesService' ist für die Ausfüh-<br>rung unter diesem Konto konfiguriert.                                                                                                    |                                                                                                    |
| -s                                          | Unbeaufsichtigter<br>Installationsmodus             | Prozess wird im Hintergrund ausge-<br>führt. Es wird nichts angezeigt, und es<br>sind keine Benutzereingaben erforder-<br>lich.                                                                                                    | Kein unbeaufsichtigter Modus.                                                                                                    |
| -p Datei                                    | Benutzerparameter<br>aus Datei                      | Parameter werden aus der Parameter-<br>datei geladen und verwendet. Wenn<br>kein Pfad angegeben ist, wird das<br>IBM MQ-Datenverzeichnis übernom-<br>men. Wird kein Dateiname angegeben,<br>wird AMOMIPSE INI verwondet                                                                                                    | Im unbeaufsichtigten Modus wird<br>die Parameterdatei AMQMJP-<br>SE.INI aus dem IBM MQ-Daten-<br>verzeichnis geladen.<br>Bei Verwendung eines anderen |
|                                             |                                                     | Folgende Zeilengruppen werden gela-<br>den:                                                                                                    | Modus wird keine Parameterdatei<br>verwendet.                                                                                                    |
|                                             |                                                     | [Dienstleistungen]<br>[SSLMigration]                                                                                                    |                                                                                                    |

| Tabelle 29. Startparameter, die für den Prepare IBM MQ Wizarden verwendet werden können (Forts.) |                                                                                           |                                                                                                    |                                                |
|--------------------------------------------------------------------------------------------------|-------------------------------------------------------------------------------------------|----------------------------------------------------------------------------------------------------|------------------------------------------------|
| Parameter<br>Name (Pa-<br>rameterna-<br>me)                                                      | Parameterbe-<br>schreibung                                                                | Verwendung des Parameters                                                                                                    | Standardaktion, wenn keine An-<br>gabe erfolgt |
| -m Datei                                                                                         | Generieren einer<br>Microsoft System<br>Management Ser-<br>ver (SMS)MIF-Sta-<br>tusdatei. | Bei der Beendigung des Prepare IBM<br>MQ Wizarden wird eine MIF-Status-<br>datei mit dem angegebenen Dateina-<br>men erstellt. Ist kein Pfad angegeben,<br>wird das Datenverzeichnis übernom-<br>men. Wird kein Dateiname angegeben,<br>wird AMQMJPSE.MIF verwendet. | MIF-Datei wird nicht erstellt.                 |
|                                                                                                  |                                                                                           | Die Datei ISMIF32.DLL (wird als Teil<br>von SMS installiert) muss sich im Pfad<br>befinden.                                                                                                    |                                                |
|                                                                                                  |                                                                                           | Das Feld 'InstallStatus' in der Datei<br>enthält entweder den Eintrag 'Success'<br>(Erfolgreich ausgeführt) oder 'Failed'<br>(Fehlgeschlagen).                                                                                                    |                                                |

Auf Windows-Systemen muss diese Task unter einem Windows-Administratorkonto ausgeführt werden bzw. unter einem Domänenadministratorkonto (falls Ihre Workstation zu einer Windows-Domäne gehört).

Wenn auf Windows-Systemen mit aktivierter Benutzerkontensteuerung (UAC; User Account Control) der Prepare IBM MQ Wizard nicht unmittelbar nach der Installation von IBM MQ ausgeführt wird oder wenn Ihr System aus irgendwelchen Gründen zwischen der Installation von IBM MQ und der Ausführung des Prepare IBM MQ Wizarden neu gestartet wird, müssen Sie die Windows-Eingabeaufforderung bei Anzeige akzeptieren, damit der Assistent mit erweiterten Rechten ausgeführt werden kann.

### Vorgehensweise

1. Nach Abschluss der IBM MQ-Installation wird das Fenster des Prepare IBM MQ Wizarden mit einer Willkommensnachricht angezeigt. Sie können den Assistenten manuell starten, indem Sie **amqmjp-se.exe** im Verzeichnis . . \bin64 der Installation ausführen.

#### Klicken Sie auf Weiter.

2. Wenn Sie den Prepare IBM MQ Wizarden zuvor schon ausgeführt haben, können Sie diesen Schritt überspringen. Andernfalls wird im Fenster des Prepare IBM MQ Wizarden ein Fortschrittsanzeiger mit der folgenden Nachricht angezeigt:

Status: IBM MQ Configuration wird eingerichtet

Warten Sie, bis der Statusbalken vollständig beendet wurde.

3. Im Fenster des Prepare IBM MQ Wizarden wird ein Fortschrittsanzeiger mit der folgenden Nachricht angezeigt:

Status: IBM MQ -Dienst wird eingerichtet.

Warten Sie, bis der Statusbalken vollständig beendet wurde.

- 4. IBM MQ überprüft, ob IBM MQ für die Verwendung von Windows Active Directory Server oder von Windows-Domänenbenutzern konfiguriert werden muss. Abhängig vom Ergebnis wird IBM MQ Folgendes ausführen:
  - Wenn IBM MQ feststellt, dass IBM MQ für Windows Active Directory Server oder für Windows-Domänenbenutzer konfiguriert werden muss, wird im Fenster des Prepare IBM MQ Wizarden eine Nachricht angezeigt, die wie folgt beginnt:

IBM MQ ist nicht dazu berechtigt, Informationen zu Ihrem Benutzerkonto abzufragen.

Klicken Sie auf Weiter, und gehen Sie zu Schritt 5 über.

• Wenn die Installation nicht auf einem Windows Active Directory Server oder Windows-Domänenserver erfolgt und IBM MQ nicht feststellen kann, ob eine Konfiguration von IBM MQ für Windows Active Directory Server oder Windows-Domänenbenutzer erforderlich ist, wird im Fenster des Prepare IBM MQ Wizarden die folgende Nachricht angezeigt:

Sind in Ihrem Netz Domänencontroller vorhanden, auf denen Domänenserver von Windows 2000 oder höher ausgeführt werden?

Wenn Sie 'ja' bzw. 'yes' auswählen, klicken Sie auf **Weiter**, und gehen Sie dann zu Schritt <u>5</u> über.

Wenn Sie "No" (Nein) auswählen, klicken Sie auf Weiter und gehen Sie dann zu Schritt 9 über.

Bei Auswahl von **Don't know** (Nicht bekannt) können Sie nicht fortfahren. Entscheiden Sie sich für eine der anderen Optionen oder klicken Sie auf **Abbrechen** und wenden Sie sich an den Domänenadministrator.

- Wird von IBM MQ festgestellt, dass keine Notwendigkeit besteht, IBM MQ for Windows Active Directory Server oder Windows-Domänenbenutzer zu konfigurieren, fahren Sie mit Schritt 9 fort.
- 5. Im Fenster des Prepare IBM MQ Wizarden wird die folgende Nachricht angezeigt:

Muss IBM MQ für Benutzer konfiguriert werden, die auf Domänencontroller unter Windows 2000 oder höher definiert sind?

Wenn Sie 'ja' bzw. 'yes' auswählen, klicken Sie auf Weiter, und gehen Sie dann zu Schritt 6 über.

Wenn Sie "No" (Nein) auswählen, klicken Sie auf Weiter und gehen Sie dann zu Schritt 9 über.

Falls Sie es nicht wissen, können Sie nicht fortfahren. Entscheiden Sie sich für eine der anderen Optionen oder klicken Sie auf **Abbrechen** und wenden Sie sich an den Domänenadministrator. Weitere Informationen zu Domänenkonten finden Sie unter <u>"Windows-Domänenkonten für IBM MQ erstellen</u> und einrichten" auf Seite 220.

- 6. Erteilen Sie dem Domänenbenutzer, den Sie von Ihrem Domänenadministrator erhalten haben, den Zugriff für die Ausführung als Service.
  - a) Klicken Sie auf Starten > Ausführen. Geben Sie den Befehl secpol.msc ein und klicken Sie auf OK.
  - b) Öffnen Sie Security Settings > Local Policies > User Rights Assignments (Sicherheitseinstellungen > Lokale Richtlinien > Zuweisung von Benutzerberechtigungen). Klicken Sie in der Liste der Richtlinien mit der rechten Maustaste auf Log on as a service > Properties (Als Service anmelden > Eigenschaften).
  - c) Klicken Sie auf Add User or Group (Benutzer oder Gruppe hinzufügen). Geben Sie den Namen des Benutzers ein, den Sie von Ihrem Domänenadministrator erhalten haben, und klicken Sie anschließend auf Namen überprüfen.
  - d) Wenn in einem Windows Security-Fenster eine entsprechende Eingabeaufforderung angezeigt wird, geben Sie den Benutzernamen und das Kennwort eines Kontobenutzers oder Administrators mit ausreichender Berechtigung ein und klicken Sie auf OK > Anwenden > OK. Schließen Sie das Fenster "Lokale Sicherheitsrichtlinie".
- 7. Geben Sie im nächsten Fenster die Domänen- und Benutzer-ID des Domänenbenutzerkontos ein, das Ihnen vom Domänenadministrator zugewiesen wurde. Geben Sie entweder das Kennwort für dieses Konto ein, oder wählen Sie die Option **Diesem Konto ist kein Kennwort zugeordnet** aus. Klicken Sie auf **Weiter**.
- 8. Im Fenster des Prepare IBM MQ Wizarden wird ein Fortschrittsanzeiger mit der folgenden Nachricht angezeigt:

Status: IBM MQ wird mit dem speziellen Domänenbenutzerkonto konfiguriert.

Warten Sie, bis der Statusbalken vollständig beendet wurde. Wenn in Zusammenhang mit dem Domänenbenutzerkonto Probleme auftreten, wird ein weiteres Fenster angezeigt. Folgen Sie den Anweisungen in diesem Fenster, und fahren Sie erst danach mit der Konfiguration fort.

9. Im Fenster des Prepare IBM MQ Wizarden wird ein Fortschrittsanzeiger mit der folgenden Nachricht angezeigt:

Status: IBM MQ-Services werden gestartet

Warten Sie, bis der Statusbalken vollständig beendet wurde.

10. Anschließend müssen Sie die Optionen auswählen, die Sie benötigen.

Im Fenster des Prepare IBM MQ Wizarden wird die folgende Nachricht angezeigt:

Der Prepare IBM MQ Wizard wurde abgeschlossen.

Wählen Sie die gewünschten Optionen aus, und klicken Sie dann auf **Fertigstellen**. Wählen Sie eine oder mehrere Optionen aus der folgenden Liste aus:

#### Shortcut für diesen Assistenten vom Desktop löschen

Diese Option steht nur zur Auswahl, wenn Sie zuvor eine Installation vorgenommen haben, den Vorgang jedoch über den Prepare IBM MQ Wizarden abgebrochen haben und ein Direktaufruf für diesen Assistenten erstellt wurde. Wenn Sie diese Option auswählen, wird der Shortcut gelöscht. Nachdem der Prepare IBM MQ Wizard jetzt beendet wurde, benötigen Sie diesen Shortcut nicht mehr.

#### • IBM MQ Explorerstarten

Mit IBM MQ Explorer können Sie Ihr IBM MQ-Netz anzeigen und verwalten. Mithilfe der Elemente auf der Seite 'Willkommen beim IBM MQ Explorer **Inhalt**' können Sie sich mit den Funktionen in IBM MQ vertraut machen. Diese Seite wird beim ersten Start von IBM MQ Explorer geöffnet. Die Begrüßungsseite kann jederzeit im IBM MQ Explorer angezeigt werden, indem Sie in der Ansicht **Navigator** auf **IBM MQ** klicken.

#### Notepad zum Anzeigen der Releaseinformationen starten

Die Release-Informationen enthalten Informationen zur Installation von IBM MQ sowie aktuelle Informationen, die für die gedruckten Veröffentlichungen noch nicht zur Verfügung standen.

### Nächste Schritte

Optional können Sie die unter <u>Nach der Installation auf Probleme überprüfen</u> beschriebenen Schritte ausführen.

Informationen zur Überprüfung einer Installation finden Sie unter Überprüfung einer IBM MQ-Installation unter Windows.

#### Zugehörige Konzepte

Erforderliche Benutzerberechtigungen für einen IBM MQ Windows-Service

#### Zugehörige Tasks

Windows-Domänenkonten für IBM MQ erstellen und einrichten

Diese Informationen gelten für Domänenadministratoren. Anhand dieser Informationen können Sie einen speziellen Domänenaccount für den IBM MQ -Service erstellen und einrichten. Führen Sie diese Aktion aus, wenn IBM MQ in einer Windows -Domäne installiert werden soll, in der lokale Accounts nicht über die Berechtigung zum Abfragen der Gruppenzugehörigkeit der Domänenbenutzeraccounts verfügen.

Windows Windows-Domänenkonten für IBM MQ erstellen und einrichten

Diese Informationen gelten für Domänenadministratoren. Anhand dieser Informationen können Sie einen speziellen Domänenaccount für den IBM MQ -Service erstellen und einrichten. Führen Sie diese Aktion aus, wenn IBM MQ in einer Windows -Domäne installiert werden soll, in der lokale Accounts nicht über die Berechtigung zum Abfragen der Gruppenzugehörigkeit der Domänenbenutzeraccounts verfügen.

### Informationen zu diesem Vorgang

Nachdem Sie einen lokalen Benutzer zur Gruppe mgm hinzugefügt haben, kann dieser Benutzer IBM MQ auf dem System verwalten. In diesem Abschnitt wird beschrieben, wie mit Windows-Domänenbenutzer-IDs dasselbe erreicht werden kann. Es gibt eine IBM MQ -Komponente zum Überprüfen von Windows -Berechtigungen. Diese Komponente wird als Windows -Dienst unter einem lokalen Benutzerkonto ausgeführt, das von IBM MQ bei der Installation erstellt wurde. Diese Komponente prüft, ob der Account, unter dem die IBM MQ -Services ausgeführt werden, über die folgenden Berechtigungen verfügt:

- Das Konto kann Gruppenzugehörigkeiten von Domänenkonten abfragen.
- Der Account hat die Berechtigung zum Verwalten von IBM MQ.

Wenn das Konto nicht in der Lage ist, Gruppenzugehörigkeiten abzufragen, schlagen die von den Services durchgeführten Zugriffsprüfungen fehl.

Windows-Domänencontroller, auf denen Windows Active Directory zur Ausführung kommt, können so eingerichtet werden, dass lokale Konten keine Berechtigung zum Abfragen der Gruppenzugehörigkeit der Domänenbenutzerkonten haben. Dadurch kann IBM MQ keine Prüfungen vornehmen und der Zugriff schlägt fehl. Wenn Sie Windows auf einem auf diese Weise eingerichteten Domänencontroller verwenden, müssen Sie stattdessen ein spezielles Domänenbenutzerkonto mit den erforderlichen Berechtigungen verwenden.

Jede IBM MQ-Installation im Netz muss so konfiguriert sein, dass der Service unter einem Domänenbenutzerkonto ausgeführt wird, das überprüfen kann, ob in den Domänen definierte Benutzer für den Zugriff auf Warteschlangenmanager oder Warteschlangen berechtigt sind. In der Regel erhält dieses besondere Konto die IBM MQ-Administratorrechte durch seine Zugehörigkeit zur Domänengruppe DOMAIN\Domain mqm. Die Domänengruppe wird vom Installationsprogramm automatisch unter der lokalen Gruppe mqm des Systems verschachtelt, auf dem IBM MQ installiert wird.

#### Wichtig:

- Standardmäßig sind Windows 10 Version 1607 oder höher und Windows Server 2016 oder höher restriktiver als frühere Versionen von Windows Server. Diese späteren Versionen beschränken Clients, die ferne Aufrufe an Security Accounts Manager (SAM) absetzen dürfen, und könnten verhindern, dass IBM MQ -Warteschlangenmanager gestartet werden. Der Zugriff auf SAM ist für das Funktionieren von IBM MQ kritisch, wenn IBM MQ als Domänenkonto konfiguriert ist.
- 2. Das IBM MQ -Installationsprogramm muss die Benutzer-ID und das Kennwort des speziellen Domänenbenutzeraccounts erhalten. Das Installationsprogramm kann anhand dieser Informationen den IBM MQ -Service nach der Installation des Produkts konfigurieren. Wenn das Installationsprogramm trotzdem weiter ausgeführt wird und IBM MQ ohne besonderes Konto konfiguriert, funktionieren viele oder sogar alle Komponenten von IBM MQ. Dies hängt, wie nachfolgend aufgeführt, von den jeweiligen Benutzerkonten ab:
  - IBM MQ-Verbindungen zu Warteschlangenmanagern, die unter Windows-Domänenkonten auf anderen Computern ausgeführt werden, können fehlschlagen.
  - Typische Fehlersind AMQ8066: Local mqm group not found und AMQ8079: Access was denied when attempting to retrieve group membership information for user 'abc@xyz'.

Sie müssen die Schritte <u>"1" auf Seite 221</u> und <u>"8" auf Seite 222</u> der folgenden Prozedur für jede Domäne wiederholen, die Benutzernamen hat, die IBM MQverwalten. Dadurch wird ein Konto für IBM MQ in jeder Domäne erstellt.

### Vorgehensweise

Erstellen Sie eine Domänengruppe mit einem speziellen Namen, der IBM MQ bekannt ist (siehe <u>"4" auf Seite 221</u>), und erteilen Sie Mitgliedern dieser Gruppe die Berechtigung zum Abfragen der Gruppenzugehörigkeit eines Kontos.

- 1. Melden Sie sich am Domänencontroller unter einem Benutzerkonto mit Domänenadministratorberechtigung an.
- 2. Öffnen Sie über das Startmenü das Fenster 'Active Directory-Benutzer und -Computer'
- 3. Suchen Sie im Navigationsfenster nach dem Namen der Domäne, klicken Sie mit der rechten Maustaste darauf und wählen Sie die Option **Neue Gruppe** aus.
- 4. Geben Sie einen Gruppennamen in das Feld **Gruppenname** ein.

Anmerkung: Der bevorzugte Gruppenname ist Domain mqm. Geben Sie ihn genau wie angezeigt ein.

- Durch das Aufrufen der Gruppe Domain mqm ändert sich das Verhalten des Prepare IBM MQ Wizarden auf einer Workstation oder einem Server der Domäne. Sie bewirkt, dass Prepare IBM MQ Wizard die Gruppe Domain mqm in jeder neuen Installation von IBM MQ in der Domäne automatisch zur lokalen mqm -Gruppe hinzufügt.
- Sie können Workstations oder Server in einer Domäne ohne globale Domain mqm-Gruppe installieren. Wenn dies der Fall ist, müssen Sie eine Gruppe mit den gleichen Eigenschaften wie die Gruppe Domain mqm definieren. Sie müssen diese Gruppe oder die Benutzer, die Mitglieder der Gruppe sind, zu Mitgliedern der lokalen mqm-Gruppe machen, je nachdem, wo IBM MQ in einer Domäne installiert ist. Sie können Domänenbenutzer in mehrere Gruppen stellen. Erstellen Sie mehrere Domänengruppen, wobei jede Gruppe einer Gruppe von Installationen entspricht, die Sie separat verwalten möchten. Teilen Sie Domänenbenutzer entsprechend den Installationen, die sie verwalten, in verschiedene Domänengruppen auf. Fügen Sie jede Domänengruppe oder jede Gruppe der lokalen mqm-Gruppe mit unterschiedlichen IBM MQ-Installationen hinzu. Nur Domänenbenutzer in den Domänengruppen, die Mitglieder einer bestimmten lokalen mqm-Gruppe sind, können Warteschlangenmanager für diese Installation erstellen, verwalten und ausführen.
- Der Domänenbenutzer, den Sie bei der Installation von IBM MQ auf einer Workstation oder einem Server in einer Domäne nominieren, muss Mitglied der Gruppe Domain mqm oder einer alternativen Gruppe sein, für die Sie dieselben Eigenschaften wie für die Gruppe Domain mqm definiert haben.
- 5. Lassen Sie **Global** als **Gruppenbereich** geklickt oder ändern Sie ihn in **Universal** . Lassen Sie **Sicherheit** als **Gruppentyp** geklickt. Klicken Sie auf **OK**.
- 6. Führen Sie die folgenden Schritte aus, um der Gruppe auf Basis der Windows-Version des Domänencontrollers Berechtigungen zuzuweisen:

Auf Windows Server 2019 und Windows Server 2022:

- a. Klicken Sie im Server-Manager auf **Tools** und wählen Sie anschließend im Listenfenster **Active Directory-Benutzer und -Computer** aus.
- b. Wählen Sie Ansicht > Erweiterte Funktionen aus.
- c. Blenden Sie Ihren Domänennamen ein und klicken Sie dann auf Benutzer.
- d. Klicken Sie im Fenster Benutzer mit der rechten Maustaste auf Domain mqm > Eigenschaften.
- e. Klicken Sie auf der Registerkarte **Sicherheit** auf **Erweitert** > **Hinzufügen...**.
- f. Klicken Sie auf **Prinzip auswählen**, geben Sie dann Domain mqm ein und klicken Sie auf **Namen überprüfen** > **OK**.

Im Feld **Name** wird die Zeichenfolge Domain mqm (*domain name*\Domain mqm)angezeigt.

- g. Wählen Sie in der Liste Anwenden auf die Option Untergeordnete Benutzerobjekte aus.
- h. Wählen Sie aus der Liste **Berechtigungen** die Kontrollkästchen **Gruppenzugehörigkeit abrufen** und **Gruppenzugehörigkeit SAM abrufen** aus.
- i. Klicken Sie auf **OK** > **Übernehmen** > **OK** > **OK**.

Erstellen Sie mindestens einen Account und fügen Sie ihn der Gruppe hinzu.

- 7. Öffnen Sie Active Directory Users and Computers.
- 8. Erstellen Sie mindestens ein Benutzerkonto mit Namen Ihrer Wahl.

Klicken Sie in der Navigationsstruktur von **Server Manager** mit der rechten Maustaste auf **Benutzer**, um ein neues Benutzerkonto zu erstellen.

9. Fügen Sie jedes neue Konto der Gruppe Domain mqm oder einer Gruppe hinzu, die Mitglied der lokalen Gruppe mqm ist.

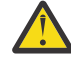

Achtung: Sie können die Benutzerdomäne mqm unter Windowsnicht verwenden.

#### Erstellen Sie für jede Domäne einen Account für IBM MQ .

10. Wiederholen Sie die Schrittabschnitte <u>"1" auf Seite 221</u> und <u>"8" auf Seite 222</u> für alle Domänen mit Benutzernamen, die IBM MQverwalten werden.

#### Verwenden Sie die Konten, um jede Installation von IBM MQzu konfigurieren.

- 11. Verwenden Sie entweder für jede Installation von IBM MQ dasselbe Domänenbenutzerkonto (das sie in Schritt <u>"1" auf Seite 221</u> angelegt haben) oder legen Sie für jede Installation ein eigenes Konto an, wobei Sie dieses jeweils zur Gruppe Domain mqm hinzufügen (bzw. zu einer Gruppe, die zur lokalen Gruppe mqm gehört).
- 12. Wenn Sie das Konto bzw. die Konten erstellt haben, weisen Sie allen Personen, die eine Installation von IBM MQ konfigurieren, jeweils ein Konto zu. Sie müssen die Daten zum Konto (Domänenname, Benutzername und Kennwort) im Prepare IBM MQ Wizarden eingeben. Weisen Sie den Benutzern ein Konto zu, das derselben Domäne wie die für die Installation verwendete Benutzer-ID angehört.
- 13. Wenn IBM MQ auf einem beliebigen System innerhalb der Domäne installiert wird, erkennt das IBM MQ-Installationsprogramm, dass die Gruppe Domain mqm im LAN vorhanden ist, und fügt sie automatisch der lokalen Gruppe mqm hinzu. (Die lokale Gruppe mqm wird während der Installation erstellt; alle zugehörigen Benutzerkonten sind zur Verwaltung von IBM MQ berechtigt.) Daher sind alle Benutzerkonten, die zur Gruppe "Domain mqm" gehören, zur Verwaltung von IBM MQ auf diesem System berechtigt.
- 14. Dennoch müssen Sie ein Domänenbenutzerkonto, das Sie in Schritt <u>"1" auf Seite 221</u> erstellt haben, für jede Installation bereitstellen und IBM MQ so konfigurieren, dass es das Konto für Abfragen verwendet. Die Kontodetails müssen in den Prepare IBM MQ Wizarden eingegeben werden, der am Ende der Installation automatisch ausgeführt wird (der Assistent kann jedoch auch jederzeit über das **Startmenü** ausgeführt werden).

#### Legen Sie den Gültigkeitszeitraum für das Kennwort fest.

- 15. Auswahl:
  - Wenn Sie für alle Benutzer von IBM MQ ein einziges Konto verwenden, sollten Sie kein Ablaufdatum für das Konto festlegen, da ansonsten alle Instanzen von IBM MQ bei Ablauf des Kennworts gleichzeitig nicht mehr verwendet werden können.
  - Wenn jeder IBM MQ-Benutzer sein eigenes Benutzerkonto erhält, ist der Aufwand zum Erstellen und Verwalten der Benutzerkonten größer, doch im Falle des Ablaufes eines Kennwort wird nur eine Instanz von IBM MQ nicht mehr funktionieren.

Wenn Sie ein Ablaufdatum für das Kennwort festlegen, machen Sie die Benutzer darauf aufmerksam, dass bei Ablauf des Kennworts eine Warnung von IBM MQ angezeigt wird. Diese informiert den Benutzer, dass das Kennwort abgelaufen ist. Darüber hinaus wird erläutert, wie das Kennwort wiederhergestellt werden kann.

#### Verwenden Sie ein Windows -Domänenkonto als Benutzer-ID für den IBM MQ -Service.

#### 16. Klicken Sie auf **Start** > **Ausführen**.

Geben Sie den Befehl secpol.msc ein und klicken Sie auf **OK**.

17. Öffnen Sie Sicherheitseinstellungen > Lokale Richtlinien > Zuweisen von Benutzerrechten.

Klicken Sie in der Liste der Richtlinien mit der rechten Maustaste auf **Log on as a service** > **Properties** (Als Service anmelden > Eigenschaften).

18. Klicken Sie auf **Benutzer oder Gruppe hinzufügen**.

Geben Sie den Namen des Benutzers ein, den Sie von Ihrem Domänenadministrator erhalten haben, und klicken Sie auf **Namen überprüfen**.

19. Wenn in einem Windows-Security-Fenster eine entsprechende Eingabeaufforderung angezeigt wird, geben Sie den Benutzernamen und das Kennwort eines Kontobenutzers oder Administrators mit ausreichender Berechtigung ein und klicken Sie auf OK > Apply > OK (OK > Anwenden > OK). Schließen Sie das Fenster "Lokale Sicherheitsrichtlinie".

**Anmerkung:** Die Benutzerkontensteuerung (User Account Control, UAC) ist standardmäßig aktiviert. Diese Funktion schränkt die Operationen ein, die Benutzer (selbst wenn sie zur Gruppe 'Administratoren' gehören) für bestimmte Komponenten des Betriebssystems ausführen können. Zur Umgehung dieser Einschränkung müssen Sie bestimmte Schritte ausführen.

#### Zugehörige Tasks

IBM MQ mithilfe des Prepare IBM MQ Wizarden konfigurieren

Der Prepare IBM MQ Wizard erleichtert Ihnen die Konfiguration von IBM MQ mit einem Benutzerkonto für Ihr Netz. Bevor Sie die Warteschlangenmanager starten können, müssen Sie den Assistenten ausführen, um den IBM MQ-Service zu konfigurieren.

### Windows Serverinstallation ändern

Sie können eine IBM MQ-Serverinstallation interaktiv mithilfe des Launchpads oder nicht interaktiv mit dem Befehl 'msiexec' ändern.

#### Zugehörige Tasks

"Serverinstallation über das Installationslaunchpad ändern" auf Seite 224 Sie können die Funktionen von IBM MQ unter Windows mithilfe des IBM MQ-Installationslaunchpads interaktiv entfernen oder installieren.

"Serverinstallation unbeaufsichtigt mithilfe von 'msiexec' ändern" auf Seite 225 Sie können die Funktionen von IBM MQ unter Windows mithilfe von **msiexec** unbeaufsichtigt entfernen oder installieren.

### Windows Serverinstallation über das Installationslaunchpad ändern

Sie können die Funktionen von IBM MQ unter Windows mithilfe des IBM MQ-Installationslaunchpads interaktiv entfernen oder installieren.

### **Vorbereitende Schritte**

Änderungen an einer Installation sind nur möglich, wenn einige Komponenten von IBM MQ bereits installiert ist.

### Informationen zu diesem Vorgang

Wenn Sie das IBM MQ -Installationslaunchpad zum Entfernen oder Installieren von IBM MQ -Funktionen verwenden möchten, laden Sie das Installationsimage für Ihre Version von IBM MQ herunter und führen Sie dann das Programm Setup.exe aus.

### Vorgehensweise

- 1. Laden Sie die komprimierte Datei mit dem Installationsimage herunter und dekomprimieren Sie sie anschließend in einem temporären Verzeichnis.
- 2. Navigieren Sie zu diesem Verzeichnis und klicken Sie dann doppelt auf **Setup.exe**, um den Installationsprozess zu starten.

Das Fenster IBM MQ-Installation - Launchpad wird angezeigt.

- 3. Klicken Sie auf die Option IBM MQ-Installation.
- 4. Klicken Sie auf **IBM MQ-Installationsprogramm starten**. Warten Sie, bis das Fenster 'IBM MQ V6.0 Setup' mit einer Willkommensnachricht angezeigt wird.
- 5. Wenn sich auf Ihrem System Mehrfachinstallationen befinden, müssen Sie die Installation auswählen, die Sie ändern möchten. Wählen Sie dazu die Option **Bestehende Instanz verwalten oder aktualisieren** und die entsprechende Instanz aus.
- 6. Klicken Sie auf **Weiter**, um den Vorgang fortzusetzen. Die Anzeige 'Programmverwaltung' wird geöffnet.
- 7. Klicken Sie auf Ändern und dann auf Weiter .

Das Fenster 'Komponenten' wird angezeigt.

- 8. Klicken Sie auf das Pluszeichen (+) neben einer Komponente, um deren Unterkomponenten anzuzeigen.
- 9. So ändern Sie die Installationsoption einer Komponente:
  - a) Klicken Sie auf das Symbol neben dem Namen der Komponente, um ein Menü zu öffnen.
  - b) Wählen Sie eine der folgenden Optionen aus:
    - Dieses Komponente installieren

- Diese Komponente und alle Unterkomponenten /falls vorhanden installieren
- Diese Komponente nicht installieren (entfernen, falls vorhanden)

Das Symbol neben dem Namen der Komponente ändert sich, es wird die aktuelle Installationsoption angezeigt.

10. Stoppen Sie den Web-Server, bevor Sie das Web-Feature entfernen.

Wird die Instanz nicht gestoppt, wird ein Fehler ausgegeben.

11. Wenn Sie die Auswahl der gewünschten Optionen beendet haben, klicken Sie auf **Weiter**. Die Installation von IBM MQ wird gestartet.

### Nächste Schritte

Nachdem die Installation geändert wurde, müssen Sie den Befehl **setmqenv** unter Umständen wie unter *Weitere Schritte* im Abschnitt <u>"IBM MQ-Server unter Windows installieren" auf Seite 196</u> beschrieben erneut ausführen.

Windows Serverinstallation unbeaufsichtigt mithilfe von 'msiexec' ändern Sie können die Funktionen von IBM MQ unter Windows mithilfe von **msiexec** unbeaufsichtigt entfernen oder installieren.

### Informationen zu diesem Vorgang

Sie können eine Installation unbeaufsichtigt ändern, indem Sie den Befehl **msiexec** mit den Parametern **ADDLOCAL** und **REMOVE** verwenden.

### Prozedur

 Um eine Installation mit msiexec unbeaufsichtigt zu ändern, setzen Sie den Parameter ADDLOCAL so, dass er die Komponenten enthält, die hinzugefügt werden sollen, und setzen Sie den Parameter REMOVE auf die Features, die Sie entfernen möchten.

Wenn Sie beispielsweise ADDLOCAL="JavaMsg" und REMOVE="" verwenden, ändert sie die Installation so, dass sie die Funktion "Extended Messaging and APIs" (JavaMsg) enthält, aber keine derzeit installierten Features entfernt.

msiexec /i {product code} /q ADDLOCAL="JavaMsg" REMOVE="" INSTALLATIONNAME="Installation1"

Dabei ist *product\_code* der Wert, der in der Ausgabe des folgenden Befehls für MSIProdCode angezeigt wird:

dspmqinst -n installation\_name

Ein Beispiel für einen Produktcode ist {0730749B-080D-4A2E-B63D-85CF09AE0EF0}.

Wichtig: Wenn Sie angeben, welche Features mit dem Parameter REMOVE entfernt werden sollen:

- Wenn Sie die Serverkomponente unbeaufsichtigt deinstallieren möchten und das Web Administration-Feature (Web) installiert ist, müssen Sie das Web-Feature auch unbeaufsichtigt deinstallieren, indem Sie REMOVE="Web, Server" angeben.
- Wenn Sie die Komponente 'Java Runtime Environment (JRE)' unbeaufsichtigt deinstallieren möchten und das Web Administration-Feature (Web) installiert ist, müssen Sie das Web-Feature auch unbeaufsichtigt deinstallieren, indem Sie REMOVE="Web, JRE" angeben.

#### Zugehörige Konzepte

"IBM MQ-Komponenten für Windows-Systeme" auf Seite 173 Sie können die erforderlichen Komponenten bei der Installation von IBM MQ auswählen.

#### Zugehörige Tasks

"Server mithilfe von 'msiexec' installieren" auf Seite 199

IBM MQ unter Windows verwendet die MSI-Technologie zur Installation der Software. MSI stellt sowohl eine interaktive Installation als auch eine nicht interaktive Installation bereit.

"IBM MQ mit 'msiexec' deinstallieren" auf Seite 257

Sie können IBM MQ deinstallieren, indem Sie den Befehl **msiexec** über die Befehlszeile ausführen, um alle derzeit installierten Features oder die ausgewählten Features zu entfernen.

### Windows IBM MQ-Client unter Windows installieren

In diesem Thema wird beschrieben, wie Sie einen IBM MQ-Client auf Windows-Systemen installieren. Das hier erläuterte Verfahren kann für die Erstinstallation und für Folgeinstallationen verwendet werden.

### **Vorbereitende Schritte**

Um einen IBM MQ-Client zu installieren, müssen Sie als Administrator unter Windows angemeldet sein.

### Informationen zu diesem Vorgang

Befolgen Sie die hier aufgeführten Anweisungen, um eine interaktive kompakte, typische oder angepasste Installation von IBM MQ durchzuführen. Eine Übersicht über alle Installationsoptionen sowie über die Funktionen, die mit den einzelnen Optionen installiert werden, finden Sie in der Tabelle <u>Bei den einzelnen</u> Installationstypen der interaktiven Installation installierte Komponenten.

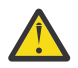

**Achtung:** Ab IBM MQ 9.0 wird bei der Clientinstallation mit **msiexec** automatisch festgelegt, dass es sich um die primäre Installation handelt.

### Vorgehensweise

1. Rufen Sie das Installationsabbild " IBM MQ auf.

Bei dem Speicherort kann es sich um einen Netzwerkspeicherort oder um ein lokales Dateisystemverzeichnis handeln. Siehe Wo Sie herunterladbare Installationsbilder finden.

- 2. Suchen Sie "Setup.exe im Verzeichnis "Windows des "IBM MQ -Installationsabbilds.
  - Von einem Netzwerkstandort aus könnte dieser Standort sein m: \instmqs\Windows\Setup.exe
  - In einem lokalen Dateisystemverzeichnis könnte dieser Ort '*C:\instmqs*\Windows\Setup.exe sein
- 3. Starten Sie den Installationsprozess.

Führen Sie entweder ' Setup. exe von einer Eingabeaufforderung aus, oder doppelklicken Sie auf ' Setup. exe im ' Windows.

**Anmerkung:** Wenn Sie auf einem ' Windows -System mit aktivierter UAC installieren, akzeptieren Sie die ' Windows -Eingabeaufforderung, damit das Launchpad als erweitertes System ausgeführt werden kann. Während der Installation werden möglicherweise auch Dialogfenster **Open File - Security Warning** (Offene Datei - Sicherheitswarnung) angezeigt, in denen International Business Machines Limited als Publisher angegeben ist. Klicken Sie auf **Run** (Ausführen), damit die Installation fortgesetzt werden kann.

Das Fenster ' IBM MQ Installation wird angezeigt.

4. Folgen Sie den Anweisungen in der Anzeige.

### Ergebnisse

Durch das IBM MQ MQI client-Paket wird bei der Installation eine neue IBM MQ MQI client-Beispielkonfigurationsdatei im IBM MQ-Installationsverzeichnis erstellt (z. B. C:\Programme\IBM\MQ\), jedoch nur, wenn diese Datei nicht vorhanden ist. Diese Datei enthält die Zeilengruppe ClientExitPath. Eine Beispieldatei mqclient.ini wird in der IBM MQ MQI client -Konfigurationsdatei mqclient.inigezeigt.

#### Anmerkung:

Falls Sie im IBM MQ-Installationsverzeichnis oder einem anderen Verzeichnis, das die Umgebungsvariable verwendet, eine gemeinsame Konfigurationsdatei für mehrere Clients verwenden, müssen Sie allen Benutzer-IDs, unter denen die IBM MQ-Clientanwendungen ausgeführt werden, Lesezugriff gewähren. Falls die Datei nicht gelesen werden kann, wird ein Trace für den Fehler durchgeführt und die Suchlogik fortgesetzt, als ob die Datei nicht existieren würde.

### Nächste Schritte

• Wenn Sie diese Installation mit setup. exe als Primärinstallation auf dem System angegeben haben, müssen Sie sie auch nun als Primärinstallation festlegen. Geben Sie den folgenden Befehl in der Befehlszeile ein:

#### MQ\_INSTALLATION\_PATH\bin\setmqinst -i -p MQ\_INSTALLATION\_PATH

Auf jedem System kann nur eine Primärinstallation vorhanden sein. Wenn sich auf dem System bereits eine Primärinstallation befindet, müssen Sie diese zurücksetzen, bevor Sie eine andere Installation als Primärinstallation festlegen. Weitere Informationen finden Sie im Abschnitt Primäre Installation ändern.

- Sie können die Umgebung für die Arbeit mit dieser Installation einrichten. Mit dem Befehl **setmqenv** oder **crtmqenv** können Sie verschiedene Umgebungsvariablen für eine bestimmte Installation von IBM MQ festlegen. Weitere Informationen hierzu finden Sie unter setmqenv und crtmqenv.
- Anweisungen zur Prüfung Ihrer Installation erhalten Sie im Abschnitt <u>"Kommunikation zwischen einem</u> Client und einem Server unter Windows testen" auf Seite 253.

#### Zugehörige Konzepte

"Clientinstallation mit der Option 'Software' der Systemsteuerung ändern" auf Seite 239 Bei einigen Windows-Versionen kann eine Installation mit der Option 'Software' der Systemsteuerung geändert werden.

#### Zugehörige Tasks

"Client mithilfe von 'msiexec' installieren" auf Seite 227 IBM MQ unter Windows verwendet die MSI-Technologie zur Installation der Software. MSI stellt sowohl eine interaktive Installation als auch eine nicht interaktive Installation bereit.

"Client mithilfe des Befehls 'MQParms' installieren" auf Seite 235 Mit dem Befehl **MQParms** können Sie eine Installation oder Deinstallation eines IBM MQ-Clients aufrufen.

"IBM MQ unter Windows deinstallieren" auf Seite 254 Sie können die IBM MQ MQI clients und Server auf Windows-Systemen deinstallieren, indem Sie die Systemsteuerung, die Befehlszeile (**msiexec**), **MQParms** oder die Installationsmedien verwenden. In diesem Fall können Sie auch optional Warteschlangenmanager entfernen.

### Windows Client mithilfe von 'msiexec' installieren

IBM MQ unter Windows verwendet die MSI-Technologie zur Installation der Software. MSI stellt sowohl eine interaktive Installation als auch eine nicht interaktive Installation bereit.

### Informationen zu diesem Vorgang

IBM MQ unter Windows verwendet die MSI-Technologie zur Installation der Software. MSI stellt sowohl eine interaktive Installation als auch eine nicht interaktive Installation bereit. Bei einer interaktiven Installation werden Fenster angezeigt und Fragen gestellt.

Mit dem Befehl **msiexec** werden Parameter verwendet, die an MSI die gesamten oder einen Teil der Informationen übergeben, die auch bei einer interaktiven Installation über Fenster eingegeben werden können. Dies bedeutet, dass ein Benutzer eine wiederverwendbare automatisierte bzw. halbautomatisierte Installationskonfiguration erstellen kann. Parameter können entweder über die Befehlszeile, eine Umsetzungsdatei, eine Antwortdatei oder über eine Kombination aus allen drei Möglichkeiten übergeben werden. Einige Parameter können nur in der Befehlszeile, nicht in einer Antwortdatei angegeben werden. Weitere Informationen zu diesen Parametern finden Sie im Abschnitt <u>Tabelle 30 auf Seite 230</u> unter <u>"Befehlszei</u>lenparameter für die Clientinstallation mit msiexec angeben" auf Seite 229.

Einige Parameter können entweder in der Kommandozeile oder in einer Antwortdatei verwendet werden. Weitere Informationen zu diesen Parametern finden Sie im Abschnitt <u>Tabelle 32 auf Seite 232</u> unter "Antwortdatei für Clientinstallation erstellen und verwenden" auf Seite 232. Wenn ein Parameter sowohl in der Befehlszeile als auch in der Antwortdatei angegeben wird, hat der in der Befehlszeile eingegebene Wert Vorrang vor dem in der Antwortdatei enthaltenen Wert.

### Vorgehensweise

1. Wenn Sie mehrere unbeaufsichtigte Installationen ausführen möchten, suchen Sie für jede zu installierende Version eine verfügbare MSI-Instanz-ID.

Weitere Informationen finden Sie unter <u>"MSI-Instanz-IDs für mehrere Serverinstallationen auswäh-</u>len" auf Seite 200.

2. Geben Sie für die Installation mit **msiexec** in der Befehlszeile den Befehl **msiexec** wie folgt ein:

msiexec parameters [USEINI="response-file"] [TRANSFORMS="transform\_file"]

Dabei gilt:

#### Parameter

steht für Befehlszeilenparameter, denen ein Schrägstrich (/) vorangestellt ist, oder Eigenschaft=Wert-Paare (bei Verwendung beider Parameterformate werden die Befehlszeilenparameter immer zuerst angegeben). Weitere Informationen finden Sie unter <u>"Befehlszeilenparameter für die</u> Clientinstallation mit msiexec angeben" auf Seite 229.

Für eine unbeaufsichtigte Installation muss in der Befehlszeile der Parameter **/q** oder **/qn** angegeben werden. Ohne diesen Parameter ist die Installation interaktiv.

**Anmerkung:** Sie müssen auch den Parameter **/i** und die Dateiadresse des IBM MQ-Installationsprogrammpakets angeben.

#### Antwortdatei

steht für den vollständigen Pfad und Namen der Datei, die die Zeilengruppe [Response] und die erforderlichen Eigenschaft=Wert-Paare enthält (z. B. C:\MyResponseFile.ini). Die Datei Response.ini gehört als Beispiel für eine Antwortdatei zum Lieferumfang von IBM MQ. Diese Datei enthält standardmäßige Installationsparameter. Weitere Informationen finden Sie unter <u>"Antwort-</u> datei für Clientinstallation erstellen und verwenden" auf Seite 232.

#### Umsetzungsdatei

steht für den vollständigen Pfad und den Namen einer Umsetzungsdatei. Weitere Informationen finden Sie im Abschnitt "Umsetzungsdateien mit 'msiexec' für die Clientinstallation verwenden" auf Seite 231 und "MSI-Instanz-IDs für mehrere Serverinstallationen auswählen" auf Seite 200.

**Anmerkung:** Für die erfolgreiche Ausführung einer unbeaufsichtigten Installation muss die Eigenschaft AGREETOLICENSE="yes" in der Befehlszeile oder in der Antwortdatei definiert sein.

#### Ergebnisse

Nachdem der Befehl eingegeben wurde, wird die Eingabeaufforderung unverzüglich erneut angezeigt. IBM MQ wird als Hintergrundprozess installiert. Wenn Sie Parameter zur Erstellung eines Protokolls eingegeben haben, überprüfen Sie den Fortschritt der Installation anhand der Protokolldatei. Wenn die Installation erfolgreich ausgeführt wurde, wird die Nachricht Installation operation completed successfully (Installationsoperation wurde erfolgreich abgeschlossen) in der Protokolldatei angezeigt.

### Windows MSI-Instanz-IDs für mehrere Clientinstallationen auswählen

Wenn Sie mehrere unbeaufsichtigte Installationen ausführen, müssen Sie für jede installierte Version eine MSI-Instanz-ID finden, die zur Verwendung für diese Installation verfügbar ist.

### Informationen zu diesem Vorgang

Um nicht interaktive Mehrfachinstallationen zu unterstützen, müssen Sie ermitteln, ob die Instanz-ID, die Sie verwenden möchten, bereits in Gebrauch ist. Anschließend müssen Sie die entsprechende ID auswählen. Für jedes Installationsmedium (z. B. für jeden Client und Server) wird die Instanz-ID 1 als Standard-ID für Einzelinstallationen verwendet. Wenn Sie daneben eine weitere Instanz-ID installieren möchten, müssen Sie die Instanz angeben, die Sie verwenden möchten. Falls Sie die Instanzen 1, 2 und bereits 3 installiert haben, müssen Sie die nächste verfügbare Instanz ermitteln, z. B. Instanz-ID 4. Entsprechend müssen Sie wissen, dass es, wenn Instanz 2 entfernt wurde, eine Lücke gibt, die Sie wiederverwenden können. Mit dem Befehl **dspmqinst** stellen Sie fest, welche Instanz-ID aktuell verwendet wird.

### Vorgehensweise

1. Geben Sie **dspmqinst** ein, um auf den installierten Medien nach einer freien MSI-Instanz zu suchen. Dabei werden die Werte der MSI-Medien und MSI-Instanz-IDs der bereits installierten Versionen geprüft. For example:

```
InstName: Installation1
InstDesc:
Identifier:
InstPath:
               C:\Programme\IBM\MQ
               9.0.0.0
Version:
Primary:
               Yes
               Available
State:
MSIProdCode:
               {74F6B169-7CE6-4EFB-8A03-2AA7B2DBB57C}
MSIMedia:
               9.0 Server
MSIInstanceId: 1
```

2. Wenn MSI-Instanz-ID 1 verwendet wird und Sie MSI-Instanz-ID 2 verwenden möchten, müssen Sie dem Aufruf 'msiexec' folgende Parameter hinzufügen:

MSINEWINSTANCE=1 TRANSFORMS=":instanceId7.mst;1033.mst"

### Nächste Schritte

Bei Mehrfachinstallationen müssen **INSTALLATIONNAME** oder **PGMFOLDER** als zusätzliche Parameter zu einem nicht interaktiven Installationsbefehl hinzugefügt werden. Durch Angabe von **INSTALLATIONNAME** oder **PGMFOLDER** wird sichergestellt, dass Sie nicht mit der falschen Installation arbeiten, falls Sie den Parameter **TRANSFORMS** ausschließen oder falsch angeben.

### Windows Befehlszeilenparameter für die Clientinstallation mit msiexec angeben

Sie können entweder **msiexec**-Standardbefehlszeilenparameter angeben, denen ein Schrägstrich (/) vorangestellt ist, oder Eigenschaft=Wert-Paare. Auch eine Kombination aus beiden Parametertypen ist möglich.

### Informationen zu diesem Vorgang

Der Befehl msiexec akzeptiert in der Befehlszeile die folgenden Parametertypen:

#### Standardbefehlszeilenparameter, denen ein Schrägstrich (/) vorangestellt ist

Weitere Informationen zu den **msiexec** -Befehlszeilenparametern finden Sie auf der <u>Webseite mit</u> MSDN-Befehlszeilenoptionen.

Für eine unbeaufsichtigte Installation muss in der Befehlszeile der Parameter **/q** oder **/qn** angegeben werden. Ohne diesen Parameter ist die Installation interaktiv.

**Anmerkung:** Sie müssen auch den Parameter **/i** und die Dateiadresse des IBM MQ-Installationsprogrammpakets angeben.

#### Eigenschaft=Wert-Parameter für die Befehlszeile

Alle für Antwortdateien verfügbaren Parameter können auch in der Befehlszeile angegeben werden. Weitere Informationen zu diesen Parametern finden Sie im Abschnitt <u>Tabelle 32 auf Seite 232</u> unter "Antwortdatei für Clientinstallation erstellen und verwenden" auf Seite 232. Dagegen können die in der folgenden Tabelle aufgeführten Eigenschaft=Wert-Parameter nur in der Befehlszeile verwendet werden:

Tabelle 30. Parameter, die nur in der Befehlszeile eingegeben werden können (Eigenschaft=Wert-Parameter für msiexec)

| Eigenschaft         | Werte                                                                                      | Bedeutung                                                                                                    |
|---------------------|--------------------------------------------------------------------------------------------|----------------------------------------------------------------------------------------------------|
| USEINI              | Pfad \ Dateiname                                                                           | Angegebene Antwortdatei verwen-<br>den. Siehe "Antwortdatei für Client-<br>installation erstellen und verwen-<br>den" auf Seite 232                                                                                                    |
| SAVEINI             | Pfad \ Dateiname                                                                           | Antwortdatei während der Installati-<br>on erstellen. Die Datei enthält die-<br>jenigen für diese Installation ausge-<br>wählten Parameter, die ein Benutzer<br>während einer interaktiven Installati-<br>on eingeben könnte.                                                                                                    |
| ONLYINI             | 1 yes  ""                                                                                  | 1, 'yes' oder alle anderen Werte un-<br>gleich Null. Installation wird nach<br>dem Erstellen einer Antwortdatei, je-<br>doch vor dem Aktualisieren des Ziel-<br>systems beendet.                                                                                                    |
|                     |                                                                                            | "". Die Installation wird fortgesetzt<br>und das Zielsystem wird aktualisiert<br>(Standardeinstellung).                                                                                                    |
| TRANSFORMS          | :InstanceId x.mst  <i>Pfad</i> \ Dateiname  <br>:InstanceId x.mst; <i>Pfad</i> \ Dateiname | Der Wert ':InstanceIdx.mst' ist nur<br>für eine nachfolgende Installation<br>von IBM MQ erforderlich. <i>Pfad\Datei-</i><br><i>name</i> gibt an, welche Umsetzungs-<br>dateien (.mst) auf das Produkt an-<br>gewendet werden müssen. So gibt<br>"1033.mst" beispielsweise die im<br>Lieferumfang enthaltene englische<br>Umsetzungsdatei an. |
| MSINEWINS-<br>TANCE | 1                                                                                          | Diese Eigenschaft ist nur für nachfol-<br>gende Installationen von IBM MQer-<br>forderlich.                                                                                                    |
| REMOVEFEATU-<br>RES | ja                                                                                         | Für eine unbeaufsichtigte Installati-<br>on mit dem Wert "yes" erforderlich,<br>wird andernfalls ignoriert. Ermöglicht<br>das Löschen veralteter Komponen-<br>ten, die nicht mehr Teil von IBM MQ<br>sind.                                                                                                    |

Bei der Verwendung von Eigenschaft=Wert-Parametern sollten Sie Folgendes beachten:

- Die Zeichenfolge für die Eigenschaft muss in Großbuchstaben angegeben werden.
- In Wertefolgen wird die Groß-/Kleinschreibung nicht beachtet, außer bei Feature-Namen. Sie können Zeichenfolgen, die Werte sind, in Anführungszeichen setzen. Wenn eine Zeichenfolge, die einen Wert darstellt, ein Leerzeichen enthält, müssen Sie die den Wert darstellende Zeichenfolge mit dem Leerzeichen in Anführungszeichen setzen.
- Eigenschaften, für die mehr als ein Wert angegeben werden kann, müssen folgendes Format haben:

ADDLOCAL="Server,Client"

• For properties taking paths and file names, for example **PGMFOLDER**, you must supply the paths as absolute paths and not relative; that is, C:\folder\file and not .\folder\file.

Wenn Sie beim Befehl msiexec Eigenschaft=Wert-Paar-Parameter und Befehlszeilenparameter verwenden, geben Sie die Befehlszeilenparameter zuerst ein.

Wenn ein Parameter sowohl in der Befehlszeile als auch in der Antwortdatei angegeben wird, hat der in der Befehlszeile eingegebene Wert Vorrang vor dem in der Antwortdatei enthaltenen Wert.

#### Prozedur

Geben Sie für eine einzelne Installation von IBM MQ den Befehl **msiexec** an, wie im folgenden typischen Beispiel gezeigt.

```
msiexec /i "path\MSI\IBM MQ.msi" /l*v c:\install.log
/q TRANSFORMS="1033.mst" AGREETOLICENSE="yes" ADDLOCAL="Client"
```

Wenn Sie eine zweite Kopie von IBM MQ installieren, geben Sie den Befehl **msiexec** an, wie im folgenden typischen Beispiel gezeigt.

```
msiexec /i "path\MSI\IBM MQ.msi" /l*v c:\install.log
/q TRANSFORMS=":InstanceId2.mst;1033.mst" AGREETOLICENSE="yes"
ADDLOCAL="Client" MSINEWINSTANCE=1
```

Windows Umsetzungsdateien mit 'msiexec' für die Clientinstallation verwenden MSI kann eine Installation mithilfe von Umsetzungsdateien ändern. Während der IBM MQ-Installation können Umsetzungsdateien zur Unterstützung verschiedener Landessprachen verwendet werden.

### Informationen zu diesem Vorgang

Die zum Lieferumfang von IBM MQ gehörenden Umsetzungsdateien befinden sich im Ordner \MSI des Client-Image. Diese Dateien sind auch im Paket des IBM MQ Windows-Installationsprogramms (IBM MQ.msi) enthalten.

Tabelle 31 auf Seite 231 zeigt die lokalen IDs, Sprachen und Namen der Umsetzungsdateien an, die zur Unterstützung verschiedener Landessprachen in der **msiexec**-Befehlszeile verwendet werden.

| Tabelle 31. Verfügbare Umsetzungsdateien für die Unterstützung verschiedener Sprachen |                          |       |  |  |
|---------------------------------------------------------------------------------------|--------------------------|-------|--|--|
| Sprache                                                                               | Name der Umsetzungsdatei | Wert  |  |  |
| U.S. Englisch                                                                         | 1033.mst                 | 1033  |  |  |
| Deutsch                                                                               | 1031.mst                 | 1031  |  |  |
| Französisch                                                                           | 1036.mst                 | 1036  |  |  |
| Spanisch                                                                              | 1034.mst                 | 1.034 |  |  |
| Italienisch                                                                           | 1040.mst                 | 1040  |  |  |
| Portugiesisch (Brasilien)                                                             | 1046.mst                 | 1046  |  |  |
| Japanisch                                                                             | 1041.mst                 | 1041  |  |  |
| Koreanisch                                                                            | 1042.mst                 | 1.042 |  |  |
| Vereinfachtes Chinesisch                                                              | 2052.mst                 | 2052  |  |  |
| Traditionelles Chinesisch                                                             | 1028.mst                 | 1028  |  |  |
| Tschechisch                                                                           | 1029.mst                 | 1.029 |  |  |
| Ungarisch                                                                             | 1038.mst                 | 1.038 |  |  |
| Polnisch                                                                              | 1045.mst                 | 1045  |  |  |

Sie können die gewünschte Sprache auch mithilfe der Eigenschaft 'MQLANGUAGE' im Befehl **MQParms** angeben. Informationen über msiexec Eigenschaft=Wert-Parameter finden Sie in <u>"Parameterdatei</u> 'MQParms' - Clientinstallation" auf Seite 236.

### Vorgehensweise

In der **msiexec**-Befehlszeile können Sie die gewünschte Sprache angeben, indem Sie für die Eigenschaft **TRANSFORMS** ein Eigenschaft=Wert-Paar angeben, wie im folgenden Beispiel gezeigt:

TRANSFORMS="1033.mst"

Die Anführungszeichen, in die der Wert gesetzt ist, sind optional.

Sie können auch den vollständigen Pfadnamen der Transformationsdatei angeben. Auch hier können die Anführungszeichen um den Wert weggelassen werden. For example:

TRANSFORMS="D:\Msi\1033.mst"

Tabelle 31 auf Seite 231 zeigt die lokalen IDs, Sprachen und Namen der Umsetzungsdateien an, die zur Unterstützung verschiedener Landessprachen in der **msiexec**-Befehlszeile verwendet werden.

Wenn Sie Mehrfachinstallationen derselben Version installieren möchten, müssen Sie unter Umständen die Umsetzungsdateien zusammenführen, beispielsweise:

TRANSFORMS=":InstanceId2.mst;D:\Msi\1033.mst"

Mindows Antwortdatei für Clientinstallation erstellen und verwenden

Sie können den Befehl **msiexec** mit einem Parameter verwenden, der zusätzliche, in einer Antwortdatei definierte Eigenschaften angibt. Es gibt drei Methoden, eine Antwortdatei für eine Clientinstallation zu erstellen.

### Informationen zu diesem Vorgang

Eine Antwortdatei ist eine Datei im ASCII-Format, ähnlich einer Datei .ini unter Windows, die die Zeilengruppe [Response] enthält. Die Zeilengruppe [Response] enthält alle oder einen Teil der Parameter, die bei einer interaktiven Installation normalerweise vom Benutzer eingegeben werden. Die Parameter werden als Eigenschaft=Wert-Paar angegeben. Alle weiteren Zeilengruppen in der Antwortdatei werden von **msiexec** ignoriert.

Die Datei Response.ini gehört als Beispiel für eine Antwortdatei zum Lieferumfang von IBM MQ. Diese Datei enthält die Standardinstallationsparameter.

Sie können eine Antwortdatei auch in Kombination mit den in "Befehlszeilenparameter für die Clientinstallation mit msiexec angeben" auf Seite 229 beschriebenen Befehlszeilenparametern von msiexec verwenden.

In <u>Tabelle 32 auf Seite 232</u> sind die für eine Antwortdatei verfügbaren Parameter aufgeführt. Diese Parameter können auch in der Befehlszeile verwendet werden. Wenn ein Parameter sowohl in der Befehlszeile als auch in der Antwortdatei angegeben wird, hat der in der Befehlszeile eingegebene Wert Vorrang vor dem in der Antwortdatei enthaltenen Wert.

| Tabelle 32. Parameter für Antwortdateien |       |                                                                 |
|------------------------------------------|-------|-----------------------------------------------------------------|
| Eigenschaft                              | Werte | Bedeutung                                                       |
| PGMFOLDER <u>"1" auf Seite</u><br>234    | Pfad  | Ordner für die IBM MQ-Programmdateien. Bei-<br>spiel: c : \mqm. |
| DATFOLDER                                | Pfad  | Ordner für die IBM MQ-Datendateien. Beispiel:<br>c:\mqm\data.   |

| Tabelle 32. Parameter für Antwortdateien (Forts.) |                                      |                                                                                                    |  |
|---------------------------------------------------|--------------------------------------|----------------------------------------------------------------------------------------------------|--|
| Eigenschaft                                       | Werte                                | Bedeutung                                                                                                    |  |
| USERCHOICE                                        | 0 no                                 | Sind in der Befehlszeile oder in der Antwortdatei<br>Parameter für die Installation von Komponenten<br>angegeben, kann ein Dialog angezeigt werden, in<br>dem Sie die vorausgewählten Optionen überneh-<br>men oder prüfen und ggf. ändern können.                                                                                                    |  |
|                                                   |                                      | 0 oder 'no'. Unterdrückt die Anzeige des Dialogs.                                                                                                    |  |
|                                                   |                                      | Andere Werte. Der Dialog wird angezeigt und Sie<br>können die Optionen ändern.                                                                                                    |  |
|                                                   |                                      | Wird bei einer unbeaufsichtigten Installation nicht verwendet.                                                                                                    |  |
| AGREETOLICENSE <u>"2"</u><br>auf Seite 234        | ja                                   | Bestätigt die Lizenzbedingungen. Ist vor einer un-<br>beaufsichtigten Installation auf yes gesetzt.                                                                                                    |  |
|                                                   |                                      | Bei einer interaktiven Installation wird dieser Pa-<br>rameter ignoriert.                                                                                                    |  |
| ADDLOCAL                                          | Komponente, Komponente,<br>All  ""   | Eine durch Kommas getrennte Auflistung der<br>Komponenten, die lokal installiert werden sollen.<br>Eine Liste der gültigen Komponentennamen fin-<br>den Sie unter "IBM MQ-Komponenten für Wind-<br>ows-Systeme" auf Seite 173.                                                                                                    |  |
|                                                   |                                      | Bei Auswahl von 'All' werden alle Komponenten<br>installiert.                                                                                                    |  |
|                                                   |                                      | Bei Angabe von "" werden die Standardkompo-<br>nenten installiert. Wenn Sie ein Feature nicht ver-<br>wenden möchten, verwenden Sie REMOVE="fea-<br>ture"                                                                                                    |  |
|                                                   |                                      | Anmerkung: Bei einer neuen Installation wer-<br>den werden standardmäßig unabhängig von der<br>Komponentenliste, die der Eigenschaft ADDLOCAL<br>zugewiesen ist, die Standardkomponenten instal-<br>liert (Client, Java, .NET Messaging und das Ent-<br>wicklungstoolkit). Wenn Sie ein Feature nicht ver-<br>wenden möchten, verwenden Sie REMOVE="fea-<br>ture" |  |
| REMOVE                                            | Komponente, Komponente,<br> All  ""  | Eine durch Kommas getrennte Auflistung der<br>Komponenten, die gelöscht werden sollen. Eine<br>Liste der gültigen Komponentennamen finden Sie<br>unter "IBM MQ-Komponenten für Windows-Sys-<br>teme" auf Seite 173.                                                                                                    |  |
|                                                   |                                      | Bei Auswahl von 'All' werden alle Komponenten<br>gelöscht.                                                                                                    |  |
|                                                   |                                      | Bei Angabe von "" werden keine Komponenten<br>deinstalliert (Standardeinstellung).                                                                                                    |  |
| INSTALLATIONDESC                                  | "Beschreibung der Instal-<br>lation" | Legt die Installationsbeschreibung über die Be-<br>fehlszeile fest. Abhängig von den Längenbe-<br>schränkungen der dokumentierten Installations-<br>beschreibung.                                                                                                    |  |

| Tabelle 32. Parameter für Antwortdateien (Forts.) |                      |                                                                                                    |  |
|---------------------------------------------------|----------------------|----------------------------------------------------------------------------------------------------|--|
| Eigenschaft                                       | Werte                | Bedeutung                                                                                                    |  |
| INSTALLATIONNAME<br>"1" auf Seite 234             | [INSTALLATION0,]Name | Legt den Installationsnamen über die Befehlszeile<br>fest. Abhängig von den Zeichen- und Längenbe-<br>schränkungen der dokumentierten Installation.                                                                        |  |
| MAKEPRIMARY                                       | 0 1  ""              | Macht aus der Installation eine primäre Installati-<br>on, wenn möglich, oder entfernt das Flag 'primary'<br>(primär). 1 = primäre Installation, 0 = keine pri-<br>märe Installation, - Standardalgorithmus verwen-<br>den |  |
|                                                   |                      | <b>Anmerkung:</b> Diese Option wird ignoriert, wenn ei-<br>ne andere IBM MQ -Installation vorhanden und<br>als primäre Installation festgelegt ist.                                                                        |  |

#### Anmerkungen:

- 1. Bei Mehrfachinstallationen müssen **INSTALLATIONNAME** oder **PGMFOLDER** als zusätzliche Parameter zu einem nicht interaktiven Installationsbefehl hinzugefügt werden. Durch Angabe von **INSTALLATI-ONNAME** oder **PGMFOLDER** wird sichergestellt, dass Sie nicht mit der falschen Installation arbeiten, falls Sie den Parameter **TRANSFORMS** ausschließen oder falsch angeben.
- 2. Für die erfolgreiche Ausführung einer unbeaufsichtigten Installation muss die Eigenschaft AGREETO-LICENSE="yes" in der Befehlszeile oder in der Antwortdatei definiert sein.

### Vorgehensweise

- 1. Eine Antwortdatei für die Installation können Sie mit einer der folgenden Methoden erstellen:
  - Kopieren Sie die Datei Response.ini aus dem Installationsimage für den IBM MQ Windows-Server für Windows und bearbeiten Sie die Kopie mit einem ASCII-Dateieditor.
  - Erstellen Sie in einem ASCII-Dateieditor Ihre eigene Antwortdatei.
  - Verwenden Sie den Befehl msiexec mit dem Befehlszeilenparameter SAVEINI (und optional auch ONLYINI), um eine Antwortdatei mit den gleichen Installationsoptionen zu erstellen, wie im folgenden Beispiel gezeigt.

```
msiexec /i "path\IBM MQ.msi" /q SAVEINI="response_file"
TRANSFORMS="1033.mst" AGREETOLICENSE="yes"
```

2. Zur Ausführung des Befehls **msiexec** aus einer Antwortdatei geben Sie den vollständigen Pfad und den Dateinamen der Antwortdatei im Parameter **USEINI** an, wie im folgenden Beispiel gezeigt:

```
msiexec /i "path\MSI\IBM MQ.msi" /l*v c:\install.log
TRANSFORMS="1033.mst" USEINI="C:\MQ\Responsefile"
```

Der gesamte in der Antwortdatei enthaltene Text ist in Englisch und Kommentare beginnen mit einem Semikolon (;).

#### Beispiel

Typisches Beispiel für eine Antwortdatei:

```
[Response]
PGMFOLDER="c:\mqm"
DATFOLDER="c:\mqm\data"
AGREETOLICENSE="yes"
ADDLOCAL="Client"
REMOVE="Toolkit"
```

Windows Client mithilfe des Befehls 'MQParms' installieren

Mit dem Befehl **MQParms** können Sie eine Installation oder Deinstallation eines IBM MQ-Clients aufrufen.

### **Vorbereitende Schritte**

Der Befehl **MQParms** kann mit Parametern in einer Befehlszeile oder den in einer Parameterdatei angegebenen Parametern verwendet werden. Bei der Parameterdatei handelt es sich um eine Datei im ASCII-Format, die die von Ihnen gewünschten Parameterwerte für die Installation enthält. Der Befehl **MQParms** verwendet die angegebenen Parameter und generiert die entsprechende **msiexec** -Befehlszeile.

Dies bedeutet, dass Sie alle Parameter, die Sie mit dem Befehl **msiexec** verwenden möchten, in einer einzigen Datei speichern können.

Wenn Sie IBM MQ auf Windows-Systemen mit aktivierter Benutzerkontensteuerung (User Account Control, UAC) ausführen, müssen Sie die Installation mit Administratorberechtigungen aufrufen. Wenn Sie die Eingabeaufforderung oder IBM MQ Explorer mit Administratorberechtigung verwenden, müssen Sie mit der rechten Maustaste klicken, um das Programm zu starten und **Run as administrator** (Als Administrator ausführen) auswählen. Wenn Sie versuchen, das Programm MQParms ohne Administratorberechtigung auszuführen, schlägt die Installation fehl und meldet den Fehler AMQ4353 im Installationsprotokoll.

Für eine unbeaufsichtigte Installation muss der Parameter **/q** oder **/qn** entweder in der Befehlszeile oder in der Zeilengruppe [MSI] der Parameterdatei angegeben werden. Darüber hinaus müssen Sie den Parameter AGREETOLICENSE auf "yes" setzen.

In der Parameterdatei, die mit dem Befehl MQParms verwendet wird, können Sie weitaus mehr Parameter angeben als in der Antwortdatei, die direkt mit dem Befehl **msiexec** verwendet wird. Außerdem können Sie in der Parameterdatei nicht nur die Parameter für die IBM MQ-Installation angeben, sondern auch Parameter, die der Prepare IBM MQ Wizard verwenden kann.

Wenn Sie den Prepare IBM MQ Wizarden direkt nach den Installationen von IBM MQ beenden oder Ihr Computer aus irgendeinem Grund zwischen dem Abschluss der IBM MQ-Installation und der Beendigung des Prepare IBM MQ Wizarden neu gestartet wird, stellen Sie sicher, dass der Assistent anschließend mit Administratorberechtigung ausgeführt wird. Andernfalls ist die Installation unvollständig und könnte fehlschlagen. Es ist auch möglich, dass sich Dialogfenster mit der Meldung **Datei öffnen - Sicherheitswarnung** öffnen, in denen International Business Machines Limited als Publisher aufgeführt wird. Klicken Sie auf **Ausführen** zum Fortsetzen des Assistenten.

Ein Beispiel für die Datei MQParms.ini gehört zum Lieferumfang von IBM MQ. Diese Datei enthält standardmäßige Installationsparameter.

Es gibt zwei Möglichkeiten, eine Parameterdatei für die Installation zu erstellen:

- Kopieren Sie die im Produkt enthaltene Datei MQParms.ini und bearbeiten Sie sie in einem ASCII-Dateieditor.
- Erstellen Sie in einem ASCII-Dateieditor Ihre eigene Parameterdatei.

### Informationen zu diesem Vorgang

So starten Sie die Installation mit dem Befehl MQParms:

### Vorgehensweise

- 1. Wechseln Sie in einer Befehlszeile zum Stammordner des IBM MQ-Installationsmediums (d. h. zur Speicherposition der Datei 'MQParms.exe').
- 2. Geben Sie den folgenden Befehl ein:

```
MQParms [ parameter_file ] [ parameters ]
```

Dabei gilt:

#### Parameterdatei

steht für die Datei, die die erforderlichen Parameterwerte enthält. Wenn sich diese Datei nicht in demselben Ordner wie die Datei 'MQParms.exe' befindet, muss der vollständige Pfad und Dateiname angegeben werden. Wenn Sie keine Parameterdatei angeben, wird der Standardwert 'MQParms.ini' verwendet. Weitere Informationen dazu finden Sie unter "Parameterdatei 'MQParms' - Clientinstallation" auf Seite 236.

#### Parameter

Mindestens ein Befehlszeilenparameter. Eine Liste dieser Befehlszeilenparameter finden Sie in der Webseite mit MSDN-Befehlszeilenoption.

#### **Beispiel**

Hier ein typisches Beispiel für den Befehl MQParms:

MQParms "c:\MyParamsFile.ini" /l\*v c:\install.log

Wenn ein Parameter sowohl in der Befehlszeile als auch in der Antwortdatei angegeben wird, hat die Einstellung in der Befehlszeile Vorrang.

Wenn Sie weder /i noch /x noch /a noch /j angeben, entspricht MQParms der Standardinstallation mit dem IBM MQ Windows Installer-Paket, IBM IBM MQ.msi. Das bedeutet, dass folgender Teil der Befehlszeile erstellt wird:

/i " current\_folder \MSI\IBM MQ.msi"

#### Windows Parameterdatei 'MQParms' - Clientinstallation

Bei der Parameterdatei handelt es sich um eine Datei im ASCII-Format, die Absätze (Zeilengruppen) mit Parametern enthält, die mit dem Befehl **MQParms** verwendet werden können. Dies ist in der Regel eine Initialisierungsdatei wie beispielsweise MQParms.ini.

Mit dem Befehl MQParms werden Parameter aus folgenden Zeilengruppen der Datei verwendet:

[MSI]

Enthält allgemeine Eigenschaften für die Ausführung des Befehls **MQParms** und die Installation von IBM MQ.

Die Eigenschaften, die in dieser Zeilengruppe festgelegt werden können, sind unter <u>"Client mithilfe</u> von 'msiexec' installieren" auf Seite 227 und in Tabelle 33 auf Seite 237 aufgeführt.

Alle anderen Zeilengruppen in der Datei werden vom Befehl MQParms ignoriert.

Die Zeilengruppenparameter werden im Format Eigenschaft=Wert angegeben, wobei die Zeichenfolgen für Eigenschaft immer als Großbuchstaben interpretiert werden und bei den Zeichenfolgen für Wert die Groß-/Kleinschreibung beachtet werden muss. Wenn die Zeichenfolge für einen Wert ein Leerzeichen enthält, muss es in Anführungszeichen (" ") gesetzt werden. Die meisten anderen Werte können in Anführungszeichen (" ") gesetzt werden. Für einige Eigenschaften können mehrere Werte angegeben werden, z. B.:

ADDLOCAL="Server,Client"

Um den Inhalt einer Eigenschaft zu löschen, können Sie eine leere Zeichenfolge dafür angeben, z. B.:

REINSTALL=""

In folgenden Tabellen sind die Eigenschaften aufgeführt, die Sie festlegen können. Der Standardwert ist jeweils durch Fettdruck gekennzeichnet.

Für die Zeilengruppe [MSI] können Sie standardmäßige MSI-Befehlszeilenoptionen und Eigenschaften eingeben. For example:

- /q - ADDLOCAL="client" - REB00T=Suppress

Informationen zu den Eigenschaften, die für die Installation von IBM MQverwendet werden, finden Sie unter Tabelle 33 auf Seite 237 und Tabelle 34 auf Seite 237 .

In Tabelle 33 auf Seite 237 sind zusätzliche Eigenschaften in der Zeilengruppe aufgeführt, die sich auf die Ausführung des Befehls MQParms, aber nicht auf die Installation auswirken.

| Tabelle 33. Vom Befehl 'MQParms' verwendete Eigenschaften in der Zeilengruppe 'MSI' |                                 |                                                                                                    |  |
|-------------------------------------------------------------------------------------|---------------------------------|----------------------------------------------------------------------------------------------------|--|
| Eigenschaft                                                                         | Werte                           | Beschreibung                                                                                                    |  |
| MQPLOG                                                                              | Pfad Dateiname                  | <b>MQParms</b> generiert eine Textprotokolldatei mit<br>dem angegebenen Namen und an der angege-<br>benen Position.                                                                                                    |  |
| MQPLANGUAGE                                                                         | system user                     | Die Installationssprache.                                                                                                    |  |
|                                                                                     | <i>Umsetzungswert</i>  existing | 'system': Installieren in der Sprache, die in der<br>standardmäßigen Ländereinstellung des Sys-<br>tems angegeben ist (Standardeinstellung).                                                                                                    |  |
|                                                                                     |                                 | 'user': Installieren in der Sprache, die in der<br>standardmäßigen Ländereinstellung des Be-<br>nutzers angegeben ist.                                                                                                    |  |
|                                                                                     |                                 | <i>Umsetzungswert</i> . Installieren in der Sprache,<br>die durch diesen Wert angegeben wird. Siehe<br><u>Tabelle 34 auf Seite 237</u> .                                                                                                    |  |
|                                                                                     |                                 | Vorhanden. Wenn MQ bereits auf dem System<br>vorhanden ist, wird standardmäßig dieselbe<br>Sprache verwendet. Andernfalls wird "system"<br>verwendet.                                                                                                    |  |
| MQPSMS                                                                              | <b>0</b>  no                    | 0 oder 'no'. <b>MQParms</b> wartet nicht darauf, dass<br>der Befehl msiexec beendet wird (Standard-<br>einstellung).                                                                                                    |  |
|                                                                                     |                                 | Alle anderen Werte. Mit der Ausführung des<br>Befehls <b>MQParms</b> wird gewartet, bis der Be-<br>fehl msiexec beendet wurde.                                                                                                    |  |
| MQPINUSE                                                                            | 0 1                             | Wenn MQPINUSE auf 1 gesetzt ist, setzt<br><b>MQParms</b> die Installation fort, auch wenn IBM<br>MQ-Dateien von anderen Programmen ver-<br>wendet werden. Bei Verwendung dieser Opti-<br>on muss ein Neustart ausgeführt werden, um<br>die Installation abzuschließen. |  |

| Tabelle 34. Gültige Werte für die Eigenschaft 'MQPLANGUAGE' |                        |       |       |  |
|-------------------------------------------------------------|------------------------|-------|-------|--|
| Sprache                                                     | Gültige Werte          |       |       |  |
| U.S. Englisch                                               | Englisch en_us 1033    |       |       |  |
| Deutsch                                                     | Deutsch                | de_de | 1031  |  |
| Französisch                                                 | Französisch fr_fr 1036 |       |       |  |
| Spanisch                                                    | Spanisch               | es_es | 1.034 |  |

| Tabelle 34. Gültige Werte für die Eigenschaft 'MQPLANGUAGE' (Forts.) |               |        |       |
|----------------------------------------------------------------------|---------------|--------|-------|
| Sprache                                                              | Gültige Werte |        |       |
| Italienisch                                                          | Italienisch   | it_it  | 1040  |
| Portugiesisch (Brasilien)                                            |               | pt_br  | 1046  |
| Japanisch                                                            | Japanisch     | ja_jp_ | 1041  |
| Koreanisch                                                           | Koreanisch    | ko_kr  | 1.042 |
| Vereinfachtes Chinesisch                                             |               | zh_cn  | 2052  |
| Traditionelles Chinesisch                                            |               | zh_tw  | 1028  |
| Tschechisch                                                          | Tschechisch   | cs_cz  | 1.029 |
| Ungarisch                                                            | Ungarisch     | hu_hu  | 1.038 |
| Polnisch                                                             | Polnisch      | pl_pl  | 1045  |

Es folgt ein typisches Beispiel für eine Parameterdatei:

[MSI] MQPLANGUAGE=1033 MQPLOG=%temp%\MQParms.log MQPSMS=no ADDLOCAL=CLIENT /m miffile REMOVE="" /l\*v c:\install.log

### Windows Clientinstallation unter Windows ändern

Sie ändern die Installation, wenn ein IBM MQ for Windows-Client installiert ist und Sie IBM MQ-Clientkomponenten entfernen oder installieren möchten.

### Vorgehensweise

1. Rufen Sie das Installationsabbild " IBM MQ auf.

Bei dem Speicherort kann es sich um einen Netzwerkspeicherort oder um ein lokales Dateisystemverzeichnis handeln. Siehe Wo Sie herunterladbare Installationsbilder finden.

- 2. Suchen Sie "Setup.exe im Verzeichnis "Windows des "IBM MQ -Installationsabbilds.
  - Von einem Netzwerkstandort aus könnte dieser Standort sein *m*:\instmqs\Windows\Setup.exe
  - In einem lokalen Dateisystemverzeichnis könnte dieser Ort '*C:\instmqs*\Windows\Setup.exe sein
- 3. Starten Sie den Installationsprozess.

Führen Sie entweder ' Setup . exe von einer Eingabeaufforderung aus, oder doppelklicken Sie auf ' Setup . exe im ' Windows.

**Anmerkung:** Wenn Sie auf einem ' Windows -System mit aktivierter UAC installieren, akzeptieren Sie die ' Windows -Eingabeaufforderung, damit das Launchpad als erweitertes System ausgeführt werden kann. Während der Installation werden möglicherweise auch Dialogfenster **Open File - Security Warning** (Offene Datei - Sicherheitswarnung) angezeigt, in denen International Business Machines Limited als Publisher angegeben ist. Klicken Sie auf **Run** (Ausführen), damit die Installation fortgesetzt werden kann.

Das Fenster ' IBM MQ Installation wird angezeigt.

- 4. Klicken Sie auf **Weiter**, um den Vorgang fortzusetzen.
- 5. Klicken Sie auf Ändern und dann auf Weiter .

Das Fenster 'Komponenten' wird angezeigt.

- 6. Gehen Sie wie folgt vor, um die Installation einer Komponente zu ändern:
  - a) Klicken Sie auf das Symbol neben dem Namen der Komponente, um ein Menü zu öffnen.
  - b) Wählen Sie eine der folgenden Optionen aus:
    - Dieses Komponente installieren
    - Diese Komponente und alle Unterkomponenten /falls vorhanden installieren
    - Diese Komponente nicht installieren (entfernen, falls vorhanden)

Das Symbol neben dem Namen der Komponente ändert sich, es wird die aktuelle Installationsoption angezeigt.

- 7. Wenn Sie die Auswahl der gewünschten Optionen beendet haben, klicken Sie auf Weiter.
  - Im Fenster 'IBM MQ Setup' wird eine Übersicht über die von Ihnen ausgewählte Installation angezeigt.
- 8. Klicken Sie zur Fortsetzung auf **Ändern** und warten Sie dann, bis der Fortschrittsanzeiger ausgefüllt ist. War die Installation des IBM MQ-Clients erfolgreich, wird im Fenster 'IBM MQ- Setup' folgende Nachricht angezeigt: Installation Wizard Completed Successfully (Installationsassistent erfolgreich abgeschlossen)
- 9. Klicken Sie auf **Fertigstellen**, um das Fenster zu schließen.

**Windows** Clientinstallation mit der Option 'Software' der Systemsteuerung ändern Bei einigen Windows-Versionen kann eine Installation mit der Option 'Software' der Systemsteuerung geändert werden.

Gehen Sie unter Windows 7 wie folgt vor:

- 1. Wählen Sie in der Windows-Taskleiste **Start** > **Systemsteuerung** aus.
- 2. Wählen Sie **Software** aus.
- 3. Wählen Sie **IBM MQ** aus.
- 4. Wählen Sie **Ändern** aus.

Im Fenster 'IBM MQ-Setup' wird die Anzeige 'Programmverwaltung' angezeigt.

5. Klicken Sie auf Ändern und dann auf Weiter .

Das Fenster 'Komponenten' wird angezeigt.

- 6. So ändern Sie die Installationsoption einer Komponente:
  - a. Klicken Sie auf das Symbol neben dem Namen der Komponente, um ein Menü zu öffnen.
  - b. Wählen Sie eine der folgenden Optionen aus:
    - Dieses Komponente installieren
    - Diese Komponente und alle Unterkomponenten /falls vorhanden installieren
    - Diese Komponente nicht installieren (entfernen, falls vorhanden)

Das Symbol neben dem Namen der Komponente ändert sich, es wird die aktuelle Installationsoption angezeigt.

- 7. Wenn Sie die Auswahl der gewünschten Optionen beendet haben, klicken Sie auf Weiter.
- 8. Im Fenster 'IBM MQ Setup' wird eine Übersicht über die von Ihnen ausgewählte Installation angezeigt.

Klicken Sie auf **Ändern**, um den Vorgang fortzusetzen.

9. Warten Sie, bis der Statusbalken anzeigt, dass der Vorgang abgeschlossen ist.

War die Installation des IBM MQ-Clients erfolgreich, wird im Fenster 'IBM MQ - Setup' folgende Nachricht angezeigt:

Installation Wizard Completed Successfully

Klicken Sie auf Fertigstellen, um das Fenster zu schließen.

10. Unter Windows 8 wird das vollständige Produkt über die Option Software deinstalliert.

Um die Installation zu ändern, müssen Sie die Datei setup.exe von Originalinstallationsmedien ausführen.

Windows Clientinstallation unbeaufsichtigt mithilfe von 'msiexec' ändern Mithilfe von 'msiexec' können Sie eine IBM MQ-Clientinstallation ändern.

Um eine IBM MQ -Clientinstallation mit msiexec unbeaufsichtigt zu ändern, befolgen Sie die Anweisungen auf den Installationsseiten. Setzen Sie jedoch den Parameter ADDLOCAL so, dass er die Features enthält, die Sie hinzufügen möchten, und setzen Sie den Parameter REMOVE auf die Features, die Sie entfernen möchten.

Wenn Sie beispielsweise ADDLOCAL= "JavaMsg" und REMOVE= "" verwendet haben, würde die Installation so geändert, dass sie das Feature Java Messaging and Web Services enthält.

Die Anweisungen für 'msiexec' beginnen hier: "Client mithilfe von 'msiexec' installieren" auf Seite 227.

Mindows Clientinstallation unbeaufsichtigt mithilfe von 'MQParms' ändern Mit dem Befehl **MQParms** können Sie eine IBM MQ-Clientinstallation ändern.

Um eine IBM MQ -Clientinstallation unter Verwendung von **MQParms**unbeaufsichtigt zu ändern, befolgen Sie die Anweisungen auf den Installationsseiten. Setzen Sie jedoch den Parameter ADDLOCAL so, dass er die Features enthält, die Sie hinzufügen wollen, und setzen Sie den Parameter REMOVE auf die zu entfernenden Features.

Wenn Sie beispielsweise ADDLOCAL= "JavaMsg" und REMOVE= "" verwendet haben, würde die Installation so geändert, dass sie das Feature Java Messaging and Web Services enthält.

Weitere Informationen zum Befehl **MQParms** finden Sie im Abschnitt <u>"Client mithilfe des Befehls</u> 'MQParms' installieren" auf Seite 235.

### Windows Probelizenz unter Windows umwandeln

Sie können eine Probe- in eine Volllizenz umwandeln, ohne dass IBM MQ erneut installiert werden muss.

Über den "Countdown" des Befehls **strmqm** werden Sie vom Ablauf der Probelizenz informiert; der Befehl kann nicht mehr ausgeführt werden.

### **Vorbereitende Schritte**

- 1. IBM MQ wird zunächst als Probelizenz installiert.
- 2. Sie haben damit Zugriff auf alle Installationsmedien einer voll lizenzierten Kopie von IBM MQ.

### Informationen zu diesem Vorgang

Mit dem Befehl **setmqprd** können Sie eine Probe- in eine Volllizenz umwandeln.

Soll keine Volllizenz für die Probekopie von IBM MQ erworben werden, können Sie das Produkt jederzeit deinstallieren.

### Vorgehensweise

1. Sie können eine Volllizenz über die Installationsmedien mit der Volllizenz erhalten.

Der vollständige Name der Lizenzdatei lautet amqpcert.lic. Unter Windows befindet sich diese Datei auf den Installationsmedien im Verzeichnis \*MediaRoot*\licenses. Sie ist im Verzeichnis bin im IBM MQ-Installationspfad installiert.

2. Führen Sie aus der Installation, für die Sie ein Upgrade durchführen, den Befehl **setmqprd** aus:

#### Zugehörige Verweise

setmqprd

# Windows Nachrichten auf Windows-Systemen in der Landessprache anzei-

#### gen

Um Nachrichten aus dem Nachrichtenkatalog einer anderen Landessprache anzuzeigen, müssen Sie entweder die Umgebungsvariable **MQS\_FORCE\_NTLANGID** festlegen oder eine regionale Einstellung ändern.

### Informationen zu diesem Vorgang

Nachrichten in amerikanischem Englisch Nachrichten in amerikanischem Englisch werden mit IBM MQ automatisch installiert.

Nachrichten in den von IBM MQ unterstützten Landessprachen werden automatisch installiert. In welcher Landessprache Nachrichten angezeigt werden, wird durch die folgenden Einstellungen in der genannten Reihenfolge bestimmt:

- 1. Wert der Umgebungsvariable MQS\_FORCE\_NTLANGID, falls sie gesetzt ist.
- 2. Das Regionsformat des Benutzers, der die Nachricht anzeigt, sofern die durch das Regionsformat angegebene Sprache von IBM MQ unterstützt wird.
- 3. Systemländereinstellung des Administrators, sofern die durch die Systemländereinstellung angegebene Sprache von IBM MQ unterstützt wird.
- 4. Amerikanisches Englisch, wenn keine andere unterstützte Sprache bestimmt werden kann.

**Anmerkung:** Der Warteschlangenmanager wird in der Regel durch einen Service auf der Maschine gestartet und ist dann unter seinem eigenen Benutzerkonto (z. B. MUSR\_MQADMIN) oder einem besonderen Domänenkonto, das bei der Installation angegeben wird, aktiv. Weitere Informationen finden Sie im Abschnitt Local and domain user accounts for the IBM MQ Windows service.

Gehen Sie wie folgt vor, wenn Sie Nachrichten in einer anderen Sprache als der dem Regionsformat eines Benutzerkontos zugeordneten Sprache benötigen:

### Vorgehensweise

1. Setzen Sie für Nachrichten, die vom Warteschlangenmanager angezeigt werden, die Umgebungsvariable MQS\_FORCE\_NTLANGID global auf die Sprachenkennung der gewünschten Sprache.

Achten Sie darauf, dass die Einstellung von **MQS\_FORCE\_NTLANGID** systemweit gültig ist. Andernfalls müsste die Umgebungsvariable für jeden Benutzer, der Nachrichten anzeigt, individuell gesetzt werden.

Die Sprachenkennungswerte, dargestellt in Hexadezimalschreibweise, werden in folgendem Microsoft-Dokument aufgelistet: Language Identifier Constants and Strings

2. Führen Sie einen Warmstart der Maschinen durch, auf denen Warteschlangenmanager als Service aktiv sind, damit die Umgebungsvariable wirksam wird.

### Windows Weiterverteilbare Clients unter Windows

Das Image für Windows 64-Bit wird in der Datei Win64.zip geliefert.

#### Dateinamen

Die Namen der Archiv- bzw. ZIP-Dateien beschreiben den Dateiinhalt und geben die entsprechenden Wartungsstufen an.

Für IBM MQ 9.3 sind die Client-Images unter folgenden Dateinamen verfügbar:

#### Long Term Support: 9.3.0 IBM MQ C und .NET Redistributable Client für Windows x64 9.3.0.0-IBM-MQC-Redist-Win64.zip

Long Term Support: 9.3.0 IBM MQ JMS und Java Redistributable Client

9.3.0.0-IBM-MQC-Redist-Java.zip

### Laufzeitdateien für Verteilung mit einer Anwendung auswählen

Mit dem weiterverteilbaren Client wird im Verzeichnis bin eine Scriptdatei mit dem Namen **genmqpkg** bereitgestellt.

Sie können mit dem Script **genmqpkg** eine Untergruppe von Dateien generieren, die an die Anforderungen der Anwendung angepasst sind, für die die Dateien verteilt werden sollen. Sie erhalten eine Reihe interaktiver Yes -oder No -Fragen, um die Laufzeitanforderungen für einen IBM MQ zu bestimmen

Anwendung.

Zum Schluss fordert das Script **genmqpkg** Sie auf, ein neues Zielverzeichnis anzugeben, in dem es Duplikate der erforderlichen Verzeichnisse und Dateien erstellt.

**Wichtig:** Der IBM Support kann nur bei dem vollständigen, nicht geänderten Satz Dateien, der in den weiterverteilbaren Clientpaketen enthalten ist, Unterstützung leisten.

### Weitere Überlegungen

Unter Windows lautet der Standarddatenpfad eines nicht installierten Clients %HOMEDRIVE%%HOME-PATH%\IBM\MQ\data.

Sie können das Standardverzeichnis des Datenpfads über die Umgebungsvariable MQ\_OVERRIDE\_DA-TA\_PATH ändern.

**Anmerkung:** Sie müssen zuerst das Verzeichnis erstellen, da das Verzeichnis nicht automatisch erstellt wird.

Eine weiterverteilbare Clientlaufzeitkomponente koexistiert mit einer vollständigen IBM MQ-Client- oder -Serverinstallation, sofern sie an verschiedenen Positionen installiert sind.

**Wichtig:** Das Entpacken eines weiterverteilbaren Images an derselben Position wie der einer vollständigen IBM MQ-Installation wird nicht unterstützt.

### Klassenpfadänderungen

Der von **dspmqver**-, **setmqenv**-und **crtmqenv** -Befehlen verwendete Klassenpfad fügt der Umgebung die com.ibm.mq.allclient.jar und com.ibm.mq.jakarta.client.jar direkt nach com.ibm.mq.jarund com.ibm.mqjms.jarhinzu.

Beispiel einer **dspmqver**-Ausgabe vom weiterverteilbaren Client unter Windows:

```
Name:
              IBM MQ
Version:
              9.3.0.0
              p930-930-L220415
Level:
BuildType:
              IKAP - (Production)
Platform:
              IBM MQ for Windows (x64 platform)
              64-bit
Mode:
0/S:
InstName:
              Windows 10 Professional x64 Edition, Build 7601: SP1
              MQNI09200004
InstDesc:
              IBM MQ V9.3.0.0 (Redistributable)
Primary:
              No
InstPath:
              C:\Users\johndoe\Desktop\Redist
DataPath: C:\Users\johndoe\IBM\MQ\data
MaxCmdLevel: 930
```

#### Zugehörige Konzepte

"Weiterverteilbare IBM MQ-Clients" auf Seite 28 Der weiterverteilbare IBM MQ -Client ist eine Sammlung von Laufzeitdateien, die in einer .zip -oder .tar -Datei bereitgestellt werden und unter weiterverteilbaren Lizenzbedingungen an Dritte weitergegeben werden können. Dies bietet eine einfache Möglichkeit, Anwendungen und die Laufzeitdateien, die sie benötigen, in einem einzigen Paket zu verteilen.

## Windows .NET-Anwendungslaufzeit - nur Windows

Hinweise zur Nutzung der .NET-Anwendung

Die DLL-Laufzeitdateien, die in die *weiterverteilbaren* Images unter Windows für .NET-Anwendungen eingelagert sind, werden normalerweise bei der Installation der primären Installation von einem Benutzer mit Administratorberechtigungen im Global Assembly Cache (GAC) registriert. Dies beeinträchtigt jedoch stark die Vorteile der Weiterverteilung.

Das *weiterverteilbare* Paket auf der Windows-Plattform stellt keine Tools für die Registrierung von DLLs im GAC bereit, sodass .NET-Anwendungen die geeigneten Assemblys auf andere Weise lokalisieren müssen. In dieser Situation stehen zwei Optionen zur Verfügung.

### Suche

Nach Überprüfung des GAC versucht die .NET-Laufzeitkomponente, erforderliche Assemblys durch eine Suche zu lokalisieren. Die erste überprüfte Position ist die Anwendungsbasis, also das Stammverzeichnis, in dem die Anwendung ausgeführt wird. Weitere Informationen finden Sie unter *How the Runtime Locates Assemblies* auf der Microsoft-Website.

Bei dieser Methode ist zu beachten, dass die Wartungsstufe der Assemblys, die beim Erstellen der .NET-Anwendung verwendet werden, der Wartungsstufe der zur Laufzeit verwendeten Assemblys entsprechen muss - eine mit IBM MQ 8.0.0 Fix Pack 4 erstellte Anwendung muss also beispielsweise mit der IBM MQ 8.0.0 Fix Pack 4-Laufzeitkomponenten des weiterverteilbaren Clients ausgeführt werden.

Bei dieser Methode entnimmt eine .NET-Anwendung, die sich neben den IBM IBM MQ-Assemblys im Verzeichnis \bin befindet, Assemblys aus einer primären IBM MQ-Installation (sofern vorhanden), was eine Zurücksetzung auf die weiterverteilbaren Kopien bedeutet.

- 1. Kompilieren Sie die .NET-Anwendung in einer vollständigen IBM MQ-Installation, d. h. csc \t:exe \r:System.dll \r:amqmdnet.dll \lib: \out:nmqwrld.exe nmqwrld.cs.
- 2. Kopieren Sie die exe-Datei in der weiterverteilbaren Clientdatei . zip in das \bin-Verzeichnis.

### Umgebungsvariable DEVPATH

Eine Alternative, bei der eine Anwendung erstellt, verteilt, dekomprimiert und wie zuvor ausgeführt werden kann, besteht darin, die erforderlichen Assemblys mithilfe von DEVPATH zu lokalisieren. Anders als bei der ersten Methode werden bei dieser Option alle übereinstimmenden Assemblys aus dem GAC überschrieben. Genau deshalb rät Microsoft jedoch davon ab, diese Methode in einer Produktionsumgebung zu verwenden.

Diese Methode kann dort effektiv sein, wo die Möglichkeit besteht, eine vollständige IBM MQ-Installation auf dem Client zu installieren. Es gibt jedoch einen guten Grund, immer die weiterverteilbaren Assemblys zu verwenden.

- 1. Kompilieren Sie die .NET-Anwendung in einer vollständigen IBM MQ-Installation (d. h. csc \t:exe \r:System.dll \r:amqmdnet.dll \lib: \out:nmqwrld.exe nmqwrld.cs).
- 2. Kopieren Sie die Datei . exe in oder neben die Datei . zip für den weiterverteilbaren Client.
- 3. Erstellen Sie in demselben Verzeichnis wie die Datei .exe eine Anwendungskonfigurationsdatei mit dem Namen der Datei .exe, gefolgt vom Suffix .config (also nmqwrld.exe.config), und dem folgenden Inhalt:

```
<configuration>
<runtime>
<developmentMode developerInstallation="true" />
</runtime>
</configuration>
```

4. Rufen Sie **setmqenv - s** auf und setzen Sie die Umgebungsvariable *DEVPATH* auf das Verzeichnis \bin aus dem weiterverteilbaren Image, bevor Sie die Anwendung ausführen, d. h.:

set DEVPATH=%MQ\_INSTALLATION\_PATH%\bin

#### Trace für den weiterverteilbaren, verwalteten .NET-Client starten und stoppen

Es gibt verschiedene Möglichkeiten, die Traceerstellung für IBM MQ .NET -Anwendungen zu aktivieren. Weitere Informationen finden Sie unter Traceerstellung für IBM MQ .NET -Anwendungen.

Normalerweise müssen Sie die Tracefunktion nur auf Anforderung des IBM Support verwenden.

### Weitere Informationen zu .NET

Weitere Informationen zu .NET finden Sie im Abschnitt <u>IBM MQ .NET-Programme schreiben und bereit-</u> stellen.

#### Zugehörige Konzepte

"Weiterverteilbare IBM MQ-Clients" auf Seite 28

Der weiterverteilbare IBM MQ -Client ist eine Sammlung von Laufzeitdateien, die in einer .zip -oder .tar -Datei bereitgestellt werden und unter weiterverteilbaren Lizenzbedingungen an Dritte weitergegeben werden können. Dies bietet eine einfache Möglichkeit, Anwendungen und die Laufzeitdateien, die sie benötigen, in einem einzigen Paket zu verteilen.

### Windows IBM MQ-Installation unter Windows überprüfen

Die Abschnitte in diesem Kapitel enthalten Anweisungen zur Überprüfung einer Server- oder Clientinstallation von IBM MQ auf Windows-Systemen.

### Informationen zu diesem Vorgang

Sie können eine lokale (standalone) Serverinstallation oder eine Server-zu-Server-Installation des IBM MQ-Servers überprüfen:

- Eine lokale Installation hat keine Kommunikationsverbindungen zu anderen IBM MQ-Installationen.
- Eine Server-zu-Server-Installation hat Links zu anderen Installationen.

Sie können auch überprüfen, ob die IBM MQ MQI client-Installation erfolgreich abgeschlossen wurde und ob die Kommunikationsverbindung fehlerfrei arbeitet.

### Prozedur

- Informationen zum Überprüfen einer lokalen Serverinstallation finden Sie im Abschnitt <u>"Lokale Server-</u>installation über die Befehlszeile unter Windows überprüfen" auf Seite 244.
- Informationen zum Überprüfen einer Server-zu-Server-Installation finden Sie im Abschnitt <u>"Server-zu-</u>Server-Installation über die Befehlszeile unter Windows überprüfen" auf Seite 246.
- Informationen zum Überprüfen einer Clientinstallation finden Sie im Abschnitt <u>"Clientinstallation unter</u> Windows überprüfen" auf Seite 249.

### Windows Lokale Serverinstallation über die Befehlszeile unter Windows überprüfen

Auf Windows-Systemen können Sie eine lokale Installation mithilfe der Befehlszeile überprüfen, um eine einfache Konfiguration zu erstellen, die aus einem Warteschlangenmanager und einer Warteschlange besteht.

#### **Vorbereitende Schritte**

Zur Überprüfung der Installation müssen Sie zunächst das Paket mit den Beispielprogrammen installieren. Eine Überprüfung, ob die neuesten Fixes für ihr System installiert sind, empfiehlt sich ebenfalls. Wo Sie die neuesten Updates erhalten, erfahren Sie im Abschnitt "Anforderungen unter Windows überprüfen" auf Seite 186.

### Informationen zu diesem Vorgang

Nachfolgend wird beschrieben, wie Sie Ihren Standardwarteschlangenmanager über die Befehlszeile konfigurieren. Nach Konfiguration des Warteschlangenmanagers reihen Sie eine Nachricht mit dem Beispielprogramm amqsput in die Warteschlange ein. Anschließend rufen Sie die Nachricht mit dem Beispielprogramm amqsget wieder aus der Warteschlange ab.

Bei IBM MQ-Objektdefinitionen muss die Groß-/Kleinschreibung beachtet werden. Jeder Text, den Sie als WebSphere MQ-Scriptbefehl in Kleinbuchstaben eingeben, wird automatisch in Großbuchstaben umgewandelt, es sei denn, er wird in einfache Anführungszeichen gesetzt. Geben Sie die Beispiele genau so ein, wie sie hier angegeben werden.

### Vorgehensweise

- 1. Richten Sie Ihre Umgebung ein:
  - a) Legen Sie die Umgebungsvariablen für die jeweilige Installation mit folgendem Befehl fest:

MQ\_INSTALLATION\_PATH\bin\setmqenv -s

Dabei ist MQ\_INSTALLATION\_PATH das Verzeichnis, in dem IBM MQ installiert ist.

b) Überprüfen Sie mit dem folgenden Befehl, dass die Umgebung korrekt eingerichtet ist:

dspmqver

Wenn der Befehl erfolgreich ausgeführt wird und Versionsnummer und Installationsname wie erwartet zurückgegeben werden, ist die Umgebung korrekt eingerichtet.

2. Erstellen Sie einen Warteschlangenmanager namens QMA, indem Sie folgenden Befehl eingeben:

crtmqm QMA

Sobald der Warteschlangenmanager und die IBM MQ-Standardobjekte erstellt werden, erhalten Sie entsprechende Nachrichten.

3. Starten Sie den Warteschlangenmanager, indem Sie den folgenden Befehl eingeben:

strmqm QMA

Sobald der Warteschlangenmanager startet, erhalten Sie eine entsprechende Nachricht.

4. Starten Sie MQSC, indem Sie den folgenden Befehl eingeben:

runmqsc QMA

Sobald MQSC startet, erhalten Sie eine entsprechende Nachricht. MQSC verfügt über keine Eingabeaufforderung.

5. Definieren Sie eine lokale Warteschlange mit dem Namen QUEUE1, indem Sie den folgenden Befehl eingeben:

DEFINE QLOCAL (QUEUE1)

Sobald die Warteschlange erstellt wurde, erhalten Sie eine entsprechende Nachricht.

6. Stoppen Sie MQSC, indem Sie den folgenden Befehl eingeben:

end

Es werden Nachrichten, gefolgt von der Eingabeaufforderung, angezeigt.

Anmerkung: Ab diesem Schritt muss das Paket mit den Beispielprogrammen installiert sein.

7. Reihen Sie eine Nachricht in die Warteschlange ein, indem Sie folgenden Befehl eingeben:

amqsput QUEUE1 QMA

Folgende Nachrichten werden angezeigt:

Sample AMQSPUT0 start target queue is QUEUE1

 Geben Sie einen ein- oder mehrzeiligen Nachrichtentext ein. Achten Sie dabei darauf, dass in jeder Zeile eine andere Nachricht steht. Lassen Sie nach dem Nachrichtentext eine Zeile leer. Die folgende Nachricht wird angezeigt:

Sample AMQSPUT0 end

Die Nachrichten befinden sich nun in der Warteschlange, und die Eingabeaufforderung wird angezeigt. 9. Rufen Sie die Nachrichten aus der Warteschlange ab, indem Sie folgenden Befehl eingeben:

amqsget QUEUE1 QMA

Das Beispielprogramm wird gestartet und die Nachrichten werden angezeigt.

#### Ergebnisse

Sie haben nun Ihre lokale Installation erfolgreich überprüft.

### Windows Server-zu-Server-Installation über die Befehlszeile unter Windows über-

#### prüfen

Sie können eine Server-zu-Server-Installation mit zwei Servern überprüfen, von denen der eine als Sender, der andere als Empfänger dient.

### **Vorbereitende Schritte**

• Unter Windows unterstützt IBM MQ TCP, SNA, NetBios und SPX.

In den Beispielen in dieser Aufgabe wird TCP/IP verwendet. Wenn Sie TCP nicht verwenden, finden Sie weitere Informationen im Abschnitt Kommunikation für Windows einrichten.

- Stellen Sie sicher, dass Sie auf jedem Server der IBM MQ-Administratorgruppe (mqm) angehören.
- Entscheiden Sie, welche Installation der Senderserver und welche Installation der Empfängerserver ist. Die Installationen können auf demselben System oder auf verschiedenen Systemen erfolgen.

### Informationen zu diesem Vorgang

Bei IBM MQ-Objektdefinitionen muss die Groß-/Kleinschreibung beachtet werden. Jeder Text, den Sie als WebSphere MQ-Scriptbefehl in Kleinbuchstaben eingeben, wird automatisch in Großbuchstaben umgewandelt, es sei denn, er wird in einfache Anführungszeichen gesetzt. Geben Sie die Beispiele genau so ein, wie sie hier angegeben werden.

### Vorgehensweise

- 1. Auf dem **receiver** -Server:
  - a) Überprüfen Sie, welche Ports frei sind, z. B. mit dem Befehl **netstat**. Weitere Informationen zu diesem Befehl finden Sie in der Dokumentation Ihres Betriebssystems.

Ist Port 1414 nicht belegt, notieren Sie sich die Nummer 1414, um sie in Schritt <u>2 g</u> als Portnummer zu verwenden. Verwenden Sie dieselbe Nummer im späteren Verlauf der Überprüfung für den Port des Empfangsprogramms. Wenn er belegt ist, notieren Sie die Nummer eines nicht belegten Ports, z. B. 1415. b) Richten Sie die Umgebung für die verwendete Installation ein, indem Sie in der Eingabeaufforderung den folgenden Befehl eingeben:

MQ\_INSTALLATION\_PATH\bin\setmqenv -s

Dabei ist MQ\_INSTALLATION\_PATH das Verzeichnis, in dem IBM MQ installiert ist.

c) Erstellen Sie einen Warteschlangenmanager namens QMB, indem Sie in der Eingabeaufforderung einen der folgenden Befehle eingeben:

crtmqm QMB

Es werden Nachrichten angezeigt, die Sie darüber informieren, dass der Warteschlangenmanager und die IBM MQ-Standardobjekte erstellt wurden.

d) Starten Sie den Warteschlangenmanager, indem Sie den folgenden Befehl eingeben:

strmqm QMB

Wenn der Warteschlangenmanager gestartet wurde, wird eine entsprechende Nachricht angezeigt.

e) Starten Sie MQSC, indem Sie den folgenden Befehl eingeben:

runmqsc QMB

Eine Nachricht zeigt Ihnen an, dass MQSC gestartet wurde. MQSC verfügt über keine Eingabeaufforderung.

f) Definieren Sie eine lokale Warteschlange mit dem Namen RECEIVER.Q, indem Sie den folgenden Befehl eingeben:

DEFINE QLOCAL (RECEIVER.Q)

Wenn die Warteschlange erstellt wurde, wird eine entsprechende Nachricht angezeigt.

g) Definieren Sie ein Empfangsprogramm, indem Sie folgenden Befehl eingeben:

```
DEFINE LISTENER (LISTENER1) TRPTYPE (TCP) CONTROL (QMGR) PORT ( PORT_NUMBER )
```

Dabei steht *Portnummer* für den Namen des Ports, auf dem das Empfangsprogramm ausgeführt wird. Diese Zahl muss mit der Zahl identisch sein, die Sie beim Definieren des Senderkanals verwendet haben.

h) Starten Sie das Empfangsprogramm, indem Sie folgenden Befehl eingeben:

START LISTENER (LISTENER1)

**Anmerkung:** Es wird nicht empfohlen, das Empfangsprogramm im Hintergrund aus einer Shell zu starten, die die Priorität von Hintergrundprozessen automatisch herabsetzt.

i) Definieren Sie einen Empfängerkanal, indem Sie den folgenden Befehl eingeben:

DEFINE CHANNEL (QMA.QMB) CHLTYPE (RCVR) TRPTYPE (TCP)

Eine Nachricht zeigt Ihnen an, dass der Kanal erstellt wurde.

j) Beenden Sie MQSC, indem Sie Folgendes eingeben:

end

Im Anschluss an einige Nachrichten wird die Eingabeaufforderung angezeigt.

- 2. Auf dem sender -Server:
  - a) Richten Sie die Umgebung für die verwendete Installation ein, indem Sie in der Eingabeaufforderung den folgenden Befehl eingeben:

```
MQ_INSTALLATION_PATH\bin\setmqenv -s
```

Dabei ist MQ\_INSTALLATION\_PATH das Verzeichnis, in dem IBM MQ installiert ist.

b) Erstellen Sie einen Warteschlangenmanager namens QMA, indem Sie in der Eingabeaufforderung einen der folgenden Befehle eingeben:

crtmqm QMA

Es werden Nachrichten angezeigt, die Sie darüber informieren, dass der Warteschlangenmanager und die IBM MQ-Standardobjekte erstellt wurden.

c) Starten Sie den Warteschlangenmanager, indem Sie den folgenden Befehl eingeben:

strmqm QMA

Wenn der Warteschlangenmanager gestartet wurde, wird eine entsprechende Nachricht angezeigt.

d) Starten Sie MQSC, indem Sie den folgenden Befehl eingeben:

runmqsc QMA

Eine Nachricht zeigt Ihnen an, dass eine MQSC-Sitzung begonnen hat. Für MQSC gab es keine eigene Eingabeaufforderung.

e) Definieren Sie eine lokale Warteschlange mit dem Namen QMB (sie soll als Übertragungswarteschlange dienen), indem Sie den folgenden Befehl eingeben:

DEFINE QLOCAL (QMB) USAGE (XMITQ)

Wenn die Warteschlange erstellt wurde, wird eine entsprechende Nachricht angezeigt.

f) Erstellen Sie mit dem folgenden Befehl eine lokale Definition für die ferne Warteschlange:

DEFINE QREMOTE (LOCAL.DEF.OF.REMOTE.QUEUE) RNAME (RECEIVER.Q) RQMNAME ('QMB') XMITQ (QMB)

g) Definieren Sie einen Senderkanal, indem Sie den folgenden Befehl eingeben:

DEFINE CHANNEL (QMA.QMB) CHLTYPE (SDR) CONNAME ('CON-NAME(PORT)') XMITQ (QMB) TRPTYPE (TCP)

*con-name* steht für die TCP/IP-Adresse des Empfängersystems. Wenn sich beide Installationen auf demselben System befinden, gilt für *con-name* der Wert localhost. *port* ist der Port, den Sie in Schritt <u>1 a</u> notiert haben. Wenn Sie keinen Port angeben, wird der Standardwert 1414 verwendet.

h) Starten Sie den Senderkanal, indem Sie den folgenden Befehl eingeben:

START CHANNEL(QMA.QMB)

Der Empfangskanal auf dem Empfängerserver wird beim Start des Senderkanals automatisch gestartet.

i) Stoppen Sie MQSC, indem Sie den folgenden Befehl eingeben:

end

Im Anschluss an einige Nachrichten wird die Eingabeaufforderung angezeigt.

 j) Wenn sowohl der Senderserver als auch der Empfängerserver Installationen auf demselben System sind, überprüfen Sie mit folgendem Befehl, ob die Warteschlangenmanager in verschiedenen Installationen erstellt wurden:

dspmq -o installation

Wenn sich die Warteschlangenmanager in derselben Installation befinden, verschieben Sie entweder QMA in die Senderinstallation oder QMB in die Empfängerinstallation. Verwenden Sie dazu den Befehl **setmqm**. Weitere Informationen finden Sie in <u>setmqm</u>.

k) Reihen Sie eine Nachricht in die lokale Definition der fernen Warteschlange ein, die ihrerseits den Namen der fernen Warteschlange angibt. Geben Sie den folgenden Befehl ein:

amqsput LOCAL.DEF.OF.REMOTE.QUEUE QMA

Eine Nachricht zeigt an, dass amqsput gestartet wurde.

l) Geben Sie einen ein- oder mehrzeiligen Nachrichtentext ein. Lassen Sie danach eine Zeile leer.

Eine Nachricht zeigt an, dass amqsput beendet wurde. Ihre Nachricht wurde in die Warteschlange eingereiht. Die Eingabeaufforderung wird erneut angezeigt.

#### 3. Auf dem Empfängerserver:

a) Rufen Sie die Nachricht aus der Warteschlange auf dem Empfängerserver ab, indem Sie den folgenden Befehl eingeben:

amqsget RECEIVER.Q QMB

Das Beispielprogramm wird gestartet, und die Nachricht wird angezeigt. Nach einer Pause wird das Beispielprogramm beendet. Anschließend wird die Eingabeaufforderung angezeigt.

### Ergebnisse

Sie haben nun die Server-zu-Serverinstallation erfolgreich überprüft.

### Windows Clientinstallation unter Windows überprüfen

Sie können überprüfen, ob die IBM MQ MQI client-Installation erfolgreich abgeschlossen wurde und ob die Kommunikationsverbindung fehlerfrei arbeitet.

### Informationen zu diesem Vorgang

Aus der Überprüfung geht hervor, wie ein Warteschlangenmanager mit der Bezeichnung queue.manager.1, eine lokale Warteschlange mit der Bezeichnung QUEUE1 und ein Serververbindungskanal mit der Bezeichnung CHANNEL1 auf dem Server erstellt werden.

Ebenso veranschaulicht die Prozedur die Erstellung eines Clientverbindungskanals auf der Workstation, auf der der IBM MQ MQI client installiert ist. Ferner wird gezeigt, wie mit den Beispielprogrammen Nachrichten in eine Warteschlange eingereiht und anschließend aus der Warteschlange abgerufen werden.

Das Beispiel umfasst keine Sicherheitsprobleme im Zusammenhang mit Clients. Weitere Informationen zu IBM MQ MQI client -Sicherheitsproblemen finden Sie im Abschnitt <u>IBM MQ MQI client -Sicherheit</u> einrichten .

Bei der Überprüfung wird von Folgendem ausgegangen:

- Das vollständige IBM MQ-Serverprodukt wurde auf einem Server installiert.
- In Ihrem Netz kann auf die Serverinstallation zugegriffen werden.
- Die IBM MQ MQI client-Software wurde auf einem Clientsystem installiert.
- Die IBM MQ-Beispielprogramme wurden installiert.
- TCP/IP wurde auf dem Server und den Clientsystemen konfiguriert. Weitere Informationen finden Sie im Abschnitt Verbindungen zwischen Server und Client konfigurieren.

### Vorgehensweise

1. Konfigurieren Sie den Server und Client über die Befehlszeile.

Weitere Informationen finden Sie unter "Server und Client über die Befehlszeile unter Windows einrichten" auf Seite 250.

2. Testen Sie die Kommunikation zwischen Client und Server.

Weitere Informationen finden Sie unter <u>"Kommunikation zwischen einem Client und einem Server</u> unter Windows testen" auf Seite 253.

#### Zugehörige Tasks

"IBM MQ-Client unter Windows installieren" auf Seite 226

In diesem Thema wird beschrieben, wie Sie einen IBM MQ-Client auf Windows-Systemen installieren. Das hier erläuterte Verfahren kann für die Erstinstallation und für Folgeinstallationen verwendet werden.

### Windows Server und Client über die Befehlszeile unter Windows einrichten

Sie können über die Befehlszeile die Objekte erstellen, die Sie zur Überprüfung einer Clientinstallation unter Linux benötigen. Erstellen Sie auf dem Server einen Warteschlangenmanager, eine lokale Warteschlange, ein Empfangsprogramm und einen Serververbindungskanal. Sie müssen auch Sicherheitsregeln anwenden, damit der Client Verbindungen zur definierten Warteschlange herstellen und sie verwenden kann. Sie erstellen auf dem Client einen Clientverbindungskanal. Nachdem Sie den Server und Client eingerichtet haben, können Sie die Prüfprozedur mithilfe der Beispielprogramme ausführen.

### **Vorbereitende Schritte**

Lesen Sie die Informationen im Abschnitt "Clientinstallation unter Windows überprüfen" auf Seite 249, bevor Sie mit dieser Aufgabe beginnen.

### Informationen zu diesem Vorgang

In dieser Aufgabe wird erläutert, wie der Server und Client über die Befehlszeile so eingerichtet werden, dass Sie Ihre Clientinstallation überprüfen können.

### Vorgehensweise

- 1. Richten Sie den Server anhand der Anweisungen im Abschnitt <u>"Server auf Windows über die Befehls</u>zeile einrichten" auf Seite 250 ein.
- 2. Richten Sie den Client anhand der Anweisungen im Abschnitt "Verbindung zu einem Warteschlangenmanager mithilfe der Umgebungsvariablen MQSERVER unter Windows herstellen" auf Seite 252 ein.

### Nächste Schritte

Testen Sie die Kommunikation zwischen Client und Server mithilfe der Anweisungen im Abschnitt <u>"Kom</u>munikation zwischen einem Client und einem Server unter Windows testen" auf Seite 253.

### Windows Server auf Windows über die Befehlszeile einrichten

In diesem Abschnitt wird beschrieben, wie ein Warteschlangenmanager, eine Warteschlange und ein Kanal auf dem Server erstellt werden. Anschließend können Sie die Installation anhand dieser Objekte überprüfen.

### Informationen zu diesem Vorgang

Bei diesen Anweisungen wird davon ausgegangen, dass kein Warteschlangenmanager oder andere IBM MQ-Objekte definiert wurden.

Bei IBM MQ-Objektdefinitionen muss die Groß-/Kleinschreibung beachtet werden. Jeder Text, den Sie als WebSphere MQ-Scriptbefehl in Kleinbuchstaben eingeben, wird automatisch in Großbuchstaben umgewandelt, es sei denn, er wird in einfache Anführungszeichen gesetzt. Geben Sie die Beispiele genau so ein, wie sie hier angegeben werden.

### Vorgehensweise

1. Erstellen Sie eine Benutzer-ID auf dem Server, der sich nicht in der Gruppe mqm befindet.

Die Benutzer-ID muss auf dem Server und Client vorhanden sein. Dabei handelt es sich um die Benutzer-ID, unter der die Beispielanwendungen ausgeführt werden müssen. Andernfalls wird der Fehler 2035 gemeldet.

2. Sie müssen verschiedene Umgebungsvariablen festlegen, damit die Installation in der aktuellen Shell verwendet werden kann. Geben Sie dazu den folgenden Befehl ein:

#### MQ\_INSTALLATION\_PATH\bin\setmqenv -s

Dabei steht MQ\_INSTALLATION\_PATH für das Verzeichnis, in dem IBM MQ installiert ist.

3. Erstellen Sie den Warteschlangenmanager QUEUE.MANAGER.1, indem Sie den folgenden Befehl eingeben:

crtmqm QUEUE.MANAGER.1

Sie erhalten Nachrichten, dass der Warteschlangenmanager erstellt wurde.

4. Starten Sie den Warteschlangenmanager, indem Sie den folgenden Befehl eingeben:

strmqm QUEUE.MANAGER.1

Wenn der Warteschlangenmanager gestartet wurde, wird eine entsprechende Nachricht angezeigt.

5. Starten Sie MQSC, indem Sie den folgenden Befehl eingeben:

runmqsc QUEUE.MANAGER.1

Eine Nachricht zeigt Ihnen an, dass eine MQSC-Sitzung begonnen hat. MQSC verfügt über keine Eingabeaufforderung.

6. Definieren Sie eine lokale Warteschlange mit dem Namen QUEUE1, indem Sie den folgenden Befehl eingeben:

DEFINE QLOCAL(QUEUE1)

Wenn die Warteschlange erstellt wurde, wird eine entsprechende Nachricht angezeigt.

7. Erlauben Sie der Benutzer-ID, die Sie in Schritt 1 erstellt haben, QUEUE1 zu verwenden. Geben Sie hierzu den folgenden Befehl ein:

SET AUTHREC PROFILE(QUEUE1) OBJTYPE(QUEUE) PRINCIPAL(' non\_mqm\_user ') AUTHADD(PUT,GET)

Hierbei steht *non\_mqm\_user* für die Benutzer-ID, die in Schritt erstellt wurde. Wenn die Berechtigung festgelegt wurde, wird eine entsprechende Nachricht angezeigt. Sie müssen zudem folgenden Befehl ausführen, um der Benutzer-ID die Berechtigung zur Verbindungsherstellung zu erteilen:

SET AUTHREC OBJTYPE(QMGR) PRINCIPAL(' non\_mqm\_user ') AUTHADD(CONNECT)

Wird dieser Befehl nicht ausgeführt, wird ein Abbruchfehler 2305 zurückgegeben.

8. Definieren Sie einen Serververbindungskanal, indem Sie den folgenden Befehl eingeben:

DEFINE CHANNEL (CHANNEL1) CHLTYPE (SVRCONN) TRPTYPE (TCP)

Eine Nachricht zeigt Ihnen an, dass der Kanal erstellt wurde.

 Ermöglichen Sie Ihrem Clientkanal die Verbindung zum Warteschlangenmanager und f
ühren Sie ihn unter der Benutzer-ID aus, die Sie in Schritt 1 erstellt haben. Geben Sie hierzu den folgenden WebSphere MQ-Scriptbefehl ein:

```
SET CHLAUTH(CHANNEL1) TYPE(ADDRESSMAP) ADDRESS(' client_ipaddr ') MCAUSER(' non_mqm_user ')
```

Dabei ist *client\_ipaddr* die IP-Adresse des Clientsystems und *non\_mqm\_user* ist die in Schritt 1 erstellte Benutzer-ID. In einer Nachricht wird Ihnen mitgeteilt, wann die Regel festgelegt wurde.

10. Definieren Sie ein Empfangsprogramm, indem Sie folgenden Befehl eingeben:

DEFINE LISTENER (LISTENER1) TRPTYPE (TCP) CONTROL (QMGR) PORT (port\_number)

Dabei steht *Portnummer* für die Nummer des Ports, an dem das Empfangsprogramm aktiv ist. Diese Zahl muss mit der Zahl identisch sein, die Sie beim Definieren des Clientverbindungskanals im Schritt "IBM MQ-Client unter Windows installieren" auf Seite 226 verwendet haben. **Anmerkung:** Wenn Sie den Port-Parameter im Befehl weglassen, wird der Standardwert 1414 für den Listener-Port verwendet. Wenn Sie einen anderen Port als 1414 angeben möchten, müssen Sie wie gezeigt den Portparameter in den Befehl einfügen.

11. Starten Sie das Empfangsprogramm, indem Sie folgenden Befehl eingeben:

START LISTENER (LISTENER1)

12. Stoppen Sie MQSC, indem Sie Folgendes eingeben:

end

Vor der Eingabeaufforderung werden einige Nachrichten angezeigt.

#### Nächste Schritte

Richten Sie den Client ein. Weitere Informationen finden Sie unter "Verbindung zu einem Warteschlangenmanager mithilfe der Umgebungsvariablen MQSERVER unter Windows herstellen" auf Seite 252.

Windows Verbindung zu einem Warteschlangenmanager mithilfe der Umgebungsvariablen MQSERVER unter Windows herstellen

Wird eine IBM MQ-Anwendung auf dem IBM MQ MQI client ausgeführt, muss für sie der Name des MQI-Kanals, der Kommunikationstyp und die Adresse des Servers, der verwendet werden soll, angegeben werden. Diese Parameter werden über die Definition der MQSERVER-Umgebungsvariablen bereitgestellt.

#### **Vorbereitende Schritte**

Als Vorbereitung müssen Sie die Task "Server auf Windows über die Befehlszeile einrichten" auf Seite 250 ausführen und die folgenden Informationen speichern:

- Der Hostname oder die IP-Adresse des Servers und die Portnummer, die Sie bei der Erstellung des Empfangsprogramms angegeben haben.
- Der Kanalname des Serververbindungskanals.

### Informationen zu diesem Vorgang

Hier wird beschrieben, wie ein IBM MQ MQI client durch die Definition der Umgebungsvariablen MQSER-VER auf dem Client verbunden wird.

Sie können stattdessen dem Client Zugriff auf die generierte Definitionstabelle für Clientkanäle (Datei amqclchl.tab) erteilen (siehe Zugriff auf Clientverbindungskanaldefinitionen).

Unter Windows kann der Client die Informationen zur Clientverbindung auch dynamisch aus Active Directory abrufen, sofern die Unterstützung für Active Directory aktiviert ist.

### Vorgehensweise

- 1. Melden Sie sich mit der Benutzer-ID an, die Sie in Schritt 1 in <u>"Server auf Windows über die Befehlszei-</u>le einrichten" auf Seite 250 erstellt haben.
- 2. Überprüfen Sie die TCP/IP-Verbindung. Geben Sie auf dem Client einen der folgenden Befehle ein:
  - ping server-hostname
  - ping n.n.n.n

n.n.n. ist die Netzadresse. Sie können die Netzadresse in der IPv4-Schreibweise mit Trennzeichen angeben (z. B. 192.0.2.0). Alternativ können Sie die Adresse in der IPv6-Hexadezimalschreibweise festlegen (z. B. 2001:0DB8:0204:acff:fe97:2c34:fde0:3485).

Schlägt der Befehl **ping** fehl, korrigieren Sie die TCP/IP-Konfiguration.

3. Legen Sie die Umgebungsvariable MQSERVER fest. Geben Sie auf dem Client folgenden Befehl ein:

```
SET MQSERVER=CHANNEL1/TCP/server-address(port)
```
Dabei gilt Folgendes:

- CHANNEL1 ist der Name des Serververbindungskanals.
- server-address ist der TCP/IP-Hostname des Servers.
- port ist die Nummer des TCP/IP-Ports, an dem der Server empfangsbereit ist.

Wenn Sie keine Portnummer angeben, verwendet IBM MQ die in der Datei qm.ini oder in der Clientkonfigurationsdatei angegebene Portnummer. Wenn in diesen Dateien kein Wert angegeben ist, verwendet IBM MQ die Portnummer, die in der Datei mit den TCP/IP-Services für den Servicenamen MQSeries definiert ist. Wenn es in der Servicedatei keinen Eintrag MQSeries gibt, wird der Standardwert 1414 verwendet. Wichtig ist, dass der Client und das Empfangsprogramm des Servers dieselbe Portnummer verwenden.

## Nächste Schritte

Testen Sie mithilfe der Beispielprogramme die Kommunikation zwischen Client und Server (weitere Informationen erhalten Sie im Abschnitt "Kommunikation zwischen einem Client und einem Server unter Windows testen" auf Seite 253).

**Windows** Kommunikation zwischen einem Client und einem Server unter Windows testen Stellen Sie auf der IBM MQ MQI client-Workstation mit dem Beispielprogramm amqsputc eine Nachricht in die Warteschlange auf der Server-Workstation. Holen Sie die Nachricht danach mithilfe des Beispielprogramms amqsgetc wieder aus der Warteschlange zurück auf den Client.

## **Vorbereitende Schritte**

Führen Sie die Schritte in den vorherigen Themen dieses Abschnitts aus:

- Richten Sie einen Warteschlangenmanager, Kanäle und eine Warteschlange ein.
- Öffnen Sie ein Befehlsfenster.
- Setzen Sie die Systemumgebungsvariablen.

## Informationen zu diesem Vorgang

Beachten Sie, dass bei IBM MQ-Objektdefinitionen die Groß-/Kleinschreibung beachtet werden muss. Text, den Sie als WebSphere MQ-Scriptbefehl in Kleinbuchstaben eingeben, wird automatisch in Großbuchstaben umgewandelt, es sei denn, er wird in einfache Anführungszeichen gesetzt. Geben Sie die Beispiele genau so ein, wie sie hier angegeben werden.

## Vorgehensweise

1. Wechseln Sie in das Verzeichnis *MQ\_INSTALLATION\_PATH*\Tools\C\Samples\Bin für 32-Bit-Systeme bzw. in das Verzeichnis *MQ\_INSTALLATION\_PATH*\Tools\C\Samples\Bin64 für 64-Bit-Systeme.

*MQ\_INSTALLATION\_PATH* stellt das übergeordnete Verzeichnis dar, in dem IBM MQ installiert ist.

2. Sie müssen bestimmte Umgebungsvariablen festlegen, damit die Installation in der aktuellen Shell verwendet werden kann. Geben Sie dazu den folgenden Befehl ein:

MQ\_INSTALLATION\_PATH\bin\setmqenv -s

Dabei steht MQ\_INSTALLATION\_PATH für das Verzeichnis, in dem IBM MQ installiert ist.

3. Starten Sie das PUT-Programm für QUEUE1 auf QUEUE.MANAGER.1 mit folgendem Befehl:

amqsputc QUEUE1 QUEUE.MANAGER.1

Wurde der Befehl erfolgreich ausgeführt, werden folgend Nachrichten angezeigt:

Sample AMQSPUT0 start target queue is QUEUE1

**Tipp:** Möglicherweise wird der Fehler MQRC\_NOT\_AUTHORIZED (2035) angezeigt. Bei der Erstellung eines Warteschlangenmanagers ist standardmäßig die Kanalauthentifizierung aktiviert. Die Kanalauthentifizierung verhindert, dass privilegierte Benutzer als IBM MQ MQI client auf einen Warteschlangenmanager zugreifen. Zur Überprüfung der Installation können Sie entweder die Benutzer-ID des Nachrichtenkanalagenten in einen nicht privilegierten Benutzer ändern oder die Kanalauthentifizierung inaktivieren. Führen Sie zur Inaktivierung der Kanalauthentifizierung folgenden WebSphere MQ-Scriptbefehl aus:

ALTER QMGR CHLAUTH(DISABLED)

Wenn Sie den Warteschlangenmanager nicht löschen, aktivieren Sie die Kanalauthentifizierung beim Abschluss des Tests erneut:

ALTER QMGR CHLAUTH(ENABLED)

4. Geben Sie einen Nachrichtentext ein, und drücken Sie dann zweimal die **Eingabetaste**. Folgende Nachricht wird angezeigt:

Sample AMQSPUT0 end

Ihre Nachricht befindet sich nun in der Warteschlange auf dem Warteschlangenmanager des Servers. 5. Starten Sie das GET-Programm für QUEUE1 auf QUEUE.MANAGER.1 mit folgendem Befehl:

amqsgetc QUEUE1 QUEUE.MANAGER.1

Das Beispielprogramm wird gestartet, und die Nachricht wird angezeigt. Nach einer kurzen Pause von ca. 30 Sekunden wird das Beispielprogramm beendet, und die Eingabeaufforderung wird erneut angezeigt.

#### Ergebnisse

Sie haben nun die Clientinstallation erfolgreich überprüft.

## Nächste Schritte

1. Sie müssen verschiedene Umgebungsvariablen auf dem Server festlegen, damit die Installation in der aktuellen Shell verwendet werden kann. Geben Sie dazu den folgenden Befehl ein:

```
MQ_INSTALLATION_PATH\bin\setmqenv -s
```

Dabei ist MQ\_INSTALLATION\_PATH das Verzeichnis, in dem IBM MQ installiert ist.

2. Stoppen Sie auf dem Server den Warteschlangenmanager, indem Sie folgenden Befehl eingeben:

endmqm QUEUE.MANAGER.1

3. Löschen Sie auf dem Server den Warteschlangenmanager, indem Sie folgenden Befehl eingeben:

dltmqm QUEUE.MANAGER.1

## Windows IBM MQ unter Windows deinstallieren

Sie können die IBM MQ MQI clients und Server auf Windows-Systemen deinstallieren, indem Sie die Systemsteuerung, die Befehlszeile (**msiexec**), **MQParms** oder die Installationsmedien verwenden. In diesem Fall können Sie auch optional Warteschlangenmanager entfernen.

## **Vorbereitende Schritte**

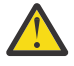

**Vorsicht:** Windows Die Windows Registry enthält wichtige Informationen, darunter Dateispeicherorte, Treiber und Startprozesse. IBM MQ ist auf diese spezifischen Registrierungseinstellungen angewiesen, um korrekt zu funktionieren. Das Ändern dieser Einstellungen ohne entsprechende Informationen kann dazu führen, dass die Anwendung IBM MQ unbrauchbar wird oder ganz ausfällt, da falsche Änderungen die wesentlichen Funktionen stören können.

Die Deinstallationsprotokollierung ist unter Windows standardmäßig nicht aktiviert. Wenn Sie ein Deinstallationsprotokoll benötigen, gehen Sie wie folgt vor:

- 1. Öffnen Sie in einer Eingabeaufforderung den Registrierungseditor durch Ausgabe des Befehls **regedit**.
- 2. Erstellen Sie den entsprechenden Registrierungsschlüssel oder bearbeiten Sie ihn: HKEY\_LOCAL\_MA-CHINE\Software\Policies\Microsoft\Windows\Installer
- 3. Fügen Sie unter diesem Registrierungsschlüssel folgende Informationen hinzu:

## Name

Protokollierung

#### Datentyp

REG\_SZ

#### Wert

voicewarmup

4. Speichern Sie den aktualisierten Registrierungsschlüssel.

## Vorgehensweise

Der erste Teil der Prozedur stellt sicher, dass keine IBM MQ-Programme oder -Prozesse ausgeführt werden:

- 1. Wenn Sie IBM MQ mit dem Microsoft Cluster Service (MSCS) ausführen, entfernen Sie die Warteschlangenmanager aus der MSCS-Steuerung, bevor Sie IBM MQ deinstallieren. Führen Sie folgende Schritte für jeden Warteschlangenmanager unter MSCS-Steuerung aus:
  - a) Nehmen Sie die Warteschlangenmanagerressource offline.
  - b) Löschen Sie die Ressourceninstanz.
  - c) Migrieren Sie die Warteschlangenmanagerdateien von gemeinsam genutzten Laufwerken zurück. Dieser Schritt wird im Abschnitt <u>Warteschlangenmanager aus MSCS-Steuerung entfernen</u> als optionaler Schritt beschrieben. In diesem Fall muss er jedoch ausgeführt werden.
- 2. Stoppen Sie vor der Deinstallation sämtliche IBM MQ-Anwendungen, die der Installation zugeordnet sind.
- 3. Schließen Sie alle Managed File Transfer-Agenten.

Wenn irgendwelche Managed File Transfer Agenten laufen, können Sie den Befehl **fteStopAgent** verwenden, um die Agenten kontrolliert zu stoppen. Sie können die Agenten auch sofort stoppen, wenn dies erforderlich ist, indem Sie den Parameter **-i** verwenden; siehe <u>fteStopAgent (stop a</u> Managed File Transfer Agent).

- 4. Beenden Sie bei einer Serverinstallation alle IBM MQ-Vorgänge:
  - a) Melden Sie sich als Benutzer in der Gruppe mqm an.
  - b) Stoppen Sie alle aktiven Warteschlangenmanager und Empfangsprogramme mit dem IBM MQ Explorer oder durch Eingabe folgender Befehle:
    - i) Richten Sie Ihre Umgebung zur Verwendung der Installation ein, die Sie deinstallieren möchten, indem Sie folgenden Befehl eingeben:

MQ\_INSTALLATION\_PATH\bin\setmqenv -s

Dabei steht MQ\_INSTALLATION\_PATH für die Position, an der IBM MQ installiert ist.

ii) Geben Sie für jeden Warteschlangenmanager folgenden Befehl ein, um ihn zu stoppen:

endmqm queue\_manager\_name

iii) Geben Sie für jeden Warteschlangenmanager folgenden Befehl ein, um verknüpfte Empfangsprogramme zu stoppen: 5. Halten Sie IBM MQ an.

Klicken Sie dazu in der Taskleiste mit der rechten Maustaste auf das Symbol für **IBM MQ** und wählen Sie **IBM MQ stoppen** aus.

- 6. Schließen Sie alle IBM MQ-Fenster.
- 7. Stoppen Sie alle Überwachungsservices.

Wenn keine Prozesse mehr aktiv sind, die IBM MQ zugeordnet sind, können Sie IBM MQ deinstallieren:

8. Deinstallieren Sie IBM MQ mit einer der folgenden Methoden:

- Verwenden Sie die Windows-Systemsteuerung. Dieser Prozess wird unter <u>"IBM MQ über die</u> <u>Systemsteuerung deinstallieren" auf Seite 257</u> beschrieben. Mit dieser Methode werden keine Warteschlangenmanager-Daten entfernt.
- Führen Sie den Befehl **msiexec** in der Befehlszeile aus. Eine entsprechende Beschreibung finden Sie in folgendem Abschnitt: "IBM MQ mit 'msiexec' deinstallieren" auf Seite 257. Mit dieser Methode werden keine Warteschlangenmanager-Daten entfernt.
- Verwenden Sie die geeigneten Parameter bei MQParms. Dieser Vorgang wird im Abschnitt "IBM MQ mit dem Befehl 'MQParms' deinstallieren" auf Seite 259 beschrieben. Mit dieser Methode werden keine Warteschlangenmanager-Daten entfernt.
- Verwenden Sie die Installationsmedien und wählen Sie die entsprechende Option wie in <u>"IBM</u> <u>MQ unter Windows mithilfe der Installationsmedien deinstallieren" auf Seite 260</u> beschrieben aus. Gegebenenfalls wird in der Anzeige **Serverkomponente wird entfernt** auch die Option zum Entfernen von Warteschlangenmanagerdaten angezeigt.

Wenn Sie den Deinstallationsprozess vor seinem Abschluss abbrechen müssen, müssen Sie IBM MQ mit dem Assistenten für die Vorbereitung von IBM MQ möglicherweise neu konfigurieren, da beim Rollback des Löschvorgangs für den IBM MQ-Service das Kennwort für den Benutzeraccount des Service nicht gesetzt werden kann. Konfigurieren Sie IBM MQ mit dem folgenden Befehl neu:

MQ\_INSTALLATION\_PATH\bin\amqmjpse.exe -r

Weitere Informationen zu Prepare IBM MQ Wizard finden Sie unter <u>"IBM MQ mithilfe des Prepare</u> IBM MQ Wizarden konfigurieren" auf Seite 216.

9. Überprüfen Sie das Windows-Ereignisprotokoll und starten Sie das System bei Bedarf erneut.

Falls die Ereignis-ID 10005 in das Windows-Ereignisprotokoll geschrieben wird, müssen Sie das System erneut starten, damit der Deinstallationsprozess abgeschlossen wird.

10. Wenn Sie die letzte oder einzige Installation von IBM MQ deinstallieren, können Sie bei Bedarf alle Informationen zu älteren Installationen entfernen, die sich noch auf dem System befinden. Sie sollten für diesen Zweck die **ResetMQ.cmd** verwenden. Weitere Informationen finden Sie unter <u>"IBM</u> MQ-Installationseinstellungen löschen" auf Seite 194.

Die folgenden Registrierungswerte bleiben nach der Deinstallation erhalten:

- My Computer\HKEY\_LOCAL\_MACHINE\SOFTWARE\IBM\WebSphere MQ\LogDefaultPath
- My Computer\HKEY\_LOCAL\_MACHINE\SOFTWARE\IBM\WebSphere MQ\WorkPath
- My Computer\HKEY\_LOCAL\_MACHINE\SOFTWARE\WOW6432Node\IBM\WebSphere MQ\Log-DefaultPath
- My Computer\HKEY\_LOCAL\_MACHINE\SOFTWARE\WOW6432Node\IBM\WebSphere MQ\Work-Path

Auch die Datenordner bleiben erhalten. Diese befinden sich in *MQ\_DATA\_PATH*\Config, wobei *MQ\_DATA\_PATH* der Pfad des Datenverzeichnisses von IBM MQ ist. Die meisten der verbleibenden Dateien enthalten Text (zum Beispiel INI-Dateien, Fehlerprotokolle und FDC-Dateien). Die ausführbare gemeinsam genutzte Bibliothek mqzsd.dll bleibt ebenfalls erhalten.

Falls ein Client auf einem System installiert ist, auf dem noch der Registry-Wert LogDefaultPath einer vorherigen Serverinstallation vorhanden ist, wird bei der Clientinstallation versucht, dieses

Verzeichnis zu erstellen, falls es noch nicht vorhanden ist. Ist dies nicht erwünscht, müssen Sie den Registry-Wert 'LogDefaultPath' vor der Installation des Clients entfernen.

## IBM MQ über die Systemsteuerung deinstallieren

Sie können IBM MQ mithilfe der Systemsteuerung deinstallieren, um alle derzeit installierten Komponenten zu entfernen.

#### **Vorbereitende Schritte**

Starten Sie den Deinstallationsprozess, indem Sie die Schritte ausführen, die unter <u>"IBM MQ unter Wind-</u> ows deinstallieren" auf Seite 254 beschrieben sind.

Wenn Sie keine Warteschlangenmanager mehr im System benötigen, löschen Sie sie mit dem IBM MQ Explorer oder mithilfe des Befehls **dltmqm**.

#### Vorgehensweise

- 1. Öffnen Sie in der Windows-Taskleiste die Systemsteuerung, indem Sie auf **Start > Einstellungen > Systemsteuerung** oder auf **Start > Systemsteuerung** klicken.
- 2. Öffnen Sie Programme und Funktionen.
- 3. Klicken Sie auf **IBM MQ** (*Installationsname*), wobei *Installationsname* für den Namen der Installation steht, die Sie entfernen möchten.
- 4. Klicken Sie auf **Entfernen** oder **Deinstallieren** und anschließend auf **Ja**, um den Vorgang zu bestätigen.

Bei aktivierter Benutzerkontensteuerung (User Account Control, UAC) folgen Sie der Windows-Eingabeaufforderung, um die Deinstallation mit Administratorrechten ausführen zu lassen. Daraufhin wird das Programm gestartet und bis zum Abschluss ausgeführt.

#### Nächste Schritte

Führen Sie die Schritte aus, die Sie unter "IBM MQ unter Windows deinstallieren" auf Seite 254 begonnen haben.

## IBM MQ mit 'msiexec' deinstallieren

Sie können IBM MQ deinstallieren, indem Sie den Befehl **msiexec** über die Befehlszeile ausführen, um alle derzeit installierten Features oder die ausgewählten Features zu entfernen.

## **Vorbereitende Schritte**

In diesem Abschnitt wird eine von mehreren Deinstallationsoptionen beschrieben, die Sie bei der Deinstallation von IBM MQ wie in <u>"IBM MQ unter Windows deinstallieren" auf Seite 254</u>beschrieben auswählen können. Lesen Sie die Informationen im Abschnitt <u>"IBM MQ unter Windows deinstallieren" auf Seite</u> 254, bevor Sie mit dieser Aufgabe beginnen.

Wenn Sie keine Warteschlangenmanager mehr im System benötigen, löschen Sie sie mit dem <u>IBM MQ</u> Explorer oder mithilfe des Befehls **dltmqm**.

## Informationen zu diesem Vorgang

Sie können den Befehl **msiexec** verwenden, um IBM MQ zu deinstallieren, indem Sie den Befehl msiexec mit einem Parameter ausführen, der eine Antwortdatei aufruft, oder indem Sie die erforderlichen msiexec-Parameter in der Befehlszeile eingeben.

Wichtig: Wenn Sie angeben, welche Features mit dem Parameter REMOVE entfernt werden sollen:

• Wenn Sie die Serverkomponente unbeaufsichtigt deinstallieren möchten und das Web Administration-Feature (Web) installiert ist, müssen Sie das Web-Feature auch unbeaufsichtigt deinstallieren, indem Sie REMOVE="Web, Server" angeben. • Wenn Sie die Komponente 'Java Runtime Environment (JRE)' unbeaufsichtigt deinstallieren möchten und das Web Administration-Feature (Web) installiert ist, müssen Sie das Web-Feature auch unbeaufsichtigt deinstallieren, indem Sie REMOVE="Web, JRE" angeben.

Wenn Sie IBM MQ unter Windows mit aktivierter Benutzerkontosteuerung (User Account Control, UAC) ausführen, müssen Sie die unbeaufsichtigte Deinstallation in einer Befehlszeile mit Administratorberechtigung aufrufen. Die Eingabeaufforderung wird mit Administratorrechten gestartet, indem sie mit der rechten Maustaste geöffnet und dann **Als Administrator ausführen** gewählt wird.

In allen angegebenen Befehlsbeispielen werden die Variablennamen wie folgt verwendet:

- installation\_name ist der Name der Installation, die Sie entfernen wollen.
- *product\_code* ist der Wert, der für MSIProdCode in der Ausgabe des folgenden Befehls angezeigt wird:

dspmqinst -n installation\_name

Ein Beispiel für einen Produktcode ist {0730749B-080D-4A2E-B63D-85CF09AE0EF0}.

#### Prozedur

- So deinstallieren Sie IBM MQ unbeaufsichtigt, indem Sie den Befehl msiexec mit einem Parameter ausführen, der eine Antwortdatei aufruft:
  - a) Legen Sie fest, welche Komponenten deinstalliert werden sollen, und ob die vorhandenen Warteschlangenmanager in der Antwortdatei gespeichert werden sollen.

Dabei handelt es sich um eine Datei im ASCII-Format, die die von Ihnen gewünschten Parameterwerte für die Deinstallation enthält. Die Antwortdatei hat ein Format, das einer Windows .ini -Datei ähnelt, und enthält die Zeilengruppe [Response]. Diese Zeilengruppe enthält Parameter, die der Befehl **msiexec** in Form von *property* = *value* -Paaren verwenden kann. Alle anderen Zeilengruppen in der Datei werden vom Befehl **msiexec** ignoriert. Es folgt das Beispiel einer einfachen Deinstallationszeilengruppe des Typs [Response]:

[Response] REMOVE="ALL"

Weitere Informationen zum Erstellen einer Antwortdatei, einschließlich der Parameter, die Sie angeben können, finden Sie unter "Antwortdatei für Serverinstallation erstellen und verwenden" auf Seite 204.

- b) Um IBM MQ mit der Antwortdatei unbeaufsichtigt zu deinstallieren, geben Sie den folgenden Befehl ein: msiexec /x {Produktcode} /l\*v "c:\removal.log" /q USEINI="Antwortdatei" INSTALLATI-ONNAME="Installationsname"
- Geben Sie einen der folgenden Befehle ein, um IBM MQ zu deinstallieren, indem Sie die erforderlichen msiexec-Parameter in der Befehlszeile eingeben:
  - Mit diesem Befehl rufen Sie eine interaktive Deinstallation mit der Option auf, Warteschlangenmanager-Daten zu entfernen (vorausgesetzt, es bleiben keine anderen Installationen IBM MQ auf dem System):

msiexec /x {product\_code} /l\*v "c:\removal.log" REMOVE="All" INSTALLATIONNAME="installati
on\_name"

Wenn Sie IBM MQ auf einem Windows-System mit aktivierter Benutzerkontensteuerung (User Account Control, UAC) ausführen, werden während der Deinstallation unter Umständen Dialogfenster mit der Meldung **Datei öffnen - Sicherheitswarnung** angezeigt, in denen International Business Machines Limited als Publisher angegeben wird. Klicken Sie auf **Ausführen** zum Fortsetzen der Deinstallation.

 Mit diesem Befehl rufen Sie eine unbeaufsichtigte Deinstallation auf, bei der keine Warteschlangenmanager-Daten entfernt werden: msiexec /x {product\_code} /l\*v "c:\removal.log" /q REMOVE="All" INSTALLATIONNAME="instal[] lation\_name"

- Mit diesem Befehl rufen Sie eine unbeaufsichtigte Deinstallation auf und entfernen alle Warteschlangenmanager-Daten (nur gültig, wenn die finale Serverinstallation entfernt wird):

```
msiexec /x {product_code} /l*v "c:\removal.log" /q REMOVE="All" KEEPQMDATA="delete"
INSTALLATIONNAME="installation_name"
```

 Mit diesem Befehl überwachen Sie den Fortschritt des Deinstallationsprozesses und entfernen keine Warteschlangenmanager-Daten:

msiexec /x {product\_code} /l\*v "c:\removal.log" INSTALLATIONNAME="installation\_name"

Wenn Sie IBM MQ auf einem Windows-System mit aktivierter Benutzerkontensteuerung (User Account Control, UAC) ausführen, werden während der Deinstallation unter Umständen Dialogfenster mit der Meldung **Datei öffnen - Sicherheitswarnung** angezeigt, in denen International Business Machines Limited als Publisher angegeben wird. Klicken Sie auf **Ausführen** zum Fortsetzen der Deinstallation.

- Mit diesem Befehl rufen Sie eine unbeaufsichtigte Deinstallation auf und entfernen keine Warteschlangenmanager-Daten:

msiexec /x {product\_code} /l\*v "c:\removal.log" /q INSTALLATIONNAME="installation\_name"

#### Ergebnisse

Nachdem der Befehl eingegeben wurde, wird die Eingabeaufforderung unverzüglich erneut angezeigt und IBM MQ wird als Hintergrundprozess deinstalliert. Wenn Sie Parameter zur Erstellung eines Protokolls eingegeben haben, überprüfen Sie den Fortschritt der Deinstallation anhand der Protokolldatei. Wenn die Deinstallation erfolgreich ausgeführt wurde, wird in der Protokolldatei die Nachricht Removal completed successfully (Deinstallation wurde erfolgreich abgeschlossen) angezeigt.

## Nächste Schritte

Führen Sie die Schritte aus, die Sie unter "IBM MQ unter Windows deinstallieren" auf Seite 254 begonnen haben.

#### Zugehörige Konzepte

"IBM MQ-Komponenten für Windows-Systeme" auf Seite 173 Sie können die erforderlichen Komponenten bei der Installation von IBM MQ auswählen.

#### Zugehörige Tasks

"Server mithilfe von 'msiexec' installieren" auf Seite 199

IBM MQ unter Windows verwendet die MSI-Technologie zur Installation der Software. MSI stellt sowohl eine interaktive Installation als auch eine nicht interaktive Installation bereit.

#### "Serverinstallation unbeaufsichtigt mithilfe von 'msiexec' ändern" auf Seite 225

Sie können die Funktionen von IBM MQ unter Windows mithilfe von **msiexec** unbeaufsichtigt entfernen oder installieren.

#### **IBM MQ mit dem Befehl 'MQParms' deinstallieren**

Sie können IBM MQ deinstallieren, indem Sie den Befehl **MQParms** über die Befehlszeile ausführen, um alle derzeit installierten Komponenten zu entfernen.

#### **Vorbereitende Schritte**

Starten Sie den Deinstallationsprozess, indem Sie die Schritte ausführen, die unter <u>"IBM MQ unter Wind-</u> ows deinstallieren" auf Seite 254 beschrieben sind.

## Vorgehensweise

1. Befolgen Sie die Anweisungen auf den MQParms-Installationsseiten für die nicht interaktive Deinstallation von IBM MQ. Siehe "Server mithilfe des Befehls 'MQParms' installieren" auf Seite 209.

a) Setzen Sie den Parameter ADDLOCAL auf einen leeren Wert (ADDLOCAL="").

- b) Setzen Sie den Parameter REMOVE auf "ALL" (REMOVE="ALL").
- 2. Wenn sich auf Ihrem System Mehrfachinstallationen von IBM MQ befinden, müssen Sie den Produktcode angeben, um die Installation zu bestimmen, die Sie entfernen möchten.

Geben Sie den folgenden Befehl ein:

MQParms.exe parameter\_file/i "{product\_code}"

Dabei gilt Folgendes:

- parameter\_file steht für die Datei, die die erforderlichen Parameterwerte enthält. Befindet sich diese Datei nicht in demselben Ordner wie MQParms.exe, müssen Sie den vollständigen Pfad und den Dateinamen angeben. Wenn Sie keine Parameterdatei angeben, wird der Standardwert MQParms.ini verwendet.
- *product\_code* ist der Wert, der für MSIProdCode in der Ausgabe des folgenden Befehls angezeigt wird:

dspmqinst -n installation\_name

Dabei ist *installation\_name* der Name der zu entfernenden Installation. Ein Beispiel für einen Produktcode ist {0730749B-080D-4A2E-B63D-85CF09AE0EF0}.

## Nächste Schritte

Führen Sie die Schritte aus, die Sie unter "IBM MQ unter Windows deinstallieren" auf Seite 254 begonnen haben.

## **Windows** IBM MQ unter Windows mithilfe der Installationsmedien deinstallieren

Sie können IBM MQ mithilfe der Installationsmedien deinstallieren, um alle aktuell installierten Komponenten zu entfernen und optional vorhandene Warteschlangenmanager und ihre Daten zu entfernen.

## **Vorbereitende Schritte**

Starten Sie den Deinstallationsprozess, indem Sie die Schritte ausführen, die unter <u>"IBM MQ unter Wind-</u> ows deinstallieren" auf Seite 254 beschrieben sind.

## Vorgehensweise

- 1. Laden Sie die komprimierte Datei mit dem Installationsimage herunter und dekomprimieren Sie sie anschließend in einem temporären Verzeichnis.
- 2. Navigieren Sie zu diesem Verzeichnis und doppelklicken Sie dann auf Setup.exe, um den Installationsprozess zu starten.

Das Launchpad für die IBM MQ-Installation wird angezeigt.

- 3. Klicken Sie auf **IBM MQ-Installation**.
- 4. Klicken Sie auf IBM MQ-Installationsprogramm starten und auf Weiter, bis die Anzeige der IBM MQ-Programmwartung mit einer Willkommensnachricht angezeigt wird. Erscheint diese Anzeige nicht, ist IBM MQ for Windows aktuell nicht installiert.
- 5. Klicken Sie auf **Bestehende Instanz verwalten oder aktualisieren**. Falls auf dem System mehrere IBM MQ-Installationen vorhanden sind, wählen Sie die zu entfernende Installation aus. Klicken Sie auf **Weiter** und in der Programmwartungsanzeige auf **Entfernen** und anschließend auf **Weiter**.
- 6. Wenn Sie den letzten oder einzigen Server deinstallieren und sich Warteschlangenmanager auf dem System befinden, wird die Anzeige zum Entfernen der Server-Features angezeigt. Klicken Sie auf eine der folgenden Optionen:

- Beibehalten: Vorhandene Warteschlangenmanager und deren Objekte werden beibehalten.
- Entfernen: Vorhandene Warteschlangenmanager und deren Objekte werden entfernt.

Klicken Sie auf Weiter.

In der Anzeige 'IBM MQ entfernen' wird eine Übersicht über die zu entfernende Installation angezeigt.

7. Klicken Sie auf **Entfernen**, um fortzufahren.

Bei Meldungen, dass gesperrte Dateien gefunden wurden, müssen Sie überprüfen, ob IBM MQ-Programme aktiv sind; siehe "IBM MQ unter Windows deinstallieren" auf Seite 254.

Wenn IBM MQ deinstalliert wurde, wird der Abschluss der Aktion in einer entsprechenden Nachricht gemeldet.

8. Klicken Sie auf **Fertigstellen**.

## Nächste Schritte

Führen Sie die Schritte aus, die Sie unter "IBM MQ unter Windows deinstallieren" auf Seite 254 begonnen haben.

## Mutti MQ Adv. IBM MQ Advanced für Multiplatforms installieren

In diesem Abschnitt sind die Installationsaufgaben in Zusammenhang mit IBM MQ Advanced für Multiplatforms aufgeführt.

## Informationen zu diesem Vorgang

IBM MQ Advanced ist eine Einfachlizenz, die zusätzlich zu IBM MQ selbst Berechtigung für folgende Komponenten bietet:

- Advanced Message Security
- Managed File Transfer
- MQ Telemetry
- Linux Replizierte Datenwarteschlangenmanager (RDQM)

Weitere Informationen finden Sie im Abschnitt IBM MQ-Lizenzinformationen.

## Prozedur

- "Installieren und Deinstallieren von AMS bei Multiplatforms-Installation" auf Seite 262.
- "Installieren von Managed File Transfer" auf Seite 268.
- "Installieren von MQ Telemetry" auf Seite 274.
- . 🕨 Linux

"RDQM (replizierte Datenwarteschlangenmanager) installieren" auf Seite 281.

#### Zugehörige Tasks

"Installieren von IBM MQ Advanced for z/OS" auf Seite 307

Installation von IBM MQ Advanced for z/OS besteht aus der Installation des Features Managed File Transfer (MFT) und der Connector Pack-Komponente. Das Feature Advanced Message Security (AMS) erfordert keine Installation. Sie können auswählen, dass nur das Feature MFT, nur die Connector Pack-Komponente oder beides installiert werden soll.

"Installieren von IBM MQ Advanced for z/OS Value Unit Edition" auf Seite 309 IBM MQ Advanced for z/OS Value Unit Edition (VUE) ist eine Bündelung der Produkte IBM MQ for z/OS VUE und IBM MQ Advanced for z/OS .

#### Zugehörige Verweise

DISPLAYQMGR (ADVCAP) MQCMD\_INQUIRE\_Q\_MGR MQIA\_ADVANCED\_CAPABILITY

## Installieren und Deinstallieren von AMS bei Multiplatforms-Installation

Installation und Deinstallation, nach Plattform beschrieben, für Advanced Message Security (AMS) in Umgebungen mit mehreren Plattformen.

## Informationen zu diesem Vorgang

Advanced Message Security ist eine gesondert installierte Komponente von IBM MQ und kann als Option mit dem Installationsprogramm von IBM MQ installiert werden. Vor der Installation müssen Sie daher eine Lizenz für die Verwendung von IBM MQ Advanced erwerben (siehe IBM MQ-Lizenzinformationen).

## Prozedur

- "AMS für Multiplatforms installieren" auf Seite 262
- "AMS auf verschiedenen Plattformen deinstallieren" auf Seite 265

## AMS für Multiplatforms installieren

Verwenden Sie die Informationen für Ihre jeweilige Plattform, um Sie durch die Installation der Komponente Advanced Message Security (AMS) zu führen.

## **Vorbereitende Schritte**

Überprüfen Sie, ob die folgenden IBM MQ-Komponenten in Ihrer Umgebung installiert sind:

- MQSeriesRuntime
- MQSeriesServer

#### Informationen zu diesem Vorgang

Falls Sie Informationen zur Installation von Advanced Message Security benötigen, folgen Sie den Anweisungen für die entsprechende Plattform.

## Prozedur

- "Advanced Message Security unter AIX installieren" auf Seite 262
- "Advanced Message Security unter IBM i installieren" auf Seite 263
- "Advanced Message Security unter Linux installieren" auf Seite 264
- "AMS unter Windows mithilfe des Launchpad installieren" auf Seite 265

#### Advanced Message Security unter AIX installieren

Sie können die Komponente Advanced Message Security auf AIX-Plattformen entweder mit dem System Management Interface Tool (SMIT) oder über die Befehlszeile installieren.

Installation mit dem System Management Interface Tool (SMIT)

## Vorgehensweise

- 1. Melden Sie sich als 'root' an.
- 2. Wechseln Sie in das Verzeichnis mit den Installationspaketen.
- 3. Starten Sie das System Management Interface Tool (SMIT). Das Systemmanagement-Menü wird angezeigt.
- 4. Rufen Sie das erforderliche SMIT-Fenster auf, indem Sie nacheinander die folgenden Optionen auswählen:

Software Installation and Maintenance Install and Update Software Install Software

- 5. Geben Sie das Verzeichnis mit dem Installationspaket an.
- 6. Drücken Sie F4, um die Software in der Option SOFTWARE-Name aufzulisten.
- 7. Wählen Sie mqm.ams.rte aus und drücken Sie die Eingabetaste.
- 8. Akzeptieren Sie die Standardeinstellung für die restlichen Optionen und drücken Sie die Eingabetaste.

#### Ergebnisse

Advanced Message Security wurde erfolgreich installiert.

Installation über die Befehlszeile

## Vorgehensweise

- 1. Melden Sie sich als 'root' an.
- 2. Wechseln Sie in das Verzeichnis mit der Installationsdatei. Die Position kann eine Netzposition oder ein lokales Dateisystemverzeichnis sein.
- 3. Führen Sie den folgenden Befehl aus:

installp -a -c -Y -d. mqm.ams.rte

Beachten Sie den Punkt nach dem Parameter -d, der für das aktuelle Verzeichnis steht.

#### Ergebnisse

Die Advanced Message Security-Komponente wurde erfolgreich installiert.

EIBM i Advanced Message Security unter IBM i installieren Sie können die Komponente Advanced Message Security unter IBM i installieren.

#### Vorgehensweise

Installieren Sie AMS, indem Sie den folgenden Befehl eingeben:

RSTLICPGM LICPGM(5724H72) DEV(installation device) OPTION(2) OUTPUT(\*PRINT)

**RSTLICPGM** hat die folgenden Parameter:

#### LICPGM(5724H72)

Produkt-ID für IBM MQ for IBM i

#### **DEV(Installationseinheit)**

Die Einheit, aus der das Produkt geladen wird (in der Regel ein optisches Laufwerk), Beispiel: OPT01.

#### **OPTION(2)**

Advanced Message Security für IBM i installieren

#### OUTPUT(\*PRINT)

Die Ausgabe wird mit der Spoolausgabe des Jobs gedruckt.

#### Ergebnisse

Die Komponente AMS wurde erfolgreich installiert.

Sobald AMS auf einer IBM MQ-Serverinstallation installiert ist, gilt Folgendes:

- Alle Warteschlangenmanager, die nachfolgend gestartet werden, aktivieren Sicherheitsrichtlinienmanagementfunktionen.
- Alle Anwendungen, die eine Verbindung mit dem Warteschlangenmanager herstellen, aktivieren Abfangprozesse.

## Nächste Schritte

Weitere Informationen zum Einrichten Ihrer Sicherheitsrichtlinie finden Sie im Abschnitt Zertifikate und die Schlüsselspeicherkonfigurationsdatei unter IBM i konfigurieren.

Linux Advanced Message Security unter Linux installieren Sie können Advanced Message Security auf Linux-Plattformen installieren.

#### Vorgehensweise

- 1. Melden Sie sich als 'root' an.
- 2. Wechseln Sie in das Verzeichnis mit der Installationsdatei. Die Position kann ein freigegebenes Netzverzeichnis oder ein lokales Dateisystemverzeichnis sein.
- 3. Optional: Wenn diese Installation nicht die erste Installation auf dem System ist, führen Sie den Befehl **crtmqpkg** aus, um eine eindeutige Gruppe von Paketen zu erstellen, die auf dem System installiert werden sollen.

Bevor Sie den Befehl **crtmqpkg** auf Linux ausführen können, müssen Sie die Befehle **pax** und **rpmbuild** installiert haben. Diese Befehle werden nicht als Teil des Produkts bereitgestellt. Sie müssen sie von Ihrem Linux Vertriebshändler erhalten. Der Befehl **rpmbuild** befindet sich in dem Paket **rpm-build**.

a) Geben Sie den folgenden Befehl ein:

./crtmqpkg suffix

Dabei steht *Suffix* für einen Namen Ihrer Wahl zur eindeutigen Bezeichnung der Installationspakete auf dem System. *Suffix* ist nicht das Gleiche wie ein Installationsname, auch wenn beide Namen identisch sein können. *Suffix* kann aus einer Kombination von bis zu 16 alphabetischen und numerischen Zeichen (A-Z, a-z, 0-9) bestehen.

**Anmerkung:** Mit diesem Befehl wird in einem Unterverzeichnis von /var/tmp eine vollständige Kopie der Installationspakete erstellt. Vor Ausführung des Befehls ist zu sicherzustellen, dass der Speicherbereich des Systems ausreicht.

b) Wechseln Sie nach Ausführung des Befehls **crtmqpkg** in das durch diesen Befehl angegebene Verzeichnis.

Dieses Verzeichnis ist ein Unterverzeichnis von /var/tmp/mq\_rpms, in dem der eindeutige Satz von Paketen erstellt wird. Die Dateinamen der Pakete enthalten alle den Wert von *Suffix*. Ein Beispiel, in dem als Suffix "1" verwendet wird:

./crtmqpkg 1

Dies bedeutet, dass ein Verzeichnis mit der Bezeichnung /var/tmp/mq\_rpms/1/i386 vorhanden ist, und die Pakete werden entsprechend umbenannt. Beispiel:

```
From: MQSeriesAMS-V.R.M-F.i386.rpm
To: MQSeriesAMS_1-V.R.M-F.i386.rpm
```

Dabei gilt:

V

Die Version des Produkts, das installiert wird

R

Das Release des Produkts, das installiert wird

М

Die Modifikationsstufe des Produkts, das installiert wird

F

Die Fixpackstufe des Produkts, das installiert wird

4. Geben Sie in der Befehlszeile den folgenden Befehl aus:

In diesem Beispiel ist eine Minimalinstallation zu sehen:

rpm -iv package\_name

Dabei steht package\_name für einen der folgenden Werte:

- MQSeriesAMS-V.R.M-F.i386.rpm
- MQSeriesAMS-V.R.M-F.x86\_64.rpm
- MQSeriesAMS-V.R.M-F.ppc.rpm
- MQSeriesAMS-V.R.M-F.s390.rpm

#### Ergebnisse

Advanced Message Security wurde erfolgreich installiert.

**Windows** AMS unter Windows mithilfe des Launchpad installieren Rufen Sie das Installationsabbild " IBM MQ auf. Führen Sie das Launchpad aus. Folgen Sie den Anweisungen auf dem Bildschirm, um die Advanced Message Security-Komponente (AMS) unter Windows zu installieren.

## Vorgehensweise

1. Rufen Sie das Installationsabbild " IBM MQ auf.

Bei dem Speicherort kann es sich um einen Netzwerkspeicherort oder um ein lokales Dateisystemverzeichnis handeln. Siehe Wo Sie herunterladbare Installationsbilder finden.

- 2. Suchen Sie "Setup.exe im Basisverzeichnis des "IBM MQ -Installationsabbilds.
  - Von einem Netzwerkstandort aus könnte dieser Standort sein m: \instmqs \Setup.exe
  - In einem lokalen Dateisystemverzeichnis könnte dieser Ort '*C:\instmqs*\Setup.exe sein
- 3. Starten Sie den Installationsprozess.

Führen Sie entweder ' Setup. exe von einer Eingabeaufforderung aus, oder doppelklicken Sie auf ' Setup. exe im ' Windows.

Anmerkung: Wenn Sie auf einem ' Windows -System mit aktivierter UAC installieren, akzeptieren Sie die ' Windows -Eingabeaufforderung, damit das Launchpad als erweitertes System ausgeführt werden kann. Während der Installation werden möglicherweise auch Dialogfenster **Open File - Security Warning** (Offene Datei - Sicherheitswarnung) angezeigt, in denen International Business Machines Limited als Publisher angegeben ist. Klicken Sie auf **Run** (Ausführen), damit die Installation fortgesetzt werden kann.

Das Fenster ' IBM MQ Installation wird angezeigt.

4. Folgen Sie den Anweisungen in der Anzeige.

## **Mutti** AMS auf verschiedenen Plattformen deinstallieren

Verwenden Sie die Informationen für Ihre Plattform, um die Advanced Message Security-Komponente (AMS) zu deinstallieren.

## Prozedur

- "AMS unter AIX deinstallieren" auf Seite 266
- "AMS unter Linux deinstallieren" auf Seite 267
- "AMS unter Windows deinstallieren" auf Seite 268

#### Zugehörige Tasks

"AMS für Multiplatforms installieren" auf Seite 262

Verwenden Sie die Informationen für Ihre jeweilige Plattform, um Sie durch die Installation der Komponente Advanced Message Security (AMS) zu führen.

#### AIX AMS unter AIX deinstallieren

Auf AIX-Plattformen können Sie die Komponente Advanced Message Security entweder mit SMIT oder über die Befehlszeile entfernen.

#### Vorgehensweise

- 1. Stoppen Sie vor der Deinstallation sämtliche IBM MQ-Anwendungen, die der Installation zugeordnet sind.
- 2. Beenden Sie bei einer Serverinstallation alle IBM MQ-Aktivitäten, die mit der Installation in Verbindung stehen, die deinstalliert werden soll:
  - a) Melden Sie sich als Benutzer in der Gruppe mqm an.
  - b) Richten Sie Ihre Umgebung so ein, dass Sie mit der Installation arbeiten, die Sie entfernen möchten. Geben Sie den folgenden Befehl ein:

```
. MQ_INSTALLATION_PATH/bin/setmqenv
```

Dabei steht . MQ\_INSTALLATION\_PATH für die Position, an der IBM MQ installiert ist.

c) Zeigen Sie den Status aller Warteschlangenmanager auf dem System an. Geben Sie den folgenden Befehl ein:

dspmq -o installation

d) Stoppen Sie alle aktiven Warteschlangenmanager, die der zu deinstallierenden Installation zugeordnet sind. Geben Sie für jeden Warteschlangenmanager folgenden Befehl ein:

endmqm QMgrName

e) Stoppen Sie alle Empfangsprogramme, die den Warteschlangenmanagern zugeordnet sind. Geben Sie für jeden Warteschlangenmanager folgenden Befehl ein:

endmqlsr -m QMgrName

- 3. Melden Sie sich als Root an.
- Deinstallieren Sie die AMS-Komponente entweder mit installp oder smit. Wurde die AMS-Komponente in einem benutzerdefinierten Verzeichnis installiert, muss sie mit dem Befehl installp deinstalliert werden.
  - Bei Verwendung von **installp** wird die Deinstallation durch Eingabe einer der folgenden Befehle vorgenommen:
    - Bei einer Installation im Standardverzeichnis /usr/mqm

installp -u mqm.ams.rte

- Bei einer Installation in einem benutzerdefinierten Verzeichnis:

```
installp -R
usil -u mqm.ams.rte
```

Dabei ist *USIL-Verzeichnis* der Pfad des benutzerdefinierten Installationsverzeichnisses (User Specified Installation Location; USIL), das bei der Installation des Produkts angegeben wurde.

- Bei Verwendung von smit müssen Sie wie folgt vorgehen:
  - a. Rufen Sie das erforderliche **smit**-Fenster auf, indem Sie nacheinander die folgenden Optionen auswählen:

```
Software Installation and Maintenance
Software Maintenance and Utilities
Remove Installed Software
```

b. Listen Sie die Software im Feld SOFTWARE-Name auf:

- i) Geben Sie . ein
- ii) Drücken Sie F4.
- c. Wählen Sie in der Liste die Dateigruppen aus, die deinstalliert werden sollen (diese beginnen mit 'mqm') und drücken Sie die **Eingabetaste**. An dieser Stelle haben Sie die Möglichkeit, eine Vorschau anzuzeigen. Behalten Sie den Standardwert **Ja** für die Option bei, wenn Sie eine Voranzeige der zu deinstallierenden Dateigruppen aufrufen möchten, oder wählen Sie **Nein** aus, wenn keine Vorschau dieser Dateigruppen angezeigt werden soll.
- d. Drücken Sie in der Anzeige **Installierte Software entfernen** die **Eingabetaste**; wenn Sie gefragt werden, ob Sie sich sicher sind, drücken Sie erneut die **Eingabetaste**.

#### Ergebnisse

Die Advanced Message Security-Komponente wurde deinstalliert.

## AMS unter Linux deinstallieren

Verwenden Sie den Befehl rpm, um die Komponente Advanced Message Security auf Linux-Plattformen zu entfernen.

## Vorgehensweise

- 1. Stoppen Sie vor der Deinstallation sämtliche IBM MQ-Anwendungen, die der Installation zugeordnet sind.
- 2. Beenden Sie bei einer Serverinstallation alle IBM MQ-Aktivitäten, die mit der Installation in Verbindung stehen, die deinstalliert werden soll:
  - a) Melden Sie sich als Benutzer in der Gruppe mqm an.
  - b) Richten Sie Ihre Umgebung so ein, dass Sie mit der Installation arbeiten, die Sie entfernen möchten. Geben Sie den folgenden Befehl ein:

```
. MQ_INSTALLATION_PATH/bin/setmqenv
```

Dabei steht . MQ\_INSTALLATION\_PATH für die Position, an der IBM MQ installiert ist.

c) Zeigen Sie den Status aller Warteschlangenmanager auf dem System an. Geben Sie den folgenden Befehl ein:

dspmq -o installation

d) Stoppen Sie alle aktiven Warteschlangenmanager, die der zu deinstallierenden Installation zugeordnet sind. Geben Sie für jeden Warteschlangenmanager folgenden Befehl ein:

endmqm QMgrName

e) Stoppen Sie alle Empfangsprogramme, die den Warteschlangenmanagern zugeordnet sind. Geben Sie für jeden Warteschlangenmanager folgenden Befehl ein:

endmqlsr -m QMgrName

- 3. Melden Sie sich als Root an.
- 4. Führen Sie den folgenden Befehl aus:

rpm -e package\_name

Dabei hat Paketname das Format MQSeriesAMS-V.R.M-F.

V

Steht für die Version des Produkts, das deinstalliert wird.

R

Steht für das Release des Produkts, das deinstalliert wird.

#### Μ

Steht für die Modifikation des Produkts, das deinstalliert wird.

F

Steht für die Fixpackstufe des Produkts, das deinstalliert wird.

## Ergebnisse

Die Advanced Message Security-Komponente wurde deinstalliert.

#### Mindows AMS unter Windows deinstallieren

Sie können die Komponente Advanced Message Security mit dem GUI-Deinstallationsassistenten oder einer Befehlszeilenschnittstelle deinstallieren.

Verwendung des Installationsassistenten

## Vorgehensweise

- 1. Laden Sie die komprimierte Datei mit dem Installationsimage herunter und dekomprimieren Sie sie anschließend in einem temporären Verzeichnis.
- 2. Navigieren Sie zu diesem Verzeichnis und doppelklicken Sie dann auf setup.exe, um den Installationsprozess zu starten.

Das Launchpad für die IBM MQ-Installation wird angezeigt.

- 3. Klicken Sie auf **IBM MQ-Installation**.
- 4. Klicken Sie auf **IBM MQ-Installationsprogramm starten**. Klicken Sie auf **Weiter**, bis das Fenster der IBM MQ-Programmverwaltung mit einer Willkommensnachricht angezeigt wird.

Wenn dieses Fenster nicht angezeigt wird, ist IBM WebSphere MQ for Windows 7.5 auf diesem System nicht installiert. Wenn diese Option angezeigt wird, wählen Sie 'Remove/Maintain' (Entfernen/Warten) oder 'Upgrade' aus.

- 5. Klicken Sie auf Bestehende Instanz verwalten oder aktualisieren und dann auf Weiter .
- 6. Falls Warteschlangenmanager vorhanden sind, wird die Anzeige 'Serverkomponente wird entfernt' angezeigt.

Wählen Sie eine der folgenden Optionen aus, und klicken Sie auf Weiter:

- Keep Vorhandene Warteschlangenmanager und deren Objekte werden beibehalten.
- **Remove** Vorhandene Warteschlangenmanager und deren Objekte werden entfernt.

Im Programmverwaltung-Fenster wird eine Übersicht über die zu entfernende Installation angezeigt.

- 7. Klicken Sie auf Ändern und dann auf Weiter.
- 8. Klicken Sie in der Liste mit den verfügbaren IBM MQ-Funktionen auf 'Advanced Message Security', wählen Sie **Diese Komponente nicht installieren (entfernen, falls vorhanden)** aus und klicken Sie auf **Weiter**.

Es wird das Fenster zur Modifikation von IBM MQ angezeigt, das eine Zusammenfassung der Änderungen enthält.

9. Klicken Sie auf Ändern und im nächsten Fenster auf Weiter, um fortzufahren.

## Ergebnisse

Die ausgewählten Funktionen der Advanced Message Security-Komponente wurden entfernt.

## MQ Adv. Installieren von Managed File Transfer

Managed File Transfer wird als Komponente von IBM MQ unter AIX, Linux, and Windowsund (ab IBM MQ 9.2.0) unter z/OSinstalliert. Managed File Transfer verbleibt als separates Produkt unter IBM i.

## **Vorbereitende Schritte**

Vor der Installation von Managed File Transfer müssen Sie überprüfen, ob Ihr System sowohl die Hardware- als auch die Softwarevoraussetzungen des Produkts erfüllt. Siehe <u>Systemanforderungen fürIBM</u> <u>MQ</u>.

Für alle Plattformen muss ein IBM MQ -Warteschlangenmanager in Ihrem Managed File Transfer -Netz als Koordinationswarteschlangenmanager verfügbar sein.

**Anmerkung:** Bei einer Migration oder einem Upgrade einer vorhandenen IBM MQ-Installation müssen die Instanzen der eigenständigen Datenbankprotokollfunktion vor allen anderen Komponenten des Managed File Transfer-Netzes migriert werden, damit diese Instanzen anschließend die bei ihnen eingehenden neuesten Versionen der Übertragungsprotokollnachrichten korrekt verarbeiten können.

In den folgenden Schritten wird die Installation von Managed File Transfer als Komponente von IBM MQ unter AIX, Linux, and Windowsbeschrieben. Informationen zu den anderen Plattformen finden Sie unter "Installieren von IBM MQ Advanced for z/OS" auf Seite 307 und "Managed File Transfer unter IBM i installieren" auf Seite 78.

## Vorgehensweise

1. Entscheiden Sie, welche Managed File Transfer-Komponenten installiert werden sollen.

Managed File Transfer kann je nach Betriebssystem und Gesamtkonfiguration mit vier verschiedenen Optionen installiert werden. Diese Optionen sind Managed File Transfer Agent, Managed File Transfer Service, Managed File Transfer Logger oder Managed File Transfer Tools.

Bei der Entscheidung über die zu installierenden Komponenten helfen Ihnen die Informationen zu Produktoptionen und Topologien in den folgenden Abschnitten:

- Managed File Transfer-Produktoptionen
- Übersicht über die Managed File Transfer-Topologie
- 2. Installieren Sie IBM MQ einschließlich der Managed File Transfer-Komponenten.

Sie finden Informationen zu den jeweiligen für Ihre Plattform installierbaren Komponenten einschließlichManaged File Transfer unter "Komponenten und Funktionen von IBM MQ" auf Seite 6.

Weitere Informationen zur Installation von IBM MQ unter AIX, Linux, and Windows finden Sie in den entsprechenden Informationen zu Ihrer Plattform:

- AIX ,IBM MQ unter AIX installieren und deinstallieren" auf Seite 34
- Linux "IBM MQ unter Linux installieren und deinstallieren" auf Seite 100
- Windows "IBM MQ unter Windows installieren und deinstallieren" auf Seite 172

#### Zugehörige Konzepte

Managed File Transfer

Übersicht über die Managed File Transfer-Topologie

#### Zugehörige Verweise

"Installierte MFT-Befehlssätze" auf Seite 273

In der folgenden Tabelle ist dargestellt, welche Managed File Transfer-Befehle mit der jeweiligen Komponente installiert werden.

## ALW Produktoptionen von Managed File Transfer

Managed File Transfer kann je nach Betriebssystem und Gesamtkonfiguration mit vier verschiedenen Optionen installiert werden. Diese Optionen sind Managed File Transfer Agent, Managed File Transfer Service, Managed File Transfer Logger oder Managed File Transfer Tools.

## **Managed File Transfer Agent**

Ein Dateiübertragungsagent stellt eine Verbindung zu einem IBM MQ-Warteschlangenmanager her und überträgt Dateidaten in Form von Nachrichten an andere Dateiübertragungsagenten.

Verwenden Sie zum Installieren eines Agenten entweder die Installationsoption Managed File Transfer Agent oder Managed File Transfer Service.

Mit der Option Managed File Transfer Agent wird ein Agent installiert, der folgende Funktionalität bietet:

• Herstellen von Verbindungen mit Warteschlangenmanagern im Client- oder Binding-Modus.

**Anmerkung:** Wenn sich der Dateiübertragungsagent und der Warteschlangenmanager auf demselben System befinden, sollten Verbindungen über den Bindungsmodus hergestellt werden.

- Dateiübertragung zu und von anderen Managed File Transfer-Agenten.
- Dateien zu und von Connect:Direct-Knoten übertragen.

Mit der Option Managed File Transfer Service, die im nächsten Abschnitt beschrieben wird, wird ein Dateiübertragungsagent installiert, der zusätzlich über die Funktion verfügt, Dateien an traditionelle FTP-, FTPS- oder SFTP-Protokollserver und von dort zu übertragen.

## **Managed File Transfer Service**

Mit der Option Managed File Transfer Service wird ein Agent installiert, der folgende Funktionalität bietet:

• Herstellen von Verbindungen mit Warteschlangenmanagern im Client- oder Binding-Modus.

**Anmerkung:** Wenn sich der Dateiübertragungsagent und der Warteschlangenmanager auf demselben System befinden, sollten Verbindungen über den Bindungsmodus hergestellt werden.

- Dateiübertragung zu und von anderen Managed File Transfer-Agenten.
- Dateien zu und von Connect:Direct-Knoten übertragen.
- Erstellung von Protokollbridgeagenten, die Dateien an traditionelle SFTP-, FTP- oder FTPS-Protokollserver und von dort übertragen.

Einige Funktionen stehen nur auf einem Teil der unterstützten Plattformen zur Verfügung. Weitere Informationen finden Sie im Abschnitt 'Systemvoraussetzungen für IBM MQ'.

Ein Managed File Transfer Service kann nur auf Systemen installiert werden, auf denen bereits die Option IBM MQ Server installiert ist.

## Managed File Transfer Logger

Eine Protokollfunktion für Dateiübertragungen stellt eine Verbindung zum MQ-Warteschlangenmanager (bei dem es sich häufig um den Koordinationswarteschlangenmanager handelt) her und protokolliert auditbezogene Dateiübertragungsdaten in einer Datenbank oder Datei. Eine Protokollfunktion kann nur auf Systemen installiert werden, auf denen bereits die Installationsoption IBM MQ Server installiert ist.

## **Managed File Transfer Tools**

Die Managed File Transfer Tools sind Befehlszeilentools für die Interaktion mit Dateiübertragungsagenten. Mit diesen Tools können Sie über die Befehlszeile Dateiübertragungen terminieren bzw. starten sowie Ressourcenüberwachungen erstellen. Die Managed File Transfer Tools müssen nicht auf demselben System installiert sein wie die Dateiübertragungsagenten, mit denen sie interagieren.

#### **Managed File Transfer Base**

🕨 Linux 🕨 AlX

Auf AIX and Linux-Plattformen wird zusätzlich die Installationskomponente Managed File Transfer Base angeboten. Sie enthält Dateien, die von allen Installationsoptionen genutzt werden. Die Komponente

Managed File Transfer Base muss vor der Installation der Optionen Agent, Logger, Service oder Tools installiert werden.

Weitere Informationen zu den IBM MQ-Komponenten, die für die jeweilige Produktoption auf AIX and Linux-Plattformen erforderlich sind, finden Sie in folgenden Abschnitten:

- AIX "Erforderliche MFT-Komponenten unter AIX" auf Seite 271
- Linux "Erforderliche MFT-Komponenten unter Linux" auf Seite 272

#### Zugehörige Konzepte

Einführung in Managed File Transfer Übersicht über die Managed File Transfer-Topologie

## AIX Erforderliche MFT-Komponenten unter AIX

Für Managed File Transfer stehen vier Installationsoptionen zur Auswahl; für welche Option Sie sich entscheiden, hängt von Ihrem Betriebssystem und von Ihrer Konfiguration ab. Auf AIX-Systemen sind dies die Optionen Managed File Transfer Agent, Managed File Transfer Logger, Managed File Transfer Service und Managed File Transfer Tools. All diese Optionenbenötigen bestimmte Komponenten.

## **Managed File Transfer Agent**

mqm.base.runtime

mqm.java.rte

mqm.jre.rte

mqm.ft.base

mqm.ft.agent

## **Managed File Transfer Logger**

mqm.base.runtime

mqm.server.rte

mqm.java.rte

mqm.jre.rte

mqm.ft.base

mqm.ft.logger

## **Managed File Transfer Service**

mqm.base.runtime

mqm.server.rte

mqm.java.rte

mqm.jre.rte

mqm.ft.base

mqm.ft.agent

mqm.ft.service

## **Managed File Transfer Tools**

mqm.base.runtime

mqm.java.rte mqm.jre.rte mqm.ft.base mqm.ft.tools

## Erforderliche MFT-Komponenten unter Linux

Für Managed File Transfer stehen vier Installationsoptionen zur Auswahl; für welche Option Sie sich entscheiden, hängt von Ihrem Betriebssystem und von Ihrer Konfiguration ab. Auf Linux-Systemen sind dies die Optionen Managed File Transfer Agent, Managed File Transfer Logger, Managed File Transfer Service und Managed File Transfer Tools. All diese Optionenbenötigen bestimmte Komponenten.

## **Managed File Transfer Agent**

**MQSeriesRuntime** 

MQSeriesJava

**MQSeriesJRE** 

MQSeriesFTBase

**MQSeriesFTAgent** 

#### Managed File Transfer Logger

**MQSeriesRuntime** 

**MQSeriesServer** 

**MQSeriesJava** 

MQSeriesJRE

MQSeriesFTBase

MQSeriesFTLogger

#### **Managed File Transfer Service**

**MQSeriesRuntime** 

**MQSeriesServer** 

MQSeriesJava

MQSeriesJRE

MQSeriesFTBase

MQSeriesFTAgent

**MQSeriesFTService** 

## **Managed File Transfer Tools**

MQSeriesRuntime

MQSeriesJava

**MQSeriesJRE** 

**MQSeriesFTBase** 

**MQSeriesFTTools** 

*Installierte MFT-Befehlssätze* In der folgenden Tabelle ist dargestellt, welche Managed File Transfer-Befehle mit der jeweiligen Kompo-nente installiert werden.

| Tabelle 35. In den einzelnen Befehlssätzen verfügbare Managed File Transfer-Befehle |                                           |                                           |                                           |                                      |                                                               |  |  |  |  |
|-------------------------------------------------------------------------------------|-------------------------------------------|-------------------------------------------|-------------------------------------------|--------------------------------------|---------------------------------------------------------------|--|--|--|--|
| Befehl                                                                              | Befehlssatz für<br>Agent                  | Befehlssatz für<br>Service                | Befehlssatz für<br>Tools                  | Befehlssatz für<br>Protokollfunktion | Redistributable<br>Managed File<br>Transfer pack-<br>age-Satz |  |  |  |  |
| fteAnt                                                                              |                                           |                                           | 1                                         |                                      | ✓                                                             |  |  |  |  |
| fteBundleConfiguration                                                              |                                           |                                           | ✓ (nur AIX, Li-<br>nux, and Wind-<br>ows) |                                      | 1                                                             |  |  |  |  |
| fteCancelTransfer                                                                   |                                           |                                           | ✓                                         |                                      | $\checkmark$                                                  |  |  |  |  |
| fteChangeDefaultConfigurationOpti-<br>ons                                           | ✓                                         | 1                                         | 1                                         | ✓                                    | ✓                                                             |  |  |  |  |
| fteCleanAgent                                                                       | $\checkmark$                              | $\checkmark$                              |                                           |                                      | ✓                                                             |  |  |  |  |
| fteCreateAgent                                                                      | $\checkmark$                              | $\checkmark$                              |                                           |                                      | ✓                                                             |  |  |  |  |
| fteCreateBridgeAgent                                                                |                                           | $\checkmark$                              |                                           |                                      | ✓                                                             |  |  |  |  |
| fteCreateCDAgent                                                                    | ✓ (nur AIX, Li-<br>nux, and Wind-<br>ows) | ✓ (nur AIX, Li-<br>nux, and Wind-<br>ows) |                                           |                                      |                                                               |  |  |  |  |
| fteCreateEnvironment                                                                |                                           |                                           |                                           |                                      | ✓                                                             |  |  |  |  |
| fteCreateLogger                                                                     |                                           |                                           |                                           | ~                                    | ✓ "1" auf Seite<br>274                                        |  |  |  |  |
| fteCreateMonitor                                                                    |                                           |                                           | 1                                         |                                      | ✓                                                             |  |  |  |  |
| fteCreateTemplate                                                                   |                                           |                                           | 1                                         |                                      | ✓                                                             |  |  |  |  |
| fteCreateTransfer                                                                   |                                           |                                           | 1                                         |                                      | ✓                                                             |  |  |  |  |
| fteDefine                                                                           |                                           |                                           | ✓ (nur AIX, Li-<br>nux, and Wind-<br>ows) |                                      | 1                                                             |  |  |  |  |
| fteDelete                                                                           |                                           |                                           | ✓ (nur AIX, Li-<br>nux, and Wind-<br>ows) |                                      | 1                                                             |  |  |  |  |
| fteDeleteAgent                                                                      | $\checkmark$                              | $\checkmark$                              |                                           |                                      | $\checkmark$                                                  |  |  |  |  |
| fteDeleteLogger                                                                     |                                           |                                           |                                           | ~                                    | ▶ <b>V 9.3.0</b><br>✓ "1" auf Seite<br>274                    |  |  |  |  |
| fteDeleteMonitor                                                                    |                                           |                                           | $\checkmark$                              |                                      | $\checkmark$                                                  |  |  |  |  |
| fteDeleteScheduledTransfer                                                          |                                           |                                           | $\checkmark$                              |                                      | $\checkmark$                                                  |  |  |  |  |
| fteDeleteTemplates                                                                  |                                           |                                           | $\checkmark$                              |                                      | $\checkmark$                                                  |  |  |  |  |
| fteDisplayVersion                                                                   | $\checkmark$                              | $\checkmark$                              |                                           | $\checkmark$                         | $\checkmark$                                                  |  |  |  |  |
| fteListAgents                                                                       | $\checkmark$                              | 1                                         | ✓                                         | $\checkmark$                         | $\checkmark$                                                  |  |  |  |  |

| Tabelle 35. In den einzelnen Befehlssätzen verfügbare Managed File Transfer-Befehle (Forts.) |                          |                            |                          |                                      |                                                               |  |  |  |
|----------------------------------------------------------------------------------------------|--------------------------|----------------------------|--------------------------|--------------------------------------|---------------------------------------------------------------|--|--|--|
| Befehl                                                                                       | Befehlssatz für<br>Agent | Befehlssatz für<br>Service | Befehlssatz für<br>Tools | Befehlssatz für<br>Protokollfunktion | Redistributable<br>Managed File<br>Transfer pack-<br>age-Satz |  |  |  |
| fteListMonitors                                                                              |                          |                            | ✓                        |                                      | $\checkmark$                                                  |  |  |  |
| fteListScheduledTransfers                                                                    |                          |                            | ✓                        |                                      | $\checkmark$                                                  |  |  |  |
| fteListTemplates                                                                             |                          |                            | ✓                        |                                      | $\checkmark$                                                  |  |  |  |
| fteModifyAgent                                                                               | 🗸 (nur Windows)          | 🗸 (nur Windows)            |                          |                                      | $\checkmark$                                                  |  |  |  |
| fteModifyLogger                                                                              |                          |                            |                          | ✓ (nur Windows)                      | ✓ "1" auf Seite<br>274                                        |  |  |  |
| fteObfuscate                                                                                 | $\checkmark$             | ✓                          |                          | $\checkmark$                         | $\checkmark$                                                  |  |  |  |
| ftePingAgent                                                                                 |                          |                            | ✓                        |                                      | $\checkmark$                                                  |  |  |  |
| fteRAS                                                                                       |                          | ✓                          |                          |                                      | $\checkmark$                                                  |  |  |  |
| fteSetAgentLogLevel                                                                          | $\checkmark$             |                            |                          |                                      | $\checkmark$                                                  |  |  |  |
| fteSetAgentTraceLevel                                                                        | $\checkmark$             | √                          |                          |                                      | $\checkmark$                                                  |  |  |  |
| fteSetLoggerTraceLevel                                                                       |                          |                            |                          | ~                                    | ▶ <b>V 9.3.0</b><br>✓ "1" auf Seite<br>274                    |  |  |  |
| fteSetupCommands                                                                             | $\checkmark$             | ✓                          | ✓                        | $\checkmark$                         | $\checkmark$                                                  |  |  |  |
| fteSetupCoordination                                                                         | $\checkmark$             | ✓                          | ~                        | $\checkmark$                         | $\checkmark$                                                  |  |  |  |
| fteShowAgentDetails                                                                          | $\checkmark$             | $\checkmark$               | ✓                        | $\checkmark$                         | $\checkmark$                                                  |  |  |  |
| fteShowLoggerDetails                                                                         |                          |                            |                          | ~                                    | ▶ <b>V 9.3.0</b><br>✓ "1" auf Seite<br>274                    |  |  |  |
| fteStartAgent                                                                                | $\checkmark$             | ✓                          |                          |                                      | $\checkmark$                                                  |  |  |  |
| fteStartLogger                                                                               |                          |                            |                          | ~                                    | ▶ <b>V 9.3.0</b><br>✓ "1" auf Seite<br>274                    |  |  |  |
| fteStopAgent                                                                                 | $\checkmark$             | ✓                          |                          |                                      | $\checkmark$                                                  |  |  |  |
| fteStopLogger                                                                                |                          |                            |                          | 1                                    | ✓ <b>9.3.0</b>                                                |  |  |  |

#### Anmerkungen:

1. Y 3.3.0 Ab IBM MQ 9.3.0enthält Redistributable Managed File Transfer package auch Redistributable Managed File Transfer Logger. Weitere Informationen finden Sie im Abschnitt Redistributable Managed File Transfer components herunterladen und konfigurieren.

## Windows MQ Adv. Linux AIX Installieren von MQ Telemetry

Die MQ Telemetry zugeordneten Installationstasks sind in diesem Abschnitt aufgeführt.

## Informationen zu diesem Vorgang

MQ Telemetry wird als Teil der Serverinstallation für IBM MQ installiert.

MQ Telemetry ist eine gesondert installierte Komponente von IBM MQ und kann als Option mit dem Installationsprogramm von IBM MQ installiert werden. Vor der Installation müssen Sie daher eine Lizenz für die Verwendung von IBM MQ Advanced erwerben (siehe IBM MQ-Lizenzinformationen).

## Prozedur

• Installieren Sie IBM MQ (einschließlich MQ Telemetry).

Sie finden Informationen zu den jeweiligen für Ihre Plattform installierbaren Komponenten einschließlichMQ Telemetry unter "Komponenten und Funktionen von IBM MQ" auf Seite 6.

Sie finden weitere Informationen zur Installation von IBM MQ unter AIX, Linux oder Windows in den entsprechenden Informationen für Ihre Plattform:

- AIX "IBM MQ unter AIX installieren und deinstallieren" auf Seite 34
- **Linux** "IBM MQ unter Linux installieren und deinstallieren" auf Seite 100
- Windows "IBM MQ unter Windows installieren und deinstallieren" auf Seite 172

## Installationsvoraussetzungen für MQ Telemetry

MQ Telemetry ist eine Komponente des IBM MQ -Hauptprodukts. Sie können MQ Telemetry bei der Erstinstallation von IBM MQ oder beim Ändern einer bestehenden Installation IBM MQ installieren.

## Die Übersicht MQ Telemetry

Allgemeine Informationen zu MQ Telemetry enthält der Abschnitt Einführung in MQ Telemetry.

## Unterstützung für IBM MQ Explorer

Mit IBM MQ Explorer können Sie die Laufzeitkomponente von MQ Telemetry konfigurieren und verwalten. Damit ein Warteschlangenmanager Verbindungen von einem Telemetriegerät akzeptiert, ist mindestens ein Telemetriekanal erforderlich. Zur Aktivierung von MQTT gibt es einen Assistenten zur Definition einer Beispielkonfiguration, der über IBM MQ Explorer ausgeführt werden kann. Der Assistent führt Sie durch eine Reihe von Schritten, einschließlich Definition und Start des Telemetrieservice (MQXR), Einrichtung der Standardübertragungswarteschlange und Konfiguration eines Telemetriekanals. Weitere Informationen zur Verwendung des Assistenten für die Definition einer Beispielkonfiguration finden Sie im Abschnitt "Installation von MQ Telemetry mithilfe von IBM MQ Explorer überprüfen" auf Seite 276.

IBM MQ Explorer unterstützt Folgendes:

- Anzeige mit Telemetrieknoten und -inhalten Begrüßungsinformationen, Assistent für die Definition einer Beispielkonfiguration, Ausführung des MQTT-Clientdienstprogramms, Hilfe zu MQ Telemetry und Statusinformationen zum MQ Telemetry-Service
- Assistent zur Definition einer Beispielkonfiguration für schnelle Konfiguration eines Warteschlangenmanagers für die Unterstützung von MQTT
- Assistent für neuen Telemetriekanal erfasst Informationen, die für die Erstellung eines Telemetriekanalobjekts erforderlich sind.
- Anzeige mit Telemetriekanalknoten und -inhalten zeigt Telemetriekanäle in der Inhaltsansicht von IBM MQ Explorer an
- Anzeige mit Telemetriekanalstatusknoten und -inhalten zeigt den Telemetriekanalstatus in der Inhaltsansicht von IBM MQ Explorer an
- MQTT-Clientdienstprogramm stellt eine einfache grafische Benutzerschnittstelle für die Veröffentlichung und Subskription von Themen bereit

• Hilfe zu MQ Telemetry

Sie können die Laufzeitkomponente von MQ Telemetry auf einem System installieren und sie mit dem auf einem anderen System installierten IBM MQ Explorer verwalten. Die Komponenten können jedoch nur auf Systemen mit den entsprechenden Voraussetzungen installiert werden. Informationen zu diesen Voraussetzungen finden Sie unter System Requirements for IBM MQ.

## MQ Telemetry-Clientbibliotheken und Software-Development-Kits

Damit Sie Messaging-Anwendungen für MQTT -Netzwerke schreiben können, können Sie eine Gruppe kostenloser MQTT -Beispielclients von der Eclipse Paho-Downloadseiteinstallieren und verwenden.

#### Zugehörige Konzepte

MQ Telemetry Telemetrieanwendungsfälle **Zugehörige Tasks** MQ Telemetry verwalten Anwendungen für MQ Telemetry entwickeln Fehlerbehebung bei Problemen mit MQ Telemetry **Zugehörige Verweise** MQ Telemetry Referenz

## Installation von MQ Telemetry überprüfen

Die Installation von MQ Telemetry kann auf drei Arten überprüft werden. Unabhängig davon, ob MQ Telemetry als angepasste Installation von IBM MQ installiert oder einer bestehenden Installation von IBM MQ hinzugefügt wurde, können Sie jede dieser Methoden verwenden.

## Informationen zu diesem Vorgang

In IBM MQ können Sie die Installation von MQ Telemetry entweder mit dem IBM MQ Explorer oder über die Befehlszeile prüfen.

Sie können die Installation auch mit dem MQTT-Messaging-Client für JavaScript in einem Browser überprüfen, der den Standard RFC 6455 (WebSocket) unterstützt. Mit MQ Telemetry wird auf jeden Fall eine Version dieses Clients installiert, wobei darauf hinzuweisen ist, dass die neueste Version kostenlos über die <u>Eclipse Paho-Downloadseite</u> erhältlich ist. Zur Überprüfung der MQ Telemetry-Installation benötigen Sie nicht die neueste Version des Clients.

## Prozedur

- Sie haben folgende Möglichkeiten, um Ihre Installation zu prüfen:
  - Mit dem IBM MQ Explorer (wie unter "Installation von MQ Telemetry mithilfe von IBM MQ Explorer überprüfen" auf Seite 276 beschrieben).
  - Mit der Befehlszeile (wie unter "Installation von MQ Telemetry über die Befehlszeile überprüfen" auf Seite 278 beschrieben).

**Windows** Linux Installation von MQ Telemetry mithilfe von IBM MQ Explorer überprüfen Überprüfen Sie mithilfe des Assistenten 'Musterkonfiguration definieren' und des MQTT-Clientdienstprogramms in IBM MQ Explorer, ob die Komponenten von MQ Telemetry installiert wurden. Prüfen Sie auch, ob die Publish/Subscribe-Funktion ordnungsgemäß funktioniert.

## **Vorbereitende Schritte**

Die MQ Telemetry-Laufzeit und die Unterstützung für IBM MQ Explorer müssen installiert sein. Der Telemetrieordner ist Teil eines Warteschlangenmanagers. Um den Telemetrieordner anzuzeigen, muss ein Warteschlangenmanager gestartet werden.

Lesen Sie die vom Assistenten bereitgestellten Informationen zu den Konfigurationsänderungen, bevor Sie den Assistenten 'Beispielkonfiguration definieren' auf einem vorhandenen Warteschlangenmanager ausführen. Die Änderung können Auswirkungen auf die Konfiguration des vorhandenen Warteschlangenmanagers haben. Sie können den Assistenten der Beispielkonfiguration auch auf einem neu erstellten Warteschlangenmanager ausführen, damit keine Sicherheitseinstellungen geändert werden müssen.

## Informationen zu diesem Vorgang

Zur Konfiguration von MQ Telemetry steht ein Assistent für die Definition einer Beispielkonfiguration zur Verfügung, der über IBM MQ Explorer ausgeführt werden kann. Der Assistent führt Sie durch eine Reihe von Schritten, einschließlich Definition und Start des Telemetrieservice (MQXR), Einrichtung der Standardübertragungswarteschlange und Konfiguration eines Telemetriekanals.

Falls Sie die Konfiguration lieber manuell durchführen möchten, finden Sie entsprechende Informationen in den Abschnitten Warteschlangenmanager unter Linux und AIX für die Telemetrie. Informationen zu Windows finden Sie im Abschnitt <u>Warteschlangenmanager unter Windows für die Telemetrie konfigurie-</u><u>ren</u>.

Sie können den Assistenten für die Definition der Beispielkonfiguration auf der Begrüßungsseite von MQ Telemetry in IBM MQ Explorer öffnen. Der Assistent ermittelt auf Basis der aktuellen Konfiguration, welche Schritte erforderlich sind.

Beispielsweise können die folgenden Aktionen vom Assistenten angegeben werden:

- Definition des Telemetrieservice (MQXR)
- Start des Telemetrieservice (MQXR)
- Definition der Übertragungswarteschlange für die Telemetrie
- Festlegung von SYSTEM. MQTT. TRANSMIT. QUEUE als Standardübertragungswarteschlange

Wenn die Telemetrie für diesen Warteschlangenmanager bereits konfiguriert wurde, wird der Link zum Öffnen des Assistenten durch statischen Text ersetzt. Der Text bestätigt, dass die Beispielkonfiguration eingerichtet wurde.

Nach Abschluss der Konfiguration können Sie IBM MQ Explorer verwenden, um das MQTT -Clientdienstprogramm zu öffnen. Überprüfen Sie mit dem MQTT-Clientdienstprogramm, ob MQ Telemetry richtig eingerichtet wurde.

Die folgenden Punkte fassen die Hauptziele zusammen, die mit dem MQTT-Clientdienstprogramm erreicht werden können:

- Überprüfung der Basiskonfiguration oder der angepassten Konfiguration von MQ Telemetry, indem eine Verbindung hergestellt wird, Themen abonniert und Nachrichten veröffentlicht werden.
- Showcase der Hauptfunktionen des MQTT protocols
- Bereitstellung eines einfachen Tools, um das Debugging in MQ Telemetry-Anwendungen zu unterstützen.

Sie finden in IBM MQ Explorer weitere Informationen, wenn Sie das Menü **Hilfe** aufrufen oder die Taste **F1** drücken.

## Vorgehensweise

1. Starten Sie IBM MQ Explorer.

Auf Windows- und Linux-Systemen können Sie IBM MQ Explorer über das Systemmenü, die ausführbare Datei MQExplorer oder mit den Befehlen **mqexplorer** oder **strmqcfg** starten.

- 2. Öffnen Sie die Seite Willkommen bei MQ Telemetry.
  - Wenn Sie einen vorhandenen Warteschlangenmanager verwenden möchten, klicken Sie auf den Ordner IBM MQ\Queue Managers\qMgrName\Telemetry, um die Seite Willkommen bei MQ Telemetry zu öffnen.

- Wenn Sie sich aus den genannten Gründen für die Verwendung eines neuen Warteschlangenmanagers entscheiden, gehen Sie wie folgt vor:
  - a. Klicken Sie auf Warteschlangenmanager > Neu > Warteschlangenmanager.
  - b. Geben Sie MQTTVerification als **Warteschlangenmanagername** > **Weiter** > **Weiter** > **W**
  - c. Ändern Sie den Standardport in **Empfang an Portnummer**, wenn der Port belegt ist > **Fertig**stellen.
  - d. Wenn der Warteschlangenmanager gestartet wird, klicken Sie auf den Ordner IBM MQ\Queue Managers\MQTTVerification\Telemetry, um die Seite **Willkommen bei MQ Telemetry** zu öffnen.
- 3. Klicken Sie auf der Seite Willkommen bei MQ Telemetry in IBM MQ Explorer auf Beispielkonfiguration definieren.

Ist dieser Link nicht vorhanden und wird stattdessen der Text "Die Beispielkonfiguration wurde für diesen Warteschlangenmanager eingerichtet" angezeigt, wurde die Telemetrie bereits konfiguriert. Fahren Sie mit Schritt "6" auf Seite 278 fort.

Wenn Sie auf **Beispielkonfiguration definieren** geklickt haben, wird die Seite geöffnet und die Aktionen werden aufgelistet, die als Teil der Beispielkonfiguration ausgeführt werden sollen.

- 4. Lassen Sie die Option **MQTT-Clientdienstprogramm starten** markiert, wenn das MQTT-Clientdienstprogramm automatisch gestartet werden soll. Das Kontrollkästchen ist standardmäßig ausgewählt.
- 5. Klicken Sie auf Fertigstellen.
- 6. Klicken Sie auf Verbinden.

Vergewissern Sie sich im Fenster des MQTT-Clientdienstprogramms, dass die richtigen Namen für Host und Port angegeben sind.

Wenn das Fenster des MQTT-Clientdienstprogramms in Schritt 4 nicht automatisch gestartet wurde, können Sie es über eine direkte Verbindung im Fenster **Willkommen bei MQ Telemetry** starten. Sie haben auch die Möglichkeit, mit der rechten Maustaste auf einen Nicht-TLS-Kanal zu klicken, was Ihnen die Steuerung des zu Grunde liegenden Ausführungskanals ermöglicht.

Das Clientprotokoll enthält das Ereignis Connected.

7. Klicken Sie auf **Subscribe** (Subskribieren).

Das Clientprotokoll enthält das Ereignis Subscribed.

8. Klicken Sie auf Publizieren.

Das Clientprotokoll enthält die Ereignisse Published und Received.

## Ergebnisse

Wenn die Publish/Subscribe-Funktion erfolgreich abgeschlossen wird, wurde die Installation von MQ Telemetry erfolgreich überprüft.

Falls während des Installationsprozesses Probleme auftreten, schlagen Sie im Fehlerprotokoll nach:

- Unter Windows lautet die Standardposition für dieses Protokoll *IBM MQ data directory*\qmgrs\qMgrName\mqxr.
- Unter AIX und Linux lautet die Standardposition für dieses Protokoll /var/mqm/qmgrs/qMgrName/ mqxr/.

Installation von MQ Telemetry über die Befehlszeile überprüfen

Befolgen Sie die folgenden Anweisungen, um durch die Ausführung von Scripts und einer Beispielanwendung zu überprüfen, ob die MQ Telemetry-Komponenten installiert wurden und eine Veröffentlichung und Subskription ausführen können.

## **Vorbereitende Schritte**

#### Anmerkung:

Bei dieser Task werden die Java-Beispielanwendung mqttv3app und die zugehörige Java-Clientbibliothek verwendet. Diese Ressourcen wurden mit dem IBM Messaging Telemetry Clients SupportPac bereitgestellt, und in den detaillierten Anweisungen auf dieser Seite wird davon ausgegangen, dass Sie über eine Kopie dieses SupportPac verfügen.

Das IBM Messaging Telemetry Clients SupportPac ist nicht mehr verfügbar. Kostenlose Downloads der neuesten Telemetrieclients und Beispiele sind für eine Reihe von Programmiersprachen weiterhin im Eclipse Paho-Projekt und bei MQTT.org verfügbar.

Der Telemetrieservice (MQXR) muss zur Ausführung der Beispielprogramme gestartet werden. Die Benutzer-ID muss ein Mitglied der Gruppe mqm sein.

Das Script SampleMQMerstellt und verwendet einen Warteschlangenmanager mit dem Namen MQXR\_SAMPLE\_QM. Daher darf es nicht unverändert auf einem System ausgeführt werden, auf dem es bereits einen Warteschlangenmanager mit dem Namen MQXR\_SAMPLE\_QM gibt. Jegliche Änderungen können Auswirkungen auf die Konfiguration des vorhandenen Warteschlangenmanagers haben.

Die Java-Beispielanwendung mqttv3app kann mit zwei Befehlen ausgeführt werden. Der erste Befehl erstellt eine Subskription und wartet auf eine Nachricht. Der zweite Befehl veröffentlicht Daten in dieser Subskription. Die Befehle müssen daher in unterschiedliche Befehlszeilen oder Shellfenster eingegeben werden.

## Informationen zu diesem Vorgang

Im Verzeichnis mit den Beispielen befinden sich Scripts zur Überprüfung auf einem Server oder Gerät ohne eine grafische Benutzerschnittstelle. Das Script SampleMQM führt die erforderlichen Schritte zur Konfiguration von MQ Telemetry aus. Die Java-Beispielanwendung mqttv3app kann dann ausgeführt werden, um die Basiskonfiguration oder die angepasste Konfiguration von MQ Telemetry zu überprüfen, indem eine Verbindung hergestellt wird, Themen abonniert und Nachrichten veröffentlicht werden. Das Beispielscript CleanupMQM kann ausgeführt werden, um den Warteschlangenmanager zu löschen, der mit dem Script SampleMQM erstellt wurde.

Die folgenden Punkte fassen die Hauptziele zusammen, die mit der bereitgestellten Prüfprozedur erreicht werden können:

- Überprüfung der Basiskonfiguration oder der angepassten Konfiguration von MQ Telemetry, indem eine Verbindung hergestellt wird, Themen abonniert und Nachrichten veröffentlicht werden.
- Showcase der Hauptfunktionen des MQTT protocols
- Bereitstellung eines einfachen Tools, um das Debugging in MQ Telemetry-Anwendungen zu unterstützen.

## Vorgehensweise

1. Dekomprimieren Sie das IBM Messaging Telemetry Clients SupportPac in einem Verzeichnis Ihrer Wahl.

Bei dieser Task werden die Java-Beispielanwendung mqttv3app und die zugehörige mqttv3 Java-Clientbibliothek verwendet. Wenn Sie über die frühere Version (MA9B) des SupportPacverfügen, befinden sich die Beispielanwendungen und Clientbibliotheken im Verzeichnis *CLIENTPACKDIR*/SDK/ clients/java, wobei *CLIENTPACKDIR* das Verzeichnis ist, in dem Sie das Clientpaket dekomprimiert haben.

**Anmerkung:** Die höhere Version (MA9C) von IBM Messaging Telemetry Clients SupportPac enthält nicht das Verzeichnis /SDK/ und keine kompilierte Kopie der mqttv3app-Beispielanwendung. Wenn Sie diese Version des SupportPac haben, müssen Sie die Anwendung manuell kompilieren und dann /SDK/-Verzeichnis und -Inhalt erstellen. Die neuesten Informationen zu verfügbaren Clients und Beispielen finden Sie unter IBM MQ Telemetry Transport-Beispielprogramme. 2. Konfigurieren Sie MQ Telemetry.

Das Script SampleMQM führt Sie durch eine Reihe von Schritten. Dazu gehören die Erstellung des Warteschlangenmanagers MQXR\_SAMPLE\_QM, die Definition und der Start des Telemetrieservice (MQXR), die Einrichtung der Standardübertragungswarteschlange und die Konfiguration eines Telemetriekanals.

Informationen zur manuellen Ausführung dieser Schritte finden Sie in den Abschnitten <u>Warteschlan-</u> genmanager unter Linux und AIX für die Telemetrie konfigurieren bzw. <u>Warteschlangenmanager unter</u> Windows für die Telemetrie konfigurieren.

• Geben Sie auf Windows-Systemen folgenden Befehl in einer Befehlszeile ein:

MQINSTDIR\mqxr\samples\SampleMQM.bat

Geben Sie auf AIX- oder Linux-Systemen folgenden Befehl in einem Shellfenster ein:

MQINSTDIR/mqxr/samples/SampleMQM.sh

Dabei steht *MQ-INSTALLATIONSVERZEICHNIS* für das Installationsverzeichnis dieser Installation von IBM MQ.

Ein Warteschlangenmanager mit dem Namen MQXR\_SAMPLE\_QM wurde erstellt und MQ Telemetry wurde konfiguriert.

- 3. Führen Sie die mqttv3app-Beispielanwendung Java aus, um eine Subskription zu erstellen.
  - Geben Sie auf Windows-Systemen folgende Befehle in einer Befehlszeile ein:

```
java -cp
"CLIENTPACKDIR\SDK\clients\java\org.eclipse.paho.sample.mqttv3app.jar;
CLIENTPACKDIR\SDK\clients\java\org.eclipse.paho.client.mqttv3.jar"
org.eclipse.paho.sample.mqttv3app.Sample -a subscribe
```

Geben Sie auf AIX- oder Linux-Systemen die folgenden Befehle in einem Shellfenster ein:

```
java -cp
CLIENTPACKDIR/SDK/clients/java/org.eclipse.paho.sample.mqttv3app.jar:
CLIENTPACKDIR/SDK/clients/java/org.eclipse.paho.client.mqttv3.jar
org.eclipse.paho.sample.mqttv3app.Sample -a subscribe
```

Die Subskription wurde erstellt und wartet auf den Empfang einer Nachricht.

- 4. Führen Sie die mqttv3app-Beispielanwendung Java aus, um die Subskription zu veröffentlichen.
  - Geben Sie auf Windows-Systemen folgenden Befehl in einer zweiten Befehlszeile ein:

java -cp
"CLIENTPACKDIR\SDK\clients\java\org.eclipse.paho.sample.mqttv3app.jar;
CLIENTPACKDIR\SDK\clients\java\org.eclipse.paho.client.mqttv3.jar"
org.eclipse.paho.sample.mqttv3app.Sample -m "Hello from an MQTT v3 application"

Geben Sie auf AIX- oder Linux-Systemen folgenden Befehl in einem zweiten Shellfenster ein:

```
java -cp

CLIENTPACKDIR/SDK/clients/java/org.eclipse.paho.sample.mqttv3app.jar:

CLIENTPACKDIR/SDK/clients/java/org.eclipse.paho.client.mqttv3.jar

org.eclipse.paho.sample.mqttv3app.Sample -m "Hello from an MQTT v3 application"
```

Die Nachricht Hello from an MQTT v3 application, die Sie in die zweite Befehlszeile bzw. in das zweite Shellfenster eingegeben haben, wird von dieser Anwendung veröffentlicht und von der Anwendung im ersten Fenster empfangen. Die Anwendung im ersten Fenster zeigt die Nachricht auf dem Bildschirm an.

- 5. Drücken Sie in der ersten Befehlszeile oder im ersten Shellfenster die **Eingabetaste**, um die abonnierende Anwendung zu beenden.
- 6. Entfernen Sie den Warteschlangenmanager, den Sie mit dem Script SampleMQM erstellt haben.

• Geben Sie auf Windows-Systemen folgenden Befehl in einer Befehlszeile ein:

MQINSTDIR\mqxr\samples\CleanupMQM.bat

• Geben Sie auf AIX- oder Linux-Systemen folgenden Befehl in einem Shellfenster ein:

MQINSTDIR/mqxr/samples/CleanupMQM.sh

## Ergebnisse

Wenn die Scripts vollständig ausgeführt wurden und Nachrichten gesendet und empfangen werden können, wurde die Installation von MQ Telemetry erfolgreich überprüft.

## Nächste Schritte

Sollten beim Prüfprozess Probleme auftreten, lesen Sie den Abschnitt <u>MQ Telemetry - Fehlerbehebung</u>. Sie können auch das Fehlerprotokoll anzeigen:

- Auf Windows-Systemen lautet die Standardposition für das Warteschlangenmanagerprotokoll *MQINST-DIR*\qmgrs\MQXR\_SAMPLE\_QM\mqxr.
- Auf AIX- und Linux-Systemen lautet die Standardposition für das Warteschlangenmanagerprotokoll /var/mqm/qmgrs/MQXR\_SAMPLE\_QM/mqxr/.

# MQ Adv. Linux RDQM (replizierte Datenwarteschlangenmanager) instal-

## lieren

In diesem Abschnitt werden die Installationsaufgaben für RDQM aufgeführt. RDQM ist unter x86-64 für RHEL 7 (7.6 oder höher), RHEL 8 (8.2 oder höher) und RHEL 9 verfügbar

## **Vorbereitende Schritte**

RDQM erfordert, dass der mqm-Benutzer auf jedem Knoten dieselbe UID hat und dass die mqm-Gruppe auf jedem Knoten dieselbe GID hat. Die mqm-IDs sollten vor Ausführung der Installationsprozedur erstellt werden; hierbei werden die UID und die GID auf jedem Knoten mit den Befehlen **groupadd** und **useradd** auf denselben Wert gesetzt. Weitere Informationen finden Sie in <u>"Benutzer und Gruppe unter Linux</u> einrichten" auf Seite 106.

Pacemaker ist eine der Voraussetzungen für RDQM. Für Pacemaker müssen bestimmte Linux-Pakete auf dem System installiert sein. In der Liste für die unterstützten Level von RHEL 7 wird davon ausgegangen, dass die mindest erforderlichen Systempakete installiert wurden, die die obligatorischen Pakete und Standardpakete der Paketgruppe @core sowie die obligatorischen Pakete der Paketgruppe @base enthalten. Die Liste für unterstützte Versionen von RHEL 8 und RHEL 9 setzt voraus, dass eine minimale Gruppe von Systempaketen installiert wurde, die die obligatorischen und Standardpakete aus den obligatorischen Gruppen der Serverumgebungsgruppe enthält.

V 9.3.0 Die Voraussetzungen für die unterstützten Level von RHEL 7 (Pacemaker 1) lauten wie folgt:

- cifs-utils
- libcgroup
- libtool-ltdl
- lm\_sensors-libs
- lvm2
- net-snmp-agent-libs
- net-snmp-libs
- nfs-utils
- perl-TimeDate

- psmisc
- redhat-lsb-core

Die Voraussetzungen für die unterstützten Versionen von RHEL 8 (Pacemaker 2) lauten wie folgt:

- cifs-utils
- libtool-ltdl
- libxslt
- net-snmp-libs
- nfs-utils
- perl-TimeDate
- psmisc
- python36
- python3-lxml

V 9.3.1 V 9.3.0.2 Die Voraussetzungen f
ür unterst
ützte Versionen von RHEL 9 (Pacemaker 2) sind:

- libxslt
- net-snmp-libs
- nfs-utils
- nfs-utils-coreos
- perl-TimeDate
- python3-lxml
- python-unversioned-Befehl

Für die einzelnen Pakete gelten wiederum eigene Voraussetzungen (die hier nicht aufgelistet werden). Wenn Pacemaker installiert ist, werden fehlende Pakete angegeben, die ebenfalls installiert werden müssen, damit die Installation erfolgreich ausgeführt werden kann.

**Anmerkung:** Die Komponente Pacemaker von RDQM erfordert einen Benutzer namens hacluster und eine Gruppe namens haclient. Standardmäßig wird von diesen IDs die UID und GID 189 verwendet, es kann jedoch auch eine andere UID und eine andere GID angegeben werden, falls erforderlich. Bei der Installation von Pacemaker werden die Benutzer-ID und die Gruppen-ID erstellt, soweit nicht vorhanden.

## Informationen zu diesem Vorgang

Für die Installation der Unterstützung für RDQM (Warteschlangenmanager für replizierte Daten) führen Sie die folgenden Tasks aus:

- 1. :NONE.
- 2. Installieren Sie Pacemaker auf jedem Knoten.
- 3. Installieren Sie IBM MQ auf jedem Knoten.
- 4. Installieren Sie RDQM auf jedem Knoten.

Die RPM-Pakete für DRBD und Pacemaker werden auf den IBM MQ-Medien bereitgestellt. Sie sollten die mit IBM MQ gelieferten Versionen installieren. Laden Sie nicht Ihre eigenen Versionen herunter. Um sicherzustellen, dass die mit RDQM bereitgestellten Pakete verwendet werden, fügen Sie die folgende Zeile zur Definition eines beliebigen YUM-Repositorys hinzu, das Alternativen bereitstellen kann, wie z. B. das Repository AppStream in RHEL 8 oder RHEL 9:

exclude=cluster\* corosync\* drbd kmod-drbd libqb\* pacemaker\* resource-agents\*

Für unterstützte Versionen von RHEL 7 befinden sich die Komponenten im Verzeichnis Advanced/RDQM/ PreReqs/e17/. Für unterstützte Versionen von RHEL 8 befinden sich die Komponenten im Verzeichnis Advanced/RDQM/PreReqs/e18/. Für unterstützte Versionen von RHEL 9 befinden sich die Komponenten im Verzeichnis Advanced/RDQM/PreReqs/e19/.

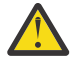

**Achtung:** Bei Verwendung der UEFI-Funktion 'Secure Boot' müssen Sie möglicherweise den Schlüssel für das DRBD-Kernelmodul registrieren. Weitere Informationen finden Sie unter <u>https://linbit.com/drbd-user-guide/drbd-guide-9\_0-en/#s-linbit-packages</u>. Falls die UEFI-Funktion 'Secure Boot' aktiv ist und der Schlüssel nicht registriert wurde, wird die folgende Fehlernachricht ausgegeben.

modprobe: ERROR: could not insert 'drbd': Required key not available

Die DRBD- und Pacemaker-Pakete sind mit dem GPG-Schlüssel von LINBIT signiert. Verwenden Sie den folgenden Befehl, um den öffentlichen LINBIT GPG-Schlüssel zu importieren:

rpm --import https://packages.linbit.com/package-signing-pubkey.asc

Ohne diesen Schritt werden bei einer RPM-Installation dieser Pakete die folgenden Warnungen ausgegeben:

warning: rpm-name: Header V4 DSA/SHA1 Signature, key ID 282b6e23: NOKEY"

Sie können auf jedem Server mehrere IBM MQ-Installationen haben, aber nur eine dieser Installationen sollte eine RDQM-Installation sein.

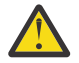

**Achtung:** Sie sollten die Installationsmedien aufbewahren, falls es erforderlich ist, das System nach einem Upgrade auf eine höhere Version auf diese Stufe zurückzusetzen.

#### Vorgehensweise

Führen Sie die folgenden Schritte auf jedem Knoten aus.

1. Melden Sie sich als root oder mit ausreichender Berechtigung an, um die folgenden Befehle auszuführen.

Sie können dies tun, indem Sie ' **sudo** vor den Befehlen hinzufügen oder indem Sie die mit dem Befehl **su** zum Rootbenutzer in der Shell wechseln. Weitere Informationen finden Sie in folgenden Abschnitten: Untersuchen der Unterschiede zwischen den Befehlen **sudo** und **su** befehle in ' Linux '.

- 2. Wechseln Sie in das Verzeichnis mit dem Installationsimage.
- 3. Ermitteln Sie, welches DRBD-Kernelmodul für das System erforderlich ist, auf dem RDQM installiert wird. Unter <a href="https://ibm.biz/mqrdqmkernelmods">https://ibm.biz/mqrdqmkernelmods</a> finden Sie aktuelle Informationen zum Kernelmodul. In den kmod-drbd-9-Verzeichnissen werden Helper-Scripts bereitgestellt. Wenn Sie das Helper-Script Advanced/RDQM/PreReqs/el8/kmod-drbd-9/modver beispielsweise auf einem RHEL 8.2-System ausführen, werden die folgenden Informationen zurückgegeben, die das zu installierende Kernelmodul angeben:

kmod-drbd-9.0.23\_4.18.0\_193-1.x86\_64.rpm

4. Installieren Sie das entsprechende DRBD-Kernelmodul, das Sie in Schritt 1 ermittelt haben. Führen Sie beispielsweise für RHEL 8.2 den folgenden Befehl aus:

yum install Advanced/RDQM/PreReqs/el8/kmod-drbd-9/kmod-drbd-9.0.23\_4.18.0\_193-1.x86\_64.rpm

5. Installieren Sie die erforderlichen DRBD-Dienstprogramme. Führen Sie beispielsweise für RHEL 8.2 den folgenden Befehl aus:

yum install Advanced/RDQM/PreReqs/el8/drbd-utils-9/\*

6. Installieren Sie Pacemaker. Führen Sie beispielsweise für RHEL 8.2 den folgenden Befehl aus:

yum install Advanced/RDQM/PreReqs/el8/pacemaker-2/\*

Im Pacemaker-Installationsprogramm werden fehlende Pakete angegeben, die ebenfalls installiert werden müssen, damit die Installation erfolgreich ausgeführt werden kann.

7. Akzeptieren Sie die IBM MQ-Lizenz:

./mglicense.sh

8. Installieren Sie IBM MQ. Dies entspricht einer IBM MQ-Standardinstallation. Sie müssen mindestens die folgenden Komponenten installieren:

yum install MQSeriesGSKit\* MQSeriesServer\* MQSeriesRuntime\*

9. Installieren Sie RDQM:

yum install Advanced/RDQM/MQSeriesRDQM\*

## Nächste Schritte

Sie können jetzt den Pacemaker-Cluster und Warteschlangenmanager für replizierte Daten konfigurieren oder Warteschlangenmanager für replizierte Daten für die Notfallwiederherstellung konfigurieren. Weitere Informationen finden Sie unter RDQM-Hochverfügbarkeit oder RDQM-Notfallwiederherstellung.

## Zugehörige Konzepte

"Warteschlangenmanager mit replizierten Daten migrieren" auf Seite 568

Wenn Sie Warteschlangenmanager mit replizierten Daten (RDQMs) migrieren müssen, müssen Sie das Upgrade für alle Knoten in einer bestimmten Reihenfolge durchführen. Versuchen Sie nicht, die Knoten mit unterschiedlichen Versionen zu betreiben.

#### **Zugehörige Tasks**

"Aktualisierungen der Wartungsstufe für RDOM anwenden" auf Seite 354

Es gibt verschiedene Prozeduren für die Anwendung von Wartungsstufenaktualisierungen für eine Hochverfügbarkeitskonfiguration (HA), eine Disaster-Recovery-Konfiguration (DR) oder eine kombinierte DR/HA-Konfiguration.

"Aktualisierungen der Wartungsstufe für RDQM entfernen" auf Seite 358

Es gibt verschiedene Prozeduren für die Entfernung von Wartungsstufenaktualisierungen für eine Hochverfügbarkeitskonfiguration (HA), eine Disaster-Recovery-Konfiguration (DR) oder eine kombinierte DR/HA-Konfiguration.

## 🕨 MQ Adv. 📄 Linux 🛛 Nicht mehr benötigte RDQMs deinstallieren

Sie können RDQMs (replizierte Datenwarteschlangenmanager) deinstallieren, wenn sie nicht mehr benötigt werden.

## **Vorbereitende Schritte**

Wenn Sie ein oder mehrere Fixpacks für die Version von IBM MQ installiert haben, die deinstalliert werden soll, müssen Sie zunächst diese Fixpacks in der zeitlich umgekehrter Reihenfolge ihrer Installation entfernen, damit die Basispakete deinstalliert werden können.

Vor Beginn der Deinstallation müssen Sie alle eventuell vorhandenen Aktualisierungen entfernen. Weitere Informationen finden Sie unter "Zurücksetzen auf die vorherige Wartungsstufe unter Linux" auf Seite 347.

Wichtig: Sie müssen alle Warteschlangenmanager von IBM MQ, andere Objekte und Anwendungen stoppen, bevor Sie mit dem Prozess zum Deinstallieren oder Ändern von IBM MQ beginnen.

## Informationen zu diesem Vorgang

Die Deinstallationsverfahren für eine HA-Konfiguration, eine Disaster-Recovery-Konfiguration (DR) oder eine kombinierte DR/HA-Konfiguration unterscheiden sich.

Wichtig: Die folgenden Befehle sind als Beispiele für die Befehle gedacht, die auf einem System mit einer einzigen IBM MO-Installation ausgegeben werden. Auf Systemen mit mehreren IBM MO-Installationen oder mit anderen installierten Paketen, deren Name entweder "drbd" oder "linbit" enthält, müssen die Befehle aktualisiert werden, um sicherzustellen, dass nur die Pakete für diese IBM MQ-Installation entfernt werden.

Ausführliche Informationen zum Deinstallieren von IBM MQ auf einem System mit mehreren MQ-Installationen finden Sie in "IBM MQ unter Linux mit RPM deinstallieren oder ändern" auf Seite 164.

## Prozedur

- So deinstallieren Sie HA RDQM-Unterstützung, falls sie nicht mehr benötigt wird:
  - a) Löschen Sie die RDQM HA-Warteschlangenmanager in der HA-Gruppe (siehe HA RDQM löschen).
  - b) Löschen Sie die RDQM HA-Gruppe (siehe Pacemaker-Cluster (HA-Gruppe) löschen.
  - c) Melden Sie sich als Root an oder wechseln Sie mit dem Befehl **su** zu einem Superuser.
  - d) Wenn Sie eine Firewall konfiguriert haben, führen Sie das Script *MQ\_INSTALLATION\_PATH*/samp/ rdqm/firewalld/unconfigure.sh auf jedem Knoten aus, um die Firewallkonfiguration rückgängig zu machen. Sie müssen das Script als root ausführen.
  - e) So deinstallieren Sie IBM MQ und RDQM:

rpm -qa | grep MQSeries | xargs yum -y remove

Alternativ können Sie RDQM deinstallieren, aber die Installation von IBM MQ verlassen:

rpm -qa | grep MQSeriesRDQM | xargs yum -y remove

f) Deinstallieren Sie Pacemaker:

rpm -qa | grep linbit | xargs yum -y remove

g) Deinstallieren Sie DRBD:

```
rpm -qa | grep drbd | xargs yum -y remove
```

- So deinstallieren Sie DR RDQM-Unterstützung, falls sie nicht mehr benötigt wird:
  - a) Löschen Sie alle Warteschlangenmanager auf allen Knoten. Weitere Informationen hierzu finden Sie im Abschnitt DR RDQM löschen.
  - b) Melden Sie sich als Root an oder wechseln Sie mit dem Befehl **su** zu einem Superuser.
  - c) Wenn Sie eine Firewall konfiguriert haben, führen Sie das Script MQ\_INSTALLATION\_PATH/samp/ rdqm/firewalld/unconfigure.sh auf jedem Knoten aus, um die Firewallkonfiguration rückgängig zu machen. Sie müssen das Script als root ausführen.
  - d) So deinstallieren Sie IBM MQ und RDQM:

rpm -qa | grep MQSeries | xargs yum -y remove

Alternativ können Sie RDQM deinstallieren, aber die Installation von IBM MQ verlassen:

rpm -qa | grep MQSeriesRDQM | xargs yum -y remove

e) Deinstallieren Sie Pacemaker:

rpm -qa | grep linbit | xargs yum -y remove

f) Deinstallieren Sie DRBD:

rpm -qa | grep drbd | xargs yum -y remove

- Gehen Sie wie folgt vor, um DR/HA-RDQM-Unterstützung zu deinstallieren, falls sie nicht mehr benötigt wird:
  - a) Löschen Sie die RDQM-HA-Warteschlangenmanager in beiden HA-Gruppen am Haupt- und am Wiederherstellungsstandort (siehe DR/HA-RDQM löschen).
  - b) Löschen Sie jede RDQM-HA-Gruppe (siehe Pacemaker-Cluster (HA-Gruppe) löschen).
  - c) Melden Sie sich als Root an oder wechseln Sie mit dem Befehl **su** zu einem Superuser.

- d) Wenn Sie eine Firewall konfiguriert haben, führen Sie das Script *MQ\_INSTALLATION\_PATH*/samp/ rdqm/firewalld/unconfigure.sh auf jedem Knoten aus, um die Firewallkonfiguration rückgängig zu machen. Sie müssen das Script als root ausführen.
- e) So deinstallieren Sie IBM MQ und RDQM:

rpm -qa | grep MQSeries | xargs yum -y remove

Alternativ können Sie RDQM deinstallieren, aber die Installation von IBM MQ verlassen:

rpm -qa | grep MQSeriesRDQM | xargs yum -y remove

f) Deinstallieren Sie Pacemaker:

rpm -qa | grep linbit | xargs yum -y remove

g) Deinstallieren Sie DRBD:

rpm -qa | grep drbd | xargs yum -y remove

#### Zugehörige Verweise

rdqmadm (Verwaltung replizierter Daten-WS-Manager-Cluster)

## MQ Adv. Linux RDQM (replizierte Datenwarteschlangenmanager) in Vorbereitung auf ein Upgrade deinstallieren

In diesem Abschnitt erfahren Sie, wie Sie RDQM in Vorbereitung auf ein Upgrade von IBM MQ und RDQM deinstallieren.

## **Vorbereitende Schritte**

Wenn Sie ein oder mehrere Fixpacks für die Version von IBM MQ installiert haben, die deinstalliert werden soll, müssen Sie zunächst diese Fixpacks in der zeitlich umgekehrter Reihenfolge ihrer Installation entfernen, damit die Basispakete deinstalliert werden können.

Vor Beginn der Deinstallation müssen Sie alle eventuell vorhandenen Aktualisierungen entfernen. Weitere Informationen finden Sie unter "Zurücksetzen auf die vorherige Wartungsstufe unter Linux" auf Seite 347.

**Wichtig:** Sie müssen alle Warteschlangenmanager von IBM MQ, andere Objekte und Anwendungen stoppen, bevor Sie mit dem Prozess zum Deinstallieren oder Ändern von IBM MQ beginnen.

## Informationen zu diesem Vorgang

In diesem Abschnitt wird das Upgrade von RDQM zwischen Versionen beschrieben. Informationen zum Anwenden von Aktualisierungen der Wartungsstufe auf RDQM finden Sie unter "Aktualisierungen der Wartungsstufe für RDQM anwenden" auf Seite 354. Die Deinstallationsverfahren für eine HA-Konfiguration, eine Disaster-Recovery-Konfiguration (DR) oder eine kombinierte DR/HA-Konfiguration in Vorbereitung auf ein Upgrade der Konfiguration unterscheiden sich.

Bei einer HA-Konfiguration müssen Sie nacheinander das komplette Verfahren für jeden Knoten der HA-Gruppe ausführen. Während ein Knoten in Bearbeitung ist, kann die Verarbeitung auf anderen Knoten fortgesetzt werden.

Bei allen Konfigurationen gilt: Wenn das Upgrade auf eine Version von IBM MQ erfolgt, die sich auf einer höheren Befehlsebene befindet, kann sie nach dem Start eines Warteschlangenmanagers auf der höheren Ebene nicht auf einem Knoten ausgeführt werden, für den noch kein Upgrade durchgeführt wurde. Sie sollten die Reihenfolge der Upgrades entsprechend planen.

**Wichtig:** Die folgenden Befehle sind als Beispiele für die Befehle gedacht, die auf einem System mit einer einzigen IBM MQ-Installation ausgegeben werden. Auf Systemen mit mehreren IBM MQ-Installationen oder mit anderen installierten Paketen, deren Name entweder "drbd" oder "linbit" enthält, müssen die Befehle aktualisiert werden, um sicherzustellen, dass nur die Pakete für diese IBM MQ-Installation entfernt werden. Ausführliche Informationen zum Deinstallieren von IBM MQ auf einem System mit mehreren MQ-Installationen finden Sie in "IBM MQ unter Linux mit RPM deinstallieren oder ändern" auf Seite 164.

## Prozedur

- Deinstallieren Sie die HA RDQM-Unterstützung und aktualisieren Sie RDQM und IBM MQ.
  - a) Setzen Sie die HA-Gruppe auf dem Knoten aus, indem Sie folgenden Befehl eingeben:

rdqmadm -s

- b) Melden Sie sich als root an oder wechseln Sie mit dem Befehl **su** zum Superuser.
- c) Deinstallieren Sie IBM MQ (bei diesem Schritt wird auch RDQM deinstalliert):

rpm -qa | grep MQSeries | xargs yum -y remove

d) Deinstallieren Sie Pacemaker:

rpm -qa | grep linbit | xargs yum -y remove

e) Deinstallieren Sie DRBD:

rpm -qa | grep drbd | xargs yum -y remove

f) Überprüfen Sie, ob der DRBD-Kernel erfolgreich entladen wurde:

lsmod | grep drbd

Wenn die Kernelmodule drbd oder drbd\_transport\_tcp noch geladen werden, können sie mit den folgenden Befehlen entladen werden:

modprobe -r drbd\_transport\_tcp
modprobe -r drbd

Wenn das Entladen aus irgendeinem Grund fehlschlägt, starten Sie den Knoten erneut.

- g) Installieren Sie die neue Ebene von IBM MQ und die abhängige Software, siehe <u>Installation von</u> <u>RDQM (Replicated Data Queue Manager)</u>.
- h) Setzen Sie die HA-Gruppe auf dem Knoten fort, indem Sie folgenden Befehl eingeben:

```
rdqmadm -r
```

Sie können nun mit dem nächsten Knoten in der Gruppe fortfahren.

- Deinstallieren Sie DR RDQM und IBM MQ und aktualisieren Sie RDQM und IBM MQ.
  - a) Führen Sie ein Upgrade des sekundären DR-Knotens durch:
    - a. Melden Sie sich als root an oder wechseln Sie mit dem Befehl **su** zum Superuser.
    - b. Deinstallieren Sie IBM MQ (bei diesem Schritt wird auch RDQM deinstalliert):

```
rpm -qa | grep MQSeries | xargs yum -y remove
```

c. Deinstallieren Sie Pacemaker:

rpm -qa | grep linbit | xargs yum -y remove

d. Deinstallieren Sie DRBD:

rpm -qa | grep drbd | xargs yum -y remove

e. Überprüfen Sie, ob der DRBD-Kernel erfolgreich entladen wurde:

lsmod | grep drbd

Wenn die Kernelmodule drbd oder drbd\_transport\_tcp noch geladen werden, können sie mit den folgenden Befehlen entladen werden:

```
modprobe -r drbd_transport_tcp
modprobe -r drbd
```

Wenn das Entladen aus irgendeinem Grund fehlschlägt, starten Sie den Knoten erneut.

- f. Installieren Sie die neuen Ebenen von IBM MQ und RDQM, siehe Installieren von RDQM (Replicated Data Queue Manager).
- b) Führen Sie auf dem primären DR-Knoten einen der folgenden Schritte aus:
  - Beenden Sie die DR-Warteschlangenmanager oder
  - führen Sie einen verwalteten Failover der DR-Warteschlangenmanager auf den sekundären DR-Knoten durch.
- c) Führen Sie ein Upgrade des primären DR-Knotens durch:
  - a. Melden Sie sich als root an oder wechseln Sie mit dem Befehl **su** zum Superuser.
  - b. Deinstallieren Sie IBM MQ (bei diesem Schritt wird auch RDQM deinstalliert):

rpm -qa | grep MQSeries | xargs yum -y remove

c. Deinstallieren Sie Pacemaker:

rpm -qa | grep linbit | xargs yum -y remove

d. Deinstallieren Sie DRBD:

rpm -qa | grep drbd | xargs yum -y remove

e. Überprüfen Sie, ob der DRBD-Kernel erfolgreich entladen wurde:

lsmod | grep drbd

Wenn die Kernelmodule drbd oder drbd\_transport\_tcp noch geladen werden, können sie mit den folgenden Befehlen entladen werden:

```
modprobe -r drbd_transport_tcp
modprobe -r drbd
```

Wenn das Entladen aus irgendeinem Grund fehlschlägt, starten Sie den Knoten erneut.

f. Installieren Sie die neuen Ebenen von IBM MQ und RDQM, siehe Installieren von RDQM (Replicated Data Queue Manager).

d) Führen Sie auf dem primären DR-Knoten einen der folgenden Schritte aus:

- Starten Sie die DR-Warteschlangenmanager (wenn Sie sie zuvor beendet haben) oder
- führen Sie einen verwalteten Failover der DR-Warteschlangenmanager zurück auf den primären DR-Knoten durch.
- Deinstallieren Sie DR/HA RDQM und IBM MQ und aktualisieren Sie RDQM und IBM MQ.
  - a) Führen Sie ein Upgrade der HA-Gruppe am Wiederherstellungsstandort durch (vorausgesetzt, dass die DR/HA-RDQMs am Hauptstandort ausgeführt werden). Führen Sie die folgenden Schritte nacheinander auf jedem Knoten in der Gruppe aus.
    - a. Melden Sie sich als root an oder wechseln Sie mit dem Befehl **su** zum Superuser.
    - b. Setzen Sie die HA-Gruppe auf dem Knoten aus, indem Sie folgenden Befehl eingeben:

rdqmadm -s

c. Deinstallieren Sie IBM MQ (bei diesem Schritt wird auch RDQM deinstalliert):

rpm -qa | grep MQSeries | xargs yum -y remove
d. Deinstallieren Sie Pacemaker:

rpm -qa | grep linbit | xargs yum -y remove

e. Deinstallieren Sie DRBD:

rpm -qa | grep drbd | xargs yum -y remove

f. Überprüfen Sie, ob der DRBD-Kernel erfolgreich entladen wurde:

lsmod | grep drbd

Wenn die Kernelmodule drbd oder drbd\_transport\_tcp noch geladen werden, können sie mit den folgenden Befehlen entladen werden:

```
modprobe -r drbd_transport_tcp
modprobe -r drbd
```

Wenn das Entladen aus irgendeinem Grund fehlschlägt, starten Sie den Knoten erneut.

- g. Installieren Sie die neue Ebene von IBM MQ und die abhängige Software, siehe <u>Installation von</u> RDQM (Replicated Data Queue Manager).
- h. Setzen Sie die HA-Gruppe auf dem Knoten fort, indem Sie folgenden Befehl eingeben:

```
rdqmadm -r
```

Sie können nun mit dem nächsten Knoten in der Gruppe fortfahren.

- b) Stoppen Sie entweder in der HA-Gruppe am Hauptstandort die Warteschlangenmanager oder f
  ühren Sie eine verwaltete 
  Übernahme auf die HA-Gruppe am Wiederherstellungsstandort durch, die Sie gerade aktualisiert haben.
- c) Führen Sie ein Upgrade der HA-Gruppe am Hauptstandort durch. Führen Sie die folgenden Schritte nacheinander auf jedem Knoten in der Gruppe aus.
  - a. Melden Sie sich als root an oder wechseln Sie mit dem Befehl **su** zum Superuser.
  - b. Setzen Sie die HA-Gruppe auf dem Knoten aus, indem Sie folgenden Befehl eingeben:

rdqmadm -s

c. Deinstallieren Sie IBM MQ (bei diesem Schritt wird auch RDQM deinstalliert):

rpm -qa | grep MQSeries | xargs yum -y remove

d. Deinstallieren Sie Pacemaker:

rpm -qa | grep linbit | xargs yum -y remove

e. Deinstallieren Sie DRBD:

rpm -qa | grep drbd | xargs yum -y remove

f. Überprüfen Sie, ob der DRBD-Kernel erfolgreich entladen wurde:

lsmod | grep drbd

Wenn die Kernelmodule drbd oder drbd\_transport\_tcp noch geladen werden, können sie mit den folgenden Befehlen entladen werden:

modprobe -r drbd\_transport\_tcp
modprobe -r drbd

Wenn das Entladen aus irgendeinem Grund fehlschlägt, starten Sie den Knoten erneut.

g. Installieren Sie die neue Ebene von IBM MQ und die abhängige Software, siehe <u>Installation von</u> RDQM (Replicated Data Queue Manager). h. Setzen Sie die HA-Gruppe auf dem Knoten fort, indem Sie folgenden Befehl eingeben:

rdqmadm -r

Sie können nun mit dem nächsten Knoten in der Gruppe fortfahren.

d) Sie können jetzt die Warteschlangenmanager entweder starten (falls Sie sie zuvor gestoppt haben) oder sie vom Wiederherstellungsstandort wieder zurück an den Hauptstandort verlagern.

#### Zugehörige Verweise

rdqmadm (Verwaltung replizierter Daten-WS-Manager-Cluster)

#### RDQM neben anderen IBM MQ-Installationen installieren

Sie können RDQM neben anderen Installationen von IBM MQinstallieren, obwohl es nur eine RDQM-Installation geben kann.

#### Informationen zu diesem Vorgang

Wenn Sie mehrere Instanzen von IBM MQ unter Linux mit RPM installieren, müssen Sie sicherstellen, dass jede Installation aus Paketen mit eindeutigen Namen erstellt wird. Um eindeutige Pakete zu erstellen, führen Sie den Befehl **crtmqpkg** aus:

crtmqpkg PACKAGE\_SUFFIX

Dabei ist *PAKET\_SUFFIX* eine Zeichenfolge, die Paketdateien hinzugefügt wird, um sie eindeutig zu machen.

Um RDQM neben bestehenden IBM MQ-Installationen zu installieren, müssen Sie **crtmqpkg** zweimal ausführen: einmal für das IBM MQ-Hauptpaket und einmal für die RDQM-Komponente, die über eine separate rpm-Datei im Unterverzeichnis Advanced/RDQM verfügt. Für beide Befehle sollten Sie denselben *PAKET\_SUFFIX* angeben. Wenn Sie **crtmqpkg** für das RDQM-Paket ausführen, geben Sie die Argumente RPMDIR und SPECDIR an, um anzugeben, wo sich die RDQM-Paketdateien befinden.

#### **Anmerkung:**

- Standardmäßig schreibt der Befehl crtmqpkg in das Verzeichnis /var/tmp. Wenn Sie ein anderes Verzeichnis verwenden möchten, müssen Sie die Umgebungsvariable TMPDIR vor Ausführung des Befehls crtmqpkg entsprechend einstellen.
- Bevor Sie den Befehl crtmqpkg auf Linux ausführen können, müssen Sie die Befehle pax und rpmbuild installiert haben. Diese Befehle werden nicht als Teil des Produkts bereitgestellt. Sie müssen sie von Ihrem Linux Vertriebshändler erhalten. Der Befehl rpmbuild befindet sich in dem Paket rpmbuild.

#### Vorgehensweise

So erstellen Sie eindeutige Installationspakete für RDQM:

- 1. Dekomprimieren Sie die heruntergeladene Software in Ihrem Installationsverzeichnis (siehe <u>"Erste</u> IBM MQ-Installation unter Linux mit dem Befehl 'rpm' installieren" auf Seite 122.
- 2. Erstellen Sie in Ihrem Installationsverzeichnis eindeutige Pakete für die IBM MQ-Komponenten:

./crtmqpkg RDQM

3. Erstellen Sie in Ihrem Installationsverzeichnis eindeutige Pakete für die RDQM-Komponenten:

RPMDIR=*install\_directory\_path/*MQServer/Advanced/RDQM SPECDIR=*install\_directory\_path/*MQSerD ver/Advanced/RDQM/repackage ./crtmqpkg RDQM

Dabei steht Installationsverzeichnispfad für den vollständigen Pfad Ihres Installationsverzeichnisses.

4. Installieren Sie IBM MQ mit RDQM mit den in dieser Task erstellten Paketen. Da Sie eine zusätzliche Instanz von IBM MQ installieren, müssen Sie im Befehl 'rpm' mit der Option '--prefix' ein nicht standardmäßiges Installationsverzeichnis angeben.

- a) Wechseln Sie in das Verzeichnis mit den zuvor erstellten, eindeutigen Paketen, zum Beispiel in:
  - cd /var/tmp/mq\_rpms/RDQM/x86\_64
- b) Installieren Sie IBM MQ und RDQM:

```
rpm -ivh --prefix /opt/customLocation MQSeriesGSKit* MQSeriesServer* MQSeriesRuntime*
MQSeriesRDQM*
```

### Linux Betriebssystemaktualisierungen mit RDQM anwenden

RDQM verwendet ein DRBD-Kernelmodul, das mit der aktuellen Betriebssystemkernel-Ebene kompatibel sein muss.

Wenn Betriebssystemaktualisierungen vorgenommen werden, die die Betriebssystemkernel-Ebene aktualisieren, ist möglicherweise ein neues DRBD-Kernelmodul erforderlich. Eine Anleitung zur Kompatibilität zwischen DRBD-Kernel und Betriebssystem-Kernels finden Sie unter https://ibm.biz/mqrdqmkernelmods.

In der Regel ist eine DRBD-Kernelaktualisierung erforderlich, wenn die Betriebssystemkernel-Verzweigung aktualisiert wird. Beispiel: Von RHEL 7.7 (3.10.0\_1062) zu RHEL 7.8 (3.10.0\_1127).

Führen Sie in diesem Fall die Prozedur <u>"DRBD-Kernelmodul aktualisieren, bevor Knoten in einen neuen</u> Kernel neu gestartet werden" auf Seite 291 aus.

Wenn Sie bereits Knoten in einen neuen Kernel erneut gestartet haben und feststellen, dass RDQM nicht ausgeführt wird, befolgen Sie die Prozedur "DRBD-Kernelmodul aktualisieren, nachdem ein Knoten in einen neuen Kernel neu gestartet wurde" auf Seite 294.

**V 9.3.0** Der Befehl **rdqmstatus** liefert Informationen zur Version des Betriebssystemkernels und des DRBD-Kernelmoduls. Weitere Informationen hierzu finden Sie in den Abschnitten zum <u>Anzeigen</u> des RDQM-Status und HA-Gruppenstatus, <u>Anzeigen des RDQM-Status für Disaster-Recovery (DR)</u> und Anzeigen des DR/HA-RDQM-Status und HA-Gruppenstatus.

#### Zugehörige Tasks

"Aktualisierungen der Wartungsstufe für RDQM anwenden" auf Seite 354

Es gibt verschiedene Prozeduren für die Anwendung von Wartungsstufenaktualisierungen für eine Hochverfügbarkeitskonfiguration (HA), eine Disaster-Recovery-Konfiguration (DR) oder eine kombinierte DR/HA-Konfiguration.

**Linux** DRBD-Kernelmodul aktualisieren, bevor Knoten in einen neuen Kernel neu gestartet werden Wenn für ein OS-Update ein DRBD-Kernel-Update erforderlich ist, sollten Sie diese Prozedur befolgen, bevor Sie die Knoten in den neuen Betriebssystemkern neu starten.

#### Informationen zu diesem Vorgang

Es gibt verschiedene Prozeduren für die Aktualisierung des DRBD-Kernelmoduls für eine Hochverfügbarkeitskonfiguration (HA), eine Disaster Recovery-Konfiguration (DR) oder eine kombinierte DR/HA-Konfiguration.

Führen Sie für Hochverfügbarkeitskonfigurationen die Schritte wiederum auf jedem Knoten in der HA-Gruppe aus. Die Verarbeitung kann auf anderen Knoten fortgesetzt werden, während die Aktualisierung in Bearbeitung ist.

### Prozedur

- Um das DRBD-Kernelmodul zu aktualisieren, bevor ein Knoten in einen neuen Kernel für RDQM HA neu gestartet wird:
  - a) Melden Sie sich als root oder mit ausreichender Berechtigung an, um die folgenden Befehle auszuführen.

Sie können dies tun, indem Sie ' **sudo** vor den Befehlen hinzufügen oder indem Sie die mit dem Befehl **su** zum Rootbenutzer in der Shell wechseln. Weitere Informationen finden Sie in folgenden Abschnitten: <u>Untersuchen der Unterschiede zwischen den Befehlen</u> **sudo** und **su** befehle in 'Linux '. Diese Informationen gelten auch für " UNIX -Systeme im Allgemeinen.

b) Setzen Sie den Knoten aus der HA-Gruppe aus:

rdqmadm -s

c) Aktualisieren Sie das Betriebssystem. For example:

yum update

- d) Bestimmen Sie, welches DRBD-Kernelmodul mit der neuen Kernel-Ebene kompatibel ist (siehe https://ibm.biz/mqrdqmkernelmods für die Anleitung, welches Kernelmodul kompatibel ist). Für die Umstellung auf RHEL 7.8 (3.10.0\_1127) mit IBM MQ 9.2.0.0 ist beispielsweise das erforderliche Kernelmodul kmod-drbd-9.0.23\_3.10.0\_1127-1.x86\_64.rpm.
- e) Aktualisieren Sie das DRBD-Kernelmodul auf das Modul, das Sie in Schritt 4 ermittelt haben. For example:

```
yum install kmod-drbd-9.0.23_3.10.0_1127-1.x86_64.rpm
```

f) Starten Sie den Knoten neu. Damit wird ein Neustart auf die neue Kernelebene durchgeführt:

sudo reboot

g) Setzen Sie den Knoten in der HA-Gruppe fort:

rdqmadm -r

Sie können diese Prozedur jetzt für den nächsten Knoten in der HA-Gruppe wiederholen.

- Um das DRBD-Kernelmodul zu aktualisieren, bevor die Knoten in einen neuen Kernel für RDQM DR neu gestartet werden:
  - a) Aktualisieren Sie das Betriebssystem und das DRBD-Kernelmodul auf dem sekundären DR-Knoten:
    - a. Melden Sie sich als root oder mit ausreichender Berechtigung an, um die folgenden Befehle auszuführen.
    - b. Aktualisieren Sie das Betriebssystem. For example:

yum update

- c. Bestimmen Sie, welches DRBD-Kernelmodul mit der neuen Kernel-Ebene kompatibel ist (siehe <u>https://ibm.biz/mqrdqmkernelmods</u> für die Anleitung, welches Kernelmodul kompatibel ist). Für die Umstellung auf RHEL 7.8 (3.10.0\_1127) mit IBM MQ 9.2.0.0 ist beispielsweise das erforderliche Kernelmodul kmod-drbd-9.0.23\_3.10.0\_1127-1.x86\_64.rpm.
- d. Aktualisieren Sie das DRBD-Kernelmodul auf das Modul, das Sie in Schritt c ermittelt haben. For example:

yum install kmod-drbd-9.0.23\_3.10.0\_1127-1.x86\_64.rpm

e. Starten Sie den Knoten neu. Damit wird ein Neustart auf die neue Kernelebene durchgeführt:

sudo reboot

- b) Führen Sie auf dem primären DR-Knoten einen der folgenden Schritte aus:
  - Beenden Sie die DR-Warteschlangenmanager oder
  - führen Sie einen verwalteten Failover der DR-Warteschlangenmanager auf den sekundären DR-Knoten durch.
- c) Aktualisieren Sie das Betriebssystem und das DRBD-Kernelmodul auf dem primären DR-Knoten:
  - a. Melden Sie sich als root oder mit ausreichender Berechtigung an, um die folgenden Befehle auszuführen.
  - b. Aktualisieren Sie das Betriebssystem. For example:

```
yum update
```

- c. Bestimmen Sie, welches DRBD-Kernelmodul mit der neuen Kernel-Ebene kompatibel ist (siehe <u>https://ibm.biz/mqrdqmkernelmods</u> für die Anleitung, welches Kernelmodul kompatibel ist). Für die Umstellung auf RHEL 7.8 (3.10.0\_1127) mit IBM MQ 9.2.0.0 ist beispielsweise das erforderliche Kernelmodul kmod-drbd-9.0.23\_3.10.0\_1127-1.x86\_64.rpm.
- d. Aktualisieren Sie das DRBD-Kernelmodul auf das Modul, das Sie in Schritt c ermittelt haben. For example:

yum install kmod-drbd-9.0.23\_3.10.0\_1127-1.x86\_64.rpm

e. Starten Sie den Knoten neu. Damit wird ein Neustart auf die neue Kernelebene durchgeführt:

sudo reboot

- d) Führen Sie auf dem primären DR-Knoten einen der folgenden Schritte aus:
  - Starten Sie die DR-Warteschlangenmanager oder
  - Führen Sie eine verwaltete Funktionsübernahme der DR-Warteschlangenmanager auf den primären DR-Knoten aus.
- Um das DRBD-Kernelmodul zu aktualisieren, bevor die Knoten in einen neuen Kernel f
  ür RDQM DR/HA neu gestartet werden:
  - a) Aktualisieren Sie das Betriebssystem und das DRBD-Kernelmodul auf Ihrer Wiederherstellungssite. Führen Sie die folgenden Schritte nacheinander auf jedem Knoten in der Gruppe aus.
    - a. Melden Sie sich als root oder mit ausreichender Berechtigung an, um die folgenden Befehle auszuführen.
    - b. Setzen Sie den Knoten aus der HA-Gruppe aus:

rdqmadm -s

c. Aktualisieren Sie das Betriebssystem. For example:

yum update

- d. Bestimmen Sie, welches DRBD-Kernelmodul mit der neuen Kernel-Ebene kompatibel ist (siehe <a href="https://ibm.biz/mqrdqmkernelmods">https://ibm.biz/mqrdqmkernelmods</a> für die Anleitung, welches Kernelmodul kompatibel ist). Für die Umstellung auf RHEL 7.8 (3.10.0\_1127) mit IBM MQ 9.2.0.0 ist beispielsweise das erforder-liche Kernelmodul kmod-drbd-9.0.23\_3.10.0\_1127-1.x86\_64.rpm.
- e. Aktualisieren Sie das DRBD-Kernelmodul auf das Modul, das Sie in Schritt d ermittelt haben. For example:

```
yum install kmod-drbd-9.0.23_3.10.0_1127-1.x86_64.rpm
```

f. Starten Sie den Knoten neu. Damit wird ein Neustart auf die neue Kernelebene durchgeführt:

sudo reboot

g. Setzen Sie den Knoten in der HA-Gruppe fort:

```
rdqmadm -r
```

Sie können diese Prozedur jetzt für den nächsten Knoten in der HA-Gruppe wiederholen.

- b) Aktualisieren Sie das Betriebssystem und das DRBD-Kernelmodul auf Ihrer Hauptsite. Führen Sie die folgenden Schritte nacheinander auf jedem Knoten in der Gruppe aus.
  - a. Melden Sie sich als root oder mit ausreichender Berechtigung an, um die folgenden Befehle auszuführen.
  - b. Setzen Sie den Knoten aus der HA-Gruppe aus:

```
rdqmadm -s
```

c. Aktualisieren Sie das Betriebssystem. For example:

yum update

- d. Bestimmen Sie, welches DRBD-Kernelmodul mit der neuen Kernel-Ebene kompatibel ist (siehe <u>https://ibm.biz/mqrdqmkernelmods</u> für die Anleitung, welches Kernelmodul kompatibel ist). Für die Umstellung auf RHEL 7.8 (3.10.0\_1127) mit IBM MQ 9.2.0.0 ist beispielsweise das erforderliche Kernelmodul kmod-drbd-9.0.23\_3.10.0\_1127-1.x86\_64.rpm.
- e. Aktualisieren Sie das DRBD-Kernelmodul auf das Modul, das Sie in Schritt d ermittelt haben. For example:

```
yum install kmod-drbd-9.0.23_3.10.0_1127-1.x86_64.rpm
```

f. Starten Sie den Knoten neu. Damit wird ein Neustart auf die neue Kernelebene durchgeführt:

sudo reboot

g. Setzen Sie den Knoten in der HA-Gruppe fort:

rdqmadm -r

Sie können diese Prozedur jetzt für den nächsten Knoten in der HA-Gruppe wiederholen.

**Linux** DRBD-Kernelmodul aktualisieren, nachdem ein Knoten in einen neuen Kernel neu gestartet wurde

Wenn ein Knoten auf eine neue Betriebssystemkernel-Ebene neu gestartet wurde und das DRBD-Kernelmodul jetzt mit der aktuellen Betriebssystemkernel-Ebene nicht kompatibel ist, kann RDQM möglicherweise nicht ordnungsgemäß auf dem Knoten gestartet werden.

#### Informationen zu diesem Vorgang

Wenn ein Knoten beispielsweise in einem RHEL 7.8 (3.10.0\_1127)-Kernel mit einem installierten RHEL 7.7 (3.10.0\_1062) DRBD-Kernelmodul (z. B. kmod-drbd-9.0.23\_3.10.0\_1062-1.x86\_64) neu gestartet wurde, wird RDQM nicht gestartet. Der Befehl rdqmstatus -m *qmname* zeigt einen HA status von Unknown für einen HA-oder DR/HA-Warteschlangenmanager und einen DR status von Unknown für einen DR-Warteschlangenmanager an.

Der Warteschlangenmanager wird auf diesem Knoten erst ausgeführt, wenn das Problem behoben ist.

Der aktive Kernel kann mit dem folgenden Befehl angezeigt werden:

```
$ uname -r
3.10.0-1127.13.1.el7.x86_64
```

Und das installierte DRBD-Kernelmodul kann mit dem folgenden Befehl angezeigt werden:

```
$ rpm -qa | grep kmod-drbd
kmod-drbd-9.0.23_3.10.0_1062-1.x86_64
```

Um von dieser Situation aus ein Recovery durchzuführen, müssen Sie die folgenden Schritte auf jedem Knoten ausführen, der in einen neuen Kernel neu gestartet wurde.

#### Vorgehensweise

1. Melden Sie sich als root oder mit ausreichender Berechtigung an, um die folgenden Befehle auszuführen.

Sie können dies tun, indem Sie ' **sudo** vor den Befehlen hinzufügen oder indem Sie die mit dem Befehl **su** zum Rootbenutzer in der Shell wechseln. Weitere Informationen finden Sie in folgenden Abschnitten: Untersuchen der Unterschiede zwischen den Befehlen **sudo** und **su** befehle in ' Linux '. 2. Bestimmen Sie, welches DRBD-Kernelmodul jetzt für das System benötigt wird. Unter <u>https://ibm.biz/</u> <u>mqrdqmkernelmods</u> finden Sie aktuelle Informationen zum Kernelmodul. In den kmod-drbd-9-Verzeichnissen werden Helper-Scripts bereitgestellt. Beispiel: Auf einem RHEL 7.8-System gibt die Ausführung des Helper-Scripts kmod-drbd-9/modver die folgenden Informationen zurück und gibt das Kernelmodul an, das Sie installieren müssen:

kmod-drbd-9.0.23\_3.10.0\_1127-1.x86\_64.rpm

3. Aktualisieren Sie das DRBD-Kernelmodul auf das Modul, das Sie in Schritt 2 ermittelt haben. For example:

yum install kmod-drbd-9.0.23\_3.10.0\_1127-1.x86\_64.rpm

4. Starten Sie den Knoten neu:

sudo reboot

### z/05 Installieren von IBM MQ for z/OS

In diesem Abschnitt finden Sie eine Auflistung der Installationstasks, die der Installation von IBM MQ auf z/OS-Systemen zugeordnet sind.

#### Informationen zu diesem Vorgang

IBM MQ for z/OS verwendet das z/OS-Standardinstallationsverfahren. Es wird mit einem Programmverzeichnis bereitgestellt, das die spezifischen Anweisungen für die Installation des Programms auf einem z/OS-System enthält. Sie müssen die Anweisungen im entsprechenden Programmverzeichnis befolgen. Links zum Herunterladen der Programmverzeichnisse finden Sie unter <u>IBM MQ for z/OS Program Directory</u> PDF files.

Das Programmverzeichnis umfasst nicht nur Details zum Installationsprozess, sondern auch Informationen zu den vorausgesetzten Produkten und deren Service-Levels und Wartungsstufen.

Mit SMP/E, das für Installationen auf der z/OS-Plattform verwendet wird, werden die Service-Level und die vorausgesetzten und zusätzlich erforderlichen Produkte überprüft sowie die SMP/E-Protokollsätze verwaltet, die eine Aufzeichnung der Installation von IBM MQ for z/OS darstellen. Außerdem lädt es die IBM MQ for z/OS-Bibliotheken und prüft, ob diese Bibliotheken erfolgreich geladen wurden. Danach müssen Sie das Produkt an Ihre eigenen Anforderungen anpassen.

Vor der Installation und Anpassung von IBM MQ for z/OS müssen Sie zunächst Folgendes festlegen:

- Ob Sie eine der optionalen Sprachfunktionen installieren werden. Siehe <u>Unterstützung landessprachli</u>cher Versionen.
- Welches Kommunikationsprotokoll und welche Funktion für die verteilte Steuerung von Warteschlangen Sie verwenden werden. Siehe Kommunikationsprotokoll und verteilte Steuerung von Warteschlangen.
- Welche Namenskonvention für IBM MQ-Objekte gelten soll. Siehe Namenskonventionen.
- Welche Befehlspräfixzeichenfolge Sie für jeden Warteschlangenmanager verwenden werden. Siehe <u>Be</u>fehlspräfixzeichenfolgen verwenden.
- Wenn Sie über die Installation von PTFs ein Upgrade eines früheren Continuous Delivery-Releases durchführen, entscheiden Sie, ob USERMODs, die in IBM MQ for z/OS angewendet wurden, immer noch erforderlich sind. Entfernen Sie die USERMODs vor der Installation der Continuous Delivery PTFs oder verwenden Sie die Option SMP/E BYPASS(ID) in APPLY. Wenn keine dieser Aktionen ausgeführt wird, wird ein Fehler vom Typ SMP/E MODID ERROR GIM38201E empfangen.

Die PTFs für das neueste Continuous Delivery -Release können mithilfe der <u>SMP/E FIXCAT HOLDDATA-Kategorie</u> IBM.MQbestimmt werden.V9*R*M*n*, wobei *R* die Releasenummer und *n* die Modifikationsstufe ist. Die Kategorie IBM.MQ.V9R0M2 gibt beispielsweise Fixes an, die für IBM MQ for z/OS 9.0 Continuous Delivery ein Upgrade auf die Modifikationsstufe 2 durchführen.

Außerdem müssen Sie sich überlegen, wie viel Speicher in Ihrem z/OS-System für IBM MQ benötigt wird. Den benötigten Speicherplatz können Sie mithilfe der Informationen im Abschnitt <u>Speicher- und</u> Leistungsanforderungen unter z/OS planen ermitteln.

#### Vorgehensweise

1. Stellen Sie sicher, dass Ihre Systemhardware und die Softwareversion die Mindestanforderungen erfüllen.

Weitere Informationen finden Sie unter "Anforderungen unter z/OS überprüfen" auf Seite 298.

- 2. Planen Sie Ihre Installation. Weitere Informationen finden Sie unter "Installation von IBM MQ for z/OS planen" auf Seite 299.
- 3. Installieren und konfigurieren Sie IBM MQ for z/OS mit Hilfe der Anweisungen im Programmverzeichnis.

Weitere Anleitungen erhalten Sie auch in den Informationen der Unterthemen.

### z/0s Übersicht über die Installation von z/OS

IBM MQ-Funktionen werden als eine Reihe unterschiedlicher Produkte bereitgestellt, die gemeinsam installiert werden, um die erforderliche Funktionalität bieten zu können.

**Anmerkung:** Ab IBM MQ for z/OS 9.2 werden die binären Managed File Transfer for z/OS-Bibliotheken als Teil der Basisinstallation von IBM MQ for z/OS bereitgestellt.

Im Abschnitt "Änderungen, die dadurch verursacht wurden, dass IBM MQ Managed File Transfer for z/OS Teil der Basisproduktinstallation ist" auf Seite 308 werden die wichtigsten Punkte bei dieser Änderung am Installationsprozess im Gegensatz zu früheren Versionen des Produkts aufgeführt.

Die verschiedenen Produkte lauten wie folgt:

#### IBM MQ for z/OS

Stellt die IBM MQ-Funktionalität, die Herstellung und Trennung der Konnektivität mit der z/OS-Plattform sowie eine ausgezeichnete Integration in die z/OS-Software wie CICS, IMS, WebSphere Application Server und Db2 bereit. Wird im Rahmen eines Modells mit monatlicher Lizenzgebühr (Monthly License Charge, MLC) lizenziert.

#### IBM MQ for z/OS Value Unit Edition (VUE)

Gleiche Funktionalität wie IBM MQ for z/OS; wird im Rahmen eines Modells mit einmaliger Gebühr (One Time Charge, OTC) lizenziert. Kann mit IBM MQ-MLC-Angeboten in anderen LPARs koexistieren und interagieren.

Beachten Sie, dass aus Installationssicht dieselben FMIDs wie für IBM MQ for z/OS installiert werden. Dann muss das Attribut **QMGRPROD** auf VUEgesetzt werden, wodurch die Aufzeichnung der Produktnutzung zu Abrechnungszwecken geändert wird.

#### IBM MQ Advanced for z/OS

**V 9.3.4 LTS** Features von Managed File Transfer (MFT) und Advanced Message Security (AMS) plus Connector Pack für Long Term Support und für Continuous Delivery aus IBM MQ 9.3.4. IBM MQ Advanced for z/OS enthält keine Berechtigung zum Ausführen von Warteschlangenmanagern. Daher ist eine der Optionen IBM MQ for z/OS oder IBM MQ for z/OS VUE eine Voraussetzung.

Das Feature Advanced Message Security erfordert keine Installation. Sowohl das Feature Managed File Transfer als auch die Connector-Pack-Komponente werden über separate FMIDs installiert.

#### IBM MQ Advanced for z/OS Value Unit Edition

Bündelung von IBM MQ for z/OS VUE und IBM MQ Advanced for z/OS.

Aus Installationssicht werden dieselben FMIDs wie IBM MQ for z/OS VUE und IBM MQ Advanced for z/OS installiert. Nach der Installation muss das Attribut **QMGRPROD** auf ADVANCEDVUEgesetzt werden, wodurch die Aufzeichnung der Produktnutzung zu Abrechnungszwecken geändert wird.

### Funktionen

Es gibt folgende Features:

#### **Advanced Message Security (AMS)**

Stellt im gesamten IBM MQ-Netz eine durchgängige Verschlüsselung von Nachrichten bereit. Die Daten werden im Ruhezustand, im Speicher und bei der Übertragung über das Netz verschlüsselt.

#### Managed File Transfer (MFT)

Bietet die Möglichkeit, Dateidaten in ein IBM MQ-Netz zu integrieren und gleichzeitig eine zuverlässige Prüfung, Verwaltung und Wiederherstellung zu gewährleisten.

# Connector-Pack-Komponente (Long Term Support und Continuous Delivery von IBM MQ 9.3.4 )

#### V 9.3.4 LTS

Die Komponente Connector Pack bietet folgende Funktionen:

- Das <u>IBM Aspera faspio Gateway</u>, das die Übertragungsgeschwindigkeit von IBM MQ -Daten in verlustbehafteten Netzen mit hoher Latenzzeit verbessern kann.
- Ab IBM MQ 9.3.3die IBM MQ Kafka Connector, die den Datenfluss zwischen IBM MQ -und Kafka -Topologien ermöglicht.

### Aktivierung

Für die Aktivierung von IBM MQ for z/OS VUE oder IBM MQ Advanced for z/OS VUE muss das Attribut **QMGRPROD** festgelegt werden. Für die Aktivierung von Advanced Message Security muss das Attribut **AMSPROD** festgelegt werden.

Weitere Informationen finden Sie unter <u>"Aufzeichnung der Produktnutzung bei IBM MQ for z/OS-Produk-</u>ten" auf Seite 303.

Anmerkung: Aktivierungsmodule für diese Funktionen werden nicht mehr bereitgestellt.

### Lizenzierungsmodelle

In der folgenden Tabelle werden die beiden unterschiedlichen Lizenzierungsmodelle mit ihren zugehörigen Paketen angezeigt:

| Lizenzierungs-<br>modell | Produktname                                 | Funktion                             | Produkt-ID                                                                              |
|--------------------------|---------------------------------------------|--------------------------------------|-----------------------------------------------------------------------------------------|
| MLC                      | IBM MQ for z/OS                             |                                      | 5655-MQ9                                                                                |
| отс                      | IBM MQ for z/OS Value Unit<br>Edition (VUE) |                                      | 5655-VU9                                                                                |
| отс                      |                                             | Advanced Message Securi-<br>ty( AMS) | Im Hinweis <u>"1" auf</u><br><u>Seite 298</u> finden<br>Sie weitere Infor-<br>mationen. |
| отс                      |                                             | Managed File Transfer (MFT)          | Im Hinweis <u>"1" auf</u><br><u>Seite 298</u> finden<br>Sie weitere Infor-<br>mationen. |
| отс                      | IBM MQ Advanced for z/OS                    | Advanced Message Securi-<br>ty( AMS) | 5655-AV9                                                                                |
|                          |                                             | Managed File Transfer (MFT)          |                                                                                         |

| Lizenzierungs-<br>modell | Produktname                                    | Funktion          | Produkt-ID |
|--------------------------|------------------------------------------------|-------------------|------------|
| отс                      | IBM MQ Advanced for z/OS<br>Value Unit Edition | (alles enthalten) | 5655-AV1   |

#### Anmerkung:

 Gemäß Ankündigungsschreiben vom 9. Juli 2019 werden 5655-AM9 IBM MQ Advanced Message Security for z/OS und 5655-MF9 IBM MQ Managed File Transfer for z/OS vom Vertrieb zurückgezogen. Bestehende Kunden können diese Produkte weiterhin verwenden und erhalten auch weiterhin Fixes und künftige Funktionsupdates (sofern ein gültiger Subskriptions- und Unterstützungsvertrag vorliegt). Die Funktionalität wird weiterhin für neue und bestehende Kunden mit IBM MQ Advanced for z/OS und IBM MQ Advanced for z/OS VUE verfügbar sein.

### Installation

Programmverzeichnisse enthalten Anweisungen für die SMP/E-Installation des Programmmaterials auf einem Zielsystem. Links zum Herunterladen der Programmverzeichnisse finden Sie unter <u>IBM MQ for z/OS</u> Program Directory PDF files.

Die Abschnitte unter <u>IBM MQ for z/OS anpassen</u> führen Sie durch die Anpassung des Codes sowie durch die Erstellung angepasster Ausführungseinheiten (beispielsweise Warteschlangenmanager und File Transfer Agents).

#### Zugehörige Konzepte

"Produktoptionen von Managed File Transfer" auf Seite 269

Managed File Transfer kann je nach Betriebssystem und Gesamtkonfiguration mit vier verschiedenen Optionen installiert werden. Diese Optionen sind Managed File Transfer Agent, Managed File Transfer Service, Managed File Transfer Logger oder Managed File Transfer Tools.

#### Zugehörige Tasks

"Wartung und Migration von IBM MQ" auf Seite 318

Wartung, Upgrade und Migration haben für IBM MQ drei unterschiedliche Bedeutungen. Die Definitionen werden in diesem Abschnitt beschrieben. In den folgenden Abschnitten finden Sie Informationen zu den unterschiedlichen Konzepten, die der Migration zugeordnet sind, sowie die verschiedenen erforderlichen Tasks, die möglicherweise plattformspezifisch sind.

Installieren von Advanced Message Security

Verwenden Sie die Informationen für Ihre jeweilige Plattform, um Sie durch die Installation der Komponente Advanced Message Security (AMS) zu führen.

### z/0s Anforderungen unter z/OS überprüfen

Vor der Installation von IBM MQ unter z/OS müssen Sie die aktuellsten Informationen und Systemanforderungen überprüfen.

#### Informationen zu diesem Vorgang

Nachfolgend finden Sie eine Übersicht über die Aufgaben, die Sie zur Überprüfung der Systemanforderungen ausführen müssen. Dabei befindet sich jeweils ein Link zu weiterführenden Informationen.

#### Vorgehensweise

1. Überprüfen Sie, ob Ihnen die neuesten Informationen einschließlich Informationen zu den Hardwareund Softwarevoraussetzungen vorliegen.

Weitere Informationen finden Sie unter "Informationen zu Produktanforderungen und zum Support" auf Seite 9.

2. Überprüfen Sie, ob Ihre Systeme die Hardware- und Softwarevoraussetzungen für IBM MQ unter z/OS erfüllen.

Bevor Sie versuchen, IBM MQ for z/OS zu installieren und auszuführen, müssen Sie sicherstellen, dass Ihre Systemhardware und die Softwareversionen die Mindestvoraussetzungen erfüllen. Sie können die mindestens erforderlichen Ebenen auf der Website <u>Systemanforderungen fürIBM MQ</u> überprüfen. Folgen Sie den Links für die IBM MQ-Version, in der Sie die Installation durchführen, und wählen Sie den entsprechenden Bericht mit detaillierten Systemvoraussetzungen für z/OS aus. Es gibt separate Berichte für Long Term Support und Continuous Delivery.

3. Überprüfen Sie, ob Sie die richtigen Lizenzen besitzen.

Weitere Informationen finden Sie in den Abschnitten <u>"Lizenzvoraussetzungen" auf Seite 8</u> und <u>IBM</u> MQ-Lizenzinformationen.

### <sup>2/0S</sup> Installation von IBM MQ for z/OS planen

Für die Installation des Produkts 'IBM MQ' muss sowohl die Hardware- als auch die Softwareumgebung bestimmte Mindestanforderungen erfüllen. Außerdem müssen bei der Installation die jeweiligen Sprachenfunktionen, Kommunikationsprotokolle und Namenskonventionen berücksichtigt werden.

### Unterstützung landessprachlicher Versionen

Für die IBM MQ-Bedienernachrichten sowie für die Steuer- und Betriebskonsolen von IBM MQ können Sie eine der folgenden Landessprachen (einschließlich der verwendeten Zeichensätze) auswählen. Jede Sprache wird durch einen der folgenden Buchstaben gekennzeichnet:

С

Vereinfachtes Chinesisch

Ε

U.S. Englisch (Groß-/Kleinschreibung)

F

Französisch

Κ

Japanisch

U

U.S. Englisch (Großschreibung)

Die Beispiele, IBM MQ-Befehle und Dienstprogrammsteueranweisungen sind nur in amerikanischem Englisch (Groß-/Kleinschreibung) verfügbar. Englisch.

### Kommunikationsprotokoll und verteilte Steuerung von Warteschlangen

Für die verteilte Steuerung von Warteschlangen, die in der Basisproduktkomponente von IBM MQ bereitgestellt wird, kann APPC (LU 6.2), TCP/IP von IBM oder ein beliebiges TCP-Produkt (das die z/OS-UNIX-Sockets-API unterstützt) verwendet werden. Die Funktion für die verteilte Steuerung von Warteschlangen wird auch als Kanalinitiator oder Verlagerungsfunktion bezeichnet.

Führen Sie folgende Tasks aus, um die verteilte Steuerung von Warteschlangen zu aktivieren:

• Wählen Sie die Kommunikationsschnittstelle aus, die verwendet werden soll. Dabei kann es sich um eine oder beide der folgenden Schnittstellen handeln:

- APPC (LU 6.2)

- TCP/IP

- Passen Sie die verteilte Steuerung von Warteschlangen an und definieren Sie die erforderlichen IBM MQ-Objekte.
- Definieren Sie den Zugriffsschutz.

• Konfigurieren Sie die Kommunikation. Dazu gehört die Konfiguration der Datei 'TCPIP.DATA', falls Sie TCP/IP verwenden, bzw. der LU-Namen und Nebeninformationen, falls Sie APPC verwenden. Dies wird im Abschnitt Kommunikation für z/OS einrichten beschrieben.

#### Namenskonventionen

Es wird empfohlen, bei der Planung Ihrer IBM MQ-Systeme verschiedene Namenskonventionen festzulegen. Die von Ihnen ausgewählten Namen werden wahrscheinlich auf verschiedenen Plattformen verwendet, daher sollten Sie sich an die Namenskonvention für IBM MQ, nicht an die Konvention für eine bestimmte Plattform halten.

Bei IBM MQ ist für Namen die Groß-/Kleinschreibung möglich; die Groß-/Kleinschreibung muss bei Namen beachtet werden. Da jedoch einige z/OS-Konsolen Namen in reine Großschreibung umsetzen, sollten Sie keine Kleinbuchstaben in Namen verwenden, sofern Sie nicht sicher sind, das dies nicht passiert.

Sie können außerdem Ziffern sowie den Punkt (.), Schrägstrich (/), Unterstrich (\_) und das Prozentzeichen (%) verwenden. Das Prozentzeichen ist ein Sonderzeichen für Security Server (zuvor unter dem Namen RACF bekannt) und sollte deshalb nicht in Namen verwendet werden, wenn Sie Security Server als externen Sicherheitsmanager verwenden. Wenn Sie die Betriebs- und Steuerkonsolen verwenden möchten, dürfen keine führenden oder abschließenden Unterstriche verwendet werden.

Weitere Informationen finden Sie unter Regeln für die Benennung von IBM MQ-Objekten.

#### Warteschlangenmanager und Gruppen mit gemeinsamer Warteschlange benennen

Jeder Warteschlangenmanager und jede Gruppe mit gemeinsamer Warteschlange muss innerhalb eines Netzes einen eindeutigen Namen haben. Vergeben Sie für einen Warteschlangenmanager und eine Gruppe mit gemeinsamer Warteschlange nicht denselben Namen. Unter z/OS können die Namen von Warteschlangenmanagern und Gruppen mit gemeinsamer Warteschlange bis zu vier Zeichen lang sein. Auch jedes Db2-System und jede Gruppe mit gemeinsamer Datennutzung muss einen eindeutigen Namen haben.

In den Namen von Warteschlangenmanagern und Gruppen mit gemeinsamer Warteschlange dürfen nur Großbuchstaben, Ziffern, das Dollarzeichen (\$), das Nummernzeichen (#) und das kommerzielle A (@) verwendet werden. Außerdem dürfen die Namen nicht mit einer Zahl beginnen. Da die Namen von Gruppen mit gemeinsamer Warteschlange, die weniger als vier Zeichen haben, intern mit @-Zeichen aufgefüllt werden, sollten Sie keine Namen vergeben, die mit diesem Zeichen enden.

Der Warteschlangenmanager-Name entspricht dem z/OS-Subsystemnamen. Sie können jedes Subsystem als Warteschlangenmanager identifizieren, indem Sie ihm den Namen QM xx geben (wobei xx eine eindeutige Kennung ist), oder Sie können eine Namenskonvention wie ADDXauswählen, wobei A den geografischen Bereich, DD den Unternehmensbereich und X eine eindeutige Kennung bezeichnet.

Sie können mithilfe der Namenskonvention zwischen Warteschlangenmanagern und Gruppen mit gemeinsamer Warteschlange unterscheiden. Sie können beispielsweise jede Gruppe mit gemeinsamer Warteschlange identifizieren, indem Sie ihr den Namen QG xx geben (wobei xx die eindeutige Kennung ist).

#### **Objekte benennen**

Warteschlangen, Prozesse, Namenslisten, Cluster und Themen können bis zu 48 Zeichen lang sein. Die Namen von Kanälen können bis zu 20 und die von Speicherklassen bis zu 8 Zeichen haben.

Falls möglich, sollten Sie unter Berücksichtigung der jeweils geltenden Konventionen aussagekräftige Namen wählen. Strukturen oder Hierarchien innerhalb von Namen werden von IBM MQ zwar ignoriert, allerdings können hierarchische Namen für das Systemmanagement hilfreich sein. Beim Definieren eines Objekts können Sie auch eine Beschreibung mit ausführlichen Informationen zum Zweck des Objekts angeben.

Jedes Objekt muss innerhalb des Objekttyps einen eindeutigen Namen haben. Jeder Objekttyp hat jedoch einen eigenen Namensbereich, sodass Sie Objekte unterschiedlichen Typs mit demselben Na-

men definieren können. Wenn beispielsweise einer Warteschlange eine Prozessdefinition zugeordnet ist, kann es sinnvoll sein, der Warteschlange und der Prozessdefinition denselben Namen zu geben. Außerdem kann es sinnvoll sein, einer Übertragungswarteschlange denselben Namen wie ihrem Ziel-Warteschlangenmanager zu geben.

Mithilfe der Namenskonvention können Sie auch angeben, ob die Objektdefinition privat oder global ist. Beispielsweise können Sie einer Namensliste den Namen project\_group.global geben, um darauf hinzuweisen, dass sie im gemeinsam genutzten Repository gespeichert ist.

#### Anwendungswarteschlangen

Die Verwaltung der Warteschlangen wird erleichtert, wenn Sie ihnen Namen geben, die auf die Funktion der jeweiligen Warteschlange hindeuten. Beispielsweise können Sie einer Warteschlange für Rückfragen (inquiry) zur Lohnbuchhaltung (payroll) eines Unternehmens den Namen payroll\_inquiry geben. Der Warteschlange für zu beantwortende Nachrichten, die die Antworten (reply) auf diese Rückfragen enthält, können Sie dann entsprechend den Namen payroll\_inquiry\_reply geben.

Sie können Präfixe verwenden, um zusammen gehörende Warteschlangen entsprechend zu gruppieren. Auf diese Weise können Sie für Verwaltungstasks, wie z. B. die Verwaltung der Sicherheit und die Verwendung der Steuerroutine der Warteschlange für nicht zustellbare Nachrichten, ganze Gruppen von Warteschlangen angeben. So können beispielsweise alle Warteschlangen, die zur Lohnbuchhaltungsanwendung gehören, den Präfix payroll\_erhalten. Danach brauchen Sie nur ein einzelnes Sicherheitsprofil zu definieren, um alle Warteschlangen, deren Name mit diesem Präfix beginnt, zu schützen.

Mithilfe der Namenskonventionen können Sie auch angeben, dass es sich um eine gemeinsam genutzte Warteschlange handelt. Wenn es sich bei der Warteschlange für Rückfragen zur Lohnbuchhaltung um eine gemeinsam genutzte (shared) Warteschlange handelt, können Sie ihr den Namen payroll\_inquiry.shared geben.

#### Speicherklassen und Coupling-Facility-Strukturen

Der Zeichensatz, den Sie bei der Benennung von Speicherklassen und Coupling-Facility-Strukturen verwenden können, ist auf Großbuchstaben und Ziffern beschränkt. Bei der Auswahl der Namen für diese Objekte sollten Sie systematisch vorgehen.

Die Namen von Speicherklassen können bis zu 8 Zeichen haben und müssen mit einem Buchstaben beginnen. Da Sie wahrscheinlich nicht sehr viele Speicherklassen definieren werden, ist ein einfacher Name ausreichend. Beispielsweise könnte eine Speicherklasse für IMS-Bridge-Warteschlangen den Namen IMS erhalten.

Die Namen von Coupling-Facility-Strukturen können bis zu 12 Zeichen lang sein und müssen mit einem Buchstaben beginnen. Sie können mithilfe des Namens auf ein Merkmal der gemeinsam genutzten Warteschlangen hinweisen, die der Coupling-Facility-Struktur zugeordnet sind (z. B. dass sie alle zu derselben Anwendungssuite gehören). Denken Sie daran, dass es sich bei den Strukturnamen in der Coupling-Facility um die IBM MQ-Namen handelt, denen der Name der Gruppe mit gemeinsamer Warteschlange vorangestellt ist (bei Bedarf mit @-Zeichen auf insgesamt vier Zeichen aufgefüllt).

#### Kanäle benennen

Um die Verwaltung von Kanälen zu vereinfachen, ist es sinnvoll, wenn der Kanalname den Namen des Quell- und des Ziel-Warteschlangenmanagers enthält. Beispielsweise können Sie einem Kanal, der Nachrichten vom Warteschlangenmanager mit dem Namen 'QM27' zu einem Warteschlangenmanager mit dem Namen 'QM11' überträgt, den Namen QM27/QM11 geben.

Wenn Ihr Netz sowohl TCP als auch SNA unterstützt, können Sie darüber hinaus auch den Transporttyp im Kanalnamen angeben, z. B. QM27/QM11\_TCP. Außerdem können Sie noch angeben, ob es sich um einen gemeinsam genutzten Kanal handelt, z. B. QM27/QM11\_TCP.shared.

Allerdings ist zu berücksichtigen, dass Kanalnamen nur bis zu 20 Zeichen haben dürfen. Wenn Sie mit einem Warteschlangenmanager auf einer anderen Plattform kommunizieren, auf der die Warte-

schlangenmanager-Namen mehr als vier Zeichen haben dürfen, können Sie möglicherweise nicht den gesamten Warteschlangenmanager-Namen in den Namen des Kanals einfügen.

#### Befehlspräfixzeichenfolgen verwenden

Jede IBM MQ-Instanz, die installiert wird, muss ein eigenes *Befehlspräfix* (CPF) erhalten. Mithilfe der Befehlspräfixzeichenfolge können Sie das z/OS-Subsystem angeben, an das die Befehle gerichtet sind. Sie gibt auch an, von welchem z/OS-Subsystem aus Nachrichten an die Konsole gesendet wurden.

Sie können alle WebSphere MQ-Scriptbefehle von einer entsprechend berechtigten Konsole ausgeben, indem Sie vor dem Befehl die Befehlspräfixzeichenfolge angeben. Wenn Sie Befehle über die Eingabewarteschlange für Systembefehle (beispielsweise unter Verwendung von CSQUTIL) eingeben oder die Betriebs- und Steuerkonsolen von IBM MQ verwenden, wird das Befehlspräfix nicht verwendet.

So starten Sie ein Subsystem mit dem Namen CSQ1 mit CPF: ' +CSQ1 ', geben Sie den Befehl +CSQ1 START QMGR an der Bedienerkonsole aus (das Leerzeichen zwischen dem CPF und dem Befehl ist optional).

Die Befehlspräfixzeichenfolge gibt auch das Subsystem an, das Bedienernachrichten zurückgibt. Im folgenden Beispiel ist +CSQ1 als Befehlspräfixzeichenfolge zwischen der Nachrichtennummer und dem Nachrichtentext angegeben.

CSQ9022I +CSQ1 CSQNCDSP ' DISPLAY CMDSERV' NORMAL COMPLETION

Im Abschnitt <u>Befehlspräfixzeichenfolgen definieren (CPFs)</u> finden Sie Informationen zur Definition von Befehlspräfixzeichenfolgen.

### IBM MQ und seine Adapter anpassen

Bei IBM MQ sind nach der Installation einige Anpassungen erforderlich, um den speziellen Anforderungen Ihres Systems gerecht zu werden und die Systemressourcen möglichst effektiv nutzen zu können.

Eine Liste der Aufgaben, die Sie bei der Anpassung eines Systems ausführen müssen, finden Sie im Abschnitt IBM MQ for z/OS einrichten.

#### Gruppen mit gemeinsamer Warteschlange verwenden

Wenn Sie Gruppen mit gemeinsamer Warteschlange verwenden möchten, müssen Sie diese nicht bei der Installation von IBM MQ konfigurieren; Sie können dies jederzeit nachholen.

Details zur Verwaltung Ihrer Gruppen mit gemeinsamer Warteschlange, sofern welche eingerichtet wurden, finden Sie im Abschnitt Gruppen mit gemeinsamer Warteschlange verwalten.

### z/05 Installation von IBM MQ for z/OS überprüfen

Nach Abschluss der Installation und Anpassung können Sie mithilfe der zusammen mit IBM MQ for z/OS bereitgestellten Installationsprüfprogrammen prüfen, ob die Installation erfolgreich beendet wurde.

Bei den bereitgestellten Installationsprüfprogrammen handelt es sich um Programme in der Assemblersprache. Sie sollten nach der von Ihnen vorgenommenen Anpassung von IBM MQ for z/OS ausgeführt werden. Eine Beschreibung dieser Programme finden Sie im Abschnitt <u>Prüfprogramm für Basisinstallation</u> ausführen.

### z/0s Zur Verwendung von Kunden vorgesehene Makros

Die in diesem Abschnitt genannten Makros werden Kunden als Programmierschnittstellen bereitgestellt, um bestimmte Funktionen von IBM MQ for z/OS zu unterstützen.

Die 'C ' -Include-Dateien, COBOL-Kopierdateien, PL/I-Include-Dateien und Assemblermakros, die als Programmierschnittstellen für Kunden bereitgestellt werden, um Features zu unterstützen, die auf vielen IBM MQ -Plattformen gelten, werden im Abschnitt Konstanten der Dokumentation beschrieben. **Anmerkung:** Verwenden Sie als Programmierschnittstellen keine anderen IBM MQ -Makros als die in diesem Abschnitt oder in Konstantenangegebenen Schnittstellen.

#### Makros für allgemeine Programmierschnittstellen

Die folgenden Assemblermakros werden bereitgestellt, um Sie beim Schreiben von Programmen zu unterstützen, die Services von IBM MQ verwenden. Die Makros werden in der Bibliothek thlqual.SCSQMACSbereitgestellt.

- CMQXCALA
- CMQXCFBA
- CMQXCFCA
- CMQXCFLA
- CMQXCDFA
- CMQXCINA
- CMQXCVCA

#### Makros für produktabhängige Programmierschnittstellen

Die folgenden Assemblermakros werden bereitgestellt, um Sie beim Schreiben von Programmen zu unterstützen, die Services von IBM MQ verwenden. Die Makros werden in der Bibliothek thlqual.SCSQMACSbereitgestellt. Produktabhängige Programmierschnittstellen unterliegen Änderungen zwischen den verschiedenen Produktreleases.

- CSQBDEF
- CSQDQEST
- CSQDQIST
- CSQDQJST
- CSQDQLST
- CSQDQMAC
- CSQDQMST
- CSQDQPST
- CSQDQSST
- CSQDQWHC
- CSQDQWHS
- CSQDQ5ST
- CSQDWQ
- CSQDWTAS
- CSQQDEFX
- CSQQLITX

### **2/05** Aufzeichnung der Produktnutzung bei IBM MQ for z/OS-Produkten

z/OS kann den Anteil an Verarbeitungszeit der verschiedenen Prozesse ermitteln, aus denen sich das IBM MQ-Produkt zusammensetzt. Dies wird aus Aufzeichnung der Produktnutzung bezeichnet.

Die Aufzeichnung der Produktnutzung funktioniert wie folgt:

• Beim Start weist sich das IBM MQ for z/OS-Produkt z/OS gegenüber aus und fordert den *SMF-Mechanismus (System Management Facilities)* unter z/OS auf, die verwendete Prozessorzeit automatisch zu berechnen.

- Wenn die Funktion für die Nutzungsmessung in z/OS aktiviert ist, erfasst sie stündlich Nutzungsdaten und erstellt Nutzungsberichte, die einer Berichtsdatei auf der Festplatte hinzugefügt werden.
- Am Ende eines Monats werden diese Nutzungsberichte von einem Programm erfasst, das einen Bericht über die Produktnutzung für den jeweiligen Monat erstellt. Anhand dieses Berichts werden die Gebühren für das IBM MQ for z/OS-Produkt festgelegt.

Weitere Informationen zur Aufzeichnung der Produktnutzung und zum Sub-Capacity Reporting Tool (SCRT) finden Sie im Abschnitt <u>Verwendung des Sub-Capacity Reporting Tools vorbereiten</u>. Informationen zum MULCCAPT-Parameter finden Sie im Abschnitt CSQ6SYSP verwenden.

Da IBM MQ for z/OS mit mehreren verschiedenen Produkt-IDs (PIDs) verfügbar ist, müssen Sie sicherstellen, dass sich das Produkt selbst bei z/OS mit den PIDs registriert, für die Sie über eine Berechtigung verfügen, damit eine korrekte Berechnung sichergestellt wird.

Dies muss für alle unterschiedlichen Komponenten des IBM MQ for z/OS-Produkts vorgenommen werden, die Sie möglicherweise ausführen:

- Warteschlangenmanager und Kanalinitiator
- Advanced Message Security (AMS)
- Managed File Transfer (MFT)
- mqweb-Server

In diesem Abschnitt wird beschrieben, wie Sie dazu vorgehen.

#### IBM MQ for z/OS-Produkt-IDs

| Produkt                                  | Produkt-ID |
|------------------------------------------|------------|
| IBM MQ for z/OS                          | 5655-MQ9   |
| IBM MQ for z/OS Value Unit Edition (VUE) | 5655-VU9   |
| IBM MQ Advanced for z/OS                 | 5655-AV9   |
| IBM MQ Advanced for z/OS VUE             | 5655-AV1   |

**Anmerkung:** Ab IBM MQ for z/OS 9.1.3 sind die älteren IBM MQ Advanced Message Security for z/OSund IBM MQ Managed File Transfer for z/OS-Produkte nicht mehr separat verfügbar und sind stattdessen Funktionen von IBM MQ Advanced for z/OS und IBM MQ Advanced for z/OS VUE.

#### Warteschlangenmanager und Kanalinitiator einer PID zuordnen

Die Adressräume des Warteschlangenmanagers und des Kanalinitiators werden mit dem Attribut QMGRPROD einer bestimmten PID zugeordnet. In der folgenden Tabelle wird gezeigt, wie der Wert des Attributs QMGRPROD einem Produkt und einer PID zugeordnet wird:

| QMGRPROD-Wert | Produkt                      | Produkt-ID |
|---------------|------------------------------|------------|
| MQ            | IBM MQ for z/OS              | 5655-MQ9   |
| VUE           | IBM MQ for z/OS VUE          | 5655-VU9   |
| ADVANCEDVUE   | IBM MQ Advanced for z/OS VUE | 5655-AV1   |

Das Produkt und die PID, die vom Adressraum des Warteschlangenmanagers verwendet werden, werden beim Start in der Nachricht <u>CSQY036I</u> ausgegeben. Beachten Sie, dass der Kanalinitiator keine entsprechende Nachricht ausgibt, sondern die gleiche PID verwendet.

Vor IBM MQ for z/OS 9.1.3 konnte der VUE-Modus für IBM MQ for z/OS VUE und IBM MQ Advanced for z/OS VUE optional über ein Aktivierungsmodul aktiviert werden. Ab IBM MQ for z/OS 9.1.3 wird dieses Aktivierungsmodul nicht mehr bereitgestellt und Sie müssen das Attribut QMGRPROD verwenden.

Es gibt drei verschiedene Methoden, um das Attribut QMGRPROD festzulegen:

- 1. Im Makro <u>CSQ6USGP</u>, das Teil des Systemparametermoduls IBM MQ ist. Diesen Ansatz sollten Sie für die dauerhafte Einstellung von QMGRPROD verwenden.
- 2. Als Parameter im Befehl <u>START QMGR</u>. Dies muss bei jeder Verwendung des Befehls festgelegt werden.
- 3. Als Parameter in der JCL, die zum Starten des Adressraums für den Warteschlangenmanager verwendet wird. Weitere Informationen finden Sie unter <u>MQSC zum Starten und Stoppen eines Warteschlan-</u> genmanagers unter z/OS.

Der zweite und der dritte Ansatz können die ersten Male, die QMGRPROD verwendet wird, oder für Testsysteme nützlich sein und die von CSQ6USGP gesetzten Werte überschreiben.

### **AMS einer PID zuordnen**

Der Adressraum von AMS ist über das Attribut AMSPROD einem bestimmten Produkt zugeordnet. Die folgende Tabelle zeigt, wie der Wert des Attributs AMSPROD einem bestimmten Produkt zugeordnet ist:

| AMSPROD-Wert | Produkt                                   | Produkt-ID |
|--------------|-------------------------------------------|------------|
| AMS          | IBM MQ Advanced Message Security for z/OS | 5655-AM9   |
| ADVANCED     | IBM MQ Advanced for z/OS                  | 5655-AV9   |
| ADVANCEDVUE  | IBM MQ Advanced for z/OS VUE              | 5655-AV1   |

Vor IBM MQ for z/OS 9.1.3 war ein Aktivierungsmodul erforderlich, um den AMS-Adressraum zu starten. Ab IBM MQ for z/OS 9.1.3 wird dieses Aktivierungsmodul nicht mehr bereitgestellt. Wenn Ihr Unternehmen Advanced Message Security verwenden möchte, müssen Sie stattdessen sicherstellen, dass AM-SPROD abhängig von dem Produkt, für das Sie berechtigt sind, auf AMS, ADVANCED oder ADVANCEDVUE gesetzt ist. Ist in <u>CSQ6SYSP</u> die Einstellung 'SPLCAP(YES)' angegeben und der Warteschlangenmanager somit für AMS aktiviert, das Attribut AMSPROD jedoch nicht festgelegt, wird ab IBM MQ for z/OS 9.1.3 der Warteschlangenmanager nicht gestartet und es wird die Nachricht CSQY024I ausgegeben.

Das Produkt und die PID, die vom AMS-Adressraum verwendet werden, werden beim Start in der Nachricht CSQ0619I ausgegeben.

Es gibt drei verschiedene Methoden, das Attribut AMSPROD festzulegen:

- 1. Im Makro <u>CSQ6USGP</u>, das Teil des Systemparametermoduls IBM MQ ist. Diesen Ansatz sollten Sie für die dauerhafte Einstellung von AMSPROD verwenden.
- 2. Als Parameter im Befehl <u>START QMGR</u>. Dies muss bei jeder Verwendung des Befehls festgelegt werden.
- 3. Als Parameter in der JCL, die zum Starten des Adressraums für den Warteschlangenmanager verwendet wird. Weitere Informationen finden Sie unter <u>MQSC zum Starten und Stoppen eines Warteschlan-</u> genmanagers unter z/OS.

Der zweite und der dritte Ansatz können die ersten Male, die AMSPROD verwendet wird, oder für Testsysteme nützlich sein und die von CSQ6USGP gesetzten Werte überschreiben.

### Managed File Transfer einer PID zuordnen

MFT-Prozesse werden mithilfe des Befehls fteSetProductId einer bestimmten PID zugeordnet.

#### mqweb-Server einer PID zuordnen

Ab IBM MQ for z/OS 9.2.0 wird der mqweb-Server, der die IBM IBM MQ Console und REST API hostet, der PID zugeordnet, die bei der Erstellung mit dem Befehl <u>crtmqweb</u> bereitgestellt wird.

Sobald ein mqweb-Server erstellt wurde, können Sie die zugehörige PID mit dem Befehl <u>setmqweb</u> **pid** ändern.

mqweb-Server, die vor Version 9.2.0 erstellt wurden, verwenden standardmäßig die IBM MQ for z/OS-PID. Sie können mit dem Befehl **setmqweb pid** bei Bedarf die PID ändern, unter der die Server ausgeführt werden.

Sie sollten nicht die ältere, manuelle Methode zum Festlegen der PID für den mqweb-Server verwenden, bei der die Eigenschaftendateien kopiert wurden.

Die vom mqweb-Server verwendete PID wird beim Start in messages.log mit der Nachricht CWWKB0108I ausgegeben.

Für IBM MQ for z/OS sieht die Nachricht folgendermaßen aus:

CWWKB0108I: IBM CORP product MQM MVS/ESA version V9 R2.0 successfully registered with z/OS.

Für IBM MQ for z/OS VUE sieht die Nachricht folgendermaßen aus:

CWWKB0108I: IBM CORP product MQ z/OS VUE version NOTUSAGE successfully registered with z/OS.

Für IBM MQ for z/OS Advanced VUE sieht die Nachricht folgendermaßen aus:

CWWKB0108I: IBM CORP product MQ z/OS Adv VUE version NOTUSAGE successfully registered with z/OS.

#### Standardmäßige PIDs

Wenn keine bestimmte PID ausgewählt wurde, wird für die folgenden Komponenten in den meisten Fällen eine Standard-PID verwendet:

- Der Warteschlangenmanager und der Kanalinitiator (IBM MQ for z/OS)
- mqweb-Server, die vor Version 9.2.0 erstellt wurden (IBM MQ for z/OS)
- Der AMS-Adressraum (IBM MQ Advanced Message Security for z/OS)
- MFT-Prozesse (IBM MQ Managed File Transfer for z/OS)

#### **Beispielszenarien**

#### Sie haben IBM MQ for z/OS

QMGRPROD muss nicht geändert werden, die Standard-PID 5665-MQ9 wird verwendet.

#### Sie haben einen neuen IBM MQ Advanced for z/OS Value Unit Edition-Warteschlangenmanager installiert und möchten AMS aktivieren

Legen Sie in CSQ6USGP Folgendes fest: QMGRPROD=ADVANCEDVUE und AMSPROD=ADVANCEDVUE; die PID 5655-AV1 wird verwendet.

#### Zugehörige Verweise

IBM MQ - Lizenzinformationen IBM MQ-Produkt-IDs und -Exportinformationen

### **Z/OS** IBM MQ for Z/OS Value Unit Edition installieren und aktivieren

IBM MQ for z/OS Value Unit Edition (VUE) stellt alle Funktionen und Merkmale der Basisversion von IBM MQ for z/OS in einem Format bereit, das eine Preismessgröße mit einer einmaligen Gebühr (One-Time-Charge, OTC) anbietet.

Die OTC-Preismessgröße stellt ein alternatives Preismodell für IBM MQ for z/OS-Workloads zur Verfügung.

VUE kann für die Workloadeinbindung und für das Systemmanagement eine Verbindung zu anderen unterstützten Versionen von IBM MQ for z/OS herstellen.

Die VUE-Funktion ermöglicht Verbindungen von IBM MQ-Clients, die auf anderen Plattformen ausgeführt werden.

### **VUE** aktivieren

VUE verwendet den gleichen Code wie IBM MQ for z/OS. Ab IBM MQ for z/OS 9.1.3 kann kein separates Aktivierungsmodul mehr installiert werden.

Wenn Ihr Unternehmen VUE erworben hat, können Sie es aktivieren, indem Sie das Attribut QMGRPROD auf VUE setzen. Weitere Informationen zum Festlegen von QMGRPROD finden Sie im Abschnitt <u>Aufzeichnung der Produktnutzung mit IBM MQ for z/OS-Produkten</u>.

#### Merkmale eines für VUE aktivierten Warteschlangenmanagers

Ein für VUE aktivierter Warteschlangenmanager weist die gleichen Funktionen und Merkmale wie der Basiswarteschlangenmanager auf. Darüber hinaus werden beim Start des Kanalinitiators Clients aktiviert.

Ein für VUE aktivierter Warteschlangenmanager zeichnet Nutzungsdaten in SMF89-Datensätzen mit dem Produktnamen und der ID für VUE statt des Namens und der ID des Produkts IBM MQ auf.

Ein für VUE aktivierter Warteschlangenmanager kann folgende Aufgaben ausführen:

- Verbindungen zu anderen Warteschlangenmanagern und Clients im Netz herstellen (entsprechend den Verbindungsmöglichkeiten des Basiswarteschlangenmanagers).
- Gemeinsam mit anderen Warteschlangenmanagern einer Gruppe mit gemeinsamer Warteschlange angehören, und zwar unabhängig davon, ob es sich bei den anderen Mitgliedern der Gruppe um Standardoder um VUE-aktivierte Warteschlangenmanager handelt, vorausgesetzt, die Versionen der Basiswarteschlangenmanager können zusammenarbeiten.

### z/0s MQAdv.z/0S Installieren von IBM MQ Advanced for z/OS

Installation von IBM MQ Advanced for z/OS besteht aus der Installation des Features Managed File Transfer (MFT) und der Connector Pack-Komponente. Das Feature Advanced Message Security (AMS) erfordert keine Installation. Sie können auswählen, dass nur das Feature MFT, nur die Connector Pack-Komponente oder beides installiert werden soll.

### **Vorbereitende Schritte**

Installieren Sie entweder das Produkt IBM MQ for z/OS oder das Produkt IBM MQ for z/OS VUE .

#### Informationen zu diesem Vorgang

In diesem Abschnitt finden Sie Informationen zur Installation von IBM MQ Advanced for z/OS in Ihrem System.

**Wichtig:** Sie sollten das Feature IBM MQ Advanced Message Security for z/OS nur verwenden, wenn Sie über eine Berechtigung für eines der IBM MQ Advanced for z/OS-, IBM MQ Advanced for z/OS VUE-oder IBM MQ Advanced Message Security for z/OS -Produkte verfügen.

Sie sollten das Feature Managed File Transfer for z/OS nur installieren und verwenden, wenn Sie über eine Berechtigung für eines der Produkte IBM MQ Advanced for z/OS, IBM MQ Advanced for z/OS VUEoder IBM MQ Managed File Transfer for z/OS verfügen.

Informationen zur Lizenzierung finden Sie unter IBM MQ-Lizenzinformationen und IBM MQ for z/OS-Produkt-IDs.

#### Vorgehensweise

- 1. Wenn Sie Advanced Message Securityverwenden möchten, ist keine Installation erforderlich. Weitere Informationen zum Aktivieren und Konfigurieren von AMSfinden Sie unter <u>Configuring Advanced Message Security for z/OS</u>.
- 2. Wenn Sie Managed File Transferverwenden möchten, planen Sie zuerst Ihre Managed File Transfer -Installation.

Weitere Informationen finden Sie unter Managed File Transferplanen.

Anschließend sollten Sie das Feature Managed File Transfer installieren, indem Sie die im IBM MQ Advanced for z/OS -Programmverzeichnis beschriebenen Anweisungen befolgen. Download-Links für das IBM MQ Advanced for z/OS -Programmverzeichnis finden Sie unter <u>IBM MQ for z/OS Program</u> Directory PDF files.

3. Wenn Sie die Funktion in der Connector-Pack-Komponente nutzen wollen, installieren Sie sie gemäß den Anweisungen im IBM MQ Advanced for z/OS -Programmverzeichnis.

#### Nächste Schritte

Wenn Sie das Produkt installiert haben, sollten Sie die Anweisungen im Programmverzeichnis befolgen, um es zu aktivieren.

#### Zugehörige Tasks

Managed File Transfer for z/OS konfigurieren Managed File Transfer planen

#### Z/OS Änderungen, die dadurch verursacht wurden, dass IBM MQ Managed File Transfer for z/OS Teil der Basisproduktinstallation ist

Die Installation von Managed File Transfer for z/OS als Teil der IBM MQ for z/OS -Basisproduktinstallation vereinfacht den Installationsprozess und führt zu einigen wichtigen Änderungen, die in diesem Abschnitt beschrieben werden.

Ab IBM MQ for z/OS 9.2.0ist IBM MQ Managed File Transfer for z/OS Teil der Basisproduktinstallation. Die wichtigsten Änderungen sind folgende:

1. Vorhandenes "vollständiges Produkt" Managed File Transfer for z/OS (MFT) FMID HMF9110 durch untergeordnetes Element "Teil des Produkts" ersetzt MFT FMID: JMS9xx7 Dabei hängt xx genau davon ab, was installiert ist. Beispiel: JMS9207 (IBM MQ 9.2.0 LTS) oder JMS9CD7 (IBM MQ 9.2.0 CD)

**Anmerkung:** In diesem Kontext hat JMS keine Verbindung mit <u>Jakarta Messaging 3.0</u> oder Java Message Service 2.0.

- 2. MFT wurde von der aktuellen Komponenten-ID 5655MF900 in die Komponenten-ID 5655MQ900 für das Basisprodukt verschoben.
- 3. Der Job zur Installationsanpassung CSQ8ASYJ wurde aktualisiert, damit eine optionale Installation der MFT-Komponente und eine Anpassung der zugehörigen JCL ermöglicht wird.

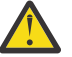

**Achtung:** Die Anpassung wird standardmäßig nicht ausgeführt, um eine zufällige Installation durch Benutzer zu vermeiden, die über keine Berechtigung für MFT verfügen.

- 4. Es wurden zwei zusätzliche JCL-Scripts eingeschlossen:
  - CSQ8I7AL für die Zuordnung erforderlicher Bibliotheken für MFT, und
  - CSQ8M7DD für die Zuordnung von DDEFs für MFT.
- 5. Für MFT war immer eine Installation der z/OS UNIX System Services-Komponente FMID erforderlich. Diese wurde standardmäßig unter /usr/lpp/mqm/V9R2M0 (oder ähnlich bei anderen Versionen) installiert, dabei gilt:
  - R ist die Nummer des Release
  - M ist die Modifikationsnummer

MFT wurde in einer separaten Verzeichnisstruktur installiert, standardmäßig unter /usr/lpp/mqmfte/V9R1Mn/. Dieses Verzeichnis enthielt drei separate Verzeichnisse:

- mqft: Der Großteil der MFT-Installation
- bin: Die verschiedenen fte\*-Scripts zum Starten von MFT-Prozessen
- java: zwei JAR-Dateien mit Voraussetzungen für MFT (com.ibm.mq.allclient.jar (JMS 2.0) oder com.ibm.mq.jakarta.client.jar (Jakarta Messaging 3.0) und jta.jar)

Ab IBM MQ for z/OS 9.2 wird MFT direkt im Verzeichnis /usr/lpp/mqm/V9R2Mn installiert, das zuvor durch die Komponente FMID von z/OS UNIX System Services (z/OS UNIX) installiert wird.

Neben dem Inhalt des vorhandenen Verzeichnisses mqft wird jetzt das Verzeichnis bin unter dem Verzeichnis mqft installiert. Das MFT-Verzeichnis java wird nicht mehr installiert.

**Anmerkung:** Durch das Zusammenführung der Verzeichnisstruktur gibt es jetzt eine enge Verbindung zwischen der Version von MFT und der Version von IBM MQ. Wenn Sie also Managed File Transfer for z/OS installieren, muss es sich dabei um eine IBM MQ for z/OS 9.2-Installation handeln.

- 6. Die folgenden Datasets, die sich auf MFT beziehen, und die zugehörigen Inhalte wurden entfernt:
  - SBFGINST
  - ABFGINST

Ab IBM MQ for z/OS 9.2 verwendet MFT die JCL für die IBM MQ for z/OS-Installation in ACSQINST und SCSQINST.

7. Die folgenden MFT-bezogenen Datasets wurden beibehalten, aber für die Verwendung des CSQ-Präfix umbenannt:

#### A|SBFGCMDS wurde umbenannt in A|SCSQFCMD

JCL für die Ausführung von MFT-Agenten und anderen Tasks.

**Anmerkung:** Die 44 JCL-Member mit der Bezeichnung BFG\*, die im umbenannten Dataset SCSQFCMD enthalten sind, wurden **nicht** umbenannt.

#### **ABFGOMSH** wurde umbenannt in ACSQOFSH

Teil des Installationsprozesses (Shell-Script zum Extrahieren von ACSQOFPX).

#### ABFGOMPX wurde umbenannt in ACSQOFPX

Teil des Installationsvorgangs (MFT z/OS UNIX-Dateien)

- 8. Änderungen bei Paketen für die Installation:
  - Die Datei BFG8MPX1.pax wurde in CSQ8FPX1.pax umbenannt.
  - Das Shell-Script BFG8MSH1, mit dem die Datei CSQ8FPX1.pax extrahiert wird, wurde in CSQ8FSH1 umbenannt.
  - Die DDEF, die auf die Position MFT z/OS UNIX zeigt, wurde von SBFGMxxx in SCSQFxxx umbenannt.

#### Zugehörige Konzepte

"Produktoptionen von Managed File Transfer" auf Seite 269

Managed File Transfer kann je nach Betriebssystem und Gesamtkonfiguration mit vier verschiedenen Optionen installiert werden. Diese Optionen sind Managed File Transfer Agent, Managed File Transfer Service, Managed File Transfer Logger oder Managed File Transfer Tools.

#### Zugehörige Tasks

#### "Wartung und Migration von IBM MQ" auf Seite 318

Wartung, Upgrade und Migration haben für IBM MQ drei unterschiedliche Bedeutungen. Die Definitionen werden in diesem Abschnitt beschrieben. In den folgenden Abschnitten finden Sie Informationen zu den unterschiedlichen Konzepten, die der Migration zugeordnet sind, sowie die verschiedenen erforderlichen Tasks, die möglicherweise plattformspezifisch sind.

#### "AMS für Multiplatforms installieren" auf Seite 262

Verwenden Sie die Informationen für Ihre jeweilige Plattform, um Sie durch die Installation der Komponente Advanced Message Security (AMS) zu führen.

#### z/0s MQ Adv. VUE Installieren von IBM MQ Advanced for z/OS Value Unit

#### Edition

IBM MQ Advanced for z/OS Value Unit Edition (VUE) ist eine Bündelung der Produkte IBM MQ for z/OS VUE und IBM MQ Advanced for z/OS .

### **Informationen zu diesem Vorgang**

In diesem Abschnitt finden Sie Informationen zur Installation von IBM MQ Advanced for z/OS VUE in Ihrem System.

### Prozedur

- Installieren Sie IBM MQ for z/OS Value Unit Edition. Weitere Informationen finden Sie unter "IBM MQ for z/OS Value Unit Edition installieren und aktivieren" auf Seite 306.
- Installieren Sie IBM MQ Advanced for z/OS -Funktionen, falls erforderlich. Weitere Informationen finden Sie unter "Installieren von IBM MQ Advanced for z/OS" auf Seite 307.

Download-Links für das IBM MQ Advanced for z/OS Value Unit Edition -Programmverzeichnis finden Sie unter IBM MO for z/OS Program Directory PDF files.

#### **Zugehörige Tasks**

"IBM MQ Advanced für Multiplatforms installieren" auf Seite 261 In diesem Abschnitt sind die Installationsaufgaben in Zusammenhang mit IBM MQ Advanced für Multiplatforms aufgeführt.

#### Zugehörige Verweise

DISPLAYQMGR (ADVCAP) MOCMD INQUIRE O MGR MOIA ADVANCED CAPABILITY

### Windows 🛌 Linux 🛛 IBM MQ Explorer als eigenständige Anwendung unter Linux und Windows installieren und deinstallieren

Sie können IBM MQ Explorer über einen eigenständigen Download installieren, der unter Fix Centralverfügbar ist.

### Informationen zu diesem Vorgang

Sie können das eigenständige IBM MQ Explorer (früher das MSOT SupportPac) von Fix Central herunterladen und als eigenständige Anwendung installieren, die unter Linux x86\_64 oder Windowsauf so vielen Maschinen ausgeführt wird, wie Sie benötigen, entweder allein oder neben einer Installation von IBM MQ derselben Version. Allerdings kann es, unabhängig von der Version, nur eine einzige Installation des eigenständigen IBM MQ Explorer auf einer einzelnen Maschine geben.

V 9.3.0 V 9.3.0 Ab IBM MQ 9.3.0 ist IBM MQ Explorer nicht mehr im Installationspaket für IBM MQ enthalten. Das Produkt ist als separater Download weiterhin verfügbar und kann mithilfe der Downloaddatei für die eigenständige Version von IBM MO Explorer, die von Fix Central heruntergeladen werden kann, installiert werden.

### Linux Eigenständigen IBM MQ Explorer unter Linux installieren

Unter Linux können Sie den eigenständigen IBM MQ Explorer mithilfe der grafischen Benutzerschnittstelle installieren. Alternativ können Sie mit einer unbeaufsichtigten Installation oder einer Konsoleninstallation installieren.

### Vorbereitende Schritte

Bevor Sie den eigenständigen IBM MQ Explorer installieren, überprüfen Sie die Informationen zu den Anforderungen unter IBM MQ Explorer-Installationsvoraussetzungen.

Wenn bereits eine Vorgängerversion von IBM MQ Explorer installiert ist, deinstallieren Sie diese Version mit dem bereitgestellten Deinstallationsprogramm, bevor Sie die neue Version installieren. Weitere Informationen finden Sie unter "Eigenständigen IBM MQ Explorer unter Linux deinstallieren" auf Seite 312.

Wenn Sie IBM MQ Explorer erneut installieren möchten und Sie es zuvor durch Löschen der Dateien statt unter Verwendung des bereitgestellten Deinstallationsprogramms deinstalliert haben, wird die Nachricht IBM MQ Explorer is already installed (IBM MQ Explorer ist bereits installiert) angezeigt. Wenn diese Situation auftritt, müssen Sie einige zusätzliche Schritte ausführen, um zu einem sauberen System zurückzukehren, bevor Sie den eigenständigen IBM MQ Explorer wie in "Eigenständigen IBM MQ Explorer unter Linux deinstallieren" auf Seite 312beschrieben erneut installieren können.

**Anmerkung:** Zusätzlich zu dem vom installierten Programm belegten Speicherplatz belegt das Installationsprogramm Speicherplatz im /tmp -Dateisystem. Lassen Sie mindestens 600 MB zu, die nach Abschluss der Installation freigegeben werden.

Wenn Sie eine andere Position als /tmp verwenden möchten, exportieren Sie die Umgebungsvariable IATEMPDIR wie im folgenden Beispiel dargestellt:

export IATEMPDIR=/var/tmp

Sie müssen die Umgebungsvariable exportieren, bevor Sie den Befehl ./Setup.bin ausführen.

Lassen Sie darüber hinaus 400 MB auf einem Dateisystem Ihrer Wahl für das tar.gz -Installationsimage und den Inhalt des Images zu, nachdem die Datei dekomprimiert wurde.

### Informationen zu diesem Vorgang

Nachdem Sie den eigenständigen IBM MQ Explorer von Fix Central heruntergeladen und die Dateien dekomprimiert haben, haben Sie folgende Möglichkeiten, IBM MQ Explorer zu installieren:

- Mit dem Installationsassistenten.
- Durch unbeaufsichtigte Installation mit einer Antwortdatei.
- Durch Installation mit einer (textbasierten) Konsoleninstallation.

Wenn Sie eine behindertengerechte Version des Installationsprogramms benötigen, verwenden Sie den unbeaufsichtigten Installationsmodus, um IBM MQ Explorerzu installieren. Zur Konfiguration einer automatischen Installation wird eine Antwortdatei verwendet. Eine Beispielantwortdatei silent\_install.resp befindet sich im selben Verzeichnis wie das IBM MQ Explorer-Installationsprogramm. Sie können diese Beispieldatei nach Bedarf mithilfe eines Texteditors ändern.

#### Vorgehensweise

1. Laden Sie die Linux-Version des eigenständigen IBM MQ Explorer herunter.

Folgen Sie diesem Link zu Fix Centralund wählen Sie dann die Linux -Version des Downloadpakets aus.

- 2. Erstellen Sie ein Installationsverzeichnis auf dem Zielsystem.
- 3. Decompress the tar.gz file that you downloaded, for example, 9.3.0.0-IBM-MQ-Explorer-LinuxX64.tar.gz, to this directory.
- 4. Installieren Sie IBM MQ Explorer auf eine der folgenden Arten:
  - Installation mit dem Installationsassistenten:
    - a. Melden Sie sich als Root an und navigieren Sie zu dem Verzeichnis, in dem Sie die Dateien dekomprimiert haben.
    - b. Führen Sie den Befehl ./Setup.bin (als Root) aus und folgen Sie den Anweisungen auf dem Bildschirm.
    - c. Starten Sie IBM MQ Explorer über den Systemmenüeintrag oder über die ausführbare Datei MQExplorer im Installationsverzeichnis.
  - Gehen Sie wie folgt vor, um eine unbeaufsichtigte Installation mithilfe einer Antwortdatei durchzuführen:
    - a. Verwenden Sie einen Texteditor, um die Beispielantwortdatei silent\_install.resp nach Bedarf zu ändern. Nehmen Sie die Änderungen entsprechend den Kommentaren in der Datei vor.

**Anmerkung:** Vor der Ausführung einer unbeaufsichtigten Installation muss die Eigenschaft **LICENSE\_ACCEPTED** in der Antwortdatei auf TRUE gesetzt werden, um anzuzeigen, dass Sie den Bedingungen der Produktlizenz zustimmen. (Die Lizenz befindet sich im Ordner license der .zip-Produktdatei.)

b. Starten Sie die unbeaufsichtigte Installation mit dem folgenden Befehl:

./Setup.bin -f silent\_install.resp

Die Installation wird daraufhin ohne Rückmeldung ausgeführt.

• Zur Installation über eine (textbasierte) Konsoleninstallation starten Sie das Installationsprogramm mit dem folgenden Befehl:

./Setup.bin -i console

**Anmerkung:** Wenn die folgende Fehlernachricht angezeigt wird, kann dies daran liegen, dass Sie die Umgebungsvariable **DISPLAY** zwar festgelegt haben, jedoch über keine gültige X-Konfiguration verfügen:

Unable to load and to prepare the installer in console or silent mode.

Wenn diese Nachricht angezeigt wird, heben Sie die Festlegung Ihrer Umgebungsvariable **DISPLAY** auf und wiederholen Sie die Operation im Konsolenmodus.

#### Nächste Schritte

**V 9.3.0** Nachdem IBM MQ Explorer installiert wurde, können Sie es über das Systemmenü oder mit dem Befehl **MQExplorer** ausführen. Weitere Informationen finden Sie im Abschnitt <u>IBM MQ Explorer</u> starten.

#### Zugehörige Tasks

IBM MQ Explorer starten

### Eigenständigen IBM MQ Explorer unter Linux deinstallieren

Unter Linux deinstallieren Sie die eigenständige IBM MQ Explorer-Anwendung, indem Sie das bereitgestellte Deinstallationsprogramm ausführen.

#### Informationen zu diesem Vorgang

Unter Linuxdeinstallieren Sie die eigenständige IBM MQ Explorer -Instanz, indem Sie die Anwendung **Change IBM MQ Explorer V9.3 Installation** ausführen.

Wenn Sie die IBM MQ Explorer-Anwendung durch Löschen der Dateien statt unter Verwendung des bereitgestellten Deinstallationsprogramms entfernen, können Sie das Produkt zu einem späteren Zeitpunkt nicht erneut installieren, es sei denn, Sie führen zuerst einige zusätzliche Schritte aus, um ein bereinigtes System zu erhalten. Wenn Sie IBM MQ Explorer erneut installieren möchten, nachdem Sie es zuvor durch Löschen der Dateien deinstalliert haben, wird die Nachricht IBM MQ Explorer is already installed (IBM MQ Explorer ist bereits installiert) angezeigt.

#### Prozedur

- Um IBM MQ Explorer mit dem bereitgestellten Deinstallationsprogramm zu deinstallieren, wechseln Sie in das Installationsverzeichnis und dann in das Verzeichnis '\_IBM MQ Explorer V9.3\_installation'. Führen Sie dann (als Root) die Anwendung mit dem Namen **Change IBM MQ Explorer V9.3 Installation**aus.
- Führen Sie die folgenden Schritte aus, wenn Sie zu einem bereinigten System zurückkehren müssen, da Sie IBM MQ Explorer nach der Deinstallation erneut installieren möchten, indem Sie die Dateien löschen, anstatt die Anwendung **Change IBM MQ Explorer V9.3 Installation** zu verwenden:

a) Ermitteln Sie die Position der Datei .com.zerog.registry.xml und bearbeiten Sie die Datei.

Die Datei .com.zerog.registry.xml befindet sich entweder im Verzeichnis /var oder alternativ im Ausgangsverzeichnis des Benutzers. Erstellen Sie eine Sicherung dieser Datei und bearbeiten Sie sie, indem Sie den Abschnitt löschen, der mit dem XML-Tag '<product name="IBM MQ Explorer 'oder'<product name="IBM WebSphere MQ Explorer 'beginnt und mit dem nächsten Tag </product> endet. Speichern Sie die Datei.

b) Löschen Sie das Verzeichnis /etc/opt/ibm/MQ\_Explorer und/oder /etc/opt/ibm/WebSphere\_MQ\_Explorer.

Sie sollten IBM MQ Explorer jetzt, wie im Abschnitt "Eigenständigen IBM MQ Explorer unter Linux installieren" auf Seite 310beschrieben, erneut installieren können.

### Eigenständigen IBM MQ Explorer unter Windows installieren

Unter Windows können Sie den eigenständigen IBM MQ Explorer mithilfe der grafischen Benutzerschnittstelle installieren. Alternativ können Sie IBM MQ Explorer mit einer unbeaufsichtigten Installation oder einer Konsoleninstallation installieren.

### **Vorbereitende Schritte**

Bevor Sie den eigenständigen IBM MQ Explorer installieren, überprüfen Sie die Informationen zu den Anforderungen unter IBM MQ Explorer-Installationsvoraussetzungen.

Wenn bereits eine Vorgängerversion von IBM MQ Explorer installiert ist, deinstallieren Sie diese Version, bevor Sie die Installation der neuen Version fortsetzen.

### Informationen zu diesem Vorgang

Nachdem Sie den eigenständigen IBM MQ Explorer von Fix Central heruntergeladen und die Dateien dekomprimiert haben, haben Sie folgende Möglichkeiten, IBM MQ Explorer zu installieren:

- Mit dem Installationsassistenten.
- Durch unbeaufsichtigte Installation mit einer Antwortdatei.
- Durch Installation mit einer (textbasierten) Konsoleninstallation.

Wenn Sie eine behindertengerechte Version des Installationsprogramms benötigen, verwenden Sie den unbeaufsichtigten Installationsmodus, um IBM MQ Explorerzu installieren. Zur Konfiguration einer automatischen Installation wird eine Antwortdatei verwendet. Eine Beispielantwortdatei silent\_install.resp befindet sich im selben Verzeichnis wie das IBM MQ Explorer-Installationsprogramm. Sie können diese Beispieldatei nach Bedarf mithilfe eines Texteditors ändern.

**Anmerkung:** Wenn Sie den eigenständigen IBM MQ Explorer unbeaufsichtigt auf einem Windows-System mit aktivierter Benutzerkontensteuerung (User Account Control, UAC) ausführen, müssen Sie ihn auch unbeaufsichtigt entfernen und nicht über **Programme und Funktionen** in der Systemsteuerung.

### Vorgehensweise

1. Laden Sie die Windows-Version des eigenständigen IBM MQ Explorer herunter.

Folgen Sie diesem Link zu Fix Central und wählen Sie die Windows -Version des Downloadpakets aus.

- 2. Erstellen Sie ein Installationsverzeichnis auf dem Zielsystem.
- 3. Decompress the .zip file that you downloaded, for example, 9.3.0.0-IBM-MQ-Explorer-Win64.zip, to this directory.
- 4. Installieren Sie IBM MQ Explorer auf eine der folgenden Arten:
  - Installation mit dem Installationsassistenten:
    - a. Doppelklicken Sie auf **Setup.exe** und folgen Sie den Anweisungen auf dem Bildschirm.
    - b. Starten Sie IBM MQ Explorer über den Menüeintrag **Start** oder über die ausführbare Datei MQExplorer im Installationsverzeichnis.

- Gehen Sie wie folgt vor, um eine unbeaufsichtigte Installation mithilfe einer Antwortdatei durchzuführen:
  - a. Verwenden Sie einen Texteditor, um die Beispielantwortdatei silent\_install.resp nach Bedarf zu ändern. Nehmen Sie die Änderungen entsprechend den Kommentaren in der Datei vor.

**Anmerkung:** Vor einer unbeaufsichtigten Installation muss die Eigenschaft **LICENSE\_ACCEP-TED** in der Antwortdatei an TRUE gesendet werden, um anzugeben, dass Sie den Bedingungen der Produktlizenz zustimmen. (Die Lizenz befindet sich im Ordner license der .zip-Produkt-datei.)

b. Starten Sie die unbeaufsichtigte Installation mit dem folgenden Befehl:

```
Setup.exe -f silent_install.resp
```

Die Installation wird daraufhin ohne Rückmeldung ausgeführt.

• Um mithilfe einer (textbasierten) Konsoleninstallation zu installieren, starten Sie das Installationsprogramm mit dem folgenden Befehl:

Setup.exe -i console

### Nächste Schritte

**V 9.3.0** Nachdem IBM MQ Explorer installiert wurde, können Sie es über das Windows -Startmenü oder mit dem Befehl **MQExplorer** ausführen. Weitere Informationen finden Sie im Abschnitt <u>IBM MQ</u> Explorer starten.

#### Zugehörige Tasks

IBM MQ Explorer starten

### Eigenständigen IBM MQ Explorer unter Windows deinstallieren

Unter Windows können Sie den eigenständigen IBM MQ Explorer entweder mithilfe der Systemsteuerung oder durch eine unbeaufsichtigte Deinstallation deinstallieren.

#### Informationen zu diesem Vorgang

Unter Windows können Sie die eigenständige IBM MQ Explorer-Anwendung entweder mithilfe von **Pro**gramme hinzufügen oder entfernen oder **Programme und Funktionen** deinstallieren, es sei denn, Sie haben IBM MQ Explorer unbeaufsichtigt auf einem Windows-System mit Benutzerkontensteuerung (User Account Control, UAC) installiert. Auf Windows-UAC-Plattformen müssen Sie, sofern Sie eine unbeaufsichtigte Installation ausgeführt haben, auch die Deinstallation unbeaufsichtigt ausführen.

Wenn die folgende Fehlernachricht angezeigt wird, ist es wahrscheinlich, dass Sie versuchen, **Programme und Funktionen** zu verwenden, um eine Installation des eigenständigen IBM MQ Explorer zu deinstallieren, die unbeaufsichtigt installiert wurde.

```
Sie haben keinen ausreichenden Zugriff zum Deinstallieren von IBM MQ Explorer 9.3.
Bitte wenden Sie sich an Ihren Systemadministrator.
```

•

#### Prozedur

- Wenn Sie den eigenständigen IBM MQ Explorer mithilfe der Systemsteuerung deinstallieren möchten, verwenden Sie entweder **Programme hinzufügen oder entfernen** oder **Programme und Funktionen**.
- Wechseln Sie zur Ausführung einer unbeaufsichtigten Deinstallation in das Verzeichnis \_IBM MQ Explorer V9.3\_installation des Installationsverzeichnisses und führen Sie folgenden Befehl aus:

```
"Change IBM MQ Explorer V9.3 Installation.exe" -i silent
```

### Installieren und Deinstallieren von IBM MQ Internet Pass-Thru

Dieser Abschnitt enthält Informationen zur Installation und Deinstallation von IBM MQ Internet Pass-Thru (MQIPT).

#### Informationen zu diesem Vorgang

MQIPT ist eine optionale Komponente von IBM MQ, die für die Implementierung von Messaging-Lösungen zwischen fernen Standorten über das Internet verwendet werden kann. Weitere Informationen zu MQIPT finden Sie unter IBM MQ Internet Pass-Thru.

Wenn Sie ein Upgrade von einer früheren Version von MQIPTdurchführen oder Wartungspakete auf eine MQIPT -Installation anwenden, lesen Sie den Abschnitt <u>"IBM MQ Internet Pass-Thru migrieren" auf Seite</u> 592.

#### Zugehörige Tasks

IBM MQ Internet Pass-Thru konfigurieren

### **Installieren von MQIPT**

IBM MQ Internet Pass-Thru (MQIPT) ist unter AIX, Linux und Windows verfügbar. Sie können MQIPT an einer beliebigen Position auf Ihrem Computer und mehrfach auf demselben System installieren.

### Informationen zu diesem Vorgang

Jede Installation kann separat verwendet und gewartet werden. Deshalb können beispielsweise bei Bedarf verschiedene Fixpackstufen von MQIPT an verschiedenen Positionen installiert sein.

Die Installationsposition ist nicht festgelegt. MQIPT kann überall auf dem System installiert werden. Es ist nicht erforderlich, die Systemumgebungsvariable **PATH** oder **CLASSPATH** so einzustellen, dass sie auf MQIPTverweist.

Die MQIPT-Befehle können aus jeder Position aufgerufen werden und MQIPT erkennt automatisch seine eigene Position. Sie können das MQIPT-Verzeichnis bin einfachheitshalber der Umgebungsvariablen **PATH** hinzufügen, dies ist aber nicht zwingend erforderlich.

Sie können MQIPT auch neben früheren Versionen von MQIPT installieren. Aufgrund der von Version 2.0 verwendeten Installationsmethode kann nur eine Installation von MQIPT Version 2.0 auf einem System vorhanden sein.

### Vorgehensweise

Führen Sie zur Installation von MQIPT die folgenden Schritte aus:

1. Laden Sie das für die jeweilige Plattform benötigte MQIPT-Paket von <u>IBM Fix Central for IBM MQ</u> herunter. Die MQIPT-Pakete für IBM MQ 9.3.x sind unter den folgenden Namen verfügbar:

| Plattform                              | Archivdatei                           |
|----------------------------------------|---------------------------------------|
| AIX                                    | 9.3.x.0-IBM-MQIPT-AIXPPC64.tar.Z      |
| Linux for x86-64                       | 9.3.x.0-IBM-MQIPT-LinuxX64.tar.gz     |
| Linux for IBM Z                        | 9.3.x.0-IBM-MQIPT-LinuxS390X.tar.gz   |
| Linux on Power Systems - Little Endian | 9.3.x.0-IBM-MQIPT-LinuxPPC64LE.tar.gz |
| Windows (64 Bit)                       | 9.3.x.0-IBM-MQIPT-Win64.zip           |

2. Wählen Sie die Position aus, an der MQIPT installiert werden soll.

Erstellen Sie ein neuen Verzeichnis, in dem MQIPT installiert werden soll.

Unter AIX and Linux können Sie beispielsweise folgenden Befehl verwenden:

mkdir /opt/mqipt/installation1

Beim Entpacken der Installationsarchivdatei von MQIPT wird ein Verzeichnis namens mgipt erstellt,

in dem alle Installationsdateien abgelegt werden. **V 5.3.0** Unter Windows enthält die Installationsarchivdatei von MQIPT außerdem ein Verzeichnis namens META-INF; dort befinden sich Dateien, die mit der Prüfung von Codesignaturen in Zusammenhang stehen.

3. Entpacken Sie die Archivierungsdatei für die Installation mit einem geeigneten Tool für Ihre Plattform in das MQIPT-Verzeichnis.

**Anmerkung:** Der Befehl **tar** auf Systemen unter AIX and Linux muss bei der Installation von MQIPT als Rootbenutzer ausgeführt werden. Wird der Befehl **tar** nicht als Rootbenutzer ausgeführt, führt dies wahrscheinlich zu Fehlern des Typs "Berechtigung verweigert".

Auf einer Linux-Plattform können Sie beispielsweise folgende Befehle verwenden, wenn die Archivdatei in das Verzeichnis /tmp heruntergeladen wurde:

```
cd /opt/mqipt/installation1
su root
tar xzvf /tmp/9.3.0.0-IBM-MQIPT-LinuxX64.tar.gz
```

- 4. Legen Sie, um die Sicherheit zu erhöhen, die Dateiberechtigungen für die installierten Dateien so fest, dass sie schreibgeschützt sind:
  - Linux AIX Auf AIX and Linux -Systemen können Sie den Befehl **chmod** verwenden.
     For example:

chmod -R a-w /opt/mqipt/installation1/mqipt

- Windows Klicken Sie auf Windows-Plattformen mit der rechten Maustaste auf das Installationsverzeichnis und wählen Sie Eigenschaften aus. Sie können die Dateiberechtigungen auf der Registerkarte Sicherheit ändern.
- 5. Wenn Sie anschließend die Fehlernachricht MQCPE080 Unable to determine MQIPT installation directory (IPT-Installationsverzeichnis kann nicht bestimmt werden) erhalten, setzen Sie die Umgebungsvariable **MQIPT\_PATH** auf den absoluten Pfad des MQIPT-Installationsverzeichnisses.

Normalerweise müssen Sie die Umgebungsvariable **PATH** oder **CLASSPATH** für MQIPT nicht festlegen, da die Installation eine Java runtime environment (JRE) enthält. In einigen Fällen (beispielsweise wenn Sie symbolische Verbindungen verwenden) können MQIPT-Befehle allerdings das Installationsverzeichnis nicht ermitteln. Dieses Problem kann durch das Festlegen der Umgebungsvariablen **MQIPT\_PATH** behoben werden.

Wenn das Installationsverzeichnis beispielsweise /opt/mqipt/installation1/mqipt ist, können Sie die folgenden Befehle verwenden:

```
MQIPT_PATH=/opt/mqipt/installation1/mqipt
export MQIPT_PATH
```

#### 6. Windows

Erstellen Sie auf Windows-Plattformen MQIPT-Symbole im Startmenü.

Führen Sie folgenden Befehl in einer Eingabeaufforderung für Administratorbefehle aus:

C:\mqipt\_path\bin\mqiptIcons -install installation\_name

Dabei gilt Folgendes:

- mqipt-Pfad ist das Verzeichnis, in dem MQIPT installiert ist.
- Installationsname ist ein Name, mit dem diese Installation von allen anderen Installationen unterschieden wird. Der Name wird an den Namen der MQIPT-Symbole angehängt.

#### Nächste Schritte

Folgen Sie den Szenarios in Erste Schritte mit IBM MQ Internet Pass-Thru, um sich zu vergewissern, dass MQIPT ordnungsgemäß installiert ist, und um MQIPT in einfachen Szenarios zu konfigurieren.

Informationen zur Konfiguration und Verwaltung von MQIPT finden Sie im Abschnitt <u>IBM MQ Internet</u> Pass-Thru verwalten und konfigurieren.

### **MQIPT** Deinstallieren

Gehen Sie wie hier beschrieben vor, um MQIPT zu deinstallieren.

#### Vorgehensweise

- 1. Erstellen Sie entsprechende Sicherungen für den Fall, dass Sie später Daten wiederherstellen müssen. Ausführliche Informationen finden Sie im Abschnitt Sicherungen erstellen.
- 2. Verhindern Sie, dass das System versucht, MQIPT automatisch zu starten, nachdem der MQIPT-Service installiert wurde.
  - Linux AIX Entfernen Sie unter AIX and Linux den MQIPT-Service, indem Sie zum Verzeichnis bin im MQIPT-Installationspfad wechseln und den folgenden Befehl ausgeben:

./mqiptService -remove

**Windows** Gehen Sie unter Windows wie folgt vor, um den MQIPT-Service zu stoppen und zu entfernen:

- a. Stoppen Sie MQIPT über die Windows-Anzeige 'Dienste'.
- b. Öffnen Sie eine Eingabeaufforderung für Verwaltungsbefehle, wechseln Sie zum Verzeichnis bin im MQIPT-Installationspfad und geben Sie folgenden Befehl ein:

mqiptService -remove

**Anmerkung:** Der Service kann nur von der Installation von MQIPT entfernt werden, mit der der Service installiert wurde. Beim Versuch, den Service mit einer anderen Installation zu entfernen, wird der Fehler MQCPE083 verursacht.

- 3. Windows Entfernen Sie auf Windows -Plattformen die Symbole MQIPT aus dem Menü **Start** , indem Sie im Menü **Start** auf das Symbol MQIPT **Diese Symbole entfernen** klicken.
- 4. Löschen Sie das Verzeichnis, in dem MQIPT zurzeit installiert ist.

Um das MQIPT-Installationsverzeichnis löschen zu können, benötigen Sie Rootzugriff auf das System.

### V 9.3.5 Linux Installation des eigenständigen IBM MQ Web Server s

Ab IBM MQ 9.3.5können Sie den eigenständigen IBM MQ Web Server über einen Download installieren, der unter Fix Centralverfügbar ist.

#### Informationen zu diesem Vorgang

IBM MQ Web Server führt IBM MQ Console und REST APIaus. Sie können die eigenständige IBM MQ Web Server von Fix Central herunterladen und als eigenständige Anwendung auf so vielen Systemen installieren, wie Sie benötigen.

Der eigenständige IBM MQ Web Server ist nur auf den folgenden Plattformen verfügbar:

- Linux for x86-64
- Linux on Power Systems Little Endian
- Linux for IBM Z

**Anmerkung:** Sie können IBM MQ Console und REST API auch als optionale Komponente einer IBM MQ -Installation installieren. Weitere Informationen zu den Installationsoptionen für die IBM MQ -Komponente, die IBM MQ Console und REST APIausführt, finden Sie unter IBM MQ Console und REST API.

#### Vorgehensweise

- 1. Laden Sie die eigenständige IBM MQ Web Server -Installationsdatei herunter.
- Folgen Sie diesem Link zu <u>Fix Central</u>. Wählen Sie die richtige Version des Downloadpakets für Ihr System aus. The download package is a tar.gz file, for example 9.3.5.0-IBM-MQ-Web-Server-LinuxX64.tar.gz.
- 2. Erstellen Sie ein Installationsverzeichnis auf dem Zielsystem.
- 3. Dekomprimieren Sie die Datei tar.gz, die Sie in das Installationsverzeichnis heruntergeladen haben.

#### Nächste Schritte

Konfigurieren Sie den mqweb-Server für die Ausführung von IBM MQ Console und REST API. Weitere Informationen finden Sie unter Eigenständigen IBM MQ Web Serverkonfigurieren.

## Wartung und Migration von IBM MQ

Wartung, Upgrade und Migration haben für IBM MQ drei unterschiedliche Bedeutungen. Die Definitionen werden in diesem Abschnitt beschrieben. In den folgenden Abschnitten finden Sie Informationen zu den unterschiedlichen Konzepten, die der Migration zugeordnet sind, sowie die verschiedenen erforderlichen Tasks, die möglicherweise plattformspezifisch sind.

#### Informationen zu diesem Vorgang

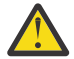

**Achtung:** Die Informationen in diesem Abschnitt gelten sowohl für Continuous Delivery-Releases (CD) und Long Term Support-Releases (LTS).

Alle Informationen, die speziell für ein LTS- oder ein CD-Release gelten, sind mit dem entsprechenden Symbol gekennzeichnet.

IBM MQ verwendet die Begriffe Wartung, Upgrade und Migration wie folgt:

# Wartung ist die Anwendung eines Fixpacks, kumulatives Sicherheitsupdate (CSU), vorläufigen Fix oder vorläufigen Fix (PTF).

Die Wartung zeichnet sich durch ein Hauptmerkmal aus. Diese Fixes, unabhängig davon, ob sie mithilfe eines Wartungsinstallationstools oder mithilfe einer Produktaktualisierung auf einer Installation angewendet werden, haben dieselbe Befehlsebene wie der vorhandene Code. Es ist keine Migration im Anschluss an die Installation einer Wartung erforderlich. Die Installation kann wieder auf die vorherige Version zurückgesetzt werden und alle Warteschlangenmanager oder Anwendungen, die geändert wurden, setzen den Betrieb mit der wiederhergestellten Codeversion fort. Sie sollten Anwendungen jedoch mit der neuen IBM MQ-Codeversion testen.

Weitere Informationen finden Sie unter "Aktualisierung für IBM MQ durchführen" auf Seite 322.

#### Bei einem Upgrade wird eine vorhandene IBM MQ-Installation auf eine neue Codeversion aktualisiert.

Im Anschluss an ein Upgrade muss eine Migration durchgeführt werden, es sei denn, Sie führen ein Upgrade der Fixversion von IBM MQ, nicht der Befehlsebene durch. Sofern keine Migration stattgefunden hat, kann ein Upgrade wieder zurückgesetzt werden. Wie ein Upgrade entfernt wird, hängt von der Plattform ab und wie das Upgrade installiert wurde. Bei Upgrades, bei denen die Befehlsebene von IBM MQ geändert wird, müssen die Warteschlangenmanager migriert werden, damit die Anwendungen erneut eine Verbindung herstellen können.

Weitere Informationen finden Sie unter "Upgrade von IBM MQ" auf Seite 381.

#### Bei der Migration werden die Warteschlangenmanagerdaten auf eine neuere Codeversion übertragen.

Die Migration findet statt, wenn ein Warteschlangenmanager zum ersten Mal mit der neueren Codeversion gestartet wird, und erfolgt stets im Anschluss an ein Upgrade, das die Befehlsebene des Warteschlangenmanagers ändert; dies gilt sowohl für automatische als auch für manuelle Änderungen. Bei der Migration werden die Warteschlangenmanager-Daten, Anwendungen und die Umgebung, in der der Warteschlangenmanager aktiv ist, umgewandelt. Nach einer Migration kann der Warteschlangenmanager nicht mehr durch eine frühere Codeversion gestartet werden. Auf den meisten Plattformen ist die Migration des Warteschlangenmanagers nicht reversibel:

- Multi Die Migration kann bei IBM MQ for <u>Multiplatforms</u> nicht rückgängig gemacht werden. Diese Einschränkung gilt unabhängig davon, ob in Ihrem Unternehmen das Modell für das Long Term Support-Release (LTS) oder das Continuous Delivery-Release (CD) verwendet wird.
- **Z/OS** Für IBM MQ for Z/OS-Warteschlangenmanager ist nur eine Rückwärtsmigration von einem LTS-Release auf ein früheres LTS-Release möglich. Diese Anweisung gilt auch für CD -Releases, die dasselbe VRM wie ein LTS-Release haben, z. B. IBM MQ 9.3.0 CD. Siehe <u>IBM MQ -Releasetypen</u> und -Versionssteuerung.

Weitere Informationen finden Sie unter "IBM MQ migrieren" auf Seite 398.

#### Zugehörige Konzepte

"Merkmale von Upgrades und Fixes" auf Seite 320

Für IBM MQbezieht sich der Begriff "Upgrade" auf das Upgrade einer vorhandenen Installation des Produkts auf eine neue Codeversion. Der Begriff Fix bezieht sich auf eine Änderung der Wartungsstufe einer vorhandenen Installation.

#### Zugehörige Verweise

z/05 PDF-Dateien des IBM MQ for z/OS-Programmverzeichnisses

### Weitere Informationen zur Wartung und Migration

Hier finden Sie Angaben dazu, wo Sie nach weiteren Informationen suchen können, z. B. Einführungsanleitungen zum Thema Migration und Wartung von IBM MQ.

### Erste Schritte bei der Wartung und Migration von IBM MQ

Falls Sie nicht mit der Migration von IBM MQ vertraut sind, beginnen Sie mit dem Lesen des Abschnitts "Migrationskonzepte und -methoden" auf Seite 403. In diesen Abschnitten erfahren Sie mehr zu den Konzepten, die Sie verstehen müssen, bevor Sie Migrationsaufgaben planen können; hierzu gehören unter anderem die Unterschiede zwischen Wartung, Migration und Upgrade und die Informationen zu den unterstützten Migrationspfaden.

Linux Windows AIX Lernprogramme, die Sie bei der Installation und beim Upgrade unterstützen, finden Sie unter Eine Sammlung von Lernprogrammen zur Installation und zum Upgrade von IBM MQ unter AIX, Linuxund Windows. Die Lernprogramme decken Folgendes ab:

- Vorbereiten eines Hosts für IBM MQ.
- IBM MQ -Code herunterladen.
- IBM MQ -Code installieren und deinstallieren und Fixpacks anwenden
- Upgrade von einer Version von IBM MQ auf eine andere und Verschieben eines Warteschlangenmanagers von einem Host auf einen anderen.

### Neue Funktionen und Änderungen in diesem Release

Informationen zu neuen Funktionen und zu Änderungen in diesem Release finden Sie in folgenden Abschnitten:

- V 9.3.0 Neuerungen und Änderungen in IBM MQ 9.3.0
- CD Neuerungen und Änderungen in IBM MQ 9.3.x Continuous Delivery
- LTS Neuerungen und Änderungen in Fixpacks für IBM MQ 9.3.0 Long Term Support

### Neue Funktionen und Änderungen in früheren Releases

Einige neue Funktionen und Änderungen aus früheren Releases können sich auf die Planung Ihrer Migration auswirken, da sie sich auf das Verhalten vorhandener Anwendungen oder die Automatisierung von Verwaltungstasks auswirken. Im Abschnitt <u>Neuerungen und Änderungen in früheren Releases</u> erhalten Sie Informationen darüber, wo Sie Details zu diesen Änderungen in der Produktdokumentation für frühere Releases finden.

### Systemanforderungen und -voraussetzungen

Mit dem Tool Software Product Compatibility Reports (SPCR) können Sie nach Informationen zu unterstützten Betriebssystemen, Systemanforderungen, Voraussetzungen und optionaler Software für IBM MQ suchen. Weitere Informationen zum Tool SPCR und Links zu Berichten für jede unterstützte Plattform finden Sie auf der Webseite Systemanforderungen fürIBM MQ.

Informationen zu Einschränkungen und bekannten Problemen für die aktuellen und für ältere Versionen von IBM MQ finden Sie in der entsprechenden Readme-Datei des Produkts, die auf der Webseite IBMMQ ,WebSphereMQ , Und MQSeries Produkt-Readmes verfügbar ist.

#### Zugehörige Konzepte

IBM MQ in der App IBM Documentation Offline IBM MQ 9.3 - PDF-Dateien für Produktdokumentation und Programmverzeichnisse

### **Merkmale von Upgrades und Fixes**

Für IBM MQbezieht sich der Begriff "Upgrade" auf das Upgrade einer vorhandenen Installation des Produkts auf eine neue Codeversion. Der Begriff Fix bezieht sich auf eine Änderung der Wartungsstufe einer vorhandenen Installation.

### **Merkmale von Fixes**

Die Anwendung eines Fixpacks, eines kumulativen Sicherheitsupdates (CSU) oder eines vorläufigen Fix auf Multiplatforms oder eines vorläufigen Fix (PTF) unter z/OS wird als Fix bezeichnet. Sie wenden Fixes mit einem Wartungsinstallationstool an.

Auf den folgenden Plattformen können Fixes, die mit einem Wartungsinstallationstool angewendet wurden, vollständig zurückgesetzt werden, wenn keine Warteschlangenmanager migriert wurden:

- AIX AIX
- Windows Windows
- . z/0S z/0S

migriert wurden; IBM MQ wird daraufhin auf die vorherige Codeversion zurückgesetzt.

Auf allen anderen Plattformen müssen Sie das Produkt erneut installieren.

Achtung: 2/05 CD Bei z/OS Continuous Delivery -Releases erhöhen bestimmte PTFs die Modifikationsstufe und sollten daher als Upgrade betrachtet werden.

### Merkmale von unterschiedlichen Upgradetypen

Es gibt drei Möglichkeiten, ein Upgrade durchzuführen:

1. Installation des neue Codes über den bereits vorhandenen Code. Diese Art von Upgrade kann abhängig von der Plattform unter Umständen wieder rückgängig gemacht werden. Im Allgemeinen kann die Installation von neuem Code nicht rückgängig gemacht werden. Soll die alte Codeversion wiederhergestellt werden, müssen Sie die vorherigen Installationsmedien sowie alle Fixes, die installiert wurden, aufbewahren.

- 2. Entfernen der alten Codeversion und Installation der neuen Version. Auf einigen wenigen Plattformen werden Sie vom Installationsprogramm aufgefordert, zunächst die alte Installation zu entfernen. Soll die alte Codeversion wiederhergestellt werden, muss sie natürlich zusammen mit allen Fixes, die ausgeführt wurden, erneut installiert werden.
- 3. Parallele Installation.
  - **z/OS** Unter z/OS können Sie auf demselben Server unterschiedliche Codeversionen nebeneinander installieren. Um in der JCL ein Subsystem zu starten, müssen Sie die zu verwendende Codeversion auswählen.

• ALW Unter AIX, Linux, and Windows ordnen Sie einen Warteschlangenmanager einer Installation zu und starten den Warteschlangenmanager. Die Ausführung mehrerer Warteschlangenmanager in unterschiedlichen Befehlsebenen auf dem gleichen Server in IBM MQ wird als Koexistenz von Warteschlangenmanagern bezeichnet.

Allerdings bedeutet dies nicht, dass Sie immer die Wahl haben, in welcher Installation ein Warteschlangenmanager ausgeführt werden soll: Nachdem ein Warteschlangenmanager ausgeführt wurde, gelten für ihn die Regeln, die für die Rücksetzung auf eine ältere oder neuere Befehlsebene gelten.

**Anmerkung:** Der Begriff Upgrade bedeutet nicht, dass für eine IBM MQ-Installation direkt ein Upgrade von einer Version zu einer anderen vorgenommen werden kann. Auf einigen Plattformen müssen Sie vor einem Upgrade die vorherige IBM MQ-Installation entfernen. Die von Ihnen erstellten Warteschlangenmanager können weiterhin verwendet werden.

Unter z/OS erfolgt die Rücksetzung eines Upgrades in zwei Schritten: einmal muss die Installation auf die vorherige Codeversion zurückgesetzt werden, zum anderen müssen alle Warteschlangenmanager, die bereits in der neuen Codeversion gestartet wurden, zurückgesetzt werden, damit sie wieder in der vorherigen Codeversion eingesetzt werden können. Weitere Informationen finden Sie unter "IBM MQ unter z/OS aktualisieren und migrieren" auf Seite 537.

Ob ein Warteschlangenmanager in einer vorherigen Codeversion ausgeführt werden kann, hängt von der jeweiligen Plattform ab.

Auf den folgenden Plattformen können Änderungen der Version, des Release oder der Modifikationsstufe nicht vollständig zurückgesetzt werden, aber Änderungen der Fixversion sind unter bestimmten Bedingungen reversibel.

- AIX AIX
- Linux Linux
- Windows Windows
- IBM i IBM i

Soll ein nicht reversibler Upgrade durchgeführt werden, müssen Sie vor dem Upgrade ein Backup für die Warteschlangenmanager oder das System durchführen, damit die Warteschlangenmanager bei Bedarf wiederhergestellt werden können. Für das Backup eines Warteschlangenmanagers muss dieser gestoppt werden. Wird kein Backup durchgeführt, kann IBM MQ nicht auf die vorherige Version zurückgesetzt werden. Änderungen, die in der neuen Version vorgenommen wurden, können nicht in das wiederhergestellte System übernommen werden. Änderungen sind beispielsweise das Erstellen oder Löschen persistenter Nachrichten oder Änderungen an Warteschlangenmanagern, Kanälen, Themen und Warteschlangen.

#### Zugehörige Konzepte

"IBM MQ unter z/OS aktualisieren und migrieren" auf Seite 537

Sie können neue Releases von IBM MQ installieren, um ein Upgrade von IBM MQ auf einen neuen VRM-Stand (Version, Release, Modifikation) durchzuführen. Um einen Warteschlangenmanager mit einem höheren Stand als dem vorherigen ausführen zu können, ist eine Migration erforderlich.

#### Zugehörige Tasks

"Aktualisierung für IBM MQ durchführen" auf Seite 322

Bei der Wartung handelt es sich um die Ausführung einer reversiblen Programmkorrektur. Alle Änderungen an den Warteschlangenmanagerdaten sind mit der vorherigen Codeversion kompatibel.

#### "Upgrade von IBM MQ" auf Seite 381

Bei einem Upgrade wird eine vorhandene IBM MQ-Installation auf eine neue Codeversion aktualisiert.

#### "IBM MQ migrieren" auf Seite 398

Bei einer Migration handelt es sich um die Konvertierung von Programmen und Daten, damit sie mit einer neuen Codeversion von IBM MQ kompatibel sind. Einige Migrationen sind erforderlich, andere wiederum sind optional. Nach einer Wartungsstufenaktualisierung, bei der die Befehlsebene unverändert bleibt, ist keine Migration des Warteschlangenmanagers erforderlich. Einige Migrationen werden automatisch ausgeführt, andere müssen manuell erfolgen. Die Migration von Warteschlangenmanagern ist bei Releases erforderlich und erfolgt automatisch, bei einer Wartungsstufenaktualisierung mit einer neuen Funktion hingegen ist sie optional und erfolgt manuell. Die Anwendungsmigration ist in der Regel optional und erfolgt manuell.

### Aktualisierung für IBM MQ durchführen

Bei der Wartung handelt es sich um die Ausführung einer reversiblen Programmkorrektur. Alle Änderungen an den Warteschlangenmanagerdaten sind mit der vorherigen Codeversion kompatibel.

#### **Vorbereitende Schritte**

Diese Task setzt voraus, dass Ihnen der Unterschied zwischen Long Term Support -und Continuous Delivery -Releases sowie das in jedem Fall anwendbare Wartungsbereitstellungsmodell bekannt sind. Weitere Informationen finden Sie unter IBM MQ -Releasetypen und -versionierung.

#### Informationen zu diesem Vorgang

#### Informationen zum Anwenden von Wartungspaketen

Wartungsbereitstellungen für eine bestimmte Version/ein bestimmtes Release sind kumulativ ab dem ersten Release. Sie können jedes höher nummerierte Fixpack oder kumulative Sicherheitsupdate (CSU) derselben Version/desselben Release anwenden, um ein direktes Upgrade auf diesen Versionsstand durchzuführen. Die dazwischenliegenden Fixes müssen nicht installiert werden.

Sie können auch die vollständige Version von IBM MQ aktualisieren, indem Sie eine Produktaktualisierung installieren, die online oder auf einem physischen Medium verfügbar ist. Die Installation einer Produktaktualisierung hat fast dasselbe Ergebnis wie die Anwendung einer Wartungsbereitstellung auf eine frühere Fixversion von IBM MQ. Es gibt einen wichtigen Unterschied: Fixpacks und CSUs werden mithilfe einer Wartungsprozedur angewendet, Produktaktualisierungen werden mithilfe einer Installationsprozedur installiert. Sie können ein Fixpack oder eine CSU "anwenden", um zur vorherigen Fixversion zurückzukehren, die Sie installiert hatten. Eine Produktaktualisierung kann nur deinstalliert werden; dabei wird auch IBM MQ aus dem System entfernt.

Zusätzlich zu Produktaktualisierungen und Wartungsbereitstellungen werden Sie möglicherweise gelegentlich vom IBM Support-Team angewiesen, einen vorläufigen Fix anzuwenden. Vorläufige Fixes werden auch als provisorische Fixes oder Testfixes bezeichnet und verwendet, um dringende Updates anzuwenden, die nicht auf die nächste Wartungsbereitstellung warten können. Vorläufige Fixes sind unter einem eindeutigen Fixnamen bekannt, der die Zielversion und -plattform sowie weitere identifizierende Kontexte, wie z. B. eine Supportfallreferenz oder APAR-Nummer, enthält. Wenn Sie eine neue CSU, ein neues Fixpack oder eine Produktaktualisierung anwenden, werden alle vorläufigen Fixes entfernt. Die Dokumentation mit Wartungsbereitstellung oder Produktaktualisierung enthält eine Seite mit einer "Fixliste", auf der angegeben wird, welche APAR-Korrekturen im Liefergegenstand enthalten sind. In dieser Liste erfahren Sie, ob die APARs, die den von Ihnen angewendeten vorläufigen Fixes zugeordnet sind, in der neuesten Wartung behoben wurden. Wenn nicht, überprüfen Sie, ob es neue vorläufige Fixes auf dem neuen Stand für die APARs gibt, für die Sie Korrekturen benötigen. Ist dies nicht der Fall, wenden Sie sich an den IBM Support. Sie weisen Sie möglicherweise an, den vorläufigen Fix erneut anzuwenden, oder sie geben einen neuen vorläufigen Fix an. Produktaktualisierungen, Wartungsbereitstellungen und vorläufige Fixes erhalten Sie über Passport Advantage und Fix Central. Siehe "Adressen von für den Download verfügbaren Installationsimages" auf Seite 10.

- Produktaktualisierungen sind über Passport Advantageverfügbar.
- Fixpacks und CSUs sind über Fix Centralverfügbar.
- Vorläufige Fixes werden in der Regel direkt vom IBM Support-Team über einen Supportfall und gelegentlich über Fix Centralbereitgestellt.

#### Informationen zum Entfernen von Wartungsarbeiten

Ein wichtiges Merkmal einer Wartung ist die Tatsache, dass es möglich sein muss, sie wieder rückgängig zu machen. Reversibilität bedeutet Folgendes:

- 1. Die vorherige Codeversion wird vollständig wiederhergestellt.
- 2. Änderungen, die an IBM MQ-Objekten vorgenommen werden, sind kompatibel. Bei Änderungen handelt es sich beispielsweise um das Erstellen oder Löschen persistenter Nachrichten oder um Änderungen an Warteschlangenmanagern, Kanälen, Themen und Warteschlangen. Wird eine Wartung rückgängig gemacht, sind neue und geänderte Objekte mit der wiederhergestellten Codeversion kompatibel.

Die Reversibilität schränkt den Umfang der funktionalen Änderungen ein, die mit einem Wartungspaket vorgenommen werden können. Das Wartungspaket darf keine Änderungen enthalten, die nicht mehr rückgängig gemacht werden können. Allerdings hat die Reversibilität ihre Grenzen. Ein Wartungspaket kann beispielsweise auch neue Programmier- und Verwaltungsschnittstellen enthalten. Wenn Sie neue oder geänderte Anwendungen für die Verwendung der neuen Schnittstellen erstellen, funktionieren diese Anwendungen nicht, wenn das Wartungspaket entfernt wird.

In einem kleineren Maßstab kann ein Fixpack, eine CSU oder ein vorläufiger Fix einen neuen Konfigurationsparameter einführen, um ein Problem zu lösen. Wenn Sie das Fixpack, CSU, oder den vorläufigen Fix entfernen, obwohl die neue Schnittstelle, die durch die Änderung eingeführt wurde, nicht mehr verfügbar ist, arbeitet IBM MQ mit allen Objekten, die durch den Konfigurationsparameter geändert wurden. So kann beispielsweise mit einer neuen Java-Systemeigenschaft ein Parameter eingeführt werden, mit dem eine Codepage für die Umwandlung der Warteschlangenmanager-Daten gesetzt werden kann. Mit der Korrektur werden keine persistenten Statusinformationen zu Warteschlangenmanagern geändert. Wenn sie entfernt wird, arbeitet der Warteschlangenmanager wie zuvor weiter, jedoch ohne die mit der Korrektur eingeführte Funktion.

Auf unterschiedlichen Plattformen werden unterschiedliche Mechanismen zur Installation und Wartung von Software-Releases eingesetzt. Die Installation eines Release auf einer neuen Wartungsstufe und die Anwendung von Wartungsstufenaktualisierungen, um ein älteres Release auf dieselbe Wartungsstufe zu aktualisieren, führen zu unterschiedlichen Ergebnissen.

Bei einer Aktualisierung der Wartungs- oder Fixstufe von IBM MQ über eine reguläre Wartungsstufenaktualisierung kann die Aktualisierung wieder rückgängig gemacht werden, indem Sie den Fix entfernen. Nach einer Aktualisierung der Wartungs- oder Fixstufe von IBM MQ durch Anwendung einer Wartungsstufenaktualisierung mit einer neuen Funktion können die betreffende Aktualisierung und alle früheren zurücksetzbaren Aktualisierungen zurückgesetzt werden, solange die neue Funktion noch nicht von einem der Installation zugeordneten Warteschlangenmanager aktiviert wurde.

Sowohl Wartungsstufen als auch Fixversionen werden von Fix Centralbereitgestellt. Informationen dazu, wo Sie direkte Links zu bestimmten Fixpacks, CSUs und anderen IBM MQ Ressourcen unter Fix Centralfinden, finden Sie unter IBM MQ -Downloads.

#### Prozedur

- So überprüfen Sie die Wartungsstufe von IBM MQ :
  - Geben Sie den Befehl dspmqver
    oder DSPMQMVER unter IBM iein. Die zur
    ückgegebenen Nachrichten enthalten das dreistellige VRM oder, falls eine Wartung durchgef
    ührt wurde, das vierstellige VRMF.
  - Verwenden Sie die Methode GET der REST-API.

Linux Windows Zeigen Sie die Eigenschaftsanzeige des <u>-Warteschlangenmanagers in</u> IBM MQ Exploreran.

 z/0S
 Sehen Sie sich die Nachricht <u>CSQY000I</u> im Jobprotokoll des Warteschlangenmanagers an. Diese Nachricht wird beim Start des Warteschlangenmanagers ausgegeben und zeigt den Releasetyp an.

• Um Aktualisierungen der Wartungsstufe anzuwenden oder zu entfernen, folgen Sie den entsprechenden Links für die von Ihrem Unternehmen verwendeten Plattformen.

#### Zugehörige Konzepte

"Koexistenz mehrerer Warteschlangenmanager unterschiedlicher Installationen unter AIX, Linux, and Windows" auf Seite 426

Sie können mehrere Kopien von IBM MQ für AIX, Linux, and Windows auf demselben Server installieren. Diese IBM MQ -Kopien können denselben oder einen anderen Versionsstand aufweisen. Dies wird als Mehrfachinstallation bezeichnet. Die Mehrfachinstallation ist besonders nützlich, wenn Sie ein Upgrade von einer IBM MQ -Version auf eine höhere Version durchführen, da sie Ihnen ermöglicht, die frühere Version neben der neueren Version auszuführen.

#### "Koexistenz von Warteschlangenmanagern" auf Seite 423

Warteschlangenmanager mit unterschiedlichen Namen können auf einem Server vorliegen, sofern sie dieselbe IBM MQ-Installation verwenden. Unter z/OS, AIX, Linux, and Windowskönnen verschiedene Warteschlangenmanager auf demselben Server koexistieren und verschiedenen Installationen zugeordnet werden.

#### Zugehörige Tasks

Warteschlangenmanager sichern und wiederherstellen

### AIX Wartung unter AIX anwenden und entfernen

In diesem Abschnitt sind die AIX zugeordneten Wartungsaufgaben zusammengefasst. **Zugehörige Tasks** 

### "Aktualisierung für IBM MQ durchführen" auf Seite 322

Bei der Wartung handelt es sich um die Ausführung einer reversiblen Programmkorrektur. Alle Änderungen an den Warteschlangenmanagerdaten sind mit der vorherigen Codeversion kompatibel.

#### Alx Alx Aktualisierungen der Wartungsstufe unter AIX ausführen

Aktualisierungen der Wartungsstufe in IBM MQ for AIX werden mit Hilfe von **installp** ausgeführt.

### **Vorbereitende Schritte**

- Stellen Sie sicher, dass genügend Plattenspeicherplatz zur Durchführung der Aktualisierungen der Wartungsstufe vorhanden ist. Bei einer Aktualisierung der Wartungsstufe ist Festplattenspeicherplatz für die Installation erforderlich. Zusätzlich wird möglicherweise ähnlich viel Plattenspeicherplatz für die Sicherung der früheren Version benötigt. Für eine Aktualisierung mit 16 MB wäre zum Beispiel Speicherplatz in der Größenordnung von 32 MB erforderlich. Dank des zusätzlichen Speicherplatzes kann eine Aktualisierung der Wartungsstufe entfernt und die frühere Version automatisch wiederhergestellt werden.
- 2. Bei einer Ausführung auf einem Server mit mehreren IBM MQ-Installationen müssen Sie die Installation angeben. Stellen Sie sicher, dass die eingegebenen Befehle für die richtige Installation ausgeführt werden (siehe **setmqenv**).

**Anmerkung:** Die <u>herunterladbaren Installationsabbilder</u> für " AIX sind komprimiert und haben die Erweiterung .Z. Nachdem Sie das Installations-Image heruntergeladen haben, müssen Sie Folgendes tun:

1. Dekomprimieren Sie die TAR-Datei mit folgendem Befehl:

```
uncompress IBM_MQ_9.4.0_AIX.tar.Z
```

2. Extrahieren Sie die Installationsdateien aus der TAR-Datei mit dem folgenden Befehl:
## Informationen zu diesem Vorgang

Um Updates der Wartungsebene auf Clients und Servern zu installieren, müssen Sie zunächst alle Anwendungen stoppen, die die Installation verwenden, und dann den Befehl " **installp** verwenden, um das Update zu installieren. Wenn sich die Installation im Standardinstallationsverzeichnis befindet, können Sie hierfür auch das *System Management Interface Tool* (SMIT) verwenden.

**Wichtig:** Sie können nicht von einer höheren Produktversion auf eine frühere Version des Produkts, z. B. von IBM MQ 9.2 auf IBM MQ 9.1, zurückwechseln.

Sie können Wartungen für einen IBM MQ MQI client, der nicht auf dem gleichen Server wie ein Warteschlangenmanager installiert ist, anwenden und entfernen. Dazu ist keine Anmeldung als Administrator erforderlich und Sie brauchen auch keinen Warteschlangenmanager zu stoppen. Da Sie keine Warteschlangenmanager stoppen müssen, entfallen die Schritte 1 bis 3 der folgenden Verwaltungsprozedur.

Übergeordnete Vollversionen des Basisprodukts sind standardmäßig COMMITTED (Festgeschrieben). Fixpacks für eine volle Basisversion können den Status APPLIED (Angewendet) haben; ein Zurücksetzen um ein Release-Level ist möglich.

Wenn die Möglichkeit bestehen muss, zu einer früheren Version zurückzukehren, sollten Sie eine Parallelmigration durchführen und die Warteschlangenmanager zu einer beliebigen Zeit auf eine spätere Version migrieren. Weitere Informationen hierzu finden Sie im Abschnitt "Migration unter AIX and Linux: parallel" auf Seite 489.

Wenn Sie jedoch einen Warteschlangenmanager unter IBM MQ 8.0 oder höher starten, wird dieser Warteschlangenmanager automatisch migriert und kann nicht auf die vorherige Version herabgestuft werden.

#### Vorgehensweise

- 1. Melden Sie sich als Benutzer bei group mqman.
- 2. Stoppen Sie alle Anwendungen, die die IBM MQ-Installation verwenden.

Wenn Sie die Managed File Transfer-Komponente (MFT) verwenden, stellen Sie sicher, dass alle MFT-Agenten sämtliche Dateiübertragungen beendet haben, an denen sie beteiligt waren. Es sollten keine unvollständigen Übertragungen vorliegen, die den Agenten zugeordnet sind, und die zugehörigen SYSTEM.FTE.STATE-Warteschlangen sollten keine Nachrichten enthalten.

- 3. Stoppen Sie den mqweb-Server, der der IBM MQ-Installation zugeordnet ist:
  - a) Überprüfen Sie, ob der mqweb-Server aktiv ist, indem Sie folgenden Befehl eingeben:

dspmqweb status

b) Stoppen Sie den mqweb-Server, indem Sie folgenden Befehl eingeben:

endmqweb

- 4. Beenden Sie alle Aktivitäten der Warteschlangenmanager, die der IBM MQ-Installation zugeordnet sind.
  - a) Führen Sie den Befehl **dspmq** aus, um den Status aller Warteschlangenmanager auf dem System aufzulisten.

Führen Sie aus der Installation, die Sie aktualisieren, einen der folgenden Befehle aus:

```
dspmq -o installation -o status
dspmq -a
```

**dspmq -o installation -o status** zeigt den Installationsnamen und den Status der Warteschlangenmanager an, die allen Installationen von IBM MQzugeordnet sind.

**dspmq** -a zeigt den Status der aktiven Warteschlangenmanager derjenigen Installation an, aus der der Befehl ausgeführt wurde.

b) Führen Sie den MQSC-Befehl **DISPLAY LSSTATUS** gemäß dem nachfolgenden Beispiel aus, um den Status von Listeners aufzulisten, die einem Warteschlangenmanager zugeordnet sind:

echo "DISPLAY LSSTATUS(\*) STATUS" | runmqsc QmgrName

c) Führen Sie den Befehl **endmqm** aus, um jeden einzelnen aktiven Warteschlangenmanager, der dieser Installation zugeordnet ist, zu stoppen.

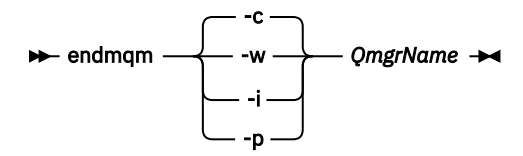

Mit dem Befehl **endmqm** wird einer Anwendung angegeben, dass der Warteschlangenmanager, mit dem die Anwendung verbunden ist, gestoppt wird. Informationen hierzu finden Sie im Abschnitt Warteschlangenmanager stoppen.

Damit die Wartung fortgesetzt werden kann, müssen Anwendungen auf einen **endmqm**-Befehl reagieren, indem sie die Verbindung mit dem Warteschlangenmanager trennen und alle geladenen IBM MQ-Bibliotheken freigeben. Geschieht dies nicht, müssen Sie einen anderen Weg finden, um die Anwendungen zur Freigabe von IBM MQ-Ressourcen zu zwingen, z. B. indem Sie die Anwendungen stoppen.

Sie müssen auch Anwendungen stoppen, die die Clientbibliotheken verwenden, die Teil der Installation sind. Clientanwendungen können mit einem anderen Warteschlangenmanager, der eine andere Installation von IBM MQ ausführt, verbunden sein. Die Anwendung wird nicht informiert, dass Warteschlangenmanager in der aktuellen Installation gestoppt werden.

Solange Anwendungen weiterhin gemeinsam genutzte IBM MQ-Bibliotheken aus der Installation geladen haben, können Sie die IBM MQ-Wartung nicht durchführen. Es kann vorkommen, dass eine Anwendung die Verbindung mit dem Warteschlangenmanager trennt oder die Trennung dieser Verbindung erzwungen wird, die Anwendung aber weiterhin eine gemeinsam genutzte IBM MQ-Bibliothek geladen hat.

**Anmerkung:** Im Abschnitt "Aktualisierungen der Wartungsstufe für Multi-Instanz-Warteschlangenmanager unter Linux anwenden" auf Seite 352 wird beschrieben, wie eine Wartung für einen Multi-Instanz-Warteschlangenmanager durchgeführt wird. Ein Multi-Instanz-Warteschlangenmanager kann weiter auf einem Server ausgeführt werden, während auf einem anderen Server eine Wartung durchgeführt wird.

d) Stoppen Sie alle Empfangsprogramme, die den Warteschlangenmanagern zugeordnet sind. Geben Sie hierzu folgenden Befehl aus:

endmqlsr -m QMgrName

5. Melden Sie sich als root oder mit ausreichender Berechtigung an, um die folgenden Befehle auszuführen.

Sie können dies tun, indem Sie ' **sudo** vor den Befehlen hinzufügen oder indem Sie die mit dem Befehl **su** zum Rootbenutzer in der Shell wechseln. Weitere Informationen finden Sie in folgenden Abschnitten: <u>Untersuchen der Unterschiede zwischen den Befehlen **sudo** und **su** befehle in ' Linux '. Diese Informationen gelten auch für " UNIX -Systeme im Allgemeinen.</u>

- 6. Sie haben folgende Möglichkeiten, die Aktualisierung zu installieren:
  - Aktualisieren Sie die gesamte Installation im Standardverzeichnis:

installp -agXYd . all

• Aktualisieren Sie ausgewählte Dateigruppen im Standardverzeichnis:

```
installp -agXYd . list of file sets
```

• Aktualisieren Sie das gesamte Produkt unter Angabe des Flags -R in einem benutzerdefinierten Verzeichnis:

installp -R USIL\_Directory -agXYd . all

• Aktualisieren Sie ausgewählte Dateigruppen unter Angabe des Flags -R in einem benutzerdefinierten Verzeichnis:

installp -R USIL\_Directory -agXYd . list of file sets

*USIL\_Directory* ist das übergeordnete Installationsverzeichnis. IBM MQ ist unter diesem Verzeichnis installiert. Wenn beispielsweise /USIL1angegeben wird, befinden sich die IBM MQ-Produktdateien im Verzeichnis /USIL1/usr/mqm. /USIL1/usr/mqm wird als *MQ\_INSTALLATION\_PATH* bezeichnet.

#### Zugehörige Tasks

Stoppen eines Warteschlangenmanagers **Zugehörige Verweise** dspmq

## Zurücksetzen auf die vorherige Wartungsstufe unter AIX

Sie können mit dem System Management Interface Tool (SMIT) auf eine frühere Wartungsstufe zurücksetzen.

## **Vorbereitende Schritte**

Bei einer Ausführung auf einem Server mit mehreren IBM MQ-Installationen müssen Sie die Installation angeben. Stellen Sie sicher, dass die eingegebenen Befehle für die richtige Installation ausgeführt werden (siehe **setmqenv**).

## Informationen zu diesem Vorgang

Sie können Aktualisierungen der Wartungsstufe zurücksetzen und Ihr System für jede Komponente von IBM MQ for AIX, die sich im Status **APPLIED** befindet, auf die vorherige Wartungsstufe oder Installationsstufe zurücksetzen.

Von IBM MQ for AIX werden Verzeichnisstrukturen verwendet, die sich gegenseitig ausschließen; hierbei handelt es sich um die folgenden:

- /usr/mqm für ausführbare Bibliotheken und gemeinsam genutzte Bibliotheken
- var/mqm für Daten für die Warteschlangenmanager und andere Konfigurationsdateien

Da sich die Verzeichnisstrukturen gegenseitig ausschließen, sind beim Anwenden oder Entfernen von Wartungen nur die Dateien in usr/mqm betroffen.

Die in diesem Abschnitt beschriebene Prozedur entfernt alle installierten Aktualisierungen der Wartungsstufe. Ausführliche Informationen zum Entfernen einer einzelnen Wartungsstufenaktualisierung aus Ihrem System finden Sie unter "Einzelne Wartungsstufenaktualisierung unter AIX deinstallieren" auf Seite 329.

Sie können Wartungen für einen IBM MQ MQI client, der nicht auf dem gleichen Server wie ein Warteschlangenmanager installiert ist, anwenden und entfernen. Dazu ist keine Anmeldung als Administrator erforderlich und Sie brauchen auch keinen Warteschlangenmanager zu stoppen. Da Sie keine Warteschlangenmanager stoppen müssen, entfallen die Schritte 1 bis 3 der folgenden Verwaltungsprozedur.

Mit folgendem Befehl kann der aktuelle Status der IBM MQ for AIX-Dateigruppen angezeigt werden:

lslpp [ -R usil ] -l "mqm\*"

Geben Sie zum Zurücksetzen einer Wartungsaktualisierung als Rootbenutzer folgenden Befehl aus:

installp [ -R usil ] -r "mqm\*"

Andernfalls:

## Vorgehensweise

- 1. Melden Sie sich als Benutzer bei group mqman.
- 2. Stoppen Sie alle Anwendungen, die die IBM MQ-Installation verwenden.

Wenn Sie die Managed File Transfer-Komponente (MFT) verwenden, stellen Sie sicher, dass alle MFT-Agenten sämtliche Dateiübertragungen beendet haben, an denen sie beteiligt waren. Es sollten keine unvollständigen Übertragungen vorliegen, die den Agenten zugeordnet sind, und die zugehörigen SYSTEM.FTE.STATE-Warteschlangen sollten keine Nachrichten enthalten.

- 3. Beenden Sie alle Aktivitäten der Warteschlangenmanager, die der IBM MQ-Installation zugeordnet sind.
  - a) Führen Sie den Befehl **dspmq** aus, um den Status aller Warteschlangenmanager auf dem System aufzulisten.

Führen Sie aus der Installation, die Sie aktualisieren, einen der folgenden Befehle aus:

```
dspmq -o installation -o status dspmq -a
```

**dspmq -o installation -o status** zeigt den Installationsnamen und den Status der Warteschlangenmanager an, die allen Installationen von IBM MQzugeordnet sind.

**dspmq** -a zeigt den Status der aktiven Warteschlangenmanager derjenigen Installation an, aus der der Befehl ausgeführt wurde.

b) Führen Sie den MQSC-Befehl **DISPLAY LSSTATUS** gemäß dem nachfolgenden Beispiel aus, um den Status von Listeners aufzulisten, die einem Warteschlangenmanager zugeordnet sind:

```
echo "DISPLAY LSSTATUS(*) STATUS" | runmqsc QmgrName
```

c) Führen Sie den Befehl **endmqm** aus, um jeden einzelnen aktiven Warteschlangenmanager, der dieser Installation zugeordnet ist, zu stoppen.

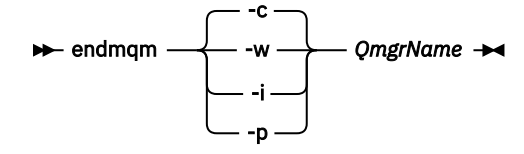

Mit dem Befehl **endmqm** wird einer Anwendung angegeben, dass der Warteschlangenmanager, mit dem die Anwendung verbunden ist, gestoppt wird. Informationen hierzu finden Sie im Abschnitt Warteschlangenmanager stoppen.

Damit die Wartung fortgesetzt werden kann, müssen Anwendungen auf einen **endmqm**-Befehl reagieren, indem sie die Verbindung mit dem Warteschlangenmanager trennen und alle geladenen IBM MQ-Bibliotheken freigeben. Geschieht dies nicht, müssen Sie einen anderen Weg finden, um die Anwendungen zur Freigabe von IBM MQ-Ressourcen zu zwingen, z. B. indem Sie die Anwendungen stoppen.

Sie müssen auch Anwendungen stoppen, die die Clientbibliotheken verwenden, die Teil der Installation sind. Clientanwendungen können mit einem anderen Warteschlangenmanager, der eine andere Installation von IBM MQ ausführt, verbunden sein. Die Anwendung wird nicht informiert, dass Warteschlangenmanager in der aktuellen Installation gestoppt werden.

Solange Anwendungen weiterhin gemeinsam genutzte IBM MQ-Bibliotheken aus der Installation geladen haben, können Sie die IBM MQ-Wartung nicht durchführen. Es kann vorkommen, dass eine Anwendung die Verbindung mit dem Warteschlangenmanager trennt oder die Trennung dieser Verbindung erzwungen wird, die Anwendung aber weiterhin eine gemeinsam genutzte IBM MQ-Bibliothek geladen hat.

**Anmerkung:** Im Abschnitt "Aktualisierungen der Wartungsstufe für Multi-Instanz-Warteschlangenmanager unter Linux anwenden" auf Seite 352 wird beschrieben, wie eine Wartung für einen Multi-Instanz-Warteschlangenmanager durchgeführt wird. Ein Multi-Instanz-Warteschlangenmanager kann weiter auf einem Server ausgeführt werden, während auf einem anderen Server eine Wartung durchgeführt wird.

d) Stoppen Sie alle Empfangsprogramme, die den Warteschlangenmanagern zugeordnet sind. Geben Sie hierzu folgenden Befehl aus:

endmqlsr -m QMgrName

4. Melden Sie sich als root oder mit ausreichender Berechtigung an, um die folgenden Befehle auszuführen.

Sie können dies tun, indem Sie ' **sudo** vor den Befehlen hinzufügen oder indem Sie die mit dem Befehl **su** zum Rootbenutzer in der Shell wechseln. Weitere Informationen finden Sie in folgenden Abschnitten: <u>Untersuchen der Unterschiede zwischen den Befehlen **sudo** und **su** befehle in ' Linux '. Diese Informationen gelten auch für " UNIX -Systeme im Allgemeinen.</u>

5. Öffnen Sie die entsprechende **smit**-Anzeige, indem Sie nacheinander die folgenden Optionen auswählen:

Software Installation and Maintenance Software Maintenance and Utilities Reject Applied Software Updates (Use Previous Version)

Alternativ können Sie einen Direktaufrufbefehl smit[ty] install\_updateverwenden.

6. Füllen Sie das Feld **SOFTWARE-Name** aus.

Geben Sie mqm\* ein, um alle zutreffenden Dateigruppenaktualisierungen der Installation wiederherzustellen.

**Anmerkung:** Wenn eine Option zur Wiederherstellung einzelner Dateigruppenaktualisierungen von IBM MQ for AIX angezeigt wird, sollten Sie diese möglichst nicht auswählen. Die Option führt dazu, dass alle anwendbaren Dateiggruppenaktualisierungen für die Wartungsstufenaktualisierung wiederhergestellt werden.

- 7. Drücken Sie die **Eingabetaste**, um die aktuelle Wartungsstufe rückgängig zu machen und die vorherige Wartungsstufe bzw. Installationsversion wiederherzustellen.
  - a) Übernehmen Sie in allen anderen Feldern die angezeigten Standardwerte.
  - b) Schließen Sie die Bestätigungsnachricht.

Der Wiederherstellungsprozess beginnt. Während der Ausführung dieses Befehls werden Statusnachrichten und zum Schluss ein Tabelle mit einer **Installationszusammenfassung** angezeigt.

a) Überprüfen Sie in der Tabelle, welche Komponenten von IBM MQ for AIX wiederhergestellt wurden.

#### Zugehörige Tasks

Stoppen eines Warteschlangenmanagers

"Aktualisierungen der Wartungsstufe für Multi-Instanz-Warteschlangenmanager unter AIX anwenden" auf Seite 334

Unter AIX können Sie Multi-Instanz-Warteschlangenmanager verwenden, um Ausfallzeiten zu reduzieren, die durch die Anwendung von Wartungsaktualisierungen verursacht werden.

#### Zugehörige Verweise

dspmq ANZEIGEN LSSTATUS endmqm (Warteschlangenmanager beenden) endmqlsr (Empfangsprogramm beenden)

## **Einzelne Wartungsstufenaktualisierung unter AIX deinstallieren**

Sie können eine einzelne Wartungsstufenaktualisierung mit dem Befehl **installp** entfernen.

#### Informationen zu diesem Vorgang

Beispiel: Sie haben die Basisversion IBM MQ for AIX 9.1.0.0, das Fixpack IBM MQ for AIX 9.1.0.7 und das Fixpack IBM MQ for AIX 9.1.0.8 installiert.

Sie möchten Fixpack 9.1.0.8 entfernen und Fixpack 9.1.0.7 weiterverwenden.

Ziehen Sie die Informationen zum Befehl Installp im Handbuch AIX zurate, und zwar insbesondere die Informationen zum Parameter - r (reject).

Im Handbuch AIX wird eine Reihe von Optionen für den Parameter **installp -r** aufgelistet; die relevante ist die Option **-f** ListFile.

Die Beschreibung der Option - **f** ListFile umfasst die folgende Anweisung: Die Ausgabe des Befehls 'installp -l' ist als Eingabe für dieses Flag geeignet.

Sie müssen mit dem Befehl **installp -1** eine Textdatei abrufen. Im Handbuch AIX wird der folgenden Aufruf für den Parameter **installp -1** aufgeführt:

```
installp { -1 | -L } [ -eLogFile ] [ -d Device ] [ -B ] [ -I ] [ -q ] [-E ]
[ -zBlockSize ] [ -O { [ s ] [ u ] } ]
```

Anmerkung: Die Prinzipien werden auf eine vom Benutzer angegebene Installationsposition (User Specified Installation Location, USIL) mithilfe der Option -R usil-directory und auf andere IBM MQ-Fixpacks angewendet.

Weitere Informationen zu USIL finden Sie unter Lebenszyklus für USIL in angepassten Installationen von MQ.

Führen Sie die folgende Prozedur durch, um den neuesten Fixpack 9.1.0.8 zu entfernen und die Basisversion IBM MQ for AIX 9.1.0.0 sowie Fixpacks des Typs 9.1.0.7 zu belassen.

#### Vorgehensweise

1. Setzen Sie den folgenden Befehl # lslpp -la "mqm\*" ab:

Sie sehen die folgende Ausgabe:

INSTALL ROOT PATH = / Fileset Level State Description Path: /usr/lib/objrepos 9.1.0.0 COMMITTED IBM MQ AMQP Service mqm.amqp.rte 9.1.0.7 APPLIED IBM MQ AMQP Service 9.1.0.8 APPLIED IBM MQ AMQP Service 9.1.0.0 COMMITTED IBM MQ Advanced - Advanced Message Security 9.1.0.7 APPLIED IBM MQ Advanced - Advanced Message Security 9.1.0.8 APPLIED IBM MQ Advanced - Advanced Message Security 9.1.0.0 COMMITTED IBM MQ Runtime for Client and Server mgm.ams.rte mqm.base.runtime 9.1.0.7 APPLIED IBM MQ Runtime for Client and Server 9.1.0.8 APPLIED IBM MQ Runtime for Client and Server

2. Wechseln Sie in das ursprüngliche Verzeichnis, in dem die Datei IBM MQ for AIX tar. Z mit dem heruntergeladenen Fixpackcode auf der Maschine gespeichert und entpackt wurde. Beispiel: cd / downloads/mq9108.

Erweitern Sie 9.1.0-IBM-MQ-AixPPC64-FP0008.tar.Z; daraufhin wird Folgendes angezeigt:

+++R00T+++ aglet: /downloads/mq9108

# 1s

.toc mqm.msg.Zh\_CN.9.1.0.8.U202341

```
9.1.0-1BM-MQ_AixPPC64-FP0008.tar mqm.msg.Zh_TW.9.1.0.8.U202343
mq9108.installpl.txt mqm.msg.cs_CZ.9.1.0.8.U202327
mqm.amqp.rte.9.1.0.8.U202313 mqm.msg.de_DE.9.1.0.8.U202328
mqm.ams.rte.9.1.0.8.U202312 mqm.msg.en_US.9.1.0.8.U202329
```

- mqm.base.runtime.9.1.0.8.U202314 mqm.msg.es\_ES.9.1.0.8.U202330 mqm.base.samples.9.1.0.8.U202315 mqm.msg.fr\_FR.9.1.0.8.U202331 mqm.base.sdk.9.1.0.8.U202316 mqm.msg.hu\_HU.9.1.0.8.U202332

mqm.client.rte.9.1.0.8.U202317 mqm.msg.it\_IT.9.1.0.8.U202333
mqm.ft.agent.9.1.0.8.U202318 mqm.msg.ja\_JP.9.1.0.8.U202334
mqm.ft.base.9.1.0.8.U202319 mqm.msg.ko\_KR.9.1.0.8.U202336
mqm.ft.logger.9.1.0.8.U202320 mqm.msg.pl\_PL.9.1.0.8.U202337
mqm.ft.service.9.1.0.8.U202321 mqm.msg.pt\_BR.9.1.0.8.U202338
mqm.ft.tools.9.1.0.8.U202322 mqm.msg.ru\_RU.9.1.0.8.U202339
mqm.gskit.rte.9.1.0.8.U202323 mqm.msg.zh\_CN.9.1.0.8.U202340
mqm.java.rte.9.1.0.8.U202325 mqm.server.rte.9.1.0.8.U202344
mqm.man.en\_US.data.9.1.0.8.U202326 mqm.expriservice.9.1.0.8.U202345

3. Geben Sie den folgenden Befehl aus, um die Textdatei mq9108.installpl.txtabzurufen, die später in der Prozedur verwendet werden soll: # installp -1 -d /downloads/mq9108 > mq9108.installpl.txt

Die Ausgabe der Textdatei ähnelt dem folgenden Text.

Anmerkung: Hier werden nur die ersten Zeilen aufgeführt.

Fileset Name Level I/U Q Content \_\_\_\_\_ mqm.amqp.rte 9.1.0.8 S N usr (R) # IBM MQ AMQP Service mqm.ams.rte 9.1.0.8 S N usr (R) # IBM MQ Advanced - Advanced Message Security
mqm.base.runtime 9.1.0.8 S N usr,root (R) # IBM MQ Runtime for Client and Server mqm.base.samples 9.1.0.8 S N usr (R) # IBM MQ Samples 4. Verwenden Sie die Ausgabe von Schritt "3" auf Seite 331 als Eingabe für den folgenden Befehl: # installp -r -f mq9108.installpl.txt Verifying selections... done Verifying requisites...done Results.. SUCCESSES Filesets listed in this section passed pre-reject verification and will be rejected. Selected Filesets -----Page 5 of 5 mqm.amqp.rte 9.1.0.8 # IBM MQ AMQP Service mqm.ams.rte 9.1.0.8 # IBM MQ Advanced - Advanced M... mqm.base.runtime 9.1.0.8 # IBM MQ Runtime for Client an... Installation Summary Name Level Part Event Result mqm.amqp.rte 9.1.0.8 USR REJECT SUCCESS mqm.ams.rte 9.1.0.8 USR REJECT SUCCESS

mqm.base.runtime 9.1.0.8 ROOT REJECT SUCCESS

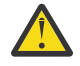

Achtung: Beachten Sie Folgendes:

- a. Nach ungefähr 30 bis 40 leeren Zeilen folgt "*Auswahlen werden überprüft…*" und es dauerte eine Weile. Sie müssen warten, bis nach dem Befehl eine aussagekräftige Ausgabe generiert wird.
- b. In der Ausgabe im vorherigen Text werden nur einige Zeilen der Schlusszusammenfassung am Ende und in der Ergebnisspalte wird SUCCESS angezeigt.
- 5. Setzen Sie wieder den Befehl # lslpp -la "mqm\*" ab; es wird angezeigt, dass die für Fixpack 9.1.0.8 nicht mehr enthalten sind:

Sie sehen die folgende Ausgabe:

| ++                    |
|-----------------------|
| INSTALL ROOT PATH = / |
| +                     |

| Fileset Level State Description |                                                               |  |  |
|---------------------------------|---------------------------------------------------------------|--|--|
|                                 |                                                               |  |  |
| Path: /usr/lib/obj              | jrepos                                                        |  |  |
| mqm.amqp.rte                    | 9.1.0.0 COMMITTED IBM MQ AMQP Service                         |  |  |
|                                 | 9.1.0.7 APPLIED IBM MQ AMQP Service                           |  |  |
| mqm.ams.rte                     | 9.1.0.0 COMMITTED IBM MQ Advanced - Advanced Message Security |  |  |
|                                 | 9.1.0.7 APPLIED IBM MQ Advanced - Advanced Message Security   |  |  |
| mgm.base.runtime                | 9.1.0.0 COMMITTED IBM MO Runtime for Client and Server        |  |  |
|                                 | 9.1.0.7 APPLIED IBM MQ Runtime for Client and Server          |  |  |

#### Zugehörige Tasks

"Zurücksetzen auf die vorherige Wartungsstufe unter AIX" auf Seite 327 Sie können mit dem *System Management Interface Tool* (SMIT) auf eine frühere Wartungsstufe zurücksetzen.

## Alx Alx Aktualisierungen der Wartungsstufe unter AIX bereitstellen

Unter AIXkönnen Sie mehrere Installationen von IBM MQ auf demselben Server verwenden, um das Release von Wartungsstufenaktualisierungen zu steuern.

## **Vorbereitende Schritte**

Die Schritte in dieser Task basieren auf einem Beispielszenario, in dem davon ausgegangen wird, dass zwei Kopien von IBM MQ mit den Namen Inst\_1 und Inst\_2sowie eine Reihe von Anwendungen und zwei Warteschlangenmanager, QM1 und QM2, auf einem Server ausgeführt werden. Führen Sie die folgenden Schritte aus, um Ihre Konfiguration für dieses Szenario einzurichten:

- 1. Installieren Sie zwei Kopien von IBM MQ. In diesem Beispiel haben sie die Namen Inst\_1 und Inst\_2.
- 2. Legen Sie Inst\_1 als primäre Installation fest, indem Sie den Befehl **setmqinst** ausführen.
- 3. Ordnen Sie alle Warteschlangenmanager auf dem Server mit **setmqm** der Installation Inst\_1 zu.
- 4. Starten Sie alle Warteschlangenmanager auf dem Server.

Anmerkung: Ab 1Q 2023 gibt es für Multiplatforms zwei Arten von Wartung:

- Fixpacks, die Rollups aller Fehler enthalten, die seit der Bereitstellung des vorherigen Fixpacks (oder GA) behoben wurden. Fixpacks werden ausschließlich für Long Term Support -Releases (LTS) während ihres normalen Supportlebenszyklus erstellt.
- Kumulative Sicherheitsupdates (CSUs), bei denen es sich um kleinere Updates handelt und die Sicherheitspatches enthalten, die seit der vorherigen Wartung (GA) freigegeben wurden. CSUs werden für LTS
   -Releases (einschließlich Releases in der erweiterten Unterstützung) sowie für das neueste Release von
   IBM MQ Continuous Delivery (CD) erstellt, sofern dies für die Bereitstellung relevanter Sicherheitspat ches erforderlich ist.

Bei Wartungsreleases ab 1Q 2023 steht die vierte Ziffer im VRMF entweder für eine Fixpacknummer oder eine CSU-Nummer. Beide Wartungstypen sind gegenseitig kumulativ (d. h., sie enthalten alles, was in älteren CSUs und Fixpacks enthalten ist), und beide werden mit denselben Mechanismen für die Anwendung der Wartung installiert. Beide Wartungstypen aktualisieren die F-Ziffer des VRMF auf eine höhere Zahl als alle vorherigen Wartungspakete: Fixpacks verwenden "F" -Werte, die durch 5 teilbar sind, CSUs verwenden "F" -Werte, die nicht durch 5 teilbar sind.

Bei Wartungsreleases vor 1Q 2023 steht die vierte Ziffer im VRMF immer für die Fixpackstufe. Das erste Fixpack des IBM MQ 9.3.0 LTS -Release hat beispielsweise die Nummer 9.3.0.1.

Weitere Informationen finden Sie unter Änderungen am Wartungsbereitstellungsmodell von IBM MQ.

## Informationen zu diesem Vorgang

Sie können mehrere Kopien von IBM MQ auf einem Server installieren, um das Release von Aktualisierungen der IBM MQ -Wartungsstufe bereitzustellen. Beispiel: Wie in dem Szenario, das in den Taskschritten beschrieben wird, verwalten Sie mithilfe von zwei Installationen für das Rollout von Wartungsstufenaktualisierungen zwei Wartungsstufen auf einem Server, um alle Warteschlangenmanager und Anwendungen auf die Wartungsstufe für die Produktion zu bringen, bevor die vorherige Wartungsstufe durch die nächste ersetzt wird.

Welche Installation eine Anwendung verwendet, wird von dem Warteschlangenmanager gesteuert, zu dem eine Anwendung eine Verbindung herstellt. Dabei verknüpft der Befehl **setmqm** einen Warteschlangenmanager mit einer Installation. Sie können einen Warteschlangenmanager einer anderen Installation zuordnen, so lange die Installation die gleiche oder eine höhere Befehlsebene aufweist. In diesem Szenario haben alle Installationen dieselbe Befehlsebene. Sie können einen Warteschlangenmanager einer der Installationen zuordnen oder neu zuordnen, die eines der Fixpacks oder kumulative Sicherheitsupdates (CSUs)ausführen.

In diesem Szenario stellt eine Anwendung eine Verknüpfung zur primären Installation her. Sobald sie eine Verbindung zu einem Warteschlangenmanager herstellt, schaltet IBM MQ die Verbindung um zu der Installation, die dem Warteschlangenmanager zugeordnet ist (siehe <u>"Koexistenz mehrerer Warteschlan-</u> genmanager unterschiedlicher Installationen unter AIX, Linux, and Windows" auf Seite 426).

Bei Anwendungen, die mit den in der Produktdokumentation beschriebenen Link-Optionen eingerichtet wurden, besteht die einfachste Methode der Konfiguration des Suchpfads für die Verbindungsbibliothek für IBM MQ-Anwendungen darin, die Installation als primäre Installation festzulegen. Den Suchpfad müssen Sie nur dann überprüfen, wenn Sie eine Programmkorrektur in der Verbindungsbibliothek von IBM MQ direkt auswählen müssen. Sie müssen in diesem Fall entweder die Installation mit der betreffenden Programmkorrektur aus der IBM MQ-Verbindungsbibliothek als primäre Installation festlegen oder die betreffende Anwendung zum Beispiel mit dem Befehl **setmqenv** lokal anpassen.

Bei der Befehlsausführung sieht dies schon anders aus. Befehle werden immer von der primären Installation bzw. von der Installation ausgeführt, die Sie mit dem Befehl **setmqenv** ausgewählt haben. Wenn Sie einen Befehl aus der falschen Installation ausführen, schlägt der Befehl fehl. Wenn beispielsweise QM1 Inst\_1zugeordnet ist, schlägt die Ausführung des Befehls *Inst\_2\_Installation\_path/bin/* strmqm QM1 fehl.

## Vorgehensweise

Wenden Sie die erste Aktualisierung der Wartungsstufe auf Inst\_2an.

1. Laden Sie das erste Fixpack oder das kumulative Sicherheitsupdate (CSU) für die Version Ihres Produkts herunter , wenn es freigegeben wird.

Weitere Informationen finden Sie unter "Adressen von für den Download verfügbaren Installationsimages" auf Seite 10.

2. Wenden Sie das Fixpack oder das kumulative Sicherheitsupdate (CSU) an, das Sie in Inst\_2heruntergeladen haben.

Weitere Informationen finden Sie unter "Aktualisierungen der Wartungsstufe unter AIX ausführen" auf Seite 324.

- 3. Überprüfen Sie Inst\_2.
- 4. Übertragen Sie die Warteschlangenmanager nacheinander auf Inst\_2.
  - a) Beenden Sie QM1 und die mit dieser Installation verbundenen Anwendungen.

Mit dem Befehl **endmqm** wird einer Anwendung angegeben, dass der Warteschlangenmanager, mit dem die Anwendung verbunden ist, gestoppt wird. Informationen hierzu finden Sie im Abschnitt Warteschlangenmanager stoppen.

**Anmerkung:** Im Abschnitt "Aktualisierungen der Wartungsstufe für Multi-Instanz-Warteschlangenmanager unter AIX anwenden" auf Seite 334 wird beschrieben, wie eine Wartung für einen Multi-Instanz-Warteschlangenmanager durchgeführt wird. Ein Multi-Instanz-Warteschlangenmanager kann weiter auf einem Server ausgeführt werden, während auf einem anderen Server eine Wartung durchgeführt wird.

b) Legen Sie die lokale Umgebung für die Installation Inst\_2 fest.

. Inst\_2\_INSTALLATION\_PATH/bin/setmqenv -s

c) Verknüpfen Sie den Warteschlangenmanager mit Inst\_2.

```
setmqm -m QM1 -n Inst_2
```

d) Starten Sie QM1.

strmqm QM1

- e) Wiederholen Sie die Unterschritte c und d für QM2.
- 5. Legen Sie Inst\_2 als primäre Installation fest.

Inst\_2\_INSTALLATION\_PATH/bin/setmqinst -i -n Inst\_2

Wenden Sie die zweite Wartungsstufenaktualisierung auf Inst\_1an.

6. Laden Sie das nächste Fixpack oder das kumulative Sicherheitsupdate (CSU) für die Version Ihres Produkts , wenn es freigegeben wird.

Weitere Informationen finden Sie unter "Adressen von für den Download verfügbaren Installationsimages" auf Seite 10.

- 7. Wenden Sie das Fixpack oder das kumulative Sicherheitsupdate (CSU) an, das Sie gerade in Inst\_1heruntergeladen haben.
- 8. Überprüfen Sie Inst\_1.
- 9. Übertragen Sie die Warteschlangenmanager nacheinander auf Inst\_1. Befolgen Sie die Prozedur in Schritt <u>4</u>" auf Seite 333 und ersetzen Sie Inst\_2 durch 1

Befolgen Sie die Prozedur in Schritt <u>"4" auf Seite 333</u>und ersetzen Sie Inst\_2 durch Inst\_1 in den Anweisungen.

10. Legen Sie Inst\_1 als primäre Installation fest.

```
Inst_1_INSTALLATION_PATH/bin/setmqinst -i -n Inst_1
```

Bei nachfolgenden Wartungsaktualisierungen wechseln Sie zwischen Inst\_2 und Inst\_1.

11. Wechseln Sie zwischen den sich wiederholenden Schritten <u>"1" auf Seite 333</u> bis <u>"5" auf Seite 334</u> für Inst\_2 und den Schritten <u>"6" auf Seite 334</u> bis <u>"10" auf Seite 334</u> für Inst\_1.

## Zugehörige Konzepte

"Koexistenz von Warteschlangenmanagern" auf Seite 423

Warteschlangenmanager mit unterschiedlichen Namen können auf einem Server vorliegen, sofern sie dieselbe IBM MQ-Installation verwenden. Unter z/OS, AIX, Linux, and Windowskönnen verschiedene Warteschlangenmanager auf demselben Server koexistieren und verschiedenen Installationen zugeordnet werden.

"Koexistenz mehrerer Warteschlangenmanager unterschiedlicher Installationen unter AIX, Linux, and Windows" auf Seite 426

Sie können mehrere Kopien von IBM MQ für AIX, Linux, and Windows auf demselben Server installieren. Diese IBM MQ -Kopien können denselben oder einen anderen Versionsstand aufweisen. Dies wird als Mehrfachinstallation bezeichnet. Die Mehrfachinstallation ist besonders nützlich, wenn Sie ein Upgrade von einer IBM MQ -Version auf eine höhere Version durchführen, da sie Ihnen ermöglicht, die frühere Version neben der neueren Version auszuführen.

#### Zugehörige Tasks

WS-Manager einer Installation zuordnen Primäre Installation ändern Zugehörige Verweise

setmqenv setmqinst setmqm

# Alx AlX Aktualisierungen der Wartungsstufe für Multi-Instanz-Warteschlangenmanager unter AIX anwenden

Unter AIX können Sie Multi-Instanz-Warteschlangenmanager verwenden, um Ausfallzeiten zu reduzieren, die durch die Anwendung von Wartungsaktualisierungen verursacht werden.

## **Vorbereitende Schritte**

Bevor Sie mit dieser Task beginnen, lesen Sie die Informationen zu den Voraussetzungen, die unter *Vorbereitungen* in "Aktualisierungen der Wartungsstufe unter AIX ausführen" auf Seite 324 beschrieben sind.

Achten Sie vor Beginn dieser Aufgabe darauf, dass die Wartung auf die IBM MQ-Installation auf einem Server und nicht für einzelne Warteschlangenmanager ausgeführt wird. Bevor Sie die Wartung ausführen, müssen Sie alle Warteschlangenmanager und alle IBM MQ-Services auf einem Server stoppen.

Wenn ein Warteschlangenmanager während der Anwendung der Wartung weiterhin ausgeführt werden soll, müssen Sie ihn als Multi-Instanz-Warteschlangenmanager konfigurieren und auf einem anderen Server eine Standby-Instanz ausführen. Wenn es sich bei dem Warteschlangenmanager, der weiterhin ausgeführt werden soll, um einen vorhandenen Einzel-Instanz-Warteschlangenmanager handelt, müssen Sie ihn in einen Multi-Instanz-Warteschlangenmanager umwandeln. Informationen zu den Voraussetzungen und Anleitungen zum Erstellen eines Multi-Instanz-Warteschlangenmanagers finden Sie im Abschnitt Multi-Instanz-Warteschlangenmanager.

Wenn Sie Multi-Instanz-Warteschlangenmanager ausführen, können Sie eine Wartungsaktualisierung auf einen aktiven Warteschlangenmanager anwenden, indem Sie die aktive Instanz auf einen anderen Server umschalten.

In der Regel werden aktive Installationen und Standby-Installationen auf derselben Wartungsstufe verwaltet. Ziehen Sie für jede Aktualisierung die Wartungsanleitung zu Rate. Diese enthält Hinweise, ob aktive Instanzen und Standby-Instanzen mit unterschiedlichen Wartungsstufen eingesetzt werden können. Prüfen Sie, ob ein Failover von der höheren zur niedrigeren Wartungsstufe (oder nur von der niedrigeren zur höheren Stufe) möglich ist.

Eventuell werden Sie in den Wartungsanweisungen auch angehalten, einen Multi-Instanz-Warteschlangenmanager vollkommen herunterzufahren.

Wenn Ihre aktiven Warteschlangenmanagerinstanzen auf einem primären Server und ihre Standby-Instanzen auf einem sekundären Server ausgeführt werden, können Sie entweder den primären oder den sekundären Server zuerst aktualisieren. Wenn Sie den sekundären Server zuerst aktualisieren, müssen Sie nach der Aktualisierung beider Server zurück zum primären Server wechseln.

Wenn Ihre aktiven und Standby-Instanzen kunterbunt auf verschiedene Server verteilt sind, müssen Sie sich überlegen, in welcher Reihenfolge Sie die Server aktualisieren, um die Betriebsunterbrechungen durch das Herunterfahren der aktiven Instanzen auf den einzelnen Servern möglichst gering zu halten.

## Informationen zu diesem Vorgang

Lesen Sie zusätzlich zu den Schritten dieser Task auch die Anweisungen im Wartungsaktualisierungsverfahren für eine IBM MQ-Serverinstallation.

## Vorgehensweise

1. Wann immer Sie in den Anweisungen dieses Wartungsaktualisierungsverfahrens zum Beenden aller aktiven Warteschlangenmanager bzw. zum gesteuerten Abschluss (QUIESCE) von IBM MQ aufgefordert werden, führen Sie stattdessen Folgendes aus:

Weitere Informationen finden Sie im Abschnitt "Wartung unter AIX anwenden und entfernen" auf Seite 324

a) Bei Ausführung des Warteschlangenmanagers als Standby-Instanz:

- Beenden Sie die Bereitschaftsdatenbank mit dem Befehl **endmqm** x QMgrName.
- b) Bei Ausführung des Warteschlangenmanagers als aktive Instanz:

Beenden Sie die Instanz und übertragen Sie die Steuerung mit dem Befehl **endmqm** auf die Standby-Instanz. Beispiel: **endmqm** - *shutdown\_option* - *s QMgrName*, wobei - *shutdown\_option* ein optionaler Parameter ist, der den Typ der Beendigung angibt. Weitere Informationen hierzu finden Sie im Abschnitt <u>endmqm</u>. Wenn keine Standby-Instanz aktiv ist, schlägt der Befehl fehl. Sie müssen in diesem Fall eine Standby-Instanz auf einem anderen Server starten.

c) Wenn ein Warteschlangenmanager als Einzel-Instanz-Warteschlangenmanager ausgeführt wird, haben Sie keine Alternative, als den Warteschlangenmanager vor Anwendung der Wartungsaktualisierung zu beenden.

Nach Abschluss dieses Schritts darf auf dem Server, den Sie aktualisieren, keine Warteschlangenmanagerinstanz mehr aktiv sein.

- 2. Fahren Sie im Wartungsaktualisierungsverfahren mit dem Schritt fort, in dem der Befehl **endmqm** ausgegeben wird, um IBM MQ zu einem gesteuerten Abschluss zu führen, und wenden Sie die Wartungsaktualisierung dann auf den IBM MQ-Server an.
- 3. Starten Sie nach Abschluss der Wartungsaktualisierung sämtliche Warteschlangenmanager auf dem IBM MQ-Server erneut; lassen Sie dabei Standby-Instanzen zu:

Verwenden Sie folgenden Befehl:

strmqm -x QmgrName

- 4. Wiederholen Sie das Verfahren auf dem Standby-Server, um auch dessen Wartungsstufe zu aktualisieren.
- 5. Wechseln Sie mit den aktiven Instanzen gegebenenfalls zurück zu den primären Servern:

Verwenden Sie den Befehl **endmqm** - *shutdown\_option* - *s QMgrName* und starten Sie die Instanzen mit dem Befehl **strmqm** - *x QmgrName* erneut.

# **IBM i** Wartung auf IBM i anwenden und entfernen

Die den Plattformen IBM i zugeordneten Wartungsaufgaben sind in diesem Abschnitt aufgeführt.

# Prozedur

- Informationen zur Anwendung von Aktualisierungen der Wartungsstufe finden Sie im Abschnitt "Aktualisierungen der Wartungsstufe unter IBM i ausführen" auf Seite 336.
- Informationen zum Zurücksetzen eines Warteschlangenmanagers von der neuesten Version des Produkts auf die vorherige Version finden Sie im Abschnitt <u>"Zurücksetzen eines Warteschlangenmanagers</u> auf ein früheres Release unter IBM i" auf Seite 339.
- Informationen zur Verwendung von Multi-Instanz-Warteschlangenmanagern zur Verringerung der Betriebsunterbrechungen aufgrund der Anwendung von Wartungsaktualisierungen finden Sie im Abschnitt "Wartungsaktualisierungen für Multi-Instanz-Warteschlangenmanager unter IBM i anwenden" auf Seite 340.

## Zugehörige Tasks

"Aktualisierung für IBM MQ durchführen" auf Seite 322

Bei der Wartung handelt es sich um die Ausführung einer reversiblen Programmkorrektur. Alle Änderungen an den Warteschlangenmanagerdaten sind mit der vorherigen Codeversion kompatibel.

## IBM i Aktualisierungen der Wartungsstufe unter IBM i ausführen

Aktualisierungen der Wartungsstufe auf das neueste Release erfolgen durch Stoppen von IBM MQ und Ausführen der Standard-Wartungsprozedur für IBM i.

## **Vorbereitende Schritte**

Ihre derzeit installierte Version können Sie mit den folgenden Befehlen abfragen:

| Tabelle 36. IBM MQ-Befehle zum Abfragen der installierten Versionen |                                 |  |
|---------------------------------------------------------------------|---------------------------------|--|
| IBM MQ-Produkt                                                      | Befehl zum Abfragen der Version |  |
| IBM MQ-Server                                                       | DSPMQMVER                       |  |

| Tabelle 36. IBM MQ-Befehle zum Abfragen der installierten Versionen (Forts.) |                                                                                                    |  |
|------------------------------------------------------------------------------|----------------------------------------------------------------------------------------------------|--|
| IBM MQ-Produkt                                                               | Befehl zum Abfragen der Version                                                                                                    |  |
| IBM MQ Java                                                                  | IBM MQ classes for Java:                                                                                                    |  |
|                                                                              | java com.ibm.mq.MQJavaLevel                                                                                                    |  |
|                                                                              | <ul> <li>Anmerkung: Damit dieser Befehl ordnungsgemäß ausgeführt wird, müssen Sie Ihren Umgebungsklassenpfad vermutlich wie folgt anpassen:</li> <li>/QIBM/ProdData/mqm/java/lib/com.ibm.mq.jar</li> <li>IBM MQ classes for Java -Nachrichtenservice:</li> </ul>                                                                                                    |  |
|                                                                              | java com.ibm.mq.jms.MQJMSLevel                                                                                                    |  |
|                                                                              | <ul> <li>Anmerkung: Damit dieser Befehl ordnungsgemäß ausgeführt wird, müssen Sie Ihren Umgebungsklassenpfad vermutlich wie folgt anpassen:</li> <li>/QIBM/ProdData/mqm/java/lib/com.ibm.mq.jakarta.client.jar (Jakarta Messaging 3.0) oder /QIBM/ProdData/mqm/java/lib/com.ibm.mq.allclient.jar (JMS 2.0)</li> <li>Weitere Informationen finden Sie unter Umgebungsvariablen für IBM MQ classes for Java und Umgebungsvariablen für IBM MQ-Klassen für JMS.</li> </ul> |  |
| Die IBM MQ-Client-Daten-<br>konvertierung                                    | DSPMQMVER                                                                                                    |  |

## Informationen zu diesem Vorgang

Wartungsaktualisierungen für IBM i werden als vorläufige Programmkorrekturen (PTFs) bereitgestellt. Sie stehen im Web als sichere Dateien zur Verfügung, die normalerweise in der QGPL-Bibliothek gespeichert werden. Die IBM i-PTF-Dateien befinden sich in Fix Central.

# Vorgehensweise

## Quiesce für Warteschlangenmanager vorbereiten:

- 1. Lesen Sie das PTF-Begleitschreiben sorgfältig durch, da dieses eventuell erforderliche Aktionen enthält.
- 2. Melden Sie sich für eine neue interaktive IBM i-Sitzung an und stellen Sie sicher, dass kein Zugriff auf IBM MQ-Objekte erfolgt.
- 3. Stellen Sie sicher, dass Sie über die folgenden Berechtigungen verfügen:
  - \*ALLOBJ-Berechtigung oder Objektverwaltungsberechtigung für die QMQM-Bibliothek.
  - Ausreichende Berechtigung zur Verwendung des Befehls ENDSBS.
- 4. Informieren Sie alle Benutzer, dass IBM MQ gestoppt wird.
- 5. Stoppen Sie den mqweb-Server, indem Sie folgenden Befehl eingeben:

ENDMQWEB

#### Quiesce für alle Warteschlangenmanager durchführen:

6. Führen Sie den Befehl ENDMQM aus:

```
ENDMQM MQMNAME(*ALL) OPTION(*CNTRLD) ENDCCTJOB(*YES) RCDMQMIMG(*YES) TIMEOUT( 15 )
```

Dabei gilt folgendes: 15 ist der Zeitlimitwert in Sekunden.

Sollte der Befehl ENDMQM nach einem angemessenen Zeitraum (mindestens 10 Minuten) noch nicht ausgeführt sein, verwenden Sie den Befehl WRKMQM. Mit diesem Befehl werden die Warteschlan-

genmanager erkannt, die noch nicht beendet sind. Führen Sie anschließend den folgenden Befehl aus, um zu erzwingen, dass jede Instanz gestoppt wird:

ENDMQM MQMNAME( QMGRNAME ) OPTION(\*IMMED)

Dabei gilt folgendes: QMGRNAME ist der Name des Warteschlangenmanagers.

Führen Sie den folgenden Befehl aus, um die Bereinigung des gemeinsam genutzten Speichers abzuschließen:

ENDMQM MQMNAME(\*ALL) OPTION(\*IMMED) ENDCCTJOB(\*YES) RCDMQMIMG(\*NO)
TIMEOUT( 15 )

#### Beenden Sie das Subsystem sofort, wenn die Befehle im vorherigen Schritt nicht ausgeführt wurden:

7. Führen Sie den folgenden Befehl aus:

ENDSBS SBS(QMQM) OPTION(\*IMMED)

#### Wenn der Befehl im vorherigen Schritt ebenfalls nicht ausgeführt wird, verwenden Sie den Betriebssystembefehl ENDJOB, um alle Jobs im Subsystem QMQM zu beenden:

**Anmerkung:** ENDJOBABN wird nur verwendet, wenn das System vor dem Start von IBM MQ über IPL gestartet wird. Werden IBM MQ-Jobs mit ENDJOBABN beendet, kann dies zu fehlerhaften Semaphoren führen, sodass der Warteschlangenmanager unter Umständen nicht gestartet werden kann.

- 8. Wenn ein Warteschlangenmanager manuell beendet werden muss, beenden Sie die Jobs (ENDJOB) in der folgenden Reihenfolge. Warten Sie einige Minuten auf die Bereinigung der Jobs AMQA\* bzw. AMQZ\*.
  - a. RUNMQLSR TCP-Empfangsprogramm (Multithread)
  - b. AMQCLMAA TCP-Empfangsprogramm (ein Thread)
  - c. AMQRMPPA Kanalprozess-Pooling Job
  - d. RUNMQCHI Kanalinitiator
  - e. AMQCRSTA MCA-Jobs empfangen
  - f. RUNMQCHL MCA-Jobs senden
  - g. AMQCRS6B LU62 Empfängerkanal
  - h. AMQPCSEA Befehlsserver
  - i. RUNMQTRM Anwendungsauslösemonitor
  - j. RUNMQDLQ Handler für Warteschlange für nicht zustellbare Nachrichten
  - k. AMQFCXBA IBM Integration Bus-Worker-Job
  - l. AMQFQPUB in die Warteschlange eingereihter Publish/Subscribe-Dämon
  - m. RUNMQBRK IBM Integration Bus-Steuerjob
  - n. AMQZMUC0 ('0' ist eine Null) Manager für Dienstprogramme
  - o. AMQZMUF0 ('0' ist eine Null) Manager für Dienstprogramme
  - p. AMQZMUR0 ('0' ist eine Null) Manager für Dienstprogramme
  - q. AMQZMGR0 ('0' ist eine Null) Prozesscontroller
  - r. AMQRRMFA Repository-Manager für Cluster
  - s. AMQZDMAA Manager für verzögerte Nachrichten
  - t. AMQZFUMA Objektberechtigungsmanager
  - u. AMQZLSA0 ('0' ist eine Null) LQM-Agenten
  - v. AMQZLAA0 ('0' ist eine Null) LQM-Agenten
  - w. AMQZXMAO ('0' ist eine Null) Ausführungscontroller
- 9. Führen Sie den folgenden Befehl aus:

ENDMQM MQMNAME( QMGRNAME ) OPTION(\*IMMED)

10. Führen Sie den folgenden Befehl aus:

ENDMQM MQMNAME(\*ALL) OPTION(\*CNTRLD) ENDCCTJOB(\*YES) RCDMQMIMG(\*NO) TIMEOUT( 05 )

Dabei gilt folgendes: 05 ist der Zeitlimitwert in Sekunden.

11. Bereinigen Sie gemeinsam genutzten Speicher manuell.

Führen Sie den folgenden Befehl aus:

EDTF '/QIBM/UserData/mqm/qmgrs'

In diesem Fall gilt Folgendes:

- a. Verwenden Sie Option 5 für **&SYSTEM** und überprüfen Sie, ob die folgenden Verzeichnisse leer sind: isem, esem, msem, ssem, und shmem.
- b. Verwenden Sie Option 5 für QMGRNAME und überprüfen Sie, ob die folgenden Verzeichnisse leer sind:-isem, esem, msem, ssem, und shmem.
- c. Verwenden Sie Option 5 für & ipcc im Verzeichnis QMGRNAME und überprüfen Sie, ob die folgenden Verzeichnisse leer sind:- isem, esem, msem, ssem, und shmem.
- d. Verwenden Sie Option 5 für & gmpersist im Verzeichnis QMGRNAME und überprüfen Sie, ob die folgenden Verzeichnisse leer sind:-isem, esem, msem, ssem, und shmem.
- e. Verwenden Sie Option 5 für **& app** und überprüfen Sie, ob die folgenden Verzeichnisse leer sind: isem, esem, msem, ssem, und shmem.

#### **PTF** anlegen:

12. Ein PTF laden und anlegen.

# Zurücksetzen eines Warteschlangenmanagers auf ein früheres Release un-

#### ter IBM i

Sie können einen Warteschlangenmanager auf IBM i von der aktuellsten Version wieder auf eine ältere Produktversion zurücksetzen, wenn Sie für das System oder den Warteschlangenmanager eine Sicherung durchgeführt haben. Wenn Sie den Warteschlangenmanager gestartet und Nachrichten verarbeitet oder die Konfiguration geändert haben, kann Ihnen die Task keine Anleitung zur Wiederherstellung des aktuellen Status des Warteschlangenmanagers geben.

## **Vorbereitende Schritte**

- 1. Sie müssen vor dem Upgrade auf die neuere Version eine Sicherung für das System oder den Warteschlangenmanager durchgeführt haben. Weitere Informationen finden Sie unter Sichern und Wiederherstellen von IBM MQ-Warteschlangenmanagerdaten.
- 2. Falls nach dem Start des Warteschlangenmanagers Nachrichten verarbeitet wurden, lassen sich die Auswirkungen dieser Nachrichtenverarbeitung nur schwer rückgängig machen. Es ist nicht möglich, den Warteschlangenmanager im aktuellen Zustand auf eine frühere Produktversion zurückzusetzen. Es lässt sich nicht sagen, wie mit nachfolgend eingetretenen Änderungen umzugehen ist. So kann es beispielsweise sein, dass unbestätigte Nachrichten in einem Kanal oder in einer Übertragungswarteschlange auf einem anderen Warteschlangenmanager bereits verarbeitet wurden. Ist der Warteschlangenmanager Teil eines Clusters wurden unter Umständen Konfigurations- und Anwendungsnachrichten ausgetauscht.

#### Informationen zu diesem Vorgang

Wenn Sie eine Zurücksetzung auf eine frühere Version eines Warteschlangenmanagers durchführen, setzen Sie dabei den Warteschlangenmanager auf seine frühere Codeversion zurück. Die Warteschlangenmanagerdaten werden in den Zustand zurückgesetzt, den sie zum Zeitpunkt der Sicherung des Warteschlangenmanagers hatten.

**Wichtig:** Wenn der Warteschlangenmanager Mitglied eines oder mehrerer IBM MQ -Cluster ist, sollten Sie auch den Abschnitt <u>Clustering</u>: Verfügbarkeit, mehrere Instanzen und Wiederherstellung im Katastrophenfall nachlesen und die unter <u>Wiederherstellung eines Cluster-Warteschlangenmanagers</u> beschriebenen Schritte ausführen.

## Vorgehensweise

- 1. Stoppen Sie den Warteschlangenmanager.
- 2. Wenn Sie eine Slipinstallation durchgeführt haben, müssen Sie IBM MQ erneut installieren.
  - a) Deinstallieren Sie die frühere Installation.
  - b) Installieren Sie das Produkt aus einer Produktionsaktualisierung erneut.
  - c) Wenden Sie das Fixpack sowie vorläufige Fixes an, die IBM MQ auf seine ältere Version zurücksetzen.
  - d) Stellen Sie den Warteschlangenmanager anhand der Sicherungskopie wieder her, die Sie vor der Installation der neueren Version erstellt haben.
- 3. Starten Sie den Warteschlangenmanager der früheren Version erneut.

#### Zugehörige Tasks

Warteschlangenmanager sichern und wiederherstellen

## **IBM I** Wartungsaktualisierungen für Multi-Instanz-Warteschlangenmanager unter IBM i anwenden

Unter IBM i können Sie Multi-Instanz-Warteschlangenmanager verwenden, um Ausfallzeiten zu reduzieren, die durch die Anwendung von Wartungsaktualisierungen verursacht werden.

## **Vorbereitende Schritte**

Bevor Sie mit dieser Aufgabe beginnen, lesen Sie die unter *Vorbereitungen* im Abschnitt <u>"Serveraktualisie-</u>rungen der Wartungsstufe unter Windows ausführen" auf Seite 361 beschriebenen Voraussetzungen.

Achten Sie vor Beginn dieser Aufgabe darauf, dass die Wartung auf die IBM MQ-Installation auf einem Server und nicht für einzelne Warteschlangenmanager ausgeführt wird. Bevor Sie die Wartung ausführen, müssen Sie alle Warteschlangenmanager und alle IBM MQ-Services auf einem Server stoppen.

Wenn ein Warteschlangenmanager während der Anwendung der Wartung weiterhin ausgeführt werden soll, müssen Sie ihn als Multi-Instanz-Warteschlangenmanager konfigurieren und auf einem anderen Server eine Standby-Instanz ausführen. Wenn es sich bei dem Warteschlangenmanager, der weiterhin ausgeführt werden soll, um einen vorhandenen Einzel-Instanz-Warteschlangenmanager handelt, müssen Sie ihn in einen Multi-Instanz-Warteschlangenmanager umwandeln. Informationen zu den Voraussetzungen und Anleitungen zum Erstellen eines Multi-Instanz-Warteschlangenmanagers finden Sie im Abschnitt Multi-Instanz-Warteschlangenmanager.

Wenn Sie Multi-Instanz-Warteschlangenmanager ausführen, können Sie eine Wartungsaktualisierung auf einen aktiven Warteschlangenmanager anwenden, indem Sie die aktive Instanz auf einen anderen Server umschalten.

In der Regel werden aktive Installationen und Standby-Installationen auf derselben Wartungsstufe verwaltet. Ziehen Sie für jede Aktualisierung die Wartungsanleitung zu Rate. Diese enthält Hinweise, ob aktive Instanzen und Standby-Instanzen mit unterschiedlichen Wartungsstufen eingesetzt werden können. Prüfen Sie, ob ein Failover von der höheren zur niedrigeren Wartungsstufe (oder nur von der niedrigeren zur höheren Stufe) möglich ist.

Eventuell werden Sie in den Wartungsanweisungen auch angehalten, einen Multi-Instanz-Warteschlangenmanager vollkommen herunterzufahren.

Wenn Ihre aktiven Warteschlangenmanagerinstanzen auf einem primären Server und ihre Standby-Instanzen auf einem sekundären Server ausgeführt werden, können Sie entweder den primären oder den sekundären Server zuerst aktualisieren. Wenn Sie den sekundären Server zuerst aktualisieren, müssen Sie nach der Aktualisierung beider Server zurück zum primären Server wechseln. Wenn Ihre aktiven und Standby-Instanzen kunterbunt auf verschiedene Server verteilt sind, müssen Sie sich überlegen, in welcher Reihenfolge Sie die Server aktualisieren, um die Betriebsunterbrechungen durch das Herunterfahren der aktiven Instanzen auf den einzelnen Servern möglichst gering zu halten.

## Informationen zu diesem Vorgang

Lesen Sie zusätzlich zu den Schritten dieser Task auch die Anweisungen im Wartungsaktualisierungsverfahren für eine IBM MQ-Serverinstallation.

## Vorgehensweise

1. Wann immer Sie in den Anweisungen dieses Wartungsaktualisierungsverfahrens zum Beenden aller aktiven Warteschlangenmanager bzw. zum gesteuerten Abschluss (QUIESCE) von IBM MQ aufgefordert werden, führen Sie stattdessen Folgendes aus:

Siehe "Wartung auf IBM i anwenden und entfernen" auf Seite 336.

a) Bei Ausführung des Warteschlangenmanagers als Standby-Instanz:

Beenden Sie die Bereitschaftsdatenbank, indem Sie dem Befehl **ENDMQM** die Option INS-TANCE (\*STANDBY) hinzufügen.

b) Bei Ausführung des Warteschlangenmanagers als aktive Instanz:

Beenden Sie die Instanz und übertragen Sie die Steuerung an die Standby-Instanz, indem Sie die Option ALWSWITCH(\*YES) zum Befehl **ENDMQM** hinzufügen.

Wenn keine Standby-Instanz aktiv ist, schlägt der Befehl fehl. Sie müssen in diesem Fall eine Standby-Instanz auf einem anderen Server starten.

c) Wenn ein Warteschlangenmanager als Einzel-Instanz-Warteschlangenmanager ausgeführt wird, haben Sie keine Alternative, als den Warteschlangenmanager vor Anwendung der Wartungsaktualisierung zu beenden.

Nach Abschluss dieses Schritts darf auf dem Server, den Sie aktualisieren, keine Warteschlangenmanagerinstanz mehr aktiv sein.

- 2. Fahren Sie im Wartungsaktualisierungsverfahren mit dem Schritt fort, in dem der Befehl **endmqm** ausgegeben wird, um IBM MQ zu einem gesteuerten Abschluss zu führen, und wenden Sie die Wartungsaktualisierung dann auf den IBM MQ-Server an.
- 3. Starten Sie nach Abschluss der Wartungsaktualisierung sämtliche Warteschlangenmanager auf dem IBM MQ-Server erneut; lassen Sie dabei Standby-Instanzen zu:

Fügen Sie die Option STANDBY (\*YES) zum Befehl **STRMQM** hinzu.

- 4. Wiederholen Sie das Verfahren auf dem Standby-Server, um auch dessen Wartungsstufe zu aktualisieren.
- 5. Wechseln Sie mit den aktiven Instanzen gegebenenfalls zurück zu den primären Servern: Verwenden Sie den Befehl **ENDMQM** mit der Option ALWSWITCH(\*YES) und starten Sie dann die Instanzen erneut, indem Sie den Befehl **STRMQM** mit der Option STANDBY(\*YES) verwenden.

# Linux Wartung unter Linux anwenden und entfernen

In diesem Abschnitt sind die Linux zugeordneten Wartungsaufgaben zusammengefasst. **Zugehörige Tasks** 

"Aktualisierung für IBM MQ durchführen" auf Seite 322

Bei der Wartung handelt es sich um die Ausführung einer reversiblen Programmkorrektur. Alle Änderungen an den Warteschlangenmanagerdaten sind mit der vorherigen Codeversion kompatibel.

# Linux Aktualisierungen der Wartungsstufe mithilfe von RPM unter Linux ausfüh-

#### ren

Sie können Aktualisierungen der Wartungsstufe in IBM MQ unter Linux mit Hilfe von RPM ausführen. Für alle Linux-Plattformen, einschließlich Ubuntu, gilt dabei dasselbe Verfahren.

## **Vorbereitende Schritte**

Bei einer Ausführung auf einem Server mit mehreren IBM MQ-Installationen müssen Sie die Installation angeben. Stellen Sie sicher, dass die eingegebenen Befehle für die richtige Installation ausgeführt werden (siehe **setmqenv**).

## Informationen zu diesem Vorgang

Aktualisierungen der Wartungsstufe werden in Form von RPM-Aktualisierungsimages (RPM Package Manager) bereitgestellt, die unter Verwendung des RPM-Installationstools angewendet werden.

Sie können Wartungen für einen IBM MQ MQI client, der nicht auf dem gleichen Server wie ein Warteschlangenmanager installiert ist, anwenden und entfernen. Dazu ist keine Anmeldung als Administrator erforderlich und Sie brauchen auch keinen Warteschlangenmanager zu stoppen. Da Sie keine Warteschlangenmanager stoppen müssen, entfallen die Schritte 1 bis 3 der folgenden Verwaltungsprozedur.

Für die Aktualisierungsimages ist zusätzlicher Plattenspeicherplatz erforderlich, um Aktualisierungen der Wartungsstufe entfernen und die vorherige Stufe wiederherstellen zu können. Die aktualisierten Dateien werden im Verzeichnis *MQ\_INSTALLATION\_PATH/*maintenancegespeichert. Dieses Verzeichnis bzw. die darin enthaltenen Dateien dürfen nicht gelöscht bzw. verschoben werden.

MQ\_INSTALLATION\_PATH steht für das übergeordnete Verzeichnis, in dem IBM MQ installiert ist.

Ab IBM MQ 9.2.0 Fix Pack 2können Sie die zusätzliche Option InstallPATHverwenden. Wenn Sie InstallPATH zu dem **crtmqfp**-Befehl hinzufügen, mit dem Sie die Wartungsaktualisierung installieren, wird die Aktualisierung direkt in dem von InstallPATH angegebenen Verzeichnis installiert.

Aktualisierungen sind kumulativ. Sie können die von Ihnen ausgewählte Aktualisierung direkt ausführen. Die Ausführung von vorherigen Aktualisierungen ist nicht erforderlich. Die Aktualisierungen der Wartungsstufe können Aktualisierungen für ein oder mehrere Pakete enthalten. Sie müssen die Teile einer Aktualisierung ausführen, die den in Ihrer Installation ausgeführten Paketen entsprechen.

**Wichtig:** Zwar kann ein Fixpack für dieselbe Version installiert werden, für die eine Installation anhand eines Produktaktualisierungsimage vorgenommen wurde, doch sollte dies vermieden werden. Wird ein Fixpack für dieselbe Version installiert, die auf dem System bereits vorhanden ist, ist unter Umständen für die IBM MQ-Installation der Status der Datenbank für die Paketverwaltung nicht mehr konsistent.

## Vorgehensweise

- 1. Melden Sie sich als Benutzer bei group mqman.
- 2. Stoppen Sie alle Anwendungen, die die IBM MQ-Installation verwenden.

Wenn Sie die Managed File Transfer-Komponente (MFT) verwenden, stellen Sie sicher, dass alle MFT-Agenten sämtliche Dateiübertragungen beendet haben, an denen sie beteiligt waren. Es sollten keine unvollständigen Übertragungen vorliegen, die den Agenten zugeordnet sind, und die zugehörigen SYSTEM.FTE.STATE-Warteschlangen sollten keine Nachrichten enthalten.

- 3. Stoppen Sie den mqweb-Server, der der IBM MQ-Installation zugeordnet ist:
  - a) Überprüfen Sie, ob der mqweb-Server aktiv ist, indem Sie folgenden Befehl eingeben:

dspmqweb status

b) Stoppen Sie den mqweb-Server, indem Sie folgenden Befehl eingeben:

endmqweb

- 4. Beenden Sie alle Aktivitäten der Warteschlangenmanager, die der IBM MQ-Installation zugeordnet sind.
  - a) Führen Sie den Befehl **dspmq** aus, um den Status aller Warteschlangenmanager auf dem System aufzulisten.

Führen Sie aus der Installation, die Sie aktualisieren, einen der folgenden Befehle aus:

```
dspmq -o installation -o status
dspmq -a
```

**dspmq -o installation -o status** zeigt den Installationsnamen und den Status der Warteschlangenmanager an, die allen Installationen von IBM MQzugeordnet sind.

**dspmq** -a zeigt den Status der aktiven Warteschlangenmanager derjenigen Installation an, aus der der Befehl ausgeführt wurde.

b) Führen Sie den MQSC-Befehl **DISPLAY LSSTATUS** gemäß dem nachfolgenden Beispiel aus, um den Status von Listeners aufzulisten, die einem Warteschlangenmanager zugeordnet sind:

```
echo "DISPLAY LSSTATUS(*) STATUS" | runmqsc QmgrName
```

c) Führen Sie den Befehl **endmqm** aus, um jeden einzelnen aktiven Warteschlangenmanager, der dieser Installation zugeordnet ist, zu stoppen.

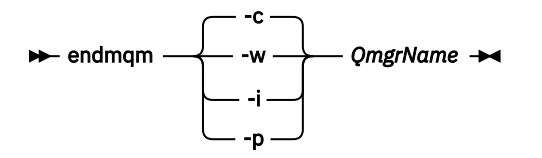

Mit dem Befehl **endmqm** wird einer Anwendung angegeben, dass der Warteschlangenmanager, mit dem die Anwendung verbunden ist, gestoppt wird. Informationen hierzu finden Sie im Abschnitt Warteschlangenmanager stoppen.

Damit die Wartung fortgesetzt werden kann, müssen Anwendungen auf einen **endmqm**-Befehl reagieren, indem sie die Verbindung mit dem Warteschlangenmanager trennen und alle geladenen IBM MQ-Bibliotheken freigeben. Geschieht dies nicht, müssen Sie einen anderen Weg finden, um die Anwendungen zur Freigabe von IBM MQ-Ressourcen zu zwingen, z. B. indem Sie die Anwendungen stoppen.

Sie müssen auch Anwendungen stoppen, die die Clientbibliotheken verwenden, die Teil der Installation sind. Clientanwendungen können mit einem anderen Warteschlangenmanager, der eine andere Installation von IBM MQ ausführt, verbunden sein. Die Anwendung wird nicht informiert, dass Warteschlangenmanager in der aktuellen Installation gestoppt werden.

Solange Anwendungen weiterhin gemeinsam genutzte IBM MQ-Bibliotheken aus der Installation geladen haben, können Sie die IBM MQ-Wartung nicht durchführen. Es kann vorkommen, dass eine Anwendung die Verbindung mit dem Warteschlangenmanager trennt oder die Trennung dieser Verbindung erzwungen wird, die Anwendung aber weiterhin eine gemeinsam genutzte IBM MQ-Bibliothek geladen hat.

**Anmerkung:** Im Abschnitt "Aktualisierungen der Wartungsstufe für Multi-Instanz-Warteschlangenmanager unter Linux anwenden" auf Seite 352 wird beschrieben, wie eine Wartung für einen Multi-Instanz-Warteschlangenmanager durchgeführt wird. Ein Multi-Instanz-Warteschlangenmanager kann weiter auf einem Server ausgeführt werden, während auf einem anderen Server eine Wartung durchgeführt wird.

d) Stoppen Sie alle Empfangsprogramme, die den Warteschlangenmanagern zugeordnet sind. Geben Sie hierzu folgenden Befehl aus:

```
endmqlsr -m QMgrName
```

5. Melden Sie sich als root oder mit ausreichender Berechtigung an, um die folgenden Befehle auszuführen.

Sie können dies tun, indem Sie ' **sudo** vor den Befehlen hinzufügen oder indem Sie die mit dem Befehl **su** zum Rootbenutzer in der Shell wechseln. Weitere Informationen finden Sie in folgenden Abschnitten: Untersuchen der Unterschiede zwischen den Befehlen **sudo** und **su** befehle in ' Linux '.

6. Wechseln Sie in das Verzeichnis mit den Aktualisierungspaketen.

7. Führen Sie den Befehl 1saus, um die verfügbaren Updates aufzulisten.

Wenn beispielsweise Wartungsaktualisierungen der Stufe 1 für die Laufzeit-, SDK und Serverpakete verfügbar sind, wird Folgendes angezeigt:

MQSeriesRuntime-Uxxxx-V.R.0-1.i386.rpm MQSeriesSDK-Uxxxx-V.R.0-1.i386.rpm MQSeriesServer-Uxxxx-V.R.0-1.i386.rpm

Dabei ist Vdie Versionsnummer und Rdie Nummer des Release.

8. Führen Sie den Befehl **rpm** aus, um zu ermitteln, welche Pakete auf Ihrem Server installiert sind.

Geben Sie den folgenden Befehl ein:

rpm -qa | grep MQSeries

Anmerkung: Fügen Sie bei Verwendung von rpm unter Ubuntu das Attribut --force-debian hinzu.

rpm --force-debian -qa | grep MQSeries

Wenn beispielsweise eine Minimalinstallation von IBM MQ und SDK-Komponente auf Stufe 0 vorliegt, gibt der Befehl **rpm** folgende Informationen zurück:

MQSeriesRuntime-V.R.0-0 MQSeriesSDK-V.R.0-0 MQSeriesServer-V.R.0-0

Dabei ist Vdie Versionsnummer und Rdie Nummer des Release.

 Optional: Handelt es sich bei der Installation, auf die dieses Fixpack angewendet wird, nicht um die erste Installation auf dem System, muss mit dem Befehl crtmqfp ein eindeutiger Satz mit den auf dem System zu installierenden Paketen erstellt und angewendet werden.

Wenn dies die erste oder einzige IBM MQ -Installation auf dem System ist, können Sie diesen Schritt übergehen.

Der Befehl **pax** muss installiert werden, damit der Befehl **crtmqfp** unter Linux ausgeführt werden kann. Der Befehl **pax** wird nicht als Teil des Produkts bereitgestellt. Sie müssen es von Ihrem Linux -Distributionslieferanten erhalten.

a) Führen Sie den Befehl ./crtmqfp *suffixname*aus, wobei *Suffixname* dem Suffix entspricht, das beim Umbenennen der IBM MQ-Basisinstallation verwendet wird.

Ab IBM MQ 9.2.0 Fix Pack 2 können Sie die Option InstallPATH mit dem Befehl **crtmqfp** verwenden. Die Aktualisierung wird dann direkt in dem durch InstallPATHangegebenen Verzeichnis installiert.

Wenn Sie beispielsweise das Suffix 1beim erneuten Packen der IBM MQ-Basisinstallation verwendet haben, geben Sie den Befehl ./crtmqfp 1ein.

b) Wechseln Sie nach Ausführung des Befehls **crtmqfp** in das durch diesen Befehl angegebene Verzeichnis.

Dieses Verzeichnis ist ein Unterverzeichnis von /var/tmp/mq\_rpms, in dem der eindeutige Satz von Paketen erstellt wird. Die Namen der Pakete enthalten alle das Suffix.

Es gibt jetzt ein Unterverzeichnis namens /var/tmp/mq\_rpms/1/xxxx, und die Pakete werden umbenannt, z. B. von MQSeriesRuntime-V.R.O-1.xxxx.rpmin MQSeriesRuntime\_1-V.R.O-1.xxxx.rpm. Dabei ist Vdie Versionsnummer und Rdie Nummer des Release.

10. Führen Sie den Befehl **rpm** aus, um alle verfügbaren Aktualisierungen für die Pakete, die sich auf Ihrem System befinden, anzuwenden:

• Gehen Sie wie folgt vor, um eine Installation an der Standardposition zu aktualisieren: /opt/mqm:

```
rpm -ivh MQSeriesRuntime-Uxxxx-V.R.0-1.i386.rpm
MQSeriesSDK-Uxxxx-V.R.0-1.i386.rpm
MQSeriesServer-Uxxxx-V.R.0-1.i386.rpm
```

Dabei ist Vdie Versionsnummer und Rdie Nummer des Release.

 Aktualisierung einer Installation in einem benutzerdefinierten Verzeichnis unter Angabe der rpm-Option prefix:

```
rpm --prefix /opt/customLocation -ivh MQSeriesRuntime-Uxxxx-V.R.0-1.i386.rpm
MQSeriesSDK-Uxxxx-V.R.0-1.i386.rpm
MQSeriesServer-Uxxxx-V.R.0-1.i386.rpm
```

Dabei ist Vdie Versionsnummer und Rdie Nummer des Release.

Bei einer Wartungsaktualisierung müssen Sie alle Pakete ausführen, die den aktuell auf Ihrem System installierten Paketen entsprechen.

11. Wiederholen Sie Schritt "8" auf Seite 344, um die jetzt verfügbaren Pakete aufzulisten.

Die Laufzeit-, SDK- und Serverpakete haben jetzt Stufe 1:

```
MQSeriesRuntime-V.R.0-0
MQSeriesSDK-V.R.0-0
MQSeriesServer-V.R.0-0
MQSeriesRuntime-Uxxxx-V.R.0-1
MQSeriesSDK-Uxxxx-V.R.0-1
MQSeriesServer-Uxxxx-V.R.0-1
```

Dabei ist Vdie Versionsnummer und Rdie Nummer des Release.

#### Anmerkung:

Wenn Sie nach der Installation der IBM MQ-Fixpacks den Befehl rpm-verifyoder rpm -Vausführen, werden nicht die richtigen Ergebnisse zurückgegeben. Es werden falsche Ergebnisse bezüglich fehlender Dateien im Pfad *MQ\_INSTALLATION\_PATH*/maintenance erstellt.

Diese Fehlernachricht kann ignoriert werden, da es sich um eine bekannte Einschränkung im Code der IBM MQ-Fixpackinstallation handelt. Weitere Informationen zu diesem Fehler finden Sie unter IBM MQ Fix Pack installation errors - Linux reports errors

## Nächste Schritte

Weitere Informationen zur Verwendung von RPM für die Installation von Softwarepaketen finden Sie in der Linux-Dokumentation.

#### Zugehörige Tasks

#### Stoppen eines Warteschlangenmanagers

"Aktualisierungen der Wartungsstufe für Multi-Instanz-Warteschlangenmanager unter AIX anwenden" auf Seite 334

Unter AIX können Sie Multi-Instanz-Warteschlangenmanager verwenden, um Ausfallzeiten zu reduzieren, die durch die Anwendung von Wartungsaktualisierungen verursacht werden.

#### Zugehörige Verweise

dspmq ANZEIGEN LSSTATUS endmqm (Warteschlangenmanager beenden) endmqlsr (Empfangsprogramm beenden)

# Linux Aktualisierungen der Wartungsstufe auf Linux Ubuntu mit Debian-Paketen

#### anwenden

Befolgen Sie diese Anweisungen, um eine Aktualisierung der Wartungsstufe für IBM MQ unter Linux unter Verwendung von Debian -Paketen anzuwenden.

## **Vorbereitende Schritte**

**Wichtig:** Sie müssen alle IBM MQ-Warteschlangenmanager, sonstigen Objekte und Anwendungen stoppen, bevor Sie mit dem Prozess zum Ändern von IBM MQ beginnen.

## Vorgehensweise

- 1. Stoppen Sie alle IBM MQ-Anwendungen, die der Installation zugeordnet sind, die Sie ändern, falls noch nicht geschehen.
- 2. Melden Sie sich als Root an.
- 3. Wechseln Sie in das lokale Verzeichnis, in dem sich die Datei zur Aktualisierung der Wartungsstufe befindet.
- 4. Entpacken Sie die Datei mit dem folgenden Befehl:

```
tar -zxvf maintName.tar.gz
```

Dabei ist maintName der Name der Datei, die Sie installieren wollen.

- 5. Installieren Sie mit dem Management-Tool **apt** die gewünschten Pakete von IBM MQ zusammen mit deren vorausgesetztes Paketen:
  - a) Verwenden Sie den Befehl **cd** und wechseln Sie in das Verzeichnis /etc/apt/sources.list.d:

```
cd /etc/apt/sources.list.d
```

b) Verwenden Sie den Befehl **vi**, um die IBM\_MQ.list-Datei zu aktualisieren:

vi IBM\_MQ.list

Diese Datei sollte den Eintrag deb für die Position des Verzeichnisses enthalten, das die IBM MQ -Pakete für die Aktualisierung der Wartungsstufe enthält.

c) Fügen Sie am Dateiende die folgende Zeile hinzu:

deb [trusted=yes] file:maintFileLocation ./

wobei maintFileLocation das Verzeichnis ist, in dem sich die entpackten Dateien befinden.

6. Verwenden Sie den Befehl **apt** , um die Aktualisierung zu installieren. Verwenden Sie zum Installieren von IBM MQ 9.3.0 Fix Pack 1 zum Beispiel den folgenden Befehl:

apt-get install "ibmmq-\*-u9301\*"

Ändern Sie für andere Wartungsstufen die 9301 - VRMF-Nummer in die entsprechende VRMF-Nummer.

7. Geben Sie den folgenden Befehl aus, um die installierten Dateigruppen für IBM MQ in der Debian-Datenbank anzuzeigen:

apt-get list 'ibmmq-\*'

8. Verwenden Sie den Befehl **dspmqver**, um zu überprüfen, ob die Version wie erwartet ist:

dspmqver

#### Ergebnisse

Sie haben eine Wartungsstufenaktualisierung auf Ihrem System installiert.

## Nächste Schritte

- 1. Melden Sie sich mit dem Benutzernamen mqm an und starten Sie den Warteschlangenmanager mit dem Befehl **strmqm**.
- 2. Geben Sie den Befehl **DISPLAY QMGR VERSION** aus, um zu überprüfen, ob der WS-Manager die richtige Version hat.

3. Stoppen Sie den Warteschlangenmanager mit dem Befehl **endmqm**.

# **E Linux** Zurücksetzen auf die vorherige Wartungsstufe unter Linux

Das Entfernen von Aktualisierungen und Zurücksetzen auf die frühere Wartungsstufe von IBM MQ erfolgt mit Hilfe des Befehls **RPM**. Für alle Linux-Plattformen, einschließlich Ubuntu, gilt dabei dasselbe Verfahren.

## **Vorbereitende Schritte**

Bei einer Ausführung auf einem Server mit mehreren IBM MQ-Installationen müssen Sie die Installation angeben. Stellen Sie sicher, dass die eingegebenen Befehle für die richtige Installation ausgeführt werden (siehe **setmqenv**).

#### Informationen zu diesem Vorgang

Wenn Serviceaktualisierungen installiert werden, werden die Originalversionen der ersetzten Dateien gesichert, damit die Aktualisierungen bei Bedarf entfernt werden können. Führen Sie zur Wiederherstellung der vorherigen Wartungsstufe einen RPM-Deinstallationsbefehl (RPM Package Manager) für alle Pakete aus, die durch das Aktualisierungspaket auf den neuesten Stand gebracht wurden. Gehen Sie dazu folgendermaßen vor:

#### Vorgehensweise

- 1. Melden Sie sich als Benutzer bei group mqman.
- 2. Stoppen Sie alle Anwendungen, die die IBM MQ-Installation verwenden.

Wenn Sie die Managed File Transfer-Komponente (MFT) verwenden, stellen Sie sicher, dass alle MFT-Agenten sämtliche Dateiübertragungen beendet haben, an denen sie beteiligt waren. Es sollten keine unvollständigen Übertragungen vorliegen, die den Agenten zugeordnet sind, und die zugehörigen SYSTEM.FTE.STATE-Warteschlangen sollten keine Nachrichten enthalten.

- 3. Beenden Sie alle Aktivitäten der Warteschlangenmanager, die der IBM MQ-Installation zugeordnet sind.
  - a) Führen Sie den Befehl **dspmq** aus, um den Status aller Warteschlangenmanager auf dem System aufzulisten.

Führen Sie aus der Installation, die Sie aktualisieren, einen der folgenden Befehle aus:

```
dspmq -o installation -o status
dspmq -a
```

**dspmq -o installation -o status** zeigt den Installationsnamen und den Status der Warteschlangenmanager an, die allen Installationen von IBM MQzugeordnet sind.

**dspmq** -a zeigt den Status der aktiven Warteschlangenmanager derjenigen Installation an, aus der der Befehl ausgeführt wurde.

b) Führen Sie den MQSC-Befehl **DISPLAY LSSTATUS** gemäß dem nachfolgenden Beispiel aus, um den Status von Listeners aufzulisten, die einem Warteschlangenmanager zugeordnet sind:

echo "DISPLAY LSSTATUS(\*) STATUS" | runmqsc QmgrName

c) Führen Sie den Befehl **endmqm** aus, um jeden einzelnen aktiven Warteschlangenmanager, der dieser Installation zugeordnet ist, zu stoppen.

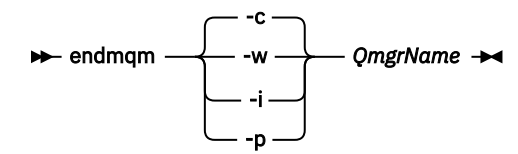

Mit dem Befehl **endmqm** wird einer Anwendung angegeben, dass der Warteschlangenmanager, mit dem die Anwendung verbunden ist, gestoppt wird. Informationen hierzu finden Sie im Abschnitt Warteschlangenmanager stoppen.

Damit die Wartung fortgesetzt werden kann, müssen Anwendungen auf einen **endmqm**-Befehl reagieren, indem sie die Verbindung mit dem Warteschlangenmanager trennen und alle geladenen IBM MQ-Bibliotheken freigeben. Geschieht dies nicht, müssen Sie einen anderen Weg finden, um die Anwendungen zur Freigabe von IBM MQ-Ressourcen zu zwingen, z. B. indem Sie die Anwendungen stoppen.

Sie müssen auch Anwendungen stoppen, die die Clientbibliotheken verwenden, die Teil der Installation sind. Clientanwendungen können mit einem anderen Warteschlangenmanager, der eine andere Installation von IBM MQ ausführt, verbunden sein. Die Anwendung wird nicht informiert, dass Warteschlangenmanager in der aktuellen Installation gestoppt werden.

Solange Anwendungen weiterhin gemeinsam genutzte IBM MQ-Bibliotheken aus der Installation geladen haben, können Sie die IBM MQ-Wartung nicht durchführen. Es kann vorkommen, dass eine Anwendung die Verbindung mit dem Warteschlangenmanager trennt oder die Trennung dieser Verbindung erzwungen wird, die Anwendung aber weiterhin eine gemeinsam genutzte IBM MQ-Bibliothek geladen hat.

**Anmerkung:** Im Abschnitt "Aktualisierungen der Wartungsstufe für Multi-Instanz-Warteschlangenmanager unter Linux anwenden" auf Seite 352 wird beschrieben, wie eine Wartung für einen Multi-Instanz-Warteschlangenmanager durchgeführt wird. Ein Multi-Instanz-Warteschlangenmanager kann weiter auf einem Server ausgeführt werden, während auf einem anderen Server eine Wartung durchgeführt wird.

d) Stoppen Sie alle Empfangsprogramme, die den Warteschlangenmanagern zugeordnet sind. Geben Sie hierzu folgenden Befehl aus:

endmqlsr -m QMgrName

4. Melden Sie sich als root oder mit ausreichender Berechtigung an, um die folgenden Befehle auszuführen.

Sie können dies tun, indem Sie ' **sudo** vor den Befehlen hinzufügen oder indem Sie die mit dem Befehl **su** zum Rootbenutzer in der Shell wechseln. Weitere Informationen finden Sie in folgenden Abschnitten: <u>Untersuchen der Unterschiede zwischen den Befehlen **sudo** und **su** befehle in ' Linux '.</u>

5. Führen Sie den Befehl **rpm** aus, um zu ermitteln, welche Pakete auf Ihrem Server installiert sind.

Geben Sie den folgenden Befehl ein:

rpm -qa | grep MQSeries

Anmerkung: Fügen Sie bei Verwendung von Ubuntu das Attribut --force-debian hinzu.

rpm --force-debian -qa | grep MQSeries

Wenn Sie das im Abschnitt "Aktualisierungen der Wartungsstufe mithilfe von RPM unter Linux ausführen" auf Seite 341 angegebene Beispiel verwenden, wird Folgendes zurückgegeben:

```
MQSeriesRuntime-V.R.0-0
MQSeriesSDK-V.R.0-0
MQSeriesServer-V.R.0-0
MQSeriesRuntime-Uxxxx-V.R.0-1
MQSeriesSDK-Uxxxx-V.R.0-1
MQSeriesServer-Uxxxx-V.R.0-1
```

Dabei ist Vdie Versionsnummer und Rdie Nummer des Release.

**Anmerkung:** Wenn Sie die RDQM-Funktion verwenden, müssen Sie unter Umständen einen anderen Prozess verwenden, um auf eine frühere Version zurückzusetzen.

Weitere Informationen finden Sie unter <u>"RDQM (replizierte Datenwarteschlangenmanager) installie</u>ren" auf Seite 281.

6. Führen Sie den Befehl **rpm** aus, um alle Aktualisierungen der Stufe 1 zu entfernen.

Geben Sie folgende Befehle ein:

```
rpm -ev MQSeriesRuntime-Uxxxx-V.R.0-1 MQSeriesSDK-Uxxxx-V.R.0-1
MQSeriesServer-Uxxxx-V.R.0-1
```

Dabei ist Vdie Versionsnummer und Rdie Nummer des Release.

7. Wiederholen Sie Schritt 5, um sicherzugehen, dass die PTF-Pakete entfernt wurden und nur noch die ursprünglichen Installationspakete vorhanden sind:

```
MQSeriesRuntime-V.R.0-0
MQSeriesSDK-V.R.0-0
MQSeriesServer-V.R.0-0
```

Dabei ist Vdie Versionsnummer und Rdie Nummer des Release.

## Nächste Schritte

Weitere Informationen zur Verwendung von RPM für die Installation von Softwarepaketen finden Sie in der Linux-Dokumentation.

## Zugehörige Tasks

Stoppen eines Warteschlangenmanagers

"Aktualisierungen der Wartungsstufe für Multi-Instanz-Warteschlangenmanager unter AIX anwenden" auf Seite 334

Unter AIX können Sie Multi-Instanz-Warteschlangenmanager verwenden, um Ausfallzeiten zu reduzieren, die durch die Anwendung von Wartungsaktualisierungen verursacht werden.

#### Zugehörige Verweise

dspmq ANZEIGEN LSSTATUS endmqm (Warteschlangenmanager beenden) endmqlsr (Empfangsprogramm beenden)

## **Example :** Aktualisierungen der Wartungsstufe unter Linux bereitstellen

Unter Linuxkönnen Sie mehrere Installationen von IBM MQ auf demselben Server verwenden, um das Release von Wartungsstufenaktualisierungen zu steuern.

## **Vorbereitende Schritte**

Die Schritte in dieser Task basieren auf einem Beispielszenario, in dem davon ausgegangen wird, dass zwei Kopien von IBM MQ mit den Namen Inst\_1 und Inst\_2sowie eine Reihe von Anwendungen und zwei Warteschlangenmanager, QM1 und QM2, auf einem Server ausgeführt werden. Führen Sie die folgenden Schritte aus, um Ihre Konfiguration für dieses Szenario einzurichten:

- 1. Installieren Sie zwei Kopien von IBM MQ. In diesem Beispiel haben sie die Namen Inst\_1 und Inst\_2.
- 2. Legen Sie Inst\_1 als primäre Installation fest, indem Sie den Befehl **setmqinst** ausführen.
- 3. Ordnen Sie alle Warteschlangenmanager auf dem Server mit **setmqm** der Installation Inst\_1 zu.
- 4. Starten Sie alle Warteschlangenmanager auf dem Server.
- 5. Zeigen und verbinden Sie alle direkten Verbindungen zu den Warteschlangenmanagern, die Inst\_1 in IBM MQ Explorer zugeordnet sind.
- 6. Richten Sie Fernverbindungen mit allen Warteschlangenmanagern in allen Instanzen von IBM MQ Explorer ein.

Anmerkung: Ab 1Q 2023 gibt es für Multiplatforms zwei Arten von Wartung:

- Fixpacks, die Rollups aller Fehler enthalten, die seit der Bereitstellung des vorherigen Fixpacks (oder GA) behoben wurden. Fixpacks werden ausschließlich für Long Term Support -Releases (LTS) während ihres normalen Supportlebenszyklus erstellt.
- Kumulative Sicherheitsupdates (CSUs), bei denen es sich um kleinere Updates handelt und die Sicherheitspatches enthalten, die seit der vorherigen Wartung (GA) freigegeben wurden. CSUs werden für LTS
  -Releases (einschließlich Releases in der erweiterten Unterstützung) sowie für das neueste Release von
  IBM MQ Continuous Delivery (CD) erstellt, sofern dies für die Bereitstellung relevanter Sicherheitspatches erforderlich ist.

Bei Wartungsreleases ab 1Q 2023 steht die vierte Ziffer im VRMF entweder für eine Fixpacknummer oder eine CSU-Nummer. Beide Wartungstypen sind gegenseitig kumulativ (d. h., sie enthalten alles, was in älteren CSUs und Fixpacks enthalten ist), und beide werden mit denselben Mechanismen für die Anwendung der Wartung installiert. Beide Wartungstypen aktualisieren die F-Ziffer des VRMF auf eine höhere Zahl als alle vorherigen Wartungspakete: Fixpacks verwenden "F" -Werte, die durch 5 teilbar sind, CSUs verwenden "F" -Werte, die nicht durch 5 teilbar sind.

Bei Wartungsreleases vor 1Q 2023 steht die vierte Ziffer im VRMF immer für die Fixpackstufe. Das erste Fixpack des IBM MQ 9.3.0 LTS -Release hat beispielsweise die Nummer 9.3.0.1.

Weitere Informationen finden Sie unter Änderungen am Wartungsbereitstellungsmodell von IBM MQ.

# Informationen zu diesem Vorgang

Sie können mehrere Kopien von IBM MQ auf einem Server installieren, um das Release von Aktualisierungen der IBM MQ -Wartungsstufe bereitzustellen. Beispiel: Wie in dem Szenario, das in den Taskschritten beschrieben wird, verwalten Sie mithilfe von zwei Installationen für das Rollout von Wartungsstufenaktualisierungen zwei Wartungsstufen auf einem Server, um alle Warteschlangenmanager und Anwendungen auf die Wartungsstufe für die Produktion zu bringen, bevor die vorherige Wartungsstufe durch die nächste ersetzt wird.

Welche Installation eine Anwendung verwendet, wird von dem Warteschlangenmanager gesteuert, zu dem eine Anwendung eine Verbindung herstellt. Dabei verknüpft der Befehl **setmqm** einen Warteschlangenmanager mit einer Installation. Sie können einen Warteschlangenmanager einer anderen Installation zuordnen, so lange die Installation die gleiche oder eine höhere Befehlsebene aufweist. In diesem Szenario haben alle Installationen dieselbe Befehlsebene. Sie können einen Warteschlangenmanager einer der Installationen zuordnen oder neu zuordnen, die eines der Fixpacks oder kumulative Sicherheitsupdates (CSUs)ausführen.

In diesem Szenario stellt eine Anwendung eine Verknüpfung zur primären Installation her. Sobald sie eine Verbindung zu einem Warteschlangenmanager herstellt, schaltet IBM MQ die Verbindung um zu der Installation, die dem Warteschlangenmanager zugeordnet ist (siehe <u>"Koexistenz mehrerer Warteschlan-</u> genmanager unterschiedlicher Installationen unter AIX, Linux, and Windows" auf Seite 426).

Bei Anwendungen, die mit den in der Produktdokumentation beschriebenen Link-Optionen eingerichtet wurden, besteht die einfachste Methode der Konfiguration des Suchpfads für die Verbindungsbibliothek für IBM MQ-Anwendungen darin, die Installation als primäre Installation festzulegen. Den Suchpfad müssen Sie nur dann überprüfen, wenn Sie eine Programmkorrektur in der Verbindungsbibliothek von IBM MQ direkt auswählen müssen. Sie müssen in diesem Fall entweder die Installation mit der betreffenden Programmkorrektur aus der IBM MQ-Verbindungsbibliothek als primäre Installation festlegen oder die betreffende Anwendung zum Beispiel mit dem Befehl **setmgenv** lokal anpassen.

Bei der Befehlsausführung sieht dies schon anders aus. Befehle werden immer von der primären Installation bzw. von der Installation ausgeführt, die Sie mit dem Befehl **setmqenv** ausgewählt haben. Wenn Sie einen Befehl aus der falschen Installation ausführen, schlägt der Befehl fehl. Wenn beispielsweise QM1 Inst\_1zugeordnet ist, schlägt die Ausführung des Befehls Inst\_2\_Installation\_path/bin/ strmqm QM1 fehl.

Linux Wenn Sie zwei Installationen haben und IBM MQ Explorer verwenden, haben Sie auch zwei IBM MQ Explorer-Instanzen. Die eine ist mit der einen Installation, die andere mit der anderen Installation verknüpft. Jede IBM MQ Explorer-Instanz zeigt die lokal verbundenen Warteschlangenmanager an, die der gleichen Installation zugeordnet sind wie die IBM MQ Explorer-Instanz. Zur Überwachung aller War-

teschlangenmanager auf einem Server müssen Sie Fernverbindungen mit den Warteschlangenmanagern der anderen Installationen einrichten.

## Vorgehensweise

Wenden Sie die erste Aktualisierung der Wartungsstufe auf Inst\_2an.

1. Laden Sie das erste Fixpack oder das kumulative Sicherheitsupdate (CSU) , wenn es freigegeben wird.

Weitere Informationen finden Sie unter "Adressen von für den Download verfügbaren Installationsimages" auf Seite 10.

2. Wenden Sie das Fixpack oder das kumulative Sicherheitsupdate an, das Sie in Inst\_2heruntergeladen haben.

Weitere Informationen finden Sie unter "Aktualisierungen der Wartungsstufe mithilfe von RPM unter Linux ausführen" auf Seite 341.

- 3. Überprüfen Sie Inst\_2.
- 4. Übertragen Sie die Warteschlangenmanager nacheinander auf Inst\_2.
  - a) Beenden Sie QM1 und die mit dieser Installation verbundenen Anwendungen.

Mit dem Befehl **endmqm** wird einer Anwendung angegeben, dass der Warteschlangenmanager, mit dem die Anwendung verbunden ist, gestoppt wird. Informationen hierzu finden Sie im Abschnitt Warteschlangenmanager stoppen.

**Anmerkung:** Im Abschnitt "Aktualisierungen der Wartungsstufe für Multi-Instanz-Warteschlangenmanager unter Linux anwenden" auf Seite 352 wird beschrieben, wie eine Wartung für einen Multi-Instanz-Warteschlangenmanager durchgeführt wird. Ein Multi-Instanz-Warteschlangenmanager kann weiter auf einem Server ausgeführt werden, während auf einem anderen Server eine Wartung durchgeführt wird.

b) Legen Sie die lokale Umgebung für die Installation Inst\_2 fest.

```
. Inst_2_INSTALLATION_PATH/bin/setmqenv -s
```

c) Verknüpfen Sie den Warteschlangenmanager mit Inst\_2.

setmqm -m QM1 -n Inst\_2

d) Starten Sie QM1.

strmqm QM1

- e) Wiederholen Sie die Unterschritte c und d für QM2.
- f) Linux

Richten Sie IBM MQ Explorer für Inst\_2 ein.

- i) Starten Sie die Instanz Inst\_2 von IBM MQ Explorer.
- ii) Klicken Sie auf IBM MQ > Warteschlangenmanager > Warteschlangenmanager anzeigen/ausblenden ... >
- iii) Klicken Sie für jeden direkt verbundenen Warteschlangenmanager in der Liste auf Hidden Warteschlangenmanagers > Show (Ausgeblendete Warteschlangenmanager > Anzeigen).
- iv) Klicken Sie auf Schließen .
- 5. Legen Sie Inst\_2 als primäre Installation fest.

Inst\_2\_INSTALLATION\_PATH/bin/setmqinst -i -n Inst\_2

Wenden Sie die zweite Wartungsstufenaktualisierung auf Inst\_1an.

6. Laden Sie das nächste Fixpack oder das kumulative Sicherheitsupdate (CSU) für die Version Ihres Produkts , wenn es freigegeben wird.

Weitere Informationen finden Sie unter "Adressen von für den Download verfügbaren Installationsimages" auf Seite 10.

7. Wenden Sie das Fixpack oder das kumulative Sicherheitsupdate (CSU) an, das Sie gerade in Inst\_1heruntergeladen haben.

Weitere Informationen finden Sie unter "Aktualisierungen der Wartungsstufe mithilfe von RPM unter Linux ausführen" auf Seite 341.

- 8. Überprüfen Sie Inst\_1.
- 9. Übertragen Sie die Warteschlangenmanager nacheinander auf Inst\_1.
  - a) Folgen Sie den Anweisungen in Schritt "4" auf Seite 351.

Ersetzen Sie Inst\_2 durch Inst\_1, wie in den Anweisungen beschrieben.

10. Legen Sie Inst\_1 als primäre Installation fest.

Inst\_1\_INSTALLATION\_PATH/bin/setmqinst -i -n Inst\_1

Für nachfolgende Wartungsfixes können Sie zwischen Inst\_2 und Inst\_1wechseln.

11. Wechseln Sie zwischen den sich wiederholenden Schritten <u>"1" auf Seite 351</u> bis <u>"5" auf Seite 351</u> für Inst\_2 und den Schritten <u>"6" auf Seite 351</u> bis <u>"10" auf Seite 352</u> für Inst\_1.

#### Zugehörige Konzepte

"Koexistenz von Warteschlangenmanagern" auf Seite 423

Warteschlangenmanager mit unterschiedlichen Namen können auf einem Server vorliegen, sofern sie dieselbe IBM MQ-Installation verwenden. Unter z/OS, AIX, Linux, and Windowskönnen verschiedene Warteschlangenmanager auf demselben Server koexistieren und verschiedenen Installationen zugeordnet werden.

"Koexistenz mehrerer Warteschlangenmanager unterschiedlicher Installationen unter AIX, Linux, and Windows" auf Seite 426

Sie können mehrere Kopien von IBM MQ für AIX, Linux, and Windows auf demselben Server installieren. Diese IBM MQ -Kopien können denselben oder einen anderen Versionsstand aufweisen. Dies wird als Mehrfachinstallation bezeichnet. Die Mehrfachinstallation ist besonders nützlich, wenn Sie ein Upgrade von einer IBM MQ -Version auf eine höhere Version durchführen, da sie Ihnen ermöglicht, die frühere Version neben der neueren Version auszuführen.

#### Zugehörige Tasks

WS-Manager einer Installation zuordnen Primäre Installation ändern

Zugehörige Verweise

setmqenv

setmqinst

setmqm

## Linux Aktualisierungen der Wartungsstufe für Multi-Instanz-Warteschlangenmanager unter Linux anwenden

Unter Linux können Sie Multi-Instanz-Warteschlangenmanager verwenden, um Ausfallzeiten zu reduzieren, die durch die Anwendung von Wartungsaktualisierungen verursacht werden.

## **Vorbereitende Schritte**

Bevor Sie mit dieser Task beginnen, lesen Sie die Informationen zu den Voraussetzungen, die unter *Vorbereitungen* in "Aktualisierungen der Wartungsstufe mithilfe von RPM unter Linux ausführen" auf Seite 341beschrieben sind.

Achten Sie vor Beginn dieser Aufgabe darauf, dass die Wartung auf die IBM MQ-Installation auf einem Server und nicht für einzelne Warteschlangenmanager ausgeführt wird. Bevor Sie die Wartung ausführen, müssen Sie alle Warteschlangenmanager und alle IBM MQ-Services auf einem Server stoppen.

Wenn ein Warteschlangenmanager während der Anwendung der Wartung weiterhin ausgeführt werden soll, müssen Sie ihn als Multi-Instanz-Warteschlangenmanager konfigurieren und auf einem anderen Server eine Standby-Instanz ausführen. Wenn es sich bei dem Warteschlangenmanager, der weiterhin ausgeführt werden soll, um einen vorhandenen Einzel-Instanz-Warteschlangenmanager handelt, müssen Sie ihn in einen Multi-Instanz-Warteschlangenmanager umwandeln. Informationen zu den Voraussetzungen und Anleitungen zum Erstellen eines Multi-Instanz-Warteschlangenmanagers finden Sie im Abschnitt Multi-Instanz-Warteschlangenmanager.

Wenn Sie Multi-Instanz-Warteschlangenmanager ausführen, können Sie eine Wartungsaktualisierung auf einen aktiven Warteschlangenmanager anwenden, indem Sie die aktive Instanz auf einen anderen Server umschalten.

In der Regel werden aktive Installationen und Standby-Installationen auf derselben Wartungsstufe verwaltet. Ziehen Sie für jede Aktualisierung die Wartungsanleitung zu Rate. Diese enthält Hinweise, ob aktive Instanzen und Standby-Instanzen mit unterschiedlichen Wartungsstufen eingesetzt werden können. Prüfen Sie, ob ein Failover von der höheren zur niedrigeren Wartungsstufe (oder nur von der niedrigeren zur höheren Stufe) möglich ist.

Eventuell werden Sie in den Wartungsanweisungen auch angehalten, einen Multi-Instanz-Warteschlangenmanager vollkommen herunterzufahren.

Wenn Ihre aktiven Warteschlangenmanagerinstanzen auf einem primären Server und ihre Standby-Instanzen auf einem sekundären Server ausgeführt werden, können Sie entweder den primären oder den sekundären Server zuerst aktualisieren. Wenn Sie den sekundären Server zuerst aktualisieren, müssen Sie nach der Aktualisierung beider Server zurück zum primären Server wechseln.

Wenn Ihre aktiven und Standby-Instanzen kunterbunt auf verschiedene Server verteilt sind, müssen Sie sich überlegen, in welcher Reihenfolge Sie die Server aktualisieren, um die Betriebsunterbrechungen durch das Herunterfahren der aktiven Instanzen auf den einzelnen Servern möglichst gering zu halten.

## Informationen zu diesem Vorgang

Lesen Sie zusätzlich zu den Schritten dieser Task auch die Anweisungen im Wartungsaktualisierungsverfahren für eine IBM MQ-Serverinstallation.

## Vorgehensweise

1. Wann immer Sie in den Anweisungen dieses Wartungsaktualisierungsverfahrens zum Beenden aller aktiven Warteschlangenmanager bzw. zum gesteuerten Abschluss (QUIESCE) von IBM MQ aufgefordert werden, führen Sie stattdessen Folgendes aus:

Weitere Informationen finden Sie unter "Wartung unter Linux anwenden und entfernen" auf Seite 341.

- a) Bei Ausführung des Warteschlangenmanagers als Standby-Instanz:
  - Beenden Sie die Bereitschaftsdatenbank mit dem Befehl **endmqm** -x QMgrName.
- b) Bei Ausführung des Warteschlangenmanagers als aktive Instanz:

Beenden Sie die Instanz und übertragen Sie die Steuerung mit dem Befehl **endmqm** auf die Standby-Instanz. Beispiel: **endmqm** - *shutdown\_option* - *s QMgrName*, wobei - *shutdown\_option* ein optionaler Parameter ist, der den Typ der Beendigung angibt. Weitere Informationen hierzu finden Sie im Abschnitt <u>endmqm</u>.

Wenn keine Standby-Instanz aktiv ist, schlägt der Befehl fehl. Sie müssen in diesem Fall eine Standby-Instanz auf einem anderen Server starten.

c) Wenn ein Warteschlangenmanager als Einzel-Instanz-Warteschlangenmanager ausgeführt wird, haben Sie keine Alternative, als den Warteschlangenmanager vor Anwendung der Wartungsaktualisierung zu beenden.

Nach Abschluss dieses Schritts darf auf dem Server, den Sie aktualisieren, keine Warteschlangenmanagerinstanz mehr aktiv sein.

2. Fahren Sie im Wartungsaktualisierungsverfahren mit dem Schritt fort, in dem der Befehl **endmqm** ausgegeben wird, um IBM MQ zu einem gesteuerten Abschluss zu führen, und wenden Sie die Wartungsaktualisierung dann auf den IBM MQ-Server an.

3. Starten Sie nach Abschluss der Wartungsaktualisierung sämtliche Warteschlangenmanager auf dem IBM MQ-Server erneut; lassen Sie dabei Standby-Instanzen zu:

Verwenden Sie folgenden Befehl:

strmqm -x QmgrName

- 4. Wiederholen Sie das Verfahren auf dem Standby-Server, um auch dessen Wartungsstufe zu aktualisieren.
- 5. Wechseln Sie mit den aktiven Instanzen gegebenenfalls zurück zu den primären Servern:

Verwenden Sie den Befehl **endmqm** -shutdown\_option -s QMgrName und starten Sie die Instanzen mit dem Befehl **strmqm** -x QmgrName erneut.

# Linux Aktualisierungen der Wartungsstufe für RDQM anwenden

Es gibt verschiedene Prozeduren für die Anwendung von Wartungsstufenaktualisierungen für eine Hochverfügbarkeitskonfiguration (HA), eine Disaster-Recovery-Konfiguration (DR) oder eine kombinierte DR/HA-Konfiguration.

#### Informationen zu diesem Vorgang

Führen Sie bei RDQM-HA-Konfigurationen die Schritte wiederum auf jedem Knoten in der HA-Gruppe aus. Die Verarbeitung kann dann auf den anderen Knoten in der Gruppe fortgesetzt werden, während die Aktualisierung ausgeführt wird.

#### Prozedur

- So wenden Sie Aktualisierungen der Wartungsstufe für HA RDQM an:
  - a) Melden Sie sich als root oder mit ausreichender Berechtigung an, um die folgenden Befehle auszuführen.

Sie können dies tun, indem Sie ' **sudo** vor den Befehlen hinzufügen oder indem Sie die mit dem Befehl **su** zum Rootbenutzer in der Shell wechseln. Weitere Informationen finden Sie in folgenden Abschnitten: Untersuchen der Unterschiede zwischen den Befehlen **sudo** und **su** befehle in ' Linux '.

- b) Wechseln Sie in das Verzeichnis mit den Aktualisierungspaketen.
- c) Setzen Sie die HA-Gruppe auf dem Knoten aus, indem Sie folgenden Befehl eingeben:

rdqmadm -s

- d) Wenn DRBD im Fixpack aktualisiert wurde, führen Sie die folgenden Schritte aus:
  - a. Ermitteln Sie, welches DRBD-Kernelmodul für das System erforderlich ist, auf dem RDQM installiert wird. Unter <u>https://ibm.biz/mqrdqmkernelmods</u> finden Sie aktuelle Informationen zum Kernelmodul. In den kmod-drbd-9-Verzeichnissen werden Helper-Scripts bereitgestellt. Wenn Sie das Helper-Script Advanced/RDQM/PreReqs/el8/kmod-drbd-9/modver beispielsweise auf einem RHEL 8.2-System ausführen, werden die folgenden Informationen zurückgegeben, die das zu installierende Kernelmodul angeben:

```
kmod-drbd-9.0.23_4.18.0_193-1.x86_64.rpm
```

b. Aktualisieren Sie das entsprechende DRBD-Kernelmodul, das Sie angegeben haben. Führen Sie beispielsweise für RHEL 8.2 den folgenden Befehl aus:

yum install Advanced/RDQM/PreReqs/el8/kmod-drbd-9/kmoddrbd-9.0.23\_4.18.0\_193-1.x86\_64.rpm

c. Aktualisieren Sie die DRBD-Dienstprogramme. Führen Sie beispielsweise für RHEL 8.2 den folgenden Befehl aus:

```
yum install Advanced/RDQM/PreReqs/el8/drbd-utils-9/*
```

e) Wenn Pacemaker im Fixpack aktualisiert wurde, aktualisieren Sie ihn in RDQM. Führen Sie zum Beispiel für RHEL 8.2 den folgenden Befehl aus:

yum install --allowerasing Advanced/RDQM/PreReqs/el8/pacemaker-2/\*

f) Wenden Sie das FixPack mithilfe der Prozedur zum Anwenden von Aktualisierungen der Wartungsstufe unter Linux mit RPM an (siehe "Aktualisierungen der Wartungsstufe mithilfe von RPM unter Linux ausführen" auf Seite 341). Bei einer RDQM-Installation lauten die Mindestbefehle wie folgt:

yum install MQSeriesGSKit\* MQSeriesServer\* MQSeriesRuntime\*
yum install Advanced/RDQM/MQSeriesRDQM\*

g) Wenn DRBD oder Pacemaker im Fixpack aktualisiert wurden, führen Sie einen Warmstart des Knotens durch, zum Beispiel:

reboot

h) Setzen Sie die HA-Gruppe auf dem Knoten fort, indem Sie folgenden Befehl eingeben:

rdqmadm -r

Fahren Sie mit dem nächsten Knoten in der HA-Gruppe fort und wiederholen Sie die Prozedur.

- Gehen Sie wie folgt vor, um Aktualisierungen der Wartungsstufe für DR RDQM auf dem sekundären DR-Knoten anzuwenden:
  - a) Wenden Sie Aktualisierungen der Wartungsstufe auf den sekundären DR-Knoten an:
    - a. Melden Sie sich als root oder mit ausreichender Berechtigung an, um die folgenden Befehle auszuführen.
    - b. Wechseln Sie in das Verzeichnis mit den Aktualisierungspaketen.
    - c. Wenn DRBD im Fixpack aktualisiert wurde, führen Sie die folgenden Schritte aus:
      - i) Ermitteln Sie, welches DRBD-Kernelmodul für das System erforderlich ist, auf dem RDQM installiert wird. Unter <u>https://ibm.biz/mqrdqmkernelmods</u> finden Sie aktuelle Informationen zum Kernelmodul. In den kmod-drbd-9-Verzeichnissen werden Helper-Scripts bereitgestellt. Wenn Sie das Helper-Script Advanced/RDQM/PreReqs/e18/kmod-drbd-9/modver beispielsweise auf einem RHEL 8.2-System ausführen, werden die folgenden Informationen zurückgegeben, die das zu installierende Kernelmodul angeben:

kmod-drbd-9.0.23\_4.18.0\_193-1.x86\_64.rpm

ii) Aktualisieren Sie das entsprechende DRBD-Kernelmodul, das Sie angegeben haben. Führen Sie beispielsweise für RHEL 8.2 den folgenden Befehl aus:

```
yum install Advanced/RDQM/PreReqs/el8/kmod-drbd-9/kmod-
drbd-9.0.23_4.18.0_193-1.x86_64.rpm
```

iii) Aktualisieren Sie die DRBD-Dienstprogramme. Führen Sie beispielsweise für RHEL 8.2 den folgenden Befehl aus:

yum install Advanced/RDQM/PreReqs/el8/drbd-utils-9/\*

d. Wenn Pacemaker im Fixpack aktualisiert wurde, aktualisieren Sie ihn in RDQM. Führen Sie zum Beispiel für RHEL 8.2 den folgenden Befehl aus:

yum install --allowerasing Advanced/RDQM/PreReqs/el8/pacemaker-2/\*

e. Wenden Sie das Fixpack mit der Prozedur zum Anwenden von Aktualisierungen der Wartungsstufe unter Linux mit RPM an (siehe "Aktualisierungen der Wartungsstufe mithilfe von RPM unter Linux ausführen" auf Seite 341). Bei einer RDQM-Installation lauten die Mindestbefehle wie folgt:

```
yum install MQSeriesGSKit* MQSeriesServer* MQSeriesRuntime*
yum install Advanced/RDQM/MQSeriesRDQM*
```

f. Wenn DRBD oder Pacemaker im Fixpack aktualisiert wurden, führen Sie einen Warmstart des Knotens durch, zum Beispiel:

reboot

- b) Führen Sie auf dem primären DR-Knoten einen der folgenden Schritte aus:
  - Beenden Sie die DR-Warteschlangenmanager oder
  - führen Sie einen verwalteten Failover der DR-Warteschlangenmanager auf den sekundären DR-Knoten durch.
- c) Wenden Sie Aktualisierungen der Wartungsstufe auf den primären DR-Primärknoten an:
  - a. Melden Sie sich als root oder mit ausreichender Berechtigung an, um die folgenden Befehle auszuführen.
  - b. Wechseln Sie in das Verzeichnis mit den Aktualisierungspaketen.
  - c. Wenn DRBD im Fixpack aktualisiert wurde, führen Sie die folgenden Schritte aus:
    - i) Ermitteln Sie, welches DRBD-Kernelmodul für das System erforderlich ist, auf dem RDQM installiert wird. Unter <u>https://ibm.biz/mqrdqmkernelmods</u> finden Sie aktuelle Informationen zum Kernelmodul. In den kmod-drbd-9-Verzeichnissen werden Helper-Scripts bereitgestellt. Wenn Sie das Helper-Script Advanced/RDQM/PreReqs/e18/kmod-drbd-9/modver beispielsweise auf einem RHEL 8.2-System ausführen, werden die folgenden Informationen zurückgegeben, die das zu installierende Kernelmodul angeben:

kmod-drbd-9.0.23\_4.18.0\_193-1.x86\_64.rpm

ii) Aktualisieren Sie das entsprechende DRBD-Kernelmodul, das Sie angegeben haben. Führen Sie beispielsweise für RHEL 8.2 den folgenden Befehl aus:

yum install Advanced/RDQM/PreReqs/el8/kmod-drbd-9/kmoddrbd-9.0.23\_4.18.0\_193-1.x86\_64.rpm

 iii) Aktualisieren Sie die DRBD-Dienstprogramme. Führen Sie beispielsweise für RHEL 8.2 den folgenden Befehl aus:

yum install Advanced/RDQM/PreReqs/el8/drbd-utils-9/\*

d. Wenn Pacemaker im Fixpack aktualisiert wurde, aktualisieren Sie ihn in RDQM. Führen Sie zum Beispiel für RHEL 8.2 den folgenden Befehl aus:

yum install --allowerasing Advanced/RDQM/PreReqs/el8/pacemaker-2/\*

e. Wenden Sie das Fixpack mit der Prozedur zum Anwenden von Aktualisierungen der Wartungsstufe unter Linux mit RPM an (siehe "Aktualisierungen der Wartungsstufe mithilfe von RPM unter Linux ausführen" auf Seite 341). Bei einer RDQM-Installation lauten die Mindestbefehle wie folgt:

yum install MQSeriesGSKit\* MQSeriesServer\* MQSeriesRuntime\* yum install Advanced/RDQM/MQSeriesRDQM\*

f. Wenn DRBD oder Pacemaker im Fixpack aktualisiert wurden, führen Sie einen Warmstart des Knotens durch, zum Beispiel:

reboot

- d) Führen Sie auf dem primären DR-Knoten einen der folgenden Schritte aus:
  - Starten Sie die DR-Warteschlangenmanager oder
  - Führen Sie eine verwaltete Funktionsübernahme der DR-Warteschlangenmanager auf den primären DR-Knoten aus.
- So wenden Sie Aktualisierungen der Wartungsstufe für HA/DR RDQM an:

- a) Wenden Sie die Wartung für die HA-Gruppe auf Ihrer Wiederherstellungssite an. Führen Sie die folgenden Schritte nacheinander auf jedem Knoten in der Gruppe aus.
  - a. Melden Sie sich als root oder mit ausreichender Berechtigung an, um die folgenden Befehle auszuführen.
  - b. Wechseln Sie in das Verzeichnis mit den Aktualisierungspaketen.
  - c. Setzen Sie die HA-Gruppe auf dem Knoten aus, indem Sie folgenden Befehl eingeben:

rdqmadm -s

- d. Wenn DRBD im Fixpack aktualisiert wurde, führen Sie die folgenden Schritte aus:
  - i) Ermitteln Sie, welches DRBD-Kernelmodul für das System erforderlich ist, auf dem RDQM installiert wird. Unter <u>https://ibm.biz/mqrdqmkernelmods</u> finden Sie aktuelle Informationen zum Kernelmodul. In den kmod-drbd-9-Verzeichnissen werden Helper-Scripts bereitgestellt. Wenn Sie das Helper-Script Advanced/RDQM/PreReqs/e18/kmod-drbd-9/modver beispielsweise auf einem RHEL 8.2-System ausführen, werden die folgenden Informationen zurückgegeben, die das zu installierende Kernelmodul angeben:

```
kmod-drbd-9.0.23_4.18.0_193-1.x86_64.rpm
```

ii) Aktualisieren Sie das entsprechende DRBD-Kernelmodul, das Sie angegeben haben. Führen Sie beispielsweise für RHEL 8.2 den folgenden Befehl aus:

yum install Advanced/RDQM/PreReqs/el8/kmod-drbd-9/kmoddrbd-9.0.23\_4.18.0\_193-1.x86\_64.rpm

iii) Aktualisieren Sie die DRBD-Dienstprogramme. Führen Sie beispielsweise für RHEL 8.2 den folgenden Befehl aus:

```
yum install Advanced/RDQM/PreReqs/el8/drbd-utils-9/*
```

e. Wenn Pacemaker im Fixpack aktualisiert wurde, aktualisieren Sie ihn in RDQM. Führen Sie zum Beispiel für RHEL 8.2 den folgenden Befehl aus:

```
yum install --allowerasing Advanced/RDQM/PreReqs/el8/pacemaker-2/*
```

f. Wenden Sie das Fixpack mit der Prozedur zum Anwenden von Aktualisierungen der Wartungsstufe unter Linux mit RPM an (siehe "Aktualisierungen der Wartungsstufe mithilfe von RPM unter Linux ausführen" auf Seite 341). Bei einer RDQM-Installation lauten die Mindestbefehle wie folgt:

```
yum install MQSeriesGSKit* MQSeriesServer* MQSeriesRuntime*
yum install Advanced/RDQM/MQSeriesRDQM*
```

g. Wenn DRBD oder Pacemaker im Fixpack aktualisiert wurden, führen Sie einen Warmstart des Knotens durch, zum Beispiel:

reboot

h. Setzen Sie die HA-Gruppe auf dem Knoten fort, indem Sie folgenden Befehl eingeben:

```
rdqmadm -r
```

- b) Wenden Sie die Wartung für die HA-Gruppe auf Ihrer Hauptsite an. Führen Sie die folgenden Schritte nacheinander auf jedem Knoten in der Gruppe aus.
  - a. Melden Sie sich als root oder mit ausreichender Berechtigung an, um die folgenden Befehle auszuführen.
  - b. Wechseln Sie in das Verzeichnis mit den Aktualisierungspaketen.
  - c. Setzen Sie die HA-Gruppe auf dem Knoten aus, indem Sie folgenden Befehl eingeben:

rdqmadm -s

- d. Wenn DRBD im Fixpack aktualisiert wurde, führen Sie die folgenden Schritte aus:
  - i) Ermitteln Sie, welches DRBD-Kernelmodul für das System erforderlich ist, auf dem RDQM installiert wird. Unter <u>https://ibm.biz/mqrdqmkernelmods</u> finden Sie aktuelle Informationen zum Kernelmodul. In den kmod-drbd-9-Verzeichnissen werden Helper-Scripts bereitgestellt. Wenn Sie das Helper-Script Advanced/RDQM/PreReqs/e18/kmod-drbd-9/modver beispielsweise auf einem RHEL 8.2-System ausführen, werden die folgenden Informationen zurückgegeben, die das zu installierende Kernelmodul angeben:

kmod-drbd-9.0.23\_4.18.0\_193-1.x86\_64.rpm

ii) Aktualisieren Sie das entsprechende DRBD-Kernelmodul, das Sie angegeben haben. Führen Sie beispielsweise für RHEL 8.2 den folgenden Befehl aus:

```
yum install Advanced/RDQM/PreReqs/el8/kmod-drbd-9/kmod-
drbd-9.0.23_4.18.0_193-1.x86_64.rpm
```

iii) Aktualisieren Sie die DRBD-Dienstprogramme. Führen Sie beispielsweise für RHEL 8.2 den folgenden Befehl aus:

yum install Advanced/RDQM/PreReqs/el8/drbd-utils-9/\*

e. Wenn Pacemaker im Fixpack aktualisiert wurde, aktualisieren Sie ihn in RDQM. Führen Sie zum Beispiel für RHEL 8.2 den folgenden Befehl aus:

yum install --allowerasing Advanced/RDQM/PreReqs/el8/pacemaker-2/\*

f. Wenden Sie das Fixpack mit der Prozedur zum Anwenden von Aktualisierungen der Wartungsstufe unter Linux mit RPM an (siehe "Aktualisierungen der Wartungsstufe mithilfe von RPM unter Linux ausführen" auf Seite 341). Bei einer RDQM-Installation lauten die Mindestbefehle wie folgt:

```
yum install MQSeriesGSKit* MQSeriesServer* MQSeriesRuntime*
yum install Advanced/RDQM/MQSeriesRDQM*
```

g. Wenn DRBD oder Pacemaker im Fixpack aktualisiert wurden, führen Sie einen Warmstart des Knotens durch, zum Beispiel:

reboot

h. Setzen Sie die HA-Gruppe auf dem Knoten fort, indem Sie folgenden Befehl eingeben:

rdqmadm -r

#### Zugehörige Tasks

"RDQM (replizierte Datenwarteschlangenmanager) installieren" auf Seite 281 In diesem Abschnitt werden die Installationsaufgaben für RDQM aufgeführt. RDQM ist unter x86-64 für RHEL 7 (7.6 oder höher), RHEL 8 (8.2 oder höher) und RHEL 9 verfügbar

Linux Aktualisierungen der Wartungsstufe für RDQM entfernen

Es gibt verschiedene Prozeduren für die Entfernung von Wartungsstufenaktualisierungen für eine Hochverfügbarkeitskonfiguration (HA), eine Disaster-Recovery-Konfiguration (DR) oder eine kombinierte DR/HA-Konfiguration.

## Informationen zu diesem Vorgang

Führen Sie bei RDQM-HA-Konfigurationen die Schritte wiederum auf jedem Knoten in der HA-Gruppe aus. Die Verarbeitung kann dann auf den anderen Knoten in der Gruppe fortgesetzt werden, während die Aktualisierung ausgeführt wird.

## Prozedur

- So entfernen Sie Aktualisierungen der Wartungsstufe für HA RDQM:
  - a) Melden Sie sich als root oder mit ausreichender Berechtigung an, um die folgenden Befehle auszuführen.

Sie können dies tun, indem Sie ' **sudo** vor den Befehlen hinzufügen oder indem Sie die mit dem Befehl **su** zum Rootbenutzer in der Shell wechseln. Weitere Informationen finden Sie in folgenden Abschnitten: <u>Untersuchen der Unterschiede zwischen den Befehlen **sudo** und **su** befehle in ' Linux '.</u>

b) Setzen Sie die HA-Gruppe auf dem Knoten aus, indem Sie folgenden Befehl eingeben:

rdqmadm -s

c) Entfernen Sie das Fixpack mit der Prozedur zum Entfernen von Aktualisierungen der Wartungsstufe unter Linux unter Verwendung von RPM (siehe <u>"Zurücksetzen auf die vorherige Wartungsstufe</u> unter Linux" auf Seite 347). So entfernen Sie beispielsweise das Fixpack 9.2.0.1:

```
rpm -qa | grep MQSeries.*-U9201-9.2.0-1.x86_64 | xargs yum -y remove
```

d) Führen Sie eine Wiederaufnahme des Knotens durch:

rdqmadm -r

Fahren Sie mit dem nächsten Knoten in der HA-Gruppe fort und wiederholen Sie die Prozedur.

- So entfernen Sie Aktualisierungen der Wartungsstufe für DR RDQM:
  - a) Entfernen Sie Aktualisierungen der Wartungsstufe auf dem sekundären DR-Knoten:
    - a. Melden Sie sich als root oder mit ausreichender Berechtigung an, um die folgenden Befehle auszuführen.
    - b. Entfernen Sie das Fixpack mit der Prozedur zum Entfernen von Aktualisierungen der Wartungsstufe unter Linux unter Verwendung von RPM (siehe "Zurücksetzen auf die vorherige Wartungsstufe unter Linux" auf Seite 347). So entfernen Sie beispielsweise das Fixpack 9.2.0.1:

rpm -qa | grep MQSeries.\*-U9201-9.2.0-1.x86\_64 | xargs yum -y remove

- b) Führen Sie auf dem primären DR-Knoten einen der folgenden Schritte aus:
  - Beenden Sie die DR-Warteschlangenmanager oder
  - führen Sie einen verwalteten Failover der DR-Warteschlangenmanager auf den sekundären DR-Knoten durch.
- c) Entfernen Sie Aktualisierungen der Wartungsstufe auf dem primären DR-Knoten:
  - a. Melden Sie sich als root oder mit ausreichender Berechtigung an, um die folgenden Befehle auszuführen.
  - b. Entfernen Sie das Fixpack mit der Prozedur zum Entfernen von Aktualisierungen der Wartungsstufe unter Linux unter Verwendung von RPM (siehe <u>"Zurücksetzen auf die vorherige Wartungs-</u> stufe unter Linux" auf Seite 347). So entfernen Sie beispielsweise das Fixpack 9.2.0.1:

rpm -qa | grep MQSeries.\*-U9201-9.2.0-1.x86\_64 | xargs yum -y remove

- d) Führen Sie auf dem primären DR-Knoten einen der folgenden Schritte aus:
  - Starten Sie die DR-Warteschlangenmanager oder
  - Führen Sie eine verwaltete Funktionsübernahme der DR-Warteschlangenmanager auf den primären DR-Knoten aus.
- So entfernen Sie Aktualisierungen der Wartungsstufe für DR/HA RDQM:
  - a) Entfernen Sie die Wartung aus der HA-Gruppe auf Ihrer Wiederherstellungssite. Führen Sie die folgenden Schritte nacheinander auf jedem Knoten in der Gruppe aus:

- a. Melden Sie sich als root oder mit ausreichender Berechtigung an, um die folgenden Befehle auszuführen.
- b. Setzen Sie die HA-Gruppe auf dem Knoten aus, indem Sie folgenden Befehl eingeben:

rdqmadm -s

c. Entfernen Sie das Fixpack mit der Prozedur zum Entfernen von Aktualisierungen der Wartungsstufe unter Linux unter Verwendung von RPM (siehe "Zurücksetzen auf die vorherige Wartungsstufe unter Linux" auf Seite 347). So entfernen Sie beispielsweise das Fixpack 9.2.0.1:

rpm -qa | grep MQSeries.\*-U9201-9.2.0-1.x86\_64 | xargs yum -y remove

d. Führen Sie eine Wiederaufnahme des Knotens durch:

rdqmadm -r

Fahren Sie mit dem nächsten Knoten in der HA-Gruppe fort und wiederholen Sie die Prozedur.

- b) Entfernen Sie die Wartung aus der HA-Gruppe auf Ihrer Hauptsite. Führen Sie die folgenden Schritte nacheinander auf jedem Knoten in der Gruppe aus.
  - a. Melden Sie sich als root oder mit ausreichender Berechtigung an, um die folgenden Befehle auszuführen.
  - b. Setzen Sie die HA-Gruppe auf dem Knoten aus, indem Sie folgenden Befehl eingeben:

rdqmadm -s

c. Entfernen Sie das Fixpack mit der Prozedur zum Entfernen von Aktualisierungen der Wartungsstufe unter Linux unter Verwendung von RPM (siehe "Zurücksetzen auf die vorherige Wartungsstufe unter Linux" auf Seite 347). So entfernen Sie beispielsweise das Fixpack 9.2.0.1:

rpm -qa | grep MQSeries.\*-U9201-9.2.0-1.x86\_64 | xargs yum -y remove

d. Führen Sie eine Wiederaufnahme des Knotens durch:

rdqmadm -r

Fahren Sie mit dem nächsten Knoten in der HA-Gruppe fort und wiederholen Sie die Prozedur.

## Windows Wartung unter Windows anwenden und entfernen

In diesem Abschnitt sind Wartungsaufgaben in Zusammenhang mit IBM MQ unter Windows aufgeführt.

#### Prozedur

- Informationen zur Anwendung von Serveraktualisierungen der Wartungsstufe finden Sie im Abschnitt "Serveraktualisierungen der Wartungsstufe unter Windows ausführen" auf Seite 361.
- Informationen zur Anwendung von Clientaktualisierungen der Wartungsstufe finden Sie im Abschnitt "Aktualisierungen der Wartungsstufe auf einem Client unter Windowsanwenden" auf Seite 373.
- Informationen zum Entfernen von Updates und zur Wiederherstellung der vorherigen Wartungsstufe unter Verwendung des Windows-Installationsprogramms finden Sie im Abschnitt <u>"Serveraktualisie-</u>rungen der Wartungsstufe unter Windows entfernen" auf Seite 368.
- Informationen zur Verwendung mehrerer Installationen von IBM MQ auf demselben Server, um das Release von Wartungskorrekturen zu steuern, finden Sie im Abschnitt <u>"Aktualisierungen der Wartungs</u>stufe unter Windows bereitstellen" auf Seite 374.
- Informationen zur Verwendung von Multi-Instanz-Warteschlangenmanagern zur Verringerung der Betriebsunterbrechungen aufgrund der Anwendung von Wartungsaktualisierungen finden Sie im Abschnitt "Aktualisierungen der Wartungsstufe für Multi-Instanz-Warteschlangenmanager unter Windows anwenden" auf Seite 366.
#### Zugehörige Tasks

"Aktualisierung für IBM MQ durchführen" auf Seite 322

Bei der Wartung handelt es sich um die Ausführung einer reversiblen Programmkorrektur. Alle Änderungen an den Warteschlangenmanagerdaten sind mit der vorherigen Codeversion kompatibel.

# Windows Serveraktualisierungen der Wartungsstufe unter Windows ausführen und

#### entfernen

Unter Windows können Sie in IBM MQ Serveraktualisierungen der Wartungsstufe entweder interaktiv oder im Hintergrund ausführen. Sie können außerdem auch Aktualisierungen von einem Server entfernen und zur vorherigen Wartungsstufe von IBM MQ zurückkehren. Mit Multi-Instanz-Warteschlangenmanagern können Betriebsunterbrechungen reduziert werden, die bei Wartungsaktualisierungen auftreten.

**Windows** Serveraktualisierungen der Wartungsstufe unter Windows ausführen In IBM MQ for Windows können Sie Serveraktualisierungen der Wartungsstufe entweder im Dialogbetrieb oder im Hintergrund ausführen.

# **Vorbereitende Schritte**

- 1. Bei einer Ausführung auf einem Server mit mehreren IBM MQ-Installationen müssen Sie die Installation angeben. Stellen Sie sicher, dass die eingegebenen Befehle für die richtige Installation ausgeführt werden (siehe **setmqenv**).
- 2. Laden Sie die Wartungsstufenaktualisierung von Fix Centralherunter. Weitere Informationen und Download-Links finden Sie unter <u>Downloading IBM MQ 9.3</u>. Wählen Sie die entsprechende Registerkarte für die Long Term Support-Version aus, die Sie benötigen.
- 3. Wenn die Benutzerkontosteuerung (User Account Control, UAC) aktiviert ist, muss der Benutzer, der die Installation durchführt, über eine Administratorberechtigung verfügen. Sie müssen jeden Befehl bzw. jede Eingabeaufforderung mit Administratorrechten ausführen. Wählen Sie dazu die Option Run as Administrator (Als Administrator ausführen) aus. Anderenfalls wird der Fehler AMQ4353 in das Installationsprotokoll geschrieben.

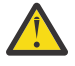

**Warnung:** Falls die Ausführung als Administrator beim Starten über das Startmenü fehlschlägt, kann das Ergebnis auch eine Fehlernachricht sein, die Folgendes besagt:

Der Zugriff auf die angegebene Einheit, den angegebenen Pfad oder die angegebene Datei ist nicht möglich. Sie haben möglicherweise nicht die entsprechenden Berechtigungen für den Zugriff auf diese Elemente.

# Vorgehensweise

- 1. Melden Sie sich als Administrator an.
- 2. Stoppen Sie alle Anwendungen, die die IBM MQ-Installation verwenden.

Wenn Sie die Managed File Transfer-Komponente (MFT) verwenden, stellen Sie sicher, dass alle MFT-Agenten sämtliche Dateiübertragungen beendet haben, an denen sie beteiligt waren. Es sollten keine unvollständigen Übertragungen vorliegen, die den Agenten zugeordnet sind, und die zugehörigen SYSTEM.FTE.STATE-Warteschlangen sollten keine Nachrichten enthalten.

- 3. Stoppen Sie den mqweb-Server, der der IBM MQ-Installation zugeordnet ist:
  - a) Überprüfen Sie, ob der mqweb-Server aktiv ist, indem Sie folgenden Befehl eingeben:

dspmqweb status

b) Stoppen Sie den mqweb-Server, indem Sie folgenden Befehl eingeben:

endmqweb

4. Beenden Sie alle Aktivitäten der Warteschlangenmanager, die der IBM MQ-Installation zugeordnet sind.

a) Führen Sie den Befehl **dspmq** aus, um den Status aller Warteschlangenmanager auf dem System aufzulisten.

Führen Sie aus der Installation, die Sie aktualisieren, einen der folgenden Befehle aus:

```
dspmq -o installation -o status dspmq -a
```

**dspmq -o installation -o status** zeigt den Installationsnamen und den Status der Warteschlangenmanager an, die allen Installationen von IBM MQzugeordnet sind.

**dspmq** -a zeigt den Status der aktiven Warteschlangenmanager derjenigen Installation an, aus der der Befehl ausgeführt wurde.

b) Führen Sie den MQSC-Befehl **DISPLAY LSSTATUS** gemäß dem nachfolgenden Beispiel aus, um den Status von Listeners aufzulisten, die einem Warteschlangenmanager zugeordnet sind:

echo DISPLAY LSSTATUS(\*) STATUS | runmqsc QmgrName

c) Führen Sie den Befehl **endmqm** aus, um jeden einzelnen aktiven Warteschlangenmanager, der dieser Installation zugeordnet ist, zu stoppen.

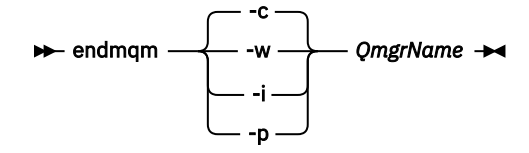

Mit dem Befehl **endmqm** wird einer Anwendung angegeben, dass der Warteschlangenmanager, mit dem die Anwendung verbunden ist, gestoppt wird. Informationen hierzu finden Sie im Abschnitt Warteschlangenmanager stoppen.

Damit die Wartung fortgesetzt werden kann, müssen Anwendungen auf einen **endmqm**-Befehl reagieren, indem sie die Verbindung mit dem Warteschlangenmanager trennen und alle geladenen IBM MQ-Bibliotheken freigeben. Geschieht dies nicht, müssen Sie einen anderen Weg finden, um die Anwendungen zur Freigabe von IBM MQ-Ressourcen zu zwingen, z. B. indem Sie die Anwendungen stoppen.

Sie müssen auch Anwendungen stoppen, die die Clientbibliotheken verwenden, die Teil der Installation sind. Clientanwendungen können mit einem anderen Warteschlangenmanager, der eine andere Installation von IBM MQ ausführt, verbunden sein. Die Anwendung wird nicht informiert, dass Warteschlangenmanager in der aktuellen Installation gestoppt werden.

Solange Anwendungen weiterhin gemeinsam genutzte IBM MQ-Bibliotheken aus der Installation geladen haben, können Sie die IBM MQ-Wartung nicht durchführen. Es kann vorkommen, dass eine Anwendung die Verbindung mit dem Warteschlangenmanager trennt oder die Trennung dieser Verbindung erzwungen wird, die Anwendung aber weiterhin eine gemeinsam genutzte IBM MQ-Bibliothek geladen hat.

**Anmerkung:** Im Abschnitt "Aktualisierungen der Wartungsstufe für Multi-Instanz-Warteschlangenmanager unter Windows anwenden" auf Seite 366 wird beschrieben, wie eine Wartung für einen Multi-Instanz-Warteschlangenmanager durchgeführt wird. Ein Multi-Instanz-Warteschlangenmanager kann weiter auf einem Server ausgeführt werden, während auf einem anderen Server eine Wartung durchgeführt wird.

d) Stoppen Sie alle Empfangsprogramme, die den Warteschlangenmanagern zugeordnet sind. Geben Sie hierzu folgenden Befehl aus:

endmqlsr -m QMgrName

- 5. Stoppen Sie den IBM MQ-Service für die Installation.
  - a) Klicken Sie dazu in der Taskleiste mit der rechten Maustaste auf das Symbol für **IBM MQ** und klicken Sie anschließend auf **StoppenIBM MQ**.
- 6. Laden und installieren Sie die Wartungsdateien für Serverinstallationen:

- Interaktiv: •
  - a. Öffnen Sie den Ordner, in dem das Wartungspaket extrahiert wurde.
  - b. Klicken Sie mit der rechten Maustaste auf das Wartungsprogramm und wählen Sie Run as administrator (Als Administrator ausführen) aus, um den Ladevorgang zu starten.
  - c. Wählen Sie die Installationssprache aus und klicken Sie auf OK.
  - d. Folgen Sie den weiteren Anweisungen auf dem Bildschirm.

Wenn Sie angeben, dass die Dateien nur geladen, nicht aber auf eine Installation angewendet werden sollen, können Sie die Anwendung, wie im Schritt "7" auf Seite 364 beschrieben, auch später ausführen.

- Unbeaufsichtigt:
  - a. Öffnen Sie den Ordner, in dem das Wartungspaket extrahiert wurde.
  - b. Ändern Sie die Antwortdatei silent\_install.resp. Details zu den Eigenschaften, die in der Antwortdatei festgelegt werden können, finden Sie in Tabelle 37 auf Seite 363.

| rung verwendet werden    |                      |                                                                                                    |  |
|--------------------------|----------------------|----------------------------------------------------------------------------------------------------|--|
| Eigenschaft              | Wert                 | Beschreibung                                                                                                    |  |
| MQPLOG                   | path\file_na<br>me   | Übergeben Sie einen gültigen Pfad, um das<br>Protokoll anzugeben, das während der Installati-<br>on/Deinstallation verwendet werden soll, z.B.<br>MQPLOG="C:\TEMP\UPDATEINSTALL.LOG"                                                                                                    |  |
|                          |                      | Wenn MQPLOG nicht angegeben wird (was beim Start<br>der Wartung durch Klicken auf das Symbol <b>Fixpack</b><br><b>n.n.n. anwenden</b> in der IBM MQ-Programmgruppe<br>der Fall ist), wird standardmäßig amqicsdn.txt in<br>Ihrem TEMP-Verzeichnis (%TEMP%) als Protokollname<br>verwendet.                                                                                                    |  |
| MQPINSTALLATI-<br>ONNAME | Installation<br>name | Der Name der zu wartenden Installation. Wenn nur<br>eine Installation (beliebige Version) auf dem System<br>vorhanden ist, kann dieses Argument ausgelassen<br>werden.                                                                                                    |  |
|                          |                      | Wenn mehrere Installationen auf dem System vor-<br>handen sind, prüft amqicsdn. exe den Wert von<br>MQPINSTALLATIONNAME. Wenn hier keine Installati-<br>on angegeben ist bzw. die angegebene Installation<br>ungeeignet ist, wird ein Auswahlfeld Dieses Auswahl-<br>feld enthält eine Liste der Installationen, auf die die-<br>se Wartungsstufenaktualisierung anwendbar ist. Sind<br>alle ungeeignet, gibt amqicsdn. exe die Fehlernach-<br>richt AMQ4781 aus und wird beendet. |  |
| МОРВАСКИРРАТН            | path                 | Gibt das Verzeichnis an, in dem während der Instal-<br>lation Backups erstellt werden sollen, z. B. MQPBA-<br>CKUPPATH="C:\BACKUP"                                                                                                    |  |
|                          |                      | Das Verzeichnis und alle Zwischenverzeichnisse, die<br>Sie angegeben, müssen bereits vorhanden sein.<br>Wenn mindestens eines der Verzeichnisse nicht vor-<br>handen ist, schlägt die Installation fehl.                                                                                                    |  |

Tabelle 37. Eigenschaften, die bei der Installation bzw. Deinstallation einer Wartungsaktualisie-

| Tabelle 37. Eigenschaften, die bei der Installation bzw. Deinstallation einer Wartungsaktualisie-<br>rung verwendet werden (Forts.) |      |                                                                                                    |  |  |
|----------------------------------------------------------------------------------------------------|------|----------------------------------------------------------------------------------------------------|--|--|
| Eigenschaft                                                                                                    | Wert | Beschreibung                                                                                                    |  |  |
| MQPREBOOT                                                                                                    | 0 1  | Gibt die Maßnahme an, wenn ein Neustart erforder-<br>lich ist, z. B. MQPREBOOT=1.                                                                                                    |  |  |
|                                                                                                    |      | Wenn kein Wert angegeben wird, werden Sie zur<br>Eingabe aufgefordert.<br>Wenn MQPREBOOT den Wert 0 hat, wird ein Warm-<br>start unterdrückt.<br>Wenn MQPREBOOT den Wert 1 hat, werden die<br>Warmstarts ohne Bedienerführung ausgeführt.                                                                                                    |  |  |
| MQPINUSEOK                                                                                                    | 0 1  | Gibt an, ob die Verarbeitung fortgesetzt wird, wenn<br>eine Datei lokalisiert wird, die von einer anderen An-<br>wendung gesperrt wurde. Wenn Sie angeben, dass<br>die Verarbeitung fortgesetzt werden soll, obwohl eine<br>Datei von einer anderen Anwendung gesperrt wurde,<br>müssen Sie einen Warmstart ausführen, um die Fix-<br>packinstallation abzuschließen. |  |  |
|                                                                                                    |      | Wenn kein Wert angegeben ist oder MQPINUSE -<br>OK den Wert 0 hat, schlägt die Installation fehl,<br>wenn Dateien gefunden werden, die von anderen<br>Anwendungen belegt sind.<br>Wenn MQPINUSEOK den Wert 1 hat, verzögert sich<br>die Installation, bis Sie einen Warmstart durchfüh-<br>ren.                                                                       |  |  |

- c. Öffnen Sie in dem Verzeichnis, in dem das Wartungsprogramm extrahiert wurde, eine Eingabeaufforderung mit erhöhten Rechten.
- d. Starten Sie den unbeaufsichtigten Ladevorgang mit folgendem Befehl:

```
executableName -f responseFile
```

Dabei gilt:

- Name\_der\_ausführbaren\_Datei ist der Name des Wartungspakets. Beispiel für IBM MQ 9.0.0 Fix Pack 1: 9.0.0-IBM-MQ-Windows-FP0001.exe.
- Antwortdatei ist der vollständige Pfad und Name der Antwortdatei.
- 7. Optional: Wenden Sie die Wartung auch auf andere Installationen im System an:
  - Interaktiv:
    - a. Wählen Sie im Startmenü von Windows die Optionen **Start > Programme > IBM MQ > Fix Pack** *V.R.M.L* anwenden aus.

Dabei gilt Folgendes:

- V ist die Versionsnummer
- R ist die Releasenummer
- M ist die Modifikationsnummer
- L ist die Modifikationsstufe
- b. Folgen Sie den weiteren Anweisungen auf dem Bildschirm.
- Unbeaufsichtigt:

a. Öffnen Sie eine Eingabeaufforderung mit erhöhten Rechten und navigieren Sie zu dem Verzeichnis, in welches das Wartungsprogramm geladen wurde. Der Pfad lautet standardmäßig C:\Program Files (x86)\IBM\source\WebSphere MQ V.R.M.L.

Dabei gilt Folgendes:

V ist die Versionsnummer R ist die Releasenummer M ist die Modifikationsnummer L ist die Modifikationsstufe

b. Geben Sie den folgenden Befehl ein:

amqicsdn MQPINSTALLATIONNAME=
name MQPSILENT=1

Name ist dabei der Name der Installation, auf welche die Wartung angewendet werden soll.

Dem Befehl können Sie weitere Eigenschaften hinzufügen (siehe Tabelle 37 auf Seite 363).

8. Optional: Deinstallieren Sie die Wartungspaketdateien von Ihrer Maschine.

Nach der Installation der Wartungsstufenaktualisierung und der Anwendung der Wartung auf alle Serverinstallationen, die Sie aktualisieren wollen, können Sie entweder die heruntergeladenen Wartungsdateien von Ihrer Maschine deinstallieren oder sie für die zukünftige Verwendung installiert lassen.

**Anmerkung:** Wenn Sie diese Dateien deinstallieren, werden sie NICHT aus den Installationen entfernt, auf die Sie die Wartung bereits angewendet haben. Falls Sie dies wünschen, müssen Sie sich stattdessen an die Anweisungen in "Serveraktualisierungen der Wartungsstufe unter Windows entfernen" auf Seite 368 halten.

Wenn Sie installierbare Funktionen zu einem späteren Zeitpunkt hinzufügen, müssen Sie die Wartung erneut anwenden, damit die hinzugefügten Funktionen aktualisiert werden.

- Interaktiv:
  - Zum Deinstallieren der Downloaddateien f
    ür die Wartung in der -Systemsteuerung ... Programme und Funktionen angezeigt, w
    ählen Sie beispielsweise IBM MQ -Dateien (Fixpack 9.1.0.x)aus.
  - Klicken Sie auf Entfernen.
- Unbeaufsichtigt:

Um die Wartungsdownloaddateien unbeaufsichtigt zu entfernen, geben Sie einen Befehl über eine Administratorbefehlseingabeaufforderung ein, wie im folgenden Beispiel gezeigt:

```
fixpack_files_installdir\_IBM MQ (fix pack V.R.M.F files)_installation\Change IBM MQ (fix
pack V.R.M.F files) Installation.exe" -i silent
```

Dabei gilt Folgendes:

- *fixpack\_files\_installdir* steht f
  ür die Position, an der die Dateien installiert werden sollten. Bei IBM MQ 9.3.0 Fix Pack 1 kann es sich beispielsweise um C:\Program Files\IBM\source\MQ 9.3.0.1 handeln.
- *V.R.M.F* ist die Nummer des Fixpacks. Bei IBM MQ 9.3.0 Fix Pack 1 lautet sie zum Beispiel 9.3.0.1.

**Anmerkung:** Die Downloaddateien für die Wartung enthalten eine JRE. Wenn Sie also aus Gründen der lokalen Richtlinie keine JRE in Ihrer IBM MQ -Installation installieren möchten, können Sie diese Dateien deinstallieren, sobald Sie die Aktualisierung auf Ihre Installation (en) angewendet haben.

# Nächste Schritte

In einer Serverinstallation müssen Sie nach der Ausführung des Wartungsprogramms einen manuellen Neustart der Taskleistenanwendung von IBM MQ ausführen.

Der IBM MQ-Service auf dem Server wird automatisch neu gestartet, die Taskleistenanwendung angemeldeter Sitzungen hingegen nicht. Die Taskleistenanwendung kann mit den folgenden drei Methoden gestartet werden:

- 1. Starten Sie die Taskleistenanwendung manuell über das Startmenü.
- 2. Melden Sie sich ab und wieder an.
- 3. Führen Sie folgenden Befehl aus:

MQ\_INSTALLATION\_PATH\bin64\amqmtbrn.exe -Startup

#### Zugehörige Tasks

Stoppen eines Warteschlangenmanagers

"Aktualisierungen der Wartungsstufe für Multi-Instanz-Warteschlangenmanager unter Windows anwenden" auf Seite 366

Auf Windows-Plattformen können mithilfe von Multi-Instanz-Warteschlangenmanagern durch Wartungsaktualisierungen bedingte Betriebsunterbrechungen reduziert werden.

#### Zugehörige Verweise

dspmq (Warteschlangenmanager anzeigen) STATUS 'DISPLAYLSSTATUS' endmqm (Warteschlangenmanager beenden) endmqlsr (Empfangsprogramm beenden)

Windows Aktualisierungen der Wartungsstufe für Multi-Instanz-Warteschlangenmanager unter Windows anwenden

Auf Windows-Plattformen können mithilfe von Multi-Instanz-Warteschlangenmanagern durch Wartungsaktualisierungen bedingte Betriebsunterbrechungen reduziert werden.

# **Vorbereitende Schritte**

Bevor Sie mit dieser Aufgabe beginnen, lesen Sie die unter *Vorbereitungen* im Abschnitt <u>"Serveraktualisie-</u>rungen der Wartungsstufe unter Windows ausführen" auf Seite 361 beschriebenen Voraussetzungen.

Achten Sie vor Beginn dieser Aufgabe darauf, dass die Wartung auf die IBM MQ-Installation auf einem Server und nicht für einzelne Warteschlangenmanager ausgeführt wird. Bevor Sie die Wartung ausführen, müssen Sie alle Warteschlangenmanager und alle IBM MQ-Services auf einem Server stoppen.

Wenn ein Warteschlangenmanager während der Anwendung der Wartung weiterhin ausgeführt werden soll, müssen Sie ihn als Multi-Instanz-Warteschlangenmanager konfigurieren und auf einem anderen Server eine Standby-Instanz ausführen. Wenn es sich bei dem Warteschlangenmanager, der weiterhin ausgeführt werden soll, um einen vorhandenen Einzel-Instanz-Warteschlangenmanager handelt, müssen Sie ihn in einen Multi-Instanz-Warteschlangenmanager umwandeln. Informationen zu den Voraussetzungen und Anleitungen zum Erstellen eines Multi-Instanz-Warteschlangenmanagers finden Sie im Abschnitt Multi-Instanz-Warteschlangenmanager.

Wenn Sie Multi-Instanz-Warteschlangenmanager ausführen, können Sie eine Wartungsaktualisierung auf einen aktiven Warteschlangenmanager anwenden, indem Sie die aktive Instanz auf einen anderen Server umschalten.

In der Regel werden aktive Installationen und Standby-Installationen auf derselben Wartungsstufe verwaltet. Ziehen Sie für jede Aktualisierung die Wartungsanleitung zu Rate. Diese enthält Hinweise, ob aktive Instanzen und Standby-Instanzen mit unterschiedlichen Wartungsstufen eingesetzt werden können. Prüfen Sie, ob ein Failover von der höheren zur niedrigeren Wartungsstufe (oder nur von der niedrigeren zur höheren Stufe) möglich ist.

Eventuell werden Sie in den Wartungsanweisungen auch angehalten, einen Multi-Instanz-Warteschlangenmanager vollkommen herunterzufahren.

Wenn Ihre aktiven Warteschlangenmanagerinstanzen auf einem primären Server und ihre Standby-Instanzen auf einem sekundären Server ausgeführt werden, können Sie entweder den primären oder den sekundären Server zuerst aktualisieren. Wenn Sie den sekundären Server zuerst aktualisieren, müssen Sie nach der Aktualisierung beider Server zurück zum primären Server wechseln.

Wenn Ihre aktiven und Standby-Instanzen kunterbunt auf verschiedene Server verteilt sind, müssen Sie sich überlegen, in welcher Reihenfolge Sie die Server aktualisieren, um die Betriebsunterbrechungen durch das Herunterfahren der aktiven Instanzen auf den einzelnen Servern möglichst gering zu halten.

#### Informationen zu diesem Vorgang

Führen Sie die folgenden Schritte aus, um Wartung auf einen Multi-Instanz-Warteschlangenmanager unter Windowsanzuwenden.

#### Vorgehensweise

- 1. Melden Sie sich als Administrator an.
- 2. Stoppen Sie alle Anwendungen, die die IBM MQ-Installation verwenden.

Wenn Sie die Managed File Transfer-Komponente (MFT) verwenden, stellen Sie sicher, dass alle MFT-Agenten sämtliche Dateiübertragungen beendet haben, an denen sie beteiligt waren. Es sollten keine unvollständigen Übertragungen vorliegen, die den Agenten zugeordnet sind, und die zugehörigen SYSTEM.FTE.STATE-Warteschlangen sollten keine Nachrichten enthalten.

- 3. Stellen Sie den aktuellen Status der Warteschlangenmanager und ihrer zugehörigen Empfangsprogramme fest, die der IBM MQ-Installation zugeordnet sind.
  - a) Verwenden Sie in der zu aktualisierenden Installation den Befehl **dspmq**, um den Status der Warteschlangenmanager aufzulisten.
    - Führen Sie den folgenden Befehl aus, um den Installationsnamen und Status der Warteschlangenmanager anzuzeigen, die allen Installationen von IBM MQ zugeordnet sind:

```
dspmq -o installation -o status
```

• Führen Sie den folgenden Befehl aus, um den Status der aktiven Warteschlangenmanager anzuzeigen, die der Installation zugeordnet sind, von der aus Sie den Befehl ausführen:

dspmq -a

b) Führen Sie den MQSC-Befehl **DISPLAY LSSTATUS** gemäß dem nachfolgenden Beispiel aus, um den Status von Listeners aufzulisten, die einem Warteschlangenmanager zugeordnet sind:

```
echo "DISPLAY LSSTATUS(*) STATUS" | runmqsc QmgrName
```

- 4. Verwenden Sie den Befehl **endmqm**, um jeden aktiven Warteschlangenmanager zu stoppen, der dieser Installation zugeordnet ist.
  - Falls der Warteschlangenmanager als Standby-Instanz ausgeführt wird, führen Sie den Befehl **endmqm** aus, um die Standby-Instanz zu beenden, wie im folgenden Beispiel dargestellt:

endmqm -x QMgrName

• Falls der Warteschlangenmanager als aktive Instanz ausgeführt wird, führen Sie den Befehl **endmqm** aus, um die aktive Instanz zu beenden und die Kontrolle an die Standby-Instanz zu übergeben, wie im folgenden Beispiel dargestellt:

```
endmqm -shutdown_option -s QMgrName
```

Dabei ist *-Beendigungsoption* ein optionaler Parameter zur Angabe der Art der Beendigung. Weitere Informationen zu optionalen Parametern für den Befehl **endmqm** finden Sie im Abschnitt endmqm.

Falls keine Standby-Instanz ausgeführt wird und der Befehl fehlschlägt, starten Sie eine Standby-Instanz auf einem anderen Server.

• Wenn ein Warteschlangenmanager als Einzel-Instanz-Warteschlangenmanager ausgeführt wird, stoppen Sie den Warteschlangenmanager. Bei einem Einzel-Instanz-Warteschlangenmanager ha-

ben Sie keine andere Möglichkeit, als den Warteschlangenmanager vor Anwendung der Wartungsaktualisierung zu stoppen. Weitere Informationen zum Stoppen eines Warteschlangenmanagers finden Sie im Abschnitt Warteschlangenmanager stoppen.

Stoppen Sie alle Empfangsprogramme, die den Warteschlangenmanagern zugeordnet sind. Verwenden Sie hierfür den Befehl **endmqlsr**, wie im folgenden Beispiel dargestellt:

endmqlsr -m *QMgrName* 

Nach Abschluss dieses Schritts sind auf dem Server, den Sie aktualisieren möchten, keine Warteschlangenmanagerinstanzen mehr aktiv.

5. Wenden Sie die Wartung auf den IBM MQ-Server an.

Befolgen Sie die Anweisungen in "Serveraktualisierungen der Wartungsstufe unter Windows ausführen" auf Seite 361 ab Schritt 4 (einschließlich).

6. Starten Sie nach Abschluss der Wartungsaktualisierung mit dem Befehl **strmqm** alle Warteschlangenmanager auf dem IBM MQ-Server erneut und lassen Sie dabei Standby-Instanzen zu, wie im Folgenden dargestellt:

strmqm -x QmgrName

- 7. Wiederholen Sie das Verfahren auf dem Standby-Server, um auch dessen Wartungsstufe zu aktualisieren.
- 8. Wechseln Sie mit den aktiven Instanzen gegebenenfalls zurück zu den primären Servern:

a) Stoppen Sie die Instanzen mit dem Befehl endmqm, wie im folgenden Beispiel dargestellt:

endmqm -shutdown\_option -s QMgrName

b) Starten Sie die Instanzen mit dem Befehl **strmqm** erneut, wie im folgenden Beispiel dargestellt:

strmqm -x QmgrName

#### Zugehörige Tasks

Stoppen eines Warteschlangenmanagers **Zugehörige Verweise** dspmq (Warteschlangenmanager anzeigen) STATUS 'DISPLAYLSSTATUS' endmqm (Warteschlangenmanager beenden) endmqlsr (Empfangsprogramm beenden) strmqm (Warteschlangenmanager starten)

**Windows** Serveraktualisierungen der Wartungsstufe unter Windows entfernen Das Entfernen von Aktualisierungen auf einem Server und das Zurücksetzen auf die frühere Wartungsstufe von IBM MQ erfolgt mithilfe des Windows-Installationsprogramms.

#### **Vorbereitende Schritte**

**Wichtig:** In diesem Abschnitt wird beschrieben, wie Aktualisierungen der Wartungsstufe für einen IBM MQ-Server entfernt werden. Informationen zum Entfernen von Aktualisierungen der Wartungsstufe für einen IBM MQ-Client finden Sie im Abschnitt "Zurücksetzen eines Clients auf eine frühere Wartungsstufe Windows" auf Seite 374.

Die Wartungsaktualisierung auf Serverebene dient nur zur Aktualisierung von Installationen, die über das eImage des Servers installiert wurden, und wird weder getestet noch als Aktualisierungsmechanismus für die Aktualisierung von Clientinstallationen von den IBM MQ -Clientkomponenten unterstützt, die von Fix Centralheruntergeladen wurden.

- 1. Bei einer Ausführung auf einem Server mit mehreren IBM MQ-Installationen müssen Sie die Installation angeben. Stellen Sie sicher, dass die eingegebenen Befehle für die richtige Installation ausgeführt werden (siehe **setmqenv**).
- 2. Wenn die Benutzerkontosteuerung (User Account Control, UAC) aktiviert ist, muss der Benutzer, der die Installation durchführt, über eine Administratorberechtigung verfügen. Sie müssen jeden Befehl bzw. jede Eingabeaufforderung mit Administratorrechten ausführen. Wählen Sie dazu die Option Run as Administrator (Als Administrator ausführen) aus. Anderenfalls wird der Fehler AMQ4353 in das Installationsprotokoll geschrieben.

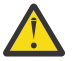

**Warnung:** Falls die Ausführung als Administrator beim Starten über das Startmenü fehlschlägt, kann das Ergebnis auch eine Fehlernachricht sein, die Folgendes besagt:

Der Zugriff auf die angegebene Einheit, den angegebenen Pfad oder die angegebene Datei ist nicht möglich. Sie haben möglicherweise nicht die entsprechenden Berechtigungen für den Zugriff auf diese Elemente.

# Informationen zu diesem Vorgang

Nach einer Wartung eines IBM MQ-Servers können Sie den Server auf eine frühere Wartungsstufe zurücksetzen.

**Wichtig:** Nach der Installation des Servers auf einer bestimmten Wartungsstufe (d. h. nach einer *Produktaktualisierung*) können Sie IBM MQ hingegen nicht auf eine frühere Wartungsstufe zurücksetzen.

## Vorgehensweise

- 1. Melden Sie sich als Administrator an.
- 2. Stoppen Sie alle Anwendungen, die die IBM MQ-Installation verwenden.

Wenn Sie die Managed File Transfer-Komponente (MFT) verwenden, stellen Sie sicher, dass alle MFT-Agenten sämtliche Dateiübertragungen beendet haben, an denen sie beteiligt waren. Es sollten keine unvollständigen Übertragungen vorliegen, die den Agenten zugeordnet sind, und die zugehörigen SYSTEM.FTE.STATE-Warteschlangen sollten keine Nachrichten enthalten.

- 3. Beenden Sie alle Aktivitäten der Warteschlangenmanager, die der IBM MQ-Installation zugeordnet sind.
  - a) Führen Sie den Befehl **dspmq** aus, um den Status aller Warteschlangenmanager auf dem System aufzulisten.

Führen Sie aus der Installation, die Sie aktualisieren, einen der folgenden Befehle aus:

```
dspmq -o installation -o status dspmq -a
```

**dspmq -o installation -o status** zeigt den Installationsnamen und den Status der Warteschlangenmanager an, die allen Installationen von IBM MQzugeordnet sind.

**dspmq** -a zeigt den Status der aktiven Warteschlangenmanager derjenigen Installation an, aus der der Befehl ausgeführt wurde.

b) Führen Sie den MQSC-Befehl **DISPLAY LSSTATUS** gemäß dem nachfolgenden Beispiel aus, um den Status von Listeners aufzulisten, die einem Warteschlangenmanager zugeordnet sind:

```
echo DISPLAY LSSTATUS(*) STATUS | runmqsc QmgrName
```

c) Führen Sie den Befehl **endmqm** aus, um jeden einzelnen aktiven Warteschlangenmanager, der dieser Installation zugeordnet ist, zu stoppen.

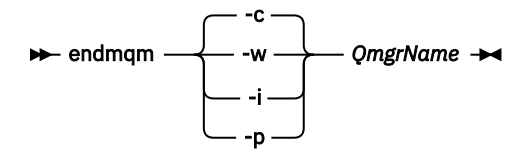

Mit dem Befehl **endmqm** wird einer Anwendung angegeben, dass der Warteschlangenmanager, mit dem die Anwendung verbunden ist, gestoppt wird. Informationen hierzu finden Sie im Abschnitt Warteschlangenmanager stoppen.

Damit die Wartung fortgesetzt werden kann, müssen Anwendungen auf einen **endmqm**-Befehl reagieren, indem sie die Verbindung mit dem Warteschlangenmanager trennen und alle geladenen IBM MQ-Bibliotheken freigeben. Geschieht dies nicht, müssen Sie einen anderen Weg finden, um die Anwendungen zur Freigabe von IBM MQ-Ressourcen zu zwingen, z. B. indem Sie die Anwendungen stoppen.

Sie müssen auch Anwendungen stoppen, die die Clientbibliotheken verwenden, die Teil der Installation sind. Clientanwendungen können mit einem anderen Warteschlangenmanager, der eine andere Installation von IBM MQ ausführt, verbunden sein. Die Anwendung wird nicht informiert, dass Warteschlangenmanager in der aktuellen Installation gestoppt werden.

Solange Anwendungen weiterhin gemeinsam genutzte IBM MQ-Bibliotheken aus der Installation geladen haben, können Sie die IBM MQ-Wartung nicht durchführen. Es kann vorkommen, dass eine Anwendung die Verbindung mit dem Warteschlangenmanager trennt oder die Trennung dieser Verbindung erzwungen wird, die Anwendung aber weiterhin eine gemeinsam genutzte IBM MQ-Bibliothek geladen hat.

**Anmerkung:** Im Abschnitt "Aktualisierungen der Wartungsstufe für Multi-Instanz-Warteschlangenmanager unter Linux anwenden" auf Seite 352 wird beschrieben, wie eine Wartung für einen Multi-Instanz-Warteschlangenmanager durchgeführt wird. Ein Multi-Instanz-Warteschlangenmanager kann weiter auf einem Server ausgeführt werden, während auf einem anderen Server eine Wartung durchgeführt wird.

d) Stoppen Sie alle Empfangsprogramme, die den Warteschlangenmanagern zugeordnet sind. Geben Sie hierzu folgenden Befehl aus:

endmqlsr -m QMgrName

- 4. Stoppen Sie den IBM MQ-Service für die Installation.
  - a) Klicken Sie dazu in der Taskleiste mit der rechten Maustaste auf das Symbol für **IBM MQ** und klicken Sie anschließend auf **StoppenIBM MQ**.
- 5. Entfernen Sie die Wartung entweder im Dialogbetrieb oder mit einem Befehl im Hintergrund.
  - Interaktiv:
    - a. Für jede Installation von IBM MQ, die gewartet wurde, wird Ihnen im Windows Startmenü eines der folgenden Symbole angezeigt:
      - i) Start > Programme > IBM MQ > Remove Refresh-Pack V.R.M.L entfernen (Installationsname)
      - ii) Start > Programme > IBM MQ > Fixpack V.R.M.L entfernen (Installationsname)

Dabei gilt Folgendes:

- V ist die Versionsnummer
- R ist die Releasenummer
- M ist die Modifikationsnummer
- L ist die Modifikationsstufe
- b. Wählen Sie die Installation aus, die gewartet werden soll, und klicken Sie auf **Entfernen**, um den Prozess zu starten.

Daraufhin wird die Installation auf die Stufe vor der Installation des Wartungspakets zurückgesetzt. Unbeaufsichtigt:

a. Öffnen Sie eine Eingabeaufforderung mit erhöhten Rechten und geben Sie folgenden Befehl ein:

amqicsdn.exe MQPINSTALLATIONNAME= name MQPUNINST=1 MQPSILENT=1

Name ist dabei der Name der Installation, deren Wartungsstufe zurückgenommen werden soll.

| rung verwendet werden    |                      |                                                                                                    |  |  |
|--------------------------|----------------------|----------------------------------------------------------------------------------------------------|--|--|
| Eigenschaft              | Wert                 | Beschreibung                                                                                                    |  |  |
| MQPLOG                   | path\file_na<br>me   | Übergeben Sie einen gültigen Pfad, um das<br>Protokoll anzugeben, das während der Installati-<br>on/Deinstallation verwendet werden soll, z.B.<br>MQPLOG="C:\TEMP\UPDATEINSTALL.LOG"                                                                                                    |  |  |
|                          |                      | Wenn MQPLOG nicht angegeben wird (was beim Start<br>der Wartung durch Klicken auf das Symbol <b>Fixpack</b><br><b>n.n.n. anwenden</b> in der IBM MQ-Programmgruppe<br>der Fall ist), wird standardmäßig amqicsdn.txt in<br>Ihrem TEMP-Verzeichnis (%TEMP%) als Protokollname<br>verwendet.                                                                                                    |  |  |
| MQPINSTALLATI-<br>ONNAME | Installation<br>name | Der Name der zu wartenden Installation. Wenn nur<br>eine Installation (beliebige Version) auf dem System<br>vorhanden ist, kann dieses Argument ausgelassen<br>werden.                                                                                                    |  |  |
|                          |                      | Wenn mehrere Installationen auf dem System vor-<br>handen sind, prüft amqicsdn. exe den Wert von<br>MQPINSTALLATIONNAME. Wenn hier keine Installati-<br>on angegeben ist bzw. die angegebene Installation<br>ungeeignet ist, wird ein Auswahlfeld Dieses Auswahl-<br>feld enthält eine Liste der Installationen, auf die die-<br>se Wartungsstufenaktualisierung anwendbar ist. Sind<br>alle ungeeignet, gibt amqicsdn. exe die Fehlernach-<br>richt AMQ4781 aus und wird beendet. |  |  |
| МФРВАСКИРРАТН            | path                 | Gibt das Verzeichnis an, in dem während der Instal-<br>lation Backups erstellt werden sollen, z. B. MQPBA-<br>CKUPPATH="C:\BACKUP"                                                                                                    |  |  |
|                          |                      | Das Verzeichnis und alle Zwischenverzeichnisse, die<br>Sie angegeben, müssen bereits vorhanden sein.<br>Wenn mindestens eines der Verzeichnisse nicht vor-<br>handen ist, schlägt die Installation fehl.                                                                                                    |  |  |
| MQPREBOOT                | 0 1                  | Gibt die Maßnahme an, wenn ein Neustart erforder-<br>lich ist, z. B. MQPREB00T=1.                                                                                                    |  |  |
|                          |                      | Wenn kein Wert angegeben wird, werden Sie zur<br>Eingabe aufgefordert.<br>Wenn MQPREB00T den Wert 0 hat, wird ein Warm-<br>start unterdrückt.<br>Wenn MQPREB00T den Wert 1 hat, werden die<br>Warmstarts ohne Bedienerführung ausgeführt.                                                                                                    |  |  |

| Tabelle 38. Eigenschaften, die bei der Installation bzw. Deinstallation einer Wartungsaktualisie-<br>rung verwendet werden (Forts.) |      |                                                                                                    |  |  |
|----------------------------------------------------------------------------------------------------|------|----------------------------------------------------------------------------------------------------|--|--|
| Eigenschaft                                                                                                    | Wert | Beschreibung                                                                                                    |  |  |
| MQPINUSEOK                                                                                                    | 0 1  | Gibt an, ob die Verarbeitung fortgesetzt wird, wenn<br>eine Datei lokalisiert wird, die von einer anderen An-<br>wendung gesperrt wurde. Wenn Sie angeben, dass<br>die Verarbeitung fortgesetzt werden soll, obwohl eine<br>Datei von einer anderen Anwendung gesperrt wurde,<br>müssen Sie einen Warmstart ausführen, um die Fix-<br>packinstallation abzuschließen. |  |  |
|                                                                                                    |      | Wenn kein Wert angegeben ist oder MQPINUSE -<br>OK den Wert 0 hat, schlägt die Installation fehl,<br>wenn Dateien gefunden werden, die von anderen<br>Anwendungen belegt sind.<br>Wenn MQPINUSEOK den Wert 1 hat, verzögert sich<br>die Installation, bis Sie einen Warmstart durchfüh-<br>ren.                                                                       |  |  |

6. Optional: Wenn Sie die Wartungsdateien, die vor der Anwendung der Wartungsstufe auf das System geladen wurden, nicht mehr benötigen, können Sie diese über die Systemsteuerung über **Software** oder **Programme und Funktionen** entfernen.

Wenn Sie eine Wartungsdatei unbeaufsichtigt entfernen möchten, führen Sie folgenden Befehl aus:

patch\_install\_files\\_IBM MQ (fix pack V.R.M.L files)\_installation\Change IBM MQ
(fix pack V.R.M.L files) Installation.exe" -i silent

*Patch\_Installationsdateien* ist dabei das Installationsverzeichnis, in dem Wartungsdateien installiert werden.

Standardmäßig handelt es sich hierbei um das Verzeichnis C:\Program Files (x86)\IBM\source\WebSphere MQ V.R.M.L.

#### Anmerkungen:

- a. Führen Sie den Befehl nicht direkt aus diesem Verzeichnis aus, da es sonst nicht entfernt wird.
- b. Wenn Sie **-i silent** weglassen, startet der Befehl die grafische Benutzeroberfläche des Installationsprogramms.

## Nächste Schritte

In einer Serverinstallation müssen Sie nach der Ausführung des Wartungsprogramms einen manuellen Neustart der Taskleistenanwendung von IBM MQ ausführen.

Der IBM MQ-Service auf dem Server wird automatisch neu gestartet, die Taskleistenanwendung angemeldeter Sitzungen hingegen nicht. Die Taskleistenanwendung kann mit den folgenden drei Methoden gestartet werden:

- 1. Starten Sie die Taskleistenanwendung manuell über das Startmenü.
- 2. Melden Sie sich ab und wieder an.
- 3. Führen Sie folgenden Befehl aus:

MQ\_INSTALLATION\_PATH\bin64\amqmtbrn.exe -Startup

#### Zugehörige Tasks

Stoppen eines Warteschlangenmanagers

"Serveraktualisierungen der Wartungsstufe unter Windows ausführen" auf Seite 361 In IBM MQ for Windows können Sie Serveraktualisierungen der Wartungsstufe entweder im Dialogbetrieb oder im Hintergrund ausführen. "Aktualisierungen der Wartungsstufe für Multi-Instanz-Warteschlangenmanager unter Windows anwenden" auf Seite 366

Auf Windows-Plattformen können mithilfe von Multi-Instanz-Warteschlangenmanagern durch Wartungsaktualisierungen bedingte Betriebsunterbrechungen reduziert werden.

#### Zugehörige Verweise

ANZEIGEN LSSTATUS dspmq (Warteschlangenmanager anzeigen) endmqm (Warteschlangenmanager beenden) endmqlsr (Empfangsprogramm beenden)

# Windows Wartungsstufe eines Clients unter Windowsaktualisieren

Unter Windows können Sie in IBM MQ Clientaktualisierungen der Wartungsstufe entweder interaktiv oder im Hintergrund ausführen. Sie können auch zur vorherigen Wartungsstufe von IBM MQzurückkehren.

# **Vorbereitende Schritte**

Separate Client-eImages können nicht mehr von Passport Advantage heruntergeladen werden. Stattdessen können Sie entweder das Client-eImage aus dem Haupt-eImage des IBM MQ-Servers (einschließlich Server und Client) abrufen oder die IBM MQ-Clientkomponenten von Fix Central herunterladen. Folgen Sie den Links in Ressourcenadapter, Clients und andere Ressourcen.

**Windows** Aktualisierungen der Wartungsstufe auf einem Client unter Windowsanwenden Sie können Aktualisierungen der Wartungsstufe auf IBM MQ for Windows-Clients entweder interaktiv oder durch Ausführen einer unbeaufsichtigten MSI-Aktualisierung anwenden.

# Informationen zu diesem Vorgang

Sie können Wartungspakete auf einen IBM MQ -Client anwenden, indem Sie das setup.exe -Programm ausführen, oder Sie können eine unbeaufsichtigte MSI-Aktualisierung ausführen, indem Sie den Befehl **msiexec** mit der Datei IBM MQ.msiausführen. Die Dateien setup.exe und IBM MQ.msi befinden sich im Verzeichnis \Windows\MSI\ des Installationsimage für den Client.

**Wichtig:** Die Aktualisierung der Serverwartungsstufe dient nur zur Aktualisierung von Installationen, die über das eImage installiert wurden, und wird weder getestet noch als Aktualisierungsmechanismus für die Aktualisierung von Clientinstallationen von den IBM MQ -Clientkomponenten unterstützt, die von Fix Centralheruntergeladen wurden.

## Prozedur

• Rufen Sie das Installationsabbild " IBM MQ auf.

Siehe Wo Sie herunterladbare Installationsbilder finden.

Interaktive Clientaktualisierung

• Navigieren Sie im Installationsimage des Client zum Verzeichnis \Windows\MSI\ und führen Sie dort das Programm setup.exe aus.

Unbeaufsichtigte Clientaktualisierung

- Geben Sie in der Befehlszeile den Befehl **msiexec** aus, um eine unbeaufsichtigte MSI-Aktualisierung durchzuführen.
  - Um eine Aktualisierung auf einem Computer mit nur einer Installation durchzuführen, können Sie einen Befehl wie im folgenden Beispiel verwenden:

```
msiexec /i "InstallationImage\Windows\MSI\IBM MQ.msi" /l*v install_log_path
/q TRANSFORMS="1033.mst" REINSTALL=ALL REINSTALLMODE=vomus
```

- Um einen einzelnen Client auf einem Multi-Installationscomputer mit mehreren Clients zu aktualisieren, können Sie einen Befehl wie im folgenden Beispiel verwenden: msiexec /i "InstallationImage\Windows\MSI\IBM MQ.msi" /l\*v install\_log\_path
/q TRANSFORMS=":InstanceId2.mst;1033.mst" REINSTALL=ALL REINSTALLMODE=vomus

# Ergebnisse

Nach Abschluss der Wartung können Sie mit dem Befehl **dspmqver** die Wartungsstufe abfragen. Weitere Einzelheiten finden Sie unter "Aktualisierung für IBM MQ durchführen" auf Seite 322.

Windows Zurücksetzen eines Clients auf eine frühere Wartungsstufe Windows

Bei einem Client hängt die Art und Weise, wie Sie auf eine frühere Wartungsstufe zurücksetzen, davon ab, ob Ihre Clientinstallation über das eImagedes Servers oder über die von Fix Centralheruntergeladenen IBM MQ -Clientkomponenten installiert wurde.

# Informationen zu diesem Vorgang

Wenn Ihre Clientinstallation über das eImagedes IBM MQ -Servers installiert wurde, können Sie die Installation der Wartungsstufenaktualisierung auf eine frühere Wartungsstufe zurücksetzen.

**Wichtig:** Reine Clientinstallationen, die von den IBM MQ Clientkomponenten installiert wurden, die von Fix Central heruntergeladen wurden, können unter Windowsnicht auf eine frühere Wartungsstufe zurückgesetzt werden. Wenn Sie dies tun müssen, müssen Sie zuerst die derzeit installierte Version des Clients deinstallieren und anschließend den Client mit der entsprechenden früheren Wartungsstufe erneut installieren.

# Prozedur

Gehen Sie wie folgt vor, um eine Clientinstallation, die über das eImagedes Servers installiert wurde, auf eine frühere Wartungsstufe zurückzusetzen:

- Melden Sie sich als Administrator an.
- Entfernen Sie die Wartung entweder interaktiv oder unbeaufsichtigt (siehe <u>"Serveraktualisierungen der</u> Wartungsstufe unter Windows entfernen" auf Seite 368).

Gehen Sie wie folgt vor, um für eine reine Clientinstallation, die Sie über installiert haben, die von Fix Centralheruntergeladenen IBM MQ-Clientkomponenten auf eine frühere Wartungsstufe zurückzusetzen:

- Deinstallieren Sie die aktuelle Version des Clients wie in <u>"IBM MQ unter Windows deinstallieren" auf</u> Seite 254beschrieben.
- Installieren Sie den Client erneut auf der früheren Wartungsstufe.

# Windows Aktualisierungen der Wartungsstufe unter Windows bereitstellen

Auf Windows -Systemen können Sie mehrere Installationen von IBM MQ auf demselben Server verwenden, um das Release von Wartungsstufenaktualisierungen zu steuern.

# **Vorbereitende Schritte**

Die Schritte in dieser Task basieren auf einem Beispielszenario, in dem davon ausgegangen wird, dass zwei Kopien von IBM MQ mit den Namen Inst\_1 und Inst\_2sowie eine Reihe von Anwendungen und zwei Warteschlangenmanager, QM1 und QM2, auf einem Server ausgeführt werden. Führen Sie die folgenden Schritte aus, um Ihre Konfiguration für dieses Szenario einzurichten:

- 1. Installieren Sie zwei Kopien von IBM MQ. In diesem Beispiel haben sie die Namen Inst\_1 und Inst\_2.
- 2. Legen Sie Inst\_1 als primäre Installation fest, indem Sie den Befehl **setmqinst** ausführen.
- 3. Ordnen Sie alle Warteschlangenmanager auf dem Server mit **setmqm** der Installation Inst\_1 zu.
- 4. Starten Sie alle Warteschlangenmanager auf dem Server.
- 5. Zeigen und verbinden Sie alle direkten Verbindungen zu den Warteschlangenmanagern, die Inst\_1 in IBM MQ Explorer zugeordnet sind.

6. Richten Sie Fernverbindungen mit allen Warteschlangenmanagern in allen Instanzen von IBM MQ Explorer ein.

Anmerkung: Ab 1Q 2023 gibt es für Multiplatforms zwei Arten von Wartung:

- Fixpacks, die Rollups aller Fehler enthalten, die seit der Bereitstellung des vorherigen Fixpacks (oder GA) behoben wurden. Fixpacks werden ausschließlich für Long Term Support -Releases (LTS) während ihres normalen Supportlebenszyklus erstellt.
- Kumulative Sicherheitsupdates (CSUs), bei denen es sich um kleinere Updates handelt und die Sicherheitspatches enthalten, die seit der vorherigen Wartung (GA) freigegeben wurden. CSUs werden für LTS
  -Releases (einschließlich Releases in der erweiterten Unterstützung) sowie für das neueste Release von
  IBM MQ Continuous Delivery (CD) erstellt, sofern dies für die Bereitstellung relevanter Sicherheitspatches erforderlich ist.

Bei Wartungsreleases ab 1Q 2023 steht die vierte Ziffer im VRMF entweder für eine Fixpacknummer oder eine CSU-Nummer. Beide Wartungstypen sind gegenseitig kumulativ (d. h., sie enthalten alles, was in älteren CSUs und Fixpacks enthalten ist), und beide werden mit denselben Mechanismen für die Anwendung der Wartung installiert. Beide Wartungstypen aktualisieren die F-Ziffer des VRMF auf eine höhere Zahl als alle vorherigen Wartungspakete: Fixpacks verwenden "F" -Werte, die durch 5 teilbar sind, CSUs verwenden "F" -Werte, die nicht durch 5 teilbar sind.

Bei Wartungsreleases vor 1Q 2023 steht die vierte Ziffer im VRMF immer für die Fixpackstufe. Das erste Fixpack des IBM MQ 9.3.0 LTS -Release hat beispielsweise die Nummer 9.3.0.1.

Weitere Informationen finden Sie unter Änderungen am Wartungsbereitstellungsmodell von IBM MQ.

## Informationen zu diesem Vorgang

Sie können mehrere Kopien von IBM MQ auf einem Server installieren, um das Release von Aktualisierungen der IBM MQ -Wartungsstufe bereitzustellen. Beispiel: Wie in dem Szenario, das in den Taskschritten beschrieben wird, verwalten Sie mithilfe von zwei Installationen für das Rollout von Wartungsstufenaktualisierungen zwei Wartungsstufen auf einem Server, um alle Warteschlangenmanager und Anwendungen auf die Wartungsstufe für die Produktion zu bringen, bevor die vorherige Wartungsstufe durch die nächste ersetzt wird.

Welche Installation eine Anwendung verwendet, wird von dem Warteschlangenmanager gesteuert, zu dem eine Anwendung eine Verbindung herstellt. Dabei verknüpft der Befehl **setmqm** einen Warteschlangenmanager mit einer Installation. Sie können einen Warteschlangenmanager einer anderen Installation zuordnen, so lange die Installation die gleiche oder eine höhere Befehlsebene aufweist. In diesem Szenario haben alle Installationen dieselbe Befehlsebene. Sie können einen Warteschlangenmanager einer der Installationen zuordnen oder neu zuordnen, die eines der Fixpacks oder kumulative Sicherheitsupdates (CSUs)ausführen.

In diesem Szenario stellt eine Anwendung eine Verknüpfung zur primären Installation her. Sobald sie eine Verbindung zu einem Warteschlangenmanager herstellt, schaltet IBM MQ die Verbindung um zu der Installation, die dem Warteschlangenmanager zugeordnet ist (siehe <u>"Koexistenz mehrerer Warteschlan-</u> genmanager unterschiedlicher Installationen unter AIX, Linux, and Windows" auf Seite 426).

Bei Anwendungen, die mit den in der Produktdokumentation beschriebenen Link-Optionen eingerichtet wurden, besteht die einfachste Methode der Konfiguration des Suchpfads für die Verbindungsbibliothek für IBM MQ-Anwendungen darin, die Installation als primäre Installation festzulegen. Den Suchpfad müssen Sie nur dann überprüfen, wenn Sie eine Programmkorrektur in der Verbindungsbibliothek von IBM MQ direkt auswählen müssen. Sie müssen in diesem Fall entweder die Installation mit der betreffenden Programmkorrektur aus der IBM MQ-Verbindungsbibliothek als primäre Installation festlegen oder die betreffende Anwendung zum Beispiel mit dem Befehl **setmqenv** lokal anpassen. Siehe <u>"Lademethode</u> von IBM MQ-Bibliotheken auf eine neuere Version unter Windows migrieren" auf Seite 468.

Bei der Befehlsausführung sieht dies schon anders aus. Befehle werden immer von der primären Installation bzw. von der Installation ausgeführt, die Sie mit dem Befehl **setmqenv** ausgewählt haben. Wenn Sie einen Befehl aus der falschen Installation ausführen, schlägt der Befehl fehl. Wenn beispielsweise QM1 Inst\_1zugeordnet ist, schlägt die Ausführung des Befehls Inst\_2\_Installation\_path/bin/ strmqm QM1 fehl. Wenn Sie zwei Installationen haben und IBM MQ Explorer verwenden, haben Sie auch zwei IBM MQ Explorer-Instanzen. Die eine ist mit der einen Installation, die andere mit der anderen Installation verknüpft. Jede IBM MQ Explorer-Instanz zeigt die lokal verbundenen Warteschlangenmanager an, die der gleichen Installation zugeordnet sind wie die IBM MQ Explorer-Instanz. Zur Überwachung aller Warteschlangenmanager auf einem Server müssen Sie Fernverbindungen mit den Warteschlangenmanagern der anderen Installationen einrichten.

# Vorgehensweise

Wenden Sie die erste Aktualisierung der Wartungsstufe auf Inst\_2an.

1. Laden Sie das erste Fixpack oder das kumulative Sicherheitsupdate (CSU) , wenn es freigegeben wird.

Weitere Informationen finden Sie unter "Adressen von für den Download verfügbaren Installationsimages" auf Seite 10.

2. Wenden Sie das Fixpack oder das kumulative Sicherheitsupdate (CSU) an, das Sie in Inst\_2heruntergeladen haben.

Weitere Informationen finden Sie unter "Serveraktualisierungen der Wartungsstufe unter Windows ausführen" auf Seite 361.

- 3. Überprüfen Sie Inst\_2.
- 4. Übertragen Sie die Warteschlangenmanager nacheinander auf Inst\_2.
  - a) Beenden Sie QM1 und die mit dieser Installation verbundenen Anwendungen.

Mit dem Befehl **endmqm** wird einer Anwendung angegeben, dass der Warteschlangenmanager, mit dem die Anwendung verbunden ist, gestoppt wird. Informationen hierzu finden Sie im Abschnitt Warteschlangenmanager stoppen.

**Anmerkung:** Im Abschnitt <u>"Aktualisierungen der Wartungsstufe für Multi-Instanz-Warteschlangenmanager unter Windows anwenden" auf Seite 366</u> wird beschrieben, wie eine Wartung für einen Multi-Instanz-Warteschlangenmanager durchgeführt wird. Ein Multi-Instanz-Warteschlangenmanager durchgeführt wird. Ein Multi-Instanz-Warteschlangenmanager kann weiter auf einem Server ausgeführt werden, während auf einem anderen Server eine Wartung durchgeführt wird.

b) Richten Sie die lokale Umgebung für die Installation Inst\_2 ein, indem Sie den Befehl **setmqenv** verwenden.

```
"Inst_2_INSTALLATION_PATH\bin\setmqenv" -s
```

Die Option - s richtet die Umgebung für die Installation ein, die den Befehl setmqenv ausführt.

c) Ordnen Sie den Warteschlangenmanager der Inst\_2 zu, indem Sie den Befehl **setmqm** verwenden:

setmqm -m QM1 -n Inst\_2

d) Starten Sie QM1 mit dem Befehl **strmqm**:

strmqm QM1

- e) Wiederholen Sie die Unterschritte c und d für QM2.
- f) Richten Sie IBM MQ Explorer für Inst\_2 ein.

i) Starten Sie die Instanz Inst\_2 von IBM MQ Explorer.

**Tipp:** Bewegen Sie den Mauszeiger in Windows über das IBM MQ-Symbol in der Taskleiste. Die Kurzinfo gibt den Namen der mit der IBM MQ Explorer-Instanz verbundenen Installation an.

- ii) Klicken Sie auf IBM MQ > Warteschlangenmanager > Warteschlangenmanager anzeigen/ausblenden ... >
- iii) Klicken Sie für jeden direkt verbundenen Warteschlangenmanager in der Liste auf **Hidden Warteschlangenmanagers > Show** (Ausgeblendete Warteschlangenmanager > Anzeigen).

iv) Klicken Sie auf Schließen .

5. Legen Sie Inst\_2 mit dem Befehl **setmqinst** als primäre Installation fest:

```
"Inst_2_INSTALLATION_PATH\bin\setmqinst" -i -n Inst_2
```

Wenden Sie die zweite Wartungsstufenaktualisierung auf Inst\_1an.

6. Laden Sie das nächste Fixpack oder das kumulative Sicherheitsupdate (CSU) für die Version Ihres Produkts , wenn es freigegeben wird.

Weitere Informationen finden Sie unter "Adressen von für den Download verfügbaren Installationsimages" auf Seite 10.

7. Wenden Sie das Fixpack oder das kumulative Sicherheitsupdate (CSU) an, das Sie gerade in Inst\_1heruntergeladen haben.

Weitere Informationen finden Sie unter "Serveraktualisierungen der Wartungsstufe unter Windows ausführen" auf Seite 361.

- 8. Überprüfen Sie Inst\_1.
- 9. Übertragen Sie die Warteschlangenmanager nacheinander auf Inst\_1.
  - a) Folgen Sie den Anweisungen in Schritt "4" auf Seite 376.

Ersetzen Sie Inst\_2 durch Inst\_1, wie in den Anweisungen beschrieben.

10. Legen Sie Inst\_1 mit dem Befehl **setmqinst** als primäre Installation fest:

"Inst\_1\_INSTALLATION\_PATH\bin\setmqinst" -i -n Inst\_1

Für nachfolgende Wartungsfixes können Sie zwischen Inst\_2 und Inst\_1wechseln.

11. Wechseln Sie zwischen den sich wiederholenden Schritten <u>"1" auf Seite 376</u> bis <u>"5" auf Seite 377</u> für Inst\_2 und den Schritten <u>"6" auf Seite 377</u> bis <u>"10" auf Seite 377</u> für Inst\_1.

#### Zugehörige Konzepte

"Koexistenz von Warteschlangenmanagern" auf Seite 423

Warteschlangenmanager mit unterschiedlichen Namen können auf einem Server vorliegen, sofern sie dieselbe IBM MQ-Installation verwenden. Unter z/OS, AIX, Linux, and Windowskönnen verschiedene Warteschlangenmanager auf demselben Server koexistieren und verschiedenen Installationen zugeordnet werden.

"Koexistenz mehrerer Warteschlangenmanager unterschiedlicher Installationen unter AIX, Linux, and Windows" auf Seite 426

Sie können mehrere Kopien von IBM MQ für AIX, Linux, and Windows auf demselben Server installieren. Diese IBM MQ -Kopien können denselben oder einen anderen Versionsstand aufweisen. Dies wird als Mehrfachinstallation bezeichnet. Die Mehrfachinstallation ist besonders nützlich, wenn Sie ein Upgrade von einer IBM MQ -Version auf eine höhere Version durchführen, da sie Ihnen ermöglicht, die frühere Version neben der neueren Version auszuführen.

#### Zugehörige Tasks

"IBM MQ-Server unter Windows installieren" auf Seite 196

Unter Windows erfolgt die Installation von IBM MQ mit Hilfe von Microsoft Installer (MSI). Sie können entweder den Installationsassistenten verwenden, um MSI aufzurufen, oder Sie können MSI auch direkt aufrufen.

WS-Manager einer Installation zuordnen

Primäre Installation ändern

#### Zugehörige Verweise

setmqenv setmqinst setmqm

# **z/0S** Wartung unter z/OS anwenden und entfernen

Sie können Wartungspakete installieren, um IBM MQ for z/OS auf eine neue Wartungsstufe zu aktualisieren.

## **Vorbereitende Schritte**

Diese Task setzt voraus, dass Ihnen der Unterschied zwischen Long Term Support -und Continuous Delivery -Releases sowie das in jedem Fall anwendbare Wartungsbereitstellungsmodell bekannt sind. Weitere Informationen finden Sie unter IBM MQ -Releasetypen und -versionierung.

Die Kommandoebene eines Warteschlangenmanagers ist die dreistellige VRM-Ebene. Ein Programm IBM MQ kann MQINQ aufrufen und den Selektor MQIA\_COMMAND\_LEVEL übergeben, um die Befehlsebene des Warteschlangenmanagers zu erhalten, mit dem es verbunden ist.

# Informationen zu diesem Vorgang

IBM MQ for z/OS verwendet PTFs für die Wartung.

PTFs sind für eine bestimmte Gruppe von Bibliotheken vorgesehen, die einem bestimmten Release entsprechen. Für UNIX System Services-Features (d. h. JMS und Webbenutzerschnittstelle, Connector Pack und Managed File Transfer) sind die z/OS -PTFs direkt an den Multiplatforms-Fixpacks und kumulativen Sicherheitsupdates (CSUs)ausgerichtet. Diese Fixes sind kumulativ und werden gleichzeitig mit dem entsprechenden Multiplatforms-Fixpack oder CSUverfügbar gemacht.

CD CSUs werden normalerweise nicht zwischen CD-Releases zur Verfügung gestellt, sind aber im nächsten IBM MQ for z/OS CD -Release enthalten. Sie können sich auch an den Support wenden, um ein + + USERMOD-Modul anzufordern.

Andere Fixes in IBM MQ for z/OS sind unterschiedliche Fixes für bestimmte Teile. Diese Fixes lösen bestimmte Probleme, sind nicht kumulativ und werden verfügbar gemacht, wenn sie erstellt werden.

PTFs werden mit SMP/E auf den installierten Code angewendet und aus diesem entfernt. Weitere Informationen zu SMP/E finden Sie unter "Installieren von IBM MQ for z/OS" auf Seite 295 und "Übersicht über die Installation von z/OS" auf Seite 296 sowie im entsprechenden Programmverzeichnis. Links zum Herunterladen der Programmverzeichnisse finden Sie unter <u>IBM MQ for z/OS Program Directory PDF files</u>.

Neben den in Zusammenhang mit den PTFs dokumentierten Ausnahmebedingungen werden von PTFs keine Änderungen am ordnungsgemäßen Betrieb von IBM MQ vorgenommen und sie können rückgängig gemacht werden. Trotzdem müssen Sie überprüfen, ob die Korrekturen nicht doch unerwartet zu einer Änderung des Betriebs von kritischen Programmen geführt haben.

Beim Anlegen von PTFs bleibt der Versions-, Release- oder Wartungsstand des Codes unverändert. Nach einer Wartung ist keine Migration des Warteschlangenmanagers erforderlich. PTFs werden zu Recommended Service Updates (RSUs) zusammengefasst, die gemeinsam in einem konsolidierten Servicetest (CST) getestet wurden (siehe Consolidated Service Test and the RSU).

PTFs für eine Kategorie von Software-Fixes können zu Gruppen zusammengefasst und über eine Fixkategorie identifiziert werden. Weitere Informationen finden Sie im Abschnitt <u>IBM Fixkategoriewerte und</u> Beschreibungen.

## Vorgehensweise

- 1. Öffnen Sie IBM MQ 9.3herunterladen.
- 2. Klicken Sie auf die Registerkarte CD , um auf die neueste CD -Version zuzugreifen.
  - a) Suchen Sie den Abschnitt CD -Release für z/OSherunterladen.
  - b) Klicken Sie zum Abrufen der neuesten CD -Version auf **IBM MQ 9.3.x-Basisinstallationsimage und PTFs von Shopz herunterladen**.

Bestellen Sie die Features als neue Produktinstallation oder laden Sie PTFs für ein zuvor installiertes Release herunter und wenden Sie sie an.

Beachten Sie, dass es keinen CSU-Download für z/OSgibt; er wird im nächsten IBM MQ for z/OS 9.3 CD -Release enthalten sein.

3. Um auf die neuesten LTS -Downloads zuzugreifen, klicken Sie auf die Registerkarte LTS .

Auf dieser Registerkarte können Sie die neueste LTS -Basisinstallationsstufe und entweder ein LTS -Fixpack oder eine LTS CSU herunterladen, je nachdem, welches das neueste ist.

- a) Suchen Sie den Abschnitt **LTS -Release für z/OSherunterladen**.
- b) Klicken Sie zum Abrufen der neuesten LTS -Basisinstallationsebene auf **IBM MQ 9.3.0 LTS -Basi**sinstallationsimage und PTFs von Shopz herunterladen.

Bestellen Sie die Features als neue Produktinstallation oder laden Sie PTFs für ein zuvor installiertes Release herunter und wenden Sie sie an.

c) Um das neueste Fixpack oder LTS CSU abzurufen, klicken Sie auf **IBM MQ 9.3.0.xx fix pack/CSU PTFs von Shopz herunterladen**.

Fixpacks und CSUs sind kumulativ. Daher erhalten Sie nur den neuesten Fix, bei dem es sich um ein Fixpack oder eine CSU handeln kann.

#### Zugehörige Konzepte

IBM MQ -Releasetypen und -Versionssteuerung

"Koexistenz von Warteschlangenmanagern" auf Seite 423

Warteschlangenmanager mit unterschiedlichen Namen können auf einem Server vorliegen, sofern sie dieselbe IBM MQ-Installation verwenden. Unter z/OS, AIX, Linux, and Windowskönnen verschiedene Warteschlangenmanager auf demselben Server koexistieren und verschiedenen Installationen zugeordnet werden.

# Vorläufige Fixes für WebSphere Liberty auf den mqweb-Server anwenden

Sie können vorläufige WebSphere Liberty -Fixes auf den WebSphere Liberty anwenden, der den mqweb-Server ausführt.

## Informationen zu diesem Vorgang

Diese Task gilt sowohl für IBM MQ Long Term Support als auch für IBM MQ Continuous Delivery.

**Wichtig:** Wenn für die WebSphere Liberty -Version, die in der IBM MQ -Installation installiert ist, kein vorläufiger Fix verfügbar ist, wenden Sie sich an den IBM Support. Sie sollten NICHT darauf achten, die WebSphere Liberty -Version zu ändern, die von IBM MQ Console und REST API verwendet wird, und nur darauf achten, einen vorläufigen WebSphere Liberty -Fix anzuwenden.

Anmerkung: Diese Informationen gelten NICHT für IBM MQ Appliance.

## Vorgehensweise

1. Überprüfen Sie die Liberty -Version.

Führen Sie dazu folgenden Befehl aus:

```
<MQ_INSTALLATION_PATH>/web/bin/productInfo version --ifixes
```

2. Verwenden Sie den Sicherheitslink oder die Informationen auf der Seite für den Liberty -APAR, um den richtigen vorläufigen Archivfix (iFix) für die installierte Version zu suchen.

Vorläufige Fixes für Liberty -Archive werden im JAR-Format bereitgestellt und verfügen über eine zugehörige Readme-Datei, in der Sie Installationsanweisungen finden. Laden Sie beide Dateien in ein temporäres Verzeichnis herunter.

3. Starten Sie nach dem Herunterladen des vorläufigen Fix eine Konsole und navigieren Sie zu dem Verzeichnis, das die JAR-Datei für den vorläufigen Fix enthält.

4. Stoppen Sie den mqweb-Server mit folgendem Befehl:

<MQ\_INSTALLATION\_PATH>/bin/endmqweb

5 z/OS Linux AIX

Führen Sie als Benutzer mit Verwaltungsaufgaben den folgenden Befehl aus, um umask für den Benutzer auf 022 zu setzen:

umask 022

 Führen Sie als Benutzer mit Verwaltungsaufgaben den folgenden Befehl aus, um den vorläufigen Fix zu installieren:

java -jar <iFix JAR> -installLocation <MQ\_INSTALLATION\_PATH>/web

7. Führen Sie den folgenden Befehl aus und überprüfen Sie die Ausgabe, um sicherzustellen, dass der vorläufige Fix ordnungsgemäß installiert wurde:

<MQ\_INSTALLATION\_PATH>/web/bin/productInfo version --ifixes

8. Starten Sie den mqweb-Server mit dem folgenden Befehl neu:

<MQ\_INSTALLATION\_PATH>/bin/strmqweb

#### Ergebnisse

Wenn der mqweb-Server erneut gestartet wird, sollte der vorläufige Fix geladen werden.

#### **Beispiel**

Das folgende Beispiel zeigt, wie ein WebSphere Liberty vorläufiger Fix für APAR PH31442 auf eine Installation von IBM MQ 9.1.0.8 unter Linuxangewendet wird.

1. Führen Sie den folgenden Befehl aus, um die Version von Liberty zu überprüfen, die mit IBM MQ 9.1.0.8: installiert wurde

/opt/mqm/web/bin/productInfo version --ifixes

Dieser Befehl generiert die folgende Ausgabe, die angibt, dass die Liberty -Version 21.0.0.3:

```
Produktname: WebSphere Application Server
Produktversion: 21.0.0.3
Produktedition: BASE
```

- 2. Rufen Sie die Webseite für APAR PH31442auf.
- 3. Klicken Sie im Abschnitt **Downloadpaket** der Webseite auf den Download-Link für das Archiv **21003**wlp-archive-IFPH34122.
- 4. Nachdem Sie zu Fix Centralumgeleitet wurden, laden Sie die folgenden Dateien in ein temporäres Verzeichnis herunter:
  - 21003-wlp-archive-IFPH34122-ReadMe.txt
  - 21003-wlp-archive-ifph34122.jar
- 5. Starten Sie eine Konsole und navigieren Sie zum temporären Verzeichnis.
- 6. Stoppen Sie den mqweb-Server mit folgendem Befehl:

/opt/mqm/bin/endmqweb

7. Führen Sie den folgenden Befehl als Rootbenutzer aus, um umask auf 022 zu setzen:

umask 022

8. Führen Sie anschließend als Rootbenutzer den folgenden Befehl aus, um den vorläufigen Fix zu installieren:

java -jar 21003-wlp-archive-ifph34122.jar --installLocation /opt/mqm/web

Alles in allem sollte die folgende Ausgabe angezeigt werden:

Fix wird jetzt im Liberty-Installationsverzeichnis unter /opt/mqm/web angewendet. lib/com.ibm.ws.ui.tool.javaBatch\_1.0.50.cl210320210319-1444.jar lib/com.ibm.ws.ui.tool.explore\_1.0.50.cl210320210319-1444.jar lib/com.ibm.ws.ui\_1.0.50.cl210320210319-1444.jar Fix has been applied successfully. Successfully extracted all product files.

9. Führen Sie den folgenden Befehl aus, um zu überprüfen, ob der vorläufige Fix ordnungsgemäß installiert wurde:

```
/opt/mqm/web/bin/productInfo version --ifixes
```

Sie sollten die folgende Ausgabe sehen:

```
Produktname: WebSphere Application Server
Produktversion: 21.0.0.3
Produktedition: BASE
```

PH34122 in der iFix(es ): [ 21003-wlp-archive-IFPH34122 ]

10. Starten Sie den mqweb-Server mit dem folgenden Befehl neu:

/opt/mqm/bin/strmqweb

#### Zugehörige Tasks

Sammeln von Informationen zur Fehlerbehebung **Zugehörige Verweise** endmqweb (Mqweb-Server beenden) strmqweb (Mqweb-Server starten)

# Upgrade von IBM MQ

Bei einem Upgrade wird eine vorhandene IBM MQ-Installation auf eine neue Codeversion aktualisiert.

#### **Vorbereitende Schritte**

Diese Task setzt voraus, dass Ihnen der Unterschied zwischen Long Term Support -und Continuous Delivery -Releases sowie das in jedem Fall anwendbare Wartungsbereitstellungsmodell bekannt sind. Weitere Informationen finden Sie unter IBM MQ -Releasetypen und -versionierung.

#### Informationen zu diesem Vorgang

Wenn Sie ein Upgrade von einem Release auf ein anderes durchführen oder Wartungspakete anwenden, einschließlich Fixpacks, kumulative Sicherheitsupdates (CSUs) oder vorläufige Fixes, hängt die Auswirkung der Änderung vom Ausmaß der Änderung in der VRMF-Stufe ab:

- Der Begriff Upgrade bezieht sich auf die Erhöhung der Version V, des Release Roder der Modifikationsstufe M.
- Der Begriff *fix* gilt für die Erhöhung der F Fixstufe.

Bei jeder Änderung der V-, R-oder M-Version ändert sich die Befehlsebene auf dem Warteschlangenmanager. Bei einer Änderung der F-Ebene ändert sich die Befehlsebene nicht.

Auf Multiplatforms besteht die einzige Möglichkeit, eine VRM-Änderung zurückzusetzen, nachdem ein Upgrade angewendet wurde, in einer der folgenden Aktionen:

- Deinstallieren Sie den Produktcode und installieren Sie den Code erneut.
- Installation der alten Codeversion neben dem bestehenden Code und Verwendung des Befehls <u>setmqm</u> für die Zuordnung des Warteschlangenmanagers zu der anderen Installation.

Die allgemeine Regel ist, dass Sie die Änderungen nicht zurücksetzen können, wenn Sie eine Installation durchgeführt haben, die dazu führt, dass die Befehlsebene der neuen Installation aktualisiert und der WS-Manager gestartet wird.

**Z/OS** Unter z/OSkönnen Sie neue Releases von IBM MQ installieren, um ein Upgrade von IBM MQ auf eine neue VRM-Version durchzuführen. Weitere Informationen finden Sie unter <u>"IBM MQ unter z/OS</u> aktualisieren und migrieren" auf Seite 537.

# Vorgehensweise

- 1. Öffnen Sie IBM MQ 9.3herunterladen.
- 2. Um auf die neuesten CD -Downloads zuzugreifen, klicken Sie auf die Registerkarte CD .

Von dieser Registerkarte aus können Sie die neueste CD -Version und die neueste CD CSU herunterladen. Wenn Sie nicht die neueste CD -Version verwenden, müssen Sie sie herunterladen und installieren, damit Sie die neueste CSU anwenden können.

Das Format des Downloads ist plattformspezifisch. Für Multiplatforms laden Sie eine oder mehrere Komponenten von Passport Advantage oder Fix Centralherunter; für z/OS laden Sie PTFs von Shopz herunter; für die Appliance laden Sie Firmware-Images von Fix Centralherunter.

- a) Suchen Sie den Downloadabschnitt für Ihre Plattform. Beispiel: **Download des CD -Release für Multiplatforms**
- b) Klicken Sie zum Abrufen der neuesten CD -Version auf Basisinstallationsimage von IBM MQ 9.3.x herunterladen. Klicken Sie beispielsweise für Multiplatforms auf Basisinstallationsimage von IBM MQ 9.3.x von Passport Advantageherunterladen.
- c) Um die neueste CSU abzurufen, klicken Sie auf **IBM MQ 9.3.x.x CSU von Fix Centralherunterladen**.

Beachten Sie, dass es keinen CSU-Download für z/OSgibt; er wird im nächsten IBM MQ for z/OS 9.3 CD -Release enthalten sein.

3. Um auf die neuesten LTS -Downloads zuzugreifen, klicken Sie auf die Registerkarte LTS .

Auf dieser Registerkarte können Sie die neueste LTS -Basisinstallationsstufe und entweder ein LTS -Fixpack oder eine LTS CSU herunterladen, je nachdem, welches das neueste ist.

Das Format des Downloads ist plattformspezifisch. Für Multiplatforms laden Sie eine oder mehrere Komponenten von Passport Advantage oder Fix Centralherunter; für z/OS laden Sie PTFs von Shopz herunter; für die Appliance laden Sie Firmware-Images von Fix Centralherunter.

- a) Suchen Sie den Downloadabschnitt für Ihre Plattform. Beispiel: **Download des LTS -Release für Multiplatforms**
- b) Klicken Sie zum Abrufen der neuesten LTS -Basisinstallationsebene auf IBM MQ 9.3.0 LTS -Basisinstallationsimage herunterladen. Beispiel: Für Multiplatforms klicken Sie auf Download the latest IBM MQ 9.3.0 LTS base install image from Passport Advantage.
- c) Um das neueste Fixpack oder die neueste CSU abzurufen, klicken Sie auf **IBM MQ 9.3.0.xx-Fix**pack herunterladen/CSU.

Fixpacks und CSUs sind kumulativ. Daher erhalten Sie nur den neuesten Fix, bei dem es sich um ein Fixpack oder eine CSU handeln kann.

#### Zugehörige Tasks

"Aktualisierung für IBM MQ durchführen" auf Seite 322

Bei der Wartung handelt es sich um die Ausführung einer reversiblen Programmkorrektur. Alle Änderungen an den Warteschlangenmanagerdaten sind mit der vorherigen Codeversion kompatibel.

# 🕨 9.3.0 📄 Linux IBM MQ-Installation unter Linux aufrüsten

In IBM MQ 9.3.0 können Sie ein Upgrade für eine Installation von IBM MQ auf Linux-Systemen durchführen, ohne die vorherige Version zu deinstallieren. Die Version, von der Sie upgraden, muss IBM MQ 9.2.0 oder höher sein, und die letzte Korrektur (falls vorhanden) muss eine Herstellungsaktualisierung sein.Sie können das Upgrade mit rpm oder einem Debian apt-oder dpkg-Installationsprogramm unter Linux Ubuntuoder yum unter Linux Red Hatdurchführen.

# **Vorbereitende Schritte**

Stellen Sie sicher, dass Sie Ihre Daten gesichert haben.

Wenn Sie stattdessen ein Update der Wartungsebene anwenden möchten, z. B. um ein Fixpack auf eine Version Long Term Support oder ein kumulatives Sicherheitsupdate (CSU) auf Long Term Support oder die neueste Version Continuous Delivery anzuwenden, lesen Sie "Wartung unter Linux anwenden und entfernen" auf Seite 341.

# Prozedur

- "Upgrade einer IBM MQ-Installation unter Linux mit dem Befehl 'rpm' durchführen" auf Seite 383
- "Upgrade für eine IBM MQ-Installation unter Linux Red Hat mit yum durchführen" auf Seite 386
- "Upgrade einer IBM MQ -Installation unter Linux Ubuntu mit dpkg durchführen" auf Seite 389
- "Upgrade einer IBM MQ -Installation unter Linux Ubuntu mit apt durchführen" auf Seite 392

# **V 9.3.0** Upgrade einer IBM MQ-Installation unter Linux mit dem Befehl 'rpm' durch-

#### führen

Ab IBM MQ 9.3.0können Sie mit RPM ein Upgrade für eine IBM MQ -Installation auf Linux -Systemen durchführen. Die Version, von der Sie upgraden, muss IBM MQ 9.2.0 oder höher sein, und die letzte Korrektur (falls vorhanden) muss eine Herstellungsaktualisierung sein.

# **Vorbereitende Schritte**

Wenn Sie stattdessen ein Update der Wartungsebene anwenden möchten, z. B. um ein Fixpack auf eine Version Long Term Support oder ein kumulatives Sicherheitsupdate (CSU) auf Long Term Support oder die neueste Version Continuous Delivery anzuwenden, lesen Sie "Wartung unter Linux anwenden und entfernen" auf Seite 341.

Sie können die nächste Version des Produkts installieren, wenn die letzte Korrektur, die Sie auf die vorherige Version angewendet haben, eine Herstellungsaktualisierung war. Beispiel:

- IBM MQ 9.2.0 Fix Pack 7 ist eine Produktionsauffrischung. Der Befehl **dspmqver** zeigt 9.2.0.7 an und das wesentliche Laufzeitpaket hat den Dateinamen MQSeriesRuntime-9.2.0-7.x86\_64.rpm. Sie können von diesem Korrekturpaket auf IBM MQ 9.3.0 migrieren.
- IBM MQ 9.2.0 Fix Pack 10 ist ein Update der Wartungsstufe. Das wesentliche Laufzeitpaket hat den Dateinamen MQSeriesRuntime-U92010-9.2.0-10.x86\_64.rpm. Beachten Sie das Vorhandensein des Tokens U92010 im Dateinamen. Wenn der Name des Laufzeitpakets ein U gefolgt von der Versions-, Versions-, Änderungs- und Fixpack-Nummer enthält, fährt das Installationsprogramm IBM MQ nicht fort und zeigt einen Fehler an.

Wenn es sich bei der letzten Korrektur, die Sie angewendet haben, um ein Update auf Wartungsebene handelte, müssen Sie auf eine Herstellungsaktualisierung migrieren - entweder früher oder später - bevor Sie auf die nächste Version des Produkts migrieren können. Weitere Informationen enthält der Abschnitt "Wartung unter Linux anwenden und entfernen" auf Seite 341.

#### Anmerkungen:

1. Die aktuelle V.R.M muss der Ziel- V.R.M des Pakets entsprechen, wenn die Wartung mithilfe der Fixpack-/CSU-Pakete unter IBM MQ 9.3 und früheren Versionen angewendet wird. Wenn Sie beispielsweise 9.3.1.0 haben und 9.3.5.1 anwenden möchten, können Sie dies nicht direkt auf 9.3.1.0 anwenden. Stattdessen müssen Sie zunächst zu 9.3.5.0 migrieren und dann ein Upgrade auf 9.3.5.1 durchführen.

- 2. Deprecated IBM MQ Bridge to Salesforce gilt in allen Releases ab 22. November 2022 als veraltet (siehe US-Ankündigungsschreiben 222-341).
- 3. Deprecated IBM MQ Bridge to blockchain ist in allen Releases ab 22. November 2022 veraltet (siehe US-Ankündigungsschreiben 222-341). Blockchain die Konnektivität kann mit IBM App Connect oder durch die mit IBM Cloud Pak for Integration verfügbaren Funktionen von App Connect erreicht werden.
- 4. Removed Y 9.3.2 Für Continuous Deliverywird die IBM MQ Bridge to blockchain unter IBM MQ 9.3.2aus dem Produkt entfernt.

Nur unter Linux for x86-64 : Wenn Sie eine Migration in einer Installation durchführen, in der IBM MQ Bridge to blockchain vorhanden ist, müssen Sie entfernen, bevor Sie ein Upgrade auf IBM MQ 9.3.2 oder höher durchführen.

5. **V 9.3.0** Ab IBM MQ 9.3.0 ist IBM MQ Explorer nicht mehr im Installationspaket für IBM MQ enthalten. Nur unter Linux for x86-64 : Wenn Sie eine Migration in einer Installation durchführen, bei der die IBM MQ Explorer im Rahmen der IBM MQ -Installation vorhanden ist, müssen Sie sie entfernen, bevor Sie ein Upgrade auf IBM MQ 9.3.0 oder höher durchführen.

# Informationen zu diesem Vorgang

Weitere Informationen zum Ändern einer IBM MQ -Installation mit RPM finden Sie unter <u>"IBM MQ unter</u> Linux mit RPM deinstallieren oder ändern" auf Seite 164.

## Vorgehensweise

- 1. Folgende Aufgaben müssen zunächst ausgeführt werden:
  - a) Stoppen Sie alle Ihre IBM MQ-Anwendungen.
  - b) Fahren Sie Ihre Empfangsprogramme herunter.
  - c) Stoppen Sie alle Warteschlangenmanager.
  - d) Sichern Sie Ihre Daten.
- 2. Melden Sie sich als root oder mit ausreichender Berechtigung an, um die folgenden Befehle auszuführen.

Sie können dies tun, indem Sie ' **sudo** vor den Befehlen hinzufügen oder indem Sie die mit dem Befehl **su** zum Rootbenutzer in der Shell wechseln. Weitere Informationen finden Sie in folgenden Abschnitten: Untersuchen der Unterschiede zwischen den Befehlen **sudo** und **su** befehle in ' Linux '.

- 3. Optional: Wenn es sich bei Ihren Installationsmedien um ein <u>für den Download verfügbares Installa-</u> <u>tionsimage</u>handelt, das Sie von Passport Advantageerhalten, müssen Sie die Datei tar.gz dekomprimieren und die Installationsdateien aus der TAR-Datei extrahieren:
  - a) Dekomprimieren Sie die Datei mit dem folgenden Befehl:

gunzip partName.tar.gz

partName steht für den Namen der Installationsimagedatei.

b) Extrahieren Sie die Installationsdateien aus der TAR-Datei mit dem folgenden Befehl:

tar -xvf partName.tar

partName steht für den Namen der Installationsimagedatei.

**Wichtig:** Sie müssen GNU-TAR (auch bekannt als gtar) verwenden, um alle tar-Images zu entpacken.

- 4. Wechseln Sie in das aktuelle Verzeichnis mit der Position der Installationsdateien. Die Position kann eine Netzposition oder ein lokales Dateisystemverzeichnis sein.
- 5. Optional: Wenn es sich nicht um die einzige Installation auf dem System handelt oder wenn Sie ein Upgrade für eine IBM MQ-Installation an einem anderen als dem Standardverzeichnis durchführen

möchten, führen Sie den Befehl **crtmqpkg** aus, um einen eindeutigen Satz von Paketen für das Upgrade zu erstellen:

./crtmqpkg suffix

Dabei gibt *Suffix* einen Namen Ihrer Wahl an, der die Installationspakete auf dem System eindeutig identifiziert. *Suffix* ist nicht das Gleiche wie ein Installationsname, auch wenn beide Namen identisch sein können. *Suffix* kann aus einer Kombination von bis zu 16 alphabetischen und numerischen Zeichen (A-Z, a-z, 0-9) bestehen.

**Anmerkung:** Mit diesem Befehl wird in einem temporären Verzeichnis eine vollständige Kopie der Installationspakete erstellt. Das temporäre Verzeichnis befindet sich standardmäßig unter /var/tmp. Vor Ausführung des Befehls ist sicherzustellen, dass auf dem System ausreichend freier Speicherplatz zur Verfügung steht. Wenn Sie ein anderes Verzeichnis verwenden möchten, müssen Sie die Umgebungsvariable *TMPDIR* vor Ausführung des Befehls **crtmqpkg** entsprechend einstellen. For example:

\$ TMPDIR=/test ./crtmqpkg suffix installationPath

- 6. Legen Sie das aktuelle Verzeichnis auf die Position der Installationspakete fest. Wenn Sie den Befehl **crtmqpkg** verwendet haben, ist dieses Verzeichnis die Position, die bei der erfolgreichen Ausführung der Befehlsoperation **crtmqpkg** angegeben wird.
- 7. Ab IBM MQ 9.2.0 besteht die Möglichkeit, die Lizenz vor oder nach der Produktinstallation zu akzeptieren. Wenn Sie die Lizenz vor der Installation akzeptieren möchten, führen Sie das Script mqlicense.sh aus. Die Lizenzvereinbarung wird in einer für Ihre Umgebung geeigneten Sprache angezeigt und Sie werden aufgefordert, die Lizenzbedingungen zu akzeptieren oder abzulehnen:
  - Zur Anzeige der Lizenzvereinbarung in der Standardweise, also sofern möglich in einem X Window, führen Sie den folgenden Befehl aus:

./mqlicense.sh

• Zur Anzeige der Lizenzvereinbarung in der aktuellen Shell als Text, der von einem Sprachausgabeprogramm gelesen werden kann, führen Sie den folgenden Befehl aus:

./mqlicense.sh -text\_only

Weitere Informationen zur Lizenzannahme finden Sie im Abschnitt <u>"Lizenz unter IBM MQ for Linux</u> akzeptieren" auf Seite 115.

8. IBM MQ aktualisieren:

• Verwenden Sie den folgenden Befehl, um ein Upgrade aller verfügbaren Komponenten an der Standardposition durchzuführen:

rpm -Uvh MQSeries\*

• Verwenden Sie den folgenden Befehl, um bestimmte Komponenten an der Standardposition zu aktualisieren:

rpm -Uvh packageName.rpm

Dabei steht *Paketname.rpm* für eine Liste mit mehreren Komponenten, für die ein Upgrade durchgeführt werden soll. Eine vollständige Liste der Komponenten finden Sie unter <u>"IBM MQ-RPM-Kom-</u> ponenten für Linux-Systeme" auf Seite 117.

• Verwenden Sie den folgenden Befehl, um für alle verfügbaren Komponenten an einer anderen als der Standardposition ein Upgrade durchzuführen:

rpm --prefix installationPath -Uvh MQSeries\*

Dabei gibt Installationspfad den Pfad an, in dem IBM MQ installiert ist.

• Verwenden Sie den folgenden Befehl, um für bestimmte Komponenten an einem anderen Standort ein Upgrade durchzuführen:

rpm --prefix installationPath -Uvh packageName.rpm

Dabei gibt *Installationspfad* den Pfad an, in dem IBM MQ installiert ist, und *packageName.rpm* ist eine Liste mit einer von mehreren Komponenten, für die ein Upgrade durchgeführt werden soll. Eine vollständige Liste der Komponenten finden Sie unter <u>"IBM MQ-RPM-Komponenten für</u> Linux-Systeme" auf Seite 117.

9. Verwenden Sie den Befehl **dspmqver**, um zu überprüfen, ob die Version wie erwartet ist:

dspmqver

#### Zugehörige Tasks

"Upgrade für eine IBM MQ-Installation unter Linux Red Hat mit yum durchführen" auf Seite 386 Ausgehend von IBM MQ 9.3.0 können Sie mit yum ein Upgrade einer IBM MQ-Installation auf Linux Red Hat-Systemen durchführen.Die Version, von der Sie upgraden, muss IBM MQ 9.2.0 oder höher sein, und die letzte Korrektur (falls vorhanden) muss eine Herstellungsaktualisierung sein.

"Upgrade einer IBM MQ -Installation unter Linux Ubuntu mit apt durchführen" auf Seite 392 Ausgehend von IBM MQ 9.3.0 können Sie mit apt ein Upgrade einer IBM MQ-Installation auf Linux Ubuntu-Systemen durchführen.Die Version, von der Sie upgraden, muss IBM MQ 9.2.0 oder höher sein, und die letzte Korrektur (falls vorhanden) muss eine Herstellungsaktualisierung sein.

# **V 9.3.0** Upgrade für eine IBM MQ-Installation unter Linux Red Hat mit yum durch-

#### führen

Ausgehend von IBM MQ 9.3.0 können Sie mit yum ein Upgrade einer IBM MQ-Installation auf Linux Red Hat-Systemen durchführen.Die Version, von der Sie upgraden, muss IBM MQ 9.2.0 oder höher sein, und die letzte Korrektur (falls vorhanden) muss eine Herstellungsaktualisierung sein.

## **Vorbereitende Schritte**

Wenn Sie stattdessen ein Update der Wartungsebene anwenden möchten, z. B. um ein Fixpack auf eine Version Long Term Support oder ein kumulatives Sicherheitsupdate (CSU) auf Long Term Support oder die neueste Version Continuous Delivery anzuwenden, lesen Sie "Wartung unter Linux anwenden und entfernen" auf Seite 341.

Sie können die nächste Version des Produkts installieren, wenn die letzte Korrektur, die Sie auf die vorherige Version angewendet haben, eine Herstellungsaktualisierung war. Beispiel:

- IBM MQ 9.2.0 Fix Pack 7 ist eine Produktionsauffrischung. Der Befehl **dspmqver** zeigt 9.2.0.7 an und das wesentliche Laufzeitpaket hat den Dateinamen MQSeriesRuntime-9.2.0-7.x86\_64.rpm. Sie können von diesem Korrekturpaket auf IBM MQ 9.3.0 migrieren.
- IBM MQ 9.2.0 Fix Pack 10 ist ein Update der Wartungsstufe. Das wesentliche Laufzeitpaket hat den Dateinamen MQSeriesRuntime-U92010-9.2.0-10.x86\_64.rpm. Beachten Sie das Vorhandensein des Tokens U92010 im Dateinamen. Wenn der Name des Laufzeitpakets ein U gefolgt von der Versions-, Versions-, Änderungs- und Fixpack-Nummer enthält, fährt das Installationsprogramm IBM MQ nicht fort und zeigt einen Fehler an.

Wenn es sich bei der letzten Korrektur, die Sie angewendet haben, um ein Update auf Wartungsebene handelte, müssen Sie auf eine Herstellungsaktualisierung migrieren - entweder früher oder später - bevor Sie auf die nächste Version des Produkts migrieren können. Weitere Informationen enthält der Abschnitt "Wartung unter Linux anwenden und entfernen" auf Seite 341.

#### Anmerkung:

- Deprecated IBM MQ Bridge to Salesforce gilt in allen Releases ab 22. November 2022 als veraltet (siehe US-Ankündigungsschreiben 222-341).
- Deprecated IBM MQ Bridge to blockchain ist in allen Releases ab 22. November 2022 veraltet (siehe US-Ankündigungsschreiben 222-341). Blockchain die Konnektivität kann mit IBM App Connect oder durch die mit IBM Cloud Pak for Integration verfügbaren Funktionen von App Connect erreicht werden.

**Removed V 9.3.2** Für Continuous Deliverywird die IBM MQ Bridge to blockchain unter IBM MQ 9.3.2aus dem Produkt entfernt.

Nur unter Linux for x86-64 : Wenn Sie eine Migration in einer Installation durchführen, in der IBM MQ Bridge to blockchain vorhanden ist, müssen Sie entfernen, bevor Sie ein Upgrade auf IBM MQ 9.3.2 oder höher durchführen.

• V 9.3.0 Ab IBM MQ 9.3.0 ist IBM MQ Explorer nicht mehr im Installationspaket für IBM MQ enthalten. Nur unter Linux for x86-64 : Wenn Sie eine Migration in einer Installation durchführen, bei der die IBM MQ Explorer im Rahmen der IBM MQ -Installation vorhanden ist, müssen Sie sie entfernen, bevor Sie ein Upgrade auf IBM MQ 9.3.0 oder höher durchführen.

## Informationen zu diesem Vorgang

Weitere Informationen zum Ändern einer IBM MQ -Installation mit YUM finden Sie unter <u>"IBM MQ unter</u> Linux Red Hat mit YUM deinstallieren oder ändern" auf Seite 166.

# Vorgehensweise

- 1. Folgende Aufgaben müssen zunächst ausgeführt werden:
  - a) Stoppen Sie alle Ihre IBM MQ-Anwendungen.
  - b) Fahren Sie Ihre Empfangsprogramme herunter.
  - c) Stoppen Sie alle Warteschlangenmanager.
  - d) Sichern Sie Ihre Daten.
- 2. Melden Sie sich als root oder mit ausreichender Berechtigung an, um die folgenden Befehle auszuführen.

Sie können dies tun, indem Sie ' **sudo** vor den Befehlen hinzufügen oder indem Sie die mit dem Befehl **su** zum Rootbenutzer in der Shell wechseln. Weitere Informationen finden Sie in folgenden Abschnitten: Untersuchen der Unterschiede zwischen den Befehlen **sudo** und **su** befehle in ' Linux '.

- 3. Optional: Wenn es sich bei Ihren Installationsmedien um ein <u>für den Download verfügbares Installationsimage</u>handelt, das Sie von Passport Advantageerhalten, müssen Sie die Datei tar.gz dekomprimieren und die Installationsdateien aus der TAR-Datei extrahieren:
  - a) Dekomprimieren Sie die Datei mit dem folgenden Befehl:

gunzip partName.tar.gz

partName steht für den Namen der Installationsimagedatei.

b) Extrahieren Sie die Installationsdateien aus der TAR-Datei mit dem folgenden Befehl:

tar -xvf partName.tar

partName steht für den Namen der Installationsimagedatei.

**Wichtig:** Sie müssen GNU-TAR (auch bekannt als gtar) verwenden, um alle tar-Images zu entpacken.

4. Legen Sie das aktuelle Verzeichnis auf die Position der Installationspakete fest.

Bei dem Speicherort kann es sich um einen Netzwerkspeicherort oder um ein lokales Dateisystemverzeichnis handeln. Siehe Wo Sie herunterladbare Installationsbilder finden.

5. Optional: Wenn es sich nicht um die einzige Installation auf dem System handelt oder wenn Sie ein Upgrade für eine IBM MQ-Installation an einem anderen als dem Standardverzeichnis durchführen möchten, führen Sie den Befehl **crtmqpkg** aus, um einen eindeutigen Satz von Paketen für das Upgrade zu erstellen:

```
./crtmqpkg suffix installationPath
```

Dabei gilt:

- *Suffix* gibt einen Namen Ihrer Wahl an, der die Installationspakete auf dem System eindeutig identifiziert. *Suffix* ist nicht das Gleiche wie ein Installationsname, auch wenn beide Namen identisch sein können. *Suffix* kann aus einer Kombination von bis zu 16 alphabetischen und numerischen Zeichen (A-Z, a-z, 0-9) bestehen.
- *Installationspfad* gibt den Pfad an, in dem die Installation installiert ist, für die Sie ein Upgrade durchführen möchten.

**Anmerkung:** Mit diesem Befehl wird in einem temporären Verzeichnis eine vollständige Kopie der Installationspakete erstellt. Das temporäre Verzeichnis befindet sich standardmäßig unter /var/ tmp. Vor Ausführung des Befehls ist sicherzustellen, dass auf dem System ausreichend freier Speicherplatz zur Verfügung steht. Wenn Sie ein anderes Verzeichnis verwenden möchten, müssen Sie die Umgebungsvariable *TMPDIR* vor Ausführung des Befehls **crtmqpkg** entsprechend einstellen. For example:

```
$ TMPDIR=/test ./crtmqpkg suffix installationPath
```

6. Legen Sie das aktuelle Verzeichnis auf die Position der Installationspakete fest.

Wenn Sie den Befehl **crtmqpkg** verwendet haben, ist dieses Verzeichnis die Position, die bei der erfolgreichen Ausführung der Befehlsoperation **crtmqpkg** angegeben wird.

- 7. Aktualisieren Sie die Yum-Repository-Datei:
  - a) Öffnen Sie die Repository-Datei. Die Datei befindet sich im Verzeichnis /etc/yum.repos.dund hat das Suffix .repo. Beispiel: IBM\_MQ.repo.
  - b) Fügen Sie der Repositorydatei den folgenden Inhalt hinzu. Ersetzen Sie Position\_Installationsdateien mit der Position der Installationsdateien für die Version, auf die Sie ein Upgrade durchführen möchten, und v.r.m mit der Version, dem Release und der Modifikationsnummer für die Version von IBM MQ, auf die Sie ein Upgrade durchführen möchten:

```
[IBM-MQ-v.r.m-x86_64]
name=IBM MQ v.r.m x86_64
baseurl=file://installationFilesLocation
enabled=1
gpgcheck=0
```

c) Löschen Sie den Repository-Cache mit dem folgenden Befehl:

yum clean all

d) Überprüfen Sie mit dem folgenden Befehl, ob das IBM MQ-Repository verfügbar ist:

yum repolist

- 8. Ab IBM MQ 9.2.0 besteht die Möglichkeit, die Lizenz vor oder nach der Produktinstallation zu akzeptieren. Wenn Sie die Lizenz vor der Installation akzeptieren möchten, führen Sie das Script mqlicense.sh aus. Die Lizenzvereinbarung wird in einer für Ihre Umgebung geeigneten Sprache angezeigt und Sie werden aufgefordert, die Lizenzbedingungen zu akzeptieren oder abzulehnen:
  - Zur Anzeige der Lizenzvereinbarung in der Standardweise, also sofern möglich in einem X Window, führen Sie den folgenden Befehl aus:

```
./mqlicense.sh
```

• Zur Anzeige der Lizenzvereinbarung in der aktuellen Shell als Text, der von einem Sprachausgabeprogramm gelesen werden kann, führen Sie den folgenden Befehl aus:

./mqlicense.sh -text\_only

Weitere Informationen zur Lizenzannahme finden Sie im Abschnitt <u>"Lizenz unter IBM MQ for Linux</u> akzeptieren" auf Seite 115.

- 9. IBM MQ aktualisieren:
  - Verwenden Sie den folgenden Befehl, um ein Upgrade aller installierten Komponenten durchzuführen:

```
yum -y upgrade MQSeries*
```

• Verwenden Sie den folgenden Befehl, um ein Upgrade aller installierten Komponenten an einer anderen Position als der Standardposition durchzuführen:

yum -y upgrade MQSeries\*suffix\*

Dabei gibt *Suffix* das Suffix an, das bei der Ausführung von **crtmqpkg** in Schritt <u>"5" auf Seite 387</u> ausgewählt wurde.

10. Verwenden Sie den Befehl **dspmqver**, um zu überprüfen, ob die Version wie erwartet ist:

dspmqver

#### Zugehörige Tasks

"Upgrade einer IBM MQ-Installation unter Linux mit dem Befehl 'rpm' durchführen" auf Seite 383 Ab IBM MQ 9.3.0können Sie mit RPM ein Upgrade für eine IBM MQ -Installation auf Linux -Systemen durchführen. Die Version, von der Sie upgraden, muss IBM MQ 9.2.0 oder höher sein, und die letzte Korrektur (falls vorhanden) muss eine Herstellungsaktualisierung sein.

"Upgrade einer IBM MQ -Installation unter Linux Ubuntu mit apt durchführen" auf Seite 392 Ausgehend von IBM MQ 9.3.0 können Sie mit apt ein Upgrade einer IBM MQ-Installation auf Linux Ubuntu-Systemen durchführen.Die Version, von der Sie upgraden, muss IBM MQ 9.2.0 oder höher sein, und die letzte Korrektur (falls vorhanden) muss eine Herstellungsaktualisierung sein.

# V 9.3.0 Upgrade einer IBM MQ -Installation unter Linux Ubuntu mit dpkg durchführen

Ab IBM MQ 9.3.0 können Sie eine IBM MQ-Installation auf Linux Ubuntu-Systemen mit dpkg aufrüsten.Die Version, von der Sie upgraden, muss IBM MQ 9.2.0 oder höher sein, und die letzte Korrektur (falls vorhanden) muss eine Herstellungsaktualisierung sein.

# **Vorbereitende Schritte**

Wenn Sie stattdessen ein Update der Wartungsebene anwenden möchten, z. B. um ein Fixpack auf eine Version Long Term Support oder ein kumulatives Sicherheitsupdate (CSU) auf Long Term Support oder die neueste Version Continuous Delivery anzuwenden, lesen Sie "Wartung unter Linux anwenden und entfernen" auf Seite 341.

Sie können die nächste Version des Produkts installieren, wenn die letzte Korrektur, die Sie auf die vorherige Version angewendet haben, eine Herstellungsaktualisierung war. Beispiel:

- IBM MQ 9.2.0 Fix Pack 7 ist eine Produktionsauffrischung. Der Befehl **dspmqver** zeigt 9.2.0.7 an und das wesentliche Laufzeitpaket hat den Dateinamen MQSeriesRuntime-9.2.0-7.x86\_64.rpm. Sie können von diesem Korrekturpaket auf IBM MQ 9.3.0 migrieren.
- IBM MQ 9.2.0 Fix Pack 10 ist ein Update der Wartungsstufe. Das wesentliche Laufzeitpaket hat den Dateinamen MQSeriesRuntime-U92010-9.2.0-10.x86\_64.rpm. Beachten Sie das Vorhandensein des Tokens U92010 im Dateinamen. Wenn der Name des Laufzeitpakets ein U gefolgt von der Versions-, Versions-, Änderungs- und Fixpack-Nummer enthält, fährt das Installationsprogramm IBM MQ nicht fort und zeigt einen Fehler an.

Wenn es sich bei der letzten Korrektur, die Sie angewendet haben, um ein Update auf Wartungsebene handelte, müssen Sie auf eine Herstellungsaktualisierung migrieren - entweder früher oder später - bevor Sie auf die nächste Version des Produkts migrieren können. Weitere Informationen enthält der Abschnitt "Wartung unter Linux anwenden und entfernen" auf Seite 341.

#### Anmerkung:

1. Depresated IBM MQ Bridge to Salesforce gilt in allen Releases ab 22. November 2022 als veraltet (siehe US-Ankündigungsschreiben 222-341).

- 2. Deprecated IBM MQ Bridge to blockchain ist in allen Releases ab 22. November 2022 veraltet (siehe US-Ankündigungsschreiben 222-341). Blockchain die Konnektivität kann mit IBM App Connect oder durch die mit IBM Cloud Pak for Integration verfügbaren Funktionen von App Connect erreicht werden.
- 3. Removed Y 9.3.2 Für Continuous Deliverywird die IBM MQ Bridge to blockchain unter IBM MQ 9.3.2aus dem Produkt entfernt.

Nur unter Linux for x86-64 : Wenn Sie eine Migration in einer Installation durchführen, in der IBM MQ Bridge to blockchain vorhanden ist, müssen Sie entfernen, bevor Sie ein Upgrade auf IBM MQ 9.3.2 oder höher durchführen.

4. **V 9.3.0** Ab IBM MQ 9.3.0 ist IBM MQ Explorer nicht mehr im Installationspaket für IBM MQ enthalten. Nur unter Linux for x86-64 : Wenn Sie eine Migration in einer Installation durchführen, bei der die IBM MQ Explorer im Rahmen der IBM MQ -Installation vorhanden ist, müssen Sie sie entfernen, bevor Sie ein Upgrade auf IBM MQ 9.3.0 oder höher durchführen.

# Informationen zu diesem Vorgang

Weitere Informationen zum Ändern einer IBM MQ -Installation unter Ubuntufinden Sie in <u>"IBM MQ unter</u> Linux Ubuntu mit Debian-Paketen deinstallieren oder ändern" auf Seite 168.

# Vorgehensweise

- 1. Folgende Aufgaben müssen zunächst ausgeführt werden:
  - a) Stoppen Sie alle Ihre IBM MQ-Anwendungen.
  - b) Fahren Sie Ihre Empfangsprogramme herunter.
  - c) Stoppen Sie alle Warteschlangenmanager.
  - d) Sichern Sie Ihre Daten.
- 2. Melden Sie sich als root oder mit ausreichender Berechtigung an, um die folgenden Befehle auszuführen.

Sie können dies tun, indem Sie ' **sudo** vor den Befehlen hinzufügen oder indem Sie die mit dem Befehl **su** zum Rootbenutzer in der Shell wechseln. Weitere Informationen finden Sie in folgenden Abschnitten: Untersuchen der Unterschiede zwischen den Befehlen **sudo** und **su** befehle in ' Linux '.

- 3. Optional: Wenn es sich bei Ihren Installationsmedien um ein <u>für den Download verfügbares Installa-</u> <u>tionsimage</u>handelt, das Sie von Passport Advantageerhalten, müssen Sie die Datei tar.gz dekomprimieren und die Installationsdateien aus der TAR-Datei extrahieren:
  - a) Dekomprimieren Sie die Datei mit dem folgenden Befehl:

gunzip partName.tar.gz

partName steht für den Namen der Installationsimagedatei.

b) Extrahieren Sie die Installationsdateien aus der TAR-Datei mit dem folgenden Befehl:

tar -xvf partName.tar

partName steht für den Namen der Installationsimagedatei.

**Wichtig:** Sie müssen GNU-TAR (auch bekannt als gtar) verwenden, um alle tar-Images zu entpacken.

- 4. Wechseln Sie in das aktuelle Verzeichnis mit der Position der Installationsdateien.
- 5. Ab IBM MQ 9.2.0 besteht die Möglichkeit, die Lizenz vor oder nach der Produktinstallation zu akzeptieren. Wenn Sie die Lizenz vor der Installation akzeptieren möchten, führen Sie das Script mqlicense.sh aus. Die Lizenzvereinbarung wird in einer für Ihre Umgebung geeigneten Sprache angezeigt und Sie werden aufgefordert, die Lizenzbedingungen zu akzeptieren oder abzulehnen:
  - Zur Anzeige der Lizenzvereinbarung in der Standardweise, also sofern möglich in einem X Window, führen Sie den folgenden Befehl aus:

```
./mqlicense.sh
```

• Zur Anzeige der Lizenzvereinbarung in der aktuellen Shell als Text, der von einem Sprachausgabeprogramm gelesen werden kann, führen Sie den folgenden Befehl aus:

./mqlicense.sh -text\_only

Weitere Informationen zur Lizenzannahme finden Sie im Abschnitt <u>"Lizenz unter IBM MQ for Linux</u> akzeptieren" auf Seite 115.

6. Führen Sie mit dem folgenden Befehl ein Upgrade für jedes IBM MQ-Paket durch:

dpkg -i packageName

Dabei gibt packageName den Namen des Pakets für das Upgrade an.

**Wichtig:** Obwohl **dpkg** mehrere Paketdateien im selben Befehl zulässt, funktioniert dies aufgrund von Abhängigkeiten zwischen Paketen nicht für IBM MQ. Sie müssen die Pakete einzeln in der angegebenen Reihenfolge aktualisieren. Wenn Sie mit apt ein Upgrade durchführen, werden die Abhängigkeiten zwischen den Paketen für Sie verarbeitet. Weitere Informationen finden Sie unter <u>"Upgrade einer IBM</u> MQ -Installation unter Linux Ubuntu mit apt durchführen" auf Seite 392.

- ibmmq-runtime
- ibmmq-jre
- ibmmq-java
- ibmmq-gskit
- ibmmq-server
- ibmmq-web
- ibmmq-ftbase
- ibmmq-ftagent
- ibmmq-ftservice
- ibmmq-ftlogger
- ibmmq-fttools
- ibmmq-amqp
- ibmmq-ams
- ibmmq-xrservice
- ibmmq-explorer
- ibmmq-client
- ibmmq-man
- ibmmq-msg\_Sprache
- ibmmq-samples
- ibmmq-sdk
- Deprecated ibmmq-sfbridge <u>"1" auf Seite 389</u>
- Deprecated Removed ibmmq-bcbridge "2" auf Seite 390 "3" auf Seite 390

7. Verwenden Sie den Befehl **dspmqver**, um zu überprüfen, ob die Version wie erwartet ist:

dspmqver

# V 3.3.0 Upgrade einer IBM MQ -Installation unter Linux Ubuntu mit apt durchfüh-

#### ren

Ausgehend von IBM MQ 9.3.0 können Sie mit apt ein Upgrade einer IBM MQ-Installation auf Linux Ubuntu-Systemen durchführen.Die Version, von der Sie upgraden, muss IBM MQ 9.2.0 oder höher sein, und die letzte Korrektur (falls vorhanden) muss eine Herstellungsaktualisierung sein.

# **Vorbereitende Schritte**

Wenn Sie stattdessen ein Update der Wartungsebene anwenden möchten, z. B. um ein Fixpack auf eine Version Long Term Support oder ein kumulatives Sicherheitsupdate (CSU) auf Long Term Support oder die neueste Version Continuous Delivery anzuwenden, lesen Sie "Wartung unter Linux anwenden und entfernen" auf Seite 341.

Sie können die nächste Version des Produkts installieren, wenn die letzte Korrektur, die Sie auf die vorherige Version angewendet haben, eine Herstellungsaktualisierung war. Beispiel:

- IBM MQ 9.2.0 Fix Pack 7 ist eine Produktionsauffrischung. Der Befehl **dspmqver** zeigt 9.2.0.7 an und das wesentliche Laufzeitpaket hat den Dateinamen MQSeriesRuntime-9.2.0-7.x86\_64.rpm. Sie können von diesem Korrekturpaket auf IBM MQ 9.3.0 migrieren.
- IBM MQ 9.2.0 Fix Pack 10 ist ein Update der Wartungsstufe. Das wesentliche Laufzeitpaket hat den Dateinamen MQSeriesRuntime-U92010-9.2.0-10.x86\_64.rpm. Beachten Sie das Vorhandensein des Tokens U92010 im Dateinamen. Wenn der Name des Laufzeitpakets ein U gefolgt von der Versions-, Versions-, Änderungs- und Fixpack-Nummer enthält, fährt das Installationsprogramm IBM MQ nicht fort und zeigt einen Fehler an.

Wenn es sich bei der letzten Korrektur, die Sie angewendet haben, um ein Update auf Wartungsebene handelte, müssen Sie auf eine Herstellungsaktualisierung migrieren - entweder früher oder später - bevor Sie auf die nächste Version des Produkts migrieren können. Weitere Informationen enthält der Abschnitt "Wartung unter Linux anwenden und entfernen" auf Seite 341.

#### Anmerkung:

- Deprecated IBM MQ Bridge to Salesforce gilt in allen Releases ab 22. November 2022 als veraltet (siehe US-Ankündigungsschreiben 222-341).
- Deprecated IBM MQ Bridge to blockchain ist in allen Releases ab 22. November 2022 veraltet (siehe US-Ankündigungsschreiben 222-341). Blockchain die Konnektivität kann mit IBM App Connect oder durch die mit IBM Cloud Pak for Integration verfügbaren Funktionen von App Connect erreicht werden.
- Removed V 9.3.2 Für Continuous Deliverywird die IBM MQ Bridge to blockchain unter IBM MQ
   9.3.2aus dem Produkt entfernt.

Nur unter Linux for x86-64 : Wenn Sie eine Migration in einer Installation durchführen, in der IBM MQ Bridge to blockchain vorhanden ist, müssen Sie entfernen, bevor Sie ein Upgrade auf IBM MQ 9.3.2 oder höher durchführen.

• V 9.3.0 Ab IBM MQ 9.3.0 ist IBM MQ Explorer nicht mehr im Installationspaket für IBM MQ enthalten. Nur unter Linux for x86-64 : Wenn Sie eine Migration in einer Installation durchführen, bei der die IBM MQ Explorer im Rahmen der IBM MQ -Installation vorhanden ist, müssen Sie sie entfernen, bevor Sie ein Upgrade auf IBM MQ 9.3.0 oder höher durchführen.

## Informationen zu diesem Vorgang

Weitere Informationen zum Ändern einer IBM MQ -Installation unter Ubuntufinden Sie in <u>"IBM MQ unter</u> Linux Ubuntu mit Debian-Paketen deinstallieren oder ändern" auf Seite 168.

## Vorgehensweise

- 1. Folgende Aufgaben müssen zunächst ausgeführt werden:
  - a) Stoppen Sie alle Ihre IBM MQ-Anwendungen.

- b) Fahren Sie Ihre Empfangsprogramme herunter.
- c) Stoppen Sie alle Warteschlangenmanager.
- d) Sichern Sie Ihre Daten.
- 2. Melden Sie sich als root oder mit ausreichender Berechtigung an, um die folgenden Befehle auszuführen.

Sie können dies tun, indem Sie ' **sudo** vor den Befehlen hinzufügen oder indem Sie die mit dem Befehl **su** zum Rootbenutzer in der Shell wechseln. Weitere Informationen finden Sie in folgenden Abschnitten: Untersuchen der Unterschiede zwischen den Befehlen **sudo** und **su** befehle in ' Linux '.

- 3. Optional: Wenn es sich bei Ihren Installationsmedien um ein <u>für den Download verfügbares Installationsimage</u>handelt, das Sie von Passport Advantageerhalten, müssen Sie die Datei tar.gz dekomprimieren und die Installationsdateien aus der TAR-Datei extrahieren:
  - a) Dekomprimieren Sie die Datei mit dem folgenden Befehl:

gunzip partName.tar.gz

partName steht für den Namen der Installationsimagedatei.

b) Extrahieren Sie die Installationsdateien aus der TAR-Datei mit dem folgenden Befehl:

tar -xvf partName.tar

partName steht für den Namen der Installationsimagedatei.

**Wichtig:** Sie müssen GNU-TAR (auch bekannt als gtar) verwenden, um alle tar-Images zu entpacken.

- 4. Wechseln Sie in das aktuelle Verzeichnis mit der Position der Installationsdateien.
- 5. Ab IBM MQ 9.2.0 besteht die Möglichkeit, die Lizenz vor oder nach der Produktinstallation zu akzeptieren. Wenn Sie die Lizenz vor der Installation akzeptieren möchten, führen Sie das Script mqlicense. sh aus. Die Lizenzvereinbarung wird in einer für Ihre Umgebung geeigneten Sprache angezeigt und Sie werden aufgefordert, die Lizenzbedingungen zu akzeptieren oder abzulehnen:
  - Zur Anzeige der Lizenzvereinbarung in der Standardweise, also sofern möglich in einem X Window, führen Sie den folgenden Befehl aus:

```
./mqlicense.sh
```

• Zur Anzeige der Lizenzvereinbarung in der aktuellen Shell als Text, der von einem Sprachausgabeprogramm gelesen werden kann, führen Sie den folgenden Befehl aus:

./mqlicense.sh -text\_only

Weitere Informationen zur Lizenzannahme finden Sie im Abschnitt <u>"Lizenz unter IBM MQ for Linux</u> akzeptieren" auf Seite 115.

- 6. Öffnen Sie die DateiIBM\_MQ.list im Verzeichnis /etc/apt/sources.list.d.
- 7. Fügen Sie die folgende Zeile am Ende der Datei IBM\_MQ.listhinzu:

deb [trusted=yes] file:installationFileLocation ./

Dabei steht *Position\_Installationsdatei* für das Verzeichnis, in dem sich die entpackten Dateien befinden.

8. Aktualisieren Sie den Repository-Index mit dem folgenden Befehl:

apt-get update

9. Führen Sie ein Upgrade von IBM MQ mithilfe des folgenden Befehls durch:

apt-get upgrade "ibmmq-\*"

10. Verwenden Sie den Befehl **dspmqver**, um zu überprüfen, ob die Version wie erwartet ist:

#### Zugehörige Tasks

"Upgrade einer IBM MQ-Installation unter Linux mit dem Befehl 'rpm' durchführen" auf Seite 383 Ab IBM MQ 9.3.0können Sie mit RPM ein Upgrade für eine IBM MQ -Installation auf Linux -Systemen durchführen. Die Version, von der Sie upgraden, muss IBM MQ 9.2.0 oder höher sein, und die letzte Korrektur (falls vorhanden) muss eine Herstellungsaktualisierung sein.

"Upgrade für eine IBM MQ-Installation unter Linux Red Hat mit yum durchführen" auf Seite 386 Ausgehend von IBM MQ 9.3.0 können Sie mit yum ein Upgrade einer IBM MQ-Installation auf Linux Red Hat-Systemen durchführen.Die Version, von der Sie upgraden, muss IBM MQ 9.2.0 oder höher sein, und die letzte Korrektur (falls vorhanden) muss eine Herstellungsaktualisierung sein.

# Windows IBM MQ-Installation unter Windows aufrüsten

Wenn Sie für eine IBM MQ-Serverinstallation unter Windows ein Upgrade von einer Version, einem Release und einer Modifikationsstufe auf einen höheren Stand durchführen möchten, können Sie entweder das Launchpad oder msiexec verwenden. Für das Upgrade einer Clientinstallation können Sie entweder das GUI-Installationsprogramm oder msiexec verwenden.

# Informationen zu diesem Vorgang

Stellen Sie vor Beginn sicher, dass eine Sicherungskopie Ihrer Daten erstellt wurde.

**Wichtig:** Wenn Sie stattdessen eine Wartungsstufenaktualisierung anwenden möchten (z. B. um ein Fixpack auf ein Long Term Support -Release oder eine kumulative Sicherheitsaktualisierung (CSU) auf ein Long Term Support oder das neueste Continuous Deliveryanzuwenden), lesen Sie den Abschnitt "Wartung unter Windows anwenden und entfernen" auf Seite 360.

#### Prozedur

- Wenn Sie für eine Serverinstallation ein Upgrade durchführen möchten, lesen Sie den Abschnitt <u>"Upgrade einer IBM MQ-Serverinstallation mit dem Launchpad" auf Seite 394</u> oder <u>"Upgrade einer IBM MQ-Serverinstallation mit msiexec" auf Seite 395</u>.
- Wenn Sie für eine Clientinstallation ein Upgrade durchführen möchten, lesen Sie den Abschnitt <u>"Up-</u>grade für eine IBM MQ-Clientinstallation mit dem GUI-Installationsprogramm durchführen" auf Seite 396 oder "Upgrade einer IBM MQ-Clientinstallation mit msiexec" auf Seite 397.

# Windows Upgrade einer IBM MQ-Serverinstallation mit dem Launchpad

Hier erfahren Sie, wie Sie mit dem Launchpad eine IBM MQ-Serverinstallation unter Windows auf eine neuere Version, ein neueres Release oder eine Änderung aufrüsten.

## **Vorbereitende Schritte**

Stellen Sie sicher, dass Folgendes gilt:

- 1. Stoppen Sie alle IBM MQ-Anwendungen.
- 2. Beenden Sie Ihre Listener.
- 3. Stoppen Sie alle Ihre Warteschlangenmanager.
- 4. Sichern Sie Ihre Daten.

**Wichtig:** Wenn Sie stattdessen eine Wartungsstufenaktualisierung anwenden möchten (z. B. um ein Fixpack auf ein Long Term Support -Release oder eine kumulative Sicherheitsaktualisierung (CSU) auf ein Long Term Support oder das neueste Continuous Deliveryanzuwenden), lesen Sie den Abschnitt "Wartung unter Windows anwenden und entfernen" auf Seite 360.

# Vorgehensweise

1. Rufen Sie das Installationsabbild " IBM MQ auf.

Bei dem Speicherort kann es sich um einen Netzwerkspeicherort oder um ein lokales Dateisystemverzeichnis handeln. Siehe <u>Wo Sie herunterladbare Installationsbilder finden</u>.

- 2. Suchen Sie "Setup.exe im Basisverzeichnis des "IBM MQ -Installationsabbilds.
  - Von einem Netzwerkstandort aus könnte dieser Standort sein m: \instmqs\Setup.exe
  - In einem lokalen Dateisystemverzeichnis könnte dieser Ort 'C:\instmqs\Setup.exe sein
- 3. Starten Sie den Installationsprozess.

Führen Sie entweder ' Setup.exe von einer Eingabeaufforderung aus, oder doppelklicken Sie auf ' Setup.exe im ' Windows.

**Anmerkung:** Wenn Sie auf einem ' Windows -System mit aktivierter UAC installieren, akzeptieren Sie die ' Windows -Eingabeaufforderung, damit das Launchpad als erweitertes System ausgeführt werden kann. Während der Installation werden möglicherweise auch Dialogfenster **Open File - Security Warning** (Offene Datei - Sicherheitswarnung) angezeigt, in denen International Business Machines Limited als Publisher angegeben ist. Klicken Sie auf **Run** (Ausführen), damit die Installation fortgesetzt werden kann.

Das Fenster ' IBM MQ Installation wird angezeigt.

- 4. Folgen Sie den Anweisungen in der Anzeige.
- 5. Wählen Sie **Neue Instanz installieren** aus, wenn Sie beim Klicken auf die Schaltfläche **IBM MQ-Installationsprogramm starten** eine Anzeige auswählen, in der Sie die Auswahl zwischen der Installation einer neuen Instanz oder der Wartung oder dem Upgrade einer vorhandenen Instanz erhalten.

Verwenden Sie die andere Option, wenn Sie Komponenten in einer bereits installierten IBM MQ-Instanz hinzufügen oder entfernen.

6. Wählen Sie im nächsten Fenster entweder Installieren und die vorhandene(n) Installation(en) dabei unberührt lassen oder Bereits vorhandene benannte Installation auf der Maschine aufrüsten aus und klicken Sie auf Weiter.

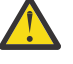

**Achtung:** Wenn dieser Bildschirm nicht angezeigt wird, bedeutet dies, dass auf der Maschine keine IBM MQ-Serverinstallation gefunden wurde, die von diesem Installationsprogramm aufgerüstet werden kann.

7. Folgen Sie den Eingabeaufforderungen des Installationsprogramms, um Ihre IBM MQ-Serverinstallation aufzurüsten.

## Zugehörige Tasks

"Upgrade einer IBM MQ-Serverinstallation mit msiexec" auf Seite 395

Hier erfahren Sie, wie Sie mit msiexec eine IBM MQ-Serverinstallation unter Windows auf eine neuere Version, ein neueres Release oder eine Änderung aufrüsten.

"Upgrade für eine IBM MQ-Clientinstallation mit dem GUI-Installationsprogramm durchführen" auf Seite 396

Hier erfahren Sie, wie Sie mit dem GUI-Installationsprogramm eine IBM MQ-Clientinstallation unter Windows auf eine neuere Version, ein neueres Release oder eine Änderung aufrüsten.

"Upgrade einer IBM MQ-Clientinstallation mit msiexec" auf Seite 397 Hier erfahren Sie, wie Sie mit msiexec eine IBM MQ-Clientinstallation unter Windows auf eine neuere Version, ein neueres Release oder eine Änderung aufrüsten.

## Windows Upgrade einer IBM MQ-Serverinstallation mit msiexec

Hier erfahren Sie, wie Sie mit msiexec eine IBM MQ-Serverinstallation unter Windows auf eine neuere Version, ein neueres Release oder eine Änderung aufrüsten.

# **Vorbereitende Schritte**

Stellen Sie sicher, dass Folgendes gilt:

- 1. Stoppen Sie alle IBM MQ-Anwendungen.
- 2. Beenden Sie Ihre Listener.
- 3. Stoppen Sie alle Ihre Warteschlangenmanager.
- 4. Sichern Sie Ihre Daten.

**Wichtig:** Wenn Sie stattdessen eine Wartungsstufenaktualisierung anwenden möchten (z. B. um ein Fixpack auf ein Long Term Support -Release oder eine kumulative Sicherheitsaktualisierung (CSU) auf ein Long Term Support oder das neueste Continuous Deliveryanzuwenden), lesen Sie den Abschnitt "Wartung unter Windows anwenden und entfernen" auf Seite 360.

# Vorgehensweise

1. Rufen Sie das Installationsabbild " IBM MQ auf.

Bei dem Speicherort kann es sich um einen Netzwerkspeicherort oder um ein lokales Dateisystemverzeichnis handeln. Siehe Wo Sie herunterladbare Installationsbilder finden.

- 2. Suchen Sie " IBM MQ.msi im MSI-Verzeichnis des " IBM MQ -Installationsabbilds.
  - Von einem Netzwerkstandort aus könnte dieser Standort sein m:\instmqs\MSI\IBM MQ.msi
  - In einem lokalen Dateisystemverzeichnis könnte dieser Ort '*C:\instmqs*\MSI\IBM MQ.msi sein
- 3. Optional: Wenn Sie ein Upgrade der einzigen IBM MQ-Serverinstallation durchführen und die Installation on den StandardwertInstallation1 hat, geben Sie den folgenden Befehl aus:

```
msiexec /i "InstallationImage\MSI\IBM MQ.msi" /q AGREETOLICENSE=YES
INSTALLATIONNAME="Installation1"
```

4. Optional: Wenn Sie eine Installation auf einem System aufrüsten, das bereits mindestens eine IBM MQ-Serverinstallation der Version aufweist, auf die Sie ein Upgrade durchführen möchten, müssen Sie zusätzliche Parameter angeben, um eine freie MSI-Instanz-ID auszuwählen.

Weitere Informationen finden Sie unter <u>"MSI-Instanz-IDs für mehrere Serverinstallationen auswäh-</u>len" auf Seite 200.

In diesem Fall könnte der Befehl etwa wie folgt lauten:

```
msiexec /i "InstallationImage\MSI\IBM MQ.msi" /q AGREETOLICENSE=YES
INSTALLATIONNAME="Installation2" NEWINSTANCE=1
TRANSFORMS=":InstanceId2.mst;1033.mst"
```

#### Zugehörige Tasks

"Upgrade einer IBM MQ-Serverinstallation mit dem Launchpad" auf Seite 394 Hier erfahren Sie, wie Sie mit dem Launchpad eine IBM MQ-Serverinstallation unter Windows auf eine neuere Version, ein neueres Release oder eine Änderung aufrüsten.

"Upgrade für eine IBM MQ-Clientinstallation mit dem GUI-Installationsprogramm durchführen" auf Seite 396

Hier erfahren Sie, wie Sie mit dem GUI-Installationsprogramm eine IBM MQ-Clientinstallation unter Windows auf eine neuere Version, ein neueres Release oder eine Änderung aufrüsten.

"Upgrade einer IBM MQ-Clientinstallation mit msiexec" auf Seite 397 Hier erfahren Sie, wie Sie mit msiexec eine IBM MQ-Clientinstallation unter Windows auf eine neuere Version, ein neueres Release oder eine Änderung aufrüsten.

# **Windows** Upgrade für eine IBM MQ-Clientinstallation mit dem GUI-Installationsprogramm durchführen

Hier erfahren Sie, wie Sie mit dem GUI-Installationsprogramm eine IBM MQ-Clientinstallation unter Windows auf eine neuere Version, ein neueres Release oder eine Änderung aufrüsten.

## **Vorbereitende Schritte**

Stellen Sie sicher, dass Folgendes gilt:
- 1. Stoppen Sie alle IBM MQ-Anwendungen.
- 2. Beenden Sie Ihre Listener.
- 3. Stoppen Sie alle Ihre Warteschlangenmanager.
- 4. Sichern Sie Ihre Daten.

### Vorgehensweise

1. Rufen Sie das Installationsabbild " IBM MQ auf.

Siehe Wo Sie herunterladbare Installationsbilder finden.

- 2. Suchen Sie "Setup.exe im Verzeichnis "Windows des "IBM MQ -Installationsabbilds.
- 3. Starten Sie den Installationsprozess.

Führen Sie entweder ' Setup. exe von einer Eingabeaufforderung aus, oder doppelklicken Sie auf ' Setup. exe im ' Windows.

**Anmerkung:** Wenn Sie auf einem ' Windows -System mit aktivierter UAC installieren, akzeptieren Sie die ' Windows -Eingabeaufforderung, damit das Launchpad als erweitertes System ausgeführt werden kann. Während der Installation werden möglicherweise auch Dialogfenster **Open File - Security Warning** (Offene Datei - Sicherheitswarnung) angezeigt, in denen International Business Machines Limited als Publisher angegeben ist. Klicken Sie auf **Run** (Ausführen), damit die Installation fortgesetzt werden kann.

Das Fenster ' IBM MQ Installation wird angezeigt.

- 4. Folgen Sie den Anweisungen in der Anzeige. Wenn Sie auf die Schaltfläche **IBM MQ-Installationsprogramm starten** klicken, wählen Sie **Neue Instanz installieren** aus, wenn Sie in einer Anzeige aufgefordert werden, zwischen der Installation einer neuen Instanz oder dem Verwalten oder Upgrade einer vorhandenen Instanz auszuwählen.
- 5. Wählen Sie im nächsten Fenster entweder Installieren und die vorhandene(n) Installation(en) dabei unberührt lassen oder Bereits vorhandene benannte Installation auf der Maschine aufrüsten aus und klicken Sie auf Weiter.

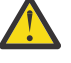

**Achtung:** Wenn dieser Bildschirm nicht angezeigt wird, bedeutet dies, dass auf der Maschine keine IBM MQ-Clientinstallation gefunden wurde, die von diesem Installationsprogramm aufgerüstet werden kann.

6. Folgen Sie den Eingabeaufforderungen des Installationsprogramms, um Ihre IBM MQ-Clientinstallation aufzurüsten.

#### Zugehörige Tasks

"Upgrade einer IBM MQ-Clientinstallation mit msiexec" auf Seite 397 Hier erfahren Sie, wie Sie mit msiexec eine IBM MQ-Clientinstallation unter Windows auf eine neuere Version, ein neueres Release oder eine Änderung aufrüsten.

"Upgrade einer IBM MQ-Serverinstallation mit dem Launchpad" auf Seite 394 Hier erfahren Sie, wie Sie mit dem Launchpad eine IBM MQ-Serverinstallation unter Windows auf eine neuere Version, ein neueres Release oder eine Änderung aufrüsten.

"Upgrade einer IBM MQ-Serverinstallation mit msiexec" auf Seite 395 Hier erfahren Sie, wie Sie mit msiexec eine IBM MQ-Serverinstallation unter Windows auf eine neuere Version, ein neueres Release oder eine Änderung aufrüsten.

### Windows Upgrade einer IBM MQ-Clientinstallation mit msiexec

Hier erfahren Sie, wie Sie mit msiexec eine IBM MQ-Clientinstallation unter Windows auf eine neuere Version, ein neueres Release oder eine Änderung aufrüsten.

### **Vorbereitende Schritte**

Stellen Sie sicher, dass Folgendes gilt:

- 1. Stoppen Sie alle IBM MQ-Anwendungen.
- 2. Beenden Sie Ihre Listener.
- 3. Stoppen Sie alle Ihre Warteschlangenmanager.
- 4. Sichern Sie Ihre Daten.

### Vorgehensweise

1. Rufen Sie das Installationsabbild " IBM MQ auf.

Siehe Wo Sie herunterladbare Installationsbilder finden.

- 2. Suchen Sie " IBM MQ.msi im Verzeichnis " Windows \MSI des " IBM MQ -Installationsabbilds.
- 3. Optional: Wenn Sie ein Upgrade der einzigen IBM MQ-Clientinstallation durchführen und die Installation den Standardwert Installation1hat, geben Sie den folgenden Befehl aus:

```
msiexec /i "InstallationImage\Windows\MSI\IBM MQ.msi" /l*v install_log_path
/q TRANSFORMS="1033.mst" REINSTALL=ALL REINSTALLMODE=vomus
```

4. Optional: Wenn Sie eine Installation auf einem System aufrüsten, das bereits mindestens eine IBM MQ-Clientinstallation der Version aufweist, auf die Sie ein Upgrade durchführen möchten, müssen Sie zusätzliche Parameter angeben, um eine freie MSI-Instanz-ID auszuwählen.

Weitere Informationen finden Sie unter <u>"MSI-Instanz-IDs für mehrere Clientinstallationen auswählen"</u> auf Seite 228.

In diesem Fall könnte der Befehl etwa wie folgt lauten:

```
msiexec /i "InstallationImage\MSI\IBM MQ.msi" /q AGREETOLICENSE=YES
INSTALLATIONNAME="Installation2" NEWINSTANCE=1
TRANSFORMS=":InstanceId2.mst;1033.mst"
```

### Zugehörige Tasks

"Upgrade für eine IBM MQ-Clientinstallation mit dem GUI-Installationsprogramm durchführen" auf Seite 396

Hier erfahren Sie, wie Sie mit dem GUI-Installationsprogramm eine IBM MQ-Clientinstallation unter Windows auf eine neuere Version, ein neueres Release oder eine Änderung aufrüsten.

"Upgrade einer IBM MQ-Serverinstallation mit dem Launchpad" auf Seite 394 Hier erfahren Sie, wie Sie mit dem Launchpad eine IBM MQ-Serverinstallation unter Windows auf eine neuere Version, ein neueres Release oder eine Änderung aufrüsten.

"Upgrade einer IBM MQ-Serverinstallation mit msiexec" auf Seite 395 Hier erfahren Sie, wie Sie mit msiexec eine IBM MQ-Serverinstallation unter Windows auf eine neuere Version, ein neueres Release oder eine Änderung aufrüsten.

# **IBM MQ migrieren**

Bei einer Migration handelt es sich um die Konvertierung von Programmen und Daten, damit sie mit einer neuen Codeversion von IBM MQ kompatibel sind. Einige Migrationen sind erforderlich, andere wiederum sind optional. Nach einer Wartungsstufenaktualisierung, bei der die Befehlsebene unverändert bleibt, ist keine Migration des Warteschlangenmanagers erforderlich. Einige Migrationen werden automatisch ausgeführt, andere müssen manuell erfolgen. Die Migration von Warteschlangenmanagern ist bei Releases erforderlich und erfolgt automatisch, bei einer Wartungsstufenaktualisierung mit einer neuen Funktion hingegen ist sie optional und erfolgt manuell. Die Anwendungsmigration ist in der Regel optional und erfolgt manuell.

### **Vorbereitende Schritte**

Vor dem Upgrade Ihrer IBM MQ-Installation oder der Migration Ihrer Warteschlangenmanager sollten Sie zunächst den Abschnitt "Änderungen mit Auswirkungen auf die Migration" auf Seite 400 lesen, um die auszuführenden Migrationstasks festzulegen.

### Informationen zu diesem Vorgang

Bei einem Upgrade von IBM MQ auf ein neues Release, bei dem die Befehlsebene geändert wird, wird die Migration vom Warteschlangenmanager durchgeführt. Bei einem Upgrade von IBM MQ auf eine neue Wartungsstufe oder eine neue Fixversion, mit der eine neue Funktion mit einer neuen Befehlsebene eingeführt wird, können Sie den Warteschlangenmanager migrieren, damit er diese neue Befehlsebene und damit auch die neue Funktion verwendet.

Wenn Sie einen Warteschlangenmanager starten, der auf einem höheren Release-Level ausgeführt wird, ist eine Migration des Warteschlangenmanagers auf den betreffenden Release-Level erforderlich. Die Migrationstask, die Sie bei der Migration von einer Version auf eine andere ausführen müssen, sind im Abschnitt "Warteschlangenmanager unter Windows migrieren" auf Seite 448 dargelegt; Informationen hierzu finden Sie auch im Abschnitt "Änderungen mit Auswirkungen auf die Migration" auf Seite 400.

Bei IBM MQ for <u>Multiplatforms</u> ist es nach der Installation nicht mehr ohne Weiteres möglich, zu einer früheren Version von IBM MQ zurückzukehren. Wenn Sie eine Kopie von IBM MQ installiert haben, die Sie über Passport Advantage oder auf physischen Medien erhalten haben, wird IBM MQ, sofern vorhanden, vom Installationsprogramm deinstalliert. Anschließend installiert dieses Programm die neue Version von IBM MQ. Damit eine Rückkehr zum vorherigen Stand von IBM MQ möglich ist, müssen Sie das vorherige Installationsimage sowie alle installierten Fixes aufbewahren. Sie müssen dann den neuen Stand deinstallieren, den älteren Release-Level erneut installieren und die erforderlichen Korrekturen erneut anwenden. Wenn Sie Warteschlangen mit einer höheren Version gestartet haben, sind diese mit dem wiederhergestellten Stand von IBM MQ nicht kompatibel. (Es sei denn, Sie haben ein neuere Wartungsstufenaktualisierung installiert und kein neues Release bzw. keine neue Version: In diesem Fall können Sie eine ältere Wartungsstufe wiederherstellen, indem Sie die ältere Wartungsstufenaktualisierung erneut installieren. Warteschlangenmanagerdaten sind zwischen den Wartungsstufen kompatibel.) Soll IBM MQ nach dem Start von Warteschlangenmanagern auf den vorherigen Stand zurückgesetzt werden, müssen Sie zuerst die Warteschlangenmanager sichern. Anschließend können Sie die gesicherten Warteschlangenmanager nach einer Wiederherstellung des vorherigen Stands von IBM MQ ebenfalls wiederherstellen.

LTS Z/OS In IBM MQ for z/OS sind Rückwärtsmigrationen aus einem Long Term Support-Release (LTS) möglich. Diese Anweisung gilt auch für CD -Releases, die dasselbe VRM wie ein LTS -Release haben, z. B. IBM MQ 9.3.0 CD.

Eine Migration auf ein Continuous Delivery-Release (CD-Release) von einer neueren Version bzw. eine Migration dieser Releases auf eine frühere Version wird unter z/OS nicht unterstützt, es sei denn, diese Releases weisen denselben VRM-Stand wie ein LTS-Release auf, z. B. IBM MQ 9.3.0 CD.

### Zugehörige Konzepte

### IBM MQ -Releasetypen und -Versionssteuerung

"Koexistenz mehrerer Warteschlangenmanager unterschiedlicher Installationen unter AIX, Linux, and Windows" auf Seite 426

Sie können mehrere Kopien von IBM MQ für AIX, Linux, and Windows auf demselben Server installieren. Diese IBM MQ -Kopien können denselben oder einen anderen Versionsstand aufweisen. Dies wird als Mehrfachinstallation bezeichnet. Die Mehrfachinstallation ist besonders nützlich, wenn Sie ein Upgrade von einer IBM MQ -Version auf eine höhere Version durchführen, da sie Ihnen ermöglicht, die frühere Version neben der neueren Version auszuführen.

### "Koexistenz von Warteschlangenmanagern" auf Seite 423

Warteschlangenmanager mit unterschiedlichen Namen können auf einem Server vorliegen, sofern sie dieselbe IBM MQ-Installation verwenden. Unter z/OS, AIX, Linux, and Windowskönnen verschiedene Warteschlangenmanager auf demselben Server koexistieren und verschiedenen Installationen zugeordnet werden.

### Zugehörige Tasks

Warteschlangenmanager sichern und wiederherstellen

# Änderungen mit Auswirkungen auf die Migration

In diesem Abschnitt sind Änderungen am Produkt aufgeführt, die sich auf die Migration eines Warteschlangenmanagers von einem früheren Release auf das aktuelle Release von IBM MQ oder auf vorhandene Anwendungen oder Konfigurationen auswirken. Informieren Sie sich hier über die Änderungen, bevor Sie Ihre Warteschlangenmanager aktualisieren, um festzustellen, ob vor der Migration Ihrer Systeme Änderungen an den vorhandenen Anwendungen, Scripts und Prozeduren erforderlich sind.

# Änderungen im aktuellen Release

Ausführlichere Informationen zu den Änderungen im aktuellen Release (einschließlich der Änderungen, die sich auf eine Migration auswirken), finden Sie hier:

- Neuerungen und Änderungen in IBM MQ 9.3.0
- CD Neuerungen und Änderungen in IBM MQ 9.3.x Continuous Delivery
- LTS Änderungen in IBM MQ 9.3.0 Long Term Support
- LTS CD IBMMQ ,WebSphereMQ , Und MQSeries Produkt-Readmes

### Änderungen in älteren Versionen

Informationen zu den Änderungen in einem früheren Release des Produkts finden Sie in den Abschnitten *Neuerungen* und *Änderungen* in der Produktdokumentation für die betreffende Version des Produkts:

- IBM MQ 9.2
  - Neuerungen und Änderungen in IBM MQ 9.2
  - CD. Neuerungen und Änderungen in IBM MQ 9.2.x Continuous Delivery
  - LTS Änderungen in IBM MQ 9.2.0 Long Term Support
- IBM MQ 9.1
  - Neuerungen und Änderungen in IBM MQ 9.1
    - CD. Neuerungen und Änderungen in IBM MQ 9.1.x Continuous Delivery
  - LTS Änderungen in IBM MQ 9.1.0 Long Term Support
- IBM MQ 9.0
  - Neuerungen und Änderungen in IBM MQ 9.0.0
  - CD Neuerungen und Änderungen in IBM MQ 9.0.x Continuous Delivery
  - LTS Änderungen in IBM MQ 9.0.0.x Long Term Support
- IBM MQ 8.0
  - Neuerungen in IBM MQ 8.0
  - Änderungen in IBM MQ 8.00
  - Änderungen in IBM MQ 8.0-Fixpacks
- IBM WebSphere MQ 7.5
  - Neuerungen in IBM WebSphere MQ 7.5
  - Änderungen in IBM WebSphere MQ 7.5
  - Änderungen in IBM WebSphere MQ 7.5-Fixpacks

Für ältere, nicht mehr unterstützte Versionen des Produkts ist die Dokumentation nicht im Online-IBM Documentation verfügbar, steht jedoch als Download zur Offline-Verwendung zur Verfügung. Weitere Informationen finden Sie unter Dokumentation für ältere Versionen von IBM MQ.

### Einschränkungen bei der Umkehrung der Warteschlangenmanagermigration

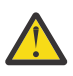

# Achtung:

Multi Unter IBM MQ for Multiplatforms ist es nicht möglich, die Migration eines Warteschlangenmanagers rückgängig zu machen, um die Auswirkung von Änderungen aufzuheben. Diese Einschränkung gilt unabhängig davon, ob in Ihrem Unternehmen das Modell für das Long Term Support-Release (LTS) oder das Continuous Delivery-Release (CD) verwendet wird.

**2/0S** LTS Unter IBM MQ for z/OS können Sie die Warteschlangenmanagermigration rückgängig machen, sofern die Migration von einem früheren LTS-Release auf ein aktuelleres LTS-Release erfolgte. Diese Anweisung gilt auch für CD -Releases, die dasselbe VRM wie ein LTS -Release haben, z. B. IBM MQ 9.3.0 CD.

**Z/05**, Migrationspfade: IBM MQ for z/OS" auf Seite 402 enthält eine Tabelle mit den Migrationspfaden, die ab IBM MQ 8.0 aufwärts verfügbar sind.

Weitere Informationen finden Sie unter IBM MQ -Releasetypen: Überlegungen zur Planung.

### Zugehörige Konzepte

"Migrationskonzepte und -methoden" auf Seite 403

Eine Übersicht über die verschiedenen Konzepte und Methoden zur Migration einer Version des Produkts auf eine andere Version.

"Hinweise zur Migration von IBM MQ 8.0 oder höher unter Windows" auf Seite 444

"Speicherort für Programm- und Datenverzeichnis unter Windows" auf Seite 446 Die Installationsposition von Programmbinärdateien und Datendateien für IBM MQ unter Windows hängt von der IBM MQ-Version ab, die Sie installieren möchten, und ist außerdem davon abhängig, ob IBM MQ das erste Mal installiert wird.

### Hinweise zur Migration von Advanced Message Security 7.0.1

Advanced Message Security ist eine Komponente von IBM MQ.

### Wichtig:

Wenn Sie von IBM WebSphere MQ 7.5 oder früher auf IBM MQ 9.3 migrieren, müssen Sie zunächst auf eine Zwischenversion migrieren. Siehe <u>Migrationspfade</u>.

Lesen Sie die folgende Liste der Änderungen sorgfältig, bevor Sie ein Upgrade der Warteschlangenmanager auf eine höhere Version von IBM MQvornehmen. Entscheiden Sie, ob Sie Änderungen an vorhandenen Anwendungen, Scripts und Prozeduren vornehmen müssen, bevor Sie mit der Migration von Systemen beginnen:

- Ab IBM WebSphere MQ 7.5 ist die Installation von AMS im Installationsprozess von IBM MQ mit enthalten.
- Die AMS-Sicherheitsfunktionen sind bei der Installation aktiviert und werden mit Sicherheitsrichtlinien gesteuert. Sie müssen Abfangprozesse nicht aktivieren, damit AMS mit dem Abfangen von Daten beginnen kann.
- Für AMS in IBM MQ ist die Verwendung des Befehls **cfgmqs** (wie in der Standalone-Version von Advanced Message Security) nicht erforderlich.

# **Migrationspfade**

Eine Übersicht über die Migrationspfade zwischen verschiedenen IBM MQ-Versionen. Bei einigen IBM MQ for z/OS-Migrationspfaden können Sie zu der Version zurückkehren, die Sie vor der Migration verwendet haben. Für IBM MQ for Multiplatforms ist eine Zurücksetzung auf eine frühere Version nicht so einfach möglich.

**Anmerkung:** Vor jeder Freigabe einer neuen Produktversion wird diese im Hinblick auf die Migration von früheren Versionen getestet, die zu diesem Zeitpunkt unterstützt werden. Die direkte Migration von einer Version, die nicht mehr unterstützt wird, kann ebenfalls funktionieren, wird aber weder getestet noch

unterstützt. Deshalb sollten Sie bei der Migration von einer nicht mehr unterstützten Version auf die neueste Version zuerst eine Migration auf eine Zwischenversion durchführen, die vor der früheren Version, die nicht mehr unterstützt wird, freigegeben wurde.

- "Migrationspfade: IBM MQ for Multiplatforms" auf Seite 402
- "Migrationspfade: IBM MQ for z/OS" auf Seite 402
- "Detaillierte Migrationsinformationen" auf Seite 403

### Migrationspfade: IBM MQ for Multiplatforms

#### Multi

Sie können IBM MQ 8.0 oder höher direkt auf IBM MQ 9.3 migrieren.

Für eine Migration von IBM WebSphere MQ 7.5müssen Sie zuerst auf IBM MQ 8.0 oder IBM MQ 9.0migrieren.

Für IBM MQ unter IBM i gab es keine IBM WebSphere MQ 7.5 , daher ist die entsprechende Version IBM WebSphere MQ 7.1.

| Tabelle 39. Migrationspfade: IBM MQ for Multiplatforms                                   |                   |                   |                   |                   |               |
|------------------------------------------------------------------------------------------|-------------------|-------------------|-------------------|-------------------|---------------|
| Migration von                                                                            | Auf IBM MQ<br>9.3 | Auf IBM MQ<br>9.2 | Auf IBM MQ<br>9.1 | Auf IBM MQ<br>9.0 | in IBM MQ 8.0 |
| IBM MQ 9.2                                                                               | Ja                | -                 | -                 | -                 | -             |
| IBM MQ 9.1                                                                               | Ja                | Ja                | -                 | -                 | -             |
| IBM MQ 9.0                                                                               | Ja                | Ja                | Ja                | -                 | -             |
| IBM MQ 8.0                                                                               | Ja                | Ja                | Ja                | Ja                | -             |
| IBM WebSphe-<br>re MQ 7.5                                                                | Nein              | Nein              | Nein              | Ja                | Ja            |
| Anmerkung: Für IBM MQ 9.0 und höher umfasst die Version sowohl LTS als auch CD-Releases. |                   |                   |                   |                   |               |

Für IBM MQ for Multiplatforms können Sie nicht einfach eine Zurücksetzung auf ein früheres Release des Produkts durchführen. Wenn ein Warteschlangenmanager noch nicht gestartet wurde, können Sie jedoch die aktuelle Version deinstallieren und eine andere Version von IBM MQ installieren. Es ist völlig unerheblich, welche Versionen von IBM MQ zwischen dem letzten Start eines Warteschlangenmanagers und dem nächsten Start des Warteschlangenmanagers installiert sind.

Nachdem Sie zu einer CD-Modifikation des Produkts gewechselt haben, müssen Sie zu einer höheren Version und einem höheren Release-Level wechseln, um zum LTS-Track zurückzukehren. Sie können beispielsweise nicht von der IBM MQ 9.2.1 -CD zu IBM MQ 9.2.0.n LTS wechseln. Ihre nächste Möglichkeit, zur LTS-Spur zurückzukehren, finden Sie unter IBM MQ 9.3.0.

### Migrationspfade: IBM MQ for z/OS

z/0S

V 9.3.0 V 9.3.0 Sie können IBM MQ for z/OS 9.1 oder höher direkt auf IBM MQ for z/OS 9.3 migrieren.

Wenn Sie von IBM MQ 9.0 oder früher auf IBM MQ 9.3 migrieren, müssen Sie zuerst auf IBM MQ 9.1 oder IBM MQ 9.2 migrieren. Weitere Informationen finden Sie im Abschnitt <u>"Von früheren, nicht unterstützten</u> Releases von IBM MQ for z/OS migrieren" auf Seite 538.

V 9.3.0 V 9.3.0

| Tabelle 40. Migrationspfade: IBM MQ for z/OS |                                          |                                    |                                   |                                            |  |  |
|----------------------------------------------|------------------------------------------|------------------------------------|-----------------------------------|--------------------------------------------|--|--|
| Migration von                                | Auf IBM MQ 9.3 <u>"</u><br>auf Seite 403 | Auf IBM MQ 9.2.1"<br>auf Seite 403 | Auf IBM MQ 9.1."<br>auf Seite 403 | Auf IBM MQ 9.0 <u>"1"</u><br>auf Seite 403 |  |  |
| IBM MQ 9.2                                   | Ja                                       | -                                  | -                                 | -                                          |  |  |
| IBM MQ 9.1                                   | Ja                                       | Ja                                 | -                                 | -                                          |  |  |
| IBM MQ 9.0                                   | Nein                                     | Ja                                 | Ja                                | -                                          |  |  |
| IBM MQ 8.0                                   | Nein                                     | Nein                               | Ja                                | Ja                                         |  |  |
| Anmerkung:                                   |                                          |                                    |                                   |                                            |  |  |
| 1. Bedeutet sowohl LTS als auch CD-Releases. |                                          |                                    |                                   |                                            |  |  |

Informationen zum Zurücksetzen auf eine frühere Version finden Sie im Abschnitt <u>"Zurücksetzen eines</u> Warteschlangenmanagers auf ein frühere Version unter z/OS" auf Seite 550.

### **Detaillierte Migrationsinformationen**

Ausführliche Informationen zur Migration auf die aktuelle Version finden Sie unter folgenden Links:

- Windows "Migration von IBM MQ auf eine höhere Version unter Windows planen" auf Seite 443
- Linux AIX "Migration von IBM MQ auf eine höhere Version unter AIX and Linux planen" auf Seite 482
- IBM i "Migration von IBM MQ auf eine höhere Version unter IBM i planen" auf Seite 514
- **Z/05** "Migration von IBM MQ for z/OS auf IBM MQ for z/OS 9.3 planen" auf Seite 538

Informationen zur Migration auf eine andere IBM MQ-Version als die aktuelle Version finden Sie in der Dokumentation für die Zielversion:

- Migration von IBM MQ (IBM MQ 9.2)
- Migration von IBM MQ (IBM MQ 9.1)
- Migration von IBM MQ (IBM MQ 9.0)
- IBM MQ-Migration (IBM MQ 8.0)
- IBM WebSphere MQ-Migration (IBM WebSphere MQ 7.5)

Für IBM MQ-Versionen, deren Service eingestellt wurde und deren Dokumentation deshalb nicht mehr online im IBM Documentation verfügbar ist, können Sie die Dokumentation stattdessen zur Offlineverwendung herunterladen. Siehe Dokumentation zu älteren Versionen von IBM MQ.

### Zugehörige Konzepte

"Migrationskonzepte und -methoden" auf Seite 403

Eine Übersicht über die verschiedenen Konzepte und Methoden zur Migration einer Version des Produkts auf eine andere Version.

### Migrationskonzepte und -methoden

Eine Übersicht über die verschiedenen Konzepte und Methoden zur Migration einer Version des Produkts auf eine andere Version.

### Bei der Migration zu beachtende Objekte

Bei der Migration müssen vier Arten von Objekten unbedingt beachtet werden:

#### Betriebsumgebungsmigration

Das Upgrade der Betriebsumgebung oder von Komponenten in der Umgebung, z. B. Installieren eines neuen JRE-Versionsstands (siehe "Migration der IBM MQ-Betriebsumgebung" auf Seite 406).

#### **Migration des Warteschlangenmanagers**

Die Migration eines Warteschlangenmanagers nach einem Upgrade der IBM MQ-Installation auf eine neue Befehlsebene (siehe "Migration des Warteschlangenmanagers" auf Seite 407).

Wenn Sie Warteschlangenmanager migrieren, die Mitglieder eines Clusters sind, migrieren Sie vollständige Repositorys vor Teilrepositorys. Der Grund dafür ist, dass ein älteres Repository neuere Attribute, die in einem neueren Release eingeführt wurden, nicht speichern kann. Es toleriert sie, speichert sie aber nicht.

### **IBM MQ MQI client-Migration**

Die Migration einer Clientkonfiguration im Anschluss an die Installation einer neuen Version bzw. eines neuen Release des IBM MQ MQI clients (siehe Abschnitt <u>"IBM MQ MQI client-Migration" auf</u> Seite 409).

Die Clients sollten migriert werden, nachdem die Warteschlangenmanager, mit denen sie kommunizieren, migriert wurden.

#### Anwendungsmigration

Das erneute Verlinken, Kompilieren oder Codieren einer IBM MQ-Serveranwendung oder -Clientanwendung (siehe "Anwendungsmigration und -interoperabilität" auf Seite 410). Zur Anwendungsmigration gehört auch die Migration der vorhandenen APIs oder Kanalexits.

Verwenden Sie die neue Version der Bibliotheken, um die Anwendungen zu erstellen, nachdem die Warteschlangenmanager aktualisiert wurden.

### Auswirkung der Migration auf andere Warteschlangenmanager oder Clients

Zusätzlich müssen Sie die Auswirkungen der Migration eines einzelnen Warteschlangenmanagers oder IBM MQ MQI clients auf andere Warteschlangenmanager bzw. Clients berücksichtigen:

#### Kompatibilität, Koexistenz und Interoperabilität

Informationen zur Kompatibilität von IBM MQ -Anwendungen, die mit Warteschlangenmanagern und IBM MQ MQI client -Clients auf verschiedenen Befehlsebenen verbunden sind, finden Sie unter "Koexistenz, Kompatibilität und Interoperabilität" auf Seite 421 . In diesem Abschnitt wird auch das Konzept der Koexistenz von Warteschlangenmanagern sowie die Interoperabilität von IBM MQ JMS-Anwendungen mit WebSphere Application Server erläutert.

#### **Cluster aus Warteschlangenmanagern**

Kann ein Warteschlangenmanagercluster Warteschlangenmanager mit unterschiedlichen Befehlsebenen enthalten? Informationen hierzu sowie zur Migration eines Warteschlangenmanager-Clusters finden Sie im Abschnitt "Migration eines Warteschlangenmanagerclusters" auf Seite 556.

### 2/05 Gruppen mit gemeinsamer Warteschlange

Bei Gruppen mit gemeinsamer Warteschlange sind mehrere Warteschlangenmanager unter z/OS

aktiv. V 9.3.0 Wie Sie Warteschlangenmanager, die Teil einer Gruppe mit gemeinsamer Warteschlange sind, auf eine neue Befehlsebene migrieren; siehe "Migration von Gruppen mit gemeinsamer Warteschlange" auf Seite 540.

#### Hochverfügbarkeitscluster

Wie werden Warteschlangenmanager in einem Hochverfügbarkeitscluster unter Aufrechterhaltung eines zuverlässigen Service auf eine neue Befehlsebene migriert? Informationen hierzu finden Sie im Abschnitt "Warteschlangenmanager in einer Konfiguration für hohe Verfügbarkeit migrieren" auf Seite 563, der sich sowohl mit der Migration von Multi-Instanz-Warteschlangenmanagern als auch der Migration von Warteschlangenmanagern befasst, die in Hochverfügbarkeitsclustern aktiv sind.

### **IBM MQ-Anwendungsmigrationsmodell**

Abbildung 1 auf Seite 405 zeigt die verschiedenen Komponenten des Anwendungsmigrationsmodells.

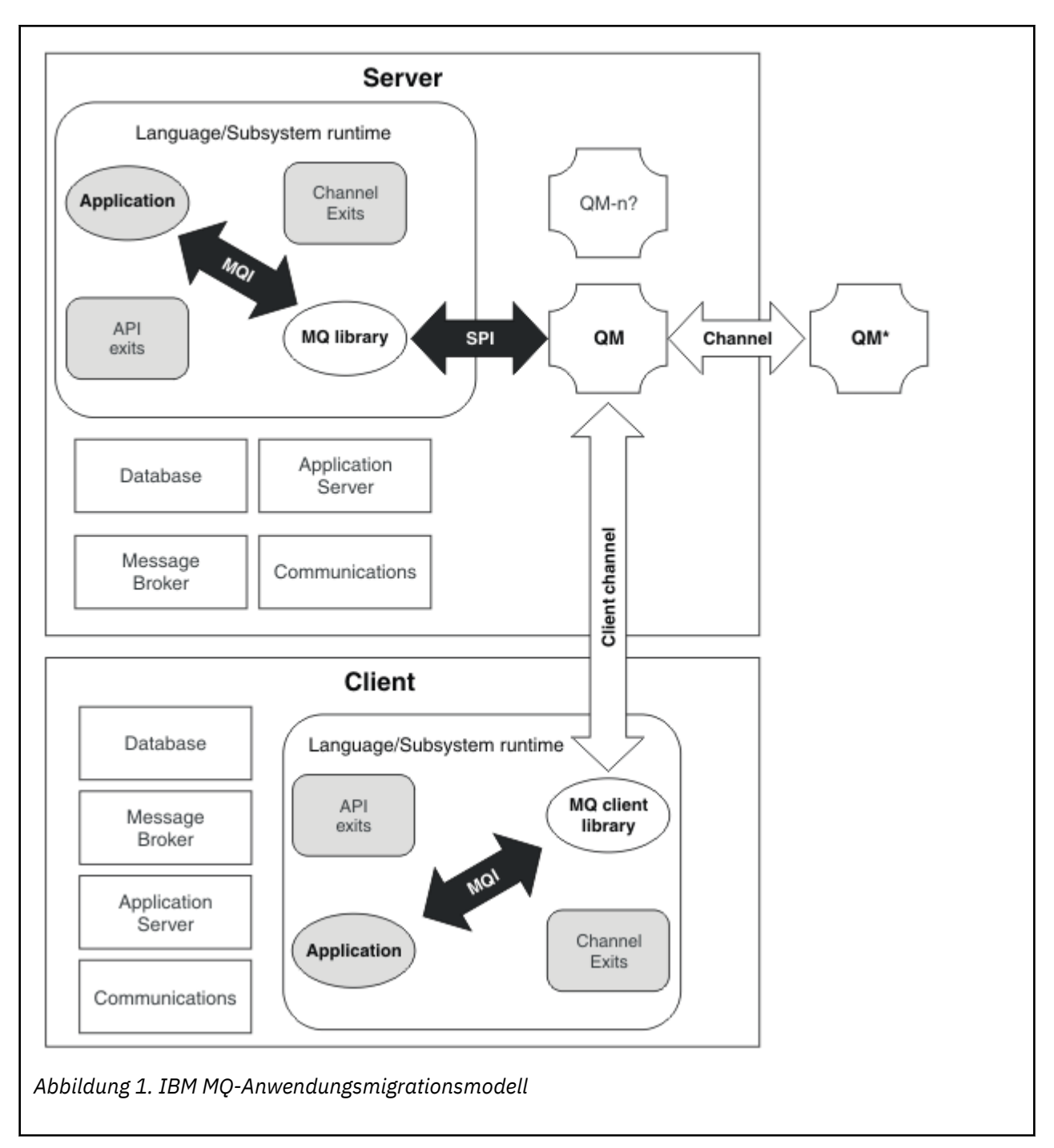

Dieses Diagramm zeigt zwei Betriebssystemlaufzeitumgebungen, von denen jede eine Reihe von Softwarekomponenten wie Datenbanken und Anwendungsserver enthält, und die Sprachen- oder Subsystemlaufzeitumgebung. Dies ist einmal die Umgebung Server, die einen IBM MQ-Server und eine Serveranwendung enthält. Zum anderen ist dies die Umgebung Client, die eine IBM MQ MQI client-Anwendung enthält.

Die Sprachen- oder Subsystemlaufzeitumgebung enthält eine IBM MQ-Anwendung, die IBM MQ MQI client-Bibliothek oder -Serverbibliothek sowie IBM MQ-Kanalexitprogramme und -API-Exit-Programme.

In der Serverumgebung sind ein oder auch mehrere Warteschlangenmanager (im Diagramm durch QM dargestellt) vorhanden, die die auf dem Server installierte IBM MQ-Installation verwenden. Die Komponenten der Sprachen- oder Subsystemlaufzeitumgebung sind mit Warteschlangenmanager QM verbunden, entweder lokal im Server oder über Fernzugriff vom Client. Die Anwendung ist über die MQI mit der IBM MQ-Bibliothek verbunden. Die Bibliotheken sind mit dem Warteschlangenmanager QM entweder über eine SPI, die die Verbindung zwischen dem Prozess, der die MQI ausführt, und den Warteschlangenmanagerprozessen beschreibt, oder über eine IBM MQ MQI client -Verbindung verbunden.

Das Diagramm zeigt außerdem zwei weitere Warteschlangenmanager:

- Den Warteschlangenmanager mit der Bezeichnung QM\*, der für Warteschlangenmanager unterschiedlicher Versionen, die auf anderen Servern installiert sind, steht.
- Den Warteschlangenmanager mit der Bezeichnung QM-n?, der für eine Reihe von Warteschlangenmanagern steht, die auf demselben Server wie Warteschlangenmanager QM koexistieren, aber in einem anderen Release-Level ausgeführt werden. Die Installationen für die anderen Release-Level werden nicht im Diagramm gezeigt. Das Fragezeichen im Warteschlangenmanagernamen QM-n? zeigt an, dass diese Funktion in Ihrer Umgebung möglicherweise nicht vorhanden ist.

Bei mehreren Releases von IBM MQ in derselben Betriebsumgebung spricht man von *Koexistenz*. Koexistente Installationen müssen keine unterschiedlichen Release-Level haben, doch ist dies in der Regel der Fall. Die Koexistenz von Warteschlangenmanagern ist in Bezug auf die Migration in zweierlei Hinsicht wichtig:

- 1. Mithilfe der Koexistenz kann das Risiko bei einer Migration auf eine neue Befehlsebene sowie die Ausfallzeit bei der Migration reduziert werden.
- 2. Bei Ausführung von Anwendungen oder Clustern auf demselben Server wie Warteschlangenmanager mit unterschiedlichen Befehlsebenen müssen die Auswirkungen auf die Konfiguration berücksichtigt werden.

Weitere Informationen finden Sie unter "Koexistenz von Warteschlangenmanagern" auf Seite 423.

### Migration der IBM MQ-Betriebsumgebung

Nach einem Upgrade der Betriebsumgebung müssen möglicherweise einige Migrationstasks für IBM MQ ausgeführt werden.

Um herauszufinden, welche Upgrades in der Betriebsumgebung vor einem Upgrade von IBM MQ ausgeführt werden müssen, vergleichen Sie die Voraussetzungen für die verschiedenen Versionen. Weitere Informationen zu Systemvoraussetzungen finden Sie im Abschnitt <u>Systemanforderungen fürIBM MQ</u>. Durch Auswahl des entsprechenden Links auf der Webseite können Sie mit dem SPCR-Tool direkt zu den folgenden Informationen zu den in Ihrem Unternehmen verwendeten Betriebssystemen springen.

- Unterstützte Betriebssysteme
- Voraussetzungen
- Systemvoraussetzungen
- Optional unterstützte Software

Nähere Informationen zu Änderungen der Betriebsumgebung im aktuellen Release, welche die Migration auf eine neue Version von IBM MQ direkt betreffen, finden Sie in folgenden Abschnitten:

- Neuerungen und Änderungen in IBM MQ 9.3.0
- CD Neuerungen und Änderungen in IBM MQ 9.3.x Continuous Delivery
- LTS Änderungen in IBM MQ 9.3.0 Long Term Support
- IBMMQ ,WebSphereMQ , Und MQSeries Produkt-Readmes

Informationen zu den Änderungen in einem früheren Release des Produkts finden Sie in den Abschnitten *Neuerungen* und *Änderungen* im IBM Documentation für diese Version des Produkts.

- IBM MQ 9.2
  - Neuerungen und Änderungen in IBM MQ 9.2
    - CD Neuerungen und Änderungen in IBM MQ 9.2.x Continuous Delivery

### LTS

- Änderungen in IBM MQ 9.2.0 Long Term Support
- IBM MQ 9.1
  - Neuerungen und Änderungen in IBM MQ 9.1
  - CD Neuerungen und Änderungen in IBM MQ 9.1.x Continuous Delivery
  - LTS Änderungen in IBM MQ 9.1.0 Long Term Support
- IBM MQ 9.0
  - Neuerungen und Änderungen in IBM MQ 9.0.0
    - CD. Neuerungen und Änderungen in IBM MQ 9.0.x Continuous Delivery
  - LTS Änderungen in IBM MQ 9.0.0.x Long Term Support
- IBM MO 8.0
  - Neuerungen in IBM MQ 8.0
  - Änderungen in IBM MQ 8.0
  - Änderungen in IBM MQ 8.0-Fixpacks
- IBM WebSphere MQ 7.5
  - Neuerungen in IBM WebSphere MQ 7.5
  - Änderungen in IBM WebSphere MQ 7.5
  - Änderungen in IBM WebSphere MQ 7.5-Fixpacks
- Informationen zu IBM WebSphere MQ 7.1 und früher finden Sie in der Dokumentation zu älteren Versionen von IBM MQ.

Einige Änderungen können sich auch indirekt auf die Migration von IBM MQ auswirken. Beispielsweise können sich die Laufzeitverbindungskonventionen für Anwendungen oder die Methode der Speicherzuordnung ändern.

# Migration des Warteschlangenmanagers

Nach dem Upgrade einer Installation muss der Warteschlangenmanager unter Umständen migriert werden. Die Migration findet beim Start des Warteschlangenmanagers statt. Sie können ein Upgrade zurücksetzen, solange noch kein Warteschlangenmanager gestartet wurde. Wenn Sie jedoch das Upgrade entfernen, nachdem ein Warteschlangenmanager gestartet wurde, funktioniert der Warteschlangenmanager nicht.

### Warteschlangenmanager auf ein höheres Release migrieren

**z/05**Bei IBM MQ for z/OS ist die Migration des Warteschlangenmanagers erforderlich, nachdem ein Upgrade auf eine andere Version, ein anderes Release oder eine andere Wartungsstufe des Produkts durchgeführt wurde. Durch das Upgrade wird die Befehlsebene geändert. Die aktuelle Befehlsebene bzw. der aktuelle VRM-Stand ist im z/OS-Konsolenprotokoll angegeben.

Bei IBM MO for Multiplatforms ist die Migration des Warteschlangenmanagers immer erforderlich, wenn sich die ersten zwei Ziffern des VRMF-Codes geändert haben. Änderungen der Wartungsund Fixpackstufe (M und F im VRMF-Code) bewirken hingegen keine automatische Migration des Warteschlangenmanagers. Eine Änderung der Befehlsebene erfordert immer eine Migration des Warteschlangenmanagers, aber wenn die Änderung in einem Wartungs-oder Fixpack ausgeliefert wird, haben Sie die Wahl, ob Sie die Befehlsebene erhöhen oder die Migration des Warteschlangenmanagers verursachen möchten.

Die Befehlsebene erhöht sich mit jeder Änderung der Versions- oder Releasestufe. Wenn Sie die mit einer Wartungsstufenaktualisierung eingeführten Funktionen verwenden möchten, müssen Sie die Befehlsebene ändern. Umgekehrt ist dies nicht der Fall. Bei einer Änderung der Fixversion brauchen Sie die Befehlsebene nicht zu ändern. Sie können das Fixpack auch installieren, ohne die neuen Funktionen zu verwenden. Unabhängig davon, ob Sie die neuen Funktionen verwenden oder nicht, wird die von der Installation maximal unterstützte Befehlsebene durch die Fixpackinstallation erhöht. Führen Sie den Befehl **dspmqver** aus, um anzuzeigen, welche Befehlsebene aktuell maximal unterstützt wird.

Bei der Warteschlangenmanagermigration werden persistente Warteschlangenmanagerdaten von einer Version in eine andere konvertiert. Zu den persistenten Warteschlangenmanager gehören die Protokolldateien und die Daten im Warteschlangenmanagerverzeichnis. In diesen Daten werden Änderungen an Objekten wie z. B. Nachrichten, Subskriptionen, Veröffentlichungen, Warteschlangenmanagern, Kanälen, Warteschlangen und Themen protokolliert.

Die Warteschlangenmanagermigration ist erforderlich und läuft weitgehend automatisch ab.

Sie können die Ausfallzeit und das Risiko, die bzw. das mit einer Warteschlangenmanagermigration verbunden ist, reduzieren, indem Sie die neue Version zunächst mithilfe eines anderen Warteschlangenmanagers überprüfen. Sofern die Plattform die Koexistenz mehrerer Warteschlangenmanager nicht unterstützt, müssen Sie die Überprüfung auf einem anderen Server oder in einer virtualisierten Umgebung auf demselben Server ausführen. Wenn die Plattform, für die Sie das Upgrade durchführen, die Koexistenz mehrerer Warteschlangenmanager unterstützt, können Sie die neue Version von IBM MQ auf demselben Server installieren und überprüfen und die Ausfallzeit dabei auf die zum Stoppen, Sichern und erneuten Starten des Warteschlangenmanagers benötigte Zeit reduzieren.

**Anmerkung:** Wenn Sie den Warteschlangenmanager nacheinander um mehrere Release-Levels migrieren, muss der Warteschlangenmanager nach jedem Upgrade neu gestartet werden, um die Migration abzuschließen. Außerdem müssen auch alle Kanäle neu gestartet werden, um sicherzustellen, dass sie migriert wurden.

Wenn Sie von IBM MQ 8.0.0 Fix Pack 1, 2 oder 3 direkt auf eine Version zwischen IBM MQ 9.1.5 undIBM MQ 9.2.0 Fix Pack 1 einschließlich migrieren, werden Kanalobjekte nicht ordnungsgemäß migriert, wenn der Warteschlangenmanager mit der neuen Codeversion gestartet wird. Kanäle funktionieren weiterhin normal, aber der Befehl **runmqsc** oder IBM MQ Explorer zeigen keine Kanalnamen an. Ab IBM MQ 9.2.0 Fix Pack 2 werden Kanaldefinitionen ordnungsgemäß migriert, wenn der Warteschlangenmanager zum ersten Mal auf der neuen Codeebene gestartet wird.

Wenn Sie Warteschlangenmanager migrieren, die Mitglieder eines Clusters sind, migrieren Sie vollständige Repositorys vor Teilrepositorys. Der Grund dafür ist, dass ein älteres Repository neuere Attribute, die in einem neueren Release eingeführt wurden, nicht speichern kann. Es toleriert sie, speichert sie aber nicht.

### Einen Warteschlangenmanager auf ein früheres Release zurücksetzen

**Multi** Bei IBM MQ for Multiplatforms können Sie einen Warteschlangenmanager nicht auf ein früheres Release-Level zurücksetzen, nachdem Sie ihn auf ein neues Release migriert haben. Sie müssen Ihr System sichern, bevor Sie die Rückwärtsmigration starten. Sie können entweder die Warteschlangenmanagerdaten sichern oder einen Sicherungswarteschlangenmanager verwenden (siehe <u>Sichern und</u> Wiederherstellen von IBM MQ). Bevor Sie sichern, müssen Sie den Warteschlangenmanager stoppen.

V 9.3.0 V 9.3.0 Für IBM MQ for z/OSkann ein Warteschlangenmanager der IBM MQ 9.3.0 LTS oder 9.3.0 CD immer rückwärts auf das Release migriert werden, auf dem er zuvor ausgeführt wurde, wenn es sich bei dem Release um eines der IBM MQ 9.1.0 LTS, IBM MQ 9.2.0 LTSoder IBM MQ 9.2.0 CDhandelt.

#### Zugehörige Konzepte

IBM MQ -Releasetypen und -Versionssteuerung

"IBM MQ unter z/OS aktualisieren und migrieren" auf Seite 537

Sie können neue Releases von IBM MQ installieren, um ein Upgrade von IBM MQ auf einen neuen VRM-Stand (Version, Release, Modifikation) durchzuführen. Um einen Warteschlangenmanager mit einem höheren Stand als dem vorherigen ausführen zu können, ist eine Migration erforderlich.

#### Zugehörige Tasks

"Warteschlangenmanager unter AIX and Linux migrieren" auf Seite 483

In diesem Abschnitt werden die Verfahren zur Migration eines Warteschlangenmanagers auf eine neuere Version des Produkts sowie zur Wiederherstellung einer früheren Produktversion für einen Warteschlangenmanager erläutert.

"Warteschlangenmanager unter Windows migrieren" auf Seite 448

In diesem Abschnitt werden die Verfahren zur Migration eines Warteschlangenmanagers auf eine neuere Version des Produkts sowie zur Wiederherstellung einer früheren Produktversion für einen Warteschlangenmanager erläutert.

"Migration eines Warteschlangenmanagers auf die neueste Version unter IBM i" auf Seite 516 In diesem Abschnitt wird beschrieben, wie ein Warteschlangenmanager unter IBM i auf die neueste MQ-Version migriert wird.

"Warteschlangenmanager in ein anderes Betriebssystem verschieben" auf Seite 573 Gehen Sie wie hier beschrieben vor, um einen Warteschlangenmanager in ein anderes Betriebssystem zu verschieben. Beachten Sie, dass es sich hierbei **nicht** um eine Migration eines Warteschlangenmanagers handelt.

### IBM MQ MQI client-Migration

Bei der Migration des IBM MQ MQI clients werden IBM MQ MQI clientkonfigurationen sowie Client- und Serverkanäle in eine andere Version konvertiert. Die Clientmigration kann nach dem Upgrade des IBM MQ MQI client ausgeführt werden und ist umkehrbar.

Die Clients sollten migriert werden, nachdem die Warteschlangenmanager, mit denen sie kommunizieren, migriert wurden.

Die Clientmigration auf der Client-Workstation ist optional und wird manuell vorgenommen. Auf dem Server hingegen ist sie erforderlich und erfolgt automatisch. Um die neuen Konfigurationsoptionen nutzen zu können, müssen Sie vor der Migration einer Client-Workstation ein Upgrade eines IBM MQ MQI clients durchführen. Sie können zwar Konfigurationsänderungen an den Client- und Serververbindungskanälen auf dem Server vornehmen, sie werden jedoch erst nach einem Upgrade des Clients wirksam.

Ein Beispiel einer Clientmigration auf der Client-Workstation ist beispielsweise die manuelle Migration der Konfigurationseinstellungen auf die Konfigurationsdatei mqclient.ini.

Ein Beispiel einer kombinierten Client/Server-Migration ist die Implementierung einer neuen Definitionstabelle für Clientverbindungen (CCDT). Damit eine neue Version der CCDT genutzt werden kann, muss sie auf einem Warteschlangenmanager mit der neuen Codeversion generiert werden. Implementieren Sie die Tabelle auf allen Clients, die diese Tabelle verwenden werden. Um diese Tabelle auf einem Client zu implementieren, muss zunächst der Client aktualisiert werden, sodass er dieselbe Version wie der Warteschlangenmanager hat, von dem die Tabelle erstellt wurde.

Ein IBM MQ MQI client kann sowohl mit früheren als auch mit höheren Versionen von IBM MQ zusammenarbeiten. Beim Upgrade des IBM MQ MQI clients wird die neue Funktion für Clientanwendungen verfügbar gemacht und der Service-Level beibehalten. Durch die Migration eines IBM MQ MQI clients erhält dieser Zugriff auf neue Konfigurationsoptionen.

Die IBM MQ MQI clientbibliotheken (beispielsweise mqic.dll) sind dynamisch und die Verbindung der Anwendungen zu den Bibliotheken ändert sich in der Regel nicht. Eine Clientanwendung wird nicht erneut verbunden, damit sie neue IBM MQ-Clientbibliotheken übernimmt. Dies geschieht, wenn die neuen Bibliotheken das nächste Mal von der Clientanwendung geladen werden. Verschieben Sie keine Bibliotheken aus ihrem Installationsverzeichnis. Die Verknüpfung mit Bibliotheken, die sich nicht in ihrem Installationsverzeichnis befinden, ist eine nicht unterstützte Konfiguration.

### Zugehörige Konzepte

"Anwendungskompatibilität und -interoperabilität mit älteren Versionen von IBM MQ" auf Seite 433 "Anwendungskompatibilität und -interoperabilität mit neueren Versionen von IBM MQ" auf Seite 435 IBM MQ-Anwendungen können mit neueren Versionen eines Warteschlangenmanagers eingesetzt werden, ohne dass eine erneute Codierung, Kompilierung oder Verbindung erforderlich ist. Sie können eine Anwendung, die mit Bibliotheken einer älteren IBM MQ-Version erstellt wurde, mit einem Warteschlangenmanager einer neueren IBM MQ-Version verbinden.

### Zugehörige Tasks

"Einen IBM MQ MQI client unter IBM i auf die neueste Version migrieren" auf Seite 531 Erstellen Sie vor der Migration eines IBM MQ MQI clients einen Migrationsplan. Stoppen Sie die gesamte IBM MQ-Aktivität auf der Client-Workstation. Führen Sie ein Upgrade der IBM MQ MQI clientinstallation durch. Nehmen Sie alle wesentlichen Konfigurations- und Anwendungsänderungen vor.

#### "Einen IBM MQ MQI client unter AIX and Linux migrieren" auf Seite 499

Erstellen Sie vor der Migration eines IBM MQ MQI clients einen Migrationsplan. Stoppen Sie die gesamte IBM MQ-Aktivität auf der Client-Workstation. Führen Sie ein Upgrade der IBM MQ MQI clientinstallation durch. Nehmen Sie alle wesentlichen Konfigurations- und Anwendungsänderungen vor.

### "Einen IBM MQ MQI client unter Windows migrieren" auf Seite 467

Erstellen Sie vor der Migration eines IBM MQ MQI clients einen Migrationsplan. Stoppen Sie die gesamte IBM MQ-Aktivität auf der Client-Workstation. Führen Sie ein Upgrade der IBM MQ MQI clientinstallation durch. Nehmen Sie alle wesentlichen Konfigurations- und Anwendungsänderungen vor.

### Zugehörige Verweise

#### "MQ -Clients: Definitionstabelle für Clientkanal (CCDT)" auf Seite 436

Sie können eine unterstützte IBM MQ client -Anwendung mit jeder unterstützten Version des Warteschlangenmanagers verbinden. Stellt ein Client unter Verwendung einer CCDT eine Verbindung zu einem Warteschlangenmanager her, kann die CCDT-Version größer oder kleiner als die Clientversion oder mit dieser identisch sein.

"Unterstützter IBM MQ -Client: Standardverhalten von Clientverbindungs-und Serververbindungskanälen" auf Seite 438

### Anwendungsmigration und -interoperabilität

IBM MQ unterstützt die Ausführung von Anwendungen, die unter einer vorherigen Version von IBM MQ kompiliert und verbunden wurden, in höheren Versionen von IBM MQ. Verwenden Sie die neue Version der Bibliotheken, um die Anwendungen zu erstellen, nachdem die Warteschlangenmanager aktualisiert wurden.

Um eine Anwendung für die Ausführung in einer höheren Version von IBM MQ zu migrieren, müssen Sie die Verbindung dieser Anwendung zum Warteschlangenmanager aufheben. Die Verbindung kann wieder hergestellt werden, wenn der Warteschlangenmanager den Betrieb wieder aufgenommen hat. Allerdings führen schon geringfügige Änderungen in der Schnittstelle zwischen IBM MQ und der Anwendung zu einem Fehlschlagen der Anwendung oder zu fehlerhaftem Verhalten. In manchen Fällen wird das Problem erst nach längerer Zeit sichtbar. Daher müssen Sie Ihre Anwendungen immer erst mit einer neuen Version von IBM MQ testen. Der Testumfang hängt vom Umfang der Änderungen ab, die in IBM MQ vorgenommen wurden (siehe "IBM MQ unter z/OS aktualisieren und migrieren" auf Seite 537 oder "Merkmale von unterschiedlichen Upgradetypen" auf Seite 320).

Die Anwendungsmigration umfasst vier Arten von Änderungen:

- 1. Änderungen an Anwendungen, die sich aus dem Upgrade der Betriebsumgebung und des Warteschlangenmanagers ergeben. Verbindungskonventionen ändern sich nur selten. Wenn eine Änderung erfolgt, dann meistens in Form einer Umstellung von einer 32-Bit- auf eine 64-Bit-Umgebung. Bei Verwendung von SSL- oder TLS muss eine erneute Verbindung mit einer neuen Sicherheitsbibliothek erfolgen.
- 2. Änderungen, die an der Anwendung vorgenommen werden müssen, damit sie mit einer neuen Warteschlangenmanager-Version eingesetzt werden kann. Änderungen dieser Art kommen nicht häufig vor. Sie sollten jedoch den Abschnitt "Änderungen mit Auswirkungen auf die Migration" auf Seite 400 lesen, um festzustellen, welche Änderungen sich auf Ihre Anwendungen auswirken könnten.
- 3. Änderungen, die nicht erforderlich sind, später aber möglicherweise vorgenommen werden, wenn beispielsweise eine Anwendung aus geschäftsbezogenen Gründen geändert werden soll.
- 4. Änderungen an Anwendungen, die von IBM oder anderen Herstellern bereitgestellt werden, die die Ausführung von Migrationsdienstprogrammen erforderlich machen. Die Dienstprogramme konvertieren die Anwendungen, um ihre Ausführung in der neuen Version von IBM MQ zu ermöglichen

IBM MQ-Bibliotheken aus einer älteren Version dürfen nicht geladen werden. Die Verbindung von Serveranwendungen, die Bibliotheken aus einer älteren Version laden, mit einem Warteschlangenmanager einer neueren Version wird von IBM MQ nicht unterstützt. Auf den Plattformen AIX, Linux, and Windows muss der Ladepfad der Anwendung auf den Pfad mit den IBM MQ-Serverbibliotheken verweisen. Anwendungen müssen nicht erneut kompiliert und verbunden werden. Anwendungen, die in einer älteren Version von IBM MQ kompiliert und verbunden wurden, können Bibliotheken aus einer neueren Version laden.

Unter Mehrere Plattformenlädt das Produkt die Bibliothek aus der Installation, zu der die Anwendung eine Verbindung herstellt. Eine Anwendung muss zunächst eine Bibliothek laden, die mindestens in der gleichen Version vorliegt wie die Anwendung, mit der sie verbunden ist. Anschließend lädt IBM MQ die korrekte Version der Bibliothek aus der Installation, der der Warteschlangenmanager zugeordnet ist. Sind zwei Versionen derselben Version, aber mit unterschiedlichen Fixstufen vorhanden, wird die Bibliothek, die geladen werden soll, von IBM MQ ausgewählt. Die Auswahl ist vom Warteschlangenmanager abhängig, mit der die Anwendung verbunden ist. Wenn eine Anwendung mit mehreren Warteschlangenmanagern verbunden ist, werden möglicherweise mehrere Bibliotheken geladen.

In IBM MQ steht eine Versionssteuerung für Datentypen bereit, die Sie bei der Erstellung von Anwendungen unterstützen soll, die mit älteren Versionen des Produkts Nachrichten austauschen. Die Datentypversionierung unterstützt Sie beim Austauschen von Nachrichten, die mit Ziel-Warteschlangenmanagern kompatibel sind. Es hat sich bewährt, Datenstrukturen explizite Versionsnummern zuzuweisen. Sie sollten nicht davon ausgehen, dass es sich bei der Version, die Sie benötigen, um die Standardversion handelt. Durch Angabe der genauen Versionsbezeichnung sind Sie gezwungen, genau herauszufinden, welche Version verwendet werden muss. Die Beschreibung der Datentypversion gibt Auskunft darüber, welche Warteschlangenmanagerversion diese Version unterstützt.

Die Datentypversion sollte nicht auf die aktuelle Version gesetzt werden. Wenn Sie Ihr Programm in einer neuen Version von IBM MQ erneut kompilieren, kann es zu einer Änderung der Datentypversion mit unerwarteten Ergebnissen kommen.

Clientanwendungen stellen eher Verbindungen zu verschiedenen Warteschlangenmanagern her als Anwendungen, die für einen bestimmten Server geschrieben wurden. Bei der Erstellung einer Anwendung, die eine Verbindung zu verschiedenen Versionen eines Warteschlangenmanagers sowie zu Warteschlangenmanagern auf unterschiedlichen Plattformen herstellen soll, müssen Sie sorgfältig vorgehen. Die Standardwerte einiger IBM MQ-Konstanten wie beispielsweise MQPM0\_SYNCPOINT, MQPM0\_N0\_SYNC-POINT unterscheiden sich von Plattform zu Plattform. Außerdem stehen einige Funktionen nicht auf allen Plattformen zur Verfügung.

Bei der Erstellung einer Anwendung muss die Funktionalität aller Warteschlangenmanager berücksichtigt werden, mit denen die Anwendung interagieren soll. Das Schreiben einer Anwendung, die mit verschiedenen Versionen eines Warteschlangenmanagers arbeitet, erfordert Planung und Konzeption. IBM MQ stellt keine API zur Verfügung, um eine Anwendung auf eine Funktionsteilmenge zu beschränken, die der Menge der Warteschlangenmanager entspricht, mit denen sie interagiert. Einige Entwickler stellen eine MQI-Wrapperschicht bereit oder verwenden MQI-API-Exits, um die Funktionen, die von Programmen verwendet werden können, vorzugeben, und versuchen auf diese Weise, die Interoperabilität zu verbessern.

### Verbindungsauthentifizierung

Bei einer Neuinstallation von IBM MQ 8.0 oder höher wird das Attribut **CONNAUTH CHCKLOCL** auf OPTIO-NAL gesetzt. Dies bedeutet, dass keine Benutzer-IDs und Kennwörter erforderlich sind. Falls sie jedoch angegeben werden, müssen sie gültige Paare sein, da sie andernfalls abgelehnt werden.

Wenn Sie eine Migration zwischen einer früheren Version von IBM MQ und der neuesten Version durchführen, wird das Attribut **CONNAUTH CHCKLOCL** auf jedem Warteschlangenmanager auf NONEgesetzt, um die Kontinuität der Version sicherzustellen, aber die Verbindungsauthentifizierung zu inaktivieren.

Weitere Informationen finden Sie im Abschnitt Verbindungsauthentifizierung: Konfiguration.

### Zugehörige Konzepte

"Anwendungskompatibilität und -interoperabilität mit älteren Versionen von IBM MQ" auf Seite 433 "Anwendungskompatibilität und -interoperabilität mit neueren Versionen von IBM MQ" auf Seite 435 IBM MQ-Anwendungen können mit neueren Versionen eines Warteschlangenmanagers eingesetzt werden, ohne dass eine erneute Codierung, Kompilierung oder Verbindung erforderlich ist. Sie können eine Anwendung, die mit Bibliotheken einer älteren IBM MQ-Version erstellt wurde, mit einem Warteschlangenmanager einer neueren IBM MQ-Version verbinden.

### Zugehörige Tasks

"Lademethode von IBM MQ-Bibliotheken auf eine neuere Version unter AIX and Linux migrieren" auf Seite 502

Unter AIX and Linux ist eine Änderung der Vorgehensweise zum Laden von IBM MQ-Bibliotheken normalerweise nicht erforderlich, falls Sie ein Upgrade von einer früheren Version des Produkts auf eine aktuellere Version durchführen und dabei die frühere Version des Produkts durch die aktuellere Version ersetzen und dies in einem einstufigen Szenario durchgeführt wird. Wenn bei der neueren Produktversion jedoch die Möglichkeit der Verwendung mehrerer Installationen genutzt werden soll, müssen Sie die Laufzeitumgebung für das Betriebssystem entsprechend dem verwendeten Migrationsszenario (Parallelmigration oder mehrstufige Migration) so ändern, dass das Betriebssystem die neuere Version derIBM MQ-Bibliothek lädt.

"Lademethode von IBM MQ-Bibliotheken auf eine neuere Version unter Windows migrieren" auf Seite 468

Wird unter Windows eine Upgrade von einer älteren auf eine neuere Produktversion vorgenommen, indem die ältere Version durch die neuere Version ersetzt wird (einstufige Migration), muss der Ladevorgang von IBM MQ-Bibliotheken in der Regel nicht geändert werden. Wenn bei der neueren Produktversion jedoch die Möglichkeit der Verwendung mehrerer Installationen genutzt werden soll, müssen Sie die Laufzeitumgebung für das Betriebssystem entsprechend dem verwendeten Migrationsszenario (Parallelmigration oder mehrstufige Migration) so ändern, dass das Betriebssystem die neuere Version derIBM MQ-Bibliothek lädt.

# Mutti Migrationsmethoden in IBM MQ for Multiplatforms

Bei der Migration von einem Release auf ein anderes werden drei Hauptmethoden unterschieden: die einstufige Migration (unter IBM i als Slipinstallation bezeichnet), die Parallelmigration und die mehrstufige Migration. Die mehrstufige Migration steht für IBM i nicht zur Auswahl.

### Wichtig:

Wenn Sie von IBM WebSphere MQ 7.5 oder früher auf IBM MQ 9.3 migrieren, müssen Sie zunächst auf eine Zwischenversion migrieren. Siehe Migrationspfade.

### **Einstufige Migration**

Als einstufige Migration wird ein Vorgang bezeichnet, bei dem die einzige Installation von IBM MQ auf einem Server durch ein höheres Release ersetzt wird.

Die Einstufenmigration hat den Vorteil, dass die Konfiguration eines Warteschlangenmanagers der früheren Version so wenig wie möglich geändert wird. Bereits vorhandene Anwendungen laden statt der Bibliotheken der früheren Version automatisch die Bibliotheken der neueren Version. Warteschlangenmanager werden automatisch der Installation der neueren Version zugeordnet. Verwaltungsscripts und Prozeduren sind durch das Festlegen der Installation als primäre Installation kaum betroffen. Wenn Sie die Installation der neueren Version als primäre Installation festlegen, werden Befehle wie **strmqm** ausgeführt, ohne dass dem Befehl ein expliziter Pfad hinzugefügt wird.

Von den drei Methoden bleibt bei der einstufigen Migration die größte Anzahl vorhandener Scripts und Prozeduren zur Ausführung von IBM MQ bestehen. Die anderen Migrationsmethoden unterstützen jedoch einen sanfteren Übergang auf die neue Version, was die Gesamtauswirkungen auf die Benutzer verringern kann.

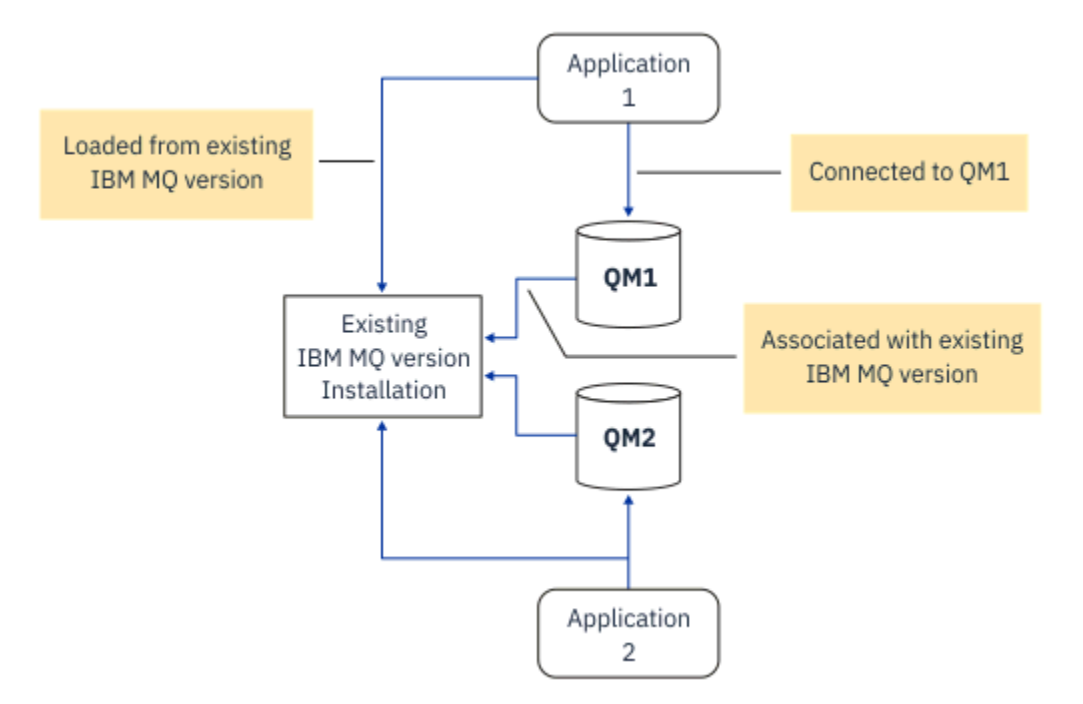

Abbildung 2. Einstufige Migration: frühere Version mit verbundenen Warteschlangenmanagern und zugehörigen Anwendungen installiert

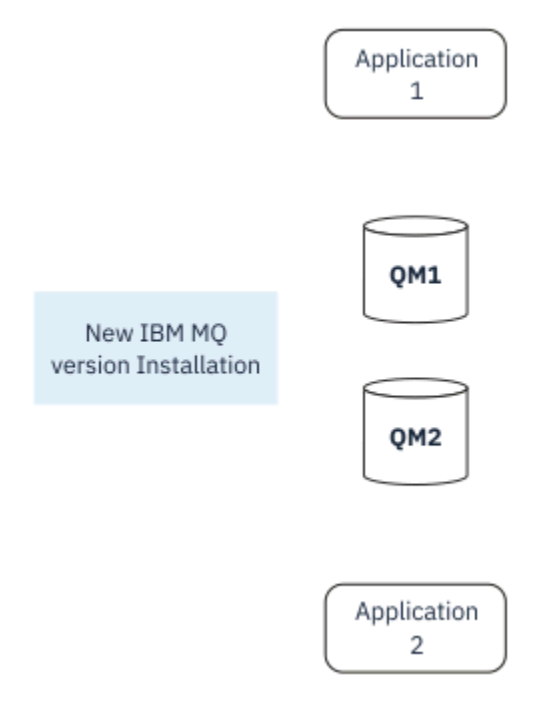

Abbildung 3. Einstufige Migration: neuere Version installiert, Warteschlangenmanager jedoch noch nicht verbunden und Anwendungen noch nicht zugeordnet

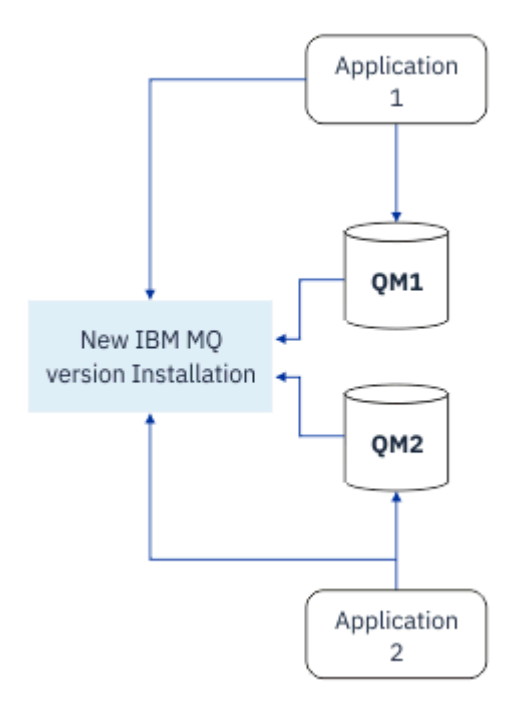

Abbildung 4. Einstufige Migration: migrierte Warteschlangenmanager mit der neueren Version verbunden und Anwendungen der neueren Version zugeordnet

Weitere Informationen zur einstufigen Migration finden Sie in folgenden Abschnitten:

- Linux AIX "Migration unter AIX and Linux: einstufig" auf Seite 486
- Windows "Migration unter Windows: einstufig" auf Seite 452
- IBM i "Installationsverfahren unter IBM i" auf Seite 517 (unter IBM i wird eine einstufige Migration als Slipinstallation bezeichnet)

### Parallelmigration

Unter AIX, Linux, and Windows wird der Begriff Parallelmigration für die Installation einer aktuelleren Version von IBM MQ neben einer früheren Version auf demselben Server verwendet. Die Parallelmigration ist eine Zwischenstufe zwischen der einstufigen und der mehrstufigen Migration, für die folgende Voraussetzungen gelten:

- Neuer IBM MQ-Code wird parallel zur vorhandenen Installation installiert, während die Warteschlangenmanager ihren Betrieb fortsetzen.
- Die Warteschlangenmanager werden nacheinander in die neue Installation verschoben.
- Die Anwendungen werden nacheinander migriert und getestet.

Während der Installation und Prüfung der neueren Version von IBM MQ bleiben die Warteschlangenmanager aktiv und der älteren Version von IBM MQ zugeordnet.

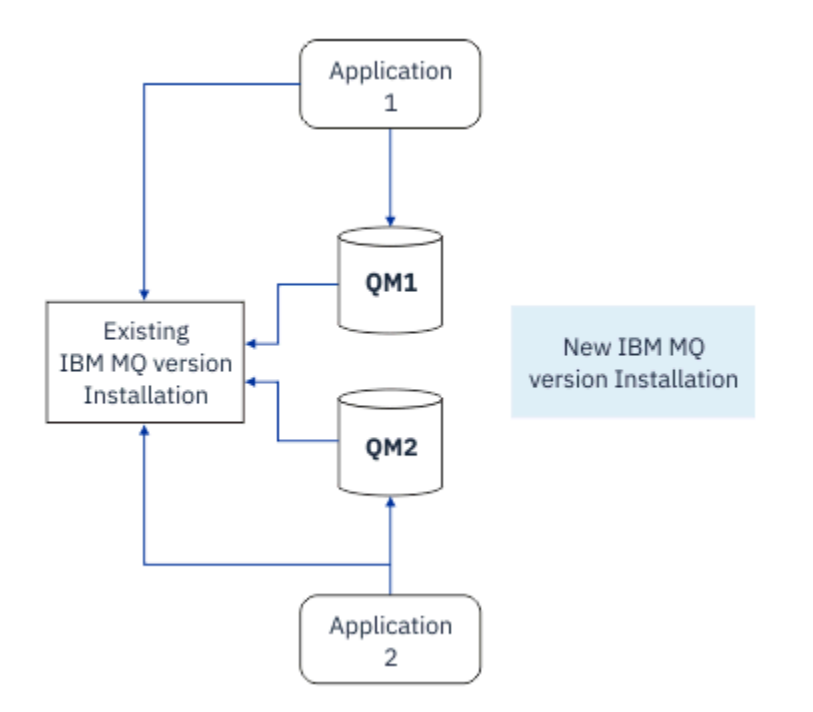

Abbildung 5. Parallelmigration: neuere Version installiert, Warteschlangenmanager jedoch immer noch mit der früheren Version verbunden und Anwendungen immer noch der früheren Version zugeordnet

Wenn Sie Warteschlangenmanager auf die neuere Version von IBM MQ migrieren möchten, stoppen Sie alle Warteschlangenmanager, migrieren alle auf die neuere Version und deinstallieren die frühere Version von IBM MQ.

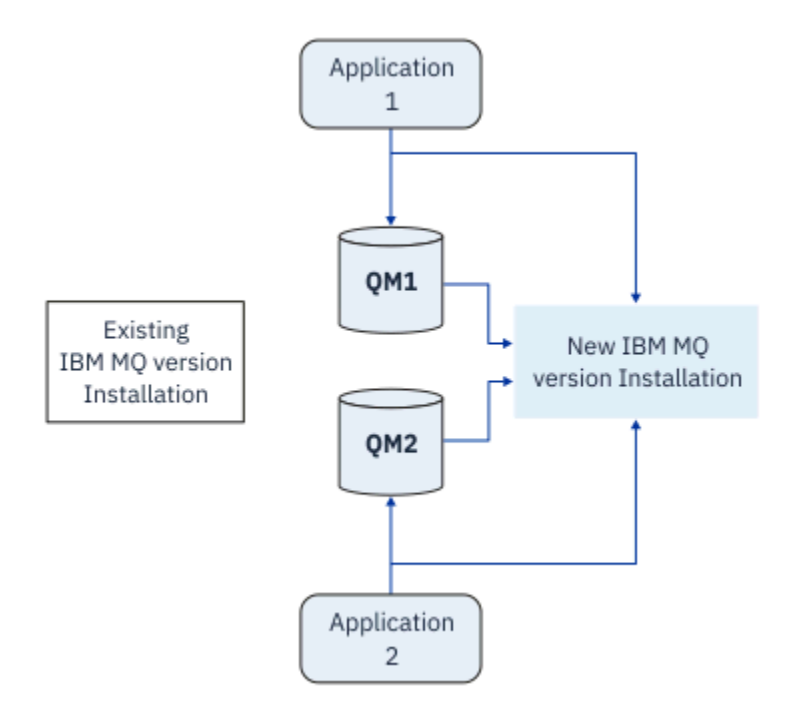

Abbildung 6. Parallelmigration: migrierte Warteschlangenmanager mit der neueren Version verbunden und Anwendungen der neueren Version zugeordnet

Der Vorteil der Parallelmigration gegenüber der einstufigen Migration besteht darin, dass Sie die neuere IBM MQ-Installation auf dem Server installieren und prüfen können, bevor Sie zu dieser Installation wechseln.

Zwar ist die Parallelmigration weniger flexibel als die mehrstufige Migration, sie bietet jedoch einige Vorteile gegenüber dem mehrstufigen Ansatz. Bei der Parallelmigration können Sie angeben, dass eine neuere Version von IBM MQ die primäre Installation sein soll. Mit dem mehrstufigen Ansatz und einer Version von IBM MQ, die als primäre Installation festgelegt ist, werden viele Anwendungen erneut gestartet, ohne ihre Umgebung neu konfigurieren zu müssen, da IBM MQ -Befehle ohne Angabe eines lokalen Suchpfads funktionieren.

Weitere Informationen zur Parallelmigration finden Sie in folgenden Abschnitten:

- Linux AIX "Migration unter AIX and Linux: parallel" auf Seite 489
- Windows "Migration unter Windows: parallel" auf Seite 457

Anmerkung: Parallelmigration hat unter IBM i eine andere Bedeutung. Mit einer parallelen Installation wird ein Upgrade von IBM MQ auf einem anderen Computer durchgeführt. Weitere Informationen finden Sie unter "Installationsverfahren unter IBM i" auf Seite 517. Mehrere Installationen sind unter IBM i nicht möglich.

### **Mehrstufige Migration**

### ALW

Bei der mehrstufigen Migration wird eine neuere Version von IBM MQ neben einer älteren Version auf demselben Server ausgeführt. Die mehrstufige Migration ist die flexibelste Methode.

Nach der Installation der neueren Version neben der früheren Version können Sie neue Warteschlangenmanager erstellen, um die Installation der neueren Version zu prüfen, und neue Anwendungen entwickeln. Gleichzeitig können Warteschlangenmanager und die zugehörigen Anwendungen von der früheren Version auf die neuere Version migriert werden. Durch die nacheinander erfolgende Migration von Warteschlangenmanagern und Anwendungen können Sie die Spitzenauslastungszeiten der für die Migration zuständigen Mitarbeiter reduzieren.

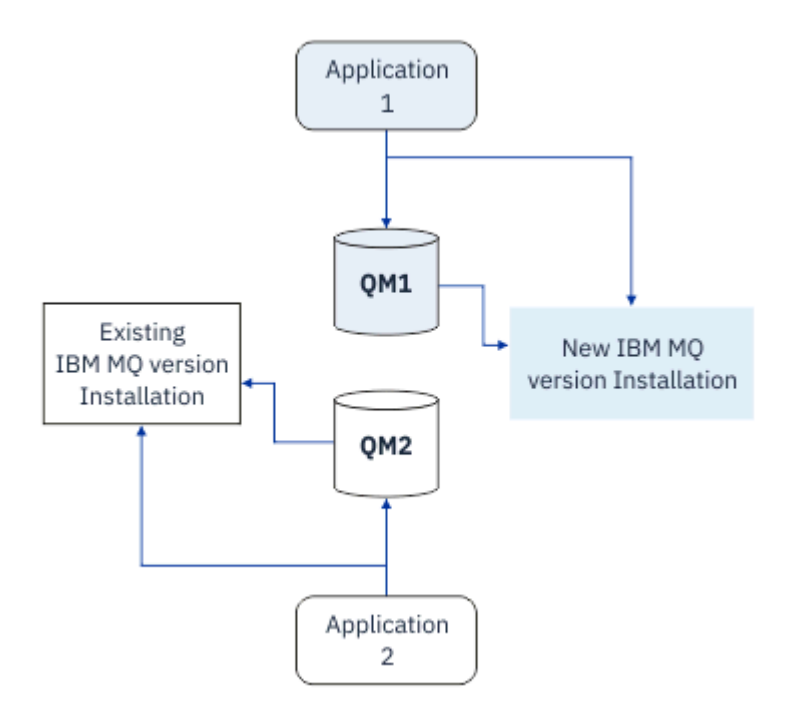

Abbildung 7. Mehrstufige Migration: ein Warteschlangenmanager und eine Anwendung, die auf eine neuere Version migriert wurden, und ein anderer Warteschlangenmanager und eine andere Anwendung, die sich noch in der früheren Version befinden

Weitere Informationen zur mehrstufigen Migration finden Sie in folgenden Abschnitten:

- Linux AIX \_\_\_\_\_, Migration unter AIX and Linux: mehrstufig" auf Seite 493
- Windows "Migration unter Windows: mehrstufig" auf Seite 460

### Zugehörige Konzepte

"IBM MQ unter z/OS aktualisieren und migrieren" auf Seite 537

Sie können neue Releases von IBM MQ installieren, um ein Upgrade von IBM MQ auf einen neuen VRM-Stand (Version, Release, Modifikation) durchzuführen. Um einen Warteschlangenmanager mit einem höheren Stand als dem vorherigen ausführen zu können, ist eine Migration erforderlich.

### ALW Primäre Installation unter AIX, Linux, and Windows

IBM MQ for AIX, Linux, and Windows unterstützt mehrere Installationen von IBM MQ. Auf diesen Plattformen können Sie optional eine Installation als primäre Installation definieren. Die primäre Installation ist dabei diejenige Installation, auf die systemweite Speicherorte von IBM MQ verweisen.

# Übersicht

Sie können mehrere Versionen des Produkts unter AIX, Linux, and Windowsinstallieren und eine dieser Installationen als primäre Installation konfigurieren. Die primäre Installation ist:

- Die Installation, auf die systemweite Speicherpositionen verweisen
- Optional, aber äußerst praktisch

### **AIX and Linux**

🕨 Linux 🕨 AIX

Die primäre Installation:

• Verfügt über symbolische Links in /usr/lib und /usr/bin

Wenn Sie keine primäre Installation eingerichtet haben, gibt es diese symbolischen Links nicht.

• Muss mit dem folgenden Befehl manuell konfiguriert werden:

\$ MQ\_INSTALLATION\_PATH/bin/setmqinst -i -p MQ\_INSTALLATION\_PATH

Um die verschiedenen Installationen zu lokalisieren, stehen Ihnen folgende Möglichkeiten zur Verfügung:

- Mit den Plattforminstallationstools können Sie abfragen, was installiert ist und wo es sich auf dem System befindet.
- Mit dem Befehl dspmqver können Sie die Versions- und Buildangaben für IBM MQ anzeigen.
- Verwenden Sie den Befehl <u>dspmqinst</u>, um Installationseinträge von mqinst.ini anzuzeigen.
- Mit dem folgenden Befehl können Sie die Installationen auflisten:

cat /etc/opt/mqm/mqinst.ini

### Windows

Windows

Die primäre Installation ist:

- Ist standardmäßig die erste Installation
- Wird in globalen Umgebungsvariablen referenziert
- Wird von einigen Betriebssystemfunktionen verwendet, die eine zentrale Registrierung der Schnittstellenbibliotheken voraussetzen.

Beispiel: .NET monitor (Transaktionsmodus).

Zur Lokalisierung Ihrer verschiedenen Installationen können Sie Folgendes verwenden:

- Mit den Plattforminstallationstools können Sie abfragen, was installiert ist und wo es sich auf dem System befindet.
- Mit dem Befehl dspmqver können Sie die Versions- und Buildangaben für IBM MQ anzeigen.
- Verwenden Sie den Befehl dspmqinst, um Installationseinträge von mqinst.ini anzuzeigen.
- Mit dem folgenden Befehl können Sie die Registry abfragen:

```
reg.exe query "HKLM\Software\[Wow6432Node\]IBM\WebSphere MQ\Installation" /s
```

### Migration der Informationen in der Windows-Registrierung

#### Windows

Ab IBM WebSphere MQ 7.1 werden die INI-Dateien mqs.ini und qm.ini verwendet.

### Zugehörige Konzepte

"Primäre Installation unter AIX, Linux, and Windows" auf Seite 20

Auf Systemen, die Mehrfachinstallationen von IBM MQ unterstützen (AIX, Linux, and Windows), ist die primäre Installation diejenige, auf die sich systemweite IBM MQ-Positionen beziehen. Die Verwendung einer primären Installation ist optional, jedoch praktisch.

# z/0S ALW Mehrere IBM MQ-Installationen

Mehrere IBM MQ -Installationen werden unter AIX, Linux, and Windowsunterstützt. Dadurch erhalten Sie die Möglichkeit, eine oder mehrere IBM MQ -Installationen zu installieren und auszuwählen.

# Übersicht

Sie können wählen zwischen:

- unkomplizierter Verwaltung einer einzelnen IBM MQ-Installation und
- Flexibilität durch Ermöglichung von maximal 128 IBM MQ-Installationen auf einem System.

Sie können mehrere Kopien derselben Codeversion installieren (dies ist vor allem für Wartungszwecke hilfreich).

Wenn Sie beispielsweise ein Upgrade von IBM MQ 9.0.0.0 auf IBM MQ 9.0.0 Fix Pack 1 durchführen möchten, können Sie eine zweite Kopie von IBM MQ 9.0.0.0 installieren, sie über die Wartungsfunktion auf IBM MQ 9.0.0 Fix Pack 1 aktualisieren und anschließend die Warteschlangenmanager in die neue Installation verschieben. Da die ältere Installation noch vorhanden ist, können die Warteschlangenmanager im Falle eines Problems ganz einfach in die alte Installation zurück verschoben werden.

Beachten Sie, dass Sie den Warteschlangenmanager nur in eine Installation mit derselben oder einer höheren Version verschieben können. Das heißt, Sie können einen Warteschlangenmanager wie folgt verschieben:

- Aus einer früheren Version in eine neuere Version, aber nicht zurück. Beispielsweise von IBM MQ 9.0.0 nach IBM MQ 9.1.0, nicht aber von IBM MQ 9.1.0 nach IBM MQ 9.0.0.
- Von einer Fixpackstufe in eine andere Fixpackstufe mit derselben Version und zurück. Beispielsweise von IBM MQ 9.0.0 nach IBM MQ 9.0.0 Fix Pack 1 und wieder zurück nach IBM MQ 9.0.0.

### Anmerkungen:

1. Linux Unter Linux müssen Sie sicherstellen, dass jedes installierte Paket einen eindeutigen Namen aufweist.

Sie müssen mit folgendem Befehl einen eindeutigen Paketsatz erstellen:

- \$ crtmqpkg PACKAGE\_SUFFIX
- Dieser Befehl fasst die IBM MQ-Installationspakete unter dem von Ihnen angegebenen Namen neu zusammen. Das Paket installieren Sie dann wie üblich.

• Ab IBM MQ 9.2.0können Sie die zusätzliche Option InstallPATHverwenden.

Wenn Sie den Befehl \$ crtmqpkg PACKAGE\_SUFFIX InstallPATHabsetzen, können Sie die neu gepackten Treiber mit dem Befehl rpm -ivh MQ\* installieren. IBM MQ wird dann direkt in dem durch InstallPATHangegebenen Verzeichnis installiert.

- 2. Bei allen Installationen wird ein Datenverzeichnis gemeinsam genutzt. In diesem Verzeichnis befindet sich beispielsweise mqs.ini.
- 3. Alle Installationen verwenden für ihre Warteschlangenmanager den gleichen Namensbereich. Sie können also nicht in verschiedenen Installationen mehrere Warteschlangenmanager mit demselben Namen erstellen.
- 4. Da jede IBM MQ-Installation einen eigenen Installationspfad hat, können die Installationen problemlos und vollständig verschoben werden. Sie entscheiden, wo IBM MQ installiert wird.
- 5. Die Ressourcen von IBM MQ sind unter den einzelnen Installationen voneinander isoliert. Die Vorgänge innerhalb einer Installation haben daher keine Auswirkung auf andere Installationen.

Das bedeutet, dass die von einer Installation erstellten Ressourcen von denjenigen der anderen Installationen getrennt sind. Dadurch sind Aktionen wie das Entfernen einer IBM MQ-Installation möglich, während die Warteschlangenmanager einer anderen Installation weiterlaufen.

6. Warteschlangenmanager sind einer Installation "zugeordnet". Sie können sie verschieben, aber keine Daten auf frühere Versionen zurück migrieren.

### Mit mehreren Installationen arbeiten

Für die Arbeit mit einem Warteschlangenmanager müssen Sie die Befehle innerhalb seiner Installation verwenden. Wenn Sie die falsche Installation auswählen, wird folgende Fehlernachricht angezeigt:

AMQ5691: Queue manager 'MYQM' is associated with a different installation (Inst1)

Für die Arbeit mit einem Warteschlangenmanager müssen Sie die Steuerbefehle innerhalb seiner Installation verwenden. Dabei haben Sie folgende Möglichkeiten:

• Verwendung des vollständigen Pfads zu den Steuerbefehlen, zum Beispiel:

```
$ MQ_INSTALLATION_PATH\bin\strmqm MYQM
```

oder

• Einrichtung der Umgebungsvariablen für die Installation mit einem der folgenden Befehle:

```
$ MQ_INSTALLATION_PATH/bin/setmqenv 's
$ setmqenv -m MYQM
$ setmqenv -n InstallationName
$ setmqenv -p MQ_INSTALLATION_PATH
```

Die Umgebung einer IBM MQ-Installation können Sie auch mit einem Shell-Script oder einer Batchdatei einrichten. Dazu können Sie den Befehl **setmqenv** bzw. **crtmqenv** verwenden.

- <u>setmqenv</u> setzt die Werte der Umgebungsvariablen für eine IBM MQ-Installation (z. B. PATH, CLAS-SPATH und LD\_LIBRARY\_PATH).
- crtmqenv erstellt eine Liste mit den Umgebungsvariablen und deren Werten für eine bestimmte IBM MQ-Installation. Diese Liste können Sie in ein Shell-Script oder in eine Batchdatei einfügen.

### Befehle

Um einen Befehl ausführen zu können, muss das Betriebssystem den Befehl in einer IBM MQ-Installation finden. Im Allgemeinen muss ein Befehl über die Installation ausgeführt werden, die dem richtigen Warteschlangenmanager zugeordnet ist. IBM MQ wechselt für Befehle nicht in die korrekte Installation. Es gibt jedoch einige Ausnahmen (z. B. den Befehl **setmqinst**), bei denen der Befehl von jeder Installation aus ausgeführt werden kann, auf der die aktuellste Version des Produkts installiert ist.

### Befehle, die sich auf alle Installationen auswirken:

- dspmq (Warteschlangenmanager anzeigen)
- dspmqinst (IBM MQ-Installation anzeigen)
- dspmqver (Versionsinformationen anzeigen)
- setmqinst (IBM MQ-Installation festlegen)

#### Weitere Steuerbefehle für Mehrfachinstallationen

- crtmqenv (IBM MQ-Umgebung erstellen)
- dspmqinst (IBM MQ-Installation anzeigen)
- setmqenv (IBM MQ-Umgebung festlegen)
- setmqinst (IBM MQ-Installation festlegen)
- setmqm (Warteschlangenmanager festlegen)

Ist eine ältere Produktversion installiert, wird der Befehl für diese Version ausgeführt, sofern der Suchpfad nicht durch eine lokale Einstellung überschrieben wird. Sie können den Suchpfad durch die Ausführung von **setmqenv** überschreiben. Sie müssen den richtigen Pfad festlegen, um einen Befehl auszuführen. Wenn eine primäre Installation festgelegt wurde, ist der ausgeführte Befehl eine Kopie in der primären Installation, es sei denn, die Auswahl wurde durch einen lokalen Suchpfad überschrieben.

### Mehrere Releases unter z/OS

#### z/0S

Unter z/OS können mehrere Releases vorhanden sein. Sie steuern über STEPLIBs, welche Version von IBM MQ verwendet wird. Weitere Informationen finden Sie unter "Koexistenz" auf Seite 422.

#### Zugehörige Konzepte

"Mehrfachinstallationen unter AIX, Linux, and Windows" auf Seite 18 Unter AIX, Linux, and Windows kann es mehrere Kopien von IBM MQ auf einem System geben.

### ALW Mehrere Installationen und Anwendungsprogramme

Wenn eine lokale Anwendung eine Verbindung zu einem Warteschlangenmanager herstellt, muss die Anwendung die Bibliotheken aus der Installation laden, die dem Warteschlangenmanager zugeordnet ist. Bei mehreren Installationen wird dieser Vorgang komplexer.

### Mit dem Befehl setmqm

Wenn Sie den Befehl <u>setmqm</u> zum Ändern der einem Warteschlangenmanager zugeordneten Installation verwenden, ändern sich auch die Bibliotheken, die geladen werden müssen.

Wenn eine Anwendung eine Verbindung zu mehreren Warteschlangenmanagern herstellt, die verschiedenen Installationen angehören, müssen mehrere Bibliothekengruppen geladen werden.

**Anmerkung:** Wenn Sie Ihre Anwendungen mit IBM MQ -Bibliotheken verknüpfen, laden die Anwendungen automatisch die entsprechenden Bibliotheken, wenn die Anwendung eine Verbindung zu einem Warteschlangenmanager herstellt.

### IBM MQ-Bibliotheken in einer Umgebung mit mehreren Versionen laden

Wie Bibliotheken lokalisiert werden, hängt von der Umgebung ab.

Wenn IBM MQ an der Standardposition installiert ist, funktionieren vorhandene Anwendungen weiterhin wie zuvor. Andernfalls müssen die Anwendungen unter Umständen neu erstellt bzw. deren Konfiguration geändert werden.

Die Reihenfolge, in der nach Bibliotheken gesucht wird, hängt von der verwendeten Plattform ab:

• Windows

- Verzeichnis der Anwendung
- Aktuelles Verzeichnis
- Globale und PATH-Variablen
- Andere Plattformen
  - LD\_LIBRARY\_PATH (oder LIBPATH/SHLIB\_PATH)
  - Eingebetteter Suchpfad (RPath)
  - Standardbibliothekspfad

| Tabelle 41. Optionen für das Laden von Bibliotheken |                                                           |                                                                 |                                                                                        |  |  |
|-----------------------------------------------------|-----------------------------------------------------------|-----------------------------------------------------------------|----------------------------------------------------------------------------------------|--|--|
| Plattform                                           | Option                                                    | Vorteile                                                        | Rückzugsschrägen                                                                       |  |  |
| AIX and Li-<br>nux                                  | Eingebetteten Laufzeitsuch-<br>pfad (RPath) festlegen/än- | Der Pfad ist explizit an<br>das Anwendungsbuild ange-           | Eine Neukompilierung und<br>-verknüpfung ist erforderlich                              |  |  |
|                                                     | dern                                                      | passt                                                           | Nach einer Verschiebung<br>von IBM MQ muss RPath ge-<br>ändert werden                  |  |  |
| AIX and Li-<br>nux                                  | LD_LIBRARY_PATH oder                                      | Überschreibt RPath                                              | Abhängig von Umgebungs-                                                                |  |  |
|                                                     | 'setmqenv' festlegen                                      | Keine Änderungen an beste-                                      |                                                                                        |  |  |
|                                                     |                                                           | Nach einer Verschiebung                                         | Anwendungen möglich                                                                    |  |  |
|                                                     |                                                           | von IBM MQ problemlos zu<br>ändern                              |                                                                                        |  |  |
| Windows                                             | PATH mit 'setmqenv' festle-<br>gen                        | Keine Änderungen an beste-<br>henden Anwendungen                | Abhängig von Umgebungs-<br>variablen<br>Auswirkungen auf andere<br>Anwendungen möglich |  |  |
|                                                     |                                                           | Nach einer Verschiebung<br>von IBM MQ problemlos zu<br>ändern   |                                                                                        |  |  |
| Alle                                                | Primäre Installation auf IBM<br>WebSphere MQ 7.1 oder hö- | Keine Änderungen an beste-<br>henden Anwendungen                | AIX and Linux: /usr/lib<br>muss im Standardsuchpfad                                    |  |  |
|                                                     | her festlegen                                             | Änderung der primären In-<br>stallation problemlos mög-<br>lich | enthalten sein                                                                         |  |  |
|                                                     |                                                           | Ähnliches Verhalten wie bei<br>früheren Versionen von IBM<br>MQ |                                                                                        |  |  |

#### Zugehörige Konzepte

"Mehrfachinstallationen unter AIX, Linux, and Windows" auf Seite 18 Unter AIX, Linux, and Windows kann es mehrere Kopien von IBM MQ auf einem System geben.

# Koexistenz, Kompatibilität und Interoperabilität

Definitionen der IBM MQ-Begriffe Koexistenz, Kompatibilität und Interoperabilität

#### Koexistenz

Unter Koexistenz versteht man die Möglichkeit, zwei oder mehrere Versionen eines Programms auf ein und demselben Server zu installieren und auszuführen. Für IBM MQ bedeutet dies, mehrere Versionen von IBM MQ auf einem Server installieren und einsetzen zu können.

#### Kompatibilität

Unter Kompatibilität versteht man die Möglichkeit, Anwendungen aus einer Warteschlangenmanager-Version in einer älteren oder früheren Version des Warteschlangenmanagers auszuführen.

Wenn Sie einen Nachrichtenkanalagentenkanal verwenden, kann ein IBM MQ-Warteschlangenmanager jeder Version und jedes Release über einen Nachrichtenkanalagentenkanal eine Verbindung mit einem anderen IBM MQ-Warteschlangenmanager jeder Version und jedes Release herstellen.

Der Nachrichtenkanalagentenkanal wird automatisch für die neueste Protokollversion konfiguriert, die an beiden Enden des Kanals unterstützt wird.

Kompatibilität bedeutet auch die Möglichkeit, Clientanwendungen zusammen mit verschiedenen Versionen des IBM MQ MQI clients und verschiedenen Warteschlangenmanager-Versionen einzusetzen.

#### Interoperabilität

Interoperabilität ist in erster Linie die Möglichkeit, Nachrichten zwischen verschiedenen Versionen von IBM MQ auszutauschen. Es kann aber auch die Interoperabilität zwischen Publish/Subscribe-Brokern oder Komponenten wie beispielsweise IBM MQ classes for JMS und WebSphere Application Server gemeint sein.

Kompatibilität, Koexistenz und Interoperabilität in Zusammenhang mit IBM MQ sind wichtig, um die Investitionen in Anwendungen und Administrationsprozeduren zu schützen.

Es gibt drei Bereiche, für die dieses Ziel nicht als vorrangig gilt:

- Grafische Benutzerschnittstellen wie etwa IBM MQ Explorer
- Serviceinformationen, z. B. FFST-Dateien und Traces
- Fehlernachrichten. So kann sich der Text in Fehlernachrichten ändern, um einen Sachverhalt verständlicher darzustellen.

#### Koexistenz

Warteschlangenmanager mit unterschiedlichen Namen können auf einem Server vorliegen, sofern sie dieselbe IBM MQ-Installation verwenden. Unter z/OS, AIX, Linux, and Windowskönnen verschiedene Warteschlangenmanager auf demselben Server koexistieren und verschiedenen Installationen zugeordnet werden. Neben der Koexistenz von Warteschlangenmanagern auf ein und demselben Server ist es auch wichtig, dass Objekte und Befehle für Warteschlangenmanager unterschiedlicher Befehlsebenen verwendet werden können.

### Mehrere Warteschlangenmanagerversionen unter z/OS

#### z/0S

Es können sich mehrere IBM MQ-Subsysteme in einem z/OS-Image befinden und sie können unterschiedliche Versionen von IBM MQ verwenden, sofern die neueste Version der IBM MQ-Frühcodemodule verwendet werden. Diese Module werden zum Zeitpunkt des z/OS -IPL geladen und von allen IBM MQ -Subsystemen im z/OS -Image gemeinsam genutzt.

Das heißt, Sie können einen Warteschlangenmanager der neuesten Version und einen anderen mit einer früheren Version im selben Image ausführen, sofern die neueste Version des frühen Codes verwendet wird.

Im Abschnitt zur Koexistenz sind Einschränkungen für die Verwendung von Objekten und Befehlen in Zusammenhang mit Warteschlangenmanagern unterschiedlicher Befehlsebenen aufgeführt. Die Warteschlangenmanager können dabei auf einem einzelnen Server oder in einem Cluster aktiv sein.

#### Zugehörige Konzepte

"Koexistenz von Warteschlangenmanagern" auf Seite 423

Warteschlangenmanager mit unterschiedlichen Namen können auf einem Server vorliegen, sofern sie dieselbe IBM MQ-Installation verwenden. Unter z/OS, AIX, Linux, and Windowskönnen verschiedene Warteschlangenmanager auf demselben Server koexistieren und verschiedenen Installationen zugeordnet werden. "Koexistenz mehrerer Warteschlangenmanager unterschiedlicher Installationen unter AIX, Linux, and Windows" auf Seite 426

Sie können mehrere Kopien von IBM MQ für AIX, Linux, and Windows auf demselben Server installieren. Diese IBM MQ -Kopien können denselben oder einen anderen Versionsstand aufweisen. Dies wird als Mehrfachinstallation bezeichnet. Die Mehrfachinstallation ist besonders nützlich, wenn Sie ein Upgrade von einer IBM MQ -Version auf eine höhere Version durchführen, da sie Ihnen ermöglicht, die frühere Version neben der neueren Version auszuführen.

### Zugehörige Tasks

"Lademethode von IBM MQ-Bibliotheken auf eine neuere Version unter AIX and Linux migrieren" auf Seite 502

Unter AIX and Linux ist eine Änderung der Vorgehensweise zum Laden von IBM MQ-Bibliotheken normalerweise nicht erforderlich, falls Sie ein Upgrade von einer früheren Version des Produkts auf eine aktuellere Version durchführen und dabei die frühere Version des Produkts durch die aktuellere Version ersetzen und dies in einem einstufigen Szenario durchgeführt wird. Wenn bei der neueren Produktversion jedoch die Möglichkeit der Verwendung mehrerer Installationen genutzt werden soll, müssen Sie die Laufzeitumgebung für das Betriebssystem entsprechend dem verwendeten Migrationsszenario (Parallelmigration oder mehrstufige Migration) so ändern, dass das Betriebssystem die neuere Version derIBM MQ-Bibliothek lädt.

"Lademethode von IBM MQ-Bibliotheken auf eine neuere Version unter Windows migrieren" auf Seite 468

Wird unter Windows eine Upgrade von einer älteren auf eine neuere Produktversion vorgenommen, indem die ältere Version durch die neuere Version ersetzt wird (einstufige Migration), muss der Ladevorgang von IBM MQ-Bibliotheken in der Regel nicht geändert werden. Wenn bei der neueren Produktversion jedoch die Möglichkeit der Verwendung mehrerer Installationen genutzt werden soll, müssen Sie die Laufzeitumgebung für das Betriebssystem entsprechend dem verwendeten Migrationsszenario (Parallelmigration oder mehrstufige Migration) so ändern, dass das Betriebssystem die neuere Version derIBM MQ-Bibliothek lädt.

### Koexistenz von Warteschlangenmanagern

Warteschlangenmanager mit unterschiedlichen Namen können auf einem Server vorliegen, sofern sie dieselbe IBM MQ-Installation verwenden. Unter z/OS, AIX, Linux, and Windowskönnen verschiedene Warteschlangenmanager auf demselben Server koexistieren und verschiedenen Installationen zugeordnet werden.

### Koexistenz mehrerer Warteschlangenmanager einer einzigen Installation auf allen Plattformen

Die Koexistenz von Warteschlangenmanagern innerhalb ein und derselben Installation ist in Entwicklungs- und Produktionsumgebungen sinnvoll. In Entwicklungsumgebungen können Sie unterschiedliche Warteschlangenmanager-Konfigurationen für verschiedene Entwicklungsschritte definieren. Sie können auch mit mehreren Warteschlangenmanagerkonfigurationen auf einem einzigen Server arbeiten, die (wie in einer Netzimplementierung) über Kanäle miteinander verbunden sind.

In Produktionsumgebungen ist die Konfiguration mehrerer Warteschlangenmanager auf einem einzelnen Server weniger üblich, da dies keine leistungstechnischen oder funktionalen Vorteile gegenüber einer einzelnen Warteschlangenmanager-Konfiguration bietet. Hin und wieder müssen mehrere Warteschlangenmanager auf einem Server implementiert werden. Dies kann unter Umständen wichtig sein, um die Voraussetzungen eines bestimmten Software-Stacks, der Governance oder der Administration zu erfüllen, oder es kann das Ergebnis einer Serverkonsolidierung sein.

### Koexistenz mehrerer Warteschlangenmanager unterschiedlicher Installationen

**z/OS** ALW Die Koexistenz mehrerer Warteschlangenmanager unterschiedlicher Installationen wird unter AIX, Linux, and Windowsund z/OSunterstützt.<sup>1</sup>

Durch Unterstützung der Koexistenz mehrerer Warteschlangenmanager verschiedener Installationen auf ein und demselben Server können auf einem Server Warteschlangenmanager unterschiedlicher Befehls-

ebene aktiv sein. Es ist auch möglich, mehrere Warteschlangenmanager auf derselben Befehlsebene auszuführen, sie jedoch verschiedenen Installationen zuzuordnen.

Die Verwendung mehrerer Installationen ermöglicht eine größere Flexibilität im Hinblick auf die Koexistenz, als dies bei Warteschlangenmanagern nur einer Installation der Fall ist. In jedem Szenario für die Verwendung mehrerer Warteschlangenmanager (beispielsweise die Unterstützung unterschiedlicher Support-Stacks) sind unter Umständen auch verschiedene Versionen von IBM MQ erforderlich.

Den größten Vorteil (der schon von den ersten Benutzern genannt wurde) hat die Koexistenz mehrerer Warteschlangenmanager unterschiedlicher Installationen bei einem Upgrade von einer IBM MQ-Version auf eine andere. Durch die Verwendung mehrerer Installationen ist das Upgrade weniger riskant, weniger aufwendig und flexibler bei der Migration von Anwendungen, die auf einem Server aktiv sind.

Die Voraussetzung für eine flexible Migration ist die Möglichkeit, eine neue Version parallel zu einer bereits vorhandenen Installation zu installieren (siehe <u>Abbildung 8 auf Seite 424</u> aus dem Abschnitt "Migration unter AIX and Linux: parallel" auf Seite 489 oder "Migration unter Windows: parallel" auf Seite 457).

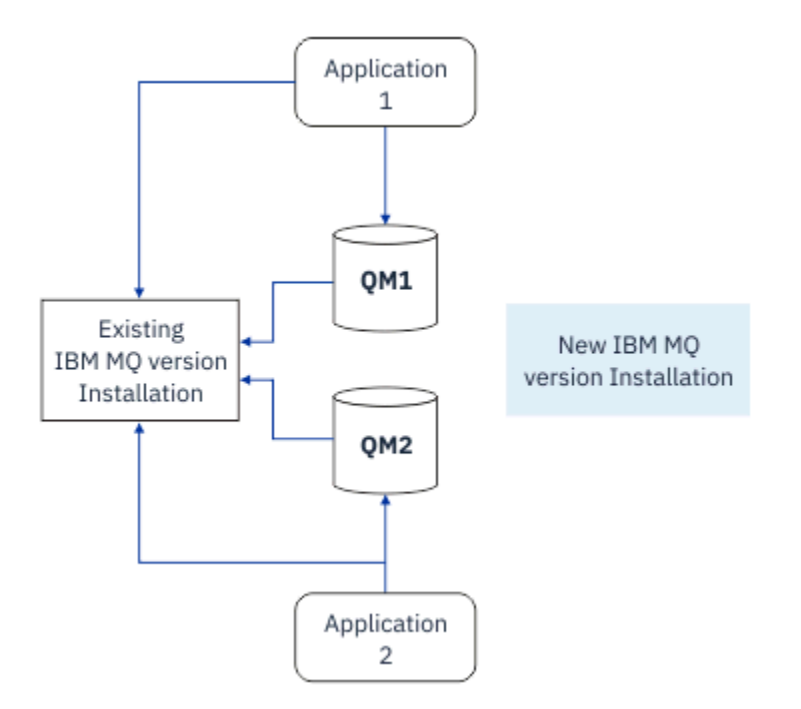

Abbildung 8. Parallele Installation - Schritt 2

Nach Abschluss der Installation und ihrer Überprüfung werden die Warteschlangenmanager und Anwendungen auf die neue Installation migriert (siehe <u>Abbildung 9 auf Seite 425</u>). Nach der Migration wird die alte Installation deinstalliert.

<sup>&</sup>lt;sup>1</sup> Warteschlangenmanager unterschiedlicher Installationen, die gleichzeitig vorliegen, sind nicht mit Multi-Instanz-Warteschlangenmanagern zu verwechseln. Es handelt sich um ganz unterschiedliche Warteschlangenmanager, auch wenn die Bezeichnungen im Englischen ähnlich klingen.

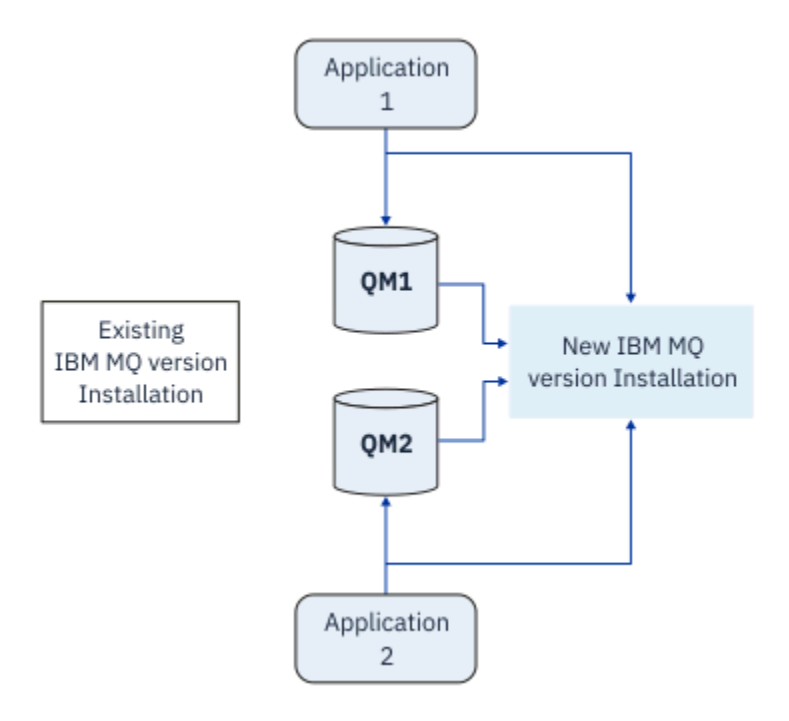

Abbildung 9. Parallele Installation - Schritt 4

Die Verwendung mehrerer Installationen bietet die Möglichkeit einer Reihe von Migrationsstrategien. An einem Ende steht die *einstufige Migration*, bei der auf einem Server nur jeweils eine Installation vorhanden ist. Am anderen Ende steht die *mehrstufige* Migration, bei der mehrere Installationen nebeneinander aktiv sind. In der Mitte steht die Parallelmigration. Diese drei Strategien werden in den folgenden Tasks erläutert:

- 1. "Migration unter AIX and Linux: einstufig" auf Seite 486 oder "Migration unter Windows: einstufig" auf Seite 452
- 2. "Migration unter AIX and Linux: parallel" auf Seite 489 oder "Migration unter Windows: parallel" auf Seite 457
- 3. "Migration unter AIX and Linux: mehrstufig" auf Seite 493 oder "Migration unter Windows: mehrstufig" auf Seite 460

### Warteschlangenmanager auf eine neue Wartungsstufe aktualisieren

#### LTS

Eine weitere ähnliche Verwendung der Mehrfachinstallation ist die Unterstützung der Aktualisierung von Warteschlangenmanagern auf eine neue Wartungsstufe). Sie verwalten zwei Installationen, von denen eine über die neueste Wartungsstufenaktualisierung und die andere über die vorherige Wartungsstufe verfügt. Wenn Sie alle Warteschlangenmanager auf die neueste Wartungsstufe verschoben haben, können Sie die vorherige Wartungsstufenaktualisierung durch die nächste Wartungsstufenaktualisierung ersetzen, die freigegeben werden soll. Die Konfiguration ermöglicht Ihnen die stufenweise Aktualisierung von Anwendungen und Warteschlangenmanagern auf die neueste Wartungsstufe. Sie können die Bezeichnung der primären Installation auf die neueste Wartungsstufe ändern.

### Zugehörige Konzepte

"Koexistenz mehrerer Warteschlangenmanager unterschiedlicher Installationen unter AIX, Linux, and Windows" auf Seite 426

Sie können mehrere Kopien von IBM MQ für AIX, Linux, and Windows auf demselben Server installieren. Diese IBM MQ -Kopien können denselben oder einen anderen Versionsstand aufweisen. Dies wird als Mehrfachinstallation bezeichnet. Die Mehrfachinstallation ist besonders nützlich, wenn Sie ein Upgrade von einer IBM MQ -Version auf eine höhere Version durchführen, da sie Ihnen ermöglicht, die frühere Version neben der neueren Version auszuführen.

#### "IBM MQ unter z/OS aktualisieren und migrieren" auf Seite 537

Sie können neue Releases von IBM MQ installieren, um ein Upgrade von IBM MQ auf einen neuen VRM-Stand (Version, Release, Modifikation) durchzuführen. Um einen Warteschlangenmanager mit einem höheren Stand als dem vorherigen ausführen zu können, ist eine Migration erforderlich.

### Zugehörige Tasks

#### "Lademethode von IBM MQ-Bibliotheken auf eine neuere Version unter AIX and Linux migrieren" auf Seite 502

Unter AIX and Linux ist eine Änderung der Vorgehensweise zum Laden von IBM MQ-Bibliotheken normalerweise nicht erforderlich, falls Sie ein Upgrade von einer früheren Version des Produkts auf eine aktuellere Version durchführen und dabei die frühere Version des Produkts durch die aktuellere Version ersetzen und dies in einem einstufigen Szenario durchgeführt wird. Wenn bei der neueren Produktversion jedoch die Möglichkeit der Verwendung mehrerer Installationen genutzt werden soll, müssen Sie die Laufzeitumgebung für das Betriebssystem entsprechend dem verwendeten Migrationsszenario (Parallelmigration oder mehrstufige Migration) so ändern, dass das Betriebssystem die neuere Version derIBM MQ-Bibliothek lädt.

"Aktualisierungen der Wartungsstufe unter AIX bereitstellen" auf Seite 332 Unter AIXkönnen Sie mehrere Installationen von IBM MQ auf demselben Server verwenden, um das Release von Wartungsstufenaktualisierungen zu steuern.

"Aktualisierungen der Wartungsstufe unter Linux bereitstellen" auf Seite 349 Unter Linuxkönnen Sie mehrere Installationen von IBM MQ auf demselben Server verwenden, um das Release von Wartungsstufenaktualisierungen zu steuern.

"Aktualisierungen der Wartungsstufe unter Windows bereitstellen" auf Seite 374 Auf Windows -Systemen können Sie mehrere Installationen von IBM MQ auf demselben Server verwenden, um das Release von Wartungsstufenaktualisierungen zu steuern.

#### "Lademethode von IBM MQ-Bibliotheken auf eine neuere Version unter Windows migrieren" auf Seite 468

Wird unter Windows eine Upgrade von einer älteren auf eine neuere Produktversion vorgenommen, indem die ältere Version durch die neuere Version ersetzt wird (einstufige Migration), muss der Ladevorgang von IBM MQ-Bibliotheken in der Regel nicht geändert werden. Wenn bei der neueren Produktversion jedoch die Möglichkeit der Verwendung mehrerer Installationen genutzt werden soll, müssen Sie die Laufzeitumgebung für das Betriebssystem entsprechend dem verwendeten Migrationsszenario (Parallelmigration oder mehrstufige Migration) so ändern, dass das Betriebssystem die neuere Version derIBM MQ-Bibliothek lädt.

### ALW Koexistenz mehrerer Warteschlangenmanager unterschiedlicher Installationen unter AIX, Linux. and Windows

Sie können mehrere Kopien von IBM MQ für AIX, Linux, and Windows auf demselben Server installieren. Diese IBM MQ -Kopien können denselben oder einen anderen Versionsstand aufweisen. Dies wird als Mehrfachinstallation bezeichnet. Die Mehrfachinstallation ist besonders nützlich, wenn Sie ein Upgrade von einer IBM MQ -Version auf eine höhere Version durchführen, da sie Ihnen ermöglicht, die frühere Version neben der neueren Version auszuführen.

**Anmerkung:** Unter Linuxkann eine Mehrfachinstallation nur unter Verwendung der RPM-Installationsmedien erstellt werden. Mehrere Installationen werden unter Ubuntunicht unterstützt.

Wenn Sie eine Mehrfachinstallation planen, müssen Sie nur die Hauptversionsnummer von IBM MQ berücksichtigen (z. B. IBM MQ 9.3). CD-Releases und Fixpackstufen stellen keinen signifikanten zusätzlichen Faktor dar.

Die folgende Abbildung zeigt zwei IBM MQ -Installationen mit verschiedenen Versionen (z. B. 9.3 und 9.1), zwei Warteschlangenmanagern und drei Anwendungen. Beachten Sie in dieser Abbildung, dass die Anwendung 3 so konfiguriert ist, dass sie Bibliotheken aus der Inst1 -Installation (IBM MQ 9.3) lädt, obwohl sie mit dem Warteschlangenmanager QM2 (IBM MQ 9.1) verbunden ist.

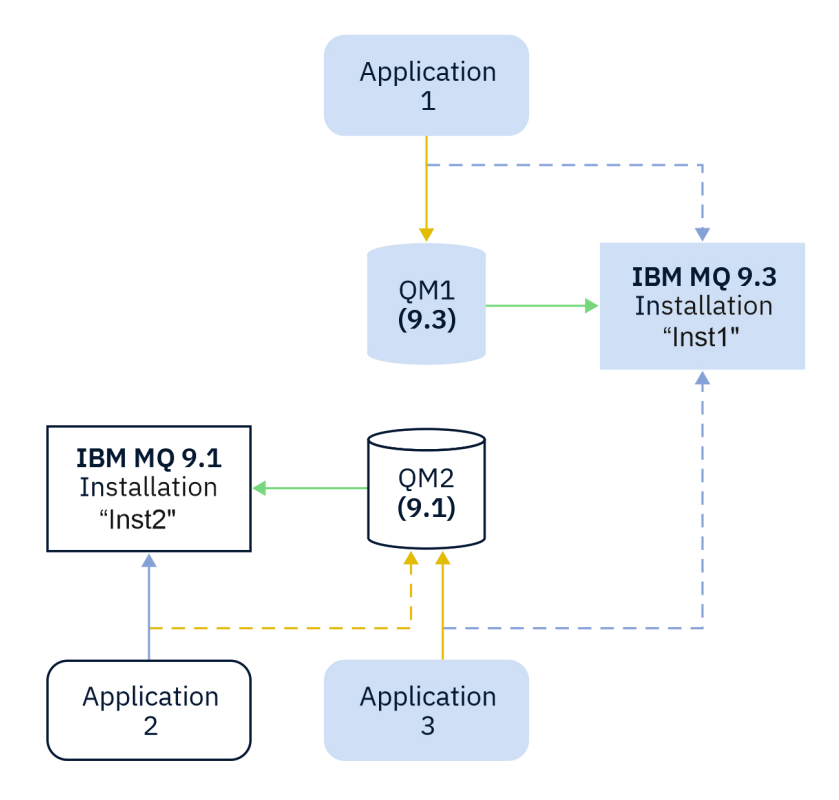

Abbildung 10. Koexistenz von zwei Warteschlangenmanagern unterschiedlicher IBM MQ -Versionen

Wenn Sie mehrere Installationen von IBM MQ auf einem Server ausführen, müssen Sie folgende drei Überlegungen berücksichtigen:

- 1. Welcher Installation ist ein Warteschlangenmanager zugeordnet? Weitere Informationen finden Sie unter "Warteschlangenmanagerzuordnung" auf Seite 427.
- 2. Welche Installation lädt eine Anwendung? Weitere Informationen finden Sie unter <u>"IBM MQ-Bibliothe-</u> ken laden" auf Seite 427.
- 3. Von welcher Installation wird ein IBM MQ -Befehl ausgeführt? Siehe <u>"Befehlszuordnung" auf Seite</u> 429.

### Warteschlangenmanagerzuordnung

Ein Warteschlangenmanager ist einer Installation permanent zugeordnet, bis Sie diese Zuordnung mit dem Befehl **setmqm** aufheben. Es ist nicht möglich, einen Warteschlangenmanager einer Installation zuzuordnen, deren Befehlsebene niedriger ist als die des Warteschlangenmanagers.

In Abbildung 10 auf Seite 427ist QM1 Inst1zugeordnet. Die Zuordnung erfolgt durch Ausführen von setmqm -m QM1 -n Inst1. Wenn QM1 zum ersten Mal nach der Ausführung von **setmqm**gestartet wird und QM1 ausgeführt wird IBM MQ 9.1, wird es auf die neuere Version migriert. QM2 ist IBM MQ 9.1 zugeordnet, da diese Zuordnung nicht geändert wurde.

### **IBM MQ-Bibliotheken laden**

Die Anwendungsverbindungen zu den Warteschlangenmanagern erfolgt auf die übliche Weise über die Aufrufe MQCONN oder MQCONNX.

Welche IBM MQ -Bibliothek eine Anwendung lädt, hängt von der Konfiguration des Ladeprogramms des Betriebssystems und von der IBM MQ -Installation ab, der der Warteschlangenmanager zugeordnet ist. In <u>Abbildung 10 auf Seite 427</u>lädt das Betriebssystem die Bibliothek IBM MQ aus der Inst1 -Installation für Anwendungen 1 und 3. Er lädt die IBM MQ 9.1 -Bibliothek für die Anwendung 2. Vom Betriebssystem wurde eine falsche Bibliothek für Anwendung 3 geladen. Für Anwendung 3 sind die IBM MQ 9.1-Bibliotheken erforderlich. Abbildung 11 auf Seite 428 veranschaulicht, wie nun mit Anwendung 3 verfahren wird. Die Anwendung 3 stellt eine Verbindung zu QM2her und QM2 ist der IBM MQ 9.1 -Installation zugeordnet. IBM MQ stellt fest, dass das Betriebssystem die falsche Bibliothek für die Verarbeitung von Aufrufen geladen hat, die von der Anwendung 3 an QM2 gestellt werden. IBM MQ lädt die richtige Bibliothek aus der Installation von IBM MQ 9.1. Der Aufruf MQCONN oder MQCONNX wird an die Bibliothek von IBM MQ 9.1 weitergeleitet. Nachfolgende MQI-Aufrufe, die die Verbindungskennung verwenden, die von MQCONN oder MQCONNX zurückgegeben wird, rufen Einstiegspunkte in der Bibliothek von IBM MQ 9.1 auf.

Wenn Sie versuchen, eine Verbindung zu QM1 mit Anwendung 2 herzustellen, gibt IBM MQ einen Fehler zurück; siehe 2059 (080B) (RC2059): MQRC\_Q\_MGR\_NOT\_AVAILABLE.

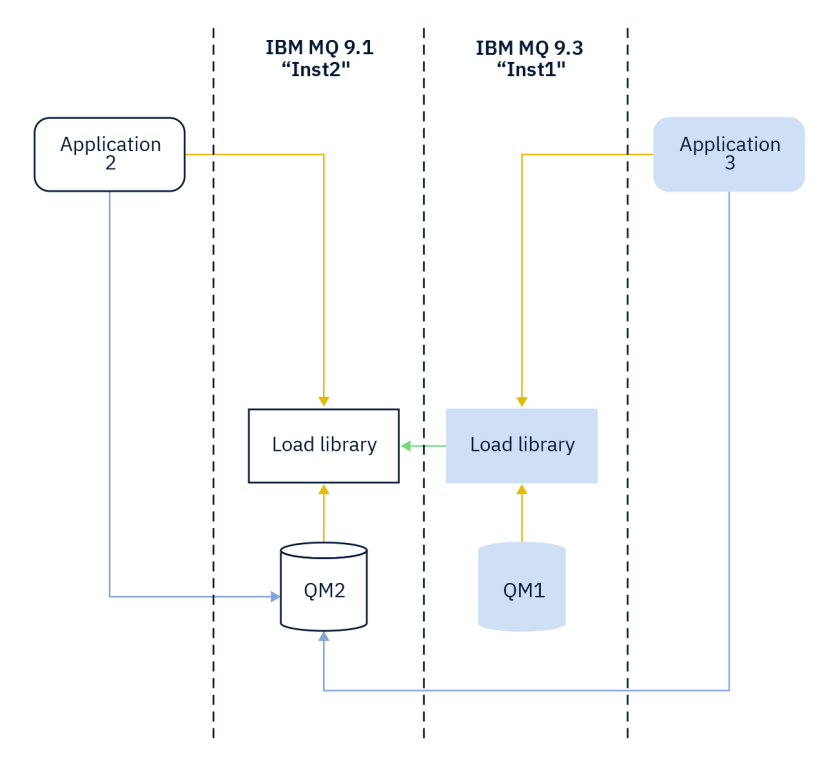

Abbildung 11. Aufrufe in einer anderen Bibliothek laden

IBM MQ -Bibliotheken enthalten eine Routing-Funktion, die auf der Installation basiert, der ein Warteschlangenmanager zugeordnet ist. Das Betriebssystem kann eine Bibliothek aus jeder IBM MQ -Installation laden und IBM MQ überträgt MQI-Aufrufe an die richtige Bibliothek.

Die Ladefunktion von IBM MQ -Bibliotheken lockert nicht die Einschränkung, dass eine Anwendung, die mit einem höheren Release-Level kompiliert und verlinkt ist, nicht direkt eine IBM MQ -Bibliothek mit einem früheren Release-Level laden darf. In der Praxis kann IBM MQ jede andere Version von IBM MQ auf demselben Server aufrufen, solange das Betriebssystem eine Bibliothek mit derselben oder einer höheren Version lädt als die Bibliothek, mit der die Anwendung kompiliert und verlinkt wurde.

Beispiel: Angenommen, Sie kompilieren und verbinden eine Anwendung, die eine Verbindung zu einem IBM MQ 9.1-Warteschlangenmanager mithilfe der in IBM MQ 9.3 gelieferten Bibliotheken herstellen soll. Bei der Ausführung muss das Betriebssystem die IBM MQ 9.3-Bibliotheken für die Anwendung laden, obwohl die Anwendung eine Verbindung zu einem IBM MQ 9.1-Warteschlangenmanager herstellt. IBM MQ 9.3 erkennt die Inkonsistenz und lädt die Bibliothek der IBM MQ 9.1 für die Anwendung. Das Gleiche gilt für zukünftige Releases. Wenn die Anwendung erneut kompiliert und mit einem neueren Release verknüpft wird, muss die Anwendung weiterhin eine Verbindung zu einem IBM MQ 9.3-MQ-Warteschlangenmanager herstellt.

Ihre Anwendung ist möglicherweise nicht mit einer IBM MQ -Bibliothek verlinkt, sondern ruft das Betriebssystem auf, um eine IBM MQ -Bibliothek zu laden. IBM MQ überprüft, ob die Bibliothek aus der Installation stammt, die dem Warteschlangenmanager zugeordnet ist. Ist dies nicht der Fall, lädt IBM MQ die richtige Bibliothek.

### Besondere Migrationsaspekte im Hinblick auf das Laden von IBM MQ-Bibliotheken

Möglicherweise haben Sie die Installation eines frühen IBM MQ -Release geändert, um die Anforderungen einer Buildumgebung oder die IT-Standards in Ihrer Organisation zu erfüllen. Wenn Sie die IBM MQ-Bibliotheken daraufhin in andere Verzeichnisse kopiert oder symbolische Verbindungen erstellt haben, war das Ergebnis eine Konfiguration, die nicht unterstützt wird. Eine gängige Anforderung von IT-Standards oder Erstellungsumgebungen ist die Möglichkeit, IBM MQ-Bibliotheken auf AIX and Linux-Systemen in einen Standardladepfad einzufügen. Sie können IBM MQ in einem Verzeichnis Ihrer Wahl installieren und IBM MQ kann symbolische Links in /usr und seinen Unterverzeichnissen erstellen. Wenn Sie eine IBM MQ -Installation mit dem Befehl **setmqinst** als primäre Installation definieren, fügt IBM MQ symbolische Links zu den IBM MQ -Bibliotheken in /usr/libein. Daraufhin werden die IBM MQ-Bibliotheken vom Betriebssystem im Standardladepfad gesucht, wenn dieser Pfad /usr/lib enthält.

Weitere Informationen finden Sie im Abschnitt <u>Anwendungen in einer Umgebung mit mehreren Installationen verbinden.</u>

### Befehlszuordnung

Beispiele für Befehle sind **dspmqver**, **setmqinst**, **runmqsc** und **strmqm**. Das Betriebssystem muss einen Befehl in einer IBM MQ-Installation finden. Viele Befehle erfordern auch einen Warteschlangenmanager als Argument und nehmen den Standardwarteschlangenmanager an, wenn kein Warteschlangenmanagername als Parameter angegeben wird.

Wenn ein Befehl einen Warteschlangenmanager als Parameter enthält, wird der Befehl im Gegensatz zum Laden von Bibliotheken nicht zu der Installation umgeschaltet, die dem Warteschlangenmanager zugeordnet ist. Sie müssen Ihre Umgebung mit dem Befehl **setmqenv** richtig einrichten, damit alle Befehle, die Sie ausgeben, in der richtigen Installation ausgeführt werden. Sie können einen Warteschlangenmanager als Parameter für **setmqenv**angeben, um die Befehlsumgebung für diesen Warteschlangenmanager einzurichten. Weitere Informationen finden Sie unter **setmqenv**ausführen.

Unter Windows legt der Befehl **setmqinst** globale Umgebungsvariablen und der Befehl **setmqenv** lokale Umgebungsvariablen fest, einschließlich der Variablen PATH zum Suchen von Befehlen.

Unter AIX and Linuxkopiert der Befehl **setmqinst** symbolische Links für eine Untergruppe der Befehle in /usr/bin. Weitere Informationen finden Sie unter "Verknüpfungen von externen Speicherarchiven und Steuerbefehlen zur primären Installation von AIX and Linux" auf Seite 24. Der Befehl **setmqenv** richtet eine lokale Umgebungsvariable mit integriertem Suchpfad zu dem binären Ordner im Installationsverzeichnis ein.

Der folgende Code zeigt zwei Beispiele für die Ausführung von **setmqenv** zum Einrichten der Befehlsumgebung für die Kopie von IBM MQ , die dem Warteschlangenmanager QM1zugeordnet ist.

IBM MQ for Windows.

"%MQ\_INSTALLATION\_PATH%\bin\setmqenv" -m QM1

IBM MQ for AIX or Linux.

. \$MQ\_INSTALLATION\_PATH/bin/setmqenv -m QM1

Abbildung 12. setmqenv ausführen

#### Zugehörige Konzepte

Anwendungen in einer Umgebung mit mehreren Installationen verbinden

"Verknüpfungen von externen Speicherarchiven und Steuerbefehlen zur primären Installation von AIX and Linux" auf Seite 24 Auf den Plattformen AIX and Linux ist die primäre Installation diejenige, zu der das Dateisystem /usrVerknüpfungen erstellt. Allerdings wird nun nur ein Teil dieser mit früheren Releases erstellten Verknüpfungen erstellt.

"Komponenten, die nur mit der primären Installation unter Windows verwendet werden können" auf Seite <u>26</u>

Einige Windows-Komponenten können nur mit der primären Installation verwendet werden. Diese Einschränkung beruht auf der zentralen Registrierung von Schnittstellenbibliotheken, was als Folge mehrerer installierter Versionen von IBM MQ Konflikte auslösen könnte.

#### Installationskonfigurationsdatei, mqinst.ini

### Zugehörige Tasks

#### "Migration unter AIX and Linux: einstufig" auf Seite 486

Mit der einstufigen Migration wird das Ersetzen einer einzelnen Installation von IBM MQ auf einem Server durch ein späteres Release beschrieben. Diese Art der Migration wird auch als *Upgrade mit Ersetzen* oder als *einstufige Migration* bezeichnet. Bei der einstufigen Migration werden die meisten vorhandene Scripts und Prozeduren für die Ausführung von IBM MQ beibehalten. Bei anderen Migrationsszenarios können Sie einige Scripts und Prozeduren ändern, aber Sie können auch die Auswirkung der Warteschlangenmanagermigration auf Benutzer verringern.

#### "Migration unter Windows: einstufig" auf Seite 452

Mit der einstufigen Migration wird das Ersetzen der einzigen auf einem Server vorhandenen Installation von IBM MQ durch eine neuere Version des Produkts bezeichnet. Diese Art der Migration wird auch als *Upgrade mit Ersetzen* oder als *einstufige Migration* bezeichnet. Bei der einstufigen Migration werden die meisten vorhandene Scripts und Prozeduren für die Ausführung von IBM MQ beibehalten. Bei anderen Migrationsszenarios können Sie einige Scripts und Prozeduren ändern, aber Sie können auch die Auswirkung der Warteschlangenmanagermigration auf Benutzer verringern.

#### Primäre Installation ändern

"Aktualisierungen der Wartungsstufe unter AIX bereitstellen" auf Seite 332 Unter AIXkönnen Sie mehrere Installationen von IBM MQ auf demselben Server verwenden, um das Release von Wartungsstufenaktualisierungen zu steuern.

"Aktualisierungen der Wartungsstufe unter Linux bereitstellen" auf Seite 349 Unter Linuxkönnen Sie mehrere Installationen von IBM MQ auf demselben Server verwenden, um das Release von Wartungsstufenaktualisierungen zu steuern.

#### "Aktualisierungen der Wartungsstufe unter Windows bereitstellen" auf Seite 374

Auf Windows -Systemen können Sie mehrere Installationen von IBM MQ auf demselben Server verwenden, um das Release von Wartungsstufenaktualisierungen zu steuern.

# "Lademethode von IBM MQ-Bibliotheken auf eine neuere Version unter AIX and Linux migrieren" auf Seite 502

Unter AIX and Linux ist eine Änderung der Vorgehensweise zum Laden von IBM MQ-Bibliotheken normalerweise nicht erforderlich, falls Sie ein Upgrade von einer früheren Version des Produkts auf eine aktuellere Version durchführen und dabei die frühere Version des Produkts durch die aktuellere Version ersetzen und dies in einem einstufigen Szenario durchgeführt wird. Wenn bei der neueren Produktversion jedoch die Möglichkeit der Verwendung mehrerer Installationen genutzt werden soll, müssen Sie die Laufzeitumgebung für das Betriebssystem entsprechend dem verwendeten Migrationsszenario (Parallelmigration oder mehrstufige Migration) so ändern, dass das Betriebssystem die neuere Version der IBM MQ-Bibliothek lädt.

#### "Lademethode von IBM MQ-Bibliotheken auf eine neuere Version unter Windows migrieren" auf Seite 468

Wird unter Windows eine Upgrade von einer älteren auf eine neuere Produktversion vorgenommen, indem die ältere Version durch die neuere Version ersetzt wird (einstufige Migration), muss der Ladevorgang von IBM MQ-Bibliotheken in der Regel nicht geändert werden. Wenn bei der neueren Produktversion jedoch die Möglichkeit der Verwendung mehrerer Installationen genutzt werden soll, müssen Sie die Laufzeitumgebung für das Betriebssystem entsprechend dem verwendeten Migrationsszenario (Parallelmigration oder mehrstufige Migration) so ändern, dass das Betriebssystem die neuere Version der IBM MQ-Bibliothek lädt.

#### Zugehörige Verweise

#### "Koexistenz" auf Seite 422

Warteschlangenmanager mit unterschiedlichen Namen können auf einem Server vorliegen, sofern sie dieselbe IBM MQ-Installation verwenden. Unter z/OS, AIX, Linux, and Windowskönnen verschiedene Warteschlangenmanager auf demselben Server koexistieren und verschiedenen Installationen zugeordnet werden. Neben der Koexistenz von Warteschlangenmanagern auf ein und demselben Server ist es auch wichtig, dass Objekte und Befehle für Warteschlangenmanager unterschiedlicher Befehlsebenen verwendet werden können.

setmqenv setmqinst setmqm strmqm -e CMDLEVEL Zugehörige Informationen Reihenfolge bei der Suche nach DLLs

#### Koexistenz verschiedener Versionen in Clustern

Ein Cluster kann Warteschlangenmanager enthalten, die unter IBM MQ 9.3 sowie unter allen momentan unterstützten Vorversionen des Produkts aktiv sind. Allerdings können neue Funktionen von Warteschlangenmanagern einer älteren Version nicht genutzt werden.

### Routingverhalten in einem Publish/Subscribe-Cluster mit verschiedenen Versionen

Ab IBM MQ 8.0 steht Topic-Host-Routing in Publish/Subscribe-Clustern zur Verfügung. Der Warteschlangenmanager, in dem das Objekt definiert ist, und die Warteschlangenmanager mit vollständigem Repository müssen eine Version aufweisen, die Topic-Host-Routing unterstützt (d. h. IBM MQ 8.0 oder höher). Warteschlangenmanager älterer Versionen im Cluster stellen kein Topic-Host-Routing bereit.

Wird für ein Cluster-Topic das Topic-Host-Routing definiert (indem der Topic-Parameter **CLROUTE** auf TO-PICHOST gesetzt wird), ist das Cluster-Topic nur für Warteschlangenmanager der neuen Version sichtbar. Ältere Warteschlangenmanager erhalten die Cluster-Topic-Definition nicht und verhalten sich daher so, als ob es sich nicht um ein Cluster-Topic handelt. Daher müssen nicht nur die Warteschlangenmanager, die die weitergeleiteten Themen enthalten, sondern alle Warteschlangenmanager, die Publish/Subscribe-Routing verwenden, eine Version haben, die diese Funktion unterstützt.

### Wichtige Hinweise:

- Alle vollständigen Repositorys müssen die Version IBM MQ 8.0 oder höher aufweisen, damit diese Funktion verwendet werden kann. Bei einem vollständigen Warteschlangenmanager-Repository einer älteren Version wird die Option TOPICHOST des Parameters **CLROUTE** vom vollständigen Repository nicht erkannt und das vollständige Repository leitete die Topic-Definition an alle Warteschlangenmanager im Cluster weiter. Damit verwenden alle Warteschlangenmanager einer älteren Version als IBM MQ 8.0 das Thema so, als ob direktes Routing (DIRECT) angegeben worden wäre. Dieses Verhalten wird nicht unterstützt.
- Definiert ein Warteschlangenmanager einer älteren Version direktes Routing für ein Cluster-Topic, das denselben Namen hat wie ein Cluster-Topic, für das Topic-Host-Routing definiert ist, wird dieser Konflikt von den vollständigen Repositorys erkannt und die Definition nicht weitergeleitet.

Geben Sie zum Ermitteln der Version der einzelnen Warteschlangenmanager im Cluster den Parameter <u>VERSION</u> mit dem Befehl <u>DISPLAY CLUSQMGR</u> an. Wenn Sie diesen Befehl in einem Warteschlangenmanager mit einem vollständigen Repository ausgeben, gelten die zurückgegebenen Informationen für jeden Warteschlangenmanager im Cluster. Andernfalls gelten die zurückgegebenen Informationen nur für die jeweils betroffenen Warteschlangenmanager, d. h. für jeden Warteschlangenmanager, an den versucht wurde, eine Nachricht zu senden, und für jeden Warteschlangenmanager mit einem vollständigen Repository.

# ISPF-Operationen und Steuerkonsolen unter z/OS

Bei der Verwendung der Betriebs- und Steueranzeigen müssen die in ISPF verwendeten IBM MQ-Bibliotheken mit den von Ihnen verwendeten Warteschlangenmanagern kompatibel sein. In Kompatibilität von Warteschlangenmanagerversionen mit Operations- und Steuerkonsolversionen unter z/OS wird dargelegt, welche Versionen der in ISPF verwendeten Betriebs- und Steueranzeigen mit den verschiedenen Versionen des Warteschlangenmanagers kompatibel sind.

Tabelle 42. Kompatibilität von Warteschlangenmanagerversionen mit Operations- und Steuerkonsolversionen unter z/OS

| Version                               | Gruppe mit gemeinsamer Warte-<br>schlange, die eine Mischung aus<br>IBM MQ for z/OS 9.1-, IBM MQ<br>for z/OS 9.2-und IBM MQ for<br>z/OS 9.3 -Warteschlangenmana-<br>gern enthält. | Warteschlan-<br>genmanager der<br>IBM MQ for<br>z/OS 9.3 | Warteschlan-<br>genmanager der<br>IBM MQ for<br>z/OS 9.2 | Warteschlan-<br>genmanager der<br>IBM MQ for<br>z/OS 9.1 |  |
|---------------------------------------|----------------------------------------------------------------------------------------------------|----------------------------------------------------------|----------------------------------------------------------|----------------------------------------------------------|--|
| Anzeige der<br>IBM MQ for<br>z/OS 9.3 | Kompatibel                                                                                                    | Kompatibel                                               | Kompatibel                                               | Kompatibel                                               |  |
| Anzeige der<br>IBM MQ for<br>z/OS 9.2 | Nicht kompatibel                                                                                                    | Nicht kompatibel                                         | Kompatibel                                               | Kompatibel                                               |  |
| Anzeige der<br>IBM MQ for<br>z/OS 9.1 | Nicht kompatibel                                                                                                    | Nicht kompatibel                                         | Kompatibel                                               | Kompatibel                                               |  |

z/05 Koexistenz von Gruppen mit gemeinsamer Warteschlange unter z/OS

V 9.3.0 V 9.3.0 Warteschlangenmanager, die unter IBM MQ for z/OS 9.3oder in einem beliebigen Release von 9.3.x Continuous Delivery (CD) ausgeführt werden, können Teil einer Gruppe mit gemeinsamer Warteschlange mit Warteschlangenmanagern unter IBM MQ for z/OS 9.1.0 oder höher sein. Dies gilt für jede Kombination von CD - und Long Term Support -Releases (LTS) von IBM MQ for z/OS 9.1.0.

### V 9.3.0 V 9.3.0

Ab IBM MQ for z/OS 9.3überprüft ein Warteschlangenmanager, ob die Gruppe mit gemeinsamer Warteschlange inkompatible Warteschlangenmanager enthält. Bei Inkompatibilitäten im QSG kann der Warteschlangenmanager nicht starten und gibt die Meldung <u>CSQ5005E</u>, gefolgt von einem X'6C6' -Abbruch mit dem Grundcode <u>X'F50029'</u> aus.

Die Kompatibilität mit einer QSG kann auf verschiedene Arten bestimmt werden:

 Ab IBM MQ for z/OS 9.3ist es einfacher, die Funktion CSQ5PQSG VERIFY zu verwenden und nach der Nachricht CSQU599Izu suchen.

Gibt an, ob Ihr IBM MQ for z/OS 9.3 -Warteschlangenmanager einer vorhandenen Gruppe mit gemeinsamer Warteschlange hinzugefügt werden kann. Beachten Sie, dass es immer besser ist, dieses Dienstprogramm auszuführen, bevor Sie versuchen, einen Warteschlangenmanager zu einer Gruppe mit gemeinsamer Warteschlange hinzuzufügen oder einen vorhandenen Warteschlangenmanager in der Gruppe mit gemeinsamer Warteschlange zu migrieren.

• Alternativ können Sie die Db2 -Tabellen abfragen, um alle Warteschlangenmanagerebenen in einer Gruppe mit gemeinsamer Warteschlange anzuzeigen. Verwenden Sie beispielsweise den Db2 -Befehl SPUFI.

Weitere Informationen finden Sie unter <u>SQL mit SPUFI ausführen</u>. Darüber hinaus enthält CSQ45STB in SCSQPROC Beispiel-JCL, die Sie anpassen können, um die Db2 SELECT-Befehle auszuführen.

Die Ausführung dieses Befehls zeigt im folgenden Beispiel, dass Sie einen IBM MQ for z/OS 9.0.0 -Warteschlangenmanager in der Gruppe mit gemeinsamer Warteschlange haben und dass Sie daher IBM MQ for z/OS 9.3 nicht in der Gruppe mit gemeinsamer Warteschlange ausführen können.

SELECT QMGRNAME,ACTSTATE,CMDLEVEL FROM CSQ.ADMIN\_B\_QMGR WHERE QSGNAME = 'QSG1';
| +<br>QMGRNAME<br>VEL       | ACTSTATE    | E CMDLED          |
|----------------------------|-------------|-------------------|
| ++<br>MQ01<br>MQ02<br>MQ03 | N<br>N<br>N | 925<br>900<br>910 |

### **Z/05** Eigenschaften von Objekten in einer Gruppe mit gemeinsamer Warteschlange mit Warteschlangenmanagern verschiedener Versionen unter z/OS

Attribute, die in älteren Versionen noch nicht vorhandenen waren, können in einer gemischten Gruppe mit gemeinsamer Warteschlange (d. h., einer Gruppe, die Warteschlangenmanager unterschiedlicher Versionen enthält) in Warteschlangenmanagern einer höheren Version erstellt und geändert werden. Diese Attribute stehen den Warteschlangenmanagern älterer Versionen in der Gruppe nicht zur Verfügung.

### **Z/05** MQSC-Befehle in einer Gruppe mit gemeinsamer Warteschlange mit Warteschlangenmanagern verschiedener Versionen unter z/OS

Vorhandene **MQSC**-Befehle, die neue Schlüsselwörter und Attributwerte verwenden, können zur Weiterleitung an einen migrierten Warteschlangenmanager eingegeben werden. Diese Befehle können in jedem beliebigen Warteschlangenmanager eingegeben werden. Die Befehle werden über **CMDSCOPE** weitergeleitet. Befehle mit neuen Schlüsselwörtern und Attributwerten oder neue Befehle, die an einen Warteschlangenmanager einer älteren Version weitergeleitet werden, schlagen fehl.

# Anwendungskompatibilität und -interoperabilität mit älteren Versionen von IBM MQ

Die Verbindung von Anwendungen, die mit Bibliotheken einer neueren IBM MQ-Version erstellt wurden, mit einer älteren Version von IBM MQ wird nicht unterstützt. Daher sollten Anwendungen, die mit einer neueren Version erstellt wurden, nach Möglichkeit nicht in einem Warteschlangenmanager einer älteren Version erneut implementiert werden, auch wenn einige Anwendungen in der Praxis ausgeführt werden können.

IBM MQ-Anwendungen sind mit Anwendungen älterer IBM MQ-Versionen kompatibel, solange sie keine neuen Funktionen verwenden. Auch IBM MQ-Clients können eine Verbindung zu Warteschlangenmanagern älterer Versionen herstellen, solange sie auf keine neuen Funktionen zugreifen.

Eine IBM MQ-Anwendung, die lediglich die in einer älteren Warteschlangenmanager-Version bereitgestellten Funktionen verwendet, kann weiterhin Nachrichten an die ältere Version senden. In diesem Fall spielt es keine Rolle, mit welcher IBM MQ-Version die Anwendung erstellt wurde und verbunden ist. Sie kann mit einer Anwendung, die mit einer älteren IBM MQ-Version erstellt wurde, Nachrichten austauschen, solange sie keine neuen Funktionen verwendet.

Im folgenden werden vier Szenarios aufgeführt, von denen die letzten beiden unterstützt, die ersten beiden nicht unterstützt werden (auch wenn sie in der Praxis durchaus möglich sind). In den ersten beiden Szenarios ist Kompatibilität mit einer älteren Version von IBM MQ erforderlich. Die letzten beiden Szenarios setzen die Interoperabilität zwischen allen Versionen von IBM MQ voraus

- 1. Eine IBM MQ-Serveranwendung, die mit einer neueren IBM MQ-Version erstellt wurde und mit einem Warteschlangenmanager auf einem Server verbunden wird, auf dem eine ältere Version von IBM MQ installiert ist.
- 2. Eine IBM MQ-Clientanwendung, die mit einer neueren IBM MQ-Version erstellt wurde, die auf einer Clientplattform mit einer älteren Clientinstallation zum Einsatz kommt und mit einem Warteschlangenmanager auf einem Server verbunden wird, auf dem eine neuere Version von IBM MQ installiert ist.
- 3. Eine IBM MQ-Clientanwendung, die mit einer neueren IBM MQ-Version erstellt wurde, die auf einer Clientplattform mit der neueren Clientinstallation zum Einsatz kommt und eine Verbindung zu einem Warteschlangenmanager auf einem Server herstellt, auf dem eine ältere Version von IBM MQ installiert ist.
- 4. Austausch von Nachrichten zwischen einer IBM MQ-Clientanwendung/Serveranwendung, die mit einem Warteschlangenmanager auf einem Server mit einer neueren Version von IBM MQ-Version verbunden ist, und Anwendungen, die mit einem Warteschlangenmanager auf einem Server mit einer älteren Version von IBM MQ verbunden sind.

Die ersten beiden Szenarios sollten vermieden werden, da sie nicht in jedem Fall möglich sind. Wenn Sie eine inkompatible Konfiguration verwenden und Probleme auftreten, müssen Sie die Anwendungen mit der richtigen IBM MQ-Version erneut erstellen. Anschließend können Sie die Problemdiagnose fortsetzen.

# Mehrfachinstallation und Laden der Anwendung

Die Ladefunktion von IBM MQ -Bibliotheken lockert nicht die Einschränkung, dass eine Anwendung, die mit einem höheren Release-Level kompiliert und verlinkt ist, nicht direkt eine IBM MQ -Bibliothek mit einem früheren Release-Level laden darf. In der Praxis kann IBM MQ jede andere Version von IBM MQ auf demselben Server aufrufen, solange das Betriebssystem eine Bibliothek mit derselben oder einer höheren Version lädt als die Bibliothek, mit der die Anwendung kompiliert und verlinkt wurde.

Beispiel: Angenommen, Sie kompilieren und verbinden eine Anwendung, die eine Verbindung zu einem IBM MQ 9.1-Warteschlangenmanager mithilfe der in IBM MQ 9.3 gelieferten Bibliotheken herstellen soll. Bei der Ausführung muss das Betriebssystem die IBM MQ 9.3-Bibliotheken für die Anwendung laden, obwohl die Anwendung eine Verbindung zu einem IBM MQ 9.1-Warteschlangenmanager herstellt. IBM MQ 9.3 erkennt die Inkonsistenz und lädt die Bibliothek der IBM MQ 9.1 für die Anwendung. Das Gleiche gilt für zukünftige Releases. Wenn die Anwendung erneut kompiliert und mit einem neueren Release verknüpft wird, muss die Anwendung eine IBM MQ-Bibliothek laden, die mit dem neueren Release übereinstimmt, auch wenn die Anwendung weiterhin eine Verbindung zu einem IBM MQ 9.3-MQ-Warteschlangenmanager herstellt.

#### Beispiele

1. Sie haben sich entschieden, eine Clientanwendung erneut zu erstellen. Können Sie sie in Ihre Produktionsumgebung implementieren, die weiterhin einige frühere Versionen von Client- und Serverplattformen enthält?

Die Antwort ist nein - Sie müssen für alle Client-Workstations, auf denen sie implementiert werden soll, einen Upgrade zumindest auf die Version des von Ihnen erstellten Clients vornehmen. Die Warteschlangenmanager der älteren IBM MQ-Version müssen nicht aktualisiert werden. In der Praxis können wahrscheinlich alle Clients eingesetzt werden, aus Wartungsgründen sollten Sie jedoch den Einsatz inkompatibler Anwendungsversionen und IBM MQ-Clientversionen vermeiden.

2. Sie implementieren einige IBM MQ-Warteschlangenmanager mit einem neuen Versionsstand. Mit einer bestehenden IBM MQ-Anwendung tauschen Sie Nachrichten zwischen den Servern aus. Muss die Anwendung erneut erstellt werden, damit sie auf den neuen Servern implementiert werden kann? Oder können Sie die alte Version auf den neuen Servern implementieren?

Die Antwort lautet "sowohl als auch". Sie können weiterhin die bisherige Version der Anwendung auf allen Servern implementieren oder die Anwendung auf den neuen Servern erneut erstellen. Beide Konfigurationen funktionieren. IBM MQ unterstützt die Ausführung der vorhandenen Anwendung auf neuen Servern und den Austausch von Nachrichten zwischen älteren und neueren Anwendungsversionen. Sie dürfen die Anwendung jedoch nicht auf der neueren Version erneut erstellen und anschließend auf den älteren und neueren Servern erneut implementieren. Kompatibilität mit älteren Versionen wird von IBM MQ nicht unterstützt.

# z/OS-Anwendungsstubs

#### z/0\$

Die aufgelisteten Stubmodule sind mit den Anwendungen und Exits verknüpft.

- CSQASTUB
- CSQBRSSI
- CSQBRSTB
- CSQBSTUB
- CSQCSTUB
- CSQQSTUB

CSQXSTUB

# Anwendungskompatibilität und -interoperabilität mit neueren Versionen von IBM MQ

IBM MQ-Anwendungen können mit neueren Versionen eines Warteschlangenmanagers eingesetzt werden, ohne dass eine erneute Codierung, Kompilierung oder Verbindung erforderlich ist. Sie können eine Anwendung, die mit Bibliotheken einer älteren IBM MQ-Version erstellt wurde, mit einem Warteschlangenmanager einer neueren IBM MQ-Version verbinden.

Beim Upgrade eines Warteschlangenmanagers auf eine neuere Version können bereits vorhandene Anwendungen, die mit einer älteren Version erstellt wurden, ohne Änderung weiterhin eingesetzt werden. Hinweise auf Ausnahmen finden Sie im Abschnitt "Änderungen mit Auswirkungen auf die Migration" auf Seite 400. Ebenso können Anwendungen, die mit einem IBM MQ-Client verbunden sind, mit neueren Versionen dieses Clients ausgeführt werden, ohne dass eine erneute Codierung, Kompilierung oder Verbindung vorgenommen werden muss. Clientanwendungen, die mit älteren Versionen der IBM MQ-Clientbibliotheken erstellt wurden, können eine Verbindung unter Verwendung neuerer Versionen dieser Bibliotheken herstellen.

Im folgenden werden vier Szenarios aufgeführt, von denen die letzten beiden unterstützt, die ersten beiden nicht unterstützt werden (auch wenn sie in der Praxis durchaus möglich sind). Die ersten beiden Fälle basieren auf der Kompatibilität einer späteren Version von IBM MQ mit Anwendungen, die mit früheren Versionen erstellt wurden. Die letzten beiden Szenarios setzen Interoperabilität mit allen IBM MQ-Versionen voraus.

- 1. Eine IBM MQ-Serveranwendung, die mit einer neueren IBM MQ-Version erstellt wurde und mit einem Warteschlangenmanager auf einem Server verbunden wird, auf dem eine ältere Version von IBM MQ installiert ist.
- 2. Eine IBM MQ-Clientanwendung, die mit einer neueren IBM MQ-Version erstellt wurde, die auf einer Clientplattform mit einer älteren Clientinstallation zum Einsatz kommt und mit einem Warteschlangenmanager auf einem Server verbunden wird, auf dem eine neuere Version von IBM MQ installiert ist.
- 3. Eine IBM MQ-Clientanwendung, die mit einer neueren IBM MQ-Version erstellt wurde, die auf einer Clientplattform mit der neueren Clientinstallation zum Einsatz kommt und eine Verbindung zu einem Warteschlangenmanager auf einem Server herstellt, auf dem eine ältere Version von IBM MQ installiert ist.
- 4. Austausch von Nachrichten zwischen einer IBM MQ-Clientanwendung/Serveranwendung, die mit einem Warteschlangenmanager auf einem Server mit einer neueren Version von IBM MQ-Version verbunden ist, und Anwendungen, die mit einem Warteschlangenmanager auf einem Server mit einer älteren Version von IBM MQ verbunden sind.

Sie können die Betriebsumgebung als Voraussetzung für eine Migration in eine neue Warteschlangenmanager-Version ändern. Nicht die Änderungen in IBM MQ selbst, sondern diese Änderungen an der Betriebsumgebung sind es, die Änderungen, Neukompilierungen oder Änderungen an der Verbindung zu Ihrer Anwendung erforderlich machen. Einige Änderungen an der Betriebsumgebung betreffen nur die Entwicklungsumgebung; die Betriebsumgebung unterstützt Anwendungen, die mit einer älteren Version erstellt wurden. In diesem Fall können Sie unter Umständen Anwendungen einsetzen, die mit der älteren Version der Betriebsumgebung erstellt wurden. Möglicherweise können neue Anwendungen erst nach einem Upgrade der Betriebsumgebung erstellt werden.

Nachdem alle Warteschlangenmanager und Clients auf das neueste Release migriert sind, sollten Sie die Anwendungen ändern, sodass sie die neuen Funktionen nutzen können.

# z/OS-Anwendungsstubs

#### z/0\$

Die aufgelisteten Stubmodule sind mit den Anwendungen und Exits verknüpft.

- CSQASTUB
- CSQBRSSI
- CSQBRSTB

- CSQBSTUB
- CSQCSTUB
- CSQQSTUB
- CSQXSTUB

# Kompatibilität zwischen verschiedenen Versionen eines IBM MQ clients und eines Warteschlangenmanagers

Jede unterstützte Version und jedes unterstützte Release von IBM MQ client kann eine Verbindung zu jeder unterstützten Version und jedem unterstützten Release eines IBM MQ -Warteschlangenmanagers herstellen. Unterstützte IBM MQ clients sind alle Clients, die im Hauptprodukt MQ enthalten sind. Ab IBM MQ 9.2beinhaltet dies IBM MQ Internet Pass-Thru (MQIPT). Der MQI-Kanal wird automatisch für die neueste Version konfiguriert, die sowohl vom Client als auch vom Server unterstützt wird. Haben Client und Server unterschiedliche Versionen, kann die Clientanwendung unter Umständen nur die Funktionen der älteren Version verwenden.

Die Kompatibilität zwischen Clients und Warteschlangenmanagern gilt nur für die Version und das Release (V.R) des Produkts. Die Aussage hinsichtlich der Kompatibilität gilt nicht immer auch für die Änderungsund Fixpackstufe (M.F) des Produkts.

Wenn bei einem bestimmten V.R.M.F des Produkts bekannte Probleme auftreten, führen Sie ein Upgrade auf ein aktuelleres Fixpack für dasselbe Version.Releasedurch.

Beim Upgrade eines Warteschlangenmanagers auf eine andere Version werden die IBM MQ-Bibliotheken automatisch ebenfalls aktualisiert. Die Bibliotheken werden von den IBM MQ client- und -Serveranwendungen verwendet, die auf demselben Server wie der Warteschlangenmanager aktiv sind. Damit von fernen Clients aus ein Zugriff auf neue Funktionen möglich ist, müssen Sie auch die IBM MQ clientinstallation auf fernen Workstations aktualisieren. Der IBM MQ client schließt die IBM MQ clientbibliotheken ein.

Ferne Clients, für die kein Upgrade durchgeführt wurde, können weiterhin mit einem aktualisierten Warteschlangenmanager interagieren. In seltenen Fällen kann sich das Verhalten der Clientanwendung ändern. Weitere Informationen finden Sie unter "Änderungen mit Auswirkungen auf die Migration" auf Seite 400.

Ferne Clients, die mit aktualisierten Warteschlangenmanagern verbunden sind, können die neuen Funktionen dieses Release nutzen. Ein aktualisierter ferner Client hingegen, der mit einem Warteschlangenmanager verbunden ist, für den kein Upgrade durchgeführt wurde, kann die neuen Funktionen nicht nutzen. In seltenen Fällen kann sich das Verhalten des Clients ändern. Weitere Informationen finden Sie unter "Änderungen mit Auswirkungen auf die Migration" auf Seite 400.

Im Allgemeinen gilt, dass bei einem Upgrade des IBM MQ clients die Clientanwendung nicht erneut kompiliert oder verbunden werden muss. Auch dieselbe Verbindung zum Warteschlangenmanager kann weiterhin verwendet werde. Eventuell erforderliche Änderungen sind für den jeweiligen Migrationspfad und die jeweilige Migrationsplattform im Abschnitt "Warteschlangenmanager unter Windows migrieren" auf Seite 448 aufgeführt.

Die Definitionstabelle für Clientkanäle (CCDT) ist eine Schnittstelle zum Anpassen der Verbindung zwischen einem IBM MQ client und einem Warteschlangenmanager. Die Einträge in den Tabellen sind Clientverbindungen, die unter Verwendung eines Warteschlangenmanagers definiert werden. Die Version einer CCDT entspricht der Version des Warteschlangenmanagers, mit dem die Clientverbindungen definiert werden. Stellt ein IBM MQ client unter Verwendung einer CCDT eine Verbindung zu einem Warteschlangenmanager her, kann die CCDT-Version größer oder kleiner als die Clientversion oder mit dieser identisch sein.

Sie können eine Verbindung zu einem Warteschlangenmanager mit einer früheren IBM MQ client oder einer früheren CCDT herstellen. Wenn Sie eine CCDT verwenden und neue Optionen für die Clientkanalkonfiguration verwenden möchten, z. B. gemeinsam genutzte Dialoge, müssen Sie die CCDT und damit die IBM MQ client -Installation auf die neue Version aktualisieren.

#### MQ -Clients: Definitionstabelle für Clientkanal (CCDT)

Sie können eine unterstützte IBM MQ client -Anwendung mit jeder unterstützten Version des Warteschlangenmanagers verbinden. Stellt ein Client unter Verwendung einer CCDT eine Verbindung zu einem Warteschlangenmanager her, kann die CCDT-Version größer oder kleiner als die Clientversion oder mit dieser identisch sein.

Wenn ein Client eine CCDT-Datei verwendet, die unter Verwendung einer neueren Version von IBM MQ generiert wurde, werden bei der Verhandlung mit dem Warteschlangenmanager nur Kanalattribute innerhalb der CCDT berücksichtigt, die auf der IBM MQ-Version des Clients verfügbar waren. Kanalattribute, die in der CCDT enthalten sind, die in neueren Versionen von IBM MQ hinzugefügt wurden, werden von älteren Clients ignoriert.

# Version des ursprünglichen Warteschlangenmanagers für eine Definitionstabelle für Clientkanäle

Vor IBM MQ 9.0 können Clients eine CCDT mit dem gleichen oder früheren Versionswarteschlangenmanager verwenden, es gab jedoch zuvor eine Einschränkung für Clients, die eine CCDT verwendeten, die von einem Warteschlangenmanager der späteren Version erstellt wurde. Diese Einschränkung gilt in IBM MQ 9.0 nicht mehr.

Ab IBM MQ 9.0 kann ein Client eine CCDT verwenden, die von einem Warteschlangenmanager mit einer höheren Version oder von einem Warteschlangenmanager mit derselben oder einer früheren Version erstellt wurde.

Dieselbe Einschränkung bei der Verwendung von CCDTs, die von Warteschlangenmanagern der höheren Version stammen, wurde auch in IBM MQ 8.0und früheren Versionen durch die APARs IT10863 und IT11547aufgehoben. Weitere Informationen finden Sie in den technischen Hinweisen MQ 7.x, MQ 8.0, MQ 9.0, MQ 9.1, MQ9.2und MQ9.3 zur Kompatibilität mit früheren Versionen-einschließlich Verwendung von CCDT-Dateien, JMS .bindings, SSL/TLS.

# **Allgemeine Migrationsszenarios**

Wenn Sie beispielsweise ein Upgrade für einen Warteschlangenmanager aus einem früheren Release auf ein höheres Release ausführen und keine neuen Definitionstabellen für Clientkanäle für die zugehörigen Clients erstellen, stellen die Clients eine Verbindung zum Warteschlangenmanager mit dem höheren Release her, ohne dass weitere Änderungen erforderlich sind. Es kann vorkommen, dass sich der Client aufgrund der Änderungen am Warteschlangenmanager anders verhält.

Ein weiteres gängiges Migrationsszenario ist die Aktualisierung einiger Warteschlangenmanager und einiger Clients auf ein höheres Release, während einige Warteschlangenmanager und Clients das frühere Release beibehalten. In diesem Szenario möchten Sie die CCDT für IBM MQ clients auf dasselbe Release aktualisieren wie die Warteschlangenmanager, zu denen sie eine Verbindung herstellen, damit diese Clients die Funktion im höheren Release vollständig nutzen können. Die neuen Clients können außerdem eine Verbindung zu Warteschlangenmanagern mit der früheren Releaseversion herstellen. Vorhandene Clients können eine Verbindung zu Warteschlangenmanagern beider Releaseversionen herstellen. Damit die Clients in den höheren Releaseversionen die neuen Funktionen in diesem Release nutzen können, müssen Sie eine Definitionstabelle für Clientkanäle implementieren, die von einem Warteschlangenmanager in diesem neuen Release generiert wurde. Clients in der früheren Releaseversion können weiterhin die Definitionstabelle für Clientkanäle in diesem früheren Release verwenden. Beide Clientgruppen können sich mit beiden Warteschlangenmanagergruppen verbinden, und zwar unabhängig von der jeweils verwendeten Definitionstabelle für Clientkanäle.

#### Zugehörige Konzepte

Definitionstabelle für den Clientkanal Webadressierbarer Zugriff auf die Definitionstabelle für den Clientkanal **Zugehörige Tasks** Zugreifen auf Clientverbindungskanaldefinitionen

*MQ*-Clients: Zeilengruppen der Clientkonfiguration in eine andere Konfigurationsdatei verschoben Die Clientkonfigurationsinformationen werden aus vorhandenen Konfigurationszeilengruppen in eine neue Konfigurationsdatei namens mqclient.ini verschoben. Das Verschieben von Clientkonfigurationsinformationen wirkt sich auf vorhandene Einstellungen aus. For example:

• Legen Sie das TCP-Attribut KeepAlive für Clientverbindungen in mqclient.inifest. For example:

```
TCP:
KeepAlive = Yes
```

Eine vorhandene Einstellung in qm.ini wird ignoriert.

• Legen Sie ClientExitPath in mqclient.inifest. For example:

```
ClientExitPath:
ExitsDefaultPath=/var/mqm/exits
ExitsDefaultPath64=/var/mqm/exits64
```

Eine vorhandene Einstellung in mqs.ini wird in die Clientkonfigurationsdatei verschoben, wenn Sie ein Upgrade für den Client durchführen. Wenn Sie Werte zu mqs.ini hinzufügen, werden sie ignoriert.

• Legen Sie JavaExitsClasspath in mqclient.ini fest.

Deprecated Verwenden Sie die Java-Systemeigenschaft com.ibm.mq.exitClasspath nicht mehr. Vorhandene Einstellungen bleiben weiterhin funktionsfähig, werden jedoch nicht länger unterstützt. Die Einstellung in mqclient.ini hat Vorrang vor der Systemeigenschaft Java.

Informationen zu den möglichen Positionen dieser Datei finden Sie unter <u>Position der Clientkonfigurati-</u>onsdatei .

#### Zugehörige Tasks

Kanalexits für IBM MQ classes for JMS zuweisen IBM MQ MQI client -Konfigurationsdatei mqclient.ini **Zugehörige Verweise** Konfigurationsdatei für IBM MQ classes for JMS

Unterstützter IBM MQ -Client: Standardverhalten von Clientverbindungs-und Serververbindungskanälen Standardmäßig nutzen Client-und Serververbindungen einen MQI-Kanal gemeinsam. Sie verwenden den Parameter **SHARECNV** (Dialoge gemeinsam nutzen), um die maximale Anzahl Dialoge anzugeben, die über eine bestimmte TCP/IP-Clientkanalinstanz gemeinsam genutzt werden können.

Mögliche Werte sind:

#### SHARECNV(2) bis SHARECNV(999999999)

Jeder dieser Werte gibt die Anzahl der gemeinsamen Datenaustauschaktionen an. Wenn der Clientverbindungswert **SHARECNV** nicht dem Serververbindungswert **SHARECNV** entspricht, wird der niedrigere Wert verwendet. Der Standardwert ist SHARECNV (10). Dies sind 10 Threads für bis zu 10 Client-Datenaustauschaktionen pro Kanalinstanz. Auf verteilten Servern gibt es jedoch Leistungsprobleme mit SHARECNV-Kanälen, die durch die Verwendung von SHARECNV (1) erleichtert werden können. Weitere Informationen finden Sie im Abschnitt <u>Client- und Serververbindungskanäle optimal</u> konfigurieren.

#### SHARECNV(1)

Gibt an, dass kein gemeinsamer Datenaustausch über einen TCP/IP-Socket stattfindet. Die Leistung auf verteilten Servern gleicht dem Leistungsverhalten bei einem Wert von 0. Die Funktionalität für den Austausch von Client-Überwachungssignalen (in einem MQGET-Aufruf oder nicht) und Vorauslesen ist verfügbar und das Stilllegen (Quiesce) von Kanälen kann gesteuert werden.

#### SHARECNV(0)

Gibt an, dass kein gemeinsamer Datenaustausch über einen TCP/IP-Socket stattfindet. **SHARECNV** sollten Sie nur dann auf 0 setzen, wenn Ihre vorhandenen Anwendungen bei 1 oder höher nicht richtig funktionieren.

Bei allen SHARECNV-Werten ab 1 unterstützt der Kanal die folgenden Funktionen:

Bidirektionale Überwachungssignale

- Administratorstop-quiesce
- Vorauslesen
- Asynchrone-konsumieren durch Clientanwendungen

# Überwachungssignale

Überwachungssignale können jederzeit in beide Richtungen über den Kanal fließen. Wenn Sie SHA-RECNV (0) verwenden, werden Überwachungssignale nur gesendet, wenn ein MQGET -Aufruf wartet.

# Kanalexits

Das Verhalten eines Client- oder Serververbindungskanalexits ändert sich, wenn der Kanal den gemeinsamen Datenaustausch verwendet (d. h., wenn **SHARECNV** größer als 1 ist). Es ist zwar unwahrscheinlich, jedoch möglich, dass die Änderung Auswirkungen auf das Verhalten eines vorhandenen Exits hat. Es ergibt sich folgende Änderung:

- Durch Sende- oder Empfangsexits kann die MQCD-Struktur in einem MQXR\_INIT-Aufruf geändert werden. Die Auswirkungen dieser Exits sind unterschiedlich und hängen davon ab, ob ein Kanal für den gemeinsamen Datenaustausch verwendet wird:
  - Wenn das MQCXP-Feld SharingConversations, das an die Exitinstanz übergeben wird, auf den Wert FALSE gesetzt wird, ist diese Exitinstanz die erste - oder einzige - Datenaustauschaktion, die in der Kanalinstanz ausgeführt wird. Kein anderer Exit kann den MQCD zu diesem Zeitpunkt ändern und am MQCD vorgenommene Änderungen können sich auf die Ausführung des Kanals auswirken.
  - Wenn das MQCXP-Feld SharingConversations, das an die Exitinstanz übergeben wird, auf den Wert TRUE gesetzt wird, ist diese Exitinstanz eine nachfolgende Datenaustauschaktion. In diesem Fall wird die Kanalinstanz von mehreren Datenaustauschaktionen gemeinsam genutzt. Am MQCD in der Exitinstanz vorgenommene Änderungen bleiben im MQCD erhalten, können sich allerdings nicht auf die Ausführung des Kanals auswirken.
- Sende-, Empfangs- und Sicherheitsexits können den MQCD ändern, wenn das MQCXP-Feld Sharing-Conversations auf den Wert TRUE gesetzt wird. Exitinstanzen in anderen Dialogen können die MQCD-Struktur gleichzeitig ändern. Aktualisierungen einer Exitinstanz können von einer anderen Instanz überschrieben werden. Um die Konsistenz der Felder im MQCD zu gewährleisten ist es deswegen möglicherweise erforderlich, den Zugriff auf den MQCD für diese unterschiedlichen Exitinstanzen zu serialisieren.

Eine Aktualisierung von MQCD, wenn das Feld SharingConversations auf TRUE gesetzt ist, hat keine Auswirkung auf die Kanalausführung. Das Kanalverhalten ändert sich nur bei Änderungen, die vorgenommen werden, wenn das MQCXP-Feld SharingConversations in einem MQXR\_INIT-Aufruf auf den Wert FALSE gesetzt wird.

#### Zugehörige Konzepte

Kanalexitprogramme für MQI-Kanäle **Zugehörige Tasks** Gemeinsame Dialognutzung verwenden Vorauslesen MQI-Kanäle stoppen Tuning Client-und Serververbindungskanäle **Zugehörige Verweise** HeartbeatInterval (MQLONG) SharingConversations (MQLONG) ALTER CHANNEL Beispielprogramm für asynchrone Verarbeitung

# GSKit Versionskompatibilität

Die Stashdateien, die Sie mit IBM MQ 9.0.0 Fix Pack 1 oder höher generieren, müssen mit allen Anwendungen und anderen IBM MQ-Installationen kompatibel sein.

Für die Version von IBM Global Security Kit (GSKit) for IBM MQ 9.0.0 Fix Pack 1 oder höher unterscheidet sich das Stashdateiformat, das verwendet wird, wenn Sie eine .sth -Datei zum Stashen des Schlüsseldatenbankkennworts generieren, von früheren Versionen von GSKit. Stashdateien, die mit dieser Version von GSKit generiert werden, sind von früheren Versionen von GSKitnicht lesbar. Um sicherzustellen, dass Stashdateien, die mit IBM MQ 9.0.0 Fix Pack 1 oder höher generiert werden, mit Ihren Anwendungen und anderen IBM MQ -Installationen kompatibel sind, müssen Sie ein Update auf eine Version von IBM MQ durchführen, die eine kompatible Version von GSKitenthält. Die folgenden Fixpacks enthalten eine kompatible Version von GSKitenthält.

- V7.5.0.8
- V8.0.0.6
- V9.0.0.1

Wenn Sie Ihre Anwendungen oder sonstigen IBM MQ-Installationen nicht aktualisieren können, können Sie ein Stashdateiformat anfordern, das mit einer älteren Version kompatibel ist. Wenn Sie die Befehle **runmqakm** oder **runmqckm** zusammen mit der Option - stash oder - stashpw verwenden, müssen Sie den Befehlszeilenparameter - v1stash einschließen. Sie können nicht die grafische Benutzerschnittstelle von **strmqikm** verwenden, um eine Stashdatei zu generieren, die mit einer früheren Version kompatibel ist.

# **CD** Migration von einem Continuous Delivery-Release auf ein anderes

Eine Übersicht über die Vorgehensweise zur Migration von einem Release von Continuous Delivery (CD) auf ein anderes.

# **Vorbereitende Schritte**

Wenn Sie Warteschlangenmanager für replizierte Daten migrieren möchten, befolgen Sie die Anweisungen im Abschnitt "Warteschlangenmanager mit replizierten Daten migrieren" auf Seite 568.

1. Erstellen Sie eine Sicherung der vorhandenen IBM MQ-Umgebung. Dies ist für den Fall erforderlich, dass Sie zu Ihrem aktuellen CD-Release von IBM MQ zurückkehren müssen.

**Wichtig:** Sobald die neue Installation gestartet wurde, werden alle vorhandenen IBM MQ-Objekte auf die neue Modifikationsstufe migriert. Wenn Sie das System nicht sichern, können Sie die Objekte nicht auf ihre frühere Version zurücksetzen, ohne eine vollständige Deinstallation durchzuführen und eine Sicherung wiederherzustellen, die Sie vor der Migration angelegt haben.

Windows Kopieren Sie die qm.ini-Datei und die Registry-Einträge.

Weitere Informationen zum Sichern Ihres Systems finden Sie unter <u>Sichern und Wiederherstellen von</u> IBM MQ-WS-Manager-Daten.

2. Speichern Sie mit dem Befehl dmpmqcfg die aktuellen Konfigurationsdetails in einer Textdatei.

# Vorgehensweise

- 1. Stoppen Sie alle IBM MQ-Prozesse für die Installation, die migriert wird.
- 2. Führen Sie ein Upgrade der vorhandenen CD-Installation mit einer der folgenden Methoden durch:
  - Windows AIX Unter Windows und AIX aktualisieren Sie IBM MQ, indem Sie die neue CD-Installation an derselben Position wie die vorhandene Installation installieren.

Weitere Informationen zum Durchführen eines Upgrades für Ihre CD-Installation unter Windows finden Sie unter "IBM MQ-Installation unter Windows aufrüsten" auf Seite 394.

Weitere Informationen zum Durchführen eines Upgrades für Ihre CD-Installation unter AIX finden Sie unter "IBM MQ-Server unter AIX installieren" auf Seite 46.

 Linux Unter Linux gilt Folgendes: Wenn es sich bei Ihrer vorhandenen CD-Installation um eine Installation unter IBM MQ 9.2.1 oder höher handelt, können Sie ein Upgrade von IBM MQ durchführen, indem Sie die neue Installation von CD in demselben Verzeichnis wie die vorhandene Installation installieren.

Weitere Informationen zum Durchführen eines Upgrades für Ihre CD-Installation unter Linux finden Sie unter "IBM MQ-Installation unter Linux aufrüsten" auf Seite 382.

• Deinstallieren Sie die vorhandene CD-Installation und installieren Sie anschließend die neue CD-Modifikationsstufe auf demselben System.

Beachten Sie, dass bei der Deinstallation der vorhandenen Installation die Objektdefinitionen nicht aus dem System entfernt werden. Die Objektdefinitionen bleiben an Ort und Stelle.

3. Starten Sie den Warteschlangenmanager.

strmqm QmgrName

Beim ersten Start eines Warteschlangenmanagers nach der Migration auf die neue CD-Stufe gilt Folgendes:

- Für alle neuen Attribute für vorhandene Objekte sind die Standardwerte festgelegt.
- Alle neuen Standardobjekte werden erstellt.
- Warteschlangenmanagerobjekte werden auf die neue Modifikationsstufe migriert.

**Anmerkung:** Wenn Sie die aktuellen Konfigurationsdetails in einer Textdatei gespeichert haben, können die Objekte mithilfe dieser Datei im neu erstellten Warteschlangenmanager dupliziert werden, sofern Sie die neue Version auf einem anderen System installiert haben.

Anweisungen zur Vorgehensweise finden Sie in der Beschreibung des Befehls **runmqsc**.

#### Zugehörige Konzepte

IBM MQ -Releasetypen und -Versionssteuerung

# **V 9.3.0** Klartextkennphrasen in verschlüsselte Kennphrasen migrieren

Sie können Klartextkennphrasen in verschlüsselte Kennphrasen mit der Option - sf des Parameters **STARTARG** für den MQXR-Service migrieren.

# Informationen zu diesem Vorgang

Vor IBM MQ 9.3.0 wurden Kennphrasen für MQTT-TLS-Kanäle im Klartext gespeichert. Ab IBM MQ 9.3.0 wird die Verschlüsselung von Kennphrasen für MQTT -TLS-Kanäle unterstützt.

Beachten Sie, dass die Migration von Klartextkennphrasen in ein verschlüsseltes Format kein automatischer Prozess ist. Wandeln Sie Ihre Klartextkennphrasen wie im Folgenden beschrieben in ein aktuelles verschlüsseltes Format um.

# Vorgehensweise

1. Stellen Sie sicher, dass Sie die Kennphrasen für jeden MQTT-TLS-Kanal kennen.

- 2. Stoppen Sie den MQXR-Service SYSTEM.MQXR.SERVICE.
- 3. Ändern Sie den MQXR-Service SYSTEM.MQXR.SERVICE durch Hinzuführen der STARTARG-Option **-sf** und geben Sie die Schlüsseldatei für Berechtigungsnachweise an, die für die Verschlüsselung verwendet werden soll.

Geben Sie zum Beispiel den folgenden Befehl aus, um Kennphrasen mit dem Schlüssel DEFAULT zu verschlüsseln:

```
STARTARG('-m +QMNAME+ -d "+MQ_Q_MGR_DATA_PATH+" -g "+MQ_DATA_PATH+"
-sf "[DEFAULT]"')
```

Geben Sie analog dazu den folgenden Befehl aus, um Kennphrasen mit einem benutzerdefinierten Schlüssel in der Datei keyfile.txt zu verschlüsseln:

```
STARTARG('-m +QMNAME+ -d "+MQ_Q_MGR_DATA_PATH+" -g "+MQ_DATA_PATH+"
-sf "c:\pathToKeyfile\keyfile.txt"')
```

- 4. Starten Sie den MQXR-Service SYSTEM.MQXR.SERVICE.
- 5. Ändern Sie die TLS-Kanalkennphrasen über IBM MQ Explorer oder mithilfe des MQSC-Befehls <u>ALTER</u> CHANNEL (MQTT).

Kennphrasen werden mit der Schlüsseldatei für Berechtigungsnachweise verschlüsselt, die über die Option **-sf** (siehe Schritt "3" auf Seite 441) bereitgestellt wird.

6. Starten Sie die Kanäle.

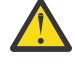

**Achtung:** Wenn Sie in den vorherigen Schritten den Kanal nach dem Neustart des Service nicht ändern, wird ein Kanal mit einer Klartextkennphrase nicht gestartet. Es wird ein Fehler protokolliert, der angibt, dass die Kennphrase aktualisiert werden muss.

#### Zugehörige Tasks

Verschlüsselung von Kennphrasen für MQTT-TLS-Kanäle

# Windows IBM MQ unter Windows migrieren

In diesem Abschnitt sind die IBM MQ-Migrationsaufgaben in Zusammenhang mit Windows-Plattformen aufgeführt.

# **Vorbereitende Schritte**

Wenn Sie von IBM WebSphere MQ 7.5 oder früher auf IBM MQ 9.3 migrieren, müssen Sie zunächst auf eine Zwischenversion migrieren. Siehe Migrationspfade.

# Informationen zu diesem Vorgang

In diesem Abschnitt werden die verschiedenen Schritte zur Migration auf die neueste Version oder von der neuesten Version des IBM MQ-Produkts aufgelistet.

Siehe auch "Migration von einem Continuous Delivery-Release auf ein anderes" auf Seite 440, wenn Sie ein Continuous Delivery-Release des Produkts migrieren.

# Prozedur

- Informationen zum Erstellen eines Migrationsplans finden Sie im Abschnitt "Migration von IBM MQ auf eine höhere Version unter Windows planen" auf Seite 443.
- Informationen zur Migration eines Warteschlangenmanagers von einer früheren Version auf die neueste Version finden Sie im Abschnitt "Migration eines Warteschlangenmanagers auf eine neuere Version unter Windows" auf Seite 449.
- Informationen zum Zurücksetzen eines Warteschlangenmanagers auf eine frühere Version finden Sie im Abschnitt "Zurücksetzen eines Warteschlangenmanagers auf eine frühere Version unter Windows" auf Seite 464.
- Informationen zur Migration eines IBM MQ MQI clients auf die neueste Version finden Sie im Abschnitt "IBM MQ MQI client auf eine höhere Version unter Windows migrieren" auf Seite 467.
- Informationen zur Umwandlung eines Einzel-Instanz-Warteschlangenmanagers in einen Multi-Instanz-Warteschlangenmanager finden Sie im Abschnitt "Migration von einem Einzel-Instanz-Warteschlangenmanager auf einen Multi-Instanz-Warteschlangenmanager unter Windows" auf Seite 472.

- Informationen zum Zurücksetzen eines Multi-Instanz-Warteschlangenmanagers auf einen Einzel-Instanz-Warteschlangenmanager finden Sie im Abschnitt "Zurücksetzen auf einen Einzel-Instanz-Warteschlangenmanager unter Windows" auf Seite 475.
- Informationen zur Migration des Ladevorgangs für eine IBM MQ-Bibliothek auf die neueste Version finden Sie im Abschnitt "Lademethode von IBM MQ-Bibliotheken auf eine neuere Version unter Windows migrieren" auf Seite 468.
- Informationen zur Migration von MQ Telemetry auf die neueste Version finden Sie im Abschnitt "MQ Telemetry unter Windows migrieren" auf Seite 476.
- Informationen zur Migration einer MSCS-Konfiguration auf die neueste Version finden Sie im Abschnitt "Eine MSCS-Konfiguration unter Windows migrieren" auf Seite 477.
- Informationen zur Migration von Protokollen auf eine Advanced Format-Festplatte finden Sie im Abschnitt "Protokolle unter Windows auf eine Advanced-Format-Platte migrieren" auf Seite 480.

#### Zugehörige Konzepte

"Migrationskonzepte und -methoden" auf Seite 403 Eine Übersicht über die verschiedenen Konzepte und Methoden zur Migration einer Version des Produkts auf eine andere Version.

### Zugehörige Tasks

"IBM MQ unter AIX and Linux migrieren" auf Seite 481 Die den Plattformen AIX and Linux zugeordneten Migrationsaufgaben sind in diesem Abschnitt aufgeführt.

"IBM MQ unter IBM i migrieren" auf Seite 514 Im Folgenden werden die IBM MQ-Migrationstasks, die IBM i betreffen, zusammengefasst und erläutert.

"IBM MQ unter z/OS migrieren" auf Seite 536

Die z/OS zugeordneten Migrationsaufgaben sind in diesem Abschnitt aufgeführt.

#### Zugehörige Verweise

"Änderungen mit Auswirkungen auf die Migration" auf Seite 400

# Windows Migration von IBM MQ auf eine höhere Version unter Windows planen

Lesen Sie vor einer Migration von IBM MQ auf eine höhere Version unter Windows die Informationen zu Systemanforderungen und die Informationen zu den Änderungen, die sich auf die Migration auswirken können, und erstellen Sie dann einen Migrationsplan.

# **Vorbereitende Schritte**

Lesen Sie bei Unklarheiten bezüglich der Migrationskonzepte den Abschnitt "Migrationskonzepte und -methoden" auf Seite 403.

Wenn Sie von IBM WebSphere MQ 7.5 oder früher auf IBM MQ 9.3 migrieren, müssen Sie zunächst auf eine Zwischenversion migrieren. Siehe <u>Migrationspfade</u>.

# Informationen zu diesem Vorgang

Verwenden Sie die folgenden Anweisungen als Leitfaden zum Erstellen eines Migrationsplan.

# Vorgehensweise

1. Überprüfen Sie die IBM MQ-Systemvoraussetzungen für die höhere Produktversion.

Siehe Systemanforderungen fürIBM MQ. Siehe "Komponenten und Funktionen von IBM MQ" auf Seite 6 und "Adressen von für den Download verfügbaren Installationsimages" auf Seite 10.

2. Überlegen Sie sich, ob die ältere und die neuere Produktversion auf demselben Server zur Ausführung kommen sollen und welche Migrationsmethode verwendet werden soll.

Die Auswahlmöglichkeiten sind einstufige Migration, Parallelmigration und mehrstufige Migration. Weitere Informationen finden Sie unter <u>"Migrationsmethoden in IBM MQ for Multiplatforms" auf Seite</u> 412. 3. Überprüfen Sie alle Änderungen in IBM MQ, die Sie betreffen.

Weitere Informationen finden Sie unter <u>"Änderungen mit Auswirkungen auf die Migration" auf Seite</u> 400.

4. Prüfen Sie die Änderung der Leistung.

Siehe MQ Performance documents.

5. Lesen Sie die Readme-Datei für die neuere Version von IBM MQ.

Weitere Informationen finden Sie unter IBMMQ ,WebSphereMQ , Und MQSeries Produkt-Readmes.

- 6. Planen Sie die Reihenfolge und den zeitlichen Ablauf von Warteschlangenmanagermigrationen.
  - Ist der Warteschlangenmanager Teil eines Warteschlangenmanager-Clusters müssen zunächst die Warteschlangenmanager migriert werden, bei denen es sich um vollständige Repositorys handelt.
  - Gehört der Warteschlangenmanager zu einem Hochverfügbarkeitscluster, muss die Migration so geplant werde, dass eine möglichst geringe Ausfallzeit bei gleichzeitig maximaler Verfügbarkeit gewährleistet wird (siehe "Warteschlangenmanager in einer Konfiguration für hohe Verfügbarkeit migrieren" auf Seite 563).
- 7. Planen Sie die Migration des Warteschlangenmanagers auf die höhere Version.

Weitere Informationen finden Sie unter "Migration eines Warteschlangenmanagers auf eine neuere Version unter Windows" auf Seite 449.

Im Rahmen der Warteschlangenmanagermigration müssen die Warteschlangenmanagerdaten gesichert werden. Alternativ können Sie einen neuen Server installieren und konfigurieren und anschließend die neuere Version mit einem neuen Warteschlangenmanager auf dem neuen Server testen. Wenn die neuere Version einsatzbereit ist, kopieren Sie die Konfiguration und die Daten des Warteschlangenmanagers auf den neuen Server.

8. Planen Sie die Aktualisierung aller von Ihnen geschriebenen manuellen oder automatisierten Verfahren mit Änderungen an Nachrichten und Codes.

Ab IBM MQ 9.1 wird ein Suffixbuchstabe, der den Schweregrad einer Nachricht (I, W, E, S oder T) angibt, an IBM MQ-Diagnosenachrichten (AMQ) angehängt. Vorhandene Scripts, die nach Fehlercodes ohne den Schweregrad suchen, schlagen fehl. Das gilt beispielsweise für vorhandene Scripts, die nach AMQ7468 suchen. Sie müssen die Scripts so ändern, dass sie nach Fehlercodes mit dem Schweregradsuffix suchen (z. B. AMQ7468I). Weitere Informationen finden Sie im Abschnitt <u>IBM</u> MQ-Nachrichten in Multiplatforms.

- 9. Bevor der neue Warteschlangenmanager unter der neueren Version eingesetzt wird, sollten Sie zunächst die Regressionstests festlegen, die ausgeführt werden sollen. Schließen Sie die Prozeduren und Anwendungen, die Sie in den vorherigen Schritten angegeben haben, in die Regressionstests ein.
- 10. Planen Sie die Migration Ihrer IBM MQ MQI client-Installationen auf die höhere Version.
- 11. Planen Sie die Migration Ihrer Client- und Serveranwendungen, damit diese die neuen Funktionen der neueren Version verwenden können.
- 12. Entscheiden Sie, welche herunterladbaren Images Sie für die Migration benötigen. Weitere Informationen finden Sie unter "Adressen von für den Download verfügbaren Installationsimages" auf Seite 10.

# Windows Hinweise zur Migration von IBM MQ 8.0 oder höher unter Windows

Ab IBM MQ 8.0 wurden eine Reihe von Änderungen für IBM MQ unter Windows vorgenommen. Sie müssen sich mit diesen Änderungen vertraut machen, bevor Sie Migrationstasks für IBM MQ 8.0 oder höher unter Windows planen.

# Einzelkopie des Produkts installieren

Wenn auf Ihrem System eine ältere Produktversion vorhanden ist und ein Upgrade auf die neueste Version vorgenommen werden soll, haben Sie verschiedene Optionen. Sie können entweder:

• Deinstallieren Sie die Vorgängerversion und installieren Sie dann die neueste Version.

- Installieren Sie die neue Kopie parallel zur derzeit installierten Kopie und deinstallieren Sie die ursprüngliche Kopie zu einem späteren Zeitpunkt. Weitere Informationen hierzu finden Sie unter "Produkt neben der bisherigen Version installieren" auf Seite 445. Sie können aber auch folgendermaßen vorgehen:
- Führen Sie eine Migrationsinstallation durch, wobei Sie die derzeit installierte Version auf die entsprechende Systemanfrage hin ersetzen.

Starten Sie nach der Installation des Produkts jeden einzelnen Warteschlangenmanager, damit seine Daten migriert werden. Dies umfasst die Migration der Warteschlangenmanager von 32 Bit auf 64 Bit.

# Produkt neben der bisherigen Version installieren

Es besteht die Möglichkeit, neben der auf dem System bereits vorhandenen Version noch eine andere Produktversion zu installieren. Weitere Informationen hierzu finden Sie in "Mehrere IBM MQ-Installationen" auf Seite 418 und "Migration unter Windows: parallel" auf Seite 457.

Wenn Sie die neue Produktversion installieren, führen Sie den Befehl <u>setmqm</u> aus, um die Warteschlangenmanager der neuen Installation zuzuordnen.

Wenn Sie die Warteschlangenmanager nacheinander starten, wird die Datenmigration automatisch gestartet.

# Zwei oder mehr Installationen aktualisieren

Wenn Sie auf einem System bereits eine IBM MQ 8.0- und eine IBM MQ 9.0-Installation haben, müssen Sie zur Aktualisierung der IBM MQ 8.0-Installation auf IBM MQ 9.0 die folgenden zusätzlichen Schritte ausführen.

Beim Starten des Installationsprogramms für IBM MQ 9.0 werden Sie gefragt, ob Sie eine **Neue Instanz** installieren oder eine **Bestehende Instanz verwalten oder aktualisieren** wollen.

Allerdings wird bzw. werden im Auswahlfenster nur die andere(n) IBM MQ 9.0-Installation(en) angezeigt, nicht die IBM MQ 8.0-Installation. Wählen Sie an dieser Stelle **Neue Instanz installieren** aus.

Nach der Eingangsanzeige wird ein zweites Fenster mit einer Liste aller älteren Installationen angezeigt, die mit dem Installationsprogramm für IBM MQ 9.0 auf IBM MQ 9.0 aktualisiert werden können.

Wählen Sie in dieser Anzeige die Option **Upgrade 8.0.0.n Installation ' Installation m'** aus und klicken Sie auf **Weiter**.

# Digitalen Signaturalgorithmus ändern

Die Programme und das Installationsimage von IBM MQ werden unter Windows digital signiert, um zu bestätigen, dass es sich um unveränderte Originale handelt.

In älteren Releases vor IBM MQ 8.0 wurde das Produkt mithilfe des SHA-1-Algorithmus mit dem RSA-Algorithmus signiert.

Ab IBM MQ 8.0 wird jetzt der SHA-256-Algorithmus mit dem RSA-Algorithmus verwendet. Einige ältere Versionen von Windows unterstützen den neuen digitalen Signaturalgorithmus nicht, diese werden jedoch nicht von IBM MQ 8.0 oder höher unterstützt.

Lesen Sie "Hardware- und Softwarevoraussetzungen auf Windows-Systemen" auf Seite 187 und stellen Sie sicher, dass Sie IBM MQ 8.0 oder höher in einer unterstützten Version von Windowsinstallieren.

# **Bereits vorhandene Anwendungen**

Alle Anwendungen, die mit älteren Versionen des Produkts erstellt wurden, können auch in IBM MQ 8.0 oder höher mit einem 64-Bit-Warteschlangenmanager weiter eingesetzt werden.

Alle Anwendungen, die die C++-Objektschnittstelle verwenden, müssen erneut erstellt werden; für Anwendungen, die die C-Schnittstelle verwenden, ist keine Neuerstellung erforderlich.

# Exits

Warteschlangenmanagerexits für Windows-64-Bit-Betriebssysteme müssen als 64-Bit-Exits kompiliert werden. Bestehende 32-Bit-Warteschlangenmanagerexits, die für einen 64-Bit-Warteschlangenmanager verwendet werden sollen, müssen neu kompiliert werden. Wenn Sie versuchen, in IBM MQ 8.0 oder höher einen 32-Bit-Exit mit einem 64-Bit-Warteschlangenmanager zu verwenden, wird die Fehlernachricht AMQ9535 ("ungültiger Exit") ausgegeben.

# Clients

32-Bit-Clientanwendungen können transparent eine Verbindung zu Warteschlangenmanagern aus allen unterstützten Versionen des Produkts herstellen. Dazu zählt auch die 64-Bit-Version von IBM MQ 8.0 oder höher.

# Beispiele

Ab IBM MQ 8.0 sind die Beispiele für C und C++ als 64-Bit-Anwendungen kompiliert.

#### Zugehörige Konzepte

"Hardware- und Softwarevoraussetzungen auf Windows-Systemen" auf Seite 187 Überprüfen Sie, ob die Serverumgebung die Voraussetzungen für die Installation von IBM MQ for Windows erfüllt, und installieren Sie alle Softwarevoraussetzungen, die auf Ihrem System fehlen.

#### Zugehörige Verweise

<u>Windows: Änderungen ab IBM MQ 8.0</u> Verzeichnisstruktur auf Systemen mit Windows

# Windows Speicherort für Programm- und Datenverzeichnis unter Windows

Die Installationsposition von Programmbinärdateien und Datendateien für IBM MQ unter Windows hängt von der IBM MQ-Version ab, die Sie installieren möchten, und ist außerdem davon abhängig, ob IBM MQ das erste Mal installiert wird.

# Sicherheitsberechtigungen für Windows-Programmverzeichnisse

### Windows

Ab IBM MQ 9.1.0 Fix Pack 2 und IBM MQ 9.1.2 legt das IBM MQ-Installationsprogramm unter Windows im Rahmen der Sicherheitskonfiguration der MQ-Installationsverzeichnisse zusätzliche Berechtigungseinschränkungen fest. Die Logik, die hierfür zuständig ist, wird bei der Installation, dem Upgrade, der Änderung und der Fixpackinstallation ausgeführt.

Möglicherweise stellen Sie fest, dass Sie aufgrund der erhöhten Sicherheit nicht in der Lage sind, bestimmte Dinge genau so zu tun, wie Sie es bisher gewohnt waren. For example:

• Ein MQ-Administrator (der nicht gleichzeitig Mitglied der Administratorgruppe ist) kann die Beispielprogramme im Unterverzeichnis Tools nicht mehr bearbeiten oder erneut kompilieren. Wenn Sie dies wünschen, machen Sie eine Kopie des Verzeichnisses (oder der Teilbereiche, die für Sie von Interesse sind) und ändern Sie die Kopien der Erstellungsscripts so, dass sie die neue Position widerspiegeln.

Im normalen Gebrauch sollte sich die Änderung jedoch nicht bemerkbar machen, abgesehen von der geringen zusätzlichen Zeit, die das Installationsprogramm benötigt, um die Änderungen vorzunehmen. In diesem Zeitraum wird die Nachricht Initializing security ... (Sicherheit wird initialisiert ...) wird angezeigt. Eine ähnliche kurze Pause tritt bei der Installation der Fixpackdateien oder der Anwendung einer Programmkorrektur auf.

Bei der Aktualisierung der Sicherheit wird ein Protokoll (amqidsec-<*Installationname*>.txt) in das Verzeichnis TEMP auf der Maschine geschrieben. Wenn die Hauptinstallation in der angepassten Aktion 'iwiLaunchAmqidsec' fehlschlägt, sollten Sie diese Datei zu Rate ziehen.

# Erstinstallationen

г

Bei der Erstinstallation von IBM MQ können Sie die Standardinstallationspositionen akzeptieren. Sie können auch die Option zur angepassten Installation auswählen, indem Sie die Position für die IBM MQ-Binärdateien und die Position für die IBM MQ-Daten und -Protokolle festlegen.

Ab IBM MQ 8.0 unterscheidet sich die Standardposition für die Programmbinärdateien von der Standardposition für die Datendateien.

| Tabelle 43. Standardposition von Programm- und Datenverzeichnis auf unterschiedlichen Versionen von<br>IBM MQ unter Windows |                                                                                                    |                                       |  |
|----------------------------------------------------------------------------------------------------|----------------------------------------------------------------------------------------------------|---------------------------------------|--|
| IBM MQ Version                                                                                                    | Installationsposition von IBM<br>MQ-Programmbinärdateien                                                    | Position von IBM MQ-Datenda-<br>teien |  |
| IBM WebSphere MQ 7.5                                                                                                    | Programm- und Datendateien befinden sich in demselben Verzeich-<br>nis: C:\Programme (x86)\IBM\WebSphere MQ |                                       |  |
| IBM MQ 8.0                                                                                                    | C:\Programme\IBM\WebSphe-<br>re MQ                                                                          | C:\ProgramData\ IBM \ MQ              |  |
| Ab IBM MQ 9.0                                                                                                    | C:\Programme\IBM\MQ                                                                                         | C:\ProgramData\ IBM \ MQ              |  |

# Folge- und Wiederinstallationen

Nachdem das Datenverzeichnis bei der Erstinstallation festgelegt wurde, kann es bei keiner Folgeinstallation mehr geändert werden. IBM MQ wird nur in der 64-Bit-Version installiert, wenn die Installation auf einem 64-Bit-Betriebssystem erfolgt.

Bei IBM MQ 9.0 und höher ist das Verzeichnis C:\ProgramData\ IBM \ MQ das Standarddatenverzeichnis, es sei denn, eine Version des Produkts wurde zuvor installiert. In diesem Fall verwendet die neue Installation weiterhin das vorhandene Datenverzeichnis.

# Vorhandene IBM MQ 9.0-Installation

Die Standardpositionen für die Programm- und Datenverzeichnisse sind für IBM MQ 9.0 und höhere Versionen identisch. Daher müssen Sie die Angabe der Programm- und Datenverzeichnisse nicht ändern, wenn Sie ein Upgrade von IBM MQ 9.0 auf eine neuere Version durchführen.

# Vorhandene IBM MQ 8.0-Installation

Es sind drei Upgradepfade möglich:

- Zunächst Deinstallation von IBM MQ 8.0 und dann Installation von IBM MQ 9.0 oder höher.
- Upgrade von IBM MQ 8.0 zu Beginn des Installationsvorgangs für IBM MQ 9.0 oder höher, ohne die Vorversion zunächst zu deinstallieren.
- Installation von IBM MQ 9.0 oder höher parallel zu IBM MQ 8.0 und anschließende Deinstallation von IBM MQ 8.0.

Bei der Installation von IBM MQ 8.0 werden die Binärdateien des Produkts standardmäßig in C:\Programme\IBM\WebSphere MQ platziert, die Produktdaten und -protokolle standardmäßig in C:\ProgramData\ IBM \ MQ.

Bei der Deinstallation von IBM MQ 8.0 bleiben die Informationen zum Speicherort des Datenverzeichnisses in der Registry erhalten. Nach der Deinstallation von IBM MQ 8.0 und vor der Installation von IBM MQ 9.0 oder höher können Sie das Script ResetMQ.cmd ausführen, mit dem die beim Deinstallationsprozess zurückgelassenen Dateien und Daten bereinigt werden.

**Wichtig:** Verwenden Sie dieses Script mit Bedacht. Mit ResetMQ.cmd kann die vorhandene Warteschlangenmanagerkonfiguration entfernt werden. Weitere Informationen finden Sie unter <u>IBM MQ-Installations-</u> einstellungen löschen.

#### IBM MQ 9.0 oder höher nach der Deinstallation von IBM MQ 8.0 installieren

Nach der Deinstallation von IBM MQ 8.0 wird IBM MQ 9.0 oder eine neuere Version unter demselben Installationsnamen, jedoch unter Verwendung des Standardverzeichnisses von IBM MQ 9.0 und höher (C:\Programme\IBM\MQ) für binäre Programmdateien installiert. Das heißt, dass die Position der Programmdateien nach der Aktualisierung geändert wird.

**Optional:** Sie können den Installationspfad über die Option für eine angepasste Installation ändern. Eine Rückkehr zu C:\Programme (x86)\IBM\WebSphere MQ ist möglich.

Der Standarddatenpfad lautet C:\ProgramData\ IBM \ MQ.

#### Upgrade von IBM MQ 8.0 zu Beginn des Installationsprozesses für IBM MQ 9.0 oder höher

Wenn Sie IBM MQ 9.0 oder höher installieren, ohne IBM MQ 8.0 zu deinstallieren, und sich für ein Upgrade der Installation von IBM MQ 8.0 entscheiden, werden die IBM MQ 8.0-Binärdateien durch die neuen binären Programmdateien ersetzt, sodass die neuen Binärdateien standardmäßig in C:\Programme (x86)\IBM\WebSphere MQ enthalten sind. Der vorhandene Datenpfad wird beibehalten, sodass der Datenpfad standardmäßig C:\ProgramData\ IBM \ MQ lautet.

#### IBM MQ 9.0 oder höher in Koexistenz zu IBM MQ 8.0 installieren

Wenn Sie IBM MQ 9.0 oder höher neben IBM MQ 8.0 installieren, wird ein eindeutiger Pfad gewählt, bei dem es sich standardmäßig um C:\Programme\IBM\MQ handelt. Der vorhandene Datenpfad wird beibehalten, sodass der Datenpfad standardmäßig C:\ProgramData\ IBM \ MQ lautet.

# Vorhandene Installation von IBM WebSphere MQ 7.5 oder IBM WebSphere MQ 7.1

Wenn Sie von IBM WebSphere MQ 7.5 oder früher auf IBM MQ 9.3 migrieren, müssen Sie zunächst auf eine Zwischenversion migrieren. Siehe <u>Migrationspfade</u>.

Für IBM WebSphere MQ 7.5 oder IBM WebSphere MQ 7.1 können Sie als Übergangsversion entweder IBM MQ 9.0 oder IBM MQ 8.0 verwenden. Informationen zur Angabe von Programm- und Datenverzeichnissen bei einem Upgrade finden Sie in den folgenden Abschnitten:

- <u>Speicherort für Programm- und Datenverzeichnis unter Windows</u> in der Produktdokumentation von IBM MQ 9.0
- <u>Windows: Speicherort für Programm- und Datenverzeichnis</u> in der Produktdokumentation für IBM MQ
   8.0

#### Zugehörige Konzepte

"Migrationskonzepte und -methoden" auf Seite 403

Eine Übersicht über die verschiedenen Konzepte und Methoden zur Migration einer Version des Produkts auf eine andere Version.

"Hardware- und Softwarevoraussetzungen auf Windows-Systemen" auf Seite 187

Überprüfen Sie, ob die Serverumgebung die Voraussetzungen für die Installation von IBM MQ for Windows erfüllt, und installieren Sie alle Softwarevoraussetzungen, die auf Ihrem System fehlen.

#### Zugehörige Informationen

IBM MQ-Installationseinstellungen löschen

### Windows Warteschlangenmanager unter Windows migrieren

In diesem Abschnitt werden die Verfahren zur Migration eines Warteschlangenmanagers auf eine neuere Version des Produkts sowie zur Wiederherstellung einer früheren Produktversion für einen Warteschlangenmanager erläutert.

### Zugehörige Tasks

"Warteschlangenmanager unter AIX and Linux migrieren" auf Seite 483

In diesem Abschnitt werden die Verfahren zur Migration eines Warteschlangenmanagers auf eine neuere Version des Produkts sowie zur Wiederherstellung einer früheren Produktversion für einen Warteschlangenmanager erläutert.

"Migration eines Warteschlangenmanagers auf die neueste Version unter IBM i" auf Seite 516

In diesem Abschnitt wird beschrieben, wie ein Warteschlangenmanager unter IBM i auf die neueste MQ-Version migriert wird.

"IBM MQ unter z/OS migrieren" auf Seite 536

Die z/OS zugeordneten Migrationsaufgaben sind in diesem Abschnitt aufgeführt.

**Windows** Migration eines Warteschlangenmanagers auf eine neuere Version unter Windows Gehen Sie auf Windows-Plattformen wie nachfolgend beschrieben vor, um einen Warteschlangenmanager von einer früheren auf eine neuere Version von IBM MQ zu migrieren.

# **Vorbereitende Schritte**

Wenn Sie auf dem Server einen Early-Support-Programmcode installiert haben, müssen Sie alle Warteschlangenmanager löschen, die im Rahmen der Installation erstellt wurden. Deinstallieren Sie den Code, bevor Sie mit der Installation des Produktionsstufencodes beginnen.

- 1. Erstellen Sie einen Migrationsplan (siehe "Migration von IBM MQ auf eine höhere Version unter Windows planen" auf Seite 443).
- 2. Überprüfen Sie die IBM MQ -Systemvoraussetzungen für die neueste Version, einschließlich Informationen zu den Versionen von Windows, die IBM MQ unterstützt. Siehe <u>Systemanforderungen fürIBM</u> <u>MQ</u>.
- 3. Führen Sie ein Backup für das System durch, bevor Sie eine neuere Version von IBM MQ über eine ältere Version installieren. Sobald ein Warteschlangenmanager gestartet wurde, ist ein Zurücksetzen auf die Vorgängerversion nicht mehr möglich. Wenn Sie das System wiederherstellen müssen, können Vorgänge wie beispielsweise Änderungen an Nachrichten und Objekten, die von der neueren Version von IBM MQ vorgenommen wurden, nicht mehr rückgängig gemacht werden. Weitere Informationen zum Sichern Ihres Systems finden Sie unter Sichern und Wiederherstellen von IBM MQ-WS-Manager-Daten.
- 4. Überprüfen Sie bei allen anderen installierten SupportPacs, inwieweit sie die neuere Version betreffen.
- 5. Bei einer Ausführung auf einem Server mit mehreren IBM MQ-Installationen müssen Sie die Installation angeben. Stellen Sie sicher, dass die eingegebenen Befehle für die richtige Installation ausgeführt werden (siehe **setmqenv**).

# Informationen zu diesem Vorgang

Um einen Befehl ausführen zu können, muss das Betriebssystem den Befehl in einer IBM MQ-Installation finden. Einige Befehle müssen aus der Installation ausgeführt werden, die dem entsprechenden Warteschlangenmanager zugeordnet ist. IBM MQ wechselt für Befehle nicht in die korrekte Installation. Andere Befehle, wie beispielsweise **setmqinst** können in jeder Installation mit der neueren Produktversion ausgeführt werden.

Ist eine ältere Produktversion installiert, wird der Befehl für diese Version ausgeführt, sofern der Suchpfad nicht durch eine lokale Einstellung überschrieben wird. Sie können den Suchpfad durch die Ausführung von **setmqenv** überschreiben. Sie müssen den richtigen Pfad festlegen, um einen Befehl ausführen zu können. Wenn eine primäre Installation festgelegt wurde, ist der ausgeführte Befehl eine Kopie in der primären Installation, es sei denn, die Auswahl wurde durch einen lokalen Suchpfad überschrieben.

# Vorgehensweise

- 1. Melden Sie sich als Benutzer bei group mqman.
- 2. Stoppen Sie alle Anwendungen, die die IBM MQ-Installation verwenden.

Wenn Sie die Managed File Transfer-Komponente (MFT) verwenden, stellen Sie sicher, dass alle MFT-Agenten sämtliche Dateiübertragungen beendet haben, an denen sie beteiligt waren. Es sollten keine unvollständigen Übertragungen vorliegen, die den Agenten zugeordnet sind, und die zugehörigen SYSTEM.FTE.STATE-Warteschlangen sollten keine Nachrichten enthalten.

3. Beenden Sie alle Aktivitäten der Warteschlangenmanager, die der IBM MQ-Installation zugeordnet sind.

a) Führen Sie den Befehl **dspmq** aus, um den Status aller Warteschlangenmanager auf dem System aufzulisten.

Führen Sie aus der Installation, die Sie aktualisieren, einen der folgenden Befehle aus:

```
dspmq -o installation -o status dspmq -a
```

**dspmq -o installation -o status** zeigt den Installationsnamen und den Status der Warteschlangenmanager an, die allen Installationen von IBM MQzugeordnet sind.

**dspmq** -a zeigt den Status der aktiven Warteschlangenmanager derjenigen Installation an, aus der der Befehl ausgeführt wurde.

b) Führen Sie den MQSC-Befehl **DISPLAY LSSTATUS** gemäß dem nachfolgenden Beispiel aus, um den Status von Listeners aufzulisten, die einem Warteschlangenmanager zugeordnet sind:

```
echo "DISPLAY LSSTATUS(*) STATUS" | runmqsc QmgrName
```

c) Führen Sie den Befehl **endmqm** aus, um jeden einzelnen aktiven Warteschlangenmanager, der dieser Installation zugeordnet ist, zu stoppen.

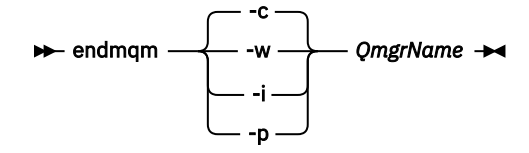

Mit dem Befehl **endmqm** wird einer Anwendung angegeben, dass der Warteschlangenmanager, mit dem die Anwendung verbunden ist, gestoppt wird. Informationen hierzu finden Sie im Abschnitt Warteschlangenmanager stoppen.

Damit die Wartung fortgesetzt werden kann, müssen Anwendungen auf einen **endmqm**-Befehl reagieren, indem sie die Verbindung mit dem Warteschlangenmanager trennen und alle geladenen IBM MQ-Bibliotheken freigeben. Geschieht dies nicht, müssen Sie einen anderen Weg finden, um die Anwendungen zur Freigabe von IBM MQ-Ressourcen zu zwingen, z. B. indem Sie die Anwendungen stoppen.

Sie müssen auch Anwendungen stoppen, die die Clientbibliotheken verwenden, die Teil der Installation sind. Clientanwendungen können mit einem anderen Warteschlangenmanager, der eine andere Installation von IBM MQ ausführt, verbunden sein. Die Anwendung wird nicht informiert, dass Warteschlangenmanager in der aktuellen Installation gestoppt werden.

Solange Anwendungen weiterhin gemeinsam genutzte IBM MQ-Bibliotheken aus der Installation geladen haben, können Sie die IBM MQ-Wartung nicht durchführen. Es kann vorkommen, dass eine Anwendung die Verbindung mit dem Warteschlangenmanager trennt oder die Trennung dieser Verbindung erzwungen wird, die Anwendung aber weiterhin eine gemeinsam genutzte IBM MQ-Bibliothek geladen hat.

**Anmerkung:** Im Abschnitt <u>"Aktualisierungen der Wartungsstufe für Multi-Instanz-Warteschlangen-</u> manager unter Windows anwenden" auf Seite 366 wird beschrieben, wie eine Wartung für einen Multi-Instanz-Warteschlangenmanager durchgeführt wird. Ein Multi-Instanz-Warteschlangenmanager kann weiter auf einem Server ausgeführt werden, während auf einem anderen Server eine Wartung durchgeführt wird.

d) Stoppen Sie alle Empfangsprogramme, die den Warteschlangenmanagern zugeordnet sind. Geben Sie hierzu folgenden Befehl aus:

endmqlsr -m QMgrName

4. Führen Sie ein Backup für den Warteschlangenmanager durch.

Erstellen Sie Kopien aller Daten- und Protokolldateiverzeichnisse des Warteschlangenmanagers, einschließlich aller Unterverzeichnisse, sowie der Datei qm.ini und der Registry-Einträge. Weitere Informationen finden Sie unter Sichern und Wiederherstellen von IBM MQ-Warteschlangenmanagerdaten.

- 5. Stoppen Sie den IBM MQ-Service und beenden Sie die Taskleistenanwendung des Service.
- 6. Optional: Wenn Sie eine einstufige Migration durchführen, deinstallieren Sie bei Bedarf die aktuelle Version des Produkts.

Dieser Schritt wird nur bei einer einstufigen Migration ausgeführt (siehe "Migration unter Windows: einstufig" auf Seite 452).

7. Installieren Sie die neuere Version von IBM MQ.

Unter Windows können Sie dies entweder mit dem Installationslaunchpad oder mit dem Befehl**msiexec** tun. Weitere Informationen finden Sie unter:

- "Serverinstallation über das Installationslaunchpad ändern" auf Seite 224
- "Serverinstallation unbeaufsichtigt mithilfe von 'msiexec' ändern" auf Seite 225
- 8. Geben Sie die Informationen zur Domäne, Benutzer-ID und zum Kennwort erneut ein.

Nach Abschluss der Installation der neuesten Version wird der Prepare IBM MQ Wizard automatisch gestartet.

**Benutzerkontensteuerung ist aktiviert:** Wenn Sie den Prepare IBM MQ Wizard erneut ausführen, müssen Sie sicherstellen, dass der Assistent mit Administratorberechtigung ausgeführt wird, da er andernfalls fehlschlägt.

9. Starten Sie den Warteschlangenmanager.

#### strmqm QmgrName

Beim ersten Start eines Warteschlangenmanagers nach der Migration gilt Folgendes:

- Für alle neuen Attribute für vorhandene Objekte sind die Standardwerte festgelegt.
- Alle neuen Standardobjekte werden erstellt.
- Warteschlangenmanagerdaten werden migriert.

**Wichtig:** Starten Sie den Warteschlangenmanager nicht mit der Option - c, es sei denn, Sie möchten die Standardsystemobjekte explizit zurücksetzen oder erneut erstellen.

Vor dem Start von Empfangsprogrammen muss IBM MQ gestartet werden.

# Nächste Schritte

Führen Sie die Tasks in Ihrem Migrationsplan aus, beispielsweise die Überprüfung der neuen Codeversion und die Implementierung neuer Funktionen, wie z. B. die automatische Neustartfunktion für Clientverbindungen.

Wenn Sie Publish/Subscribe verwenden, müssen Sie den Publish/Subscribe-Broker migrieren.

Wenn der Warteschlangenmanager Mitglied eines Warteschlangenmanagerclusters ist, migrieren Sie die anderen Clustermitglieder.

**Wichtig:** Sie müssen den Publish/Subscribe-Brokerstatus migrieren, bevor Sie Ihr IBM MQ -System auf IBM MQ 8.0oder höher migrieren, da die Publish/Subscribe-Migration des Brokers in IBM MQ 8.0oder höher nicht unterstützt wird.

#### Zugehörige Konzepte

"Adressen von für den Download verfügbaren Installationsimages" auf Seite 10

Sie laden Installationsimages für IBM MQ von Passport Advantage, Fix Centraloder (bei z/OS-Systemen) von der Website ShopZ herunter. Eine Reihe von IBM MQ -Komponenten wie Fixpacks, CSUs, Clients und der Ressourcenadapter können auch von Fix Central und an anderer Stelle heruntergeladen werden.

#### "Migration des Warteschlangenmanagers" auf Seite 407

Nach dem Upgrade einer Installation muss der Warteschlangenmanager unter Umständen migriert werden. Die Migration findet beim Start des Warteschlangenmanagers statt. Sie können ein Upgrade zurücksetzen, solange noch kein Warteschlangenmanager gestartet wurde. Wenn Sie jedoch das Upgrade entfernen, nachdem ein Warteschlangenmanager gestartet wurde, funktioniert der Warteschlangenmanager nicht.

#### Zugehörige Tasks

"IBM MQ mithilfe des Prepare IBM MQ Wizarden konfigurieren" auf Seite 216 Der Prepare IBM MQ Wizard erleichtert Ihnen die Konfiguration von IBM MQ mit einem Benutzerkonto für Ihr Netz. Bevor Sie die Warteschlangenmanager starten können, müssen Sie den Assistenten ausführen, um den IBM MQ-Service zu konfigurieren.

"Warteschlangenmanager in einer Konfiguration für hohe Verfügbarkeit migrieren" auf Seite 563 Durch die Hochverfügbarkeitskonfiguration von Warteschlangenmanagern kann die Verfügbarkeit von IBM MQ-Anwendungen erhöht werden. Bei Ausfall eines Warteschlangenmanagers oder Servers wird der betreffende Warteschlangenmanager automatisch auf einem neuen Server erneut gestartet. Sie können vorgeben, dass IBM MQ MQI client-Anwendungen automatisch wieder eine Verbindung zum Warteschlangenmanager herstellen. Serveranwendungen können so konfiguriert werden, dass sie beim Start des Warteschlangenmanagers ebenfalls gestartet werden.

#### "Migration eines Warteschlangenmanagerclusters" auf Seite 556

Sie können die Warteschlangenmanager in einem Cluster entweder alle auf einmal oder nacheinander migrieren; letzteres wird als einstufige Migration bezeichnet. Dabei sollten zunächst die vollständigen Warteschlangenmanager-Repositorys, anschließend erst die Warteschlangenmanager-Teilrepositorys migriert werden. Sie müssen jedoch die Auswirkungen berücksichtigen, die die Migration einiger Warteschlangenmanager in einem Cluster hat, bevor alle Warteschlangenmanager migriert werden.

#### "Wartung und Migration von IBM MQ" auf Seite 318

Wartung, Upgrade und Migration haben für IBM MQ drei unterschiedliche Bedeutungen. Die Definitionen werden in diesem Abschnitt beschrieben. In den folgenden Abschnitten finden Sie Informationen zu den unterschiedlichen Konzepten, die der Migration zugeordnet sind, sowie die verschiedenen erforderlichen Tasks, die möglicherweise plattformspezifisch sind.

#### "IBM MQ migrieren" auf Seite 398

Bei einer Migration handelt es sich um die Konvertierung von Programmen und Daten, damit sie mit einer neuen Codeversion von IBM MQ kompatibel sind. Einige Migrationen sind erforderlich, andere wiederum sind optional. Nach einer Wartungsstufenaktualisierung, bei der die Befehlsebene unverändert bleibt, ist keine Migration des Warteschlangenmanagers erforderlich. Einige Migrationen werden automatisch ausgeführt, andere müssen manuell erfolgen. Die Migration von Warteschlangenmanagern ist bei Releases erforderlich und erfolgt automatisch, bei einer Wartungsstufenaktualisierung mit einer neuen Funktion hingegen ist sie optional und erfolgt manuell. Die Anwendungsmigration ist in der Regel optional und erfolgt manuell.

#### "Upgrade von IBM MQ" auf Seite 381

Bei einem Upgrade wird eine vorhandene IBM MQ-Installation auf eine neue Codeversion aktualisiert.

#### Zugehörige Informationen

IBM MQ - SupportPacs nach Produkt

### Windows Migration unter Windows: einstufig

Mit der einstufigen Migration wird das Ersetzen der einzigen auf einem Server vorhandenen Installation von IBM MQ durch eine neuere Version des Produkts bezeichnet. Diese Art der Migration wird auch als *Upgrade mit Ersetzen* oder als *einstufige Migration* bezeichnet. Bei der einstufigen Migration werden die meisten vorhandene Scripts und Prozeduren für die Ausführung von IBM MQ beibehalten. Bei anderen Migrationsszenarios können Sie einige Scripts und Prozeduren ändern, aber Sie können auch die Auswirkung der Warteschlangenmanagermigration auf Benutzer verringern.

# **Vorbereitende Schritte**

Die folgenden -Abschnitte vermitteln einen Überblick über die anderen Tasks, die Sie ausführen müssen, um Warteschlangenmanager und Anwendungen auf die neuere Version zu migrieren. Damit die genaue Abfolge der Befehle für das Upgrade eines Warteschlangenmanagers auf die neuere Version eingehalten wird, führen Sie die Migrationstask für die von Ihnen verwendete Plattform aus. Alle Tasks werden nach Plattform sortiert in den Links am Ende dieses Abschnitts aufgeführt. Im Rahmen der Migrationstask für den Warteschlangenmanager muss auch eine Sicherungskopie der vorhandenen Warteschlangenmanager-Daten erstellt werden. Selbst auf einem Server mit mehreren Installationen kann für Warteschlangenmanager nach der Migration die vorherige Befehlsebene nicht wiederhergestellt werden.

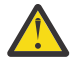

**Achtung:** Ab IBM MQ 9.0 ersetzt die Datei ccsid\_part2.tbl die in vorherigen Versionen des Produkts vorhandene Datei ccsid.tbl, damit weitere CCSID-Informationen bereitgestellt werden.

Die Datei ccsid\_part2.tbl hat Vorrang vor der Datei ccsid.tbl und:

- Hinzufügung oder Änderung von CCSID-Einträgen
- Angabe einer Standarddatenkonvertierung
- Angabe von Daten für verschiedene Befehlsebenen

Die Datei ccsid\_part2.tbl gilt nur für die folgenden Plattformen:

- Linux Linux Alle Versionen
- Windows
   Windows

Wenn Sie Ihrer bisherigen ccsid.tbl-Datei eigene CCSID-Informationen hinzugefügt hatten, sollten Sie diese Informationen in die neue Datei ccsid\_part2.tbl kopieren, wenn Sie die Formate Ihrer Anpassungen nach wie vor verwenden möchten.

Achten Sie dabei darauf, die erforderlichen Informationen tatsächlich zu kopieren (nicht zu verschieben), damit auch Ihre bisherige Version von IBM MQ noch funktioniert.

# Informationen zu diesem Vorgang

Im Szenario für die einstufige Migration ersetzt die Installation der späteren Version des Produkts eine frühere Version im selben Installationsverzeichnis.

Die Einstufenmigration hat den Vorteil, dass die Konfiguration eines Warteschlangenmanagers der früheren Version so wenig wie möglich geändert wird. Bereits vorhandene Anwendungen laden statt der Bibliotheken der früheren Version automatisch die Bibliotheken der neueren Version. Warteschlangenmanager werden automatisch der Installation der neueren Version zugeordnet. Verwaltungsscripts und Prozeduren sind durch das Festlegen der Installation als primäre Installation kaum betroffen. Wenn Sie die Installation der neueren Version als primäre Installation festlegen, funktionieren Befehle wie **strmqm**, ohne dass ein expliziter Pfad zum Befehl angegeben wird.

Wenn Sie ein Upgrade der früheren Version auf die neuere Version durchführen, werden alle zuvor erstellten Objekte beibehalten. Die bereits installierten Komponenten werden bei der Installation der neuen Version als Vorauswahl bei den Komponentenoptionen markiert. Wenn Sie die Auswahl dieser Komponenten beibehalten, können Sie diese übernehmen, oder Sie können sie neu installieren. Wenn Sie die Auswahl aufheben, werden die Komponenten während des Installationsprozesses deinstalliert. Standardmäßig werden bei einer typischen Migration nur die Komponenten installiert, die auch bei der letzten Version installiert wurden.

War beispielsweise der IBM MQ Explorer in einer älteren Installation nicht installiert, wird er in einer späteren Installation auch nicht wiederhergestellt. Wenn Sie IBM MQ Explorerverwenden möchten, wählen Sie eine angepasste Installation aus und wählen Sie das Feature IBM MQ Explorer in der Anzeige **Features** aus. Benötigen Sie den IBM MQ Explorer nicht, deinstallieren Sie die Komponente 'IBM MQ Explorer' und wählen Sie dazu eine angepasste Installation aus. Nehmen Sie dann die Auswahl der Komponente 'IBM MQ Explorer' in der Anzeige **Komponenten** zurück. Weitere Informationen zur Deinstallation von Features finden Sie unter "Serverinstallation über das Installationslaunchpad ändern" auf Seite 224.

Sie können einen Warteschlangenmanager auch auf eine spätere Version des Produkts auf einem System migrieren, auf dem eine frühere Version deinstalliert wurde. In diesem Fall müssen die Warteschlangenmanagerdaten beibehalten oder von einer Sicherung wiederhergestellt worden sein.

# Vorgehensweise

1. Melden Sie sich als Benutzer bei group mqman.

2. Stoppen Sie alle Anwendungen, die die IBM MQ-Installation verwenden.

Wenn Sie die Managed File Transfer-Komponente (MFT) verwenden, stellen Sie sicher, dass alle MFT-Agenten sämtliche Dateiübertragungen beendet haben, an denen sie beteiligt waren. Es sollten keine unvollständigen Übertragungen vorliegen, die den Agenten zugeordnet sind, und die zugehörigen SYSTEM.FTE.STATE-Warteschlangen sollten keine Nachrichten enthalten.

- 3. Beenden Sie alle Aktivitäten der Warteschlangenmanager, die der IBM MQ-Installation zugeordnet sind.
  - a) Führen Sie den Befehl **dspmq** aus, um den Status aller Warteschlangenmanager auf dem System aufzulisten.

Führen Sie aus der Installation, die Sie aktualisieren, einen der folgenden Befehle aus:

```
dspmq -o installation -o status
dspmq -a
```

**dspmq -o installation -o status** zeigt den Installationsnamen und den Status der Warteschlangenmanager an, die allen Installationen von IBM MQzugeordnet sind.

**dspmq** - a zeigt den Status der aktiven Warteschlangenmanager derjenigen Installation an, aus der der Befehl ausgeführt wurde.

b) Führen Sie den MQSC-Befehl **DISPLAY LSSTATUS** gemäß dem nachfolgenden Beispiel aus, um den Status von Listeners aufzulisten, die einem Warteschlangenmanager zugeordnet sind:

echo "DISPLAY LSSTATUS(\*) STATUS" | runmqsc QmgrName

c) Führen Sie den Befehl **endmqm** aus, um jeden einzelnen aktiven Warteschlangenmanager, der dieser Installation zugeordnet ist, zu stoppen.

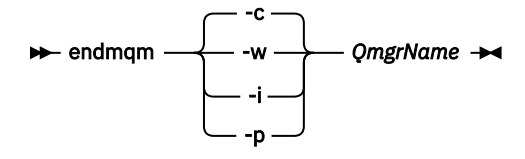

Mit dem Befehl **endmqm** wird einer Anwendung angegeben, dass der Warteschlangenmanager, mit dem die Anwendung verbunden ist, gestoppt wird. Informationen hierzu finden Sie im Abschnitt Warteschlangenmanager stoppen.

Damit die Wartung fortgesetzt werden kann, müssen Anwendungen auf einen **endmqm**-Befehl reagieren, indem sie die Verbindung mit dem Warteschlangenmanager trennen und alle geladenen IBM MQ-Bibliotheken freigeben. Geschieht dies nicht, müssen Sie einen anderen Weg finden, um die Anwendungen zur Freigabe von IBM MQ-Ressourcen zu zwingen, z. B. indem Sie die Anwendungen stoppen.

Sie müssen auch Anwendungen stoppen, die die Clientbibliotheken verwenden, die Teil der Installation sind. Clientanwendungen können mit einem anderen Warteschlangenmanager, der eine andere Installation von IBM MQ ausführt, verbunden sein. Die Anwendung wird nicht informiert, dass Warteschlangenmanager in der aktuellen Installation gestoppt werden.

Solange Anwendungen weiterhin gemeinsam genutzte IBM MQ-Bibliotheken aus der Installation geladen haben, können Sie die IBM MQ-Wartung nicht durchführen. Es kann vorkommen, dass eine Anwendung die Verbindung mit dem Warteschlangenmanager trennt oder die Trennung dieser Verbindung erzwungen wird, die Anwendung aber weiterhin eine gemeinsam genutzte IBM MQ-Bibliothek geladen hat.

**Anmerkung:** Im Abschnitt <u>"Aktualisierungen der Wartungsstufe für Multi-Instanz-Warteschlangenmanager unter Windows anwenden" auf Seite 366</u> wird beschrieben, wie eine Wartung für einen Multi-Instanz-Warteschlangenmanager durchgeführt wird. Ein Multi-Instanz-Warteschlangenmanager durchgeführt wird. Ein Multi-Instanz-Warteschlangenmanager werden, während auf einem anderen Server eine Wartung durchgeführt wird.

d) Stoppen Sie alle Empfangsprogramme, die den Warteschlangenmanagern zugeordnet sind. Geben Sie hierzu folgenden Befehl aus:

endmqlsr -m QMgrName

4. Führen Sie ein Backup für den Warteschlangenmanager durch.

Erstellen Sie Kopien aller Daten- und Protokolldateiverzeichnisse des Warteschlangenmanagers, einschließlich aller Unterverzeichnisse, sowie der Datei qm.ini und der Registry-Einträge. Weitere Informationen finden Sie unter <u>Sichern und Wiederherstellen von IBM MQ-Warteschlangenmanager-</u> <u>daten</u>.

- 5. Stoppen Sie den IBM MQ-Service und beenden Sie die Taskleistenanwendung des Service.
- 6. Optional: Deinstallieren Sie optional die aktuelle Version des Produkts.
- 7. Führen Sie ein Upgrade der früheren Version des Produkts auf die neuere Version in demselben Installationsverzeichnis durch.

Ein Motiv für die Installation in der gleichen Position ist die Vereinfachung der Anwendungsmigration. Wenn Sie das Installationsverzeichnis ändern, werden möglicherweise IBM MQ-Bibliotheken aus einem Anwendungssuchpfad entfernt. Zur Migration eines Anwendungssuchpfads müssen Sie die Anwendungsumgebung oder, seltener, die Anwendung selbst ändern.

a) Legen Sie eine Namenskonvention für die Installation fest. Geben Sie der Installation einen Namen Ihrer Wahl oder akzeptieren Sie den standardmäßigen Installationsnamen.

Der Standardname der ersten Installation lautet *Installation1*. Der Name der zweiten Installation lautet *Installation2* usw.

b) Führen Sie ein Upgrade der früheren Version des Produkts auf die neuere Version durch, oder deinstallieren Sie die frühere Version, ohne die vorhandenen Warteschlangenmanager zu löschen, und installieren Sie die spätere Version in derselben Standardposition.

Unter Windows können Sie dies entweder mit dem Installationslaunchpad oder mit dem Befehl **msiexec** tun. Weitere Informationen finden Sie unter:

- "Serverinstallation über das Installationslaunchpad ändern" auf Seite 224
- "Serverinstallation unbeaufsichtigt mithilfe von 'msiexec' ändern" auf Seite 225

Únter Windows ist die Deinstallation der früheren Version des Produkts vor der Installation der neueren Version optional.

8. Geben Sie die Informationen zur Domäne, Benutzer-ID und zum Kennwort erneut ein.

Nach Abschluss der Installation der neuesten Version wird der Prepare IBM MQ Wizard automatisch gestartet.

**Benutzerkontensteuerung ist aktiviert:** Wenn Sie den Prepare IBM MQ Wizard erneut ausführen, müssen Sie sicherstellen, dass der Assistent mit Administratorberechtigung ausgeführt wird, da er andernfalls fehlschlägt.

- 9. Optional: Definieren Sie die neuere Version der Installation als Primärinstallation.
  - a) Führen Sie den Befehl **setmqinst** aus.

"Inst\_1\_INSTALLATION\_PATH\bin\setmqinst" -i -n Inst\_1

Legen Sie die Installation als primäre Installation fest, damit Sie keinen Suchpfad für die Ausführung von IBM MQ-Befehlen angeben müssen.

- 10. Starten Sie die Warteschlangenmanager und Anwendungen.
  - a) Führen Sie den Befehl **setmqm** zur Zuordnung der Warteschlangenmanager zu Inst\_1 aus.

setmqm -m QM1 -n Inst\_1 setmqm -m QM2 -n Inst\_1

Wenn Sie eine Migration zwischen Releases des Produkts durchführen, müssen Sie **setmqm** verwenden, um die Warteschlangenmanager der neuen Installation manuell zuzuordnen. b) Führen Sie den Befehl **strmqm** aus, um die Warteschlangenmanager zu starten und auf die neuere Produktversion zu migrieren.

strmqm QM1 strmqm QM2

Vor dem Start von Empfangsprogrammen muss IBM MQ gestartet werden.

Beim ersten Start eines Warteschlangenmanagers nach der Migration gilt Folgendes:

- Für alle neuen Attribute für vorhandene Objekte sind die Standardwerte festgelegt.
- Alle neuen Standardobjekte werden erstellt.
- Warteschlangenmanagerdaten werden migriert.

Zu diesem Zeitpunkt, wenn die Daten des Warteschlangenmanagers migriert sind, können Sie nicht mehr zu einem früheren Release zurückkehren.

**Wichtig:** Starten Sie den Warteschlangenmanager nicht mit der Option - c, es sei denn, Sie möchten die Standardsystemobjekte explizit zurücksetzen oder erneut erstellen.

 Wenn eine Anwendung eine Verbindung zu einem Warteschlangenmanager herstellt, durchsucht das Betriebssystem den zugehörigen Ladepfad, um die IBM MQ-Bibliothek zu laden<sup>2</sup>Eine IBM MQ -Bibliothek enthält Code, der prüft, ob der Warteschlangenmanager einer Installation zugeordnet ist. Ist ein Warteschlangenmanager einer anderen Installation zugeordnet, lädt IBM MQ die richtige IBM MQ-Bibliothek für die Installation, der der Warteschlangenmanager zugeordnet ist.

# Nächste Schritte

Auf einem System, auf dem die neueste Version von IBM MQ oder eine andere Version installiert ist, kann keine ältere Produktversion erneut installiert werden.

#### Zugehörige Konzepte

"Installationsname unter AIX, Linux, and Windows" auf Seite 15

Jede Installation von IBM MQ unter AIX, Linux, and Windows hat als eindeutige ID einen Installationsnamen. Der Installationsname weist einer Installation z. B. Warteschlangenmanager und Konfigurationsdateien zu.

"Koexistenz von Warteschlangenmanagern" auf Seite 423

Warteschlangenmanager mit unterschiedlichen Namen können auf einem Server vorliegen, sofern sie dieselbe IBM MQ-Installation verwenden. Unter z/OS, AIX, Linux, and Windowskönnen verschiedene Warteschlangenmanager auf demselben Server koexistieren und verschiedenen Installationen zugeordnet werden.

"Koexistenz mehrerer Warteschlangenmanager unterschiedlicher Installationen unter AIX, Linux, and Windows" auf Seite 426

Sie können mehrere Kopien von IBM MQ für AIX, Linux, and Windows auf demselben Server installieren. Diese IBM MQ -Kopien können denselben oder einen anderen Versionsstand aufweisen. Dies wird als Mehrfachinstallation bezeichnet. Die Mehrfachinstallation ist besonders nützlich, wenn Sie ein Upgrade von einer IBM MQ -Version auf eine höhere Version durchführen, da sie Ihnen ermöglicht, die frühere Version neben der neueren Version auszuführen.

### Zugehörige Tasks

Migration unter Windows: parallel

Migration unter Windows: mehrstufig

"Migration von IBM MQ auf eine höhere Version unter Windows planen" auf Seite 443

"Migration eines Warteschlangenmanagers auf eine neuere Version unter AIX and Linux" auf Seite 483

<sup>&</sup>lt;sup>2</sup> Unter Windows handelt es sich bei der IBM MQ-Bibliothek um eine DLL. Eine DLL-Datei wird gelegentlich auch als Ladebibliothek oder gemeinsam genutzte Bibliothek bezeichnet. Die Einstiegspunkte zu einer DLL sind in einer Verbindungsbibliothek mit der Dateierweiterung .lib32 oder .lib definiert. Die .lib-Bibliothek wird beim Build verknüpft, während die DLL zur Ausführungszeit geladen wird.

Gehen Sie unter AIX and Linux gemäß den folgenden Anweisungen vor, um einen Warteschlangenmanager von einer früheren Version auf eine aktuellere Version von IBM MQ zu migrieren.

"Migration eines Warteschlangenmanagers auf eine neuere Version unter Windows" auf Seite 449 Gehen Sie auf Windows-Plattformen wie nachfolgend beschrieben vor, um einen Warteschlangenmanager von einer früheren auf eine neuere Version von IBM MQ zu migrieren.

"IBM MQ mithilfe des Prepare IBM MQ Wizarden konfigurieren" auf Seite 216

Der Prepare IBM MQ Wizard erleichtert Ihnen die Konfiguration von IBM MQ mit einem Benutzerkonto für Ihr Netz. Bevor Sie die Warteschlangenmanager starten können, müssen Sie den Assistenten ausführen, um den IBM MQ-Service zu konfigurieren.

"IBM MQ-Server unter Windows installieren" auf Seite 196

Unter Windows erfolgt die Installation von IBM MQ mit Hilfe von Microsoft Installer (MSI). Sie können entweder den Installationsassistenten verwenden, um MSI aufzurufen, oder Sie können MSI auch direkt aufrufen.

WS-Manager einer Installation zuordnen

Primäre Installation ändern

"Lademethode von IBM MQ-Bibliotheken auf eine neuere Version unter AIX and Linux migrieren" auf Seite 502

Unter AIX and Linux ist eine Änderung der Vorgehensweise zum Laden von IBM MQ-Bibliotheken normalerweise nicht erforderlich, falls Sie ein Upgrade von einer früheren Version des Produkts auf eine aktuellere Version durchführen und dabei die frühere Version des Produkts durch die aktuellere Version ersetzen und dies in einem einstufigen Szenario durchgeführt wird. Wenn bei der neueren Produktversion jedoch die Möglichkeit der Verwendung mehrerer Installationen genutzt werden soll, müssen Sie die Laufzeitumgebung für das Betriebssystem entsprechend dem verwendeten Migrationsszenario (Parallelmigration oder mehrstufige Migration) so ändern, dass das Betriebssystem die neuere Version derIBM MQ-Bibliothek lädt.

"Lademethode von IBM MQ-Bibliotheken auf eine neuere Version unter Windows migrieren" auf Seite 468

Wird unter Windows eine Upgrade von einer älteren auf eine neuere Produktversion vorgenommen, indem die ältere Version durch die neuere Version ersetzt wird (einstufige Migration), muss der Ladevorgang von IBM MQ-Bibliotheken in der Regel nicht geändert werden. Wenn bei der neueren Produktversion jedoch die Möglichkeit der Verwendung mehrerer Installationen genutzt werden soll, müssen Sie die Laufzeitumgebung für das Betriebssystem entsprechend dem verwendeten Migrationsszenario (Parallelmigration oder mehrstufige Migration) so ändern, dass das Betriebssystem die neuere Version derIBM MQ-Bibliothek lädt.

#### Zugehörige Verweise

setmqenv setmqinst setmqm

# Windows Migration unter Windows: parallel

Bei der Parallelmigration wird eine neuere Version von IBM MQ neben einer früheren Version auf dem gleichen Server installiert. Die Warteschlangenmanager bleiben während der Installation und Prüfung der neueren Version von IBM MQ aktiv. Sie sind weiterhin der früheren Version von IBM MQ zugeordnet. Wenn die Warteschlangenmanager auf die neuere Version von IBM MQ migriert werden sollen, müssen Sie alle Warteschlangenmanager stoppen, die frühere Version deinstallieren und die Warteschlangenmanager anschließend auf die neuere Version von IBM MQ migrieren.

# **Vorbereitende Schritte**

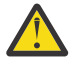

**Achtung:** Ab IBM MQ 9.0 ersetzt die Datei ccsid\_part2.tbl die in vorherigen Versionen des Produkts vorhandene Datei ccsid.tbl, damit weitere CCSID-Informationen bereitgestellt werden.

Die Datei ccsid\_part2.tbl hat Vorrang vor der Datei ccsid.tbl und:

- Hinzufügung oder Änderung von CCSID-Einträgen
- Angabe einer Standarddatenkonvertierung
- Angabe von Daten für verschiedene Befehlsebenen

Die Datei ccsid\_part2.tbl gilt nur für die folgenden Plattformen:

Linux Linux - Alle Versionen

Windows Windows

Wenn Sie Ihrer bisherigen ccsid.tbl-Datei eigene CCSID-Informationen hinzugefügt hatten, sollten Sie diese Informationen in die neue Datei ccsid\_part2.tbl kopieren, wenn Sie die Formate Ihrer Anpassungen nach wie vor verwenden möchten.

Achten Sie dabei darauf, die erforderlichen Informationen tatsächlich zu kopieren (nicht zu verschieben), damit auch Ihre bisherige Version von IBM MQ noch funktioniert.

### Informationen zu diesem Vorgang

Im Szenario der Parallelmigration installieren Sie die neuere Version von IBM MQ neben Warteschlangenmanagern, die weiterhin mit der Installation der früheren Version des Produkts verknüpft sind.

Wenn Sie bereit sind, die Warteschlangenmanager und Anwendungen auf die neuere Version zu migrieren, gehen Sie wie folgt vor:

- 1. Stoppen Sie alle Warteschlangenmanager.
- 2. Deinstallieren Sie die ältere Produktversion.
- 3. Migrieren Sie alle Warteschlangenmanager und Anwendungen auf die neuere Version.

#### Vorgehensweise

- 1. Installieren Sie die neuere Version in einem anderen Installationsverzeichnis als die ältere Version.

  - b) Überprüfen Sie die Installation.

Führen Sie die Installationsprüfverfahren und Ihre eigenen Tests aus.

2. Deinstallieren Sie die ältere Produktversion.

Wenn die ältere Produktversion deinstalliert wird, müssen Sie alle Warteschlangenmanager und Anwendungen, die eine IBM MQ-Bibliothek auf den Server geladen haben, stoppen. Daher entschließen Sie sich unter Umständen, die Deinstallation der älteren Produktversion auf einen geeigneten Wartungszeitraum zu verschieben. Ist auf einem Server keine ältere Produktversion installiert, müssen Sie nur die Warteschlangenmanager und Anwendungen stoppen, die Bibliotheken aus der Installation geladen haben, die deinstalliert oder aktualisiert werden soll. Die anderen Installationen zugeordneten Anwendungen und Warteschlangenmanager müssen nicht gestoppt werden.

- a) Stoppen Sie alle Anwendungen auf dem Server, die IBM MQ-Bibliotheken geladen haben.
- b) Stoppen Sie die Warteschlangenmanager und Empfangsprogramme auf dem Server.
- c) Deinstallieren Sie die ältere Produktversion.
  - Stoppen Sie alle lokalen IBM MQ-Anwendungen.
  - Es ist nicht erforderlich, alle Warteschlangenmanager an dieser Stelle zu stoppen.
- 3. Definieren Sie die neuere Version der Installation als Primärinstallation.
  - a) Führen Sie den Befehl **setmqinst** aus.

Legen Sie die Installation als primäre Installation fest, damit Sie keinen Suchpfad für die Ausführung von IBM MQ-Befehlen angeben müssen.

Verwenden Sie den Befehl <u>dspmqinst</u>, um die *Installation namez*u erkennen, oder verwenden Sie den Standardwert Installation 1.

Damit muss in IBM MQ-Befehlen kein Suchpfad angegeben werden.

- 4. Starten Sie die Warteschlangenmanager und Anwendungen.
  - Wenn eine Anwendung eine Verbindung zu einem Warteschlangenmanager herstellt, durchsucht das Betriebssystem den zugehörigen Ladepfad, um die IBM MQ-Bibliothek zu laden<sup>3</sup>. Eine Bibliothek von IBM WebSphere MQ 7.1 oder höher beinhaltet Code, mit dem geprüft wird, ob der Warteschlangenmanager einer Installation zugeordnet ist. Ist ein Warteschlangenmanager einer anderen Installation zugeordnet, lädt IBM MQ die richtige IBM MQ-Bibliothek für die Installation, der der Warteschlangenmanager zugeordnet ist.

Während dieses Prozesses wird Warteschlangenmanager QM2 verwendet, während Sie Warteschlangenmanager QM1 aktualisieren, und Warteschlangenmanager QM1, während Sie Warteschlangenmanager QM2 aktualisieren.

Beachten Sie, dass ein Warteschlangenmanager gestoppt werden muss, damit er der neuen Installation zugeordnet werden kann.

# Nächste Schritte

Auf einem System, auf dem die neueste Version von IBM MQ oder eine andere Version installiert ist, kann keine ältere Produktversion erneut installiert werden.

#### Zugehörige Tasks

Migration unter Windows: einstufig

Mit der einstufigen Migration wird das Ersetzen der einzigen auf einem Server vorhandenen Installation von IBM MQ durch eine neuere Version des Produkts bezeichnet. Diese Art der Migration wird auch als *Upgrade mit Ersetzen* oder als *einstufige Migration* bezeichnet. Bei der einstufigen Migration werden die meisten vorhandene Scripts und Prozeduren für die Ausführung von IBM MQ beibehalten. Bei anderen Migrationsszenarios können Sie einige Scripts und Prozeduren ändern, aber Sie können auch die Auswirkung der Warteschlangenmanagermigration auf Benutzer verringern.

Migration unter Windows: mehrstufig

"Migration von IBM MQ auf eine höhere Version unter Windows planen" auf Seite 443

"IBM MQ unter Windows deinstallieren" auf Seite 254

Sie können die IBM MQ MQI clients und Server auf Windows-Systemen deinstallieren, indem Sie die Systemsteuerung, die Befehlszeile (**msiexec**), **MQParms** oder die Installationsmedien verwenden. In diesem Fall können Sie auch optional Warteschlangenmanager entfernen.

#### "IBM MQ-Server unter Windows installieren" auf Seite 196

Unter Windows erfolgt die Installation von IBM MQ mit Hilfe von Microsoft Installer (MSI). Sie können entweder den Installationsassistenten verwenden, um MSI aufzurufen, oder Sie können MSI auch direkt aufrufen.

WS-Manager einer Installation zuordnen

Primäre Installation ändern

"Installationsname unter AIX, Linux, and Windows" auf Seite 15

<sup>&</sup>lt;sup>3</sup> Unter Windows handelt es sich bei der IBM MQ-Bibliothek um eine DLL. Eine DLL-Datei wird gelegentlich auch als Ladebibliothek oder gemeinsam genutzte Bibliothek bezeichnet. Die Einstiegspunkte zu einer DLL sind in einer Verbindungsbibliothek mit der Dateierweiterung .lib32 oder .lib definiert. Die .lib-Bibliothek wird beim Build verknüpft, während die DLL zur Ausführungszeit geladen wird.

Jede Installation von IBM MQ unter AIX, Linux, and Windows hat als eindeutige ID einen Installationsnamen. Der Installationsname weist einer Installation z. B. Warteschlangenmanager und Konfigurationsdateien zu.

#### "Koexistenz von Warteschlangenmanagern" auf Seite 423

Warteschlangenmanager mit unterschiedlichen Namen können auf einem Server vorliegen, sofern sie dieselbe IBM MQ-Installation verwenden. Unter z/OS, AIX, Linux, and Windowskönnen verschiedene Warteschlangenmanager auf demselben Server koexistieren und verschiedenen Installationen zugeordnet werden.

"Lademethode von IBM MQ-Bibliotheken auf eine neuere Version unter AIX and Linux migrieren" auf Seite 502

Unter AIX and Linux ist eine Änderung der Vorgehensweise zum Laden von IBM MQ-Bibliotheken normalerweise nicht erforderlich, falls Sie ein Upgrade von einer früheren Version des Produkts auf eine aktuellere Version durchführen und dabei die frühere Version des Produkts durch die aktuellere Version ersetzen und dies in einem einstufigen Szenario durchgeführt wird. Wenn bei der neueren Produktversion jedoch die Möglichkeit der Verwendung mehrerer Installationen genutzt werden soll, müssen Sie die Laufzeitumgebung für das Betriebssystem entsprechend dem verwendeten Migrationsszenario (Parallelmigration oder mehrstufige Migration) so ändern, dass das Betriebssystem die neuere Version derIBM MQ-Bibliothek lädt.

#### "Lademethode von IBM MQ-Bibliotheken auf eine neuere Version unter Windows migrieren" auf Seite 468

Wird unter Windows eine Upgrade von einer älteren auf eine neuere Produktversion vorgenommen, indem die ältere Version durch die neuere Version ersetzt wird (einstufige Migration), muss der Ladevorgang von IBM MQ-Bibliotheken in der Regel nicht geändert werden. Wenn bei der neueren Produktversion jedoch die Möglichkeit der Verwendung mehrerer Installationen genutzt werden soll, müssen Sie die Laufzeitumgebung für das Betriebssystem entsprechend dem verwendeten Migrationsszenario (Parallelmigration oder mehrstufige Migration) so ändern, dass das Betriebssystem die neuere Version derIBM MQ-Bibliothek lädt.

#### "Koexistenz mehrerer Warteschlangenmanager unterschiedlicher Installationen unter AIX, Linux, and Windows" auf Seite 426

Sie können mehrere Kopien von IBM MQ für AIX, Linux, and Windows auf demselben Server installieren. Diese IBM MQ -Kopien können denselben oder einen anderen Versionsstand aufweisen. Dies wird als Mehrfachinstallation bezeichnet. Die Mehrfachinstallation ist besonders nützlich, wenn Sie ein Upgrade von einer IBM MQ -Version auf eine höhere Version durchführen, da sie Ihnen ermöglicht, die frühere Version neben der neueren Version auszuführen.

setmqenv setmqinst setmqm

### Windows Migration unter Windows: mehrstufig

Bei der mehrstufigen Migration wird eine neuere Version von IBM MQ neben einer früheren Version auf dem gleichen Server ausgeführt. Nachdem Sie die neuere Version neben der früheren Version installiert haben, können Sie neue Warteschlangenmanager erstellen, um die neuere Installation zu überprüfen, und neue Anwendungen entwickeln. Gleichzeitig können Warteschlangenmanager und die zugehörigen Anwendungen von der früheren Version auf die neuere Version migriert werden. Durch die schrittweise Migration von Warteschlangenmanagern und Anwendungen wird die maximale Auslastung der Mitarbeiter, die die Migration verwalten, reduziert.

# **Vorbereitende Schritte**

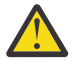

**Achtung:** Ab IBM MQ 9.0 ersetzt die Datei ccsid\_part2.tbl die in vorherigen Versionen des Produkts vorhandene Datei ccsid.tbl, damit weitere CCSID-Informationen bereitgestellt werden.

Die Datei ccsid\_part2.tbl hat Vorrang vor der Datei ccsid.tbl und:

• Hinzufügung oder Änderung von CCSID-Einträgen

- Angabe einer Standarddatenkonvertierung
- Angabe von Daten für verschiedene Befehlsebenen

Die Datei ccsid\_part2.tbl gilt nur für die folgenden Plattformen:

- Linux Linux Alle Versionen
- Windows Windows

Wenn Sie Ihrer bisherigen ccsid.tbl-Datei eigene CCSID-Informationen hinzugefügt hatten, sollten Sie diese Informationen in die neue Datei ccsid\_part2.tbl kopieren, wenn Sie die Formate Ihrer Anpassungen nach wie vor verwenden möchten.

Achten Sie dabei darauf, die erforderlichen Informationen tatsächlich zu kopieren (nicht zu verschieben), damit auch Ihre bisherige Version von IBM MQ noch funktioniert.

**Anmerkung:** Wenn Sie den IBM MQ.NET-Monitor im Transaktionsmodus ausführen, muss es sich bei dem Warteschlangenmanager, zu dem eine Verbindung hergestellt wird, um die primäre Installation handeln.

# Informationen zu diesem Vorgang

Bei der mehrstufigen Migration wird die neuere Produktversion installiert, während die bereits vorhandenen aktiven Warteschlangenmanager weiterhin der früheren Version zugeordnet sind. Sie haben die Möglichkeit, Warteschlangenmanager zu erstellen und neue Anwendungen auszuführen, die die neuere Installationsversion verwenden. Wenn Sie zur Migration der Warteschlangenmanager und Anwendungen von der älteren Version bereit sind, können Sie sie nacheinander migrieren. Wenn die Migration auf die neuere Version abgeschlossen ist, können Sie die frühere Version deinstallieren und die Installation der neueren Version als Primärinstallation definieren.

Bei der mehrstufigen Migration müssen Sie bis zur Deinstallation der älteren Version eine Umgebung für die Ausführung von Anwendungen konfigurieren, die eine Verbindung zu einem Warteschlangenmanager der neueren Version herstellen. Sie müssen außerdem einen Pfad für die Ausführung von IBM MQ-Befehlen bereitstellen. Beide dieser Tasks werden mit dem Befehl **setmqenv** ausgeführt.

**Anmerkung:** Wenn Sie die ältere Version deinstalliert und die neuere Version als Primärinstallation definiert haben, ist der Befehl **setmqenv** für die Ausführung von Anwendungen in den meisten Fällen nicht erforderlich. Sie müssen den Befehl **setmqenv** aber dennoch für die Einrichtung der Umgebung für Befehle ausführen, die eine Verbindung zu einem Warteschlangenmanager herstellen, der einer nicht primären Installation zugeordnet ist.

# Vorgehensweise

- 1. Installieren Sie die neuere Version in einem anderen Installationsverzeichnis als die ältere Version und überprüfen Sie die Installation.
  - a) Legen Sie eine Namenskonvention für die Installation fest. Geben Sie der Installation einen Namen Ihrer Wahl oder akzeptieren Sie den standardmäßigen Installationsnamen.

Der Standardname der ersten Installation lautet *Installation1*. Der Name der zweiten Installation lautet *Installation2* usw.

b) Überprüfen Sie die Installation.

Führen Sie die Installationsprüfverfahren und Ihre eigenen Tests aus.

- Bereits vor der Migration von Anwendungen von der älteren Version können Sie neue Warteschlangenmanager unter der neueren Version erstellen und neue Anwendungen entwickeln.
- 2. Konfigurieren Sie das Betriebssystem so, dass Anwendungen die Bibliotheken für die neuere Version des Produkts laden.
  - a) Migrieren Sie Warteschlangenmanager nacheinander.

Bei der ersten Gruppe von Anwendungen, die die Bibliotheken für die neuere Produktversion laden, handelt es sich um die Anwendungen, die eine Verbindung zu dem ersten Warteschlangenmanager herstellen, der migriert werden soll. Es spielt dabei keine Rolle, ob diese Anwendungen auch mit anderen Warteschlangenmanagern auf dem Server verbunden sind. Wenn die Anwendungen die Bibliotheken der neueren Version laden, lädt IBM MQ für die Anwendungen, die eine Verbindung zu der älteren Version herstellen, automatisch die Bibliotheken für diese ältere Version.

Sie können die Betriebssystemumgebung aller Anwendungen oder nur derjenigen Anwendungen migrieren, die mit dem ersten Warteschlangenmanager, der migriert werden soll, verbunden sind.

b) Migrieren Sie IBM MQ MQI client-Anwendungen.

Einige der Anwendungen werden möglicherweise als IBM MQ MQI client-Anwendungen auf anderen Workstations ausgeführt. Wenn Sie einen Warteschlangenmanager migrieren, werden die mit diesem Warteschlangenmanager verbundenen Clients weiterhin ausgeführt, ohne dass eine Clientbibliothek für die neuere Version geladen wird.

Sie können diese Clients bei Bedarf später migrieren.

**Wichtig:** Wenn IBM MQ MQI client-Anwendungen auf dem Server die Bibliothek für die ältere Version verwenden, müssen Sie die Clients vor der Deinstallation der älteren Version migrieren, damit sie die neuere Produktversion verwenden.

- 3. Migrieren Sie eine Anwendung, um die neue Bibliothek für die neuere Version zu laden:
  - Führen Sie **setmqenv** aus, um den lokalen Pfad zu ändern, der nach IBM MQ-Bibliotheken durchsucht wird.
  - Stellen Sie eine erneute Verbindung von Anwendungen zu einem zusätzlichen Laufzeitladepfad her.

In der Dokumentation zu Ihrem Betriebssystem finden Sie Informationen zum Ändern des globalen Suchpfads oder zur Integration eines festgelegten Laufzeitladepfads im Lademodul der Anwendung.

Für die Ausführung von **setmqenv** mit der Option - s:

```
"Inst_1_INSTALLATION_PATH\bin\setmqenv" -s
```

Die Option - s richtet die Umgebung für die Installation ein, die den Befehl **setmqenv** ausführt.

- 4. Starten Sie den Warteschlangenmanager und die damit verbundenen Anwendungen erneut.
  - a) Legen Sie die lokale Umgebung für die Installation Inst\_1 fest.

```
"Inst_1_INSTALLATION_PATH\bin\setmqenv" -s
```

Die Option - s richtet die Umgebung für die Installation ein, die den Befehl **setmqenv** ausführt. b) Führen Sie den Befehl **setmqm** zur Zuordnung von QM1 mit Inst\_1 aus.

```
setmqm -m QM1 -n Inst_1
setmqm -m QM2 -n Inst_1
```

c) Führen Sie den Befehl **strmqm** aus, um QM1 zu starten und auf die neuere Version zu migrieren.

strmqm QM1 strmqm QM2

d) Starten Sie Anwendung 1 erneut.

Die Anwendung lädt die Bibliothek der neueren Version und stellt eine Verbindung zu QM1 her, der der neueren Produktversion zugeordnet ist.

5. Migrieren Sie alle Warteschlangenmanager und Anwendungen auf die neuere Version.

Wiederholen Sie bei Bedarf die Schritte <u>"2" auf Seite 461</u> und <u>"4" auf Seite 462</u>, bis alle Warteschlangenmanager und Anwendungen auf die neuere Version des Produkts migriert sind.

6. Deinstallieren Sie die ältere Produktversion.

Wenn die ältere Produktversion deinstalliert wird, müssen Sie alle Warteschlangenmanager und Anwendungen, die eine IBM MQ-Bibliothek auf den Server geladen haben, stoppen. Daher entschließen Sie sich unter Umständen, die Deinstallation der älteren Produktversion auf einen geeigneten Wartungszeitraum zu verschieben. Ist auf einem Server keine ältere Produktversion installiert, müssen Sie nur die Warteschlangenmanager und Anwendungen stoppen, die Bibliotheken aus der Installation geladen haben, die deinstalliert oder aktualisiert werden soll. Die anderen Installationen zugeordneten Anwendungen und Warteschlangenmanager müssen nicht gestoppt werden.

- a) Stoppen Sie alle Anwendungen auf dem Server, die IBM MQ-Bibliotheken geladen haben.
- b) Stoppen Sie die Warteschlangenmanager und Empfangsprogramme auf dem Server.
- c) Deinstallieren Sie die ältere Produktversion.
  - Stoppen Sie alle lokalen IBM MQ-Anwendungen.
  - Es ist nicht erforderlich, alle Warteschlangenmanager an dieser Stelle zu stoppen.
- 7. Machen Sie Inst\_1 zur Primärinstallation.
  - a) Führen Sie den Befehl **setmqinst** aus.

"Inst\_1\_INSTALLATION\_PATH\bin\setmqinst" -i -n Inst\_1

**Anmerkung:** Verwenden Sie den Befehl <u>dspmqinst</u>, um die *Installation name*zu erkennen, oder verwenden Sie den Standardwert Installation 1.

Für die Ausführung von IBM MQ-Befehlen aus der primären Installation muss kein Suchpfad definiert sein.

# Nächste Schritte

Auf einem System, auf dem die neueste Version von IBM MQ oder eine andere Version installiert ist, kann keine ältere Produktversion erneut installiert werden.

Nachdem die ältere Produktversion deinstalliert und eine Installation der neueren Version als Primärdefinition definiert wurde, können Sie nun prüfen, wie die Anwendungslaufzeitumgebung konfiguriert ist. Es ist nicht mehr erforderlich, **setmqenv** auszuführen, um den Suchpfad zum Laden von Bibliotheken für die neuere Version zu konfigurieren. Wenn nur eine Installation der neueren Produktversion vorhanden ist, ist **setmqenv** nicht zum Ausführen von Befehlen erforderlich.

#### Zugehörige Konzepte

"Installationsname unter AIX, Linux, and Windows" auf Seite 15

Jede Installation von IBM MQ unter AIX, Linux, and Windows hat als eindeutige ID einen Installationsnamen. Der Installationsname weist einer Installation z. B. Warteschlangenmanager und Konfigurationsdateien zu.

#### "Koexistenz von Warteschlangenmanagern" auf Seite 423

Warteschlangenmanager mit unterschiedlichen Namen können auf einem Server vorliegen, sofern sie dieselbe IBM MQ-Installation verwenden. Unter z/OS, AIX, Linux, and Windowskönnen verschiedene Warteschlangenmanager auf demselben Server koexistieren und verschiedenen Installationen zugeordnet werden.

# "Koexistenz mehrerer Warteschlangenmanager unterschiedlicher Installationen unter AIX, Linux, and Windows" auf Seite 426

Sie können mehrere Kopien von IBM MQ für AIX, Linux, and Windows auf demselben Server installieren. Diese IBM MQ -Kopien können denselben oder einen anderen Versionsstand aufweisen. Dies wird als Mehrfachinstallation bezeichnet. Die Mehrfachinstallation ist besonders nützlich, wenn Sie ein Upgrade von einer IBM MQ -Version auf eine höhere Version durchführen, da sie Ihnen ermöglicht, die frühere Version neben der neueren Version auszuführen.

#### Zugehörige Tasks

#### Migration unter Windows: einstufig

Mit der einstufigen Migration wird das Ersetzen der einzigen auf einem Server vorhandenen Installation von IBM MQ durch eine neuere Version des Produkts bezeichnet. Diese Art der Migration wird auch als *Upgrade mit Ersetzen* oder als *einstufige Migration* bezeichnet. Bei der einstufigen Migration werden die meisten vorhandene Scripts und Prozeduren für die Ausführung von IBM MQ beibehalten. Bei anderen Migrationsszenarios können Sie einige Scripts und Prozeduren ändern, aber Sie können auch die Auswirkung der Warteschlangenmanagermigration auf Benutzer verringern.

#### Migration unter Windows: parallel

"Migration von IBM MQ auf eine höhere Version unter Windows planen" auf Seite 443

"IBM MQ-Server unter Windows installieren" auf Seite 196

Unter Windows erfolgt die Installation von IBM MQ mit Hilfe von Microsoft Installer (MSI). Sie können entweder den Installationsassistenten verwenden, um MSI aufzurufen, oder Sie können MSI auch direkt aufrufen.

#### WS-Manager einer Installation zuordnen

#### Primäre Installation ändern

"Lademethode von IBM MQ-Bibliotheken auf eine neuere Version unter AIX and Linux migrieren" auf Seite 502

Unter AIX and Linux ist eine Änderung der Vorgehensweise zum Laden von IBM MQ-Bibliotheken normalerweise nicht erforderlich, falls Sie ein Upgrade von einer früheren Version des Produkts auf eine aktuellere Version durchführen und dabei die frühere Version des Produkts durch die aktuellere Version ersetzen und dies in einem einstufigen Szenario durchgeführt wird. Wenn bei der neueren Produktversion jedoch die Möglichkeit der Verwendung mehrerer Installationen genutzt werden soll, müssen Sie die Laufzeitumgebung für das Betriebssystem entsprechend dem verwendeten Migrationsszenario (Parallelmigration oder mehrstufige Migration) so ändern, dass das Betriebssystem die neuere Version derIBM MQ-Bibliothek lädt.

"Lademethode von IBM MQ-Bibliotheken auf eine neuere Version unter Windows migrieren" auf Seite 468

Wird unter Windows eine Upgrade von einer älteren auf eine neuere Produktversion vorgenommen, indem die ältere Version durch die neuere Version ersetzt wird (einstufige Migration), muss der Ladevorgang von IBM MQ-Bibliotheken in der Regel nicht geändert werden. Wenn bei der neueren Produktversion jedoch die Möglichkeit der Verwendung mehrerer Installationen genutzt werden soll, müssen Sie die Laufzeitumgebung für das Betriebssystem entsprechend dem verwendeten Migrationsszenario (Parallelmigration oder mehrstufige Migration) so ändern, dass das Betriebssystem die neuere Version derIBM MQ-Bibliothek lädt.

#### Zugehörige Verweise

setmqenv setmqinst

setmqm

**Windows** Auf Windows-Plattformen können Sie einen Warteschlangenmanagers auf eine frühere Version unter Windows Auf Windows-Plattformen können Sie einen Warteschlangenmanager von einer neueren auf eine frühere Version des Produkts zurücksetzen, wenn Sie ein Backup des Systems oder des Warteschlangenmanagers erstellt haben. Wenn Sie den Warteschlangenmanager bereits gestartet und Nachrichten verarbeitet oder die Konfiguration geändert haben, ist keine Anleitung durch die Task beim Zurücksetzen des aktuellen Warteschlangenmanagerstatus möglich.

# **Vorbereitende Schritte**

- 1. Sie müssen vor dem Upgrade auf die neuere Version eine Sicherung für das System oder den Warteschlangenmanager durchgeführt haben. Weitere Informationen finden Sie unter <u>Sichern und Wieder-</u> herstellen von IBM MQ-Warteschlangenmanagerdaten.
- 2. Falls nach dem Start des Warteschlangenmanagers Nachrichten verarbeitet wurden, lassen sich die Auswirkungen dieser Nachrichtenverarbeitung nur schwer rückgängig machen. Es ist nicht möglich, den Warteschlangenmanager im aktuellen Zustand auf eine frühere Produktversion zurückzusetzen. Es lässt sich nicht sagen, wie mit nachfolgend eingetretenen Änderungen umzugehen ist. So kann es beispielsweise sein, dass unbestätigte Nachrichten in einem Kanal oder in einer Übertragungswarteschlange auf einem anderen Warteschlangenmanager bereits verarbeitet wurden. Ist der Warteschlangen

genmanager Teil eines Clusters wurden unter Umständen Konfigurations- und Anwendungsnachrichten ausgetauscht.

- Bei einer Ausführung auf einem Server mit mehreren IBM MQ-Installationen müssen Sie die Installation angeben. Stellen Sie sicher, dass die eingegebenen Befehle für die richtige Installation ausgeführt werden (siehe setmqenv).
- 4. Wenn Sie eine Sicherung eines Warteschlangenmanagers in einem Cluster wiederherstellen, lesen Sie bitte Wiederherstellung eines Cluster-Warteschlangenmanagers und <u>Clustering: Verfügbarkeit, mehre-</u>re Instanzen und Notfallwiederherstellung für weitere Informationen.

# Informationen zu diesem Vorgang

Wenn Sie eine Zurücksetzung auf eine frühere Version eines Warteschlangenmanagers durchführen, setzen Sie dabei den Warteschlangenmanager auf seine frühere Codeversion zurück. Die Warteschlangenmanagerdaten werden in den Zustand zurückgesetzt, den sie zum Zeitpunkt der Sicherung des Warteschlangenmanagers hatten.

**Wichtig:** Wenn der Warteschlangenmanager Mitglied eines oder mehrerer IBM MQ -Cluster ist, sollten Sie auch den Abschnitt <u>Clustering</u>: Verfügbarkeit, mehrere Instanzen und Wiederherstellung im Katastro-<u>phenfall</u> nachlesen und die unter <u>Wiederherstellung eines Cluster-Warteschlangenmanagers</u> beschriebenen Schritte ausführen.

# Vorgehensweise

- 1. Melden Sie sich als Benutzer bei group mqman.
- 2. Stoppen Sie alle Anwendungen, die die IBM MQ-Installation verwenden.

Wenn Sie die Managed File Transfer-Komponente (MFT) verwenden, stellen Sie sicher, dass alle MFT-Agenten sämtliche Dateiübertragungen beendet haben, an denen sie beteiligt waren. Es sollten keine unvollständigen Übertragungen vorliegen, die den Agenten zugeordnet sind, und die zugehörigen SYSTEM.FTE.STATE-Warteschlangen sollten keine Nachrichten enthalten.

- 3. Beenden Sie alle Aktivitäten der Warteschlangenmanager, die der IBM MQ-Installation zugeordnet sind.
  - a) Führen Sie den Befehl **dspmq** aus, um den Status aller Warteschlangenmanager auf dem System aufzulisten.

Führen Sie aus der Installation, die Sie aktualisieren, einen der folgenden Befehle aus:

```
dspmq -o installation -o status
dspmq -a
```

**dspmq -o installation -o status** zeigt den Installationsnamen und den Status der Warteschlangenmanager an, die allen Installationen von IBM MQzugeordnet sind.

**dspmq** -a zeigt den Status der aktiven Warteschlangenmanager derjenigen Installation an, aus der der Befehl ausgeführt wurde.

b) Führen Sie den MQSC-Befehl **DISPLAY LSSTATUS** gemäß dem nachfolgenden Beispiel aus, um den Status von Listeners aufzulisten, die einem Warteschlangenmanager zugeordnet sind:

```
echo "DISPLAY LSSTATUS(*) STATUS" | runmqsc QmgrName
```

c) Führen Sie den Befehl **endmqm** aus, um jeden einzelnen aktiven Warteschlangenmanager, der dieser Installation zugeordnet ist, zu stoppen.

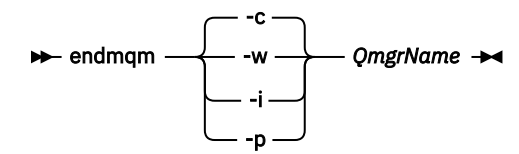

Mit dem Befehl **endmqm** wird einer Anwendung angegeben, dass der Warteschlangenmanager, mit dem die Anwendung verbunden ist, gestoppt wird. Informationen hierzu finden Sie im Abschnitt Warteschlangenmanager stoppen.

Damit die Wartung fortgesetzt werden kann, müssen Anwendungen auf einen **endmqm**-Befehl reagieren, indem sie die Verbindung mit dem Warteschlangenmanager trennen und alle geladenen IBM MQ-Bibliotheken freigeben. Geschieht dies nicht, müssen Sie einen anderen Weg finden, um die Anwendungen zur Freigabe von IBM MQ-Ressourcen zu zwingen, z. B. indem Sie die Anwendungen stoppen.

Sie müssen auch Anwendungen stoppen, die die Clientbibliotheken verwenden, die Teil der Installation sind. Clientanwendungen können mit einem anderen Warteschlangenmanager, der eine andere Installation von IBM MQ ausführt, verbunden sein. Die Anwendung wird nicht informiert, dass Warteschlangenmanager in der aktuellen Installation gestoppt werden.

Solange Anwendungen weiterhin gemeinsam genutzte IBM MQ-Bibliotheken aus der Installation geladen haben, können Sie die IBM MQ-Wartung nicht durchführen. Es kann vorkommen, dass eine Anwendung die Verbindung mit dem Warteschlangenmanager trennt oder die Trennung dieser Verbindung erzwungen wird, die Anwendung aber weiterhin eine gemeinsam genutzte IBM MQ-Bibliothek geladen hat.

**Anmerkung:** Im Abschnitt "Aktualisierungen der Wartungsstufe für Multi-Instanz-Warteschlangenmanager unter Windows anwenden" auf Seite 366 wird beschrieben, wie eine Wartung für einen Multi-Instanz-Warteschlangenmanager durchgeführt wird. Ein Multi-Instanz-Warteschlangenmanager kann weiter auf einem Server ausgeführt werden, während auf einem anderen Server eine Wartung durchgeführt wird.

d) Stoppen Sie alle Empfangsprogramme, die den Warteschlangenmanagern zugeordnet sind. Geben Sie hierzu folgenden Befehl aus:

endmqlsr -m QMgrName

4. Stellen Sie das System oder IBM MQ und den Warteschlangenmanager wieder her.

Wenn Sie bei der Sicherungsprozedur die Warteschlangenmanagerdaten gespeichert haben, müssen Sie IBM MQ erneut installieren:

- a) Deinstallieren Sie die frühere Installation.
- b) Installieren Sie das Produkt aus einer Produktionsaktualisierung erneut.
- c) Wenden Sie das Fixpack sowie vorläufige Fixes an, die IBM MQ auf seine ältere Version zurücksetzen.
- d) Stellen Sie den Warteschlangenmanager anhand der Sicherungskopie wieder her, die Sie vor der Installation der neueren Version erstellt haben.
- 5. Starten Sie den Warteschlangenmanager der früheren Version erneut.

# Nächste Schritte

Möglicherweise führen Sie die Zurücksetzung auf eine frühere Version auf einem Server mit mehreren IBM MQ-Installationen durch. Handelt es sich bei einer dieser Installationen um die Primärinstallation, wird diese Installation nach dem Zurücksetzen auf die vorherige Version standardmäßig wieder zur Primärinstallation.

Prüfen Sie, wie Anwendungen eine Verbindung zu einer Installation herstellen. Nach dem Zurücksetzen auf die frühere Version stellen einige Anwendungen unter Umständen eine Verbindung zur falschen Installation her.

Zugehörige Konzepte Warteschlangenmanager sichern und wiederherstellen Zugehörige Verweise Fehler BFGSS0023E beim Entfernen von Fixpacks vermeiden

# Windows Einen IBM MQ MQI client unter Windows migrieren

Erstellen Sie vor der Migration eines IBM MQ MQI clients einen Migrationsplan. Stoppen Sie die gesamte IBM MQ-Aktivität auf der Client-Workstation. Führen Sie ein Upgrade der IBM MQ MQI clientinstallation durch. Nehmen Sie alle wesentlichen Konfigurations- und Anwendungsänderungen vor.

### Zugehörige Konzepte

"IBM MQ MQI client-Migration" auf Seite 409

Bei der Migration des IBM MQ MQI clients werden IBM MQ MQI clientkonfigurationen sowie Client- und Serverkanäle in eine andere Version konvertiert. Die Clientmigration kann nach dem Upgrade des IBM MQ MQI client ausgeführt werden und ist umkehrbar.

### Zugehörige Tasks

"Einen IBM MQ MQI client unter IBM i auf die neueste Version migrieren" auf Seite 531 Erstellen Sie vor der Migration eines IBM MQ MQI clients einen Migrationsplan. Stoppen Sie die gesamte IBM MQ-Aktivität auf der Client-Workstation. Führen Sie ein Upgrade der IBM MQ MQI clientinstallation durch. Nehmen Sie alle wesentlichen Konfigurations- und Anwendungsänderungen vor.

#### "Einen IBM MQ MQI client unter AIX and Linux migrieren" auf Seite 499

Erstellen Sie vor der Migration eines IBM MQ MQI clients einen Migrationsplan. Stoppen Sie die gesamte IBM MQ-Aktivität auf der Client-Workstation. Führen Sie ein Upgrade der IBM MQ MQI clientinstallation durch. Nehmen Sie alle wesentlichen Konfigurations- und Anwendungsänderungen vor.

# Windows IBM MQ MQI client auf eine höhere Version unter Windows migrieren

Erstellen Sie vor der Migration eines IBM MQ MQI clients auf Windows-Plattformen einen Migrationsplan. Stoppen Sie die gesamte IBM MQ-Aktivität auf der Client-Workstation. Führen Sie ein Upgrade der IBM MQ MQI clientinstallation durch. Nehmen Sie alle wesentlichen Konfigurations- und Anwendungsänderungen vor.

# **Vorbereitende Schritte**

Erstellen Sie vor der Migration eines Clients zunächst einen Migrationsplan. Hinweise dazu, was dieser Plan enthalten sollte, finden Sie unter "Migration von IBM MQ auf eine höhere Version unter Windows planen" auf Seite 443.

# Informationen zu diesem Vorgang

Bei der Migration des IBM MQ MQI clients werden IBM MQ MQI clientkonfigurationen sowie Client- und Serverkanäle in eine andere Version konvertiert. Die Clientmigration kann rückgängig gemacht werden. Auf einer Client-Workstation ist sie optional und manuell durchführbar, auf dem IBM MQ-Server ist sie erforderlich und erfolgt automatisch.

Um die neuen Konfigurationsoptionen nutzen zu können, müssen Sie vor der Migration einer Client-Workstation ein Upgrade eines IBM MQ MQI clients durchführen. Konfigurationsänderungen an Client- und Serververbindungskanälen können auf dem Server vorgenommen werden, werden auf einer Client-Workstation jedoch erst nach einem Upgrade des Clients wirksam.

# Vorgehensweise

1. Überprüfen Sie die IBM MQ-Systemvoraussetzungen für die höhere Produktversion.

Siehe <u>Systemanforderungen fürIBM MQ</u>. Siehe "Komponenten und Funktionen von IBM MQ" auf Seite <u>6</u> und "Adressen von für den Download verfügbaren Installationsimages" auf Seite 10.

2. Überprüfen Sie alle Änderungen in IBM MQ, die Sie betreffen.

Weitere Informationen finden Sie unter <u>"Änderungen mit Auswirkungen auf die Migration" auf Seite</u> 400.

- 3. Beenden Sie die gesamte IBM MQ-Aktivität auf der Workstation.
- 4. Führen Sie ein Upgrade des Clients durch.

Wählen Sie die entsprechende Option für Ihr Unternehmen aus.

- Informationen zu einer Clientinstallation auf einer Workstation finden Sie unter <u>"IBM MQ-Client</u> unter Windows installieren" auf Seite 226.
- Informationen zu einer Clientinstallation auf einem IBM MQ-Server finden Sie unter <u>IBM MQ-Clients</u> und -Server auf demselben System installieren.

# Nächste Schritte

Nach einem Upgrade des IBM MQ MQI clients müssen Sie die Konfiguration des Clientkanals prüfen und sicherstellen, dass Ihre IBM MQ MQI clientanwendungen ordnungsgemäß mit der neueren Version des Produkts funktionieren.

#### Zugehörige Konzepte

#### "IBM MQ MQI client-Migration" auf Seite 409

Bei der Migration des IBM MQ MQI clients werden IBM MQ MQI clientkonfigurationen sowie Client- und Serverkanäle in eine andere Version konvertiert. Die Clientmigration kann nach dem Upgrade des IBM MQ MQI client ausgeführt werden und ist umkehrbar.

#### Zugehörige Tasks

"Migration von IBM MQ auf eine höhere Version unter Windows planen" auf Seite 443

### Windows Einen IBM MQ MQI client unter Windows auf eine frühere Version zurücksetzen

Beim Zurücksetzen eines IBM MQ MQI clients von einer höheren auf eine ältere Produktversion müssen Sie die Konfigurationsänderungen manuell zurücksetzen.

#### Informationen zu diesem Vorgang

Es ist nicht üblich, frühere IBM MQ MQI client-Bibliotheken auf einer Workstation zurückzusetzen. In den folgenden Schritten sind die wichtigsten Tasks aufgeführt.

#### Vorgehensweise

- 1. Beenden Sie die gesamte IBM MQ-Aktivität auf der Workstation.
- 2. Deinstallieren Sie die höhere Version des IBM MQ MQI client-Codes.
- 3. Installieren Sie die ältere Version des IBM MQ MQI client-Codes entsprechend den Anweisungen für die Clientinstallation auf der von Ihnen verwendeten Plattform.
- 4. Wenn Sie für einen Warteschlangenmanager in einer höheren Produktversion eine Definitionstabelle für Clientverbindungen (Client Connection Definition Table, CCDT) konfiguriert haben, muss wieder eine Tabelle verwendet werden, die von einem Warteschlangenmanager der älteren Version erstellt wurde.

Die CCDT muss immer von einem Warteschlangenmanager erstellt werden, der demselben Release wie der Client oder einem älteren Release angehört.

# Windows Lademethode von IBM MQ-Bibliotheken auf eine neuere Version unter

#### Windows migrieren

Wird unter Windows eine Upgrade von einer älteren auf eine neuere Produktversion vorgenommen, indem die ältere Version durch die neuere Version ersetzt wird (einstufige Migration), muss der Ladevorgang von IBM MQ-Bibliotheken in der Regel nicht geändert werden. Wenn bei der neueren Produktversion jedoch die Möglichkeit der Verwendung mehrerer Installationen genutzt werden soll, müssen Sie die Laufzeitumgebung für das Betriebssystem entsprechend dem verwendeten Migrationsszenario (Parallelmigration oder mehrstufige Migration) so ändern, dass das Betriebssystem die neuere Version der IBM MQ-Bibliothek lädt.

# **Vorbereitende Schritte**

Um Anwendungen von einer früheren Version des Produkts auf die neuere Version zu migrieren, müssen Sie wissen, wie das Betriebssystem eine IBM MQ-Bibliothek für eine Anwendung lädt. Ist der Ladepfad von der Anwendung festgelegt und können Sie den Pfad in einer Umgebungsvariablen festlegen? Es ist
nicht unbedingt erforderlich, den Namen der von der Anwendung geladenen IBM MQ-Bibliothek zu kennen. Der Name der Bibliothek bleibt bei einer Migration von einer älteren auf eine neuere Produktversion unverändert, der Inhalt der Bibliothek allerdings ändert sich.

Lesen Sie vor Ausführung dieser Task den Abschnitt "Koexistenz mehrerer Warteschlangenmanager unterschiedlicher Installationen unter AIX, Linux, and Windows" auf Seite 426.

Installieren Sie die neuere Version von IBM MQ entsprechend einem zuvor aufgestellten Plan; notieren Sie sich den Namen der Installation sowie die Information, ob es sich um die Primärinstallation handelt.

# Informationen zu diesem Vorgang

Soll eine Anwendung von einer älteren auf eine neuere Produktversion migriert werden, muss sie dazu nicht erneut kompiliert oder verbunden werden, da die IBM MQ-Bibliotheken mit neueren Versionen kompatibel sind (siehe "Anwendungskompatibilität und -interoperabilität mit neueren Versionen von IBM MQ" auf Seite 435).

Windows durchsucht eine Vielzahl von Verzeichnissen nach Ladebibliotheken, sogenannten DLLs (siehe Dynamic-Link Library Search Order). Die Erstellungsprozedur für Anwendungen stellt die zu ladenden IBM MQ -Bibliotheken vor alle anderen Produktbibliotheken im Befehl **c1**. Die IBM MQ .1ib-Bibliotheken müssen sich in der Umgebungsvariablen PATH befinden, die zur Buildzeit angegeben wurde; dasselbe gilt für die DLL-Bibliotheken zur Laufzeit. Die Variable PATH wird vom Anwendungsprozess zum Suchen der Bibliotheken verwendet, die geladen werden sollen.

Wenn Sie im vorherigen Release entsprechend dieser Buildprozedur vorgegangen sind, hängt es von dem von Ihnen verwendeten Migrationsszenario ab, wie sich die Installation der neueren Produktversion auf die Bibliotheken auswirkt, die geladen werden:

#### Einstufenszenario

Wenn Sie eine ältere durch eine neuere Produktversion ersetzen (einstufige Migration, siehe <u>"Migration unter Windows: einstufig" auf Seite 452</u>), sind an der Ladeprozedur der IBM MQ-Bibliotheken in der Regel keine Änderungen erforderlich. Änderungen sind nur erforderlich, wenn Sie den Pfad der Bibliotheken in der älteren Version geändert oder symbolische Links zu den Bibliotheken erstellt haben.

#### **Parallel und mehrstufige Migration**

Wenn in der neueren Produktversion die Möglichkeit einer Verwendung mehrerer Installationen nach dem Parallelszenario (siehe "Migration unter Windows: parallel" auf Seite 457) oder nach dem Mehrstufenszenario (siehe "Migration unter Windows: mehrstufig" auf Seite 460) genutzt werden soll, müssen Sie untersuchen, ob Anwendungen, die Verbindungen zu der neueren Produktversion herstellen, sich mit der richtigen Installation verbinden und die Bibliotheken von der richtigen Installation laden, und dann die Umgebung für das Betriebssystem ggf. so ändern, dass IBM MQ-Abhängigkeiten für eine Anwendung aufgelöst werden können. In der Regel empfiehlt es sich, die Laufzeitumgebung zu ändern, anstatt die Anwendungen neu zu verbinden. Sie können für die Konfiguration der Laufzeitumgebung die folgenden beiden Befehle verwenden:

- Mit **setmqinst** wird die primäre Installation festgelegt; weitere Informationen finden Sie unter setmqinst.
- Mit **setmqenv** wird die Befehlsumgebung durch das Festlegen von Umgebungsvariablen initialisiert; weitere Informationen finden Sie unter setmqenv.

Tabelle 44 auf Seite 470 enthält eine Übersicht über die für diese beiden Szenarios erforderlichen Schritte.

| Tabelle 44. Konfigurationen unter Windows     |               |                                                                                                    |                                                                                                    |                                                                                                    |  |  |  |  |
|-----------------------------------------------|---------------|----------------------------------------------------------------------------------------------------|----------------------------------------------------------------------------------------------------|----------------------------------------------------------------------------------------------------|--|--|--|--|
| Ac-<br>tion                                   | Szena-<br>rio | Die ältere Version wird<br>durch die neueste Version<br>in demselben Verzeichnis<br>ersetzt                                                                                                    | Die ältere Version wird<br>durch die neueste Version<br>in einem anderen Verzeich-<br>nis ersetzt                                                                                                    | Die neueste Version wird ne-<br>ben der älteren Version instal-<br>liert<br>Mehrstufig                                       |  |  |  |  |
|                                               |               | Einstufige Migration                                                                                                    | Parallele Migration                                                                                                    | 5                                                                                                    |  |  |  |  |
| setmqinst                                     |               | Mit <b>setmqinst</b> wird die Insta<br>on als Primärinstallation defin<br>geändert, dass er auf die Bibli<br>verweist, und alle Windows-Fu<br>neueren Version.                                                                                                    | Anzahl Die Installation der neu-<br>eren Version kann die primäre<br>Installation darstellen, da eine<br>frühere Version installiert ist.                                                                                                    |                                                                                                    |  |  |  |  |
| Keine weiteren<br>Konfigurati-<br>onsaktionen |               | Das Laden von Bibliotheken<br>funktioniert ordnungsgemäß.<br>Die globale Umgebungsvari-<br>able PATH enthält den Pfad<br>der Bibliotheken der neueren<br>Version.<br>Die Bibliotheken werden kor-<br>rekt geladen, auch wenn<br>die Installation der neueren<br>Version nicht als Primärin-<br>stallation festgelegt wurde.<br>Die Bibliotheken der neu-<br>eren Version befinden sich in<br>demselben Pfad, in dem sich<br>auch die Bibliotheken der äl-<br>teren Version befanden. | Das Laden von Bibliotheken<br>funktioniert wahrscheinlich<br>ordnungsgemäß.<br>Die Bibliotheken werden<br>möglicherweise nicht kor-<br>rekt geladen, wenn die Va-<br>riable PATH vom Anwen-<br>dungsprozess lokal so geän-<br>dert wurde, dass sie auf den<br>Pfad verweist, der die Bibli-<br>otheken der älteren Version<br>enthält. Eine lokale Einstel-<br>lung von PATH kann die glo-<br>bale Einstellung von PATH<br>überschreiben, die durch<br><b>setmqinst</b> festgelegt ist.                                                                                                    | Die Bibliotheken werden in der<br>älteren Version weiterhin feh-<br>lerfrei geladen, nicht jedoch in<br>der neueren Version. |  |  |  |  |
| setmqenv                                      |               | Das Laden von Bibliotheken fu<br>setmqenv legt die lokale Eins                                                                                                    | Die Bibliotheken werden so-<br>wohl in der älteren als auch in<br>der neueren Version korrekt ge-<br>laden.<br><b>setmqenv</b> setzt die lokale Um-<br>gebungsvariable PATH korrekt<br>für die neuere Version. Die<br>Windows-Funktionen, die vom<br>globalen Pfad abhängig sind,<br>funktionieren jedoch nicht ord-<br>nungsgemäß mit der neueren<br>Version.<br>Die korrekte ältere Version<br>wird geladen, da die Bibliothek<br>der neueren Version für Warte-<br>schlangenmanager, für die kei-<br>ne Migration von der älteren auf<br>die neuere Version vorgenom-<br>men wurde, die Bibliothek der<br>älteren Version lädt. |                                                                                                    |  |  |  |  |

# Vorgehensweise

- 1. Prüfen Sie, welche der folgenden Überlegungen sich auf Ihre Konfiguration beziehen.
  - Sind Sie bei der Buildprozedur entsprechend den Anweisungen in der Produktdokumentation für die ältere Produktversion vorgegangen? Möglicherweise haben Sie eine andere, auf Ihre Entwicklungsumgebung zugeschnittene oder mit einem Entwicklungstool wie Microsoft Visual Studio angepasste Buildprozedur verwendet.
  - Wie wurde der Ladepfad für die ältere Version angegeben?
  - Wird die Anwendung von einer anderen Umgebung, z. B. Eclipse, oder einem Anwendungsserver geladen? Sie müssen die Parameter ändern, die regeln, wie die Anwendungen aus der übergeordneten Umgebung geladen werden, und nicht die Art, auf welche die übergeordnete Umgebung geladen wird.
  - Muss zur Ausführung der Funktionen einer Anwendung gewährleistet sein, dass der Warteschlangenmanager, zu dem diese Anwendung eine Verbindung herstellt, der Primärinstallation zugeordnet ist?
  - Welche Vorgaben und Voraussetzungen gelten für die Angabe des Ladepfads in der neueren Version? Die Verwendung von LD\_LIBRARY\_PATH kann durch Sicherheitsregeln eingeschränkt sein.
  - Wurde die neuere Produktversion parallel zur älteren Version installiert?
- 2. Geben Sie die Installation der neueren Produktversion an, aus der das Betriebssystem IBM MQ-Bibliotheken laden soll:
  - Wenn auf einem Server mehrere Installationen der neueren Version vorhanden sind, aus denen geladen werden kann, überprüft IBM MQ, ob der Installation, aus der die Bibliothek geladen wurde, einer der Warteschlangenmanager zugeordnet ist, die von der Anwendung aufgerufen werden. Falls die falsche Bibliothek geladen wurde, lädt IBM MQ die richtige Bibliothek. Für alle IBM MQ-Anwendungen muss nur eine Laufzeitumgebung konfiguriert werden.
  - Eine typische Auswahl ist die Festlegung der primären Installation. Beim Festlegen einer Installation als primäre Installation wird der zugehörige Bibliothekspfad in die globale Variable PATH gestellt.
  - Wenn Sie für eine Installation einer älteren Version ein Upgrade auf die neuere Version vorgenommen haben, verweist ein Linkpfad zu der Installation der älteren Version jetzt auf eine Installation der neueren Version. Anwendungen mit einem festgelegten Linkpfad zu der Installation der älteren Version laden die Bibliotheken jetzt aus der Installation der neueren Version. Anschließend werden sie zu der Installation umgeschaltet, die einem beliebigen mit der Installation verbundenen Warteschlangenmanager zugeordnet ist.
  - Wenn Sie eine Anwendung erneut erstellen, muss sie eine Verbindung zu einer Installation der neueren Version herstellen.
  - Wenn Sie den IBM MQ.NET-Monitor im Transaktionsmodus ausführen, muss es sich bei dem Warteschlangenmanager, zu dem eine Verbindung hergestellt wird, um die primäre Installation handeln.

# Nächste Schritte

Wenn Sie weitere Installationen der neueren Produktversion hinzufügen, müssen Sie festlegen, bei welcher Installation es sich um die Primärinstallation handeln soll (sofern es eine Primärinstallation geben soll). Wenn Anwendungen IBM MQ-Bibliotheken aus einer der Installationen der neueren Version wie beispielsweise der Primärinstallation laden, können sie eine Verbindung zu den Warteschlangenmanagern herstellen, die einer dieser Installationen der neueren Version zugeordnet sind.

Unter Windows können Sie Anwendungen mit unterschiedlichen Entwicklungstools erstellen. Sie müssen die Eigenschaft des Entwicklungstools ermitteln, mit dem die Variable PATH der zu erstellenden Anwendung festgelegt wird, und nicht die Eigenschaft des Tools selbst. Wenn Sie beispielsweise ein Debugging mit Microsoft Visual Studiodurchführen, können Sie einen Aufruf an **setmqenv** in die Eigenschaft **Envi-ronment** des Debugabschnitts der **Configuration** -Eigenschaften eines Projekts einfügen.

Eine Windows -Anwendung kann LoadLibrary aufrufen und einen expliziten Ladepfad angeben. Sie können eine parallele Assemblierung erstellen und einen expliziten Ladepfad konfigurieren. Wird von einer Anwendung eines dieser beiden Verfahren verwendet und befindet sich die IBM MQ-Bibliothek der neueren Version nicht in demselben Pfad wie die ältere Version, müssen Sie die Anwendung erneut kompilieren oder konfigurieren und erneut verbinden, damit sie die Bibliotheken der neueren Version laden kann.

#### Zugehörige Konzepte

"Komponenten, die nur mit der primären Installation unter Windows verwendet werden können" auf Seite 26

Einige Windows-Komponenten können nur mit der primären Installation verwendet werden. Diese Einschränkung beruht auf der zentralen Registrierung von Schnittstellenbibliotheken, was als Folge mehrerer installierter Versionen von IBM MQ Konflikte auslösen könnte.

#### Zugehörige Tasks

#### Primäre Installation ändern

Anwendungen in einer Umgebung mit mehreren Installationen verbinden

"Lademethode von IBM MQ-Bibliotheken auf eine neuere Version unter AIX and Linux migrieren" auf Seite 502

Unter AIX and Linux ist eine Änderung der Vorgehensweise zum Laden von IBM MQ-Bibliotheken normalerweise nicht erforderlich, falls Sie ein Upgrade von einer früheren Version des Produkts auf eine aktuellere Version durchführen und dabei die frühere Version des Produkts durch die aktuellere Version ersetzen und dies in einem einstufigen Szenario durchgeführt wird. Wenn bei der neueren Produktversion jedoch die Möglichkeit der Verwendung mehrerer Installationen genutzt werden soll, müssen Sie die Laufzeitumgebung für das Betriebssystem entsprechend dem verwendeten Migrationsszenario (Parallelmigration oder mehrstufige Migration) so ändern, dass das Betriebssystem die neuere Version derIBM MQ-Bibliothek lädt.

#### Zugehörige Verweise

#### "Koexistenz" auf Seite 422

Warteschlangenmanager mit unterschiedlichen Namen können auf einem Server vorliegen, sofern sie dieselbe IBM MQ-Installation verwenden. Unter z/OS, AIX, Linux, and Windowskönnen verschiedene Warteschlangenmanager auf demselben Server koexistieren und verschiedenen Installationen zugeordnet werden. Neben der Koexistenz von Warteschlangenmanagern auf ein und demselben Server ist es auch wichtig, dass Objekte und Befehle für Warteschlangenmanager unterschiedlicher Befehlsebenen verwendet werden können.

setmqenv

setmginst

setmqm

# Mindows Migration von einem Einzel-Instanz-Warteschlangenmanager auf einen Multi-Instanz-Warteschlangenmanager unter Windows

Für die Migration eines Einzel-Instanz-Warteschlangenmanagers zu einem Multi-Instanz-Warteschlangenmanager auf Windows-Plattformen müssen die Warteschlangenmanagerdaten in ein gemeinsam genutztes Verzeichnis verschoben werden und der Warteschlangenmanager muss auf zwei anderen Servern neu konfiguriert werden.

# **Vorbereitende Schritte**

Als Teil dieser Aufgabe müssen die Voraussetzungen für das Ausführen eines Mehrinstanz-Warteschlangenmanagers überprüft werden. Eine Liste der getesteten Umgebungen finden Sie unter <u>Erklärung zum</u> <u>Testen von Dateisystemen für IBM MQMulti-Instanz-Warteschlangenmanager</u>. Andere Umgebungen sind möglicherweise ebenfalls geeignet. In Verbindung mit IBM MQ wird ein Testtool bereitgestellt, um Sie beim Testen der Eignung anderer Umgebungen zu unterstützen.

Zum Ausführen eines Mehrinstanz-Warteschlangenmanagers sind drei Server erforderlich. Einer der Server muss ein gemeinsam genutztes Dateisystem haben, in dem die Warteschlangenmanager-Daten und -Protokolle gespeichert werden. Auf den anderen beiden Servern werden jeweils die aktive Instanz und die Standby-Instanz des Warteschlangenmanagers ausgeführt.

# Informationen zu diesem Vorgang

Wenn Sie über einen Einzelinstanz-Warteschlangenmanager verfügen, können Sie diesen in einen Mehrinstanz-Warteschlangenmanager umwandeln. Die Warteschlangenmanager-Umwandlung an sich ist unkompliziert, doch zum Erstellen einer voll automatisierten Produktionsumgebung müssen weitere Aufgaben ausgeführt werden.

Die Voraussetzungen für einen Mehrinstanz-Warteschlangenmanager müssen überprüft, die Umgebung konfiguriert und anschließend überprüft werden. Außerdem muss ein Überwachungs- und Managementsystem eingerichtet werden, mit dem Sie feststellen können, ob der Mehrinstanz-Warteschlangenmanager fehlgeschlagen ist und automatisch neu gestartet wurde. Danach können Sie die Ursache des Neustarts und geeignete Fehlerbehebungsmaßnahmen für diese Ursache ermitteln und den Standby-Warteschlangenmanager neu starten. Darüber hinaus müssen Sie Anwendungen oder deren Methode für den Verbindungsaufbau zum Warteschlangenmanager ändern, damit deren Verarbeitung nach dem Neustart eines Warteschlangenmanagers fortgesetzt werden kann.

# Vorgehensweise

- 1. Überprüfen Sie das Betriebssystem, unter dem der Warteschlangenmanager ausgeführt werden soll, und das Dateisystem, in dem die Warteschlangenmanager-Daten und -Protokolle gespeichert werden, daraufhin, ob sie zum Ausführen eines Mehrinstanz-Warteschlangenmanagers ausgelegt sind.
  - a) Ziehen Sie dabei die Informationen unter <u>Testing statement for IBM MQ multi-instance queue</u> <u>manager file systems</u> (Testanweisungen für Dateisysteme mit Multi-Instanz-Warteschlangenmanager in IBM MQ) zu Rate. Dort können Sie nachsehen, ob die Kombination aus Betriebssystem und Dateisystem getestet wurde und zum Ausführen eines Mehrinstanz-Warteschlangenmanagers geeignet ist.

Damit ein gemeinsam genutztes Dateisystem zum Ausführen von Mehrinstanz-Warteschlangenmanagern verwendet werden kann, muss es Funktionen für zeitlich begrenzte Sperren von Dateien (Lease-basierte Sperrung) bieten. Die Lease-basierte Sperrung ist eine neuere Funktion einiger gemeinsam genutzter Dateisysteme und muss in einigen Fällen korrigiert werden. Die Unterstützungsangaben enthalten auch dazu wichtige Informationen.

b) Führen Sie die Anwendung zur Integritätsprüfung aus, die im technischen Hinweis Testing a shared file system for compatibility with IBM MQ Multi-instance Warteschlangenmanagers (Gemeinsam genutztes Dateisystem auf Kompatibilität mit Multi-Instanz-Warteschlangenmanagern in IBM MQ testen) bereitgestellt wird.

Die Überprüfungsanwendung testet, ob ein korrekter Neustart des Warteschlangenmanagers erfolgt.

2. Konfigurieren Sie die Zugriffsberechtigungen eines Benutzers und einer Gruppe so, dass sie von jedem Server, auf dem eine Warteschlangenmanager-Instanz ausgeführt wird, Zugriff auf ein freigegebenes Verzeichnis im Netzdateisystem haben.

Unter Windows können die Sicherheits-IDs (SIDs) der Gruppe mqm unterschiedlich sein (siehe <u>Wind-</u>ows-Domänen und Mehrinstanz-Warteschlangenmanager).

3. Erstellen Sie ein Verzeichnis mit den korrekten Zugriffsberechtigungen für das freigegebene Verzeichnis im Netzdateisystem.

Eine typische Konfiguration besteht darin, ein einzelnes gemeinsam genutztes Verzeichnis einzurichten, das alle Daten-und Protokollverzeichnisse für alle Warteschlangenmanager enthält, die die gemeinsam genutzte Platte verwenden; siehe <u>Benannte Warteschlangenmanager und Protokollver-</u> zeichnisse gemeinsam nutzen.

Erstellen Sie beispielsweise ein Stammverzeichnis auf der Freigabe mit dem Namen MQHA, das die Unterverzeichnisse dataund logsenthält. Jeder Warteschlangenmanager erstellt eigene Datenund Protokollverzeichnisse unter data und logs. Erstellen Sie *drive* \MQHAauf dem gemeinsam genutzten Laufwerk. Der Eigner ist ein Mitglied von mqm. mqm muss über vollständige Steuerungsberechtigung verfügen. Erstellen Sie eine Freigabe für *drive*\MQHA.

4. Kopieren Sie die Warteschlangenmanagerdaten und -Protokolle in das freigegebene Verzeichnis.

Unter Windows können Sie den Befehl **hamvmqm** ausführen, um die Warteschlangenmanager-Daten in das freigegebene Verzeichnis zu verschieben.

- 5. Fügen Sie dem neuen Warteschlangenmanager-Server die Warteschlangenmanager-Konfigurationsdaten hinzu.
  - a) Führen Sie den Befehl dspmqinf aus, um die Warteschlangenmanager-Daten anzuzeigen.
     Führen Sie den Befehl auf dem Server aus, auf dem der Warteschlangenmanager ausgeführt wurde.

dspmqinf -o command QMgrName

Die Befehlsausgabe ist fertig formatiert, sodass sofort eine Warteschlangenmanager-Konfiguration erstellt werden kann.

addmqinf -s QueueManager -v Name= QMgrName -v Directory= QMgrName -v Prefix=d:\var\mqm Datapath= \share\data\QMgrName

- b) Erstellen Sie auf dem anderen Server eine Warteschlangenmanagerkonfiguration.
   Führen Sie den Befehl addmqinf aus, den Sie in der vorherigen Befehlsausgabe kopieren können.
- 6. Fügen Sie die Netzadresse des neuen Servers zum Verbindungsnamen in Client- und Kanaldefinitionen hinzu.
  - a) Suchen Sie nach allen TCP/IP-Einstellungen für Client, Sender und Anforderer, die sich auf den Server beziehen.
    - Die Clienteinstellungen sind möglicherweise in Clientdefinitionstabellen, Umgebungsvariablen, Java-Eigenschaftendateien oder im Clientcode zu finden.
    - Clusterkanäle erkennen den Verbindungsnamen des Warteschlangenmanagers automatisch in dessen Clusterempfängerkanal. Wenn der Name des Clusterempfängerkanals leer ist oder übergangen wird, erkennt TCP/IP die IP-Adresse des Servers, auf dem der Warteschlangenmanager ausgeführt wird.
  - b) Ändern Sie den Verbindungsnamen jeder dieser Verbindungen insofern, als Sie darin die TCP/IP-Adressen der beiden Server einfügen, auf denen der Mehrinstanz-Warteschlangenmanager ausgeführt wird.

Ändern Sie beispielsweise folgenden Verbindungsnamen:

```
echo DISPLAY CHANNEL(ENGLAND) CONNAME | runmqsc QM1
```

```
5724-H72 (C) Copyright IBM Corp. 1994, 2025. ALL RIGHTS RESERVED.
Starting MQSC for queue manager QM1.
1: DISPLAY CHANNEL(ENGLAND) CONNAME
AMQ8414: Display Channel details.
CHANNEL(ENGLAND) CHLTYPE(SDR)
CONNAME(LONDON)
```

zu:

echo ALTER CHANNEL(ENGLAND) CHLTYPE(SDR) CONNAME('LONDON, BRISTOL') | runmqsc QM1

- 7. Ändern Sie die Überwachungs- und Verwaltungsverfahren so, dass Neustarts des Warteschlangenmanagers in Zukunft erkannt werden.
- 8. Ändern Sie Clientanwendungen so, dass sie Verbindungen automatisch erneut herstellen, falls erforderlich.
- 9. Ändern Sie die Startprozedur der IBM MQ-Anwendungen so, dass sie als Warteschlangenmanager-Services gestartet werden.
- 10. Starten Sie alle Instanzen des Warteschlangenmanagers, damit deren Hochverfügbarkeit gewährleistet ist.

Die Instanz des Warteschlangenmanagers, die als erste gestartet wird, ist die aktive Instanz. Geben Sie den Befehl für jeden Server, also insgesamt zweimal aus.

strmqm -x QMgrName

# Nächste Schritte

Um mit den Mehrinstanz-Warteschlangenmanagern die höchstmögliche Verfügbarkeit zu erreichen, müssen Clientanwendungen so konfiguriert werden, dass Verbindungen erneut hergestellt werden, und Serveranwendungen so konfiguriert werden, dass sie erneut gestartet werden. Weitere Informationen finden Sie unter <u>Anwendungswiederherstellung</u>.

#### Zugehörige Konzepte

Anwendungswiederherstellung Automatische Clientverbindungswiederholung Kanal- und Clientverbindungswiederholung Warteschlangenmanager mit mehreren Instanzen Warteschlangenmanagerkonfigurationsdateien, qm.ini Gemeinsam genutztes Dateisystem Windows-Domänen und Multi-Instanz-Warteschlangenmanager **Zugehörige Tasks** WS-Manager-Daten sichern IBM MQ -Konfigurationsinformationen auf Multiplatforms ändern Warteschlangenmanager in MSCS-Speicher versetzen Sperrungen im gemeinsam genutzten Dateisystem überprüfen

Mit Services arbeiten

Zugehörige Verweise

amqmfsck (Dateisystemprüfung)

#### Zugehörige Informationen

Testing a shared file system for compatibility with IBM MQ Multi-instance Warteschlangenmanagers (Gemeinsam genutztes Dateisystem auf Kompatibilität mit Mehrinstanz-Warteschlangenmanagern in IBM MQ testen)

Testing statement for IBM MQ multi-instance queue manager file systems (Testanweisungen für Dateisysteme mit Multi-Instanz-Warteschlangenmanager in IBM MQ)

# Windows Zurücksetzen auf einen Einzel-Instanz-Warteschlangenmanager unter

#### Windows

Sie können einen Warteschlangenmanager mit mehreren Instanzen (Multi-Instanz-Warteschlangenmanager) auf Windows-Plattformen auf einen Einzel-Instanz-Warteschlangenmanager zurücksetzen, indem Sie die Standby-Instanz stoppen. Starten Sie anschließend die aktive Instanz erneut, ohne das Flag zu setzen, mit dem Standby-Instanzen zugelassen werden.

# **Vorbereitende Schritte**

Es müssen mindestens drei Server für die Ausführung eines Warteschlangenmanagers als Mehrinstanz-Warteschlangenmanager konfiguriert sein. Der Warteschlangenmanager ist momentan als Mehrinstanz-Warteschlangenmanager mit einer aktiven Standby-Instanz aktiv.

# Informationen zu diesem Vorgang

Bei dieser Task muss die aktive Standby-Instanz inaktiviert werden, damit nur der Mehrinstanz-Warteschlangenmanager aktiv ist. Damit die Standby-Instanz künftig nicht mehr aktiviert wird, müssen Sie die aktive Instanz stoppen und anschließend erneut starten. Dabei muss sie als Einzelinstanz-Warteschlangenmanager gestartet werden, um den Start von Standby-Instanzen zu verhindern. Die Standby-Instanz wird in einem separaten Schritt gestoppt; Sie haben damit die Möglichkeit, die aktive Instanz zu einem späteren Zeitpunkt erneut zu starten. Sie können beide Instanzen stoppen, indem Sie den Standardbefehl endmqm *QMgrName* auf dem Server ausführen, auf dem der aktive Warteschlangenmanager ausgeführt wird.

# Vorgehensweise

1. Stoppen Sie die Standby-Warteschlangenmanagerinstanz.

Gehen Sie dazu auf dem Server, auf dem die Standby-Instanz aktiv ist, wie folgt vor:

endmqm -w QMgrName

2. Stoppen Sie die aktive Warteschlangenmanager-Instanz.

Gehen Sie dazu auf dem Server, auf dem die aktive Instanz ausgeführt wird, wie folgt vor:

endmqm -w (QMgrName)

3. Starten Sie den Warteschlangenmanager erneut und verhindern Sie, dass Standby-Instanzen zugelassen werden.

Gehen Sie auf dem Server, auf dem der Warteschlangenmanager aktiv sein soll, wie folgt vor:

strmqm QMgrName

# Nächste Schritte

Unter Umständen soll der Warteschlangenmanager als Einzelinstanz auf demselben Server wie die Warteschlangenmanagerdaten aktiv sein.

Nachdem der Warteschlangenmanager gestoppt wurde, verschieben Sie die Warteschlangenmanager-Daten zurück auf den Server, auf dem der Warteschlangenmanager aktiv ist. Alternativ können Sie IBM MQ installieren und anschließend die Konfigurationsdefinition des Warteschlangenmanagers auf den Server verschieben, auf dem sich die Warteschlangenmanagerdaten befinden. Beide Vorgänge sind Varianten der Schritte im Abschnitt "Migration von einem Einzel-Instanz-Warteschlangenmanager auf einen Multi-Instanz-Warteschlangenmanager unter Windows" auf Seite 472 zur Erstellung eines Multi-Instanz-Warteschlangenmanagers.

# Windows MQ Telemetry unter Windows migrieren

Führen Sie die folgenden Anweisungen aus, um Ihre vorhandene Installation von MQ Telemetry auf eine neuere Version des Produkts unter Windows zu migrieren.

# **Vorbereitende Schritte**

Bevor Sie mit dieser Aufgabe fortfahren, müssen Sie zunächst Ihre bestehende Installation von IBM MQ sichern. Sie müssen den MQ Telemetry -Service SYSTEM.MQXR.SERVICE vor der Migration stoppen.

# Informationen zu diesem Vorgang

Der Telemetrieserver ist als optionale Installation im Produkt enthalten.

Das Client Software Development Kit wird nicht mehr als Teil des Produkts bereitgestellt. Ähnliche Beispielanwendungen sind bei Eclipse Paho und MQTT.org weiterhin kostenlos erhältlich. Weitere Informationen finden Sie im Abschnitt IBM MQ Telemetry Transport-Beispielprogramme.

Da MQ Telemetry eine Komponente von IBM MQist, kann MQ Telemetry entweder mit dem Hauptprodukt oder nach der Installation des Hauptprodukts installiert werden.

Nach dem erfolgreichen Upgrade behalten Windows-Systeme die Telemetriedaten im Installationsverzeichnis des Produkts, z. B. C:\Programme (x86)\IBM\WebSphere MQ, bei. Die Telemetriedaten werden beim nächsten Start des Warteschlangenmanagers auf die höhere Produktversion migriert.

# Vorgehensweise

1. Erstellen Sie einen Migrationsplan.

Weitere Informationen finden Sie unter "Migration von IBM MQ auf eine höhere Version unter Windows planen" auf Seite 443.

- 2. Migrieren Sie Ihre Warteschlangenmanager auf das neuere Release.
- 3. "Installationsvoraussetzungen für MQ Telemetry" auf Seite 275.
- 4. Stellen Sie sicher, dass die Installation von MQ Telemetry erfolgreich abgeschlossen wurde. Siehe "Installation von MQ Telemetry überprüfen" auf Seite 276.

#### 5. V 9.3.0

Bei Verwendung von IBM MQ 9.3.0 müssen Sie Kennphrasen verschlüsseln.

Informationen hierzu finden Sie unter Verschlüsselung von Kennphrasen für MQTT-TLS-Kanäle und Informationen zum Migrieren von Kennphrasen in unverschlüsseltem Text finden Sie unter <u>"Klartext-</u>kennphrasen in verschlüsselte Kennphrasen migrieren" auf Seite 441.

Vor IBM MQ 9.3.0 konnten Kennphrasen für MQTT-TLS-Kanäle nur in unverschlüsseltem Text gespeichert werden.

# Ergebnisse

Die Nachricht <u>AMQ4616</u> verweist darauf, dass die Task abgeschlossen wurde. Die bestehenden MQTT-Kanäle und früheren Subskriptionen sind nach wie vor vorhanden.

#### Zugehörige Konzepte

"Übersicht über die Installation von IBM MQ" auf Seite 6

In diesem Abschnitt finden Sie eine Übersicht über die Konzepte und Hinweise zur Installation von IBM MQ sowie Links zu Anweisungen für die Installation, Überprüfung und Deinstallation von IBM MQ auf allen unterstützten Plattformen.

"Installationsvoraussetzungen für MQ Telemetry" auf Seite 275

MQ Telemetry ist eine Komponente des IBM MQ -Hauptprodukts. Sie können MQ Telemetry bei der Erstinstallation von IBM MQ oder beim Ändern einer bestehenden Installation IBM MQ installieren.

#### **Zugehörige Tasks**

"Installation von MQ Telemetry überprüfen" auf Seite 276

Die Installation von MQ Telemetry kann auf drei Arten überprüft werden. Unabhängig davon, ob MQ Telemetry als angepasste Installation von IBM MQ installiert oder einer bestehenden Installation von IBM MQ hinzugefügt wurde, können Sie jede dieser Methoden verwenden.

"Installation von MQ Telemetry mithilfe von IBM MQ Explorer überprüfen" auf Seite 276 Überprüfen Sie mithilfe des Assistenten 'Musterkonfiguration definieren' und des MQTT-Clientdienstprogramms in IBM MQ Explorer, ob die Komponenten von MQ Telemetry installiert wurden. Prüfen Sie auch, ob die Publish/Subscribe-Funktion ordnungsgemäß funktioniert.

# **Eine MSCS-Konfiguration unter Windows migrieren**

Sie können Warteschlangenmanagers in einer Microsoft Cluster Service-Konfiguration (MSCS) wie nachfolgend beschrieben knotenweise migrieren.

# Informationen zu diesem Vorgang

Diese Schritte sind für ein sukzessives Upgrade mit einem Minimum an Ausfallzeit erforderlich. Sie müssen einen Offlineknoten immer ohne IBM MQ-Onlineressourcen aufrüsten. Wenn der Knoten in einer Aktiv/Passiv-Konfiguration passiv ist, müssen Sie sicherstellen, dass er während des Upgradeprozesses nicht auf 'Aktiv' umgeschaltet werden kann.

Im Beispiel "MSCS-Cluster mit vier Knoten von einer älteren Produktversion auf die aktuellste Version migrieren" auf Seite 478 wird die Anwendung dieses Verfahrens auf einen Cluster mit vier Knoten veranschaulicht.

# Vorgehensweise

1. Ändern Sie die möglichen Eigner der IBM MQ-Ressourcen, um nur den bzw. die aktiven Knoten einzubeziehen. Wenn den passiven Knoten keine Eigner zugeordnet sind, kann die zu migrierende IBM MQ-Ressource nicht aktiviert werden.

- 2. Stellen Sie sicher, dass sich die Gruppe mit der IBM MQ-Ressource gerade auf einem der Knoten befindet, der als möglicher Eigner definiert ist. Dazu sollten alle Anwendungen gehören, für die eine Verbindung zu der Warteschlangenmanagerressource hergestellt ist.
- 3. Stoppen Sie den Cluster-Service auf dem Knoten, der migriert wird. Alle registrierten IBM MQ-DLLs werden aus dem MSCS-Cache gelöscht.
- 4. Migrieren Sie den ausgewählten Knoten entsprechend den Standardanweisungen im Abschnitt "Migration eines Warteschlangenmanagers auf eine neuere Version unter Windows" auf Seite 449. Wenden Sie die erforderliche Wartungsstufe an.
- 5. Starten Sie den Cluster-Service auf dem ausgewählten Knoten.
- 6. Stellen Sie auf dem nächsten zu migrierenden Knoten sicher, dass die IBM MQ-Ressourcen offline sind.
- 7. Entfernen Sie diesen Knoten aus der Liste der möglichen Eigner. Informationen zu Clustern mit mehr als zwei Knoten finden Sie später in diesem Abschnitt unter Weitere Überlegungen.
- 8. Verschieben Sie die Gruppe mit der IBM MQ-Ressource zu einem der möglichen Eigner und stellen Sie sie online.
- 9. Wiederholen Sie gegebenenfalls die Schritte 3-8 für weitere Knoten.

#### MSCS-Cluster mit vier Knoten von einer älteren Produktversion auf die aktuellste Version migrieren

Das Beispiel in <u>Tabelle 45 auf Seite 479</u> veranschaulicht die Schritte, die bei der Migration eines MSCS-Clusters mit vier Knoten ausgeführt werden müssen.

Im Beispiel umfassen die IBM MQ-Ressourcen Warteschlangenmanager, Anwendungen und abhängige MSCS-Ressource wie beispielsweise eine IP-Adresse, die als MSCS-Ressource definiert ist. Die Änderungen werden in jedem Schritt kursiv dargestellt.

#### Schritt 1

Wählen Sie den Knoten aus, der migriert werden soll, und bereiten Sie ihn für das Upgrade von einer älteren Produktversion auf die aktuellste Version vor.

- 1. Wählen Sie den zu migrierenden Knoten 1 aus und konvertieren Sie ihn in einen passiven Knoten ohne aktive IBM MQ-Ressourcen.
- 2. Ändern Sie die möglichen Eigner der Gruppe mit den IBM MQ-Ressourcen, um nur die erforderlichen Onlineknoten einzubeziehen. Bei der Funktionsübernahme wird nicht versucht, IBM MQ-Ressourcen auf den Knoten umzuschalten, der kein möglicher Eigner ist. Dieser Knoten kann also gefahrlos migriert werden.
- 3. Verschieben Sie die Gruppe mit der IBM MQ-Ressource in einen der Knoten, der ein möglicher Eigner ist, und stellen Sie sie online.
- 4. Stoppen Sie den Cluster-Service auf dem Knoten, der migriert wird. Dadurch wird der MSCS-Cache aller IBM MQ-Bibliotheken gelöscht, die für MSCS registriert wurden. Der Knoten wird offline geschaltet.

#### Schritt 2

Migrieren Sie IBM MQ von einer älteren Produktversion auf die neueste Version.

#### Schritt 3

Starten Sie den Cluster-Service auf dem ausgewählten Knoten. Der Knoten wird online geschaltet, ist jedoch kein möglicher Eigner; daher wird keine Arbeit auf ihn verlagert.

#### Schritt 4

Wiederholen Sie Schritt 1 bis 3 für Knoten 2. Die Knoten 1 und 2 sind jetzt online und wurden auf die neueste Version migriert. Sie nehmen nach wie vor keine Verarbeitung vor, da sie keine möglichen Eigner der IBM MQ-Ressourcengruppen sind.

#### Schritt 5

Migrieren Sie den Cluster von einer älteren Produktversion auf die aktuellste Version. Die Anzahl der migrierten Knoten entspricht jetzt mindestens der Anzahl nicht migrierter Knoten.

1. Ändern Sie die Gruppe möglicher Eigner von 3, 4 in 1, 2.

- 2. Verschieben Sie die IBM MQ-Ressourcengruppen aus den Knoten 3 und 4 in die Knoten 1 und 2 und schalten Sie sie online.
- 3. Ab diesem Punkt darf die Liste möglicher Eigner nur migrierte Knoten enthalten. Die IBM MQ-Ressource darf niemals auf einen Knoten ausweichen, auf dem eine ältere Version des Produkts ausgeführt wird.

**Anmerkung:** Wenn Sie IBM MQ auf eine frühere Version zurücksetzen müssen, müssen die IBM MQ-Ressourcen aus der MSCS-Steuerung entfernt werden, bevor IBM MQ deinstalliert wird.

#### Schritt 6

Migrieren Sie Knoten 3 auf die aktuellste Version.

- 1. Führen Sie die Schritte 1 bis 3 für den Knoten 3 aus.
- 2. Nehmen Sie den Knoten 3 in die Liste möglicher Eigner auf.
- 3. Verschieben Sie die QMC-Ressourcengruppe wieder aus dem Knoten 1 in den Knoten 3 und schalten Sie sie wieder online.

#### Schritt 7

Wiederholen Sie Schritt 6 für Knoten 4.

| Tabelle 45. MSCS-Cluster mit vier Knoten migrieren |         |                   |                   |                       |                              |                              |                              |                              |                              |
|----------------------------------------------------|---------|-------------------|-------------------|-----------------------|------------------------------|------------------------------|------------------------------|------------------------------|------------------------------|
| Schritte                                           |         | 0                 | 1                 | 2                     | 3                            | 4                            | 5                            | 6                            | 7                            |
|                                                    | Staat   | Online            | Offline           | Offline               | Online                       | Online                       | Online                       | Online                       | Online                       |
| Knoten 1                                           | Version | Ältere<br>Version | Ältere<br>Version | Aktuellste<br>Version | Aktuells-<br>te Versi-<br>on | Aktuells-<br>te Versi-<br>on | Aktuells-<br>te Versi-<br>on | Aktuells-<br>te Versi-<br>on | Aktuells-<br>te Versi-<br>on |
|                                                    | Gruppen | QMA               |                   |                       |                              |                              | QMC,<br>QMA                  | QMA                          | QMA                          |
| Knoten 2                                           | Staat   | Online            | Online            | Online                | Online                       | Online                       | Online                       | Online                       | Online                       |
|                                                    | Version | Ältere<br>Version | Ältere<br>Version | Ältere<br>Version     | Ältere<br>Version            | Aktuellste<br>Version        | Aktuells-<br>te Versi-<br>on | Aktuells-<br>te Versi-<br>on | Aktuells-<br>te Versi-<br>on |
|                                                    | Gruppen | WSMB              | WSMB              | WSMB                  | WSMB                         |                              | QMD,<br>QMB                  | QMD,<br>QMB                  | QMB                          |
|                                                    | Staat   | Online            | Online            | Online                | Online                       | Online                       | Online                       | Online                       | Online                       |
| Knoten 3                                           | Version | Ältere<br>Version | Ältere<br>Version | Ältere<br>Version     | Ältere<br>Version            | Ältere<br>Version            | Ältere<br>Version            | Aktuellste<br>Version        | Aktuells-<br>te Versi-<br>on |
|                                                    | Gruppen | QMC               | QMC,<br>QMA       | QMC,<br>QMA           | QMC,<br>QMA                  | QMC,<br>QMA                  |                              | QMC                          | QMC                          |
|                                                    | Staat   | Online            | Online            | Online                | Online                       | Online                       | Online                       | Online                       | Online                       |
| Knoten 4                                           | Version | Ältere<br>Version | Ältere<br>Version | Ältere<br>Version     | Ältere<br>Version            | Ältere<br>Version            | Ältere<br>Version            | Ältere<br>Version            | Aktuellste<br>Version        |
|                                                    | Gruppen | WSMD              | WSMD              | WSMD                  | WSMD                         | QMD,<br>QMB                  |                              |                              | QMD                          |
| Mögliche Eigner 1                                  |         | 1,2,3,4           | 2,3,4             | 2,3,4                 | 2,3,4                        | 3,4                          | 1,2                          | 1,2,3                        | 1,2,3,4                      |
| Task                                               |         |                   | Update 1          |                       | Update 2                     | Transfer                     | Update 3                     | Update 4                     |                              |

# Nächste Schritte

Weitere Überlegungen in einer MSCS-Installation mit mehr als 2 Knoten: Ein Cluster enthält möglicherweise genügend Knoten, damit Sie eine Gruppe migrierter Warteschlangenmanager und eine Gruppe nicht migrierter Knoten bilden können. Wechseln Sie zur migrierten Gruppe, wenn sie die Hälfte der Warteschlangenmanager enthält. Bevor die Gruppe die Hälfte erreicht hat, enthält die nicht migrierte Gruppe mögliche Eigner. Sobald die Hälfte erreicht ist, wechseln Sie die möglichen Eigner in die migrierte Gruppe.

#### Zugehörige Konzepte

Windows: MSCS-Einschränkung bei Mehrfachinstallationen

#### Zugehörige Tasks

"Warteschlangenmanager in einer Konfiguration für hohe Verfügbarkeit migrieren" auf Seite 563 Durch die Hochverfügbarkeitskonfiguration von Warteschlangenmanagern kann die Verfügbarkeit von IBM MQ-Anwendungen erhöht werden. Bei Ausfall eines Warteschlangenmanagers oder Servers wird der betreffende Warteschlangenmanager automatisch auf einem neuen Server erneut gestartet. Sie können vorgeben, dass IBM MQ MQI client-Anwendungen automatisch wieder eine Verbindung zum Warteschlangenmanager herstellen. Serveranwendungen können so konfiguriert werden, dass sie beim Start des Warteschlangenmanagers ebenfalls gestartet werden.

# **Windows** Protokolle unter Windows auf eine Advanced-Format-Platte migrieren

Eine Advanced-Format-Platte verfügt über 4096 Bytes pro Sektor. Die folgenden Angaben gelten nur für die Windows-Plattform, da Advanced Format-Platten auf anderen Plattformen verwendet werden können, ohne dass eine Migrationsprozedur ausgeführt wird.

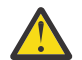

**Achtung:** Unter Windowsvor IBM MQ 9.1.0(oder vor IBM MQ 9.0.4, wenn Sie ein Continuous Delivery -Benutzer sind) unterstützt IBM MQ keine Advanced Format-Platten.

Beachten Sie Folgendes:

- Ein migriertes Protokoll kann auf jeder Platte, egal ob mit oder ohne Advanced Format, verwendet werden.
- Wenn Sie keine Advanced-Format-Platte verwenden, müssen Sie das Protokoll Ihres Warteschlangenmanagers nicht migrieren.
- Warteschlangenmanager, die mit IBM MQ 9.1.0 (oder mit IBM MQ 9.0.4 oder höher, wenn Sie ein Continuous Delivery-Benutzer sind) erstellt werden, können auf einer Advanced-Format-Platte verwendet werden, ohne dass eine Migration erforderlich ist.
- Wenn Sie einen Warteschlangenmanager verwenden, der vor IBM MQ 9.1.0 (oder vor IBM MQ 9.0.4, wenn Sie ein Continuous Delivery-Benutzer sind) auf einer nativen Advanced-Format-Platte erstellt wurde, muss der Warteschlangenmanager zunächst migriert werden, da er sonst nicht gestartet werden kann.
- Es ist möglich, einen Warteschlangenmanager auf einer Advanced-Format-Platte im Emulationsmodus ohne Migration zu starten. Da für IBM MQ-Protokolleinträge dann jedoch keine 4k-Begrenzung gilt, bietet der Warteschlangenmanager keine Datenintegrität. Sobald die Protokolle migriert wurden, ist eine Advanced-Format-Platte im Emulationsmodus zuverlässig.
- Wenn Sie nicht wissen, ob Ihre Platte eine Advanced-Format-Platte ist, können Sie dies mit dem Windows-Dienstprogramm **fsutil** herausfinden.
- Zu den Advanced-Format-Platten, bei denen Sie Ihr Protokoll migrieren müssen, gehören unter anderem die 4k-native-Platten und die 512-Byte-Emulationsplatten.
- Wenn Sie mit dem Befehl **migmqlog** einen Wechsel von linearer Protokollierung zur Umlaufprotokollierung oder von der Umlaufprotokollierung zur linearen Protokollierung durchführen, findet auch eine Migration des Protokolls statt, sodass es auf einer Advanced-Format-Platte verwendet werden kann.

#### Zugehörige Tasks

"Protokolle unter AIX, Linux, and Windows migrieren" auf Seite 574 Ab IBM MQ 9.1.0 können Sie ein Umlaufprotokoll in ein lineares Protokoll oder ein lineares Protokoll in ein Umlaufprotokoll migrieren.

# Linux AIX IBM MQ unter AIX and Linux migrieren

Die den Plattformen AIX and Linux zugeordneten Migrationsaufgaben sind in diesem Abschnitt aufgeführt.

# **Vorbereitende Schritte**

Wenn Sie von IBM WebSphere MQ 7.5 oder früher auf IBM MQ 9.3 migrieren, müssen Sie zunächst auf eine Zwischenversion migrieren. Siehe Migrationspfade.

#### Wichtig:

- Deprecated IBM MQ Bridge to Salesforce gilt in allen Releases ab 22. November 2022 als veraltet (siehe US-Ankündigungsschreiben 222-341).
- Deprecated IBM MQ Bridge to blockchain ist in allen Releases ab 22. November 2022 veraltet (siehe US-Ankündigungsschreiben 222-341). Blockchain die Konnektivität kann mit IBM App Connect oder durch die mit IBM Cloud Pak for Integration verfügbaren Funktionen von App Connect erreicht werden.
- Removed V 9.3.2 Für Continuous Deliverywird die IBM MQ Bridge to blockchain unter IBM MQ 9.3.2aus dem Produkt entfernt.

Nur unter Linux for x86-64 : Wenn Sie eine Migration in einer Installation durchführen, in der IBM MQ Bridge to blockchain vorhanden ist, müssen Sie entfernen, bevor Sie ein Upgrade auf IBM MQ 9.3.2 oder höher durchführen.

• V 9.3.0 Ab IBM MQ 9.3.0 ist IBM MQ Explorer nicht mehr im Installationspaket für IBM MQ enthalten. Nur unter Linux for x86-64 : Wenn Sie eine Migration in einer Installation durchführen, bei der die IBM MQ Explorer im Rahmen der IBM MQ -Installation vorhanden ist, müssen Sie sie entfernen, bevor Sie ein Upgrade auf IBM MQ 9.3.0 oder höher durchführen.

# Informationen zu diesem Vorgang

In diesem Abschnitt werden die verschiedenen Schritte zur Migration auf die neueste Version oder von der neuesten Version des IBM MQ-Produkts aufgelistet.

Wenn Sie ein Continuous Delivery -Release des Produkts migrieren, lesen Sie auch <u>"Migration von einem</u> Continuous Delivery-Release auf ein anderes" auf Seite 440.

Wenn Sie Warteschlangenmanager für replizierte Daten migrieren möchten, befolgen Sie die Anweisungen im Abschnitt "Warteschlangenmanager mit replizierten Daten migrieren" auf Seite 568.

#### Zugehörige Konzepte

"Migrationskonzepte und -methoden" auf Seite 403 Eine Übersicht über die verschiedenen Konzepte und Methoden zur Migration einer Version des Produkts auf eine andere Version.

#### Zugehörige Tasks

"IBM MQ unter IBM i migrieren" auf Seite 514 Im Folgenden werden die IBM MQ-Migrationstasks, die IBM i betreffen, zusammengefasst und erläutert.

"IBM MQ unter Windows migrieren" auf Seite 442

In diesem Abschnitt sind die IBM MQ-Migrationsaufgaben in Zusammenhang mit Windows-Plattformen aufgeführt.

"IBM MQ unter z/OS migrieren" auf Seite 536

Die z/OS zugeordneten Migrationsaufgaben sind in diesem Abschnitt aufgeführt.

#### Zugehörige Verweise

"Änderungen mit Auswirkungen auf die Migration" auf Seite 400

# 🕨 Linux 🔰 🛯 🖉 Migration von IBM MQ auf eine höhere Version unter AIX and

# Linux planen

Lesen Sie vor einer Migration von IBM MQ auf eine höhere Version unter AIX and Linux die Informationen zu Systemanforderungen und die Informationen zu den Änderungen, die sich auf die Migration auswirken können, und erstellen Sie dann einen Migrationsplan.

# **Vorbereitende Schritte**

Lesen Sie bei Unklarheiten bezüglich der Migrationskonzepte den Abschnitt "Migrationskonzepte und -methoden" auf Seite 403.

Wenn Sie von IBM WebSphere MQ 7.5 oder früher auf IBM MQ 9.3 migrieren, müssen Sie zunächst auf eine Zwischenversion migrieren. Siehe Migrationspfade.

# Informationen zu diesem Vorgang

Verwenden Sie die folgenden Anweisungen als Leitfaden zum Erstellen eines Migrationsplan.

# Vorgehensweise

1. Überprüfen Sie die IBM MQ-Systemvoraussetzungen für die höhere Produktversion.

Weitere Informationen finden Sie unter Systemanforderungen fürIBM MQ.

2. Überlegen Sie sich, ob die ältere und die neuere Produktversion auf demselben Server zur Ausführung kommen sollen und welche Migrationsmethode verwendet werden soll.

Die Auswahlmöglichkeiten sind einstufige Migration, Parallelmigration und mehrstufige Migration. Weitere Informationen finden Sie unter "Migrationsmethoden in IBM MQ for Multiplatforms" auf Seite 412.

3. Überprüfen Sie alle Änderungen in IBM MQ, die Sie betreffen.

Weitere Informationen finden Sie unter <u>"Änderungen mit Auswirkungen auf die Migration" auf Seite</u> 400.

4. Prüfen Sie die Änderung der Leistung.

Siehe MQ Performance documents.

5. Lesen Sie die Readme-Datei für die neuere Version von IBM MQ.

Weitere Informationen finden Sie unter IBMMQ ,WebSphereMQ , Und MQSeries Produkt-Readmes.

- 6. Planen Sie die Reihenfolge und den zeitlichen Ablauf von Warteschlangenmanagermigrationen.
  - Ist der Warteschlangenmanager Teil eines Warteschlangenmanager-Clusters müssen zunächst die Warteschlangenmanager migriert werden, bei denen es sich um vollständige Repositorys handelt.
  - Gehört der Warteschlangenmanager zu einem Hochverfügbarkeitscluster, muss die Migration so geplant werde, dass eine möglichst geringe Ausfallzeit bei gleichzeitig maximaler Verfügbarkeit gewährleistet wird (siehe "Warteschlangenmanager in einer Konfiguration für hohe Verfügbarkeit migrieren" auf Seite 563).
- 7. Planen Sie die Migration des Warteschlangenmanagers auf die höhere Version.

Weitere Informationen finden Sie unter "Migration eines Warteschlangenmanagers auf eine neuere Version unter AIX and Linux" auf Seite 483.

Im Rahmen der Warteschlangenmanagermigration müssen die Warteschlangenmanagerdaten gesichert werden. Alternativ können Sie einen neuen Server installieren und konfigurieren und anschließend die neuere Version mit einem neuen Warteschlangenmanager auf dem neuen Server testen. Wenn die neuere Version einsatzbereit ist, kopieren Sie die Konfiguration und die Daten des Warteschlangenmanagers auf den neuen Server.

8. Planen Sie die Aktualisierung aller von Ihnen geschriebenen manuellen oder automatisierten Verfahren mit Änderungen an Nachrichten und Codes. Ab IBM MQ 9.1 wird ein Suffixbuchstabe, der den Schweregrad einer Nachricht (I, W, E, S oder T) angibt, an IBM MQ-Diagnosenachrichten (AMQ) angehängt. Vorhandene Scripts, die nach Fehlercodes ohne den Schweregrad suchen, schlagen fehl. Das gilt beispielsweise für vorhandene Scripts, die nach AMQ7468 suchen. Sie müssen die Scripts so ändern, dass sie nach Fehlercodes mit dem Schweregradsuffix suchen (z. B. AMQ7468I). Weitere Informationen finden Sie im Abschnitt <u>IBM</u> MQ-Nachrichten in Multiplatforms.

- 9. Bevor der neue Warteschlangenmanager unter der neueren Version eingesetzt wird, sollten Sie zunächst die Regressionstests festlegen, die ausgeführt werden sollen. Schließen Sie die Prozeduren und Anwendungen, die Sie in den vorherigen Schritten angegeben haben, in die Regressionstests ein.
- 10. Planen Sie die Migration Ihrer IBM MQ MQI client-Installationen auf die höhere Version.
- 11. Planen Sie die Migration Ihrer Client- und Serveranwendungen, damit diese die neuen Funktionen der neueren Version verwenden können.
- 12. Entscheiden Sie, welche herunterladbaren Images Sie für die Migration benötigen. Weitere Informationen finden Sie unter "Adressen von für den Download verfügbaren Installationsimages" auf Seite 10.

# Linux 🕨 AIX Warteschlangenmanager unter AIX and Linux migrieren

In diesem Abschnitt werden die Verfahren zur Migration eines Warteschlangenmanagers auf eine neuere Version des Produkts sowie zur Wiederherstellung einer früheren Produktversion für einen Warteschlangenmanager erläutert.

#### Zugehörige Tasks

"Migration eines Warteschlangenmanagers auf die neueste Version unter IBM i" auf Seite 516 In diesem Abschnitt wird beschrieben, wie ein Warteschlangenmanager unter IBM i auf die neueste MQ-Version migriert wird.

"Warteschlangenmanager unter Windows migrieren" auf Seite 448

In diesem Abschnitt werden die Verfahren zur Migration eines Warteschlangenmanagers auf eine neuere Version des Produkts sowie zur Wiederherstellung einer früheren Produktversion für einen Warteschlangenmanager erläutert.

"IBM MQ unter z/OS migrieren" auf Seite 536

Die z/OS zugeordneten Migrationsaufgaben sind in diesem Abschnitt aufgeführt.

Linux AIX Migration eines Warteschlangenmanagers auf eine neuere Version unter AIX

#### and Linux

Gehen Sie unter AIX and Linux gemäß den folgenden Anweisungen vor, um einen Warteschlangenmanager von einer früheren Version auf eine aktuellere Version von IBM MQ zu migrieren.

# **Vorbereitende Schritte**

Wenn Sie auf dem Server einen Early-Support-Programmcode installiert haben, müssen Sie alle Warteschlangenmanager löschen, die im Rahmen der Installation erstellt wurden. Deinstallieren Sie den Code, bevor Sie mit der Installation des Produktionsstufencodes beginnen.

- 1. Für das Upgrade von der früheren Version auf die neueste Version des Produkts ist eine vollständige Migration der Warteschlangenmanager erforderlich. Erstellen Sie einen Migrationsplan. Verwenden Sie dabei die Planungstask, "Migration von IBM MQ auf eine höhere Version unter AIX and Linux planen" auf Seite 482, als Orientierungshilfe.
- 2. Prüfen Sie, ob die Systemanforderungen von IBM MQ von der neueren Version erfüllt werden (siehe Systemanforderungen fürIBM MQ).
- 3. Führen Sie ein Backup für das System durch, bevor Sie eine neuere Version von IBM MQ über eine ältere Version installieren. Sobald ein Warteschlangenmanager gestartet wurde, ist ein Zurücksetzen auf die Vorgängerversion nicht mehr möglich. Wenn Sie das System wiederherstellen müssen, können Vorgänge wie beispielsweise Änderungen an Nachrichten und Objekten, die von der neueren Version von IBM MQ vorgenommen wurden, nicht mehr rückgängig gemacht werden. Weitere Informationen zum Sichern Ihres Systems finden Sie unter <u>Sichern und Wiederherstellen von IBM MQ-WS-Manager-Daten</u>.

- 4. Überprüfen Sie bei allen anderen installierten SupportPacs, inwieweit sie die neuere Version betreffen.
- 5. Bei einer Ausführung auf einem Server mit mehreren IBM MQ-Installationen müssen Sie die Installation angeben. Stellen Sie sicher, dass die eingegebenen Befehle für die richtige Installation ausgeführt werden (siehe **setmqenv**).

# Informationen zu diesem Vorgang

Um einen Befehl ausführen zu können, muss das Betriebssystem den Befehl in einer IBM MQ-Installation finden. Einige Befehle müssen aus der Installation ausgeführt werden, die dem entsprechenden Warteschlangenmanager zugeordnet ist. IBM MQ wechselt für Befehle nicht in die korrekte Installation. Andere Befehle wie beispielsweise **setmqinst** können in jeder Installation mit der aktuellsten Produktversion ausgeführt werden.

Ist eine ältere Produktversion installiert, wird der Befehl für diese Version ausgeführt, sofern der Suchpfad nicht durch eine lokale Einstellung überschrieben wird. Sie können den Suchpfad durch die Ausführung von **setmqenv** überschreiben. Wenn IBM WebSphere MQ 7.0.1 nicht installiert ist, müssen Sie für die Ausführung eines Befehls den korrekten Pfad festlegen. Wenn eine primäre Installation festgelegt wurde, ist der ausgeführte Befehl eine Kopie in der primären Installation, es sei denn, die Auswahl wurde durch einen lokalen Suchpfad überschrieben.

# Vorgehensweise

- 1. Melden Sie sich als Benutzer bei group mqman.
- 2. Stoppen Sie alle Anwendungen, die die IBM MQ-Installation verwenden.

Wenn Sie die Managed File Transfer-Komponente (MFT) verwenden, stellen Sie sicher, dass alle MFT-Agenten sämtliche Dateiübertragungen beendet haben, an denen sie beteiligt waren. Es sollten keine unvollständigen Übertragungen vorliegen, die den Agenten zugeordnet sind, und die zugehörigen SYSTEM.FTE.STATE-Warteschlangen sollten keine Nachrichten enthalten.

- 3. Beenden Sie alle Aktivitäten der Warteschlangenmanager, die der IBM MQ-Installation zugeordnet sind.
  - a) Führen Sie den Befehl **dspmq** aus, um den Status aller Warteschlangenmanager auf dem System aufzulisten.

Führen Sie aus der Installation, die Sie aktualisieren, einen der folgenden Befehle aus:

```
dspmq -o installation -o status
dspmq -a
```

**dspmq -o installation -o status** zeigt den Installationsnamen und den Status der Warteschlangenmanager an, die allen Installationen von IBM MQzugeordnet sind.

**dspmq** - a zeigt den Status der aktiven Warteschlangenmanager derjenigen Installation an, aus der der Befehl ausgeführt wurde.

b) Führen Sie den MQSC-Befehl **DISPLAY LSSTATUS** gemäß dem nachfolgenden Beispiel aus, um den Status von Listeners aufzulisten, die einem Warteschlangenmanager zugeordnet sind:

echo "DISPLAY LSSTATUS(\*) STATUS" | runmqsc QmgrName

c) Führen Sie den Befehl **endmqm** aus, um jeden einzelnen aktiven Warteschlangenmanager, der dieser Installation zugeordnet ist, zu stoppen.

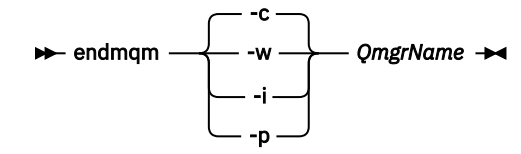

Mit dem Befehl **endmqm** wird einer Anwendung angegeben, dass der Warteschlangenmanager, mit dem die Anwendung verbunden ist, gestoppt wird. Informationen hierzu finden Sie im Abschnitt Warteschlangenmanager stoppen.

Damit die Wartung fortgesetzt werden kann, müssen Anwendungen auf einen **endmqm**-Befehl reagieren, indem sie die Verbindung mit dem Warteschlangenmanager trennen und alle geladenen IBM MQ-Bibliotheken freigeben. Geschieht dies nicht, müssen Sie einen anderen Weg finden, um die Anwendungen zur Freigabe von IBM MQ-Ressourcen zu zwingen, z. B. indem Sie die Anwendungen stoppen.

Sie müssen auch Anwendungen stoppen, die die Clientbibliotheken verwenden, die Teil der Installation sind. Clientanwendungen können mit einem anderen Warteschlangenmanager, der eine andere Installation von IBM MQ ausführt, verbunden sein. Die Anwendung wird nicht informiert, dass Warteschlangenmanager in der aktuellen Installation gestoppt werden.

Solange Anwendungen weiterhin gemeinsam genutzte IBM MQ-Bibliotheken aus der Installation geladen haben, können Sie die IBM MQ-Wartung nicht durchführen. Es kann vorkommen, dass eine Anwendung die Verbindung mit dem Warteschlangenmanager trennt oder die Trennung dieser Verbindung erzwungen wird, die Anwendung aber weiterhin eine gemeinsam genutzte IBM MQ-Bibliothek geladen hat.

**Anmerkung:** Im Abschnitt "Aktualisierungen der Wartungsstufe für Multi-Instanz-Warteschlangenmanager unter Linux anwenden" auf Seite 352 wird beschrieben, wie eine Wartung für einen Multi-Instanz-Warteschlangenmanager durchgeführt wird. Ein Multi-Instanz-Warteschlangenmanager kann weiter auf einem Server ausgeführt werden, während auf einem anderen Server eine Wartung durchgeführt wird.

d) Stoppen Sie alle Empfangsprogramme, die den Warteschlangenmanagern zugeordnet sind. Geben Sie hierzu folgenden Befehl aus:

endmqlsr -m QMgrName

4. Führen Sie ein Backup für den Warteschlangenmanager durch.

Erstellen Sie Kopien aller Daten- und Protokolldateiverzeichnisse des Warteschlangenmanagers, einschließlich aller Unterverzeichnisse sowie der qm.ini-Datei. Weitere Informationen finden Sie unter Sichern und Wiederherstellen von IBM MQ-Warteschlangenmanagerdaten.

- 5. Melden Sie sich als Root an.
- 6. Optional: Wenn Sie eine einstufige Migration durchführen, deinstallieren Sie bei Bedarf die aktuelle Version des Produkts.

Dieser Schritt wird nur bei einer einstufigen Migration ausgeführt (siehe <u>"Migration unter AIX and Linux: einstufig" auf Seite 486</u>).

7. Installieren Sie die neuere Version des Produkts.

Lesen Sie hierzu den entsprechenden Abschnitt für die in Ihrem Unternehmen verwendete Plattform:

AIX "IBM MQ-Server unter AIX installieren" auf Seite 46.

Erste IBM MQ-Installation unter Linux mit dem Befehl 'rpm' installieren" auf Seite 122.

8. Verschieben Sie den Warteschlangenmanager in die neue IBM MQ-Installation.

Sie müssen diesen Schritt nur ausführen, wenn Sie Ihre aktuelle Version des Produkts nicht deinstalliert haben.

Weitere Informationen finden Sie in den Abschnitten "Migration unter AIX and Linux: parallel" auf Seite 489 und "Migration unter AIX and Linux: mehrstufig" auf Seite 493.

9. Starten Sie den Warteschlangenmanager.

strmqm QmgrName

Beim ersten Start eines Warteschlangenmanagers nach der Migration gilt Folgendes:

- Für alle neuen Attribute für vorhandene Objekte sind die Standardwerte festgelegt.
- Alle neuen Standardobjekte werden erstellt.
- Warteschlangenmanagerdaten werden migriert.

**Wichtig:** Starten Sie den Warteschlangenmanager nicht mit der Option - c, es sei denn, Sie möchten die Standardsystemobjekte explizit zurücksetzen oder erneut erstellen.

Vor dem Start von Empfangsprogrammen muss IBM MQ gestartet werden.

Warteschlangenmanager sichern und wiederherstellen IBM MQ -Releasetypen und -Versionssteuerung

# Linux AIX Migration unter AIX and Linux: einstufig

Mit der einstufigen Migration wird das Ersetzen einer einzelnen Installation von IBM MQ auf einem Server durch ein späteres Release beschrieben. Diese Art der Migration wird auch als *Upgrade mit Ersetzen* oder als *einstufige Migration* bezeichnet. Bei der einstufigen Migration werden die meisten vorhandene Scripts und Prozeduren für die Ausführung von IBM MQ beibehalten. Bei anderen Migrationsszenarios können Sie einige Scripts und Prozeduren ändern, aber Sie können auch die Auswirkung der Warteschlangenmanagermigration auf Benutzer verringern.

# **Vorbereitende Schritte**

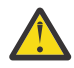

**Achtung:** Ab IBM MQ 9.0 ersetzt die Datei ccsid\_part2.tbl die in vorherigen Versionen des Produkts vorhandene Datei ccsid.tbl, damit weitere CCSID-Informationen bereitgestellt werden.

Die Datei ccsid\_part2.tbl hat Vorrang vor der Datei ccsid.tbl und:

- Hinzufügung oder Änderung von CCSID-Einträgen
- Angabe einer Standarddatenkonvertierung
- Angabe von Daten für verschiedene Befehlsebenen

Die Datei ccsid\_part2.tbl gilt nur für die folgenden Plattformen:

- Linux Linux Alle Versionen
- Windows Windows

Wenn Sie Ihrer bisherigen ccsid.tbl-Datei eigene CCSID-Informationen hinzugefügt hatten, sollten Sie diese Informationen in die neue Datei ccsid\_part2.tbl kopieren, wenn Sie die Formate Ihrer Anpassungen nach wie vor verwenden möchten.

Achten Sie dabei darauf, die erforderlichen Informationen tatsächlich zu kopieren (nicht zu verschieben), damit auch Ihre bisherige Version von IBM MQ noch funktioniert.

# Informationen zu diesem Vorgang

Im Szenario für die einstufige Migration ersetzt die Installation der späteren Version des Produkts eine frühere Version im selben Installationsverzeichnis.

Die Einstufenmigration hat den Vorteil, dass die Konfiguration eines Warteschlangenmanagers der früheren Version so wenig wie möglich geändert wird. Bereits vorhandene Anwendungen laden statt der Bibliotheken der früheren Version automatisch die Bibliotheken der neueren Version. Warteschlangenmanager werden automatisch der Installation der neueren Version zugeordnet. Verwaltungsscripts und Prozeduren sind durch das Festlegen der Installation als primäre Installation kaum betroffen. Wenn Sie die Installation der neueren Version als primäre Installation festlegen, werden Befehle wie **strmqm** ausgeführt, ohne dass dem Befehl ein expliziter Pfad hinzugefügt wird.

Sie können einen Warteschlangenmanager auch auf eine spätere Version des Produkts auf einem System migrieren, auf dem eine frühere Version deinstalliert wurde. In diesem Fall müssen die Warteschlangenmanagerdaten beibehalten oder von einer Sicherung wiederhergestellt worden sein.

# Vorgehensweise

- 1. Stoppen Sie lokale IBM MQ-Anwendungen.
- 2. Stoppen Sie alle Warteschlangenmanager und Empfangsprogramme.
- 3. Deinstallieren Sie alle Fixpacks, die Sie für die Vorgängerversion von IBM MQ installiert haben.
- 4. Führen Sie ein Upgrade der früheren Version des Produkts auf die neuere Version in demselben Installationsverzeichnis durch.
  - Ein Motiv für die Installation in der gleichen Position ist die Vereinfachung der Anwendungsmigration. Wenn Sie das Installationsverzeichnis ändern, werden möglicherweise IBM MQ-Bibliotheken aus einem Anwendungssuchpfad entfernt. Zur Migration eines Anwendungssuchpfads müssen Sie die Anwendungsumgebung oder, seltener, die Anwendung selbst ändern.
  - Linux AIX Der Standardinstallationspfad wird als Ladepfad in den IBM MQ-Erstellungsscripts für AIX and Linux angegeben. Nach der Installation der neueren Version befinden sich die Ladebibliotheken der neueren Version von IBM MQ an derselben Position wie die Bibliotheken der früheren Version. Wenn Sie Anwendungen entsprechend den Beispielen in der Produktdokumentation für die ältere Version erstellt haben, laden die Anwendungen die korrekten Bibliotheken in der neueren Version.
  - a) Legen Sie eine Namenskonvention für die Installation fest. Geben Sie der Installation einen Namen Ihrer Wahl oder akzeptieren Sie den standardmäßigen Installationsnamen.

Der Standardname der ersten Installation lautet *Installation1*. Der Name der zweiten Installation lautet *Installation2* usw.

AlX Unter AIX gibt es keine Option zum Festlegen des Installationsnamens; der Standardname lautet *Installation1*.

b) Führen Sie ein Upgrade der früheren Version des Produkts auf die neuere Version durch, oder deinstallieren Sie die frühere Version, ohne die vorhandenen Warteschlangenmanager zu löschen, und installieren Sie die spätere Version in derselben Standardposition.

Ob Sie die Vorgängerversion des Produkts deinstallieren müssen, hängt von Ihrem Betriebssystem ab.

Auf den folgenden Plattformen müssen Sie eine frühere Version des Produkts nicht deinstallieren:

AIX AIX

- BILEM I IBM i, wo der Prozess als Slipinstallation bekannt ist,
- V 9.3.0 Linux Linux wenn die Version, von der Sie ein Upgrade durchführen, IBM MQ 9.2.0 oder höher ist und keine Fixpacks für die frühere Version installiert sind. Dies ist der Fall, wenn die Fixpacknummer in der Release-ID Version.Release.Änderung.Fixpack (V.R.M.F) 0 ist.

AIX Wenn mqm.xr.clients- und mqm.txclient.rte-Dateigruppen aus früheren Versionen installiert sind, müssen Sie diese Dateigruppen in den früheren Versionen deinstallieren.

Auf den folgenden Plattformen müssen Sie die frühere Version des Produkts deinstallieren:

- Linux Linux, wenn die Version, auf die Sie ein Upgrade durchführen, früher als IBM MQ 9.2.1 ist
- 5. Optional: Definieren Sie die neuere Version der Installation als Primärinstallation.
  - a) Führen Sie den Befehl **setmqinst** aus.

Inst\_1\_INSTALLATION\_PATH/bin/setmqinst -i -n Inst\_1

Legen Sie die Installation als primäre Installation fest, damit Sie keinen Suchpfad f
ür die Ausf
ührung von IBM MQ-Befehlen angeben m
üssen.

- Wenn eine primäre Installation vorhanden ist, finden AIX and Linux-Anwendungen, die die IBM MQ-Bibliothek in /usr/lib suchen, eine symbolische Verknüpfung zur Bibliothek in /usr/lib/ 32.<sup>4</sup>. /usr/lib/32 befindet sich normalerweise im Standardsuchpfad. Es wird auch als Ladepfad in den IBM MQ-Erstellungsscripts für AIX and Linux angegeben.
- Es reicht aus, Anwendungen nur mit /usr/lib zu verknüpfen. Wenn auf dem Server eine Primärinstallation der neueren Produktversion definiert ist, kann eine Anwendung eine Verbindung zu jedem Warteschlangenmanager herstellen, der einer Installation auf dem Server zugeordnet ist. IBM MQ lädt die richtige Bibliothek für die Anwendung.
- 6. Starten Sie die Warteschlangenmanager und Anwendungen.
  - a) Optional: Führen Sie den Befehl **setmqm** zur Zuordnung der Warteschlangenmanager zu Inst\_1 aus.

```
setmqm -m QM1 -n Inst_1
setmqm -m QM2 -n Inst_1
```

**Anmerkung:** Wenn Sie eine Migration zwischen Releases des Produkts durchführen, müssen Sie **setmqm** verwenden, um die Warteschlangenmanager der neuen Installation manuell zuzuordnen.

b) Führen Sie den Befehl **strmqm** aus, um die Warteschlangenmanager zu starten und auf die neuere Produktversion zu migrieren.

strmqm QM1 strmqm QM2

Dabei werden die Warteschlangenmanagerdaten migriert, d. h., ab diesem Zeitpunkt können Sie nicht mehr zur vorherigen Version zurückkehren.

• Wenn eine Anwendung eine Verbindung zu einem Warteschlangenmanager herstellt, durchsucht das Betriebssystem den zugehörigen Ladepfad, um die IBM MQ-Bibliothek zu laden. Die Bibliothek enthält Code, der prüft, ob der WS-Manager einer Installation zugeordnet ist. Ist ein Warteschlangenmanager einer anderen Installation zugeordnet, lädt IBM MQ die richtige IBM MQ-Bibliothek für die Installation, der der Warteschlangenmanager zugeordnet ist.

# Nächste Schritte

Auf einem System, auf dem die neueste Version von IBM MQ oder eine andere Version installiert ist, kann keine ältere Produktversion erneut installiert werden.

# Zugehörige Konzepte

"Installationsname unter AIX, Linux, and Windows" auf Seite 15

Jede Installation von IBM MQ unter AIX, Linux, and Windows hat als eindeutige ID einen Installationsnamen. Der Installationsname weist einer Installation z. B. Warteschlangenmanager und Konfigurationsdateien zu.

"Koexistenz von Warteschlangenmanagern" auf Seite 423

Warteschlangenmanager mit unterschiedlichen Namen können auf einem Server vorliegen, sofern sie dieselbe IBM MQ-Installation verwenden. Unter z/OS, AIX, Linux, and Windowskönnen verschiedene Warteschlangenmanager auf demselben Server koexistieren und verschiedenen Installationen zugeordnet werden.

# "Koexistenz mehrerer Warteschlangenmanager unterschiedlicher Installationen unter AIX, Linux, and Windows" auf Seite 426

Sie können mehrere Kopien von IBM MQ für AIX, Linux, and Windows auf demselben Server installieren. Diese IBM MQ -Kopien können denselben oder einen anderen Versionsstand aufweisen. Dies wird als Mehrfachinstallation bezeichnet. Die Mehrfachinstallation ist besonders nützlich, wenn Sie ein Upgrade von einer IBM MQ -Version auf eine höhere Version durchführen, da sie Ihnen ermöglicht, die frühere Version neben der neueren Version auszuführen.

<sup>&</sup>lt;sup>4</sup> /usr/lib für 64-Bit-Anwendungen.

### Zugehörige Tasks

Migration unter AIX and Linux: parallel

Migration unter AIX and Linux: mehrstufig

"Migration von IBM MQ auf eine höhere Version unter Windows planen" auf Seite 443

"Migration eines Warteschlangenmanagers auf eine neuere Version unter AIX and Linux" auf Seite 483 Gehen Sie unter AIX and Linux gemäß den folgenden Anweisungen vor, um einen Warteschlangenmanager von einer früheren Version auf eine aktuellere Version von IBM MQ zu migrieren.

"Migration eines Warteschlangenmanagers auf eine neuere Version unter Windows" auf Seite 449 Gehen Sie auf Windows-Plattformen wie nachfolgend beschrieben vor, um einen Warteschlangenmanager von einer früheren auf eine neuere Version von IBM MQ zu migrieren.

#### "IBM MQ-Server unter AIX installieren" auf Seite 46

Ein IBM MQ-Server kann unter AIX interaktiv oder unbeaufsichtigt installiert werden.

#### "Erste IBM MQ-Installation unter Linux mit dem Befehl 'rpm' installieren" auf Seite 122

Zur Installation eines IBM MQ-Servers auf einem Linux-64-Bit-System können Sie den Befehl 'rpm' verwenden. Die Anweisungen in diesem Abschnitt gelten ausschließlich für die erste Installation von IBM MQ auf einem Linux-System.

#### WS-Manager einer Installation zuordnen

#### Primäre Installation ändern

"Lademethode von IBM MQ-Bibliotheken auf eine neuere Version unter AIX and Linux migrieren" auf Seite 502

Unter AIX and Linux ist eine Änderung der Vorgehensweise zum Laden von IBM MQ-Bibliotheken normalerweise nicht erforderlich, falls Sie ein Upgrade von einer früheren Version des Produkts auf eine aktuellere Version durchführen und dabei die frühere Version des Produkts durch die aktuellere Version ersetzen und dies in einem einstufigen Szenario durchgeführt wird. Wenn bei der neueren Produktversion jedoch die Möglichkeit der Verwendung mehrerer Installationen genutzt werden soll, müssen Sie die Laufzeitumgebung für das Betriebssystem entsprechend dem verwendeten Migrationsszenario (Parallelmigration oder mehrstufige Migration) so ändern, dass das Betriebssystem die neuere Version derIBM MQ-Bibliothek lädt.

#### "Lademethode von IBM MQ-Bibliotheken auf eine neuere Version unter Windows migrieren" auf Seite 468

Wird unter Windows eine Upgrade von einer älteren auf eine neuere Produktversion vorgenommen, indem die ältere Version durch die neuere Version ersetzt wird (einstufige Migration), muss der Ladevorgang von IBM MQ-Bibliotheken in der Regel nicht geändert werden. Wenn bei der neueren Produktversion jedoch die Möglichkeit der Verwendung mehrerer Installationen genutzt werden soll, müssen Sie die Laufzeitumgebung für das Betriebssystem entsprechend dem verwendeten Migrationsszenario (Parallelmigration oder mehrstufige Migration) so ändern, dass das Betriebssystem die neuere Version derIBM MQ-Bibliothek lädt.

#### Zugehörige Verweise

setmqenv setmqinst setmqm

# Linux AIX Migration unter AIX and Linux: parallel

Bei der Parallelmigration wird eine neuere Version von IBM MQ neben einer früheren Version auf dem gleichen Server installiert. Die Warteschlangenmanager bleiben während der Installation und Prüfung der neueren Version von IBM MQ aktiv. Sie sind weiterhin der früheren Version von IBM MQ zugeordnet. Wenn die Warteschlangenmanager auf die neuere Version von IBM MQ migriert werden sollen, müssen Sie alle Warteschlangenmanager stoppen, die frühere Version deinstallieren und die Warteschlangenmanager anschließend auf die neuere Version von IBM MQ migrieren.

# **Vorbereitende Schritte**

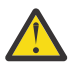

**Achtung:** Ab IBM MQ 9.0 ersetzt die Datei ccsid\_part2.tbl die in vorherigen Versionen des Produkts vorhandene Datei ccsid.tbl, damit weitere CCSID-Informationen bereitgestellt werden.

Die Datei ccsid\_part2.tbl hat Vorrang vor der Datei ccsid.tbl und:

- Hinzufügung oder Änderung von CCSID-Einträgen
- · Angabe einer Standarddatenkonvertierung
- Angabe von Daten für verschiedene Befehlsebenen

Die Datei ccsid\_part2.tbl gilt nur für die folgenden Plattformen:

- Linux Linux Alle Versionen
- Windows Windows

Wenn Sie Ihrer bisherigen ccsid.tbl-Datei eigene CCSID-Informationen hinzugefügt hatten, sollten Sie diese Informationen in die neue Datei ccsid\_part2.tbl kopieren, wenn Sie die Formate Ihrer Anpassungen nach wie vor verwenden möchten.

Achten Sie dabei darauf, die erforderlichen Informationen tatsächlich zu kopieren (nicht zu verschieben), damit auch Ihre bisherige Version von IBM MQ noch funktioniert.

# Informationen zu diesem Vorgang

Im Szenario der Parallelmigration installieren Sie die neuere Version von IBM MQ neben Warteschlangenmanagern, die weiterhin mit der Installation der früheren Version des Produkts verknüpft sind.

Wenn Sie bereit sind, die Warteschlangenmanager und Anwendungen auf die neuere Version zu migrieren, gehen Sie wie folgt vor:

- 1. Stoppen Sie alle Warteschlangenmanager.
- 2. Deinstallieren Sie die ältere Produktversion.
- 3. Migrieren Sie alle Warteschlangenmanager und Anwendungen auf die neuere Version.

# Vorgehensweise

1. Installieren Sie die neuere Version in einem anderen Installationsverzeichnis als die ältere Version.

a) Legen Sie eine Namenskonvention für die Installation fest. Geben Sie der Installation einen Namen Ihrer Wahl oder akzeptieren Sie den standardmäßigen Installationsnamen.

Der Standardname der ersten Installation lautet *Installation1*. Der Name der zweiten Installation lautet *Installation2* usw.

AIX Unter AIX gibt es keine Option zum Festlegen des Installationsnamens; der Standardname lautet *Installation1*.

b) Überprüfen Sie die Installation.

Führen Sie die Installationsprüfverfahren und Ihre eigenen Tests aus.

2. Deinstallieren Sie die ältere Produktversion.

Wenn die ältere Produktversion deinstalliert wird, müssen Sie alle Warteschlangenmanager und Anwendungen, die eine IBM MQ-Bibliothek auf den Server geladen haben, stoppen. Daher entschließen Sie sich unter Umständen, die Deinstallation der älteren Produktversion auf einen geeigneten Wartungszeitraum zu verschieben. Ist auf einem Server keine ältere Produktversion installiert, müssen Sie nur die Warteschlangenmanager und Anwendungen stoppen, die Bibliotheken aus der Installation geladen haben, die deinstalliert oder aktualisiert werden soll. Die anderen Installationen zugeordneten Anwendungen und Warteschlangenmanager müssen nicht gestoppt werden.

- a) Stoppen Sie alle Anwendungen auf dem Server, die IBM MQ-Bibliotheken geladen haben.
- b) Stoppen Sie die Warteschlangenmanager und Empfangsprogramme auf dem Server.
- c) Deinstallieren Sie die ältere Produktversion.
  - Stoppen Sie alle lokalen IBM MQ-Anwendungen.
  - Es ist nicht erforderlich, alle Warteschlangenmanager an dieser Stelle zu stoppen.
- 3. Definieren Sie die neuere Version der Installation als Primärinstallation.
  - a) Führen Sie den Befehl **setmqinst** aus.

Inst\_1\_INSTALLATION\_PATH/bin/setmqinst -i -n Inst\_1

- Legen Sie die Installation als primäre Installation fest, damit Sie keinen Suchpfad für die Ausführung von IBM MQ-Befehlen angeben müssen.
- Wenn eine primäre Installation vorhanden ist, finden AIX and Linux-Anwendungen, die die IBM MQ-Bibliothek in /usr/lib suchen, eine symbolische Verknüpfung zur Bibliothek in /usr/lib/ 32.<sup>5</sup>. /usr/lib/32 befindet sich normalerweise im Standardsuchpfad. Es wird auch als Ladepfad in den IBM MQ-Erstellungsscripts für AIX and Linux angegeben.
- Es reicht aus, Anwendungen nur mit /usr/lib zu verknüpfen. Wenn auf dem Server eine Primärinstallation der neueren Produktversion definiert ist, kann eine Anwendung eine Verbindung zu jedem Warteschlangenmanager herstellen, der einer Installation auf dem Server zugeordnet ist. IBM MQ lädt die richtige Bibliothek für die Anwendung.

Verwenden Sie den Befehl <u>dspmqinst</u>, um die *Installation namez*u erkennen, oder verwenden Sie den Standardwert Installation 1.

Damit muss in IBM MQ-Befehlen kein Suchpfad angegeben werden.

- 4. Starten Sie die Warteschlangenmanager und Anwendungen.
  - Wenn eine Anwendung eine Verbindung zu einem Warteschlangenmanager herstellt, durchsucht das Betriebssystem den zugehörigen Ladepfad, um die IBM MQ-Bibliothek zu laden. Die Bibliothek enthält Code, der prüft, ob der WS-Manager einer Installation zugeordnet ist. Ist ein Warteschlangenmanager einer anderen Installation zugeordnet, lädt IBM MQ die richtige IBM MQ-Bibliothek für die Installation, der der Warteschlangenmanager zugeordnet ist.

Während dieses Prozesses wird Warteschlangenmanager QM2 verwendet, während Sie Warteschlangenmanager QM1 aktualisieren, und Warteschlangenmanager QM1, während Sie Warteschlangenmanager QM2 aktualisieren.

Beachten Sie, dass ein Warteschlangenmanager gestoppt werden muss, damit er der neuen Installation zugeordnet werden kann.

# Nächste Schritte

Auf einem System, auf dem die neueste Version von IBM MQ oder eine andere Version installiert ist, kann keine ältere Produktversion erneut installiert werden.

#### Zugehörige Tasks

#### Migration unter AIX and Linux: einstufig

Mit der einstufigen Migration wird das Ersetzen einer einzelnen Installation von IBM MQ auf einem Server durch ein späteres Release beschrieben. Diese Art der Migration wird auch als *Upgrade mit Ersetzen* oder als *einstufige Migration* bezeichnet. Bei der einstufigen Migration werden die meisten vorhandene Scripts und Prozeduren für die Ausführung von IBM MQ beibehalten. Bei anderen Migrationsszenarios können Sie einige Scripts und Prozeduren ändern, aber Sie können auch die Auswirkung der Warteschlangenmanagermigration auf Benutzer verringern.

Migration unter AIX and Linux: mehrstufig

"Migration von IBM MQ auf eine höhere Version unter Windows planen" auf Seite 443

<sup>&</sup>lt;sup>5</sup> /usr/lib für 64-Bit-Anwendungen.

"IBM MQ-Server unter AIX installieren" auf Seite 46

Ein IBM MQ-Server kann unter AIX interaktiv oder unbeaufsichtigt installiert werden.

#### "IBM MQ unter AIX deinstallieren oder ändern" auf Seite 64

Unter AIX können Sie den IBM MQ-Server oder -Client mit dem System Management Interface Tool (SMIT) oder dem Befehl **installp** deinstallieren. Sie können eine Installation auch durch die Deinstallation einer Untergruppe der Dateigruppen ändern.

"Erste IBM MQ-Installation unter Linux mit dem Befehl 'rpm' installieren" auf Seite 122 Zur Installation eines IBM MQ-Servers auf einem Linux-64-Bit-System können Sie den Befehl 'rpm' verwenden. Die Anweisungen in diesem Abschnitt gelten ausschließlich für die erste Installation von IBM MQ auf einem Linux-System.

#### "IBM MQ unter Linux mit RPM deinstallieren oder ändern" auf Seite 164

Unter Linux können Sie den IBM MQ-Server oder -Client mit dem Befehl **rpm** deinstallieren. Sie können eine Installation außerdem ändern, indem Sie ausgewählte Pakete (Komponenten) entfernen, die derzeit auf Ihrem System installiert sind.

#### WS-Manager einer Installation zuordnen

Primäre Installation ändern

#### "Installationsname unter AIX, Linux, and Windows" auf Seite 15

Jede Installation von IBM MQ unter AIX, Linux, and Windows hat als eindeutige ID einen Installationsnamen. Der Installationsname weist einer Installation z. B. Warteschlangenmanager und Konfigurationsdateien zu.

#### "Koexistenz von Warteschlangenmanagern" auf Seite 423

Warteschlangenmanager mit unterschiedlichen Namen können auf einem Server vorliegen, sofern sie dieselbe IBM MQ-Installation verwenden. Unter z/OS, AIX, Linux, and Windowskönnen verschiedene Warteschlangenmanager auf demselben Server koexistieren und verschiedenen Installationen zugeordnet werden.

#### "Lademethode von IBM MQ-Bibliotheken auf eine neuere Version unter AIX and Linux migrieren" auf Seite 502

Unter AIX and Linux ist eine Änderung der Vorgehensweise zum Laden von IBM MQ-Bibliotheken normalerweise nicht erforderlich, falls Sie ein Upgrade von einer früheren Version des Produkts auf eine aktuellere Version durchführen und dabei die frühere Version des Produkts durch die aktuellere Version ersetzen und dies in einem einstufigen Szenario durchgeführt wird. Wenn bei der neueren Produktversion jedoch die Möglichkeit der Verwendung mehrerer Installationen genutzt werden soll, müssen Sie die Laufzeitumgebung für das Betriebssystem entsprechend dem verwendeten Migrationsszenario (Parallelmigration oder mehrstufige Migration) so ändern, dass das Betriebssystem die neuere Version derIBM MQ-Bibliothek lädt.

#### "Lademethode von IBM MQ-Bibliotheken auf eine neuere Version unter Windows migrieren" auf Seite 468

Wird unter Windows eine Upgrade von einer älteren auf eine neuere Produktversion vorgenommen, indem die ältere Version durch die neuere Version ersetzt wird (einstufige Migration), muss der Ladevorgang von IBM MQ-Bibliotheken in der Regel nicht geändert werden. Wenn bei der neueren Produktversion jedoch die Möglichkeit der Verwendung mehrerer Installationen genutzt werden soll, müssen Sie die Laufzeitumgebung für das Betriebssystem entsprechend dem verwendeten Migrationsszenario (Parallelmigration oder mehrstufige Migration) so ändern, dass das Betriebssystem die neuere Version derIBM MQ-Bibliothek lädt.

# "Koexistenz mehrerer Warteschlangenmanager unterschiedlicher Installationen unter AIX, Linux, and Windows" auf Seite 426

Sie können mehrere Kopien von IBM MQ für AIX, Linux, and Windows auf demselben Server installieren. Diese IBM MQ -Kopien können denselben oder einen anderen Versionsstand aufweisen. Dies wird als Mehrfachinstallation bezeichnet. Die Mehrfachinstallation ist besonders nützlich, wenn Sie ein Upgrade von einer IBM MQ -Version auf eine höhere Version durchführen, da sie Ihnen ermöglicht, die frühere Version neben der neueren Version auszuführen.

#### setmqenv

setmqinst

#### setmqm

# Linux 🕨 AIX Migration unter AIX and Linux: mehrstufig

Bei der mehrstufigen Migration wird eine neuere Version von IBM MQ neben einer früheren Version auf dem gleichen Server ausgeführt. Nachdem Sie die neuere Version neben der früheren Version installiert haben, können Sie neue Warteschlangenmanager erstellen, um die Installation der neueren Version zu überprüfen, und neue Anwendungen entwickeln. Gleichzeitig können Warteschlangenmanager und die zugehörigen Anwendungen von der früheren Version auf die neuere Version migriert werden. Durch die schrittweise Migration von Warteschlangenmanagern und Anwendungen wird die maximale Auslastung der Mitarbeiter, die die Migration verwalten, reduziert.

# **Vorbereitende Schritte**

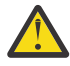

**Achtung:** Ab IBM MQ 9.0 ersetzt die Datei ccsid\_part2.tbl die in vorherigen Versionen des Produkts vorhandene Datei ccsid.tbl, damit weitere CCSID-Informationen bereitgestellt werden.

Die Datei ccsid\_part2.tbl hat Vorrang vor der Datei ccsid.tbl und:

- · Hinzufügung oder Änderung von CCSID-Einträgen
- Angabe einer Standarddatenkonvertierung
- Angabe von Daten für verschiedene Befehlsebenen

Die Datei ccsid\_part2.tbl gilt nur für die folgenden Plattformen:

- Linux Linux Alle Versionen
- . Windows Windows

Wenn Sie Ihrer bisherigen ccsid.tbl-Datei eigene CCSID-Informationen hinzugefügt hatten, sollten Sie diese Informationen in die neue Datei ccsid\_part2.tbl kopieren, wenn Sie die Formate Ihrer Anpassungen nach wie vor verwenden möchten.

Achten Sie dabei darauf, die erforderlichen Informationen tatsächlich zu kopieren (nicht zu verschieben), damit auch Ihre bisherige Version von IBM MQ noch funktioniert.

**Anmerkung:** Wenn Sie den IBM MQ.NET-Monitor im Transaktionsmodus ausführen, muss es sich bei dem Warteschlangenmanager, zu dem eine Verbindung hergestellt wird, um die primäre Installation handeln.

# Informationen zu diesem Vorgang

Bei der mehrstufigen Migration wird die neuere Produktversion installiert, während die bereits vorhandenen aktiven Warteschlangenmanager weiterhin der früheren Version zugeordnet sind. Sie haben die Möglichkeit, Warteschlangenmanager zu erstellen und neue Anwendungen auszuführen, die die neuere Installationsversion verwenden. Wenn Sie zur Migration der Warteschlangenmanager und Anwendungen von der älteren Version bereit sind, können Sie sie nacheinander migrieren. Wenn die Migration auf die neuere Version abgeschlossen ist, können Sie die frühere Version deinstallieren und die Installation der neueren Version als Primärinstallation definieren.

Bei der mehrstufigen Migration müssen Sie bis zur Deinstallation der älteren Version eine Umgebung für die Ausführung von Anwendungen konfigurieren, die eine Verbindung zu einem Warteschlangenmanager der neueren Version herstellen. Sie müssen außerdem einen Pfad für die Ausführung von IBM MQ-Befehlen bereitstellen. Beide dieser Tasks werden mit dem Befehl **setmqenv** ausgeführt.

**Anmerkung:** Wenn Sie die ältere Version deinstalliert und die neuere Version als Primärinstallation definiert haben, ist der Befehl **setmqenv** für die Ausführung von Anwendungen in den meisten Fällen nicht erforderlich. Sie müssen den Befehl **setmqenv** aber dennoch für die Einrichtung der Umgebung für Befehle ausführen, die eine Verbindung zu einem Warteschlangenmanager herstellen, der einer nicht primären Installation zugeordnet ist.

# Vorgehensweise

- 1. Installieren Sie die neuere Version in einem anderen Installationsverzeichnis als die ältere Version und überprüfen Sie die Installation.
  - a) Legen Sie eine Namenskonvention für die Installation fest. Geben Sie der Installation einen Namen Ihrer Wahl oder akzeptieren Sie den standardmäßigen Installationsnamen.

Der Standardname der ersten Installation lautet *Installation1*. Der Name der zweiten Installation lautet *Installation2* usw.

AIX Unter AIX gibt es keine Option zum Festlegen des Installationsnamens; der Standardname lautet *Installation1*.

b) Überprüfen Sie die Installation.

Führen Sie die Installationsprüfverfahren und Ihre eigenen Tests aus.

- Bereits vor der Migration von Anwendungen von der älteren Version können Sie neue Warteschlangenmanager unter der neueren Version erstellen und neue Anwendungen entwickeln.
- 2. Konfigurieren Sie das Betriebssystem so, dass Anwendungen die Bibliotheken für die neuere Version des Produkts laden.
  - a) Migrieren Sie Warteschlangenmanager nacheinander.

Bei der ersten Gruppe von Anwendungen, die die Bibliotheken für die neuere Produktversion laden, handelt es sich um die Anwendungen, die eine Verbindung zu dem ersten Warteschlangenmanager herstellen, der migriert werden soll.

Es spielt dabei keine Rolle, ob diese Anwendungen auch mit anderen Warteschlangenmanagern auf dem Server verbunden sind. Wenn die Anwendungen die Bibliotheken der neueren Version laden, lädt IBM MQ für die Anwendungen, die eine Verbindung zu der älteren Version herstellen, automatisch die Bibliotheken für diese ältere Version.

Sie können die Betriebssystemumgebung aller Anwendungen oder nur derjenigen Anwendungen migrieren, die mit dem ersten Warteschlangenmanager, der migriert werden soll, verbunden sind.

b) Migrieren Sie IBM MQ MQI client-Anwendungen.

Einige der Anwendungen werden möglicherweise als IBM MQ MQI client-Anwendungen auf anderen Workstations ausgeführt. Wenn Sie einen Warteschlangenmanager migrieren, werden die mit diesem Warteschlangenmanager verbundenen Clients weiterhin ausgeführt, ohne dass eine Clientbibliothek für die neuere Version geladen wird.

Sie können diese Clients bei Bedarf später migrieren.

**Wichtig:** Wenn IBM MQ MQI client-Anwendungen auf dem Server die Bibliothek für die ältere Version verwenden, müssen Sie die Clients vor der Deinstallation der älteren Version migrieren, damit sie die neuere Produktversion verwenden.

- 3. Migrieren Sie eine Anwendung, um die neue Bibliothek für die neuere Version zu laden:
  - Führen Sie **setmqenv** aus, um den lokalen Pfad zu ändern, der nach IBM MQ-Bibliotheken durchsucht wird.
  - Ändern Sie den globalen Suchpfad, der nach IBM MQ-Bibliotheken durchsucht wird.
  - Stellen Sie eine erneute Verbindung von Anwendungen zu einem zusätzlichen Laufzeitladepfad her.

In der Dokumentation zu Ihrem Betriebssystem finden Sie Informationen zum Ändern des globalen Suchpfads oder zur Integration eines festgelegten Laufzeitladepfads im Lademodul der Anwendung.

Für die Ausführung von **setmqenv** mit der Option - s:

.Inst\_1\_INSTALLATION\_PATH/bin/setmqenv -s -k

Die Option -s richtet die Umgebung für die Installation ein, die den Befehl **setmqenv** ausführt.

Die Option -k fügt den Pfad zu den IBM MQ-Ladebibliotheken am Anfang der Umgebungsvariablen LD\_LIBRARY\_PATH ein und fügt die Variable der lokalen Umgebung hinzu; weitere Informationen finden Sie unter "IBM MQ-Bibliotheken laden" auf Seite 427.

**Anmerkung:** Unter AIX ist der führende "." kritisch. Der Punkt mit dem darauffolgenden Leerzeichen weist die Befehlsshell an, **setmqenv** in derselben Befehlsshell auszuführen und die Umgebungseinstellungen aus **setmqenv** zu übernehmen.

4. Starten Sie den Warteschlangenmanager und die damit verbundenen Anwendungen erneut.

a) Legen Sie die lokale Umgebung für die Installation Inst\_1 fest.

.Inst\_1\_INSTALLATION\_PATH/bin/setmqenv -s

Die Option - s richtet die Umgebung für die Installation ein, die den Befehl **setmqenv** ausführt.

b) Führen Sie den Befehl **setmqm** zur Zuordnung von QM1 mit Inst\_1 aus.

```
setmqm -m QM1 -n Inst_1
setmqm -m QM2 -n Inst_1
```

c) Führen Sie den Befehl **strmqm** aus, um QM1 zu starten und auf die neuere Version zu migrieren.

strmqm QM1 strmqm QM2

d) Starten Sie Anwendung 1 erneut.

Die Anwendung lädt die Bibliothek der neueren Version und stellt eine Verbindung zu QM1 her, der der neueren Produktversion zugeordnet ist.

5. Migrieren Sie alle Warteschlangenmanager und Anwendungen auf die neuere Version.

Wiederholen Sie bei Bedarf die Schritte <u>"2" auf Seite 494</u> und <u>"4" auf Seite 495</u>, bis alle Warteschlangenmanager und Anwendungen auf die neuere Version des Produkts migriert sind.

6. Deinstallieren Sie die ältere Produktversion.

Wenn die ältere Produktversion deinstalliert wird, müssen Sie alle Warteschlangenmanager und Anwendungen, die eine IBM MQ-Bibliothek auf den Server geladen haben, stoppen. Daher entschließen Sie sich unter Umständen, die Deinstallation der älteren Produktversion auf einen geeigneten Wartungszeitraum zu verschieben. Ist auf einem Server keine ältere Produktversion installiert, müssen Sie nur die Warteschlangenmanager und Anwendungen stoppen, die Bibliotheken aus der Installation geladen haben, die deinstalliert oder aktualisiert werden soll. Die anderen Installationen zugeordneten Anwendungen und Warteschlangenmanager müssen nicht gestoppt werden.

- a) Stoppen Sie alle Anwendungen auf dem Server, die IBM MQ-Bibliotheken geladen haben.
- b) Stoppen Sie die Warteschlangenmanager und Empfangsprogramme auf dem Server.
- c) Deinstallieren Sie die ältere Produktversion.
  - Stoppen Sie alle lokalen IBM MQ-Anwendungen.
- Es ist nicht erforderlich, alle Warteschlangenmanager an dieser Stelle zu stoppen.
- 7. Machen Sie Inst\_1 zur Primärinstallation.
  - a) Führen Sie den Befehl **setmqinst** aus.

```
Inst_1_INSTALLATION_PATH/bin/setmqinst -i -n Inst_1
```

- Für die Ausführung von IBM MQ-Befehlen aus der primären Installation muss kein Suchpfad definiert sein.
- Wenn Sie unter AIX and Linux eine Installation der neueren Produktversion als Primärinstallation definieren, muss LD\_LIBRARY\_PATH in den meisten Fällen nicht definiert werden. Sie können Aufrufe an **setmqenv** entfernen, um LD\_LIBRARY\_PATH festzulegen.

# Nächste Schritte

Auf einem System, auf dem die neueste Version von IBM MQ oder eine andere Version installiert ist, kann keine ältere Produktversion erneut installiert werden.

Nachdem die ältere Produktversion deinstalliert und eine Installation der neueren Version als Primärdefinition definiert wurde, können Sie nun prüfen, wie die Anwendungslaufzeitumgebung konfiguriert ist. Es ist nicht mehr erforderlich, **setmqenv** auszuführen, um den Suchpfad zum Laden von Bibliotheken für die neuere Version zu konfigurieren. Wenn nur eine Installation der neueren Produktversion vorhanden ist, ist **setmqenv** nicht zum Ausführen von Befehlen erforderlich.

#### Zugehörige Konzepte

"Installationsname unter AIX, Linux, and Windows" auf Seite 15

Jede Installation von IBM MQ unter AIX, Linux, and Windows hat als eindeutige ID einen Installationsnamen. Der Installationsname weist einer Installation z. B. Warteschlangenmanager und Konfigurationsdateien zu.

#### "Koexistenz von Warteschlangenmanagern" auf Seite 423

Warteschlangenmanager mit unterschiedlichen Namen können auf einem Server vorliegen, sofern sie dieselbe IBM MQ-Installation verwenden. Unter z/OS, AIX, Linux, and Windowskönnen verschiedene Warteschlangenmanager auf demselben Server koexistieren und verschiedenen Installationen zugeordnet werden.

#### "Koexistenz mehrerer Warteschlangenmanager unterschiedlicher Installationen unter AIX, Linux, and Windows" auf Seite 426

Sie können mehrere Kopien von IBM MQ für AIX, Linux, and Windows auf demselben Server installieren. Diese IBM MQ -Kopien können denselben oder einen anderen Versionsstand aufweisen. Dies wird als Mehrfachinstallation bezeichnet. Die Mehrfachinstallation ist besonders nützlich, wenn Sie ein Upgrade von einer IBM MQ -Version auf eine höhere Version durchführen, da sie Ihnen ermöglicht, die frühere Version neben der neueren Version auszuführen.

### Zugehörige Tasks

#### Migration unter AIX and Linux: einstufig

Mit der einstufigen Migration wird das Ersetzen einer einzelnen Installation von IBM MQ auf einem Server durch ein späteres Release beschrieben. Diese Art der Migration wird auch als *Upgrade mit Ersetzen* oder als *einstufige Migration* bezeichnet. Bei der einstufigen Migration werden die meisten vorhandene Scripts und Prozeduren für die Ausführung von IBM MQ beibehalten. Bei anderen Migrationsszenarios können Sie einige Scripts und Prozeduren ändern, aber Sie können auch die Auswirkung der Warteschlangenmanagermigration auf Benutzer verringern.

Migration unter AIX and Linux: parallel

"Migration von IBM MQ auf eine höhere Version unter Windows planen" auf Seite 443

"IBM MQ-Server unter AIX installieren" auf Seite 46

Ein IBM MQ-Server kann unter AIX interaktiv oder unbeaufsichtigt installiert werden.

"Erste IBM MQ-Installation unter Linux mit dem Befehl 'rpm' installieren" auf Seite 122 Zur Installation eines IBM MQ-Servers auf einem Linux-64-Bit-System können Sie den Befehl 'rpm' verwenden. Die Anweisungen in diesem Abschnitt gelten ausschließlich für die erste Installation von IBM MQ auf einem Linux-System.

#### WS-Manager einer Installation zuordnen

Primäre Installation ändern

#### "Lademethode von IBM MQ-Bibliotheken auf eine neuere Version unter AIX and Linux migrieren" auf Seite 502

Unter AIX and Linux ist eine Änderung der Vorgehensweise zum Laden von IBM MQ-Bibliotheken normalerweise nicht erforderlich, falls Sie ein Upgrade von einer früheren Version des Produkts auf eine aktuellere Version durchführen und dabei die frühere Version des Produkts durch die aktuellere Version ersetzen und dies in einem einstufigen Szenario durchgeführt wird. Wenn bei der neueren Produktversion jedoch die Möglichkeit der Verwendung mehrerer Installationen genutzt werden soll, müssen Sie die Laufzeitumgebung für das Betriebssystem entsprechend dem verwendeten Migrationsszenario (Parallelmigration oder mehrstufige Migration) so ändern, dass das Betriebssystem die neuere Version derIBM MQ-Bibliothek lädt.

# "Lademethode von IBM MQ-Bibliotheken auf eine neuere Version unter Windows migrieren" auf Seite

Wird unter Windows eine Upgrade von einer älteren auf eine neuere Produktversion vorgenommen, indem die ältere Version durch die neuere Version ersetzt wird (einstufige Migration), muss der Ladevorgang von IBM MQ-Bibliotheken in der Regel nicht geändert werden. Wenn bei der neueren Produktversion jedoch die Möglichkeit der Verwendung mehrerer Installationen genutzt werden soll, müssen Sie die Laufzeitumgebung für das Betriebssystem entsprechend dem verwendeten Migrationsszenario (Parallelmigration oder mehrstufige Migration) so ändern, dass das Betriebssystem die neuere Version derIBM MQ-Bibliothek lädt.

#### Zugehörige Verweise

setmqenv setmqinst setmqm

Linux AIX Zurücksetzen eines Warteschlangenmanagers auf eine frühere Version unter AIX and Linux

Unter AIX and Linux können Sie einen Warteschlangenmanager von einer aktuelleren Version auf eine frühere Version des Produkts zurücksetzen, falls Sie eine Sicherung des Systems oder des Warteschlangenmanagers erstellt haben. Wenn Sie den Warteschlangenmanager bereits gestartet und Nachrichten verarbeitet oder die Konfiguration geändert haben, ist keine Anleitung durch die Task beim Zurücksetzen des aktuellen Warteschlangenmanagerstatus möglich.

# **Vorbereitende Schritte**

- 1. Sie müssen vor dem Upgrade auf die neuere Version eine Sicherung für das System oder den Warteschlangenmanager durchgeführt haben. Weitere Informationen finden Sie unter <u>Sichern und Wieder-</u> herstellen von IBM MQ-Warteschlangenmanagerdaten.
- 2. Falls nach dem Start des Warteschlangenmanagers Nachrichten verarbeitet wurden, lassen sich die Auswirkungen dieser Nachrichtenverarbeitung nur schwer rückgängig machen. Es ist nicht möglich, den Warteschlangenmanager im aktuellen Zustand auf eine frühere Produktversion zurückzusetzen. Es lässt sich nicht sagen, wie mit nachfolgend eingetretenen Änderungen umzugehen ist. So kann es beispielsweise sein, dass unbestätigte Nachrichten in einem Kanal oder in einer Übertragungswarteschlange auf einem anderen Warteschlangenmanager bereits verarbeitet wurden. Ist der Warteschlangenmanager Teil eines Clusters wurden unter Umständen Konfigurations- und Anwendungsnachrichten ausgetauscht.
- 3. Bei einer Ausführung auf einem Server mit mehreren IBM MQ-Installationen müssen Sie die Installation angeben. Stellen Sie sicher, dass die eingegebenen Befehle für die richtige Installation ausgeführt werden (siehe **setmqenv**).
- 4. Wenn Sie eine Sicherung eines Warteschlangenmanagers in einem Cluster wiederherstellen, lesen Sie bitte Wiederherstellung eines Cluster-Warteschlangenmanagers und <u>Clustering: Verfügbarkeit, mehre-</u>re Instanzen und Notfallwiederherstellung für weitere Informationen.

# Informationen zu diesem Vorgang

Wenn Sie eine Zurücksetzung auf eine frühere Version eines Warteschlangenmanagers durchführen, setzen Sie dabei den Warteschlangenmanager auf seine frühere Codeversion zurück. Die Warteschlangenmanagerdaten werden in den Zustand zurückgesetzt, den sie zum Zeitpunkt der Sicherung des Warteschlangenmanagers hatten.

**Wichtig:** Wenn der Warteschlangenmanager Mitglied eines oder mehrerer IBM MQ -Cluster ist, sollten Sie auch den Abschnitt <u>Clustering</u>: Verfügbarkeit, mehrere Instanzen und Wiederherstellung im Katastrophenfall nachlesen und die unter <u>Wiederherstellung eines Cluster-Warteschlangenmanagers</u> beschriebenen Schritte ausführen.

# Vorgehensweise

- 1. Melden Sie sich als Benutzer bei group mqman.
- 2. Stoppen Sie alle Anwendungen, die die IBM MQ-Installation verwenden.

Wenn Sie die Managed File Transfer-Komponente (MFT) verwenden, stellen Sie sicher, dass alle MFT-Agenten sämtliche Dateiübertragungen beendet haben, an denen sie beteiligt waren. Es sollten keine unvollständigen Übertragungen vorliegen, die den Agenten zugeordnet sind, und die zugehörigen SYSTEM.FTE.STATE-Warteschlangen sollten keine Nachrichten enthalten.

- 3. Beenden Sie alle Aktivitäten der Warteschlangenmanager, die der IBM MQ-Installation zugeordnet sind.
  - a) Führen Sie den Befehl **dspmq** aus, um den Status aller Warteschlangenmanager auf dem System aufzulisten.

Führen Sie aus der Installation, die Sie aktualisieren, einen der folgenden Befehle aus:

```
dspmq -o installation -o status dspmq -a
```

**dspmq -o installation -o status** zeigt den Installationsnamen und den Status der Warteschlangenmanager an, die allen Installationen von IBM MQzugeordnet sind.

**dspmq** -a zeigt den Status der aktiven Warteschlangenmanager derjenigen Installation an, aus der der Befehl ausgeführt wurde.

b) Führen Sie den MQSC-Befehl **DISPLAY LSSTATUS** gemäß dem nachfolgenden Beispiel aus, um den Status von Listeners aufzulisten, die einem Warteschlangenmanager zugeordnet sind:

```
echo "DISPLAY LSSTATUS(*) STATUS" | runmqsc QmgrName
```

c) Führen Sie den Befehl **endmqm** aus, um jeden einzelnen aktiven Warteschlangenmanager, der dieser Installation zugeordnet ist, zu stoppen.

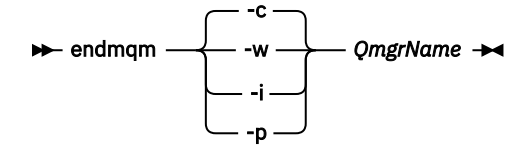

Mit dem Befehl **endmqm** wird einer Anwendung angegeben, dass der Warteschlangenmanager, mit dem die Anwendung verbunden ist, gestoppt wird. Informationen hierzu finden Sie im Abschnitt Warteschlangenmanager stoppen.

Damit die Wartung fortgesetzt werden kann, müssen Anwendungen auf einen **endmqm**-Befehl reagieren, indem sie die Verbindung mit dem Warteschlangenmanager trennen und alle geladenen IBM MQ-Bibliotheken freigeben. Geschieht dies nicht, müssen Sie einen anderen Weg finden, um die Anwendungen zur Freigabe von IBM MQ-Ressourcen zu zwingen, z. B. indem Sie die Anwendungen stoppen.

Sie müssen auch Anwendungen stoppen, die die Clientbibliotheken verwenden, die Teil der Installation sind. Clientanwendungen können mit einem anderen Warteschlangenmanager, der eine andere Installation von IBM MQ ausführt, verbunden sein. Die Anwendung wird nicht informiert, dass Warteschlangenmanager in der aktuellen Installation gestoppt werden.

Solange Anwendungen weiterhin gemeinsam genutzte IBM MQ-Bibliotheken aus der Installation geladen haben, können Sie die IBM MQ-Wartung nicht durchführen. Es kann vorkommen, dass eine Anwendung die Verbindung mit dem Warteschlangenmanager trennt oder die Trennung dieser Verbindung erzwungen wird, die Anwendung aber weiterhin eine gemeinsam genutzte IBM MQ-Bibliothek geladen hat.

**Anmerkung:** In "Aktualisierungen der Wartungsstufe für Multi-Instanz-Warteschlangenmanager unter AIX anwenden" auf Seite 334 und "Aktualisierungen der Wartungsstufe für Multi-Instanz-Warteschlangenmanager unter Linux anwenden" auf Seite 352 wird beschrieben, wie die Wartung auf einen Warteschlangenmanager mit mehreren Instanzen angewendet wird. Ein Multi-Instanz-Warteschlangenmanager kann weiter auf einem Server ausgeführt werden, während auf einem anderen Server eine Wartung durchgeführt wird.

d) Stoppen Sie alle Empfangsprogramme, die den Warteschlangenmanagern zugeordnet sind. Geben Sie hierzu folgenden Befehl aus:

endmqlsr -m QMgrName

4. Stellen Sie das System oder IBM MQ und den Warteschlangenmanager wieder her.

Wenn Sie bei der Sicherungsprozedur die Warteschlangenmanagerdaten gespeichert haben, müssen Sie IBM MQ erneut installieren:

- a) Deinstallieren Sie die frühere Installation.
- b) Installieren Sie das Produkt aus einer Produktionsaktualisierung erneut.
- c) Wenden Sie das Fixpack sowie vorläufige Fixes an, die IBM MQ auf seine ältere Version zurücksetzen.
- d) Stellen Sie den Warteschlangenmanager anhand der Sicherungskopie wieder her, die Sie vor der Installation der neueren Version erstellt haben.
- 5. Starten Sie den Warteschlangenmanager der früheren Version erneut.

# Nächste Schritte

Möglicherweise führen Sie die Zurücksetzung auf eine frühere Version auf einem Server mit mehreren IBM MQ-Installationen durch. Handelt es sich bei einer dieser Installationen um die Primärinstallation, wird diese Installation nach dem Zurücksetzen auf die vorherige Version standardmäßig wieder zur Primärinstallation.

Prüfen Sie, wie Anwendungen eine Verbindung zu einer Installation herstellen. Nach dem Zurücksetzen auf die frühere Version stellen einige Anwendungen unter Umständen eine Verbindung zur falschen Installation her.

#### Zugehörige Konzepte

Warteschlangenmanager sichern und wiederherstellen

#### Zugehörige Verweise

Fehler BFGSS0023E beim Entfernen von Fixpacks vermeiden

# Einen IBM MQ MQI client unter AIX and Linux migrieren

Erstellen Sie vor der Migration eines IBM MQ MQI clients einen Migrationsplan. Stoppen Sie die gesamte IBM MQ-Aktivität auf der Client-Workstation. Führen Sie ein Upgrade der IBM MQ MQI clientinstallation durch. Nehmen Sie alle wesentlichen Konfigurations- und Anwendungsänderungen vor.

#### Zugehörige Konzepte

"IBM MQ MQI client-Migration" auf Seite 409

Bei der Migration des IBM MQ MQI clients werden IBM MQ MQI clientkonfigurationen sowie Client- und Serverkanäle in eine andere Version konvertiert. Die Clientmigration kann nach dem Upgrade des IBM MQ MQI client ausgeführt werden und ist umkehrbar.

#### Zugehörige Tasks

"Einen IBM MQ MQI client unter IBM i auf die neueste Version migrieren" auf Seite 531

Erstellen Sie vor der Migration eines IBM MQ MQI clients einen Migrationsplan. Stoppen Sie die gesamte IBM MQ-Aktivität auf der Client-Workstation. Führen Sie ein Upgrade der IBM MQ MQI clientinstallation durch. Nehmen Sie alle wesentlichen Konfigurations- und Anwendungsänderungen vor.

#### "Einen IBM MQ MQI client unter Windows migrieren" auf Seite 467

Erstellen Sie vor der Migration eines IBM MQ MQI clients einen Migrationsplan. Stoppen Sie die gesamte IBM MQ-Aktivität auf der Client-Workstation. Führen Sie ein Upgrade der IBM MQ MQI clientinstallation durch. Nehmen Sie alle wesentlichen Konfigurations- und Anwendungsänderungen vor.

Linux AIX IBM MQ MQI client auf eine höhere Version unter AIX and Linux migrieren Falls Sie für einen Client ein Upgrade auf eine aktuellere Version des Produkts unter AIX and Linux durchführen möchten, müssen Sie zunächst alle IBM MQ-Aktivitäten auf der Workstation stoppen, danach die frühere Version deinstallieren und schließlich die neuere Version installieren. Nach dem Client-Upgrade können Sie alle wesentlichen Konfigurations- und Anwendungsänderungen vornehmen.

# **Vorbereitende Schritte**

Erstellen Sie vor der Migration eines IBM MQ MQI clients unter AIX and Linux zuerst einen Migrationsplan. Was Sie in den Plan einbeziehen sollten, erfahren Sie im Abschnitt <u>"Migration von IBM MQ auf eine höhere</u> Version unter AIX and Linux planen" auf Seite 482.

# Informationen zu diesem Vorgang

Bei der Migration des IBM MQ MQI clients werden IBM MQ MQI clientkonfigurationen sowie Client- und Serverkanäle in eine andere Version konvertiert. Die Clientmigration kann rückgängig gemacht werden. Auf einer Client-Workstation ist sie optional und manuell durchführbar, auf dem IBM MQ-Server ist sie erforderlich und erfolgt automatisch.

Um die neuen Konfigurationsoptionen nutzen zu können, müssen Sie vor der Migration einer Client-Workstation ein Upgrade eines IBM MQ MQI clients durchführen. Konfigurationsänderungen an Client- und Serververbindungskanälen können auf dem Server vorgenommen werden, werden auf einer Client-Workstation jedoch erst nach einem Upgrade des Clients wirksam.

# Vorgehensweise

1. Überprüfen Sie die IBM MQ-Systemvoraussetzungen für die höhere Produktversion.

Siehe Systemanforderungen fürIBM MQ. Siehe "Komponenten und Funktionen von IBM MQ" auf Seite 6 und "Adressen von für den Download verfügbaren Installationsimages" auf Seite 10.

2. Überprüfen Sie alle Änderungen in IBM MQ, die Sie betreffen.

Weitere Informationen finden Sie unter <u>"Änderungen mit Auswirkungen auf die Migration" auf Seite</u> 400.

3. Beenden Sie die gesamte IBM MQ-Aktivität auf der Workstation.

Sie sind jetzt bereit für das Client-Upgrade. Befolgen Sie die Anweisungen für die entsprechende Plattform, die Ihr Unternehmen verwendet.

- 4. AIX
  - So führen Sie ein Upgrade für den Client unter AIX durch:
  - a) Deinstallieren Sie Ihre vorhandene IBM MQ-Clientinstallation.
    - Weitere Informationen finden Sie unter <u>"IBM MQ unter AIX deinstallieren oder ändern" auf Seite</u> <u>64</u>.
  - b) Befolgen Sie das Verfahren für die Clientinstallation, um die aktualisierte Version des IBM MQ-Clients zu installieren:
    - Informationen zu einer Clientinstallation auf einer Workstation finden Sie unter <u>"IBM MQ-Client</u> unter AIX installieren" auf Seite 52 .
    - Informationen zu einer Clientinstallation auf einem IBM MQ-Server finden Sie unter <u>IBM MQ-</u>Clients und -Server auf demselben System installieren.

5. Linux

- So führen Sie ein Upgrade für den Client unter Linux durch:
- a) Deinstallieren Sie Ihre vorhandene IBM MQ-Clientinstallation.

Weitere Informationen finden Sie unter <u>"IBM MQ unter Linux deinstallieren oder ändern" auf Seite</u> 164.

- b) Befolgen Sie das Verfahren für die Clientinstallation, um die aktualisierte Version des IBM MQ-Clients zu installieren:
  - Informationen zu einer Clientinstallation auf einer Workstation finden Sie unter <u>"IBM MQ-Client</u> unter Linux mit RPM installieren" auf Seite 130.
  - Informationen zu einer Clientinstallation auf einem IBM MQ-Server finden Sie unter <u>IBM MQ-</u> Clients und -Server auf demselben System installieren.

# Nächste Schritte

Nach einem Upgrade des IBM MQ MQI clients müssen Sie die Konfiguration des Clientkanals prüfen und sicherstellen, dass Ihre IBM MQ MQI clientanwendungen ordnungsgemäß mit der neueren Version des Produkts funktionieren.

#### Zugehörige Konzepte

#### "IBM MQ MQI client-Migration" auf Seite 409

Bei der Migration des IBM MQ MQI clients werden IBM MQ MQI clientkonfigurationen sowie Client- und Serverkanäle in eine andere Version konvertiert. Die Clientmigration kann nach dem Upgrade des IBM MQ MQI client ausgeführt werden und ist umkehrbar.

#### Zugehörige Tasks

"Migration von IBM MQ auf eine höhere Version unter AIX and Linux planen" auf Seite 482

Linux AIX Einen IBM MQ MQI client unter AIX and Linux auf eine frühere Version zurücksetzen

Wenn Sie einen Client auf eine frühere Version des Produkts unter AIX and Linux zurücksetzen möchten, müssen Sie die aktuellere Version deinstallieren und anschließend die frühere Version installieren.

# Informationen zu diesem Vorgang

Wenn Sie einen IBM MQ MQI client und eine Clientverbindung auf eine frühere Codeversion zurücksetzen, müssen Sie die Konfigurationsänderungen manuell rückgängig machen.

Es ist nicht üblich, frühere IBM MQ MQI client-Bibliotheken auf einer Workstation zurückzusetzen.

# Vorgehensweise

1. Beenden Sie die gesamte IBM MQ-Aktivität auf der Workstation.

Sie sind jetzt bereit, die frühere Version des Clients wiederherzustellen. Befolgen Sie die Anweisungen für die entsprechende Plattform, die Ihr Unternehmen verwendet.

2. AIX

So setzen Sie den Client unter AIX auf die frühere Version zurück:

a) Deinstallieren Sie den IBM MQ MQI clientcode für die neuere Version.

Weitere Informationen finden Sie unter <u>"IBM MQ unter AIX deinstallieren oder ändern" auf Seite</u> <u>64</u>.

b) Befolgen Sie das Verfahren zur Clientinstallation, um den IBM MQ MQI client für die frühere Version zu installieren.

Wenn Sie weitere Informationen benötigen, beachten Sie das Clientinstallationsverfahren für die zu installierende frühere Version.

3. Linux

So setzen Sie den Client unter Linux auf die frühere Version zurück:

a) Deinstallieren Sie den IBM MQ MQI clientcode für die neuere Version.

Weitere Informationen finden Sie unter "IBM MQ unter Linux deinstallieren oder ändern" auf Seite <u>164</u>.

b) Befolgen Sie das Verfahren zur Clientinstallation, um den IBM MQ MQI client für die frühere Version zu installieren:

Wenn Sie weitere Informationen benötigen, beachten Sie das Clientinstallationsverfahren für die zu installierende frühere Version.

4. Wenn Sie für einen Warteschlangenmanager unter Verwendung der späteren Version eine Definitionstabelle für Clientverbindungen (Client Connection Definition Table, CCDT) konfiguriert haben, verwenden Sie wieder eine Tabelle, die von einem Warteschlangenmanager für die frühere Version erstellt wurde.

Stellt ein Client unter Verwendung einer CCDT eine Verbindung zu einem Warteschlangenmanager her, kann die CCDT-Version größer oder kleiner als die Clientversion oder mit dieser identisch sein. Weitere Informationen finden Sie im Abschnitt MQI-Client: Definitionstabelle für Clientkanal (CCDT).

# Linux AIX Lademethode von IBM MQ-Bibliotheken auf eine neuere Version

#### unter AIX and Linux migrieren

Unter AIX and Linux ist eine Änderung der Vorgehensweise zum Laden von IBM MQ-Bibliotheken normalerweise nicht erforderlich, falls Sie ein Upgrade von einer früheren Version des Produkts auf eine aktuellere Version durchführen und dabei die frühere Version des Produkts durch die aktuellere Version ersetzen und dies in einem einstufigen Szenario durchgeführt wird. Wenn bei der neueren Produktversion jedoch die Möglichkeit der Verwendung mehrerer Installationen genutzt werden soll, müssen Sie die Laufzeitumgebung für das Betriebssystem entsprechend dem verwendeten Migrationsszenario (Parallelmigration oder mehrstufige Migration) so ändern, dass das Betriebssystem die neuere Version derIBM MQ-Bibliothek lädt.

# **Vorbereitende Schritte**

Um Anwendungen von einer früheren Version des Produkts auf die neuere Version zu migrieren, müssen Sie wissen, wie das Betriebssystem eine IBM MQ-Bibliothek für eine Anwendung lädt. Ist der Ladepfad von der Anwendung festgelegt und können Sie den Pfad in einer Umgebungsvariablen festlegen? Es ist nicht unbedingt erforderlich, den Namen der von der Anwendung geladenen IBM MQ-Bibliothek zu kennen. Der Name der Bibliothek bleibt bei einer Migration von einer älteren auf eine neuere Produktversion unverändert, der Inhalt der Bibliothek allerdings ändert sich.

Lesen Sie vor Ausführung dieser Task den Abschnitt "Koexistenz mehrerer Warteschlangenmanager unterschiedlicher Installationen unter AIX, Linux, and Windows" auf Seite 426.

Installieren Sie die neuere Version von IBM MQ entsprechend einem zuvor aufgestellten Plan; notieren Sie sich den Namen der Installation sowie die Information, ob es sich um die Primärinstallation handelt.

# Informationen zu diesem Vorgang

Soll eine Anwendung von einer älteren auf eine neuere Produktversion migriert werden, muss sie dazu nicht erneut kompiliert oder verbunden werden, da die IBM MQ-Bibliotheken mit neueren Versionen kompatibel sind (siehe "Anwendungskompatibilität und -interoperabilität mit neueren Versionen von IBM MQ" auf Seite 435).

Die Buildprozedur für IBM MQ -Anwendungen besteht darin, einen expliziten Bibliothekspfad zur Position der IBM MQ -Bibliotheken und zu /usr/libim Linkschritt des Compilers einzuschließen (siehe Abbildung 13 auf Seite 502). Die Buildprozedur ist für die neuere Version des Produkts identisch.

```
gcc -m32 -o amqsput_32_r amqsput0.c -I/opt/mqm/inc -L/opt/mqm/lib
-Wl,-rpath=/opt/mqm/lib -Wl,-rpath=/usr/lib -lmqm_r -lpthread
```

Abbildung 13. Linux C-Serveranwendung, 32 Bit, Kompilierung mit Threads und Verknüpfung

Das Beispiel in Abbildung 13 auf Seite 502 gilt für Linux, aber der Buildschritt für AIX ist ähnlich.

Wenn Sie im vorherigen Release entsprechend dieser Buildprozedur vorgegangen sind, hängt es von dem von Ihnen verwendeten Migrationsszenario ab, wie sich die Installation der neueren Produktversion auf die Bibliotheken auswirkt, die geladen werden:

#### Einstufenszenario

Wenn Sie eine ältere durch eine neuere Produktversion ersetzen (einstufige Migration, siehe "Migration unter AIX and Linux: einstufig" auf Seite 486), sind an der Ladeprozedur der IBM MQ-Bibliotheken in der Regel keine Änderungen erforderlich. Änderungen sind nur erforderlich, wenn Sie den Pfad der Bibliotheken in der älteren Version geändert oder symbolische Links zu den Bibliotheken erstellt haben.

#### Parallel und mehrstufige Migration

Wenn in der neueren Produktversion die Möglichkeit einer Verwendung mehrerer Installationen nach dem Parallelszenario (siehe "Migration unter AIX and Linux: parallel" auf Seite 489) oder nach dem Mehrstufenszenario (siehe "Migration unter AIX and Linux: mehrstufig" auf Seite 493) genutzt werden soll, müssen Sie untersuchen, ob Anwendungen, die Verbindungen zu der neueren Produktversion herstellen, sich mit der richtigen Installation verbinden und die Bibliotheken von der richtigen Installation laden, und dann die Umgebung für das Betriebssystem ggf. so ändern, dass IBM MQ-Abhängigkeiten für eine Anwendung aufgelöst werden können. In der Regel empfiehlt es sich, die Laufzeitumgebung zu ändern, anstatt die Anwendungen neu zu verbinden. Sie können für die Konfiguration der Laufzeitumgebung die folgenden beiden Befehle verwenden:

- Mit **setmqinst** wird die primäre Installation festgelegt; weitere Informationen finden Sie unter setmqinst.
- Mit **setmqenv** wird die Befehlsumgebung durch das Festlegen von Umgebungsvariablen initialisiert; weitere Informationen finden Sie unter <u>setmqenv</u>.

Tabelle 46 auf Seite 503 enthält eine Übersicht über die für diese beiden Szenarios erforderlichen Schritte. Die Beispiele in Tabelle 46 auf Seite 503 basieren alle auf Linux, die Aktionen für AIX sind jedoch ähnlich.

| Tabelle 46. Konfigurationen unter AIX and Linux |          |                                                                                                    |                                                                                                    |                                                                                        |  |  |
|-------------------------------------------------|----------|----------------------------------------------------------------------------------------------------|----------------------------------------------------------------------------------------------------|----------------------------------------------------------------------------------------|--|--|
| Ac-<br>tion                                     | Szenario | Die ältere Version wird<br>durch die neueste Version<br>in demselben Verzeichnis<br>ersetzt<br>Einstufige Migration           | Die ältere Version wird<br>durch die neueste Versi-<br>on in einem anderen Ver-<br>zeichnis ersetzt<br>Parallele Migration                     | Die neueste Version wird ne-<br>ben der älteren Version in-<br>stalliert<br>Mehrstufig |  |  |
| setmqinst                                       |          | Mit <b>setmqinst</b> wird die Insta<br>Version als Primärinstallation<br>knüpfungen zu den IBM MQ-L<br>in /usr/lib eingefügt. | Anzahl Die Installation der<br>neueren Version kann die pri-<br>märe Installation darstellen,<br>da eine frühere Version instal-<br>liert ist. |                                                                                        |  |  |

| Tabelle 46. Konfigurationen unter AIX and Linux (Forts.) |          |                                                                                                    |                                                                                                    |                                                                                                    |  |  |  |
|----------------------------------------------------------|----------|----------------------------------------------------------------------------------------------------|----------------------------------------------------------------------------------------------------|----------------------------------------------------------------------------------------------------|--|--|--|
| Ac-<br>tion                                              | Szenario | Die ältere Version wird<br>durch die neueste Version<br>in demselben Verzeichnis<br>ersetzt<br>Einstufige Migration                                                                                                    | Die ältere Version wird<br>durch die neueste Versi-<br>on in einem anderen Ver-<br>zeichnis ersetzt<br>Parallele Migration                                                                                                    | Die neueste Version wird ne-<br>ben der älteren Version in-<br>stalliert<br>Mehrstufig                                       |  |  |  |
| Keine weiteren<br>Konfigurations-<br>aktionen            |          | Das Laden von Bibliothe-<br>ken funktioniert ordnungs-<br>gemäß.<br>Die Bibliotheken werden<br>korrekt geladen, auch oh-<br>ne dass die Installation<br>der aktuelleren Version<br>als Primärinstallation de-<br>finiert ist, da die im<br>Pfad /opt/mqm/lib instal-<br>lierten Dateien und die An-<br>wendung mit der Linkopti-<br>on -rpath=/opt/mqm/lib<br>erstellt wurden. | Das Laden von Bibliothe-<br>ken funktioniert ordnungs-<br>gemäß.<br>Das Laden von Bibliotheken<br>funktioniert, da die Instal-<br>lation primär ist und die<br>Anwendung mit der Linkop-<br>tion -rpath=/usr/liber-<br>stellt wurde.                                            | Die Bibliotheken werden in der<br>älteren Version weiterhin feh-<br>lerfrei geladen, nicht jedoch in<br>der neueren Version. |  |  |  |
| setmqenv ohne<br>festgelegte Opti-<br>onen -k oder -1.   |          | Das Laden von Bibliothe-<br>ken funktioniert ordnungs-<br>gemäß.<br><b>setmqenv</b> ist nicht er-<br>forderlich. Das Laden<br>von Bibliotheken funktio-<br>niert, da die Bibliotheken<br>in /opt/mqm/lib instal-<br>liert sind und die An-<br>wendung mit der Linkop-<br>tion -rpath=/opt/mqm/<br>liberstellt wurde.                                                           | Das Laden von Bibliothe-<br>ken funktioniert ordnungs-<br>gemäß.<br><b>setmqenv</b> ist nicht erfor-<br>derlich. Das Laden von Bib-<br>liotheken funktioniert, da<br>die Installation primär ist<br>und die Anwendung mit der<br>Linkoption - rpath=/usr/<br>liberstellt wurde. | Die Bibliotheken werden in der<br>älteren Version weiterhin feh-<br>lerfrei geladen, nicht jedoch in<br>der neueren Version. |  |  |  |
| Tabelle 46. Konfigurationen unter AIX and Linux (Forts.)  |          |                                                                                                    |                                                                                                    |                                                                                                    |  |  |
|-----------------------------------------------------------|----------|----------------------------------------------------------------------------------------------------|----------------------------------------------------------------------------------------------------|----------------------------------------------------------------------------------------------------|--|--|
| Ac-<br>tion                                               | Szenario | Die ältere Version wird<br>durch die neueste Version<br>in demselben Verzeichnis<br>ersetzt<br>Einstufige Migration                                                                                                    | Die ältere Version wird<br>durch die neueste Versi-<br>on in einem anderen Ver-<br>zeichnis ersetzt<br>Parallele Migration | Die neueste Version wird ne-<br>ben der älteren Version in-<br>stalliert<br>Mehrstufig                                                                                                    |  |  |
| setmqenv mit<br>festgelegten Op-<br>tionen -k oder<br>-1. |          | Das Laden von Bibliotheken funktioniert ordnungsgemäß.                                                                                                    |                                                                                                    | Die Bibliotheken werden so-<br>wohl in der älteren als auch<br>in der neueren Version korrekt<br>geladen.                                                                                                    |  |  |
|                                                           |          |                                                                                                    |                                                                                                    | Die korrekte ältere Version<br>wird geladen, da die Bibliothek<br>der neueren Version für Warte-<br>schlangenmanager, für die kei-<br>ne Migration von der älteren<br>auf die neuere Version vorge-<br>nommen wurde, die Bibliothek<br>der älteren Version lädt. |  |  |
|                                                           |          | Das Betriebssystem sucht die Position der IBM MQ-Bibliothek, die von <b>setmqenv</b> festge-<br>legt wird. Mit <b>setmqenv</b> wird die Position zu LD_LIBRARY_PATH hinzugefügt.                                                               |                                                                                                    |                                                                                                    |  |  |
|                                                           |          | Dies ist LIBPATH unter AIX.                                                                                                    |                                                                                                    |                                                                                                    |  |  |
|                                                           |          | LD_LIBRARY_PATH wird vor den Pfaden in der Anwendung<br>Standardsuchpfaden durchsucht. Nicht alle Anwendungen<br>LD_LIBRARY_PATH eine Bibliothek laden. In diesem Fall v<br>nungsgemäß ausgeführt, wenn die Bibliotheksposition /op<br>lautet. |                                                                                                    | oder den Pfaden in den<br>können unter Verwendung von<br>ird die Anwendung nur ord-<br>t/mqm/lib oder /usr/lib                                                                                                    |  |  |

# Vorgehensweise

- 1. Prüfen Sie, welche der folgenden Überlegungen sich auf Ihre Konfiguration beziehen.
  - Sind Sie bei der Buildprozedur entsprechend den Anweisungen in der Produktdokumentation für die ältere Produktversion vorgegangen? Möglicherweise haben Sie die Anweisungen für eine andere Buildprozedur befolgt, die auf Ihre Entwicklungsumgebung zugeschnitten ist, oder diese aus einem Entwicklungstool übernommen und angepasst.
  - Wie wurde der Ladepfad für die ältere Version angegeben?
  - Wird die Anwendung von einer anderen Umgebung, z. B. Eclipse, oder einem Anwendungsserver geladen? Sie müssen die Parameter ändern, die regeln, wie die Anwendungen aus der übergeordneten Umgebung geladen werden, und nicht die Art, auf welche die übergeordnete Umgebung geladen wird.
  - Welche Vorgaben und Voraussetzungen gelten für die Angabe des Ladepfads in der neueren Version? Die Verwendung von LD\_LIBRARY\_PATH kann durch Sicherheitsregeln eingeschränkt sein.
  - Wurde die neuere Produktversion parallel zur älteren Version installiert?
- 2. Geben Sie die Installation der neueren Produktversion an, aus der das Betriebssystem IBM MQ-Bibliotheken laden soll:
  - Wenn auf einem Server mehrere Installationen der neueren Version vorhanden sind, aus denen geladen werden kann, überprüft IBM MQ, ob der Installation, aus der die Bibliothek geladen wurde, einer der Warteschlangenmanager zugeordnet ist, die von der Anwendung aufgerufen werden. Falls die falsche Bibliothek geladen wurde, lädt IBM MQ die richtige Bibliothek. Für alle IBM MQ-Anwendungen muss nur eine Laufzeitumgebung konfiguriert werden.

- Eine typische Auswahl ist die Festlegung der primären Installation. Wenn Sie eine Installation als primäre Installation definieren, werden symbolische Verknüpfungen zu den IBM MQ-Bibliotheken in /usr/lib festgelegt. Erstellte Anwendungen haben einen expliziten Link zu /usr/ libund /usr/lib befindet sich normalerweise auch im Standardsuchpfad der Bibliothek.
- Wenn Sie für eine Installation einer älteren Version ein Upgrade auf die neuere Version vorgenommen haben, verweist ein Linkpfad zu der Installation der älteren Version jetzt auf eine Installation der neueren Version. Anwendungen mit einem festgelegten Linkpfad zu der Installation der älteren Version laden die Bibliotheken jetzt aus der Installation der neueren Version. Anschließend werden sie zu der Installation umgeschaltet, die einem beliebigen mit der Installation verbundenen Warteschlangenmanager zugeordnet ist.
- Wenn Sie eine Anwendung erneut erstellen, muss sie eine Verbindung zu einer Installation der neueren Version herstellen.
- AIX Wenn Sie LD\_LIBRARY\_PATH bzw. LIBPATH unter AIX festlegen, müssen Sie prüfen, ob die Anwendung LD\_LIBRARY\_PATH verwenden kann. Die Anwendungen setuid oder setgid oder auf andere Weise erstellte Anwendungen ignorieren LD\_LIBRARY\_PATH möglicherweise aus Sicherheitsgründen.

# Nächste Schritte

Wenn Sie weitere Installationen der neueren Produktversion hinzufügen, müssen Sie festlegen, bei welcher Installation es sich um die Primärinstallation handeln soll (sofern es eine Primärinstallation geben soll). Wenn Anwendungen IBM MQ-Bibliotheken aus einer der Installationen der neueren Version wie beispielsweise der Primärinstallation laden, können sie eine Verbindung zu den Warteschlangenmanagern herstellen, die einer dieser Installationen der neueren Version zugeordnet sind.

## Zugehörige Konzepte

"Verknüpfungen von externen Speicherarchiven und Steuerbefehlen zur primären Installation von AIX and Linux" auf Seite 24

Auf den Plattformen AIX and Linux ist die primäre Installation diejenige, zu der das Dateisystem /usrVerknüpfungen erstellt. Allerdings wird nun nur ein Teil dieser mit früheren Releases erstellten Verknüpfungen erstellt.

## Zugehörige Tasks

Anwendungen in einer Umgebung mit mehreren Installationen verbinden

Primäre Installation ändern

IBM MQ-Bibliotheken laden

"Lademethode von IBM MQ-Bibliotheken auf eine neuere Version unter Windows migrieren" auf Seite 468

Wird unter Windows eine Upgrade von einer älteren auf eine neuere Produktversion vorgenommen, indem die ältere Version durch die neuere Version ersetzt wird (einstufige Migration), muss der Ladevorgang von IBM MQ-Bibliotheken in der Regel nicht geändert werden. Wenn bei der neueren Produktversion jedoch die Möglichkeit der Verwendung mehrerer Installationen genutzt werden soll, müssen Sie die Laufzeitumgebung für das Betriebssystem entsprechend dem verwendeten Migrationsszenario (Parallelmigration oder mehrstufige Migration) so ändern, dass das Betriebssystem die neuere Version der IBM MQ-Bibliothek lädt.

## Zugehörige Verweise

## "Koexistenz" auf Seite 422

Warteschlangenmanager mit unterschiedlichen Namen können auf einem Server vorliegen, sofern sie dieselbe IBM MQ-Installation verwenden. Unter z/OS, AIX, Linux, and Windowskönnen verschiedene Warteschlangenmanager auf demselben Server koexistieren und verschiedenen Installationen zugeordnet werden. Neben der Koexistenz von Warteschlangenmanagern auf ein und demselben Server ist es auch wichtig, dass Objekte und Befehle für Warteschlangenmanager unterschiedlicher Befehlsebenen verwendet werden können.

setmqenv setmqinst

506 IBM MQ installieren und migrieren

# Linux AIX Migration von einem Einzel-Instanz-Warteschlangenmanager auf einen Multi-Instanz-Warteschlangenmanager unter AIX and Linux

Für die Migration eines Einzel-Instanz-Warteschlangenmanagers zu einem Multi-Instanz-Warteschlangenmanager auf AIX and Linuxn müssen die Warteschlangenmanagerdaten in ein gemeinsam genutztes Verzeichnis verschoben werden und der Warteschlangenmanager muss auf zwei anderen Servern neu konfiguriert werden.

# **Vorbereitende Schritte**

Sie müssen die Voraussetzungen für die Ausführung eines Multi-Instanz-Warteschlangenmanagers im Rahmen dieser Aufgabe prüfen.Eine Liste der getesteten Umgebungen finden Sie in der <u>Erklärung zum</u> <u>Testen von Dateisystemen für IBM MQMulti-Instanz-Warteschlangenmanager</u>. Andere Umgebungen sind möglicherweise ebenfalls geeignet. In Verbindung mit IBM MQ wird ein Testtool bereitgestellt, um Sie beim Testen der Eignung anderer Umgebungen zu unterstützen.

Zum Ausführen eines Mehrinstanz-Warteschlangenmanagers sind drei Server erforderlich. Einer der Server muss ein gemeinsam genutztes Dateisystem haben, in dem die Warteschlangenmanager-Daten und -Protokolle gespeichert werden. Auf den anderen beiden Servern werden jeweils die aktive Instanz und die Standby-Instanz des Warteschlangenmanagers ausgeführt.

# Informationen zu diesem Vorgang

Wenn Sie über einen Einzelinstanz-Warteschlangenmanager verfügen, können Sie diesen in einen Mehrinstanz-Warteschlangenmanager umwandeln. Die Warteschlangenmanager-Umwandlung an sich ist unkompliziert, doch zum Erstellen einer voll automatisierten Produktionsumgebung müssen weitere Aufgaben ausgeführt werden.

Die Voraussetzungen für einen Mehrinstanz-Warteschlangenmanager müssen überprüft, die Umgebung konfiguriert und anschließend überprüft werden. Außerdem muss ein Überwachungs- und Managementsystem eingerichtet werden, mit dem Sie feststellen können, ob der Mehrinstanz-Warteschlangenmanager fehlgeschlagen ist und automatisch neu gestartet wurde. Danach können Sie die Ursache des Neustarts und geeignete Fehlerbehebungsmaßnahmen für diese Ursache ermitteln und den Standby-Warteschlangenmanager neu starten. Darüber hinaus müssen Sie Anwendungen oder deren Methode für den Verbindungsaufbau zum Warteschlangenmanager ändern, damit deren Verarbeitung nach dem Neustart eines Warteschlangenmanagers fortgesetzt werden kann.

# Vorgehensweise

- 1. Überprüfen Sie das Betriebssystem, unter dem der Warteschlangenmanager ausgeführt werden soll, und das Dateisystem, in dem die Warteschlangenmanager-Daten und -Protokolle gespeichert werden, daraufhin, ob sie zum Ausführen eines Mehrinstanz-Warteschlangenmanagers ausgelegt sind.
  - a) Ziehen Sie dabei die Informationen unter <u>Testing statement for IBM MQ multi-instance queue</u> <u>manager file systems</u> (Testanweisungen für Dateisysteme mit Multi-Instanz-Warteschlangenmanager in IBM MQ) zu Rate. Dort können Sie nachsehen, ob die Kombination aus Betriebssystem und Dateisystem getestet wurde und zum Ausführen eines Mehrinstanz-Warteschlangenmanagers geeignet ist.

Damit ein gemeinsam genutztes Dateisystem zum Ausführen von Mehrinstanz-Warteschlangenmanagern verwendet werden kann, muss es Funktionen für zeitlich begrenzte Sperren von Dateien (Lease-basierte Sperrung) bieten. Die Lease-basierte Sperrung ist eine neuere Funktion einiger gemeinsam genutzter Dateisysteme und muss in einigen Fällen korrigiert werden. Die Unterstützungsangaben enthalten auch dazu wichtige Informationen.

b) Führen Sie amqmfsck aus, um sicherzustellen, dass das Dateisystem korrekt konfiguriert ist.

Bei der Konfiguration von Dateisystemen wird manchmal der Leistung Priorität vor der Datenintegrität eingeräumt. Deshalb ist es wichtig, die Konfiguration des Dateisystems zu überprüfen. Negative Angaben im Bericht des Tools **amqmfsck** geben Aufschluss über nicht angemessene Einstellungen. Ein positives Ergebnis deutet hingegen darauf hin, dass das Dateisystem angemessen eingestellt ist. Dies ist jedoch kein definitiver Beweis für die Eignung des Dateisystems, sondern lediglich ein guter Hinweis.

c) Führen Sie die Anwendung zur Integritätsprüfung aus, die im technischen Hinweis <u>Testing a</u> shared file system for compatibility with IBM MQ Multi-instance Warteschlangenmanagers (Gemeinsam genutztes Dateisystem auf Kompatibilität mit Multi-Instanz-Warteschlangenmanagern in IBM MQ testen) bereitgestellt wird.

Die Überprüfungsanwendung testet, ob ein korrekter Neustart des Warteschlangenmanagers erfolgt.

2. Konfigurieren Sie die Zugriffsberechtigungen eines Benutzers und einer Gruppe so, dass sie von jedem Server, auf dem eine Warteschlangenmanager-Instanz ausgeführt wird, Zugriff auf ein freigegebenes Verzeichnis im Netzdateisystem haben.

Unter AIX and Linuxmüssen uid und gid für mqm in /etc/password auf jedem System identisch sein (siehe Multi-Instanz-Warteschlangenmanager unter Linux erstellen).

3. Erstellen Sie ein Verzeichnis mit den korrekten Zugriffsberechtigungen für das freigegebene Verzeichnis im Netzdateisystem.

Bei Verwendung einer typischen Konfiguration wird ein einzelnes gemeinsam genutztes Verzeichnis konfiguriert, dass alle Daten und Protokollverzeichnisse für alle Warteschlangenmanager enthält, von denen die gemeinsam genutzte Festplatte verwendet wird; Informationen hierzu finden Sie unter Benannte Warteschlangenmanager- und Protokollverzeichnisse gemeinsam nutzen in Beispielverzeichniskonfigurationen unter AIX and Linux-Systemen.

Erstellen Sie beispielsweise ein Stammverzeichnis auf der Freigabe mit dem Namen MQHA, das die Unterverzeichnisse dataund logsenthält. Jeder Warteschlangenmanager erstellt eigene Daten- und Protokollverzeichnisse unter data und logs. Erstellen Sie /MQHAauf dem gemeinsam genutzten Laufwerk. /MQHA ist Eigentum des Benutzers und der Gruppe mqmund verfügt über die Zugriffsberechtigungen rwx.

4. Kopieren Sie die Warteschlangenmanagerdaten und -Protokolle in das freigegebene Verzeichnis. Gehen Sie wie folgt vor, um den im Abschnitt <u>Warteschlangenmanagerdaten sichern</u> beschriebenen Warteschlangenmanager zu sichern.

**Anmerkung:** Anders als bei Windows kann das Dienstprogramm hamvmqm nicht unter AIX and Linux verwendet werden.

- 5. Aktualisieren Sie die Konfigurationsdaten des Warteschlangenmanagers, die auf dem aktuellen Warteschlangenmanager-Server gespeichert sind, indem Sie die folgenden Schritte ausführen:
  - a) Ändern Sie die ZeilengruppeLog: in der Warteschlangenmanagerdatei qm.ini, die sich auf dem *share*befindet:

LogPath= share/logs/QMgrName

b) Ändern Sie die Zeilengruppe QueueManager:in der Datei IBM MQ mqs.ini, die sich normalerweise im Verzeichnis /var/mqmunter AIX and Linuxbefindet:

DataPath= share/data/QMgrName

Dabei ist *Warteschlangenmanagername*der Directory-Name in der Zeilengruppe QueueManager: in der Datei mqs.iniund *share*ist die gemeinsam genutzte Ressource, in die die Daten und Protokolle versetzt werden.

- 6. Fügen Sie dem neuen Warteschlangenmanager-Server die Warteschlangenmanager-Konfigurationsdaten hinzu.
  - a) Führen Sie den Befehl dspmqinf aus, um die Warteschlangenmanagerinformationen anzuzeigen.
     Führen Sie den Befehl auf dem Server aus, auf dem der Warteschlangenmanager ausgeführt wurde.

dspmqinf -o command QMgrName

Die Befehlsausgabe ist fertig formatiert, sodass sofort eine Warteschlangenmanager-Konfiguration erstellt werden kann.

addmqinf -s QueueManager -v Name= QMgrName -v Directory= QMgrName -v Prefix=d:\var\mqm Datapath= \share\data\QMgrName

- b) Erstellen Sie auf dem anderen Server eine Warteschlangenmanagerkonfiguration. Führen Sie den Befehl **addmqinf** aus, den Sie in der vorherigen Befehlsausgabe kopieren können.
- 7. Fügen Sie die Netzadresse des neuen Servers zum Verbindungsnamen in Client- und Kanaldefinitionen hinzu.
  - a) Suchen Sie nach allen TCP/IP-Einstellungen für Client, Sender und Anforderer, die sich auf den Server beziehen.

Die Clienteinstellungen sind möglicherweise in Clientdefinitionstabellen, Umgebungsvariablen, Java-Eigenschaftendateien oder im Clientcode zu finden. Clusterkanäle erkennen den Verbindungsnamen des Warteschlangenmanagers automatisch in dessen Clusterempfängerkanal. Wenn der Name des Clusterempfängerkanals leer ist oder übergangen wird, erkennt TCP/IP die IP-Adresse des Servers, auf dem der Warteschlangenmanager ausgeführt wird.

 b) Ändern Sie den Verbindungsnamen jeder dieser Verbindungen insofern, als Sie darin die TCP/IP-Adressen der beiden Server einfügen, auf denen der Mehrinstanz-Warteschlangenmanager ausgeführt wird.

Ändern Sie beispielsweise folgenden Verbindungsnamen:

echo DISPLAY CHANNEL(ENGLAND) CONNAME | runmqsc QM1

```
5724-H72 (C) Copyright IBM Corp. 1994, 2025. ALL RIGHTS RESERVED.
Starting MQSC for queue manager QM1.
1: DISPLAY CHANNEL(ENGLAND) CONNAME
AMQ8414: Display Channel details.
CHANNEL(ENGLAND) CHLTYPE(SDR)
CONNAME(LONDON)
```

zu:

```
echo ALTER CHANNEL(ENGLAND) CHLTYPE(SDR) CONNAME('LONDON, BRISTOL') | runmqsc QM1
```

- 8. Ändern Sie die Überwachungs- und Verwaltungsverfahren so, dass Neustarts des Warteschlangenmanagers in Zukunft erkannt werden.
- 9. Ändern Sie Clientanwendungen so, dass sie Verbindungen automatisch erneut herstellen, falls erforderlich.
- 10. Ändern Sie die Startprozedur der IBM MQ-Anwendungen so, dass sie als Warteschlangenmanager-Services gestartet werden.
- 11. Starten Sie alle Instanzen des Warteschlangenmanagers, damit deren Hochverfügbarkeit gewährleistet ist.

Die Instanz des Warteschlangenmanagers, die als erste gestartet wird, ist die aktive Instanz. Geben Sie den Befehl für jeden Server, also insgesamt zweimal aus.

strmqm -x QMgrName

# Nächste Schritte

Um mit den Mehrinstanz-Warteschlangenmanagern die höchstmögliche Verfügbarkeit zu erreichen, müssen Clientanwendungen so konfiguriert werden, dass Verbindungen erneut hergestellt werden, und Serveranwendungen so konfiguriert werden, dass sie erneut gestartet werden. Weitere Informationen finden Sie unter Anwendungswiederherstellung.

#### Zugehörige Konzepte

Anwendungswiederherstellung Automatische Clientverbindungswiederholung Kanal- und Clientverbindungswiederholung

Warteschlangenmanager mit mehreren Instanzen

Warteschlangenmanagerkonfigurationsdateien, qm.ini

Gemeinsam genutztes Dateisystem

#### Zugehörige Tasks

WS-Manager-Daten sichern

IBM MQ -Konfigurationsinformationen auf Multiplatforms ändern

Warteschlangenmanager mit mehreren Instanzen unter Linux erstellen

Warteschlangenmanager in MSCS-Speicher versetzen

Sperrungen im gemeinsam genutzten Dateisystem überprüfen

## Zugehörige Verweise

amqmfsck (Dateisystemprüfung)

IBM MQ-Konfigurationsdatei mqs.ini

## Zugehörige Informationen

Testing a shared file system for compatibility with IBM MQ Multi-instance Warteschlangenmanagers (Gemeinsam genutztes Dateisystem auf Kompatibilität mit Mehrinstanz-Warteschlangenmanagern in IBM MQ testen)

Testing statement for IBM MQ multi-instance queue manager file systems (Testanweisungen für Dateisysteme mit Multi-Instanz-Warteschlangenmanager in IBM MQ)

# Linux AIX Zurücksetzen auf einen Einzel-Instanz-Warteschlangenmana-

## ger unter AIX and Linux

Sie können einen Warteschlangenmanager mit mehreren Instanzen (Multi-Instanz-Warteschlangenmanager) unter AIX and Linux auf einen Einzel-Instanz-Warteschlangenmanager zurücksetzen, indem Sie die Standby-Instanz stoppen. Starten Sie anschließend die aktive Instanz erneut, ohne das Flag zu setzen, mit dem Standby-Instanzen zugelassen werden.

# **Vorbereitende Schritte**

Es müssen mindestens drei Server für die Ausführung eines Warteschlangenmanagers als Mehrinstanz-Warteschlangenmanager konfiguriert sein. Der Warteschlangenmanager ist momentan als Mehrinstanz-Warteschlangenmanager mit einer aktiven Standby-Instanz aktiv.

# Informationen zu diesem Vorgang

Bei dieser Task muss die aktive Standby-Instanz inaktiviert werden, damit nur der Mehrinstanz-Warteschlangenmanager aktiv ist. Damit die Standby-Instanz künftig nicht mehr aktiviert wird, müssen Sie die aktive Instanz stoppen und anschließend erneut starten. Dabei muss sie als Einzelinstanz-Warteschlangenmanager gestartet werden, um den Start von Standby-Instanzen zu verhindern. Die Standby-Instanz wird in einem separaten Schritt gestoppt; Sie haben damit die Möglichkeit, die aktive Instanz zu einem späteren Zeitpunkt erneut zu starten. Sie können beide Instanzen stoppen, indem Sie den Standardbefehl endmqm *QMgrName* auf dem Server ausführen, auf dem der aktive Warteschlangenmanager ausgeführt wird.

## Vorgehensweise

1. Stoppen Sie die Standby-Warteschlangenmanagerinstanz.

Gehen Sie dazu auf dem Server, auf dem die Standby-Instanz aktiv ist, wie folgt vor:

endmqm -w QMgrName

2. Stoppen Sie die aktive Warteschlangenmanager-Instanz.

Gehen Sie dazu auf dem Server, auf dem die aktive Instanz ausgeführt wird, wie folgt vor:

endmqm -w (QMgrName)

3. Starten Sie den Warteschlangenmanager erneut und verhindern Sie, dass Standby-Instanzen zugelassen werden.

Gehen Sie auf dem Server, auf dem der Warteschlangenmanager aktiv sein soll, wie folgt vor:

strmqm QMgrName

## Nächste Schritte

Unter Umständen soll der Warteschlangenmanager als Einzelinstanz auf demselben Server wie die Warteschlangenmanagerdaten aktiv sein.

Nachdem der Warteschlangenmanager gestoppt wurde, verschieben Sie die Warteschlangenmanager-Daten zurück auf den Server, auf dem der Warteschlangenmanager aktiv ist. Alternativ können Sie IBM MQ installieren und anschließend die Konfigurationsdefinition des Warteschlangenmanagers auf den Server verschieben, auf dem sich die Warteschlangenmanagerdaten befinden. Beide Vorgänge sind Varianten der Schritte im Abschnitt "Migration von einem Einzel-Instanz-Warteschlangenmanager auf einen Multi-Instanz-Warteschlangenmanager unter AIX and Linux" auf Seite 507 zur Erstellung eines Multi-Instanz-Warteschlangenmanagers.

# Linux Bereinigung nach Verwendung der rpm-Aktualisierungs- oder Upgradeopti-

## on unter Linux

Die Verwendung der **rpm**-Optionen -U (upgrade) und -F (freshen) wird nicht unterstützt. Wenn Sie diese Optionen verwenden, führen Sie die hier beschriebene Bereinigungsprozedur und anschließend die Installation in den richtigen Schritten durch.

## **Vorbereitende Schritte**

Sie haben versucht, ein Upgrade für IBM MQ for Linux mit dem Befehl rpm -U oder rpm -F durchzuführen.

## Informationen zu diesem Vorgang

Durch die Verwendung der Option -U oder -F wurden möglicherweise die alten IBM MQ-Paketeinträge aus der **rpm**-Datenbank gelöscht, ohne dass das Produkt von Ihrem System entfernt wurde. Eventuell wurde IBM MQ auch nur zum Teil installiert.

## Vorgehensweise

Gehen Sie wie folgt vor, um das System zu bereinigen:

1. Stellen Sie fest, für welche IBM MQ MQ-Pakete es weiterhin Einträge in der RPM-Datenbank gibt.

rpm -qa | grep MQSeries

2. Entfernen Sie alle verbliebenen IBM MQ-Pakete vom System.

rpm -e package-name

3. Entfernen Sie das Verzeichnis /opt/mqm.

rm -rf /opt/mqm

## Linux Eine C++-Anwendung unter Linux erneut erstellen

C++-IBM MQ MQI client- und -Serveranwendungen unter Linux müssen mit GNU Compiler Collection (GCC) 4.1.2 oder einer späteren Version neu kompiliert werden. Ältere Compiler als GCC 4.1.2 werden nicht mehr unterstützt. Die mit GCC 4.1.2 oder höher kompilierten C++-Laufzeitbibliotheken müssen unter /usr/lib oder /usr/lib64 installiert werden

Bei Verwendung einer unterstützten Linux-Distribution werden die Bibliotheken korrekt installiert. Beachten Sie hierzu auch die Informationen im Abschnitt Systemanforderungen fürIBM MQ.

Die GCC 4.1.2-Bibliotheken unterstützen SSL- und TLS-Verbindungen von einem IBM MQ MQI client. SSL und TLS verwenden IBM Global Security Kit (GSKit) Version 8, die von libstdc++.so.6abhängig ist. libstdc++.so.6 ist in GCC 4.1.2 enthalten.

## **Vorbereitende Schritte**

- 1. Prüfen Sie die erforderliche Version von GCC für Ihre Verteilung von Linux; siehe <u>Systemanforderungen</u> fürIBM MQ.
- 2. Wenn Sie SSL oder TLS verwenden, überprüfen Sie auch die erforderliche Version von libstdc++.so.
- 3. Prüfen Sie, ob die Anwendung neu erstellt werden muss. Führen Sie den folgenden Befehl aus, um anzuzeigen, von welcher Version von libstdc++.so die Anwendung abhängig ist. Wenn eine niedrigere Version als libstdc++.so.6 als Ergebnis angezeigt wird, müssen Sie Ihre Anwendung erneut erstellen.

ldd ApplicationPath

## Informationen zu diesem Vorgang

Die Task beschreibt die erforderlichen Schritte zur Neuerstellung einer Linux-C++-Anwendung für IBM MQ. Ausführliche Anweisungen zum Erstellen von Linux-Anwendungen für IBM MQ finden Sie unter Eigene Anwendung unter Linux erstellen.

## Vorgehensweise

1. Stellen Sie sicher, dass die erforderliche GCC-Bibliothek ordnungsgemäß installiert ist.

Führen Sie einen der folgenden Befehle aus:

• Prüfen Sie die 32-Bit-Bibliothek in einem x86 Linux-System:

ls -l /usr/lib/libstdc++.so.6

• Prüfen Sie die 64-Bit-Bibliothek in anderen Linux-Systemen.

```
ls -l /usr/lib64/libstdc++.so.6
```

2. Stellen Sie sicher, dass der GCC-Compiler mindestens Version 4.1.2 hat.

Führen Sie den folgenden Befehl aus, um die GCC-Version anzuzeigen:

gcc -v

3. Anwendung neu erstellen

Beschreibungen der Befehle zum Kompilieren und Verknüpfen von Linux C++-Anwendungen finden Sie unter 32-Bit-Anwendungen erstellen und 64-Bit-Anwendungen erstellen.

## Nächste Schritte

Wenn Sie Ihre Linux C++-Anwendung implementieren, stellen Sie sicher, dass dieselbe GCC-Laufzeitbibliothek ordnungsgemäß auf dem Laufzeitsystem installiert ist.

## MQ Telemetry unter Linux migrieren

Führen Sie die folgenden Anweisungen aus, um Ihre vorhandene Installation von MQ Telemetry unter Linux auf die neueste Version des Produkts zu migrieren.

# **Vorbereitende Schritte**

Bevor Sie mit dieser Aufgabe fortfahren, müssen Sie zunächst Ihre bestehende Installation von IBM MQ sichern. Sie müssen den MQ Telemetry -Service SYSTEM.MQXR.SERVICE vor der Migration stoppen.

# Informationen zu diesem Vorgang

Der Telemetrieserver ist als optionale Installation im Produkt enthalten.

Für IBM WebSphere MQ 7.5ist auch das Client Software Development Kit (die Telemetrieclients) in der optionalen Installation enthalten. Ab IBM MQ 8.0 ist das Client Software Development Kit nicht mehr im Lieferumfang des Produkts enthalten. Ähnliche Beispielanwendungen sind bei Eclipse Paho und MQTT.org weiterhin kostenlos erhältlich. Weitere Informationen finden Sie im Abschnitt <u>IBM MQ Telemetry Transport-Beispielprogramme</u>.

Da MQ Telemetry eine Komponente von IBM MQist, kann MQ Telemetry entweder mit dem Hauptprodukt oder nach der Installation des Hauptprodukts installiert werden. Bei einem Upgrade von einer früheren Produktversion müssen Sie die neueste Version des Client Software Development Kit herunterladen und verwenden.

Nach dem erfolgreichen Upgrade behalten Linux-Systeme alle Telemetriedaten bei, die in /var/mqm gespeichert sind. Die Telemetriedaten werden beim nächsten Start des Warteschlangenmanagers auf die höhere Produktversion migriert.

## Vorgehensweise

1. Erstellen Sie einen Migrationsplan.

Weitere Informationen finden Sie unter "Migration von IBM MQ auf eine höhere Version unter AIX and Linux planen" auf Seite 482.

- 2. Migrieren Sie Ihre Warteschlangenmanager auf die neueste Version.
- 3. "Installationsvoraussetzungen für MQ Telemetry" auf Seite 275.
- 4. Stellen Sie sicher, dass die Installation von MQ Telemetry erfolgreich abgeschlossen wurde. Siehe "Installation von MQ Telemetry überprüfen" auf Seite 276.

## 5. ▶ ¥ 9.3.0

Bei Verwendung von IBM MQ 9.3.0 müssen Sie Kennphrasen verschlüsseln.

Informationen hierzu finden Sie unter <u>Verschlüsselung von Kennphrasen für MQTT-TLS-Kanäle</u> und Informationen zum Migrieren von Kennphrasen in unverschlüsseltem Text finden Sie unter <u>"Klartext-kennphrasen in verschlüsselte Kennphrasen migrieren"</u> auf Seite 441.

Vor IBM MQ 9.3.0 konnten Kennphrasen für MQTT-TLS-Kanäle nur in unverschlüsseltem Text gespeichert werden.

# Ergebnisse

Die Nachricht AMQ4616 verweist darauf, dass die Task abgeschlossen wurde. Die bestehenden MQTT-Kanäle und früheren Subskriptionen sind nach wie vor vorhanden.

## Zugehörige Konzepte

"Installationsvoraussetzungen für MQ Telemetry" auf Seite 275 MQ Telemetry ist eine Komponente des IBM MQ -Hauptprodukts. Sie können MQ Telemetry bei der Erstinstallation von IBM MQ oder beim Ändern einer bestehenden Installation IBM MQ installieren.

## Zugehörige Tasks

"Installation von MQ Telemetry überprüfen" auf Seite 276

Die Installation von MQ Telemetry kann auf drei Arten überprüft werden. Unabhängig davon, ob MQ Telemetry als angepasste Installation von IBM MQ installiert oder einer bestehenden Installation von IBM MQ hinzugefügt wurde, können Sie jede dieser Methoden verwenden.

"Installation von MQ Telemetry mithilfe von IBM MQ Explorer überprüfen" auf Seite 276

Überprüfen Sie mithilfe des Assistenten 'Musterkonfiguration definieren' und des MQTT-Clientdienstprogramms in IBM MQ Explorer, ob die Komponenten von MQ Telemetry installiert wurden. Prüfen Sie auch, ob die Publish/Subscribe-Funktion ordnungsgemäß funktioniert.

# IBM MQ unter IBM i migrieren

Im Folgenden werden die IBM MQ-Migrationstasks, die IBM i betreffen, zusammengefasst und erläutert.

## Prozedur

- Informationen zum Erstellen eines Migrationsplans finden Sie im Abschnitt "Migration von IBM MQ auf eine höhere Version unter IBM i planen" auf Seite 514.
- Informationen zur Migration eines IBM MQ classes for JMS- und IBM MQ classes for Java-Clients finden Sie im Abschnitt "IBM MQ classes for JMS und Java-Client unter IBM i migrieren" auf Seite 516.
- Informationen zur Migration eines Warteschlangenmanagers von einem früheren Release finden Sie in den Abschnitten "Migration eines Warteschlangenmanagers auf die neueste Version unter IBM i" auf Seite 516 und "Warteschlangenmanager auf eine höhere Version unter IBM i migrieren alternatives Verfahren" auf Seite 528.
- Informationen zu Upgrades für ein IBM MQ-System finden Sie im Abschnitt "Upgrade für ein komplettes IBM MQ-System unter IBM i durchführen" auf Seite 530.
- Informationen zum Upgrade einer IBM MQ MQI client-Installation finden Sie im Abschnitt <u>"Einen IBM</u> MQ MQI client unter IBM i auf die neueste Version migrieren" auf Seite 531.
- Informationen zur Umwandlung eines Einzel-Instanz-Warteschlangenmanagers in einen Multi-Instanz-Warteschlangenmanager finden Sie im Abschnitt <u>"Migration von einem Einzel-Instanz-Warte-</u> schlangenmanager auf einen Multi-Instanz-Warteschlangenmanager unter IBM i" auf Seite 532.
- Informationen zum Zurücksetzen eines Multi-Instanz-Warteschlangenmanagers auf einen Einzel-Instanz-Warteschlangenmanager finden Sie im Abschnitt "Zurücksetzen auf einen Einzel-Instanz-Warteschlangenmanager unter IBM i" auf Seite 535.

## Zugehörige Konzepte

"Migrationskonzepte und -methoden" auf Seite 403

Eine Übersicht über die verschiedenen Konzepte und Methoden zur Migration einer Version des Produkts auf eine andere Version.

## Zugehörige Tasks

"IBM MQ unter AIX and Linux migrieren" auf Seite 481 Die den Plattformen AIX and Linux zugeordneten Migrationsaufgaben sind in diesem Abschnitt aufgeführt.

"IBM MQ unter Windows migrieren" auf Seite 442

In diesem Abschnitt sind die IBM MQ-Migrationsaufgaben in Zusammenhang mit Windows-Plattformen aufgeführt.

"IBM MQ unter z/OS migrieren" auf Seite 536 Die z/OS zugeordneten Migrationsaufgaben sind in diesem Abschnitt aufgeführt.

## Zugehörige Verweise

"Änderungen mit Auswirkungen auf die Migration" auf Seite 400

# BILIEM I Migration von IBM MQ auf eine höhere Version unter IBM i planen

Lesen Sie vor einer Migration von IBM MQ auf eine höhere Version unter IBM i die Informationen zu Systemanforderungen und die Informationen zu den Änderungen, die sich auf die Migration auswirken können, und erstellen Sie dann einen Migrationsplan.

# **Vorbereitende Schritte**

Lesen Sie bei Unklarheiten bezüglich der Migrationskonzepte den Abschnitt "Migrationskonzepte und -methoden" auf Seite 403.

Bei einer Migration auf IBM MQ 9.3 von IBM WebSphere MQ 7.1 oder früher müssen Sie zuerst eine Migration auf eine Zwischenversion durchführen. Siehe Migrationspfade.

# Informationen zu diesem Vorgang

Verwenden Sie die folgenden Anweisungen als Leitfaden zum Erstellen eines Migrationsplan.

## Vorgehensweise

1. Überprüfen Sie die IBM MQ-Systemvoraussetzungen für die höhere Produktversion.

Weitere Informationen finden Sie unter Systemanforderungen fürIBM MQ.

2. Überprüfen Sie alle Änderungen in IBM MQ, die Sie betreffen.

Weitere Informationen finden Sie unter "Änderungen mit Auswirkungen auf die Migration" auf Seite 400.

3. Prüfen Sie die Änderung der Leistung.

Siehe MQ Performance documents.

4. Lesen Sie die Readme-Datei für die neuere Version von IBM MQ.

Weitere Informationen finden Sie unter IBMMQ ,WebSphereMQ , Und MQSeries Produkt-Readmes.

- 5. Planen Sie die Reihenfolge und den zeitlichen Ablauf von Warteschlangenmanagermigrationen.
  - Ist der Warteschlangenmanager Teil eines Warteschlangenmanager-Clusters müssen zunächst die Warteschlangenmanager migriert werden, bei denen es sich um vollständige Repositorys handelt.
  - Gehört der Warteschlangenmanager zu einem Hochverfügbarkeitscluster, muss die Migration so geplant werde, dass eine möglichst geringe Ausfallzeit bei gleichzeitig maximaler Verfügbarkeit gewährleistet wird (siehe "Warteschlangenmanager in einer Konfiguration für hohe Verfügbarkeit migrieren" auf Seite 563).
- 6. Planen Sie die Migration des Warteschlangenmanagers auf die höhere Version.

Weitere Informationen finden Sie im Abschnitt <u>IBM i - Migration eines Warteschlangenmanagers</u> auf das höhere Release oder <u>Migration eines Warteschlangenmanagers auf das höhere Release -</u> alternatives Verfahren

Im Rahmen der Warteschlangenmanagermigration müssen die Warteschlangenmanagerdaten gesichert werden. Alternativ können Sie einen neuen Server installieren und konfigurieren und anschließend die neuere Version mit einem neuen Warteschlangenmanager auf dem neuen Server testen. Wenn die neuere Version einsatzbereit ist, kopieren Sie die Konfiguration und die Daten des Warteschlangenmanagers auf den neuen Server.

7. Planen Sie die Aktualisierung aller von Ihnen geschriebenen manuellen oder automatisierten Verfahren mit Änderungen an Nachrichten und Codes.

Ab IBM MQ 9.1 wird ein Suffixbuchstabe, der den Schweregrad einer Nachricht (I, W, E, S oder T) angibt, an IBM MQ-Diagnosenachrichten (AMQ) angehängt. Vorhandene Scripts, die nach Fehlercodes ohne den Schweregrad suchen, schlagen fehl. Das gilt beispielsweise für vorhandene Scripts, die nach AMQ7468 suchen. Sie müssen die Scripts so ändern, dass sie nach Fehlercodes mit dem Schweregradsuffix suchen (z. B. AMQ7468I). Weitere Informationen finden Sie im Abschnitt <u>IBM</u> MQ-Nachrichten in Multiplatforms.

- 8. Bevor der neue Warteschlangenmanager unter der neueren Version eingesetzt wird, sollten Sie zunächst die Regressionstests festlegen, die ausgeführt werden sollen. Schließen Sie die Prozeduren und Anwendungen, die Sie in den vorherigen Schritten angegeben haben, in die Regressionstests ein.
- 9. Planen Sie die Migration Ihrer IBM MQ MQI client-Installationen auf die höhere Version.
- 10. Planen Sie die Migration Ihrer Client- und Serveranwendungen, damit diese die neuen Funktionen der neueren Version verwenden können.
- 11. Entscheiden Sie, welche herunterladbaren Images Sie für die Migration benötigen. Weitere Informationen finden Sie unter "Adressen von für den Download verfügbaren Installationsimages" auf Seite 10.

# IBM I IBM MQ classes for JMS und Java-Client unter IBM i migrieren

Wenn das IBM MQ Java SupportPac MA88 installiert ist, müssen Sie es zuerst deinstallieren.

## **Vorbereitende Schritte**

#### SupportPac MQ88 ist installiert.

Wenn Sie trotzdem die neueste Version von IBM MQ classes for Java installieren, schlägt dieser Vorgang mit einer Warnung fehl, mit der Sie aufgefordert werden, den alten Client zu deinstallieren. Führen Sie die folgenden Schritte aus, um IBM MQ classes for Java und IBM MQ classes for JMS zu deinstallieren.

#### Ein ältere Version von IBM MQ classes for Java ist installiert.

Bei der Installation der neuesten Version von IBM MQ classes for Java wird die ältere Version automatisch deinstalliert. Führen Sie die Schritte in dieser Task nicht aus.

## Informationen zu diesem Vorgang

Durch die Schritte in dieser Task werden die IBM MQ classes for JMS und Java deinstalliert.

## Vorgehensweise

So deinstallieren Sie den IBM MQ Java-Client:

1. Löschen Sie die Bibliothek QMQMJAVA und das Verzeichnis /QIBM/ProdData/mqm/java durch Eingabe des folgenden Befehls:

```
DLTLICPGM LICPGM(5648C60) OPTION(*ALL)
```

2. Falls im vorherigen Schritt das IFS-Verzeichnis /QIBM/ProdData/mqm/java und die zugehörigen Unterverzeichnisse nicht gelöscht werden konnten, verwenden Sie den Befehl **EDTF**. Beispiel:

EDTF STMF('/QIBM/ProdData/mqm')

Wählen Sie Option 9 für das java-Verzeichnis aus.

# **IBM i** Migration eines Warteschlangenmanagers auf die neueste Version unter IBM i

In diesem Abschnitt wird beschrieben, wie ein Warteschlangenmanager unter IBM i auf die neueste MQ-Version migriert wird.

## **Vorbereitende Schritte**

- 1. Erstellen Sie einen Migrationsplan. Orientieren Sie sich an der Planungstask Migration auf die neueste Version planen.
- 2. Überprüfen Sie die Systemanforderungen von IBM MQ für die neueste Version des Produkts (siehe Systemanforderungen fürIBM MQ)
- 3. Überprüfen Sie andere installierte SupportPacs auf ihre Anwendbarkeit auf die neueste Version des Produkts.

## Informationen zu diesem Vorgang

Es gibt zwei Arten der Migration:

- Die Migration findet auf dem gleichen System statt und wird optional von einem Hardware-Upgrade begleitet. Diese Migration wird als *Slipinstallation* bezeichnet. Unter IBM i ist die Deinstallation der früheren Version vor der Installation der neueren Version optional.
- Die Migration wird auf einem anderen System durchgeführt. Diese Migration wird als *parallele Installation* bezeichnet.

Bei einer parallelen Installation kann zunächst die neue Umgebung vorbereitet werden, ohne dass der Warteschlangenmanager unterbrochen werden muss. Sie haben dabei auch die eingeschränkte Option zum Zurücksetzen auf die Installation der früheren Version, falls die Migration nicht erfolgreich ist. Die Einschränkung besteht darin, dass die Warteschlangenmanagerdaten aus der neueren Version nicht wiederhergestellt werden können. Sie müssen die Verarbeitung mit den Warteschlangenmanagerdaten an dem Punkt erneut starten, an dem Sie den Warteschlangenmanagerdaten im früheren Release gestoppt haben.

Wenn Sie sich für eine parallele Installation entscheiden, müssen Sie zuerst den neuen Server vorbereiten und die Softwarevoraussetzungen installieren.

Wenn Sie Advanced Message Security zu Ihrem System hinzufügen wollen, müssen Sie bei der Installation des Produkts Option (2) auswählen. Weitere Informationen finden Sie unter <u>"Advanced Message</u> Security unter IBM i installieren" auf Seite 263.

#### Zugehörige Tasks

"Warteschlangenmanager unter AIX and Linux migrieren" auf Seite 483

In diesem Abschnitt werden die Verfahren zur Migration eines Warteschlangenmanagers auf eine neuere Version des Produkts sowie zur Wiederherstellung einer früheren Produktversion für einen Warteschlangenmanager erläutert.

"Warteschlangenmanager unter Windows migrieren" auf Seite 448

In diesem Abschnitt werden die Verfahren zur Migration eines Warteschlangenmanagers auf eine neuere Version des Produkts sowie zur Wiederherstellung einer früheren Produktversion für einen Warteschlangenmanager erläutert.

"IBM MQ unter z/OS migrieren" auf Seite 536 Die z/OS zugeordneten Migrationsaufgaben sind in diesem Abschnitt aufgeführt.

# IBM i Installationsverfahren unter IBM i

Wählen Sie für ein Upgrade von IBM MQ for IBM i eine Slipinstallation oder parallele Installation aus.

## Informationen zu diesem Vorgang

Mit einer Slipinstallation wird ein Upgrade für eine auf einem Computer installierte ältere Version von IBM MQ for IBM i durchgeführt.

Mit einer parallelen Installation wird ein Upgrade von IBM MQ for IBM i auf einem anderen Computer durchgeführt. Vor dem Upgrade müssen Sie die Warteschlangenmanager speichern.

Führen Sie für das Upgrade die im Folgenden beschriebenen Schritte aus.

Bei beiden Upgradeoptionen werden dieselben Schritte ausgeführt, ausgenommen der im Abschnitt "Warteschlangenmanager nach Upgrade von IBM MQ unter IBM i wiederherstellen" auf Seite 526 beschriebenen Schritte, die bei einer Slipinstallation nicht ausgeführt werden.

# IBM I IBM MQ-Aktivität unter IBM i beenden

Beenden Sie die IBM MQ-Anwendungen und -Verbindungen und entfernen Sie alle unerwünschten und unbestätigten Nachrichten.

## Informationen zu diesem Vorgang

Vor einer Slipinstallation oder parallelen Installation müssen Sie das folgende Verfahren ausführen:

## Vorgehensweise

- 1. Melden Sie sich beim System mit einem Benutzerprofil an, das über die Sonderberechtigung \*ALLOBJ verfügt, zum Beispiel QSECOFR.
- 2. Stoppen Sie alle Anwendungen, die die aktuelle Version von IBM MQ verwenden.

Die Anwendungen, in denen der Warteschlangenmanager verwendet wird, können mit dem Befehl WRKMQM unter Angabe der Option 22 (mit Warteschlangenmanagerjobs arbeiten) ermittelt werden. Ignorieren Sie Jobs, die mit AMQ\* oder RUN\* beginnen, und konzentrieren Sie sich auf Ihre Anwendungsjobnamen.

- 3. Beenden Sie alle Kanäle für alle Warteschlangenmanager auf dem System. Verwenden Sie dazu den Befehl WRKMQMCHL und wählen Sie die Option 15 aus.
- 4. Beenden Sie den Befehlsserver auf jedem Warteschlangenmanager. Geben Sie dazu folgenden Befehl ein:

ENDMQMCSVR MQMNAME( QMGRNAME ) OPTION(\*IMMED)

Dabei gilt folgendes: QMGRNAME steht für den Namen des Warteschlangenmanagers.

- 5. Löschen Sie alle unerwünschten Nachrichten aus Ihren Warteschlangen.
- 6. Lösen Sie alle unbestätigten Nachrichten auf, die von Absender- oder Serverkanälen gehalten werden. Verwenden Sie dazu den Befehl WRKMQMCHST und wählen Sie die Option 17 aus.
- 7. Speichern Sie den letzten Datenträgerwiederherstellungsprüfpunkt auf jedem Warteschlangenmanager. Geben Sie dazu folgenden Befehl ein:

RCDMQMIMG OBJ(\*ALL) OBJTYPE(\*ALL) MQMNAME( QMGRNAME ) DSPJRNDTA(\*YES)

#### IBM I Quiesce für IBM MQ unter IBM i durchführen

Stoppen Sie alle Warteschlangenmanager. Erzwingen Sie, falls erforderlich, bei allen Warteschlangenmanagern einen Stopp, bereinigen Sie den gemeinsam genutzten Speicher und beenden Sie alle Jobs im QMQM-Subsystem.

#### Informationen zu diesem Vorgang

Das ordnungsgemäße Beenden von IBM MQ wird als *gesteuerter Abschluss* bezeichnet. Sie müssen für IBM MQ einen gesteuerten Abschluss ausführen, damit ein Upgrade auf eine neuere Version durchgeführt werden kann.

## Vorgehensweise

#### Quiesce für Warteschlangenmanager vorbereiten:

- 1. Melden Sie sich für eine neue interaktive IBM i-Sitzung an und stellen Sie sicher, dass kein Zugriff auf IBM MQ-Objekte erfolgt.
- 2. Stellen Sie sicher, dass Sie über die folgenden Berechtigungen verfügen:
  - \*ALLOBJ-Berechtigung oder Objektverwaltungsberechtigung für die QMQM-Bibliothek.
  - Ausreichende Berechtigung zur Verwendung des Befehls ENDSBS.
- 3. Informieren Sie alle Benutzer, dass IBM MQ gestoppt wird.
- 4. Stoppen Sie den mqweb-Server, indem Sie folgenden Befehl eingeben:

ENDMQWEB

#### Quiesce für alle Warteschlangenmanager durchführen:

5. Führen Sie den Befehl ENDMQM aus:

```
ENDMQM MQMNAME(*ALL) OPTION(*CNTRLD) ENDCCTJOB(*YES) RCDMQMIMG(*YES)
TIMEOUT( 15 )
```

Dabei gilt folgendes: 15 ist der Zeitlimitwert in Sekunden.

Sollte der Befehl ENDMQM nach einem angemessenen Zeitraum (mindestens 10 Minuten) noch nicht ausgeführt sein, verwenden Sie den Befehl WRKMQM. Mit diesem Befehl werden die Warteschlangenmanager erkannt, die noch nicht beendet sind. Führen Sie anschließend den folgenden Befehl aus, um zu erzwingen, dass jede Instanz gestoppt wird: ENDMQM MQMNAME( QMGRNAME ) OPTION(\*IMMED)

Dabei gilt folgendes: QMGRNAME ist der Name des Warteschlangenmanagers.

Führen Sie den folgenden Befehl aus, um die Bereinigung des gemeinsam genutzten Speichers abzuschließen:

ENDMQM MQMNAME(\*ALL) OPTION(\*IMMED) ENDCCTJOB(\*YES) RCDMQMIMG(\*NO)
TIMEOUT( 15 )

#### Beenden Sie das Subsystem sofort, wenn die Befehle im vorherigen Schritt nicht ausgeführt wurden:

6. Führen Sie den folgenden Befehl aus:

ENDSBS SBS(QMQM) OPTION(\*IMMED)

#### Wenn der Befehl im vorherigen Schritt ebenfalls nicht ausgeführt wird, verwenden Sie den Betriebssystembefehl ENDJOB, um alle Jobs im Subsystem QMQM zu beenden:

**Anmerkung:** ENDJOBABN wird nur verwendet, wenn das System vor dem Start von IBM MQ über IPL gestartet wird. Werden IBM MQ-Jobs mit ENDJOBABN beendet, kann dies zu fehlerhaften Semaphoren führen, sodass der Warteschlangenmanager unter Umständen nicht gestartet werden kann.

- Wenn ein Warteschlangenmanager manuell beendet werden muss, beenden Sie die Jobs (ENDJOB) in der folgenden Reihenfolge. Warten Sie einige Minuten auf die Bereinigung der Jobs AMQA\* bzw. AMQZ\*.
  - a. RUNMQLSR TCP-Empfangsprogramm (Multithread)
  - b. AMQCLMAA TCP-Empfangsprogramm (ein Thread)
  - c. AMQRMPPA Kanalprozess-Pooling Job
  - d. RUNMQCHI Kanalinitiator
  - e. AMQCRSTA MCA-Jobs empfangen
  - f. RUNMQCHL MCA-Jobs senden
  - g. AMQCRS6B LU62 Empfängerkanal
  - h. AMQPCSEA Befehlsserver
  - i. RUNMQTRM Anwendungsauslösemonitor
  - j. RUNMQDLQ Handler für Warteschlange für nicht zustellbare Nachrichten
  - k. AMQFCXBA IBM Integration Bus-Worker-Job
  - l. AMQFQPUB in die Warteschlange eingereihter Publish/Subscribe-Dämon
  - m. RUNMQBRK IBM Integration Bus-Steuerjob
  - n. AMQZMUC0 ('0' ist eine Null) Manager für Dienstprogramme
  - o. AMQZMUF0 ('0' ist eine Null) Manager für Dienstprogramme
  - p. AMQZMUR0 ('0' ist eine Null) Manager für Dienstprogramme
  - q. AMQZMGR0 ('0' ist eine Null) Prozesscontroller
  - r. AMQRRMFA Repository-Manager für Cluster
  - s. AMQZDMAA Manager für verzögerte Nachrichten
  - t. AMQZFUMA Objektberechtigungsmanager
  - u. AMQZLSA0 ('0' ist eine Null) LQM-Agenten
  - v. AMQZLAAO ('0' ist eine Null) LQM-Agenten
  - w. AMQZXMAO ('O' ist eine Null) Ausführungscontroller
- 8. Führen Sie den folgenden Befehl aus:

ENDMQM MQMNAME( QMGRNAME ) OPTION(\*IMMED)

9. Führen Sie den folgenden Befehl aus:

```
ENDMQM MQMNAME(*ALL) OPTION(*CNTRLD) ENDCCTJOB(*YES) RCDMQMIMG(*NO) TIMEOUT( \mathit{O5} )
```

Dabei gilt folgendes: 05 ist der Zeitlimitwert in Sekunden.

10. Bereinigen Sie gemeinsam genutzten Speicher manuell.

Führen Sie den folgenden Befehl aus:

EDTF '/QIBM/UserData/mqm/qmgrs'

In diesem Fall gilt Folgendes:

- a. Verwenden Sie Option 5 für **&SYSTEM** und überprüfen Sie, ob die folgenden Verzeichnisse leer sind: isem, esem, msem, ssem, und shmem.
- b. Verwenden Sie Option 5 für **QMGRNAME** und überprüfen Sie, ob die folgenden Verzeichnisse leer sind:-isem, esem, msem, ssem, und shmem.
- c. Verwenden Sie Option 5 für **&ipcc** im Verzeichnis QMGRNAME und überprüfen Sie, ob die folgenden Verzeichnisse leer sind:- isem, esem, msem, ssem, und shmem.
- d. Verwenden Sie Option 5 für **&qmpersist** im Verzeichnis QMGRNAME und überprüfen Sie, ob die folgenden Verzeichnisse leer sind:- isem, esem, msem, ssem, und shmem.
- e. Verwenden Sie Option 5 für **&app** und überprüfen Sie, ob die folgenden Verzeichnisse leer sind: isem, esem, msem, ssem, und shmem.

# IBM I IBM MQ-Daten unter IBM i speichern

Speichern Sie die IBM MQ-Daten, nachdem Sie unerwünschte FDC-, Trace- und Jobdateien entfernt haben.

#### **Vorbereitende Schritte**

Sie müssen unerwünschte und unbestätigte Nachrichten entfernt und für IBM MQ einen gesteuerten Abschluss durchgeführt haben.

## Informationen zu diesem Vorgang

#### Vorgehensweise

1. Erstellen Sie jeweils eine Sicherungsdatei für jede Warteschlangenmanagerbibliothek auf dem System. Geben Sie dazu folgenden Befehl ein:

CRTSAVF FILE(QGPL/ queue\_manager\_library )

Dabei besteht der *queue\_manager\_library* -Name aus dem Namen des Warteschlangenmanagers, dem QMvorangestellt ist.

2. Speichern Sie Ihre Warteschlangenmanagerbibliotheken in den Sicherungsdateien. Geben Sie dazu folgenden Befehl ein:

```
SAVLIB LIB( queue_manager_library ) DEV(*SAVF)
SAVF(QGPL/ queue_manager_library )
```

3. Entfernen Sie alle unerwünschten FDC-Daten aus dem Verzeichnis:

QIBM/UserData/mqm/errors

4. Entfernen Sie alte FDC-Dateien mit dem Befehl:

```
RMVLNK OBJLNK('/QIBM/UserData/mqm/errors/*.FDC')
```

Durch diesen Befehl werden alle Dateien mit der Erweiterung 'FDC' im IFS bereinigt.

5. Entfernen Sie alte JOB-Dateien mit dem Befehl:

RMVLNK OBJLNK('/QIBM/UserData/mqm/errors/\*.JOB')

Durch diesen Befehl werden alle Dateien mit der Erweiterung 'JOB' im IFS bereinigt.

6. Entfernen Sie alle unerwünschten Tracedaten aus dem Verzeichnis oder entfernen Sie das gesamte Verzeichnis:

QIBM/UserData/mqm/trace

7. Entfernen Sie alle Tracedateien mit dem Befehl:

RMVLNK OBJLNK('/qibm/userdata/mqm/trace/\*')

8. Erstellen Sie für IBM MQ-IFS-Daten eine Sicherungsdatei. Geben Sie dazu folgenden Befehl ein:

CRTSAVF FILE(QGPL/QMUSERDATA)

9. Speichern Sie die IBM MQ-IFS-Daten mit dem folgenden Befehl:

SAV DEV('/QSYS.LIB/QGPL.LIB/QMUSERDATA.FILE') OBJ('/QIBM/UserData/mqm')

10. Wenn IBM MQ auf einem neuen System ausgeführt werden soll, müssen Sie die Sicherungsdateien auf das neue System übertragen.

IBM I IBM MQ-Server unter IBM i installieren IBM MQ-Server in Primärsprache installieren

## **Vorbereitende Schritte**

Sie haben die Planung der Installation abgeschlossen, die Installationsdatenträger abgerufen und die Systemwerte festgelegt (siehe "Betriebssystem unter IBM i konfigurieren und optimieren" auf Seite 70).

## Informationen zu diesem Vorgang

Installieren Sie den IBM MQ-Server und erzwingen Sie die Objektkonvertierung. Bei der Objektkonvertierung werden Objekte von der älteren zu der neueren Version migriert. Wenn Sie diese Konvertierung jetzt vornehmen und nicht erst bei der ersten Verwendung eines Objekts, vermeiden Sie eine Verzögerung bei der ersten Nutzung des aufgerüsteten Produkts.

Wenn Sie den optionalen Schritt ausgeführt haben, mit dem Sie der Lizenz vorab zustimmen, wird der Befehl **RSTLICPGM** ausgeführt, ohne dass eine interaktive Eingabe erforderlich ist. Andernfalls wird die Lizenzvereinbarung angezeigt, die Sie akzeptieren müssen. Siehe "Lizenzvoraussetzungen" auf Seite 8.

## Vorgehensweise

- 1. Melden Sie sich beim System mit einem Benutzerprofil an, das über die Sonderberechtigung \*ALLOBJ verfügt, zum Beispiel QSECOFR.
- 2. Stimmen Sie den Lizenzbedingungen vorab zu, indem Sie folgenden Befehl ausführen:

CALL PGM (QSYS/QLPACAGR) PARM ('5724H72' 'V8R0M0' '0000' 0)

Dabei lauten die Parameter von PARM

#### 5724H72

Die Produkt-ID für IBM i.

#### V9R3M0

Version, Release- und Modifikationsstufe

## 0000

Die Optionsnummer für die \*BASE-Produktoption von IBM MQ.

#### 0

Nicht verwendete Fehlerstruktur

3. Installieren Sie das Basisprodukt IBM MQ for IBM i und die Primärsprache.

RSTLICPGM LICPGM (5724H72) DEV (installation device) OPTION (\*BASE) OUTPUT (\*PRINT)

Dabei lauten die Parameter von RSTLICPGM wie folgt:

#### LICPGM (5724H72)

Die Produkt-ID für IBM i.

#### **DEV**(Installationseinheit)

Die Einheit, von der das Produkt geladen werden soll; dies ist für gewöhnlich ein optisches Laufwerk wie beispielsweise OPT01.

#### **OPTION (\*BASE)**

Installieren Sie das Basisprodukt IBM MQ for IBM i.

#### Nicht angegebene Parameter

Nicht angegebene Parameter wie **RSTOBJ** (\*ALL) werden auf die Standardwerte zurückgesetzt. Der Befehl installiert sowohl IBM MQ als auch die Dateien mit sprachabhängigen Anweisungen für die Primärsprache Ihres Systems. Wenn Sie weitere Sprachen installieren möchten, lesen Sie den Abschnitt Landessprachliche Versionen installieren.

## Nächste Schritte

Installieren Sie alle temporären Programmkorrekturen (PTF, Progam Temporary Fixes), die herausgegeben wurden.

IBM i Beispiele unter IBM i installieren Installieren Sie die IBM MQ-Beispiele.

#### **Vorbereitende Schritte**

Sofern noch nicht erfolgt, melden Sie sich beim System mit einem Benutzerprofil an, das über die Sonderberechtigung \*ALLOBJ verfügt, zum Beispiel QSECOFR.

## Informationen zu diesem Vorgang

Installieren Sie die Beispiele.

Wenn Sie den optionalen Schritt ausgeführt haben, mit dem Sie der Lizenz vorab zustimmen, wird der Befehl **RSTLICPGM** ausgeführt, ohne dass eine interaktive Eingabe erforderlich ist. Andernfalls wird die Lizenzvereinbarung angezeigt, die Sie akzeptieren müssen. Siehe "Lizenzvoraussetzungen" auf Seite 8.

## Vorgehensweise

1. Stimmen Sie den Lizenzbedingungen vorab zu, indem Sie folgenden Befehl ausführen:

```
CALL PGM (QSYS/QLPACAGR) PARM ('5724H72' 'V8R0M0' '0001' 0)
```

Dabei lauten die Parameter von PARM

```
5724H72
```

Die Produkt-ID für IBM i.

#### V9R3M0

Version, Release- und Modifikationsstufe

#### 0001

Die Auswahlnummer für die Beispiele.

0

Nicht verwendete Fehlerstruktur

2. Installieren Sie die Beispiele mit folgendem Befehl:

**RSTLICPGM LICPGM (**5724H72) **DEV (***installation device***) OPTION (**1) **OUTPUT (**\***PRINT)** 

Dabei lauten die Parameter von RSTLICPGM wie folgt:

#### LICPGM (5724H72)

Die Produkt-ID für IBM i.

#### **DEV**(Installationseinheit)

Die Einheit, von der das Produkt geladen werden soll; dies ist für gewöhnlich ein optisches Laufwerk wie beispielsweise OPT01.

## **OPTION (1)**

Installieren der Beispiele für IBM i.

#### **OUTPUT (\*PRINT**

Die Ausgabe wird mit der Spoolausgabe des Jobs gedruckt.

IBM i Landessprachliche Versionen unter IBM i installieren

Installieren Sie die landessprachlichen Versionen von IBM MQ aus einer Auswahl verschiedener Landessprachen.

# Informationen zu diesem Vorgang

Folgende landessprachlichen Versionen sind für IBM i verfügbar:

| Tabelle 47. Landessprachliche Versionen von IBM MQ for IBM i |                                                            |  |  |  |
|--------------------------------------------------------------|------------------------------------------------------------|--|--|--|
| Sprachen-ID                                                  | Sprache                                                    |  |  |  |
| 2909                                                         | Englisch (Belgien)                                         |  |  |  |
| 2966                                                         | Multinationaler Zeichensatz für Französisch (Belgien)      |  |  |  |
| 2981                                                         | Multinationaler Zeichensatz für Französisch (Kanada)       |  |  |  |
| 2975                                                         | Tschechisch                                                |  |  |  |
| 2950                                                         | Englisch (Großschreibung)                                  |  |  |  |
| 2924                                                         | Englisch (Groß- und Kleinschreibung)                       |  |  |  |
| 2984                                                         | Doppelbytezeichensatz für Englisch (USA)                   |  |  |  |
| 2938                                                         | Doppelbytezeichensatz für Englisch in Großschreibung (USA) |  |  |  |
| 2928                                                         | Französisch                                                |  |  |  |
| 2940                                                         | Multinationaler Zeichensatz für Französisch                |  |  |  |
| 2929                                                         | Deutsch                                                    |  |  |  |
| 2939                                                         | Multinationaler Zeichensatz für Deutsch                    |  |  |  |
| 2976                                                         | Ungarisch                                                  |  |  |  |
| 2932                                                         | Italienisch                                                |  |  |  |
| 2942                                                         | Multinationaler Zeichensatz für Italienisch                |  |  |  |
| 2962                                                         | Japanisch                                                  |  |  |  |
| 2986                                                         | Koreanisch                                                 |  |  |  |
| 2978                                                         | Polnisch                                                   |  |  |  |
| 2989                                                         | Vereinfachtes Chinesisch                                   |  |  |  |
| 2931                                                         | Spanisch                                                   |  |  |  |

IBM MQ for IBM i wird in der Primärsprache Ihres Systems installiert.

Sie können weitere Produktversionen in jeder beliebigen Sprache installieren, die in <u>Tabelle 47 auf Seite</u> 523 aufgeführt wird. Gehen Sie zu diesem Zweck wie folgt vor:

## Vorgehensweise

- 1. Melden Sie sich beim System mit einem Benutzerprofil an, das über die Sonderberechtigung \*ALLOBJ verfügt.
- 2. Geben Sie folgenden Befehl aus, um die entsprechende Sprachenkennung festzulegen:

RSTLICPGM LICPGM(5724H72) DEV( installation device ) RSTOBJ(\*LNG) LNG( language ID )

Damit werden die Befehle, Nachrichtendatei und Anzeigengruppen in der für die Sprache relevanten QSYS-Bibliothek installieren. Die Bibliothek QSYS2928 wird beispielsweise für Französisch verwendet. Wenn diese QSYS29nn-Bibliothek nicht vorhanden ist, wird sie vom Befehl **RSTLICPGM** erstellt.

## Ergebnisse

#### Anmerkung:

- 1. Wenn Sie die japanische Sprachversion von IBM MQ for IBM i ausführen möchten, muss die ID des codierten Zeichensatzes 939 (5035) anstelle von 930 (5026) sein, da IBM MQ englische Zeichen in Kleinschreibung verwendet.
- 2. Wenn Sie IBM MQ for IBM i auf einer Maschine installieren, deren Primärsprache nicht auf der CD enthalten ist, werden Sie vom Installationsprogramm zum Laden einer CD aufgefordert, die das Produkt in dieser Sprache enthält. Falls Sie jedoch nur über eine Produkt-CD verfügen, bedeutet dies, dass das IBM MQ-Produkt nicht in Ihre Sprache übersetzt wurde. Gehen Sie zur Umgehung dieses Problems wie folgt vor:
  - Installieren Sie das Produkt in einer der mitgelieferten Sprachen und fügen Sie dann die entsprechende QSYS29nn-Bibliothek zur Liste der Systembibliotheken hinzu (beispielsweise mit dem Befehl CHGSYSLIBL). Vergewissern Sie sich gleichzeitig, dass weiter oben in der Bibliotheksliste keine IBM MQ-Objekte des Typs \*CMD, \*MENU oder \*MSGF enthalten sind. Sind welche vorhanden, müssen diese Objekte entweder gelöscht werden (da sie sich auf eine frühere Version von IBM MQ beziehen) oder die Systembibliotheksliste muss neu angeordnet werden (da das Produkt in mehr als einer der bereitgestellten Sprachen installiert wurde).

## IBM i Installation unter IBM i überprüfen

In diesem Abschnitt wird beschrieben, wie Sie prüfen können, ob die Installation erfolgreich verlaufen ist.

## Vorgehensweise

 Wenn Sie sich vergewissern möchten, dass das Produkt ordnungsgemäß geladen wurde, geben Sie den Befehl zur Anzeige von Softwareressourcen (DSPSFWRSC) aus und prüfen Sie, ob das lizenzierte Programm 5724H72 aufgeführt wird. Wenn Sie das Basisprodukt und die optionalen Beispiele installiert haben, wird Folgendes angezeigt:

Resource ID Option Feature Description 5724H72 \*BASE 5050 IBM MQ for IBM i 5724H72 \*BASE 2924 IBM MQ for IBM i 5724H72 1 5050 IBM MQ for IBM i - Samples

2. Drücken Sie während der Anzeige des Bildschirms für die Softwareressourcenanzeige die Funktionstaste F11, um die Bibliothek und Versionsnummer der installierten Produkte aufzurufen:

ResourceFeatureIDOption FeatureTypeLibraryRelease5724H72\*BASE5050\*CODEQMQMV9R3M05724H7215050\*CODEQMQMSAMPV9R3M0

3. Wenn Sie weitere Sprachversionen installiert haben, werden außerdem Einträge für diese Versionen angezeigt. Wenn Sie beispielsweise die französische Version installiert haben, deren Sprachenkennung 2928 lautet, wird Folgendes angezeigt:

```
a)
Resource
ID Option Feature Description
5724H72 *BASE 2928 IBM MQ for IBM i
```

b) und wenn Sie F11 drücken, wird Folgendes angezeigt:

Resource Feature ID Option Feature Type Library Release 5724H72 \*BASE 2928 \*LNG QSYS2928 V9R3M0

4. Mit dem Befehl DSPMQMVER können Sie genau prüfen, welche Version installiert ist. Für V9R3M0 wird beispielsweise Folgendes gemeldet:

Version: 9.2.0.0

# IBM i Upgrade unter IBM i überprüfen

Starten Sie nach der Überprüfung der Installation das IBM MQ-Subsystem, überprüfen Sie die Warteschlangenmanager und setzen Sie einen neuen Prüfpunkt für die Datenträgerwiederherstellung.

## Informationen zu diesem Vorgang

So überprüfen Sie, ob die Migration auf die neueste Version von IBM MQ for IBM i erfolgreich war:

## Vorgehensweise

1. Machen Sie QMQMADM entweder zum primären oder einem sekundären Gruppenprofil Ihres Benutzerprofils. Geben Sie dazu einen der folgenden Befehle ein:

CHGUSRPRF USRPRF( YOUR PROFILE ) GRPPRF(QMQMADM) CHGUSRPRF USRPRF( YOUR PROFILE ) SUPGRPPRF(QMQMADM)

2. Starten Sie das IBM MQ-Subsystem mit dem folgenden Befehl:

STRSBS SBSD(QMQM/QMQM)

(Wenn es bereits ausgeführt wird, werden Sie die Fehlernachricht CPF1010 erhalten, die Sie einfach ignorieren können.)

3. Prüfen Sie, ob Ihre Warteschlangenmanager zugänglich sind, durch Eingabe des Befehls:

WRKMQM

Wenden Sie Option 14 bei jedem Warteschlangenmanager an, um ihn zu starten.

Wenden Sie Option 5 bei jedem Warteschlangenmanager an, um seine Attribute zu prüfen.

- 5. Erstellen Sie einen neuen Datenträgerwiederherstellungs-Prüfpunkt durch Eingabe des Befehls:

RCDMQMIMG OBJ(\*ALL) OBJTYPE(\*ALL) MQMNAME( QMGRNAME ) DSPJRNDTA(\*YES)

Dabei gilt folgendes: QMGRNAME ist der Name des Warteschlangenmanagers.

IBM I Warteschlangenmanager nach Upgrade von IBM MQ unter IBM i wiederherstellen Schließen Sie das Upgrade ohne Ersetzen ab, indem Sie die gespeicherten Warteschlangenmanager auf dem aufgerüsteten Server wiederherstellen.

## **Vorbereitende Schritte**

Anmerkung: Führen Sie diese Task nur aus, wenn Sie ein Upgrade ohne Ersetzen vornehmen.

Sie haben die Warteschlangenmanagerdaten gespeichert (siehe "IBM MQ-Aktivität unter IBM i beenden" auf Seite 517) und das Upgrade installiert und überprüft.

## Informationen zu diesem Vorgang

Übertragen Sie die Warteschlangenmanager-Daten und Journalempfänger auf den aufgerüsteten Server.

## Vorgehensweise

1. Stellen Sie die Warteschlangenmanagerbibliotheken für jeden Warteschlangenmanager mit folgendem Befehl wieder her:

RSTLIB SAVLIB( queue\_manager\_library ) DEV(\*SAVF) (\*PRINT) SAVF(QGPL/ queue\_manager\_library )

Dabei besteht der queue\_manager\_library -Name aus dem Namen des Warteschlangenmanagers, dem QMvorangestellt ist.

2. Stellen Sie die IBM MQ-IFS-Daten mit dem folgenden Befehl wieder her:

RST DEV('/QSYS.LIB/QGPL.LIB/QMUSERDATA.FILE') OBJ('/QIBM/UserData/mqm') (\*PRINT)

- 3. Zum Verknüpfen der Journalempfänger geben Sie den Befehl WRKJRN im Journal AMQAJRN in jeder Warteschlangenmanagerbibliothek ein, indem Sie PF4 drücken und Option 9 wählen.
- 4. Falls Sie Ihre Arbeitsmanagementumgebung, Jobbeschreibungen und Pools einrichten möchten, finden Sie eine entsprechende Anleitung im Abschnitt IBMi verwalten. Ansonsten können Sie die Standardkonfiguration verwenden.

IBM I Nach dem Upgrade unter IBM MQ for IBM i

Hier sind die Tasks aufgeführt, die nach einem Upgrade von IBM MQ for IBM i ausgeführt werden müssen.

# Informationen zu diesem Vorgang

Vergewissern Sie sich, dass das Upgrade erfolgreich abgeschlossen wurde.

## Vorgehensweise

Löschen Sie die gespeicherten Daten in den Sicherungsdateien in QGPL. Diese Daten wurden im Abschnitt "IBM MQ-Daten unter IBM i speichern" auf Seite 520 gespeichert.

IBM i Mach der Installation von IBM i auszuführende Tasks

Tasks, die nach der Installation von IBM MQ for IBM i und vor dessen Verwendung ausgeführt werden müssen.

## Informationen zu diesem Vorgang

Wenn Sie IBM MQ for IBM i ordnungsgemäß auf Ihrem System installiert haben:

## Vorgehensweise

1. Sie finden die neuesten Produktinformationen für IBM i unter System requirements for IBM MQ.

- 2. Im Abschnitt "Aktualisierungen der Wartungsstufe unter IBM i ausführen" auf Seite 336 finden Sie Informationen zur Installation und Ausführung aller Fixpacks.
- 3. Wenn Sie mehr als nur ein System und eine Kombination aus verschiedenen Releases von OS/400 oder IBM i und IBM MQ haben, müssen Sie bei der Kompilierung von CL-Programmen vorsichtig sein. Sie müssen CL-Programme entweder auf dem System kompilieren, auf dem sie ausgeführt werden sollen, oder auf einem System mit einer identischen Kombination der Releases von OS/400 oder IBM i und IBM MQ. Wenn Sie höhere Versionen von IBM MQ installieren, löschen Sie mit dem Befehl QSYS/ DLTCMD alle IBM MQ-Befehle aus früheren Releases in allen QSYSVvRrMm-Bibliotheken.
- 4. Wenn Sie IBM MQ erstmals auf Ihrem System installieren, müssen Sie dem Gruppenprofil QMQMADM Benutzerprofile hinzufügen. Ordnen Sie mit dem Befehl CHGUSRPRF sämtliche Benutzerprofile, die für die Erstellung und Verwaltung von Warteschlangenmanagern verwendet werden sollen, dem Gruppenprofil QMQMADM zu.
  - a) Starten Sie das IBM MQ-Subsystem mit folgendem Befehl:

#### STRSBS SBSD(QMQM/QMQM)

**Anmerkung:** Da das Subsystem nach jedem einleitenden Programmladen des Systems gestartet werden muss, kann es sinnvoll sein, es als Teil Ihres Systemstarts zu starten.

5. Erstellen Sie die Systemstandardobjekte. Die Systemstandardobjekte werden bei der Ausgabe des Befehls CRTMQM zur Erstellung eines Warteschlangenmanagers automatisch erstellt. Beispiel: CRTMQM MQMNAME (QMGRNAME) ASP (\*SYSTEM). Sie können mit dem Befehl STRMQM aktualisiert werden (Achtung: Bei diesem Befehl werden alle vorhandenen Standardobjekte ersetzt). Beispiel: STRMQM MQMNAME (QMGRNAME) RDEFSYS (\*YES). In der Bildschirmhilfe finden Sie Informationen zur Verwendung dieses Befehls.

**Anmerkung:** zum Befehl STRMQM MQMNAME(QMGRNAME) RDEFSYS(\*YES):

- Der Befehl erstellt die Objekte nicht erneut, sondern führt CRTxxxx REPLACE (\*YES) für alle SYS-TEM.\* aus. Objekten
- Dies bedeutet, dass er die Parameter in den Objekten wieder mit ihren jeweiligen Standardwerten aktualisiert. Wenn also beispielsweise beim Objekt SYSTEM.DEFAULT.LOCAL.QUEUE der Wert TRGENBL in \*YES geändert wurde, wird er bei der Ausführung des Befehls in TRGENBL(\*NO) zurückgeändert.
- Falls die Warteschlange Nachrichten enthält, bleiben diese intakt, da die Warteschlangen nicht physisch gelöscht werden.
- Der Inhalt der Warteschlange SYSTEM.AUTH.DATA.QUEUE bleibt bei der Ausführung des Befehls unberührt.
- Wenn der Inhalt dieser (oder einer anderen wichtigen) Warteschlange also beschädigt wird, muss er physisch gelöscht und entweder völlig neu oder auf Basis einer Sicherungskopie erneut erstellt werden.

## Ergebnisse

IBM MQ for IBM i kann jetzt verwendet werden.

Anmerkung: Bei der Installation von IBM MQ for IBM i werden zwei Benutzerprofile erstellt:

- QMQM
- QMQMADM

Diese beiden Objekte spielen bei der Ausführung von IBM MQ for IBM i eine zentrale Rolle. Sie dürfen nicht geändert oder gelöscht werden. Andernfalls kann das ordnungsgemäße Verhalten des Produkts nicht von IBM garantiert werden.

Wenn Sie IBM MQ mitsamt der Daten deinstallieren, werden diese Profile gelöscht. Wenn Sie nur IBM MQ deinstallieren, werden diese Profile beibehalten.

# IBM I Warteschlangenmanager auf eine höhere Version unter IBM i migrieren alternatives Verfahren

Hier wird ein alternatives Verfahren zur Migration eines Warteschlangenmanagers von einer älteren auf eine neuere Version beschrieben.

# **Vorbereitende Schritte**

- 1. Überprüfen Sie die Systemanforderungen von IBM MQ für die neuere Version des Produkts (siehe Systemanforderungen fürIBM MQ)
- 2. Überprüfen Sie, inwieweit bereits installierte SupportPacs die neuere Version von IBM MQ betreffen.

## Informationen zu diesem Vorgang

Diese Migration setzt sich aus mehreren Teilen zusammen:

- 1. Für das Upgrade von IBM MQ müssen Sie die folgenden Tasks ausführen:
  - a. "Installation von IBM MQ unter IBM i vorbereiten" auf Seite 528
  - b. "IBM MQ-Server unter IBM i installieren" auf Seite 529
- 2. Im Anschluss an das Upgrade von IBM MQ müssen Sie die folgende Task ausführen:
  - a. "Tasks nach der Installation" auf Seite 530

**IBM i** Installation von IBM MQ unter IBM i vorbereiten Bereiten Sie Ihr System wie in diesem Abschnitt beschrieben für ein Upgrade vor.

## Vorgehensweise

1. Stoppen Sie die IBM MQ-Warteschlangenmanager mit dem folgenden Befehl:

```
ENDMQM MQMNAME(*ALL) OPTION(*IMMED) ENDCCTJOB(*YES) RCDMQMIMG(*YES)
TIMEOUT(30)
```

Stellen Sie sicher, dass das Benutzerprofil, unter dem dieser Befehl ausgegeben wird, die Berechtigung \*ALLOBJ hat.

2. Erstellen Sie jeweils eine Sicherungsdatei für jede Warteschlangenmanagerbibliothek auf dem System. Geben Sie dazu folgenden Befehl ein:

CRTSAVF FILE(QGPL/ queue\_manager\_library )

Dabei besteht der *queue\_manager\_library* -Name aus dem Namen des Warteschlangenmanagers, dem QMvorangestellt ist.

3. Speichern Sie Ihre Warteschlangenmanagerbibliotheken in den Sicherungsdateien. Geben Sie dazu folgenden Befehl ein:

SAVLIB LIB( queue\_manager\_library ) DEV(\*SAVF)
SAVF(QGPL/ queue\_manager\_library )

4. Erstellen Sie für IBM MQ-IFS-Daten eine Sicherungsdatei. Geben Sie dazu folgenden Befehl ein:

CRTSAVF FILE(QGPL/QMUSERDATA)

5. Speichern Sie die IBM MQ-IFS-Daten mit dem folgenden Befehl:

SAV DEV('/QSYS.LIB/QGPL.LIB/QMUSERDATA.FILE') OBJ('/QIBM/UserData/mqm')

- 6. Wenn IBM MQ auf einem neuen System ausgeführt werden soll, müssen Sie die Sicherungsdateien auf das neue System übertragen.
- 7. Geben Sie vor dem Upgrade von IBM MQ den folgenden Befehl ein (gilt nur, wenn das Upgrade auf demselben System durchgeführt werden muss):

a) DLTMQM QMgrNameb) ENDSBS SBS(QMQM) OPTION(\*IMMED)c) WRKOBJLCK OBJ(QMQM) OBJTYPE(\*LIB)Heben Sie alle Systemsperren auf.

IBM i IBM MQ-Server unter IBM i installieren Installieren Sie den IBM MQ-Server in seiner Primärsprache und erzwingen Sie die Objektkonvertierung.

# **Vorbereitende Schritte**

Stellen Sie in einem der folgenden Fälle sicher, dass Sie die Planung abgeschlossen haben und die Systemwerte festgelegt haben (siehe <u>"Betriebssystem unter IBM i konfigurieren und optimieren" auf</u> Seite 70 ).

- Wenn Sie das Produkt von <u>Passport Advantage UndPassport Advantage Express Webseite</u> abgerufen haben, folgen Sie den Anweisungen in der Datei EGA.README.txt.
- Wenn Sie das Produkt auf einem Datenträger erhalten haben, gehen Sie entsprechend den Anweisungen in diesem Abschnitt vor.

# Informationen zu diesem Vorgang

Installieren Sie den IBM MQ-Server und erzwingen Sie die Objektkonvertierung. Bei der Objektkonvertierung werden Objekte von der älteren zu der neueren Version migriert. Wenn Sie diese Konvertierung jetzt vornehmen und nicht erst bei der ersten Verwendung eines Objekts, vermeiden Sie eine Verzögerung bei der ersten Nutzung des aufgerüsteten Produkts.

Wenn Sie den optionalen Schritt ausgeführt haben, mit dem Sie der Lizenz vorab zustimmen, wird der Befehl **RSTLICPGM** ausgeführt, ohne dass eine interaktive Eingabe erforderlich ist. Andernfalls wird die Lizenzvereinbarung angezeigt, die Sie akzeptieren müssen. Siehe "Lizenzvoraussetzungen" auf Seite 8.

# Vorgehensweise

- 1. Melden Sie sich beim System mit einem Benutzerprofil an, das über die Sonderberechtigung \*ALLOBJ verfügt, zum Beispiel QSECOFR.
- 2. Stimmen Sie den Lizenzbedingungen vorab zu, indem Sie folgenden Befehl ausführen:

CALL PGM (QSYS/QLPACAGR) PARM ('5724H72' 'V8R0M0' '0000' 0)

Dabei lauten die Parameter von PARM

#### 5724H72

Die Produkt-ID für IBM i.

#### V9R3M0

Version, Release- und Modifikationsstufe

#### 0000

Die Optionsnummer für die \*BASE-Produktoption von IBM MQ.

## 0

Nicht verwendete Fehlerstruktur

3. Installieren Sie das Basisprodukt IBM MQ for IBM i und die Primärsprache.

RSTLICPGM LICPGM (5724H72) DEV (installation device) OPTION (\*BASE) OUTPUT (\*PRINT)

Dabei lauten die Parameter von RSTLICPGM wie folgt:

#### LICPGM (5724H72)

Die Produkt-ID für IBM i.

#### **DEV**(Installationseinheit)

Die Einheit, von der das Produkt geladen werden soll; dies ist für gewöhnlich ein optisches Laufwerk wie beispielsweise 0PT01.

#### **OPTION (\*BASE)**

Installieren Sie das Basisprodukt IBM MQ for IBM i.

#### Nicht angegebene Parameter

Nicht angegebene Parameter wie **RSTOBJ** (\*ALL) werden auf die Standardwerte zurückgesetzt. Der Befehl installiert sowohl IBM MQ als auch die Dateien mit sprachabhängigen Anweisungen für die Primärsprache Ihres Systems. Wenn Sie weitere Sprachen installieren möchten, lesen Sie den Abschnitt Landessprachliche Versionen installieren.

## Nächste Schritte

Installieren Sie alle temporären Programmkorrekturen (PTF, Progam Temporary Fixes), die herausgegeben wurden.

Hinweise zum Installieren der IBM MQ-Beispiele finden Sie im Abschnitt <u>"Beispiele unter IBM i installie</u>ren" auf Seite 522.

*Tasks nach der Installation* Hier werden die Tasks beschrieben, die nach einem Upgrade von IBM MQ ausgeführt werden müssen.

## Informationen zu diesem Vorgang

Installieren Sie die Beispiele.

Führen Sie diese Schritte nach der Installation des Produkts aus.

## Vorgehensweise

- 1. Setzen Sie die folgenden Befehle ab:
  - a) STRSBS SBSD(QMQM/QMQM)
  - b) CRTMQM MQMNAME(QMgrName) DFTQMGR(\*YES)

Sie erhalten die folgenden Nachricht: "IBM MQ queue manager created." (WebSphere MQ-Warteschlangenmanager wurde erstellt)

c) STRMQM MQMNAME(QMgrName)

Sie erhalten die Nachricht "IBM MQ queue manager '*QMgrName*' started." (WebSphere MQ Warteschlangenmanager 'QMgrName' wurde gestartet)

2. Geben Sie den folgenden Befehl ein:

```
STRMQMMQSC SRCMBR(QMgrName) SRCFILE(*CURLIB/QMQSC) OPTION(*RUN)
MQMNAME(QMgrName)
```

3. Sie können die IBM MQ-Berechtigungen wieder zuweisen, indem Sie folgenden Befehl ausgeben: CALL PGM(\*CURLIB/QMgrName)

a) Sie müssen das CLP wie folgt kompilieren:

```
CRTCLPGM PGM(*CURLIB/QMgrName) SRCFILE(*CURLIB/QMAUT) SRCMBR(*PGM)
```

## **IBM I** Upgrade für ein komplettes IBM MQ-System unter IBM i durchführen

In diesem Abschnitt wird beschrieben, wie ein Upgrade eines IBM MQ-Systems unter IBM i durchgeführt wird.

## **Vorbereitende Schritte**

Stellen Sie sicher, dass eine Sicherungskopie des gesamten Systems erstellt wurde.

# Informationen zu diesem Vorgang

Für das Upgrade eines IBM MQ-Systems unter IBM i führen Sie eine Slipinstallation durch.

Weitere Informationen hierzu finden Sie im Abschnitt "Installationsverfahren unter IBM i" auf Seite 517.

#### Zugehörige Tasks

"Warteschlangenmanager unter Windows migrieren" auf Seite 448

In diesem Abschnitt werden die Verfahren zur Migration eines Warteschlangenmanagers auf eine neuere Version des Produkts sowie zur Wiederherstellung einer früheren Produktversion für einen Warteschlangenmanager erläutert.

# **IBM i** Einen IBM MQ MQI client unter IBM i auf die neueste Version migrieren

Erstellen Sie vor der Migration eines IBM MQ MQI clients einen Migrationsplan. Stoppen Sie die gesamte IBM MQ-Aktivität auf der Client-Workstation. Führen Sie ein Upgrade der IBM MQ MQI clientinstallation durch. Nehmen Sie alle wesentlichen Konfigurations- und Anwendungsänderungen vor.

## **Vorbereitende Schritte**

1. Erstellen Sie einen Migrationsplan. Verwenden Sie dabei als Orientierungshilfe die Planungstask (Abschnitt "Migration von IBM MQ auf eine höhere Version unter IBM i planen" auf Seite 514).

## Vorgehensweise

1. Überprüfen Sie die IBM MQ-Systemvoraussetzungen für die höhere Produktversion.

Siehe Systemanforderungen fürIBM MQ. Siehe "Komponenten und Funktionen von IBM MQ" auf Seite 6 und "Adressen von für den Download verfügbaren Installationsimages" auf Seite 10.

2. Überprüfen Sie alle Änderungen in IBM MQ, die Sie betreffen.

Weitere Informationen finden Sie unter <u>"Änderungen mit Auswirkungen auf die Migration" auf Seite</u> 400.

- 3. Beenden Sie die gesamte IBM MQ-Aktivität auf der Workstation.
- 4. Führen Sie ein Upgrade des Clients durch.

Informationen zum Upgrade einer IBM MQ MQI client for IBM i -Installation auf einer Workstation finden Sie unter "IBM MQ-Client unter IBM i installieren" auf Seite 85.

# Nächste Schritte

Führen Sie die Tasks Ihres Migrationsplans aus; dazu gehört beispielsweise der Test, ob die IBM MQ MQI clientanwendungen in der neuesten Version fehlerfrei ausgeführt werden können.

## Zugehörige Konzepte

"IBM MQ MQI client-Migration" auf Seite 409

Bei der Migration des IBM MQ MQI clients werden IBM MQ MQI clientkonfigurationen sowie Client- und Serverkanäle in eine andere Version konvertiert. Die Clientmigration kann nach dem Upgrade des IBM MQ MQI client ausgeführt werden und ist umkehrbar.

## Zugehörige Tasks

"IBM MQ-Client unter IBM i installieren" auf Seite 85 Der IBM MQ-Client für IBM i ist Bestandteil von IBM MQ.

"Einen IBM MQ MQI client unter AIX and Linux migrieren" auf Seite 499 Erstellen Sie vor der Migration eines IBM MQ MQI clients einen Migrationsplan. Stoppen Sie die gesamte IBM MQ-Aktivität auf der Client-Workstation. Führen Sie ein Upgrade der IBM MQ MQI clientinstallation durch. Nehmen Sie alle wesentlichen Konfigurations- und Anwendungsänderungen vor.

"Einen IBM MQ MQI client unter Windows migrieren" auf Seite 467

Erstellen Sie vor der Migration eines IBM MQ MQI clients einen Migrationsplan. Stoppen Sie die gesamte IBM MQ-Aktivität auf der Client-Workstation. Führen Sie ein Upgrade der IBM MQ MQI clientinstallation durch. Nehmen Sie alle wesentlichen Konfigurations- und Anwendungsänderungen vor.

IBM MQ MQI clients auf dem System des Servers installieren

# **IBM i** Migration von einem Einzel-Instanz-Warteschlangenmanager auf einen Multi-Instanz-Warteschlangenmanager unter IBM i

Für die Migration eines Einzel-Instanz-Warteschlangenmanagers auf einen Multi-Instanz-Warteschlangenmanager unter IBM i müssen die Warteschlangenmanagerdaten in ein gemeinsam genutztes Verzeichnis verschoben werden und der Warteschlangenmanager muss auf zwei anderen Servern neu konfiguriert werden.

# **Vorbereitende Schritte**

Als Teil dieser Aufgabe müssen die Voraussetzungen für das Ausführen eines Mehrinstanz-Warteschlangenmanagers überprüft werden. Einige Umgebungen wurden mit Mehrinstanz-Warteschlangenmanagern getestet und sind bekanntermaßen funktionsfähig. IBM i wurde mit Multi-Instanz-Warteschlangenmanagern getestet und ist bekanntermaßen funktionsfähig. Eine Liste der getesteten Umgebungen finden Sie in der <u>Testanweisung für IBM MQ-Dateisysteme für Multi-Instanz-Warteschlangenmanager</u>. Die Unterstützungsangaben enthalten detaillierte Informationen zur Version und zu den Voraussetzungen für die jeweils aufgeführte Umgebung. Funktionsfähigkeit besteht möglicherweise auch in anderen Umgebungen. Zusammen mit IBM MQ wird ein Testtool bereitgestellt, mit dem andere Umgebungen überprüft werden können.

Zum Ausführen eines Mehrinstanz-Warteschlangenmanagers sind drei Server erforderlich. Einer der Server muss ein gemeinsam genutztes Dateisystem haben, in dem die Warteschlangenmanager-Daten und -Protokolle gespeichert werden. Auf den anderen beiden Servern werden jeweils die aktive Instanz und die Standby-Instanz des Warteschlangenmanagers ausgeführt.

# Informationen zu diesem Vorgang

Wenn Sie über einen Einzelinstanz-Warteschlangenmanager verfügen, können Sie diesen in einen Mehrinstanz-Warteschlangenmanager umwandeln. Die Warteschlangenmanager-Umwandlung an sich ist unkompliziert, doch zum Erstellen einer voll automatisierten Produktionsumgebung müssen weitere Aufgaben ausgeführt werden.

Die Voraussetzungen für einen Mehrinstanz-Warteschlangenmanager müssen überprüft, die Umgebung konfiguriert und anschließend überprüft werden. Außerdem muss ein Überwachungs- und Managementsystem eingerichtet werden, mit dem Sie feststellen können, ob der Mehrinstanz-Warteschlangenmanager fehlgeschlagen ist und automatisch neu gestartet wurde. Danach können Sie die Ursache des Neustarts und geeignete Fehlerbehebungsmaßnahmen für diese Ursache ermitteln und den Standby-Warteschlangenmanager neu starten. Darüber hinaus müssen Sie Anwendungen oder deren Methode für den Verbindungsaufbau zum Warteschlangenmanager ändern, damit deren Verarbeitung nach dem Neustart eines Warteschlangenmanagers fortgesetzt werden kann.

# Vorgehensweise

- 1. Überprüfen Sie das Betriebssystem, unter dem der Warteschlangenmanager ausgeführt werden soll, und das Dateisystem, in dem die Warteschlangenmanager-Daten und -Protokolle gespeichert werden, daraufhin, ob sie zum Ausführen eines Mehrinstanz-Warteschlangenmanagers ausgelegt sind.
  - a) Ziehen Sie dabei die Informationen unter <u>Testing statement for IBM MQ multi-instance queue</u> <u>manager file systems</u> (Testanweisungen für Dateisysteme mit Multi-Instanz-Warteschlangenmanager in IBM MQ) zu Rate. Dort können Sie nachsehen, ob die Kombination aus Betriebssystem und Dateisystem getestet wurde und zum Ausführen eines Mehrinstanz-Warteschlangenmanagers geeignet ist.

Damit ein gemeinsam genutztes Dateisystem zum Ausführen von Mehrinstanz-Warteschlangenmanagern verwendet werden kann, muss es Funktionen für zeitlich begrenzte Sperren von Dateien (Lease-basierte Sperrung) bieten. Die Lease-basierte Sperrung ist eine neuere Funktion einiger gemeinsam genutzter Dateisysteme und muss in einigen Fällen korrigiert werden. Die Unterstützungsangaben enthalten auch dazu wichtige Informationen.

b) Führen Sie **amqmfsck** aus, um sicherzustellen, dass das Dateisystem korrekt konfiguriert ist.

Bei der Konfiguration von Dateisystemen wird manchmal der Leistung Priorität vor der Datenintegrität eingeräumt. Deshalb ist es wichtig, die Konfiguration des Dateisystems zu überprüfen. Negative Angaben im Bericht des Tools **amqmfsck** geben Aufschluss über nicht angemessene Einstellungen. Ein positives Ergebnis deutet hingegen darauf hin, dass das Dateisystem angemessen eingestellt ist. Dies ist jedoch kein definitiver Beweis für die Eignung des Dateisystems, sondern lediglich ein guter Hinweis.

c) Führen Sie die Anwendung zur Integritätsprüfung aus, die im technischen Hinweis <u>Testing a</u> shared file system for compatibility with IBM MQ Multi-instance Warteschlangenmanagers (Gemeinsam genutztes Dateisystem auf Kompatibilität mit Multi-Instanz-Warteschlangenmanagern in IBM MQ testen) bereitgestellt wird.

Die Überprüfungsanwendung testet, ob ein korrekter Neustart des Warteschlangenmanagers erfolgt.

2. Konfigurieren Sie die Zugriffsberechtigungen eines Benutzers und einer Gruppe so, dass sie von jedem Server, auf dem eine Warteschlangenmanager-Instanz ausgeführt wird, Zugriff auf ein freigegebenes Verzeichnis im Netzdateisystem haben.

Unter IBM imüssen QMQM, QMQMADMund alle anderen Benutzerprofile, denen Zugriff auf die gemeinsam genutzte Ressource erteilt wird, auf allen Servern dieselben Kennwörter haben.

3. Erstellen Sie ein Verzeichnis mit den korrekten Zugriffsberechtigungen für das freigegebene Verzeichnis im Netzdateisystem.

Eine typische Konfiguration besteht darin, ein einzelnes gemeinsam genutztes Verzeichnis einzurichten, das alle Daten-und Protokollverzeichnisse für alle Warteschlangenmanager enthält, die die gemeinsam genutzte Platte verwenden; siehe <u>Benannte Warteschlangenmanager und Proto-</u> kollverzeichnisse gemeinsam nutzen.

Erstellen Sie beispielsweise ein Stammverzeichnis auf der Freigabe mit dem Namen MQHA, das die Unterverzeichnisse dataund logsenthält. Jeder Warteschlangenmanager erstellt eigene Datenund Protokollverzeichnisse unter data und logs. Erstellen Sie MQHAmit den folgenden Eigenschaften:

Folgen Sie unter IBM i den Anweisungen zum Erstellen eines gemeinsam genutzten Netzbereichs mithilfe von NetServer.

4. Kopieren Sie die Warteschlangenmanagerdaten und -Protokolle in das freigegebene Verzeichnis.

Sie können die Dateien manuell kopieren, indem Sie der Vorgehensweise zum Sichern des Warteschlangenmanagers folgen. Wählen Sie eine der folgenden Methoden aus:

- Folgen Sie den Anweisungen in <u>Sicherungen von IBM MQ for IBM i-Daten</u> und kopieren Sie die Warteschlangenmanagerdaten in die Freigabe. Sie müssen diese Methode verwenden, wenn das Konfigurationsattribut **DataPath**für diesen Warteschlangenmanager angegeben ist.
- Stoppen Sie den Warteschlangenmanager und geben Sie dann den Befehl ein.

hamvmqm /m /dd share\data /dd share\logs

Dabei ist *Freigegebenes\_Verzeichnis* die Speicherposition der Verzeichnisse 'data' und 'logs', die Sie in Schritt "3" auf Seite 533 erstellt haben.

5. Aktualisieren Sie die Konfigurationsdaten des Warteschlangenmanagers, die auf dem aktuellen Warteschlangenmanager-Server gespeichert sind.

Wenn Sie die Warteschlangenmanager-Daten und -Protokolle mithilfe des Befehls **hamvmqm** verschoben haben, wurden die Konfigurationsdaten durch den Befehl bereits korrekt geändert. Wenn Sie die Warteschlangenmanager-Daten und -Protokolle manuell verschoben haben, müssen Sie noch folgende Schritte ausführen.

- Unter IBM i:
  - a. Ändern Sie die ZeilengruppeLog: in der Warteschlangenmanagerdatei qm.ini, die sich auf dem sharebefindet:

LogPath= share/logs/QMgrName

b. Ändern Sie die Zeilengruppe QueueManager: in der Datei IBM MQ mqs.ini, die sich normalerweise im Verzeichnis /QIBM/UserData/mqmunter IBM ibefindet:

DataPath= share/data/QMgrName

Dabei ist *Warteschlangenmanagername* der Directory-Name in der Zeilengruppe QueueManager: in der Datei mqs.iniunter IBM i. *share* ist die Freigabe, in die die Daten und Protokolle verschoben werden.

- 6. Fügen Sie dem neuen Warteschlangenmanager-Server die Warteschlangenmanager-Konfigurationsdaten hinzu.
  - a) Führen Sie den Befehl **dspmqinf** aus, um die Warteschlangenmanagerinformationen auf dem Server anzuzeigen, auf dem der Warteschlangenmanager im Vorgängerrelease ausgeführt wurde.

dspmqinf -o command QMgrName

Die Befehlsausgabe ist fertig formatiert, sodass sofort eine Warteschlangenmanager-Konfiguration erstellt werden kann.

addmqinf -s QueueManager -v Name= QMgrName -v Directory= QMgrName -v Prefix=d:\var\mqm Datapath= \share\data\QMgrName

b) Erstellen Sie auf dem anderen Server eine Warteschlangenmanagerkonfiguration.

Führen Sie den Befehl **addmqinf** aus, den Sie in der vorherigen Befehlsausgabe kopieren können.

- 7. Fügen Sie die Netzadresse des neuen Servers zum Verbindungsnamen in Client- und Kanaldefinitionen hinzu.
  - a) Suchen Sie nach allen TCP/IP-Einstellungen für Client, Sender und Anforderer, die sich auf den Server beziehen.

Die Clienteinstellungen sind möglicherweise in Clientdefinitionstabellen, Umgebungsvariablen, Java-Eigenschaftendateien oder im Clientcode zu finden.

Clusterkanäle erkennen den Verbindungsnamen des Warteschlangenmanagers automatisch in dessen Clusterempfängerkanal. Wenn der Name des Clusterempfängerkanals leer ist oder übergangen wird, erkennt TCP/IP die IP-Adresse des Servers, auf dem der Warteschlangenmanager ausgeführt wird.

 b) Ändern Sie den Verbindungsnamen jeder dieser Verbindungen insofern, als Sie darin die TCP/IP-Adressen der beiden Server einfügen, auf denen der Mehrinstanz-Warteschlangenmanager ausgeführt wird.

Ändern Sie beispielsweise die folgenden Zeichenfolgen:

echo DISPLAY CHANNEL(ENGLAND) CONNAME | runmqsc QM1
5724-H72 (C) Copyright IBM Corp. 1994, 2025. ALL RIGHTS RESERVED.
Starting MQSC for queue manager QM1.
1: DISPLAY CHANNEL(ENGLAND) CONNAME
AMQ8414: Display Channel details.

CHANNEL(ENGLAND) CHLTYPE(SDR)

CONNAME(LONDON)

Ändern Sie den oben genannten Ausgangscode wie folgt:

echo ALTER CHANNEL(ENGLAND) CHLTYPE(SDR) CONNAME('LONDON, BRISTOL') | runmqsc QM1

- 8. Ändern Sie die Überwachungs- und Verwaltungsverfahren so, dass Neustarts des Warteschlangenmanagers in Zukunft erkannt werden.
- 9. Ändern Sie Clientanwendungen so, dass sie Verbindungen automatisch erneut herstellen, falls erforderlich.
- 10. Ändern Sie die Startprozedur der IBM MQ-Anwendungen so, dass sie als Warteschlangenmanager-Services gestartet werden.
- 11. Starten Sie alle Instanzen des Warteschlangenmanagers, damit deren Hochverfügbarkeit gewährleistet ist.

Die Instanz des Warteschlangenmanagers, die als erste gestartet wird, ist die aktive Instanz. Geben Sie den Befehl für jeden Server, also insgesamt zweimal aus.

strmqm -x QMgrName

## Nächste Schritte

Um mit den Mehrinstanz-Warteschlangenmanagern die höchstmögliche Verfügbarkeit zu erreichen, müssen Clientanwendungen so konfiguriert werden, dass Verbindungen erneut hergestellt werden, und Serveranwendungen so konfiguriert werden, dass sie erneut gestartet werden. Weitere Informationen finden Sie unter Anwendungswiederherstellung.

#### Zugehörige Konzepte

Anwendungswiederherstellung Automatische Clientverbindungswiederholung Kanal- und Clientverbindungswiederholung Warteschlangenmanager mit mehreren Instanzen

IBM I Mehrinstanz-Warteschlangenmanager unter IBM i erstellen

Gemeinsam genutztes Dateisystem

#### Zugehörige Tasks

WS-Manager-Daten sichern

Sperrungen im gemeinsam genutzten Dateisystem überprüfen

#### Zugehörige Verweise

amqmfsck (Dateisystemprüfung)

Multi IBM MQ -Konfigurationsinformationen auf Multiplatforms ändern

## Zugehörige Informationen

Testing a shared file system for compatibility with IBM MQ Multi-instance Warteschlangenmanagers (Gemeinsam genutztes Dateisystem auf Kompatibilität mit Mehrinstanz-Warteschlangenmanagern in IBM MQ testen)

Testing statement for IBM MQ multi-instance queue manager file systems (Testanweisungen für Dateisysteme mit Multi-Instanz-Warteschlangenmanager in IBM MQ)

# IBM I Zurücksetzen auf einen Einzel-Instanz-Warteschlangenmanager unter IBM i

Sie können einen Warteschlangenmanager mit mehreren Instanzen (Multi-Instanz-Warteschlangenmanager) unter IBM i auf einen Einzel-Instanz-Warteschlangenmanager zurücksetzen, indem Sie die StandbyInstanz stoppen. Starten Sie anschließend die aktive Instanz erneut, ohne das Flag zu setzen, mit dem Standby-Instanzen zugelassen werden.

## **Vorbereitende Schritte**

Es müssen mindestens drei Server für die Ausführung eines Warteschlangenmanagers als Mehrinstanz-Warteschlangenmanager konfiguriert sein. Der Warteschlangenmanager ist momentan als Mehrinstanz-Warteschlangenmanager mit einer aktiven Standby-Instanz aktiv.

## Informationen zu diesem Vorgang

Bei dieser Task muss die aktive Standby-Instanz inaktiviert werden, damit nur der Mehrinstanz-Warteschlangenmanager aktiv ist. Damit die Standby-Instanz künftig nicht mehr aktiviert wird, müssen Sie die aktive Instanz stoppen und anschließend erneut starten. Dabei muss sie als Einzelinstanz-Warteschlangenmanager gestartet werden, um den Start von Standby-Instanzen zu verhindern. Die Standby-Instanz wird in einem separaten Schritt gestoppt; Sie haben damit die Möglichkeit, die aktive Instanz zu einem späteren Zeitpunkt erneut zu starten. Sie können beide Instanzen stoppen, indem Sie den Standardbefehl endmqm *QMgrName* auf dem Server ausführen, auf dem der aktive Warteschlangenmanager ausgeführt wird.

## Vorgehensweise

1. Stoppen Sie die Standby-Warteschlangenmanagerinstanz.

Gehen Sie dazu auf dem Server, auf dem die Standby-Instanz aktiv ist, wie folgt vor:

ENDMQM MQMNAME (QMgrName) \*WAIT

2. Stoppen Sie die aktive Warteschlangenmanager-Instanz.

Gehen Sie dazu auf dem Server, auf dem die aktive Instanz ausgeführt wird, wie folgt vor:

ENDMQM MQMNAME (QMgrName) \*WAIT

3. Starten Sie den Warteschlangenmanager erneut und verhindern Sie, dass Standby-Instanzen zugelassen werden.

Gehen Sie auf dem Server, auf dem der Warteschlangenmanager aktiv sein soll, wie folgt vor:

STRMQM MQMNAME (QMgrName)

# Nächste Schritte

Unter Umständen soll der Warteschlangenmanager als Einzelinstanz auf demselben Server wie die Warteschlangenmanagerdaten aktiv sein.

Nachdem der Warteschlangenmanager gestoppt wurde, verschieben Sie die Warteschlangenmanager-Daten zurück auf den Server, auf dem der Warteschlangenmanager aktiv ist. Alternativ können Sie IBM MQ installieren und anschließend die Konfigurationsdefinition des Warteschlangenmanagers auf den Server verschieben, auf dem sich die Warteschlangenmanagerdaten befinden. Beide Vorgänge sind Varianten der Schritte im Abschnitt "Migration von einem Einzel-Instanz-Warteschlangenmanager auf einen Multi-Instanz-Warteschlangenmanager unter IBM i" auf Seite 532 zur Erstellung eines Multi-Instanz-Warteschlangenmanagers.

# IBM MQ unter z/OS migrieren

Die z/OS zugeordneten Migrationsaufgaben sind in diesem Abschnitt aufgeführt.

## Zugehörige Konzepte

"Migrationskonzepte und -methoden" auf Seite 403

Eine Übersicht über die verschiedenen Konzepte und Methoden zur Migration einer Version des Produkts auf eine andere Version.

#### "Migrationspfade" auf Seite 401

Eine Übersicht über die Migrationspfade zwischen verschiedenen IBM MQ-Versionen. Bei einigen IBM MQ for z/OS-Migrationspfaden können Sie zu der Version zurückkehren, die Sie vor der Migration verwendet haben. Für IBM MQ for Multiplatforms ist eine Zurücksetzung auf eine frühere Version nicht so einfach möglich.

## Zugehörige Tasks

"IBM MQ unter IBM i migrieren" auf Seite 514 Im Folgenden werden die IBM MQ-Migrationstasks, die IBM i betreffen, zusammengefasst und erläutert.

"IBM MQ unter AIX and Linux migrieren" auf Seite 481 Die den Plattformen AIX and Linux zugeordneten Migrationsaufgaben sind in diesem Abschnitt aufgeführt. "IBM MQ unter Windows migrieren" auf Seite 442

In diesem Abschnitt sind die IBM MQ-Migrationsaufgaben in Zusammenhang mit Windows-Plattformen aufgeführt.

## Zugehörige Verweise

"Änderungen mit Auswirkungen auf die Migration" auf Seite 400

#### Zugehörige Informationen

WebSphere MQ Support, Migration PTFs

## **IBM MQ unter z/OS aktualisieren und migrieren**

Sie können neue Releases von IBM MQ installieren, um ein Upgrade von IBM MQ auf einen neuen VRM-Stand (Version, Release, Modifikation) durchzuführen. Um einen Warteschlangenmanager mit einem höheren Stand als dem vorherigen ausführen zu können, ist eine Migration erforderlich.

Ab IBM MQ for z/OS 9.0.0 hat sich die Vorgehensweise beim Upgrade der Systeme in Ihrem Unternehmen geändert. Weitere Informationen finden Sie unter IBM MQ -Releasetypen und -versionierung.

Wenn Sie unter Verwendung von SMP/E eine neue Version von IBM MQ unter z/OS installieren, wird eine Gruppe von IBM MQ-Bibliotheken erstellt. Die Bibliotheken für verschiedene Levels von IBM MQ können auf derselben Instanz von z/OS koexistieren, was es Ihnen ermöglicht verschiedene Warteschlangenmanager unter verschiedenen Leveln von IBM MQ in derselben z/OS-LPAR auszuführen.

Wenn Sie einen Warteschlangenmanager starten, der auf einem höheren Release-Level ausgeführt wird, ist eine Migration des Warteschlangenmanagers auf den betreffenden Release-Level erforderlich. Selbst wenn der Unterschied nur die Modifikationsstufe betrifft, kann eine Migration erforderlich sein. Die Migrationstasks, die bei der Migration von einer Version auf eine andere ausgeführt werden müssen, sind im Abschnitt "Migration von IBM MQ for z/OS auf IBM MQ for z/OS 9.3 planen" auf Seite 538 dargelegt; Informationen hierzu finden Sie auch im Abschnitt "Änderungen mit Auswirkungen auf die Migration" auf Seite 400.

## Unterstützte Migrationspfade

**V 9.3.0 V 9.3.0** Die direkte Migration auf IBM MQ for z/OS 9.3.0 wird von IBM MQ for z/OS 9.1.0 und höher unterstützt, einschließlich aller Continuous Delivery -Releases (CD).

V 9.3.0 V 9.3.0 Die Migration von Releases vor IBM MQ for z/OS 9.1.0 (z. B. IBM MQ for z/OS 9.0.0) auf IBM MQ for z/OS 9.3.0 wird unter Verwendung des in "Von früheren, nicht unterstützten Releases von IBM MQ for z/OS migrieren" auf Seite 538 beschriebenen Prozesses unterstützt.

# **Rückwärtsmigration**

V 9.3.0 V 9.3.0 Die Migration von IBM MQ for z/OS 9.1.0 oder 9.2.0 auf IBM MQ for z/OS 9.3.0 Long Term Support (LTS) oder IBM MQ for z/OS 9.3.0 Continuous Delivery (CD) ist reversibel. Dieser Umkehrprozess wird als Rückwärtsmigration bezeichnet.

Eine Rückwärtsmigration wird nur unterstützt, wenn ein Warteschlangenmanager vorher migriert wurde.

# Anmerkungen: 🔽 V 9.3.0 🕨 V 9.3.0

- 1. Es ist nicht mehr erforderlich, Migrations-und Koexistenz-PTFs zu installieren, um die Rückwärtsmigration zu aktivieren. Der Rückwärtsmigrationsprozess für Version 9.3.0 wird in <u>"Zurücksetzen eines</u> Warteschlangenmanagers auf ein frühere Version unter z/OS" auf Seite 550beschrieben.
- 2. Die Migration von einem CD-Release, z. B. IBM MQ for z/OS 9.2.5 auf IBM MQ for z/OS 9.3.0 LTS oder CD, kann nicht rückgängig gemacht werden. Die Migration auf ein CD-Release ist ebenfalls nicht möglich, es sei denn, bei diesem CD-Release handelt es sich um eine IBM MQ for z/OS 9.3.0 -CD.
- 3. Eine Migration von Releases vor IBM MQ for z/OS 9.1.0 kann nicht rückgängig gemacht werden (siehe "Von früheren, nicht unterstützten Releases von IBM MQ for z/OS migrieren" auf Seite 538).

#### Zugehörige Konzepte

#### "Koexistenz von Warteschlangenmanagern" auf Seite 423

Warteschlangenmanager mit unterschiedlichen Namen können auf einem Server vorliegen, sofern sie dieselbe IBM MQ-Installation verwenden. Unter z/OS, AIX, Linux, and Windowskönnen verschiedene Warteschlangenmanager auf demselben Server koexistieren und verschiedenen Installationen zugeordnet werden.

"Migrationsmethoden in IBM MQ for Multiplatforms" auf Seite 412

Bei der Migration von einem Release auf ein anderes werden drei Hauptmethoden unterschieden: die einstufige Migration (unter IBM i als Slipinstallation bezeichnet), die Parallelmigration und die mehrstufige Migration. Die mehrstufige Migration steht für IBM i nicht zur Auswahl.

# V 9.3.0 z/0s V 9.3.0 Von früheren, nicht unterstützten Releases von IBM

## MQ for z/OS migrieren

IBM MQ for z/OS 9.3.0 unterstützt die Migration von Warteschlangenmanagern, die zuvor unter IBM MQ for z/OS 9.1.0 oder höher ausgeführt wurden.

# Migration von einem Release vor IBM MQ for z/OS 9.1

Für die Migration von einem Release vor IBM MQ for z/OS 9.1, z. B. IBM MQ for z/OS 9.0 oder IBM MQ for z/OS 8.0, ist eine mehrstufige Migration erforderlich.

Zuerst müssen Sie das frühere Release von IBM MQ auf IBM MQ for z/OS 9.1 oder IBM MQ for z/OS 9.2 migrieren. Gehen Sie dazu nach den Anweisungen in der Dokumentation für das betreffende Release vor. Weitere Informationen darüber, wo Sie die Dokumentation für ältere Versionen des Produkts finden, können Sie dem Abschnitt Dokumentation für ältere Versionen von IBM MQ entnehmen.

Anschließend können Sie die Migration auf IBM MQ for z/OS 9.3.0 gemäß den Anweisungen im Abschnitt "IBM MQ for z/OS migrieren - Reihenfolge der Tasks" auf Seite 541 durchführen.

**Wichtig:** Stellen Sie sicher, dass das System mit IBM MQ for z/OS 9.1 oder IBM MQ for z/OS 9.2 stabil ist, bevor Sie die Migration auf IBM MQ for z/OS 9.3.0 durchführen, damit bei Bedarf ein System für eine Rücksetzung bereitsteht.

# V 9.3.0 Z/0S Migration von IBM MQ for z/OS auf IBM MQ for z/OS 9.3 planen

Erstellen Sie einen Plan für die Migration von IBM MQ for z/OS auf IBM MQ for z/OS 9.3.

# **Vorbereitende Schritte**

Lesen Sie bei Unklarheiten bezüglich der Migrationskonzepte den Abschnitt "Migrationskonzepte und -methoden" auf Seite 403.

# Informationen zu diesem Vorgang

Nutzen Sie die folgenden Schritte als Anleitung zum Erstellen eines eigenen Plans für die Migration Ihrer Warteschlangenmanager auf IBM MQ for z/OS 9.3. Nehmen Sie die Task <u>"IBM MQ for z/OS migrieren -</u> Reihenfolge der Tasks" auf Seite 541 zur Migration eines Warteschlangenmanagers in Ihren Plan auf.

| Migrationsplanübersicht für Ihr Unternehmen                                                         |                                                                                                    |  |  |
|----------------------------------------------------------------------------------------------------|----------------------------------------------------------------------------------------------------|--|--|
| Migrationsphase                                                                                     | Erforderliche Tasks                                                                                                    |  |  |
| Phase I - Vor der Migration.                                                                        | Bereiten Sie jeden Warteschlangenmanager in Ih-<br>rem Unternehmen für die Migration vor.                                                                                                   |  |  |
|                                                                                                    | Weitere Informationen finden Sie im Abschnitt<br>"Migration eines einzelnen IBM MQ for z/OS-War-<br>teschlangenmanagers vorbereiten" auf Seite 542.                                         |  |  |
| Phase II - Migrieren Sie die einzelnen Warteschlan-<br>genmanager in der aufgelisteten Reihenfolge. | Führen Sie diesen Prozess für jeden Warteschlan-<br>genmanager aus.                                                                                                    |  |  |
|                                                                                                    | Migrieren Sie für Warteschlangenmanager in einem<br>Cluster die Warteschlangenmanager mit vollstän-<br>digem Repository, bevor Sie Warteschlangenmana-<br>ger mit Teilrepository migrieren. |  |  |
| Phase III - Nach der Migration.                                                                     | Weitere Informationen finden Sie im Abschnitt "Tasks nach der Migration" auf Seite 552.                                                                                                    |  |  |

# Vorgehensweise

1. Überprüfen Sie die IBM MQ-Systemvoraussetzungen für IBM MQ for z/OS 9.3.

Siehe System requirements for IBM MQ.

2. Überprüfen Sie alle Änderungen am Produkt, die Sie betreffen.

Weitere Informationen finden Sie im Abschnitt Neuerungen und Änderungen in IBM MQ 9.3.0.

3. Prüfen Sie die Änderung der Leistung.

Siehe IBM MQ - Performance documents.

- 4. Planen Sie die Reihenfolge und den zeitlichen Ablauf von Warteschlangenmanagermigrationen.
  - Vergewissern Sie sich, dass alle Produkte, die die Warteschlangenmanager verwenden, IBM MQ for z/OS 9.3 unterstützen.
  - Wenn der Warteschlangenmanager Mitglied eines Warteschlangenmanager-Clusters ist, müssen Sie die Migrationsreihenfolge der Warteschlangenmanager im Cluster berücksichtigen; weitere Informationen finden Sie unter "Migration eines Warteschlangenmanagerclusters" auf Seite 556.
  - Warteschlangenmanager in einer Gruppe mit gemeinsamer Warteschlange sowie Warteschlangenmanager in einem Cluster können parallel migriert werden, doch sollten in einer Gruppe mit gemeinsamer Warteschlange oder in einem Cluster immer genügend aktive Warteschlangenmanager vorhanden sein, damit der Geschäftsbetrieb bei einer einstufige Migration auf jeden Fall aufrecht-

erhalten bleibt. V 9.3.0 Siehe "Migration von Gruppen mit gemeinsamer Warteschlange" auf Seite 540.

- 5. Planen Sie die Aktualisierung aller von Ihnen geschriebenen manuellen oder automatisierten Verfahren mit Änderungen an Nachrichten und Codes.
- 6. Planen Sie die Aktualisierung der Anwendungen, die unter Umständen von Änderungen betroffen sind.

Überlegen Sie, ob es notwendig ist, dass die Anwendung sowohl mit der früheren Version als auch mit IBM MQ for z/OS 9.3 ausgeführt werden kann. Möglicherweise können Sie die Anwendung so ändern, dass sie mit beiden Codeversionen kompatibel ist. Ist dies nicht der Fall, können Sie die Befehlsebene für Warteschlangenmanager abfragen und den Code als bedingten Code auf Befehlsebene festlegen. Nennen Sie die MQINQ-Einstellung dem MQIA\_COMMAND\_LEVEL-Selektor.

- Legen Sie fest, welche Regressionstests nach der Migration durchgeführt werden sollen.
   Die Regressionstests müssen auch die in den Schritten <u>"5" auf Seite 539</u> und <u>"6" auf Seite 539</u> ermittelten Prozeduren und Anwendungen enthalten.
- 8. Planen Sie die Migration der Software anderer Anbieter (z. B. WebSphere Application Server oder CICS), damit diese Software die neuere Version verwendet.
- 9. Überprüfen Sie alle anderen eventuell installierten SupportPacs auf ihre Verwendbarkeit mit IBM MQ for z/OS 9.3.

# Nächste Schritte

Führen Sie die Schritte Ihres Plans aus.

Informationen zum Adapter CICS-MQ IBM MQ Support, Migrations-PTFs IBM MQ - SupportPacs nach Produkt

# **2/0S** Migration von Gruppen mit gemeinsamer Warteschlange

Auch wenn Sie Warteschlangenmanager aus unterschiedlichen IBM MQ for z/OS-Versionen in eine Gruppe mit gemeinsamer Warteschlange einbeziehen können, sollten Sie alle Warteschlangenmanager in einer Gruppe mit gemeinsamer Warteschlange möglichst bald auf die neueste Version migrieren.

Gruppen mit gemeinsamer Warteschlange können Warteschlangenmanager mit einer begrenzten Anzahl unterschiedlicher Versionen enthalten. Dies wird unterstützt, damit Sie die einzelnen Warteschlangenmanager migrieren und deren Upgrade testen können.

Wenn Sie Warteschlangenmanager in einer Gruppe mit gemeinsamer Warteschlange migrieren, müssen Sie alle Warteschlangenmanager so schnell wie möglich auf die neue Version migrieren. Gruppen mit gemeinsamer Warteschlange mit Warteschlangenmanagern unterschiedlicher Versionen sind schwerer zu verwalten, als wenn alle Warteschlangenmanager dieselbe Version haben.

Bevor Sie ein Mitglied einer Gruppe mit gemeinsamer Warteschlange migrieren, müssen Sie den Vorabcode in jeder LPAR aktualisieren, die ein Mitglied der Gruppe mit gemeinsamer Warteschlange ausführt. Für den Vorabcode auf jeder LPAR muss ein Upgrade auf die höchste Version von IBM MQ durchgeführt werden, auf die Sie migrieren. Weitere Informationen finden Sie in Schritt <u>"2" auf Seite 543</u> unter "Migration eines einzelnen IBM MQ for z/OS-Warteschlangenmanagers vorbereiten" auf Seite 542.

Sie können die Warteschlangenmanager nacheinander migrieren; der Betrieb der Gruppe mit gemeinsamer Warteschlange wird dabei fortgesetzt. Bei dem gesamten Vorgang muss der Betrieb der gesamten Gruppe nie unterbrochen werden.

Bei der Migration einer Gruppe mit gemeinsamer Warteschlange ist die Migration der einzelnen Warteschlangenmanager der aufwendigste Schritt. Die Migration einer Gruppe mit gemeinsamer Warteschlange erfordert zusätzliche Tasks, die während der Migration jedes Warteschlangenmanagers ausgeführt werden müssen. Diese Tasks werden im Abschnitt "IBM MQ for z/OS migrieren - Reihenfolge der Tasks" auf Seite 541 als Teil der Prozedur zur Migration eines einzelnen Warteschlangenmanagers aufgelistet.

Ein guter Ansatz ist die Erstellung eines Migrationsplans, der die Migration von Gruppen mit gemeinsamer Warteschlange umfasst. Weitere Informationen finden Sie unter <u>"Migration von IBM MQ for z/OS auf IBM MQ for z/OS 9.3 planen" auf Seite 538</u>.

**V 9.3.0 V 9.3.0** Warteschlangenmanager, die unter IBM MQ for z/OS 9.1.nausgeführt werden 9.2.n, und 9.3.n LTS -und CD -Releases (wobei n größer-gleich 0ist) können in einer Gruppe mit gemeinsamer Warteschlange koexistieren.
Wenn Sie eine Migration planen, lesen Sie den Abschnitt <u>Koexistenz von Gruppen mit gemeinsamer War-</u> teschlange unter z/OS, um festzustellen, ob Ihre Gruppe mit gemeinsamer Warteschlange die Migration Ihres Warteschlangenmanagers unterstützt.

### Zugehörige Verweise

"MQSC-Befehle in einer Gruppe mit gemeinsamer Warteschlange mit Warteschlangenmanagern verschiedener Versionen unter z/OS" auf Seite 433

Vorhandene **MQSC**-Befehle, die neue Schlüsselwörter und Attributwerte verwenden, können zur Weiterleitung an einen migrierten Warteschlangenmanager eingegeben werden. Diese Befehle können in jedem beliebigen Warteschlangenmanager eingegeben werden. Die Befehle werden über **CMDSCOPE** weitergeleitet. Befehle mit neuen Schlüsselwörtern und Attributwerten oder neue Befehle, die an einen Warteschlangenmanager einer älteren Version weitergeleitet werden, schlagen fehl.

"Eigenschaften von Objekten in einer Gruppe mit gemeinsamer Warteschlange mit Warteschlangenmanagern verschiedener Versionen unter z/OS" auf Seite 433

Attribute, die in älteren Versionen noch nicht vorhandenen waren, können in einer gemischten Gruppe mit gemeinsamer Warteschlange (d. h., einer Gruppe, die Warteschlangenmanager unterschiedlicher Versionen enthält) in Warteschlangenmanagern einer höheren Version erstellt und geändert werden. Diese Attribute stehen den Warteschlangenmanagern älterer Versionen in der Gruppe nicht zur Verfügung.

"Koexistenz von Gruppen mit gemeinsamer Warteschlange unter z/OS" auf Seite 432

V 9.3.0 V 9.3.0 Warteschlangenmanager, die unter IBM MQ for z/OS 9.3oder in einem beliebigen Release von 9.3.x Continuous Delivery (CD) ausgeführt werden, können Teil einer Gruppe mit gemeinsamer Warteschlange mit Warteschlangenmanagern unter IBM MQ for z/OS 9.1.0 oder höher sein. Dies gilt für jede Kombination von CD - und Long Term Support -Releases (LTS) von IBM MQ for z/OS 9.1.0.

# IBM MQ for z/OS migrieren - Reihenfolge der Tasks

Befolgen Sie die folgenden Anweisungen in der angegebenen Reihenfolge, um einen einzelnen Warteschlangenmanager unter IBM MQ for z/OS zu migrieren.

# **Vorbereitende Schritte**

V 9.3.0 Überprüfen Sie "Migration von IBM MQ for z/OS auf IBM MQ for z/OS 9.3 planen" auf Seite 538.

# Informationen zu diesem Vorgang

In diesem Abschnitt werden die Tasks, die in den Teilschritten des Prozesses zur Migration eines einzelnen IBM MQ for z/OS-Warteschlangenmanagers erforderlich sind, in der Reihenfolge aufgelistet, in der sie ausgeführt werden müssen.

Anmerkung: Sie müssen die Tasks in folgender Reihenfolge ausführen:

- 1. Tasks vor der Migration
- 2. Tasks für die Migration auf die nächste Version
- 3. Tasks nach der Migration

# Prozedur

Tasks vor der Migration

- Führen Sie vor der Migration folgende Tasks aus:
  - a) Vorhandenen Warteschlangenmanager für die Migration vorbereiten
  - b) IBM MQ for z/OS 9.3 installieren
  - c) Sicherungsoperation durchführen
  - d) <u>CSQ5PQSG ausführen, wenn Gruppen mit gemeinsamer Warteschlange verwendet werden</u>
  - e) STEPLIB-Verkettungen für Batch-, TSO- und RRS-Anwendungen aktualisieren

- f) Bibliotheken aktualisieren, die für eine Verbindung zwischen CICS und dem Warteschlangenmanager hinzugefügt wurden
- g) Bibliotheken für die Betriebs- und Steuerkonsolen auf die neuesten IBM MQ-Bibliotheken aktualisieren
- h) Systembibliotheken aktualisieren, um mithilfe von IPCS (Interactive Problem Control System) IBM MQ-Speicherauszüge zu formatieren
- i) Migration anderer Serveranwendungen in Betracht ziehen
- j) mqweb-Server für Migration vorbereiten

Tasks für Migration auf das nächste Release

- Führen Sie für eine Migration auf das nächste Release folgende Tasks aus:
  - a) Initialisierungseingabedateien aktualisieren
  - b) Alle Anwendungen, die den Warteschlangenmanager verwenden, stoppen oder die Verbindungen trennen
  - c) Warteschlangenmanager und den zugehörigen Kanalinitiator stoppen
  - d) STEPLIB für den Warteschlangenmanager und den Kanalinitiator aktualisieren
  - e) Warteschlangenmanagerstart-JCL aktualisieren, um die Karte CSQMINI DD hinzuzufügen
  - f) AMSPROD-Attribut festlegen, wenn Advanced Message Security verwendet wird
  - g) <u>Bei Verwendung einer CipherSpec für einen Kanal mit SSLCIPH, für den ein direkter hexadezimaler</u> <u>Wert festgelegt ist (zum Beispiel 009D) aktualisieren Sie die Start-JCL für den Kanalinitiator, damit</u> das entsprechende Protokoll aktiviert werden kann.
  - h) V 9.3.1

Erhöhen Sie bei einer Migration auf IBM MQ 9.3.1 oder höher den Parameter MEMLIMIT in der JCL des Kanalinitiators auf mindestens 2G.

- i) Warteschlangenmanager und Kanalinitiator starten
- j) Test zur Überprüfung des ordnungsgemäßen Ablaufs. Falls ein Problem auftritt, den Warteschlangenmanager auf eine frühere Version zurücksetzen.
- k) Optional: mqweb-Server migrieren

Tasks nach der Migration

- Führen Sie nach der Migration folgende Tasks aus:
  - a) Verhaltensänderungen prüfen
  - b) Sicherungsjobs so ändern, dass sie auf die Zielversion von IBM MQ-Bibliotheken verweisen
  - c) ZPARM-Modul aktualisieren, falls erforderlich
  - d) Vollständigen Regressionstest durchführen
  - e) Clientanwendungen migrieren
  - f) Neue, vom migrierten Warteschlangenmanager bereitgestellte Funktionen nutzen
  - g) Optional: mqweb-Server für frühere Versionen stoppen

# V 9.3.0 z/0s V 9.3.0 Migration eines einzelnen IBM MQ for z/OS-Warteschlangenma-

### nagers vorbereiten

Überprüfen Sie die Anpassungsschritte für z/OS und IBM MQ und ändern Sie alle Anpassungen, bevor Warteschlangenmanager der IBM MQ for z/OS 9.3 gestartet werden. In diesem Abschritt werden die einzelnen Schritte beschrieben, die zur Vorbereitung einer Migration für einen einzelnen IBM MQ-Warteschlangenmanager unter z/OS ausgeführt werden müssen.

# **Vorbereitende Schritte**

Sie können den Warteschlangenmanager so lange mit der älteren Version verwenden, bis ein Umschalten auf IBM MQ for z/OS 9.3 möglich ist. Die Vorbereitung für den Wechsel kann ein langer Prozess sein. Der Wechsel von der älteren Version zu IBM MQ for z/OS 9.3 ist ein schneller Prozess. Der Wechsel zu IBM

MQ for z/OS 9.3 erfolgt, wenn Sie den Warteschlangenmanager unter Verwendung der IBM MQ for z/OS 9.3-Bibliotheken starten.

#### Tipps:

1. Erstellen Sie Datensatzaliasnamen wie MQM.qmgr.SCSQLOAD und verweisen Sie in der JCL auf diese Aliasnamen, wenn Sie bei dem Wechsel zu einem neuen Release von IBM MQ Anwendungen oder den Warteschlangenmanager migrieren möchten, ohne STEPLIB zu ändern.

Ordnen Sie die Aliasnamen den realen Datasets zu, z. B. MQM. MQV930. SCSQLOAD.

2. Mit dem z/OS Befehl D GRS, SYSTEM, RES=(\*, MQM. V930. SCSQLOAD) können Sie anzeigen, welche Jobs die angegebene Datei verwenden, und so ermitteln, welche Jobs und JCL geändert werden müssen.

# Informationen zu diesem Vorgang

Die Schritte basieren auf dem Setupverfahren für neue Warteschlangenmanager; weitere Informationen finden Sie unter Warteschlangenmanager anpassen.

Um die Migration eines IBM MQ-Warteschlangenmanagers unter z/OS vorzubereiten, müssen Sie die in diesem Abschnitt beschriebenen Schritte ausführen, zu denen Sie über die Links in der folgenden Übersicht gelangen.

- 1. Bereiten Sie den vorhandenen Warteschlangenmanager für die Migration vor (siehe Schritt 1).
- 2. Installieren Sie IBM MQ for z/OS 9.3, stellen Sie die Zielbibliotheken für alle z/OS-Systeme, auf denen Warteschlangenmanager aktiv sind, zur Verfügung, und erteilen Sie die erforderlichen Zugriffsrechte (siehe Schritt "2" auf Seite 543).
- 3. Führen Sie für jeden Warteschlangenmanager in Ihrem Unternehmen eine Sicherung durch (siehe Schritt "3" auf Seite 544).
- 4. Binden und erteilen Sie Ausführungsberechtigung für die Db2-Pläne (siehe Schritt 5.
- 5. Führen Sie CSQ5PQSG aus, wenn Sie Gruppen mit gemeinsamer Warteschlange verwenden (siehe Schritt "5" auf Seite 545).
- 6. Aktualisieren Sie die STEPLIB-Verkettungen für Batch-, TSO- und RRS-Anwendungen (siehe Schritt "6" auf Seite 545).
- 7. Wenn Sie planen, eine QMINI-Datei zu definieren, lesen Sie den Schritt "7" auf Seite 545 .
- 8. Aktualisieren Sie die hinzugefügten Bibliotheken für eine Verbindung zwischen CICS und dem Warteschlangenmanager (siehe Schritt "8" auf Seite 545).
- 9. Aktualisieren Sie die Bibliotheken für die Betriebs- und Steuerkonsolen auf die IBM MQ for z/OS 9.3-Bibliotheken (siehe Schritt "9" auf Seite 546).
- 10. Aktualisieren Sie die Systembibliotheken, damit IBM MQ-Speicherauszüge mithilfe von IPCS (Interactive Problem Control System) formatiert werden können (siehe Schritt "10" auf Seite 546).
- 11. Ziehen Sie die Migration anderer Serveranwendungen in Betracht (siehe Schritt "11" auf Seite 546.
- 12. Bereiten Sie den mqweb-Server für die Migration vor (siehe Schritt "12" auf Seite 547).

## Vorgehensweise

1. Machen Sie Ihre IBM MQ-Konfiguration für die Migration bereit, indem Sie die neueste Wartung auf die aktuellen Versionsbibliotheken anwenden.

Konsultieren Sie den PSP-Bucket (Preventive Service Planning) zu Ihrer Version von IBM MQ (siehe PSP Buckets - How to find them on Web).

 Installieren Sie IBM MQ for z/OS 9.3, stellen Sie die Zielbibliotheken für alle z/OS-Systeme, auf denen Warteschlangenmanager aktiv sind, zur Verfügung, und erteilen Sie die erforderlichen Zugriffsrechte. Die folgende Prozedur muss für jedes z/OS-System ausgeführt werden. Wenn Sie ein Mitglied einer Gruppe mit gemeinsamer Warteschlange migrieren, müssen Sie ein Upgrade des Vorabcodes in allen LPARs, die ein Mitglied der Gruppe hosten, durchführen, bevor eines der Mitglieder der Gruppe migriert wird.

- a) Kopieren Sie die IBM MQ-Zielbibliotheken auf das System und installieren Sie den Vorabcode für IBM MQ for z/OS 9.3 (einmal für jedes z/OS-System).
- b) Berechtigen Sie die Ladebibliotheken für APF und erteilen Sie über Ihr externes Sicherheitssystem Zugriff auf die Datasets.

Weitere Informationen hierzu finden Sie unter <u>IBM MQ-Ladebibliotheken für APF berechtigen</u>. Stellen Sie sicher, dass die APF-Listen in SYS1.PARMLIB aktualisiert werden, damit alle Änderun-

gen, die nach einem IPL dynamisch vorgenommen werden, wirksam bleiben.

c) Stellen Sie den Vorabcode von IBM MQ for z/OS 9.3 und die Zielbibliotheken auf jedem z/OS-System bereit, auf dem Warteschlangenmanager aktiv sind.

Dies schließt eine LPA-Aktualisierung ein. Weitere Informationen finden Sie im Abschnitt <u>z/OS-</u>Linkliste und LPA aktualisieren.

Sobald dies geschehen ist, wird im Jobprotokoll aller Warteschlangenmanager bei deren Start die folgende Nachricht angezeigt, die darauf hinweist, dass sie die neueste Version des Vorabcodes verwenden:

CSQ3111I <cpf> CSQYSCMD - EARLY PROCESSING PROGRAM IS V9.3 LEVEL 010-000

Wenn Sie AMS verwenden, fügen Sie außerdem CSQ0DRTM zum LPA hinzu, so wie im vorherigen Link beschrieben.

d) Kopieren Sie das Dateisystem zFS und hängen Sie es schreibgeschützt an.

zFS wird nur benötigt, wenn eine der folgenden Komponenten installiert ist:

- IBM MQ for z/OS UNIX System Services Components
- IBM MQ for z/OS Managed File Transfer
- IBM MQ for z/OS UNIX System Services Web Components
- IBM MQ for z/OS Connector-Pack

Weitere Informationen finden Sie im Programmverzeichnis. Links zum Herunterladen der Programmverzeichnisse finden Sie unter IBM MQ for z/OS Program Directory PDF files.

3. Führen Sie für jeden Warteschlangenmanager in Ihrem Unternehmen eine Sicherung durch, damit Sie eine Kopie aller Objekte und Jobsteuersprachen (JCL) haben, bevor Änderungen vorgenommen werden.

Dies erleichtert ein Zurücksetzen auf den aktuellen Systemstand, falls dies erforderlich sein sollte.

a) Sichern Sie Ihre in IBM MQ definierten Objekte zum Beispiel mit dem Befehl CSQUTIL COMMAND MAKEDEF(..).

Weitere Informationen hierzu finden Sie im Abschnitt <u>COMMAND-Funktion von CSQUTIL verwenden</u>.

- b) Führen Sie folgende Backups durch:
  - Prozeduren für gestartete Tasks für den Warteschlangenmanager, den Kanalinitiator und, falls zutreffend, den AMS-Adressraum
  - Initialisierungseingabedateien, die in den CSQINP1- und CSQINP2-Verkettungen verwendet werden
  - Bibliotheken für das Systemparametermodul (ZPARM)
  - JCL-Bibliotheken, die die Konfigurationsdefinitionen für Ihren Warteschlangenmanager enthalten
  - Sonstige Bibliotheken, die eine Warteschlangenmanagerkonfiguration oder Prozeduren enthalten

**Anmerkung:** Sie können als zusätzliche Sicherung noch ein Backup für Seitengruppen, BSDSs (Bootstrap-Data-Sets) und aktive Protokolle durchführen. Weitere Informationen zum Sichern von IBM MQ -Ressourcen finden Sie unter <u>Seitengruppen sichern und wiederherstellen</u>.

4. Wenn Sie Gruppen mit gemeinsamer Warteschlange verwenden, binden und erteilen Sie Ausführungsberechtigung für die Db2-Pläne.

Passen Sie die Beispielcodes CSQ45BPL und CSQ45GEX in hlq.SCSQPROC an und führen Sie diese aus. Passen Sie diese Member an Ihre Umgebung an und verwenden Sie dabei Ihre Db2-Subsystemnamen und -Dateinamen.

In den Headerinformationen in CSQ45BPL und CSQ45GEX wird beschrieben, wie die Beispiele angepasst werden:

- CSQ45BPL von hlq.SCSQPROC enthält die Plannamen, die für die neueste Version von IBM MQ erforderlich sind.
- CSQ45GEX von hlq.SCSQPROC enthält die erforderlichen Berechtigungen.

Informationen hierzu finden Sie in den Schritten 5 und 6 von Db2-Umgebung einrichten.

5. Wenn Sie Gruppen mit gemeinsamer Warteschlange verwenden, führen Sie CSQ5PQSG aus.

Sie müssen die Funktion **MIGRATE QSG** oder **MIGRATE DSG** angeben, um zu prüfen, ob alle Warteschlangenmanager in der Gruppe mit gemeinsamer Warteschlange oder DSG eine Version haben, die mit IBM MQ for z/OS 9.3 kompatibel ist.

6. Aktualisieren Sie die Bibliotheken, die Sie zu STEPLIB-Verkettungen hinzugefügt haben, um Batch-, TSO- und RRS-Adapter für Anwendungen verfügbar zu machen, sodass sie immer die höchste Version von IBM MQ im System laden können.

Ändern Sie die STEPLIB für die Batch-, TSO- und RRS-Anwendungen, sodass auf die IBM MQ for z/OS 9.3-Bibliotheken verwiesen wird, und starten Sie die Anwendungen dann erneut.

Weitere Informationen finden Sie im Abschnitt Batch-, TSO- und RRS-Adapter einrichten.

Zu den IBM MQ-Bibliotheken gehören folgende Bibliotheken:

#### thlqual.SCSQANLx

Diese Bibliothek enthält die Texte von Fehlernachrichten in Ihrer Landessprache. Dabei steht das 'x' für den Buchstaben der Landessprache.

#### thlqual.SCSQAUTH

Diese Bibliothek enthält den von den Anwendungen verwendeten Code.

Anmerkungen: Sie haben folgende Möglichkeiten:

- a. Verbinden Sie Anwendungen, die in STEPLIB auf IBM MQ for z/OS 9.3-Bibliotheken verweisen, mit einem Warteschlangenmanager, der unter IBM MQ for z/OS 9.3 oder früher ausgeführt wird. Anwendungen, die auf eine STEPLIB einer früheren Version verweisen, dürfen nicht mit einem Warteschlangenmanager verbunden werden, der unter einer höheren Version ausgeführt wird.
- b. Ersetzen Sie mit folgendem Befehl *thlqual* durch das übergeordnete Qualifikationsmerkmal für Ihre Installation, um zu überprüfen, welche Jobs mit der angegebenen Bibliothek ausgeführt werden:

TSO ISRDDN ENQ 'thlqual.SCSQAUTH'

Anschließend können Sie die JCL für diese Jobs entsprechend ändern.

- 7. Wenn Sie planen, einen <u>QMINI-Datensatz</u> zu definieren, definieren Sie das Dataset und aktualisieren Sie die Start-up-JCL, um CSQMINI DD hinzuzufügen, um auf Ihr QMINI-Dataset zu verweisen.
- 8. Aktualisieren Sie die hinzugefügten Bibliotheken für eine Verbindung zwischen CICS und dem Warteschlangenmanager.

Sie müssen die IBM MQ-Bibliotheken in den STEPLIB- und DFHRPL-Verkettungen der Jobsteuersprache für CICS-Regionen aktualisieren und CICS erneut starten. Anschließend können Sie die neuesten IBM MQ-Funktionen verwenden. Die Verbindung zwischen IBM MQ und CICS wird durch CICS-Bibliotheken bereitgestellt, die Sie aktualisieren müssen. Ohne diese Änderung können Sie die neuen IBM MQ-Funktionen nicht nutzen. Sie müssen die Bibliothek SCSQCICS in der von IBM MQ bereitgestellten DFHRPL-Verkettung und auch die STEPLIB-Verkettung ändern.

Für jede CICS-Region, die mit einem IBM MQ-Warteschlangenmanager verbunden ist, ist eine eigene Jobsteuersprache für die gestartete CICS-Prozedur erforderlich.

Damit wird sichergestellt, dass die Änderung am Verweis auf die Bibliotheken einer bestimmten IBM MQ-Version in der Jobsteuersprache für die gestartete CICS-Prozedur nur für die betreffende CICS-Region gilt. Auf diese Weise können Sie einen bestimmten Warteschlangenmanager und explizit die CICS-Region bzw. -Regionen, die mit ihm verbunden sind, migrieren, sodass eine einstufige Migration möglich ist.

CICS-STEPLIB hat thlqual.SCSQAUTH und DFHRPL hat thlqual.SCSQCICS, thlqual.SCSQLOAD und thlqual.SCSQAUTH. Weitere Informationen finden Sie unter CICS-IBM MQ-Adapter einrichten.

**Anmerkung:** Sie können Anwendungen, die auf IBM MQ for z/OS 9.3 -Bibliotheken in STEPLIB verweisen, mit einem Warteschlangenmanager verbinden, der unter IBM MQ for z/OS 9.3 oder früher ausgeführt wird. Anwendungen, die auf eine STEPLIB einer früheren Version verweisen, dürfen nicht mit einem Warteschlangenmanager verbunden werden, der unter einer höheren Version ausgeführt wird.

9. Aktualisieren Sie die Bibliotheken für die Betriebs- und Steuerkonsolen auf die IBM MQ for z/OS 9.3-Bibliotheken.

Weitere Informationen finden Sie im Abschnitt Betriebs- und Steuerkonsolen einrichten.

**Anmerkung:** Sie können die Betriebs- und Steuerkonsole, die auf IBM MQ for z/OS 9.3-Bibliotheken verweist, mit dem Warteschlangenmanager verbinden, der unter IBM MQ for z/OS 9.3 oder einer früheren Version ausgeführt wird. Die Betriebs- und Steuerkonsole, die auf IBM MQ-Bibliotheken einer älteren Version verweist, darf nicht mit einem Warteschlangenmanager einer höheren Version verbunden werden.

10. Aktualisieren Sie die Systembibliotheken, damit IBM MQ-Speicherauszüge mithilfe von IPCS (Interactive Problem Control System) formatiert werden können.

Weitere Informationen finden Sie im Abschnitt <u>Member für IBM MQ-Speicherauszugsformatierung</u> einschließen.

- 11. Migrieren Sie andere Software, z. B. WebSphere Application Server for z/OS, WebSphere Application Server for z/OS Liberty, IBM Integration Bus oder IMS, damit sie IBM MQ for z/OS 9.3-Bibliotheken verwendet.
  - a) WebSphere Application Server for z/OS

Bei Verwendung einer Anwendungsserverumgebung, in der eine Bindungsverbindung verwendet wird, müssen Sie WAS STEPLIB mit den IBM MQ-Bibliotheken aktualisieren.

Weitere Informationen finden Sie unter <u>IBM MQ libraries and the WebSphere Application Server</u> for z/OS STEPLIB.

Außerdem müssen Sie den IBM MQ-Messaging-Provider mit nativen Bibliotheken aus IBM MQ for z/OS 9.3 der IBM MQ-Installation konfigurieren. Weitere Informationen finden Sie unter <u>Configu</u>ring the IBM MQ messaging provider with native libraries.

Verwenden Sie die neueste Version der nativen Bibliotheken in z/OS UNIX System Services.

b) WebSphere Application Server for z/OS Liberty

Bei Verwendung einer Anwendungsserverumgebung, in der eine Bindungsverbindung verwendet wird, müssen Sie die Liberty-STEPLIB aktualisieren, sodass die aktualisierten IBM MQ for z/OS-Bibliotheken verwendet werden.

Außerdem sollten Sie die Variable *wmqJmsClient.rar.location* und das Attribut **wmqJmsClient nativeLibraryPath** in der Liberty server.xml aktualisieren, um auf den neuen Pfad zur Funktion z/OS UNIX System Services-Komponenten zu verweisen.

Anmerkung: Diese Schritte gelten auch für IBM z/OS Connect EE.

c) IMS

Weitere Informationen finden Sie im Abschnitt IMS-Adapter einrichten.

**Anmerkung:** Sie können Anwendungen, die auf IBM MQ for z/OS 9.3 -Bibliotheken in STEPLIB verweisen, mit einem Warteschlangenmanager verbinden, der unter IBM MQ for z/OS 9.3 oder früher ausgeführt wird. Anwendungen, die auf eine STEPLIB einer früheren Version verweisen, dürfen nicht mit einem Warteschlangenmanager verbunden werden, der unter einer höheren Version ausgeführt wird.

12. Wenn Sie die IBM MQ Console oder REST API konfiguriert haben, müssen Sie möglicherweise den mqweb-Server für die Migration vorbereiten.

Der mqweb-Server, auf dem sich die IBM MQ Console und die REST API befinden, kann nur eine direkte Verbindung zu Warteschlangenmanagern mit derselben Version von IBM MQ herstellen.

Wenn nur ein Warteschlangenmanager auf dem z/OS-System vorhanden ist, müssen Sie jetzt gar nichts tun. Sie können den vorhandenen mqweb-Server zusammen mit dem Warteschlangenmanager migrieren.

Wenn es mehrere Warteschlangenmanager auf dem z/OS-System gibt, die während der Migration in verschiedenen Versionen von IBM MQ ausgeführt werden, erstellen Sie einen neuen mqweb-Server in der neuesten Version.

- a) Erstellen Sie einen neuen mqweb-Server nach der im Abschnitt <u>mqweb-Server erstellen</u> beschriebenen Prozedur.
- b) Erstellen Sie eine Prozedur der gestarteten Task für den neuen mqweb-Server nach der im Abschnitt Prozedur für mqweb-Server erstellen beschriebenen Prozedur.
- c) Kopieren Sie alle relevanten Konfigurationseinstellungen der mqwebuser.xml-Konfigurationsdatei des vorhandenen Servers in die mqwebuser.xml-Datei des neuen mqweb-Servers.

Die Datei mqwebuser.xml befindet sich im Verzeichnis *WLP\_user\_directory*/servers/ mqweb, wobei *WLP\_Benutzerverzeichnis* das Verzeichnis ist, das angegeben wurde, als das Script **crtmqweb** ausgeführt wurde, um die mqweb-Serverdefinition zu erstellen.

Konfigurieren Sie den neuen Server so, dass er unterschiedliche HTTP- und HTTPS-Ports zu allen vorhandenen Servern verwendet.

d) Starten Sie den neuen mqweb-Server, indem Sie den MVS-Befehl **START procname** ausgeben, wobei *procname* für den Namen der Prozedur der gestarteten Task des neuen mqweb-Servers steht.

## Ergebnisse

Sie haben den IBM MQ-Warteschlangenmanager unter z/OS für die Migration vorbereitet.

## Nächste Schritte

Folgen Sie den Anweisungen im Abschnitt "Einzelnen IBM MQ z/OS-Warteschlangenmanagers auf IBM MQ for z/OS 9.3 migrieren" auf Seite 547, um den Warteschlangenmanager zu migrieren.

**Z/OS** Einzelnen IBM MQ z/OS-Warteschlangenmanagers auf IBM MQ for z/OS 9.3 migrieren Führen Sie die in diesem Abschnitt beschriebenen Schritte aus, um einen einzelnen IBM MQ-Warteschlangenmanager unter z/OS zu migrieren.

# Informationen zu diesem Vorgang

Um einen IBM MQ-Warteschlangenmanager unter z/OS auf eine andere Version zu migrieren, müssen Sie wie folgt vorgehen:

- Prozessbeschreibung in "Migration eines einzelnen IBM MQ for z/OS-Warteschlangenmanagers vorbereiten" auf Seite 542
- Führen Sie die in dieser Übersicht beschriebenen Schritte aus (unter den angegebenen Links finden Sie weitere Informationen).

- 1. Aktualisieren Sie die Initialisierungseingabedateien (siehe Schritt "1" auf Seite 548).
- 2. Stoppen Sie alle Anwendungen, die den Warteschlangenmanager verwenden, oder trennen Sie die Verbindung (siehe Schritt "2" auf Seite 548).
- 3. Stoppen Sie den Warteschlangenmanager und seinen Kanalinitiator (siehe Schritt <u>"3" auf Seite</u> <u>548</u>).
- 4. Aktualisieren Sie STEPLIB für den Warteschlangenmanager und den Kanalinitiator (siehe Schritt "4" auf Seite 548).
- 5. Wenn Sie eine QMINI-Datei definieren möchten, aktualisieren Sie die Warteschlangenmanagerstart-JCL, um die CSQMINI-DD-Karte hinzuzufügen (siehe Schritt "5" auf Seite 548).
- 6. Legen Sie bei Verwendung von Advanced Message Security das Attribut AMSPROD fest (siehe Schritt "6" auf Seite 548).
- 7. Falls Kanäle vorhanden sind, von denen ein hexadezimaler Wert für das Kanalattribut SSLCIPH angegeben wird, zum Beispiel 009D, überprüfen Sie, ob Sie die JCL für den Kanalinitiator aktualisieren müssen, um die Verwendung von CipherSpec zu aktivieren; Informationen hierzu finden Sie in Schritt "7" auf Seite 549.
- 8. **Y 9.3.1** Erhöhen Sie bei einer Migration auf IBM MQ 9.3.1 oder höher den Parameter MEMLI-MIT in der JCL des Kanalinitiators (siehe Schritt "8" auf Seite 549 ).
- 9. Starten Sie den Warteschlangenmanager und seinen Kanalinitiator (siehe Schritt <u>"9" auf Seite</u> 549).
- 10. Testen Sie, ob alles ordnungsgemäß funktioniert. Wenn es beim Starten des Warteschlangenmanagers Probleme gibt, setzen Sie ihn auf die vorherige Version zurück (siehe Schritt <u>"10" auf Seite</u> 549).
- 11. Optional: Migrieren Sie den mqweb-Server (siehe Schritt "11" auf Seite 549).

# Vorgehensweise

1. Aktualisieren Sie die Initialisierungseingabedateien.

Jeder IBM MQ-Warteschlangenmanager erhält die Ausgangsdefinitionen über eine Reihe von Befehlen, die in den Initialisierungseingabedateien von IBM MQ enthalten sind. Diese Dateien werden von den Datendefinitionsnamen CSQINP1, CSQINP2 und CSQINPT referenziert, die in der Prozedur für gestartete Tasks des Warteschlangenmanagers definiert sind. Die Prozedur für gestartete Tasks des Kanalinitiators hat eine ähnliche Datei, auf die der Datendefinitionsname CSQINPX verweist.

Weitere Informationen zu den Initialisierungseingabedateien finden Sie im Abschnitt <u>Initialisierungs-</u>eingabedateien anpassen.

Die für die Initialisierungseingabedateien bereitgestellten Beispiele können sich zwischen den IBM MQ-Versionen ändern. Sie müssen die von Ihnen zuvor an den Dateien CSQINP1, CSQINP2, CSQINPT und CSQINPX vorgenommenen Anpassungen überprüfen und den Ausgangsdefinitionen hinzufügen, die mit der neuesten Produktversion bereitgestellt werden. Weitere Informationen finden Sie unter "Änderungen der Initialisierungseingabedateien" auf Seite 550.

- 2. Stoppen Sie alle Anwendungen bzw. trennen Sie die Verbindung aller Anwendungen, die den Warteschlangenmanager verwenden (z. B. CICS, IMS oder Stapelanwendungen), sowie die mit anderen Warteschlangenmanagern verbundenen IBM MQ-Kanäle.
- 3. Stoppen Sie den Warteschlangenmanager und seinen Kanalinitiator.
- 4. Aktualisieren Sie die STEPLIB für den Warteschlangenmanager, den Kanalinitiator und AMS (falls zutreffend) und Prozeduren für gestartete Tasks, damit die IBM MQ for z/OS 9.3-Bibliotheken verwendet werden.
- 5. Aktualisieren Sie die Warteschlangenmanagerstart-JCL, um die CSQMINI-DD-Karte hinzuzufügen. Weitere Informationen hierzu finden Sie unter Das QMINI-Dataset .
- 6. Wenn der Warteschlangenmanager für die Verwendung von AMS konfiguriert ist, gibt es von IBM MQ for z/OS 9.1.3 aus kein AMS-Aktivierungsmodul mehr, das in früheren Versionen von IBM MQ den Start des AMS-Adressraums ermöglicht hat.

Stattdessen wird der AMS-Adressraum nur dann gestartet, wenn Sie dem Warteschlangenmanager durch Festlegung des Attributs AMAPROD mitgeteilt haben, dass er zur Verwendung von AMS berechtigt ist. Wenn AMS verwendet wird, legen Sie das Attribut AMSPROD fest (weitere Informationen siehe AMS einer PID zuordnen).

7. Deprecated Falls von einem Kanal zum oder vom Warteschlangenmanager direkt ein hexadezimaler Wert als SSLCIPH-Wert angegeben wird, müssen Sie die Start-JCL für den Kanalinitiator so aktualisieren, dass DD-Karten eingeschlossen sind, damit das entsprechende Protokoll für diese CipherSpec aktiviert ist.

Weitere Informationen finden Sie unter Nicht mehr unterstützte CipherSpecs.

8. V 9.3.1

Wenn Sie eine Migration auf IBM MQ 9.3.1 oder höher durchführen, erhöhen Sie den Parameter MEMLIMIT in der JCL des Kanalinitiators auf mindestens 2G.

Weitere Informationen finden Sie unter Speicherkonfiguration .

- 9. Starten Sie den Warteschlangenmanager und seinen Kanalinitiator.
- 10. Testen Sie, ob alles ordnungsgemäß funktioniert. Wenn es beim Starten des Warteschlangenmanagers Probleme gibt, müssen Sie eventuell die Vorgängerversion wiederherstellen (siehe <u>Warteschlan-</u> genmanager auf vorheriges Release zurücksetzen.
- 11. Wenn Sie die IBM MQ Console oder REST API konfiguriert haben, migrieren Sie den mqweb-Server. Wenn auf dem z/OS-System nur ein Warteschlangenmanager vorhanden ist, migrieren Sie den mqweb-Server auf IBM MQ for z/OS 9.3.
  - a) Stoppen Sie die gestartete Task des mqweb-Servers.

b) Bearbeiten Sie die gestartete Task des mqweb-Servers.

- Ändern Sie STEPLIB, sodass es auf die IBM MQ for z/OS 9.3-Bibliotheken verweist.
- Ändern Sie INSTDIR, PATH und LIBPATH, sodass sie auf IBM MQ for z/OS 9.3-Dateien in z/OS UNIX System Services verweisen.
- Überprüfen Sie die Datei JAVA\_HOMEund ändern Sie sie bei Bedarf so, dass sie auf die neueste 64-Bit-Version von Java auf Ihrem System verweist.

Weitere Informationen zur Konfiguration der Prozedur der gestarteten Task des mqweb-Servers finden Sie im Abschnitt Prozedur für den mqweb-Server erstellen.

c) Stellen Sie sicher, dass der mqweb-Server der richtigen Produkt-ID zugeordnet ist.

**Anmerkung:** In IBM MQ for z/OS 9.3 geschieht dies auf eine andere Weise als in früheren Versionen. Weitere Informationen finden Sie im Abschnitt mqweb-Server einer PID zuordnen.

- d) Starten Sie die gestartete Task des mqweb-Servers.
- e) Testen Sie, ob in der IBM MQ Console und über die REST API auf den Warteschlangenmanager zugegriffen werden kann.

Wenn es auf dem z/OS-System mehrere Warteschlangenmanager gibt, die unter verschiedenen IBM MQ-Versionen ausgeführt werden, sollten Sie bereits <u>einen neuen mqweb-Server mit dem neuesten</u> <u>Stand erstellt</u> haben. Verwenden Sie den neuen mqweb-Server für den Zugriff auf Warteschlangenmanager, die auf IBM MQ for z/OS 9.3 migriert wurden. Möglicherweise müssen Sie den HTTP-Hostnamen oder Port ändern, der von Anwendungen, die die REST API nutzen, verwendet wird.

## Ergebnisse

Sie haben Ihren IBM MQ for z/OS-Warteschlangenmanager auf das neueste Release migriert.

# Nächste Schritte

Folgen Sie den Anweisungen im Abschnitt "Tasks nach der Migration" auf Seite 552, um die Migration abzuschließen.

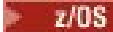

#### Änderungen der Initialisierungseingabedateien

Manchmal ändern sich die Initialisierungseingabedateibeispiele zwischen den Versionen von IBM MQ.

Im Folgenden werden wichtige Änderungen, die für IBM MQ for z/OS 9.3 relevant sind, beschrieben und der Zeitpunkt ihrer ersten Verfügbarkeit angegeben.

#### CSQ4INSG

#### IBM MQ for z/OS 9.0.4

Der Standardwert **ADOPTCTX** für SYSTEM.DEFAULT.AUTHINFO.IDPWOS wurde in YES geändert.

#### IBM MQ for z/OS 9.0.1

Lokale Warteschlange SYSTEM.REST.REPLY.QUEUE hinzugefügt, um die IBM MQ REST APIzu unterstützen.

Überprüfen Sie die Änderungen und aktualisieren Sie nach Bedarf die momentan von Ihnen verwendeten angepassten Versionen.

#### Anmerkung:

Die Änderungen der Initialisierungseingabedateien sind in Prozeduren für den IBM MQ-Warteschlangenmanager erstellen und Initialisierungseingabedateien anpassen erforderlich.

# 🕨 🛿 🕄 🚺 🔰 z/05 Zurücksetzen eines Warteschlangenmanagers auf ein frühere Version unter

#### z/OS

Nach der Migration von IBM MQ for z/OS 9.2.0 oder IBM MQ for z/OS 9.1.0auf IBM MQ for z/OS 9.3.0 LTS oder IBM MQ for z/OS 9.3.0 CDkönnen Sie mit der Option **BACKMIG** im Befehl **START QMGR** eine Rückwärtsmigration oder eine Rückübertragung auf die Version durchführen, die Sie vor der Migration verwendet hatten. Für ein CD-Release, z. B. IBM MQ for z/OS 9.1.5, werden Rückwärtsmigrationen nicht unterstützt.

# **Vorbereitende Schritte**

Bestimmte Funktionen, die in IBM MQ for z/OS 9.3.0 verfügbar sind, können sich auf die Möglichkeit zur Rückwärtsmigration auswirken. Diese Funktionen sind standardmäßig nicht aktiviert, aber wenn Sie diese Funktionen aktiviert haben, müssen Sie sie entfernen, bevor Sie eine Rückwärtsmigration durchführen.

Sie sollten neue IBM MQ for z/OS 9.3.0-Funktionen erst nutzen, wenn Sie sicher sind, dass Sie keine Rückwärtsmigration durchführen müssen.

### Rückmigration auf IBM MQ for z/OS 9.2.0

Für die Rückwärtsmigration von IBM MQ for z/OS 9.3.0 auf IBM MQ for z/OS 9.2.0gibt es keine speziellen Aspekte. Die in IBM MQ for z/OS 9.3.0eingeführten Konfigurationsoptionen wie **STATQ**, **STREAMQ** und **STRMQOS** gelten jedoch nicht mehr. Für private Objektdefinitionen und Kopierobjektdefinitionen werden die neuen Optionen zum Zeitpunkt der Rückwärtsmigration gelöscht.

#### Rückmigration auf IBM MQ for z/OS 9.1.0

Wenn der Warteschlangenmanager z/OS-Dateiverschlüsselungsrichtlinien auf eine oder mehrere seiner aktiven Protokolle oder Seitengruppen oder SMDS angewendet hat, müssen diese Richtlinien vor der Rückwärtsmigration entfernt und die Daten entschlüsselt werden. Dieser Prozess wird unter <u>Hinweise zur</u> Rückwärtsmigration bei Verwendung der z/OS -Dateiverschlüsselungbeschrieben.

Wenn der Warteschlangenmanager TLS 1.3 CipherSpecs verwendet und rückwärts auf IBM MQ for z/OS 9.1.0 migriert wird, müssen die CipherSpecs vor der Rückwärtsmigration durch CipherSpecs ersetzt werden, die in dieser Version unterstützt werden.

Wenn der Warteschlangenmanager Advanced Message Security -Abfangprozesse auf Nachrichtenkanälen zwischen Servern verwendet, muss diese Konfiguration entfernt werden, sobald alle relevanten Nachrichten an ihre Zielposition gesendet wurden. Weitere Informationen finden Sie unter Übersicht über das Abfangen von Advanced Message Security in Nachrichtenkanälen.

# Informationen zu diesem Vorgang

Ein Warteschlangenmanager kann nur rückwärts migriert werden, wenn er beim Starten die Nachricht <u>CSQY039I</u> ausgibt. In diesem Fall können Sie die Informationen in diesem Abschnitt zur Durchführung der Rückwärtsmigration verwenden.

Eine Rückwärtsmigration wird normalerweise nur unmittelbar nach einer aus irgendeinem Grund fehlgeschlagenen Migration durchgeführt. Es ist jedoch möglich, jederzeit eine Rückwärtsmigration durchzuführen, wenn beim Start des Warteschlangenmanagers die Nachricht CSQY039I ausgegeben wird.

#### Anmerkungen:

• Nachdem ein START QMGR BACKMIG(*vrm*)ausgeführt wurde, kann der Warteschlangenmanager auf der angegebenen Stufe gestartet werden.

Wenn Sie stattdessen den Warteschlangenmanager mit einem höheren Versionsstand starten, als für die **BACKMIG** -Operation angegeben wurde, migriert der Warteschlangenmanager den Warteschlangenmanager vorwärts auf die höhere Version und es ist nicht mehr möglich, eine Rückwärtsmigration durchzuführen, wenn Sie die START QMGR BACKMIG -Operation nicht wiederholen.

 Die Operation BACKMIG nimmt direkte Änderungen an den Seitengruppen von IBM MQ und den darin gespeicherten Objekten vor. Dies bedeutet, dass Sie den Warteschlangenmanager mit der angegebenen BACKMIG -Version erneut starten können, auch wenn vor dem Neustart des Warteschlangenmanagers ein IPL durchgeführt wird oder wenn der Warteschlangenmanager in einer anderen logischen Partition gestartet wird.

Wenn ein Warteschlangenmanager beim Start die Nachricht <u>CSQY040I</u> ausgibt, wird die Rückwärtsmigration nicht unterstützt, sodass die im folgenden Text beschriebene Prozedur nicht anwendbar ist. Wenn Sie über eine Sicherung der Warteschlangenmanagerdaten vor der Migration verfügen, könnten Sie den Warteschlangenmanager mithilfe dieser Daten mit dem früheren Release starten.

# Vorgehensweise

- 1. Stellen Sie sicher, dass es für den Warteschlangenmanager keine Offline-Seitengruppen gibt. Ist dies der Fall, verwenden Sie den Befehl **CSQUTIL FORMAT**, um die Seitengruppen wieder online zu schalten.
- 2. Fahren Sie den Warteschlangenmanager ordnungsgemäß herunter.
- 3. Führen Sie den Befehl START QMGR BACKMIG(*vrm*) aus, wobei *vrm* die Version, das Release und den Modifikatorwert des zuvor migrierten Release ist, z. B. 910.

Dieser Wert wird beim Start des Warteschlangenmanagers in der Nachricht <u>CSQY039I</u> ausgegeben.

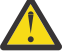

Achtung: Sie müssen die Punkte aus der Nachrichtenausgabe entfernen.

Sie sollten den Parameter **PARM** angeben, wenn er normalerweise mit dem Befehl **START QMGR** verwendet wird.

Der Warteschlangenmanager startet, schreibt seine Daten in einem für die Rückwärtsmigration geeigneten Format neu und fährt herunter. Bei einer erfolgreichen Verarbeitung des Befehls wird die Nachricht <u>CSQY0451</u> ausgegeben.

Wenn die Nachricht <u>CSQY043E</u> ausgegeben wird, überprüfen Sie die angezeigten Nachrichten, um das Problem zu beheben, und wiederholen Sie den Befehl.

4. Wechseln Sie bei Bedarf wieder zur Verwendung der Bibliotheken der IBM MQ for z/OS 9.2.0 oder IBM MQ for z/OS 9.1.0 für die Jobsteuersprachen der gestarteten Prozeduren MSTR und CHINIT.

Wenn für Ladebibliotheken Dateialiasnamen verwendet werden, müssen die Aliasnamen so geändert werden, dass sie auf die Bibliotheken der IBM MQ for z/OS 9.2.0 oder IBM MQ for z/OS 9.1.0 verweisen.

Beispielsweise muss ein Aliasname mit dem Namen MQM.MQP1.SCSQLOAD, der sich auf MQM.MQV930.SCSQLOAD bezieht, so geändert werden, dass er sich je nach Bedarf auf MQM.MQV920.SCSQLOAD oder MQM.MQV910.SCSQLOAD bezieht.

- 5. Wenn Sie geplant hatten, eine QMINI-Datei zu definieren, und Sie CSQMINI DD zu Ihrer MSTR-gestarteten Prozedur hinzugefügt hatten, entfernen Sie die CSQMINI DD-Karte.
- 6. Kehren Sie zur Verwendung des Systemparametermoduls (ACSQZPARM) zurück, das vor der Migration für IBM MQ for z/OS 9.2.0 oder IBM MQ for z/OS 9.1.0 verwendet wurde, und erstellen Sie je nach Bedarf eine Verknüpfung mit dem Code der IBM MQ for z/OS 9.2.0 oder IBM MQ for z/OS 9.1.0.
- 7. Überprüfen Sie die Rückwärtsmigration, indem Sie den Warteschlangenmanager, den Kanalinitiator und den oder die Listener separat starten.
- 8. Beheben Sie alle eventuell beim Start auftretenden Fehler.
- Sobald alle drei Komponenten fehlerfrei gestartet werden, können Sie die Starts der drei Komponenten kombinieren, falls erforderlich.
- 9. Vergewissern Sie sich, dass die bestehenden Anwendungen ordnungsgemäß funktionieren.

# Ergebnisse

Der Warteschlangenmanager wird jetzt mit der Version des Codes ausgeführt, von der er ursprünglich migriert wurde.

**Anmerkung:** Beim Zurücksetzen des Warteschlangenmanagers auf eine ältere Version muss der Vorabcode für diese Installation nicht auf die frühere Version zurückgesetzt werden.

Der frühe Code bezieht sich auf die IBM MQ -Lademodule, die in den Link-Pack-Bereich (LPA) geladen werden müssen, damit IBM MQ als z/OS -Subsystem agieren kann. Wenn ein Befehl an einen Warteschlangenmanager ausgegeben wird oder eine Anwendung eine Verbindung zu einem Warteschlangenmanager herstellt, besteht die erste vom IBM MQ-System ausgeführte Aktion darin, den Vorabcode zu laden.

Der LPA muss die IBM MQ-Vorabcodemodule aus der neuesten Version von IBM MQ enthalten, die auf dem System ausgeführt wird. Wird beispielsweise ein Warteschlangenmanager von IBM MQ for z/OS 9.3.0 und IBM MQ for z/OS 9.2.0 auf demselben System ausgeführt, muss der Vorabcode für IBM MQ for z/OS 9.3.0 in den LPA geladen werden.

Weitere Informationen finden Sie unter Vorabcode.

### Zugehörige Informationen

START QMGR (Warteschlangenmanager starten) unter z/OS

### **z/0S** Tasks nach der Migration

Führen Sie wie im Folgenden beschrieben die Tasks aus, die nach der Migration eines einzelnen IBM MQ-Warteschlangenmanagers unter z/OS erforderlich sind.

# Informationen zu diesem Vorgang

Nachdem Sie einen IBM MQ-Warteschlangenmanager unter z/OS migriert haben, müssen Sie die in diesem Abschnitt beschriebenen Schritte ausführen, zu denen Sie über die Links in der folgenden Übersicht gelangen.

- 1. Überprüfen Sie die Änderungen im Verhalten (siehe Schritt "1" auf Seite 553).
- 2. Verweisen Sie in den Sicherungsjobs auf die Zielversion der IBM MQ-Bibliotheken (siehe Schritt <u>"2"</u> <u>auf Seite 553</u>).
- 3. Falls noch nicht geschehen, aktualisieren Sie das ZPARM-Modul, bevor Sie den Warteschlangenmanager starten (siehe Schritt "3" auf Seite 553).
- 4. Führen Sie einen vollständigen Regressionstest durch (siehe Schritt 4).
- 5. Migrieren Sie Clientanwendungen (siehe Schritt <u>5</u>).
- 6. Nutzen Sie die neuen Funktionen des migrierten Warteschlangenmanagers (siehe Schritt 6.
- 7. Optional: Stoppen Sie den mqweb-Server für frühere Versionen (siehe Schritt 7).

# Vorgehensweise

1. Prüfen Sie die Verhaltensänderungen, die durch Änderungen an der Standardkonfiguration entstanden sind.

Vermutlich haben sich die Standardwerte einiger Eigenschaften in der neuen Version geändert, in welchem Fall sich das Verhalten in manchen Bereichen geändert hat.

2. Ändern Sie Sicherungs- und andere Verwaltungsjobs, z. B. Jobs zur Sicherung von IBM MQ-Objekten und Kanalauthentifizierungsdatensätzen und MAKEDEF-Jobs.

Verwenden Sie dazu z. B. den Befehl CSQUTIL COMMAND MAKEDEF (..), mit dem Sie auf die Zielversion von IBM MQ-Bibliotheken verweisen können. Nähere Informationen finden Sie im Abschnitt Funktion COMMAND von CSQUTIL verwenden.

3. Aktualisieren Sie bei Bedarf das Modul für den Systemparameter (ZPARM).

Beachten Sie Folgendes:

- Sie sollten Änderungen an den ZPARM-Parametern überprüfen, die zwischen der Version, von der Sie die Migration durchgeführt haben, und IBM MQ 9.3.0 vorgenommen wurden.
- Wenn Sie den Wert eines Parameters ändern müssen, sollten Sie an dieser Stelle ein neues ZPARM-Modul generieren. Gehen Sie dazu wie folgt vor:
  - a. Passen Sie das ZPARM-Beispiel so an, dass es die neuen IBM MQ-Bibliotheken verwendet.
  - b. Aktualisieren Sie nach Bedarf Werte für die Parameter.
  - c. Führen Sie eine erneute Kompilierung durch, um das neue ZPARM-Modul zu generieren.
- Wenn Sie keine Parameterwerte ändern, müssen Sie das ZPARM-Modul nicht neu kompilieren.
- 4. Führen Sie einen vollständigen Regressionstest durch.
- 5. Migrieren Sie die Clientanwendungen.

Clientanwendungen können während der Migrationsphase jederzeit mit einbezogen werden.

Clients sind rückwärts und vorwärts kompatibel. Es ist ratsam, die Clientbibliotheken auf die gleiche Stufe wie den Warteschlangenmanager oder eine höhere Stufe zu migrieren, damit die neueste Funktion verfügbar ist.

6. Nutzen Sie neue Funktionen des migrierten Warteschlangenmanagers.

Ihr Warteschlangenmanager wurde vollständig auf eine neue Version migriert, sodass Sie jetzt die neuen Funktionen nutzen können.

Beachten Sie jedoch, dass eine zusätzliche Konfiguration erforderlich sein kann, um ausgewählte neue Funktionen zu aktivieren.

Lesen Sie die Informationen in <u>Neuerungen und Änderungen in IBM MQ 9.3</u> und prüfen Sie, welche Funktionen Ihren Geschäftsanforderungen am besten entsprechen. Planen Sie Ihr Vorgehen für die Entwicklung neuer Anwendungen bzw. die Anpassung Ihrer Konfigurationen, um diese Funktionen nutzen zu können.

7. Wenn Sie einen neuen mqweb-Server für die neueste Version erstellt haben, können Sie den mqweb-Server für alle früheren Versionen stoppen, nachdem alle Warteschlangenmanager auf dem z/OS-System auf die neueste Version migriert wurden.

# Ergebnisse

Sie haben die Migration eines einzelnen IBM MQ for z/OS-Warteschlangenmanagers abgeschlossen.

V 9.3.0 Z/OS Managed File Transfer for z/OS-Installation auf die nächste Version des Pro-

#### dukts migrieren

Folgen Sie den Anweisungen in diesem Abschnitt, um eine IBM MQ Managed File Transfer for z/OS-Installation auf IBM MQ for z/OS 9.3 des Produkts zu migrieren.

# Übersicht

Ab IBM MQ 9.2 wurde der Installationsprozess für Managed File Transfer for z/OS (MFT) in z/OS geändert.

MFT verfügt nicht mehr über eine eigene SMP/E-Installation. Stattdessen wird MFT gleichzeitig mit dem Warteschlangenmanagercode unter Verwendung der SMP/E-Installation von IBM MQ for z/OS installiert. Details zum Installationsprozess finden Sie unter "Änderungen, die dadurch verursacht wurden, dass IBM MQ Managed File Transfer for z/OS Teil der Basisproduktinstallation ist" auf Seite 308.

Ab IBM MQ for z/OS 9.2 werden die MFT-Bibliotheken in ein mqft-Verzeichnis unter dem Verzeichnis, das die Komponenten z/OS UNIX System Services (z/OS UNIX) enthält, eingefügt. Beispiel: /mqm/V9R3M0/mqft.

Beachten Sie, dass die mqft-Verzeichnisstruktur mit Ausnahme des Verzeichnisses bin gleich geblieben ist.

In früheren Versionen von MFT befand sich das Verzeichnis 'bin' auf derselben Ebene wie das Verzeichnis mqft. Das bedeutet, dass das Installationsverzeichnis bei einer Installation von MFT in /mqmfte/ V9R1Mn/ directory sowohl das Verzeichnis mqft als auch das Verzeichnis bin enthalten hätte.

Ab IBM MQ for z/OS 9.2 befindet sich das Verzeichnis bin unter dem Verzeichnis mqft, z. B. /mqm/ V9R3M0/mqft/bin.

Wichtig: Im Rahmen der Migration von IBM MQ for z/OS 9.3 sollten Sie Folgendes tun:

- 1. Passen Sie alle vorhandenen Scripts an, die von dieser Verzeichnisstruktur abhängig sind.
- 2. Überprüfen Sie alle JCL-Codes, die Sie zum Starten von MFT-Prozessen verwenden, und passen Sie die Variablen BFG\_PROD und MQ\_PATH entsprechend an.

Wenn Sie beispielsweise z/OS UNIX-Komponenten in /mqm/V9R3M0/ installiert haben, lautet der Wert von MQ\_PATH /mqm/V9R3M0/ und für BFG\_PROD wird /mqm/V9R3M0/mqft verwendet.

Für **fte\***-Befehle ist es jetzt nicht mehr erforderlich, dass die Umgebungsvariable LIBPATH den Pfad zu den IBM MQ for z/OS Java-Bibliotheken enthält.

## **Migrationsprozess**

Prozess zur Migration von MFT auf eine neue Version:

- 1. Installieren Sie IBM MQ for z/OS 9.3, einschließlich der Komponente MFT.
- 2. Führen Sie eine kontrollierte Beendigung aller Agenten in Ihrer Topologie durch:
  - a. Für Agenten, die mit JCL verwaltet werden, können Sie dazu das Member BFGAGSP im Dataset des Agenten ausführen.
  - b. Führen Sie für Agenten, die mithilfe von z/OS UNIX verwaltet werden, den Befehl **fteStopAgent** *agent\_name*aus.
- 3. Stoppen Sie Ihre Protokollfunktionen:
  - a. Wenn Ihre Protokollfunktion mit JCL verwaltet wird, führen Sie die Teildatei BFGLGSP im Dataset der Protokollfunktion aus.
  - b. Führen Sie für Protokollfunktionen, die mit z/OS UNIX verwaltet werden, den Befehl **fteStopLogger** *Name\_der\_Protokollfunktion* aus.
- 4. Für jeden Agenten bzw. jede Protokollfunktion, der/die von JCL verwaltet wird:
  - a. Kopieren Sie das Dataset SCSQFCMD aus der Installation von IBM MQ for z/OS 9.3 in ein neues Dataset, das für den Agenten oder die Protokollfunktion spezifisch ist.
  - b. Bearbeiten Sie das BFGCUSTM-Member innerhalb des Datasets und setzen Sie die in + + -Zeichen eingeschlossenen Parameter auf die entsprechenden Werte.
  - c. Führen Sie BFGCUSTM innerhalb der Kopie des Datasets aus. Dadurch wird ein neues JCL-Set generiert, das zum Verwalten des Agenten oder der Protokollfunktion verwendet werden kann.
  - d. Starten Sie den Agenten oder die Protokollfunktion erneut, indem Sie entweder die Teildatei BFGAGST oder BFGLGST im Dataset ausführen.
- 5. Für jeden Agenten bzw. jede Protokollfunktion, der/die von z/OS UNIX verwaltet wird:

a. Die **fte**\* -Befehle, die zur Verwaltung des Agenten oder der Protokollfunktion verwendet werden, befinden sich im Verzeichnis mqft/bin unter der IBM MQ for z/OS UNIX System Services Components -Installation. Beispiel: /mqm/V9R3M0/mqft/bin.

Sie müssen alle Scripts, die diese Befehle aufrufen, an diese Änderung anpassen.

b. Bei den Befehlen wird nicht mehr vorausgesetzt, dass das IBM MQ for z/OS Java lib-Verzeichnis, z. B. /mqm/V9R3M0/java/lib, in der Umgebungsvariablen LIBPATH angegeben ist.

Wenn Sie die das IBM MQ for z/OS Java lib-Verzeichnis manuell für die Umgebungsvariable LIBPATH angegeben haben, entfernen Sie das Verzeichnis.

Diese Variable kann auch in einer .wmqfterc-Datei festgelegt sein. In diesem Fall sollten Sie sie entfernen.

c. Außerdem müssen Sie gegebenenfalls die Umgebungsvariable STEPLIB aktualisieren, wenn gleichzeitig der Warteschlangenmanager migriert wurde.

Diese Variable ist möglicherweise in einer .wmqfterc-Datei festgelegt, so wie im Abschnitt <u>Umge</u>bungsvariablen für MFT unter z/OS beschrieben.

d. Schließlich müssen Sie die Umgebungsvariable BFG\_DATA auf denselben Wert wie vorher setzen, um sicherzustellen, dass der Agent oder die Protokollfunktion Zugriff auf seine/ihre vorhandene Konfiguration hat.

Diese Variable ist möglicherweise in einer .wmqfterc-Datei festgelegt, so wie im Abschnitt <u>Umge</u>bungsvariablen für MFT unter z/OS beschrieben.

e. Führen Sie einen Neustart des Agenten oder der Protokollfunktion durch.

#### Zugehörige Tasks

Managed File Transfer for z/OS verwenden

# **2705** Neue Gruppe mit gemeinsamer Warteschlange zu einer bestehenden Db2-Gruppe mit gemeinsamer Datennutzung hinzufügen, die von vorhandenen Gruppen mit gemeinsamer Warteschlange verwendet wird

**V 9.3.0** Gehen Sie wie hier beschrieben vor, um eine neue Gruppe mit gemeinsamer Warteschlange, die unter IBM MQ for z/OS 9.3 ausgeführte Warteschlangenmanager enthält, zu einer Db2-Gruppe mit gemeinsamer Datennutzung hinzuzufügen, die von vorhandenen Gruppen mit gemeinsamer Warteschlange, die unter früheren Versionen von IBM MQ for z/OS ausgeführt werden, verwendet wird.

## **Vorbereitende Schritte**

Stellen Sie sicher, dass auf alle Warteschlangenmanager in den vorhandenen Gruppen mit gemeinsamer Warteschlange die neuesten Wartungsversionen angewendet wurden, einschließlich aller anwendbaren Migrations- und Koexistenz-PTFs.

Wenn beispielsweise die vorhandenen Gruppen mit gemeinsamer Warteschlange eine Mischung aus IBM MQ for z/OS 8.0-, 9.0- und 9.1-Warteschlangenmanagern enthalten, sollten die IBM MQ for z/OS 8.0-Warteschlangenmanager über die Migrations- und Koexistenz-PTFs verfügen, die es ihnen ermöglichen, mit den Warteschlangenmanagern 9.0 und 9.1 zu koexistieren, und die IBM MQ for z/OS 9.0-Warteschlangenmanager sollten über die Migrations- und Koexistenz-PTFs verfügen, die es ihnen ermöglichen, mit 9.1-Warteschlangenmanagern zu koexistieren.

Anmerkung: V 9.3.0 Es gibt keine für IBM MQ for z/OS 9.2 oder höher spezifischen Migrations-und Koexistenz-PTFs.

## Informationen zu diesem Vorgang

Eine Db2-Gruppe mit gemeinsamer Datennutzung kann von mehreren unterschiedlichen Gruppen mit gemeinsamer Warteschlange und mit einer Vielzahl verschiedener Versionen von IBM MQ for z/OS verwendet werden.

Die unterschiedlichen Gruppen mit gemeinsamer Warteschlange nutzen gemeinsam denselben Satz IBM MQ-bezogener Tabellen. Diese Tabellen müssen die Definitionen verwenden, die von der höchsten IBM MQ-Version, die die Db2-Gruppe mit gemeinsamer Warteschlange verwendet, bereitgestellt werden, was in diesem Fall IBM MQ for z/OS 9.3 ist.

# Vorgehensweise

1. Richten Sie die Coupling-Facility ein.

Lesen Sie dazu Coupling-Facility einrichten.

2. Passen Sie den Beispielcode *thlqual*.SCSQPROC(CSQ4INSS) für die Initialisierungseingabe an und fügen Sie ihn in das Dataset CSQINP2 ein.

Weitere Informationen finden Sie unter "Migration eines einzelnen IBM MQ for z/OS-Warteschlangenmanagers vorbereiten" auf Seite 542.

3. Fügen Sie die IBM MQ-Einträge der Gruppe mit gemeinsamer Db2-Datennutzung unter Verwendung des Programms **CSQ5PQSG** hinzu.

Weitere Informationen finden Sie unter <u>IBM MQ-Einträge zur Db2-Gruppe mit gemeinsamer Daten</u>nutzung hinzufügen.

4. Passen Sie das Systemparametermodul an, so dass Informationen über die Gruppe mit gemeinsamer Db2-Datennutzung und die IBM MQ-Gruppe mit gemeinsamer Warteschlange hinzugefügt werden.

Weitere Informationen finden Sie unter "Migration eines einzelnen IBM MQ for z/OS-Warteschlangenmanagers vorbereiten" auf Seite 542.

# CD CP4I-LTS IBM MQ auf einen CP4I-Container migrieren

Im Folgenden werden die wichtigsten Schritte für die Migration eines vorhandenen IBM MQ-Warteschlangenmanagers in eine Containerumgebung mit dem IBM Cloud Pak for Integration-Container für IBM MQ aufgeführt.

# Informationen zu diesem Vorgang

Dieses Szenario ist im <u>Szenario für die Migration von IBM MQ in einen IBM Cloud Pak for Integration-Con</u>tainer dokumentiert.

# **Migration eines Warteschlangenmanagerclusters**

Sie können die Warteschlangenmanager in einem Cluster entweder alle auf einmal oder nacheinander migrieren; letzteres wird als einstufige Migration bezeichnet. Dabei sollten zunächst die vollständigen Warteschlangenmanager-Repositorys, anschließend erst die Warteschlangenmanager-Teilrepositorys migriert werden. Sie müssen jedoch die Auswirkungen berücksichtigen, die die Migration einiger Warteschlangenmanager in einem Cluster hat, bevor alle Warteschlangenmanager migriert werden.

# **Vorbereitende Schritte**

Bevor Sie die Migration starten, stellen Sie sicher, dass im Zusammenhang mit der gewünschten Migration keine clusterspezifischen Migrationsprobleme vorliegen.

Sie müssen dabei die folgenden Aspekte berücksichtigen, die bei der Migration eines Warteschlangenmanager-Clusters auftreten können:

- Minimierung von Anwendungsausfällen
- Messung und Überprüfung des Migrationserfolgs sowie Planung für die eventuelle Rückgängigmachung der Migration, falls bei der Migration Probleme auftreten
- Nutzung der neuen Funktionen von IBM MQ
- Verwaltung der Migration eines Clusters im Kontext des gesamten IBM MQ-Netzes und der Systemarchitektur Ihres Unternehmens

# Informationen zu diesem Vorgang

Cluster-Warteschlangenmanager können an Clustern teilnehmen, in denen andere Warteschlangenmanager verschiedener Versionen aktiv sind, weshalb eine einstufige Migration möglich ist. Die Möglichkeit einer einstufigen Migration ist wichtig, da die Migration der einzelnen Warteschlangenmanager im Cluster einige Zeit in Anspruch nimmt. Mit der stufenweisen Migration, bei der die jeweils anderen Warteschlangenmanager im Cluster weiterhin aktiv bleiben, werden die Auswirkungen, die die Ausfallzeit der Warteschlangenmanager auf Anwendungen haben, abgemildert.

Warteschlangenmanager mit vollständigen Repositorys sollten zuerst migriert werden. Anschließend werden die anderen Warteschlangen mit Teilrepositorys nacheinander migriert. Neue Funktionen sollten erst verwendet werden, nachdem der gesamte Cluster migriert wurde.

Müssen neue Funktionen bereits vor Abschluss der Clustermigration verwendet werden, müssen die Teilrepositorys unter Umständen anschließend aktualisiert werden. Nach jeder Migration eines Warteschlangenmanagers mit einem Teilrepository muss für diesen Warteschlangenmanager der Befehl **REFRESH CLUSTER** ausgegeben werden. Mit diesem Befehl werden die Clusterdatensätze in dem zuvor migrierten Warteschlangenmanager aktualisiert, wobei möglicherweise Aktualisierungen für neue Attribute empfangen werden. Wurde der gesamte Cluster migriert, sollte Sie diesen Schritt nicht vor der Ausführung einer neuen Funktion vornehmen. Der Befehl **REFRESH CLUSTER** benötigt für die Übernahme aller Änderungen im gesamten Cluster sehr viel Zeit.

Anmerkung: Bei großen Clustern kann der Befehl **REFRESH CLUSTER** während seiner Ausführung und danach in 27-Tage-Intervallen, wenn die Clusterobjekte ihre Statusaktualisierungen automatisch an alle interessierten Warteschlangenmanager hochladen, zu Unterbrechungen führen. Nähere Informationen hierzu erhalten Sie im Abschnitt <u>Die Aktualisierung in einem großen Cluster kann sich auf die Leistung und Verfügbarkeit auswirken</u>.

Werden die vollständigen Repositorys nicht vor den Teilrepositorys migriert, wird der Clusterbetrieb fortgesetzt, allerdings ohne dass die neuen Funktionen der neuen Version erwartungsgemäß arbeiten. Um vorhersehbar zu arbeiten, müssen die Warteschlangenmanager mit vollständigem Repository die neueste IBM MQ -Hauptversion (für LTS -Benutzer) oder CD -Version (für CD -Benutzer) ausführen. Dadurch wird sichergestellt, dass die vollständigen Repositorys Informationen aus dem Rest des Clusters speichern können, die sich aus der Verwendung neuer Features ergeben.

Ein Repository speichert die empfangenen Datensätze in der eigenen Version. Hat der empfangene Datensatz eine neuere Version, werden beim Speichern die Attribute, die zu der späteren Version gehören, gelöscht. Ein IBM MQ 9.2-Warteschlangenmanager, der Informationen zu einem IBM MQ 9.3-MQ-Warteschlangenmanager empfängt, speichert nur IBM MQ 9.2-Informationen. Ein IBM MQ 9.3-Repository, das einen IBM MQ 9.2-Datensatz empfängt, speichert Standardwerte für Attribute, die in der neueren Version eingeführt wurden. Diese Standardwerte werden für Attribute übernommen, die nicht in dem empfangenen Datensatz enthalten sind. Weitere Informationen finden Sie unter <u>"Unterschiedliche Clus-</u> ter-Repository-Versionen aktualisieren" auf Seite 558.

**Anmerkung:** Unter außergewöhnlichen Umständen kann es erforderlich sein, einige Ihrer Teilrepositorys vor Ihren vollständigen Repositorys aufzurüsten.

Das Produkt unterstützt zwar diese Konfiguration, Sie müssen in dieser Situation jedoch sehr vorsichtig sein, damit in den Teilrepositorys erst nach dem Upgrade Ihrer vollständigen Repositorys neue Clustering-Funktionen verwendet werden. Andernfalls drohen nicht erwartete Ergebnisse.

# Prozedur

- Informationen zum Erstellen eines Migrationsplans für einen Warteschlangenmanagercluster finden Sie im Abschnitt "Migrationsplan für einen Warteschlangenmanagercluster erstellen" auf Seite 559.
- Informationen zum Erstellen eines Zurücksetzungsplans für die Migration eines Warteschlangenmanagerclusters finden Sie im Abschnitt "Zurücksetzungsplan für Warteschlangenmanagercluster-Migration erstellen" auf Seite 560.
- Informationen zum Migrieren eines einzelnen Warteschlangenmanagers in einem Warteschlangenmanagercluster finden Sie im Abschnitt "Einen einzelnen Clusterwarteschlangenmanager migrieren" auf Seite 561.

# Unterschiedliche Cluster-Repository-Versionen aktualisieren

In Repositorys werden die Datensätze für ein Clusterobjekt in der Satzformatversion gespeichert, die der Version des Warteschlangenmanagers entspricht, in dem sich das Repository befindet. Repository-Warteschlangenmanager leiten Objektdatensätze vor dem Speichern in dem Format weiter, mit dem sie empfangen wurden. Der Empfänger ignoriert alle Felder einer eventuell neueren Version und füllt Felder, die nicht im Datensatz enthalten sind, mit Standardwerten.

Cluster-Repositorys enthalten Datensätze, die Objekte darstellen; so stellt ein Warteschlangendatensatz beispielsweise eine Clusterwarteschlange dar. Dabei enthält ein vollständiges Repository die Datensätze für alle Objekte im Cluster, während Teilrepositorys nur Datensätze lokaler und ferner Objekte enthalten, die auch lokal verwendet werden. Repositorydatensätze können nur Informationen zu Attributen derselben Befehlsebene wie der Warteschlangenmanager enthalten, in dem sich das Repository befindet. So enthält beispielsweise ein IBM MQ 9.2-Repository nur Attributinformationen der IBM MQ 9.2-Ebene. Ein IBM MQ 9.3-Repository enthält alle IBM MQ 9.2-Datensätze sowie IBM MQ 9.3-Datensätze mit zusätzlichen IBM MQ 9.3-Attributen.

Ein Repository speichert die empfangenen Datensätze in der eigenen Version. Hat der empfangene Datensatz eine neuere Version, werden beim Speichern die Attribute, die zu der späteren Version gehören, gelöscht. Ein IBM MQ 9.2-Warteschlangenmanager, der Informationen zu einem IBM MQ 9.3-MQ-Warteschlangenmanager empfängt, speichert nur IBM MQ 9.2-Informationen. Ein IBM MQ 9.3-Repository, das einen IBM MQ 9.2-Datensatz empfängt, speichert Standardwerte für Attribute, die in der neueren Version eingeführt wurden. Diese Standardwerte werden für Attribute übernommen, die nicht in dem empfangenen Datensatz enthalten sind.

In der Regel sendet ein Repository Datensätze im eigenen Versionsformat; dabei handelt es sich um dasselbe Format, in dem es die Datensätze gespeichert hat. Es gibt allerdings eine Ausnahme: Empfängt ein vollständiges Repository einen Datensatz aus einem Teilrepository, wird es unverzüglich in demselben Format weitergeleitet. Wenn also ein vollständiges IBM MQ 9.2-Repository einen Datensatz aus einem IBM MQ 9.3-Teilrepository empfängt, würde es den IBM MQ 9.3-Datensatz somit weiterleiten. Der Datensatz wird an alle anderen vollständigen Repositorys gesendet sowie an alle Teilrepositorys mit Subskriptionen, die diesem Datensatz entsprechen.

Der Stand eines Teilrepositorys hängt immer von dem vollständigen Repository ab, von dem es zuletzt eine Aktualisierung für einen Datensatz erhalten hat. Daher können sich die Informationen, die von einem IBM MQ 9.3-Teilrepository für neue IBM MQ 9.3-Attribute gehalten werden, unerwartet ändern, z. B. von Informationen der IBM MQ 9.3 zu Standardwerten. Diese Änderungen entstehen, wenn die vollständigen Repositorys im Cluster unterschiedliche Versionen haben. Um eine Instabilität zu verhindern, sollten vollständige Repositorys daher zuerst migriert werden.

Ein Teilrepository sendet in regelmäßigen Abständen (zumindest alle 27 Tage) Informationen zu den in ihm enthaltenen Objekten an ein vollständiges Repository. Dabei werden Informationen zu jedem Objekt gesendet, das geändert oder definiert wurde. Nähere Informationen hierzu erhalten Sie im Abschnitt <u>Wie</u> lange werden die Informationen in den Warteschlangenmanager-Repositorys aufbewahrt?

Nach einer Migration aller vollständigen Repositorys auf IBM MQ 9.3 enthalten einige Attribute unter Umständen Standardwerte. Bei diesen Standardwerten handelt es sich um Platzhalterwerte, wenn ein Repository keine Aktualisierung empfangen hat. Sie haben zwei Möglichkeiten, das Repository zu aktualisieren:

- Ändern Sie das Objekt, das der Datensatz mit den Standardwerten darstellt; bei einer lokalen Warteschlange beispielsweise erfolgt dies mit ALTER QL. Durch diese Änderung wird das lokale Repository gezwungen, den Datensatz erneut zu senden.
- Geben Sie den Befehl **REFRESH CLUSTER** für das Teilrepository aus, das den Datensatz mit den Standardwerten enthält. **REFRESH CLUSTER** zwingt das Teilrepository, den Datensatz mit den Standardwerten zu verwerfen und nach Bedarf einen neuen Datensatz abzurufen.

**Anmerkung:** Bei großen Clustern kann der Befehl **REFRESH CLUSTER** während seiner Ausführung und danach in 27-Tage-Intervallen, wenn die Clusterobjekte ihre Statusaktualisierungen automatisch an alle interessierten Warteschlangenmanager hochladen, zu Unterbrechungen führen. Nähere Informationen hierzu erhalten Sie im Abschnitt Die Aktualisierung in einem großen Cluster kann sich auf die Leistung und Verfügbarkeit auswirken.

Die zuverlässigste und schnellste Clustermigration erreichen Sie, wenn Sie wie folgt vorgehen:

- 1. Migrieren Sie zuerst die Warteschlangenmanager mit den vollständigen Repositorys.
- 2. Migrieren Sie anschließend die Warteschlangenmanager mit den Teilrepositorys.
- 3. Sie können die neue Funktion im Cluster verwenden.

**Anmerkung:** Unter außergewöhnlichen Umständen kann es erforderlich sein, einige Ihrer Teilrepositorys vor Ihren vollständigen Repositorys aufzurüsten.

Das Produkt unterstützt zwar diese Konfiguration, Sie müssen in dieser Situation jedoch sehr vorsichtig sein, damit in den Teilrepositorys erst nach dem Upgrade Ihrer vollständigen Repositorys neue Clustering-Funktionen verwendet werden. Andernfalls drohen nicht erwartete Ergebnisse.

#### Zugehörige Konzepte

Wie lange werden die Informationen in den Warteschlangenmanager-Repositorys aufbewahrt?

#### Migrationsplan für einen Warteschlangenmanagercluster erstellen

Legen Sie sich vor der Migration eines Warteschlangenmanager-Clusters einen Plan über die Vorgehensweise zurecht. Ermitteln Sie die Rollen, die verschiedene Warteschlangenmanager im Cluster spielen, und entscheiden Sie, in welcher Reihenfolge die Warteschlangenmanager migriert werden sollen.

## Prozedur

- Welche Problemstellung ergibt sich aus der Warteschlangenmanager- und Anwendungsmigration beim Vergleich der alten und neuen Versionen?
- Welche Systemarchitektur und Verfahren der Änderungsüberwachung müssen berücksichtigt werden?
- Berücksichtigen Sie Migrationsfragen, die sich speziell auf Cluster beziehen. Beispiele hierfür sind die vorrangige Migration vollständiger Repositorys und die Migration von sich überschneidenden Clustern.
- Befinden sich Warteschlangenmanager in einer Gruppe mit gemeinsamer Warteschlange oder gehören einer Hochverfügbarkeitslösung an?
- Ist der Cluster ein Publish/Subscribe-Cluster? Welcher Warteschlangenmanager ist ein Host für Cluster-Topics?
- Entscheiden Sie, ob Sie eine einstufige Migration durchführen oder alle Warteschlangenmanager gleichzeitig migrieren möchten.
- Verfügen Sie über Testsystem für die Migration und über ein Produktionssystem?
- Sie sollten den Plan vor der Migration der Warteschlangenmanager der Produktionsumgebung dokumentieren und testen.

#### Zugehörige Konzepte

"Anwendungsmigration und -interoperabilität" auf Seite 410

IBM MQ unterstützt die Ausführung von Anwendungen, die unter einer vorherigen Version von IBM MQ kompiliert und verbunden wurden, in höheren Versionen von IBM MQ. Verwenden Sie die neue Version der Bibliotheken, um die Anwendungen zu erstellen, nachdem die Warteschlangenmanager aktualisiert wurden.

Verfügbarkeit von Cluster-Topic-Host-Warteschlangenmanagern

"Unterschiedliche Cluster-Repository-Versionen aktualisieren" auf Seite 558

In Repositorys werden die Datensätze für ein Clusterobjekt in der Satzformatversion gespeichert, die der Version des Warteschlangenmanagers entspricht, in dem sich das Repository befindet. Repository-Warteschlangenmanager leiten Objektdatensätze vor dem Speichern in dem Format weiter, mit dem sie empfangen wurden. Der Empfänger ignoriert alle Felder einer eventuell neueren Version und füllt Felder, die nicht im Datensatz enthalten sind, mit Standardwerten.

#### "Migration des Warteschlangenmanagers" auf Seite 407

Nach dem Upgrade einer Installation muss der Warteschlangenmanager unter Umständen migriert werden. Die Migration findet beim Start des Warteschlangenmanagers statt. Sie können ein Upgrade zurücksetzen, solange noch kein Warteschlangenmanager gestartet wurde. Wenn Sie jedoch das Upgrade entfernen, nachdem ein Warteschlangenmanager gestartet wurde, funktioniert der Warteschlangenmanager nicht.

"Migration von Gruppen mit gemeinsamer Warteschlange" auf Seite 540

Auch wenn Sie Warteschlangenmanager aus unterschiedlichen IBM MQ for z/OS-Versionen in eine Gruppe mit gemeinsamer Warteschlange einbeziehen können, sollten Sie alle Warteschlangenmanager in einer Gruppe mit gemeinsamer Warteschlange möglichst bald auf die neueste Version migrieren.

### Zugehörige Tasks

"Warteschlangenmanager in einer Konfiguration für hohe Verfügbarkeit migrieren" auf Seite 563 Durch die Hochverfügbarkeitskonfiguration von Warteschlangenmanagern kann die Verfügbarkeit von IBM MQ-Anwendungen erhöht werden. Bei Ausfall eines Warteschlangenmanagers oder Servers wird der betreffende Warteschlangenmanager automatisch auf einem neuen Server erneut gestartet. Sie können vorgeben, dass IBM MQ MQI client-Anwendungen automatisch wieder eine Verbindung zum Warteschlangenmanager herstellen. Serveranwendungen können so konfiguriert werden, dass sie beim Start des Warteschlangenmanagers ebenfalls gestartet werden.

# Zurücksetzungsplan für Warteschlangenmanagercluster-Migration erstellen

Vor Durchführung einer Migration sollten Sie für den Fall einer Störung einen Zurücksetzungsplan festlegen.

# **Vorbereitende Schritte**

Welche Zurücksetzungsfunktionen werden von den Warteschlangenmanagern im Cluster unterstützt?

**Z/OS** Wenn die Bibliotheken der früheren Version von IBM MQ die erforderlichen PTFs für eine Rückwärtsmigration einschließen, können Warteschlangenmanager, die unter z/OS aktiv sind, durch eine Änderung der Ladebibliotheken auf eine frühere Version zurückgesetzt werden.

Auf anderen Plattformen besteht die einzige Zurücksetzungsoption in der Wiederherstellung des vorherigen Status eines Warteschlangenmanagers. Bei der Wiederherstellung eines Warteschlangenmanagers gehen alle persistenten Änderungen verloren, die vorgenommen wurden, seit der Warteschlangenmanager mit der neuen Version ausgeführt wird.

# Informationen zu diesem Vorgang

Im Zurücksetzungsplan muss berücksichtigt werden, wie die Verfügbarkeit des Clusters aufrechterhalten werden kann. Er muss sich mit allen Problemen befassen, die sich aus der Migration eines Warteschlangenmanagers im Cluster ergeben.

# Prozedur

Im Zurücksetzungsplan müssen die folgenden Punkte beschrieben werden:

- Die Faktoren, die eine erfolgreiche Migration ausmachen.
- Die Bedingungen, die das Zurücksetzungsverfahren auslösen.
- Alternative Zurücksetzungsaktionen wie folgende:
  - a) Vorübergehende Sperrung eines Warteschlangenmanagers im Cluster.
  - b) Rückwärtsmigration
  - c) Das Offline-Schalten eines Warteschlangenmanagers, bis ein externes Problem gelöst ist.

### Zugehörige Konzepte

### "Migration des Warteschlangenmanagers" auf Seite 407

Nach dem Upgrade einer Installation muss der Warteschlangenmanager unter Umständen migriert werden. Die Migration findet beim Start des Warteschlangenmanagers statt. Sie können ein Upgrade zurücksetzen, solange noch kein Warteschlangenmanager gestartet wurde. Wenn Sie jedoch das Upgrade entfernen, nachdem ein Warteschlangenmanager gestartet wurde, funktioniert der Warteschlangenmanager nicht.

### Einen einzelnen Clusterwarteschlangenmanager migrieren

Führen Sie diese Schritte aus, um einen einzelnen Warteschlangenmanager in einem Cluster zu migrieren, wobei Sie mit einem Warteschlangenmanager in Ihrem Testsystem starten. Führen Sie diese Schritte auf Basis des Migrationsplans für Ihren Cluster aus.

### Vorgehensweise

- 1. Stellen Sie den Warteschlangenmanager zurück, den Sie aus dem Cluster migrieren möchten:
  - a) Geben Sie den Befehl MQSC ein:

SUSPEND QMGR CLUSTER(cluster name)

b) Vergewissern Sie sich, dass keine Nachrichten an den Warteschlangenmanager gesendet werden.

Sie müssen jede Anwendung schließen, die weiterhin Nachrichten an diesen Warteschlangenmanager sendet. Der Algorithmus der Clusterauslastung wählt möglicherweise den ausgesetzten Warteschlangenmanager aus. Falls keine anderen gültigen Ziele vorhanden sind oder eine Anwendung eine Affinität mit dem Warteschlangenmanager hat, wird unter Umständen der Warteschlangenmanager ausgewählt.

- Speichern Sie einen Datensatz mit allen diesem Warteschlangenmanager bekannten Clusterobjekten. Im Anschluss an die Migration werden diese Daten verwendet, um die erfolgreiche Migration der Objekte zu überprüfen.
  - a) Geben Sie den Befehl zur Anzeige der Clusterwarteschlangenmanager aus.

DISPLAY CLUSQMGR(\*)

b) Geben Sie den Befehl zur Anzeige der Clusterwarteschlangen aus.

DISPLAY QC(\*)

c) Geben Sie den Befehl zur Anzeige der Cluster-Topics aus.

DISPLAY TCLUSTER(\*)

- 3. Speichern Sie einen Datensatz mit der Gesamtansicht sämtlicher Repositorys der Clusterobjekte, die zu diesem Warteschlangenmanager gehören. Im Anschluss an die Migration werden der Datensatz verwendet, um die erfolgreiche Migration der Objekte zu überprüfen.
  - a) Geben Sie den Befehl für die vollständigen Repositorys aus, um diesen Warteschlangenmanager anzuzeigen.

DISPLAY CLUSQMGR(migrated queue manager name)

b) Geben Sie den Befehl für die vollständigen Repositorys aus, um die Clusterwarteschlangen für diesen Warteschlangenmanager anzuzeigen.

DISPLAY QC(\*) WHERE(CLUSQMGR EQ migrated queue manager name)

c) Geben Sie den Befehl für die vollständigen Repositorys aus, um die Cluster-Topics für diesen Warteschlangenmanager anzuzeigen.

DISPLAY TCLUSTER(\*) WHERE(CLUSQMGR EQ migrated queue manager name)

4. Migrieren Sie den Warteschlangenmanager.

Führen Sie je nach Plattform die entsprechenden Migrationstasks für den Warteschlangenmanager aus; siehe "Warteschlangenmanager unter Windows migrieren" auf Seite 448.

Der Migrationsprozess des Warteschlangenmanagers besteht im Wesentlichen aus folgenden Schritten:

- a) Stoppen Sie den Warteschlangenmanager.
- b) Erstellen Sie ein Backup des Warteschlangenmanagers.

- c) Installieren Sie die neue Version von IBM MQ.
- d) Starten Sie den Warteschlangenmanager erneut.
- 5. Stellen Sie sicher, dass die Migration aller Clusterobjekte erfolgreich war.
  - a) Geben Sie den Befehl aus, um die Clusterwarteschlangenmanager anzuzeigen, und überprüfen Sie die Ausgabe anhand der vor der Migration gespeicherten Daten.

DISPLAY CLUSQMGR(\*)

b) Geben Sie den Befehl aus, um die Clusterwarteschlange anzuzeigen, und überprüfen Sie die Ausgabe anhand der vor der Migration gespeicherten Daten.

DISPLAY QC(\*)

c) Geben Sie den Befehl aus, um die Cluster-Topics anzuzeigen, und überprüfen Sie die Ausgabe anhand der vor der Migration gespeicherten Daten.

DISPLAY TCLUSTER(\*)

- 6. Stellen Sie sicher, dass die Übertragung zwischen dem Warteschlangenmanager und den vollständigen Repositorys korrekt funktioniert.
- 7. Überprüfen Sie, ob die Clusterkanäle zu den vollständigen Repositorys gestartet werden können.
- 8. Stellen sie sicher, dass die vollständigen Repositorys nach wie vor über Informationen zum migrierten Clusterwarteschlangenmanager, zu seinen Clusterwarteschlangen und zu seinen Cluster-Topics verfügen.
  - a) Geben Sie den Befehl für die vollständigen Repositorys aus und überprüfen Sie die Ausgabe anhand der vor der Migration gespeicherten Daten.

```
DISPLAY CLUSQMGR(migrated_queue_manager_name)
```

b) Geben Sie den Befehl für die vollständigen Repositorys aus und überprüfen Sie die Ausgabe anhand der vor der Migration gespeicherten Daten.

DISPLAY QC(\*) WHERE(CLUSQMGR EQ migrated\_queue\_manager\_name)

c) Geben Sie den Befehl für die vollständigen Repositorys aus und überprüfen Sie die Ausgabe anhand der vor der Migration gespeicherten Daten.

DISPLAY TCLUSTER(\*) WHERE(CLUSQMGR EQ migrated\_queue\_manager\_name)

- 9. Testen Sie, ob die Anwendungen auf den anderen Warteschlangenmanagern Nachrichten in die Warteschlangen des migrierten Clusterwarteschlangenmanagers einreihen können.
- 10. Testen Sie, ob die Anwendungen auf dem migrierten Warteschlangenmanager Nachrichten in die Warteschlangen der anderen Clusterwarteschlangenmanager einreihen können.
- 11. Starten Sie den Warteschlangenmanager, indem Sie folgenden Befehl ausgeben:

RESUME QMGR CLUSTER(cluster name)

12. Überwachen Sie den Warteschlangenmanager und die Anwendungen im Cluster für einen bestimmten Zeitraum sorgfältig.

## Nächste Schritte

Wenn Sie die Migration eines Warteschlangenmanagers in einem Cluster abgeschlossen haben, migrieren Sie die anderen Warteschlangenmanager in jedem Cluster im Testsystem.

Nach Abschluss der Migration aller Warteschlangenmanager in Ihrem Testsystem migrieren Sie jeden Warteschlangenmanager in Ihrem Produktionssystem.

#### Zugehörige Konzepte

"Migration des Warteschlangenmanagers" auf Seite 407

Nach dem Upgrade einer Installation muss der Warteschlangenmanager unter Umständen migriert werden. Die Migration findet beim Start des Warteschlangenmanagers statt. Sie können ein Upgrade zurücksetzen, solange noch kein Warteschlangenmanager gestartet wurde. Wenn Sie jedoch das Upgrade entfernen, nachdem ein Warteschlangenmanager gestartet wurde, funktioniert der Warteschlangenmanager nicht.

### Zugehörige Verweise

DISPLAYCLUSQMGR ANZEIGEWARTESCHLANGE RESUME QMGR SUSPEND QMGR

# Warteschlangenmanager in einer Konfiguration für hohe Verfügbarkeit migrieren

Durch die Hochverfügbarkeitskonfiguration von Warteschlangenmanagern kann die Verfügbarkeit von IBM MQ-Anwendungen erhöht werden. Bei Ausfall eines Warteschlangenmanagers oder Servers wird der betreffende Warteschlangenmanager automatisch auf einem neuen Server erneut gestartet. Sie können vorgeben, dass IBM MQ MQI client-Anwendungen automatisch wieder eine Verbindung zum Warteschlangenmanager herstellen. Serveranwendungen können so konfiguriert werden, dass sie beim Start des Warteschlangenmanagers ebenfalls gestartet werden.

# Informationen zu diesem Vorgang

Für IBM MQ for Multiplatforms können Hochverfügbarkeitskonfigurationen mithilfe einer Hochverfügbarkeitsclusterlösung oder durch die Verwendung von Multi-Instanz-Warteschlangenmanagern implementiert werden. Beispiele für Hochverfügbarkeitsclusterlösungen sind Red Hat Cluster Suite und Microsoft Cluster Service (MSCS).

Auf Linux Auf Linux-Plattformen können Sie eine Hochverfügbarkeitslösung mithilfe von replizierten Datenwarteschlangenmanagern (RDQMs) implementieren. Informationen zur Migration von RDQMs finden Sie unter "Warteschlangenmanager mit replizierten Daten migrieren" auf Seite 568.

**Z/OS** Bei IBM MQ for z/OS stehen verschiedene Möglichkeiten zur Auswahl, mit denen sich die Verfügbarkeit des Warteschlangenmanagers erhöhen lässt. Informationen hierzu finden Sie im Artikel <u>Verfügbarkeit unter z/OS</u>. Die Vorgehensweise bei der Migration unter z/OS hängt davon ab, welche dieser Möglichkeiten ausgewählt wird, und ist nicht Thema dieses Abschnitts. Der Begriff 'Konfiguration für hohe Verfügbarkeit' bezieht sich nur auf Warteschlangenmanagerkonfigurationen auf Plattformen, bei denen es sich nicht um z/OS handelt.

**MQ Appliance** Eine weitere Lösungsmöglichkeit besteht darin, eine Hochverfügbarkeitsgruppe paarweise auf zwei IBM MQ-Appliances zu konfigurieren. Ausführliche Informationen zur Migration von HA-Warte-schlangenmanagern finden Sie in der Dokumentation zur Appliance.

Im Prinzip sind die Schritte, die bei der Migration von Warteschlangenmanagern in einer Konfiguration für hohe Verfügbarkeit ausgeführt werden, immer dieselben; dabei spielt es keine Rolle, ob Sie einen Multi-Instanz-Warteschlangenmanager oder einen Hochverfügbarkeitscluster migrieren. In beiden Fällen gilt Folgendes:

- 1. Ein Warteschlangenmanager darf nicht auf einer Befehlsebene erneut gestartet werden, die niedriger ist als die, unter der er zuvor aktiv war.
- 2. Der Code kann nicht aktualisiert werden, wenn ein aktiver Warteschlangenmanager ausgeführt wird.
- 3. Für einen aktiven Warteschlangenmanager kann kein Backup durchgeführt werden.

# Prozedur

• Informationen zum Migrieren eines Multi-Instanz-Warteschlangenmanagers finden Sie im Abschnitt "Migration eines Multi-Instanz-Warteschlangenmanagers" auf Seite 564.

• Informationen zum Migrieren eines Hochverfügbarkeits-Clusterwarteschlangenmanagers finden Sie in "Migration eines Hochverfügbarkeits-Clusterwarteschlangenmanagers" auf Seite 565.

#### Zugehörige Tasks

"Eine MSCS-Konfiguration unter Windows migrieren" auf Seite 477

Sie können Warteschlangenmanagers in einer Microsoft Cluster Service-Konfiguration (MSCS) wie nachfolgend beschrieben knotenweise migrieren.

## Migration eines Multi-Instanz-Warteschlangenmanagers

Führen Sie die folgenden Schritte aus, um einen Warteschlangenmanager in einer Konfiguration für Multi-Instanz-Warteschlangenmanager zu migrieren.

# **Vorbereitende Schritte**

**Relevante Begriffe:** 

#### Aktive Warteschlangenmanager-Instanz

Die Instanz eines Warteschlangenmanagers, die unter Zulassung von Standby-Instanzen gestartet wurde und aktiv ist.

#### Standby-Warteschlangenmanagerinstanz

Die Instanz eines Warteschlangenmanagers, die unter Zulassung von Standby-Instanzen gestartet wurde und im Standby-Modus ist. Sie kann jederzeit automatisch den Betrieb der aktiven Instanz übernehmen.

## Vorgehensweise

Die Migration folgt dem folgenden Schema:

- 1. Vor der Migration müssen Sie zunächst auf einem Server, auf dem das Upgrade installiert ist, einen anderen Warteschlangenmanager erstellen.
- 2. Testen Sie das Upgrade mithilfe der von Ihrer Organisation vorgegebenen Prüfungen.
- 3. Ist ein Serverpool vorhanden, in dem Sie beim Start einer Warteschlangenmanagerinstanz Ihre Auswahl treffen können, müssen Sie IBM MQ auf allen Servern aktualisieren, die zum Pool gehören und die nicht aktiv oder im Standby-Modus sind.
- 4. Stoppen Sie die Standby-Warteschlangenmanagerinstanz.

Stellen Sie sicher, dass keine Systemmanagementprozeduren aktiv sind, die diese Instanz automatisch erneut starten.

- 5. Ist kein Serverpool vorhanden, aktualisieren Sie IBM MQ auf dem Server, auf dem die Standby-Instanz aktiv war.
- 6. Überlegen Sie sich, ob bei der Migration die Ausfallzeit oder die Wiederherstellbarkeit größeres Gewicht hat.
- 7. Optional: Ist die Wiederherstellbarkeit wichtiger, führen Sie ein Backup durch und gehen Sie wie folgt vor:
  - a) Stoppen Sie die aktive Warteschlangenmanagerinstanz, ohne auf eine Standby-Instanz umzuschalten.
  - b) Sichern Sie den Warteschlangenmanager.
  - c) Starten Sie auf einem der aktualisierten Server unter Zulassung von Standby-Instanzen eine Warteschlangenmanagerinstanz.
  - d) Ist ein Pool mit aktualisierten Servern vorhanden, starten Sie unter Zulassung von Standby-Instanzen einen anderen Server.
- 8. Optional: Ist die Verfügbarkeit wichtiger, gehen Sie wie folgt vor. In diesem Fall muss keine Sicherungskopie erstellt werden.
  - a) Starten Sie auf einem der aktualisierten Server eine Warteschlangenmanagerinstanz als Standby-Instanz.

- b) Stoppen Sie die aktive Warteschlangenmanagerinstanz und schalten Sie auf die Standby-Instanz um.
- c) Ist ein Pool mit aktualisierten Servern vorhanden, starten Sie unter Zulassung von Standby-Instanzen einen anderen Server.
- 9. Aktualisieren Sie den IBM MQ-Code auf dem Server, bei dem es sich um die aktive Warteschlangenmanagerinstanz gehandelt hat.
- 10. Starten Sie den Server als Standby-Instanz, sofern Sie noch keine Standby-Instanz gestartet haben.

"Warteschlangenmanager in einer Konfiguration für hohe Verfügbarkeit migrieren" auf Seite 563 Durch die Hochverfügbarkeitskonfiguration von Warteschlangenmanagern kann die Verfügbarkeit von IBM MQ-Anwendungen erhöht werden. Bei Ausfall eines Warteschlangenmanagers oder Servers wird der betreffende Warteschlangenmanager automatisch auf einem neuen Server erneut gestartet. Sie können vorgeben, dass IBM MQ MQI client-Anwendungen automatisch wieder eine Verbindung zum Warteschlangenmanager herstellen. Serveranwendungen können so konfiguriert werden, dass sie beim Start des Warteschlangenmanagers ebenfalls gestartet werden.

"Migration eines Hochverfügbarkeits-Clusterwarteschlangenmanagers" auf Seite 565 Führen Sie die folgenden Schritte aus, um einen Warteschlangenmanager in einer Konfiguration für hohe Verfügbarkeit zu migrieren.

### Migration eines Hochverfügbarkeits-Clusterwarteschlangenmanagers

Führen Sie die folgenden Schritte aus, um einen Warteschlangenmanager in einer Konfiguration für hohe Verfügbarkeit zu migrieren.

## **Vorbereitende Schritte**

**Relevante Begriffe:** 

#### **Aktiver Server**

Der Server bzw. die Warteschlangenmanagerinstanz, der/die gerade aktiv ist

#### **Passiver Server**

Ein Server, der automatisch den Betrieb vom aktiven Server übernehmen kann.

#### **Inaktiver Server**

Ein Server, der nicht automatisch den Betrieb des aktiven Servers übernehmen kann. Ein inaktiver Server wurde möglicherweise aus dem Cluster entfernt oder anderweitig offline geschaltet.

### Vorgehensweise

Die Migration folgt dem folgenden Schema: Die genaue Vorgehensweise hängt von den Befehlen ab, die im jeweiligen Cluster verwendet werden.

- 1. Vor der Migration müssen Sie zunächst auf einem Server, auf dem das Upgrade installiert ist, einen anderen Warteschlangenmanager erstellen.
- 2. Testen Sie das Upgrade mithilfe der von Ihrem Unternehmen vorgegebenen Prüfungen.
- 3. Sind vier Server vorhanden, können Sie zwei Clusterpaare bilden.

Bei zwei Clusterpaaren kann der Warteschlangenmanager in einem Clusterpaar mit der ursprünglichen Befehlsebene verwendet werden. Sie können ihn dann jederzeit auf das Serverpaar mit der neuen Befehlsebene übertragen.

- Entfernen Sie eventuell vorhandene passive Server aus dem Cluster und Stellen Sie sicher, dass der Cluster den Server nicht automatisch erneut starten kann. Der Server wird in den inaktiven Modus geschaltet.
- 5. Erstellen Sie einen zweiten Pfad für den aktualisierten Code, wenn in einem Hochverfügbarkeitscluster ein allgemeiner Pfad für den IBM MQ-Code verwendet wird.
- 6. Installieren bzw. aktualisieren Sie den IBM MQ-Code; dabei wird der Server verwendet, auf dem der Warteschlangenmanager nicht aktiv ist.

- 7. Testen Sie den Upgrade, indem Sie auf dem Server einen anderen Warteschlangenmanager erstellen und alle von Ihrer Organisation vorgegebenen Prüfungen durchführen.
- 8. Wenn mehr als die Hälfte der Server im Cluster verbleibt, aktualisieren Sie IBM MQ und überprüfen Sie das Upgrade.

Dabei wird jeder Server inaktiv geschaltet. Setzen Sie den Vorgang fort, bis die Hälfte der Server aktualisiert ist.

- 9. Ist der aktive Server Teil des verbleibenden Clusters, inaktivieren Sie die passiven Server, damit sie vom Cluster nicht automatisch reaktiviert werden.
- 10. Überlegen Sie sich, ob bei der Migration die Ausfallzeit oder die Wiederherstellbarkeit größeres Gewicht hat.
- 11. Optional: Ist die Wiederherstellbarkeit wichtiger, gehen Sie wie folgt vor:
  - a) Stoppen Sie den Warteschlangenmanager und entfernen Sie den Server aus dem Cluster.
  - b) Führen Sie ein Backup für den Warteschlangenmanager durch.
- 12. Optional: Hat die Ausfallzeit mehr Gewicht, gehen Sie wie folgt vor:
  - a) Fügen Sie die migrierten Server als passive Server dem Cluster wieder hinzu.
  - b) Schalten Sie den verbleibenden Server im Hochverfügbarkeitscluster auf einen der passiven Server um.

Durch die Umschaltung wird der aktive Warteschlangenmanager gestoppt und auf einem der passiven Server erneut gestartet.

13. Aktualisieren Sie die noch verbleibenden Hochverfügbarkeitsserver und fügen Sie sie dem Cluster wieder hinzu.

"Warteschlangenmanager in einer Konfiguration für hohe Verfügbarkeit migrieren" auf Seite 563 Durch die Hochverfügbarkeitskonfiguration von Warteschlangenmanagern kann die Verfügbarkeit von IBM MQ-Anwendungen erhöht werden. Bei Ausfall eines Warteschlangenmanagers oder Servers wird der betreffende Warteschlangenmanager automatisch auf einem neuen Server erneut gestartet. Sie können vorgeben, dass IBM MQ MQI client-Anwendungen automatisch wieder eine Verbindung zum Warteschlangenmanager herstellen. Serveranwendungen können so konfiguriert werden, dass sie beim Start des Warteschlangenmanagers ebenfalls gestartet werden.

"Migration eines Multi-Instanz-Warteschlangenmanagers" auf Seite 564 Führen Sie die folgenden Schritte aus, um einen Warteschlangenmanager in einer Konfiguration für Multi-Instanz-Warteschlangenmanager zu migrieren.

# **RDQM-Konfiguration von RHEL 7 auf RHEL 8 migrieren**

Wenn Sie ein Upgrade von RHEL 7 auf RHEL 8 durchführen, müssen Sie einen neuen Pacemaker-Cluster erstellen und Ihre replizierten Datenwarteschlangenmanager (RDQMs) auf den neuen Cluster migrieren.

# Informationen zu diesem Vorgang

Sie müssen einen eigenen RHEL 8-Cluster einrichten und jeden RDQM-HA-Warteschlangenmanager unter Verwendung einer Sicherungs- und Wiederherstellungsprozedur auf ihn migrieren. Wenn Sie eine variable IP-Adresse für die Verbindung zu einem RDQM-Warteschlangenmanager verwenden, müssen Sie diese variable IP-Adresse auf dem RHEL 8-Cluster erneut erstellen.

## Vorgehensweise

- 1. Konfigurieren Sie drei RHEL 8-Knoten.
- 2. Installieren Sie IBM MQ Advanced auf jeder dieser Komponenten (siehe <u>"IBM MQ Advanced für</u> Multiplatforms installieren" auf Seite 261).
- 3. Konfigurieren Sie einen neuen Pacemaker-Cluster, um eine neue HA-Gruppe zu erstellen. Weitere Informationen finden Sie unter Pacemaker-Cluster definieren (HA-Gruppe).
- 4. Erstellen Sie jeden Warteschlangenmanager, den Sie benötigen, aus der vorhandenen RHEL 7-HA-Gruppe. Weitere Informationen finden Sie im Abschnitt Erstellen einer HA-RDQM-Gruppe.

- 5. Führen Sie für jeden RDQM-Warteschlangenmanager, der verschoben werden soll, die folgenden Aktionen aus:
  - a) Beenden Sie den RDQM-Warteschlangenmanager auf dem RHEL 8-Knoten.
  - b) Beenden Sie den RDQM-Warteschlangenmanager auf dem RHEL 7-Knoten.
  - c) Erstellen Sie auf dem RHEL 7-Knoten eine Sicherung des RDQM-Warteschlangenmanagers, seiner Konfiguration und der zugehörigen Daten, falls erforderlich. Weitere Informationen hierzu finden Sie unter Sichern und Wiederherstellen von IBM <sup>®</sup> MQ-WS-Manager-Daten.
  - d) Stellen Sie die Sicherung auf dem RHEL 8-Knoten wieder her.
- 6. Starten Sie den RDQM-Warteschlangenmanager auf dem RHEL 8-Knoten.
- 7. Falls erforderlich, konfigurieren Sie die variable IP-Adresse in der RHEL 8-HA-Gruppe. Weitere Informationen finden Sie unter Variable IP-Adresse erstellen und löschen.
- Nachdem Sie bestätigt haben, dass der RDQM-Warteschlangenmanager ordnungsgemäß auf der RHEL 8-HA-Gruppe arbeitet, löschen Sie den Warteschlangenmanager aus der RHEL 7-HA-Gruppe. Weitere Informationen finden Sie unter Löschen eines HA-RDQM-Systems.

# **V 9.3.1** RDQM-Konfiguration von RHEL 7 oder RHEL 8 auf RHEL 9 migrieren

Wenn Sie ein Upgrade von RHEL 7 oder RHEL 8 auf RHEL 9 durchführen, müssen Sie einen neuen Pacemaker -Cluster erstellen und Ihre replizierten Datenwarteschlangenmanager (RDQMs) auf den neuen Cluster migrieren.

# Informationen zu diesem Vorgang

Sie müssen einen separaten RHEL 9-Cluster einrichten und jeden RDQM-HA-Warteschlangenmanager mithilfe einer Sicherungs-und Wiederherstellungsprozedur darauf migrieren. Wenn Sie eine variable IP-Adresse verwenden, um eine Verbindung zu einem RDQM-Warteschlangenmanager herzustellen, müssen Sie diese variable IP-Adresse im RHEL 9-Cluster erneut erstellen.

## Vorgehensweise

- 1. Konfigurieren Sie drei RHEL 9-Knoten.
- 2. Installieren Sie IBM MQ Advanced auf jeder dieser Komponenten (siehe "IBM MQ Advanced für Multiplatforms installieren" auf Seite 261).
- 3. Konfigurieren Sie einen neuen Pacemaker-Cluster, um eine neue HA-Gruppe zu erstellen. Weitere Informationen finden Sie unter Pacemaker-Cluster definieren (HA-Gruppe).
- 4. Erstellen Sie jeden Warteschlangenmanager, den Sie aus der vorhandenen RHEL 7-oder RHEL 8-HA-Gruppe erstellen möchten, erneut (siehe HA-RDQM erstellen).
- 5. Führen Sie für jeden RDQM-Warteschlangenmanager, der verschoben werden soll, die folgenden Aktionen aus:
  - a) Beenden Sie den RDQM-Warteschlangenmanager auf dem RHEL 9-Knoten.
  - b) Beenden Sie den RDQM-Warteschlangenmanager auf dem RHEL 7-oder RHEL 8-Knoten.
  - c) Erstellen Sie eine Sicherung des RDQM-Warteschlangenmanagers, seiner Konfiguration und seiner Daten nach Bedarf auf dem RHEL 7-oder RHEL 8-Knoten (siehe IBM MQ -Warteschlangenmanagerdaten sichern und wiederherstellen).
  - d) Stellen Sie die Sicherung auf dem RHEL 9-Knoten wieder her.
- 6. Starten Sie den RDQM-Warteschlangenmanager auf dem RHEL 9-Knoten.
- 7. Konfigurieren Sie bei Bedarf die variable IP-Adresse in der HA-Gruppe von RHEL 9 (siehe <u>Variable</u> IP-Adresse erstellen und löschen).
- 8. Nachdem Sie sich vergewissert haben, dass der RDQM-Warteschlangenmanager in der HA-Gruppe von RHEL 9 ordnungsgemäß funktioniert, löschen Sie den Warteschlangenmanager aus der HA-Gruppe von RHEL 7 oder RHEL 8 (siehe HA-RDQM löschen).

# MQ Adv. 🔰 Linux 🛛 Warteschlangenmanager mit replizierten Daten migrie-

#### ren

Wenn Sie Warteschlangenmanager mit replizierten Daten (RDQMs) migrieren müssen, müssen Sie das Upgrade für alle Knoten in einer bestimmten Reihenfolge durchführen. Versuchen Sie nicht, die Knoten mit unterschiedlichen Versionen zu betreiben.

Diese Anleitung gilt für die Verschiebung zwischen Hauptreleases oder CD-Releases, aber nicht für die Wartungsanwendung (Fixpack). (Siehe "Aktualisierungen der Wartungsstufe für RDQM anwenden" auf Seite 354.)

Der Upgradeablauf für HA-Konfigurationen mit RDQMs besteht aus den Schritten Inaktivierung eines Knotens, Deinstallation von IBM MQ und der RDQM-Unterstützung, Installation der neueren Version von IBM MQ und der RDQM-Unterstützung und erneute Aktivierung des Knotens. Wiederholen Sie diese Schritte dann für den nächsten Knoten. Durch Einhaltung dieser Schritte stellen Sie sicher, dass Ihre Warteschlangenmanager weiter auf einem der Knoten in der HA-Gruppe ausgeführt werden, während die Migration stattfindet.

Der Upgradeablauf für DR RDQM-Konfigurationen besteht aus dem Upgrade des Recovery-Knotens, der Ausführung der DR-Warteschlangenmanager auf dem frisch aktualisierten Recovery-Knoten, dem Upgrade des Primärknotens, dem Umschalten der DR-Warteschlangenmanager zurück auf die Ausführung auf dem Primärknoten.

Beim Aktualisierungsablauf für DR/HA-RDQM-Konfigurationen wird zuerst die HA-Gruppe im Wiederherstellungsstandort aktualisiert, anschließend wird eine verwaltete Funktionsübernahme von der Hauptsite zum Wiederherstellungsstandort ausgeführt und dann wird die HA-Gruppe auf der Hauptsite aktualisiert, bevor die Warteschlangenmanager wieder zurück auf die Hauptsite gesetzt werden.

Sie können einen Warteschlangenmanager mit replizierten Daten vor der Migration sichern.

### Zugehörige Tasks

"RDQM (replizierte Datenwarteschlangenmanager) installieren" auf Seite 281 In diesem Abschnitt werden die Installationsaufgaben für RDQM aufgeführt. RDQM ist unter x86-64 für RHEL 7 (7.6 oder höher), RHEL 8 (8.2 oder höher) und RHEL 9 verfügbar

## **Migration von HA-RDQMs**

Führen Sie die beschriebenen Schritte aus, um ein Upgrade aller RDQM-Knoten in einer HA-Gruppe durchzuführen und so die Warteschlangenmanager mit replizierten Daten (RDQMs) zu migrieren.

# Informationen zu diesem Vorgang

Sie sollten Upgrades für alle Knoten in einer HA-Gruppe auf die gleiche Weise durchführen, um zu verhindern, dass die Knoten in der Gruppe mit unterschiedlichen Versionen betrieben werden.

Wenn Sie die HA-Gruppe so konfiguriert haben, dass ein Knoten als primärer Knoten für alle RDQMs agiert, mit den zwei anderen Knoten als sekundäre Knoten, sollten Sie zuerst die sekundären Knoten und den primären Knoten zuletzt aktualisieren.

Die Reihenfolge, in der ein Upgrade durchgeführt wird, und die Knoten, die als bevorzugte und zweite bevorzugte Positionen für RDQMs markiert sind, wirken sich darauf aus, welcher RDQM bei einem Upgrade die Aufgaben eines anderen Warteschlangenmanagers übernimmt. Während des Migrationsvorgangs werden auf den Knoten zeitweise unterschiedliche Release-Stufen ausgeführt; daher sind die Möglichkeiten für die Übernahme der Aufgaben eines Warteschlangenmanagers durch einen anderen eingeschränkt. Die Aufgaben eines RDQM, der auf einem Knoten mit niedrigerer Release-Stufe ausgeführt wird, können von einem Knoten mit höherer Release-Stufe übernommen werden. Sobald ein Warteschlangenmanager aber mit der neuen Stufe gestartet wurde, kann er seine Aufgabe nicht mehr an einen Warteschlangenmanager auf einem Knoten mit niedrigerer Stufe übergeben. Sie sollten die Upgradereihenfolge und die Einstellungen für bevorzugte und zweite bevorzugte Position so auswählen, dass die Warteschlangenmanager so lange wie möglich weiter auf den Knoten mit niedrigerer Release-Stufe ausgeführt werden. Sie sollten Änderungen an den Einstellungen für die bevorzugte und zweite bevorzugte Position vornehmen, bevor Sie Knoten vorübergehend sperren, um sicherzustellen, dass die Änderungen sofort wirksam werden. Wenn Sie auf einem der Knoten auch DR-RDQMs ausführen, sollten Sie diese Warteschlangenmanager unter Berücksichtigung der Anweisungen im Abschnitt <u>"DR-RDQMs migrieren" auf Seite 569</u> gleichzeitig bearbeiten.

# Prozedur

- Deinstallieren Sie die HA RDQM-Unterstützung und aktualisieren Sie RDQM und IBM MQ.
  - a) Setzen Sie die HA-Gruppe auf dem Knoten aus, indem Sie folgenden Befehl eingeben:

rdqmadm -s

- b) Melden Sie sich als root an oder wechseln Sie mit dem Befehl **su** zum Superuser.
- c) Deinstallieren Sie IBM MQ (bei diesem Schritt wird auch RDQM deinstalliert):

rpm -qa | grep MQSeries | xargs yum -y remove

d) Deinstallieren Sie Pacemaker:

rpm -qa | grep linbit | xargs yum -y remove

e) Deinstallieren Sie DRBD:

rpm -qa | grep drbd | xargs yum -y remove

f) Überprüfen Sie, ob der DRBD-Kernel erfolgreich entladen wurde:

lsmod | grep drbd

Wenn die Kernelmodule drbd oder drbd\_transport\_tcp noch geladen werden, können sie mit den folgenden Befehlen entladen werden:

modprobe -r drbd\_transport\_tcp
modprobe -r drbd

Wenn das Entladen aus irgendeinem Grund fehlschlägt, starten Sie den Knoten erneut.

- g) Installieren Sie die neue Ebene von IBM MQ und die abhängige Software, siehe <u>Installation von</u> RDQM (Replicated Data Queue Manager).
- h) Setzen Sie die HA-Gruppe auf dem Knoten fort, indem Sie folgenden Befehl eingeben:

rdqmadm -r

Sie können nun mit dem nächsten Knoten in der Gruppe fortfahren.

- Wiederholen Sie die Schritte für den zweiten Knoten in der HA-Gruppe. (Verwenden Sie denselben Pfad wie für den ersten Knoten.)
- Wiederholen Sie die Schritte für den dritten Knoten in der HA-Gruppe. (Verwenden Sie denselben Pfad wie für den ersten Knoten.)

#### Zugehörige Verweise

rdqmadm (Verwaltung replizierter Daten-WS-Manager-Cluster)

## Linux DR-RDQMs migrieren

Führen Sie die hier beschriebenen Schritte aus, um ein Upgrade der Primär- und Wiederherstellungsknoten in einer DR RDQM-Konfiguration (DR RDQM = Disaster Recover Replicated Data Queue Manager) durchzuführen.

## Informationen zu diesem Vorgang

Es empfiehlt sich, beim Upgrade Ihrer Knoten zunächst das Upgrade des Wiederherstellungsknotens vorzunehmen und anschließend Ihre DR-Warteschlangenmanager dort auszuführen, während Sie dann das Upgrade Ihres Primärknotens durchführen. Nach dem Upgrade beider Knoten können Sie die ursprünglichen primären Rollen und Wiederherstellungsrollen wiederherstellen.

Wenn Sie Ihre DR-Warteschlangenmanager während der Upgradeprozedur nicht ausführen müssen, können Sie die Schritte für das Failover zum Wiederherstellungsknoten übergehen. Sie können Ihre DR-Warteschlangenmanager einfach stoppen und nach dem Upgrade beider Knoten erneut starten.

Wenn Sie auf einem der Knoten auch HA-RDQMs ausführen, sollten Sie diese Warteschlangenmanager unter Berücksichtigung der Anweisungen im Abschnitt "Migration von HA-RDQMs" auf Seite 568 gleichzeitig bearbeiten.

### Prozedur

- Deinstallieren Sie DR RDQM und IBM MQ und aktualisieren Sie RDQM und IBM MQ.
  - a) Führen Sie ein Upgrade des sekundären DR-Knotens durch:
    - a. Melden Sie sich als root an oder wechseln Sie mit dem Befehl **su** zum Superuser.
    - b. Deinstallieren Sie IBM MQ (bei diesem Schritt wird auch RDQM deinstalliert):

rpm -qa | grep MQSeries | xargs yum -y remove

c. Deinstallieren Sie Pacemaker:

rpm -qa | grep linbit | xargs yum -y remove

d. Deinstallieren Sie DRBD:

rpm -qa | grep drbd | xargs yum -y remove

e. Überprüfen Sie, ob der DRBD-Kernel erfolgreich entladen wurde:

lsmod | grep drbd

Wenn die Kernelmodule drbd oder drbd\_transport\_tcp noch geladen werden, können sie mit den folgenden Befehlen entladen werden:

```
modprobe -r drbd_transport_tcp
modprobe -r drbd
```

Wenn das Entladen aus irgendeinem Grund fehlschlägt, starten Sie den Knoten erneut.

- f. Installieren Sie die neuen Ebenen von IBM MQ und RDQM, siehe Installieren von RDQM (Replicated Data Queue Manager).
- b) Führen Sie auf dem primären DR-Knoten einen der folgenden Schritte aus:
  - Beenden Sie die DR-Warteschlangenmanager oder
  - führen Sie einen verwalteten Failover der DR-Warteschlangenmanager auf den sekundären DR-Knoten durch.
- c) Führen Sie ein Upgrade des primären DR-Knotens durch:
  - a. Melden Sie sich als root an oder wechseln Sie mit dem Befehl **su** zum Superuser.
  - b. Deinstallieren Sie IBM MQ (bei diesem Schritt wird auch RDQM deinstalliert):

rpm -qa | grep MQSeries | xargs yum -y remove

c. Deinstallieren Sie Pacemaker:

rpm -qa | grep linbit | xargs yum -y remove

d. Deinstallieren Sie DRBD:

```
rpm -qa | grep drbd | xargs yum -y remove
```

e. Überprüfen Sie, ob der DRBD-Kernel erfolgreich entladen wurde:

lsmod | grep drbd

Wenn die Kernelmodule drbd oder drbd\_transport\_tcp noch geladen werden, können sie mit den folgenden Befehlen entladen werden:

modprobe -r drbd\_transport\_tcp
modprobe -r drbd

Wenn das Entladen aus irgendeinem Grund fehlschlägt, starten Sie den Knoten erneut.

f. Installieren Sie die neuen Ebenen von IBM MQ und RDQM, siehe <u>Installieren von RDQM (Repli</u>cated Data Queue Manager).

d) Führen Sie auf dem primären DR-Knoten einen der folgenden Schritte aus:

- Starten Sie die DR-Warteschlangenmanager (wenn Sie sie zuvor beendet haben) oder
- führen Sie einen verwalteten Failover der DR-Warteschlangenmanager zurück auf den primären DR-Knoten durch.

### DR/HA-RDQMs migrieren

Führen Sie diese Schritte aus, um alle RDQM-Knoten in beiden HA-Gruppen in einer DR/HA-Konfiguration zu aktualisieren und so die Warteschlangenmanager mit replizierten Daten (RDQMs) zu migrieren.

### Informationen zu diesem Vorgang

Es wird empfohlen, bei der Aktualisierung Ihrer Knoten zunächst die HA-Gruppe am Wiederherstellungsstandort zu aktualisieren und anschließend die DR/HA-Warteschlangenmanager dort auszuführen, während die HA-Gruppe auf Ihrer Hauptsite aktualisiert wird. Nach der Aktualisierung beider HA-Gruppen können Sie die ursprünglichen Haupt- und Wiederherstellungsrollen wiederherstellen.

### Prozedur

- Deinstallieren Sie DR/HA RDQM und IBM MQ und aktualisieren Sie RDQM und IBM MQ.
  - a) Führen Sie ein Upgrade der HA-Gruppe am Wiederherstellungsstandort durch (vorausgesetzt, dass die DR/HA-RDQMs am Hauptstandort ausgeführt werden). Führen Sie die folgenden Schritte nacheinander auf jedem Knoten in der Gruppe aus.
    - a. Melden Sie sich als root an oder wechseln Sie mit dem Befehl **su** zum Superuser.
    - b. Setzen Sie die HA-Gruppe auf dem Knoten aus, indem Sie folgenden Befehl eingeben:

rdqmadm -s

c. Deinstallieren Sie IBM MQ (bei diesem Schritt wird auch RDQM deinstalliert):

rpm -qa | grep MQSeries | xargs yum -y remove

d. Deinstallieren Sie Pacemaker:

rpm -qa | grep linbit | xargs yum -y remove

e. Deinstallieren Sie DRBD:

rpm -qa | grep drbd | xargs yum -y remove

f. Überprüfen Sie, ob der DRBD-Kernel erfolgreich entladen wurde:

lsmod | grep drbd

Wenn die Kernelmodule drbd oder drbd\_transport\_tcp noch geladen werden, können sie mit den folgenden Befehlen entladen werden:

```
modprobe -r drbd_transport_tcp
modprobe -r drbd
```

Wenn das Entladen aus irgendeinem Grund fehlschlägt, starten Sie den Knoten erneut.

- g. Installieren Sie die neue Ebene von IBM MQ und die abhängige Software, siehe <u>Installation von</u> RDQM (Replicated Data Queue Manager).
- h. Setzen Sie die HA-Gruppe auf dem Knoten fort, indem Sie folgenden Befehl eingeben:

```
rdqmadm -r
```

Sie können nun mit dem nächsten Knoten in der Gruppe fortfahren.

- b) Stoppen Sie entweder in der HA-Gruppe am Hauptstandort die Warteschlangenmanager oder führen Sie eine verwaltete Übernahme auf die HA-Gruppe am Wiederherstellungsstandort durch, die Sie gerade aktualisiert haben.
- c) Führen Sie ein Upgrade der HA-Gruppe am Hauptstandort durch. Führen Sie die folgenden Schritte nacheinander auf jedem Knoten in der Gruppe aus.
  - a. Melden Sie sich als root an oder wechseln Sie mit dem Befehl **su** zum Superuser.
  - b. Setzen Sie die HA-Gruppe auf dem Knoten aus, indem Sie folgenden Befehl eingeben:

rdqmadm -s

c. Deinstallieren Sie IBM MQ (bei diesem Schritt wird auch RDQM deinstalliert):

rpm -qa | grep MQSeries | xargs yum -y remove

d. Deinstallieren Sie Pacemaker:

rpm -qa | grep linbit | xargs yum -y remove

e. Deinstallieren Sie DRBD:

rpm -qa | grep drbd | xargs yum -y remove

f. Überprüfen Sie, ob der DRBD-Kernel erfolgreich entladen wurde:

lsmod | grep drbd

Wenn die Kernelmodule drbd oder drbd\_transport\_tcp noch geladen werden, können sie mit den folgenden Befehlen entladen werden:

modprobe -r drbd\_transport\_tcp
modprobe -r drbd

Wenn das Entladen aus irgendeinem Grund fehlschlägt, starten Sie den Knoten erneut.

- g. Installieren Sie die neue Ebene von IBM MQ und die abhängige Software, siehe <u>Installation von</u> RDQM (Replicated Data Queue Manager).
- h. Setzen Sie die HA-Gruppe auf dem Knoten fort, indem Sie folgenden Befehl eingeben:

rdqmadm -r

Sie können nun mit dem nächsten Knoten in der Gruppe fortfahren.

d) Sie können jetzt die Warteschlangenmanager entweder starten (falls Sie sie zuvor gestoppt haben) oder sie vom Wiederherstellungsstandort wieder zurück an den Hauptstandort verlagern.

#### Zugehörige Tasks

"Migration von HA-RDQMs" auf Seite 568

Führen Sie die beschriebenen Schritte aus, um ein Upgrade aller RDQM-Knoten in einer HA-Gruppe durchzuführen und so die Warteschlangenmanager mit replizierten Daten (RDQMs) zu migrieren.

#### "DR-RDQMs migrieren" auf Seite 569

Führen Sie die hier beschriebenen Schritte aus, um ein Upgrade der Primär- und Wiederherstellungsknoten in einer DR RDQM-Konfiguration (DR RDQM = Disaster Recover Replicated Data Queue Manager) durchzuführen.

# Warteschlangenmanager in ein anderes Betriebssystem verschieben

Gehen Sie wie hier beschrieben vor, um einen Warteschlangenmanager in ein anderes Betriebssystem zu verschieben. Beachten Sie, dass es sich hierbei **nicht** um eine Migration eines Warteschlangenmanagers handelt.

## Informationen zu diesem Vorgang

Um einen Warteschlangenmanager zu verschieben, erstellen Sie ihn auf dem Zielsystem neu. Bei dem Verfahren wird die Konfiguration des Warteschlangenmanagers erneut erstellt. Es wird nicht versucht, den aktuellen Zustand des Warteschlangenmanagers zu reproduzieren, indem beispielsweise die Warteschlangen entladen und erneut geladen werden.

## Vorgehensweise

- 1. Melden Sie sich beim Quellensystem als Benutzer in der IBM MQ-Administratorgruppe (mqm) an.
- 2. Speichern Sie die Konfigurationsinformationen des zu verschiebenden Warteschlangenmanagers und geben Sie dazu folgenden Befehl ein:

dmpmqcfg -a -m QM\_name > QM\_file

Dabei gilt Folgendes:

- *Name\_des\_Warteschlangenmanagers* ist der Name des zu verschiebenden Warteschlangenmanagers.
- Datei\_des\_Warteschlangenmanagers ist der Name und Pfad einer lokalen Datei im Quellensystem, in die die Konfigurationsinformationen geschrieben werden.

Weitere Informationen finden Sie in dmpmqcfg.

- 3. Wenn der Warteschlangenmanager Teil einer verteilten Konfiguration ist, versetzen Sie den Warteschlangenmanager in den Wartemodus. Stellen Sie sicher, dass gerade keine Nachrichten ausgeführt werden, und stoppen Sie dann den Warteschlangenmanager.
- 4. Bei einer Verschiebung zu einer anderen Version des Produkts migrieren Sie den Warteschlangenmanager in Ihrem aktuellen Betriebssystem auf die neueste Version.

Wenn Ihr aktuelles Betriebssystem:

- Windows Windows, siehe "Migration eines Warteschlangenmanagers auf eine neuere Version unter Windows" auf Seite 449
- Linux AIX Informationen zu AIX oder Linux finden Sie unter Warteschlangenmanager unter AIX and Linux migrieren.

Sie sollten sicherstellen, dass Ihre vorhandenen Anwendungen noch funktionieren.

- 5. Erstellen Sie mit dem Befehl **crtmqm** einen leeren Warteschlangenmanager in Ihrem neuen Betriebssystem.
- 6. Kopieren Sie mit dem Befehl **dmpmqcfg** Ihre Objektdefinitionen auf den soeben erstellten neuen Warteschlangenmanager.

Beim Kopieren der Objektdefinitionen ist sehr sorgfältig vorzugehen, da unter Umständen einige manuelle Änderungen der Definitionen erforderlich sind:

- Verschiedene Attribute müssen geprüft und möglicherweise geändert werden. Hierzu gehören folgende Aufrufe:
  - IP-Adressen und Ports in Kanälen, Empfangsprogrammen und anderen Objekten
  - Sicherheitsinformationen wie z. B. Benutzer-IDs
  - **startcmd** in Services
  - Verschiedene andere Attribute
- Permanenten Subskribenten, die nicht verwaltet werden, könnten Nachrichten verloren gehen.
- Andere Warteschlangenmanager müssen möglicherweise ebenfalls geändert werden, damit ihre Kanäle eine Verbindung zu dem verschobenen Warteschlangenmanager herstellen können.

Nach dem Kopieren der Definitionen müssen die Anwendungsnachrichten unter Verwendung einer Anwendung zum Verschieben von Nachrichten vom Warteschlangenmanager in Ihrem ursprünglichen Betriebssystem auf den Warteschlangenmanager in Ihrem neuen Betriebssystem kopiert werden. Prüfen Sie anschließend, ob Ihre Anwendungen immer noch funktionieren.

# ALW Protokolle unter AIX, Linux, and Windows migrieren

Ab IBM MQ 9.1.0 können Sie ein Umlaufprotokoll in ein lineares Protokoll oder ein lineares Protokoll in ein Umlaufprotokoll migrieren.

# **Vorbereitende Schritte**

Entscheiden Sie anhand der Informationen im Abschnitt <u>Typen der Protokollierung</u>, ob Sie die lineare oder die Umlaufprotokollierung verwenden möchten.

## Prozedur

- Hinweise zur Migration des Warteschlangenmanagerprotokolls von einem linearen Protokoll auf ein Umlaufprotokoll finden Sie unter "Protokoll des Warteschlangenmanagers von einem linearen Protokoll zu einem Umlaufprotokoll migrieren" auf Seite 574.
- Hinweise zur Migration des Warteschlangenmanagerprotokolls von einem Umlaufprotokoll auf ein lineares Protokoll finden Sie unter "Protokoll des Warteschlangenmanagers von einem Umlaufprotokoll zu einem linearen Protokoll migrieren" auf Seite 575.

### Zugehörige Konzepte

"Protokolle unter Windows auf eine Advanced-Format-Platte migrieren" auf Seite 480

Eine Advanced-Format-Platte verfügt über 4096 Bytes pro Sektor. Die folgenden Angaben gelten nur für die Windows-Plattform, da Advanced Format-Platten auf anderen Plattformen verwendet werden können, ohne dass eine Migrationsprozedur ausgeführt wird.

# **EXALW** Protokoll des Warteschlangenmanagers von einem linearen Protokoll zu einem Umlaufprotokoll migrieren

Führen Sie die beschriebenen Schritte aus, um das Protokoll Ihres Warteschlangenmanagers von linear nach umlaufend zu migrieren.

# **Vorbereitende Schritte**

Erstellen Sie vor der Migration eine Sicherung Ihres Warteschlangenmanagers.

Entscheiden Sie, ob Sie Ihre Anmeldeposition oder das Protokoll an eine neue Position migrieren möchten, indem Sie die Option **-1d** im Befehl **migmqlog** angeben. Wenn Sie den Warteschlangenmanager von einer alten Platte auf eine neue Advanced-Format-Platte verschieben, wird die Verwendung der Option **-1d** empfohlen.

Stellen Sie sicher, dass genügend Speicherplatz zum Migrieren des Protokolls vorhanden ist, da es sich bei der Migration möglicherweise vergrößert.

Beachten Sie Folgendes:

- Sie müssen das Protokoll Ihres Warteschlangenmanagers nicht migrieren, um IBM MQ 9.1.0 verwenden zu können.
- Wenn das Protokoll sehr groß ist, kann die Ausführung des Befehls **migmqlog** einige Minuten dauern. Der Befehl gibt jedoch zwischendurch Statusnachrichten aus.
- Wenn **migmqlog** aus irgendeinem Grund (z. B. durch einen Stromausfall) gestoppt wird, bevor der Prozess beendet ist, führen Sie den gleichen **migmqlog**-Befehl für die teilweise migrierten Protokolle erneut aus, um die Migration abzuschließen.
- Wenn Sie die Option **-ld** angegeben haben, aktualisiert **migmqlog** automatisch den Protokollpfad in der Datei qm.ini, d. h., der Warteschlangenmanager verwendet beim nächsten Start das migrierte Protokoll.
- Übergeben Sie bei Verwendung der Option **-1d** keinen relativen, sondern immer einen absoluten Pfad.
- **migmqlog** aktualisiert keine Warteschlangen- oder Warteschlangenmanagerobjekte.

## Vorgehensweise

- 1. Melden Sie sich als Mitglied der Gruppe mqm an.
- 2. Wenn nicht bereits geschehen, stoppen Sie den Warteschlangenmanager.
- 3. Falls noch nicht geschehen, erstellen Sie eine Sicherung Ihres Warteschlangenmanagers.
- 4. Führen Sie den folgenden Befehl aus:

migmqlog -m QMgrName -lc

Weitere Informationen finden Sie in migmqlog.

#### Zugehörige Tasks

"Protokoll des Warteschlangenmanagers von einem Umlaufprotokoll zu einem linearen Protokoll migrieren" auf Seite 575

Führen Sie die beschriebenen Schritte aus, um das Protokoll Ihres Warteschlangenmanagers von umlaufend nach linear zu migrieren.

# ALW Protokoll des Warteschlangenmanagers von einem Umlaufprotokoll zu einem linearen Protokoll migrieren

Führen Sie die beschriebenen Schritte aus, um das Protokoll Ihres Warteschlangenmanagers von umlaufend nach linear zu migrieren.

# **Vorbereitende Schritte**

Erstellen Sie vor der Migration eine Sicherung Ihres Warteschlangenmanagers.

Entscheiden Sie, ob Sie Ihre Anmeldeposition oder das Protokoll an eine neue Position migrieren möchten, indem Sie die Option **-1d** im Befehl **migmqlog** angeben. Wenn Sie den Warteschlangenmanager von einer alten Platte auf eine neue Advanced-Format-Platte verschieben, wird die Verwendung der Option **-1d** empfohlen.

Stellen Sie sicher, dass genügend Speicherplatz zum Migrieren des Protokolls vorhanden ist, da es sich bei der Migration möglicherweise vergrößert.

Beachten Sie Folgendes:

- Sie müssen das Protokoll Ihres Warteschlangenmanagers nicht migrieren, um IBM MQ 9.1.0 verwenden zu können.
- Wenn das Protokoll sehr groß ist, kann die Ausführung des Befehls **migmqlog** einige Minuten dauern. Der Befehl gibt jedoch zwischendurch Statusnachrichten aus.

- Wenn **migmqlog** aus irgendeinem Grund (z. B. durch einen Stromausfall) gestoppt wird, bevor der Prozess beendet ist, führen Sie den gleichen **migmqlog**-Befehl für die teilweise migrierten Protokolle erneut aus, um die Migration abzuschließen.
- Wenn Sie die Option **-1d** angegeben haben, aktualisiert **migmqlog** automatisch den Protokollpfad in der Datei qm.ini, d. h., der Warteschlangenmanager verwendet beim nächsten Start das migrierte Protokoll.
- Übergeben Sie bei Verwendung der Option **-1d** keinen relativen, sondern immer einen absoluten Pfad.
- migmqlog aktualisiert keine Warteschlangen- oder Warteschlangenmanagerobjekte.

### Informationen zu diesem Vorgang

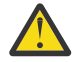

**Achtung:** Nach einer Migration wird beim Start des Warteschlangenmanagers kein Medienimage aufgezeichnet. Planen Sie, wie Medienimages aufgezeichnet werden sollen: Entweder automatisch durch Einstellung der Attribute

- IMGSCHED
- IMGINTVL
- IMGLOGLN
- IMGRCOVO
- IMGRCOVQ

in ALTER QMGR oder manuell durch regelmäßige Ausführung von rcdmqimg.

### Vorgehensweise

- 1. Melden Sie sich als Mitglied der Gruppe mqm an.
- 2. Wenn nicht bereits geschehen, stoppen Sie den Warteschlangenmanager.
- 3. Falls noch nicht geschehen, erstellen Sie eine Sicherung Ihres Warteschlangenmanagers.
- 4. Führen Sie den folgenden Befehl aus:

migmqlog -m QMgrName -ll

Weitere Informationen finden Sie in **migmqlog**.

- 5. Starten Sie den Warteschlangenmanager und legen Sie die geeigneten Imagewiederherstellungs- und Warteschlangenattribute für Ihre Umgebung fest.
- 6. Überlegen Sie, wann manuelle Images für wiederherstellbare Objekte aufgezeichnet werden sollen.

#### Zugehörige Tasks

"Protokoll des Warteschlangenmanagers von einem linearen Protokoll zu einem Umlaufprotokoll migrieren" auf Seite 574

Führen Sie die beschriebenen Schritte aus, um das Protokoll Ihres Warteschlangenmanagers von linear nach umlaufend zu migrieren.

# Migration auf Internet Protocol Version 6 (IPv6)

IBM MQ ermöglicht es Warteschlangenmanagern, zusätzlich zu IPv4über IPv6 zu kommunizieren. Dies vereinfacht die Migration von IPv4 auf IPv6.

### **Vorbereitende Schritte**

Wenn Sie über die Installation von IBM MQ und die Verwendung von IPv6nachdenken, beachten Sie die folgenden wichtigen Punkte:

• IBM MQ erkennt sowohl hexadezimale IPv6-Adressen (beispielsweise fe80:43e4:0204:acff:fe97:2c34:fde0:3485) als auch IPv4-Adressen in der Schreibweise m it Trennzeichen (beispielsweise 9.20.9.30).
- Bei einem System, auf dem beide Protokolle (IPv4 und IPv6) verwendet werden, wird das Protokoll, über das ein Kanal Verbindungen herstellt, durch den Verbindungsnamen (CONNAME) angegeben.
- Um die netzweite Konsistenz sicherzustellen, sollte die Einführung von IPv6 für das gesamte Netz geplant werden, vor allem, wenn Cluster verwendet werden. Wenn beispielsweise ein Warteschlangenmanager über IPv6 kommunizieren kann, heißt das nicht unbedingt, dass die anderen Warteschlangenmanager, mit denen er kommuniziert, IPv6 ebenfalls unterstützen.
- Wenn Sie den DNS (Domain Name Server) oder einen äquivalenten Server einrichten, sollten Sie sich überlegen, ob das System, auf dem der Zielwarteschlangenmanager aktiv ist, in eine IPv4-Adresse, eine IPv6-Adresse oder in eine duale IPv4- und IPv6-Adresse aufgelöst werden kann.
- Wenn das System, auf dem Sie IBM MQ installieren, IPv6nicht unterstützt, kann IBM MQ nur über IPv4eine Verbindung herstellen.
- Damit ein Warteschlangenmanager auf einem IPv6-fähigen System mit einem Warteschlangenmanager auf einem IPv4-fähigen System kommunizieren kann, muss dem IPv4-fähigen System ein Hostname zugewiesen sein, der nur in eine IPv4-Adresse aufgelöst werden kann.
- Sind in einem IBM MQ-Netz mehrere Domänennamensserver vorhanden, muss jeder in einer Kanaldefinition verwendete Hostname unabhängig vom verwendeten Domänennamensserver in dieselbe Adresse bzw. dieselben Adressen aufgelöst werden können.

#### Informationen zu diesem Vorgang

Internet Protocol Version 6 (IPv6) wurde von der Internet Engineering Task Force (IETF) als Ersatz für Internet Protocol Version 4 (IPv4) entwickelt. IPv4 wird seit mehr als 20 Jahren verwendet und ist eine der primären Methoden für die Kommunikation zwischen Maschinen über das Internet. IPv4 verwendet für Internetadressen eine 32-Bit-Adressierung. Jedem System, das dem Internet hinzugefügt wird, muss eine solche Adresse zugeordnet werden. Die Anzahl der Adressen, die zugewiesen werden können, ist jedoch beschränkt und geht langsam zu Ende. Die IETF ist die kontrollierende Normungsstelle für das Internet und um der wachsenden Nachfrage nach Internetadressen gerecht zu werden, hat die IETF die Anzahl der Ziffern für Internetadressen von 32 auf 128 Bit erhöht. Mit IPv6 sind nun 2<sup>128</sup> Internetadressen möglich; damit ist einem drohenden Mangel an Adressen fürs Erste vorgebeugt. IPv6 is expected to gradually replace IPv4, with the two protocols coexisting for a number of years. IPv6 vereinfacht auch die Headerformate und verbessert die Unterstützung für Erweiterungen und Optionen, die Fähigkeit zur Datenflusskennzeichnung und die konsolidierten Authentifizierungs- und Datenschutzfunktionen.

IPv6 wird auf folgenden IBM MQ-Plattformen unterstützt:

- AIX AIX
   IBM i IBM i
   Linux Linux
- Windows Windows
- . z/05 z/05

Weitere Informationen zu IPv6 finden Sie unter IPv6.

#### Warteschlangenmanager nach IPv6 migrieren

In diesem Abschnitt wird die Migration eines Warteschlangenmanagers beschrieben, wenn IBM MQ in einem IPv6-Netz installiert werden soll.

Das IPv6-Protokoll kann nur in IBM WebSphere MQ 6.0 oder höher verwendet werden. Damit das IPv6-Protokoll verwendet werden kann, muss IBM MQ auf einem IPv6-fähigen System installiert sein.

Wenn sowohl IPv4 als auch IPv6 verfügbar sind, wird das IP-Protokoll, das zwei Systeme für die Kommunikation bevorzugen, über das neue Warteschlangenmanager-Attribut IPADDRV festgelegt. Dieser Parameter ist nur wirksam, wenn der Hostname sowohl in eine IPv4-Adresse als auch in eine IPv6-Adresse aufgelöst werden kann. So migrieren Sie einen Warteschlangenmanager für die Verwendung des IPv6-Protokolls:

- 1. Konfigurieren Sie die beide Protokolle (IPv4 und IPv6) auf dem System, auf dem sich der Warteschlangenmanager befindet, der migriert werden soll.
- 2. Installieren Sie IBM MQ.
- 3. Fügen Sie dem DNS (Domänennamensserver) einen Eintrag hinzu, sodass der Hostname des Systems, das migriert werden soll, sowohl in eine IPv4- als auch in eine IPv6-Adresse aufgelöst wird.
- 4. Setzen Sie den Parameter IPADDRV auf 'IPv6' (oder setzen Sie den Parameter LOCLADDR so, dass eine Auflösung in eine IPv6-Adresse erfolgt).

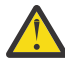

**Vorsicht:** Nicht jede IPv6-Software kann eine auf IPv4 abgebildete IPv6-Adresse interpretieren. Wenn die Kombination von CONNAME und LOCLADDR eine auf IPv4 abgebildete IPv6-Adresse ergibt, müssen Sie sicherstellen, dass das System, auf dem sich der Zielwarteschlangenmanager befindet, diese Adressierung verarbeiten kann.

Bei einer Verwendung abgebildeter Adressen sind im IP-Netz unter Umständen Protokollumsetzer erforderlich.

#### Migrationsszenarios (in Topologien ohne Cluster)

Es gibt verschiedene Verbindungsmöglichkeiten. Im Folgenden soll das Verhalten von IBM MQ bei diesen verschiedenen Möglichkeiten beschrieben werden.

#### Migrationsszenario 1 (keine Cluster)

Es sind drei Systeme vorhanden, die nur IPv4 unterstützen. Auf jedem System ist ein Warteschlangenmanager vorhanden (QM1, QM2 und QM3) und jeder dieser Warteschlangenmanager stellt eine Verbindung zu den jeweils anderen beiden Warteschlangenmanagern her. Alle Verbindungsnamen (CONNAME) in den Clusterkanaldefinitionen werden unter Verwendung von DNS-Namen gebildet, nicht über IP-Adressen.

Führen Sie die folgenden Schritte aus, damit QM1 Kanäle über IPv6 verwendet kann:

1. Führen Sie für das Hostsystem ein Upgrade auf den parallelen Betrieb von IPv4 und IPv6 (Dual-Stack-Betrieb) durch.

Wichtig: Für jeden IP-Stack ist ein Empfangsprogramm erforderlich.

- 2. Installieren Sie die neueste Version von IBM MQ.
- Aktualisieren Sie die DNS-Tabelle, sodass sie zwei Einträge für das System enthält, auf dem QM1 aktiv ist (einen Eintrag für die IPv4-Adresse, einen für die IPv6-Adresse). Damit können bei einer DNS-Namensanforderung für diesen Host sowohl die IPv4- als auch die IPv6-Adressen zurückgegeben werden.
- 4. Setzen Sie das Warteschlangenmanager-Attribut IPADDRV auf IPv6.

**Anmerkung:** Trotz dieser Änderungen, mit denen IPv6-Adressen unterstützt werden, kann QM1 nach wie vor noch mit (bereits vorhandenen und neu hinzugefügten) Warteschlangenmanagern kommunizieren, die nur das IPv4-Protokoll unterstützen.

Führen Sie für QM2 dieselben Schritte wie oben für QM1 beschrieben aus, damit QM2 Kanäle über IPv6 verwenden kann.

- Die Kommunikation zwischen QM1 und QM2 erfolgt nun über IPv6.
- Die Kommunikation zwischen QM1 und QM3 erfolgt nach wie vor noch über IPv4.
- Die Kommunikation zwischen QM2 und QM3 erfolgt ebenfalls nach wie vor noch über IPv4.

Wenn das Warteschlangenmanager-Attribut IPADDRV auf IPv6 gesetzt wird, ist für den Warteschlangenmanager die Verwendung des IPv6-Protokolls eingestellt. Ist das Attribut LOCLADDR für einen Kanal zwischen QM1 und QM3 auf einen Hostnamen gesetzt, der in eine IPv6-Adresse oder sowohl in eine IPv4- als auch in eine IPv6-Adresse aufgelöst wird, wird der Kanal versuchen, das IPv6-Protokoll zu verwenden (wenn das Attribut IPADDRV auf IPv6 gesetzt ist, wird die IPv6-Adresse zurückgegeben, da dies so eingestellt ist). Wenn das auf dem Hostsystem von QM1 installierte IPv6-Protokoll abgebildete Adressen verwenden kann, erfolgt die Kommunikation zwischen QM1 und QM3 über IPv6. Andernfalls kann der Kanal den Verbindungsnamen (CONNAME) nicht auflösen.

Da sich der Warteschlangenmanager QM3 in einer älteren Produktversion befindet, müssen Sie sicherstellen, dass alle Verbindungsnamen (CONNAME), mit denen ein Kanal zu QM3 hergestellt wird, nicht in eine IPv6-Adresse aufgelöst werden oder sowohl in eine IPv4- als auch IPv6-Adresse, bei der möglicherweise die IPv6-Adresse zurückgegeben wird. In diesem Fall würde QM1 den Versuch unternehmen, den Kanal über IPv6 zu starten, der allerdings fehlschlagen würde, da der Verbindungsname (CONNAME) nicht aufgelöst werden kann.

Sie können für ein System ein Upgrade durchführen, sodass sowohl eine Verwendung von IPv4- als auch von IPv6-Adressen möglich ist und trotzdem noch ein Warteschlangenmanager in einer älteren Produktversion aktiv sein kann. Diese Konfiguration wird zwar nicht empfohlen, sie ist jedoch möglich, sofern es sich für den Warteschlangenmanager dieser Version bei den zurückgegebenen Adressen um eine IPv4-Adresse oder um eine auf IPv4 abgebildete IPv6-Adresse handelt.

#### Migrationsszenario 2 (keine Cluster)

Es sind drei Systeme vorhanden, die nur IPv4 unterstützen. Auf jedem System ist ein Warteschlangenmanager vorhanden (QM1, QM2 und QM3) und jeder dieser Warteschlangenmanager stellt eine Verbindung zu den jeweils anderen beiden Warteschlangenmanagern her. Alle Verbindungsnamen (CONNAME) in den Clusterkanaldefinitionen werden unter Verwendung von IP-Adressen gebildet.

Da keine DNS-Namen, sondern Adressen angegeben wurden, damit ein Warteschlangenmanager über das IPv6-Protokoll eine Verbindung zu einem anderen Warteschlangenmanager herstellen kann, müssen Sie die Definitionen, die IPv4-Adressen für die Verbindung zwischen den Warteschlangenmanagern verwenden, duplizieren und stattdessen IPv6-Adressen angeben. Die ursprünglichen Definitionen mit den IPv4-Adressen können nach wie vor noch verwendet werden. Wenn Sie jedoch das IPv6-Protokoll verwenden möchten, müssen die Verbindungen über die neuen Definitionen hergestellt werden.

Führen Sie die folgenden Schritte aus, damit QM1 Kanäle über IPv6 verwendet kann:

1. Führen Sie für das Hostsystem ein Upgrade auf den parallelen Betrieb von IPv4 und IPv6 (Dual-Stack-Betrieb) durch.

Wichtig: Für jeden IP-Stack ist ein Empfangsprogramm erforderlich.

- 2. Installieren Sie IBM MQ.
- 3. Kopieren Sie bei Bedarf alle Kanaldefinitionen, alle Definitionen der Übertragungswarteschlangen und (soweit zutreffend) alle Prozessdefinitionen und verwenden Sie IPv6-Adressen.

**Anmerkung:** Trotz dieser Änderungen, mit denen IPv6-Adressen unterstützt werden, kann QM1 nach wie vor noch mit bereits vorhandenen Warteschlangenmanagern kommunizieren, die nur das IPv4-Protokoll unterstützen.

Führen Sie für QM2 dieselben Schritte wie oben für QM1 beschrieben aus, damit QM2 Kanäle über IPv6 verwenden kann.

1. Führen Sie für das Hostsystem ein Upgrade auf den parallelen Betrieb von IPv4 und IPv6 (Dual-Stack-Betrieb) durch.

Wichtig: Für jeden IP-Stack ist ein Empfangsprogramm erforderlich.

- 2. Installieren Sie IBM MQ.
- 3. Ändern Sie bei Bedarf die Konfiguration von Anwendungen, sodass sie in die neue ferne Warteschlange schreiben (die oben für QM1 unter Verwendung der IPv6-Adressen erstellt wurde).
- 4. Überprüfen Sie, ob die Kanäle gestartet werden können.

Die Warteschlangenmanager können nun die folgenden Verbindungen herstellen:

• QM1 kann mit QM2 über IPv4 oder IPv6 kommunizieren (abhängig von dem Kanal, in den die Anwendung die Nachrichten schreibt).

• QM1 kann mit QM3 nach wie vor unter Verwendung der ursprünglichen Definitionen über IPv4 kommunizieren.

#### Cluster nach IPv6 migrieren

In diesem Abschnitt wird die Migration von Clustern beschrieben, wenn IBM MQ in einem IPv6-Netz installiert werden soll.

Im Folgenden wird eine Übersicht über die verschiedenen Möglichkeiten der Migration eines Clusters auf die neueste Version von IBM MQ gegeben. Aufgrund der Unterschiede in Clustern ist diese Übersicht allgemein gehalten; sie soll nur als allgemeine Richtschnur für die Migration dienen.

#### Migrationsszenario (Clustertopologie)

Wenn ein System, das IPv6 unterstützt, einem IBM MQ-Cluster hinzugefügt werden soll, müssen alle Systeme mit vollständigen Repositorys in diesem Cluster IPv6 unterstützen.

Bei den folgenden Szenarios handelt es sich um die wahrscheinlichsten Migrationsszenarios bei Kundeninstallationen. Es werden die Änderungen vorgenommen, die mit großer Wahrscheinlichkeit erforderlich sind.

#### Szenario 1

Ein Cluster einer älteren Produktversion ist auf Systemen installiert, die nur IPv4 unterstützen, es muss jedoch ein System in den Cluster eingebunden werden, das nur IPv6 unterstützt. Alle Verbindungsnamen (CONNAME) in den Clusterkanaldefinitionen werden unter Verwendung von DNS-Namen gebildet, nicht über IP-Adressen.

Wird dem Cluster ein neues System hinzugefügt, das nur IPv6 unterstützt, müssen Sie zunächst ermitteln, mit welchen Warteschlangenmanagern dieses neue System kommunizieren soll. Hierzu gehören folgende Aufrufe:

- Die Warteschlangenmanager, an die das neue System Nachrichten senden wird.
- Die Warteschlangenmanager, von denen das neue System Nachrichten empfangen wird.
- Die Warteschlangenmanager mit einem vollständigen Repository

Vor einem Hinzufügen des neuen Systems müssen Sie zunächst für die von Ihnen ermittelten Systeme ein Upgrade durchführen.

Empfohlene Migrationsprozedur:

- Führen Sie für jedes System mit einem vollständigen Warteschlangenmanager-Repository ein Upgrade durch (siehe 'Migrationsszenario 1 (keine Cluster)' unter 'Warteschlangenmanager auf IPv6 migrieren').
- Führen Sie für die restlichen Systeme im Cluster, die IPv6 unterstützen sollen, ein entsprechendes Upgrade durch (siehe 'Migrationsszenario 1 (keine Cluster)' unter 'Warteschlangenmanager auf IPv6 migrieren').

Für diese Konfiguration gilt Folgendes:

- Das neue System, das nur IPv6 unterstützt, kommuniziert über IPv6-Adressen mit dem Cluster.
- Alle anderen IPv4-Systeme, die im Cluster miteinander verbunden sind, verwenden für die Kommunikation weiterhin die IPv4-Adressen.
- Die Systeme im Cluster können entweder über IPv4- oder IPv6-Adressen eine Verbindung zueinander herstellen. Welche Adresse verwendet wird, hängt davon ab, ob Sie für IPADDRV IPv4- oder IPv6-Verbindungen angegeben haben.

#### Szenario 2

Ein Cluster einer älteren Produktversion ist auf Systemen installiert, die nur IPv4 unterstützen, es muss jedoch ein System in den Cluster eingebunden werden, das nur IPv6 unterstützt. Von Ihrem Netz werden IPv6- und IPv4-Adressen, die denselben Hostnamen verwenden, nicht unterstützt oder Sie verwenden für die Verbindungsnamen (CONNAME) der Clusterkanäle IP-Adressen und keine DNS-Namen. Das Problem in diesem Fall ist wahrscheinlich, dass nicht alle Systeme gleichzeitig auf IPv6 umgeschaltet werden können, sondern einige Systeme weiterhin nur IPv4 unterstützen müssen. Die Systeme, mit denen das neue System, das nur IPv6 unterstützt, kommuniziert, müssen sowohl IPv4 als auch IPv6 unterstützen. Es wird davon abgeraten, für das neue IPv6-System im Cluster einfach neue IPv6-Kanäle einzuführen, da das IPv4-System ebenfalls versuchen würde, diese Kanäle zu verwenden, was zu Kommunikationsfehlern führen würde.

Stattdessen wird folgende Vorgehensweise empfohlen:

- Definieren Sie einen neuen Cluster, der die Systeme enthält, die nur IPv6 unterstützen, oder Systeme mit neuen IPv6-Adressen und Kanaldefinitionen. Der bereits vorhandene Cluster bleibt erhalten; er enthält die Systemdefinitionen, die nur IPv4 unterstützen. Die folgende Abbildung zeigt eine schematische Darstellung dieses Szenarios. QM1, QM2 und QM3 stellen den ursprünglichen IPv4-Cluster dar. QM2, QM3 und QM4 stellen den neuen Cluster dar, der dazu dienen soll, dass das System, das nur IPv6 unterstützt (QM4), eine Verbindung zu Ihrer Konfiguration herstellen kann.
- Wenn Sie DNS-Namen verwenden, kann jedem System jeweils ein eigener DNS-Name für IPv4 und IPv6 zugewiesen werden (z. B. system1\_ip4.ibm.com und system1\_ip6.ibm.com).
- Definieren Sie unter Verwendung der neuen IPv6-Namen oder IP-Adressen auf jedem System im neuen Cluster einen neuen Clusterempfängerkanal (CLUSRCVR) sowie alle entsprechenden Clustersenderkanäle (CLUSSDR). Auf diese Weise bleiben für Systeme, die nur IPv4 bzw. nur IPv6 unterstützen, die Kanäle unsichtbar, die sie nicht verwenden können. Damit werden Kommunikationsfehler vermieden.

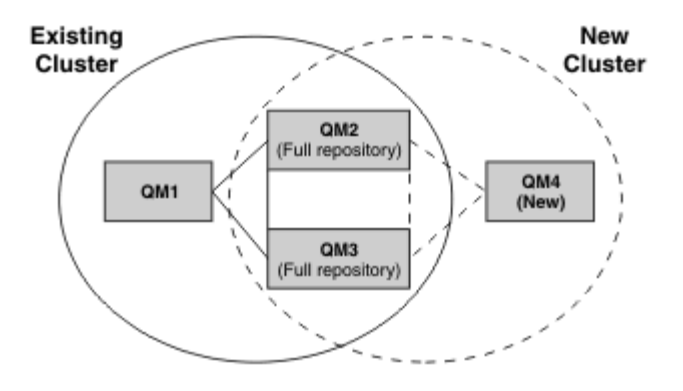

**Anmerkung:** Es sind sowohl IPv4- als auch IPv6-Definitionen vorhanden, mit denen die vollständigen Repositorys verbunden sind, sodass die Definitionen sowohl für die neuen Clusterdefinitionen als auch für die bereits vorhandenen Clusterdefinitionen zwischen ihnen repliziert werden. Außerdem können die Warteschlangenmanager QM1 und QM4 nicht direkt miteinander kommunizieren, da sie sich nicht in demselben Netz befinden. Sie kommunizieren indirekt miteinander, beispielsweise über in den Warteschlangenmanagern QM2 und QM3 definierte Aliaswarteschlangen. In der Konfiguration oben müssen Sie außerdem auf die Reihenfolge der Anwendungsnachrichten achten, die zwischen QM2 und QM3 übertragen werden, da mehrere Übertragungswege vorhanden sind. Falls erforderlich, können Sie den Übertragungsweg über BIND\_OPEN festlegen.

#### Kurzübersicht über mögliche Migrationsszenarios

Dieser Abschnitt enthält eine Kurzübersicht über einige mögliche Szenarios, wenn Cluster unter IBM MQ installiert werden sollen.

#### Kurzübersicht über Szenarios: Auswirkungen der CONNAME- und LOCLADDR-Einstellungen

Die folgenden Tabelle enthält eine Übersicht, was für Verbindungen sich bei den verschiedenen TCP/ IP-Stacks (nur IPv4, nur IPv6 sowie Dual-Stack (IPv4 und IPv6)) je nach den CONNAME- und den LOCLADDR-Einstellungen ergeben.

**Anmerkung:** Bei einer Verwendung abgebildeter Adressen sind im IP-Netz unter Umständen Protokollumsetzer erforderlich.

| Tabelle 48. Auswirkungen der Einstellungen für CONNAME und LOCLADDR |                                                      |                                                      |                                                                                                    |  |  |
|---------------------------------------------------------------------|------------------------------------------------------|------------------------------------------------------|----------------------------------------------------------------------------------------------------|--|--|
| Stack-Typ                                                           | /p CONNAME-Einstellung LOCLADDR-Einstellung          |                                                      | Verbindung                                                                                                    |  |  |
| nur IPv4-Stack                                                      | IPv4-Adresse                                         |                                                      | Kanalbindung an IPv4-Stack                                                                                                    |  |  |
|                                                                     | IPv6-Adresse                                         |                                                      | Kanal kann CONNAME nicht<br>ermitteln                                                                                                    |  |  |
| Hostname wird in IPv4- un<br>IPv6-Adresse aufgelöst                 |                                                      |                                                      | Kanalbindung an IPv4-Stack                                                                                                    |  |  |
|                                                                     | IPv4-Adresse                                         | IPv4-Adresse                                         | Kanalbindung an IPv4-Stack                                                                                                    |  |  |
|                                                                     | IPv6-Adresse                                         | IPv4-Adresse                                         | Kanal kann CONNAME nicht<br>ermitteln                                                                                                    |  |  |
|                                                                     | Hostname wird in IPv4- und<br>IPv6-Adresse aufgelöst | IPv4-Adresse                                         | Kanalbindung an IPv4-Stack                                                                                                    |  |  |
|                                                                     | Beliebige Adresse                                    | IPv6-Adresse                                         | Kanal kann LOCLADDR nicht<br>ermitteln                                                                                                    |  |  |
|                                                                     | IPv4-Adresse                                         | Hostname wird in IPv4- und<br>IPv6-Adresse aufgelöst | Kanalbindung an IPv4-Stack                                                                                                    |  |  |
|                                                                     | IPv6-Adresse                                         | Hostname wird in IPv4- und<br>IPv6-Adresse aufgelöst | Kanal kann CONNAME nicht<br>ermitteln                                                                                                    |  |  |
|                                                                     | Hostname wird in IPv4- und<br>IPv6-Adresse aufgelöst | Hostname wird in IPv4- und<br>IPv6-Adresse aufgelöst | Kanalbindung an IPv4-Stack                                                                                                    |  |  |
| Dual-Stack (IPv4<br>und IPv6)                                       | IPv4-Adresse                                         |                                                      | Kanalbindung an IPv4-Stack                                                                                                    |  |  |
|                                                                     | IPv6-Adresse                                         |                                                      | Kanalbindung an IPv6-Stack                                                                                                    |  |  |
|                                                                     | Hostname wird in IPv4- und<br>IPv6-Adresse aufgelöst |                                                      | Von IPADDRV festgelegtem<br>Kanal stellt Bindung zu Stack<br>her                                                                                                    |  |  |
|                                                                     | IPv4-Adresse                                         | IPv4-Adresse                                         | Kanalbindung an IPv4-Stack                                                                                                    |  |  |
|                                                                     | IPv6-Adresse                                         | IPv4-Adresse                                         | Kanal kann CONNAME nicht<br>ermitteln                                                                                                    |  |  |
|                                                                     | Hostname wird in IPv4- und<br>IPv6-Adresse aufgelöst | IPv4-Adresse                                         | Kanalbindung an IPv4-Stack                                                                                                    |  |  |
|                                                                     | IPv4-Adresse                                         | IPv6-Adresse                                         | IPv4-CONNAME wird einer<br>auf IPv4 abgebildeten IPv6-<br>Adresse zugeordnet. IPv6-<br>Implementierungen, die kei-<br>ne auf IPv4 abgebildeten<br>IPv6-Adressen unterstützen,<br>können CONNAME nicht auf-<br>lösen. |  |  |
|                                                                     | IPv6-Adresse                                         | IPv6-Adresse                                         | Kanalbindung an IPv6-Stack                                                                                                    |  |  |
|                                                                     | Hostname wird in IPv4- und<br>IPv6-Adresse aufgelöst | IPv6-Adresse                                         | Kanalbindung an IPv6-Stack                                                                                                    |  |  |

| Tabelle 48. Auswirkungen der Einstellungen für CONNAME und LOCLADDR (Forts.) |                                                      |                                                      |                                                                                                    |  |  |
|------------------------------------------------------------------------------|------------------------------------------------------|------------------------------------------------------|----------------------------------------------------------------------------------------------------|--|--|
| Stack-Typ                                                                    | CONNAME-Einstellung                                  | LOCLADDR-Einstellung                                 | Verbindung                                                                                                    |  |  |
|                                                                              | IPv4-Adresse                                         | Hostname wird in IPv4- und<br>IPv6-Adresse aufgelöst | IPv4-CONNAME wird einer<br>auf IPv4 abgebildeten IPv6-<br>Adresse zugeordnet. IPv6-<br>Implementierungen, die kei-<br>ne auf IPv4 abgebildeten<br>IPv6-Adressen unterstützen,<br>können CONNAME nicht auf-<br>lösen. |  |  |
|                                                                              | IPv6-Adresse                                         | Hostname wird in IPv4- und<br>IPv6-Adresse aufgelöst | Kanalbindung an IPv6-Stack                                                                                                    |  |  |
|                                                                              | Hostname wird in IPv4- und<br>IPv6-Adresse aufgelöst | Hostname wird in IPv4- und<br>IPv6-Adresse aufgelöst | Kanalbindung an IPv6-Stack                                                                                                    |  |  |
| nur IPv6-Stack                                                               | IPv4-Adresse                                         |                                                      | IPv4-CONNAME wird einer<br>auf IPv4 abgebildeten IPv6-<br>Adresse zugeordnet. IPv6-<br>Implementierungen, die kei-<br>ne auf IPv4 abgebildeten<br>IPv6-Adressen unterstützen,<br>können CONNAME nicht auf-<br>lösen. |  |  |
|                                                                              | IPv6-Adresse                                         |                                                      | Kanalbindung an IPv6-Stack                                                                                                    |  |  |
|                                                                              | Hostname wird in IPv4- und<br>IPv6-Adresse aufgelöst |                                                      | Kanalbindung an IPv6-Stack                                                                                                    |  |  |
|                                                                              | Beliebige Adresse                                    | IPv4-Adresse                                         | Kanal kann LOCLADDR nicht<br>ermitteln                                                                                                    |  |  |
|                                                                              | IPv4-Adresse                                         | IPv6-Adresse                                         | IPv4-CONNAME wird einer<br>auf IPv4 abgebildeten IPv6-<br>Adresse zugeordnet. IPv6-<br>Implementierungen, die kei-<br>ne auf IPv4 abgebildeten<br>IPv6-Adressen unterstützen,<br>können CONNAME nicht auf-<br>lösen. |  |  |
|                                                                              | IPv6-Adresse                                         | IPv6-Adresse                                         | Kanalbindung an IPv6-Stack                                                                                                    |  |  |
|                                                                              | Hostname wird in IPv4- und<br>IPv6-Adresse aufgelöst | IPv6-Adresse                                         | Kanalbindung an IPv6-Stack                                                                                                    |  |  |
|                                                                              | IPv4-Adresse                                         | Hostname wird in IPv4- und<br>IPv6-Adresse aufgelöst | IPv4-CONNAME wird einer<br>auf IPv4 abgebildeten IPv6-<br>Adresse zugeordnet. IPv6-<br>Implementierungen, die kei-<br>ne auf IPv4 abgebildeten<br>IPv6-Adressen unterstützen,<br>können CONNAME nicht auf-<br>lösen. |  |  |
|                                                                              | IPv6-Adresse                                         | Hostname wird in IPv4- und<br>IPv6-Adresse aufgelöst | Kanalbindung an IPv6-Stack                                                                                                    |  |  |

| Tabelle 48. Auswirkungen der Einstellungen für CONNAME und LOCLADDR (Forts.) |                                                      |                                                      |                            |  |
|------------------------------------------------------------------------------|------------------------------------------------------|------------------------------------------------------|----------------------------|--|
| Stack-Typ                                                                    | CONNAME-Einstellung                                  | LOCLADDR-Einstellung                                 | Verbindung                 |  |
|                                                                              | Hostname wird in IPv4- und<br>IPv6-Adresse aufgelöst | Hostname wird in IPv4- und<br>IPv6-Adresse aufgelöst | Kanalbindung an IPv6-Stack |  |

#### Kurzübersicht über Szenarios: Systemkonfigurationen

Tabelle 50 auf Seite 585 enthält eine Kurzübersicht über einige Szenarios für verschiedene Konfigurationen der installierten Warteschlangenmanager und ihrer IP-Konfigurationen. Die Liste ist nicht vollständig; es soll lediglich eine Reihe von Beispielen gegeben werden, die zeigen, was als Ergebnis bei den hier aufgeführten Konfigurationen erwartet werden kann.

In <u>Tabelle 50 auf Seite 585</u> wird die Konfiguration der Systeme, die beim Aufbau der Kommunikation beteiligt sind, über eine entsprechende Kombination von Abkürzungen angegeben. For example:

- v71 + IPv6: Stellt einen Warteschlangenmanager von einer früheren Version des Produkts auf einem System mit einem TCP/IP 6-Stack dar.
- v8 + Dual: Stellt einen Warteschlangenmanager der neuesten Version des Produkts auf einem System mit einem Dual-TCP/IP 4- und 6-Stack dar.

| Tabelle 49. Abkürzungen für Systemkonfigurationen |                                                                                                    |  |  |  |
|---------------------------------------------------|----------------------------------------------------------------------------------------------------|--|--|--|
| Abkürzung                                         | Bedeutung                                                                                                    |  |  |  |
| v71                                               | Warteschlangenmanager einer älteren Produktversion                                                                                      |  |  |  |
| v8                                                | Warteschlangenmanager der neuesten Produktversion                                                                                       |  |  |  |
| IPv4                                              | Ein System, das nur einen IPv4-Stack verwendet                                                                                          |  |  |  |
| IPv6                                              | Ein System, das nur einen IPv6-Stack verwendet                                                                                          |  |  |  |
| Dual                                              | Ein System, das einen IPv4- und einen IPv6-Stack verwendet                                                                              |  |  |  |
| IPv4DNS                                           | Der DNS gibt nur eine IPv4-Adresse für den Hostnamen des Systems zurück, auf dem sich der Zielwarteschlangenmanager befindet            |  |  |  |
| IPv6DNS                                           | Der DNS gibt nur eine IPv6-Adresse für den Hostnamen des Systems zurück, auf dem sich der Zielwarteschlangenmanager befindet            |  |  |  |
| DualDNS                                           | Der DNS gibt eine IPv4- und eine IPv6-Adresse für den Hostnamen des Systems zurück, auf dem sich der Zielwarteschlangenmanager befindet |  |  |  |
| LOCLADDR4                                         | Der Parameter LOCLADDR ist auf IPv4-Adressierung gesetzt                                                                                |  |  |  |
| LOCLADDR6                                         | Der Parameter LOCLADDR ist auf IPv6-Adressierung gesetzt                                                                                |  |  |  |
| IPADDR4                                           | IPADDRV ist auf IPv4-Adressierung gesetzt                                                                                               |  |  |  |
| IPADDR6                                           | IPADDRV ist auf IPv6-Adressierung gesetzt                                                                                               |  |  |  |

| Tabelle 50. Systemkonfigurationen       |                                                               |                           |                                                       |                         |                                            |
|-----------------------------------------|---------------------------------------------------------------|---------------------------|-------------------------------------------------------|-------------------------|--------------------------------------------|
| Ursprungswarteschlangen-<br>manager     |                                                               | Zielwarteschlangenmanager |                                                       |                         | Ergebnis                                   |
| Warteschlan-<br>genmanager<br>und Stack | LOCLADDR                                                      | IPADDRV                   | Warteschlan-<br>genmanager<br>und Stack               | Rückgabe<br>vom DNS     |                                            |
| v71 + IPv6                              | Alle                                                          | Nicht zutref-<br>fend     |                                                       |                         | IP-Fehler                                  |
| v71 + IPv4<br>oder<br>v71 + Dual        | Beide<br>LOCLADDR4<br>&<br>LOCLADDR6                          | Nicht zutref-<br>fend     | v71 + IPv4<br>oder<br>v71 + Dual                      | IPv4DNS oder<br>DualDNS | IPv4-Verbindung kann<br>hergestellt werden |
| v71 + IPv4<br>oder<br>v71 + Dual        | Leer oder<br>LOCLADDR4                                        | Nicht zutref-<br>fend     | v71 + IPv4<br>oder<br>v71 + Dual                      | IPv4DNS oder<br>DualDNS | IPv4-Verbindung kann<br>hergestellt werden |
| v71 + IPv4<br>oder<br>v71 + Dual        | Leer oder<br>LOCLADDR4                                        | Nicht zutref-<br>fend     | v71 + Dual                                            | IPv6DNS                 | LOCLADDR nicht<br>CONNAME                  |
| v71 + IPv4<br>oder<br>v71 + Dual        | Leer oder<br>LOCLADDR4                                        | Nicht zutref-<br>fend     | v71 + Dual<br>oder<br>v8 + Dual<br>v8 + IPv4          | IPv4DNS oder<br>DualDNS | IPv4-Verbindung kann<br>hergestellt werden |
| v71 + IPv4<br>oder<br>v71 + Dual        | LOCLADDR6                                                     | Nicht zutref-<br>fend     |                                                       |                         | IP-Fehler                                  |
| v71 + IPv4<br>oder<br>v71 + Dual        | Leer oder<br>LOCLADDR4<br>oder<br>LOCLADDR4<br>&<br>LOCLADDR6 | Nicht zutref-<br>fend     | v8 + IPv6                                             | IPv6DNS                 | LOCLADDR nicht<br>CONNAME                  |
| v8 + IPv4                               | Leer oder<br>LOCLADDR4                                        | Nicht festge-<br>legt     | v71 + IPv4<br>oder<br>v71 + Dual<br>oder<br>v8 + IPv4 | IPv4DNS oder<br>DualDNS | IPv4-Verbindung kann<br>hergestellt werden |
| v8 + IPv4                               | LOCADD6                                                       | Nicht festge-<br>legt     |                                                       |                         | LOCLADDR nicht<br>LOCLADDR                 |
| v8 + IPv4                               | Leer oder<br>LOCLADDR4                                        | Nicht festge-<br>legt     | v8 + IPv6                                             | IPv6DNS                 | LOCLADDR nicht<br>CONNAME                  |

| Tabelle 50. Systemkonfigurationen (Forts.) |                                                  |                           |                                         |                         |                                                                                                    |
|--------------------------------------------|--------------------------------------------------|---------------------------|-----------------------------------------|-------------------------|----------------------------------------------------------------------------------------------------|
| Ursprungswarteschlangen-<br>manager        |                                                  | Zielwarteschlangenmanager |                                         |                         | Ergebnis                                                                                                    |
| Warteschlan-<br>genmanager<br>und Stack    | LOCLADDR                                         | IPADDRV                   | Warteschlan-<br>genmanager<br>und Stack | Rückgabe<br>vom DNS     |                                                                                                    |
| v8 + IPv6                                  | Leer oder<br>LOCLADDR6                           | Nicht festge-<br>legt     | v71 + Dual                              | DualDNS                 | Versucht,<br>IPv6-Kanal zu<br>starten; Versuch schlägt fehl,<br>da kein<br>IPv6-Empfangsprogramm ver-<br>fügbar<br>ist |
| v8 + IPv6                                  | Leer oder<br>LOCLADDR6                           | Nicht festge-<br>legt     | v71 + IPv4                              | IPv4DNS                 | Versucht,<br>IPv6-Kanal zu<br>starten; Versuch schlägt fehl,<br>da kein<br>IPv6-Empfangsprogramm ver-<br>fügbar<br>ist |
| v8 + IPv6<br>oder<br>v8 + Dual             | LOCLADDR6                                        | Leer oder<br>IPADDR6      | v8 + IPv6<br>oder<br>v8 + Dual          | IPv6DNS oder<br>DualDNS | IPv6-Verbindung kann<br>hergestellt werden                                                                             |
| v8 + Dual                                  | LOCLADDR6                                        | IPADDR4                   | v8 + Dual                               | IPv4DNS oder<br>DualDNS | IPv6-Verbindung kann<br>hergestellt werden;<br>zugeordnete Adressierung<br>kann<br>verwendet werden                    |
| v8 + Dual                                  | Leer oder<br>LOCLADDR4                           | IPADDR4                   | v71 + Dual                              | IPv4DNS oder<br>DualDNS | IPv4-Verbindung kann<br>hergestellt werden                                                                             |
| v8 + Dual                                  | Beide<br>LOCLADDR4<br>&<br>LOCLADDR6             | Leer oder<br>IPADDR4      | v71 + Dual                              | IPv4DNS oder<br>DualDNS | IPv4-Verbindung kann<br>hergestellt werden                                                                             |
| v8 + Dual                                  | LOCLADDR4                                        | IPADDR4                   |                                         |                         | LOCLADDR nicht<br>LOCLADDR                                                                                             |
| v8 + Dual                                  | LOCLADDR6<br>oder<br>LOCLADDR4<br>&<br>LOCLADDR6 | Leer oder<br>IPADDR6      | v8 + IPv6<br>oder<br>v8 + Dual          | IPv6DNS oder<br>DualDNS | IPv6-Verbindung kann<br>hergestellt werden                                                                             |

## Vorhandene Sicherheitskonfigurationen für die Verwendung einer Alias-CipherSpec migrieren

Durch die Migration der vorhandenen sicheren Kanaldefinitionen für die Verwendung einer Alias-Cipher-Spec, z. B. ANY\_TLS12\_OR\_HIGHER, ANY\_TLS13\_OR\_HIGHER usw., kann sich Ihr Unternehmen an Cipher-Hinzufügungen und -Nichtweiterverwendungen anpassen, ohne dass in der Zukunft weitere invasive Konfigurationsänderungen erforderlich sind.

Im Allgemeinen ist der Migrationsschritt für die Verwendung einer Alias-CipherSpec nichts anders als der Prozess, den Sie zum Ändern einer beliebigen CipherSpec verwenden. Das heißt, dass Sie den Wert der CipherSpec für die Kanaldefinition an jedem Ende ändern und anschließend die Kanäle erneut starten, damit die Änderung wirksam wird.

Das im vorherigen Text beschriebene Verfahren kann in Clustering-Umgebungen eine besondere Herausforderung darstellen. Normalerweise müssen Sie manuell definierte Kanaldefinitionen einzeln und nacheinander auf ein vollständiges Repository aktualisieren.

Um die Migration zu vereinfachen, müssen Sie zuerst eine Alias-CipherSpec für eine Kanaldefinitionspaarung auf dem antwortenden Nachrichtenkanalagenten (d. h. SVRCONN, RCVR usw.) angeben. Beispiel: Wenn die Kanaldefinition derzeit eine bestimmte TLS 1.2-CipherSpec verwendet, kann der sendende Nachrichtenkanalagent unter Verwendung von ANY\_TLS12\_OR\_HIGHER weiterhin die spezifische TLS 1.2-Verschlüsselung verwenden.

Wenn Sie einen vorhandenen Cluster für die Verwendung von Alias CipherSpecsändern möchten, müssen Sie zunächst sicherstellen, dass alle Mitglieder des Clusters IBM MQ 9.1.4oder höher haben, und wenn z/OS -Warteschlangenmanager im Cluster vorhanden sind, müssen diese IBM MQ 9.2.0 oder höher haben, um den neuen Wert für CipherSpec zu verstehen. Die Vorgehensweise bei der Migration ist dieselbe wie bei der Migration von Klartext auf SSL oder TLS. Weitere Informationen finden Sie im Abschnitt Upgrade von Clusterwarteschlangenmanagern und Kanälen auf SSL/TLS durchführen.

Wenn sowohl die Definition für den aufrufenden als auch für den antwortenden Kanal eine Alias-Cipher-Spec verwendet, variiert die Aushandlung der TLS-Verschlüsselung, basierend auf der Verfügbarkeit verschiedener Algorithmen auf Plattform- und Wartungsstufen.

Beachten Sie, dass der Kanal nur das TLS-Protokoll verwendet, das von der Alias-CipherSpec hinsichtlich FIPS-, SUITEB- und schwacher CipherSpec-Nichtweiterverwendung und Reaktivierung auf beiden Peers zulässig ist, obwohl keine Zusicherung für die exakt ausgewählte CipherSpec vorliegt.

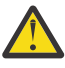

Achtung: Alias-CipherSpecs garantieren nicht, dass eine bestimmte CipherSpec auf einem aktiven Kanal verwendet wird, sondern nur, dass die ausgehandelte CipherSpec an beiden Enden des Kanals für IBM MQ aktiviert und akzeptabel ist. Um die Verwendung einer bestimmten CipherSpec durch einen Kanal anzufordern, müssen Sie den betreffenden Wert an beiden Enden des Kanals angeben.

Wenn Sie den IBM MQ-Installationen auf den aufrufenden und antwortenden Enden des Kanals Unterstützung für eine neue CipherSpec hinzufügen, erlaubt die Alias-CipherSpec die automatische Verwendung dieser neuen CipherSpec, ohne dass Konfigurationsänderungen vorgenommen werden.

## Zugehörige Tasks CipherSpecs aktivieren Zugehörige Verweise

ALTER CHANNEL

# IBM MQ Managed File Transfer migrieren

Die folgenden Abschnitte führen Sie durch die verschiedenen Migrationsszenarios für IBM MQ Managed File Transfer.

# **V 9.3.0** Managed File Transfer for z/OS-Installation auf die nächste Version des Produkts migrieren

Folgen Sie den Anweisungen in diesem Abschnitt, um eine IBM MQ Managed File Transfer for z/OS-Installation auf IBM MQ for z/OS 9.3 des Produkts zu migrieren.

# Übersicht

Ab IBM MQ 9.2 wurde der Installationsprozess für Managed File Transfer for z/OS (MFT) in z/OS geändert.

MFT verfügt nicht mehr über eine eigene SMP/E-Installation. Stattdessen wird MFT gleichzeitig mit dem Warteschlangenmanagercode unter Verwendung der SMP/E-Installation von IBM MQ for z/OS installiert. Details zum Installationsprozess finden Sie unter "Änderungen, die dadurch verursacht wurden, dass IBM MQ Managed File Transfer for z/OS Teil der Basisproduktinstallation ist" auf Seite 308.

Ab IBM MQ for z/OS 9.2 werden die MFT-Bibliotheken in ein mqft-Verzeichnis unter dem Verzeichnis, das die Komponenten z/OS UNIX System Services (z/OS UNIX) enthält, eingefügt. Beispiel: /mqm/V9R3M0/mqft.

Beachten Sie, dass die mqft-Verzeichnisstruktur mit Ausnahme des Verzeichnisses bin gleich geblieben ist.

In früheren Versionen von MFT befand sich das Verzeichnis 'bin' auf derselben Ebene wie das Verzeichnis mqft. Das bedeutet, dass das Installationsverzeichnis bei einer Installation von MFT in /mqmfte/ V9R1Mn/ directory sowohl das Verzeichnis mqft als auch das Verzeichnis bin enthalten hätte.

Ab IBM MQ for z/OS 9.2 befindet sich das Verzeichnis bin unter dem Verzeichnis mqft, z. B. /mqm/ V9R3M0/mqft/bin.

Wichtig: Im Rahmen der Migration von IBM MQ for z/OS 9.3 sollten Sie Folgendes tun:

- 1. Passen Sie alle vorhandenen Scripts an, die von dieser Verzeichnisstruktur abhängig sind.
- 2. Überprüfen Sie alle JCL-Codes, die Sie zum Starten von MFT-Prozessen verwenden, und passen Sie die Variablen BFG\_PROD und MQ\_PATH entsprechend an.

Wenn Sie beispielsweise z/OS UNIX-Komponenten in /mqm/V9R3M0/ installiert haben, lautet der Wert von MQ\_PATH /mqm/V9R3M0/ und für BFG\_PROD wird /mqm/V9R3M0/mqft verwendet.

Für **fte\***-Befehle ist es jetzt nicht mehr erforderlich, dass die Umgebungsvariable LIBPATH den Pfad zu den IBM MQ for z/OS Java-Bibliotheken enthält.

#### **Migrationsprozess**

Prozess zur Migration von MFT auf eine neue Version:

- 1. Installieren Sie IBM MQ for z/OS 9.3, einschließlich der Komponente MFT.
- 2. Führen Sie eine kontrollierte Beendigung aller Agenten in Ihrer Topologie durch:
  - a. Für Agenten, die mit JCL verwaltet werden, können Sie dazu das Member BFGAGSP im Dataset des Agenten ausführen.
  - b. Führen Sie für Agenten, die mithilfe von z/OS UNIX verwaltet werden, den Befehl **fteStopAgent** *agent\_name*aus.
- 3. Stoppen Sie Ihre Protokollfunktionen:
  - a. Wenn Ihre Protokollfunktion mit JCL verwaltet wird, führen Sie die Teildatei BFGLGSP im Dataset der Protokollfunktion aus.
  - b. Führen Sie für Protokollfunktionen, die mit z/OS UNIX verwaltet werden, den Befehl **fteStopLogger** *Name\_der\_Protokollfunktion* aus.
- 4. Für jeden Agenten bzw. jede Protokollfunktion, der/die von JCL verwaltet wird:
  - a. Kopieren Sie das Dataset SCSQFCMD aus der Installation von IBM MQ for z/OS 9.3 in ein neues Dataset, das für den Agenten oder die Protokollfunktion spezifisch ist.

- b. Bearbeiten Sie das BFGCUSTM-Member innerhalb des Datasets und setzen Sie die in + + -Zeichen eingeschlossenen Parameter auf die entsprechenden Werte.
- c. Führen Sie BFGCUSTM innerhalb der Kopie des Datasets aus. Dadurch wird ein neues JCL-Set generiert, das zum Verwalten des Agenten oder der Protokollfunktion verwendet werden kann.
- d. Starten Sie den Agenten oder die Protokollfunktion erneut, indem Sie entweder die Teildatei BFGAGST oder BFGLGST im Dataset ausführen.
- 5. Für jeden Agenten bzw. jede Protokollfunktion, der/die von z/OS UNIX verwaltet wird:
  - a. Die **fte\*** -Befehle, die zur Verwaltung des Agenten oder der Protokollfunktion verwendet werden, befinden sich im Verzeichnis mqft/bin unter der IBM MQ for z/OS UNIX System Services Components -Installation. Beispiel: /mqm/V9R3M0/mqft/bin.

Sie müssen alle Scripts, die diese Befehle aufrufen, an diese Änderung anpassen.

b. Bei den Befehlen wird nicht mehr vorausgesetzt, dass das IBM MQ for z/OS Java lib-Verzeichnis, z. B. /mqm/V9R3M0/java/lib, in der Umgebungsvariablen LIBPATH angegeben ist.

Wenn Sie die das IBM MQ for z/OS Java lib-Verzeichnis manuell für die Umgebungsvariable LIBPATH angegeben haben, entfernen Sie das Verzeichnis.

Diese Variable kann auch in einer .wmqfterc-Datei festgelegt sein. In diesem Fall sollten Sie sie entfernen.

c. Außerdem müssen Sie gegebenenfalls die Umgebungsvariable STEPLIB aktualisieren, wenn gleichzeitig der Warteschlangenmanager migriert wurde.

Diese Variable ist möglicherweise in einer .wmqfterc-Datei festgelegt, so wie im Abschnitt <u>Umge</u>bungsvariablen für MFT unter z/OS beschrieben.

d. Schließlich müssen Sie die Umgebungsvariable BFG\_DATA auf denselben Wert wie vorher setzen, um sicherzustellen, dass der Agent oder die Protokollfunktion Zugriff auf seine/ihre vorhandene Konfiguration hat.

Diese Variable ist möglicherweise in einer .wmqfterc-Datei festgelegt, so wie im Abschnitt <u>Umge</u>bungsvariablen für MFT unter z/OS beschrieben.

e. Führen Sie einen Neustart des Agenten oder der Protokollfunktion durch.

#### Zugehörige Tasks

Managed File Transfer for z/OS verwenden

#### Managed File Transfer-Agenten von einer früheren Version migrieren

Agenten, die von IBM MQ-Versionen vor IBM MQ 9.1.4 migriert wurden, werden nicht als Hochverfügbarkeitsagenten ausgeführt. Sie können erreichen, dass sie im Hochverfügbarkeitsmodus ausgeführt werden, indem Sie die folgende Prozedur ausführen.

#### Vorgehensweise

1. Erstellen Sie die Warteschlange SYSTEM.FTE.HA.<agent name> im Agentenwarteschlangenmanager mithilfe der folgenden Beispieldefinition:

```
DEFINE QLOCAL(SYSTEM.FTE.HA.SRC) +
DEFPRTY(0) +
DEFSOPT(SHARED) +
GET(ENABLED) +
MAXDEPTH(0) +
MAXMSGL(0) +
MSGDLVSQ(PRIORITY) +
PUT(ENABLED) +
RETINTVL(99999999) +
SHARE +
NOTRIGGER +
USAGE(NORMAL) +
REPLACE
```

- 2. Geben Sie die erforderlichen Berechtigungen für die Warteschlange an, damit der Agent die Warteschlange für GET-Operationen öffnen kann.
- 3. Erstellen Sie ein Replikat der Agentenkonfiguration auf einer anderen Maschine.
- 4. Fügen Sie die Eigenschaft **highlyAvailable** hinzu und setzen Sie sie in der Datei <u>agent.properties</u> für beide Agentenkonfigurationen auf *true*.

#### Zugehörige Konzepte

Wartung in hoch verfügbaren Agenten

#### MFT auf eine neue Maschine mit einem anderen Betriebssystem migrieren

In diesem Abschnitt werden die wesentlichen Schritte beschrieben, die für eine erfolgreiche Migration von MFT-Konfigurationen auf ein neues System oder eine neue Plattform erforderlich sind. Dabei liegt der Schwerpunkt auf der Migration der MFT-Konfiguration, aber es wird auch die Warteschlangenmanagermigration behandelt, wo dies angebracht ist.

#### **Vorbereitende Schritte**

Stellen Sie sicher, dass alle Agenten, die migriert werden sollen, alle laufenden oder anstehenden Übertragungen abgeschlossen haben und dass folgende Komponenten gesichert wurden:

- Koordinationswarteschlangenmanager
- Agentenwarteschlangenmanager
- Agenten
- Ressourcenüberwachungen
- Übertragungsvorlagen
- Geplante Übertragungen

**Wichtig:** IBM MQ-Installationsnamen auf einem System stimmen wahrscheinlich nicht mit den Installationsnamen auf dem neuen System überein, es sei denn, die alten und neuen Systeme haben nur eine Installation oder Sie geben einen Installationsnamen als Teil des IBM MQ-Installationsprozesses an.

#### Informationen zu diesem Vorgang

Die folgende Migrationsprozedur basiert auf dem Szenario, dass QMA sowohl der Koordinationswarteschlangenmanager für die Topologie als auch der Agentenwarteschlangenmanager für einen Agenten mit dem Namen Agent1 ist.

Agent1 verfügt über eine Ressourcenüberwachung, eine Übertragungsvorlage und eine geplante Übertragung. QMA stellt außerdem über seine Sender- und Empfängerkanäle eine Verbindung zu einem Warteschlangenmanager namens QMB her, der auf einem anderen System aktiv ist.

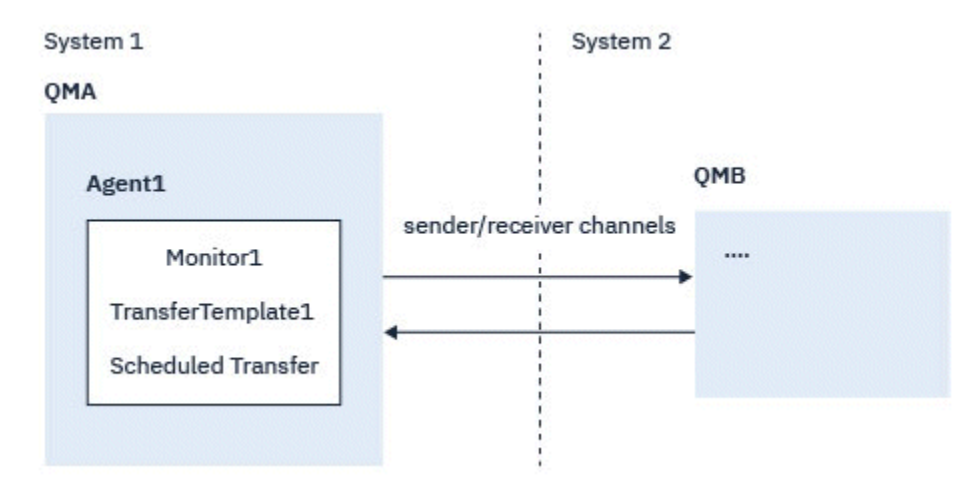

Abbildung 14. MFT-Konfiguration auf System 1 migrieren

**Achtung:** In der folgenden Prozedur wird nur beschrieben, wie MFT-Konfigurationen gesichert und wiederhergestellt werden. Bei einer Migration von MFT auf eine neue Maschine mit demselben Betriebssystem können die Warteschlangenmanagerdaten und Protokolldateien gesichert und wiederhergestellt werden, indem alle Datendateien vom alten System in die entsprechenden Verzeichnisse auf dem neuen System kopiert werden.

Wenn die neue Maschine ein anderes Betriebssystem hat, ist es jedoch nicht möglich, die Datendateien zu migrieren, da sie plattformspezifisch erstellt werden.

#### Vorgehensweise

- 1. Sicherungsprozedur
  - a) Speichern Sie die Warteschlangenmanagerkonfiguration mit dem Befehl **dmpmqcfg**, um sie später aus ihrer Definition erneut zu erstellen.

For example:

dmpmqcfg -m QMA -a > /mq/backups/QMA.mqsc

 b) Sichern Sie die Konfigurationsdateien f
ür den Agenten, die unter dem IBM MQ-Datenverzeichnis / MQ\_DATA\_PATH/mqft gespeichert sind.

Das Verzeichnis mqft weist normalerweise drei Unterverzeichnisse auf: config, installation und logs. Diese enthalten Konfigurationsdateien, Agenteninstallationsdaten bzw. Datenbankproto-kollfunktionsdateien.

Wenn der Agent ein Protokollbridgeagent ist, muss auch die Datei ProtocolBridgeCredentials.xml im Agentenkonfigurationsverzeichnis gesichert werden. In dieser Datei sind die Benutzernamen und Berechtigungsnachweisinformationen definiert, die der Protokollbridgeagent verwendet, um sich selbst beim Protokollserver zu autorisieren.

c) Exportieren Sie die Konfiguration der Ressourcenüberwachung mit dem MFT-Befehl **ftelistMo**nitors mit der Option -ox in eine XML-Datei.

For example:

fteListMonitors -ma Agent1 -mn Monitor -ox Monitor1Definition.xml

d) Exportieren Sie Übertragungsvorlagen mit dem MFT-Befehl **<u>fteListTemplates</u>** mit den Optionen **-x** und **-o** in XML-Dateien.

Der folgende Befehl erstellt beispielsweise TransferTemplate1.xml im aktuellen Verzeichnis:

fteListTemplates -x -o . TransferTemplate1

e) Führen Sie eine manuelle Sicherung der Definitionen geplanter Übertragungen durch.

Es ist nicht möglich, die Definitionen in XML-Dateien zu exportieren, aber Sie können geplante Übertragungen mit dem MFT-Befehl <u>fteListScheduledTransfers</u> auflisten und die Definitionen manuell sichern.

- 2. Neuerstellungsprozedur
  - a) Erstellen Sie den Warteschlangenmanager QMA erneut, nachdem Sie IBM MQ und MFT auf dem neuen System installiert haben.
  - b) Stellen Sie die QMA-Konfiguration wieder her, indem Sie den Befehl <u>**runmqsc**</u> ausführen, um ein Parsing in der in Schritt <u>"1.a" auf Seite 591</u> gespeicherten Konfiguration des Warteschlangenmanagers durchzuführen.

```
For example:
```

```
runmqsc QMA< /mq/backups/QMA.mqsc</pre>
```

- c) Erstellen Sie die Sender- und Empfängerkanäle erneut, die eine Verbindung zu QMB auf System 2 herstellen.
- d) Aktualisieren Sie auf der Seite von Warteschlangenmanager QMB die Verbindungsdetails, z. B. Hostname und Portnummer des Senderkanals für die Verbindung zu QMA.
- e) Erstellen Sie Agent1 erneut, indem Sie alle gesicherten Agentenkonfigurationsdateien auf das neue System kopieren, und starten Sie den Agenten.
- f) Importieren Sie die XML-Datei f
  ür "Monitor1 mit dem <u>fteCreateMonitor</u> "MFT mit den Optionen " -ix und "-f.

For example:

```
fteCreateMonitor -ix Monitor1Definition.xml -f
```

g) Veröffentlichen Sie eine Nachricht, die den Inhalt von Übertragungsvorlage1.xml im Nachrichtenhauptteil enthält, an das Thema SYSTEM.FTE auf dem Koordinationswarteschlangenmanager.

Verwenden Sie eine eigenständige Anwendung und geben Sie die Themenzeichenfolge an:

SYSTEM.FTE/Templates/<template\_id>

Dabei steht <template\_id> für die ID der Übertragungsvorlage, die innerhalb der Datei TransferTemplate1.xml zu finden ist.

Wenn die XML-Datei beispielsweise den Eintrag

```
<?xml version="1.0" encoding="UTF-8"?><transferTemplateid="a7838085-0f2a-4980-
b958-2dbbdfb22702"
version="6.00">
```

enthält, sollte die Themenzeichenfolge wie folgt aussehen:

SYSTEM.FTE/Templates/a7838085-0f2a-4980-b958-2dbbdfb22702

h) Führen Sie mit dem MFT-Befehl **fteCreateTransfers** eine manuelle Neuerstellung der geplanten Übertragungen durch.

# **IBM MQ Internet Pass-Thru migrieren**

Gehen Sie wie hier beschrieben vor, um ein Upgrade auf eine neue Version von IBM MQ Internet Pass-Thru (MQIPT) durchzuführen oder eine Fixpackwartung auf Ihre MQIPT-Installation anzuwenden. Sie können diese Vorgehensweise auch verwenden, um ein Upgrade von MQIPT Support Pack 2.1 auf MQIPT in IBM MQ 9.3durchzuführen.

#### Vorgehensweise

1. Erstellen Sie Sicherungen Ihrer Daten.

Ausführliche Informationen finden Sie im Abschnitt Sicherungen erstellen.

2. Installieren Sie die neue Version von MQIPT.

Sie können die neue Version von MQIPT installieren, ohne aktuell installierte Versionen von MQIPT vorher deinstallieren zu müssen. Details siehe Abschnitt "Installieren von MQIPT" auf Seite 315.

3. Stellen Sie die gesicherten Datendateien im MQIPT-Ausgangsverzeichnis wieder her, damit sie von der neuen Installation verwendet werden.

Wenn das MQIPT-Installationsverzeichnis als Ausgangsverzeichnis verwendet wird, überschreiben Sie alle neu installierten Kopien von Datendateien mit den gesicherten Dateien.

- 4. Stellen Sie sicher, dass alle Eigenschaften in der neuen mqipt.conf-Konfigurationsdatei, die Dateinamen enthalten, auf Dateien verweisen, die von der neuen Installation von MQIPT verwendet werden sollen.
- 5. Prüfen Sie die Liste mit Änderungen und neuen Funktionen in der neuen Version oder im Fixpack von MQIPT.

Wenn für die neue Version Änderungen an der MQIPT-Konfiguration erforderlich sind, führen Sie die notwendigen Änderungen in den neuen Kopien der Datendateien durch.

6. Stoppen Sie die aktuelle Version von MQIPT mit folgendem Befehl:

mqiptAdmin -stop

- 7. Starten Sie MQIPT in der aktuellsten Version, indem Sie folgenden Befehl ausgeben:
  - Auf Systemen mit AIX and Linux:

MQIPT\_INSTALLATION\_PATH/bin/mqipt MQIPT\_HOME\_DIR

• Auf Systemen mit Windows:

MQIPT\_INSTALLATION\_PATH\bin\mqipt MQIPT\_HOME\_DIR

Dabei gilt Folgendes:

- *MQIPT-INSTALLATIONSPFAD* ist das Verzeichnis, in dem die neueste Version von MQIPT installiert ist.
- MQIPT-AUSGANGSVERZEICHNIS ist das Ausgangsverzeichnis von MQIPT, das die Datendateien enthält, die von der neuesten Installation von MQIPT verwendet werden sollen.
- 8. Testen Sie, ob MQIPT in der neuesten Version ordnungsgemäß funktioniert.

Nachdem Sie sich vergewissert haben, dass die neueste Version von MQIPT korrekt konfiguriert ist, können Sie die Vorgängerversion deinstallieren. Details hierzu finden Sie im Abschnitt "MQIPT Deinstallieren" auf Seite 317.

9. Wenn in Ihrer MQIPT-Konfiguration Kennwörter nicht verschlüsselt wurden oder Kennwörter vor MQIPT in IBM MQ 9.1.5 verschlüsselt wurden, verschlüsseln Sie diese Kennwörter mithilfe der neuesten Zugriffsschutzmethode, indem Sie die Prozedur unter Gespeicherte Kennwörter verschlüsseln befolgen.

# Bemerkungen

Die vorliegenden Informationen wurden für Produkte und Services entwickelt, die auf dem deutschen Markt angeboten werden.

Möglicherweise bietet IBM die in diesem Dokument beschriebenen Produkte, Services oder Funktionen in anderen Ländern nicht an. Informationen über die gegenwärtig im jeweiligen Land verfügbaren Produkte und Services sind beim zuständigen IBM Ansprechpartner erhältlich. Hinweise auf Produkte, Programme oder Services von IBM bedeuten nicht, dass nur Produkte, Programme oder Services von IBM verwendet werden können. Anstelle der IBM Produkte, Programme oder Services können auch andere, ihnen äquivalente Produkte, Programme oder Services verwendet werden, solange diese keine gewerblichen oder andere Schutzrechte der IBM verletzen. Die Verantwortung für den Betrieb von Fremdprodukten, Fremdprogrammen und Fremdservices liegt beim Kunden.

Für in diesem Handbuch beschriebene Erzeugnisse und Verfahren kann es IBM Patente oder Patentanmeldungen geben. Mit der Auslieferung dieses Handbuchs ist keine Lizenzierung dieser Patente verbunden. Lizenzanforderungen sind schriftlich an folgende Adresse zu richten (Anfragen an diese Adresse müssen auf Englisch formuliert werden):

IBM Director of Licensing IBM Europe, Middle East & Africa Tour Descartes 2, avenue Gambetta 92066 Paris La Défense U.S.A.

Bei Lizenzanforderungen zu Double-Byte-Information (DBCS) wenden Sie sich bitte an die IBM Abteilung für geistiges Eigentum in Ihrem Land oder senden Sie Anfragen schriftlich an folgende Adresse:

Intellectual Property Licensing Legal and Intellectual Property Law IBM Japan, Ltd. 19-21, Nihonbashi-Hakozakicho, Chuo-ku Tokyo 103-8510, Japan

The following paragraph does not apply to the United Kingdom or any other country where such provisions are inconsistent with local law: INTERNATIONAL BUSINESS MACHINES CORPORATION PROVIDES THIS PUBLICATION "AS IS" WITHOUT WARRANTY OF ANY KIND, EITHER EXPRESS OR IMPLIED, INCLUDING, BUT NOT LIMITED TO, THE IMPLIED WARRANTIES OF NON-INFRINGEMENT, MERCHANTABILITY OR FITNESS FOR A PARTICULAR PURPOSE.

Trotz sorgfältiger Bearbeitung können technische Ungenauigkeiten oder Druckfehler in dieser Veröffentlichung nicht ausgeschlossen werden. Die hier enthaltenen Informationen werden in regelmäßigen Zeitabständen aktualisiert und als Neuausgabe veröffentlicht. IBM kann ohne weitere Mitteilung jederzeit Verbesserungen und/oder Änderungen an den in dieser Veröffentlichung beschriebenen Produkten und/ oder Programmen vornehmen.

Verweise in diesen Informationen auf Websites anderer Anbieter werden lediglich als Service für den Kunden bereitgestellt und stellen keinerlei Billigung des Inhalts dieser Websites dar. Das über diese Websites verfügbare Material ist nicht Bestandteil des Materials für dieses IBM Produkt.

Werden an IBM Informationen eingesandt, können diese beliebig verwendet werden, ohne dass eine Verpflichtung gegenüber dem Einsender entsteht.

Lizenznehmer des Programms, die Informationen zu diesem Produkt wünschen mit der Zielsetzung: (i) den Austausch von Informationen zwischen unabhängigen, erstellten Programmen und anderen Programmen (einschließlich des vorliegenden Programms) sowie (ii) die gemeinsame Nutzung der ausgetauschten Informationen zu ermöglichen, wenden sich an folgende Adresse: IBM Europe, Middle East & Africa Software Interoperability Coordinator, Department 49XA 3605 Highway 52 N Rochester, MN 55901 U.S.A.

Die Bereitstellung dieser Informationen kann unter Umständen von bestimmten Bedingungen - in einigen Fällen auch von der Zahlung einer Gebühr - abhängig sein.

Die Lieferung des in diesen Informationen beschriebenen Lizenzprogramms sowie des zugehörigen Lizenzmaterials erfolgt auf der Basis der IBM Rahmenvereinbarung bzw. der Allgemeinen Geschäftsbedingungen von IBM, der IBM Internationalen Nutzungsbedingungen für Programmpakete oder einer äquivalenten Vereinbarung.

Alle in diesem Dokument enthaltenen Leistungsdaten stammen aus einer kontrollierten Umgebung. Die Ergebnisse, die in anderen Betriebsumgebungen erzielt werden, können daher erheblich von den hier erzielten Ergebnissen abweichen. Einige Daten stammen möglicherweise von Systemen, deren Entwicklung noch nicht abgeschlossen ist. Eine Gewährleistung, dass diese Daten auch in allgemein verfügbaren Systemen erzielt werden, kann nicht gegeben werden. Darüber hinaus wurden einige Daten unter Umständen durch Extrapolation berechnet. Die tatsächlichen Ergebnisse können davon abweichen. Benutzer dieses Dokuments sollten die entsprechenden Daten in ihrer spezifischen Umgebung prüfen.

Alle Informationen zu Produkten anderer Anbieter stammen von den Anbietern der aufgeführten Produkte, deren veröffentlichten Ankündigungen oder anderen allgemein verfügbaren Quellen. IBM hat diese Produkte nicht getestet und kann daher keine Aussagen zu Leistung, Kompatibilität oder anderen Merkmalen machen. Fragen zu den Leistungsmerkmalen von Produkten anderer Anbieter sind an den jeweiligen Anbieter zu richten.

Aussagen über Pläne und Absichten von IBM unterliegen Änderungen oder können zurückgenommen werden und repräsentieren nur die Ziele von IBM.

Diese Veröffentlichung enthält Beispiele für Daten und Berichte des alltäglichen Geschäftsablaufes. Sie sollen nur die Funktionen des Lizenzprogramms illustrieren und können Namen von Personen, Firmen, Marken oder Produkten enthalten. Sämtliche dieser Namen sind fiktiv. Ähnlichkeiten mit Namen und Adressen tatsächlicher Unternehmen oder Personen sind zufällig.

#### COPYRIGHTLIZENZ:

Diese Veröffentlichung enthält Beispielanwendungsprogramme, die in Quellensprache geschrieben sind und Programmiertechniken in verschiedenen Betriebsumgebungen veranschaulichen. Sie dürfen diese Beispielprogramme kostenlos ohne Zahlung an IBM in jeder Form kopieren, ändern und verteilen, wenn dies zu dem Zweck geschieht, Anwendungsprogramme zu entwickeln, zu verwenden, zu vermarkten oder zu verteilen, die mit der Anwendungsprogrammierschnittstelle für die Betriebsumgebung konform sind, für die diese Beispielprogramme geschrieben sind. Diese Beispiele wurden nicht unter allen denkbaren Bedingungen getestet. Daher kann IBM die Zuverlässigkeit, Wartungsfreundlichkeit oder Funktion dieser Programme weder zusagen noch gewährleisten.

Wird dieses Buch als Softcopy (Book) angezeigt, erscheinen keine Fotografien oder Farbabbildungen.

# Informationen zu Programmierschnittstellen

Die bereitgestellten Informationen zur Programmierschnittstelle sollen Sie bei der Erstellung von Anwendungssoftware für dieses Programm unterstützen.

Dieses Handbuch enthält Informationen über vorgesehene Programmierschnittstellen, die es dem Kunden ermöglichen, Programme zu schreiben, um die Services von WebSphere MQzu erhalten.

Diese Informationen können jedoch auch Angaben über Diagnose, Bearbeitung und Optimierung enthalten. Die Informationen zu Diagnose, Bearbeitung und Optimierung sollten Ihnen bei der Fehlerbehebung für die Anwendungssoftware helfen.

**Wichtig:** Verwenden Sie diese Diagnose-, Änderungs-und Optimierungsinformationen nicht als Programmierschnittstelle, da sie Änderungen unterliegen.

# Marken

IBM, das IBM Logo, ibm.com, sind Marken der IBM Corporation in den USA und/oder anderen Ländern. Eine aktuelle Liste der IBM Marken finden Sie auf der Webseite "Copyright and trademark information"www.ibm.com/legal/copytrade.shtml. Weitere Produkt- und Servicenamen können Marken von IBM oder anderen Unternehmen sein.

Microsoft und Windows sind eingetragene Marken der Microsoft Corporation in den USA und/oder anderen Ländern.

UNIX ist eine eingetragene Marke von The Open Group in den USA und anderen Ländern.

Linux ist eine eingetragene Marke von Linus Torvalds in den USA und/oder anderen Ländern.

Dieses Produkt enthält Software, die von Eclipse Project (https://www.eclipse.org/) entwickelt wurde.

Java und alle auf Java basierenden Marken und Logos sind Marken oder eingetragene Marken der Oracle Corporation und/oder ihrer verbundenen Unternehmen.

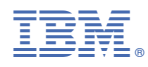

Teilenummer: